Revision: October 19, 2011

# Service Manual

Lexmark<sup>™</sup> C950

5058-030

- Table of contents
  - Start diagnostics
    - Safety and notices
      - Trademarks
        - Index

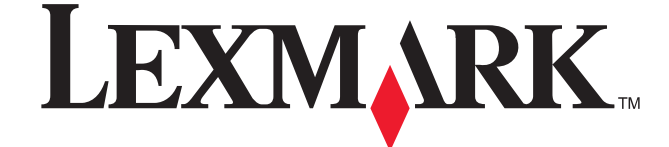

Lexmark and Lexmark with diamond design are trademarks of Lexmark International, Inc., registered in the United States and/or other countries. Edition: October 19, 2011

The following paragraph does not apply to any country where such provisions are inconsistent with local law: LEXMARK INTERNATIONAL, INC. PROVIDES THIS PUBLICATION "AS IS" WITHOUT WARRANTY OF ANY KIND, EITHER EXPRESS OR IMPLIED, INCLUDING, BUT NOT LIMITED TO, THE IMPLIED WARRANTIES OF MERCHANTABILITY OR FITNESS FOR A PARTICULAR PURPOSE. Some states do not allow disclaimer of express or implied warranties in certain transactions; therefore, this statement may not apply to you.

This publication could include technical inaccuracies or typographical errors. Changes are periodically made to the information herein; these changes will be incorporated in later editions. Improvements or changes in the products or the programs described may be made at any time.

Comments may be addressed to Lexmark International, Inc., Department D22X/002-1, 740 West New Circle Road, Lexington, Kentucky 40550, U.S.A or e-mail at ServiceInfoAndTraining@Lexmark.com. Lexmark may use or distribute any of the information you supply in any way it believes appropriate without incurring any obligation to you.

References in this publication to products, programs, or services do not imply that the manufacturer intends to make these available in all countries in which it operates. Any reference to a product, program, or service is not intended to state or imply that only that product, program, or service may be used. Any functionally equivalent product, program, or service that does not infringe any existing intellectual property right may be used instead. Evaluation and verification of operation in conjunction with other products, programs, or services, except those expressly designated by the manufacturer, are the user's responsibility.

Lexmark, and Lexmark with diamond design are trademarks of Lexmark International, Inc., registered in the United States and/or other countries.

Optra Forms and PrintCryption are trademarks of Lexmark International, Inc.

PCL® is a registered trademark of the Hewlett-Packard Company.

All other trademarks are the property of their respective owners.

#### © 2011 Lexmark International, Inc.

All rights reserved.

#### UNITED STATES GOVERNMENT RIGHTS

This software and any accompanying documentation provided under this agreement are commercial computer software and documentation developed exclusively at private expense.

# Table of contents

| Notices | and safety informationxxi                         |
|---------|---------------------------------------------------|
|         | Printhead LED notice                              |
| Preface |                                                   |
| Ticiaot | ······································            |
|         | Navigation buttonsii-xxviii<br>Conventionsxxix    |
| Genera  | I information                                     |
|         | Model 1-1                                         |
|         | Options and features                              |
|         | Printer specifications                            |
|         | Flectronics                                       |
|         | SFP 1-2                                           |
|         | Connectivity (network support) 1-3                |
|         | Operating modes                                   |
|         | Data streams                                      |
|         | Dimensions                                        |
|         | Clearances                                        |
|         | Environment specifications                        |
|         | Media handling                                    |
|         | Input and output sources 1-6                      |
|         | Media input size specifications                   |
|         | Media input type specifications                   |
|         | Printer 1-7                                       |
|         | Finisher 1-8                                      |
|         | Supported finishing features                      |
|         | Media quidelines                                  |
|         | Linaccentable naner 1-12                          |
|         | Selecting paper 1-12                              |
|         | Selecting preprinted forms and letterhead 1-12    |
|         | Using recycled paper and other office papers 1-13 |
|         | Storing paper and other ended papers              |
|         | Tools required for service                        |
|         | Acronyms                                          |
| Diagno  | stic information 2-1                              |
|         |                                                   |
|         | Start                                             |
|         | POR (Power-On Reset) sequence                     |
|         | Error codes and messages                          |
|         | User status and attendance messages 2-3           |
|         | Paper jam error codes                             |
|         | 1xx service error codes                           |
|         | 2xx service error codes                           |
|         | 3xx service errors                                |
|         | 4xx service error codes                           |
|         | 8xx service error codes                           |
|         | 9xx service error codes                           |
|         | Service checks                                    |
|         | 900.xx System software error                      |
|         | 111.01 LED printhead (K) failure                  |
|         | 111.02-111.04 LED printhead (K) signal failure    |
|         | 112.01 LED printhead (C) failure 2-38             |

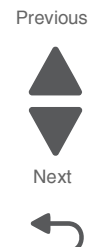

| 112.02-112.04 LED printhead (C) signal failure2-38         |
|------------------------------------------------------------|
| 113.01 LED printhead (M) failure2-38                       |
| 113.02-113.04 LED printhead signal failure (M)2-39         |
| 114.01 LED printhead failure (Y)                           |
| 114.02-114.04 LED printhead (Y) signal failure             |
| 115.01 Multiple LED printhead power supply failure         |
| 115.02 Single LED printnead power failure                  |
| 115.03 Multiple LED printhead download failure             |
| 115.04 Single LED printnead download failure               |
| 115.05 Multiple LED printhead mismatch failure             |
| 115.00 Single LED printhead misinatch railure              |
| 115.07 Multiple LED printhead read failure                 |
| 115.00 Single LED printileau reau failure                  |
| 115.05 Multiple LED printhead write failure                |
| 115.10 Single LED printilead write failure                 |
| 115.12 Single LED printhead communication failure          |
| 115.12 Single LED printlead communication failure          |
| 115.15 Multiple LED printhead clock failure                |
| 115.14 Single LED printileau clock failure                 |
| 110.15 Tray Inodule logic failure                          |
| 120.01 Fuser motor failure                                 |
| 120.02 Fusel pressure foil reliact motor failure           |
| 121.01 Encoder pulse failure                               |
| 121.02 Encoder pulse failure                               |
| 121.03 Heat belt (center) disconnection error              |
| 121.04 Heat belt (center) overheat error                   |
| 121.05 Heat belt (rear) disconnection error                |
| 121.00 Heat belt (rear) overheat error                     |
| 121.07 Heat belt (center) temperature increase failure     |
| 121.06 Heat beit (rear) temperature increase failure       |
| 121.09 Fuser temperature lag error2-52                     |
| 121.10 Heat ben foldation failure                          |
| 121.11 Fuser temperature recovery failure                  |
| 121.12 Incorrect fuser                                     |
| 126 01 Euser driver interface failure                      |
| 126.02 Euser driver to upper engine PCRA interface failure |
| 126.02 Fuser driver communication failure                  |
| 126.04 Euser driver treeze failure                         |
| 126.05 Euser driver high voltage error 2-56                |
| 126.06 Fuser driver low voltage error 2-56                 |
| 126.07 Fuser driver surge failure                          |
| 126.08 IGBT high temperature error 2-56                    |
| 126.09 IGBT temperature sensor failure                     |
| 126.12 Input low current error 2-57                        |
| 132.01 ATC sensor (K) failure 2-58                         |
| 132.02 ATC sensor (V) failure 2-50                         |
| 132.02 ATC sensor (II) failure 2-05                        |
| 132.05 ATC sensor (C) failure $2-67$                       |
| 137.01 Upper printer engine PCBA communication error 2-63  |
| 140.01 Registration drive motor failure                    |
| 141.01 Drum drive motor (K) failure 2-64                   |
| 141.02 Drum drive motor (Y/M/C) failure                    |
| 151.01 Transfer belt motor failure                         |
| 151.02 First transfer contact/retract failure              |
| 151.03 Second transfer contact/retract failure             |
| 154.01 Developer (Y/M/C) motor failure                     |
| 155.01 Toner dispense motor (K) failure 2-69               |
| 156.01 Toner dispense motor (C) failure                    |
|                                                            |

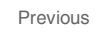

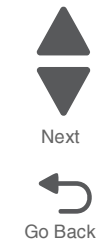

| 157.01 Toner dispense motor (M) failure                                               |
|---------------------------------------------------------------------------------------|
| 158.01 Toner dispense motor (Y) failure 2-71                                          |
| 171.02 Fuser cooling fan failure 2-72                                                 |
| 172.01 Front upper cooling fan failure 2-73                                           |
| 173.01 LVPS sub cooling fan failure                                                   |
| 174.01 Charge roll HVPS cooling fan failure                                           |
| 175.01 Front right cooling fan failure                                                |
| 175.03 PC/developer drive motor cooling fan failure                                   |
| 175.04 Front left cooling fan failure                                                 |
| 175.05 Suction fan failure                                                            |
| 175.06 Center exhaust fan failure 2-75                                                |
| 175.07 Fuser driver PCBA cooling fan failure                                          |
| 175.08 Upper exhaust cooling fan failure                                              |
| 191.01 Lower engine PCBA detect failure                                               |
| 191.02–191.05 Upper engine PCBA fuse blown                                            |
| 191.06 Lower engine PCBA fuse 2 blown                                                 |
| 191.07 Lower engine PCBA fuse 3 blown 2-77                                            |
| 191.08 Lower engine PCBA fuse 4 blown                                                 |
| 191.09 Upper engine PCBA fuse 5 blown                                                 |
| 191.10 Lower engine PCBA fuse 6 blown                                                 |
| 191.11 Lower engine PCBA fuse 7 blown                                                 |
| 191.12 Lower engine PCBA fuse 8 blown                                                 |
| 191.13 Lower engine PCBA fuse 9 blown 2-80                                            |
| 191.14 Lower engine PCBA fuse 10 blown                                                |
| 191.15 Lower engine PCBA fuse 11 blown                                                |
| 191.16 Lower engine PCBA fuse 12 blown                                                |
| 191.17 Lower engine PCBA fuse 13 blown                                                |
| 191.18 Upper engine PCBA data failure                                                 |
| 191.19 Upper engine PCBA access failure                                               |
| 191.20 Upper engine PCBA buffer failure                                               |
| 191.23 Lower engine PCBA fuse 14 blown                                                |
| 191.24 Lower engine PCBA fuse 15 blown                                                |
| 191.25 Lower engine PCBA fuse 16 blown                                                |
| 200.01 Sensor (registration) late iam (feeding from the tray)                         |
| 200.03 Sensor (registration) late jam (reeding from the MPF) 2-86                     |
| 200.05 Sensor (registration) lag iam                                                  |
| 200.53 Sensor (registration) late iam (80K interval exceeded for feed rollers) 2-89   |
| 200 55 Sensor (registration) lag iam                                                  |
| 201.01 Sensor (media on belt) static iam                                              |
| 201.03 Sensor (media on belt) late jam                                                |
| 202.01 Sensor (fuser exit) static jam                                                 |
| 202.03 Exit Sensor 1 Late Jam                                                         |
| 202.04/202.05 Sensor (fuser exit) lag jam                                             |
| 202.05 Sensor (fuser exit) lag jam                                                    |
| 203.01 Sensor (upper redrive) static jam                                              |
| 203.03 Sensor (upper redrive) late jam                                                |
| 203.05 Sensor (upper redrive) lag jam                                                 |
| 230.01 Sensor (duplex wait) static jam 2-105                                          |
| 231.03 Sensor (duplex wait) late jam 2-105                                            |
| 242.01 Sensor (tray 2 feed out) static jam 2-109                                      |
| 242.03/242.06 Sensor (tray 2 feed out) late jam                                       |
| 242.06 Sensor (tray 2 feed out) late jam                                              |
| 242.56 Sensor (tray 2 feed out) late jam (80K interval exceeded for feed rolls) 2-111 |
| 243.01 Sensor (tray 3 feed out) static jam                                            |
| 243.03/243.06 Sensor (tray 3 feed out) late jam                                       |
| 243.06 Sensor (tray 3 feed out) late jam                                              |
| 243.50 Sensor (tray 3 feed out) late jam (our interval exceeded for feed rolls)       |
| 244.01 Sansar (tray 4 food out) statio iom                                            |

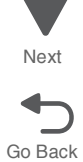

| 244.06 Sensor (tray 4 feed out) late jam 2-117                                        |
|---------------------------------------------------------------------------------------|
| 244.56 Sensor (tray 4 feed out) late jam (80K interval exceeded for feed rolls) 2-119 |
| 245.01 Sensor (tray 5 feed out) static jam                                            |
| 245.03 Sensor (tray 5 feed out) late jam                                              |
| 245.06 Sensor (tray 5 feed out) lag jam 2-123                                         |
| 245.56 Sensor (tray 5 feed out) late jam (80K interval exceeded for feed rolls) 2-124 |
| 245.56 Sensor (HCF feed out) late jam 2-126                                           |
| 250.05 Sensor (MPF feed out) lag jam 2-127                                            |
| 250.06 Sensor (MPF feed out) late jam 2-131                                           |
| 250.56 Sensor (MPF feed out) late jam (80K interval exceeded for feed rolls) 2-132    |
| 381.01 Sensor (front tamper HP) late jam 2-133                                        |
| 381.02 Sensor (front tamper HP) lag jam 2-134                                         |
| 381.03 Sensor (rear tamper HP) late jam 2-136                                         |
| 381.04 Sensor (rear tamper HP) lag jam                                                |
| 381.05 Sensor (stapler carriage HP) late jam 2-138                                    |
| 381.07 Stapler unit failure                                                           |
| 381.08 Sensor (media eject clamp HP late jam                                          |
| 381.09 Sensor (media eject clamp HP) lag jam 2-141                                    |
| 381.10 Sensor (media eject shaft HP) late jam 2-142                                   |
| 381.11 Sensor (media eject shaft HP) lag jam 2-144                                    |
| 381.12 Stacker bin failure                                                            |
| 381.13 Sensor (stacker bin upper limit) error                                         |
| 381.14 Sensor (stacker bin no media) error                                            |
| 381.15 Sensor (punch side reg 1/2) lag jam 2-151                                      |
| 381.16 Sensor (punch cam HP) late jam 2-153                                           |
| 381.17 Sensor (punch cam HP) lag jam 2-154                                            |
| 381.18 Sensor (punch carriage shift HP) late jam    2-155                             |
| 381.19 Sensor (punch carriage shift HP) lag jam    2-156                              |
| 381.26 Sensor (decurler cam HP) late jam                                              |
| 381.27 Sensor (decurler cam HP) lag jam                                               |
| 381.30 Sensor (booklet front tamper HP) late jam                                      |
| 381.31 Sensor (booklet front tamper HP) lag jam 2-161                                 |
| 381.32 Sensor (booklet end guide HP) lag jam 2-162                                    |
| 381.33 Sensor (booklet rear tamper HP) late jam                                       |
| 381.34 Sensor (booklet rear tamper HP) lag jam                                        |
| 381.35 Sensor (booklet knife folding) failure 2-167                                   |
| 381.36 Booklet unit fail                                                              |
| 381.37 Sensor (booklet knife HP) late jam                                             |
| 381.38 Sensor (booklet knife HP) lag jam 2-171                                        |
| 381.39 Booklet Staple Fail                                                            |
| 381.40 Sensor (booklet compiler media present) error                                  |
| 381.41 Communication error with booklet controller card assembly                      |
| 401.01 Sensor (finisher media entrance) static jam                                    |
| 401.03 Sensor (bridge media entrance) late jam                                        |
| 401.05 Sensor (bridge media entrance) lag jam                                         |
| 402.01 Sensor (bridge media exit) static jam                                          |
| 402.03 Sensor (bridge media exit) late jam                                            |
| 481.01 Sensor (finisher media entrance) static jam                                    |
| 481.03 Sensor (finisher media entrance) late jam                                      |
| 402.01 Sensor (diverter gate) static jam B (to statiker Din)                          |
| 402.01 Sensor (diverter gate) static jam b (to top DIR)                               |
| 402.03 Jensor (ulverter yate) late jam                                                |
| 400.01 Jensor (buffer bath) Iste iam                                                  |
| 403.03 Jensor (compiler media present) static iam                                     |
| /185 01 Sensor (unner media evit) static jam         2.100                            |
| 105.01 Gensor (upper media exit) static jam                                           |
| 485.05 Sensor (unner media exit) lag iam 2.404                                        |
| 486 01 Sensor (lower media exit) static iam                                           |
| Toolor Consor Hower media exity static jam                                            |

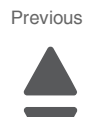

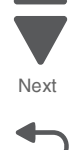

|            | 486.03 Sensor (lower media exit) late iam                                                                                                    | 2-193 |
|------------|----------------------------------------------------------------------------------------------------|-------|
|            | 486.05 Sensor (lower media exit) lag jam                                                                                                    | 2-194 |
|            | 487 05 Sensor (compiler media present) late iam                                                                                                    | 2-196 |
|            | 491 01 Sensor (booklet media entrance) static iam                                                                                                    | 2-198 |
|            | 491.03 Sensor (booklet media entrance) late jam                                                                                                    | 2-108 |
|            | 401.05 Sensor (booklet media entrance) late jam                                                                                                    | 2-130 |
|            | 491.05 Sensor (booklet metrid entrance) ray jain                                                                                                    | 2-200 |
|            | 492.01 Sensor (booklet compiler media present) static jam                                                                                                    | 2-201 |
|            | 493.01 Sensor (booklet media exit) static jam                                                                                                    | 2-202 |
|            | 493.03 Sensor (booklet media exit) static jam                                                                                                    | 2-203 |
|            | 493.05 Sensor (booklet media exit) lag jam                                                                                                    | 2-204 |
|            | 849.00 Hard drive failure                                                                                                    | 2-205 |
|            | 910.02–910.07 Data communication error                                                                                                    | 2-206 |
|            | 939.00 RP card assembly communication failure                                                                                                    | 2-206 |
|            | 940.02 Clock signal communication error                                                                                                    | 2-207 |
|            | 940.03 Controller communication failure                                                                                                    | 2-207 |
|            | 940.04 IM logic failure                                                                                                    | 2-207 |
|            | 951.xx RIP card assembly NVRAM failure                                                                                                    | 2-208 |
|            | 953.xx Operator panel assembly NVRAM failure                                                                                                    | 2-208 |
|            | 955.xx RIP card assembly NAND CRC failure                                                                                                    | 2-208 |
|            | 956.00 RIP card assembly processor failure                                                                                                    | 2-209 |
|            | 956.01 RIP card assembly processor over temperature failure                                                                                                    | 2-209 |
|            | 956.02 RIP card assembly cooling fan failure                                                                                                    | 2-209 |
|            | 956.03 RIP card assembly FPGA failure                                                                                                    | 2-210 |
|            | 980.04 Duplex controller card assembly communication failure                                                                                                    | 2-210 |
|            | 980.05 Engine flicker communication failure                                                                                                    | 2-211 |
|            | 957.01 BITZ1 initialize failure                                                                                                    | 2-211 |
|            | 957.02 BITZ2 initialize failure                                                                                                    | 2-211 |
|            | 995.00 Finisher NVM R/W failure                                                                                                    | 2-212 |
|            | 996.00 Finisher type failure                                                                                                    | 2-212 |
|            | 997 00 Duplex controller card assembly type failure                                                                                                    | 2-212 |
|            | 999 00 Einisher engine/RIP functional failure                                                                                                    | 2-213 |
| Ima        | re quality troubleshooting                                                                                                    | 2-214 |
|            | Printer-related troubleshooting                                                                                                    | 2-214 |
|            | Image quality symptoms                                                                                                    | 2.21/ |
|            |                                                                                                    | 2-215 |
|            | Eaint print (Low contract)                                                                                                    | 2-215 |
|            | Blank print (no print)                                                                                                    | 2-213 |
|            | Solid blook                                                                                                    | 2-217 |
|            | Victical lines and banda (process direction)                                                                                                    | 2-219 |
|            | Venued lines and bands (process direction)                                                                                                    | 2-220 |
|            | Norticel stripes (presses direction)                                                                                                    | 2-221 |
|            | Vertical supes (process direction)                                                                                                    | 2-223 |
|            | nonzontal stripes (side to side direction)                                                                                                    | 2-224 |
|            | Parlial lack                                                                                                    | 2-226 |
|            |                                                                                                    | 2-227 |
|            |                                                                                                    | 2-229 |
|            | Background tog                                                                                                    | 2-230 |
|            | Paper skew                                                                                                    | 2-232 |
|            | Media damage                                                                                                    | 2-233 |
|            | No tuse                                                                                                    | 2-235 |
|            |                                                                                                    | 2-236 |
|            | Deletions                                                                                                    | 2-237 |
|            | High trequency bands                                                                                                    | 2-238 |
|            | Diagonal banding                                                                                                    | 2-239 |
| Diagnostia | aide                                                                                                    | 2 1   |
| Diagnostic | aiuə                                                                                                    | . 3-1 |
| Use        | r operator panel, menus and messages                                                                                                    | 3-1   |
|            | Understanding the operator panel                                                                                                    | 3-1   |
|            | and the second second se |       |
|            | Understanding the home screen                                                                                                    | 3-2   |
|            | Understanding the home screen                                                                                                    | 3-2   |

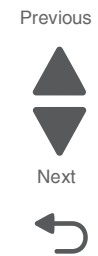

| Acce | essing service menus                                         |  |
|------|--------------------------------------------------------------|--|
| Con  | figuration Menu                                              |  |
|      | Entering Configuration Menu 3-5                              |  |
|      | Available settings                                           |  |
|      | Action for prompts                                           |  |
|      | Automatic Alignment Adjust Calibration                       |  |
|      | Automatically Display Error Screens                          |  |
|      | Black Only Mode                                              |  |
|      | Booklet Adjustments                                          |  |
|      | Clear Custom Status                                          |  |
|      | Color Trapping                                               |  |
|      | Disk Encryption                                              |  |
|      | Energy Conserve                                              |  |
|      | Envelope Prompts                                             |  |
|      | Erase all Information on Disk                                |  |
|      | Exit Iray 2                                                  |  |
|      | Factory Defaults                                             |  |
|      | Font Snarpening                                              |  |
|      | אפוע ווט פעטט איז אריין אוין אוין אוין אוין אוין אוין אוין א |  |
|      | Koy Depend Initial Delay                                     |  |
|      | Panel Menus 3-10                                             |  |
|      | Paner Promots 3-10                                           |  |
|      | PPDS Emulation 3-10                                          |  |
|      | Print Quality Pages 3-10                                     |  |
|      | REGISTRATION                                                 |  |
|      | Reports                                                      |  |
|      | Menu Settings Page                                           |  |
|      | Event Log                                                    |  |
|      | Require Standby                                              |  |
|      | Reset Maintenance Counter Value                              |  |
|      | Short-edge Printing                                          |  |
|      | Size Sensing                                                 |  |
|      | A5/Statement                                                 |  |
|      | B5/Executive                                                 |  |
|      | Tray Insert Message Delay                                    |  |
|      | UI Automation                                                |  |
|      | USB Speed                                                    |  |
|      | Wipe All Settings 3-13                                       |  |
| Diag | nostics Menu                                                 |  |
|      | Entering Diagnostics menus                                   |  |
|      | Available tests                                              |  |
|      | Elash Toet                                                   |  |
|      | Ouick Disk Test                                              |  |
|      | Disk Test/Clean 3-16                                         |  |
|      | DUPLEX TESTS 3-16                                            |  |
|      | Quick Test (Duplex) 3-16                                     |  |
|      | EVENT LOG (Diagnostics Menu)                                 |  |
|      | Clear the Event Log                                          |  |
|      | Display the Event Log                                        |  |
|      | Print the Event Log                                          |  |
|      | FINISHER TESTS                                               |  |
|      | Feed Test (Finisher)    3-18                                 |  |
|      | Hole Punch Test                                              |  |
|      | Staple Test                                                  |  |
|      | HARDWARE TESTS                                               |  |
|      | BUITON LEST                                                  |  |
|      | DMAIVI Test                                                  |  |

Previous

Next

| Panel Test                                      |  |
|-------------------------------------------------|--|
| Serial Wrap 1 Test                              |  |
| INPUT TRAY TESTS                                |  |
| Feed Tests (Input Tray)                         |  |
| MOTOR TESTS                                     |  |
| PRINTER MOTOR TESTS 3-20                        |  |
| FINISHER MOTOR TESTS                            |  |
| OUTPUT BIN TESTS                                |  |
| Feed Tests (Output Bin) 3-21                    |  |
| Feed To All Bins                                |  |
| PRINT TESTS                                     |  |
| [Input Source] Print Test                       |  |
| Print Quality Pages (Diagnostics Menu) 3-22     |  |
| PRINTER SETUP                                   |  |
| Configuration ID                                |  |
| Mono and Color Page Count                       |  |
| Parallel Strobe Adjustment (all parallel ports) |  |
| Permanent Page Count 3-23                       |  |
| Reset Color Calibration 3-23                    |  |
| Serial Number                                   |  |
| U.S. / Non-U.S. Defaults                        |  |
| REPORTS                                         |  |
| SENSOR TESTS                                    |  |
| PRINTER SENSOR TESTS                            |  |
| FINISHER SENSOR TESTS                           |  |
| Service Engineer (SE) Menu                      |  |
| Print SE Menus                                  |  |
| General                                         |  |
| Code Revision Inio                              |  |
| HISTORY                                         |  |
| MAC                                             |  |
| NV DAWI                                         |  |
| NFAF                                            |  |
| Paner jame 3.27                                 |  |
| Avoiding jams 3-27                              |  |
| Paper trav recommendations 3-27                 |  |
| Paper recommendations 3-27                      |  |
| Understanding iam numbers and locations 3-28    |  |
| 201-202 paper jams                              |  |
| 203 paper jam                                   |  |
| 230 paper jam                                   |  |
| 231 paper jam                                   |  |
| 24x paper jam                                   |  |
| Paper jam in Tray 5 (high-capacity feeder)      |  |
| 250 paper jam                                   |  |
| 281 paper jam                                   |  |
| 4yy.xx paper jams                               |  |
| 455 staple jam                                  |  |
| Security Reset Jumper                           |  |
| Printer theory of operations                    |  |
| Print engine theory                             |  |
| Printing process flow                           |  |
| Step1: Charge                                   |  |
| Step 2: Exposure                                |  |
| Step 3: Development                             |  |
| Step 4: 1st Transfer                            |  |
| Step 5: Cleaning (Drum/Charge roll) 3-58        |  |
| Step 6: 2nd Transfer                            |  |

|          | Step 7: Electric Discharge                                                                                                    |
|----------|----------------------------------------------------------------------------------------------------|
|          | Step 8: Cleaning (Transfer belt/2nd transfer roll)                                                                                                    |
|          | Step 9: Fusing                                                                                                    |
| Pape     | er path theory                                                                                                    |
|          | SFP paper path                                                                                                    |
|          | Paper feed process                                                                                                    |
|          | Registration 3-63                                                                                                    |
|          | Transfer 3-64                                                                                                    |
|          | Fusing/exit 3-64                                                                                                    |
|          | Duplexing                                                                                                    |
| Cold     | 3-67                                                                                                    |
| nisher t | heory of operations                                                                                                    |
| Med      | ia transport                                                                                                    |
|          | Bridge unit assembly paper path                                                                                                    |
|          | Einisher media nath 3-72                                                                                                    |
|          | Einisher roll assemblies 3-73                                                                                                    |
|          | Finisher media nath sensors 3-74                                                                                                    |
|          | Finisher motors 3-75                                                                                                    |
|          | Bridge unit assembly 3-75                                                                                                    |
|          | From bridge unit assembly to punch 3-76                                                                                                    |
|          | From punch to compiler unit assembly 2-77                                                                                                    |
|          | From compiler unit assembly to stacker media hin 2-79                                                                                                    |
|          | From punch to upper media bin                                                                                                    |
| Eup      | tions of sensors along the media nath                                                                                                    |
| T un     | Bridge unit assembly 2.70                                                                                                    |
|          | Finisher 2.80                                                                                                    |
| Dun      | ch unit                                                                                                    |
| Fun      | Adjusting nunching positions                                                                                                    |
|          | Aujusting punching positions         0-01           Dunching         2.91                                                                                                    |
|          | Detecting purch waste full                                                                                                    |
|          | Detecting punch waste hor 2.92                                                                                                    |
|          | Euler Euler Superior Street Street St |
| Com      | nilar unit assembly 2.84                                                                                                    |
| 0011     | Outline of operation 3-84                                                                                                    |
|          | Capacity of compiler unit assembly 3-85                                                                                                    |
|          | Compiler unit assembly operation with multiple media sizes 3-85                                                                                                    |
|          |                                                                                                    |
|          | Front tamping                                                                                                    |
|          | Rear tamping 3.86                                                                                                    |
|          | Center tamping 2-87                                                                                                    |
|          | Determining tamper home position 3-87                                                                                                    |
|          | Tamping 2.87                                                                                                    |
|          | Offsetting 3-88                                                                                                    |
|          | Functions of compiler unit assembly sensors/motors 3-88                                                                                                    |
| Stan     |                                                                                                    |
| Otap     | Stanling operation 3-89                                                                                                    |
|          | Stanle nositions 2.80                                                                                                    |
|          | Modia size that allow stanling 3-00                                                                                                    |
|          | Stanling one sheat 3.01                                                                                                    |
|          | Stanling multiple size media 2.01                                                                                                    |
|          | Media limits for stanling                                                                                                    |
|          | Stanler operation 2.01                                                                                                    |
|          | Stapler unit assembly 2.02                                                                                                    |
|          | Functions of stanlar sensors/motors                                                                                                    |
| Boo      | r unduoris of staplet sensors/motors                                                                                                    |
| Euro     | nice operation                                                                                                    |
| Pac      | klot modia hin                                                                                                    |
| D00      | Onoration 2.06                                                                                                    |
|          | Euloperations of uppor modia bin consore                                                                                                    |
|          |                                                                                                    |

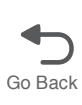

Next

|       | Stacker media bin                                                                                    |  |
|-------|----------------------------------------------------------------------------------------------------|--|
|       | Operation                                                                                            |  |
|       | Full stack detection                                                                                 |  |
|       | Functions of stacker media bin sensors/motors                                                        |  |
|       | Booklet tray                                                                                         |  |
|       | Power supply and interlock 3-101                                                                     |  |
| ттм   | theory of operations 3-103                                                                           |  |
|       | Media transport 3-104                                                                                |  |
|       | Modia transport path 2-104                                                                           |  |
|       | Eurotiona of main componente                                                                         |  |
|       | Punctions of main components                                                                         |  |
|       | Descrete discussion                                                                                  |  |
|       | Rear media guide                                                                                     |  |
|       | Bottom plate                                                                                         |  |
|       | Iray 2 media tray assembly                                                                           |  |
|       | Tray 3 or 4 media tray assembly                                                                      |  |
|       | TTM media feed units                                                                                 |  |
|       | Media feed unit assembly                                                                             |  |
|       | Media feed lift motor                                                                                |  |
|       | Switch (media size)                                                                                  |  |
|       | This switch (media size) sets the size of media supplied from each media tray assembly. A signal in- |  |
|       | dicating the media size is transmitted as a voltage to the printer engine card assembly 3-106        |  |
|       | Switch (TTM media size)                                                                              |  |
|       | Sensor (media out)                                                                                   |  |
|       | Sensor (media level)                                                                                 |  |
|       | Main components 3-107                                                                                |  |
|       | Switch (tray module left door interlock) 3-107                                                       |  |
|       | Sensor (tray 2 feed-out) 3-108                                                                       |  |
|       | Sensor (tray 3 feed-out) 3-108                                                                       |  |
|       | Sensor (tray / feed-out)                                                                             |  |
|       | Tray modulo modia transport roll assombly 2-108                                                      |  |
|       | Tray module drive motor 2100                                                                         |  |
|       | That have a model transport motor 3-100                                                              |  |
|       | Tim register descentible                                                                             |  |
|       | Orithe (CTM execution size)                                                                          |  |
|       | Switch (11M media size)                                                                              |  |
| 3 I M | theory of operations                                                                                 |  |
|       | Media transport                                                                                      |  |
|       | Media transport path                                                                                 |  |
|       | Media transport path                                                                                 |  |
|       | Functions of main components                                                                         |  |
|       | Media tray assembly 3-111                                                                            |  |
|       | Media feed unit assembly 3-111                                                                       |  |
|       | Rear media guide                                                                                     |  |
|       | Bottom plate                                                                                         |  |
|       | Tray 2, 3, 4 media tray assembly                                                                     |  |
|       | 3TM media feed units                                                                                 |  |
|       | Media feed unit assembly                                                                             |  |
|       | Media feed lift motor                                                                                |  |
|       | Switch (media size) 3-112                                                                            |  |
|       | Sensor (media out) 3-112                                                                             |  |
|       | Sensor (media level) 3-113                                                                           |  |
|       | Main components 3-113                                                                                |  |
|       | Switch (tray module left door interlock) 3-113                                                       |  |
|       | Sensor (tray 2 feed-out) 2-113                                                                       |  |
|       | Soncor (tray 2 feed out)                                                                             |  |
|       | Centrol (liay Steed-Oul)                                                                             |  |
|       | Sensor (ilay 4 leeu-oui)                                                                             |  |
|       | Tray module media transport roll assembly                                                            |  |
|       | I ray module drive motor                                                                             |  |
|       | 31 M controller card assembly                                                                        |  |
|       | Switch (media size) 3-115                                                                            |  |

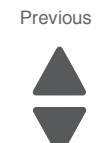

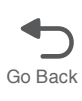

Next

| 1         | TM theory of operations                               |
|-----------|-------------------------------------------------------|
|           | Media transport                                       |
|           | Media transport path                                  |
|           | Media transport path 3-117                            |
|           | Eurotions of main components 3-117                    |
|           | Media tray assembly 3-117                             |
|           | Rear media digida 3-117                               |
|           | Bottom plate 3-117                                    |
|           | Tray 0 mode tray eccembly 2 119                       |
|           | 1 The madia of food units 2 119                       |
|           | Madia feed units                                      |
|           | Media feed utilit assembly                            |
|           |                                                       |
|           | Switch (media size)                                   |
|           | Sensor (media out)                                    |
|           | Sensor (media level)                                  |
|           | Main components                                       |
|           | Switch (tray module left door interlock)              |
|           | Sensor (tray 2 feed-out)                              |
|           | Tray module media transport roll assembly             |
|           | Tray module drive motor                               |
|           | 1TM controller card assembly                          |
|           | Switch (media size)                                   |
| н         | igh capacity feeder theory of operations              |
|           | Media feeding                                         |
|           | Outline                                               |
|           | HCF media feed unit assembly                          |
|           | HCF media transport roll assembly                     |
|           | HCF media feed unit assembly operation                |
|           | HCF media transport roll assembly operation           |
|           | HCF media feed unit assembly sensor/motor functions   |
|           | Status monitoring                                     |
|           | Static media iam detection                            |
|           | Interlock detection 3-126                             |
|           | Tray insertion detection 3-127                        |
|           | Eurotions of sensors used for status monitoring 3-127 |
|           | Media size detection 3-128                            |
|           | Sensor for media size detection 3-128                 |
|           | Size canence 3-128                                    |
|           | Tray lifting 3-120                                    |
|           | Madia out dataction 3-120                             |
|           | Sensor (media out) 2 120                              |
|           | Remaining modia valume detection 2 120                |
|           |                                                       |
|           |                                                       |
| Repair in | formation 4-1                                         |
|           |                                                       |
| н         | andling ESD-sensitive parts                           |
| т         | urning the printer off                                |
| R         | emoval procedures                                     |
| С         | over removal procedures                               |
|           | Inner cover removal                                   |
|           | Internal rear cover removal 4-5                       |
|           | Left rear lower cover removal 4-6                     |
|           | Left upper cover removal 4-6                          |
|           | MPF top cover removal                                 |
|           | Operator panel front cover (SFP) 4-8                  |
|           | Operator panel top cover (SFP) removal                |
|           | Printer front door removal                            |
|           | Printer right cover removal                           |
|           | Printer top cover removal                             |

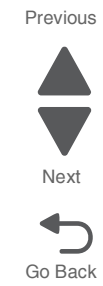

|       | Rear lower cover removal 4-                       | 14         |
|-------|---------------------------------------------------|------------|
|       | Rear upper cover removal 4-                       | 16         |
|       | Top rear cover (SFP) removal 4-                   | 17         |
| Print | t engine removal procedures                       | 20         |
|       | 1st transfer conductor housing removal 4-         | 20         |
|       | 1st transfer retract clutch assembly removal 4-   | 22         |
|       | 2nd transfer roller removal 4-                    | 24         |
|       | ATC sensor PCB bracket removal 4-                 | 25         |
|       | ATC sensor PCB removal                            | 26         |
|       | Bridge PCBA removal                               | 28         |
|       | C toner auger removal                             | 31         |
|       | Charge roll HVPS cooling fan removal              | 34         |
|       | Charge roll HVPS PCBA removal                     | 36         |
|       | CMYK toner dispense auger assembly removal 4-     | 37         |
|       | Controller cooling fan removal 4-                 | 40         |
|       | Developer carrier removal and replacement         | 42         |
|       | Developer housing (C) removal                     | 45         |
|       | Developer housing (K) removal                     | 51         |
|       | Developer housing (M) removal                     | 56         |
|       | Developer housing (Y) removal 4-                  | 62         |
|       | Developer housing rear plunger removal            | 67         |
|       | Developer HVPS PCRA removal                       | 69         |
|       | Feeder slide quide removal                        | 71         |
|       | Front left cooling fan removal                    | 72         |
|       | Front right cooling fan removal                   | 74         |
|       | Front upper cooling fan removal                   | 76         |
|       | Fuser assembly removal                            | 78         |
|       | Fuser cooling fan removal                         | 78         |
|       | Fuser driver PCBA cooling fan removal             | 70<br>Q1   |
|       | Fuser driver PCBA cooling fail removal            | 01         |
|       | Fuser prossure roll retract motor removal         | 04         |
|       | Fuser/lower redrive/1st BTP retract motor removal | 00         |
|       |                                                   | 91<br>02   |
|       | K topor augor removal                             | 92<br>04   |
|       | I ED printhead removal                            | 94         |
|       | Leb printileau removal                            | <b>0</b> 0 |
|       | Lower redrive chift meter accombly removel        | 30         |
|       | Lower redrive shift motor assembly removal        | 99<br>05   |
|       |                                                   | 05         |
|       | LVPS PCDA removal                                 | 00         |
|       | LVPS sub cooling ran removal                      | 40         |
|       | Main neuror CEL interface removal                 | 10         |
|       | Main power GFT Internace removal                  | 13         |
|       | Madia food lift mater removal                     | 15         |
|       | Media recumit motor removal                       | 13         |
|       | Media out actuator removal                        | 17         |
|       | Media size switch PCB removal                     | 17         |
|       |                                                   | 18         |
|       |                                                   | 21         |
|       | MPF tray teeder removal                           | 22         |
|       |                                                   | 23         |
|       | Operator panel PCBA (SFP) removal                 | 24         |
|       | Uperator panel speaker (SFP) removal              | 20<br>20   |
|       | PC smart chip socket (C, M, Y, K) removal         | 28         |
|       | PC/developer drive motor cooling tan removal      | 30         |
|       | PC/developer drive motor removal                  | 32         |
|       | Prick roller removal                              | 35<br>00   |
|       | Printer lett duplex door assembly removal         | 36         |
|       | Printer media turn guide removal                  | 31         |
|       | Printer tray 1 feeder removal                     | 38         |

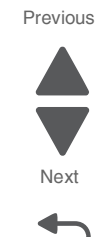

|      | Printhead retract door removal                          |  |
|------|---------------------------------------------------------|--|
|      | Registration drive motor removal                        |  |
|      | Registration/transport roller assembly removal          |  |
|      | RIP PCBA removal                                        |  |
|      | eSF solutions backup                                    |  |
|      | Sensor (image calibration) removal                      |  |
|      | Sensor (media level) removal                            |  |
|      | Sensor (media on helt) removal                          |  |
|      | Sensor (media out) removal                              |  |
|      | Sensor (nieula out) removal                             |  |
|      | Sensor (primer left duplex door interlock) removal 4152 |  |
|      | Sensor (printer left front door meriock) removal        |  |
|      | Sensor (printer right front door interlock) removal     |  |
|      | Sensor (tray 1 pre-reed) removal                        |  |
|      | Sub LVPS PCBA removal                                   |  |
|      | Suction fan removal                                     |  |
|      | Suction filter removal                                  |  |
|      | Toner dispense motor removal                            |  |
|      | Toner smart chip PCB removal         4-166              |  |
|      | Touch screen (SFP) removal                              |  |
|      | Transfer belt assembly removal                          |  |
|      | Transfer belt cleaner removal                           |  |
|      | Transfer belt lever removal                             |  |
|      | Transfer roll HVPS PCBA removal                         |  |
|      | Upper exhaust cooling fan removal                       |  |
|      | Upper printer engine PCBA removal                       |  |
|      | Upper redrive assembly removal                          |  |
|      | Waste toner agitator motor removal                      |  |
|      | Waste toner auger chute removal                         |  |
|      | Waste toner sensor guide removal                        |  |
|      | Waste toner shaft gate removal 4-188                    |  |
|      | Y toner auger removal 4-190                             |  |
| Trav | module removal procedures 4-103                         |  |
| iiuy | The left door removal                                   |  |
|      | Sonsor (media level) removal                            |  |
|      | Sensor (media out) removal                              |  |
|      | Sensor (media precent) removal                          |  |
|      | Sensor (meua present) removal 4193                      |  |
|      | Sensor (tray module left door interleak) removal        |  |
|      | Sensor (tray module left door interiock) removal        |  |
|      | Sensor (TTM media size) removal                         |  |
|      | Sensor (TTM tray 3 feedout) removal                     |  |
|      | Sensor (11M tray 4 feedout) removal                     |  |
|      | Tray module bottom cover removal                        |  |
|      | Tray module controller PCBA removal                     |  |
|      | Tray module left cover removal 4-203                    |  |
|      | Tray module lower transport motor removal               |  |
|      | Tray module media feeder removal                        |  |
|      | Tray module rear cover removal                          |  |
|      | Tray module right cover removal                         |  |
|      | Tray module top cover removal                           |  |
|      | Tray module transport rollers removal                   |  |
|      | Tray module tray 2 media turn guide removal             |  |
|      | Tray module upper transport motor removal               |  |
|      | TTM left door removal                                   |  |
|      | TTM lower transport motor removal                       |  |
|      | TTM tray 3 feeder removal                               |  |
|      | TTM tray 3 media tray removal                           |  |
|      | TTM trav 3 media turn guide removal                     |  |
|      | TTM trav 4 media feeder removal                         |  |
|      | TTM tray 4 media transport removal                      |  |
|      | · · · · · · · · · · · · · · · · · · ·                   |  |

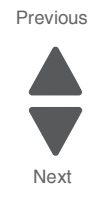

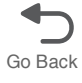

|       | TTM tray 4 media tray removal 4-2                     | 22         |
|-------|-------------------------------------------------------|------------|
|       | TTM tray 4 media turn guide removal 4-2               | 23         |
|       | TTM upper transport motor removal 4-2                 | 23         |
| Bridg | ge unit removal procedures 4-2                        | 225        |
|       | Bridge decurler rear cover removal 4-2                | 25         |
|       | Bridge decurler right cover removal 4-2               | 26         |
|       | Bridge decurler top cover removal 4-2                 | 26         |
|       | Bridge drive motor removal 4-2                        | 27         |
|       | Bridge unit assembly removal 4-2                      | 29         |
|       | Bridge unit rear cover removal 4-2                    | 230        |
|       | Bridge unit top door removal 4-2                      | 231        |
|       | Bridge unit top door spring removal 4-2               | 232        |
|       | Decurler clutch removal 4-2                           | 234        |
|       | Sensor (bridge media entrance) removal 4-2            | 237        |
|       | Sensor (bridge media exit) removal 4-2                | 238        |
|       | Sensor (bridge top door interlock) removal 4-2        | 241        |
|       | Sensor (decurler cam HP) removal 4-2                  | 242        |
|       | Sensor (decurler cover interlock) removal 4-2         | 244        |
| Finis | her removal procedures                                | 246        |
|       | Booklet bin assembly removal 4-2                      | 246        |
|       | Booklet bin hookup cable assembly removal 4-2         | 246        |
|       | Booklet controller card assembly removal 4-2          | 247        |
|       | Booklet diverter gate removal 4-2                     | 248        |
|       | Booklet end guide drive motor removal 4-2             | 249        |
|       | Booklet fold solenoid frame removal 4-2               | 250        |
|       | Booklet fold solenoid removal 4-2                     | 250        |
|       | Booklet folding/exit drive motor assembly removal 4-2 | 251        |
|       | Booklet front tamper guide removal 4-2                | 251        |
|       | Booklet front tamper motor removal 4-2                | 252        |
|       | Booklet knife sector drive gear 42T removal 4-2       | 253        |
|       | Booklet media entrance drive motor removal 4-2        | 254        |
|       | Booklet media pinch roll assembly removal 4-2         | 255        |
|       | Booklet paddle drive motor assembly removal 4-2       | 256        |
|       | Booklet rear tamper guide removal                     | 256        |
|       | Booklet rear tamper motor removal                     | 257        |
|       | Booklet stapler unit assembly removal                 | 258        |
|       | Booklet unit assembly left cover removal              | 259        |
|       | Booklet unit chassis removal                          | 260        |
|       | Booklet unit gear train frame removal                 | 261        |
|       | Buffer diverter gate removal                          | 262        |
|       | Buffer nineh guide eccembly removal                   | 103<br>164 |
|       | Clamp drive meter removal                             | 104<br>065 |
|       |                                                       | 205        |
|       | First roll shaft removal                              | .00<br>067 |
|       | Eject foll shall removal                              | .07<br>000 |
|       | Finisher buffer roll assembly removal                 | 03         |
|       | Finisher diverter gate removal                        | .03        |
|       | Finisher diverter gate solenoid removal               | 72         |
|       | Finisher front door assembly removal                  | 73         |
|       | Finisher left carriage helt assembly removal          | 74         |
|       | Finisher I VPS PCBA removal                           | 76         |
|       | Finisher media entrance roll assembly removal         | 277        |
|       | Finisher PCBA removal                                 | 78         |
|       | Finisher removal                                      | 280        |
|       | Finisher right carriage belt removal                  | 282        |
|       | Left lower cover removal                              | 285        |
|       | Left upper cover removal                              | 286        |
|       | Lower media exit roll assembly removal                | 286        |

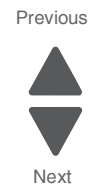

xv

| Lower pinch guide assembly removal                                                                                                    |
|----------------------------------------------------------------------------------------------------|
| Media compiler unit assembly removal 4-291                                                                                                    |
| Media eject clamp clutch removal 4-294                                                                                                    |
| Media eject motor assembly removal 4-295                                                                                                    |
| Media eject unit assembly removal 4-296                                                                                                    |
| Media entrance pinch guide assembly removal         4-299                                                                                                    |
| Paddle shaft removal                                                                                                    |
| Punch carriage assembly removal 4-301                                                                                                    |
| Punch carriage shift motor assembly removal 4-303                                                                                                    |
| Punch unit motor assembly removal                                                                                                    |
| Rear lower cover removal                                                                                                    |
| Rear upper cover removal    4-306                                                                                                    |
| Right eject cover removal    4-307                                                                                                    |
| Sensor (booklet compiler media entrance) removal 4-308                                                                                                    |
| Sensor (booklet end guide HP) removal 4-309                                                                                                    |
| Sensor (booklet front tamper HP) removal                                                                                                    |
| Sensor (booklet knife folding) removal 4-310                                                                                                    |
| Sensor (booklet knife HP) removal 4-311                                                                                                    |
| Sensor (booklet media entrance) removal                                                                                                    |
| Sensor (booklet rear tamper HP) removal 4-313                                                                                                    |
| Sensor (booklet unit interlock) removal 4-313                                                                                                    |
| Sensor (booklet unit media exit) removal                                                                                                    |
| Sensor (buffer path) removal 4-315                                                                                                    |
| Sensor (compiler media present) removal 4-316                                                                                                    |
| Sensor (diverter gate) removal 4-316                                                                                                    |
| Sensor (finisher media entrance) removal                                                                                                    |
| Sensor (front tamper HP) and sensor (rear tamper HP) removals                                                                                                    |
| Sensor (lower media exit) removal                                                                                                    |
| Sensor (media eject clamp HP) removal                                                                                                    |
|                                                                                                    |
| Sensor (media eject shaft HP) removal                                                                                                    |
| Sensor (media eject shaft HP) removal                                                                                                    |
| Sensor (media eject shaft HP) removal                                                                                                    |
| Sensor (media eject shaft HP) removal                                                                                                    |
| Sensor (media eject shaft HP) removal                                                                                                    |
| Sensor (media eject shaft HP) removal       4-321         Sensor (punch carriage shift HP) removal       4-322         Sensor (punch hole select), sensor (punch cam front), and sensor (punch unit HP) removal 4-323       4-324         Sensor (punch unit motor encoder) removal       4-324         Sensor (punch unit side registration pair) with bracket removal       4-325         Sensor (punch waste box set) removal       4-326                                                                                                    |
| Sensor (media eject shaft HP) removal       4-321         Sensor (punch carriage shift HP) removal       4-322         Sensor (punch hole select), sensor (punch cam front), and sensor (punch unit HP) removal 4-323       4-324         Sensor (punch unit motor encoder) removal       4-325         Sensor (punch unit side registration pair) with bracket removal       4-325         Sensor (stacker bin level encoder) removal       4-326         Sensor (stacker bin level encoder) removal       4-327                                                                                                    |
| Sensor (media eject shaft HP) removal       4-321         Sensor (punch carriage shift HP) removal       4-322         Sensor (punch hole select), sensor (punch cam front), and sensor (punch unit HP) removal 4-323       4-324         Sensor (punch unit motor encoder) removal       4-325         Sensor (punch unit side registration pair) with bracket removal       4-325         Sensor (punch waste box set) removal       4-326         Sensor (stacker bin level encoder) removal       4-327         Sensor (stacker bin level F) removal       4-328         Sensor (stacker bin level F) removal       4-328                                                                                                    |
| Sensor (media eject shaft HP) removal       4-321         Sensor (punch carriage shift HP) removal       4-322         Sensor (punch hole select), sensor (punch cam front), and sensor (punch unit HP) removal 4-323       4-324         Sensor (punch unit motor encoder) removal       4-325         Sensor (punch unit side registration pair) with bracket removal       4-325         Sensor (punch waste box set) removal       4-326         Sensor (stacker bin level encoder) removal       4-327         Sensor (stacker bin level F) removal       4-328         Sensor (stacker bin level R) removal       4-328         Sensor (stacker bin level R) removal       4-328                                                                                                    |
| Sensor (media eject shaft HP) removal4-321Sensor (punch carriage shift HP) removal4-322Sensor (punch hole select), sensor (punch cam front), and sensor (punch unit HP) removal 4-323Sensor (punch unit motor encoder) removal4-324Sensor (punch unit side registration pair) with bracket removal4-325Sensor (punch waste box set) removal4-326Sensor (stacker bin level encoder) removal4-327Sensor (stacker bin level F) removal4-328Sensor (stacker bin level R) removal4-328Sensor (stacker bin level R) removal4-328Sensor (stacker bin upper limit) or sensor (stacker bin no media) removal4-329Sensor (stacker bin upper limit) or sensor (stacker bin no media) removal4-329                                                                                                    |
| Sensor (media eject shaft HP) removal       4-321         Sensor (punch carriage shift HP) removal       4-322         Sensor (punch hole select), sensor (punch cam front), and sensor (punch unit HP) removal 4-323       4-324         Sensor (punch unit motor encoder) removal       4-324         Sensor (punch unit side registration pair) with bracket removal       4-325         Sensor (punch waste box set) removal       4-326         Sensor (stacker bin level encoder) removal       4-327         Sensor (stacker bin level encoder) removal       4-328         Sensor (stacker bin level F) removal       4-328         Sensor (stacker bin level R) removal       4-328         Sensor (stacker bin level R) removal       4-328         Sensor (stacker bin level R) removal       4-328         Sensor (stacker bin level R) removal       4-329         Sensor (stacker bin upper limit) or sensor (stacker bin no media) removal       4-329         Sensor (stapler carriage HP) removal       4-321                                                                                                    |
| Sensor (media eject shaft HP) removal4-321Sensor (punch carriage shift HP) removal4-322Sensor (punch hole select), sensor (punch cam front), and sensor (punch unit HP) removal 4-323Sensor (punch unit motor encoder) removal4-324Sensor (punch unit side registration pair) with bracket removal4-325Sensor (punch waste box set) removal4-326Sensor (stacker bin level encoder) removal4-327Sensor (stacker bin level F) removal4-328Sensor (stacker bin level R) removal4-328Sensor (stacker bin upper limit) or sensor (stacker bin no media) removal4-329Sensor (upper media bin full) removal4-332                                                                                                    |
| Sensor (media eject shaft HP) removal4-321Sensor (punch carriage shift HP) removal4-322Sensor (punch hole select), sensor (punch cam front), and sensor (punch unit HP) removal 4-323Sensor (punch unit motor encoder) removal4-324Sensor (punch unit side registration pair) with bracket removal4-325Sensor (punch waste box set) removal4-326Sensor (stacker bin level encoder) removal4-327Sensor (stacker bin level F) removal4-328Sensor (stacker bin level F) removal4-328Sensor (stacker bin level R) removal4-329Sensor (stapler carriage HP) removal4-331Sensor (upper media bin full) removal4-332Sensor (upper media exit) removal4-332                                                                                                    |
| Sensor (media eject shaft HP) removal4-321Sensor (punch carriage shift HP) removal4-322Sensor (punch hole select), sensor (punch cam front), and sensor (punch unit HP) removal 4-323Sensor (punch unit motor encoder) removal4-324Sensor (punch unit side registration pair) with bracket removal4-325Sensor (punch waste box set) removal4-326Sensor (stacker bin level encoder) removal4-327Sensor (stacker bin level F) removal4-328Sensor (stacker bin level F) removal4-328Sensor (stacker bin level R) removal4-329Sensor (stacker bin upper limit) or sensor (stacker bin no media) removal4-331Sensor (upper media bin full) removal4-332Sensor (upper media exit) removal4-333Stacker bin lift motor assembly removal4-334                                                                                                    |
| Sensor (media eject shaft HP) removal4-321Sensor (punch carriage shift HP) removal4-322Sensor (punch hole select), sensor (punch cam front), and sensor (punch unit HP) removal 4-323Sensor (punch unit motor encoder) removal4-324Sensor (punch unit side registration pair) with bracket removal4-325Sensor (punch waste box set) removal4-326Sensor (stacker bin level encoder) removal4-327Sensor (stacker bin level F) removal4-328Sensor (stacker bin level R) removal4-328Sensor (stacker bin upper limit) or sensor (stacker bin no media) removal4-329Sensor (upper media bin full) removal4-331Sensor (upper media exit) removal4-332Sensor (upper media bin full) removal4-332Sensor (upper media bin full) removal4-333Stacker bin lift motor assembly removal4-337Stacker unit assembly removal4-337                                                                                                    |
| Sensor (media eject shaft HP) removal4-321Sensor (punch carriage shift HP) removal4-322Sensor (punch hole select), sensor (punch cam front), and sensor (punch unit HP) removal 4-323Sensor (punch unit motor encoder) removal4-324Sensor (punch unit side registration pair) with bracket removal4-325Sensor (punch waste box set) removal4-326Sensor (stacker bin level encoder) removal4-327Sensor (stacker bin level encoder) removal4-328Sensor (stacker bin level F) removal4-328Sensor (stacker bin level R) removal4-328Sensor (stacker bin level R) removal4-329Sensor (stacker bin level R) removal4-331Sensor (upper media bin full) removal4-332Sensor (upper media exit) removal4-333Stacker bin lift motor assembly removal4-337Stapler unit assembly removal4-337Stapler unit assembly removal4-337                                                                                                    |
| Sensor (media eject shaft HP) removal       4-321         Sensor (punch carriage shift HP) removal       4-322         Sensor (punch hole select), sensor (punch cam front), and sensor (punch unit HP) removal 4-323       4-324         Sensor (punch unit motor encoder) removal       4-324         Sensor (punch unit side registration pair) with bracket removal       4-325         Sensor (punch waste box set) removal       4-326         Sensor (stacker bin level encoder) removal       4-327         Sensor (stacker bin level encoder) removal       4-328         Sensor (stacker bin level F) removal       4-328         Sensor (stacker bin level R) removal       4-328         Sensor (stacker bin level R) removal       4-328         Sensor (stacker bin upper limit) or sensor (stacker bin no media) removal       4-329         Sensor (stapler carriage HP) removal       4-331         Sensor (upper media bin full) removal       4-332         Sensor (upper media exit) removal       4-333         Stacker bin lift motor assembly removal       4-337         Stapler unit assembly removal       4-337         Stapler unit frame removal       4-337         Stapler unit frame removal       4-337                                                                                                    |
| Sensor (media eject snaft HP) removal4-321Sensor (punch carriage shift HP) removal4-322Sensor (punch hole select), sensor (punch cam front), and sensor (punch unit HP) removal 4-323Sensor (punch unit motor encoder) removal4-324Sensor (punch unit side registration pair) with bracket removal4-325Sensor (punch waste box set) removal4-326Sensor (stacker bin level encoder) removal4-327Sensor (stacker bin level F) removal4-328Sensor (stacker bin level F) removal4-328Sensor (stacker bin level R) removal4-328Sensor (stacker bin level R) removal4-329Sensor (stacker bin level R) removal4-329Sensor (stacker bin level R) removal4-329Sensor (stacker bin level R) removal4-329Sensor (stacker bin level R) removal4-321Sensor (stacker bin level R) removal4-329Sensor (stacker bin level R) removal4-329Sensor (upper media bin full) removal4-331Sensor (upper media exit) removal4-333Stacker bin lift motor assembly removal4-333Stacker bin lift motor assembly removal4-337Stapler unit assembly removal4-337Stapler unit frame removal4-339Stepper motor (buffer/transport) and belt (buffer/transport) removal4-341Stepper motor (buffer/transport) and belt (buffer/transport) removal4-343                                                                                                    |
| Sensor (media eject shaft HP) removal4-321Sensor (punch carriage shift HP) removal4-322Sensor (punch hole select), sensor (punch cam front), and sensor (punch unit HP) removal 4-323Sensor (punch unit motor encoder) removal4-324Sensor (punch unit side registration pair) with bracket removal4-325Sensor (punch waste box set) removal4-326Sensor (stacker bin level encoder) removal4-327Sensor (stacker bin level F) removal4-328Sensor (stacker bin level R) removal4-328Sensor (stacker bin level R) removal4-329Sensor (stacker bin level R) removal4-329Sensor (stacker bin level R) removal4-331Sensor (stacker bin level R) removal4-332Sensor (stacker bin level R) removal4-333Sensor (stacker bin upper limit) or sensor (stacker bin no media) removal4-329Sensor (upper media bin full) removal4-331Sensor (upper media exit) removal4-333Stacker bin lift motor assembly removal4-337Stapler unit assembly removal4-337Stapler unit frame removal4-339Stepper motor (buffer/transport) and belt (buffer/transport) removal4-343Stepper motor (entrance/paddle) and belt (exit) removal4-343Stepper motor (exit) assembly and belt (exit) removal4-343                                                                                                    |
| Sensor (media eject shaft HP) removal4-321Sensor (punch carriage shift HP) removal4-322Sensor (punch hole select), sensor (punch cam front), and sensor (punch unit HP) removal4-323Sensor (punch unit motor encoder) removal4-324Sensor (punch unit side registration pair) with bracket removal4-325Sensor (punch waste box set) removal4-326Sensor (stacker bin level encoder) removal4-327Sensor (stacker bin level F) removal4-328Sensor (stacker bin level F) removal4-328Sensor (stacker bin level R) removal4-328Sensor (stacker bin level R) removal4-329Sensor (stacker bin upper limit) or sensor (stacker bin no media) removal4-331Sensor (upper media bin full) removal4-332Sensor (upper media bin full) removal4-333Stacker bin lift motor assembly removal4-337Stapler unit assembly removal4-337Stapler unit frame removal4-337Stapler unit frame removal4-341Stepper motor (buffer/transport) and belt (buffer/transport) removal4-343Stepper motor (entrance/paddle) and belt (exit) removal4-345Sub paddle removal4-345                                                                                                    |
| Sensor (media eject shaft HP) removal4-321Sensor (punch carriage shift HP) removal4-322Sensor (punch hole select), sensor (punch cam front), and sensor (punch unit HP) removal 4-323Sensor (punch unit motor encoder) removal4-324Sensor (punch unit side registration pair) with bracket removal4-325Sensor (punch waste box set) removal4-326Sensor (stacker bin level encoder) removal4-326Sensor (stacker bin level F) removal4-328Sensor (stacker bin level F) removal4-328Sensor (stacker bin level R) removal4-328Sensor (stacker bin level R) removal4-329Sensor (stacker bin level R) removal4-331Sensor (upper media bin full) removal4-332Sensor (upper media exit) removal4-333Stacker bin lift motor assembly removal4-337Stapler unit assembly removal4-337Stapler unit frame removal4-337Stapler unit frame removal4-337Stapler unit frame removal4-344Stepper motor (entrance/paddle) and belt (entrance/paddle) removal4-343Stepper motor (entrance/paddle) and belt (entrance/paddle) removal4-343Stepper motor (exit) assembly and belt (exit) removal4-344                                                                                                    |
| Sensor (media eject shaft HP) removal4-321Sensor (punch carriage shift HP) removal4-322Sensor (punch hole select), sensor (punch cam front), and sensor (punch unit HP) removal 4-323Sensor (punch unit motor encoder) removal4-324Sensor (punch unit side registration pair) with bracket removal4-325Sensor (punch waste box set) removal4-326Sensor (stacker bin level encoder) removal4-327Sensor (stacker bin level F) removal4-328Sensor (stacker bin level R) removal4-328Sensor (stacker bin upper limit) or sensor (stacker bin no media) removal4-329Sensor (stacker bin upper limit) or sensor (stacker bin no media) removal4-332Sensor (upper media bin full) removal4-332Sensor (upper media exit) removal4-333Stacker bin lift motor assembly removal4-337Stapler unit assembly removal4-337Stapler unit frame removal4-337Stepper motor (buffer/transport) and belt (buffer/transport) removal4-341Stepper motor (entrance/paddle) and belt (exit) removal4-344Stupper motor (exit) assembly and belt (exit) removal4-346Switch (eject cover interlock) removal4-347                                                                                                    |
| Sensor (media eject shaft HP) removal4-321Sensor (punch carriage shift HP) removal4-322Sensor (punch hole select), sensor (punch cam front), and sensor (punch unit HP) removal 4-323Sensor (punch unit motor encoder) removal4-324Sensor (punch unit side registration pair) with bracket removal4-325Sensor (punch waste box set) removal4-325Sensor (stacker bin level encoder) removal4-325Sensor (stacker bin level encoder) removal4-327Sensor (stacker bin level F) removal4-328Sensor (stacker bin level R) removal4-328Sensor (stacker bin upper limit) or sensor (stacker bin no media) removal4-329Sensor (stacker bin upper limit) or sensor (stacker bin no media) removal4-331Sensor (upper media bin full) removal4-332Sensor (upper media bin full) removal4-333Stacker bin lift motor assembly removal4-334Stacker media bin assembly removal4-337Stapler unit assembly removal4-337Stapler unit frame removal4-337Stapler unit frame removal4-344Stepper motor (buffer/transport) and belt (buffer/transport) removal4-343Stepper motor (exit) assembly and belt (exit) removal4-345Sub paddle removal4-345Sub paddle removal4-347Switch (eject cover interlock) removal4-347Switch (finisher front door interlock) removal4-347                                                                                                    |
| Sensor (media eject shaft HP) removal4-321Sensor (punch carriage shift HP) removal4-322Sensor (punch hole select), sensor (punch cam front), and sensor (punch unit HP) removal 4-323Sensor (punch unit motor encoder) removal4-324Sensor (punch unit side registration pair) with bracket removal4-325Sensor (punch waste box set) removal4-326Sensor (stacker bin level encoder) removal4-327Sensor (stacker bin level encoder) removal4-328Sensor (stacker bin level F) removal4-328Sensor (stacker bin level R) removal4-328Sensor (stacker bin level R) removal4-328Sensor (stacker bin level R) removal4-329Sensor (stacker bin upper limit) or sensor (stacker bin no media) removal4-331Sensor (upper media bin full) removal4-332Sensor (upper media exit) removal4-333Stacker bin lift motor assembly removal4-337Stapler unit assembly removal4-337Stapler unit assembly removal4-337Stapler unit frame removal4-337Stepper motor (buffer/transport) and belt (buffer/transport) removal4-343Stepper motor (exit) assembly and belt (exit) removal4-344Sub paddle removal4-344Switch (eject cover interlock) removal4-347Switch (finisher front door interlock) removal4-347Switch (finisher front door interlock) removal4-348Upper media bin assembly removal4-347                                                                       |
| Sensor (media eject shaft HP) removal4-321Sensor (punch carriage shift HP) removal4-322Sensor (punch hole select), sensor (punch cam front), and sensor (punch unit HP) removal 4-323Sensor (punch unit motor encoder) removal4-324Sensor (punch unit side registration pair) with bracket removal4-325Sensor (punch waste box set) removal4-326Sensor (stacker bin level encoder) removal4-327Sensor (stacker bin level encoder) removal4-328Sensor (stacker bin level F) removal4-328Sensor (stacker bin level R) removal4-328Sensor (stacker bin level R) removal4-328Sensor (stacker bin level R) removal4-329Sensor (stacker bin level R) removal4-321Sensor (stacker bin level R) removal4-322Sensor (upper media exit) removal4-331Sensor (upper media exit) removal4-332Sensor (upper media exit) removal4-332Sensor (upper media exit) removal4-332Sensor (upper media exit) removal4-334Stacker media bin sesembly removal4-337Stapler unit assembly removal4-337Stapler unit frame removal4-343Stepper motor (buffer/transport) and belt (buffer/transport) removal4-343Stepper motor (exit) assembly and belt (exit) removal4-345Sub paddle removal4-347Switch (eject cover interlock) removal4-347Switch (finisher front door interlock) removal4-347Switch (finisher front door interlock) removal4-348Upper media bi                   |
| Sensor (media eject shaft HP) removal4-321Sensor (punch carriage shift HP) removal4-322Sensor (punch hole select), sensor (punch cam front), and sensor (punch unit HP) removal4-323Sensor (punch unit side registration pair) with bracket removal4-324Sensor (punch unit side registration pair) with bracket removal4-325Sensor (punch waste box set) removal4-326Sensor (stacker bin level encoder) removal4-327Sensor (stacker bin level F) removal4-328Sensor (stacker bin level R) removal4-328Sensor (stacker bin level R) removal4-328Sensor (stacker bin level R) removal4-328Sensor (stacker bin level R) removal4-328Sensor (upper media bin full) removal4-329Sensor (upper media bin full) removal4-331Sensor (upper media bin full) removal4-332Sensor (upper media bin full) removal4-332Sensor (upper media bin full) removal4-332Sensor (upper media bin full) removal4-334Stacker bin lift motor assembly removal4-337Stapler unit assembly removal4-337Stapler unit frame removal4-341Stepper motor (buffer/transport) and belt (buffer/transport) removal4-343Stepper motor (exit) assembly and belt (entrance/paddle) removal4-345Sub paddle removal4-346Witch (eject cover interlock) removal4-347Switch (eject cover interlock) removal4-347Switch (finisher front door interlock) removal4-348Upper media bin assembly remov |
| Sensor (media eject snaft HP) removal4-321Sensor (punch carriage shift HP) removal4-322Sensor (punch hole select), sensor (punch cam front), and sensor (punch unit HP) removal4-322Sensor (punch unit motor encoder) removal4-324Sensor (punch unit side registration pair) with bracket removal4-325Sensor (punch waste box set) removal4-326Sensor (stacker bin level encoder) removal4-327Sensor (stacker bin level P) removal4-328Sensor (stacker bin level R) removal4-328Sensor (stacker bin level R) removal4-329Sensor (stacker bin upper limit) or sensor (stacker bin no media) removal4-329Sensor (upper media bin full) removal4-331Sensor (upper media exit) removal4-333Stacker bin lift motor assembly removal4-337Stacker media bin assembly removal4-337Stapler unit assembly removal4-337Stapler motor (buffer/transport) and belt (buffer/transport) removal4-343Stepper motor (exit) assembly and belt (exit) removal4-345Sub paddle removal4-345Sub paddle removal4-347Switch (eject cover interlock) removal4-347Switch (finisher front door interlock) removal4-344Upper media bin assembly removal4-344Upper media bin fort cover removal4-349Upper media bin fort cover removal4-347Sub paddle removal4-345Sub paddle removal4-345Sub paddle removal4-347Switch (finisher front door interlock)                             |
| Sensor (media eject snaft HP) removal4-321Sensor (punch carriage shift HP) removal4-322Sensor (punch hole select), sensor (punch cam front), and sensor (punch unit HP) removal4-322Sensor (punch unit motor encoder) removal4-324Sensor (punch unit side registration pair) with bracket removal4-325Sensor (punch waste box set) removal4-326Sensor (stacker bin level encoder) removal4-327Sensor (stacker bin level F) removal4-328Sensor (stacker bin level R) removal4-328Sensor (stacker bin level R) removal4-329Sensor (stacker bin upper limit) or sensor (stacker bin no media) removal4-331Sensor (upper media bin full) removal4-332Sensor (upper media bin full) removal4-333Stacker bin lift motor assembly removal4-333Stacker bin lift motor assembly removal4-337Stapler unit assembly removal4-337Stapler unit frame removal4-331Stepper motor (buffer/transport) and belt (buffer/transport) removal4-341Stepper motor (exit) assembly and belt (exit) removal4-345Sub paddle removal4-344Switch (eject cover interlock) removal4-347Top cover removal4-347Switch (finisher front door interlock) removal4-344Upper media bin front cover removal4-347Upper media bin assembly removal4-347Switch (eject cover interlock) removal4-347Systepper motor (exit) assembly removal4-346Switch (eject cover interlock) removal          |
| Sensor (media eject shaft HP) removal4-321Sensor (punch carriage shift HP) removal4-322Sensor (punch unit motor encoder) removal4-324Sensor (punch unit side registration pair) with bracket removal4-324Sensor (punch waste box set) removal4-325Sensor (stacker bin level encoder) removal4-326Sensor (stacker bin level P) removal4-327Sensor (stacker bin level F) removal4-328Sensor (stacker bin level R) removal4-328Sensor (stacker bin level R) removal4-328Sensor (stacker bin level R) removal4-329Sensor (stacker bin level R) removal4-329Sensor (stacker bin level R) removal4-329Sensor (upper media exit) removal4-331Sensor (upper media exit) removal4-332Sensor (upper media exit) removal4-333Stacker bin lift motor assembly removal4-333Stacker media bin subly removal4-337Stapler unit frame removal4-337Stapler unit frame removal4-337Stapper motor (buffer/transport) and belt (buffer/transport) removal4-341Stepper motor (exit) assembly and belt (entrance/paddle) removal4-346Switch (eject cover interlock) removal4-347Switch (finisher front door interlock) removal4-347Upper media bin front cover removal4-348Upper media bin front cover removal4-350Upper media bin front cover removal4-350Upper media exit pinch roll assembly removal4-351Upper media exit pinch roll assembly                             |

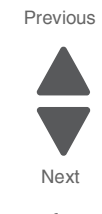

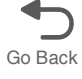

| High      | capacity feeder (HCF) removals 4-356                        |
|-----------|-------------------------------------------------------------|
|           | HCF caster removal                                          |
|           | HCF controller card PCBA removal 4-356                      |
|           | HCF feed lift gear bracket removal 4-357                    |
|           | HCF feed lift motor removal 4-357                           |
|           | HCF feed roll assembly removal                              |
|           | HCF feed unit removal                                       |
|           | HCF left cover removal 4-359                                |
|           | HCF lift cables removal 4-360                               |
|           | HCF media long edge guide assembly removal 4-361            |
|           | HCF media out actuator removal 4-362                        |
|           | HCF media tray assembly removal                             |
|           | HCF media tray front cover removal                          |
|           | HCF media tray lift coupling assembly removal               |
|           | HCF pick roll assembly removal                              |
|           | HCF pick roll shaft assembly removal 4-366                  |
|           | HCF rear cover removal                                      |
|           | HCF sensor (HCF media size) removal 4-368                   |
|           | HCF sensor (HCF media tray set) removal                     |
|           | HCF sensor (tray 5 feedout) removal                         |
|           | HCF separation drive gear kit removal 4-371                 |
|           | HCF separation roll assembly removal                        |
|           | HCF separation roll shaft assembly removal                  |
|           | HCF top cover removal                                       |
|           | HCF top door assembly removal                               |
|           | HCF transport motor removal                                 |
|           | HCF transport roller kit removal                            |
|           | HCF tray lift gear bracket removal                          |
|           | Sensor (HCF docking interlock) removal                      |
|           | Sensor (HCF top door interlock) removal                     |
|           | Sensor (tray 5 media level) removal                         |
|           | Sensor (tray 5 metia out) removal                           |
| Sotu      | bensor (tray 5 pre reeu) removal                            |
| Setu      | Sensor (ATC) setup                                          |
|           | ATC value conversion chart 4-305                            |
|           | Rocklet maker setup & adjustment                            |
|           | Folding precision skew adjustment                           |
|           | 2 shoot fold & staplo position fine adjustment              |
|           | 15 sheet stanle nosition fine adjustment // 4-391           |
|           | Booklet fold position fine adjustment (3-15 sheets) 4-397   |
|           | Booklet staple position fine adjustment (3-14 sheets) 4-399 |
|           |                                                             |
| Connector | locations                                                   |
| Loca      | stions 5-1                                                  |
| LUCC      | Configurations 5-1                                          |
|           | Base machine                                                |
|           | Base machine with add-ons                                   |
|           | Full configuration                                          |
|           | Print engine                                                |
|           | Main Power/Front Cover Interlock Switch                     |
|           | Toner smart chip, cooling fan                               |
|           | Image calibration                                           |
|           | Fuser                                                       |
|           | Exit                                                        |
|           | Duplex cover                                                |
|           | Registration                                                |
|           | MPF                                                         |
|           | Upper/lower engine PCBA                                     |
|           |                                                             |

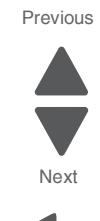

|                                                                                                    | er                                                                                                    |  |
|----------------------------------------------------------------------------------------------------|----------------------------------------------------------------------------------------------------|--|
| Electrica                                                                                                    | I, rear                                                                                                    |  |
| Develop                                                                                                    | er drive motor                                                                                                    |  |
| Toner di                                                                                                    | spense motor (Y,M,C,K), GFI interface 5-19                                                                                                    |  |
| LED prin                                                                                                    | thead                                                                                                    |  |
| LVPS, H                                                                                                    | VPS, and waste toner agitator motor                                                                                                    |  |
| 3TM—tra                                                                                                    | y2/3/4 media feeder, feed-out sensor, media size sensor                                                                                                    |  |
| Fuser dr                                                                                                    | ive, sub LVPS                                                                                                    |  |
| TTM—re                                                                                                    | ar 5-27                                                                                                    |  |
| TTM—let                                                                                                    | 't                                                                                                    |  |
| TTM—tra                                                                                                    | ıy 2/3/4 feeder                                                                                                    |  |
| TTM—tra                                                                                                    | ny 2/3/4 media size sensor                                                                                                    |  |
| Finisher                                                                                                    | -sensors                                                                                                    |  |
| Finisher                                                                                                    | -compiler                                                                                                    |  |
| Finisher                                                                                                    | -stapler                                                                                                    |  |
| Finisher                                                                                                    | -media compiler guide                                                                                                    |  |
| Finisher                                                                                                    |                                                                                                    |  |
| Finisher                                                                                                    | -rear                                                                                                    |  |
| Finisher                                                                                                    | -LVPS, stacker                                                                                                    |  |
| Finisher                                                                                                    | -controller PCBA                                                                                                    |  |
| Finisher                                                                                                    | -booklet maker 1                                                                                                    |  |
| Finisher                                                                                                    | -booklet maker 2                                                                                                    |  |
| Finisher                                                                                                    | -controller card                                                                                                    |  |
| Finisher                                                                                                    | -booklet output tray                                                                                                    |  |
| Finisher                                                                                                    | bridge                                                                                                    |  |
| High cap                                                                                                    | acity feeder 1                                                                                                    |  |
| High cap                                                                                                    | acity feeder 2                                                                                                    |  |
| Dreventive mainte                                                                                                    |                                                                                                    |  |
| Preventive mainte                                                                                                    | nance                                                                                                    |  |
|                                                                                                    |                                                                                                    |  |
| Inspection au                                                                                                    | ide                                                                                                    |  |
| Inspection gu                                                                                                    | ide                                                                                                    |  |
| Inspection gu<br>Lubrication s<br>Scheduled ma                                                                                                    | ide                                                                                                    |  |
| Inspection gu<br>Lubrication s<br>Scheduled ma<br>Cleaning the                                                                                                    | ide       6-1         becifications       6-2         aintenance       6-3         borinter       6-5                                                                                                    |  |
| Inspection gu<br>Lubrication s<br>Scheduled ma<br>Cleaning the<br>Cleaning                                                                                                    | ide       6-1         pecifications       6-2         aintenance       6-3         printer       6-5         the exterior of the printer       6-5                                                                                                    |  |
| Inspection gu<br>Lubrication s<br>Scheduled ma<br>Cleaning the<br>Cleaning<br>Cleaning<br>Cleaning                                                                                                    | ide6-1becifications6-2aintenance6-3brinter6-5the exterior of the printer6-5the printhead lenses6-6                                                                                                    |  |
| Inspection gu<br>Lubrication s<br>Scheduled ma<br>Cleaning the<br>Cleaning<br>Cleaning                                                                                                    | ide       6-1         becifications       6-2         aintenance       6-3         brinter       6-5         the exterior of the printer       6-5         the printhead lenses       6-6                                                                                                    |  |
| Inspection gu<br>Lubrication s<br>Scheduled m<br>Cleaning the<br>Cleaning<br>Cleaning<br>Parts catalog                                                                                                    | ide       6-1         becifications       6-2         aintenance       6-3         borinter       6-5         the exterior of the printer       6-5         the printhead lenses       6-6         7-1                                                                                                    |  |
| Inspection gu<br>Lubrication s<br>Scheduled m<br>Cleaning the<br>Cleaning<br>Cleaning<br><b>Parts catalog</b><br>How to use th                                                                                                    | ide       6-1         becifications       6-2         aintenance       6-3         brinter       6-5         the exterior of the printer       6-5         the printhead lenses       6-6         7-1       is parts catalog       7-1                                                                                                    |  |
| Inspection gu<br>Lubrication s<br>Scheduled ma<br>Cleaning the<br>Cleaning<br>Cleaning<br><b>Parts catalog</b><br>How to use th<br>Assembly 1:                                                                                                    | ide       6-1         becifications       6-2         aintenance       6-3         borinter       6-5         the exterior of the printer       6-5         the printhead lenses       6-6         7-1       7-1         is parts catalog       7-1         Operator panel covers (SFP)       7-2                                                                                                    |  |
| Inspection gu<br>Lubrication s<br>Scheduled ma<br>Cleaning the<br>Cleaning<br>Cleaning<br><b>Parts catalog</b><br>How to use th<br>Assembly 1:<br>Assembly 2:                                                                                                    | ide       6-1         becifications       6-2         aintenance       6-3         brinter       6-5         the exterior of the printer       6-5         the printhead lenses       6-6         7-1         is parts catalog       7-1         Operator panel covers (SFP)       7-2         Operator panel (SFP)       7-3                                                                                                    |  |
| Inspection gu<br>Lubrication s<br>Scheduled ma<br>Cleaning the<br>Cleaning<br>Cleaning<br>Parts catalog<br>How to use th<br>Assembly 1:<br>Assembly 2:<br>Assembly 3:                                                                                                    | ide       6-1         becifications       6-2         aintenance       6-3         brinter       6-5         the exterior of the printer       6-5         the printhead lenses       6-6         7-1         is parts catalog       7-1         Operator panel covers (SFP)       7-2         Operator panel (SFP)       7-3         Printhead 1       7-4                                                                                                    |  |
| Inspection gu<br>Lubrication s<br>Scheduled ma<br>Cleaning the<br>Cleaning<br>Cleaning<br>Parts catalog<br>How to use th<br>Assembly 1:<br>Assembly 2:<br>Assembly 3:<br>Assembly 4:                                                                                                    | ide       6-1         becifications       6-2         aintenance       6-3         brinter       6-5         the exterior of the printer       6-5         the printhead lenses       6-6         7-1         is parts catalog       7-1         Operator panel covers (SFP)       7-2         Operator panel (SFP)       7-3         Printhead 1       7-4         Printhead 2       7-5                                                                                                    |  |
| Inspection gu<br>Lubrication s<br>Scheduled ma<br>Cleaning the<br>Cleaning<br>Cleaning<br>Parts catalog<br>How to use th<br>Assembly 1:<br>Assembly 2:<br>Assembly 3:<br>Assembly 4:<br>Assembly 5:                                                                                                    | ide       6-1         becifications       6-2         aintenance       6-3         brinter       6-5         the exterior of the printer       6-5         the printhead lenses       6-6         7-1         is parts catalog       7-1         Operator panel covers (SFP)       7-2         Operator panel (SFP)       7-3         Printhead 1       7-4         Printhead 2       7-5         Drive 1       7-6                                                                                                    |  |
| Inspection gu<br>Lubrication s<br>Scheduled ma<br>Cleaning the<br>Cleaning<br>Cleaning<br>Parts catalog<br>How to use th<br>Assembly 1:<br>Assembly 2:<br>Assembly 3:<br>Assembly 4:<br>Assembly 5:<br>Assembly 6:                                                                                                    | ide       6-1         becifications       6-2         aintenance       6-3         brinter       6-5         the exterior of the printer       6-5         the printhead lenses       6-6         7-1         is parts catalog       7-1         Operator panel covers (SFP)       7-2         Operator panel (SFP)       7-3         Printhead 1       7-4         Printhead 2       7-5         Drive 1       7-6         Drive 2       7-7                                                                                                    |  |
| Inspection gu<br>Lubrication s<br>Scheduled ma<br>Cleaning the<br>Cleaning<br>Cleaning<br>Parts catalog<br>How to use th<br>Assembly 1:<br>Assembly 2:<br>Assembly 3:<br>Assembly 4:<br>Assembly 5:<br>Assembly 6:<br>Assembly 7:                                                                                                    | ide       6-1         becifications       6-2         aintenance       6-3         brinter       6-5         the exterior of the printer       6-5         the printhead lenses       6-6         7-1         is parts catalog       7-1         Operator panel covers (SFP)       7-2         Operator panel (SFP)       7-3         Printhead 1       7-4         Printhead 2       7-5         Drive 1       7-6         Drive 2       7-7         Drive 3       7-8                                                                                                    |  |
| Inspection gu<br>Lubrication s<br>Scheduled m<br>Cleaning the<br>Cleaning<br>Cleaning<br>Parts catalog<br>How to use th<br>Assembly 1:<br>Assembly 2:<br>Assembly 3:<br>Assembly 4:<br>Assembly 5:<br>Assembly 5:<br>Assembly 6:<br>Assembly 7:<br>Assembly 8:                                                                                                    | ide       6-1         becifications       6-2         aintenance       6-3         brinter       6-5         the exterior of the printer       6-5         the printhead lenses       6-6         7-1         is parts catalog       7-1         Operator panel covers (SFP)       7-2         Operator panel (SFP)       7-3         Printhead 1       7-4         Printhead 2       7-5         Drive 1       7-6         Drive 2       7-7         Drive 3       7-8         Cooling fans 1       7-9                                                                                                    |  |
| Inspection gu<br>Lubrication s<br>Scheduled ma<br>Cleaning the<br>Cleaning<br>Cleaning<br>Parts catalog<br>How to use th<br>Assembly 1:<br>Assembly 2:<br>Assembly 3:<br>Assembly 4:<br>Assembly 5:<br>Assembly 5:<br>Assembly 6:<br>Assembly 8:<br>Assembly 8:<br>Assembly 9:                                                                                                    | ide       6-1         becifications       6-2         aintenance       6-3         brinter       6-5         the exterior of the printer       6-5         the printhead lenses       6-6         7-1         is parts catalog       7-1         Operator panel covers (SFP)       7-2         Operator panel (SFP)       7-3         Printhead 1       7-4         Printhead 2       7-5         Drive 1       7-6         Drive 2       7-7         Drive 3       7-8         Cooling fans 1       7-9         Cooling fans 2       7-10                                                                                                    |  |
| Inspection gu<br>Lubrication s<br>Scheduled ma<br>Cleaning the<br>Cleaning<br>Cleaning<br>Parts catalog<br>How to use th<br>Assembly 1:<br>Assembly 2:<br>Assembly 3:<br>Assembly 4:<br>Assembly 5:<br>Assembly 5:<br>Assembly 5:<br>Assembly 6:<br>Assembly 8:<br>Assembly 9:<br>Assembly 9:<br>Assembly 9:                                                                                                    | ide       6-1         becifications       6-2         aintenance       6-3         brinter       6-5         the exterior of the printer       6-5         the printhead lenses       6-6         7-1         is parts catalog       7-1         operator panel covers (SFP)       7-2         Operator panel (SFP)       7-3         Printhead 1       7-4         Printhead 2       7-5         Drive 1       7-6         Drive 2       7-7         Drive 3       7-8         Cooling fans 1       7-9         Cooling fans 2       7-10                                                                                                    |  |
| Inspection gu<br>Lubrication s<br>Scheduled ma<br>Cleaning the<br>Cleaning<br>Cleaning<br>Parts catalog<br>How to use th<br>Assembly 1:<br>Assembly 2:<br>Assembly 3:<br>Assembly 4:<br>Assembly 5:<br>Assembly 5:<br>Assembly 5:<br>Assembly 6:<br>Assembly 7:<br>Assembly 8:<br>Assembly 9:<br>Assembly 10:<br>Assembly 10:                                                                                                    | ide       6-1         becifications       6-2         aintenance       6-3         orinter       6-5         the exterior of the printer       6-5         the printhead lenses       6-6         7-1         is parts catalog       7-1         operator panel covers (SFP)       7-2         Operator panel (SFP)       7-3         Printhead 1       7-4         Printhead 2       7-5         Drive 3       7-6         Cooling fans 1       7-9         Cooling fans 2       7-10         Cooling fans 3       7-11         Developer 1       7-10                                                                                                    |  |
| Inspection gu<br>Lubrication s<br>Scheduled ma<br>Cleaning the<br>Cleaning<br>Cleaning<br><b>Parts catalog</b><br>How to use th<br>Assembly 1:<br>Assembly 2:<br>Assembly 3:<br>Assembly 4:<br>Assembly 5:<br>Assembly 5:<br>Assembly 5:<br>Assembly 6:<br>Assembly 7:<br>Assembly 8:<br>Assembly 9:<br>Assembly 9:<br>Assembly 10:<br>Assembly 11:                                                                                                    | ide       6-1         becifications       6-2         aintenance       6-3         borinter       6-5         the exterior of the printer       6-5         the printhead lenses       6-6         7-1         is parts catalog       7-1         operator panel covers (SFP)       7-2         Operator panel (SFP)       7-2         Operator panel (SFP)       7-3         Printhead 1       7-4         Printhead 2       7-5         Drive 1       7-6         Drive 2       7-7         Drive 3       7-8         Cooling fans 1       7-9         Cooling fans 2       7-10         Cooling fans 3       7-10         Developer 1       7-12         Developer 2       7-13                                                                                                    |  |
| Inspection gu<br>Lubrication s<br>Scheduled ma<br>Cleaning the<br>Cleaning<br>Cleaning<br>Parts catalog<br>How to use th<br>Assembly 1:<br>Assembly 2:<br>Assembly 3:<br>Assembly 4:<br>Assembly 5:<br>Assembly 5:<br>Assembly 6:<br>Assembly 7:<br>Assembly 8:<br>Assembly 9:<br>Assembly 9:<br>Assembly 10:<br>Assembly 11:<br>Assembly 12:<br>Assembly 13:                                                                                                    | ide       6-1         becifications       6-2         aintenance       6-3         brinter       6-5         the exterior of the printer       6-5         the printhead lenses       6-6         7-1         is parts catalog       7-1         operator panel covers (SFP)       7-2         Operator panel (SFP)       7-3         Printhead 1       7-4         Printhead 2       7-5         Drive 1       7-6         Drive 2       7-7         Orig fans 1       7-9         Cooling fans 2       7-10         Cooling fans 3       7-11         Developer 1       7-12         Developer 2       7-13         HVPS       7-14                                                                                                    |  |
| Inspection gu<br>Lubrication s<br>Scheduled ma<br>Cleaning the<br>Cleaning<br>Cleaning<br><b>Parts catalog</b><br>How to use th<br>Assembly 1:<br>Assembly 2:<br>Assembly 3:<br>Assembly 3:<br>Assembly 4:<br>Assembly 5:<br>Assembly 5:<br>Assembly 6:<br>Assembly 7:<br>Assembly 8:<br>Assembly 9:<br>Assembly 9:<br>Assembly 10:<br>Assembly 11:<br>Assembly 12:<br>Assembly 13:<br>Assembly 14:                                                                                                    | ide       6-1         becifications       6-2         aintenance       6-3         orinter       6-5         the exterior of the printer       6-5         the printhead lenses       6-6         7-1         is parts catalog       7-1         operator panel covers (SFP)       7-2         Operator panel (SFP)       7-3         Printhead 1       7-4         Printhead 2       7-5         Drive 1       7-6         Drive 2       7-7         Drive 3       7-8         Cooling fans 1       7-9         Cooling fans 2       7-10         Developer 1       7-12         Developer 2       7-13         HVPS       7-14         Transfer belt 1       7-14                                                                                                    |  |
| Inspection gu<br>Lubrication s<br>Scheduled ma<br>Cleaning the<br>Cleaning<br>Cleaning<br>Cleaning<br>Parts catalog<br>How to use th<br>Assembly 1:<br>Assembly 2:<br>Assembly 3:<br>Assembly 3:<br>Assembly 4:<br>Assembly 5:<br>Assembly 6:<br>Assembly 7:<br>Assembly 8:<br>Assembly 8:<br>Assembly 9:<br>Assembly 9:<br>Assembly 10:<br>Assembly 11:<br>Assembly 12:<br>Assembly 13:<br>Assembly 14:                                                                                                    | ide       6-1         becifications       6-2         aintenance       6-3         borinter       6-5         the exterior of the printer       6-5         the printhead lenses       6-6         7-1         is parts catalog       7-1         Operator panel covers (SFP)       7-2         Operator panel covers (SFP)       7-2         Operator panel (SFP)       7-3         Printhead 1       7-4         Printhead 2       7-5         Drive 1       7-6         Drive 2       7-7         Drive 3       7-8         Cooling fans 1       7-9         Cooling fans 2       7-10         Cooling fans 3       7-11         Developer 1       7-12         Developer 2       7-13         HVPS       7-14         Transfer belt 1       7-15         Transfer belt 2       7-16                                                                                                    |  |
| Inspection gu<br>Lubrication s<br>Scheduled ma<br>Cleaning the<br>Cleaning<br>Cleaning<br><b>Parts catalog</b><br>How to use th<br>Assembly 1:<br>Assembly 2:<br>Assembly 3:<br>Assembly 4:<br>Assembly 5:<br>Assembly 5:<br>Assembly 6:<br>Assembly 8:<br>Assembly 9:<br>Assembly 9:<br>Assembly 9:<br>Assembly 10:<br>Assembly 11:<br>Assembly 12:<br>Assembly 13:<br>Assembly 14:<br>Assembly 14:                                                                                                    | ide       6-1         becifications       6-2         aintenance       6-3         brinter       6-5         the exterior of the printer       6-5         the printhead lenses       6-6         7-1         is parts catalog       7-1         Operator panel covers (SFP)       7-2         Operator panel (SFP)       7-3         Printhead 1       7-4         Printhead 2       7-5         Drive 1       7-6         Drive 2       7-7         Cooling fans 1       7-9         Cooling fans 2       7-10         Cooling fans 3       7-11         Developer 1       7-12         Developer 2       7-13         HVPS       7-14         Transfer belt 1       7-15         Transfer belt 2       7-16                                                                                                    |  |
| Inspection gu<br>Lubrication s<br>Scheduled ma<br>Cleaning the<br>Cleaning<br>Cleaning<br>Cleaning<br>Parts catalog<br>How to use th<br>Assembly 1:<br>Assembly 2:<br>Assembly 3:<br>Assembly 4:<br>Assembly 4:<br>Assembly 5:<br>Assembly 6:<br>Assembly 8:<br>Assembly 9:<br>Assembly 9:<br>Assembly 9:<br>Assembly 10:<br>Assembly 11:<br>Assembly 12:<br>Assembly 12:<br>Assembly 14:<br>Assembly 15:<br>Assembly 15:<br>Assembly 16:<br>Assembly 16:<br>Assembly 17:                                                                                                    | ide       6-1         pecifications       6-2         aintenance       6-3         porinter       6-5         the exterior of the printer       6-5         the printhead lenses       6-6         7-1         is parts catalog         Operator panel covers (SFP)       7-2         Operator panel (SFP)       7-3         Printhead 1       7-4         Printhead 1       7-4         Printhead 2       7-5         Drive 1       7-6         Drive 2       7-7         Drive 3       7-9         Cooling fans 1       7-9         Cooling fans 2       7-10         Cooling fans 3       7-11         Developer 1       7-12         Developer 2       7-13         HVPS       7-14         Transfer belt 1       7-15         Transfer belt 2       7-16         Fuser       7-17         Photoconductor       7-18                                                                                    |  |
| Inspection gu<br>Lubrication s<br>Scheduled ma<br>Cleaning the<br>Cleaning<br>Cleaning<br>Parts catalog<br>How to use th<br>Assembly 1:<br>Assembly 2:<br>Assembly 3:<br>Assembly 3:<br>Assembly 4:<br>Assembly 5:<br>Assembly 5:<br>Assembly 6:<br>Assembly 7:<br>Assembly 9:<br>Assembly 9:<br>Assembly 9:<br>Assembly 10:<br>Assembly 11:<br>Assembly 12:<br>Assembly 12:<br>Assembly 13:<br>Assembly 14:<br>Assembly 15:<br>Assembly 15:<br>Assembly 16:<br>Assembly 17:                                                                                                    | ide       6-1         pecifications       6-2         aintenance       6-3         printer       6-5         the exterior of the printer       6-5         the printhead lenses       6-6         7-1         is parts catalog       7-1         Operator panel covers (SFP)       7-2         Operator panel (SFP)       7-3         Printhead 1       7-4         Printhead 2       7-5         Drive 1       7-6         Drive 2       7-7         Drive 3       7-8         Cooling fans 1       7-9         Cooling fans 3       7-11         Developer 1       7-12         Developer 2       7-13         HVPS       7-14         Transfer belt 1       7-15         Transfer belt 2       7-16         Fuser       7-17         Photoconductor       7-18         Waste toner transfer       7-19                                                                                                   |  |
| Inspection gu<br>Lubrication s<br>Scheduled ma<br>Cleaning the<br>Cleaning<br>Cleaning<br>Parts catalog<br>How to use th<br>Assembly 1:<br>Assembly 2:<br>Assembly 2:<br>Assembly 3:<br>Assembly 4:<br>Assembly 4:<br>Assembly 5:<br>Assembly 6:<br>Assembly 6:<br>Assembly 9:<br>Assembly 9:<br>Assembly 10:<br>Assembly 10:<br>Assembly 11:<br>Assembly 12:<br>Assembly 12:<br>Assembly 13:<br>Assembly 14:<br>Assembly 15:<br>Assembly 15:<br>Assembly 16:<br>Assembly 17:<br>Assembly 18:<br>Assembly 18:<br>Assembly 18:                                                                                                    | ide       6-1         becifications       6-2         aintenance       6-3         orinter       6-5         the exterior of the printer       6-5         the printhead lenses       6-6         7-1         is parts catalog       7-1         Operator panel covers (SFP)       7-2         Operator panel (SFP)       7-3         Printhead 1       7-4         Printhead 2       7-5         Drive 1       7-6         Drive 2       7-7         Drive 3       7-8         Cooling fans 1       7-9         Cooling fans 2       7-10         Cooling fans 3       7-11         Developer 1       7-12         Developer 2       7-13         HVPS       7-14         Transfer belt 1       7-15         Transfer belt 2       7-16         Fuser       7-17         Photoconductor       7-18         Waste toner transfer       7-20                                                                 |  |
| Inspection gu<br>Lubrication s<br>Scheduled ma<br>Cleaning the<br>Cleaning<br>Cleaning<br>Parts catalog<br>How to use th<br>Assembly 1:<br>Assembly 2:<br>Assembly 3:<br>Assembly 4:<br>Assembly 4:<br>Assembly 4:<br>Assembly 5:<br>Assembly 6:<br>Assembly 6:<br>Assembly 7:<br>Assembly 8:<br>Assembly 9:<br>Assembly 10:<br>Assembly 10:<br>Assembly 11:<br>Assembly 12:<br>Assembly 12:<br>Assembly 13:<br>Assembly 14:<br>Assembly 15:<br>Assembly 15:<br>Assembly 16:<br>Assembly 17:<br>Assembly 18:<br>Assembly 19:<br>Assembly 19:<br>Assembly 20:<br>Assembly 19:<br>Assembly 20:<br>Assembly 20:<br>As | ide       6-1         becifications       6-2         aintenance       6-3         orinter       6-5         the exterior of the printer       6-5         the printhead lenses       6-6         7-1         is parts catalog       7-1         operator panel covers (SFP)       7-2         Operator panel (SFP)       7-3         Printhead 1       7-4         Printhead 2       7-5         Drive 1       7-6         Drive 2       7-7         Drive 3       7-8         Cooling fans 1       7-9         Cooling fans 2       7-10         Cooling fans 3       7-11         Developer 1       7-12         Developer 2       7-13         HVPS       7-14         Transfer belt 1       7-15         Transfer belt 2       7-16         Fuser       7-17         Photoconductor       7-18         Waste toner transfer       7-19         Media feed 1       7-20         Media feed 2       7-20 |  |

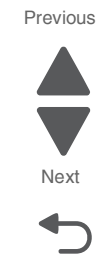

Previous

Next

| Assembly 22: | Media feed 4                                |
|--------------|---------------------------------------------|
| Assembly 23: | Tray module media feed 1                    |
| Assembly 24: | Tray module media transport 1               |
| Assembly 25: | Tray module media transport 2               |
| Assembly 26: | Tray module covers 1                        |
| Assembly 27: | Tray module covers 2                        |
| Assembly 28: | TTM travs. 7-29                             |
| Assembly 29: | TTM Media feed 1 7-30                       |
| Assembly 30: | TTM Media feed 2 7-31                       |
| Assembly 31  | TTM left door 7-33                          |
| Assembly 32: | TTM tet av support 7-34                     |
| Assembly 32. | TTM day support                             |
| Assembly 33. | TTM drive 2 7-26                            |
| Assembly 34. | TTM drive 2                                 |
| Assembly 35. |                                             |
| Assembly 36: | 1 IM COVERS                                 |
| Assembly 37: | 1 IM front cover                            |
| Assembly 38: | 11M cables                                  |
| Assembly 39: | 11M left door                               |
| Assembly 40: | 1TM covers                                  |
| Assembly 41: | MPF                                         |
| Assembly 42: | Printer left duplex door                    |
| Assembly 43: | 2nd transfer roller                         |
| Assembly 44: | Registration drive                          |
| Assembly 45: | Redrive 1                                   |
| Assembly 46: | Redrive 2                                   |
| Assembly 47: | Electrical 1                                |
| Assembly 48: | Electrical 2                                |
| Assembly 49: | Electrical 3                                |
| Assembly 50: | Electrical 4                                |
| Assembly 51: | Base wiring cables                          |
| Assembly 52: | Printer front door                          |
| Assembly 53: | Printer covers (SFP) 1                      |
| Assembly 54: | Printer covers (SFP) 2                      |
| Assembly 55: | Finisher—bridge unit                        |
| Assembly 56: | Finisher—bridge top door assembly           |
| Assembly 57: | Finisher—media drive 1                      |
| Assembly 58: | Finisher—media drive 2                      |
| Assembly 59: | Finisher—media drive 3 7-62                 |
| Assembly 60: | Finisher—covers and front door 7-63         |
| Assembly 61: | Finisher—covers 7-64                        |
| Assembly 62: | Finisher—stacker bin lift 7-65              |
| Assembly 63: | Finisher_nunch 7-66                         |
| Assembly 64: | Finisher_stanler 7-67                       |
| Assembly 65: | Finisher_media eject 7-68                   |
| Assembly 66: | Finisher—neura eject                        |
| Assembly 67: | Finisher lever avit driva                   |
| Assembly 67. |                                             |
| Assembly 00. | Finisher huffer and extremes drive 7.72     |
| Assembly 69: | Finisher—burler and entrance onlye.         |
| Assembly 70: | Finisher—buffer, transport, and upper drive |
| Assembly /1: | Finisher eakles                             |
| Assembly /2: | Finisher—Caples                             |
| Assembly 73: | Booklet maker 1                             |
| Assembly 74: | воокіет такег 2                             |
| Assembly 75: | Booklet maker 3                             |
| Assembly 76: | Booklet maker 4                             |
| Assembly 77: | Booklet maker 5                             |
| Assembly 78: | Booklet maker 6                             |
| Assembly 79: | Booklet maker 7                             |
| Assembly 80: | Booklet maker 8                             |

| Assembly 81:      | Booklet maker 9                                 | 35 Previous    |
|-------------------|-------------------------------------------------|----------------|
| Assembly 82:      | High capacity feed (HCF)—covers and media tray  | 36             |
| Assembly 83:      | High capacity feed (HCF)—media tray             | 38             |
| Assembly 84:      | High capacity feed (HCF)—media tray lift        | 39             |
| Assembly 85:      | High capacity feed (HCF)—media feed unit 1      | <del>)</del> 2 |
| Assembly 86:      | High capacity feed (HCF)—media feed unit 2      | <del>)</del> 4 |
| Assembly 87:      | High capacity feed (HCF)—top door and transport | 96 Next        |
| Assembly 88:      | High capacity feed (HCF)—drive and electrical   | 97 📥           |
| Assembly 89:      | Miscellaneous                                   | 38             |
| Index             | · · · · · · · · · · · · · · · · · · ·           | Go Back        |
| Part number index |                                                 | .9             |

### Notices and safety information

The following printhead LED notice labels may be affixed to this printer.

#### **Printhead LED notice**

This product is certified in the U.S. and elsewhere to conform to the requirements of UL 60950-1, Safety of Information Technology Equipment. The LED printhead contained in this product is a diffuse type LED and does not exceed Class I levels during normal operation, user maintenance, or prescribed service conditions. Class I printhead LED products are not considered to be hazardous.

#### printhead LED-Hinweis

Dieses Produkt ist in den USA und anderenorts zertifiziert und entspricht den Anforderungen der Vorschrift UL 60950-1, Safety of Information Technology Equipment (Sicherheitsvorschriften bei Informationstechnolgieeinrichtungen). Die in diesem Produkt enthaltene Druckkopf-LED ist eine LED mit breiter Streuung und überschreitet nicht die Werte für Klasse I bei normalen Betriebsbedingungen, bei der Wartung durch den Benutzer oder bei den vorgeschriebenen Wartungsbedingungen. Druckkopf-LED-Produkte der Klasse I werden nicht als gefährlich betrachtet.

#### Avis relatif à l'utilisation de printhead LED

Ce produit est certifié aux États-Unis et ailleurs conforme aux exigences de la norme UL 60950-1 relative à la sécurité du matériel informatique. La tête d'impression DEL contenue dans ce produit est un DEL de type diffus et ne dépasse pas le niveau de classe I pendant un fonctionnement normal, l'entretien par l'utilisateur ou les conditions d'entretien recommandées. Les têtes d'impression DEL de classe I ne sont pas considérées comme des produits dangereux.

### Avvertenze sui prodotti printhead LED

Questo prodotto è certificato negli Stati Uniti e in altri Paesi secondo i requisiti dello standard UL 60950-1, Safety of Information Technology Equipment. La testina di stampa LED in dotazione è di una tipologia diffusa e non supera i livelli di Classe I durante il normale funzionamento, le operazioni di manutenzione eseguite dall'utente o le condizioni di assistenza indicate. Le testine di stampa LED di Classe I non sono considerate nocive.

#### Avisos sobre el láser

Este producto se ha certificado en EE. UU. y en otros países para garantizar el cumplimiento de los requisitos del estándar UL 60950-1 sobre seguridad de equipos de tecnología de la información. El producto incorpora un cabezal de impresión LED de tipo LED difuso y no supera los niveles de la clase I durante su normal funcionamiento ni en las tareas de mantenimiento o intervención de servicio técnico prescritas. Los productos LED para cabezales de impresión de clase I no se consideran peligrosos.

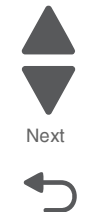

Go Back

Previous

#### Aviso sobre o printhead LED

Este produto está classificado nos EUA e noutros países como estando em conformidade com os requisitos UL 60950-1, Segurança de equipamento destinado a tratamento de informação. A cabeça de impressão LED neste produto consiste num LED de tipo difuso e não excede os níveis correspondentes à Classe I durante o funcionamento normal, manutenção ou em condições de assistência recomendada. Produtos como cabeças de impressão LED de Classe I não são considerados perigosos.

#### printhead LEDinformatie

Dit product is in de Verenigde Staten en andere landen gecertificeerd als een product dat voldoet aan de vereisten van UL 60950-1, Veiligheid van gegevensverwerkende apparatuur. De LED-printkop in dit product is een diffuus type LED en overschrijdt niet het toegestane niveau voor klasse I-apparaten tijdens normaal gebruik, onderhoudswerkzaamheden door de gebruiker of voorgeschreven servicewerkzaamheden. Producten met een LED-printkop van klasse I worden geacht geen gevaar op te leveren.

#### printhead LEDmeddelelse

Dette produkt er certificeret i USA og andre lande som værende i overensstemmelse med kravene i UL 60950-1, Safety of Information Technology Equipment. LED-printhovedet, som er en del af dette produkt, er en diffus type LED og overskrider ikke Klasse I-niveauer under normal drift, brugervedligeholdelse eller foreskrevne servicebetingelser. LED-printhoveder i Klasse I betegnes ikke som farlige.

#### printhead LEDilmoitus

Tämä tuote on sertifioitu Yhdysvalloissa ja muualla UL 60950-1 Tietotekniikan laitteen turvallisuus -standardin mukaiseksi. Tämän tuotteen sisältämä LED-tulostuspää on diffuusityyppinen, eikä se ylitä luokan 1 säteilytasoa normaalin käytön, ylläpidon tai huollon aikana. Luokan 1 LED-tulostuspäät eivät ole vaarallisia.

#### printhead LED-notis

Den här produkten är certifierad i USA och i andra länder enligt kraven i UL 60950-1, Säkerhet för informationsteknikutrustning. LED-skrivhuvudet i den här produkten är av diffus LED-typ och överstiger inte klass I-nivå vid normal användning, underhåll eller service. LED-skrivhuvudprodukter i klass I betraktas inte som skadliga.

#### printhead LED-melding

Dette produktet er sertifisert i USA og andre steder for samsvar med kravene i UL 60950-1, Safety of Information Technology Equipment. LED-skrivehodet i dette produktet er en diffus LED-type og overstiger ikke klasse I-nivåene under normal drift, vedlikehold fra bruker eller foreskrevet service. LED-skrivehodeprodukter av klasse I anses ikke som helseskadelige. Go Back

Previous

#### Aviso de láser

Este producto está certificado en los Estados Unidos y otros países para cumplir con las disposiciones de UL 60950-1, que rige la seguridad de los equipos de tecnologías de la información. El cabezal de impresión LED que contiene este producto es de tipo difuso y no supera los niveles de Clase I durante el funcionamiento normal, el mantenimiento del usuario ni las condiciones de servicio indicadas. Los productos LED de cabezal de impresión Clase I no se consideran peligrosos.

#### 通知

```
この製品が、UL 60950-
1「情報機器の安全性」の要件を満たしていることを米国および他の地域で承認されて
います。この製品に組み込まれているLED印字ヘッドは反射式LEDで、通常の使用、ユー
ザのメンテナンスまたは所定のサービス状態においてクラス1レベルを超えることはあ
りません。クラス1印字ヘッドLED製品は危険製品とみなされていません。
```

#### 통지

본 제품은 미국 및 미국 외 지역에서 UL 60950-1의 요구 사항을 준수하며 ITE(Information Technology Equipment) 안전성을 준수하는 제품으로 승인되었습니다. 이 제품에 포함된 LED 프린트헤드는 분산형 LED이며 정상적인 작동, 사용자 유지관리 또는 사전 설명된 서비스 조건에서는 클래스 I 수준을 초과하지 않습니다. 클래스 I 프린트헤드 LED 제품은 위험한 제품으로 간주되지 않습니다.

#### 通知

本產品係經過美國及其他地區核可,符合 UL 公司公佈資訊技術設備 (Information Technology Equipment) UL 60950-1 之安全標準。使用者只要以正確的方法操作及維護保養,並依照指定的維修方式進行修護 ,本產品內附的 LED 列印頭(屬於一種擴散式 LED),其擴散程度絕不會超出 I 級以上,而對人體造成傷害。根據 I 級列印頭 LED 產品的規定,這類產品不會對人體造成傷害。

#### 通知

本产品在美国和其他地方认证合乎 UL60950-1,信息技术设备的安全要求。包含在此产品内的 LED 打印头是漫射型 LED,并且在一般操作、使用者维护或规定内的维修情况下不会超过分类 I 级别。分类 I 打印头 LED 产品不认为具有危险性。

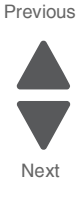

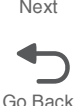

5058-030

Previous

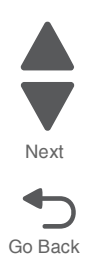

Previous

#### Lithium warning

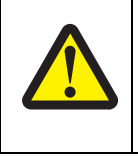

#### CAUTION

This product contains a lithium battery. THERE IS A RISK OF EXPLOSION IF THE BATTERY IS REPLACED BY AN INCORRECT TYPE. Discard used batteries according to the battery manufacturer's instructions and local regulations.

#### **Safety information**

- The safety of this product is based on testing and approvals of the original design and specific components. The manufacturer is not responsible for safety in the event of use of unauthorized replacement parts.
- The maintenance information for this product has been prepared for use by a professional service person and is not intended to be used by others.
- There may be an increased risk of electric shock and personal injury during disassembly and servicing of this product. Professional service personnel should understand this and take necessary precautions.

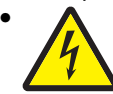

**CAUTION:** When you see this symbol, there is a danger from hazardous voltage in the area of the product where you are working. Unplug the product before you begin, or use caution if the product must receive power in order to perform the task.

#### Consignes de sécurité

- La sécurité de ce produit repose sur des tests et des agréations portant sur sa conception d'origine et sur des composants particuliers. Le fabricant n'assume aucune responsabilité concernant la sécurité en cas d'utilisation de pièces de rechange non agréées.
- Les consignes d'entretien et de réparation de ce produit s'adressent uniquement à un personnel de maintenance qualifié.
- Le démontage et l'entretien de ce produit pouvant présenter certains risques électriques, le personnel d'entretien qualifié devra prendre toutes les précautions nécessaires.

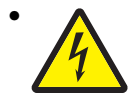

**ATTENTION :** Ce symbole indique la présence d'une tension dangereuse dans la partie du produit sur laquelle vous travaillez. Débranchez le produit avant de commencer ou faites preuve de vigilance si l'exécution de la tâche exige que le produit reste sous tension.

#### Norme di sicurezza

- La sicurezza del prodotto si basa sui test e sull'approvazione del progetto originale e dei componenti specifici. Il produttore non è responsabile per la sicurezza in caso di sostituzione non autorizzata delle parti.
- Le informazioni riguardanti la manutenzione di questo prodotto sono indirizzate soltanto al personale di assistenza autorizzato.
- Durante lo smontaggio e la manutenzione di questo prodotto, il rischio di subire scosse elettriche e danni alla persona è più elevato. Il personale di assistenza autorizzato deve, quindi, adottare le precauzioni necessarie.

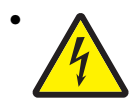

**ATTENZIONE:** Questo simbolo indica la presenza di tensione pericolosa nell'area del prodotto. Scollegare il prodotto prima di iniziare o usare cautela se il prodotto deve essere alimentato per eseguire l'intervento.

#### Sicherheitshinweise

- Die Sicherheit dieses Produkts basiert auf Tests und Zulassungen des ursprünglichen Modells und bestimmter Bauteile. Bei Verwendung nicht genehmigter Ersatzteile wird vom Hersteller keine Verantwortung oder Haftung für die Sicherheit übernommen.
- Die Wartungsinformationen für dieses Produkt sind ausschließlich für die Verwendung durch einen Wartungsfachmann bestimmt.
- Während des Auseinandernehmens und der Wartung des Geräts besteht ein zusätzliches Risiko eines elektrischen Schlags und körperlicher Verletzung. Das zuständige Fachpersonal sollte entsprechende Vorsichtsmaßnahmen treffen.

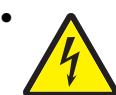

ACHTUNG: Dieses Symbol weist auf eine gefährliche elektrische Spannung hin, die in diesem Bereich des Produkts auftreten kann. Ziehen Sie vor den Arbeiten am Gerät den Netzstecker des Geräts, bzw. arbeiten Sie mit großer Vorsicht, wenn das Produkt für die Ausführung der Arbeiten an den Strom angeschlossen sein muß.

#### Pautas de Seguridad

- La seguridad de este producto se basa en pruebas y aprobaciones del diseño original y componentes específicos. El fabricante no es responsable de la seguridad en caso de uso de piezas de repuesto no autorizadas.
- La información sobre el mantenimiento de este producto está dirigida exclusivamente al personal cualificado de mantenimiento.
- Existe mayor riesgo de descarga eléctrica y de daños personales durante el desmontaje y la reparación de la máquina. El personal cualificado debe ser consciente de este peligro y tomar las precauciones necesarias.

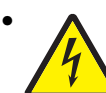

**PRECAUCIÓN:** este símbolo indica que el voltaje de la parte del equipo con la que está trabajando es peligroso. Antes de empezar, desenchufe el equipo o tenga cuidado si, para trabajar con él, debe conectarlo.

### Informações de Segurança

- A segurança deste produto baseia-se em testes e aprovações do modelo original e de componentes específicos. O fabricante não é responsável pela segunrança, no caso de uso de peças de substituição não autorizadas.
- As informações de segurança relativas a este produto destinam-se a profissionais destes serviços e não devem ser utilizadas por outras pessoas.
- Risco de choques eléctricos e ferimentos graves durante a desmontagem e manutenção deste produto. Os profissionais destes serviços devem estar avisados deste facto e tomar os cuidados necessários.

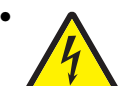

**CUIDADO:** Quando vir este símbolo, existe a possível presença de uma potencial tensão perigosa na zona do produto em que está a trabalhar. Antes de começar, desligue o produto da tomada eléctrica ou seja cuidadoso caso o produto tenha de estar ligado à corrente eléctrica para realizar a tarefa necessária.

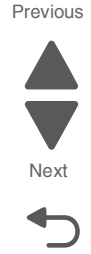

### Informació de Seguretat

 La seguretat d'aquest producte es basa en l'avaluació i aprovació del disseny original i els components específics.

El fabricant no es fa responsable de les qüestions de seguretat si s'utilitzen peces de recanvi no autoritzades.

 La informació pel manteniment d'aquest producte està orientada exclusivament a professionals i no està destinada

a ningú que no ho sigui.

• El risc de xoc elèctric i de danys personals pot augmentar durant el procés de desmuntatge i de servei d'aquest producte. El personal professional ha d'estar-ne assabentat i prendre les mesures convenients.

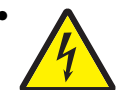

**PRECAUCIÓ:** aquest símbol indica que el voltatge de la part de l'equip amb la qual esteu treballant és perillós. Abans de començar, desendolleu l'equip o extremeu les precaucions si, per treballar amb l'equip, l'heu de connectar.

### 안전 사항

- 본 제품은 원래 설계 및 특정 구성품에 대한 테스트 결과로 안정 성이 입증된 것입니다. 따라서 무허가 교체부품을 사용하는 경 우에는 제조업체에서 안전에 대한 책임을 지지 않습니다.
- 본 제품에 관한 유지 보수 설명서는 전문서비스 기술자 용으로 작성된 것이므로, 비전문가는 사용할 수 없습니다.
- 본제품을 해체하거나 정비할 경우, 전기적인 충격을 받거나 상 처를 입을 위험이 커집니다. 전문서비스 기술자는 이 사실을 숙지하고, 필요한 예방조치를 취하도록 하십시오.

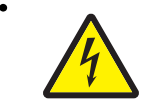

**주의:**이 표시는 해당영역에서 고압전류가 흐른다는 위험표시입니다. 시작전에 플러그를 뽑으시거나, 주의를 기울여 주시기 바랍니다.

# 安全信息

- 本产品的安全性以原来设计和特定产品的测试结果和认证为基础。万一使用未经许可的替换部件,制造商不对安全性负责。
- 本产品的维护信息仅供专业服务人员使用,并不打算让其他人使用。
- 本产品在拆卸、维修时,遭受电击或人员受伤的危险性会增高, 专业服务人员对这点必须有所了解,并采取必要的预防措施。

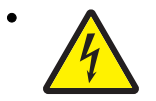

**切记**:当您看到此符号时,说明在您工作的产品区域 有危险电压的存在。请在开始操作前拔掉产品的电源 线,或者在产品必须使用电源来执行任务时,小心从 事。 Previous

Next

### Preface

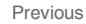

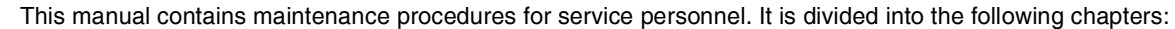

- 1. General information contains a general description of the printer and the maintenance approach used to repair it. Special tools and test equipment, as well as general environmental and safety instructions, are discussed.
- 2. Diagnostic information contains an error indicator table, symptom tables, and service checks used to isolate failing field replaceable units (FRUs).
- 3. Diagnostic aids contains tests and checks used to locate or repeat symptoms of printer problems.
- **4.** Repair information provides instructions for making printer adjustments and removing and installing FRUs.
- 5. Locations uses illustrations to identify the connector locations and test points on the printer.
- 6. Preventive maintenance contains the lubrication specifications and recommendations to prevent problems.
- Parts catalog contains illustrations and part numbers for individual FRUs.
   Appendix A contains service tips and information.
   Appendix B contains representative print samples.

#### **Navigation buttons**

This manual contains navigation buttons in the right margin of each page, making it easier and quicker to navigate.

| Button   | Description                                           |
|----------|-------------------------------------------------------|
| Previous | Click to move the document view backward by one page. |
| Next     | Click To move the document view forward by one page.  |
| Go Back  | Click <b>b</b> to return to the last page viewed.     |

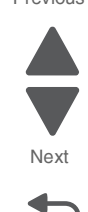

### Conventions

Note: A note provides additional information.

Warning: A warning identifies something that might damage the product hardware or software.

There are several types of caution statements:

#### CAUTION

A caution identifies something that might cause a servicer harm.

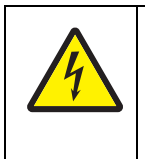

#### CAUTION

This type of caution indicates there is a danger from hazardous voltage in the area of the product where you are working. Unplug the product before you begin, or use caution if the product must receive power in order to perform the task.

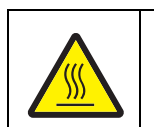

#### CAUTION

This type of caution indicates a hot surface.

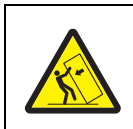

#### CAUTION

This type of caution indicates a tipping hazard.

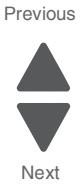

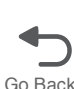

5058-030

Previous

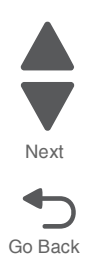

## 1. General information

The Lexmark™ C950 are color SFPs that are are network ready, competitive and easy to use, with brilliant color output and fast print runs. Standard input capacities of these SFPs reach up to 3,660 sheets. Staple and hole punch finisher as well as booklet finishing options are also available.

#### Model

| Model  | Configuration                         | Machine type / model |
|--------|---------------------------------------|----------------------|
| C950de | Network/Duplex A3 Color Laser Printer | 5058-030             |

#### **Options and features**

Available options include:

- 650-sheet duo drawer—a 550-sheet drawer with a 100-sheet multipurpose feeder (MP Feeder)
- ٠ 550-sheet drawer
- Additional memory—one 128MB, 256MB, 512MB or 1GB memory card may be added
- ٠ Flash memory card—one 256MB card may be added
- ٠ Font cards-one language card can be added

Input options include:

- 520-sheet drawer
- ٠ 3TM—3-Tray Module, each tray is capable of holding up to 520 sheets
- TTM—Tandem Tray Module, three different trays with capacities of 520, 867 and 1,133 sheets
- HCF—High Capacity Feeder, holds up to 2,000 sheets and is compatible with the optional drawer, the 3TM ٠ and the TTM

Internal options include:

- Memory cards ٠
  - Printer memory
  - Flash memory
  - Fonts
  - Firmware cards
    - Bar code
    - PrintCryption™
- Printer hard disk

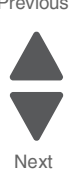

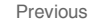

# Printer specifications

#### Electronics

| <ul> <li>✓—Supported</li> <li>X—Not supported</li> </ul> | Lexmark C950            |  |
|----------------------------------------------------------|-------------------------|--|
| Processor                                                |                         |  |
| Speed and type                                           | 1.2Ghz Freescale        |  |
| Memory                                                   |                         |  |
| Standard                                                 | 1GB                     |  |
| Optional                                                 | 256MB, 512MB<br>and 1GB |  |
| Maximum printer memory                                   | 2GB                     |  |
| Hard drive                                               | 160GB*                  |  |
| Optional Flash memory                                    | 256MB                   |  |
| Option Slots                                             |                         |  |
| ISP slots                                                | 1INA+1HDD               |  |
| Wireless Option                                          | ~                       |  |
| Connections                                              |                         |  |
| Gigabit ethernet                                         | ~                       |  |
| USB 2.0 high speed                                       | <ul> <li>✓</li> </ul>   |  |
| Note: *Hard drive is optional.                           |                         |  |

#### SFP

| <ul> <li>✓—Supported</li> <li>ズ—Not supported</li> </ul> | Lexmark C950                 |
|----------------------------------------------------------|------------------------------|
| Print Engine                                             |                              |
| Print technology                                         | Color LED                    |
| Duplex output                                            | Standard                     |
| Paper feed orientation                                   | Short edge and long edge fed |

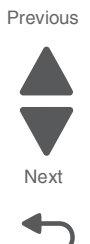

### Connectivity (network support)

| <ul> <li>✓—Supported</li> <li>X—Not supported</li> </ul>                                                                                                    | Lexmark C950 |
|----------------------------------------------------------------------------------------------------|--------------|
|                                                                                                    |              |
| 10/100/1000 Base TX Ethernet                                                                                                    | ~            |
| Standard USB2.0 High-speed device<br>port                                                                                                    | ~            |
| USB-A host ports<br>(In front/back)                                                                                                    | ~            |
| Supported file<br>types: .pdf, .gif, .jpeg, .jpg,.bmp, .png,<br>.tiff, .tif, .pcx, .dcx                                                                                                    |              |
| DirectUSB                                                                                                    | ~            |
| Supported flash drives:                                                                                                    |              |
| <ul> <li>Lexar FireFly 512 MB</li> <li>Lexar FireFly 1 GB</li> <li>SanDisk Cruizer Micro 512 MB</li> <li>SanDisk Cruizer Micro 1 GB</li> <li>Sony 512 MB</li> <li>Sony 1 GB</li> <li>Supported file formats:</li> </ul> |              |
| .gif, .jpeg, .jpg,.bmp, .png, .tiff, .tif,<br>.pcx, .dcx, PDF, HTML, XPS                                                                                                    |              |

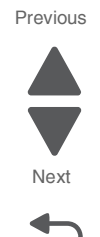

Go Back

### **Operating modes**

| Mode         | Description                                                                                                    |
|--------------|----------------------------------------------------------------------------------------------------|
| Off          | Uses factory default settings for all settings associated with Eco-Mode. This setting supports the performance specifications of the printer.      |
| Energy       | Reduces energy use, especially when the printer is idle.                                                                                           |
|              | <ul> <li>Printer engine motors do not start until it is ready to<br/>print. A short delay occurs before the first page is<br/>printed.</li> </ul>  |
|              | <ul> <li>The printer enters Sleep mode after one minute of<br/>inactivity.</li> </ul>                                                              |
|              | <ul> <li>When the printer enters Sleep mode, the printer<br/>control panel display and the standard exit bin lights<br/>are turned off.</li> </ul> |
|              | <ul> <li>If scanning is supported, the scanner lamps are<br/>activated only when a scan job is started.</li> </ul>                                 |
| Energy/Paper | Uses all the settings associated with Energy mode and Paper mode                                                                                   |
| Paper        | <ul> <li>Enables the automatic duplex feature</li> <li>Turns off print log features</li> </ul>                                                     |

#### Data streams

| <ul> <li>✓—Supported</li> <li>ズ—Not supported</li> <li>Data streams</li> </ul> | Lexmark C950 |
|--------------------------------------------------------------------------------|--------------|
| PostScript 3 Emulation                                                         | ~            |
| PCL 6 Emulation                                                                | ~            |
| XPS                                                                            | ~            |
| PPDS                                                                           | ~            |
| PDF v1.6                                                                       | ~            |
| HTML                                                                           | ~            |
| Direct Image                                                                   | ~            |

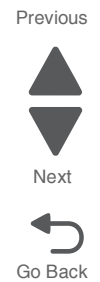

#### Dimensions

| Model Height              |                   | Width             | Depth             | Weight            |  |
|---------------------------|-------------------|-------------------|-------------------|-------------------|--|
| Lexmark C950              | 420 mm (16.5 in.) | 622 mm (24.5 in.) | 557 mm (21.9 in.) | 54.2 kg (119 lbs) |  |
| Optional 550-sheet Drawer | 135 mm (5.3 in.)  | 590 mm (23.2 in.) | 539 mm (21.2 in.) | 14 kg (31 lbs)    |  |

#### Clearances

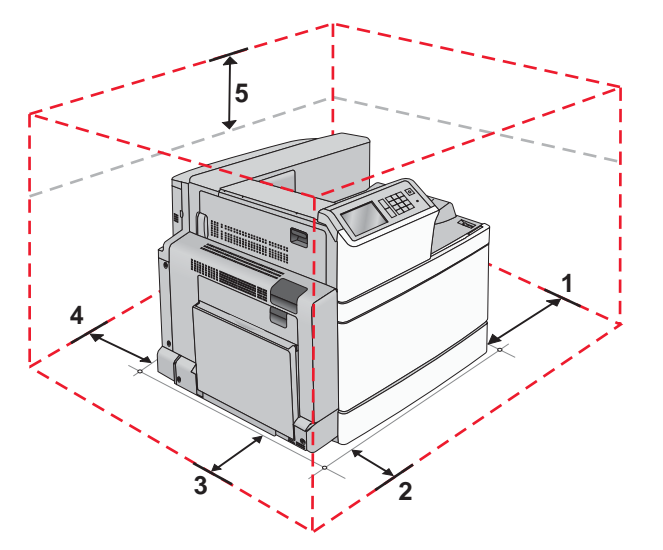

| Description |            | Clearances      |  |  |  |
|-------------|------------|-----------------|--|--|--|
|             |            | Lexmark C950    |  |  |  |
| 1           | Right side | 100 mm (4 in.)  |  |  |  |
| 2           | Front      | 610 mm (24 in.) |  |  |  |
| 3           | Left side  | 385 mm (24 in.) |  |  |  |
| 4           | Rear       | 100 mm (4 in.)  |  |  |  |
| 5           | Тор        | 100 mm (4 in.)  |  |  |  |

### Environment specifications

| Environment                                                                                                    | Specifications                                                                                                    |  |  |  |
|----------------------------------------------------------------------------------------------------|----------------------------------------------------------------------------------------------------|--|--|--|
| Operating                                                                                                    |                                                                                                    |  |  |  |
| Air temperature—operating                                                                                                    | 10.0 to 33.00° C (50 to 91.4° F)                                                                                    |  |  |  |
| Air relative humidity—operating                                                                                                    | Relative Humidity 20 to 80%                                                                                         |  |  |  |
| Air temperature—print quality assurance                                                                                                    | 15.0 to 27.00° C (59 to 80.6°F)                                                                                     |  |  |  |
| Air relative humidity—print quality assurance                                                                                                    | Relative Humidity 35 to 70%                                                                                         |  |  |  |
| Air temperature—power off                                                                                                    | -5 to 400° C (23 to 104° F)                                                                                         |  |  |  |
| Vibration                                                                                                    | <ul> <li>Printing—Up to 1G</li> <li>Not printing—Up to 0.3G (Except Print Quality and Operator Recovery)</li> </ul> |  |  |  |
| Altitude                                                                                                    | 0-2,300 meters (7,546 ft.)                                                                                          |  |  |  |
| Atmospheric pressure                                                                                                    | 575 mmHG, 767 HPa                                                                                                   |  |  |  |
| Ambient operating environment*                                                                                                    | 15.6 to 32.2° C (60 to 90° F) and 8% to 80% RH                                                                      |  |  |  |
| Ship / Storage                                                                                                    |                                                                                                    |  |  |  |
| Cartridges—packaged                                                                                                    | -40 to 43.3° C (-40 to 110.0° F)                                                                                    |  |  |  |
| Printer with cartridges—packaged                                                                                                    | -40 to 43.3° C (-40 to 110.0° F)                                                                                    |  |  |  |
| Air relative humidity—unpackaged                                                                                                    | Relative Humidity 8 to 80%                                                                                          |  |  |  |
| Air relative humidity—packaged                                                                                                    | Relative Humidity 5 to 95%                                                                                          |  |  |  |
| Altitude                                                                                                    | 10,300 meters (34,000 feet)                                                                                         |  |  |  |
| * In some cases performance specifications (such as paper feed error or PFE, EP cartridge usage) are<br>specified to be measured at an ambient condition. |                                                                                                    |  |  |  |

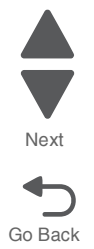

Previous

# Media handling

#### Input and output sources

| Sheet numbers are assuming 20 lb. xerographic paper | Lexmark C950 |  |  |  |
|-----------------------------------------------------|--------------|--|--|--|
| Standard input sources                              |              |  |  |  |
| Media trays                                         | 520 sheets   |  |  |  |
| Multipurpose Feeder<br>capacity                     | 100 sheets   |  |  |  |
| Total standard input<br>capacity                    | 620          |  |  |  |
| Duplex                                              |              |  |  |  |
| Type of duplex                                      | Standard     |  |  |  |
| Standard output sources                             |              |  |  |  |
| Standard output bin                                 | 500          |  |  |  |

### Media input size specifications

| <ul><li>✓—Supported</li><li>ズ—Not supported</li></ul> | t tray    | et Drawer | L        | aper     | nvelope  |        |     | glass     |
|-------------------------------------------------------|-----------|-----------|----------|----------|----------|--------|-----|-----------|
| Input source                                          | 520-sheet | 2,000-she | MP feede | Manual p | Manual E | Duplex | ADF | Scanner ( |
| <b>A4</b> 210 x 297 mm                                | ~         | ~         | ~        | ~        | ×        | ~      | ~   | ~         |
| <b>A5</b> 148 x 210 mm                                | ~         | ×         | ~        | ~        | ×        | ~      | ~   | ~         |
| <b>A6</b> 105 x 148 mm                                | ×         | ×         | ~        | ~        | ×        | ×      | ×   | ~         |
| <b>JIS B5</b> 182 x 257 mm                            | ~         | ~         | ~        | ~        | ×        | ~      | ~   | ~         |
| Letter 216 x 279 mm                                   | ~         | ~         | ~        | ~        | ×        | ~      | ~   | ~         |
| Legal 216 x 356 mm                                    | ~         | ×         | ~        | ~        | ×        | ~      | ~   | ~         |
| Executive 184 x 267 mm                                | ~         | ~         | ~        | ~        | ×        | ~      | ~   | ~         |
| JIS B4 257 x 364 mm                                   | ~         | ×         | ~        | ~        | ×        | ~      | ~   | ~         |
| <b>A3</b> 297 x 420 mm                                | ~         | ×         | ~        | ~        | ×        | ~      | ~   | ~         |
| <b>11x17</b> 279 x 432 mm                             | ~         | ×         | ~        | ~        | ×        | ~      | ~   | ~         |
| Oficio (Mexico) 216 x 340 mm                          | ~         | ×         | ~        | ~        | ×        | ~      | ~   | ~         |
| <b>Folio</b> 216 x 330 mm                             | ~         | ×         | ~        | ~        | ×        | ~      | ~   | ~         |
| Statement 140 x 216 mm                                | ~         | ×         | ~        | ~        | ×        | ~      | ~   | ~         |

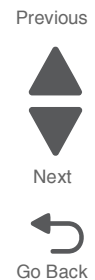
| <ul><li>✓—Supported</li><li>ズ—Not supported</li><li>Input source</li></ul> | 520-sheet tray | 2,000-sheet Drawer | MP feeder | Manual paper | Manual Envelope | Duplex | ADF | Scanner glass |
|----------------------------------------------------------------------------|----------------|--------------------|-----------|--------------|-----------------|--------|-----|---------------|
| <b>Universal</b><br>64-297 mm x 148-432 mm                                 | ~              | ×                  | ~         | ~            | ×               | ~      | ~   | ~             |
| 7¾ Envelope (Monarch)<br>98 x 191 mm                                       | ×              | ×                  | ~         | ×            | ~               | ×      | ×   | ×             |
| <b>9 Envelope</b> 98 x 226 mm                                              | ×              | ×                  | ×         | ×            | ×               | ×      | ×   | ×             |
| <b>Com 10 Envelope</b><br>105 x 241 mm                                     | ×              | ×                  | ~         | ×            | ~               | ×      | ×   | ×             |
| DL Envelope 110 x 220 mm                                                   | ×              | ×                  | ~         | ×            | ~               | ×      | ×   | ×             |
| <b>C5 Envelope</b> 162 x 229 mm                                            | ×              | ×                  | ~         | ×            | ~               | ×      | ×   | ×             |
| <b>B5 Envelope</b> 176 x 250 mm                                            | ×              | ×                  | ×         | ×            | ~               | ×      | ×   | ×             |
| <b>Other envelope</b> 86 x 165 mm to 216 x 356 mm                          | ×              | ×                  | ~         | ×            | ~               | ×      | ×   | ×             |

#### Media input type specifications

#### Printer

The printer supports 60-120-g/m<sup>2</sup> (16-74-lb) paper weights. The duplex unit supports 64-128-g/m<sup>2</sup> (17-34-lb) paper weights.

Note: Labels, transparencies, envelopes, and card stock always print at reduced speed.

| <ul> <li>✓—Supported</li> <li>✗—Not supported</li> <li>Input type</li> </ul>                                                                                          | 520-sheet tray | 2,000-sheet Drawer | MP feeder | Manual paper | Manual Envelope | Duplex | ADF | Scanner glass |
|----------------------------------------------------------------------------------------------------|----------------|--------------------|-----------|--------------|-----------------|--------|-----|---------------|
| Paper<br>• Bond<br>• Glossy<br>• Heavy Glossy<br>• Colored<br>• Custom Type [x]<br>• Letterhead<br>• Light<br>• Heavy<br>• Preprinted<br>• Rough/Cotton<br>• Recycled | 7              | 5                  | r         | 5            | ×               | 7      | 7   | ~             |

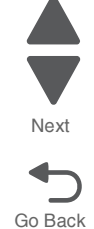

| <ul><li>✓—Supported</li><li>✗—Not supported</li><li>Input type</li></ul> | 520-sheet tray | 2,000-sheet Drawer | MP feeder | Manual paper | Manual Envelope | Duplex | ADF | Scanner glass |
|--------------------------------------------------------------------------|----------------|--------------------|-----------|--------------|-----------------|--------|-----|---------------|
| Card stock                                                               | ~              | ~                  | ~         | ~            | ×               | ×      | ×   | ~             |
| Transparencies                                                           | ~              | ~                  | ~         | ~            | ×               | ×      | ×   | ~             |
| Labels<br>• Paper<br>• Vinyl                                             | ~              | ~                  | ~         | ~            | ×               | ×      | ×   | ~             |
| Envelopes                                                                | ×              | ×                  | ~         | ×            | ~               | ×      | ×   | ~             |

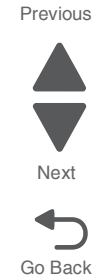

#### Finisher

Use this table to determine the possible exit destinations of print jobs which use supported paper types and weights. The paper capacity of each exit bin is listed in parentheses. Paper capacity estimations are calculated based on 75-g/m<sup>2</sup> (20-lb) paper.

The finisher standard bin and Bin 1 support 60–220-g/m<sup>2</sup> (16–60-lb) paper weights. Bin 3 (booklet-maker) supports 60-90-g/m<sup>2</sup> (16–24-lb) paper weights plus one additional cover weighted up to 220 g/m<sup>2</sup> (60 lb).

| <ul> <li>✓—Supported</li> <li>✗—Not supported</li> </ul> | -sheet bin   | oin           |       |       |       |
|----------------------------------------------------------|--------------|---------------|-------|-------|-------|
| Input type                                               | Standard 500 | Second exit I | Bin 1 | Bin 2 | Bin 3 |
| Plain paper                                              | ~            | ~             | ~     | ~     | ~     |
| Card stock                                               | ~            | ~             | ~     | ~     | ×     |
| Transparencies                                           | ~            | ~             | ×     | ×     | ×     |
| Recycled                                                 | ~            | ~             | ×     | ×     | ×     |

#### Supported finishing features

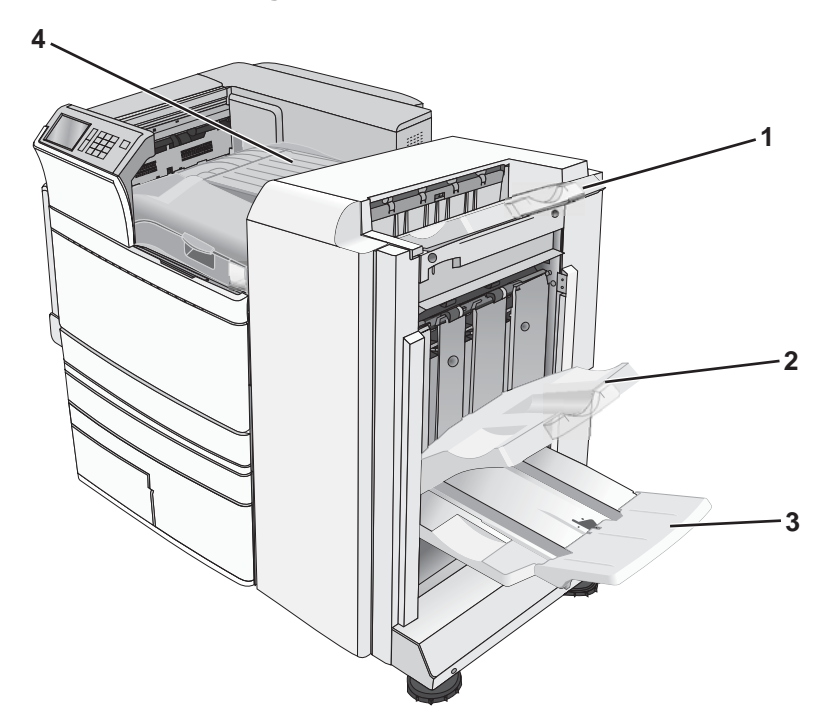

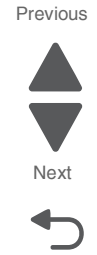

Go Back

| Callout | Part name                      |
|---------|--------------------------------|
| 1       | Finisher standard bin          |
| 2       | Finisher Bin 1                 |
| 3       | Finisher Bin 2 (booklet-maker) |
| 4       | Bridge unit                    |

#### Notes:

- The finisher shown is the booklet finisher. Bin 2 is available only when the booklet finisher is installed.
- All paper tray capacities are based on 75-g/m<sup>2</sup> (20-lb) paper.

#### Paper transport

- The paper capacity is 50 sheets.
- Finishing options are not supported in this bin.
- Envelopes are routed here.
- Universal paper is routed here when it is longer than 483 mm (19 in.) or shorter than 148 mm (6 in.).

#### Finisher standard bin

- The paper capacity is 500 sheets.
- Envelopes and executive-size paper are not supported in this bin.
- Finishing options are not supported in this bin.

Bin 1

- The paper capacity is 3,000 sheets when the standard finisher is installed.
- The paper capacity is 1,500 sheets when the booklet finisher is installed.

#### Bin 1 finishing features

| <ul> <li>✓—Supported</li> <li>★—Not supported</li> <li>Size</li> </ul>                                                                       | Punch* | Offset | Single/Double staple | Double dual staple |  |
|----------------------------------------------------------------------------------------------------|--------|--------|----------------------|--------------------|--|
| A3                                                                                                    | ~      | ~      | ~                    | ~                  |  |
| A4                                                                                                    | ~      | ~      | ~                    | ~                  |  |
| A5                                                                                                    | ×      | ×      | ×                    | ×                  |  |
| Executive                                                                                                    | ~      | ~      | ~                    | ×                  |  |
| Folio                                                                                                    | ×      | ~      | ~                    | ×                  |  |
| JIS B4                                                                                                    | ~      | ~      | ~                    | ×                  |  |
| JIS B5                                                                                                    | ~      | ~      | ~                    | ×                  |  |
| Legal                                                                                                    | ×      | ~      | ~                    | ×                  |  |
| Letter                                                                                                    | ~      | ~      | ~                    | ~                  |  |
| Statement                                                                                                    | ×      | ×      | ×                    | ~                  |  |
| Tabloid                                                                                                    | ~      | ~      | ~                    | ×                  |  |
| Universal                                                                                                    | ~      | ~      | ~                    | ~                  |  |
| Envelopes (any size)                                                                                                    | ×      | ×      | ×                    | ×                  |  |
| *For the Universal paper size, the finishing edge must be at least 9 in. (229 mm) for a 3-hole punch and 10 in. (254 mm) for a 4-hole punch. |        |        |                      |                    |  |

Punch-Selects from two-, three-, or four-hole punch

Single staple—Uses only one staple

Double staple—Uses two staples

**Double dual staple**—Uses two sets of two staples. This setting is supported only for widths between 8 in. (203 mm) and 12 in. (297 mm) with lengths between 7 in. (182 mm) and 17 in. (432 mm).

#### Bin 2 (booklet-maker)

Bin 2 is available only when the booklet finisher is installed. The paper capacity of Bin 2 (booklet-maker) is 300 sheets or 20 sets of 15-sheet booklets.

#### **Bin 2 finishing features**

| <ul> <li>✓—Supported</li> <li>ズ—Not supported</li> </ul> | old  | oklet fold | dle staple |
|----------------------------------------------------------|------|------------|------------|
| Size                                                     | Bifo | Boc        | Sad        |
| АЗ                                                       | ~    | ~          | ~          |
| A4 (only SEF)                                            | ~    | ~          | ~          |
| A5                                                       | ×    | ×          | ×          |

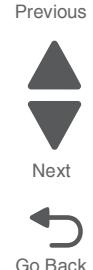

#### Bin 2 finishing features

| <ul> <li>✓—Supported</li> <li>ズ—Not supported</li> <li>Size</li> </ul> | Bi fold | Booklet fold | Saddle staple |  |
|------------------------------------------------------------------------|---------|--------------|---------------|--|
| Executive                                                              | ×       | ×            | ×             |  |
| Folio                                                                  | ~       | ~            | ~             |  |
| JIS B4                                                                 | ~       | ~            | ~             |  |
| JIS B5                                                                 | ×       | ×            | ×             |  |
| Legal                                                                  | ~       | ~            | ~             |  |
| Letter (only SEF)                                                      | ~       | ~            | ~             |  |
| Statement                                                              | ×       | ×            | ×             |  |
| Tabloid                                                                | ~       | ~            | ~             |  |
| Universal                                                              | ×       | ×            | ×             |  |
| Envelopes (any size)                                                   | ×       | ×            | ×             |  |
| SEF—The paper is loaded in the short edge orientation. The short       |         |              |               |  |

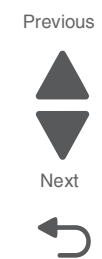

edge of the paper enters the printer first.

Bi fold—Each page is individually folded and stacked separately.

Booklet fold—A multiple-page job is folded along the center into a single booklet.

Saddle staple—A booklet-fold print job is stapled along the center fold.

#### Media guidelines

The following paper characteristics affect print quality and reliability. Consider these characteristics when evaluating new paper stock.

Weight—The printer can automatically feed paper weights from 60 to 220 g/m<sup>2</sup> (16 to 58 lb bond) grain long. Paper lighter than 60 g/m<sup>2</sup> (16 lb) might not be stiff enough to feed properly, causing jams. For best performance, use 75 g/m<sup>2</sup> (20 lb bond) grain long paper. For paper smaller than 182 x 257 mm (7.2 x 10.1 in.), 90 g/m<sup>2</sup> (24 lb) or heavier paper is recommended.

**Note:** Duplex is supported only for 63 g/m<sup>2</sup>-170 g/m<sup>2</sup> (17 lb-45 lb bond) paper.

- Curl—Curl is the tendency for paper to curl at its edges. Excessive curl can cause paper feeding problems. Curl can occur after the paper passes through the printer, where it is exposed to high temperatures. Storing paper unwrapped in hot, humid, cold, or dry conditions, even in the trays, can contribute to paper curling prior to printing and can cause feeding problems.
- Smoothness—Paper smoothness directly affects print quality. If paper is too rough, toner cannot fuse to it properly. If paper is too smooth, it can cause paper feeding or print quality issues. Always use paper between 100 and 300 Sheffield points; however, smoothness between 150 and 200 Sheffield points produces the best print quality.
- Moisture content—The amount of moisture in paper affects both print quality and the ability of the printer to feed the paper correctly. Leave paper in its original wrapper until it is time to use it. This limits the exposure of paper to moisture changes that can degrade its performance. Condition paper before printing by storing it in its original wrapper in the same environment as the printer for 24 to 48 hours before printing. Extend the time several days if the storage or transportation environment is very different from the printer environment. Thick paper may also require a longer conditioning period.

- Grain direction—Grain refers to the alignment of the paper fibers in a sheet of paper. Grain is either grain long, running the length of the paper, or grain short, running the width of the paper.
   For 60 to 135 g/m<sup>2</sup> (16 to 36 lb bond) paper, grain long paper is recommended. For papers heavier than 135 g/m<sup>2</sup>, grain short is recommended.
- Fiber content—Most high-quality xerographic paper is made from 100% chemically treated pulped wood. This content provides the paper with a high degree of stability resulting in fewer paper feeding problems and better print quality. Paper containing fibers such as cotton can negatively affect paper handling.

#### **Unacceptable paper**

The following paper types are not recommended for use with the printer:

- Chemically treated papers used to make copies without carbon paper, also known as carbonless papers, carbonless copy paper (CCP), or no carbon required (NCR) paper
- Preprinted papers with chemicals that may contaminate the printer
- Preprinted papers that can be affected by the temperature in the printer fuser
- Preprinted papers that require a registration (the precise print location on the page) greater than ±2.3 mm (±0.9 in.), such as optical character recognition (OCR) forms.
   In some cases, registration can be adjusted with a software application to successfully print on these forms.
- Coated papers (erasable bond), synthetic papers, thermal papers
- Rough-edged, rough or heavily textured surface papers, or curled papers
- Recycled paper that fail EN12281:2002 (European)
- Paper weighing less than 60 g/m<sup>2</sup> (16 lb)
- Multiple-part forms or documents

#### **Selecting paper**

Using appropriate paper prevents jams and helps ensure trouble-free printing.

To help avoid jams and poor print quality:

- Always use new, undamaged paper.
- Before loading paper, know the recommended print side of the paper. This information is usually indicated on the paper package.
- Do not use paper that has been cut or trimmed by hand.
- Do not mix paper sizes, types, or weights in the same source; mixing results in jams.
- Do not use coated papers unless they are specifically designed for electrophotographic printing.

#### Selecting preprinted forms and letterhead

Use these guidelines when selecting preprinted forms and letterhead:

- Use grain long for 60 to 90 g/m<sup>2</sup> (16 to 24 lb) weight paper.
- Use only forms and letterhead printed using an offset lithographic or engraved printing process.
- Avoid papers with rough or heavily textured surfaces.

Use papers printed with heat-resistant inks designed for use in xerographic copiers. The ink must be able to withstand temperatures up to 190°C (374°F) without melting or releasing hazardous emissions. Use inks that are not affected by the resin in toner. Inks that are oxidation-set or oil-based generally meet these requirements; latex inks might not. When in doubt, contact the paper supplier.

Preprinted papers such as letterhead must be able to withstand temperatures up to 190°C (374°F) without melting or releasing hazardous emissions.

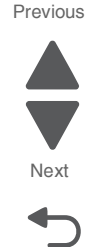

#### Using recycled paper and other office papers

As an environmentally conscientious company, Lexmark supports the use of recycled paper produced specifically for use in printhead LED (electrophotographic) printers.

While no blanket statement can be made that all recycled paper will feed well, Lexmark consistently tests papers that represent recycled cut size copier papers available on the global market. This scientific testing is conducted with rigor and discipline. Many factors are taken into consideration both separately and as a whole, including the following:

- Amount of post-consumer waste (Lexmark tests up to 100% post-consumer waste content.)
- Temperature and humidity conditions (Testing chambers simulate climates from all over the world.)
- Moisture content (Business papers should have low moisture: 4-5%.)
- Bending resistance and proper stiffness means optimum feeding through the printer.
- Thickness (impacts how much can be loaded into a tray)
- Surface roughness (measured in Sheffield units, impacts print clarity and how well toner fuses to the paper)
- Surface friction (determines how easily sheets can be separated)
- Grain and formation (impacts curling, which also influences the mechanics of how the paper behaves as it moves through the printer)
- Brightness and texture (look and feel)

Recycled papers are better than ever; however, the amount of recycled content in a paper affects the degree of control over foreign matter. And while recycled papers are one good path to printing in an environmentally responsible manner, they are not perfect. The energy required to de-ink and deal with additives such as colorants and "glue" often generates more carbon emissions than does normal paper production. However, using recycled papers enables better resource management overall.

Lexmark concerns itself with the responsible use of paper in general based on life cycle assessments of its products. To gain a better understanding of the impact of printers on the environment, the company commissioned a number of life cycle assessments and found that paper was identified as the primary contributor (up to 80%) of carbon emissions caused throughout the entire life of a device (from design to end-of-life). This is due to the energy-intensive manufacturing processes required to make paper.

Thus, Lexmark seeks to educate customers and partners on minimizing the impact of paper. Using recycled paper is one way. Eliminating excessive and unnecessary paper consumption is another. Lexmark is well-equipped to help customers minimize printing and copying waste. In addition, the company encourages purchasing paper from suppliers who demonstrate their commitment to sustainable forestry practices.

Lexmark does not endorse specific suppliers, although a converter's product list for special applications is maintained. However, the following paper choice guidelines will help alleviate the environmental impact of printing:

- **1.** Minimize paper consumption.
- 2. Be selective about the origin of wood fiber. Buy from suppliers who carry certifications such as the Forestry Stewardship Council (FSC) or The Program for the Endorsement of Forest Certification (PEFC). These certifications guarantee that the paper manufacturer uses wood pulp from forestry operators that employ environmentally and socially responsible forest management and restoration practices.
- **3.** Choose the most appropriate paper for printing needs: normal 75 or 80 g/m<sup>2</sup> certified paper, lower weight paper, or recycled paper.

#### **Storing paper**

Use these paper storage guidelines to help avoid jams and uneven print quality:

- For best results, store paper where the temperature is 21°C (70°F) and the relative humidity is 40%. Most label manufacturers recommend printing in a temperature range of 18 to 24°C (65 to 75°F) with relative humidity between 40 and 60%.
- Store paper in cartons when possible, on a pallet or shelf, rather than on the floor.

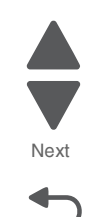

Go Back

Previous

- Store individual packages on a flat surface.
- Do not store anything on top of individual paper packages.

# **Tools required for service**

Flat-blade screwdrivers, various sizes #1 Phillips screwdriver, magnetic #2 Phillips screwdriver, magnetic #2 Phillips screwdriver, magnetic short-blade 7/32 inch (5.5 mm) open-end wrench 7.0 mm nut driver Needlenose pliers Diagonal side cutters Spring hook Feeler gauges Analog or digital multimeter Parallel wrap plug 1319128 Twinax/serial debug cable 1381963 Coax/serial debug cable 1381964 Flash light (optional) 0.3µm toner vacuum

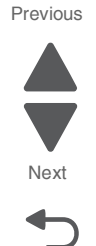

# Acronyms

| 3TM    | 3-Tray Module                                       |
|--------|-----------------------------------------------------|
| AC     | Alternating Current                                 |
| ADF    | Automatic Document Feeder                           |
| ASIC   | Application-specific Integrated Circuit             |
| С      | Cyan                                                |
| CCD    | Charge Coupled Device                               |
| CCP    | Carbonless Copy Paper                               |
| CCW    | Counter-clockwise                                   |
| DC     | Direct Current                                      |
| DRAM   | Dvnamic Random Access Memorv                        |
| EEPROM | Electrically Erasable Programmable Read-Only Memory |
| EP     | ElectroPhotographic                                 |
| FPROM  | Frasable Programmable Read-Only Memory              |
| ESD    | Electrostatic Discharge                             |
| FB     | Flathed                                             |
| FPGA   | Field-programmable Gate Array                       |
| FRU    | Field Benlaceable Unit                              |
| FSC    | Forostry Stowardship Council                        |
| CB CB  | Gigabyte                                            |
|        | High Canacity Ecodor                                |
|        | High Capacity Feeder                                |
| חטט    | Haru Disk Drive                                     |
|        | Human Interface Device                              |
|        | Home Position                                       |
| HVPS   | High Voltage Power Supply                           |
| IGBI   | Insulated-gate Bipolar Transistor                   |
| INA    | Internal Network Adapter                            |
| ISP    | Internal Solutions Port                             |
| ITU    | Image Transfer Unit                                 |
| K      | Black                                               |
| LCD    | Liquid Crystal Display                              |
| LDAP   | Lightweight Directory Access Protocol               |
| LED    | Light-Emitting Diode                                |
| LEF    | Long-edge Fed                                       |
| LES    | Lexmark Embedded Solution                           |
| LVPS   | Low Voltage Power Supply                            |
| Μ      | Magenta                                             |
| MB     | Megabyte                                            |
| MFP    | Multi-function Printer                              |
| MPF    | Multipurpose Feeder                                 |
| MTU    | Maximum Transmission Unit                           |
| NCR    | No Carbon Required Paper                            |
| NS     | Not Shown                                           |
| NVM    | Nonvolatile Memory                                  |
| NVRAM  | Nonvolatile Random Access Memory                    |
| OCR    | Optical Character Recognition                       |
| PC     | Photoconductor                                      |
| PCBA   | Printed Circuit Board Assembly                      |
| PEFC   | Program for the Endorsement of Forest Certification |
| pel    | Picture element                                     |
| PIN    | Personal Identification Number                      |
| POR    | Power-On Reset                                      |
|        |                                                     |

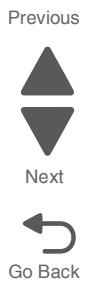

| PP   | Parts Packet                       |
|------|------------------------------------|
| PPDS | Personal Printer Data Stream       |
| RAM  | Random Access Memory               |
| RFID | Radio-frequency Identification     |
| RIP  | Raster Imaging Processor           |
| ROM  | Read Only Memory                   |
| SE   | Service Engineer                   |
| SEF  | Short-edge Fed                     |
| SMTP | Simple Mail Transfer Protocol      |
| SNMP | Simple Network Management Protocol |
| TPS  | Toner Patch Sensing                |
| TTM  | Tandem Tray Module                 |
| URL  | Uniform Resource Locator           |
| USB  | Universal Serial Bus               |
| V ac | Volts alternating current          |
| V dc | Volts direct current               |
| Y    | Yellow                             |

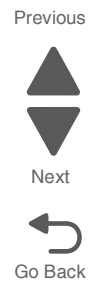

5058-030

# 2. Diagnostic information

#### Start

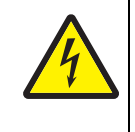

CAUTION

Unplug power cord from the electrical outlet before you connect or disconnect any cable or electronic board or assembly for personal safety and to prevent damage to the printer. Disconnect any connections between the printer and PCs/peripherals.

To determine the corrective action necessary to repair a printer, look for the following information:

- Does the POR stop? Check "POR (Power-On Reset) sequence" on page 2-2.
- If you have an error message or user message, check the following:
  - "Error codes and messages" on page 2-3
  - "User status and attendance messages" on page 2-3
  - "Paper jam error codes" on page 2-11
  - "1xx service error codes" on page 2-12
  - "2xx service error codes" on page 2-20
  - "3xx service errors" on page 2-24
  - "8xx service error codes" on page 2-31
  - "9xx service error codes" on page 2-31
  - "Service checks" on page 2-34
- For information regarding electrical connections, see "Locations" on page 5-1.
- Additional information can be found at the following locations:
  - "Understanding the operator panel" on page 3-1
  - "Printer theory of operations" on page 3-52
  - "Finisher theory of operations" on page 3-71
  - "TTM theory of operations" on page 3-103
  - "3TM theory of operations" on page 3-110
  - "High capacity feeder theory of operations" on page 3-122
  - "High capacity feeder theory of operations" on page 3-122

**Note:** There may be printer error messages that are not contained in this service manual. Call your next level of support for assistance.

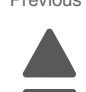

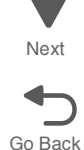

#### Previous

# POR (Power-On Reset) sequence

The following is an example of the events that occur during the POR sequence:

- 1. Turn the machine on.
- 2. The Lexmark splash screen appears with a progress bar in the center until the code is loaded.
- 3. The scanner exposure lamp flashes several times.
- 4. The fuser cooling fan turns on.
- 5. The fuser unit assembly lamps turn on.
- 6. The RIP card assembly cooling fan turns on.
- 7. Operator panel LED becomes solid.
- **8.** The transport motor turns on.

The following is an example of the screen that appears after the code is loaded.

# Change Language Bookmarks Held Jobs USB

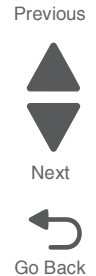

5058-030

# User status and attendance messages

Error codes and messages

| User primary message                           | Explanation                                                                                                    |
|------------------------------------------------|----------------------------------------------------------------------------------------------------|
| Adjusting color                                | Wait for the process to complete.                                                                                                    |
| An error has occured                           | Try one or more of the following:                                                                                                    |
| with the Flash Drive.<br>Please remove and re- | Remove and reinsert the flash drive.                                                                                                    |
| insert the drive.                              | <ul> <li>If the error message remains, the flash memory may be defective and require<br/>replacing.</li> </ul>                                                                                                    |
| Change [paper source]                          | Try one or more of the following:                                                                                                    |
| to [custom type name]                          | <ul> <li>Touch Use current [paper source] to ignore the message and print from the<br/>selected tray.</li> </ul>                                                                                                    |
|                                                | <ul> <li>Load the correct paper size and type in the tray, verify the paper size and type settings are specified in the printer control panel Paper menu, and then touch Paper changed, continue.</li> <li>Touch Cancel job to cancel the print job.</li> </ul>               |
| Change [paper source]                          | Try one or more of the following                                                                                                    |
| to [custom type name]<br>load [orientation]    | <ul> <li>Touch Use current [paper source] to ignore the message and print from the<br/>selected tray.</li> </ul>                                                                                                    |
|                                                | <ul> <li>Load the correct paper size and type in the tray, verify the paper size and type settings are specified in the printer control panel Paper menu, and then touch Paper changed, continue.</li> <li>Touch Cancel iob to cancel the print iob.</li> </ul>               |
| Change [paper source]                          | Try one or more of the following:                                                                                                    |
| to [custom string]                             | <ul> <li>Touch Use current [paper source] to ignore the message and print from the selected trav.</li> </ul>                                                                                                    |
|                                                | <ul> <li>Load the correct paper size and type in the tray, verify the paper size and type settings are specified in the printer control panel Paper menu, and then touch Paper changed, continue.</li> </ul>                                                                  |
| 0 1 1                                          |                                                                                                    |
| to [custom string] load                        | I ry one or more of the following:                                                                                                    |
| [orientation]                                  | <ul> <li>Louch Use current [paper source] to ignore the message and print from the<br/>selected tray.</li> </ul>                                                                                                    |
|                                                | • Load the correct paper size and type in the tray, verify the paper size and type settings are specified in the printer control panel Paper menu, and then touch <b>Paper changed, continue</b> .                                                                            |
|                                                | I ouch Cancel job to cancel the print job.                                                                                                    |
| Change [paper source]                          | Try one or more of the following:                                                                                                    |
|                                                | <ul> <li>Touch Use current [paper source] to ignore the message and print from the<br/>selected tray.</li> </ul>                                                                                                    |
|                                                | <ul> <li>Load the correct paper size and type in the tray, verify the paper size and type settings are specified in the printer control panel Paper menu, and then touch Paper changed, continue.</li> <li>Touch Cancel job to cancel the print job.</li> </ul>               |
| Change [paper source]                          | Try one or more of the following:                                                                                                    |
| to [paper size] load<br>[orientation]          | <ul> <li>Touch Use current [paper source] to ignore the message and print from the<br/>selected trav.</li> </ul>                                                                                                    |
|                                                | <ul> <li>Load the correct paper size and type in the tray, verify the paper size and type settings are specified in the printer control panel Paper menu, and then touch <b>Paper changed, continue</b>.</li> <li>Touch <b>Cancel job</b> to cancel the print job.</li> </ul> |

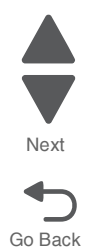

Previous

| User primary message                               | Explanation                                                                                                    |  |  |  |  |  |
|----------------------------------------------------|----------------------------------------------------------------------------------------------------|--|--|--|--|--|
| Change [paper source]                              | Try one or more of the following:                                                                                                    |  |  |  |  |  |
| to [paper size] [paper<br>type]                    | <ul> <li>Touch Use current [paper source] to ignore the message and print from the<br/>selected tray.</li> </ul>                                                                                                    |  |  |  |  |  |
|                                                    | <ul> <li>Load the correct paper size and type in the tray, verify the paper size and type settings are specified in the printer control panel Paper menu, and then touch Paper changed, continue.</li> <li>Touch Cancel iob to cancel the print iob</li> </ul>                                                                                                    |  |  |  |  |  |
| Change [naper source]                              | Try one or more of the following:                                                                                                    |  |  |  |  |  |
| to [paper size] [paper<br>type] load [orientation] | Touch Use current [paper source] to ignore the message and print from the selected trav                                                                                                    |  |  |  |  |  |
|                                                    | <ul> <li>Load the correct paper size and type in the tray, verify the paper size and type settings are specified in the printer control panel Paper menu, and then touch Paper changed, continue.</li> <li>Touch Cancel job to cancel the print job.</li> </ul>                                                                                                    |  |  |  |  |  |
| Check [src] orientation                            | Try one or more of the following:                                                                                                    |  |  |  |  |  |
| or guides                                          | <ul> <li>Move the paper guides in the tray to the correct positions for the paper size<br/>loaded.</li> </ul>                                                                                                    |  |  |  |  |  |
|                                                    | <ul> <li>Make sure the paper size setting matches the paper loaded in the tray:</li> <li>1. From the printer control panel Paper menu, check the Paper Size setting.</li> <li>2. Before sending the print job, specify the correct size setting: <ul> <li>For Windows users, specify the paper size from Print Properties.</li> <li>For Macintosh users, specify the paper size from the Page Setup dialog.</li> </ul> </li> </ul> |  |  |  |  |  |
| Close cover [x]                                    | Close the specified cover to clear the message.                                                                                                    |  |  |  |  |  |
| Close door [x]                                     | Close the specified door.                                                                                                    |  |  |  |  |  |
| Disk corrupted                                     | The printer attempted a hard disk recovery on a corrupted hard disk, and the hard disk cannot be repaired. The hard disk must be reformatted.                                                                                                    |  |  |  |  |  |
|                                                    | Touch Format disk to reformat the printer hard disk and clear the message.                                                                                                    |  |  |  |  |  |
|                                                    | Note: Formatting deletes all the files stored on the printer hard disk.                                                                                                    |  |  |  |  |  |
| Empty the hole punch box                           | <ol> <li>Empty the hole punch box.<br/>For instructions on emptying the hole punch box, from the printer control panel touch <b>More Information</b>.</li> <li>Reinsert the hole punch box into the finisher, and then touch <b>Continue</b> to clear the message.</li> </ol>                                                                                                    |  |  |  |  |  |
| Error reading USB drive. Remove USB.               | An unsupported USB device has been inserted. Remove the USB device, and then install a supported one.                                                                                                    |  |  |  |  |  |
| Insert staple cartridge                            | Try one or more of the following:                                                                                                    |  |  |  |  |  |
|                                                    | <ul> <li>Install a staple cartridge.</li> <li>Touch <b>Continue</b> to clear the message and print without using the staple finisher.</li> </ul>                                                                                                    |  |  |  |  |  |
| Insert Tray [x]                                    | Insert the specified tray into the printer.                                                                                                    |  |  |  |  |  |
| Insert the hole punch box                          | Insert the hole punch box into the finisher, and then touch <b>Continue</b> to clear the message.                                                                                                    |  |  |  |  |  |
| Install Tray [x]                                   | Try one or more of the following:                                                                                                    |  |  |  |  |  |
|                                                    | <ul> <li>Install the specified tray:</li> <li>1.Turn the printer off.</li> <li>2.Unplug the power cord from the wall outlet.</li> <li>3.Install the specified tray.</li> <li>4.Connect the power cord to a properly grounded electrical outlet.</li> <li>5.Turn the printer back on.</li> <li>Cancel the print job.</li> </ul>                                                                                                    |  |  |  |  |  |

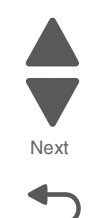

Go Back

Previous

Previous

Next

Go Back

# User status and attendance messages

| User primary message    | Explanation                                                                                                    |  |
|-------------------------|----------------------------------------------------------------------------------------------------|--|
| Install bin [x]         | Try one or more of the following:                                                                                                    |  |
|                         | <ul> <li>Install the specified bin:</li> <li>1.Turn the printer off.</li> <li>2.Unplug the power cord from the wall outlet.</li> <li>3.Install the specified bin.</li> <li>4.Connect the power cord to a properly grounded electrical outlet.</li> <li>5.Turn the printer back on.</li> <li>Cancel the print job.</li> </ul>                                                                                                    |  |
| Load [src] with [custom | Try one or more of the following:                                                                                                    |  |
| type name]              | <ul> <li>Load the specified paper in the tray or feeder.</li> <li>Touch Paper loaded, continue to clear the message and continue printing.<br/>If the printer finds a tray that has the correct paper type and size, it feeds from that tray. If the printer cannot find a tray with the correct paper type and size, it prints from the default paper source.</li> <li>Cancel the print job.</li> </ul>                             |  |
| Load [src] with [custom | Try one or more of the following:                                                                                                    |  |
| string]                 | <ul> <li>Load the specified paper in the tray or feeder.</li> <li>Touch Paper loaded, continue to clear the message and continue printing.<br/>If the printer finds a tray that has the correct paper type and size, it feeds from that tray. If the printer cannot find a tray with the correct paper type and size, it prints from the default paper source.</li> <li>Cancel the print job.</li> </ul>                             |  |
| Load [src] with [size]  | Try one or more of the following:                                                                                                    |  |
|                         | <ul> <li>Load the specified paper in the tray or feeder.</li> <li>Touch Paper loaded, continue to clear the message and continue printing.<br/>If the printer finds a tray that has the correct paper type and size, it feeds from that tray. If the printer cannot find a tray with the correct paper type and size, it feeds from the default paper source.</li> <li>Cancel the print job.</li> </ul>                              |  |
| Load [src] with [type]  | Try one or more of the following:                                                                                                    |  |
| [size]                  | <ul> <li>Load the specified paper in the tray or feeder.</li> <li>Touch Paper loaded, continue to clear the message and continue printing.<br/>If the printer finds a tray that has the correct paper type and size, it feeds from that tray. If the printer cannot find a tray with the correct paper type and size, it feeds from the default paper source.</li> <li>Cancel the print job.</li> </ul>                              |  |
| Load Manual Feeder      | Try one or more of the following:                                                                                                    |  |
| with [custom type name] | <ul> <li>Load the specified paper in the multipurpose feeder.</li> <li>Touch Prompt each page, paper loaded to clear the message and continue printing.</li> <li>If the printer finds a tray that has the correct paper type and size, then it feeds from that tray. If the printer cannot find a tray with the correct paper type and size, then it prints from the default paper source.</li> <li>Cancel the print job.</li> </ul> |  |
| Load Manual Feeder      | Try one or more of the following:                                                                                                    |  |
|                         | <ul> <li>Load the specified paper in the multipurpose feeder.</li> <li>Touch Prompt each page, paper loaded to clear the message and continue printing.</li> <li>If the printer finds a tray that has the correct paper type and size, then it feeds from that tray If the printer cannot find a tray with the correct paper type and size, then it prints from the default paper source.</li> <li>Cancel the print job.</li> </ul>  |  |

| User primary message                                                                                                    | Explanation                                                                                                    |  |
|----------------------------------------------------------------------------------------------------|----------------------------------------------------------------------------------------------------|--|
| Load Manual Feeder                                                                                                    | Try one or more of the following:                                                                                                    |  |
| with [size]                                                                                                    | <ul> <li>Load the specified paper in the multipurpose feeder.</li> <li>Touch Prompt each page, paper loaded to clear the message and continue printing. If the printer finds a tray that has the correct paper type and size, then it feeds from that tray. If the printer cannot find a tray with the correct paper type and size, then it prints from the default paper source. </li> <li>Cancel the print job.</li> </ul>                                                                |  |
| <ul> <li>Load Manual Feeder<br/>with [paper type] [paper<br/>size]</li> <li>Try one or more of the following: <ul> <li>Load the specified paper in the multipurpose feeder.</li> <li>Touch Prompt each page, paper loaded to clear the message a<br/>printing.</li> <li>If the printer finds a tray that has the correct paper type and size,<br/>from that tray. If the printer cannot find a tray with the correct paper<br/>size, then it prints from the default paper source.</li> <li>Cancel the print job.</li> </ul> </li> </ul> |                                                                                                    |  |
| Load staples                                                                                                    | <ul> <li>Try one or more of the following:</li> <li>Replace the specified staple cartridge in the finisher.</li> <li>Touch Continue to clear the message and continue printing.</li> <li>Touch Cancel iob to cancel the print iob.</li> </ul>                                                                                                    |  |
| Manual feeder expects<br>[paper size]. Check<br>[paper source] guides                                                                                                    | <ul> <li>Try one or more of the following:</li> <li>Load the specified paper size in the manual feeder.</li> <li>Physically adjust [paper source] guides to a recognized paper size.</li> <li>Touch Continue to clear the message and continue printing.<br/>If the printer finds a tray that has the correct paper type and size, then it feeds from that tray. If the printer cannot find a tray with the correct paper type and size, then it prints from the default source.</li> </ul> |  |
| Power off, wait 2 seconds, power on                                                                                                    | Turn the printer off and wait for 2 seconds before turning the printer back on.                                                                                                    |  |
| Print quota exceeded.<br>Print job canceled.                                                                                                    | The print job has been cancelled because the print quota has been exceeded.<br>Contact your system support person.                                                                                                    |  |
| Print quota exceeded.<br>Print job incomplete.                                                                                                    | The print job did not complete because the print quota has been exceeded.<br>Contact your system support person.                                                                                                    |  |
| Remove paper from standard output bin                                                                                                    | Remove the stack of paper from the standard exit bin.                                                                                                    |  |
| Remove paper from bin [x]                                                                                                    | Remove the paper from the specified bin. The printer automatically senses paper removal and resumes printing.                                                                                                    |  |
|                                                                                                    | If removing the paper does not clear the message, then touch Continue.                                                                                                    |  |
| Remove paper from<br>[linked bin set name]                                                                                                    | Remove the paper from the specified bin. The printer automatically senses paper removal and resumes printing.                                                                                                    |  |
|                                                                                                    | If removing the paper does not clear the message, then touch <b>Continue</b> .                                                                                                    |  |
| Remove paper from all<br>bins                                                                                                    | Remove the paper from all of the bins. The printer automatically senses paper removal and resumes printing.                                                                                                    |  |
|                                                                                                    | If removing the paper does not clear the message, then touch <b>Continue</b> .                                                                                                    |  |
| Restore Held Jobs?                                                                                                    | Try one or more of the following:                                                                                                    |  |
|                                                                                                    | <ul> <li>Touch Continue to restore all held jobs stored on the printer hard disk.</li> <li>Touch Do not restore if you do not want any print jobs to be restored.</li> </ul>                                                                                                    |  |
| Some held jobs were                                                                                                    | Touch <b>Continue</b> to delete the specified job.                                                                                                    |  |
| not restored                                                                                                    | Note: Held jobs that are not restored stay on the hard disk and are inaccessible.                                                                                                    |  |
| Unsupported disk                                                                                                    | An unsupported printer hard disk has been installed. Remove the unsupported device, and then install a supported one.                                                                                                    |  |

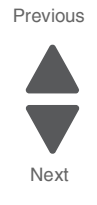

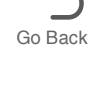

| User primary message                                                                                                    | Explanation                                                                                                    |  |
|----------------------------------------------------------------------------------------------------|----------------------------------------------------------------------------------------------------|--|
| 31.xx Missing or                                                                                                    | Try one or more of the following:                                                                                                    |  |
| cartridge                                                                                                    | <ol> <li>Remove and reinstall the specified print cartridge.<br/>For instructions on removing a print cartridge, touch <b>More Information</b>.</li> <li>Touch <b>Continue</b> to clear the message.<br/><b>Note:</b> If the message is not cleared, then replace the defective print cartridge.</li> </ol>                                                                                                    |  |
| 32.xx [color] cartridge<br>part number<br>unsupported by device                                                                                                    | Remove the unsupported toner cartridge, and then install a supported one.                                                                                                    |  |
| 34 Incorrect paper size,<br>check [paper source]                                                                                                    | <ul> <li>Try one or more of the following:</li> <li>Load the appropriate paper or specialty media in the proper tray.</li> <li>Confirm that the wheel on Tray 1 is set to the paper size loaded in the tray.<br/>Make sure the paper size matches the document you are trying to print.</li> <li>Touch <b>Continue</b> to clear the message and print using a different tray.</li> <li>Check the tray length and width guides and make sure the paper is loaded properly in the tray.</li> <li>Make sure the correct paper size and type are specified on the Print Properties or Print dialog settings.</li> <li>Check that the paper size is correctly set. For example, if the MP Feeder Size is set to Universal, make sure the paper is large enough for the data being printed.</li> <li>Cancel the print job.</li> </ul>      |  |
| 34 Incorrect paper type,<br>check [paper source]                                                                                                    | <ul> <li>Try one or more of the following:</li> <li>Load the appropriate paper or specialty media in the proper tray.</li> <li>Confirm that the wheel on Tray 1 is set to the paper type loaded in the tray.<br/>Make sure the paper type matches the document you are trying to print.</li> <li>Touch <b>Continue</b> to clear the message and print using a different tray.</li> <li>Check the tray length and width guides and make sure the paper is loaded properly in the tray.</li> <li>Make sure the correct paper size and type are specified on the Print Properties or Print dialog settings.</li> <li>Check that the paper type is correctly set. For example, if the MP Feeder Type is set to Universal, then make sure the paper is large enough for the data being printed.</li> <li>Cancel the print job.</li> </ul> |  |
| <ul> <li>35 Insufficient memory to support Resource Save feature</li> <li>To uch Continue to disable Resource Save and continue printing.</li> <li>To enable Resource Save after receiving this message, make sure buffers are set to Auto, and then exit the menus to activate the link to changes. When Ready appears, enable Resource Save.</li> <li>Install additional memory.</li> </ul> |                                                                                                    |  |
| 36 Printer service<br>required                                                                                                    | Touch <b>Continue</b> to clear the message or contact customer support.                                                                                                    |  |
| 37 Insufficient memory<br>to collate job                                                                                                    | <ul> <li>Try one or more of the following:</li> <li>Touch <b>Continue</b> to print the portion of the job already stored and begin collating the rest of the print job.</li> <li>Cancel the current print job.</li> </ul>                                                                                                    |  |
| 37 Insufficient memory<br>for Flash Memory<br>Defragment operation                                                                                                    | <ul> <li>Try one or more of the following:</li> <li>Touch <b>Continue</b> to stop the defragment operation and continue printing.</li> <li>Delete fonts, macros, and other data in printer memory.</li> <li>Install additional printer memory.</li> </ul>                                                                                                    |  |
| 37 Insufficient memory,<br>some Held Jobs were<br>deleted                                                                                                    | The printer deleted some held jobs in order to process current jobs.<br>Touch <b>Continue</b> to clear the message.                                                                                                    |  |

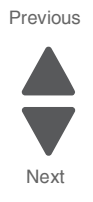

| User primary message                                   | Explanation                                                                                                    |  |
|--------------------------------------------------------|----------------------------------------------------------------------------------------------------|--|
| 38 Memory full                                         | Try one or more of the following:                                                                                                    |  |
|                                                        | <ul> <li>Touch Cancel job to clear the message.</li> <li>Install additional printer memory.</li> </ul>                                                                                                    |  |
| 39 Complex page,                                       | Try one or more of the following:                                                                                                    |  |
| have printed                                           | <ul> <li>Touch <b>Continue</b> to clear the message and continue printing.</li> <li>Cancel the current print job.</li> <li>Install additional printer memory.</li> </ul>                                                                                                    |  |
| 40 [color] invalid refill,<br>change cartridge         | Replace the specified cartridge to continue printing.                                                                                                    |  |
| 50 PPDS font error                                     | Try one or more of the following:                                                                                                    |  |
|                                                        | <ul> <li>Touch Continue to clear the message and continue printing.</li> <li>The printer cannot find a requested font. From the PPDS menu, select Best Fit, and then select On. The printer will find a similar font and reformat the affected text.</li> <li>Cancel the current print job</li> </ul>                             |  |
| 51 Defective fleeb                                     | Try one or more of the following:                                                                                                    |  |
| detected                                               | Touch Continue to clear the message and continue printing                                                                                                    |  |
|                                                        | Cancel the current print job.                                                                                                    |  |
| 52 Not enough free                                     | Try one or more of the following:                                                                                                    |  |
| for resources                                          | <ul> <li>Touch Continue to clear the message and continue printing.<br/>Downloaded fonts and macros not previously stored in flash memory are<br/>deleted.</li> </ul>                                                                                                    |  |
|                                                        | <ul> <li>Delete fonts, macros, and other data stored in flash memory.</li> <li>Upgrade to a larger capacity flash memory card.</li> </ul>                                                                                                    |  |
| 53 Unformatted flash Try one or more of the following: |                                                                                                    |  |
| delected                                               | <ul> <li>Touch <b>Continue</b> to stop the defragment operation and continue printing.</li> <li>Format the flash memory. If the error message remains, the flash memory may be defective and require replacing.</li> </ul>                                                                                                    |  |
| 54 Network [x] software                                | software Try one or more of the following:                                                                                                    |  |
| error                                                  | <ul> <li>Touch Continue to continue printing.</li> <li>Turn the printer off, wait for about 10 seconds, and then turn the printer back on.</li> <li>Upgrade (flash) the network firmware in the printer.</li> </ul>                                                                                                    |  |
| 54 Serial option [x] error                             | Try one or more of the following:                                                                                                    |  |
|                                                        | <ul> <li>Check that the serial cable is properly connected and is the correct one for the serial port.</li> </ul>                                                                                                    |  |
|                                                        | <ul> <li>Check that the serial interface parameters (protocol, baud, parity, and data bits) are set correctly on the printer and host computer.</li> <li>Touch <b>Continue</b> to continue printing.</li> <li>Turn the printer power off and then back on to reset the printer.</li> </ul>                                        |  |
| 54 Standard network                                    | Try one or more of the following:                                                                                                    |  |
| software error                                         | <ul> <li>Touch Continue to continue printing.</li> <li>Turn the printer off and then back on to reset the printer.</li> <li>Upgrade (flash) the network firmware in the printer or print server.</li> </ul>                                                                                                    |  |
| 55 Unsupported option<br>in slot [x]                   | <ol> <li>Turn the printer off.</li> <li>Unplug the power cord from the wall outlet.</li> <li>Remove the unsupported option card from the printer system board, and then replace it with a supported card.</li> <li>Connect the power cord to a properly grounded electrical outlet.</li> <li>Turn the printer back on.</li> </ol> |  |

Previous

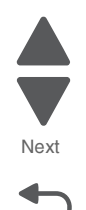

| User primary message                                            | Explanation                                                                                                    |  |
|-----------------------------------------------------------------|----------------------------------------------------------------------------------------------------|--|
| 56 Parallel port [x]<br>disabled                                | <ul> <li>Try one or more of the following:</li> <li>Touch <b>Continue</b> to clear the message.<br/>The printer discards any data received through the parallel port.</li> <li>Make sure the Parallel Buffer menu item is not set to Disabled.</li> </ul>                                                                                                    |  |
| 56 Serial port [x]<br>disabled                                  | <ul> <li>Try one or more of the following:</li> <li>Touch Continue to clear the message.<br/>The printer discards any data received through the serial port.</li> <li>Make sure the Serial Buffer menu is not set to Disabled.</li> </ul>                                                                                                    |  |
| 56 Standard USB port<br>disabled                                | <ul> <li>Try one or more of the following:</li> <li>Touch <b>Continue</b> to clear the message.<br/>The printer discards any data received through the USB port.</li> <li>Make sure the USB Buffer menu item is not set to Disabled.</li> </ul>                                                                                                    |  |
| 56 Standard parallel<br>port disabled                           | <ul> <li>Try one or more of the following:</li> <li>Touch <b>Continue</b> to clear the message.<br/>The printer discards any data received through the parallel port.</li> <li>Make sure the Parallel Buffer menu item is not set to Disabled.</li> </ul>                                                                                                    |  |
| 56 USB port [x] disabled                                        | <ul> <li>Try one or more of the following:</li> <li>Touch Continue to clear the message.<br/>The printer discards any data received through the USB port.</li> <li>Make sure the USB Buffer menu is not set to Disabled.</li> </ul>                                                                                                    |  |
| 57 Configuration<br>change, some held jobs<br>were not restored | <ul> <li>Something has changed in the printer to invalidate the held jobs. Possible changes include:</li> <li>The printer firmware has been updated.</li> <li>Paper input options needed for the print job were removed.</li> <li>The print job was created using data from a device in the USB port and the device is no longer in the USB port.</li> <li>The printer hard disk contains print jobs that were stored while installed in a different printer model.</li> <li>Touch Continue to clear the message.</li> </ul> |  |
| 58 Too many disks<br>installed                                  | <ol> <li>Turn the printer off.</li> <li>Unplug the power cord from the wall outlet.</li> <li>Remove the excess disks.</li> <li>Connect the power cord to a properly grounded electrical outlet.</li> <li>Turn the printer back on.</li> </ol>                                                                                                    |  |
| 58 Too many flash<br>options installed                          | <ol> <li>Turn the printer off.</li> <li>Unplug the power cord from the wall outlet.</li> <li>Remove the excess flash memory.</li> <li>Connect the power cord to a properly grounded outlet.</li> <li>Turn the printer back on.</li> </ol>                                                                                                    |  |
| 58 Too many trays<br>attached                                   | <ol> <li>Turn the printer off.</li> <li>Unplug the power cord from the wall outlet.</li> <li>Remove the additional trays.</li> <li>Connect the power cord to a properly grounded outlet.</li> <li>Turn the printer back on.</li> </ol>                                                                                                    |  |
| 59 Incompatible tray [x]                                        | <ul> <li>Try one or more of the following:</li> <li>Remove the specified tray.</li> <li>Touch <b>Continue</b> to clear the message and continue printing without using the specified tray.</li> </ul>                                                                                                    |  |

Next

| User primary message                                                                 | Explanation                                                                                                    |  |  |
|--------------------------------------------------------------------------------------|----------------------------------------------------------------------------------------------------|--|--|
| 61 Remove defective                                                                  | Try one or more of the following:                                                                                                    |  |  |
| aisk                                                                                 | <ul> <li>Touch Continue to clear the message and continue printing.</li> <li>Install a different printer hard disk before performing any operations that require a printer hard disk.</li> </ul>                                                                                                    |  |  |
| 62 Disk full                                                                         | Try one or more of the following:                                                                                                    |  |  |
|                                                                                      | <ul> <li>Touch Continue to clear the message and continue processing.</li> <li>Delete fonts, macros, and other data stored on the printer hard disk.</li> <li>Install a printer hard disk with larger capacity.</li> </ul>                                                                                         |  |  |
| 63 Unformatted disk                                                                  | Try one or more of the following:                                                                                                    |  |  |
|                                                                                      | <ul> <li>Touch Continue to clear the message and continue printing.</li> <li>Format the printer hard disk.</li> <li>If the error message remains, the hard disk may be defective and require replacing.</li> </ul>                                                                                                 |  |  |
| 80.xx Fuser life warning                                                             | <ul> <li>Order a replacement fuser immediately. When print quality is reduced, install the new fuser, following the instruction sheet that came with the replacement part.</li> <li>Touch <b>Continue</b> to clear the message and continue printing.</li> </ul>                                                   |  |  |
| 80 Replace fuser                                                                     | 1. Replace the fuser using the instruction sheet that came with the replacement part.     2. Touch Continue to clear the message and continue printing                                                                                                    |  |  |
| 90 Baplaga papar piak                                                                | Z. Touch <b>continue</b> to clear the message and continue printing.                                                                                                    |  |  |
| rollers in [paper source],<br>use parts and<br>instructions in tray 1<br>compartment | <ul> <li>Touch Continue and replace later to ignore the message and continue printing.</li> <li>Note: Worn or defective paper pick rollers may cause paper jams.</li> <li>Replace the worn or defective paper pick rollers, and then touch Rollers replaced to clear the message and continue printing.</li> </ul> |  |  |
| 80 Scheduled<br>maintenance [x]                                                      | Contact customer support, and report the message. The printer is scheduled for maintenance.                                                                                                    |  |  |
| 82.xx Replace waste toner bottle                                                     | <ol> <li>Replace the waste toner bottle.<br/>For instructions on replacing the waste toner bottle, from the printer control<br/>panel touch More Information.</li> <li>Touch Continue to clear the message and continue printing.</li> </ol>                                                                       |  |  |
| 82.xx Waste toner bottle missing                                                     | Reinsert the waste toner bottle into the printer.                                                                                                    |  |  |
| 82.xx Waste toner bottle                                                             | Order a replacement waste toner bottle immediately.                                                                                                    |  |  |
| neany full                                                                           | <ol> <li>Replace the waste toner bottle.<br/>For instructions on installing the waste toner bottle, from the printer control<br/>panel touch More Information.</li> <li>Touch Continue to clear the message and continue printing.</li> </ol>                                                                      |  |  |
| 84 unsupported [color]<br>photoconductor                                             | Remove the specified photoconductor, and then install a supported one.                                                                                                    |  |  |
| 84.xx [color]<br>photoconductor missing                                              | Install the specified color photoconductor, following the instruction sheet that came with the replacement part.                                                                                                    |  |  |
| 84.xx [color]<br>photoconductor nearly<br>low                                        | <ol> <li>Order a replacement photoconductor.</li> <li>When print quality is reduced, install the new photoconductor, following the<br/>instruction sheet that came with the replacement part.</li> <li>Touch <b>Continue</b> to clear the message and continue printing.</li> </ol>                                |  |  |
| 84.xx [color]<br>photoconductor low                                                  | <ol> <li>Order a replacement photoconductor immediately.</li> <li>When print quality is reduced, install the new photoconductor, following the instruction sheet that came with the replacement part.</li> <li>Touch <b>Continue</b> to clear the message and continue printing.</li> </ol>                        |  |  |

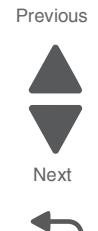

| User primary message                        | Explanation                                                                                                    |  |
|---------------------------------------------|----------------------------------------------------------------------------------------------------|--|
| 83.xx Transfer module missing               | Insert the transfer module into the printer.                                                                               |  |
| 84.xx Replace [color] photoconductor        | 1. Replace the photoconductor, following the instruction sheet that came with the replacement part.                        |  |
|                                             | <ol><li>From the printer control panel, touch <b>Continue</b> to clear the message and<br/>continue printing.</li></ol>    |  |
| 88 Replace [color]                          | The specified print or toner cartridge is empty.                                                                           |  |
| cartridge                                   | 1. Replace the specified cartridge.                                                                                        |  |
|                                             | For instructions on replacing a cartridge, from the printer control panel, touch <b>More Information</b> .                 |  |
|                                             | 2. Touch <b>Continue</b> to clear the message and continue printing.                                                       |  |
| 88.xx [color] cartridge                     | 1. Order a replacement toner cartridge immediately.                                                                        |  |
| low                                         | 2. Remove the specified cartridge.                                                                                         |  |
|                                             | <ol><li>Firmly shake the cartridge side-to-side and front-to-back several times to<br/>redistribute the toner.</li></ol>   |  |
|                                             | <ol> <li>Reinsert the cartridge, and then touch Continue to clear the message and<br/>continue printing.</li> </ol>        |  |
|                                             | <b>Note:</b> Repeat this procedure multiple times until the print remains faded, and then replace the cartridge.           |  |
| 88.xx [color] cartridge                     | The specified cartridge is very low.                                                                                       |  |
| very low                                    | <ol> <li>For instructions on replacing a cartridge, from the printer control panel, touch<br/>More Information.</li> </ol> |  |
|                                             | 2. Touch <b>Continue</b> to clear the message and continue printing.                                                       |  |
| 1565 Emulation error, load emulation option | The printer automatically clears the message in 30 seconds, and then disables the download emulator on the firmware card.  |  |

# Paper jam error codes

| Error code                              | Description                                          | Action                                   |
|-----------------------------------------|------------------------------------------------------|------------------------------------------|
| 201 Paper Jam                           | Jam is detected at the fuser or at the printer exit. | Go to "201-202 paper jams" on page 3-29. |
| 202 Paper Jam                           | Jam is detected at the printer exit.                 | Go to "203 paper jam" on page 3-31.      |
| 230 Paper Jam                           | Jam is detected at the duplex area.                  | Go to "230 paper jam" on page 3-32.      |
| 231 Paper Jam<br>Check Duplex           | Jam is detected at the duplex area.                  | Go to "231 paper jam" on page 3-33.      |
| 24x Paper Jam<br>Check Tray [x]         | Jam is detected at the media trays.                  | Go to "24x paper jam" on page 3-35.      |
| 250 Paper Jam<br>Check Manual<br>Feeder | Jam is detected at the MPF.                          | Go to "250 paper jam" on page 3-41.      |
| 281 Paper Jam                           | Jam is detected at the fuser or the bridge unit.     | Go to "281 paper jam" on page 3-41.      |
| 455 Staple Jam                          | A jam is detected at the stapler.                    | Go to "455 staple jam" on page 3-48.     |
| 4yy.xx Paper Jam<br>Check [area]        | Jam is detected at the bridge unit.                  | Go to "4yy.xx paper jams" on page 3-44.  |

Next

#### Previous

#### 1xx service error codes

| Error code                           | Description               | Action                                                               |
|--------------------------------------|---------------------------|----------------------------------------------------------------------|
| 111.01<br>Service printhead<br>error | LED printhead (K) failure | Open circuit detected in the LED<br>printhead.                       |
|                                      |                           | on page 2-37.                                                        |
| 111.02<br>Service printhead          | LED printhead (K) failure | Open circuit detected in the LED printhead.                          |
| error                                |                           | Go to "111.02-111.04 LED printhead (K) signal failure" on page 2-37. |
| 111.03<br>Service printhead          | LED printhead (K) failure | Open circuit detected in the LED printhead.                          |
| enor                                 |                           | Go to "111.02-111.04 LED printhead (K) signal failure" on page 2-37. |
| 111.04<br>Service printhead          | LED printhead (K) failure | Open circuit detected in the LED printhead.                          |
| error                                |                           | Go to "111.02-111.04 LED printhead (K) signal failure" on page 2-37. |
| 112.01<br>Service printhead          | LED printhead (C) failure | Open circuit detected in the LED printhead.                          |
| error                                |                           | Go to "112.01 LED printhead (C) failure" on page 2-38.               |
| 112.02<br>Service printhead          | LED printhead (C) failure | Open circuit detected in the LED printhead.                          |
| error                                |                           | Go to "112.02-112.04 LED printhead (C) signal failure" on page 2-38. |
| 112.03<br>Service printhead          | LED printhead (C) failure | Open circuit detected in the LED printhead.                          |
| error                                |                           | Go to "112.02-112.04 LED printhead (C) signal failure" on page 2-38. |
| 112.04<br>Service printhead          | LED printhead (C) failure | Open circuit detected in the LED printhead.                          |
| error                                |                           | Go to "112.02-112.04 LED printhead (C) signal failure" on page 2-38. |
| 113.01<br>Service printhead          | LED printhead (M) failure | Open circuit detected in the LED printhead.                          |
| error                                |                           | Go to "113.01 LED printhead (M) failure"<br>on page 2-38.            |
| 113.02<br>Service printhead          | LED printhead (M) failure | Open circuit detected in the LED                                     |
| error                                |                           | Go to "113.02-113.04 LED printhead signal failure (M)" on page 2-39. |
| 113.03<br>Service printhead          | LED printhead (M) failure | Open circuit detected in the LED printhead.                          |
| error                                |                           | Go to "113.02-113.04 LED printhead signal failure (M)" on page 2-39. |

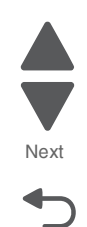

| Error code                           | Description                                 | Action                                                                   |
|--------------------------------------|---------------------------------------------|--------------------------------------------------------------------------|
| 113.04<br>Service printhead<br>error | LED printhead (M) failure                   | Open circuit detected in the LED printhead.                              |
|                                      |                                             | signal failure (M)" on page 2-39.                                        |
| 114.01<br>Service printhead          | LED printhead (Y) failure                   | Open circuit detected in the LED printhead.                              |
| enor                                 |                                             | Go to "114.01 LED printhead failure (Y)"<br>on page 2-39.                |
| 114.02<br>Service printhead          | LED printhead (Y) failure                   | Open circuit detected in the LED printhead.                              |
| enor                                 |                                             | Go to "114.02-114.04 LED printhead (Y) signal failure" on page 2-40.     |
| 114.03<br>Service printhead          | LED printhead (Y) failure                   | Open circuit detected in the LED printhead.                              |
| enor                                 |                                             | Go to "114.02-114.04 LED printhead (Y) signal failure" on page 2-40.     |
| 114.04<br>Service printhead          | LED printhead (Y) failure                   | Open circuit detected in the LED printhead.                              |
| error                                |                                             | Go to "114.02-114.04 LED printhead (Y) signal failure" on page 2-40.     |
| 115.01<br>Service printhead          | Multiple LED printhead power supply failure | Power is not supplied correctly in more than one LED printhead.          |
| error                                |                                             | Go to "115.01 Multiple LED printhead power supply failure" on page 2-40. |
| 115.02<br>Service printhead<br>error | Single LED printhead power supply failure   | Power is not supplied correctly in one LED printhead.                    |
|                                      |                                             | Go to "115.02 Single LED printhead power failure" on page 2-41.          |
| 115.03<br>Service printhead          | Multiple LED printhead download failure     | An error occurs in downloading data from more than one LED printhead.    |
| enor                                 |                                             | Go to "115.03 Multiple LED printhead download failure" on page 2-41.     |
| 115.04<br>Service printhead          | Single LED printhead download failure       | An error occurs in downloading data from one LED printhead.              |
| enor                                 |                                             | Go to "115.04 Single LED printhead download failure" on page 2-42.       |
| 115.05<br>Service printhead          | Multiple LED printhead mismatch<br>failure  | The model numbers of multiple LED Printheads do not match.               |
| enor                                 |                                             | Go to "115.05 Multiple LED printhead mismatch failure" on page 2-42.     |
| 115.06<br>Service printhead<br>error | Single LED printhead mismatch failure       | Go to "115.06 Single LED printhead mismatch failure" on page 2-43.       |
|                                      |                                             |                                                                          |

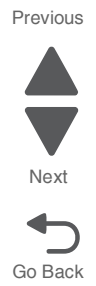

| Error code                           | Description                                  | Action                                                                                    |
|--------------------------------------|----------------------------------------------|-------------------------------------------------------------------------------------------|
| 115.07<br>Service printhead<br>error | Multiple LED printhead read failure          | Communication failed between the upper<br>engine PCBA and more than one LED<br>printhead. |
|                                      |                                              | Go to "115.07 Multiple LED printhead read failure" on page 2-43.                          |
| 115.08<br>Service printhead          | Single LED printhead read failure            | Communication failed between the upper engine PCBA and one LED printhead.                 |
| Choi                                 |                                              | Go to "115.08 Single LED printhead read failure" on page 2-43.                            |
| 115.09<br>Service printhead<br>error | Multiple LED printhead write failure         | Communication failed between the upper<br>engine PCBA and more than one LED<br>printhead. |
|                                      |                                              | Go to "115.09 Multiple LED printhead write failure" on page 2-44.                         |
| 115.10<br>Service printhead          | Single LED printhead write failure           | Communication failed between the upper engine PCBA and one LED printhead.                 |
| error                                |                                              | Go to "115.10 Single LED printhead write failure" on page 2-44.                           |
| 115.11<br>Service printhead<br>error | Multiple LED printhead communication failure | Communication failed between the upper<br>engine PCBA and more than one LED<br>printhead. |
|                                      |                                              | Go to "115.11 Multiple LED printhead communication failure" on page 2-45.                 |
| 115.12<br>Service printhead          | Single LED printhead communication failure   | Communication failed between the upper engine PCBA and one LED printhead.                 |
| error                                |                                              | Go to "115.12 Single LED printhead communication failure" on page 2-46.                   |
| 115.13<br>Service printhead          | Multiple LED printhead clock failure         | Synchronization failed on multiple LED printheads.                                        |
| error                                |                                              | Go to "115.13 Multiple LED printhead clock failure" on page 2-46.                         |
| 115.14<br>Service printhead          | Single LED printhead clock failure           | Synchronization failed on one LED printhead.                                              |
| error                                |                                              | Go to "115.14 Single LED printhead clock failure" on page 2-47.                           |
| 115.15<br>Service tray error         | Tray module logic failure                    | An error was detected in the tray module.                                                 |
|                                      |                                              | Go to "115.15 Tray module logic failure"<br>on page 2-47.                                 |
| 120.01<br>Service fuser error        | Fuser motor failure                          | An error was detected in the fuser motor.                                                 |
|                                      |                                              | Go to "120.01 Fuser motor failure" on page 2-48.                                          |
| 120.02<br>Service fuser error        | Fuser pressure roll retract motor failure    | An error was detected at the fuser pressure rolls and motor.                              |
|                                      |                                              | Go to "120.02 Fuser pressure roll retract motor failure" on page 2-49.                    |

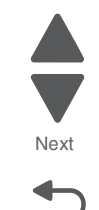

Go Back

Previous

| Error code                    | Description                                        | Action                                                                                                    |
|-------------------------------|----------------------------------------------------|----------------------------------------------------------------------------------------------------|
| 121.01<br>Service fuser error | Encoder pulse fail                                 | No change was detected on the speed of<br>the belt for more than 1 second.<br>Go to "121.01 Encoder pulse failure" on<br>page 2-49.                                    |
| 121.03<br>Service fuser error | Heat belt (center) disconnection error             | Open circuit is detected at the fuser heat<br>belt.<br>Go to "121.03 Heat belt (center)<br>disconnection error" on page 2-50.                                          |
| 121.04<br>Service fuser error | Heat belt (center) overheat error                  | Temperature in the heat belt has exceeded<br>the limit.<br>Go to "121.04 Heat belt (center)<br>overheat error" on page 2-50.                                           |
| 121.05<br>Service fuser error | Heat belt (rear) disconnection error               | Open circuit is detected at the fuser heat<br>belt.<br>Go to "121.05 Heat belt (rear)<br>disconnection error" on page 2-51.                                            |
| 121.06<br>Service fuser error | Heat belt (rear) overheat error                    | Temperature in the heat belt has exceeded<br>the limit.<br>Go to "121.06 Heat belt (rear) overheat<br>error" on page 2-51.                                             |
| 121.07<br>Service fuser error | Heat belt (center) temperature<br>increase failure | The temperature is late in reaching a specified temperature within the specified time.<br>Go to "121.07 Heat belt (center) temperature increase failure" on page 2-52. |
| 121.08<br>Service fuser error | Heat belt (rear) temperature increase<br>failure   | The temperature is late in reaching a specified temperature within the specified time.<br>Go to "121.08 Heat belt (rear) temperature increase failure" on page 2-52.   |
| 121.09<br>Service fuser error | Fuser temperature lag error                        | The temperature is late in reaching a specified temperature within the specified time.<br>Go to "121.09 Fuser temperature lag error" on page 2-52.                     |
| 121.10<br>Service fuser error | Heat belt rotation failure                         | Speed of belt rotation did not change<br>within the specified time.<br>Go to "121.10 Heat belt rotation failure"<br>on page 2-53.                                      |
| 121.11<br>Service fuser error | Fuser temperature recovery failure.                | The status of the fuser temperature did not<br>switch at the specified time.<br>Go to "121.11 Fuser temperature<br>recovery failure" on page 2-53.                     |
| 121.12<br>Service fuser error | Incorrect fuser                                    | Wrong fuser is installed.<br>Go to "121.12 Incorrect fuser" on<br>page 2-53.                                                                                           |

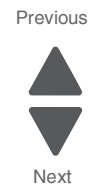

| Error code                     | Description                                         | Action                                                                                                    |
|--------------------------------|-----------------------------------------------------|----------------------------------------------------------------------------------------------------|
| 121.13<br>Service fuser error  | Fuser thermostat failure                            | The Fuser Assembly Thermostat is broken.<br>Go to "121.13 Fuser thermostat failure" on page 2-54.                                                            |
| 126.01<br>Service fuser error  | Fuser interface failure                             | There is a a broken link between upper<br>engine PCBA and the fuser.<br>Go to "126.01 Fuser driver interface<br>failure" on page 2-54.                       |
| 126.02<br>Service fuser error  | Fuser driver to upper engine PCBA interface failure | There is a broken link between upper<br>engine PCBA and the fuser.<br>Go to "126.02 Fuser driver to upper<br>engine PCBA interface failure" on<br>page 2-54. |
| 126.03<br>Service fuser error  | Fuser driver communication failure                  | There is a communication error between<br>the fuser and upper engine PCBA<br>Go to <b>"126.03 Fuser driver</b><br>communication failure" on page 2-55.       |
| 126.04<br>Service fuser error  | Fuser driver freeze failure                         | The processing unit of the fuser driver<br>PCBA has hung up.<br>Go to " <b>126.04 Fuser driver freeze</b><br>failure" on page 2-55.                          |
| 126.05<br>Service fuser error  | Fuser driver high voltage error                     | Fuser driver voltage levels has exceeded<br>the specified value.<br>Go to "126.05 Fuser driver high voltage<br>error" on page 2-56.                          |
| 126.06<br>Service fuser error  | Fuser driver low voltage error                      | Fuser driver voltage levels has not<br>reached the specified value.<br>Go to "126.06 Fuser driver low voltage<br>error" on page 2-56                         |
| 126.07<br>Service fuser error  | Fuser driver suge failure                           | A surge in voltage is detected in the fuser.<br>Go to "126.07 Fuser driver surge<br>failure" on page 2-56.                                                   |
| 126.08<br>Service fuser error  | IGBT high temperature error                         | High temperature is detected at the IGBT.<br>Go to "126.08 IGBT high temperature<br>error" on page 2-56.                                                     |
| 126.09<br>Service fuser error  | IGBT temperature sensor failure                     | Open circuit is detected at the IGBT.<br>Go to "126.09 IGBT temperature sensor<br>failure" on page 2-57.                                                     |
| 126.12<br>Service fuser error  | Input low current error                             | The input current supplied to the fuser is below the lower limit at the specified time.<br>Go to "126.12 Input low current error"<br>on page 2-57.           |
| 132.01<br>Service engine error | ATC sensor(K) failure                               | There is an error at the ATC sensor.<br>Go to "132.01 ATC sensor (K) failure"<br>on page 2-58.                                                               |

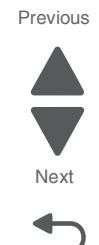

Error code

Description

| Previous |
|----------|
|          |
|          |
| Next     |

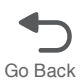

| 132.03<br>Service engine error  | ATC sensor(M) failure                            | There is an error at the ATC sensor.                                             |
|---------------------------------|--------------------------------------------------|----------------------------------------------------------------------------------|
| J                               |                                                  | on page 2-61.                                                                    |
| 132.04                          | ATC sensor(C) failure                            | There is an error at the ATC sensor.                                             |
| Service engine error            |                                                  | Go to "132.04 ATC sensor (C) failure"<br>on page 2-62.                           |
| 137.01<br>Service engine error  | ATC sensor(Y) failure                            | There is an error at the ATC sensor.                                             |
|                                 |                                                  | Go to "137.01 Upper printer engine<br>PCBA communication error" on<br>page 2-63. |
| 137.01<br>Service engine error  | Upper printer engine PCBA<br>communication error | There is a communication error between the upper engine and a sub system.        |
|                                 |                                                  | Go to "137.01 Upper printer engine<br>PCBA communication error" on<br>page 2-63. |
| 140.01<br>Service engine error  | Registration drive motor failure.                | The registration drive motor is not functioning.                                 |
|                                 |                                                  | Go to "140.01 Registration drive motor failure" on page 2-64.                    |
| 141.01                          | Drum drive motor (K) failure                     | The PC drive motor is not functioning.                                           |
| Service engine error            |                                                  | Go to "141.01 Drum drive motor (K) failure" on page 2-64.                        |
| 141.02<br>Sanviga anglina arror | Drum drive motor (Y/M/C) failure                 | The PC drive motor is not functioning.                                           |
| Service engine error            |                                                  | Go to "141.02 Drum drive motor (Y/M/C) failure" on page 2-65.                    |
| 151.01<br>Service engine error  | Transfer belt motor failure                      | The transfer belt motor is not functioning.                                      |
| Gervice engine en or            |                                                  | Go to "151.01 Transfer belt motor failure" on page 2-66.                         |
| 151.02<br>Service engine error  | First transfer contact/retract failure           | The first transfer contact/retract motor is not functioning.                     |
|                                 |                                                  | Go to "151.02 First transfer contact/<br>retract failure" on page 2-66.          |
| 154.01                          | Developer (Y/M/C) motor                          | The developer motor is not functioning.                                          |
| Service engine error            |                                                  | Go to "154.01 Developer (Y/M/C) motor failure" on page 2-68.                     |
| 155.01<br>Service engine error  | Toner dispense motor (K) failure                 | The toner dispense motor is not functioning.                                     |
|                                 |                                                  | Go to "155.01 Toner dispense motor (K) failure" on page 2-69.                    |
| 156.01<br>Service engine error  | Toner dispense motor (C) failure                 | The toner dispense motor is not functioning.                                     |
|                                 |                                                  | Go to "156.01 Toner dispense motor (C) failure" on page 2-70.                    |

Action

| Error code                     | Description                                  | Action                                                                                                    |
|--------------------------------|----------------------------------------------|----------------------------------------------------------------------------------------------------|
| 157.01<br>Service engine error | Toner dispense motor (M) failure             | The toner dispense motor is not functioning.<br>Go to "157.01 Toner dispense motor (M) failure" on page 2-70.                              |
| 158.01<br>Service engine error | Toner dispense motor (Y) failure             | The toner dispense motor is not functioning.<br>Go to "158.01 Toner dispense motor (Y) failure" on page 2-71.                              |
| 171.01<br>Service engine error | Controller cooling fan failure               | The controller cooling fan is not functioning.                                                                                             |
| 171.02<br>Service engine error | Fuser cooling fan failure                    | The fuser cooling fan is not functioning.<br>Go to " <b>171.02 Fuser cooling fan failure</b> "<br><b>on page 2-72</b> .                    |
| 172.01<br>Service engine error | Front upper cooling fan failure              | The front upper cooling fan is not functioning.<br>Go to " <b>172.01 Front upper cooling fan</b><br><b>failure</b> " <b>on page 2-73</b> . |
| 173.01<br>Service engine error | LVPS cooling fan failure                     | The LVPS cooling fan is not functioning.<br>Go to "173.01 LVPS sub cooling fan<br>failure" on page 2-73.                                   |
| 174.01<br>Service engine error | Rear left lower cooling fan failure          | The HVPS cooling fan is not functioning.<br>Go to <b>"174.01 Charge roll HVPS cooling</b><br>fan failure" on page 2-73.                    |
| 175.01<br>Service engine error | Front right cooling fan failure              | The front right cooling fan is not<br>functioning.<br>Go to " <b>175.01 Front right cooling fan</b><br><b>failure</b> " on page 2-74.      |
| 175.03<br>Service engine error | PC/developer drive motor cooling fan failure | The PC/developer drive motor is not functioning.<br>Go to "175.03 PC/developer drive motor cooling fan failure" on page 2-74.              |
| 175.04<br>Service engine error | Front left cooling fan failure               | The front left cooling fan is not functioning.<br>Go to " <b>175.04 Front left cooling fan</b><br><b>failure</b> " <b>on page 2-74</b> .   |
| 175.05<br>Service engine error | Suction fan failure                          | The suction fan is not functioning.<br>Go to " <b>175.05 Suction fan failure" on</b><br>page 2-75.                                         |
| 175.06<br>Service engine error | Rear upper cooling fan failure               | The rear upper cooling fan is not functioning.<br>Go to "175.06 Center exhaust fan failure" on page 2-75.                                  |
| 175.07<br>Service engine error | Rear upper center cooling fan failure        | The rear upper center cooling fan is not functioning.<br>Go to "175.07 Fuser driver PCBA cooling fan failure" on page 2-75.                |

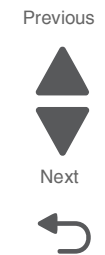

| Error code                             | Description                                | Action                                                                                                    |
|----------------------------------------|--------------------------------------------|----------------------------------------------------------------------------------------------------|
| 175.08<br>Service engine error         | Rear left upper cooling fan failure        | The rear left upper cooling fan is not functioning.<br>Go to "175.08 Upper exhaust cooling fan failure" on page 2-76 |
| 191.01<br>Service engine error         | Lower engine PCBA detect failure           | The lower engine PCBA is not detected.<br>Go to "191.01 Lower engine PCBA<br>detect failure" on page 2-76.           |
| 191.02–1 91.05<br>Service engine error | Fuse on the upper engine PCBA has blown.   | Go to "191.02–191.05 Upper engine<br>PCBA fuse blown" on page 2-76.                                                  |
| 191.06<br>Service engine error         | Fuse 2 on the lower engine PCBA has blown. | Go to "191.06 Lower engine PCBA fuse 2 blown" on page 2-77.                                                          |
| 191.08<br>Service engine error         | Fuse 4 on the lower engine PCBA has blown. | Go to "191.08 Lower engine PCBA fuse<br>4 blown" on page 2-78.                                                       |
| 191.09<br>Service engine error         | Fuse 5 on the lower engine PCBA has blown. | Go to "191.09 Upper engine PCBA fuse<br>5 blown" on page 2-78.                                                       |
| 191.10<br>Service engine error         | Fuse 6 on the lower engine PCBA has blown. | Go to "191.10 Lower engine PCBA fuse<br>6 blown" on page 2-78.                                                       |
| 191.11<br>Service engine error         | Lower engine PCBA fuse 7 blown             | A fuse has blown.<br>Go to "191.11 Lower engine PCBA fuse<br>7 blown" on page 2-79.                                  |
| 191.12<br>Service engine error         | Lower engine PCBA fuse 8 blown             | A fuse has blown.<br>Go to "191.12 Lower engine PCBA fuse<br>8 blown" on page 2-79.                                  |
| 191.13<br>Service engine error         | Lower engine PCBA fuse 9 blown             | A fuse has blown.<br>Go to "191.13 Lower engine PCBA fuse<br>9 blown" on page 2-80.                                  |
| 191.14<br>Service engine error         | Lower engine PCBA fuse 10 blown            | A fuse has blown.<br>Go to "191.14 Lower engine PCBA fuse<br>10 blown" on page 2-80.                                 |
| 191.15<br>Service engine error         | Lower engine PCBA fuse 11 blown            | A fuse has blown.<br>Go to "191.15 Lower engine PCBA fuse<br>11 blown" on page 2-80.                                 |
| 191.16<br>Service engine error         | Lower engine PCBA fuse 12 blown            | A fuse has blown.<br>Go to "191.16 Lower engine PCBA fuse<br>12 blown" on page 2-81.                                 |
| 191.17<br>Service engine error         | Lower engine PCBA fuse 13 blown            | A fuse has blown.<br>Go to "191.17 Lower engine PCBA fuse<br>13 blown" on page 2-81.                                 |

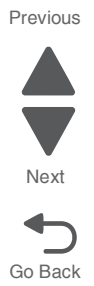

| Error code                     | Description                                 | Action                                                          |
|--------------------------------|---------------------------------------------|-----------------------------------------------------------------|
| 191.18<br>Service engine error | Upper engine PCBA data failure              | Data values are not normal on the upper engine memory.          |
|                                |                                             | Go to "191.18 Upper engine PCBA data failure" on page 2-81.     |
| 191.19<br>Service engine error | Upper engine PCBA access failure            | Data values are not normal on the upper engine memory.          |
|                                |                                             | Go to "191.19 Upper engine PCBA access failure" on page 2-82.   |
| 191.20<br>Service engine error | Upper engine PCBA buffer failure            | Data values are not normal on the upper engine memory.          |
|                                |                                             | Go to "191.20 Upper engine PCBA buffer failure" on page 2-82.   |
| 191.23<br>Service engine error | Fuse 14 on the Lower Engine PCBA has blown. | Go to "191.23 Lower engine PCBA fuse<br>14 blown" on page 2-82. |
| 191.24<br>Service engine error | Fuse 15 on the Lower Engine PCBA has blown. | Go to "191.24 Lower engine PCBA fuse<br>15 blown" on page 2-83. |
| 191.25<br>Service engine error | Fuse 16 on the Lower Engine PCBA has blown. | Go to "191.25 Lower engine PCBA fuse<br>16 blown" on page 2-83. |

# 2xx service error codes

| Error code          | Description                                            | Action                                                                                                    |
|---------------------|--------------------------------------------------------|----------------------------------------------------------------------------------------------------|
| 200.01<br>Paper jam | Sensor (registration) static jam                       | Media remains detected by the sensor (registration) after power on.                                                            |
|                     |                                                        | Go to <b>"200.01 Sensor (registration)</b><br>static jam" on page 2-83.                                                        |
| 200.03<br>Paper jam | Sensor (registration) late jam (feeding from the tray) | The media is late reaching the sensor (registration) within the specified time after the registration clutch is turned on.     |
|                     |                                                        | Go to "200.03 Sensor (registration) late<br>jam (feeding from the tray)" on<br>page 2-84.                                      |
| 200.03<br>Paper jam | Sensor (registration) late jam (feeding from the MPF)  | The media is late reaching the sensor<br>(registration) within the specified time after<br>the MPF pick solenoid is turned on. |
|                     |                                                        | Go to "200.03 Sensor (registration) late<br>jam (feeding from the MPF)" on<br>page 2-86.                                       |
| 200.05<br>Paper jam | Sensor (registration) lag jam                          | The media reached the sensor<br>(registration) but did not clear it within the<br>specified time.                              |
|                     |                                                        | Go to "200.05/200.55 Sensor<br>(registration) lag jam" on page 2-87.                                                           |

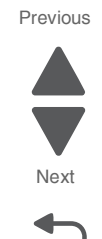

| Error code          | Description                                                                           | Action                                                                                                    |
|---------------------|---------------------------------------------------------------------------------------|----------------------------------------------------------------------------------------------------|
| 200.53<br>Paper jam | Sensor (registration) late jam<br>80K interval for feed rollers exceeded<br>in tray 1 | The media is late reaching the sensor<br>(registration) within the specified time after<br>being fed from any given media tray. |
|                     |                                                                                       | Go to "200.53 Sensor (registration) late<br>jam (80K interval exceeded for feed<br>rollers)" on page 2-89.                      |
| 200.55<br>Paper jam | Sensor (registration) lag jam<br>80K interval for feed rollers exceeded<br>in tray 1  | The media reached the sensor<br>(registration) but did not clear it within the<br>specified time.                               |
|                     |                                                                                       | Go to "200.05/200.55 Sensor<br>(registration) lag jam" on page 2-87.                                                            |
| 201.01<br>Paper jam | Sensor (media on belt) static jam                                                     | Media remains detected by the sensor (media on belt) after power on.                                                            |
|                     |                                                                                       | Go to "201.01 Sensor (media on belt) static jam" on page 2-92.                                                                  |
| 201.03<br>Paper jam | Sensor (media on belt) late jam                                                       | The media is late reaching the sensor<br>(media on belt) within the specified time<br>after reaching the sensor (registration). |
|                     |                                                                                       | Go to "201.03 Sensor (media on belt)<br>late jam" on page 2-93.                                                                 |
| 202.01<br>Paper jam | Sensor (fuser exit) static jam                                                        | Media remains detected by the sensor (fuser exit) after power on.                                                               |
|                     |                                                                                       | Go to "202.01 Sensor (fuser exit) static jam" on page 2-95.                                                                     |
| 202.03<br>Paper jam | Sensor (fuser exit) late jam                                                          | The media is late reaching the sensor<br>(fuser exit) within the specified time after<br>reaching the sensor (registration).    |
|                     |                                                                                       | Go to "202.03 Exit Sensor 1 Late Jam"<br>on page 2-96.                                                                          |
| 202.04<br>Paper jam | Sensor (fuser exit) lag jam                                                           | The media reached the sensor (fuser exit) but did not clear it within the specified time.                                       |
|                     |                                                                                       | Go to "202.04/202.05 Sensor (fuser exit)<br>lag jam" on page 2-99.                                                              |
| 202.05<br>Paper jam | Sensor (fuser exit) cleared too soon jam                                              | The media reached the sensor (fuser exit) but cleared too soon.                                                                 |
|                     |                                                                                       | Go to "202.04/202.05 Sensor (fuser exit)<br>lag jam" on page 2-99.                                                              |
| 203.01<br>Paper jam | Sensor (upper redrive) static jam                                                     | Media remains detected by the sensor (upper redrive) after power on.                                                            |
|                     |                                                                                       | Go to "203.01 Sensor (upper redrive) static jam" on page 2-101.                                                                 |
| 203.03<br>Paper jam | Sensor (upper redrive) late jam                                                       | The media is late reaching the sensor<br>(upper redrive) within the specified time<br>after reaching the sensor (fuser exit).   |
|                     |                                                                                       | Go to "203.03 Sensor (upper redrive)<br>late jam" on page 2-101.                                                                |

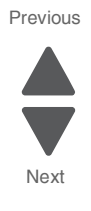

| Error code          | Description                                                                               | Action                                                                                                    |
|---------------------|-------------------------------------------------------------------------------------------|----------------------------------------------------------------------------------------------------|
| 203.05<br>Paper jam | Sensor (upper redrive) lag jam                                                            | The media reached the sensor (upper redrive) but did not clear it within the specified time.                                                                |
|                     |                                                                                           | Go to "203.05 Sensor (upper redrive) lag jam" on page 2-103.                                                                                                |
| 230.01<br>Paper jam | Sensor (duplex wait) static jam.                                                          | Media remains detected by the sensor (duplex wait) after power on.                                                                                          |
|                     |                                                                                           | Go to "230.01 Sensor (duplex wait) static jam" on page 2-105.                                                                                               |
| 231.03<br>Paper jam | Sensor (duplex wait) late jam                                                             | The media is late reaching the sensor<br>(duplex wait) within the specified time after<br>the upper redrive motor has turned on for<br>duplexing.           |
|                     |                                                                                           | Go to "231.03 Sensor (duplex wait) late jam" on page 2-105.                                                                                                 |
| 232.03<br>Paper jam | Sensor (registration) late jam (Duplex direct)                                            | The media is late reaching the sensor<br>(registration) within the specified time after<br>the registration clutch has turned on for<br>duplex direct mode. |
|                     |                                                                                           | Go to "232.03 Sensor (registration) late jam (duplex direct)" on page 2-108.                                                                                |
| 242.01<br>Paper jam | Sensor (tray 2 feed out) static jam                                                       | Media remains detected by the sensor (tray 2 feed out) after power on.                                                                                      |
|                     |                                                                                           | Go to "242.01 Sensor (tray 2 feed out) static jam" on page 2-109.                                                                                           |
| 242.03<br>Paper jam | Sensor (tray 2 feed out) late jam                                                         | The media is late reaching the sensor (tray 2 feed out) within the specified time after the feed from tray 3 or tray 4 has started.                         |
|                     |                                                                                           | Go to "242.03/242.06 Sensor (tray 2 feed out) late jam" on page 2-110.                                                                                      |
| 242.06<br>Paper jam | Sensor (tray 2 feed out) failed to pick jam                                               | The media is late reaching the sensor (tray 2 feed out) within the specified time after the feed from tray 3 or tray 4 has started.                         |
|                     |                                                                                           | Go to "242.03/242.06 Sensor (tray 2 feed out) late jam" on page 2-110.                                                                                      |
| 242.56<br>Paper jam | Sensor (tray 2 feed out) late jam<br>80K interval for feed rollers exceeded<br>in tray 2. | The media is late reaching the sensor (tray 2 feed out) within the specified time after the feed from tray 2 has started.                                   |
|                     |                                                                                           | Go to "242.56 Sensor (tray 2 feed out)<br>late jam (80K interval exceeded for feed<br>rolls)" on page 2-111.                                                |
| 243.01<br>Paper jam | Sensor (tray 3 feed out) static jam                                                       | Media remains detected by the sensor (tray 3 feed out) after power on.                                                                                      |
|                     |                                                                                           | Go to "243.01 Sensor (tray 3 feed out) static jam" on page 2-112.                                                                                           |
| 243.03<br>Paper jam | Sensor (tray 3 feed out) late jam                                                         | The media is late reaching the sensor (tray<br>3 feed out) within the specified time after<br>the feed from tray 4 has started.                             |
|                     |                                                                                           | Go to "243.03/243.06 Sensor (tray 3 feed out) late jam" on page 2-113.                                                                                      |

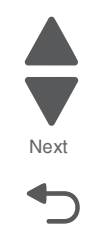

Go Back

Previous

| Error code          | Description                                                                               | Action                                                                                                    |
|---------------------|-------------------------------------------------------------------------------------------|----------------------------------------------------------------------------------------------------|
| 243.06<br>Paper jam | Sensor (tray 3 feed out) failed to pick jam                                               | The media is late reaching the sensor (tray 3 feed out) within the specified time after the feed from tray 4 has started. |
|                     |                                                                                           | Go to "243.03/243.06 Sensor (tray 3 feed out) late jam" on page 2-113.                                                    |
| 243.56<br>Paper jam | Sensor (tray 3 feed out) late jam<br>80K interval for feed rollers exceeded<br>in tray 3. | The media is late reaching the sensor (tray 3 feed out) within the specified time after the feed from tray 4 has started. |
|                     |                                                                                           | Go to "243.56 Sensor (tray 3 feed out)<br>late jam (80K interval exceeded for feed<br>rolls)" on page 2-115.              |
| 244.01<br>Paper jam | Sensor (tray 4 feed out) static jam                                                       | Media remains detected by the sensor (tray 4 feed out) after power on.                                                    |
|                     |                                                                                           | Go to "244.01 Sensor (tray 4 feed out) static jam" on page 2-116.                                                         |
| 244.06<br>Paper jam | Sensor (tray 4 feed out) failed to pick jam                                               | The media is late reaching the sensor (tray 4 feed out) within the specified time after the feed from 4 has started.      |
|                     |                                                                                           | Go to "244.06 Sensor (tray 4 feed out)<br>late jam" on page 2-117.                                                        |
| 244.56<br>Paper jam | Sensor (tray 4 feed out) late jam<br>80K interval for feed rollers exceeded<br>in tray 3. | The media is late reaching the sensor (tray 4 feed out) within the specified time after the feed from tray 4 has started. |
|                     |                                                                                           | Go to "244.56 Sensor (tray 4 feed out)<br>late jam (80K interval exceeded for feed<br>rolls)" on page 2-119.              |
| 245.01<br>Paper jam | Sensor (tray 5 feed out) static jam                                                       | Media remains detected by the sensor (tray 5 feed out) after power on.                                                    |
|                     |                                                                                           | Go to "245.01 Sensor (tray 5 feed out) static jam" on page 2-121.                                                         |
| 245.03<br>Paper jam | Sensor (tray 5 feed out) late jam                                                         | The media is late reaching the sensor (tray 5 feed out) within the specified time.                                        |
|                     |                                                                                           | Go to "245.03 Sensor (tray 5 feed out)<br>late jam" on page 2-122.                                                        |
| 245.06<br>Paper jam | Sensor (tray 5 feed out) lag jam                                                          | The media reached the sensor (tray 5 feed out) but did not clear it within the specified time.                            |
|                     |                                                                                           | Go to "245.06 Sensor (tray 5 feed out)<br>lag jam" on page 2-123.                                                         |
| 245.56<br>Paper jam | Sensor (tray 5 feed out) late jam<br>80K interval for feed rollers exceeded               | The media is late reaching the sensor (tray 5 feed out) within the specified time.                                        |
|                     | ni nay 5.                                                                                 | Go to "245.56 Sensor (HCF feed out)<br>late jam" on page 2-126.                                                           |
| 250.05<br>Paper jam | Sensor (MPF feed out) lag jam                                                             | The media reached the sensor (MPF feed out) but did not clear it within the specified time.                               |
|                     |                                                                                           | Go to "250.05 Sensor (MPF feed out) lag jam" on page 2-127.                                                               |

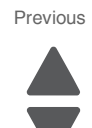

Next

| Error code          | Description                                                                            | Action                                                                                                    |
|---------------------|----------------------------------------------------------------------------------------|----------------------------------------------------------------------------------------------------|
| 250.06<br>Paper jam | Sensor (MPF feed out) failed to pick jam                                               | The media is late reaching the sensor<br>(MPF feed out) within the specified time<br>after the feed from the MPF has started. |
|                     |                                                                                        | Go to "250.06 Sensor (MPF feed out)<br>late jam" on page 2-131.                                                               |
| 250.56<br>Paper jam | Sensor (MPF feed out) late jam<br>80K interval for feed rollers exceeded<br>in tray 3. | The media is late reaching the sensor<br>(MPF feed out) within the specified time<br>after the feed from tray 4 has started.  |
|                     |                                                                                        | Go to "250.56 Sensor (MPF feed out)<br>late jam (80K interval exceeded for feed<br>rolls)" on page 2-132.                     |

#### 3xx service errors

| Error code                       | Description                                    | Action                                                                                                    |
|----------------------------------|------------------------------------------------|----------------------------------------------------------------------------------------------------|
| 381.01<br>Service finisher error | Sensor (booklet front tamper HP) late<br>error | The sensor (booklet front tamper HP) did<br>not activate within the specified time.<br>Go to "381.01 Sensor (front tamper HP)<br>late jam" on page 2-133.           |
| 381.02<br>Service finisher error | Sensor (front tamper HP) lag error             | The sensor (front tamper HP) activated,<br>but did not clear it within the specified time.<br>Go to "381.02 Sensor (front tamper HP)<br>lag jam" on page 2-134.     |
| 381.03<br>Service finisher error | Sensor (rear tamper HP) late error             | The sensor (rear tamper HP) did not<br>activate within the specified time.<br>Go to "381.03 Sensor (rear tamper HP)<br>late jam" on page 2-136.                     |
| 381.04<br>Service finisher error | Sensor (rear tamper HP) lag error              | The sensor (rear tamper HP) activated, but<br>did not clear within the specified time.<br>Go to "381.04 Sensor (rear tamper HP)<br>lag jam" on page 2-137.          |
| 381.05<br>Service finisher error | Sensor (stapler carriage HP) late error        | The sensor (stapler carriage HP) did not<br>activate within the specified time.<br>Go to "381.05 Sensor (stapler carriage<br>HP) late jam" on page 2-138.           |
| 381.06<br>Service finisher error | Sensor (stapler carriage HP) lag error         | The sensor (stapler carriage HP) activated<br>but did not clear within the specified time.<br>Go to "381.06 Sensor (stapler carriage<br>HP) lag jam" on page 2-139. |

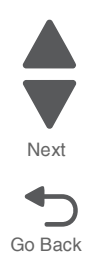

#### 3xx service errors

| Error code                       | Description                                                                | Action                                                                                                    |
|----------------------------------|----------------------------------------------------------------------------|----------------------------------------------------------------------------------------------------|
| 381.07<br>Service finisher error | Stapler unit error                                                         | The sensing area of the sensor (stapler<br>unit motor HP) inside the stapler unit<br>assembly is not interrupted within the<br>specified timer after the stapler unit motor<br>starts moving to the home position. |
|                                  |                                                                            | Go to "381.07 Stapler unit failure" on page 2-140.                                                                                                    |
| 381.08<br>Service finisher error | Sensor (media eject clamp HP) late error                                   | The sensor (media eject clamp HP) didn't activate within the specified time.                                                                                                    |
|                                  |                                                                            | Go to "381.08 Sensor (media eject<br>clamp HP late jam" on page 2-140.                                                                                                    |
| 381.09<br>Service finisher error | Sensor (media eject clamp HP) lag<br>error                                 | The sensor (media eject clamp HP) activated, but did not clear within the specified time.                                                                                                    |
|                                  |                                                                            | Go to "381.09 Sensor (media eject clamp HP) lag jam" on page 2-141.                                                                                                    |
| 381.10<br>Service finisher error | Sensor (media eject shaft HP) late error                                   | The sensor (media eject clamp HP) did not activate within the specified time.                                                                                                    |
|                                  |                                                                            | Go to "381.10 Sensor (media eject shaft HP) late jam" on page 2-142.                                                                                                    |
| 381.11<br>Service finisher error | Sensor (media eject shaft HP) lag error                                    | The sensor (media eject shaft HP) activated, but did not clear within the specified time.                                                                                                    |
|                                  |                                                                            | Go to "381.11 Sensor (media eject shaft HP) lag jam" on page 2-144.                                                                                                    |
| 381.12<br>Service finisher error | Stacker bin error                                                          | The sensor (stacker bin level encoder) did<br>not activate within the specified time after<br>the tray starts to lift.                                                                                             |
|                                  |                                                                            | Go to "381.12 Stacker bin failure" on page 2-145.                                                                                                    |
| 381.13<br>Service finisher error | Sensor (stacker bin upper limit) error                                     | The media level exceeds the height that is allowed by the sensor (stacker upper limit).                                                                                                    |
|                                  |                                                                            | Go to "381.13 Sensor (stacker bin upper<br>limit) error" on page 2-147.                                                                                                    |
| 381.14<br>Service finisher error | Sensor (stacker bin no media) error                                        | The media level doesn't reach the height that is allowed by the sensor (stacker bin no media).                                                                                                    |
|                                  |                                                                            | Go to "381.14 Sensor (stacker bin no media) error" on page 2-149.                                                                                                    |
| 381.15<br>Service finisher error | Sensor (punch side reg 1) lag error<br>Sensor (punch side reg 2) lag error | The sensor (punch side reg 1) or (punch side reg 2) activated, but did not clear within the specified time.                                                                                                    |
|                                  |                                                                            | Go to "381.15 Sensor (punch side reg 1/<br>2) lag jam" on page 2-151.                                                                                                    |
|                                  |                                                                            |                                                                                                    |

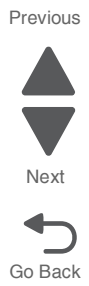

#### 3xx service errors

| Error code                       | Description                                   | Action                                                                                                    |
|----------------------------------|-----------------------------------------------|----------------------------------------------------------------------------------------------------|
| 381.16<br>Service finisher error | Sensor (punch cam HP) late error              | The sensing area of the sensor (punch<br>cam HP) is not interrupted during the<br>specified time after the punch unit starts<br>moving to the home position. |
|                                  |                                               | Go to "381.16 Sensor (punch cam HP) late jam" on page 2-153.                                                                                                 |
| 381.17<br>Service finisher error | Sensor (punch cam HP) lag error               | The sensor (punch cam HP) activated, but<br>did not clear within the specified time.<br>Go to " <b>381.17 Sensor (punch cam HP)</b>                          |
|                                  |                                               | lag jam" on page 2-154.                                                                                                    |
| 381.18<br>Service finisher error | Sensor (punch carriage shift HP) late error   | The sensor (punch carriage shift HP) didn't activate within the specified time.                                                                              |
|                                  |                                               | Go to "381.18 Sensor (punch carriage shift HP) late jam" on page 2-155.                                                                                      |
| 381.19<br>Service finisher error | Sensor (punch carriage shift HP) lag<br>error | The sensor (punch carriage shift HP) activated, but did not clear within the specified time.                                                                 |
|                                  |                                               | Go to "381.19 Sensor (punch carriage shift HP) lag jam" on page 2-156.                                                                                       |
| 381.20<br>Service finisher error | Sensor (punch cam HP) late error              | The sensing area of the sensor (punch<br>cam HP) is not interrupted during the<br>specified time after the punch unit starts<br>moving to the home position. |
|                                  |                                               | Go to "381.16 Sensor (punch cam HP)<br>late jam" on page 2-153.                                                                                              |
| 381.21<br>Service finisher error | Sensor (punch cam HP) lag error               | The sensor (punch cam HP) activated, but did not clear within the specified time.                                                                            |
|                                  |                                               | Go to "381.17 Sensor (punch cam HP)<br>lag jam" on page 2-154.                                                                                               |
| 381.22<br>Service finisher error | Sensor (punch carriage shift HP) late error   | The sensor (punch carriage shift HP) didn't activate within the specified time.                                                                              |
|                                  |                                               | Go to "381.18 Sensor (punch carriage shift HP) late jam" on page 2-155.                                                                                      |
| 381.23                           | Sensor (punch cam HP) lag error               | The sensor (punch cam HP) activated, but                                                                                                    |
| Service linisher error           |                                               | Go to "381.17 Sensor (punch cam HP)<br>lag jam" on page 2-154.                                                                                               |
| 381.26<br>Service finisher error | Sensor (decurler cam HP) late error           | The sensor (decurler cam HP) didn't activate within the specified time.                                                                                      |
|                                  |                                               | Go to "381.26 Sensor (decurler cam HP)<br>late jam" on page 2-157.                                                                                           |
| 381.27                           | Sensor (decurler cam HP) lag error            | The sensor (decurler cam HP) activated.                                                                                                    |
| Service finisher error           |                                               | but did not clear within the specified time.                                                                                                    |
|                                  |                                               | lag jam" on page 2-158.                                                                                                    |

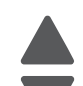

Previous

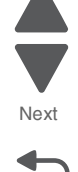
#### 3xx service errors

| Error code                       | Description                                   | Action                                                                                           |
|----------------------------------|-----------------------------------------------|--------------------------------------------------------------------------------------------------|
| 381.28<br>Service finisher error | Sensor (decurler cam HP) late error           | The sensor (decurler cam HP) didn't activate within the specified time.                          |
|                                  |                                               | Go to "381.26 Sensor (decurler cam HP)<br>late jam" on page 2-157.                               |
|                                  |                                               |                                                                                                  |
| 381.29<br>Service finisher error | Sensor (decurler cam HP) lag error            | The sensor (decurler cam HP) activated, but did not clear within the specified time.             |
|                                  |                                               | Go to "381.27 Sensor (decurler cam HP) lag jam" on page 2-158.                                   |
| 381.30<br>Service finisher error | Sensor (booklet front tamper HP) late error   | The sensor (booklet front tamper HP) didn't activate within the specified time.                  |
|                                  |                                               | Go to "381.30 Sensor (booklet front tamper HP) late jam" on page 2-159.                          |
| 381.31<br>Service finisher error | Sensor (booklet front tamper HP) lag<br>error | The sensor (booklet front tamper HP) activated, but did not clear within the specified time.     |
|                                  |                                               | Go to "381.31 Sensor (booklet front tamper HP) lag jam" on page 2-161.                           |
| 381.32<br>Service finisher error | Sensor (booklet end guide HP) lag<br>error    | The sensor (booklet end guide HP)<br>activated, but did not clear within the<br>specified time.  |
|                                  |                                               | Go to "381.32 Sensor (booklet end guide HP) lag jam" on page 2-162.                              |
| 381.33<br>Service finisher error | Sensor (booklet rear tamper HP) late error    | The sensor (booklet rear tamper HP) didn't activate within the specified time.                   |
|                                  |                                               | Go to "381.33 Sensor (booklet rear tamper HP) late jam" on page 2-164.                           |
| 381.34<br>Service finisher error | Sensor (booklet rear tamper HP) lag<br>error  | The sensor (booklet rear tamper HP) activated, but did not clear within the specified time.      |
|                                  |                                               | Go to "381.34 Sensor (booklet rear tamper HP) lag jam" on page 2-165.                            |
| 381.35<br>Service finisher error | Sensor (booklet knife folding) failure        | The sensor (booklet knife folding)<br>activated, but did not clear within the<br>specified time. |
|                                  |                                               | Go to "381.35 Sensor (booklet knife folding) failure" on page 2-167.                             |
| 381.36<br>Service finisher error | Booklet unit failure                          | The booklet unit is detected as open after power on.                                             |
|                                  |                                               | Go to "381.36 Booklet unit fail" on page 2-168.                                                  |
| 381.37<br>Service finisher error | Sensor (booklet knife HP) late error          | The sensor (booklet knife HP) activated,<br>but did not clear within the specified time.         |
|                                  |                                               | Go to "381.37 Sensor (booklet knife HP)<br>late jam" on page 2-169.                              |
|                                  |                                               |                                                                                                  |

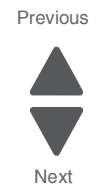

#### 3xx service errors

| Error code                       | Description                                               | Action                                                                                                    |
|----------------------------------|-----------------------------------------------------------|----------------------------------------------------------------------------------------------------|
| 381.38<br>Service finisher error | Sensor (booklet knife HP) lag error                       | The sensor (booklet knife HP) activated,<br>but did not clear within the specified time.                                                   |
|                                  |                                                           | Go to "381.38 Sensor (booklet knife HP)<br>lag jam" on page 2-171.                                                                         |
| 381.39<br>Service finisher error | Booklet stapler error                                     | The booklet stapler unit is not completely inserted into the booklet maker unit assembly or it has failed.                                 |
|                                  |                                                           | Go to "381.39 Booklet Staple Fail" on page 2-173.                                                                                          |
| 381.40<br>Service finisher error | Sensor (booklet compiler media present) error             | The sensing area of the sensor (booklet<br>compiler no media) did not detect any<br>media when the booklet stapler motor was<br>activated. |
|                                  |                                                           | Go to "381.40 Sensor (booklet compiler media present) error" on page 2-174.                                                                |
| 381.41<br>Service finisher error | Communication error with booklet controller card assembly | A communication error has occurred with<br>the booklet controller card assembly and<br>the finisher controller card assembly.              |
|                                  |                                                           | Go to "381.41 Communication error with<br>booklet controller card assembly" on<br>page 2-175.                                              |

### 4xx service error codes

| Error code                       | Description                                  | Action                                                                                           |
|----------------------------------|----------------------------------------------|--------------------------------------------------------------------------------------------------|
| 401.01<br>Service finisher error | Sensor (finisher media entrance) static jam. | Media remains detected by the sensor (finisher media entrance).                                  |
|                                  |                                              | Go to "401.01 Sensor (finisher media entrance) static jam" on page 2-175.                        |
| 401.03<br>Service finisher error | Sensor (bridge media entrance) late<br>jam   | The media is late reaching the sensor (bridge unit media entrance) within the specified time.    |
|                                  |                                              | Go to "401.03 Sensor (bridge media entrance) late jam" on page 2-176.                            |
| 401.05<br>Service finisher error | Sensor (bridge media entrance) lag<br>jam    | The sensor (bridge media entrance)<br>activated, but did not clear within the<br>specified time. |
| 402.01<br>Service finisher error | Sensor (bridge media exit) static jam        | Media remains detected by the sensor (bridge media exit).                                        |
|                                  |                                              | Go to "402.01 Sensor (bridge media exit) static jam" on page 2-178.                              |
| 402.03<br>Service finisher error | Sensor (bridge media exit) late jam          | The media is late reaching the sensor<br>(bridge media exit) within the specified<br>time.       |
|                                  |                                              | Go to "402.03 Sensor (bridge media exit) late jam" on page 2-180.                                |

Previous

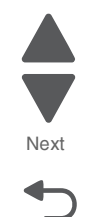

| Error code                       | Description                                          | Action                                                                                     |
|----------------------------------|------------------------------------------------------|--------------------------------------------------------------------------------------------|
| 481.01<br>Service finisher error | Sensor (finisher media entrance) static jam          | Media remains detected by the sensor (finisher media entrance).                            |
|                                  |                                                      | Go to "401.01 Sensor (finisher media entrance) static jam" on page 2-175.                  |
| 481.03<br>Service finisher error | Sensor (finisher media entrance) late jam            | The media is late reaching the sensor<br>(bridge media exit) within the specified<br>time. |
|                                  |                                                      | Go to "481.03 Sensor (finisher media entrance) late jam" on page 2-182.                    |
| 482.01<br>Service finisher error | Sensor (diverter gate) static jam A (to stacker bin) | Media remains detected by the sensor (diverter gate).                                      |
|                                  |                                                      | Go to "482.01 Sensor (diverter gate)<br>static jam A (to stacker bin)" on<br>page 2-182.   |
| 482.01<br>Service finisher error | Sensor (diverter gate) static jam B (to stacker bin) | Media remains detected by the sensor (diverter gate).                                      |
|                                  |                                                      | Go to "482.01 Sensor (diverter gate) static jam B (to top bin)" on page 2-183.             |
| 482.03<br>Service finisher error | Sensor (diverter gate) late jam                      | The media is late reaching the sensor (diverter gate) within the specified time.           |
|                                  |                                                      | Go to "482.03 Sensor (diverter gate) late jam" on page 2-184.                              |
| 483.01<br>Service finisher error | Sensor (buffer path) static jam                      | Media remains detected by the sensor (buffer path).                                        |
|                                  |                                                      | Go to "483.01 Sensor (buffer path) static jam" on page 2-185.                              |
| 483.03<br>Service finisher error | Sensor (buffer path) late jam                        | The media is late reaching the sensor (diverter gate) within the specified time.           |
|                                  |                                                      | Go to "483.03 Sensor (buffer path) late jam" on page 2-186.                                |
| 484.01<br>Service finisher error | Sensor (compiler media present) static jam           | Media remains detected by the sensor (stacker bin no media).                               |
|                                  |                                                      | Go to "484.01 Sensor (compiler media present) static jam" on page 2-188.                   |
| 485.01<br>Service finisher error | Sensor (upper media exit) static jam                 | Media remains detected by the sensor (upper media exit).                                   |
|                                  |                                                      | Go to "485.01 Sensor (upper media exit) static jam" on page 2-189.                         |
| 485.03<br>Service finisher error | Sensor (upper media exit) late jam                   | The media is late reaching the sensor<br>(upper media exit) within the specified<br>time.  |
|                                  |                                                      | Go to "485.03 Sensor (upper media exit)<br>late jam" on page 2-190.                        |
| 485.05<br>Service finisher error | Sensor (upper media exit) lag jam                    | The sensor (upper media exit) activated, but did not clear within the specified time.      |
|                                  |                                                      | Go to "485.05 Sensor (upper media exit)<br>lag jam" on page 2-191.                         |

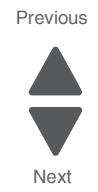

| Error code                       | Description                                           | Action                                                                                      |
|----------------------------------|-------------------------------------------------------|---------------------------------------------------------------------------------------------|
| 486.01<br>Service finisher error | Sensor (lower media exit) static jam                  | Media remains detected by the sensor<br>(lower media exit).                                 |
|                                  |                                                       | static jam" on page 2-192.                                                                  |
| 486.03<br>Service finisher error | Sensor (lower media exit) late jam                    | The media is late reaching the sensor<br>(upper media exit) within the specified<br>time.   |
|                                  |                                                       | Go to "486.03 Sensor (lower media exit)<br>late jam" on page 2-193.                         |
| 486.05<br>Service finisher error | Sensor (lower media exit) lag jam                     | The sensor (lower media exit) activated, but did not clear within the specified time.       |
|                                  |                                                       | Go to "486.05 Sensor (lower media exit)<br>lag jam" on page 2-194.                          |
| 487.05<br>Service finisher error | Sensor (compiler media present) lag<br>jam            | The sensor (compiler media present) activated, but did not clear within the specified time. |
|                                  |                                                       | Go to "487.05 Sensor (compiler media present) late jam" on page 2-196.                      |
| 491.01<br>Service finisher error | Sensor (booklet media entrance) static jam            | Media remains detected by the sensor (booklet media entrance).                              |
|                                  |                                                       | Go to "491.01 Sensor (booklet media entrance) static jam" on page 2-198.                    |
| 491.03<br>Service finisher error | Sensor (booklet media entrance) late<br>jam           | The media is late reaching the sensor (booklet media entrance) within the specified time.   |
|                                  |                                                       | Go to "491.03 Sensor (booklet media entrance) late jam" on page 2-198.                      |
| 491.05<br>Service finisher error | Sensor (booklet media entrance) lag<br>jam            | The sensor (booklet media entrance) activated, but did not clear within the specified time. |
|                                  |                                                       | Go to "491.05 Sensor (booklet media entrance) lag jam" on page 2-200.                       |
| 492.01<br>Service finisher error | Sensor (booklet compiler media<br>present) static jam | Media remains detected by the sensor (booklet compioler media present).                     |
|                                  |                                                       | Go to "492.01 Sensor (booklet compiler<br>media present) static jam" on<br>page 2-201.      |
| 493.01<br>Service finisher error | Sensor (booklet media exit) static jam                | Media remains detected by the sensor (booklet media exit).                                  |
|                                  |                                                       | Go to "493.01 Sensor (booklet media exit) static jam" on page 2-202.                        |
| 493.03<br>Service finisher error | Sensor (booklet media exit) late jam                  | The media is late reaching the sensor<br>(booklet media exit) within the specified<br>time. |
|                                  |                                                       | Go to "493.03 Sensor (booklet media exit) static jam" on page 2-203.                        |
| 493.05<br>Service finisher error | Sensor (booklet media exit) lag jam                   | The sensor (booklet media exit) activated, but did not clear within the specified time.     |
|                                  |                                                       | Go to "493.05 Sensor (booklet media exit) lag jam" on page 2-204.                           |

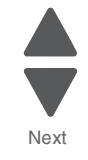

Previous

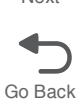

| Error code                            | Description                          | Action                                                                                                    |
|---------------------------------------|--------------------------------------|----------------------------------------------------------------------------------------------------|
| 849.00<br>Service hard drive<br>error | Hard drive/configuration ID mismatch | The device does not have a hard drive<br>installed, even though its configuration ID<br>indicates that a hard drive should be<br>present. |
|                                       |                                      | Go to "849.00 Hard drive failure" on page 2-205.                                                                                          |

#### 9xx service error codes

| Error code                            | Description                             | Action                                                                                          |
|---------------------------------------|-----------------------------------------|-------------------------------------------------------------------------------------------------|
| 910.02                                | Data communication error                | Firmware upgrade is needed.                                                                     |
| Service data error                    |                                         | Go to "910.02–910.07 Data communication error" on page 2-206.                                   |
| 910.03                                | Data communication error                | Firmware upgrade is needed.                                                                     |
| Service data error                    |                                         | Go to "910.02–910.07 Data communication error" on page 2-206.                                   |
| 910.04                                | Data communication error                | Firmware upgrade is needed.                                                                     |
| Service data error                    |                                         | Go to "910.02–910.07 Data communication error" on page 2-206.                                   |
| 910.05                                | Data communication error                | Firmware upgrade is needed.                                                                     |
| Service data error                    |                                         | Go to "910.02–910.07 Data communication error" on page 2-206.                                   |
| 910.06                                | Data communication error                | Firmware upgrade is needed.                                                                     |
| Service data error                    |                                         | Go to "910.02–910.07 Data communication error" on page 2-206.                                   |
| 910.07                                | Data communication error                | Firmware upgrade is needed.                                                                     |
| Service data error                    |                                         | Go to "910.02–910.07 Data communication error" on page 2-206.                                   |
| 940.02<br>Service data error          | Clock signal communication error        | The clock signal failed to reach the upper printer PCBA.                                        |
|                                       |                                         | Go to "940.02 Clock signal communication error" on page 2-207.                                  |
| 940.03<br>Service data error          | Controller communication failure        | A software control-related error has occurred.                                                  |
|                                       |                                         | Go to <b>"940.03 Controller communication</b> failure" on page 2-207.                           |
| 939.00<br>Service RIP engine<br>Comm. | RIP card assembly communication failure | A communication error occurred between<br>the printer engine card and the RIP card<br>assembly. |
|                                       |                                         | Go to "939.00 RIP card assembly communication failure" on page 2-206.                           |

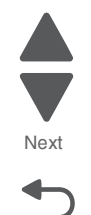

| Error code                                       | Description                                              | Action                                                                                                    |
|--------------------------------------------------|----------------------------------------------------------|----------------------------------------------------------------------------------------------------|
| 940.04<br>Service data error                     | IM logic failure                                         | A software control-related error has<br>occurred.<br>Go to "940.04 IM logic failure" on<br>page 2-207.                                                                                                    |
| 951.xx<br>Service NVRAM<br>failure               | RIP card assembly NVRAM failure                          | A failure has occurred in the RIP card<br>assembly NVRAM.<br>Go to "951.xx RIP card assembly<br>NVRAM failure" on page 2-208.                                                                                       |
| 953.xx<br>Service NVRAM<br>failure               | Operator panel assembly NVRAM failure                    | NVRAM chip failure with operator panel<br>assembly (mirror).<br>Go to "953.xx Operator panel assembly<br>NVRAM failure" on page 2-208.                                                                              |
| 955.xx<br>Service Code CRC<br>error              | RIP card assembly NAND CRC failure                       | The code ROM or NAND flash failed the cyclic redundancy check.<br>Go to "955.xx RIP card assembly NAND CRC failure" on page 2-208.                                                                                  |
| 956.00<br>Service system board<br>error          | RIP card assembly processor failure                      | The RIP card processor has failed.<br>Go to "956.00 RIP card assembly<br>processor failure" on page 2-209.                                                                                                    |
| 956.01<br>Service system board<br>error          | RIP card assembly processor over temperature failure     | The RIP card assembly has exceeded safe<br>operating temperature.<br>Go to "956.01 RIP card assembly<br>processor over temperature failure" on<br>page 2-209.                                                       |
| 956.02<br>Service system board<br>error          | RIP card assembly cooling fan failure                    | The RIP card assembly cooling fan is not functioning properly.<br>Go to <b>"956.02 RIP card assembly cooling fan failure" on page 2-209</b> .                                                                       |
| 956.03<br>Service system board<br>error          | RIP card assembly FPGA failure                           | The RIP card assembly has failed.<br>Go to "956.03 RIP card assembly FPGA<br>failure" on page 2-210.                                                                                                    |
| 957.01<br>Service data error                     | BITZ1 initialize failure                                 | A data-loading error has occurred.<br>Go to "957.01 BITZ1 initialize failure" on<br>page 2-211.                                                                                                    |
| 957.02<br>Service data error                     | BITZ2 initialize failure                                 | A data-loading error has occurred.<br>Go to "957.02 BITZ2 initialize failure" on<br>page 2-211.                                                                                                    |
| 980.04<br>Service duplex<br>comm.                | Duplex controller card assembly<br>communication failure | A communication error occurred between<br>the printer engine card assembly and the<br>duplex controller card assembly.<br>Go to "980.04 Duplex controller card<br>assembly communication failure" on<br>page 2-210. |
| 980.05<br>Service flicker<br>communication error | Engine flicker communication failure                     | A communication error has occurred in the<br>printer engine card assembly.<br>Go to "980.05 Engine flicker<br>communication failure" on page 2-211.                                                                 |

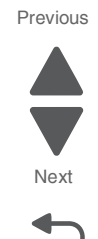

| Error code                     | Description              | Action                                                                           |
|--------------------------------|--------------------------|----------------------------------------------------------------------------------|
| 995.00<br>Service finisher NVM | Finisher NVM R/W failure | A read/write error occurred on the NVM of the finisher controller card assembly. |
| error                          |                          | Go to "995.00 Finisher NVM R/W failure"<br>on page 2-212.                        |

lext ŀ

Previous

## Service checks

#### 900.xx System software error

There are different types of 900.xx errors that can occur. There may be a communication problem (Bad cable, network connection, and so on) software issue, or a hardware problem with the controller board, or ISP (Internal solutions port). The communication and software aspects should be checked first. Determine if the problem is constant or intermittent. Use the troubleshooting procedure below to isolate the issue. Take any notes as instructed. You will need that information in the event you need to contact your next level of support.

**Note:** Before troubleshooting, determine the operating system used when the error occured. If possible determine whether a PostScript or PCL file was sent to the device when the error occured. Ask the customer which Lexmark Solutions applications are installed on the device.

| Step | Action and questions                                                                                                    | Yes              | No               |
|------|----------------------------------------------------------------------------------------------------|------------------|------------------|
| 1    | POR the device.                                                                                                    | Go to step 2.    | Problem resolved |
|      | Does the error reoccur?                                                                                                    |                  |                  |
| 2    | <ul> <li>Write down the exact 900.xx error code displayed.</li> <li>Turn the device off.</li> <li>Clear the print queues.</li> <li>Disconnect all communication cables, and remove all memory options.</li> <li>Remove all ISP and modem cards.</li> <li>Restart the device into Diagnostics mode.</li> </ul> Does the 900.xx error reoccur during startup? | Go to step 3.    | Go to step 6.    |
| 3    | Check all the cables connected to the RIP board for proper connectivity.                                                                                                    | Go to step 5.    | Go to step 4.    |
|      | Are the cables properly connected?                                                                                                    |                  |                  |
| 4    | Properly connect the cables to the RIP board. Restart the device into Diagnostic mode.                                                                                                    | Go to step 5.    | Go to step 6.    |
|      | Does the 900.xx error reoccur during startup?                                                                                                    |                  |                  |
| 5    | Replace the RIP board, and restart the device.                                                                                                    | Problem resolved | Go to step 31.   |
|      | Does this fix the problem?                                                                                                    |                  |                  |
|      | <b>Note:</b> If an error, different from the original 900.xx, is displayed, consult the service check for that error.                                                                                                    |                  |                  |
| 6    | Print the following: <ul> <li>Error log</li> <li>Menu settings page</li> <li>Network settings page</li> </ul> Does the 900.xx error reoccur while these pages were printing?                                                                                                    | Go to step 31.   | Go to step 7.    |

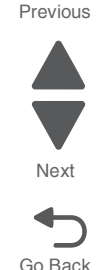

#### 5058-030

| Step | Action and questions                                                                                                    | Yes            | No                   |
|------|----------------------------------------------------------------------------------------------------|----------------|----------------------|
| 7    | Re-attach the communications cable. Restart the printer to operating mode. Send the printer a print job.                            | Go to step 8.  | Go to step 10.       |
|      | Does the 900.xx error reoccur?                                                                                                    |                |                      |
|      | Note: Before performing this step, write down this information about the file being sent to the printer:                            |                |                      |
|      | <ul> <li>Application used</li> <li>Operating system</li> <li>Driver type</li> <li>File type (PCL, PostScript, XPS, etc.)</li> </ul> |                |                      |
| 8    | Restart the printer to operating mode. Send a different print job to the device.                                                    | Go to step 9.  | Go to step 10.       |
|      | Does the 900.xx error reoccur?                                                                                                    |                |                      |
| 9    | Upgrade the firmware. Contact your next level of<br>support for the correct firmware level to use.                                  | Go to step 31. | Go to step 10.       |
|      | Restart the printer to operating mode. Send the printer a print job.                                                                |                |                      |
|      | Does the 900.xx error reoccur?                                                                                                    |                |                      |
| 10   | Is the device a Multi-function printer?                                                                                             | Go to step 11. | Go to step 13.       |
| 11   | Run a copy job.                                                                                                    | Go to step 31. | Go to step 12.       |
|      | Does the 900.xx error reoccur?                                                                                                    |                |                      |
| 12   | Run a scan to PC job.                                                                                                    | Go to step 31. | Go to step 13.       |
|      | Does the 900.xx error reoccur?                                                                                                    |                |                      |
| 13   | Is there optional memory installed?                                                                                                 | Go to step 14. | Go to step16.        |
| 14   | Reinstall the memory, and send a print job to the device.                                                                           | Go to step 15. | Go to step 16.       |
|      | Does the 900.xx error reoccur?                                                                                                    |                |                      |
| 15   | Install a Lexmark recommended memory option. Send a print job to the device.                                                        | Go to step 31. | Problem resolved     |
|      | Does the 900.xx error reoccur?                                                                                                    |                |                      |
| 16   | Is there a modem installed on the device?                                                                                           | Go to step 17. | Go to step 21.       |
| 17   | Reinstall the modem. Restart the device.                                                                                            | Go to step 18. | Go to step 20.       |
|      | Does the 900.xx error reoccur?                                                                                                    |                |                      |
| 18   | Upgrade the firmware. Contact your next level of support for the correct firmware level to use.                                     | Go to step 19. | Problem<br>resolved. |
|      | Restart the printer to operating mode. Send the printer a print job.                                                                |                |                      |
|      | Does the 900.xx error reoccur?                                                                                                    |                |                      |

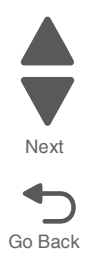

| Step | Action and questions                                                                               | Yes            | No                |
|------|----------------------------------------------------------------------------------------------------|----------------|-------------------|
| 19   | Replace the modem. Restart the device.                                                             | Go to step 31. | Problem resolved  |
|      | Does the 900.xx error reoccur?                                                                     |                |                   |
| 20   | Run a fax job.                                                                                     | Go to step 31. | Go to step 21.    |
|      | Does the 900.xx error reoccur?                                                                     |                |                   |
| 21   | Are there any ISP (internal solutions port) options installed?                                     | Go to step 22. | Problem resolved  |
| 22   | Reinstall the first ISP option. Restart the device.                                                | Go to step 24. | Go to step 23.    |
|      | Does the 900.xx error reoccur?                                                                     |                |                   |
| 23   | Run a job to test the option.                                                                      | Go to step 24. | Go to step 26.    |
|      | Does the 900.xx error reoccur?                                                                     |                |                   |
| 24   | Upgrade the firmware. Contact your next level of<br>support for the correct firmware level to use. | Go to step 25. | Problem resolved  |
|      | Restart the printer to operating mode.                                                             |                |                   |
|      | Does the 900.xx error reoccur?                                                                     |                |                   |
| 25   | Replace the faulty ISP option. Restart the device.                                                 | Go to step 31. | Go to step 26.    |
|      | Does the 900.xx error reoccur?                                                                     |                |                   |
| 26   | Are there any more ISP options to install?                                                         | Go to step 27. | Problem resolved. |
| 27   | Install the next ISP option. Restart the device.                                                   | Go to step 29. | Go to step 28.    |
|      | Does the 900.xx error reoccur?                                                                     |                |                   |
| 28   | Run a job to test the option.                                                                      | Go to step 29. | Go to step 26.    |
|      | Does the 900.xx error reoccur?                                                                     |                |                   |
| 29   | Upgrade the firmware. Contact your next level of<br>support for the correct firmware level to use. | Go to step 30. | Go to step 26.    |
|      | Restart the printer to operating mode.                                                             |                |                   |
|      | Does the 900.xx error reoccur?                                                                     |                |                   |
| 30   | Replace the faulty ISP option. Restart the device.                                                 | Go to step 31. | Go to step 26.    |
|      | Does the 900.xx error reoccur?                                                                     |                |                   |

Previous

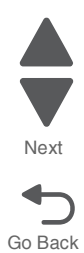

| Step | Action and questions                                                                                                    | Yes                                                            | No   | Previous        |
|------|----------------------------------------------------------------------------------------------------|----------------------------------------------------------------|------|-----------------|
| 31   | Contact your next level of support. You will need the follo<br>• Exact 900.xx error digits and complete error message<br>• Printed menu settings page<br>• Printed network settings page<br>• Device error log<br>• A sample print file If the error appears to be isolated t<br>• File/Application used If the error is related to specific<br>• Device Operating System<br>• Driver used (PCL/PS)<br>• Frequency of the occurrence of the error | owing information for t<br>e<br>to a single file<br>print file | hem: | Next<br>Go Back |

## 111.01 LED printhead (K) failure

| Step | Action and questions                                 | Yes                           | No                                      |                               |
|------|------------------------------------------------------|-------------------------------|-----------------------------------------|-------------------------------|
| 1    | Check the LED Printhead (K) for proper installation. | Go to step 2.                 | Install the LED Printhead (K) properly. |                               |
|      | Is the LED Printhead (K) properly installed?         |                               |                                         |                               |
| 2    | Check the event log for the                          | Go to step "111.02-111.04 LED | Replace the LED Printhead (K).          |                               |
|      | history of errors that occurred.                     | enu. page 2-37. or            | page 2-37.                              | Go to "LED printhead removal" |
|      | 1. Enter the Diagnostics Menu.                       |                               | on page 4-96.                           |                               |
|      | 3. Touch <b>Display Event Log</b> .                  |                               |                                         |                               |
|      | Has any connection-related<br>errors occurred?       |                               |                                         |                               |

## 111.02-111.04 LED printhead (K) signal failure

| Step | Action and questions                           | Yes                                                         | No                                                          |
|------|------------------------------------------------|-------------------------------------------------------------|-------------------------------------------------------------|
| 1    | Check the LED printhead.                       | Go to step 2.                                               | Replace the connections.<br>Replace the printhead flat data |
|      | Is the above component properly connected?     |                                                             | cable.                                                      |
| 2    | Replace the LED printhead.                     | Go to step 3.                                               | Problem resolved                                            |
|      | Go to "LED printhead removal"<br>on page 4-96. |                                                             |                                                             |
|      | Does the error remain?                         |                                                             |                                                             |
| 3    | Replace the printhead interface contact.       | Go to step 4.                                               | Problem resolved                                            |
|      | Does the error remain?                         |                                                             |                                                             |
| 4    | POR the machine.                               | Replace the upper printer engine PCBA.                      | Problem resolved                                            |
|      | Does the error continue?                       | Go to "Upper printer engine<br>PCBA removal" on page 4-180. |                                                             |

## 112.01 LED printhead (C) failure

| Step | Action and questions                                                                                                    | Yes                                                                             | No                                                                               |
|------|----------------------------------------------------------------------------------------------------|---------------------------------------------------------------------------------|----------------------------------------------------------------------------------|
| 1    | Check the LED Printhead (C) for proper installation.                                                                                                    | Go to step 2.                                                                   | Install the LED Printhead (C) properly.                                          |
|      | Is the LED Printhead (C)<br>properly installed?                                                                                                    |                                                                                 |                                                                                  |
| 2    | Check the event log for the<br>history of errors that occurred<br>1. Enter the Diagnostics Menu.<br>2. Navigate to EVENT LOG.<br>3. Touch Display Event Log.<br>Has any connection-related<br>errors occurred? | Go to step "112.02-112.04 LED<br>printhead (C) signal failure" on<br>page 2-38. | Replace the LED Printhead (C).<br>Go to "LED printhead removal"<br>on page 4-96. |

## 112.02-112.04 LED printhead (C) signal failure

| Step | Action and questions                           | Yes                                                         | No                                                          |
|------|------------------------------------------------|-------------------------------------------------------------|-------------------------------------------------------------|
| 1    | Check the LED printhead.                       | Go to step 2.                                               | Replace the connections.<br>Replace the printhead flat data |
|      | Is the above component properly connected?     |                                                             | cable.                                                      |
| 2    | Replace the LED printhead.                     | Go to step 3.                                               | Problem resolved                                            |
|      | Go to "LED printhead removal"<br>on page 4-96. |                                                             |                                                             |
|      | Does the error remain?                         |                                                             |                                                             |
| 3    | Replace the printhead interface contact.       | Go to step 4.                                               | Problem resolved                                            |
|      | Does the error remain?                         |                                                             |                                                             |
| 4    | POR the machine.                               | Replace the upper printer engine PCBA.                      | Problem resolved                                            |
|      | Does the error continue?                       | Go to "Upper printer engine<br>PCBA removal" on page 4-180. |                                                             |

#### 113.01 LED printhead (M) failure

| Step | Action and questions                                                                                       | Yes           | No                                      |
|------|----------------------------------------------------------------------------------------------------|---------------|-----------------------------------------|
| 1    | Check the LED printhead (M) for<br>proper installation.<br>Is the LED printhead (M)<br>properly installed? | Go to step 2. | Install the LED printhead (M) properly. |

Previous

Next

| Step | Action and questions                                                                                                    | Yes                                                                             | No                                                                               |
|------|----------------------------------------------------------------------------------------------------|---------------------------------------------------------------------------------|----------------------------------------------------------------------------------|
| 2    | Check the event log for the<br>history of errors that occurred.<br>1. Enter the Diagnostics Menu.<br>2. Navigate to EVENT LOG.<br>3. Touch Display Event Log.<br>Has any connection-related<br>errors occurred? | Go to step "113.02-113.04 LED<br>printhead signal failure (M)" on<br>page 2-39. | Replace the LED Printhead (M).<br>Go to "LED printhead removal"<br>on page 4-96. |

## 113.02-113.04 LED printhead signal failure (M)

| Step | Action and questions                           | Yes                                                         | No                                                          |
|------|------------------------------------------------|-------------------------------------------------------------|-------------------------------------------------------------|
| 1    | Check the LED printhead.                       | Go to step 2.                                               | Replace the connections.<br>Replace the printhead flat data |
|      | Is the above component properly connected?     |                                                             | cable.                                                      |
| 2    | Replace the LED printhead.                     | Go to step 3.                                               | Problem resolved                                            |
|      | Go to "LED printhead removal"<br>on page 4-96. |                                                             |                                                             |
|      | Does the error remain?                         |                                                             |                                                             |
| 3    | Replace the printhead interface contact.       | Go to step 4.                                               | Problem resolved                                            |
|      | Does the error remain?                         |                                                             |                                                             |
| 4    | POR the machine.                               | Replace the upper printer engine PCBA.                      | Problem resolved                                            |
|      | Does the error continue?                       | Go to "Upper printer engine<br>PCBA removal" on page 4-180. |                                                             |

# 114.01 LED printhead failure (Y)

| Step | Action and questions                                                           | Yes                                                                        | No                                      |            |
|------|--------------------------------------------------------------------------------|----------------------------------------------------------------------------|-----------------------------------------|------------|
| 1    | Check the LED printhead (Y) for proper installation.                           | Go to step 2.                                                              | Install the LED printhead (Y) properly. |            |
|      | Is the LED printhead (Y) properly installed?                                   |                                                                            |                                         |            |
| 2    | Check the event log for the                                                    | Go to "113.02-113.04 LED<br>printhead signal failure (M)" on<br>page 2-39. | Replace the LED printhead (Y).          |            |
|      | nistory of errors that occurred.                                               |                                                                            | page 2-39.                              | page 2-39. |
|      | <ol> <li>Enter the Diagnostics Menu.</li> <li>Navigate to EVENT LOG</li> </ol> |                                                                            | on page 4-96.                           |            |
|      | 3. Touch Display Event Log.                                                    |                                                                            |                                         |            |
|      | Has any connection-related<br>errors occurred?                                 |                                                                            |                                         |            |

## 114.02-114.04 LED printhead (Y) signal failure

| Step | Action and questions                           | Yes                                                         | No                                                          |
|------|------------------------------------------------|-------------------------------------------------------------|-------------------------------------------------------------|
| 1    | Check the LED printhead.                       | Go to step 2.                                               | Replace the connections.<br>Replace the printhead flat data |
|      | Is the above component properly connected?     |                                                             | cable.                                                      |
| 2    | Replace the LED printhead.                     | Go to step 3.                                               | Problem resolved                                            |
|      | Go to "LED printhead removal"<br>on page 4-96. |                                                             |                                                             |
|      | Does the error remain?                         |                                                             |                                                             |
| 3    | Replace the printhead interface contact.       | Go to step 4.                                               | Problem resolved                                            |
|      | Does the error remain?                         |                                                             |                                                             |
| 4    | POR the machine.                               | Replace the upper printer engine PCBA.                      | Problem resolved                                            |
|      | Does the error continue?                       | Go to "Upper printer engine<br>PCBA removal" on page 4-180. |                                                             |

### 115.01 Multiple LED printhead power supply failure

| Step | Action and questions                             | Yes                                                         | No                       |
|------|--------------------------------------------------|-------------------------------------------------------------|--------------------------|
| 1    | Check each LED printhead for proper connections. | Go to step 2.                                               | Replace the connections. |
|      | Is the above component properly connected?       |                                                             |                          |
| 2    | Replace the printhead flat data cable assembly.  | Go to step 3.                                               | Problem resolved         |
|      | Does the error remain?                           |                                                             |                          |
| 3    | Replace the printhead interface contact.         | Go to step 4.                                               | Problem resolved         |
|      | Does the error remain?                           |                                                             |                          |
| 4    | POR the machine.                                 | Replace the lower engine PCBA.                              | Problem resolved         |
|      | Does the error continue?                         | Go to "Lower engine PCBA removal" on page 4-98.             |                          |
|      |                                                  | Go to step 5.                                               |                          |
| 5    | POR the machine.                                 | Replace the upper printer engine PCBA.                      | Problem resolved         |
|      | Does the error continue?                         | Go to "Upper printer engine<br>PCBA removal" on page 4-180. |                          |

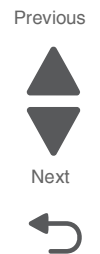

## 115.02 Single LED printhead power failure

| Step | Action and questions                            | Yes                                                         | No                       |
|------|-------------------------------------------------|-------------------------------------------------------------|--------------------------|
| 1    | Check the LED printhead for proper connections. | Go to step 3.                                               | Replace the connections. |
|      | Is the above component properly connected?      |                                                             |                          |
| 2    | Replace the printhead flat data cable assembly. | Go to step 3.                                               | Problem resolved         |
|      | Does the error remain?                          |                                                             |                          |
| 3    | Replace the printhead interface contact.        | Go to step 4.                                               | Problem resolved         |
|      | Does the error remain?                          |                                                             |                          |
| 4    | POR the machine.                                | Replace the lower engine PCBA.                              | Problem resolved         |
|      | Does the error continue?                        | Go to "Lower engine PCBA<br>removal" on page 4-98.          |                          |
|      |                                                 | Go to step 5.                                               |                          |
| 5    | POR the machine.                                | Replace the upper printer engine PCBA.                      | Problem resolved         |
|      | Does the error continue?                        | Go to "Upper printer engine<br>PCBA removal" on page 4-180. |                          |

### 115.03 Multiple LED printhead download failure

| Step | Action and questions                            | Yes                                                         | Νο                       |
|------|-------------------------------------------------|-------------------------------------------------------------|--------------------------|
| 1    | Check the LED printhead for proper connections. | Go to step 3.                                               | Replace the connections. |
|      | Is the above component properly connected?      |                                                             |                          |
| 2    | Replace the printhead flat data cable assembly. | Go to step 3.                                               | Problem resolved         |
|      | Does the error remain?                          |                                                             |                          |
| 3    | Replace the printhead interface contact.        | Go to step 4.                                               | Problem resolved         |
|      | Does the error remain?                          |                                                             |                          |
| 4    | POR the machine.                                | Replace the lower engine PCBA.                              | Problem resolved         |
|      | Does the error continue?                        | Go to "Lower engine PCBA<br>removal" on page 4-98.          |                          |
|      |                                                 | Go to step 5.                                               |                          |
| 5    | POR the machine.                                | Replace the upper printer engine PCBA.                      | Problem resolved         |
|      | Does the error continue?                        | Go to "Upper printer engine<br>PCBA removal" on page 4-180. |                          |

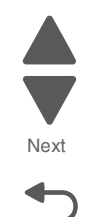

Go Back

Previous

## 115.04 Single LED printhead download failure

| Step | Action and questions                                                         | Yes                                                         | No                       |
|------|------------------------------------------------------------------------------|-------------------------------------------------------------|--------------------------|
| 1    | Check the LED printhead for proper connections.                              | Go to step 2.                                               | Replace the connections. |
|      | Is the above component properly connected?                                   |                                                             |                          |
| 2    | Replace the LED printhead. Go to<br>"LED printhead removal" on<br>page 4-96. | Go to step 3.                                               | Problem resolved         |
|      | Does the error remain?                                                       |                                                             |                          |
| 3    | Replace the printhead flat data cable assembly.                              | Go to step 3.                                               | Problem resolved         |
|      | Does the error remain?                                                       |                                                             |                          |
| 4    | Replace the printhead interface contact.                                     | Go to step 4.                                               | Problem resolved         |
|      | Does the error remain?                                                       |                                                             |                          |
| 5    | POR the machine.                                                             | Replace the lower engine PCBA.                              | Problem resolved         |
|      | Does the error continue?                                                     | Go to "Lower engine PCBA<br>removal" on page 4-98.          |                          |
|      |                                                                              | Go to step 6.                                               |                          |
| 6    | POR the machine.                                                             | Replace the upper printer engine PCBA.                      | Problem resolved         |
|      | Does the error continue?                                                     | Go to "Upper printer engine<br>PCBA removal" on page 4-180. |                          |

## 115.05 Multiple LED printhead mismatch failure

| Step | Action and questions                            | Yes                                                                | Νο                       |
|------|-------------------------------------------------|--------------------------------------------------------------------|--------------------------|
| 1    | Check the LED printhead for proper connections. | Go to step 2.                                                      | Replace the connections. |
|      | Is the above component properly connected?      |                                                                    |                          |
| 2    | Replace the printhead interface contact.        | Go to step 3.                                                      | Problem resolved         |
|      | Does the error remain?                          |                                                                    |                          |
| 3    | POR the machine.                                | Replace the lower engine PCBA.                                     | Problem resolved         |
|      | Does the error continue?                        | Go to "Lower engine PCBA removal" on page 4-98.                    |                          |
|      |                                                 | Go to step 4.                                                      |                          |
| 4    | POR the machine.                                | Replace the upper printer engine PCBA.                             | Problem resolved         |
|      | Does the error continue?                        | Go to <b>"Upper printer engine</b><br>PCBA removal" on page 4-180. |                          |

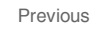

Next

## 115.06 Single LED printhead mismatch failure

| Step | Action and questions                       | Yes                                                   | No                                                              |
|------|--------------------------------------------|-------------------------------------------------------|-----------------------------------------------------------------|
| 1    | Check the LED printhead.                   | Check the LED printhead installation and connections. | Install with the correct LED<br>printhead. Go to "LED printhead |
|      | Is the correct LED printhead<br>installed? |                                                       | removal" on page 4-102.                                         |

## 115.07 Multiple LED printhead read failure

| Step | Action and questions                            | Yes                                                         | No                       |
|------|-------------------------------------------------|-------------------------------------------------------------|--------------------------|
| 1    | Check the LED printhead for proper connections. | Go to step 2.                                               | Replace the connections. |
|      | Is the above component properly connected?      |                                                             |                          |
| 2    | Replace the printhead interface contact.        | Go to step 3.                                               | Problem resolved         |
|      | Does the error remain?                          |                                                             |                          |
| 3    | POR the machine.                                | Replace the lower engine PCBA card assembly.                | Problem resolved         |
|      | Does the error continue?                        | Go to "Lower engine PCBA<br>removal" on page 4-98.          |                          |
|      |                                                 | Go to step 4.                                               |                          |
| 4    | POR the machine.                                | Replace the upper printer engine PCBA.                      | Problem resolved         |
|      | Does the error continue?                        | Go to "Upper printer engine<br>PCBA removal" on page 4-180. |                          |

### 115.08 Single LED printhead read failure

| Step | Action and questions                            | Yes           | No                       |
|------|-------------------------------------------------|---------------|--------------------------|
| 1    | Check the LED printhead for proper connections. | Go to step 2. | Replace the connections. |
|      | Is the above component properly connected?      |               |                          |
| 2    | Replace the printhead flat data cable           | Go to step 3. | Problem resolved         |
|      | Does the error remain?                          |               |                          |
| 3    | Replace the printhead interface contact.        | Go to step 4. | Problem resolved         |
|      | Does the error remain?                          |               |                          |

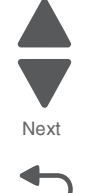

Previous

| Step | Action and questions     | Yes                                                                 | No               |
|------|--------------------------|---------------------------------------------------------------------|------------------|
| 4    | POR the machine.         | Replace the lower engine PCBA .                                     | Problem resolved |
|      | Does the error continue? | Go to "Lower engine PCBA<br>removal" on page 4-98.<br>Go to step 5. |                  |
| 5    | POR the machine.         | Replace the upper printer engine PCBA.                              | Problem resolved |
|      | Does the error continue? | Go to "Upper printer engine<br>PCBA removal" on page 4-180.         |                  |

# 115.09 Multiple LED printhead write failure

| Step | Action and questions                            | Yes                                                         | No                       |
|------|-------------------------------------------------|-------------------------------------------------------------|--------------------------|
| 1    | Check the LED printhead for proper connections. | Go to step 2.                                               | Replace the connections. |
|      | Is the above component properly connected?      |                                                             |                          |
| 2    | Replace the printhead interface contact.        | Go to step 3.                                               | Problem resolved         |
|      | Does the error remain?                          |                                                             |                          |
| 3    | POR the machine.                                | Replace the lower engine PCBA.                              | Problem resolved         |
|      | Does the error continue?                        | Go to "Lower engine PCBA<br>removal" on page 4-98.          |                          |
|      |                                                 |                                                             |                          |
| 4    | POR the machine.                                | Replace the upper printer engine PCBA.                      | Problem resolved         |
|      | Does the error continue?                        | Go to "Upper printer engine<br>PCBA removal" on page 4-180. |                          |

# 115.10 Single LED printhead write failure

| Step | Action and questions                             | Yes           | No                                  |
|------|--------------------------------------------------|---------------|-------------------------------------|
| 1    | Check the LED printhead for proper installation. | Go to step 2. | Install the LED printhead properly. |
|      | Is the LED Printhead properly<br>installed?      |               |                                     |
| 2    | Check the LED printhead for proper connections.  | Go to step 3. | Replace the connections.            |
|      | Is the above component properly connected?       |               |                                     |
| 3    | Replace the printhead flat data cable            | Go to step 4. | Problem resolved                    |
|      | Does the error remain?                           |               |                                     |

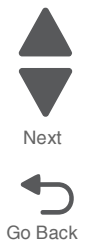

Previous

Next

Go Back

| Step | Action and questions                         | Yes                                                                 | No                                                                              |
|------|----------------------------------------------|---------------------------------------------------------------------|---------------------------------------------------------------------------------|
| 4    | Replace the printhead interface contact.     | Go to step 5.                                                       | Problem resolved                                                                |
|      | Does the error remain?                       |                                                                     |                                                                                 |
| 5    | Check the PC/developer drive motor assembly. | Go to step 6.                                                       | Replace connections and<br>re-install the PC/developer drive<br>motor assembly. |
|      | Is the above component properly installed?   |                                                                     |                                                                                 |
| 6    | POR the machine.                             | Replace the lower engine PCBA.                                      | Problem resolved                                                                |
|      | Does the error continue?                     | Go to "Lower engine PCBA removal" on page 4-98.                     |                                                                                 |
|      |                                              | Go to step 7.                                                       |                                                                                 |
| 7    | POR the machine.                             | Replace the upper printer engine PCBA.                              | Problem resolved                                                                |
|      | Does the error continue?                     | Go to " <b>Upper printer engine</b><br>PCBA removal" on page 4-180. |                                                                                 |

# 115.11 Multiple LED printhead communication failure

| Step | Action and questions                             | Yes                                                         | No                                  |
|------|--------------------------------------------------|-------------------------------------------------------------|-------------------------------------|
| 1    | Check the LED printhead for proper installation. | Go to step 2.                                               | Install the LED printhead properly. |
|      | Is the LED Printhead properly<br>installed?      |                                                             |                                     |
| 2    | Replace the printhead flat data cable            | Go to step 3.                                               | Problem resolved                    |
|      | Does the error remain?                           |                                                             |                                     |
| 3    | Replace the printhead interface contact.         | Go to step 4.                                               | Problem resolved                    |
|      | Does the error remain?                           |                                                             |                                     |
| 4    | POR the machine.                                 | Replace the lower engine PCBA.                              | Problem resolved                    |
|      | Does the error continue?                         | Go to "Lower engine PCBA<br>removal" on page 4-98.          |                                     |
|      |                                                  | Go to step 5.                                               |                                     |
| 5    | POR the machine.                                 | Replace the upper printer engine PCBA.                      | Problem resolved                    |
|      | Does the error continue?                         | Go to "Upper printer engine<br>PCBA removal" on page 4-180. |                                     |

## 115.12 Single LED printhead communication failure

| Step | Action and questions                             | Yes                                                                          | No                                                                               |
|------|--------------------------------------------------|------------------------------------------------------------------------------|----------------------------------------------------------------------------------|
| 1    | Check the LED printhead for proper installation. | Go to step 2.                                                                | Install the LED printhead properly.                                              |
|      | Is the LED Printhead properly<br>installed?      |                                                                              |                                                                                  |
| 2    | Check the LED printhead for proper connections.  | Replace the LED printhead. Go to<br>"LED printhead removal" on<br>page 4-96. | Replace the connections.                                                         |
|      | Is the above component<br>properly connected?    | Go to step 3.                                                                |                                                                                  |
| 3    | Replace the printhead flat data cable            | Go to step 4.                                                                | Problem resolved                                                                 |
|      | Does the error remain?                           |                                                                              |                                                                                  |
| 4    | Replace the printhead interface contact.         | Go to step 5.                                                                | Problem resolved                                                                 |
|      | Does the error remain?                           |                                                                              |                                                                                  |
| 5    | Check the PC/developer drive motor assembly.     | Go to step 6.                                                                | Replace connections and re-<br>install the PC/developer drive<br>motor assembly. |
|      | Is the above component properly installed?       |                                                                              |                                                                                  |
| 6    | POR the machine.                                 | Replace the lower engine PCBA.                                               | Problem resolved                                                                 |
|      | Does the error continue?                         | Go to "Lower engine PCBA removal" on page 4-98.                              |                                                                                  |
|      |                                                  | Go to step 7.                                                                |                                                                                  |
| 7    | POR the machine.                                 | Replace the upper printer engine PCBA.                                       | Problem resolved                                                                 |
|      | Does the error continue?                         | Go to "Upper printer engine<br>PCBA removal" on page 4-180.                  |                                                                                  |

## 115.13 Multiple LED printhead clock failure

| Step | Action and questions                                                                          | Yes           | No                       |
|------|-----------------------------------------------------------------------------------------------|---------------|--------------------------|
| 1    | Check the LED printhead for proper connections.<br>Is the above component properly connected? | Go to step 2. | Replace the connections. |
| 2    | Replace the printhead interface contact. Does the error remain?                               | Go to step 3. | Problem resolved         |

Previous

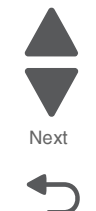

| Step | Action and questions     | Yes                                                                 | No               |
|------|--------------------------|---------------------------------------------------------------------|------------------|
| 3    | POR the machine.         | Replace the lower engine PCBA.                                      | Problem resolved |
|      | Does the error continue? | Go to "Lower engine PCBA<br>removal" on page 4-98.<br>Go to step 4. |                  |
| 4    | POR the machine.         | Replace the upper printer engine PCBA.                              | Problem resolved |
|      | Does the error continue? | Go to "Upper printer engine<br>PCBA removal" on page 4-180.         |                  |

## 115.14 Single LED printhead clock failure

| Step | Action and questions                             | Yes                                                                          | No                                  |
|------|--------------------------------------------------|------------------------------------------------------------------------------|-------------------------------------|
| 1    | Check the LED printhead for proper installation. | Go to step 2.                                                                | Install the LED printhead properly. |
|      | Is the LED Printhead properly<br>installed?      |                                                                              |                                     |
| 2    | Check the LED printhead for proper connections.  | Replace the LED printhead. Go to<br>"LED printhead removal" on<br>page 4-96. | Replace the connections.            |
|      | Is the above component<br>properly connected?    | Go to step 3.                                                                |                                     |
| 3    | Replace the printhead flat data cable            | Go to step 4.                                                                | Problem resolved                    |
|      | Does the error remain?                           |                                                                              |                                     |
| 4    | Replace the printhead interface contact.         | Go to step 5.                                                                | Problem resolved                    |
|      | Does the error remain?                           |                                                                              |                                     |
| 5    | POR the machine.                                 | Replace the lower engine PCBA.                                               | Problem resolved                    |
|      | Does the error continue?                         | Go to "Lower engine PCBA<br>removal" on page 4-98.                           |                                     |
|      |                                                  | Go to step 6.                                                                |                                     |
| 6    | POR the machine.                                 | Replace the upper printer engine PCBA.                                       | Problem resolved                    |
|      | Does the error continue?                         | Go to "Upper printer engine<br>PCBA removal" on page 4-180.                  |                                     |

## 115.15 Tray module logic failure

| Step | Action and questions                                                                                  | Yes           | Νο                       |
|------|----------------------------------------------------------------------------------------------------|---------------|--------------------------|
| 1    | Check the tray module PCBA for<br>proper connection.<br>Is the above component<br>properly connected? | Go to step 2. | Replace the connections. |

| Step | Action and questions                                                                                         | Yes                                                         | No               |
|------|----------------------------------------------------------------------------------------------------|-------------------------------------------------------------|------------------|
| 2    | Replace the tray module<br>controller PCBA. Go to "Tray<br>module controller PCBA<br>removal" on page 4-203. | Go to step 3.                                               | Problem resolved |
|      | Does the error remain?                                                                                       |                                                             |                  |
| 3    | POR the machine.                                                                                             | Replace the lower engine PCBA.                              | Problem resolved |
|      | Does the error continue?                                                                                     | Go to "Lower engine PCBA removal" on page 4-98.             |                  |
|      |                                                                                                    | Go to step 6.                                               |                  |
| 4    | POR the machine.                                                                                             | Replace the upper printer engine PCBA.                      | Problem resolved |
|      | Does the error continue?                                                                                     | Go to "Upper printer engine<br>PCBA removal" on page 4-180. |                  |

## 120.01 Fuser motor failure

| Step | Action and questions                                                                                                    | Yes                                                                                                    | No                       |
|------|----------------------------------------------------------------------------------------------------|----------------------------------------------------------------------------------------------------|--------------------------|
| 1    | Check the fuser motor for proper<br>operation.<br>When performing<br>motor tests, ensure<br>that all cover and<br>door interlock<br>switches are<br>overridden.<br>1. Enter the Diagnostics Menu.<br>2. Touch MOTOR TESTS.<br>3. Touch PRINTER MOTOR<br>TESTS.<br>4. Touch Fuser/lower redrive/<br>1st transfer retract motor.<br>Does the above component<br>operate properly? | Go to step 3.                                                                                                    | Go to step 2.            |
| 2    | Check the fuser motor for proper<br>connection.<br>Is the above component<br>properly connected?                                                                                                    | Replace the fuser motor.<br>Go to "Fuser/lower redrive/1st<br>BTR retract motor removal" on<br>page 4-91.        | Replace the connections. |
| 3    | POR the machine. Does the error continue?                                                                                                    | Replace the lower engine PCBA.<br>Go to "Lower engine PCBA<br>removal" on page 4-98.<br>Go to step 4.            | Problem resolved         |
| 4    | POR the machine. Does the error continue?                                                                                                    | Replace the upper printer engine<br>PCBA.<br>Go to " <b>Upper printer engine</b><br>PCBA removal" on page 4-180. | Problem resolved         |

Previous

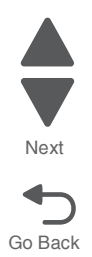

## 120.02 Fuser pressure roll retract motor failure

| Step | Action and questions                                                                                                    | Yes                                                         | No                       |
|------|----------------------------------------------------------------------------------------------------|-------------------------------------------------------------|--------------------------|
| 1    | Check the fuser pressure roll retract motor.                                                                            | Go to step 2.                                               | Replace the connections. |
|      | Is the above component properly connected?                                                                              |                                                             |                          |
| 2    | Replace the fuser pressure roll<br>retract motor. Go to "Fuser<br>pressure roll retract motor<br>removal" on page 4-88. | Go to step 3.                                               | Problem resolved         |
|      | Does the error remain?                                                                                                  |                                                             |                          |
| 3    | Check the fuser assembly.                                                                                               | Go to step 2.                                               | Replace the connections. |
|      | Is the above component properly connected?                                                                              |                                                             |                          |
| 4    | Replace the fuser assembly. Go to "Fuser assembly removal" on page 4-78.                                                | Go to step 3.                                               | Problem resolved         |
|      | Does the error remain?                                                                                                  |                                                             |                          |
| 5    | POR the machine.                                                                                                    | Replace the lower engine PCBA.                              | Problem resolved         |
|      | Does the error continue?                                                                                                | Go to "Lower engine PCBA<br>removal" on page 4-98.          |                          |
|      |                                                                                                    | Go to step 6.                                               |                          |
| 6    | POR the machine.                                                                                                    | Replace the upper printer engine PCBA.                      | Problem resolved         |
|      | Does the error continue?                                                                                                | Go to "Upper printer engine<br>PCBA removal" on page 4-180. |                          |

## 121.01 Encoder pulse failure

| Step | Action and questions                                                     | Yes                                                         | No                       |
|------|--------------------------------------------------------------------------|-------------------------------------------------------------|--------------------------|
| 1    | Check the fuser assembly.                                                | Go to step 2.                                               | Replace the connections. |
|      | Is the above component properly connected?                               |                                                             |                          |
| 2    | Replace the fuser assembly. Go to "Fuser assembly removal" on page 4-78. | Go to step 3.                                               | Problem resolved         |
|      | Does the error remain?                                                   |                                                             |                          |
| 3    | POR the machine.                                                         | Replace the upper printer engine PCBA.                      | Problem resolved         |
|      | Does the error continue?                                                 | Go to "Upper printer engine<br>PCBA removal" on page 4-180. |                          |

Next

### 121.02 Encoder pulse failure

| Step | Action and questions                                                     | Yes                                                         | No                       |
|------|--------------------------------------------------------------------------|-------------------------------------------------------------|--------------------------|
| 1    | Check the fuser assembly.                                                | Go to step 2.                                               | Replace the connections. |
|      | Is the above component properly connected?                               |                                                             |                          |
| 2    | Replace the fuser assembly. Go to "Fuser assembly removal" on page 4-78. | Go to step 3.                                               | Problem resolved         |
|      | Does the error remain?                                                   |                                                             |                          |
| 3    | POR the machine.                                                         | Replace the upper printer engine PCBA.                      | Problem resolved         |
|      | Does the error continue?                                                 | Go to "Upper printer engine<br>PCBA removal" on page 4-180. |                          |

### 121.03 Heat belt (center) disconnection error

| Step | Action and questions                                                     | Yes                                                         | No                                                     |
|------|--------------------------------------------------------------------------|-------------------------------------------------------------|--------------------------------------------------------|
| 1    | Check the fuser assembly.                                                | Go to step 2.                                               | Remove foreign particles, and replace the connections. |
|      | Is the above component<br>properly connected?                            |                                                             |                                                        |
| 2    | Replace the fuser assembly. Go to "Fuser assembly removal" on page 4-78. | Go to step 3.                                               | Problem resolved                                       |
|      | Does the error remain?                                                   |                                                             |                                                        |
| 3    | POR the machine.                                                         | Replace the upper printer engine PCBA.                      | Problem resolved                                       |
|      | Does the error continue?                                                 | Go to "Upper printer engine<br>PCBA removal" on page 4-180. |                                                        |

## 121.04 Heat belt (center) overheat error

| Step | Action and questions                                                     | Yes           | No                                                     |
|------|--------------------------------------------------------------------------|---------------|--------------------------------------------------------|
| 1    | Check the fuser assembly.                                                | Go to step 2. | Remove foreign particles, and replace the connections. |
|      | Is the above component<br>properly connected?                            |               |                                                        |
| 2    | Replace the fuser assembly. Go to "Fuser assembly removal" on page 4-78. | Go to step 3. | Problem resolved                                       |
|      | Does the error remain?                                                   |               |                                                        |

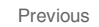

Next

Go Back

| Step | Action and questions     | Yes                                                                | No               | P |
|------|--------------------------|--------------------------------------------------------------------|------------------|---|
| 3    | POR the machine.         | Replace the upper printer engine PCBA.                             | Problem resolved |   |
|      | Does the error continue? | Go to <b>"Upper printer engine</b><br>PCBA removal" on page 4-180. |                  |   |

## 121.05 Heat belt (rear) disconnection error

| Step | Action and questions                                                           | Yes                                                                 | No                                                     |
|------|--------------------------------------------------------------------------------|---------------------------------------------------------------------|--------------------------------------------------------|
| 1    | Check the fuser assembly.                                                      | Go to step 2.                                                       | Remove foreign particles, and replace the connections. |
|      | Is the above component properly connected?                                     |                                                                     |                                                        |
| 2    | Replace the fuser assembly. Go<br>to "Fuser assembly removal"<br>on page 4-78. | Go to step 3.                                                       | Problem resolved                                       |
|      | Does the error remain?                                                         |                                                                     |                                                        |
| 3    | POR the machine.                                                               | Replace the upper printer engine PCBA.                              | Problem resolved                                       |
|      | Does the error continue?                                                       | Go to " <b>Upper printer engine</b><br>PCBA removal" on page 4-180. |                                                        |

## 121.06 Heat belt (rear) overheat error

| Step | Action and questions                                                           | Yes                                                         | No                                                     |
|------|--------------------------------------------------------------------------------|-------------------------------------------------------------|--------------------------------------------------------|
| 1    | Check the heat roll.                                                           | Go to step 2.                                               | Remove foreign particles, and replace the connections. |
|      | Is the heat roll free of any media or foreign particles?                       |                                                             |                                                        |
| 2    | Check the fuser assembly.                                                      | Go to step 3.                                               | Replace the connections.                               |
|      | Is the above component properly connected?                                     |                                                             |                                                        |
| 3    | Replace the fuser assembly. Go<br>to "Fuser assembly removal"<br>on page 4-78. | Go to step 4.                                               | Problem resolved                                       |
|      | Does the error remain?                                                         |                                                             |                                                        |
| 4    | POR the machine.                                                               | Replace the upper printer engine PCBA.                      | Problem resolved                                       |
|      | Does the error continue?                                                       | Go to "Upper printer engine<br>PCBA removal" on page 4-180. |                                                        |

#### 121.07 Heat belt (center) temperature increase failure

| Step | Action and questions                                                     | Yes                                                                | No                                                     |
|------|--------------------------------------------------------------------------|--------------------------------------------------------------------|--------------------------------------------------------|
| 1    | Check the fuser assembly.                                                | Go to step 2.                                                      | Remove foreign particles, and replace the connections. |
|      | Is the above component<br>properly connected?                            |                                                                    |                                                        |
| 2    | Replace the fuser assembly. Go to "Fuser assembly removal" on page 4-78. | Go to step 3.                                                      | Problem resolved                                       |
|      | Does the error remain?                                                   |                                                                    |                                                        |
| 3    | POR the machine.                                                         | Replace the upper printer engine PCBA.                             | Problem resolved                                       |
|      | Does the error continue?                                                 | Go to <b>"Upper printer engine</b><br>PCBA removal" on page 4-180. |                                                        |

## 121.08 Heat belt (rear) temperature increase failure

| Step | Action and questions                                                     | Yes                                                         | No                                                     |
|------|--------------------------------------------------------------------------|-------------------------------------------------------------|--------------------------------------------------------|
| 1    | Check the fuser assembly.                                                | Go to step 2.                                               | Remove foreign particles, and replace the connections. |
|      | Is the above component<br>properly connected?                            |                                                             |                                                        |
| 2    | Replace the fuser assembly. Go to "Fuser assembly removal" on page 4-78. | Go to step 4.                                               | Problem resolved                                       |
|      | Does the error remain?                                                   |                                                             |                                                        |
| 3    | POR the machine.                                                         | Replace the upper printer engine PCBA.                      | Problem resolved                                       |
|      | Does the error continue?                                                 | Go to "Upper printer engine<br>PCBA removal" on page 4-180. |                                                        |

## 121.09 Fuser temperature lag error

| Step | Action and questions                                                     | Yes           | No                                                     |
|------|--------------------------------------------------------------------------|---------------|--------------------------------------------------------|
| 1    | Check the fuser assembly.                                                | Go to step 2. | Remove foreign particles, and replace the connections. |
|      | Is the above component<br>properly connected?                            |               |                                                        |
| 2    | Replace the fuser assembly. Go to "Fuser assembly removal" on page 4-78. | Go to step 3. | Problem resolved                                       |
|      | Does the error remain?                                                   |               |                                                        |

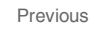

Next

| Step | Action and questions     | Yes                                                         | No               |  |
|------|--------------------------|-------------------------------------------------------------|------------------|--|
| 3    | POR the machine.         | Replace the upper printer engine PCBA.                      | Problem resolved |  |
|      | Does the error continue? | Go to "Upper printer engine<br>PCBA removal" on page 4-180. |                  |  |

#### 121.10 Heat belt rotation failure

| Step | Action and questions                                                     | Yes                                                         | No                                                     |
|------|--------------------------------------------------------------------------|-------------------------------------------------------------|--------------------------------------------------------|
| 1    | Check the fuser assembly.                                                | Go to step 2.                                               | Remove foreign particles, and replace the connections. |
|      | Is the above component<br>properly connected?                            |                                                             |                                                        |
| 2    | Replace the fuser assembly. Go to "Fuser assembly removal" on page 4-78. | Go to step 3.                                               | Problem resolved                                       |
|      | Does the error remain?                                                   |                                                             |                                                        |
| 3    | POR the machine.                                                         | Replace the upper printer engine PCBA.                      | Problem resolved                                       |
|      | Does the error continue?                                                 | Go to "Upper printer engine<br>PCBA removal" on page 4-180. |                                                        |

#### 121.11 Fuser temperature recovery failure

| Step | Action and questions                                                     | Yes                                                         | No                                                     |
|------|--------------------------------------------------------------------------|-------------------------------------------------------------|--------------------------------------------------------|
| 1    | Check the fuser assembly.                                                | Go to step 2.                                               | Remove foreign particles, and replace the connections. |
|      | Is the above component properly connected?                               |                                                             |                                                        |
| 2    | Replace the fuser assembly. Go to "Fuser assembly removal" on page 4-78. | Go to step 3.                                               | Problem resolved                                       |
|      | Does the error remain?                                                   |                                                             |                                                        |
| 3    | POR the machine.                                                         | Replace the upper printer engine PCBA.                      | Problem resolved                                       |
|      | Does the error continue?                                                 | Go to "Upper printer engine<br>PCBA removal" on page 4-180. |                                                        |

## 121.12 Incorrect fuser

| Step | Action and questions     | Yes                                                        | No               |
|------|--------------------------|------------------------------------------------------------|------------------|
| 1    | POR the machine.         | Replace the fuser assembly. Go to "Fuser assembly removal" | Problem resolved |
|      | Does the error continue? | on page 4-78.                                              |                  |

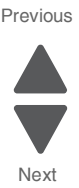

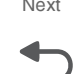

### 121.13 Fuser thermostat failure

| Step | Action and questions                                                     | Yes                                                         | No                                                     |
|------|--------------------------------------------------------------------------|-------------------------------------------------------------|--------------------------------------------------------|
| 1    | Check the fuser assembly.                                                | Go to step 2.                                               | Remove foreign particles, and replace the connections. |
|      | Is the above component<br>properly connected?                            |                                                             |                                                        |
| 2    | Replace the fuser assembly. Go to "Fuser assembly removal" on page 4-78. | Go to step 3.                                               | Problem resolved                                       |
|      | Does the error remain?                                                   |                                                             |                                                        |
| 3    | POR the machine.                                                         | Replace the upper printer engine PCBA.                      | Problem resolved                                       |
|      | Does the error continue?                                                 | Go to "Upper printer engine<br>PCBA removal" on page 4-180. |                                                        |

## 126.01 Fuser driver interface failure

| Step | Action and questions                                                                 | Yes                                                         | No                       |
|------|--------------------------------------------------------------------------------------|-------------------------------------------------------------|--------------------------|
| 1    | Check the fuser driver PCBA.                                                         | Go to step 2.                                               | Replace the connections. |
|      | Is the above component properly connected?                                           |                                                             |                          |
| 2    | Replace the fuser driver PCBA.<br>Go to "Fuser driver PCBA<br>removal" on page 4-84. | Go to step 3.                                               | Problem resolved         |
|      | Does the error remain?                                                               |                                                             |                          |
| 3    | POR the machine.                                                                     | Replace the upper printer engine PCBA.                      | Problem resolved         |
|      | Does the error continue?                                                             | Go to "Upper printer engine<br>PCBA removal" on page 4-180. |                          |

# 126.02 Fuser driver to upper engine PCBA interface failure

| Step | Action and questions                          | Yes           | Νο                       |
|------|-----------------------------------------------|---------------|--------------------------|
| 1    | Check the fuser driver PCBA.                  | Go to step 2. | Replace the connections. |
|      | Is the above component<br>properly connected? |               |                          |
| 2    | POR the machine.                              | Go to step 3. | Problem resolved         |
|      | Does the error continue?                      |               |                          |

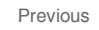

Next

| Step | Action and questions                                                                                     | Yes                                                                                  | No               |
|------|----------------------------------------------------------------------------------------------------|--------------------------------------------------------------------------------------|------------------|
| 3    | Replace the upper printer engine<br>PCBA.<br>Go to "Upper printer engine<br>PCBA removal" on page 4-180. | Replace the fuser driver PCBA.<br>Go to "Fuser driver PCBA<br>removal" on page 4-84. | Problem resolved |
|      | Does the error continue ?                                                                                |                                                                                      |                  |

#### 126.03 Fuser driver communication failure

| Step | Action and questions                                                                 | Yes                                                         | No                       |
|------|--------------------------------------------------------------------------------------|-------------------------------------------------------------|--------------------------|
| 1    | Remove the sub LVPS PCBA. Go<br>to "Sub LVPS PCBA removal"<br>on page 4-158.         | Go to step 2.                                               | Replace the connections. |
|      | Check the fuser driver PCBA.                                                         |                                                             |                          |
|      | Is the above component properly connected?                                           |                                                             |                          |
| 2    | Replace the fuser driver PCBA.<br>Go to "Fuser driver PCBA<br>removal" on page 4-84. | Go to step 3.                                               | Problem resolved         |
|      | Does the error remain?                                                               |                                                             |                          |
| 3    | POR the machine.                                                                     | Replace the upper printer engine PCBA.                      | Problem resolved         |
|      | Does the error continue?                                                             | Go to "Upper printer engine<br>PCBA removal" on page 4-180. |                          |

### 126.04 Fuser driver freeze failure

| Step | Action and questions                                                                                                | Yes                                                         | No                       |
|------|----------------------------------------------------------------------------------------------------|-------------------------------------------------------------|--------------------------|
| 1    | Remove the sub LVPS PCBA. Go<br>to <b>"Sub LVPS PCBA removal"</b><br>on page 4-158.<br>Check the fuser driver PCBA. | Go to step 2.                                               | Replace the connections. |
|      | Is the above component properly connected?                                                                          |                                                             |                          |
| 2    | Replace the fuser driver PCBA.<br>Go to "Fuser driver PCBA<br>removal" on page 4-84.                                | Go to step 3.                                               | Problem resolved         |
|      | Does the error remain?                                                                                              |                                                             |                          |
| 3    | POR the machine.                                                                                                    | Replace the upper printer engine PCBA.                      | Problem resolved         |
|      | Does the error continue?                                                                                            | Go to "Upper printer engine<br>PCBA removal" on page 4-180. |                          |

#### 126.05 Fuser driver high voltage error

| Step | Action and questions                                                                 | Yes                                                         | No               |
|------|--------------------------------------------------------------------------------------|-------------------------------------------------------------|------------------|
| 1    | Remove the fuser cooling fan. Go<br>to "Fuser cooling fan removal"<br>on page 4-78.  | Go to step 2.                                               | Problem resolved |
|      | Replace the fuser driver PCBA.<br>Go to "Fuser driver PCBA<br>removal" on page 4-84. |                                                             |                  |
|      | Does the error remain?                                                               |                                                             |                  |
| 2    | POR the machine.                                                                     | Replace the upper printer engine PCBA.                      | Problem resolved |
|      | Does the error continue?                                                             | Go to "Upper printer engine<br>PCBA removal" on page 4-180. |                  |

## 126.06 Fuser driver low voltage error

| Step | Action and questions                                                                 | Yes                                                         | No               |
|------|--------------------------------------------------------------------------------------|-------------------------------------------------------------|------------------|
| 1    | Remove the fuser cooling fan. Go<br>to "Fuser cooling fan removal"<br>on page 4-78.  | Go to step 2.                                               | Problem resolved |
|      | Replace the fuser driver PCBA.<br>Go to "Fuser driver PCBA<br>removal" on page 4-84. |                                                             |                  |
|      | Does the error remain?                                                               |                                                             |                  |
| 2    | POR the machine.                                                                     | Replace the upper printer engine PCBA.                      | Problem resolved |
|      | Does the error continue?                                                             | Go to "Upper printer engine<br>PCBA removal" on page 4-180. |                  |

## 126.07 Fuser driver surge failure

| Step | Action and questions     | Yes                                                        | No               |
|------|--------------------------|------------------------------------------------------------|------------------|
| 1    | POR the machine.         | Replace the fuser driver PCBA.<br>Go to "Fuser driver PCBA | Problem resolved |
|      | Does the error continue? | removal" on page 4-84.                                     |                  |

#### 126.08 IGBT high temperature error

| Step | Action and questions                          | Yes           | No                       |
|------|-----------------------------------------------|---------------|--------------------------|
| 1    | Check the fuser driver PCBA.                  | Go to step 2. | Replace the connections. |
|      | Is the above component<br>properly connected? |               |                          |

Previous

Next

| Step | Action and questions                                                                                           | Yes                                                         | No               |
|------|----------------------------------------------------------------------------------------------------|-------------------------------------------------------------|------------------|
| 2    | Replace the fuser driver PCBA.<br>Go to "Fuser driver PCBA<br>removal" on page 4-84.<br>Does the error remain? | Go to step 3.                                               | Problem resolved |
| 3    | POR the machine.                                                                                               | Replace the upper printer engine PCBA.                      | Problem resolved |
|      | Does the error continue?                                                                                       | Go to "Upper printer engine<br>PCBA removal" on page 4-180. |                  |

## 126.09 IGBT temperature sensor failure

| Step | Action and questions                                                                 | Yes                                                         | No                       |
|------|--------------------------------------------------------------------------------------|-------------------------------------------------------------|--------------------------|
| 1    | Check the fuser driver PCBA.                                                         | Go to step 2.                                               | Replace the connections. |
|      | Is the above component properly connected?                                           |                                                             |                          |
| 2    | Replace the fuser driver PCBA.<br>Go to "Fuser driver PCBA<br>removal" on page 4-84. | Go to step 3.                                               | Problem resolved         |
|      | Does the error remain?                                                               |                                                             |                          |
| 3    | POR the machine.                                                                     | Replace the upper printer engine PCBA.                      | Problem resolved         |
|      | Does the error continue?                                                             | Go to "Upper printer engine<br>PCBA removal" on page 4-180. |                          |

#### 126.12 Input low current error

| Step | Action and questions                                                                 | Yes           | No                       |
|------|--------------------------------------------------------------------------------------|---------------|--------------------------|
| 1    | Remove the sub LVPS PCBA. Go<br>to "Sub LVPS PCBA removal"<br>on page 4-158.         | Go to step 2. | Replace the connections. |
|      | Check the fuser driver PCBA.                                                         |               |                          |
|      | Is the above component<br>properly connected?                                        |               |                          |
| 2    | Replace the fuser driver PCBA.<br>Go to "Fuser driver PCBA<br>removal" on page 4-84. | Go to step 3. | Problem resolved         |
|      | Does the error remain?                                                               |               |                          |
| 3    | Replace the fuser assembly. Go to "Fuser assembly removal" on page 4-78.             | Go to step 4. | Problem resolved         |
|      | Does the error remain?                                                               |               |                          |

| Step | Action and questions     | Yes                                                         | No               |
|------|--------------------------|-------------------------------------------------------------|------------------|
| 4    | POR the machine.         | Replace the upper printer engine PCBA.                      | Problem resolved |
|      | Does the error continue? | Go to "Upper printer engine<br>PCBA removal" on page 4-180. |                  |

## 132.01 ATC sensor (K) failure

| Step | Action and questions                                                                                                | Yes                                                             | No                                                                                                   |
|------|----------------------------------------------------------------------------------------------------|-----------------------------------------------------------------|----------------------------------------------------------------------------------------------------|
| 1    | Check the path from the toner cartridge to the developer.                                                           | Go to step 2.                                                   | Remove the toner blockages,<br>including internal clogs inside the<br>developer and toner cartridge. |
|      | Is the above component free<br>from obstacles?                                                                      |                                                                 |                                                                                                    |
| 2    | Check the ATC sensor PCB.                                                                                           | Go to step 3.                                                   | Replace the connections.                                                                             |
|      | Is the above component properly connected?                                                                          |                                                                 |                                                                                                    |
| 3    | Remove the ATC sensor PCB.<br>Go to "ATC sensor PCB<br>removal" on page 4-26.                                       | Go to step 4.                                                   | Problem resolved                                                                                     |
|      | Does the error remain?                                                                                              |                                                                 |                                                                                                    |
| 4    | Check the toner dispense motor for proper operation.                                                                | Go to step 6.                                                   | Go to step 5.                                                                                        |
|      | When performing<br>motor tests, ensure<br>that all cover and<br>door interlock<br>switches are<br>overridden.       |                                                                 |                                                                                                    |
|      | <ol> <li>Enter the Diagnostics Menu.</li> <li>Touch MOTOR TESTS.</li> <li>Touch PRINTER MOTOR<br/>TESTS.</li> </ol> |                                                                 |                                                                                                    |
|      | <ol> <li>Touch K toner dispense<br/>motor.</li> </ol>                                                               |                                                                 |                                                                                                    |
|      | Does the above component operate properly?                                                                          |                                                                 |                                                                                                    |
| 5    | Check the toner dispense motor for proper connection.                                                               | Replace the toner dispense motor.                               | Replace the connections.                                                                             |
|      | Is the above component<br>properly connected?                                                                       | Go to <b>"Toner dispense motor<br/>removal" on page 4-163</b> . |                                                                                                    |

Previous

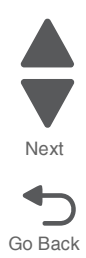

| Step | Action and questions                                                                                                    | Yes                                                                                                    | No                      | Previous        |
|------|----------------------------------------------------------------------------------------------------|----------------------------------------------------------------------------------------------------|-------------------------|-----------------|
| 6    | Check the developer motor for<br>proper operation.<br>When performing<br>motor tests, ensure<br>that all cover and<br>door interlock<br>switches are<br>overridden.<br>1. Enter the Diagnostics Menu.<br>2. Touch MOTOR TESTS.<br>3. Touch PRINTER MOTOR<br>TESTS.<br>4. Touch Developer motor.<br>Does the above component<br>operate properly? | Go to step 8.                                                                                            | Go to step 7.           | Next<br>Go Back |
| 7    | Check the developer motor for proper connection.<br>Is the above component properly connected?                                                                                                    | Replace the PC/developer drive<br>motor.<br>Go to "PC/developer drive<br>motor removal" on page 4-132.   | Replace the connection. |                 |
| 8    | POR the machine. Does the error continue?                                                                                                    | Replace the lower engine PCBA.<br>Go to "Lower engine PCBA<br>removal" on page 4-98.<br>Go to step 9.    | Problem resolved        |                 |
| 9    | POR the machine. Does the error continue?                                                                                                    | Replace the upper printer engine<br>PCBA.<br>Go to "Upper printer engine<br>PCBA removal" on page 4-180. | Problem resolved        |                 |

# 132.02 ATC sensor (Y) failure

| Step | Action and questions                                                          | Yes           | No                                                                                                   |
|------|-------------------------------------------------------------------------------|---------------|----------------------------------------------------------------------------------------------------|
| 1    | Check the path from the toner cartridge to the developer.                     | Go to step 2. | Remove the toner blockages,<br>including internal clogs inside the<br>developer and toner cartridge. |
|      | Is the above component free<br>from obstacles?                                |               |                                                                                                    |
| 2    | Check the ATC sensor PCB.                                                     | Go to step 3. | Replace the connections.                                                                             |
|      | Is the above component properly connected?                                    |               |                                                                                                    |
| 3    | Remove the ATC sensor PCB.<br>Go to "ATC sensor PCB<br>removal" on page 4-26. | Go to step 4. | Problem resolved                                                                                     |
|      | Does the error remain?                                                        |               |                                                                                                    |

| Step | Action and questions                                                                                                    | Yes                                                             | No                       |
|------|----------------------------------------------------------------------------------------------------|-----------------------------------------------------------------|--------------------------|
| 4    | Check the toner dispense motor for proper operation.                                                                                                | Go to step 6.                                                   | Go to step 5.            |
|      | When performing<br>motor tests, ensure<br>that all cover and<br>door interlock<br>switches are<br>overridden.                                       |                                                                 |                          |
|      | <ol> <li>Enter the Diagnostics Menu.</li> <li>Touch MOTOR TESTS.</li> <li>Touch PRINTER MOTOR<br/>TESTS.</li> </ol>                                 |                                                                 |                          |
|      | <ol> <li>Touch Y toner dispense<br/>motor.</li> </ol>                                                                                               |                                                                 |                          |
|      | Does the above component operate properly?                                                                                                    |                                                                 |                          |
| 5    | Check the toner dispense motor for proper connection.                                                                                               | Replace the toner dispense motor.                               | Replace the connections. |
|      | Is the above component properly connected?                                                                                                    | Go to <b>"Toner dispense motor<br/>removal" on page 4-163</b> . |                          |
| 6    | Check the developer motor for proper operation.                                                                                                    | Go to step 8.                                                   | Go to step 7.            |
|      | When performing<br>motor tests, ensure<br>that all cover and<br>door interlock<br>switches are<br>overridden.                                       |                                                                 |                          |
|      | <ol> <li>Enter the Diagnostics Menu.</li> <li>Touch MOTOR TESTS.</li> <li>Touch PRINTER MOTOR<br/>TESTS.</li> <li>Touch Developer motor.</li> </ol> |                                                                 |                          |
|      | Does the above component operate properly?                                                                                                    |                                                                 |                          |
| 7    | Check the developer motor for proper connection.                                                                                                    | Replace the PC/developer drive motor.                           | Replace the connection.  |
|      | Is the above component properly connected?                                                                                                    | Go to "PC/developer drive motor removal" on page 4-132.         |                          |
| 8    | POR the machine.                                                                                                    | Replace the lower engine PCBA.                                  | Problem resolved         |
|      | Does the error continue?                                                                                                    | Go to "Lower engine PCBA<br>removal" on page 4-98.              |                          |
| ۵    | POB the machine                                                                                                    | Benlace the upper printer engine                                | Problem resolved         |
| 3    |                                                                                                    | PCBA.                                                           |                          |
|      | Dues the error continue?                                                                                                    | PCBA removal" on page 4-180.                                    |                          |

Previous

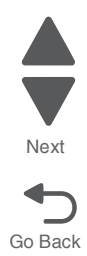

## 132.03 ATC sensor (M) failure

| Step | Action and questions                                                                                                    | Yes                                                 | No                                                                                                   |
|------|----------------------------------------------------------------------------------------------------|-----------------------------------------------------|----------------------------------------------------------------------------------------------------|
| 1    | Check the path from the toner cartridge to the developer.                                                                                                    | Go to step 2.                                       | Remove the toner blockages,<br>including internal clogs inside the<br>developer and toner cartridge. |
|      | Is the above component free<br>from obstacles?                                                                                                    |                                                     |                                                                                                    |
| 2    | Check the ATC sensor PCB.                                                                                                    | Go to step 3.                                       | Replace the connections.                                                                             |
|      | Is the above component properly connected?                                                                                                    |                                                     |                                                                                                    |
| 3    | Remove the ATC sensor PCB.<br>Go to "ATC sensor PCB<br>removal" on page 4-26.                                                                                  | Go to step 4.                                       | Problem resolved                                                                                     |
|      | Does the error remain?                                                                                                    |                                                     |                                                                                                    |
| 4    | Check the toner dispense motor for proper operation.                                                                                                    | Go to step 6.                                       | Go to step 5.                                                                                        |
|      | When performing<br>motor tests, ensure<br>that all cover and<br>door interlock<br>switches are<br>overridden.                                                  |                                                     |                                                                                                    |
|      | <ol> <li>Enter the Diagnostics Menu.</li> <li>Touch MOTOR TESTS.</li> <li>Touch PRINTER MOTOR<br/>TESTS.</li> <li>Touch M toner dispense<br/>motor.</li> </ol> |                                                     |                                                                                                    |
|      | Does the above component operate properly?                                                                                                    |                                                     |                                                                                                    |
| 5    | Check the toner dispense motor for proper connection.                                                                                                    | Replace the toner dispense motor.                   | Replace the connections.                                                                             |
|      | Is the above component properly connected?                                                                                                    | Go to "Toner dispense motor removal" on page 4-163. |                                                                                                    |
| 6    | Check the developer motor for proper operation.                                                                                                    | Go to step 8.                                       | Go to step 7.                                                                                        |
|      | When performing<br>motor tests, ensure<br>that all cover and<br>door interlock<br>switches are<br>overridden.                                                  |                                                     |                                                                                                    |
|      | <ol> <li>Enter the Diagnostics Menu.</li> <li>Touch MOTOR TESTS.</li> <li>Touch PRINTER MOTOR<br/>TESTS.</li> </ol>                                            |                                                     |                                                                                                    |
|      | 4. Touch Developer motor.                                                                                                    |                                                     |                                                                                                    |
|      | Does the above component<br>operate properly?                                                                                                    |                                                     |                                                                                                    |

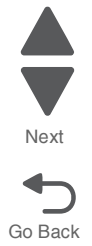

| Step | Action and questions                             | Yes                                                         | No                      |
|------|--------------------------------------------------|-------------------------------------------------------------|-------------------------|
| 7    | Check the developer motor for proper connection. | Replace the PC/developer drive motor.                       | Replace the connection. |
|      | Is the above component properly connected?       | Go to "PC/developer drive motor removal" on page 4-132.     |                         |
| 8    | POR the machine.                                 | Replace the lower engine PCBA.                              | Problem resolved        |
|      | Does the error continue?                         | Go to "Lower engine PCBA removal" on page 4-98.             |                         |
|      |                                                  | Go to step 9.                                               |                         |
| 9    | POR the machine.                                 | Replace the upper printer engine PCBA.                      | Problem resolved        |
|      | Does the error continue?                         | Go to "Upper printer engine<br>PCBA removal" on page 4-180. |                         |

## 132.04 ATC sensor (C) failure

| Step | Action and questions                                                                                                    | Yes           | No                                                                                                   |
|------|----------------------------------------------------------------------------------------------------|---------------|----------------------------------------------------------------------------------------------------|
| 1    | Check the path from the toner cartridge to the developer.                                                                                                    | Go to step 2. | Remove the toner blockages,<br>including internal clogs inside the<br>developer and toner cartridge. |
|      | Is the above component free<br>from obstacles?                                                                                                    |               |                                                                                                    |
| 2    | Check the ATC sensor PCB.                                                                                                    | Go to step 3. | Replace the connections.                                                                             |
|      | Is the above component properly connected?                                                                                                    |               |                                                                                                    |
| 3    | Remove the ATC sensor PCB.<br>Go to "ATC sensor PCB<br>removal" on page 4-26.                                                                                  | Go to step 4. | Problem resolved                                                                                     |
|      | Does the error remain?                                                                                                    |               |                                                                                                    |
| 4    | Check the toner dispense motor for proper operation.                                                                                                    | Go to step 6. | Go to step 5.                                                                                        |
|      | When performing<br>motor tests, ensure<br>that all cover and<br>door interlock<br>switches are<br>overridden.                                                  |               |                                                                                                    |
|      | <ol> <li>Enter the Diagnostics Menu.</li> <li>Touch MOTOR TESTS.</li> <li>Touch PRINTER MOTOR<br/>TESTS.</li> <li>Touch C toner dispense<br/>motor.</li> </ol> |               |                                                                                                    |
|      | Does the above component operate properly?                                                                                                    |               |                                                                                                    |

Previous

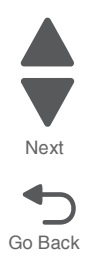
Previous

Next

Go Back

| Step | Action and questions                                                                                                    | Yes                                                         | No                       |
|------|----------------------------------------------------------------------------------------------------|-------------------------------------------------------------|--------------------------|
| 5    | Check the toner dispense motor for proper connection.                                                                                               | Replace the toner dispense motor.                           | Replace the connections. |
|      | Is the above component<br>properly connected?                                                                                                    | Go to "Toner dispense motor removal" on page 4-163.         |                          |
| 6    | Check the developer motor for<br>proper operation.                                                                                                  | Go to step 8.                                               | Go to step 7.            |
|      | When performing<br>motor tests, ensure<br>that all cover and<br>door interlock<br>switches are<br>overridden.                                       |                                                             |                          |
|      | <ol> <li>Enter the Diagnostics Menu.</li> <li>Touch MOTOR TESTS.</li> <li>Touch PRINTER MOTOR<br/>TESTS.</li> <li>Touch Developer motor.</li> </ol> |                                                             |                          |
|      | Does the above component<br>operate properly?                                                                                                    |                                                             |                          |
| 7    | Check the developer motor for proper connection.                                                                                                    | Replace the PC/developer drive motor.                       | Replace the connection.  |
|      | Is the above component<br>properly connected?                                                                                                    | Go to "PC/developer drive motor removal" on page 4-132.     |                          |
| 8    | POR the machine.                                                                                                    | Replace the lower engine PCBA.                              | Problem resolved         |
|      | Does the error continue?                                                                                                    | Go to "Lower engine PCBA removal" on page 4-98.             |                          |
|      |                                                                                                    | Go to step 9.                                               |                          |
| 9    | POR the machine.                                                                                                    | Replace the upper printer engine PCBA.                      | Problem resolved         |
|      | Does the error continue?                                                                                                    | Go to "Upper printer engine<br>PCBA removal" on page 4-180. |                          |

### 137.01 Upper printer engine PCBA communication error

| Step | Action and questions     | Yes                                                         | Νο               |
|------|--------------------------|-------------------------------------------------------------|------------------|
| 1    | POR the machine.         | Replace the upper printer engine PCBA.                      | Problem resolved |
|      | Does the error continue? | Go to "Upper printer engine<br>PCBA removal" on page 4-180. |                  |

| Step | Action and questions                                                                                                    | Yes                                                                                           | No                       |
|------|----------------------------------------------------------------------------------------------------|-----------------------------------------------------------------------------------------------|--------------------------|
| 1    | Check the registration drive motor for proper operation.                                                                                               | Go to step 3.                                                                                 | Go to step 2.            |
|      | When performing<br>motor tests, ensure<br>that all cover and<br>door interlock<br>switches are<br>overridden.                                          |                                                                                               |                          |
|      | <ol> <li>Enter the Diagnostics Menu.</li> <li>Touch MOTOR TESTS.</li> <li>Touch PRINTER MOTOR<br/>TESTS.</li> <li>Touch Registration motor.</li> </ol> |                                                                                               |                          |
|      | Does the above component<br>operate properly (motor<br>rotating)?                                                                                      |                                                                                               |                          |
| 2    | Check the registration drive motor for proper connection.                                                                                              | Replace the registration drive motor. Go to "Registration drive motor removal" on page 4-141. | Replace the connections. |
|      | Is the above component properly connected?                                                                                                    |                                                                                               |                          |
| 3    | POR the machine.                                                                                                    | Replace the lower engine PCBA.                                                                | Problem resolved         |
|      | Does the error continue?                                                                                                    | Go to "Lower engine PCBA<br>removal" on page 4-98.                                            |                          |
|      |                                                                                                    | Go to step 4.                                                                                 |                          |
| 4    | POR the machine.                                                                                                    | Replace the upper printer engine PCBA.                                                        | Problem resolved         |
|      | Does the error continue?                                                                                                    | Go to "Upper printer engine<br>PCBA removal" on page 4-180.                                   |                          |

# 140.01 Registration drive motor failure

# 141.01 Drum drive motor (K) failure

| Step | Action and questions                                                                                                | Yes           | No            |
|------|----------------------------------------------------------------------------------------------------|---------------|---------------|
| 1    | Check the drum motor for proper operation.                                                                          | Go to step 3. | Go to step 2. |
|      | When performing<br>motor tests, ensure<br>that all cover and<br>door interlock<br>switches are<br>overridden.       |               |               |
|      | <ol> <li>Enter the Diagnostics Menu.</li> <li>Touch MOTOR TESTS.</li> <li>Touch PRINTER MOTOR<br/>TESTS.</li> </ol> |               |               |
|      | 4. Touch KCMY drum & transfer belt motor.                                                                           |               |               |
|      | Does the above component<br>operate properly (motor<br>rotating)?                                                   |               |               |

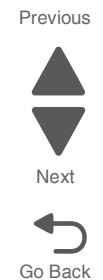

| Step | Action and questions                                                                            | Yes                                                                                                    | No                       |
|------|-------------------------------------------------------------------------------------------------|----------------------------------------------------------------------------------------------------|--------------------------|
| 2    | Check the drum motor for proper<br>connection.<br>Is the above component<br>properly connected? | Replace the PC/developer drive<br>motor. Go to "PC/developer<br>drive motor removal" on<br>page 4-132.   | Replace the connections. |
| 3    | POR the machine. Does the error continue?                                                       | Replace the lower engine PCBA.<br>Go to "Lower engine PCBA<br>removal" on page 4-98.<br>Go to step 4.    | Problem resolved         |
| 4    | POR the machine. Does the error continue?                                                       | Replace the upper printer engine<br>PCBA.<br>Go to "Upper printer engine<br>PCBA removal" on page 4-180. | Problem resolved         |

### 141.02 Drum drive motor (Y/M/C) failure

| Step | Action and questions                                                                                                    | Yes                                                                                                    | No                       |
|------|----------------------------------------------------------------------------------------------------|----------------------------------------------------------------------------------------------------|--------------------------|
| 1    | Check the drum motor for proper<br>operation.<br>When performing<br>motor tests, ensure<br>that all cover and<br>door interlock<br>switches are<br>overridden.<br>1. Enter the Diagnostics Menu.<br>2. Touch MOTOR TESTS.<br>3. Touch PRINTER MOTOR<br>TESTS.<br>4. Touch KCMY drum &<br>transfer belt motor.<br>Does the above component<br>operate properly (motor<br>rotating)? | Go to step 3.                                                                                                    | Go to step 2.            |
| 2    | Check the drum motor for proper<br>connection.<br>Is the above component<br>properly connected?                                                                                                    | Replace the PC/developer drive<br>motor. Go to "PC/developer<br>drive motor removal" on<br>page 4-132.                   | Replace the connections. |
| 3    | POR the machine. Does the error continue?                                                                                                    | Replace the lower engine PCBA.<br>Go to "Lower engine PCBA<br>removal" on page 4-98.<br>Go to step 4.                    | Problem resolved         |
| 4    | POR the machine. Does the error continue?                                                                                                    | Replace the upper printer engine<br>PCBA.<br>Go to " <b>Upper printer engine</b><br><b>PCBA removal</b> " on page 4-180. | Problem resolved         |

### 151.01 Transfer belt motor failure

| Step | Action and questions                                                                                                    | Yes                                                                                                    | No                       |
|------|----------------------------------------------------------------------------------------------------|----------------------------------------------------------------------------------------------------|--------------------------|
| 1    | Check the transfer belt motor for<br>proper operation.<br>When performing<br>motor tests, ensure<br>that all cover and<br>door interlock<br>switches are<br>overridden.<br>1. Enter the Diagnostics Menu.<br>2. Touch MOTOR TESTS.<br>3. Touch PRINTER MOTOR<br>TESTS.<br>4. Touch Transfer belt motor.<br>Does the above component<br>operate properly (motor<br>rotating)? | Go to step 3.                                                                                            | Go to step 2.            |
| 2    | Check the transfer belt motor for proper connection.<br>Is the above component properly connected?                                                                                                    | Replace the transfer belt motor.<br>Go to "PC/developer drive<br>motor removal" on page 4-138.           | Replace the connections. |
| 3    | POR the machine. Does the error continue?                                                                                                    | Replace the lower engine PCBA.<br>Go to "Lower engine PCBA<br>removal" on page 4-98.<br>Go to step 4.    | Problem resolved         |
| 4    | POR the machine. Does the error continue?                                                                                                    | Replace the upper printer engine<br>PCBA.<br>Go to "Upper printer engine<br>PCBA removal" on page 4-180. | Problem resolved         |

### 151.02 First transfer contact/retract failure

| Step | Action and questions                                                                                                    | Yes           | No            |
|------|----------------------------------------------------------------------------------------------------|---------------|---------------|
| 1    | Check the sensor (1st transfer rolls retract HP) for proper operation.                                                               | Go to step 3. | Go to step 2. |
|      | <ol> <li>Enter the Diagnostics Menu.</li> <li>Touch SENSOR TESTS.</li> <li>Touch PRINTER SENSOR<br/>TESTS.</li> </ol>                |               |               |
|      | 4. Touch Sensor (1st transfer rolls retract HP).                                                                                     |               |               |
|      | Does the display on the<br>operator panel change every<br>time the sensing area of the<br>above sensor is interrupted or<br>blocked? |               |               |

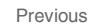

Next

| Step | Action and questions                                                                                                    | Yes                                                                                                    | No                       | Previou |
|------|----------------------------------------------------------------------------------------------------|----------------------------------------------------------------------------------------------------|--------------------------|---------|
| 2    | Check the sensor (1st transfer<br>rolls retract HP) for proper<br>connection.<br>Is the above component<br>properly connected?                                                                                                    | Replace the 1st transfer retract<br>clutch assembly.<br>Go to "1st transfer retract<br>clutch assembly removal" on<br>page 4-22. | Replace the connections. | Next    |
| 3    | Check the 1st BTR retract motor<br>for proper operation.<br>When performing<br>motor tests, ensure<br>that all cover and<br>door interlock<br>switches are<br>overridden.<br>1. Enter the Diagnostics Menu.<br>2. Touch MOTOR TESTS.<br>3. Touch PRINTER MOTOR<br>TESTS.<br>4. Touch 1st transfer rollers<br>retract motor (contracted).<br>5. Touch 1st transfer rollers<br>retract motor (retracted).<br>5. Touch 1st transfer rollers<br>retract motor (retracted).<br>Does the above component<br>operate properly (motor<br>rotating)? | Go to step 5.                                                                                                    | Go to step 4.            | Go Bac  |
| 4    | Check the 1st BTR retract motor<br>for proper connection.<br>Is the above component<br>properly connected?                                                                                                    | Replace the 1st BTR retract<br>motor. Go to "Fuser/lower<br>redrive/1st BTR retract motor<br>removal" on page 4-97.              | Replace the connections. |         |
| 5    | POR the machine. Does the error continue?                                                                                                    | Replace the upper printer engine<br>PCBA.<br>Go to "Upper printer engine<br>PCBA removal" on page 4-180.                         | Problem resolved         |         |

#### 151.03 Second transfer contact/retract failure

| Step | Action and questions                                                                                                    | Yes           | No            |
|------|----------------------------------------------------------------------------------------------------|---------------|---------------|
| 1    | Check the sensor (2nd transfer roll retract HP) for proper operation.                                                                                                    | Go to step 3. | Go to step 2. |
|      | <ol> <li>Enter the Diagnostics Menu.</li> <li>Touch SENSOR TESTS.</li> <li>Touch PRINTER SENSOR<br/>TESTS.</li> <li>Touch Sensor (2nd transfer<br/>roll retract HP).</li> </ol> |               |               |
|      | Does the display on the<br>operator panel change every<br>time the sensing area of the<br>above sensor is interrupted or<br>blocked?                                            |               |               |

| Step | Action and questions                                                                                                | Yes                                                                                                    | No                       |
|------|----------------------------------------------------------------------------------------------------|----------------------------------------------------------------------------------------------------|--------------------------|
| 2    | Check the sensor (2nd transfer<br>roll retract HP) for proper<br>connection.                                        | Replace the printer left duplex<br>door assembly. Go to "Printer<br>left duplex door assembly<br>removal" on page 4-136. | Replace the connections. |
|      | Is the above component<br>properly connected?                                                                       |                                                                                                    |                          |
| 3    | Check the 2nd transfer roller retract motor for proper operation.                                                   | Go to step 5.                                                                                                    | Go to step 4.            |
|      | <ol> <li>Enter the Diagnostics Menu.</li> <li>Touch MOTOR TESTS.</li> <li>Touch PRINTER MOTOR<br/>TESTS.</li> </ol> |                                                                                                    |                          |
|      | 4. Touch 1st transfer roller<br>retract motor (contracted).<br>5. Touch 1st transfer roller                         |                                                                                                    |                          |
|      | retract motor (retracted).                                                                                          |                                                                                                    |                          |
|      | Does the above component<br>operate properly (motor<br>rotating)?                                                   |                                                                                                    |                          |
| 4    | Check the 2nd transfer roller retract motor for proper connection.                                                  | Replace the printer left duplex<br>door assembly. Go to "Printer<br>left duplex door assembly<br>removal" on page 4-136. | Replace the connections. |
|      | Is the above component<br>properly connected?                                                                       |                                                                                                    |                          |
| 5    | POR the machine.                                                                                                    | Replace the upper printer engine PCBA.                                                                                   | Problem resolved         |
|      | Does the error continue?                                                                                            | Go to "Upper printer engine<br>PCBA removal" on page 4-180.                                                              |                          |

# 154.01 Developer (Y/M/C) motor failure

| Step | Action and questions                                                                                                    | Yes           | No            |
|------|----------------------------------------------------------------------------------------------------|---------------|---------------|
| 1    | Check the developer motor for proper operation.                                                                                                    | Go to step 3. | Go to step 2. |
|      | When performing<br>motor tests, ensure<br>that all cover and<br>door interlock<br>switches are<br>overridden.                                      |               |               |
|      | <ol> <li>Enter the Diagnostics Menu.</li> <li>Touch MOTOR TESTS.</li> <li>Touch PRINTER MOTOR<br/>TESTS.</li> <li>Touch Developer motor</li> </ol> |               |               |
|      | Does the above component<br>operate properly (motor<br>rotating)?                                                                                  |               |               |

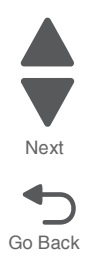

| Step | Action and questions                                                                        | Yes                                                                                                    | No                       |
|------|---------------------------------------------------------------------------------------------|----------------------------------------------------------------------------------------------------|--------------------------|
| 2    | Check the developer motor for proper connection. Is the above component properly connected? | Replace the PC/developer drive<br>motor. Go to "PC/developer<br>drive motor removal" on<br>page 4-132.   | Replace the connections. |
| 3    | POR the machine. Does the error continue?                                                   | Replace the lower engine PCBA.<br>Go to "Lower engine PCBA<br>removal" on page 4-98.<br>Go to step 4.    | Problem resolved         |
| 4    | POR the machine. Does the error continue?                                                   | Replace the upper printer engine<br>PCBA.<br>Go to "Upper printer engine<br>PCBA removal" on page 4-180. | Problem resolved         |

### 155.01 Toner dispense motor (K) failure

| Step | Action and questions                                                                                                    | Yes                                                                                         | No                       |
|------|----------------------------------------------------------------------------------------------------|---------------------------------------------------------------------------------------------|--------------------------|
| 1    | Replace the toner cartridge.                                                                                                    | Go to step 2.                                                                               | Problem resolved         |
|      | Does the error remain?                                                                                                    |                                                                                             |                          |
| 2    | Check the toner smart chip PCB.                                                                                                    | Go to step 3.                                                                               | Replace the connections. |
|      | Is the above component properly connected?                                                                                                    |                                                                                             |                          |
| 3    | Check the toner dispense motor for proper operation.                                                                                                    | Go to step 5.                                                                               | Go to step 4.            |
|      | When performing<br>motor tests, ensure<br>that all cover and<br>door interlock<br>switches are<br>overridden.                                                  |                                                                                             |                          |
|      | <ol> <li>Enter the Diagnostics Menu.</li> <li>Touch MOTOR TESTS.</li> <li>Touch PRINTER MOTOR<br/>TESTS.</li> <li>Touch K toner dispense<br/>motor.</li> </ol> |                                                                                             |                          |
|      | Does the above component<br>operate properly (motor<br>rotating)?                                                                                              |                                                                                             |                          |
| 4    | Check the toner dispense motor for proper connection.                                                                                                    | Replace the toner dispense<br>motor. Go to "Toner dispense<br>motor removal" on page 4-163. | Replace the connections. |
|      | Is the above component<br>properly connected?                                                                                                    |                                                                                             |                          |
| 5    | POR the machine.                                                                                                    | Replace the upper printer engine PCBA.                                                      | Problem resolved         |
|      | Does the error continue?                                                                                                    | Go to "Upper printer engine<br>PCBA removal" on page 4-180.                                 |                          |

# 156.01 Toner dispense motor (C) failure

| Step | Action and questions                                                                                                    | Yes                                                                                         | No                       |
|------|----------------------------------------------------------------------------------------------------|---------------------------------------------------------------------------------------------|--------------------------|
| 1    | Replace the toner cartridge.                                                                                                    | Go to step 2.                                                                               | Problem resolved         |
|      | Does the error remain?                                                                                                    |                                                                                             |                          |
| 2    | Check the toner smart chip PCB.                                                                                                    | Go to step 3.                                                                               | Replace the connections. |
|      | Is the above component properly connected?                                                                                                    |                                                                                             |                          |
| 3    | Check the toner dispense motor for proper operation.                                                                                                    | Go to step 5.                                                                               | Go to step 4.            |
|      | When performing<br>motor tests, ensure<br>that all cover and<br>door interlock<br>switches are<br>overridden.                                                  |                                                                                             |                          |
|      | <ol> <li>Enter the Diagnostics Menu.</li> <li>Touch MOTOR TESTS.</li> <li>Touch PRINTER MOTOR<br/>TESTS.</li> <li>Touch C toner dispense<br/>motor.</li> </ol> |                                                                                             |                          |
|      | Does the above component<br>operate properly (motor<br>rotating)?                                                                                              |                                                                                             |                          |
| 4    | Check the toner dispense motor for proper connection.                                                                                                    | Replace the toner dispense<br>motor. Go to "Toner dispense<br>motor removal" on page 4-163. | Replace the connections. |
|      | Is the above component<br>properly connected?                                                                                                    |                                                                                             |                          |
| 5    | POR the machine.                                                                                                    | Replace the upper printer engine PCBA.                                                      | Problem resolved         |
|      | Does the error continue?                                                                                                    | Go to "Upper printer engine<br>PCBA removal" on page 4-180.                                 |                          |

# 157.01 Toner dispense motor (M) failure

| Step | Action and questions                       | Yes           | No                       |
|------|--------------------------------------------|---------------|--------------------------|
| 1    | Replace the toner cartridge.               | Go to step 2. | Problem resolved         |
|      | Does the error remain?                     |               |                          |
| 2    | Check the toner smart chip PCB.            | Go to step 3. | Replace the connections. |
|      | Is the above component properly connected? |               |                          |

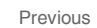

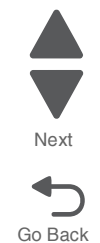

| Step | Action and questions                                                                                                    | Yes                                                                                                    | No                       | Previous        |
|------|----------------------------------------------------------------------------------------------------|----------------------------------------------------------------------------------------------------|--------------------------|-----------------|
| 3    | Check the toner dispense motor<br>for proper operation.<br>When performing<br>motor tests, ensure<br>that all cover and<br>door interlock<br>switches are<br>overridden.<br>1. Enter the Diagnostics Menu.<br>2. Touch MOTOR TESTS.<br>3. Touch PRINTER MOTOR<br>TESTS.<br>4. Touch M toner dispense<br>motor.<br>Does the above component<br>operate properly (motor<br>rotating)? | Go to step 5.                                                                                                    | Go to step 4.            | Next<br>Go Back |
| 4    | Check the toner dispense motor<br>for proper connection.<br>Is the above component<br>properly connected?                                                                                                    | Replace the toner dispense<br>motor. Go to "Toner dispense<br>motor removal" on page 4-163.                              | Replace the connections. |                 |
| 5    | POR the machine. Does the error continue?                                                                                                    | Replace the upper printer engine<br>PCBA.<br>Go to " <b>Upper printer engine</b><br><b>PCBA removal</b> " on page 4-180. | Problem resolved         |                 |

# 158.01 Toner dispense motor (Y) failure

| Step | Action and questions                       | Yes           | No                       |
|------|--------------------------------------------|---------------|--------------------------|
| 1    | Replace the toner cartridge.               | Go to step 2. | Problem resolved         |
|      | Does the error remain?                     |               |                          |
| 2    | Check the toner smart chip PCB.            | Go to step 3. | Replace the connections. |
|      | Is the above component properly connected? |               |                          |

| Step | Action and questions                                                                                                    | Yes                                                                                         | No                       |
|------|----------------------------------------------------------------------------------------------------|---------------------------------------------------------------------------------------------|--------------------------|
| 3    | Check the toner dispense motor for proper operation.                                                                                                    | Go to step 5.                                                                               | Go to step 4.            |
|      | When performing<br>motor tests, ensure<br>that all cover and<br>door interlock<br>switches are<br>overridden.                                                  |                                                                                             |                          |
|      | <ol> <li>Enter the Diagnostics Menu.</li> <li>Touch MOTOR TESTS.</li> <li>Touch PRINTER MOTOR<br/>TESTS.</li> <li>Touch Y toner dispense<br/>motor.</li> </ol> |                                                                                             |                          |
|      | Does the above component<br>operate properly (motor<br>rotating)?                                                                                              |                                                                                             |                          |
| 4    | Check the toner dispense motor for proper connection.                                                                                                    | Replace the toner dispense<br>motor. Go to "Toner dispense<br>motor removal" on page 4-163. | Replace the connections. |
|      | Is the above component<br>properly connected?                                                                                                    |                                                                                             |                          |
| 5    | POR the machine.                                                                                                    | Replace the upper printer engine PCBA.                                                      | Problem resolved         |
|      | Does the error continue?                                                                                                    | Go to "Upper printer engine<br>PCBA removal" on page 4-180.                                 |                          |

# 171.02 Fuser cooling fan failure

| Step | Action and questions                                                                 | Yes                                                         | No                       |
|------|--------------------------------------------------------------------------------------|-------------------------------------------------------------|--------------------------|
| 1    | Check the fuser cooling fan.                                                         | Go to step 2.                                               | Replace the connections. |
|      | Is the above component properly connected?                                           |                                                             |                          |
| 2    | Replace the fuser cooling fan. Go<br>to "Fuser cooling fan removal"<br>on page 4-84. | Go to step 3.                                               | Problem resolved         |
|      | Does the error continue?                                                             |                                                             |                          |
| 3    | POR the machine.                                                                     | Replace the lower printer engine PCBA.                      | Problem resolved         |
|      | Does the error continue?                                                             | Go to "Lower engine PCBA removal" on page 4-104.            |                          |
|      |                                                                                      | If the error remains go to step 4.                          |                          |
| 4    | POR the machine.                                                                     | Replace the upper printer engine PCBA.                      | Problem resolved         |
|      | Does the error continue?                                                             | Go to "Upper printer engine<br>PCBA removal" on page 4-180. |                          |

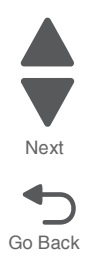

### 172.01 Front upper cooling fan failure

| Step | Action and questions                                                                       | Yes                                                         | No                       |
|------|--------------------------------------------------------------------------------------------|-------------------------------------------------------------|--------------------------|
| 1    | Check the front upper cooling fan.                                                         | Go to step 2.                                               | Replace the connections. |
|      | Is the above component properly connected?                                                 |                                                             |                          |
| 2    | Replace the front upper cooling fan. Go to "Front upper cooling fan removal" on page 4-82. | Go to step 3.                                               | Problem resolved         |
|      | Does the error continue?                                                                   |                                                             |                          |
| 3    | POR the machine.                                                                           | Replace the upper printer engine PCBA.                      | Problem resolved         |
|      | Does the error continue?                                                                   | Go to "Upper printer engine<br>PCBA removal" on page 4-180. |                          |

### 173.01 LVPS sub cooling fan failure

| Step | Action and questions                       | Yes                                             | No                       |
|------|--------------------------------------------|-------------------------------------------------|--------------------------|
| 1    | Check the LVPS sub cooling fan.            | Go to step 2.                                   | Replace the connections. |
|      | Is the above component properly connected? |                                                 |                          |
| 2    | Replace the LVPS sub cooling fan.          | Go to step 3.                                   | Problem resolved         |
|      | Does the error continue?                   |                                                 |                          |
| 3    | POR the machine.                           | Replace the lower engine PCBA.                  | Problem resolved         |
|      | Does the error continue?                   | Go to "Lower engine PCBA removal" on page 4-98. |                          |

### 174.01 Charge roll HVPS cooling fan failure

| Step | Action and questions                                                                                         | Yes                                             | Νο                       |
|------|----------------------------------------------------------------------------------------------------|-------------------------------------------------|--------------------------|
| 1    | Check the rear left lower cooling fan.                                                                       | Go to step 2.                                   | Replace the connections. |
|      | Is the above component<br>properly connected?                                                                |                                                 |                          |
| 2    | Replace the rear left lower<br>cooling fan. Go to "Charge roll<br>HVPS cooling fan removal" on<br>page 4-38. | Go to step 3.                                   | Problem resolved         |
|      | Does the error continue?                                                                                     |                                                 |                          |
| 3    | POR the machine.                                                                                             | Replace the lower engine PCBA.                  | Problem resolved         |
|      | Does the error continue?                                                                                     | Go to "Lower engine PCBA removal" on page 4-98. |                          |

Previous

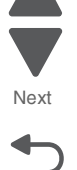

### 175.01 Front right cooling fan failure

| Step | Action and questions                                                                       | Yes                                                | No                       |
|------|--------------------------------------------------------------------------------------------|----------------------------------------------------|--------------------------|
| 1    | Check the front right cooling fan.                                                         | Go to step 2.                                      | Replace the connections. |
|      | Is the above component properly connected?                                                 |                                                    |                          |
| 2    | Replace the front right cooling fan. Go to "Front right cooling fan removal" on page 4-80. | Go to step 3.                                      | Problem resolved         |
|      | Does the error continue?                                                                   |                                                    |                          |
| 3    | POR the machine.                                                                           | Replace the lower engine PCBA.                     | Problem resolved         |
|      | Does the error continue?                                                                   | Go to "Lower engine PCBA<br>removal" on page 4-98. |                          |

### 175.03 PC/developer drive motor cooling fan failure

| Step | Action and questions                                                                                                    | Yes                                                         | No                       |
|------|----------------------------------------------------------------------------------------------------|-------------------------------------------------------------|--------------------------|
| 1    | Check the PC/developer drive motor cooling fan.                                                                                 | Go to step 2.                                               | Replace the connections. |
|      | Is the above component properly connected?                                                                                      |                                                             |                          |
| 2    | Replace the PC/developer drive<br>motor cooling fan. Go to "PC/<br>developer drive motor cooling<br>fan removal" on page 4-136. | Go to step 3.                                               | Problem resolved         |
|      | Does the error continue?                                                                                                    |                                                             |                          |
| 3    | POR the machine.                                                                                                    | Replace the upper printer engine PCBA.                      | Problem resolved         |
|      | Does the error continue?                                                                                                    | Go to "Upper printer engine<br>PCBA removal" on page 4-180. |                          |

### 175.04 Front left cooling fan failure

| Step | Action and questions                                                                           | Yes           | No                       |
|------|------------------------------------------------------------------------------------------------|---------------|--------------------------|
| 1    | Check the front left cooling fan.                                                              | Go to step 2. | Replace the connections. |
|      | Is the above component properly connected?                                                     |               |                          |
| 2    | Replace the front left cooling fan.<br>Go to "Front left cooling fan<br>removal" on page 4-78. | Go to step 3. | Problem resolved         |
|      | Does the error continue?                                                                       |               |                          |

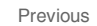

Next

Go Back

| Step | Action and questions     | Yes                                                         | No               | Pre |
|------|--------------------------|-------------------------------------------------------------|------------------|-----|
| 3    | POR the machine.         | Replace the upper printer engine PCBA.                      | Problem resolved |     |
|      | Does the error continue? | Go to "Upper printer engine<br>PCBA removal" on page 4-180. |                  | Ν   |

#### 175.05 Suction fan failure

| Step | Action and questions                                                      | Yes                                                                 | No                       |
|------|---------------------------------------------------------------------------|---------------------------------------------------------------------|--------------------------|
| 1    | Check the suction fan.                                                    | Go to step 2.                                                       | Replace the connections. |
|      | Is the above component properly connected?                                |                                                                     |                          |
| 2    | Replace the suction fan. Go to<br>"Suction fan removal" on<br>page 4-168. | Go to step 3.                                                       | Problem resolved         |
|      | Does the error continue?                                                  |                                                                     |                          |
| 3    | POR the machine.                                                          | Replace the upper printer engine PCBA.                              | Problem resolved         |
|      | Does the error continue?                                                  | Go to " <b>Upper printer engine</b><br>PCBA removal" on page 4-180. |                          |

### 175.06 Center exhaust fan failure

| Step | Action and questions                       | Yes                                             | No                       |
|------|--------------------------------------------|-------------------------------------------------|--------------------------|
| 1    | Check the center exhaust fan.              | Go to step 2.                                   | Replace the connections. |
|      | Is the above component properly connected? |                                                 |                          |
| 2    | Replace the center exhaust fan.            | Go to step 3.                                   | Problem resolved         |
|      | Does the error continue?                   |                                                 |                          |
| 3    | POR the machine.                           | Replace the lower engine PCBA.                  | Problem resolved         |
|      | Does the error continue?                   | Go to "Lower engine PCBA removal" on page 4-98. |                          |

# 175.07 Fuser driver PCBA cooling fan failure

| Step | Action and questions                                                                         | Yes           | No                       |
|------|----------------------------------------------------------------------------------------------|---------------|--------------------------|
| 1    | Check the fuser driver PCBA<br>cooling fan.<br>Is the above component<br>properly connected? | Go to step 2. | Replace the connections. |

| Step | Action and questions                                                   | Yes                                                                                  | No               | Ρ |
|------|------------------------------------------------------------------------|--------------------------------------------------------------------------------------|------------------|---|
| 2    | Replace the fuser driver PCBA cooling fan.<br>Does the error continue? | Go to step 3.                                                                        | Problem resolved |   |
| 3    | POR the machine. Does the error continue?                              | Replace the lower engine PCBA.<br>Go to "Lower engine PCBA<br>removal" on page 4-98. | Problem resolved | G |

# 175.08 Upper exhaust cooling fan failure

| Step | Action and questions                                                                          | Yes                                                         | No                       |
|------|-----------------------------------------------------------------------------------------------|-------------------------------------------------------------|--------------------------|
| 1    | Check the upper exhaust fan.                                                                  | Go to step 2.                                               | Replace the connections. |
|      | Is the above component properly connected?                                                    |                                                             |                          |
| 2    | Replace the upper exhaust fan.<br>Go to "Upper exhaust cooling<br>fan removal" on page 4-184. | Go to step 3.                                               | Problem resolved         |
|      | Does the error continue?                                                                      |                                                             |                          |
| 3    | POR the machine.                                                                              | Replace the upper printer engine PCBA.                      | Problem resolved         |
|      | Does the error continue?                                                                      | Go to "Upper printer engine<br>PCBA removal" on page 4-180. |                          |

# 191.01 Lower engine PCBA detect failure

| Step | Action and questions         | Yes                                                         | No                       |
|------|------------------------------|-------------------------------------------------------------|--------------------------|
| 1    | POR the machine.             | Go to step 2.                                               | Problem resolved         |
|      | Does the error remain?       |                                                             |                          |
| 2    | Check the lower engine PCBA. | Replace the lower engine PCBA.                              | Replace the connections. |
|      | Is the above component       | Go to "Lower engine PCBA<br>removal" on page 4-98.          |                          |
|      | properly connected?          | Go to step 2.                                               |                          |
| 3    | POR the machine.             | Replace the upper printer engine PCBA.                      | Problem resolved         |
|      | Does the error continue?     | Go to "Upper printer engine<br>PCBA removal" on page 4-180. |                          |

#### 191.02–191.05 Upper engine PCBA fuse blown

| Step | Action and questions   | Yes           | Νο               |
|------|------------------------|---------------|------------------|
| 1    | POR the machine.       | Go to step 2. | Problem resolved |
|      | Does the error remain? |               |                  |

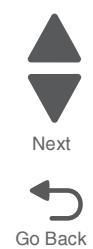

5

Go Back

| Step | Action and questions     | Yes                                                         | No               | Previous |
|------|--------------------------|-------------------------------------------------------------|------------------|----------|
| 2    | POR the machine.         | Replace the upper printer engine PCBA.                      | Problem resolved |          |
|      | Does the error continue? | Go to "Upper printer engine<br>PCBA removal" on page 4-180. |                  | Next     |

### 191.06 Lower engine PCBA fuse 2 blown

| Step | Action and questions                                                                                 | Yes                                             | No                        |
|------|----------------------------------------------------------------------------------------------------|-------------------------------------------------|---------------------------|
| 1    | Warning: Remove the cause of<br>blown fuse before replacing the<br>lower engine PCBA.                | Go to step 2.                                   | Replace the faulty parts. |
|      | Check the following parts circuits for overcurrent and overvoltage.                                  |                                                 |                           |
|      | <ul> <li>LED printhead (Y, M, C, K)</li> <li>Printhead interface contact<br/>(Y, M, C, K)</li> </ul> |                                                 |                           |
|      | Are the current and voltage values normal?                                                           |                                                 |                           |
| 2    | POR the machine.                                                                                     | Replace the lower engine PCBA.                  | Problem resolved          |
|      | Does the error continue?                                                                             | Go to "Lower engine PCBA removal" on page 4-98. |                           |

# 191.07 Lower engine PCBA fuse 3 blown

| Step | Action and questions                                                                  | Yes                                             | No                        |
|------|---------------------------------------------------------------------------------------|-------------------------------------------------|---------------------------|
| 1    | Warning: Remove the cause of<br>blown fuse before replacing the<br>lower engine PCBA. | Go to step 2.                                   | Replace the faulty parts. |
|      | Check the following parts circuits for overcurrent and overvoltage:                   |                                                 |                           |
|      | <ul><li>Tray module controller PCBA</li><li>HCF</li></ul>                             |                                                 |                           |
|      | Are the current and voltage values normal?                                            |                                                 |                           |
| 2    | POR the machine.                                                                      | Replace the lower engine PCBA.                  | Problem resolved          |
|      | Does the error continue?                                                              | Go to "Lower engine PCBA removal" on page 4-98. |                           |

### 191.08 Lower engine PCBA fuse 4 blown

| Step | Action and questions                                                                  | Yes                                             | No                                                |
|------|---------------------------------------------------------------------------------------|-------------------------------------------------|---------------------------------------------------|
| 1    | Warning: Remove the cause of<br>blown fuse before replacing the<br>lower engine PCBA. | Go to step 2.                                   | Replace the faulty parts, or repair the circuits. |
|      | Check the following parts circuits<br>for overcurrent and overvoltage:                |                                                 |                                                   |
|      | <ul><li>Tray module controller PCBA</li><li>HCF</li></ul>                             |                                                 |                                                   |
|      | Are the current and voltage values normal?                                            |                                                 |                                                   |
| 2    | POR the machine.                                                                      | Replace the lower engine PCBA.                  | Problem resolved                                  |
|      | Does the error continue?                                                              | Go to "Lower engine PCBA removal" on page 4-98. |                                                   |

# 191.09 Upper engine PCBA fuse 5 blown

| Step | Action and questions                                                                  | Yes                                             | No                                                |
|------|---------------------------------------------------------------------------------------|-------------------------------------------------|---------------------------------------------------|
| 1    | Warning: Remove the cause of<br>blown fuse before replacing the<br>lower engine PCBA. | Go to step 2.                                   | Replace the faulty parts, or repair the circuits. |
|      | Check the finisher circuit for overcurrent and overvoltage.                           |                                                 |                                                   |
|      | Are the current and voltage values normal?                                            |                                                 |                                                   |
| 2    | POR the machine.                                                                      | Replace the lower engine PCBA.                  | Problem resolved                                  |
|      | Does the error continue?                                                              | Go to "Lower engine PCBA removal" on page 4-98. |                                                   |

# 191.10 Lower engine PCBA fuse 6 blown

| Step | Action and questions                                                                                                    | Yes           | No                                                |
|------|----------------------------------------------------------------------------------------------------|---------------|---------------------------------------------------|
| 1    | Warning: Remove the cause of<br>blown fuse before replacing the<br>lower engine PCBA.                                                                                     | Go to step 2. | Replace the faulty parts, or repair the circuits. |
|      | Check the following parts circuits for overcurrent and overvoltage:                                                                                                    |               |                                                   |
|      | <ul> <li>Media transport/MPF drive<br/>motor</li> <li>Media feed lift motor</li> <li>Fuser pressure roll retract<br/>motor</li> <li>Waste toner agitator motor</li> </ul> |               |                                                   |
|      | Are the current and voltage values normal?                                                                                                    |               |                                                   |

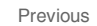

Next

| Step | Action and questions     | Yes                                             | No               | Previous |
|------|--------------------------|-------------------------------------------------|------------------|----------|
| 2    | POR the machine.         | Replace the lower engine PCBA.                  | Problem resolved |          |
|      | Does the error continue? | Go to "Lower engine PCBA removal" on page 4-98. |                  |          |

### 191.11 Lower engine PCBA fuse 7 blown

| Step | Action and questions                                                                                                    | Yes                                             | No                                                |
|------|----------------------------------------------------------------------------------------------------|-------------------------------------------------|---------------------------------------------------|
| 1    | <b>Warning:</b> Remove the cause of blown fuse before replacing the lower engine PCBA.                                                                                                    | Go to step 2.                                   | Replace the faulty parts, or repair the circuits. |
|      | Check the following parts circuits<br>for overcurrent and overvoltage:                                                                                                    |                                                 |                                                   |
|      | <ul> <li>Fuser cooling fan</li> <li>LVPS cooling fan</li> <li>Rear left exhaust fan</li> <li>Rear upper cooling fan</li> <li>Front right cooling fan</li> </ul> Are the current and voltage |                                                 |                                                   |
|      | values normal?                                                                                                    |                                                 |                                                   |
| 2    | POR the machine.                                                                                                    | Replace the lower engine PCBA.                  | Problem resolved                                  |
|      | Does the error continue?                                                                                                    | Go to "Lower engine PCBA removal" on page 4-98. |                                                   |

### 191.12 Lower engine PCBA fuse 8 blown

| Step | Action and questions                                                                        | Yes                                             | No                                                |
|------|---------------------------------------------------------------------------------------------|-------------------------------------------------|---------------------------------------------------|
| 1    | Warning: Remove the cause of<br>blown fuse before replacing the<br>lower engine PCBA.       | Go to step 2.                                   | Replace the faulty parts, or repair the circuits. |
|      | Check the following parts circuits<br>for overcurrent and overvoltage:                      |                                                 |                                                   |
|      | <ul><li>MPF tray feeder motor.</li><li>Upper redrive motor.</li><li>Duplex motor.</li></ul> |                                                 |                                                   |
|      | Are the current and voltage values normal?                                                  |                                                 |                                                   |
| 2    | POR the machine.                                                                            | Replace the lower engine PCBA.                  | Problem resolved                                  |
|      | Does the error continue?                                                                    | Go to "Lower engine PCBA removal" on page 4-98. |                                                   |

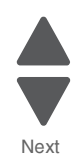

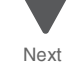

### 191.13 Lower engine PCBA fuse 9 blown

| Step | Action and questions                                                                  | Yes                                             | No                                                |
|------|---------------------------------------------------------------------------------------|-------------------------------------------------|---------------------------------------------------|
| 1    | Warning: Remove the cause of<br>blown fuse before replacing the<br>lower engine PCBA. | Go to step 2.                                   | Replace the faulty parts, or repair the circuits. |
|      | Check the toner dispense motor<br>(Y, M, C, K) for overcurrent and<br>overvoltage.    |                                                 |                                                   |
|      | Are the current and voltage values normal?                                            |                                                 |                                                   |
| 2    | POR the machine.                                                                      | Replace the lower engine PCBA.                  | Problem resolved                                  |
|      | Does the error continue?                                                              | Go to "Lower engine PCBA removal" on page 4-98. |                                                   |

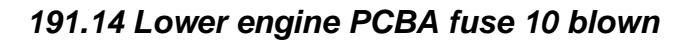

| Step | Action and questions                                                                                             | Yes                                             | No                                                |
|------|----------------------------------------------------------------------------------------------------|-------------------------------------------------|---------------------------------------------------|
| 1    | Warning: Remove the cause of<br>blown fuse before replacing the<br>lower engine PCBA.                            | Go to step 2.                                   | Replace the faulty parts, or repair the circuits. |
|      | Check the following parts circuits for overcurrent and overvoltage:                                              |                                                 |                                                   |
|      | <ul> <li>2nd transfer roller contact<br/>retract motor</li> <li>Printer left duplex door<br/>assembly</li> </ul> |                                                 |                                                   |
|      | Are the current and voltage values normal?                                                                       |                                                 |                                                   |
| 2    | POR the machine.                                                                                                 | Replace the lower engine PCBA.                  | Problem resolved                                  |
|      | Does the error continue?                                                                                         | Go to "Lower engine PCBA removal" on page 4-98. |                                                   |

### 191.15 Lower engine PCBA fuse 11 blown

| Step | Action and questions                                                                         | Yes                                             | No                                                |
|------|----------------------------------------------------------------------------------------------|-------------------------------------------------|---------------------------------------------------|
| 1    | <b>Warning:</b> Remove the cause of<br>blown fuse before replacing the<br>lower engine PCBA. | Go to step 2.                                   | Replace the faulty parts, or repair the circuits. |
|      | Check the following parts circuits for overcurrent and overvoltage:                          |                                                 |                                                   |
|      | <ul><li>Fuser motor</li><li>Registration drive motor</li></ul>                               |                                                 |                                                   |
|      | Are the current and voltage values normal?                                                   |                                                 |                                                   |
| 2    | POR the machine.                                                                             | Replace the lower engine PCBA.                  | Problem resolved                                  |
|      | Does the error continue?                                                                     | Go to "Lower engine PCBA removal" on page 4-98. |                                                   |

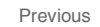

### 191.16 Lower engine PCBA fuse 12 blown

| Step | Action and questions                                                                   | Yes                                             | No                                                |
|------|----------------------------------------------------------------------------------------|-------------------------------------------------|---------------------------------------------------|
| 1    | <b>Warning:</b> Remove the cause of blown fuse before replacing the lower engine PCBA. | Go to step 2.                                   | Replace the faulty parts, or repair the circuits. |
|      | Check the following parts circuits<br>for overcurrent and overvoltage:                 |                                                 |                                                   |
|      | <ul><li>PC/Developer drive motor</li><li>Fuser motor assembly</li></ul>                |                                                 |                                                   |
|      | Are the current and voltage values normal?                                             |                                                 |                                                   |
| 2    | POR the machine.                                                                       | Replace the lower engine PCBA.                  | Problem resolved                                  |
|      | Does the error continue?                                                               | Go to "Lower engine PCBA removal" on page 4-98. |                                                   |

### 191.17 Lower engine PCBA fuse 13 blown

| Step | Action and questions                                                                       | Yes                                             | No                                                |
|------|--------------------------------------------------------------------------------------------|-------------------------------------------------|---------------------------------------------------|
| 1    | Warning: Remove the cause of<br>blown fuse before replacing the<br>lower engine PCBA.      | Go to step 2.                                   | Replace the faulty parts, or repair the circuits. |
|      | Check the PC/Developer drive<br>motor (Y,M,C) circuits for<br>overcurrent and overvoltage: |                                                 |                                                   |
|      | Are the current and voltage values normal?                                                 |                                                 |                                                   |
| 2    | POR the machine.                                                                           | Replace the lower engine PCBA.                  | Problem resolved                                  |
|      | Does the error continue?                                                                   | Go to "Lower engine PCBA removal" on page 4-98. |                                                   |

### 191.18 Upper engine PCBA data failure

| Step | Action and questions                         | Yes                                                                                                    | Νο               |
|------|----------------------------------------------|----------------------------------------------------------------------------------------------------|------------------|
| 1    | POR The machine.                             | Go to step 2                                                                                             | Problem resolved |
|      | Does the error continue?                     |                                                                                                    |                  |
| 2    | Install the correct version of the firmware. | Turn the power OFF, and replace<br>the upper printer engine PCBA.<br>Go to " <b>Upper printer engine</b> | Problem resolved |
|      | Does the problem persist?                    | PCBA removal" on page 4-180.                                                                             |                  |

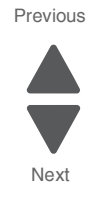

### 191.19 Upper engine PCBA access failure

| Step | Action and questions                                                                                                 | Yes                                                                                                    | No               |
|------|----------------------------------------------------------------------------------------------------|----------------------------------------------------------------------------------------------------|------------------|
| 1    | POR The machine.                                                                                                    | Go to step 2                                                                                                    | Problem resolved |
|      | Does the error continue?                                                                                             |                                                                                                    |                  |
| 2    | Turn the power OFF and check<br>whether there is poor connection<br>between the EEPROM and the<br>upper engine PCBA. | Turn the power OFF, and replace<br>the upper printer engine<br>assembly. Go to "Upper printer<br>engine PCBA removal" on<br>page 4-180. | Problem resolved |
|      | Are there no problems with the<br>connection?                                                                        |                                                                                                    |                  |

### 191.20 Upper engine PCBA buffer failure

| Step | Action and questions                                                                                                  | Yes                                                                                                    | No               |
|------|----------------------------------------------------------------------------------------------------|----------------------------------------------------------------------------------------------------|------------------|
| 1    | POR The machine.                                                                                                    | Go to step 2                                                                                                    | Problem resolved |
|      | Does the error continue?                                                                                              |                                                                                                    |                  |
| 2    | Turn the power OFF, and check<br>whether there is poor connection<br>between the EEPROM and the<br>upper engine PCBA. | Turn the power OFF, and replace<br>the upper printer engine<br>assembly. Go to "Upper printer<br>engine PCBA removal" on<br>page 4-180. |                  |
|      | Are there no problems with the connection?                                                                            |                                                                                                    |                  |

# 191.23 Lower engine PCBA fuse 14 blown

| Step | Action and questions                                                                   | Yes                                             | No                                                |
|------|----------------------------------------------------------------------------------------|-------------------------------------------------|---------------------------------------------------|
| 1    | Warning: Remove the cause of<br>blown fuse before replacing the<br>lower engine PCBA.  | Go to step 2                                    | Replace the faulty parts, or repair the circuits. |
|      | Check the following parts circuits<br>for overcurrent and overvoltage:                 |                                                 |                                                   |
|      | <ul> <li>Upper redrive assembly</li> <li>Lower redrive shift motor assembly</li> </ul> |                                                 |                                                   |
|      | Are the current and voltage values normal?                                             |                                                 |                                                   |
| 2    | POR the machine.                                                                       | Replace the lower engine PCBA.                  | Problem resolved                                  |
|      | Does the error continue?                                                               | Go to "Lower engine PCBA removal" on page 4-98. |                                                   |

Previous

Next

# 191.24 Lower engine PCBA fuse 15 blown

| Step | Action and questions                                                                  | Yes                                             | No                                                |
|------|---------------------------------------------------------------------------------------|-------------------------------------------------|---------------------------------------------------|
| 1    | Warning: Remove the cause of<br>blown fuse before replacing the<br>lower engine PCBA. | Go to step 2                                    | Replace the faulty parts, or repair the circuits. |
|      | Check the upper redrive<br>assembly circuits for overcurrent<br>and overvoltage:      |                                                 |                                                   |
|      | Are the current and voltage values normal?                                            |                                                 |                                                   |
| 2    | POR the machine.                                                                      | Replace the lower engine PCBA.                  | Problem resolved                                  |
|      | Does the error continue?                                                              | Go to "Lower engine PCBA removal" on page 4-98. |                                                   |

### 191.25 Lower engine PCBA fuse 16 blown

| Step | Action and questions                                                                  | Yes                                             | No                                              |
|------|---------------------------------------------------------------------------------------|-------------------------------------------------|-------------------------------------------------|
| 1    | Warning: Remove the cause of<br>blown fuse before replacing the<br>lower engine PCBA. | Go to step 2                                    | Replace the faulty part or repair the circuits. |
|      | Check the registration/transport roller assembly.                                     |                                                 |                                                 |
|      | Are the current and voltage values normal?                                            |                                                 |                                                 |
| 2    | POR the machine.                                                                      | Replace the lower engine PCBA.                  | Problem resolved                                |
|      | Does the error continue?                                                              | Go to "Lower engine PCBA removal" on page 4-98. |                                                 |

### 200.01 Sensor (registration) static jam

|      | -                                                                                                    |               |                                      |
|------|----------------------------------------------------------------------------------------------------|---------------|--------------------------------------|
| Step | Action and questions                                                                                                    | Yes           | No                                   |
| 1    | Check the media path.                                                                                                    | Go to step 2. | Remove any media or media fragments. |
|      | Is the media path free of any media fragments?                                                                                                    |               |                                      |
| 2    | Check the sensor (registration) for proper operation.                                                                                                    | Go to Step 4. | Go to Step 3.                        |
|      | <ol> <li>Enter the Diagnostics Menu.</li> <li>Touch SENSOR TESTS.</li> <li>Touch PRINTER SENSOR<br/>TESTS.</li> <li>Touch Sensor (registration).</li> </ol> |               |                                      |
|      | Does the display on the<br>operator panel change every<br>time the sensing area of the<br>above sensor is interrupted or<br>blocked?                        |               |                                      |

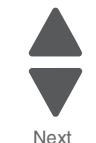

Go Back

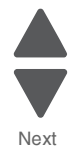

| Step | Action and questions                                                | Yes                                                                         | No                                                                          |
|------|---------------------------------------------------------------------|-----------------------------------------------------------------------------|-----------------------------------------------------------------------------|
| 3    | Check the sensor (registration) for proper connection.              | Replace the registration/transport roll assembly.                           | Replace the connections.                                                    |
|      | Is the above component properly connected?                          | Go to "Registration/transport<br>roller assembly removal" on<br>page 4-143. |                                                                             |
| 4    | Check the registration/transport roll assembly.                     | Go to step 5.                                                               | Clean or replace the registration/ transport roll assembly.                 |
|      | Is the above component free of<br>excess wear and<br>contamination? |                                                                             | Go to "Registration/transport<br>roller assembly removal" on<br>page 4-143. |
| 5    | POR the machine, and perform a PRINT test.                          | Replace the lower engine PCBA.                                              | Problem resolved                                                            |
|      | Go to "PRINT TESTS" on                                              | removal" on page 4-98.                                                      |                                                                             |
|      | page 3-22.                                                          | Go to step 6.                                                               |                                                                             |
|      | Does the error continue?                                            |                                                                             |                                                                             |
| 6    | POR the machine, and perform a PRINT test.                          | Replace the upper printer engine PCBA.                                      | Problem resolved                                                            |
|      | Go to " <b>PRINT TESTS" on</b><br>page 3-22.                        | Go to "Upper printer engine<br>PCBA removal" on page 4-180.                 |                                                                             |
|      | Does the error continue?                                            |                                                                             |                                                                             |

# 200.03 Sensor (registration) late jam (feeding from the tray)

| Step | Action and questions                                                                                                    | Yes                                                                         | No                                   |
|------|----------------------------------------------------------------------------------------------------|-----------------------------------------------------------------------------|--------------------------------------|
| 1    | Check the media path.                                                                                                    | Go to step 2.                                                               | Remove any media or media fragments. |
|      | Is the media path free of any media fragments?                                                                                       |                                                                             |                                      |
| 2    | Check the sensor (registration) for proper operation.                                                                                | Go to step 4.                                                               | Go to step 3.                        |
|      | <ol> <li>Enter the Diagnostics Menu.</li> <li>Touch SENSOR TESTS.</li> <li>Touch PRINTER SENSOR<br/>TESTS.</li> </ol>                |                                                                             |                                      |
|      | 4. Touch Sensor (registration).                                                                                                    |                                                                             |                                      |
|      | Does the display on the<br>operator panel change every<br>time the sensing area of the<br>above sensor is interrupted or<br>blocked? |                                                                             |                                      |
| 3    | Check the sensor (registration) for proper connection.                                                                               | Replace the registration/transport roll assembly.                           | Replace the connections.             |
|      | Is the above component properly connected?                                                                                           | Go to "Registration/transport<br>roller assembly removal" on<br>page 4-143. |                                      |

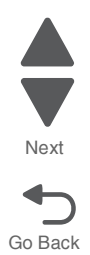

| Step | Action and questions                                                                                                    | Yes                                                                                                    | No                      | Prev |
|------|----------------------------------------------------------------------------------------------------|----------------------------------------------------------------------------------------------------|-------------------------|------|
| 4    | Check the registration drive<br>motor for proper operation.<br>When performing<br>motor tests, ensure<br>that all cover and<br>door interlock<br>switches are<br>overridden.<br>1. Enter the Diagnostics Menu.<br>2. Touch MOTOR TESTS.<br>3. Touch PRINTER MOTOR<br>TESTS.<br>4. Touch Registration motor.<br>Does the above component<br>operate properly?                                                                       | Go to step 6.                                                                                                    | Go to step 5.           | Go F |
| 5    | Check the registration motor for proper connection.<br>Is the above component properly connected?                                                                                                    | Replace the registration drive<br>motor.<br>Go to " <b>Registration drive motor</b><br><b>removal</b> " <b>on page 4-141</b> . | Replace the connection. |      |
| 6    | Check the media transport/MPF<br>drive motor for proper operation.<br>When performing<br>motor tests, ensure<br>that all cover and<br>door interlock<br>switches are<br>overridden.<br>1. Enter the Diagnostics Menu.<br>2. Touch MOTOR TESTS.<br>3. Touch PRINTER MOTOR<br>TESTS.<br>4. Touch Tray [x] feed/lift<br>motor (pick)<br>5. Touch Tray [x] feed/lift<br>motor (feed).<br>Does the above component<br>operate properly? | Go to step 8.                                                                                                    | Go to step 7.           |      |
| 7    | Check the tray feed/lift motor for proper connection.<br>Is the above component properly connected?                                                                                                    | Replace the media feed lift motor.<br>Go to " <b>Media feed lift motor</b><br><b>removal</b> " on page 4-115.                  | Replace the connection. |      |
| 8    | POR the machine, and perform a PRINT test.<br>Go to "PRINT TESTS" on page 3-22.<br>Does the error continue?                                                                                                    | Replace the lower engine PCBA.<br>Go to "Lower engine PCBA<br>removal" on page 4-98.                                           | Problem resolved        |      |

| Step | Action and questions                       | Yes                                                         | No               |
|------|--------------------------------------------|-------------------------------------------------------------|------------------|
| 9    | POR the machine, and perform a PRINT test. | Replace the upper printer engine PCBA.                      | Problem resolved |
|      | Go to "PRINT TESTS" on page 3-22.          | Go to "Upper printer engine<br>PCBA removal" on page 4-180. |                  |
|      | Does the error continue?                   |                                                             |                  |
|      |                                            |                                                             |                  |

# 200.03 Sensor (registration) late jam (feeding from the MPF)

| Step | Action and questions                                                                                                    | Yes                                                                         | No                                   |
|------|----------------------------------------------------------------------------------------------------|-----------------------------------------------------------------------------|--------------------------------------|
| 1    | Check the media path.                                                                                                    | Go to step 2.                                                               | Remove any media or media fragments. |
|      | Is the media path free of any media fragments?                                                                                       |                                                                             |                                      |
| 2    | Check the Sensor (registration) for proper operation.                                                                                | Go to step 4.                                                               | Go to step 3.                        |
|      | <ol> <li>Enter the Diagnostics Menu.</li> <li>Touch SENSOR TESTS.</li> <li>Touch PRINTER SENSOR<br/>TESTS.</li> </ol>                |                                                                             |                                      |
|      | 4. Touch Sensor (registration).                                                                                                    |                                                                             |                                      |
|      | Does the display on the<br>operator panel change every<br>time the sensing area of the<br>above sensor is interrupted or<br>blocked? |                                                                             |                                      |
| 3    | Check the sensor (registration) for proper connection.                                                                               | Replace the registration/transport roll assembly.                           | Replace the connections.             |
|      | Is the above component properly connected?                                                                                           | Go to "Registration/transport<br>roller assembly removal" on<br>page 4-143. |                                      |
| 4    | Check the registration drive<br>motor for proper operation.<br>1. Enter the Diagnostics Menu.                                        | Go to step 6.                                                               | Go to step 5.                        |
|      | <ol> <li>2. Touch MOTOR TESTS.</li> <li>3. Touch PRINTER MOTOR<br/>TESTS.</li> </ol>                                                 |                                                                             |                                      |
|      | 4. Touch Registration motor.                                                                                                    |                                                                             |                                      |
|      | Does the above component operate properly?                                                                                           |                                                                             |                                      |
| 5    | Check the registration drive motor for proper connection.                                                                            | Replace the registration drive motor.                                       | Replace the connection.              |
|      | Is the above component<br>properly connected?                                                                                        | Go to "Registration drive motor removal" on page 4-141.                     |                                      |

Previous

Next

Go Back

| Step | Action and questions                                                                                                | Yes                                                                  | Νο                      |
|------|----------------------------------------------------------------------------------------------------|----------------------------------------------------------------------|-------------------------|
| 6    | Check the media transport/MPF drive motor for proper operation.                                                     | Go to step 8.                                                        | Go to step 7.           |
|      | When performing<br>motor tests, ensure<br>that all cover and<br>door interlock<br>switches are<br>overridden.       |                                                                      |                         |
|      | <ol> <li>Enter the Diagnostics Menu.</li> <li>Touch MOTOR TESTS.</li> <li>Touch PRINTER MOTOR<br/>TESTS.</li> </ol> |                                                                      |                         |
|      | <ol> <li>4. Touch MPF feed/lift motor<br/>(pick)</li> <li>5. Touch MPF feed/lift motor<br/>(feed).</li> </ol>       |                                                                      |                         |
|      | Does the above component operate properly?                                                                          |                                                                      |                         |
| 7    | Check the MPF feed/lift motor for<br>proper connection.                                                             | Replace the media transport/MPF drive motor.                         | Replace the connection. |
|      | Is the above component properly connected?                                                                          | Go to "Media transport/MPF<br>drive motor removal" on<br>page 4-118. |                         |
| 8    | POR the machine, and perform a PRINT test.                                                                          | Replace the lower engine PCBA.                                       | Problem resolved        |
|      | Go to "PRINT TESTS" on page 3-22.                                                                                   | Go to "Lower engine PCBA<br>removal" on page 4-98.                   |                         |
|      | Does the error continue?                                                                                            |                                                                      |                         |
| 9    | POR the machine, and perform a PRINT test.                                                                          | Replace the upper printer engine PCBA.                               | Problem resolved        |
|      | Go to " <b>PRINT TESTS" on</b><br>page 3-22.                                                                        | Go to "Upper printer engine<br>PCBA removal" on page 4-180.          |                         |
|      | Does the error continue?                                                                                            |                                                                      |                         |

# 200.05/200.55 Sensor (registration) lag jam

| Step | Action and questions                                                | Yes           | No                                                                          |
|------|---------------------------------------------------------------------|---------------|-----------------------------------------------------------------------------|
| 1    | Check the media path.                                               | Go to step 2. | Remove any media or media fragments.                                        |
|      | Is the media path free of any media fragments?                      |               |                                                                             |
| 2    | Check the registration/transport roller assembly.                   | Go to step 3. | Clean or replace the registration/<br>transport roller assembly.            |
|      | Is the above component free of<br>excess wear and<br>contamination? |               | Go to "Registration/transport<br>roller assembly removal" on<br>page 4-143. |

|      |                                                                                                    |                                                                      | 1                                                 |
|------|----------------------------------------------------------------------------------------------------|----------------------------------------------------------------------|---------------------------------------------------|
| Step | Action and questions                                                                                                    | Yes                                                                  | No                                                |
| 3    | Check the 2nd transfer roller.                                                                                                    | Go to step 4.                                                        | Clean or replace the 2nd transfer roller.         |
|      | Is the above component free of<br>excess wear and<br>contamination?                                                                                         |                                                                      | Go to "2nd transfer roller removal" on page 4-24. |
| 4    | Check the sensor (registration) for proper operation.                                                                                                    | Go to Step 6.                                                        | Go to Step 5.                                     |
|      | <ol> <li>Enter the Diagnostics Menu.</li> <li>Touch SENSOR TESTS.</li> <li>Touch PRINTER SENSOR<br/>TESTS.</li> <li>Touch Sensor (registration).</li> </ol> |                                                                      |                                                   |
|      | Does the display on the<br>operator panel change every<br>time the sensing area of the<br>above sensor is interrupted or<br>blocked?                        |                                                                      |                                                   |
| 5    | Check the sensor (registration) for proper connection.                                                                                                    | Replace the media transport/<br>MPF drive motor assembly.            | Replace the connections.                          |
|      | Is the above component properly connected?                                                                                                    | Go to "Media transport/MPF<br>drive motor removal" on<br>page 4-118. |                                                   |
| 6    | Check the fuser motor for proper operation.                                                                                                    | Go to step 8.                                                        | Go to step 7.                                     |
|      | <ol> <li>Enter the Diagnostics Menu.</li> <li>Touch MOTOR TESTS.</li> <li>Touch PRINTER MOTOR<br/>TESTS.</li> </ol>                                         |                                                                      |                                                   |
|      | <ol> <li>Touch Fuser/lower redrive/<br/>1st transfer retract motor.</li> </ol>                                                                              |                                                                      |                                                   |
|      | Does the above component operate properly?                                                                                                    |                                                                      |                                                   |
| 7    | Check the fuser motor for proper connection.                                                                                                    | Replace the fuser motor.<br>Go to <b>"Fuser/lower redrive/1st</b>    | Replace the connections.                          |
|      | Is the above component<br>properly connected?                                                                                                    | BTR retract motor removal" on page 4-91.                             |                                                   |

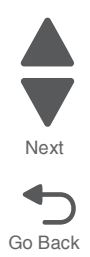

| Step | Action and questions                                                                                                    | Yes                                                                                                    | No                      | Previous        |
|------|----------------------------------------------------------------------------------------------------|----------------------------------------------------------------------------------------------------|-------------------------|-----------------|
| 8    | Check the Media Transport/MPF<br>drive motor assembly for proper<br>operation.<br>When performing<br>motor tests, ensure<br>that all cover and<br>door interlock<br>switches are<br>overridden.<br>1. Enter the Diagnostics Menu.<br>2. Touch MOTOR TESTS.<br>3. Touch PRINTER MOTOR<br>TESTS.<br>4. Touch Media Transport/MPF<br>drive motor.<br>Does the above component<br>operate properly? | Go to step 10.                                                                                                    | Go to step 9.           | Next<br>Go Back |
| 9    | Check the media transport/MPF<br>drive motor assembly for proper<br>connection.<br>Is the above component<br>properly connected?                                                                                                    | Replace the media transport/<br>MPF drive motor assembly.<br>Go to "Media transport/MPF<br>drive motor removal" on<br>page 4-118. | Replace the connection. |                 |
| 10   | POR the machine.                                                                                                    | Replace the lower engine PCBA.                                                                                                    | Problem resolved        |                 |
|      | Does the error continue?                                                                                                    | Go to "Lower engine PCBA removal" on page 4-98.                                                                                   |                         |                 |

### 200.53 Sensor (registration) late jam (80K interval exceeded for feed rollers)

| Step | Action and questions                                                                                                    | Yes           | No                                   |
|------|----------------------------------------------------------------------------------------------------|---------------|--------------------------------------|
| 1    | Check the media path.                                                                                                    | Go to step 2. | Remove any media or media fragments. |
|      | Is the media path free of any media fragments?                                                                                       |               |                                      |
| 2    | Replace the pick/feed rollers. Go<br>to "Pick roller removal" on<br>page 4-135.                                                      | Go to step 3. | Problem resolved                     |
|      | Does the jam continue?                                                                                                    |               |                                      |
| 3    | Check the sensor (registration) for proper operation.                                                                                | Go to Step 5. | Go to step 4.                        |
|      | 1. Enter the Diagnostics Menu.<br>2. Touch <b>SENSOR TESTS</b> .                                                                     |               |                                      |
|      | 3. Touch PRINTER SENSOR<br>TESTS.                                                                                                    |               |                                      |
|      | 4. Touch Sensor (registration).                                                                                                    |               |                                      |
|      | Does the display on the<br>operator panel change every<br>time the sensing area of the<br>above sensor is interrupted or<br>blocked? |               |                                      |

| Step | Action and questions                                                                                                    | Yes                                                                  | No                       |
|------|----------------------------------------------------------------------------------------------------|----------------------------------------------------------------------|--------------------------|
| 4    | Check the sensor (registration) for proper connection.                                                                      | Replace the media transport/MPF drive motor.                         | Replace the connections. |
|      | Is the above component properly connected?                                                                                  | Go to "Media transport/MPF<br>drive motor removal" on<br>page 4-118. |                          |
| 5    | Check the registration drive motor<br>for proper operation.<br>When performing<br>motor tests, ensure<br>that all cover and | Go to step 7.                                                        | Go to step 6.            |
|      | door interlock<br>switches are<br>overridden.                                                                               |                                                                      |                          |
|      | <ol> <li>Enter the Diagnostics Menu.</li> <li>Touch MOTOR TESTS.</li> <li>Touch PRINTER MOTOR<br/>TESTS.</li> </ol>         |                                                                      |                          |
|      | 4. Touch Registration motor.<br>Does the above component<br>operate properly?                                               |                                                                      |                          |
| 6    | Check the registration drive motor for proper connection.                                                                   | Replace the registration drive motor.                                | Replace the connection.  |
|      | Is the above component properly connected?                                                                                  | Go to "Registration drive motor removal" on page 4-141.              |                          |
| 7    | Check the media feed lift motor assembly for proper operation.                                                              | Go to step 9.                                                        | Go to step 8.            |
|      | When performing<br>motor tests, ensure<br>that all cover and<br>door interlock<br>switches are<br>overridden.               |                                                                      |                          |
|      | <ol> <li>Enter the Diagnostics Menu.</li> <li>Touch MOTOR TESTS.</li> <li>Touch PRINTER MOTOR<br/>TESTS.</li> </ol>         |                                                                      |                          |
|      | <ol> <li>4. Touch Tray [x] feed/Lift<br/>motor (feed).</li> <li>5. Touch Tray [x] feed/Lift<br/>motor (lift).</li> </ol>    |                                                                      |                          |
|      | Does the above component operate properly?                                                                                  |                                                                      |                          |
| 8    | Check the media feed lift motor for proper connection.                                                                      | Replace the media feed lift motor.<br>Go to "Media feed lift motor   | Replace the connection.  |
|      | Is the above component properly connected?                                                                                  | removal" on page 4-115.                                              |                          |

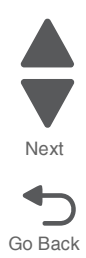

| Step | Action and questions                                                                                                | Yes                                                                    | No                       |
|------|----------------------------------------------------------------------------------------------------|------------------------------------------------------------------------|--------------------------|
| 9    | Check the media transport/MPF drive motor for proper operation.                                                     | Go to step 11.                                                         | Go to step 10.           |
|      | When performing<br>motor tests, ensure<br>that all cover and<br>door interlock<br>switches are<br>overridden.       |                                                                        |                          |
|      | <ol> <li>Enter the Diagnostics Menu.</li> <li>Touch MOTOR TESTS.</li> <li>Touch PRINTER MOTOR<br/>TESTS.</li> </ol> |                                                                        |                          |
|      | <ol> <li>4. Touch MPF feed/lift motor<br/>(pick).</li> <li>5. Touch MPF feed/lift motor<br/>(feed).</li> </ol>      |                                                                        |                          |
|      | Does the above component operate properly?                                                                          |                                                                        |                          |
| 10   | Check the media transport/MPF drive motor for proper connection.                                                    | Replace the media transport/MPF drive motor.                           | Replace the connections. |
|      | Is the above component properly connected?                                                                          | Go to "Media transport/MPF<br>drive motor removal" on<br>page 4-118.   |                          |
| 11   | Check the tray module upper<br>rransport motor for proper<br>operation.                                             | Go to step 13.                                                         | Go to step 12.           |
|      | When performing<br>motor tests, ensure<br>that all cover and<br>door interlock<br>switches are<br>overridden.       |                                                                        |                          |
|      | <ol> <li>Enter the Diagnostics Menu.</li> <li>Touch MOTOR TESTS.</li> <li>Touch PRINTER MOTOR<br/>TESTS.</li> </ol> |                                                                        |                          |
|      | <ol> <li>Touch 1TM/3TM/TTM upper<br/>transport motor.</li> </ol>                                                    |                                                                        |                          |
|      | Does the above component operate properly?                                                                          |                                                                        |                          |
| 12   | Check the tray module upper<br>transportmotor for proper                                                            | Replace the tray module upper transport motor.                         | Replace the connection.  |
|      | Is the above component properly connected?                                                                          | Go to "Tray module upper<br>transport motor removal" on<br>page 4-211. |                          |

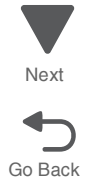

| Step | Action and questions                                                                                                    | Yes                                                                                                    | No                      |
|------|----------------------------------------------------------------------------------------------------|----------------------------------------------------------------------------------------------------|-------------------------|
| 13   | Check the tray module lower<br>transport motor for proper<br>operation.<br>When performing<br>motor tests, ensure<br>that all cover and<br>door interlock<br>switches are<br>overridden.<br>1. Enter the Diagnostics Menu.<br>2. Touch MOTOR TESTS.<br>3. Touch PRINTER MOTOR<br>TESTS.<br>4. Touch 1TM/3TM/TTM lower<br>transport motor.<br>Does the above component<br>operate properly? | Go to step 7.                                                                                                    | Go to step 6.           |
| 14   | Check the tray module lower<br>transport motor for proper<br>connection.<br>Is the above component<br>properly connected?                                                                                                    | Replace the tray module lower<br>transport motor.<br>Go to "Tray module lower<br>transport motor removal" on<br>page 4-204. | Replace the connection. |
| 15   | Perform a print test. Go to<br>"PRINT TESTS" on page 3-22.<br>Does the error continue?                                                                                                    | Replace the lower engine PCBA.<br>Go to "Lower engine PCBA<br>removal" on page 4-98.                                        | Problem resolved        |

### 200.55 Sensor (registration) lag jam

See "200.05/200.55 Sensor (registration) lag jam" on page 2-87.

# 201.01 Sensor (media on belt) static jam

| Step | Action and questions                                                                                                    | Yes           | No                                   |
|------|----------------------------------------------------------------------------------------------------|---------------|--------------------------------------|
| 1    | Check the media path.                                                                                                    | Go to step 2. | Remove any media or media fragments. |
|      | Is the media path free of any media fragments?                                                                                                    |               |                                      |
| 2    | Check the sensor (media on belt ) for proper operation.                                                                                                    | Go to step 4. | Go to step 3.                        |
|      | <ol> <li>Enter the Diagnostics Menu.</li> <li>Touch SENSOR TESTS.</li> <li>Touch PRINTER SENSOR<br/>TESTS.</li> <li>Touch Sensor (paper on<br/>belt).</li> </ol> |               |                                      |
|      | Does the display on the<br>operator panel change every<br>time the sensing area of the<br>above sensor is interrupted or<br>blocked?                             |               |                                      |

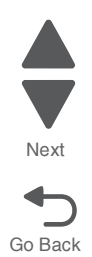

| Step | Action and questions                                    | Yes                                                      | No                      |
|------|---------------------------------------------------------|----------------------------------------------------------|-------------------------|
| 3    | Check the sensor (media on belt) for proper connection. | Replace the sensor (media on belt).                      | Replace the connection. |
|      | Is the above component properly connected?              | Go to "Sensor (media on belt)<br>removal" on page 4-149. |                         |
| 4    | Perform a print test. Go to                             | Replace the lower engine PCBA.                           | Problem resolved        |
|      | PRINT LESTS ON page 3-22.                               | Go to "Lower engine PCBA removal" on page 4-98.          |                         |
|      | Does the error continue?                                |                                                          |                         |

# 201.03 Sensor (media on belt) late jam

| Step | Action and questions                                                                                                    | Yes                                                      | No                                   |
|------|----------------------------------------------------------------------------------------------------|----------------------------------------------------------|--------------------------------------|
| 1    | Check the media path.                                                                                                    | Go to step 2.                                            | Remove any media or media fragments. |
|      | Is the media path free of any media fragments?                                                                                                    |                                                          |                                      |
| 2    | Check the sensor (media on belt ) for proper operation.                                                                                                    | Go to step 4.                                            | Go to step 3.                        |
|      | <ol> <li>Enter the Diagnostics Menu.</li> <li>Touch SENSOR TESTS.</li> <li>Touch PRINTER SENSOR<br/>TESTS.</li> <li>Touch Sensor (paper on<br/>belt).</li> </ol> |                                                          |                                      |
|      | Does the display on the<br>operator panel change every<br>time the sensing area of the<br>above sensor is interrupted or<br>blocked?                             |                                                          |                                      |
| 3    | Check the sensor (media on belt) for proper connection.                                                                                                    | Replace the sensor (media on belt).                      | Replace the connection.              |
|      | Is the above component properly connected?                                                                                                    | Go to "Sensor (media on belt)<br>removal" on page 4-149. |                                      |
| 4    | Check the registration drive motor for proper operation.                                                                                                    | Go to step 6.                                            | Go to step 5.                        |
|      | When performing<br>motor tests, ensure<br>that all cover and<br>door interlock<br>switches are<br>overridden.                                                    |                                                          |                                      |
|      | <ol> <li>Enter the Diagnostics Menu.</li> <li>Touch MOTOR TESTS.</li> <li>Touch PRINTER MOTOR<br/>TESTS.</li> </ol>                                              |                                                          |                                      |
|      | 4. Touch Registration motor.                                                                                                    |                                                          |                                      |
|      | Does the above component<br>operate properly?                                                                                                    |                                                          |                                      |

|      |                                                                                                    |                                                                                                    | 1                       |
|------|----------------------------------------------------------------------------------------------------|----------------------------------------------------------------------------------------------------|-------------------------|
| Step | Action and questions                                                                                                    | Yes                                                                                                    | No                      |
| 5    | Check the registration drive<br>motor for proper connection.                                                                                                    | Replace the registration drive<br>motor.<br>Go to "Registration drive motor<br>removal" on page 4-141.                            | Replace the connection. |
| 6    | Check the 2nd transfer roller<br>contact retract motor assembly<br>for proper operation.<br>When performing<br>motor tests, ensure<br>that all cover and<br>door interlock<br>switches are<br>overridden.<br>1. Enter the Diagnostics Menu.<br>2. Touch MOTOR TESTS.<br>3. Touch PRINTER MOTOR<br>TESTS.<br>4. Touch 2nd transfer roller<br>retract motor (contacted).<br>5. Touch 2nd transfer roller<br>retract motor (retracted).<br>5. Touch 2nd transfer roller<br>retract motor (retracted). | Go to step 8.                                                                                                    | Go to step 7.           |
| 7    | Check the 2nd transfer roller<br>retract motor for proper<br>connection.<br>Is the above component<br>properly connected?                                                                                                    | Replace the printer left duplex<br>door assembly.<br>Replace the "Printer left duplex<br>door assembly removal" on<br>page 4-136. | Replace the connection. |
| 8    | Check the media transport/MPF<br>drive motor assembly for proper<br>operation.<br>When performing<br>motor tests, ensure<br>that all cover and<br>door interlock<br>switches are<br>overridden.<br>1. Enter the Diagnostics Menu.<br>2. Touch MOTOR TESTS.<br>3. Touch PRINTER MOTOR<br>TESTS.<br>4. Touch MPF feed/lift motor<br>(pick).<br>5. Touch MPF feed/lift motor<br>(feed) Test.<br>Does the above component<br>operate properly?                                                         | Go to step 10.                                                                                                    | Go to step 9.           |
| 9    | Check the media transport/MPF<br>drive motor assembly for proper<br>connection.<br>Is the above component<br>properly connected?                                                                                                    | Replace the media transport/MPF<br>drive motor assembly.<br>Go to "Media transport/MPF<br>drive motor removal" on<br>page 4-118.  | Replace the connection. |

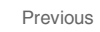

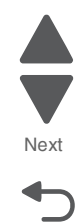

| Step | Action and questions                                                                                                    | Yes                                                                   | No                      | Previous        |
|------|----------------------------------------------------------------------------------------------------|-----------------------------------------------------------------------|-------------------------|-----------------|
| 10   | Check the registration clutch for proper operation.                                                                                                    | Go to step 12.                                                        | Go to step 11.          |                 |
|      | When performing<br>motor tests, ensure<br>that all cover and<br>door interlock<br>switches are<br>overridden.                                                          |                                                                       |                         | Next<br>Go Back |
|      | <ul> <li>2. Touch MOTOR TESTS.</li> <li>3. Touch PRINTER MOTOR<br/>TESTS.</li> <li>4. Touch Registration clutch.</li> </ul> Does the above component operate properly? |                                                                       |                         |                 |
| 11   | Check the registration clutch for proper connection.                                                                                                    | Replace the registration transport roller assembly.                   | Replace the connection. |                 |
|      | Is the above component properly connected?                                                                                                    | Go to "Registration/transport roller assembly removal" on page 4-143. |                         |                 |
| 12   | Perform a print test. Go to                                                                                                    | Replace the lower engine PCBA.                                        | Problem resolved        |                 |
|      | FRINT TESTS UI page 3-22.                                                                                                    | Go to "Lower engine PCBA removal" on page 4-98.                       |                         |                 |
|      | Does the error continue?                                                                                                    |                                                                       |                         |                 |

# 202.01 Sensor (fuser exit) static jam

| Step | Action and questions                                                                                                    | Yes                         | Νο                                   |
|------|----------------------------------------------------------------------------------------------------|-----------------------------|--------------------------------------|
| 1    | Check the media path.                                                                                                    | Go to step 2.               | Remove any media or media fragments. |
|      | Is the media path free of any media fragments?                                                                                                    |                             |                                      |
| 2    | Check the sensor (fuser exit) for proper operation.                                                                                                    | Go to step 4.               | Go to step 3.                        |
|      | <ol> <li>Enter the Diagnostics Menu.</li> <li>Touch SENSOR TESTS.</li> <li>Touch PRINTER SENSOR<br/>TESTS.</li> <li>Touch Sensor (fuser exit).</li> </ol> |                             |                                      |
|      | Does the display on the<br>operator panel change every<br>time the sensing area of the<br>above sensor is interrupted or<br>blocked?                      |                             |                                      |
| 3    | Check the sensor (fuser exit) for<br>proper connection.                                                                                                   | Replace the fuser assembly. | Replace the connection.              |
|      | Is the above component                                                                                                    | removal" on page 4-78.      |                                      |
|      | properly connected?                                                                                                    |                             |                                      |

| Step | Action and questions                                       | Yes                                                         | No               |
|------|------------------------------------------------------------|-------------------------------------------------------------|------------------|
| 4    | Perform a print test. Go to<br>"PRINT TESTS" on page 3-22. | Replace the upper printer engine PCBA.                      | Problem resolved |
|      | Does the error continue?                                   | Go to "Upper printer engine<br>PCBA removal" on page 4-180. |                  |

### 202.03 Exit Sensor 1 Late Jam

| Step | Action and questions                                                                                                    | Yes                                                                            | No                                   |
|------|----------------------------------------------------------------------------------------------------|--------------------------------------------------------------------------------|--------------------------------------|
| 1    | Check the media path.                                                                                                    | Go to step 2.                                                                  | Remove any media or media fragments. |
|      | Is the media path free of any media fragments?                                                                                                    |                                                                                |                                      |
| 2    | <ul> <li>Check the sensor (fuser exit) for proper operation.</li> <li>1. Enter the Diagnostics Menu.</li> <li>2. Touch SENSOR TESTS.</li> <li>3. Touch PRINTER SENSOR TESTS.</li> <li>4. Touch Sensor (fuser exit).</li> </ul> | Go to step 4.                                                                  | Go to step 3.                        |
|      | Does the display on the<br>operator panel change every<br>time the sensing area of the<br>above sensor is interrupted or<br>blocked?                                                                                           |                                                                                |                                      |
| 3    | Check the sensor (fuser exit) for proper connection.                                                                                                    | Replace the fuser assembly.<br>Go to "Fuser assembly<br>removal" on page 4-78. | Replace the connection.              |
|      | Is the above component<br>properly connected?                                                                                                    |                                                                                |                                      |
| 4    | Check the registration drive motor for proper operation.                                                                                                    | Go to step 6.                                                                  | Go to step 5.                        |
|      | When performing<br>motor tests, ensure<br>that all cover and<br>door interlock<br>switches are<br>overridden.                                                                                                    |                                                                                |                                      |
|      | <ol> <li>Enter the Diagnostics Menu.</li> <li>Touch MOTOR TESTS.</li> <li>Touch PRINTER MOTOR<br/>TESTS.</li> </ol>                                                                                                    |                                                                                |                                      |
|      | 4. Touch Registration motor.                                                                                                    |                                                                                |                                      |
|      | operate properly?                                                                                                    |                                                                                |                                      |
| 5    | Check the registration drive motor for proper connection.                                                                                                    | Replace the registration drive motor.                                          | Replace the connection.              |
|      | Is the above component properly connected?                                                                                                    | Go to "Registration drive motor removal" on page 4-141.                        |                                      |

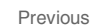

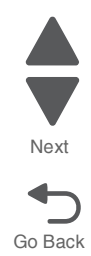

Previous

Next

| Step | Action and questions                                                                                                    | Yes                                                                                                    | No                      |
|------|----------------------------------------------------------------------------------------------------|----------------------------------------------------------------------------------------------------|-------------------------|
| 6    | Action and questions<br>Check the 2nd transfer roller<br>retract motor for proper<br>operation.<br>When performing<br>motor tests, ensure<br>that all cover and<br>door interlock<br>switches are<br>overridden.<br>1. Enter the Diagnostics Menu.<br>2. Touch MOTOR TESTS.<br>3. Touch PRINTER MOTOR<br>TESTS.<br>4. Touch 2nd transfer roller<br>retract motor (contacted).<br>5. Touch 2nd transfer roller<br>retract motor (retracted).<br>Does the above component | Go to step 8.                                                                                                    | Go to step 7.           |
| 7    | operate properly?<br>Check the 2nd transfer roller<br>retract motor for proper<br>connection.<br>Is the above component<br>properly connected?                                                                                                    | Replace the printer left duplex<br>door assembly.<br>Go to "Printer left duplex door<br>assembly removal" on<br>page 4-136. | Replace the connection. |
| 8    | Check the fuser motor for proper<br>operation.<br>When performing<br>motor tests, ensure<br>that all cover and<br>door interlock<br>switches are<br>overridden.<br>1. Enter the Diagnostics Menu.<br>2. Touch MOTOR TESTS.<br>3. Touch PRINTER MOTOR<br>TESTS.<br>4. Touch Fuser/lower redrive/<br>1st transfer retract motor.<br>Does the above component<br>operate properly?                                                                                         | Go to step 10.                                                                                                    | Go to step 9.           |
| 9    | Check the fuser motor for proper<br>connection.<br>Is the above component<br>properly connected?                                                                                                    | Replace the fuser motor.<br>Go to "Fuser/lower redrive/1st<br>BTR retract motor removal" on<br>page 4-91.                   | Replace the connection. |

| Step | Action and questions                                                                                                    | Yes                                                                                                    | No                      |
|------|----------------------------------------------------------------------------------------------------|----------------------------------------------------------------------------------------------------|-------------------------|
| 10   | Check the media transport/MPF<br>drive motor assembly for proper<br>operation.<br>When performing<br>motor tests, ensure<br>that all cover and<br>door interlock<br>switches are<br>overridden.<br>1. Enter the Diagnostics Menu.<br>2. Touch MOTOR TESTS.<br>3. Touch PRINTER MOTOR<br>TESTS.<br>4. Touch MPF feed/lift motor<br>(pick).<br>5. Touch MPF feed/lift motor<br>(feed) Test.<br>Does the above component<br>operate properly? | Go to step 12.                                                                                                    | Go to step 11.          |
| 11   | Check the media transport/MPF<br>drive motor assembly for proper<br>connection.<br>Is the above component<br>properly connected?                                                                                                    | Replace the media transport/MPF<br>drive motor.<br>Go to "Media transport/MPF<br>drive motor removal" on<br>page 4-118.       | Replace the connection. |
| 12   | Check the registration clutch for<br>proper operation.<br>When performing<br>motor tests, ensure<br>that all cover and<br>door interlock<br>switches are<br>overridden.<br>1. Enter the Diagnostics Menu.<br>2. Touch MOTOR TESTS.<br>3. Touch PRINTER MOTOR<br>TESTS.<br>4. Touch Registration clutch.<br>Does the above component<br>operate properly?                                                                                   | Go to step 14.                                                                                                    | Go to step 13.          |
| 13   | Check the registration clutch for proper connection.<br>Is the above component properly connected?                                                                                                    | Replace the registration transport<br>roller .<br>Go to "Registration/transport<br>roller assembly removal" on<br>page 4-143. | Replace the connection. |
| 14   | Perform a print test. Go to<br>"PRINT TESTS" on page 3-22.<br>Does the error continue?                                                                                                    | Replace the upper printer engine<br>PCBA.<br>Go to " <b>Upper printer engine</b><br><b>PCBA removal</b> " on page 4-180.      | Problem resolved        |

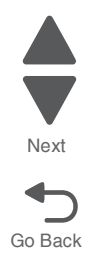
### 202.04/202.05 Sensor (fuser exit) lag jam

| Step | Action and questions                                                                                                    | Yes                                                                                                | No                                                                             |
|------|----------------------------------------------------------------------------------------------------|----------------------------------------------------------------------------------------------------|--------------------------------------------------------------------------------|
| 1    | Check the media path.                                                                                                    | Go to step 2.                                                                                      | Remove any media or media fragments.                                           |
|      | Is the media path free of any media fragments?                                                                                                    |                                                                                                    |                                                                                |
| 2    | <ul> <li>Check the sensor (fuser exit) for proper operation.</li> <li>1. Enter the Diagnostics Menu.</li> <li>2. Touch SENSOR TESTS.</li> <li>3. Touch PRINTER SENSOR TESTS.</li> <li>4. Touch Sensor (fuser exit).</li> </ul> Does the display on the operator panel change every time the sensing area of the above sensor is interrupted or blocked?                                                                      | Go to step 2.                                                                                      | Replace the fuser assembly.<br>Go to "Fuser assembly<br>removal" on page 4-78. |
| 3    | Check the sensor (fuser exit) for proper connection.<br>Is the above component properly connected?                                                                                                    | Replace the fuser assembly.<br>Go to "Fuser assembly<br>removal" on page 4-78.                     | Replace the connections.                                                       |
| 4    | <ul> <li>Check the upper redrive motor.</li> <li>When performing motor tests, ensure that all cover and door interlock switches are overridden.</li> <li>1. Enter the Diagnostics Menu.</li> <li>2. Touch MOTOR TESTS.</li> <li>3. Touch PRINTER MOTOR TESTS.</li> <li>4. Touch Upper redrive motor (forward)</li> <li>5. Touch Upper redrive motor (reverse)</li> <li>Does the above component operate properly?</li> </ul> | Go to step 6.                                                                                      | Go to step 5.                                                                  |
| 5    | Check the upper redrive motor for proper connection.<br>Is the above component properly connected?                                                                                                    | Replace the upper redrive<br>assembly.<br>Go to "Upper redrive assembly<br>removal" on page 4-181. | Replace the connections.                                                       |

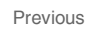

Next

Go Back

| Step | Action and questions                                                                                                    | Yes                                                                                                    | No                      |
|------|----------------------------------------------------------------------------------------------------|----------------------------------------------------------------------------------------------------|-------------------------|
| 6    | Check the lower redrive shift<br>motor assembly for proper<br>operation.<br>When performing<br>motor tests, ensure<br>that all cover and<br>door interlock<br>switches are<br>overridden.<br>1. Enter the Diagnostics Menu.<br>2. Touch MOTOR TESTS.<br>3. Touch PRINTER MOTOR<br>TESTS.<br>4. Touch Lower redrive shift<br>motor (forward).<br>5. Touch Lower redrive shift<br>motor (reverse).<br>Does the above component<br>operate properly? | Go to step 8.                                                                                                    | Go to step 7.           |
| 7    | Check the lower redrive shift<br>motor assembly for proper<br>connection.<br>Is the above component<br>properly connected?                                                                                                    | Replace the lower redrive shift<br>motor assembly.<br>Go to "Lower redrive shift<br>motor assembly removal" on<br>page 4-99.                     | Replace the connection. |
| 8    | Check the fuser/lower redrive/1st<br>transfer retract motor for proper<br>operation.<br>When performing<br>motor tests, ensure<br>that all cover and<br>door interlock<br>switches are<br>overridden.<br>1. Enter the Diagnostics Menu.<br>2. Touch MOTOR TESTS.<br>3. Touch PRINTER MOTOR<br>TESTS.<br>4. Touch Fuser/lower redrive/<br>1st transfer retract motor.<br>Does the above component<br>operate properly?                             | Go to step 8.                                                                                                    | Go to step 9.           |
| 9    | Check the fuser/lower redrive/1st<br>transfer retract motor for proper<br>connection.<br>Is the above component<br>properly connected?                                                                                                    | Replace the fuser/lower redrive/<br>1st transfer retract motor.<br>Go to "Fuser/lower redrive/1st<br>BTR retract motor removal" on<br>page 4-91. | Replace the connection. |
| 10   | Perform a print test. Go to<br>"PRINT TESTS" on page 3-22.<br>Does the error continue?                                                                                                    | Replace the upper printer engine<br>PCBA.<br>Go to <b>"Upper printer engine</b><br><b>PCBA removal" on page 4-180</b> .                          | Problem resolved        |

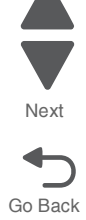

202.05 Sensor (fuser exit) lag jam

#### See "202.04/202.05 Sensor (fuser exit) lag jam" on page 2-99.

#### 203.01 Sensor (upper redrive) static jam

| Step | Action and questions                                                                                                    | Yes                                                                                               | No                                                                                                |
|------|----------------------------------------------------------------------------------------------------|---------------------------------------------------------------------------------------------------|---------------------------------------------------------------------------------------------------|
| 1    | Check the media path.                                                                                                    | Go to step 2.                                                                                     | Remove any media or media fragments.                                                              |
|      | Is the media path free of any media fragments?                                                                                                    |                                                                                                   | 5                                                                                                 |
| 2    | Check the sensor (upper redrive) for proper operation.                                                                                                    | Go to step 4.                                                                                     | Go to step 3.                                                                                     |
|      | <ol> <li>Enter the Diagnostics Menu.</li> <li>Touch SENSOR TESTS.</li> <li>Touch PRINTER SENSOR<br/>TESTS.</li> <li>Touch Sensor (upper<br/>redrive).</li> </ol> |                                                                                                   |                                                                                                   |
|      | Does the display on the<br>operator panel change every<br>time the sensing area of the<br>above sensor is interrupted or<br>blocked?                             |                                                                                                   |                                                                                                   |
| 3    | Check the sensor (upper redrive) for proper connection.                                                                                                    | Replace the upper redrive<br>assembly. Go to "Upper redrive<br>assembly removal" on<br>page 4-181 | Replace the connection.                                                                           |
|      | Is the above component<br>properly connected?                                                                                                    | hage 4-101.                                                                                       |                                                                                                   |
| 4    | Check the upper redrive assembly.                                                                                                    | Go to step 5.                                                                                     | Replace the upper redrive<br>assembly. Go to "Upper redrive<br>assembly removal" on<br>page 4-181 |
|      | Is the above component free of excess wear and damage?                                                                                                    |                                                                                                   | page 1 1011                                                                                       |
| 5    | Check the printer left duplex door assembly                                                                                                    | Go to step 6.                                                                                     | Replace the printer left duplex<br>door assembly. Go to "Printer<br>left duplex door assembly     |
|      | Is the above component free of excess wear and damage?                                                                                                    |                                                                                                   | removal" on page 4-136.                                                                           |
| 6    | Perform a print test. Go to<br>"PRINT TESTS" on page 3-22.                                                                                                    | Replace the upper printer engine card assembly.                                                   | Problem resolved                                                                                  |
|      | Does the error continue?                                                                                                    | Go to "Upper printer engine<br>PCBA removal" on page 4-180.                                       |                                                                                                   |

#### 203.03 Sensor (upper redrive) late jam

| Step | Action and questions                           | Yes           | No                                   |
|------|------------------------------------------------|---------------|--------------------------------------|
| 1    | Check the media path.                          | Go to step 2. | Remove any media or media fragments. |
|      | Is the media path free of any media fragments? |               |                                      |

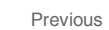

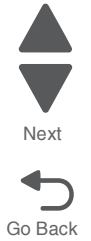

| Step | Action and questions                                                                                                    | Yes                                                                                                    | No                                                                                                 |
|------|----------------------------------------------------------------------------------------------------|----------------------------------------------------------------------------------------------------|----------------------------------------------------------------------------------------------------|
| 2    | Check the upper redrive rolls for<br>wear.<br>Is the above component free of<br>excess wear and damage?                                                                                                    | Go to step 3.                                                                                             | Replace the upper redrive<br>assembly.<br>Go to "Upper redrive assembly<br>removal" on page 4-181. |
| 3    | <ul> <li>Check the sensor (upper redrive) for proper operation.</li> <li>1. Enter the Diagnostics Menu.</li> <li>2. Touch SENSOR TESTS.</li> <li>3. Touch PRINTER SENSOR TESTS.</li> <li>4. Touch Sensor (Upper redrive).</li> <li>Does the display on the operator panel change every time the sensing area of the above sensor is interrupted or blocked?</li> </ul>          | Go to step 5.                                                                                             | Go to step 4.                                                                                      |
| 4    | Check the sensor (upper redrive)<br>for proper connectin.<br>Is the above component<br>properly connected?                                                                                                    | Replace the upper redrive<br>assembly. Go to "Upper redrive<br>assembly removal" on<br>page 4-181.        | Replace the connections.                                                                           |
| 5    | Check the fuser motor for proper<br>operation.<br>When performing<br>motor tests, ensure<br>that all cover and<br>door interlock<br>switches are<br>overridden.<br>1. Enter the Diagnostics Menu.<br>2. Touch MOTOR TESTS.<br>3. Touch PRINTER MOTOR<br>TESTS.<br>4. Touch Fuser/lower redrive/<br>1st transfer retract motor.<br>Does the above component<br>operate properly? | Go to step 7.                                                                                             | Go to step 6.                                                                                      |
| 6    | Check the fuser motor for proper<br>connection.<br>Is the above component<br>properly connected?                                                                                                    | Replace the fuser motor.<br>Go to "Fuser/lower redrive/1st<br>BTR retract motor removal" on<br>page 4-91. | Replace the connection.                                                                            |

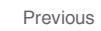

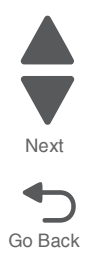

| Step                                           | Action and questions                                                                                                | Yes                                                   | No                      | Previous |
|------------------------------------------------|----------------------------------------------------------------------------------------------------|-------------------------------------------------------|-------------------------|----------|
| 7                                              | Check the upper redrive diverter gate for proper operation.                                                         | Go to step 9.                                         | Go to step 8.           |          |
|                                                | When performing<br>motor tests, ensure<br>that all cover and<br>door interlock<br>switches are<br>overridden.       |                                                       |                         | Next     |
|                                                | <ol> <li>Enter the Diagnostics Menu.</li> <li>Touch MOTOR TESTS.</li> <li>Touch PRINTER MOTOR<br/>TESTS.</li> </ol> |                                                       |                         |          |
|                                                | 4. Touch Upper redrive<br>diverter gate.                                                                            |                                                       |                         |          |
|                                                | Does the above component operate properly?                                                                          |                                                       |                         |          |
| 8                                              | Check the upper redrive diverter gate for proper connection.                                                        | Replace the upper redrive assembly.                   | Replace the connection. |          |
|                                                | Is the above component<br>properly connected?                                                                       | Go to "Upper redrive assembly removal" on page 4-181. |                         |          |
| 9                                              | POR the machine, and perform a<br>print test. Go to "PRINT TESTS"                                                   | Replace the lower engine PCBA card.                   | Problem resolved        |          |
|                                                | on page 3-22.                                                                                                    | Go to "Lower engine PCBA removal" on page 4-98.       |                         |          |
|                                                | Does the error continue?                                                                                            |                                                       |                         |          |
| 10 POR the ma<br>print test. Go<br>on page 3-2 | POR the machine, and perform a print test. Go to "PRINT TESTS"                                                      | Replace the upper printer engine PCBA.                | Problem resolved        |          |
|                                                | on page 3-22.                                                                                                    | Go to "Upper printer engine                           |                         |          |
|                                                | Does the error continue?                                                                                            | FUDA removal on page 4-180.                           |                         |          |

### 203.05 Sensor (upper redrive) lag jam

| Step | Action and questions                                   | Yes           | No                                                    |
|------|--------------------------------------------------------|---------------|-------------------------------------------------------|
| 1    | Check the media path.                                  | Go to step 2. | Remove any media or media fragments.                  |
|      | Is the media path free of any media fragments?         |               |                                                       |
| 2    | Check the upper redrive rolls for wear.                | Go to step 3. | Replace the upper redrive assembly.                   |
|      | Is the above component free of excess wear and damage? |               | Go to "Upper redrive assembly removal" on page 4-181. |

| Step      | Action and guestions                                                                                                    | Yes                                                                                                    | No                      |
|-----------|----------------------------------------------------------------------------------------------------|----------------------------------------------------------------------------------------------------|-------------------------|
| Step<br>3 | Action and questions<br>Check the sensor (upper redrive)<br>for proper operation.<br>1. Enter the Diagnostics Menu.<br>2. Touch SENSOR TESTS.<br>3. Touch PRINTER SENSOR<br>TESTS.<br>4. Touch Sensor (upper<br>redrive).<br>Does the display on the<br>operator panel change every<br>time the sensing area of the<br>above sensor is interrupted or<br>blocked?                               | Go to step 5.                                                                                               | Replace the connection  |
| 4         | Is the above component<br>properly connected?                                                                                                    | Replace the upper redrive<br>assembly. Go to "Upper redrive<br>assembly removal" on<br>page 4-181.          | Replace the connection. |
| 5         | <ul> <li>Check the upper redrive motor for proper operation.</li> <li>When performing motor tests, ensure that all cover and door interlock switches are overridden.</li> <li>1. Enter the Diagnostics Menu.</li> <li>2. Touch MOTOR TESTS.</li> <li>3. Touch PRINTER MOTOR TESTS.</li> <li>4. Touch upper redrive motor (forward).</li> <li>5. Touch upper redrive motor (reverse).</li> </ul> | Go to step 7.                                                                                               | Go to step 6.           |
| 6         | Check the upper redrive motor for proper connection.<br>Is the above component properly connected?                                                                                                    | Replace the upper redrive<br>assembly.<br>Go to <b>"Upper redrive assembly<br/>removal" on page 4-181</b> . | Replace the connection. |
| 7         | POR the machine, and perform a print test. Go to "PRINT TESTS" on page 3-22.                                                                                                    | Replace the lower engine PCBA.<br>Go to "Lower engine PCBA<br>removal" on page 4-98.                        | Problem resolved        |
| 8         | POR the machine, and perform a print test. Go to "PRINT TESTS" on page 3-22.                                                                                                    | Replace the upper printer engine<br>PCBA.<br>Go to "Upper printer engine<br>PCBA removal" on page 4-180.    | Problem resolved        |

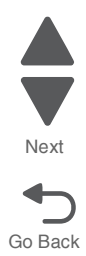

### 230.01 Sensor (duplex wait) static jam

| Step | Action and questions                                                                                                    | Yes                                                                                           | No                                   |
|------|----------------------------------------------------------------------------------------------------|-----------------------------------------------------------------------------------------------|--------------------------------------|
| 1    | Check the media path.                                                                                                    | Go to step 2.                                                                                 | Remove any media or media fragments. |
|      | Is the media path free of any media fragments?                                                                                       |                                                                                               |                                      |
| 2    | Check the sensor (duplex wait) for proper operation.                                                                                 | Go to step 4.                                                                                 | Go to step 3.                        |
|      | <ol> <li>Enter the Diagnostics Menu.</li> <li>Touch SENSOR TESTS.</li> <li>Touch PRINTER SENSOR<br/>TESTS.</li> </ol>                |                                                                                               |                                      |
|      | 4. Touch Sensor (duplex wait).                                                                                                    |                                                                                               |                                      |
|      | Does the display on the<br>operator panel change every<br>time the sensing area of the<br>above sensor is interrupted or<br>blocked? |                                                                                               |                                      |
| 3    | Check the sensor (duplex wait) for proper connection.                                                                                | Replace the printer left duplex<br>door assembly. Go to "Printer<br>left duplex door assembly | Replace the connections.             |
|      | Is the above component properly connected?                                                                                           | removal" on page 4-136.                                                                       |                                      |
| 4    | POR the machine, and perform a print test. Go to "PRINT TESTS" on page 3-22.                                                         | Replace the lower engine PCBA.<br>Go to "Lower engine PCBA<br>removal" on page 4-98.          | Problem resolved                     |
|      | Does the error continue?                                                                                                    |                                                                                               |                                      |
| 5    | POR the machine, and perform a print test. Go to "PRINT TESTS" on page 3-22.                                                         | Replace the upper printer engine<br>PCBA.                                                     | Problem resolved                     |
|      | Does the error continue?                                                                                                    | PCBA removal" on page 4-180.                                                                  |                                      |

### 231.03 Sensor (duplex wait) late jam

| Step | Action and questions                                   | Yes           | Νο                                                    |
|------|--------------------------------------------------------|---------------|-------------------------------------------------------|
| 1    | Check the media path.                                  | Go to step 2. | Remove any media or media fragments.                  |
|      | Is the media path free of any media fragments?         |               |                                                       |
| 2    | Check the duplex rolls for wear.                       | Go to step 3. | Replace the upper redrive assembly.                   |
|      | Is the above component free of excess wear and damage? |               | Go to "Upper redrive assembly removal" on page 4-181. |

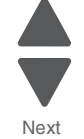

Go Back

| Step | Action and questions                                                                                                    | Yes                                                                                             | No                       |
|------|----------------------------------------------------------------------------------------------------|-------------------------------------------------------------------------------------------------|--------------------------|
| 3    | Check the sensor (duplex wait ) for proper operation.                                                                                                    | Go to step 4.                                                                                   | Go to step 3.            |
|      | <ol> <li>Enter the Diagnostics Menu.</li> <li>Touch SENSOR TESTS.</li> <li>Touch PRINTER SENSOR<br/>TESTS.</li> <li>Touch Sensor (duplex wait).</li> </ol>     |                                                                                                 |                          |
|      | Does the display on the<br>operator panel change every<br>time the sensing area of the<br>above sensor is interrupted or<br>blocked?                           |                                                                                                 |                          |
| 4    | Check the sensor (duplex wait) for proper connection.                                                                                                    | Replace the printer left duplex door assembly. Go to " <b>Printer</b> left duplex door assembly | Replace the connections. |
|      | Is the above component<br>properly connected?                                                                                                    | removal" on page 4-136.                                                                         |                          |
| 5    | Check the duplex motor for proper operation.                                                                                                    | Go to step 7.                                                                                   | Go to step 6.            |
|      | When performing<br>motor tests, ensure<br>that all cover and<br>door interlock<br>switches are<br>overridden.                                                  |                                                                                                 |                          |
|      | <ol> <li>Enter the Diagnostics Menu.</li> <li>Touch MOTOR TESTS.</li> <li>Touch PRINTER MOTOR<br/>TESTS.</li> <li>Touch Duplex motor<br/>(reverse).</li> </ol> |                                                                                                 |                          |
|      | Does the above component operate properly?                                                                                                    |                                                                                                 |                          |
| 6    | Check the duplex motor for proper connection.                                                                                                    | Replace the printer left duplex<br>door assembly. Go to "Printer<br>left duplex door assembly   | Replace the connection.  |
|      | Is the above component properly connected?                                                                                                    | removal" on page 4-136.                                                                         |                          |

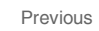

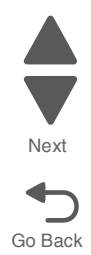

Next

Go Back

| Step | Action and questions                                                                                                    | Yes                                                                                                    | No                      |
|------|----------------------------------------------------------------------------------------------------|----------------------------------------------------------------------------------------------------|-------------------------|
| 7    | <ul> <li>Check upper redrive motor for proper operation.</li> <li>When performing motor tests, ensure that all cover and door interlock switches are overridden.</li> <li>1. Enter the Diagnostics Menu.</li> <li>2. Touch MOTOR TESTS.</li> <li>3. Touch PRINTER MOTOR TESTS.</li> <li>4. Touch upper redrive motor (forward).</li> <li>5. Touch upper redrive motor (reverse).</li> </ul>                          | Go to step 9.                                                                                            | Go to 8.                |
| 8    | Check the upper redrive motor for<br>proper connection.<br>Is the above component<br>properly connected?                                                                                                    | Replace the upper redrive<br>assembly. Go to "Upper redrive<br>assembly removal" on<br>page 4-181.       | Replace the connection. |
| 9    | <ul> <li>Check upper redrive exit 2 gate solenoid for proper operation.</li> <li>When performing motor tests, ensure that all cover and door interlock switches are overridden.</li> <li>1. Enter the Diagnostics Menu.</li> <li>2. Touch MOTOR TESTS.</li> <li>3. Touch PRINTER MOTOR TESTS.</li> <li>4. Touch Upper redrive diverter gate solenoid.</li> <li>Does the above component operate properly?</li> </ul> | Go to step 11.                                                                                           | Go to step 10.          |
| 10   | Check the upper redrive diverter<br>gate solenoid for proper<br>connection.<br>Is the above component<br>properly connected?                                                                                                    | Replace the upper redrive<br>assembly. Go to "Upper redrive<br>assembly removal" on<br>page 4-181.       | Replace the connection. |
| 11   | POR the machine, and perform a print test. Go to "PRINT TESTS" on page 3-22.<br>Does the error continue?                                                                                                    | Replace the lower engine PCBA.<br>Go to "Lower engine PCBA<br>removal" on page 4-98.                     | Problem resolved        |
| 12   | POR the machine, and perform a print test. Go to "PRINT TESTS" on page 3-22. Does the error continue?                                                                                                    | Replace the upper printer engine<br>PCBA.<br>Go to "Upper printer engine<br>PCBA removal" on page 4-180. | Problem resolved        |

## 232.03 Sensor (registration) late jam (duplex direct)

| Step | Action and questions                                                                                                    | Yes                                                                                                    | No                                                    |
|------|----------------------------------------------------------------------------------------------------|----------------------------------------------------------------------------------------------------|-------------------------------------------------------|
| 1    | Check the media path.                                                                                                    | Go to step 2.                                                                                                    | Remove any media or media fragments.                  |
|      | Is the media path free of any media fragments?                                                                                                    |                                                                                                    |                                                       |
| 2    | Check the duplex rolls for wear.                                                                                                    | Go to step 3.                                                                                                    | Replace the upper redrive assembly.                   |
|      | Is the above component free of excess wear and damage?                                                                                                    |                                                                                                    | Go to "Upper redrive assembly removal" on page 4-181. |
| 3    | Check the sensor (registration) for proper operation.                                                                                                    | Go to step 5.                                                                                                    | Go to step 4.                                         |
|      | <ol> <li>Enter the Diagnostics Menu.</li> <li>Touch SENSOR TESTS.</li> <li>Touch PRINTER SENSOR<br/>TESTS.</li> </ol>                                                   |                                                                                                    |                                                       |
|      | 4. Touch Sensor (registration).<br>Does the display on the<br>operator panel change every<br>time the sensing area of the<br>above sensor is interrupted or<br>blocked? |                                                                                                    |                                                       |
| 4    | Check the sensor (registration).                                                                                                    | Replace the media transport/MPF drive motor.                                                                            | Replace the connection.                               |
|      | Is the above component properly connected?                                                                                                    | Go to "Media transport/MPF<br>drive motor removal" on<br>page 4-118.                                                    |                                                       |
| 5    | Check the duplex motor for proper operation.                                                                                                    | Go to step 7.                                                                                                    | Go to step 6.                                         |
|      | When performing<br>motor tests, ensure<br>that all cover and<br>door interlock<br>switches are<br>overridden.                                                           |                                                                                                    |                                                       |
|      | <ol> <li>Enter the Diagnostics Menu.</li> <li>Touch MOTOR TESTS.</li> <li>Touch PRINTER MOTOR<br/>TESTS.</li> <li>Touch Purley Mater</li> </ol>                         |                                                                                                    |                                                       |
|      | (reverse).                                                                                                    |                                                                                                    |                                                       |
|      | Does the above component<br>operate properly?                                                                                                    |                                                                                                    |                                                       |
| 6    | Check the duplex motor for proper connection.                                                                                                    | Replace the printer left duplex<br>door assembly. Go to "Printer<br>left duplex door assembly<br>removal" on page 4 126 | Replace the connection.                               |
|      | Is the above component<br>properly connected?                                                                                                    | i cinoval on page 4-150.                                                                                                |                                                       |
| 7    | POR the machine, and perform a print test. Go to "PRINT TESTS" on page 3-22.                                                                                            | Replace the lower engine PCBA.<br>Go to "Lower engine PCBA<br>removal" on page 4-98.                                    | Problem resolved                                      |
|      | Does the error continue?                                                                                                    |                                                                                                    |                                                       |

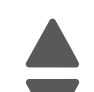

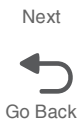

| Step | Action and questions                                                         | Yes                                                                                                    | No               |
|------|------------------------------------------------------------------------------|----------------------------------------------------------------------------------------------------|------------------|
| 8    | POR the machine, and perform a print test. Go to "PRINT TESTS" on page 3-22. | Replace the upper printer engine<br>PCBA.<br>Go to " <b>Upper printer engine</b><br>PCBA removal" on page 4-180. | Problem resolved |

## 242.01 Sensor (tray 2 feed out) static jam

| Step | Action and questions                                                                                                    | Yes                                                                                                  | No                        |
|------|----------------------------------------------------------------------------------------------------|----------------------------------------------------------------------------------------------------|---------------------------|
| 1    | Check the media path.                                                                                                    | Go to step 2.                                                                                        | Remove any media or media |
|      | Is the media path free of any media fragments?                                                                                                    |                                                                                                    | lagmente.                 |
| 2    | Check the sensor (tray 2 feed out) for proper operation.                                                                                                    | Go to step 4.                                                                                        | Go to step 3.             |
|      | <ol> <li>Enter the Diagnostics Menu.</li> <li>Touch SENSOR TESTS.</li> <li>Touch PRINTER SENSOR<br/>TESTS.</li> <li>Touch Sensor (tray 2 feed<br/>out).</li> </ol> |                                                                                                    |                           |
|      | Does the display on the<br>operator panel change every<br>time the sensing area of the<br>above sensor is interrupted or<br>blocked?                               |                                                                                                    |                           |
| 3    | Check the sensor (tray 2 feed out) for proper connection.                                                                                                    | Clean or replace the sensor (tray<br>2 feed out). Go to "Sensor (tray<br>module feedout) removal" on | Replace the connection.   |
|      | Is the above component<br>properly connected?                                                                                                    | page 4-197.                                                                                          |                           |
| 4    | Check the connection between the lower engine PCBA and the                                                                                                    | Replace the tray module controller PCBA.                                                             | Replace the connections.  |
|      | tray module controller PCBA.                                                                                                    | Go to "Tray module controller<br>PCBA removal" on page 4-203.                                        |                           |
|      | Are the above components<br>properly connected?                                                                                                    | Go to step 5.                                                                                        |                           |
| 5    | POR the machine, and perform a print test. Go to "PRINT TESTS" on page 3-22.                                                                                       | Replace the lower engine PCBA.<br>Go to "Lower engine PCBA<br>removal" on page 4-98.                 | Problem resolved          |
|      | Does the error continue?                                                                                                    |                                                                                                    |                           |
| 6    | POR the machine, and perform a<br>print test. Go to "PRINT TESTS"                                                                                                  | Replace the upper printer engine PCBA.                                                               | Problem resolved          |
|      | on page 3-22.                                                                                                    | Go to "Upper printer engine<br>PCBA removal" on page 4-180.                                          |                           |
|      | Does the error continue?                                                                                                    |                                                                                                    |                           |

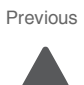

### 242.03/242.06 Sensor (tray 2 feed out) late jam

| Step | Action and questions                                                                                                    | Yes                                                                                                  | No                                                             |
|------|----------------------------------------------------------------------------------------------------|----------------------------------------------------------------------------------------------------|----------------------------------------------------------------|
| 1    | Check the media path.                                                                                                    | Go to step 2.                                                                                        | Remove any media or media fragments.                           |
|      | Is the media path free of any media fragments?                                                                                                    |                                                                                                    | 5                                                              |
| 2    | Check the pick rollers for wear.                                                                                                    | Go to step 3.                                                                                        | Replace the pick rollers.                                      |
|      | Is the above component free of excess wear and damage?                                                                                                    |                                                                                                    | Go to "Pick roller removal" on page 4-135.                     |
| 3    | Check the transport rollers for wear.                                                                                                    | Go to step 4.                                                                                        | Replace the transport rollers.<br>Go to "Tray module transport |
|      | Is the above component free of excess wear and damage?                                                                                                    |                                                                                                    | rollers removal" on page 4-210.                                |
| 4    | Check the sensor (tray 2 feed out) for proper operation.                                                                                                    | Go to step 6.                                                                                        | Go to step 5.                                                  |
|      | <ol> <li>Enter the Diagnostics Menu.</li> <li>Touch SENSOR TESTS.</li> <li>Touch PRINTER SENSOR<br/>TESTS.</li> <li>Touch Sensor (tray 2 feed<br/>out).</li> </ol> |                                                                                                    |                                                                |
|      | Does the display on the<br>operator panel change every<br>time the sensing area of the<br>above sensor is interrupted or<br>blocked?                               |                                                                                                    |                                                                |
| 5    | Check the sensor (tray 2 feed out) for proper connection.                                                                                                    | Clean or replace the sensor (tray<br>2 feed out). Go to "Sensor (tray<br>module feedout) removal" on | Replace the connection.                                        |
|      | Is the above component<br>properly connected?                                                                                                    | page 4-197.                                                                                          |                                                                |
| 6    | Check the tray module upper transport motor for proper operation.                                                                                                  | Go to step 8.                                                                                        | Go to step 7.                                                  |
|      | When performing<br>motor tests, ensure<br>that all cover and<br>door interlock<br>switches are<br>overridden.                                                      |                                                                                                    |                                                                |
|      | <ol> <li>Enter the Diagnostics Menu.</li> <li>Touch MOTOR TESTS.</li> <li>Touch PRINTER MOTOR<br/>TESTS.</li> </ol>                                                |                                                                                                    |                                                                |
|      | <ol> <li>Touch 1TM/3TM/TTM upper<br/>transport motor.</li> </ol>                                                                                                   |                                                                                                    |                                                                |
|      | Does the above component operate properly?                                                                                                    |                                                                                                    |                                                                |

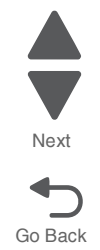

| Step | Action and questions                                                         | Yes                                                                                                    | No                       |
|------|------------------------------------------------------------------------------|----------------------------------------------------------------------------------------------------|--------------------------|
| 7    | Check the tray module upper transport motor for proper connection.           | Replace the tray module upper<br>transport motor. Go to "Tray<br>module upper transport motor<br>removal" on page 4-211. | Replace the connections. |
|      | Is the above component<br>properly connected?                                |                                                                                                    |                          |
| 8    | POR the machine, and perform a print test. Go to "PRINT TESTS" on page 3-22. | Replace the lower engine PCBA.<br>Go to "Lower engine PCBA<br>removal" on page 4-98.                                     | Problem resolved         |
|      | Does the error continue?                                                     |                                                                                                    |                          |
| 9    | POR the machine, and perform a print test. Go to "PRINT TESTS" on page 3-22. | Replace the upper printer engine<br>PCBA.<br>Go to "Upper printer engine<br>PCBA removal" on page 4-180                  | Problem resolved         |
|      | Does the error continue?                                                     | i obstremoval on page 4-100.                                                                                             |                          |

#### 242.06 Sensor (tray 2 feed out) late jam

See "242.03/242.06 Sensor (tray 2 feed out) late jam" on page 2-110.

#### 242.56 Sensor (tray 2 feed out) late jam (80K interval exceeded for feed rolls)

| Step | Action and questions                                                                                                    | Yes           | No                                                           |
|------|----------------------------------------------------------------------------------------------------|---------------|--------------------------------------------------------------|
| 1    | Check the media path.                                                                                                    | Go to step 2. | Remove any media or media fragments.                         |
|      | Is the media path free of any media fragments?                                                                                       |               |                                                              |
| 2    | Check the pick/feed rollers for                                                                                                    | Go to step 3. | Replace the pick/feed rollers.                               |
|      | wear.                                                                                                    |               | Go to "Pick roller removal" on page 4-135.                   |
|      | Is the above component free of excess wear and damage?                                                                               |               |                                                              |
| 3    | Check the transport rollers for                                                                                                    | Go to step 4. | Replace the transport rollers.                               |
|      | wear.                                                                                                    |               | Go to "Tray module transport rollers removal" on page 4-210. |
|      | Is the above component free of excess wear and damage?                                                                               |               |                                                              |
| 4    | Check the sensor (tray 2 feed out) for proper operation.                                                                             | Go to step 6. | Go to step 5.                                                |
|      | 1. Enter the Diagnostics Menu.                                                                                                    |               |                                                              |
|      | 3. Touch PRINTER SENSOR<br>TESTS.                                                                                                    |               |                                                              |
|      | <ol> <li>Touch Sensor (tray 2 feed<br/>out).</li> </ol>                                                                              |               |                                                              |
|      | Does the display on the<br>operator panel change every<br>time the sensing area of the<br>above sensor is interrupted or<br>blocked? |               |                                                              |

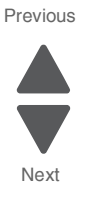

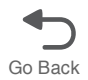

| Step | Action and questions                                                                                                    | Yes                                                                                                    | No                       |
|------|----------------------------------------------------------------------------------------------------|----------------------------------------------------------------------------------------------------|--------------------------|
| 5    | Check the sensor (tray 2 feed<br>out) for proper connection.                                                                                                    | Clean or replace the sensor (tray<br>2 feed out). Go to "Sensor (tray<br>module feedout) removal" on<br>page 4-197.      | Replace the connection.  |
|      | properly connected?                                                                                                    |                                                                                                    |                          |
| 6    | Check the tray module upper<br>transport motor for proper<br>operation.                                                                                                  | Go to step 8.                                                                                                    | Go to step 7.            |
|      | When performing<br>motor tests, ensure<br>that all cover and<br>door interlock<br>switches are<br>overridden.                                                            |                                                                                                    |                          |
|      | <ol> <li>Enter the Diagnostics Menu.</li> <li>Touch MOTOR TESTS.</li> <li>Touch PRINTER MOTOR<br/>TESTS.</li> <li>Touch 1TM/3TM/TTM upper<br/>transport motor</li> </ol> |                                                                                                    |                          |
|      | transport motor.                                                                                                    |                                                                                                    |                          |
|      | Does the above component<br>operate properly?                                                                                                    |                                                                                                    |                          |
| 7    | Check the tray module upper transport motor for proper connection.                                                                                                    | Replace the tray module upper<br>transport motor. Go to "Tray<br>module upper transport motor<br>removal" on page 4-211. | Replace the connections. |
|      | Is the above component<br>properly connected?                                                                                                    |                                                                                                    |                          |
| 8    | POR the machine, and perform a print test. Go to "PRINT TESTS" on page 3-22.                                                                                             | Replace the lower engine PCBA.<br>Go to "Lower engine PCBA<br>removal" on page 4-98.                                     | Problem resolved         |
|      | Does the error continue?                                                                                                    |                                                                                                    |                          |
| 9    | POR the machine, and perform a print test. Go to "PRINT TESTS" on page 3-22.                                                                                             | Replace the upper printer engine<br>PCBA.<br>Go to "Upper printer engine<br>PCBA removal" on page 4-180.                 | Problem resolved         |
|      | Does the error continue?                                                                                                    |                                                                                                    |                          |

### 243.01 Sensor (tray 3 feed out) static jam

| Step | Action and questions                           | Yes           | No                                   |
|------|------------------------------------------------|---------------|--------------------------------------|
| 1    | Check the media path.                          | Go to step 2. | Remove any media or media fragments. |
|      | Is the media path free of any media fragments? |               |                                      |

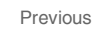

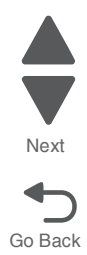

Next

Go Back

| Step | Action and questions                                                                                                    | Yes                                                                                               | No                       |
|------|----------------------------------------------------------------------------------------------------|---------------------------------------------------------------------------------------------------|--------------------------|
| 2    | Check the sensor (tray 3 feed out) for proper operation.                                                                             | Go to step 4.                                                                                     | Go to step 3.            |
|      | <ol> <li>Enter the Diagnostics Menu.</li> <li>Touch SENSOR TESTS.</li> <li>Touch PRINTER SENSOR<br/>TESTS.</li> </ol>                |                                                                                                   |                          |
|      | 4. Touch Sensor (tray 3 feed out).                                                                                                   |                                                                                                   |                          |
|      | Does the display on the<br>operator panel change every<br>time the sensing area of the<br>above sensor is interrupted or<br>blocked? |                                                                                                   |                          |
| 3    | Check the sensor (tray 3 feed out) for proper connection.                                                                            | Clean or replace the sensor<br>(tray 3 feed out). Go to "Sensor<br>(tray module feedout) removal" | Replace the connection.  |
|      | Is the above component properly connected?                                                                                           | on page 4-197.                                                                                    |                          |
| 4    | Check the connection between<br>the lower engine PCBA and the                                                                        | Replace the tray module controller PCBA.                                                          | Replace the connections. |
|      | tray module controller PCBA.                                                                                                    | Go to "Tray module controller<br>PCBA removal" on page 4-203.                                     |                          |
|      | Are the above components<br>properly connected?                                                                                      | Go to step 5.                                                                                     |                          |
| 5    | POR the machine, and perform a print test. Go to "PRINT TESTS"                                                                       | Replace the lower engine PCBA.                                                                    | Problem resolved         |
|      | on page 3-22.                                                                                                    | Go to "Lower engine PCBA removal" on page 4-98.                                                   |                          |
|      | Does the error continue?                                                                                                    |                                                                                                   |                          |
| 6    | POR the machine, and perform a print test. Go to "PRINT TESTS"                                                                       | Replace the upper printer engine PCBA.                                                            | Problem resolved         |
|      | on page 3-22.                                                                                                    | Go to "Upper printer engine<br>PCBA removal" on page 4-180.                                       |                          |
|      |                                                                                                    |                                                                                                   |                          |

### 243.03/243.06 Sensor (tray 3 feed out) late jam

| Step | Action and questions                                   | Yes           | Νο                                                             |
|------|--------------------------------------------------------|---------------|----------------------------------------------------------------|
| 1    | Check the media path.                                  | Go to step 2. | Remove any media or media fragments.                           |
|      | Is the media path free of any media fragments?         |               |                                                                |
| 2    | Check the pick rollers for wear.                       | Go to step 3. | Replace the pick rollers.                                      |
|      | Is the above component free of excess wear and damage? |               | Go to "Pick roller removal" on page 4-135.                     |
| 3    | Check the transport rollers for                        | Go to step 4. | Replace the transport rollers.                                 |
|      | wear.                                                  |               | Go to "Tray module transport<br>rollers removal" on page 4-210 |
|      | Is the above component free of excess wear and damage? |               | Toners removal on page 4-210.                                  |

| Step | Action and questions                                                                                                    | Yes                                                                                                    | No                       |
|------|----------------------------------------------------------------------------------------------------|----------------------------------------------------------------------------------------------------|--------------------------|
| 4    | <ul> <li>Check the sensor (tray 3 feed out) for proper operation.</li> <li>1. Enter the Diagnostics Menu.</li> <li>2. Touch SENSOR TESTS.</li> <li>3. Touch PRINTER SENSOR TESTS.</li> <li>4. Touch Sensor (tray 3 feed out).</li> <li>Does the display on the operator panel change every time the sensing area of the above sensor is interrupted or blocked?</li> </ul>                 | Go to step 6.                                                                                                    | Go to step 5.            |
| 5    | Check the sensor (tray 3 feed<br>out) for proper connection.<br>Is the above component<br>properly connected?                                                                                                    | Clean or replace the sensor (tray<br>3 feed out). Go to "Sensor (tray<br>module feedout) removal" on<br>page 4-197.           | Replace the connection.  |
| 6    | Check the tray module upper<br>transport motor for proper<br>operation.<br>When performing<br>motor tests, ensure<br>that all cover and<br>door interlock<br>switches are<br>overridden.<br>1. Enter the Diagnostics Menu.<br>2. Touch MOTOR TESTS.<br>3. Touch PRINTER MOTOR<br>TESTS.<br>4. Touch 1TM/3TM/TTM upper<br>transport motor.<br>Does the above component<br>operate properly? | Go to step 8.                                                                                                    | Go to step 7.            |
| 7    | Check the tray module upper<br>transport motor for proper<br>connection.<br>Is the above component<br>properly connected?                                                                                                    | Replace the tray module upper<br>transport motor. Go to "Tray<br>module upper transport motor<br>removal" on page 4-211.      | Replace the connections. |
| 8    | Check the the tray module<br>controller PCBA for proper<br>connection.<br>Is the above component<br>properly connected?                                                                                                    | Replace the tray module<br>controller PCBA. Go to "Tray<br>module controller PCBA<br>removal" on page 4-203.<br>Go to step 9. | Replace the connections. |
| 9    | POR the machine, and perform a print test. Go to " <b>PRINT TESTS</b> " on page 3-22.                                                                                                    | Replace the lower engine PCBA.<br>Go to "Lower engine PCBA<br>removal" on page 4-98.                                          | Problem resolved         |
|      | Does the error continue?                                                                                                    |                                                                                                    |                          |

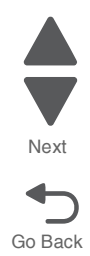

Go Back

| Step | Action and questions                                                                                              | Yes                                                                                                    | No               |  |
|------|----------------------------------------------------------------------------------------------------|----------------------------------------------------------------------------------------------------|------------------|--|
| 10   | POR the machine, and perform a print test. Go to " <b>PRINT TESTS</b> " on page 3-22.<br>Does the error continue? | Replace the upper printer engine<br>PCBA.<br>Go to "Upper printer engine<br>PCBA removal" on page 4-180. | Problem resolved |  |

#### 243.06 Sensor (tray 3 feed out) late jam

See "243.03/243.06 Sensor (tray 3 feed out) late jam" on page 2-113.

#### 243.56 Sensor (tray 3 feed out) late jam (80K interval exceeded for feed rolls)

| Step | Action and questions                                                                                                    | Yes                                                                                                    | No                                                               |
|------|----------------------------------------------------------------------------------------------------|----------------------------------------------------------------------------------------------------|------------------------------------------------------------------|
| 1    | Check the media path.                                                                                                    | Go to step 2.                                                                                          | Remove any media or media fragments.                             |
|      | Is the media path free of any media fragments?                                                                                       |                                                                                                    |                                                                  |
| 2    | Check the feed/pick rollers for wear.                                                                                                | Go to step 3.                                                                                          | Replace the feed/pick rollers.<br>Go to "Pick roller removal" on |
|      | Is the above component free of excess wear and damage?                                                                               |                                                                                                    | page 4-135.                                                      |
| 3    | Check the transport rollers for                                                                                                    | Go to step 4.                                                                                          | Replace the transport rollers.                                   |
|      | wear.                                                                                                    |                                                                                                    | Go to "Tray module transport rollers removal" on page 4-210.     |
|      | Is the above component free of excess wear and damage?                                                                               |                                                                                                    |                                                                  |
| 4    | Check the sensor (tray 3 feed out) for proper operation.                                                                             | Go to step 6.                                                                                          | Go to step 5.                                                    |
|      | <ol> <li>Enter the Diagnostics Menu.</li> <li>Touch SENSOR TESTS.</li> <li>Touch PRINTER SENSOR<br/>TESTS.</li> </ol>                |                                                                                                    |                                                                  |
|      | <ol> <li>Touch Sensor (tray 3 feed<br/>out).</li> </ol>                                                                              |                                                                                                    |                                                                  |
|      | Does the display on the<br>operator panel change every<br>time the sensing area of the<br>above sensor is interrupted or<br>blocked? |                                                                                                    |                                                                  |
| 5    | Check the sensor (tray 3 feed out) for proper connection.                                                                            | Clean or replace the sensor (tray<br>3 feed out). Go to "Sensor (tray<br>modulo foodaut) consord (tray | Replace the connection.                                          |
|      | Is the above component properly connected?                                                                                           | page 4-197.                                                                                            |                                                                  |

| Step | Action and questions                                                                                                    | Yes                                                                                                    | No                       |
|------|----------------------------------------------------------------------------------------------------|----------------------------------------------------------------------------------------------------|--------------------------|
| 6    | Check the tray module upper<br>transport motor for proper<br>operation.                                                                              | Go to step 8.                                                                                                    | Go to step 7.            |
|      | When performing motor tests, ensure that all cover and door interlock switches are overridden.                                                       |                                                                                                    |                          |
|      | <ol> <li>Enter the Diagnostics Menu.</li> <li>Touch MOTOR TESTS.</li> <li>Touch PRINTER MOTOR<br/>TESTS.</li> <li>Touch 1TM/3TM/TTM upper</li> </ol> |                                                                                                    |                          |
|      | transport motor.<br>Does the above component<br>operate properly?                                                                                    |                                                                                                    |                          |
| 7    | Check the tray module upper transport motor for proper connection.                                                                                   | Replace the tray module upper<br>transport motor. Go to "Tray<br>module upper transport motor<br>removal" on page 4-211. | Replace the connections. |
|      | Is the above component<br>properly connected?                                                                                                    |                                                                                                    |                          |
| 8    | Check the the tray module<br>controller PCBA for proper<br>connection.                                                                               | Replace the tray module<br>controller PCBA. Go to "Tray<br>module controller PCBA<br>removal" on page 4-203.             | Replace the connections. |
|      | Is the above component<br>properly connected?                                                                                                    | Go to step 9.                                                                                                    |                          |
| 9    | POR the machine, and perform a print test. Go to "PRINT TESTS" on page 3-22.                                                                         | Replace the lower engine PCBA.<br>Go to "Lower engine PCBA<br>removal" on page 4-98.                                     | Problem resolved         |
|      | Does the error continue?                                                                                                    |                                                                                                    |                          |
| 10   | POR the machine, and perform a print test. Go to "PRINT TESTS" on page 3-22.                                                                         | Replace the upper printer engine<br>PCBA.                                                                                | Problem resolved         |
|      | Does the error continue?                                                                                                    | PCBA removal" on page 4-180.                                                                                             |                          |

## 244.01 Sensor (tray 4 feed out) static jam

| Step | Action and questions                           | Yes           | No                                   |
|------|------------------------------------------------|---------------|--------------------------------------|
| 1    | Check the media path.                          | Go to step 2. | Remove any media or media fragments. |
|      | Is the media path free of any media fragments? |               |                                      |

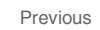

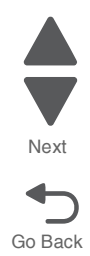

Next

Go Back

| Step | Action and questions                                                                                                    | Yes                                                                                                    | No                       |
|------|----------------------------------------------------------------------------------------------------|----------------------------------------------------------------------------------------------------|--------------------------|
| 2    | Check the sensor (tray 4 feed out) for proper operation.                                                                             | Go to step 4.                                                                                                    | Go to step 3.            |
|      | <ol> <li>Enter the Diagnostics Menu.</li> <li>Touch SENSOR TESTS.</li> <li>Touch PRINTER SENSOR</li> </ol>                           |                                                                                                    |                          |
|      | <ul> <li>1ESTS.</li> <li>4. Touch Sensor (tray 4 feed out).</li> </ul>                                                               |                                                                                                    |                          |
|      | Does the display on the<br>operator panel change every<br>time the sensing area of the<br>above sensor is interrupted or<br>blocked? |                                                                                                    |                          |
| 3    | Check the sensor (tray 4 feed<br>out) for proper connection.                                                                         | Clean or replace the sensor (tray<br>4 feed out). Go to "Sensor (tray<br>module feedout) removal" on<br>page 4-197. | Replace the connection.  |
|      | properly connected?                                                                                                    |                                                                                                    |                          |
| 4    | Check the connection between<br>the Lower Engine PCBA and the                                                                        | Replace the tray module controller PCBA.                                                                            | Replace the connections. |
|      |                                                                                                    | Go to "Tray module controller<br>PCBA removal" on page 4-203.                                                       |                          |
|      | Are the above components<br>properly connected?                                                                                      | Go to step 5.                                                                                                    |                          |
| 5    | POR the machine, and perform a print test. Go to " <b>PRINT TESTS</b> " on page 3-22.                                                | Replace the lower engine PCBA.<br>Go to "Lower engine PCBA<br>removal" on page 4-98.                                | Problem resolved         |
|      | Does the error continue?                                                                                                    |                                                                                                    |                          |
| 6    | POR the machine, and perform a print test. Go to "PRINT TESTS"                                                                       | Replace the upper printer engine PCBA.                                                                              | Problem resolved         |
|      | on page 3-22.                                                                                                    | Go to "Upper printer engine<br>PCBA removal" on page 4-180.                                                         |                          |
|      |                                                                                                    |                                                                                                    |                          |

### 244.06 Sensor (tray 4 feed out) late jam

| Step | Action and questions                                   | Yes           | Νο                                                             |
|------|--------------------------------------------------------|---------------|----------------------------------------------------------------|
| 1    | Check the media path.                                  | Go to step 2. | Remove any media or media fragments.                           |
|      | Is the media path free of any media fragments?         |               |                                                                |
| 2    | Check the pick/feed rollers for                        | Go to step 3. | Replace the pick/feed rollers.                                 |
|      | wear.                                                  |               | Go to "Pick roller removal" on<br>page 4-135.                  |
|      | Is the above component free of excess wear and damage? |               |                                                                |
| 3    | Check the transport rollers for                        | Go to step 4. | Replace the transport rollers.                                 |
|      | wear.                                                  |               | Go to "Tray module transport<br>rollers removal" on page 4-210 |
|      | Is the above component free of excess wear and damage? |               | ionolo ionola, on pago 4 210.                                  |

| Step | Action and questions                                                                                                    | Yes                                                                                                    | No                       |
|------|----------------------------------------------------------------------------------------------------|----------------------------------------------------------------------------------------------------|--------------------------|
| 4    | <ul> <li>Check the sensor (tray 4 feed out) for proper operation.</li> <li>1. Enter the Diagnostics Menu.</li> <li>2. Touch SENSOR TESTS.</li> <li>3. Touch PRINTER SENSOR TESTS.</li> <li>4. Touch Sensor (tray 4 feed out).</li> <li>Does the display on the operator panel change every time the sensing area of the above sensor is interrupted or blocked?</li> </ul>                                                                           | Go to step 6.                                                                                                    | Go to step 5.            |
| 5    | Check the sensor (tray 4 feed<br>out) for proper connection.<br>Is the above component<br>properly connected?                                                                                                    | Clean or replace the sensor (tray<br>4 feed out). Go to "Sensor (tray<br>module feedout) removal" on<br>page 4-197. | Replace the connection.  |
| 6    | <ul> <li>Check the tray feed/lift motor for proper operation.</li> <li>When performing motor tests, ensure that all cover and door interlock switches are overridden.</li> <li>1. Enter the Diagnostics Menu.</li> <li>2. Touch MOTOR TESTS.</li> <li>3. Touch PRINTER MOTOR TESTS.</li> <li>4. Touch Tray 4 feed/lift motor (feed).</li> <li>5. Touch Tray 4 feed/lift motor (lift).</li> <li>Does the above component operate properly?</li> </ul> | Go to step 8.                                                                                                    | Go to step 7.            |
| 7    | Check the tray feed/lift motor for proper connection.<br>Is the above component properly connected?                                                                                                    | Replace the media feed lift motor.<br>Go to "Media feed lift motor<br>removal" on page 4-115.                       | Replace the connections. |

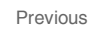

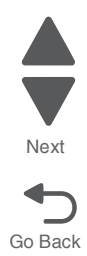

Next

Go Back

| Step | Action and questions                                                                                                | Yes                                                                                                    | No                       |
|------|----------------------------------------------------------------------------------------------------|----------------------------------------------------------------------------------------------------|--------------------------|
| 8    | Check the tray module upper<br>transport motor for proper<br>operation.                                             | Go to step 10.                                                                                                    | Go to step 9.            |
|      | When performing<br>motor tests, ensure<br>that all cover and<br>door interlock<br>switches are<br>overridden.       |                                                                                                    |                          |
|      | <ol> <li>Enter the Diagnostics Menu.</li> <li>Touch MOTOR TESTS.</li> <li>Touch PRINTER MOTOR<br/>TESTS.</li> </ol> |                                                                                                    |                          |
|      | 4. Touch <b>1TM/3TM/TTM upper</b><br>transport motor.                                                               |                                                                                                    |                          |
|      | Does the above component<br>operate properly?                                                                       |                                                                                                    |                          |
| 9    | Check the tray module upper transport motor for proper connection.                                                  | Replace the tray module upper<br>transport motor. Go to "Tray<br>module upper transport motor<br>removal" on page 4-211. | Replace the connections. |
|      | Is the above component<br>properly connected?                                                                       |                                                                                                    |                          |
| 10   | Check the the tray module<br>controller PCBA for proper<br>connection.                                              | Replace the tray module<br>controller PCBA. Go to "Tray<br>module controller PCBA<br>removal" on page 4-203.             | Replace the connections. |
|      | Is the above component<br>properly connected?                                                                       | Go to step 11.                                                                                                    |                          |
| 11   | POR the machine, and perform a print test. Go to "PRINT TESTS" on page 3-22.                                        | Replace the lower engine PCBA.<br>Go to "Lower engine PCBA<br>removal" on page 4-98.                                     | Problem resolved         |
|      | Does the error continue?                                                                                            |                                                                                                    |                          |
| 12   | POR the machine, and perform a<br>print test. Go to "PRINT TESTS"                                                   | Replace the upper printer engine PCBA.                                                                                   | Problem resolved         |
|      | on page 3-22.                                                                                                    | Go to "Upper printer engine<br>PCBA removal" on page 4-180.                                                              |                          |
|      | Does the error continue?                                                                                            |                                                                                                    |                          |

### 244.56 Sensor (tray 4 feed out) late jam (80K interval exceeded for feed rolls)

| Step | Action and questions                                   | Yes           | No                                                                              |
|------|--------------------------------------------------------|---------------|---------------------------------------------------------------------------------|
| 1    | Check the media path.                                  | Go to step 2. | Remove any media or media fragments.                                            |
|      | Is the media path free of any media fragments?         |               |                                                                                 |
| 2    | Check the feed/pick rollers for wear.                  | Go to step 3. | Replace the feed/pick rollers.<br>Go to "Pick roller removal" on<br>page 4-135. |
|      | Is the above component free of excess wear and damage? |               |                                                                                 |

| Step | Action and questions                                                                                                    | Yes                                                                                                    | No                                                                                                |
|------|----------------------------------------------------------------------------------------------------|----------------------------------------------------------------------------------------------------|---------------------------------------------------------------------------------------------------|
| 3    | Check the transport rollers for<br>wear.<br>Is the above component free of<br>excess wear and damage?                                                                                                    | Go to step 4.                                                                                                    | Replace the transport rollers.<br>Go to "Tray module transport<br>rollers removal" on page 4-210. |
| 4    | <ul> <li>Check the sensor (tray 4 feed out) for proper operation.</li> <li>1. Enter the Diagnostics Menu.</li> <li>2. Touch SENSOR TESTS.</li> <li>3. Touch PRINTER SENSOR TESTS.</li> <li>4. Touch Sensor (tray 4 feed out).</li> <li>Does the display on the operator panel change every time the sensing area of the above sensor is interrupted or blocked?</li> </ul>                                                                           | Go to step 6.                                                                                                    | Go to step 5.                                                                                     |
| 5    | Check the sensor (tray 4 feed<br>out) for proper connection.<br>Is the above component<br>properly connected?                                                                                                    | Clean or replace the sensor (tray<br>4 feed out). Go to "Sensor (tray<br>module feedout) removal" on<br>page 4-197. | Replace the connection.                                                                           |
| 6    | <ul> <li>Check the tray feed/lift motor for proper operation.</li> <li>When performing motor tests, ensure that all cover and door interlock switches are overridden.</li> <li>1. Enter the Diagnostics Menu.</li> <li>2. Touch MOTOR TESTS.</li> <li>3. Touch PRINTER MOTOR TESTS.</li> <li>4. Touch Tray 4 feed/lift motor (feed).</li> <li>5. Touch Tray 4 feed/lift motor (lift).</li> <li>Does the above component operate properly?</li> </ul> | Go to step 8.                                                                                                    | Go to step 7.                                                                                     |
| 7    | Check the tray feed/lift motor for proper connection.<br>Is the above component properly connected?                                                                                                    | Replace the media feed lift motor.<br>Go to "Media feed lift motor<br>removal" on page 4-115.                       | Replace the connections.                                                                          |

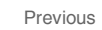

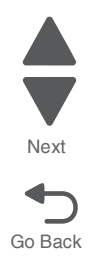

| Step | Action and questions                                                                                                    | Yes                                                                                                    | No                       |
|------|----------------------------------------------------------------------------------------------------|----------------------------------------------------------------------------------------------------|--------------------------|
| 8    | Check the tray module upper<br>transport motor for proper<br>operation.<br>When performing<br>motor tests, ensure<br>that all cover and<br>door interlock<br>switches are<br>overridden.<br>1. Enter the Diagnostics Menu.<br>2. Touch MOTOR TESTS.<br>3. Touch PRINTER MOTOR<br>TESTS.<br>4. Touch 1TM/3TM/TTM upper<br>transport motor. | Go to step 10.                                                                                                    | Go to step 9.            |
|      | Does the above component<br>operate properly?                                                                                                    |                                                                                                    |                          |
| 9    | Check the tray module upper<br>transport motor for proper<br>connection.                                                                                                    | Replace the tray module upper<br>transport motor. Go to "Tray<br>module upper transport motor<br>removal" on page 4-211.       | Replace the connections. |
| 10   | Check the the tray module<br>controller PCBA for proper<br>connection.<br>Is the above component<br>properly connected?                                                                                                    | Replace the tray module<br>controller PCBA. Go to "Tray<br>module controller PCBA<br>removal" on page 4-203.<br>Go to step 11. | Replace the connections. |
| 11   | POR the machine, and perform a print test. Go to "PRINT TESTS" on page 3-22.                                                                                                    | Replace the lower engine PCBA.<br>Go to "Lower engine PCBA<br>removal" on page 4-98.                                           | Problem resolved         |
|      | Does the error continue?                                                                                                    |                                                                                                    |                          |
| 12   | POR the machine, and perform a print test. Go to "PRINT TESTS" on page 3-22.<br>Does the error continue?                                                                                                    | Replace the upper printer engine<br>PCBA.<br>Go to "Upper printer engine<br>PCBA removal" on page 4-180.                       | Problem resolved         |

## 245.01 Sensor (tray 5 feed out) static jam

| Step | Action and questions                                                                                          | Yes                                                                                                    | No                                   |
|------|----------------------------------------------------------------------------------------------------|----------------------------------------------------------------------------------------------------|--------------------------------------|
| 1    | Check the media path.                                                                                         | Go to step 2.                                                                                                    | Remove any media or media fragments. |
|      | Is the media path free of any media fragments?                                                                |                                                                                                    |                                      |
| 2    | Check the sensor (tray 5 feed<br>out) for proper connection.<br>Is the above component<br>properly connected? | Clean or replace the sensor (tray<br>5 feed out). Go to "HCF sensor<br>(tray 5 feedout) removal" on<br>page 4-440. | Replace the connection.              |

| Step | Action and questions                                                                                                    | Yes                                                                                                    | No                       |
|------|----------------------------------------------------------------------------------------------------|----------------------------------------------------------------------------------------------------|--------------------------|
| 3    | Check the connection between<br>the lower engine PCBA and the<br>tray module controller PCBA.<br>Are the above components<br>properly connected? | Replace the tray module<br>controller PCBA.<br>Go to " <b>HCF controller card</b><br><b>PCBA removal</b> " on page 4-426.<br>Go to step 4. | Replace the connections. |
| 4    | POR the machine, and perform a print test. Go to "PRINT TESTS" on page 3-25.                                                                     | Replace the upper printer engine<br>PCBA.<br>Go to "Upper printer engine<br>PCBA removal" on page 4-186.                                   | Problem resolved         |

## 245.03 Sensor (tray 5 feed out) late jam

| Step | Action and questions                                                                                                    | Yes                                                                                                 | No                                                      |
|------|----------------------------------------------------------------------------------------------------|----------------------------------------------------------------------------------------------------|---------------------------------------------------------|
| 1    | Check the media path.                                                                                                    | Go to step 2.                                                                                       | Remove any media or media fragments.                    |
|      | Is the media path free of any media fragments?                                                                                                    |                                                                                                    |                                                         |
| 2    | Check the feed rollers for wear.                                                                                                    | Go to step 3.                                                                                       | Replace the feed rollers.                               |
|      | Is the above component free of excess wear and damage?                                                                                                 |                                                                                                    | Go to "HCF feed roll assembly removal" on page 4-428.   |
| 3    | Check the transport rollers for                                                                                                    | Go to step 4.                                                                                       | Replace the transport rollers.                          |
|      | wear.                                                                                                    |                                                                                                    | Go to "HCF transport roller kit removal" on page 4-446. |
|      | Is the above component free of excess wear and damage?                                                                                                 |                                                                                                    |                                                         |
| 4    | Check the sensor (tray 5 feed out) for proper connection.                                                                                              | Clean or replace the sensor (tray<br>5 feed out). Go to "HCF sensor<br>(tray 5 feedout) removal" on | Replace the connection.                                 |
|      | Is the above component<br>properly connected?                                                                                                    | page 4-440.                                                                                         |                                                         |
| 5    | Check the HCF feed/lift motor for<br>proper operation.                                                                                                 | Go to step 7.                                                                                       | Go to step 6.                                           |
|      | When performing<br>motor tests, ensure<br>that all cover and<br>door interlock<br>switches are<br>overridden.                                          |                                                                                                    |                                                         |
|      | <ol> <li>Enter the Diagnostics Menu.</li> <li>Touch MOTOR TESTS.</li> <li>Touch PRINTER MOTOR<br/>TESTS.</li> <li>Touch HCE feed/lift motor</li> </ol> |                                                                                                    |                                                         |
|      | (feed).<br>5. Touch HCF feed/lift motor<br>(lift).                                                                                                    |                                                                                                    |                                                         |
|      | Does the above component<br>operate properly?                                                                                                    |                                                                                                    |                                                         |

Next

Go Back

| 6       Check the HCF feed lift motor for proper connection.       Replace the HCF feed lift motor. Go to "HCF feed lift motor removal" on page 4-427.       Replace the connections.         7       Is the above component properly connected?       Go to step 9.       Go to step 8.         7       Check the HCF transport motor for proper operation.       Go to step 9.       Go to step 8.         1. Enter the Diagnostics Menu.       1. Enter the Diagnostics Menu.       1. Enter the Diagnostics Menu.       3. Touch MOTOR TESTS. |  |
|----------------------------------------------------------------------------------------------------|--|
| Is the above component properly connected?       Go to step 9.         7       Check the HCF transport motor for proper operation.       Go to step 9.         Men performing motor tests, ensure that all cover and door interlock switches are overridden.       Go to step 9.         1. Enter the Diagnostics Menu.       1. Enter the Diagnostics Menu.         2. Touch MOTOR TESTS.       3. Touch PRINTER MOTOR                                                                                                    |  |
| <ul> <li>Check the HCF transport motor for proper operation.</li> <li>When performing motor tests, ensure that all cover and door interlock switches are overridden.</li> <li>Enter the Diagnostics Menu.</li> <li>Touch MOTOR TESTS.</li> <li>Touch PRINTER MOTOR</li> </ul>                                                                                                    |  |
| When performing<br>motor tests, ensure<br>that all cover and<br>door interlock<br>switches are<br>overridden.<br>1. Enter the Diagnostics Menu.<br>2. Touch MOTOR TESTS.<br>3. Touch PRINTER MOTOR                                                                                                    |  |
| <ol> <li>Enter the Diagnostics Menu.</li> <li>Touch MOTOR TESTS.</li> <li>Touch PRINTER MOTOR</li> </ol>                                                                                                    |  |
| TESTS.<br>4. Touch HCF transport motor.                                                                                                    |  |
| Does the above component operate properly?                                                                                                    |  |
| 8 Check the HCF transport motor for proper connection. Replace the HCF transport motor. Go to "HCF transport motor removal" on page 4-446.                                                                                                    |  |
| Is the above component properly connected?                                                                                                    |  |
| 9 Check the the HCF controller card PCBA for proper connection. Replace the HCF controller card PCBA. Go to "HCF controller card PCBA removal" on Replace the connections.                                                                                                    |  |
| Is the above component<br>properly connected?page 4-426.<br>Go to step 10.                                                                                                    |  |
| 10 POR the machine, and perform a print test. Go to "PRINT TESTS" PCBA. Problem resolved PCBA.                                                                                                    |  |
| Go to "Upper printer engine         PCBA removal" on page 4-186.                                                                                                    |  |

## 245.06 Sensor (tray 5 feed out) lag jam

| Step | Action and questions                                   | Yes           | No                                                    |
|------|--------------------------------------------------------|---------------|-------------------------------------------------------|
| 1    | Check the media path.                                  | Go to step 2. | Remove any media or media fragments.                  |
|      | Is the media path free of any media fragments?         |               |                                                       |
| 2    | Check the feed rollers for wear.                       | Go to step 3. | Replace the feed roll assembly.                       |
|      | Is the above component free of excess wear and damage? |               | Go to "HCF feed roll assembly removal" on page 4-428. |

| Step | Action and questions                                                                                                    | Yes                                                                                                    | No                       |
|------|----------------------------------------------------------------------------------------------------|----------------------------------------------------------------------------------------------------|--------------------------|
| 3    | Check the sensor (tray 5 feed out) for proper connection.                                                                                               | Clean or replace the sensor (tray<br>5 feed out). Go to "HCF sensor<br>(tray 5 feedout) removal" on<br>page 4-440 | Replace the connection.  |
|      | Is the above component<br>properly connected?                                                                                                    | page + ++0.                                                                                                    |                          |
| 4    | Check the HCF transport motor for proper operation.                                                                                                    | Go to step 6.                                                                                                    | Go to step 5.            |
|      | When performing<br>motor tests, ensure<br>that all cover and<br>door interlock<br>switches are<br>overridden.                                           |                                                                                                    |                          |
|      | <ol> <li>Enter the Diagnostics Menu.</li> <li>Touch MOTOR TESTS.</li> <li>Touch PRINTER MOTOR<br/>TESTS.</li> <li>Touch HCF transport motor.</li> </ol> |                                                                                                    |                          |
|      | Does the above component operate properly?                                                                                                    |                                                                                                    |                          |
| 5    | Check the HCF transport motor<br>for proper connection.                                                                                                 | Replace the HCF transport<br>motor. Go to "HCF transport<br>motor removal" on page 4-446.                         | Replace the connections. |
|      | Is the above component<br>properly connected?                                                                                                    |                                                                                                    |                          |
| 6    | Check the the HCF controller card PCBA for proper connection.                                                                                           | Replace the HCF controller card<br>PCBA. Go to "HCF controller<br>card PCBA removal" on                           | Replace the connections. |
|      | Is the above component properly connected?                                                                                                    | page 4-426.<br>Go to step 7.                                                                                      |                          |
| 7    | POR the machine, and perform a print test. Go to "PRINT TESTS"                                                                                          | Replace the upper printer engine PCBA.                                                                            | Problem resolved         |
|      | Doos the error continue?                                                                                                    | Go to "Upper printer engine<br>PCBA removal" on page 4-186.                                                       |                          |
|      | Does the error continue?                                                                                                    |                                                                                                    |                          |

## 245.56 Sensor (tray 5 feed out) late jam (80K interval exceeded for feed rolls)

| Step | Action and questions                           | Yes           | No                                                                                         |
|------|------------------------------------------------|---------------|--------------------------------------------------------------------------------------------|
| 1    | Check the media path.                          | Go to step 2. | Remove any media or media fragments.                                                       |
|      | Is the media path free of any media fragments? |               |                                                                                            |
| 2    | Check the feed/pick rollers for wear.          | Go to step 3. | Replace the feed/pick rollers.<br>Go to "HCF feed roll assembly<br>removal" on page 4-428. |
|      | excess wear and damage?                        |               |                                                                                            |

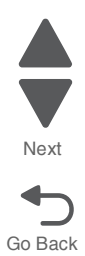

| Step | Action and questions                                                                                                | Yes                                                                                                 | No                                                                                          |
|------|----------------------------------------------------------------------------------------------------|----------------------------------------------------------------------------------------------------|---------------------------------------------------------------------------------------------|
| 3    | Check the transport rollers for wear.                                                                               | Go to step 4.                                                                                       | Replace the transport rollers.<br>Go to "HCF transport roller kit<br>removal" on page 4-446 |
|      | Is the above component free of excess wear and damage?                                                              |                                                                                                    | Temoval on page 4 440.                                                                      |
| 4    | Check the sensor (tray 5 feed out) for proper connection.                                                           | Clean or replace the sensor (tray<br>5 feed out). Go to "HCF sensor<br>(tray 5 feedout) removal" on | Replace the connection.                                                                     |
|      | Is the above component<br>properly connected?                                                                       | page +-++0.                                                                                         |                                                                                             |
| 5    | Check the HCF feed/lift motor for proper operation.                                                                 | Go to step 7.                                                                                       | Go to step 6.                                                                               |
|      | When performing<br>motor tests, ensure<br>that all cover and<br>door interlock<br>switches are<br>overridden.       |                                                                                                    |                                                                                             |
|      | <ol> <li>Enter the Diagnostics Menu.</li> <li>Touch MOTOR TESTS.</li> <li>Touch PRINTER MOTOR<br/>TESTS.</li> </ol> |                                                                                                    |                                                                                             |
|      | <ol> <li>4. Touch HCF feed/lift motor<br/>(feed).</li> <li>5. Touch HCF feed/lift motor<br/>(lift).</li> </ol>      |                                                                                                    |                                                                                             |
|      | Does the above component operate properly?                                                                          |                                                                                                    |                                                                                             |
| 6    | Check the HCF feed lift motor for proper connection.                                                                | Replace the HCF feed lift motor.<br>Go to "HCF feed lift motor<br>removal" on page 4-427.           | Replace the connections.                                                                    |
|      | Is the above component properly connected?                                                                          |                                                                                                    |                                                                                             |
| 7    | Check the HCF transport motor for proper operation.                                                                 | Go to step 9.                                                                                       | Go to step 8.                                                                               |
|      | When performing<br>motor tests, ensure<br>that all cover and<br>door interlock<br>switches are<br>overridden.       |                                                                                                    |                                                                                             |
|      | <ol> <li>Enter the Diagnostics Menu.</li> <li>Touch MOTOR TESTS.</li> <li>Touch PRINTER MOTOR<br/>TESTS.</li> </ol> |                                                                                                    |                                                                                             |
|      | 4. Touch <b>HCF transport motor</b> .                                                                               |                                                                                                    |                                                                                             |
|      | Does the above component operate properly?                                                                          |                                                                                                    |                                                                                             |
| 8    | Check the HCF transport motor for proper connection.                                                                | Replace the HCF transport<br>motor. Go to "HCF transport<br>motor removal" on page 4-446.           | Replace the connections.                                                                    |
|      | Is the above component properly connected?                                                                          |                                                                                                    |                                                                                             |

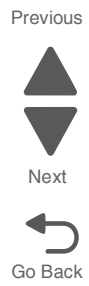

| Step | Action and questions                                                                                              | Yes                                                                                                    | No                       |
|------|----------------------------------------------------------------------------------------------------|----------------------------------------------------------------------------------------------------|--------------------------|
| 9    | Check the the HCF controller<br>card PCBA for proper connection.<br>Is the above component<br>properly connected? | Replace the HCF controller card<br>PCBA. Go to "HCF controller<br>card PCBA removal" on<br>page 4-426.<br>Go to step 10. | Replace the connections. |
| 10   | POR the machine, and perform a print test. Go to "PRINT TESTS" on page 3-25.                                      | Replace the upper printer engine<br>PCBA.<br>Go to "Upper printer engine<br>PCBA removal" on page 4-186.                 | Problem resolved         |

## 245.56 Sensor (HCF feed out) late jam

| Step | Action and questions                                                                                                | Yes                                                                                                  | No                                                      |
|------|----------------------------------------------------------------------------------------------------|----------------------------------------------------------------------------------------------------|---------------------------------------------------------|
| 1    | Check the media path.                                                                                               | Go to step 2.                                                                                        | Remove any media or media fragments.                    |
|      | Is the media path free of any media fragments?                                                                      |                                                                                                    |                                                         |
| 2    | Check the feed rollers for wear.                                                                                    | Go to step 3.                                                                                        | Replace the HCF feed rollers.                           |
|      | Is the above component free of excess wear and damage?                                                              |                                                                                                    | Go to "HCF feed roll assembly removal" on page 4-358.   |
| 3    | Check the transport rollers for wear.                                                                               | Go to step 4.                                                                                        | Replace the HCF transport rollers.                      |
|      | Is the above component free of excess wear and damage?                                                              |                                                                                                    | Go to "HCF transport roller kit removal" on page 4-377. |
| 4    | Check the sensor (tray 4 feed out) for proper connection.                                                           | Clean or replace the sensor (tray<br>4 feed out). Go to "Sensor (tray<br>module feedout) removal" on | Replace the connection.                                 |
|      | Is the above component<br>properly connected?                                                                       | page 4-197.                                                                                          |                                                         |
| 5    | Check the HCF feed/lift motor for<br>proper operation.                                                              | Go to step 7.                                                                                        | Go to step 6.                                           |
|      | When performing<br>motor tests, ensure<br>that all cover and<br>door interlock<br>switches are<br>overridden.       |                                                                                                    |                                                         |
|      | <ol> <li>Enter the Diagnostics Menu.</li> <li>Touch MOTOR TESTS.</li> <li>Touch PRINTER MOTOR<br/>TESTS.</li> </ol> |                                                                                                    |                                                         |
|      | <ol> <li>4. Touch HCF feed/lift motor<br/>(feed).</li> <li>5. Touch HCF feed/lift motor<br/>(lift).</li> </ol>      |                                                                                                    |                                                         |
|      | Does the above component operate properly?                                                                          |                                                                                                    |                                                         |

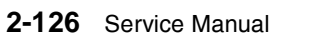

Next

Go Back

| Step | Action and questions                                                                                                    | Yes                                                                                       | No                       |
|------|----------------------------------------------------------------------------------------------------|-------------------------------------------------------------------------------------------|--------------------------|
| 6    | Check the HCF feed lift motor for proper connection.                                                                                                    | Replace the HCF feed lift motor.<br>Go to "HCF feed lift motor<br>removal" on page 4-357. | Replace the connections. |
|      | Is the above component<br>properly connected?                                                                                                    |                                                                                           |                          |
| 7    | Check the HCF transport motor for proper operation.                                                                                                    | Go to step 9.                                                                             | Go to step 8.            |
|      | When performing motor tests, ensure that all cover and door interlock switches are overridden.                                                          |                                                                                           |                          |
|      | <ol> <li>Enter the Diagnostics Menu.</li> <li>Touch MOTOR TESTS.</li> <li>Touch PRINTER MOTOR<br/>TESTS.</li> <li>Touch HCF transport motor.</li> </ol> |                                                                                           |                          |
|      | Does the above component operate properly?                                                                                                    |                                                                                           |                          |
| 8    | Check the HCF transport motor for proper connection.                                                                                                    | Replace the HCF transport<br>motor. Go to "HCF transport<br>motor removal" on page 4-377. | Replace the connections. |
|      | Is the above component<br>properly connected?                                                                                                    |                                                                                           |                          |
| 9    | Check the the HCF controller card PCBA for proper connection.                                                                                           | Replace the HCF controller card<br>PCBA. Go to "HCF controller<br>card PCBA removal" on   | Replace the connections. |
|      | Is the above component<br>properly connected?                                                                                                    | page 4-356.<br>Go to step 10.                                                             |                          |
| 10   | POR the machine, and perform a print test. Go to "PRINT TESTS"                                                                                          | Replace the upper printer engine PCBA.                                                    | Problem resolved         |
|      | Does the error continue?                                                                                                    | Go to "Upper printer engine<br>PCBA removal" on page 4-180.                               |                          |
|      |                                                                                                    |                                                                                           |                          |

## 250.05 Sensor (MPF feed out) lag jam

| Step | Action and questions                                      | Yes           | Νο                                                         |
|------|-----------------------------------------------------------|---------------|------------------------------------------------------------|
| 1    | Check the media path.                                     | Go to step 2. | Remove any media or media fragments.                       |
|      | Is the media path free of any media fragments?            |               |                                                            |
| 2    | Check the MPF rollers for wear.                           | Go to step 3. | Replace the MPF feed roller. Go to "MPF roller removal" on |
|      | Is the MPF feed/pick roller assembly free of excess wear? |               | page 4-121.                                                |

| Step | Action and questions                                                                                                    | Yes                                                                                                 | No                       |
|------|----------------------------------------------------------------------------------------------------|----------------------------------------------------------------------------------------------------|--------------------------|
| 3    | Check the sensor (MPF feed out) for proper operation.                                                                                                    | Go to step 5.                                                                                       | Go to step 4.            |
|      | <ol> <li>Enter the Diagnostics Menu.</li> <li>Touch SENSOR TESTS.</li> <li>Touch PRINTER SENSOR<br/>TESTS.</li> <li>Touch Sensor (MPF feed<br/>out).</li> </ol> |                                                                                                    |                          |
|      | Does the display on the<br>operator panel change every<br>time the sensing area of the<br>above sensor is interrupted or<br>blocked?                            |                                                                                                    |                          |
| 4    | Check the sensor (MPF feed out) for proper connection.                                                                                                    | Replace the sensor (MPF feed out). Go to "MPF tray feeder removal" on page 4-122.                   |                          |
|      | Is the above component<br>properly connected?                                                                                                    |                                                                                                    |                          |
| 5    | Check the registration drive motor for proper operation.                                                                                                    | Go to step 7.                                                                                       | Go to step 6.            |
|      | When performing<br>motor tests, ensure<br>that all cover and<br>door interlock<br>switches are<br>overridden.                                                   |                                                                                                    |                          |
|      | <ol> <li>Enter the Diagnostics Menu.</li> <li>Touch MOTOR TESTS.</li> <li>Touch PRINTER MOTOR<br/>TESTS.</li> <li>Touch Begintration mater.</li> </ol>          |                                                                                                    |                          |
|      | Does the above component operate properly?                                                                                                    |                                                                                                    |                          |
| 6    | Check the registration drive motor for proper connection.                                                                                                    | Replace the registration drive<br>motor. Go to "Registration drive<br>motor removal" on page 4-141. | Replace the connections. |
|      | Is the above component properly connected?                                                                                                    |                                                                                                    |                          |

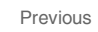

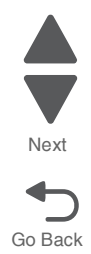

Next

Go Back

| Step | Action and questions                                                                                                    | Yes                                                                                                    | No                      |
|------|----------------------------------------------------------------------------------------------------|----------------------------------------------------------------------------------------------------|-------------------------|
| 7    | Check the 2nd transfer roller<br>retract motor for proper<br>operation.<br>When performing<br>motor tests, ensure<br>that all cover and<br>door interlock<br>switches are<br>overridden.<br>1. Enter the Diagnostics Menu.<br>2. Touch MOTOR TESTS.<br>3. Touch PRINTER MOTOR<br>TESTS.<br>4. Touch 2nd transfer roller<br>retract motor (contracted).<br>5. Touch 2nd transfer roller<br>retract motor (retracted).<br>5. Touch 2nd transfer roller<br>retract motor (retracted). | Go to step 9.                                                                                                    | Go to step 8.           |
| 8    | Check the 2nd transfer roller<br>retract motor for proper<br>connection.<br>Is the above component<br>properly connected?                                                                                                    | Replace the printer left duplex<br>door assembly.<br>Go to "Printer left duplex door<br>assembly removal" on<br>page 4-136. | Replace the connection. |
| 9    | <ul> <li>Check the fuser motor for proper operation.</li> <li>When performing motor tests, ensure that all cover and door interlock switches are overridden.</li> <li>1. Enter the Diagnostics Menu.</li> <li>2. Touch MOTOR TESTS.</li> <li>3. Touch PRINTER MOTOR TESTS.</li> <li>4. Touch Fuser/lower redrive/ 1st transfer retract motor.</li> <li>Does the above component operate properly?</li> </ul>                                                                       | Go to step 11.                                                                                                    | Go to step 10.          |
| 10   | Check the fuser motor for proper<br>connection.<br>Is the above component<br>properly connected?                                                                                                    | Replace the fuser motor.<br>Go to "Fuser/lower redrive/1st<br>BTR retract motor removal" on<br>page 4-91.                   | Replace the connection. |

| Step | Action and questions                                                                                                    | Yes                                                                                                    | No                      |
|------|----------------------------------------------------------------------------------------------------|----------------------------------------------------------------------------------------------------|-------------------------|
| 11   | Action and questions<br>Check the media transport/MPF<br>drive motor assembly for proper<br>operation.<br>When performing<br>motor tests, ensure<br>that all cover and<br>door interlock<br>switches are<br>overridden.<br>1. Enter the Diagnostics Menu.<br>2. Touch MOTOR TESTS.<br>3. Touch PRINTER MOTOR<br>TESTS.<br>4. Touch MPF feed/lift motor<br>(feed).<br>5. Touch MPF feed/lift motor<br>(pick).<br>Does the above component | Go to step 13.                                                                                                    | Go to step 12.          |
|      | operate properly?                                                                                                    |                                                                                                    |                         |
| 12   | Check the media transport/MPF<br>drive motor assembly for proper<br>connection.                                                                                                    | Replace the media transport/MPF<br>drive motor assembly.<br>Go to "Media transport/MPF<br>drive motor removal" on<br>page 4-118.                              | Replace the connection. |
|      | properly connected?                                                                                                    | P9                                                                                                    |                         |
| 13   | Check the registration clutch for<br>proper operation.<br>When performing<br>motor tests, ensure<br>that all cover and<br>door interlock<br>switches are<br>overridden.<br>1. Enter the Diagnostics Menu.<br>2. Touch MOTOR TESTS.<br>3. Touch PRINTER MOTOR<br>TESTS.<br>4. Touch Registration clutch.<br>Does the above component<br>operate properly?                                                                                 | Go to step 15.                                                                                                    | Go to step 14.          |
| 14   | Check the registration clutch for proper connection.<br>Is the above component properly connected?                                                                                                    | Replace the registration/transport<br>roller assembly.<br>Go to " <b>Registration/transport</b><br><b>roller assembly removal</b> " on<br><b>page 4-143</b> . | Replace the connection. |
| 15   | POR the machine. Does the error continue?                                                                                                    | Replace the lower engine PCBA.<br>Go to "Lower engine PCBA<br>removal" on page 4-98.                                                                          | Problem resolved        |

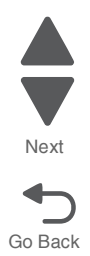

### 250.06 Sensor (MPF feed out) late jam

| Step | Action and questions                                                                                                    | Yes                                                                         | No                                                          |
|------|----------------------------------------------------------------------------------------------------|-----------------------------------------------------------------------------|-------------------------------------------------------------|
| 1    | Check the media path.                                                                                                    | Go to step 2.                                                               | Remove any media or media fragments.                        |
|      | Is the media path free of any media fragments?                                                                                                    |                                                                             |                                                             |
| 2    | Check the MPF rollers for wear.                                                                                                    | Go to step 3.                                                               | Replace the MPF feed rollers. Go to "MPF roller removal" on |
|      | Is the MPF feed rollers free of excess wear?                                                                                                    |                                                                             | page 4-121                                                  |
| 3    | Check the sensor (MPF media out) for proper operation.                                                                                                    | Go to step 5.                                                               | Go to step 4.                                               |
|      | <ol> <li>Enter the Diagnostics Menu.</li> <li>Touch SENSOR TESTS.</li> <li>Touch PRINTER SENSOR<br/>TESTS.</li> <li>Touch Sensor (MPF media<br/>out).</li> </ol> |                                                                             |                                                             |
|      | Does the display on the<br>operator panel change every<br>time the sensor actuator is<br>operated?                                                               |                                                                             |                                                             |
| 4    | Check the sensor (MPF media out) for proper connection.                                                                                                    | Replace the MPF tray feeder. Go to "MPF tray feeder removal" on page 4-122. | Replace the connections.                                    |
|      | Is the above component<br>properly connected?                                                                                                    |                                                                             |                                                             |
| 5    | Check the MPF feed/lift motor for proper operation.                                                                                                    | Go to step 7.                                                               | Go to step 6.                                               |
|      | When performing<br>motor tests, ensure<br>that all cover and<br>door interlock<br>switches are<br>overridden.                                                    |                                                                             |                                                             |
|      | <ol> <li>Enter the Diagnostics Menu.</li> <li>Touch MOTOR TESTS.</li> <li>Touch PRINTER MOTOR<br/>TESTS.</li> </ol>                                              |                                                                             |                                                             |
|      | 4. Touch MPF feed/lift motor (feed).                                                                                                    |                                                                             |                                                             |
|      | <ol> <li>Touch MPF feed/lift motor<br/>(pick).</li> </ol>                                                                                                    |                                                                             |                                                             |
|      | Does the above component operate properly?                                                                                                    |                                                                             |                                                             |
| 6    | Check the MPF feed/lift motor for proper connection.                                                                                                    | Replace the MPF tray feeder. Go to "MPF tray feeder removal" on page 4-122. | Go to step 7.                                               |
|      | Is the above component properly connected?                                                                                                    |                                                                             |                                                             |

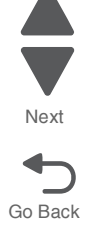

| Step | Action and questions               | Yes                                                               | No               |
|------|------------------------------------|-------------------------------------------------------------------|------------------|
| 7    | Print a sample page using the MPF. | Replace the lower engine PCBA.<br>Go to <b>"Lower engine PCBA</b> | Problem resolved |
|      | Does the error continue?           | removal" on page 4-98.                                            |                  |
| 8    | Print a sample page using the MPF. | Replace the upper printer engine PCBA.                            | Problem resolved |
|      | Does the error continue?           | Go to "Upper printer engine<br>PCBA removal" on page 4-180.       |                  |

## 250.56 Sensor (MPF feed out) late jam (80K interval exceeded for feed rolls)

| Step | Action and questions                                                                                                  | Yes                                               | No                                                                 |
|------|----------------------------------------------------------------------------------------------------|---------------------------------------------------|--------------------------------------------------------------------|
| 1    | Check the media path.                                                                                                 | Go to step 2.                                     | Remove any media or media fragments.                               |
|      | Is the media path free of any media fragments?                                                                        |                                                   |                                                                    |
| 2    | Check the MPF roller for wear.                                                                                        | Go to step 3.                                     | Clean or replace the MPF rollers.<br>Go to "MPF roller removal" on |
|      | Is the MPF roller free of excess wear?                                                                                |                                                   | page 4-121.                                                        |
| 3    | Check the sensor (MPF feed out) for proper operation.                                                                 | Go to step 5.                                     | Go to step 4.                                                      |
|      | <ol> <li>Enter the Diagnostics Menu.</li> <li>Touch SENSOR TESTS.</li> <li>Touch PRINTER SENSOR<br/>TESTS.</li> </ol> |                                                   |                                                                    |
|      | 4. Touch Sensor (MPF feed out).                                                                                       |                                                   |                                                                    |
|      | Does the display on the<br>operator panel change every<br>time the sensor actuator is<br>operated?                    |                                                   |                                                                    |
| 4    | Check the sensor (MPF feed out) for proper connection.                                                                | Replace the MPF tray feeder.                      | Replace the connections.                                           |
|      | Is the above component                                                                                                | Go to "MPF tray feeder<br>removal" on page 4-122. |                                                                    |
|      | properly connected?                                                                                                   |                                                   |                                                                    |

| Step | Action and questions                                                                                                    | Yes                                                                                                    | No                       | Previous        |
|------|----------------------------------------------------------------------------------------------------|----------------------------------------------------------------------------------------------------|--------------------------|-----------------|
| 5    | <ul> <li>Check the MPF feed/lift motor for proper operation.</li> <li>When performing motor tests, ensure that all cover and door interlock switches are overridden.</li> <li>1. Enter the Diagnostics Menu.</li> <li>2. Touch MOTOR TESTS.</li> <li>3. Touch PRINTER MOTOR TESTS.</li> <li>4. Touch MPF feed/lift motor (forward).</li> <li>5. Touch MPF feed/lift motor (reverse).</li> </ul> | Go to step 7.                                                                                                    | Go to step 6.            | Next<br>Go Back |
| 6    | Check the MPF feed motor for proper connection.<br>Is the above component properly connected?                                                                                                    | Replace the MPF tray feeder.<br>Go to "MPF tray feeder<br>removal" on page 4-122.                                        | Replace the connections. |                 |
| 7    | POR the machine, and print a sample page using the MPF.<br>Does the error continue?                                                                                                    | Replace the lower engine PCBA.<br>Go to "Lower engine PCBA<br>removal" on page 4-98.<br>Go to step 8.                    | Problem resolved         |                 |
| 8    | POR the machine, and print a sample page using the MPF.<br>Does the error continue?                                                                                                    | Replace the upper printer engine<br>PCBA.<br>Go to " <b>Upper printer engine</b><br><b>PCBA removal</b> " on page 4-180. | Problem resolved         |                 |

## 381.01 Sensor (front tamper HP) late jam

| Step | Action and questions                                    | Yes           | No                                                                                  |
|------|---------------------------------------------------------|---------------|-------------------------------------------------------------------------------------|
| 1    | Check the tamper mechanism by moving it manually.       | Go to step 2. | Replace the media compiler unit<br>assembly. Go to "Media<br>compiler unit assembly |
|      | Does the above component slide back and forth properly? |               | removal" on page 4-291.                                                             |

| Step | Action and questions                                                                                                    | Yes                                                                                                    | No                       |
|------|----------------------------------------------------------------------------------------------------|----------------------------------------------------------------------------------------------------|--------------------------|
| 2    | <ul> <li>Check the sensor (front tamper HP) for proper operation.</li> <li>1. Enter the Diagnostics Menu.</li> <li>2. Touch SENSOR TESTS.</li> <li>3. Touch FINISHER SENSOR TESTS.</li> <li>4. Touch Sensor (front tamper HP).</li> <li>Does the display on the operator panel change every time the sensing area of the above sensor is interrupted or blocked?</li> </ul>                   | Go to step 3.                                                                                                    | Go to step 2.            |
| 3    | Check the sensor (front tamper<br>HP) for proper connection.<br>Is the above component<br>properly connected?                                                                                                    | Replace the sensor (front tamper<br>HP). Go to "Sensor (front<br>tamper HP) and sensor (rear<br>tamper HP) removals" on<br>page 4-318. | Replace the connections. |
| 4    | <ul> <li>Check the front tamper motor for proper operation.</li> <li>When performing motor tests, ensure that all cover and door interlock switches are overridden.</li> <li>1. Enter the Diagnostics Menu.</li> <li>2. Touch MOTOR TESTS.</li> <li>3. Touch FINISHER MOTOR TESTS.</li> <li>4. Touch front tamper motor (forward).</li> <li>5. Touch front tamper motor (reverse).</li> </ul> | Go to step 5.                                                                                                    | Go to step 4.            |
| 5    | Check the front tamper motor for proper connection.<br>Is the above component properly connected?                                                                                                    | Replace the media compiler<br>guide. Go to "Media compiler<br>unit assembly removal" on<br>page 4-291.                                 | Replace the connections. |
| 6    | POR the machine. Does the error remain?                                                                                                    | Replace the finisher controller<br>PCBA. Go to "Finisher PCBA<br>removal" on page 4-278.                                               | Problem resolved         |

## 381.02 Sensor (front tamper HP) lag jam

| Step | Action and questions                                                                                               | Yes           | No                                                                                                    |
|------|----------------------------------------------------------------------------------------------------|---------------|----------------------------------------------------------------------------------------------------|
| 1    | Check the tamper mechanism by<br>moving it manually.<br>Does the above component<br>slide back and forth properly? | Go to step 2. | Replace the media compiler unit<br>assembly. Go to "Media<br>compiler unit assembly<br>removal" on page 4-291. |

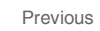

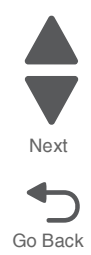
Next

| Step | Action and questions                                                                                                    | Yes                                                                                                    | No                       |
|------|----------------------------------------------------------------------------------------------------|----------------------------------------------------------------------------------------------------|--------------------------|
| 2    | Check the sensor (front tamper<br>HP) for proper operation.                                                                                                    | Go to step 4.                                                                                                    | Go to step 3.            |
|      | <ol> <li>Enter the Diagnostics Menu.</li> <li>Touch SENSOR TESTS.</li> <li>Touch FINISHER SENSOR<br/>TESTS.</li> <li>Touch Sensor (front tamper</li> </ol>                                                      |                                                                                                    |                          |
|      | HP).<br>Does the display on the<br>operator panel change every<br>time the sensing area of the<br>above sensor is interrupted or<br>blocked?                                                                    |                                                                                                    |                          |
| 3    | Is the sensor (front tamper HP) properly connected?                                                                                                    | Replace the sensor (front tamper<br>HP). Go to "Sensor (front<br>tamper HP) and sensor (rear<br>tamper HP) removals" on<br>page 4-318. | Replace the connection.  |
| 4    | Check the front tamper motor for proper operation.<br>When performing motor tests, ensure that all cover and door interlock switches are overridden.<br>1. Enter the Diagnostics Menu.<br>2. Touch MOTOR TESTS. | Go to step 6.                                                                                                    | Go to step 5.            |
|      | <ol> <li>Touch FINISHER MOTOR<br/>TESTS.</li> <li>Touch Front tamper motor<br/>(forward).</li> <li>Touch Front tamper motor<br/>(rearward).</li> <li>Does the above component<br/>operate properly?</li> </ol>  |                                                                                                    |                          |
| 5    | Check the front tamper motor for proper connection.<br>Is the above component properly connected?                                                                                                    | Replace the media compiler unit.<br>Go to "Media compiler unit<br>assembly removal" on<br>page 4-291.                                  | Replace the connections. |
| 6    | Perform a POR.<br>Does the error continue when<br>the power is turned off/on?                                                                                                    | Replace the finisher PCBA. Go to<br>"Finisher PCBA removal" on<br>page 4-278.                                                          | Problem resolved         |

## 381.03 Sensor (rear tamper HP) late jam

| Step | Action and questions                                                                                                    | Yes                                                                                                    | No                                                                                  |
|------|----------------------------------------------------------------------------------------------------|----------------------------------------------------------------------------------------------------|-------------------------------------------------------------------------------------|
| 1    | Check the tamper mechanism by moving it manually.                                                                                                    | Go to step 2.                                                                                                    | Replace the media compiler unit<br>assembly. Go to "Media<br>compiler unit assembly |
|      | Does the above component slide back and forth properly?                                                                                                    |                                                                                                    | removal on page 4-291.                                                              |
| 2    | Check the sensor (rear tamper HP) for proper operation.                                                                                                    | Go to step 4.                                                                                                    | Go to step 3.                                                                       |
|      | <ol> <li>Enter the Diagnostics Menu.</li> <li>Touch SENSOR TESTS.</li> <li>Touch FINISHER SENSOR<br/>TESTS.</li> <li>Touch Sensor (rear tamper<br/>HP)</li> </ol> |                                                                                                    |                                                                                     |
|      | Does the display on the<br>operator panel change every<br>time the sensing area of the<br>above sensor is interrupted or<br>blocked?                              |                                                                                                    |                                                                                     |
| 3    | Check the sensor (rear tamper<br>HP) for proper connection.                                                                                                    | Replace the sensor (rear tamper<br>HP). Go to "Sensor (front<br>tamper HP) and sensor (rear<br>tamper HP) removals" on | Replace the connection.                                                             |
|      | Is the above component properly connected?                                                                                                    | page 4-318.                                                                                                    |                                                                                     |
| 4    | Check the rear tamper motor for proper operation.                                                                                                    | Go to step 6.                                                                                                    | Go to step 5.                                                                       |
|      | When performing<br>motor tests, ensure<br>that all cover and<br>door interlock<br>switches are<br>overridden.                                                     |                                                                                                    |                                                                                     |
|      | <ol> <li>Enter the Diagnostics Menu.</li> <li>Touch MOTOR TESTS.</li> <li>Touch FINISHER MOTOR<br/>TESTS.</li> </ol>                                              |                                                                                                    |                                                                                     |
|      | <ol> <li>4. Touch Rear tamper motor<br/>(forward).</li> <li>5. Touch Rear tamper motor<br/>(rearward).</li> </ol>                                                 |                                                                                                    |                                                                                     |
|      | Does the above component operate properly?                                                                                                    |                                                                                                    |                                                                                     |
| 5    | Check the rear tamper motor for proper connection.                                                                                                    | Replace the media compiler unit.<br>Go to "Media compiler unit<br>assembly removal" on                                 | Replace the connection.                                                             |
|      | Is the above component properly connected?                                                                                                    | page 4-291.                                                                                                    |                                                                                     |
| 6    | Perform a POR.                                                                                                    | Replace the finisher PCBA. Go to<br>"Finisher PCBA removal" on                                                         | Problem resolved                                                                    |
|      | Does the error continue when the power is turned off/on?                                                                                                    | page 4-278.                                                                                                    |                                                                                     |

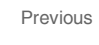

Next

## 381.04 Sensor (rear tamper HP) lag jam

| Step | Action and questions                                                                                                    | Yes                                                                                                    | No                                                                                  |
|------|----------------------------------------------------------------------------------------------------|----------------------------------------------------------------------------------------------------|-------------------------------------------------------------------------------------|
| 1    | Check the tamper mechanism by moving it manually.                                                                                    | Go to step 2.                                                                                             | Replace the media compiler unit<br>assembly. Go to "Media<br>compiler unit assembly |
|      | Does the above component slide back and forth properly?                                                                              |                                                                                                    | removal" on page 4-291.                                                             |
| 2    | Check the sensor (rear tamper HP) for proper operation.                                                                              | Go to step 4.                                                                                             | Go to step 3.                                                                       |
|      | <ol> <li>Enter the Diagnostics Menu.</li> <li>Touch SENSOR TESTS.</li> <li>Touch FINISHER SENSOR<br/>TESTS.</li> </ol>               |                                                                                                    |                                                                                     |
|      | 4. Touch <b>Sensor (rear tamper</b><br>HP).                                                                                          |                                                                                                    |                                                                                     |
|      | Does the display on the<br>operator panel change every<br>time the sensing area of the<br>above sensor is interrupted or<br>blocked? |                                                                                                    |                                                                                     |
| 3    | Check the sensor (rear tamper HP) for proper connection.                                                                             | Replace the sensor (rear tamper<br>HP). Go to " <mark>Sensor (front</mark><br>tamper HP) and sensor (rear | Replace the connection.                                                             |
|      | Is the above component properly connected?                                                                                           | tamper HP) removals" on page 4-318.                                                                       |                                                                                     |
| 4    | Check the rear tamper motor for proper operation.                                                                                    | Go to step 6.                                                                                             | Go to step 5.                                                                       |
|      | When performing<br>motor tests, ensure<br>that all cover and<br>door interlock<br>switches are<br>overridden.                        |                                                                                                    |                                                                                     |
|      | <ol> <li>Enter the Diagnostics Menu.</li> <li>Touch MOTOR TESTS.</li> <li>Touch FINISHER MOTOR<br/>TESTS.</li> </ol>                 |                                                                                                    |                                                                                     |
|      | 4. Touch Rear tamper motor<br>(forward).                                                                                             |                                                                                                    |                                                                                     |
|      | 5. Touch Rear tamper motor<br>(rearward).                                                                                            |                                                                                                    |                                                                                     |
|      | Does the above component operate properly?                                                                                           |                                                                                                    |                                                                                     |
| 5    | Check the rear tamper motor for proper connection.                                                                                   | Replace the media compiler unit assembly. Go to "Media compiler unit assembly                             | Replace the connection.                                                             |
|      | Is the above component properly connected?                                                                                           | removal" on page 4-291.                                                                                   |                                                                                     |
| 6    | Perform a POR.                                                                                                    | Replace the finisher PCBA. Go to<br>"Finisher PCBA removal" on                                            | Problem resolved                                                                    |
|      | Does the error continue when the power is turned off/on?                                                                             | page 4-278.                                                                                               |                                                                                     |

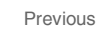

Next

## 381.05 Sensor (stapler carriage HP) late jam

| Step | Action and questions                                                                                                    | Yes                                                                                                    | No                      |
|------|----------------------------------------------------------------------------------------------------|----------------------------------------------------------------------------------------------------|-------------------------|
| 1    | Check the stapler by moving it manually.                                                                                                    | Go to step 2.                                                                                                  | Remove obstructions.    |
|      | Does the above component slide back and forth properly?                                                                                                    |                                                                                                    |                         |
| 2    | Check the sensor (stapler carriage HP) for proper operation.                                                                                                    | Go to step 4.                                                                                                  | Go to step 3.           |
|      | <ol> <li>Enter the Diagnostics Menu.</li> <li>Touch SENSOR TESTS.</li> <li>Touch FINISHER SENSOR<br/>TESTS.</li> <li>Touch Sensor (stapler<br/>carriage HP).</li> </ol> |                                                                                                    |                         |
|      | Does the display on the<br>operator panel change every<br>time the sensing area of the<br>above sensor is interrupted or<br>blocked?                                    |                                                                                                    |                         |
| 3    | Check the sensor (stapler carriage HP) for proper connection.                                                                                                    | Replace the sensor (stapler<br>carriage HP). Go to "Sensor<br>(stapler carriage HP) removal"<br>on page 4-331. | Replace the connection. |
|      | Is the above component properly connected?                                                                                                    |                                                                                                    |                         |
| 4    | Check the stapler transport motor assembly for proper operation.                                                                                                    | Go to step 6.                                                                                                  | Go to step 5.           |
|      | When performing<br>motor tests, ensure<br>that all cover and<br>door interlock<br>switches are<br>overridden.                                                           |                                                                                                    |                         |
|      | <ol> <li>Enter the Diagnostics Menu.</li> <li>Touch MOTOR TESTS.</li> <li>Touch FINISHER MOTOR<br/>TESTS.</li> </ol>                                                    |                                                                                                    |                         |
|      | 4. Touch Stapler carriage motor (forward).                                                                                                    |                                                                                                    |                         |
|      | 5. Touch Stapler carriage<br>motor (rearward).                                                                                                    |                                                                                                    |                         |
|      | Does the above component operate properly?                                                                                                    |                                                                                                    |                         |
| 5    | Check the stapler transport motor for proper connection.                                                                                                    | Replace the stapler transport motor.                                                                           | Replace the connection  |
|      | Is the above component properly connected?                                                                                                    |                                                                                                    |                         |
| 6    | Perform a POR.                                                                                                    | Replace the finisher PCBA. Go to<br>"Finisher PCBA removal" on                                                 | Problem resolved        |
|      | Does the error continue when the power is turned off/on?                                                                                                    | page 4-278.                                                                                                    |                         |

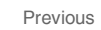

Next

## 381.06 Sensor (stapler carriage HP) lag jam

| Step | Action and questions                                                                                                    | Yes                                                                                                    | No                      |
|------|----------------------------------------------------------------------------------------------------|----------------------------------------------------------------------------------------------------|-------------------------|
| 1    | Check the stapler by moving it manually.                                                                                                    | Go to step 2.                                                                                                  | Remove obstructions.    |
|      | Does the above component slide back and forth properly?                                                                                                    |                                                                                                    |                         |
| 2    | Check the sensor (stapler carriage HP) for proper operation.                                                                                                    | Go to step 4.                                                                                                  | Go to step 3.           |
|      | <ol> <li>Enter the Diagnostics Menu.</li> <li>Touch SENSOR TESTS.</li> <li>Touch FINISHER SENSOR<br/>TESTS.</li> <li>Touch Sensor (stapler<br/>corrigon UP)</li> </ol> |                                                                                                    |                         |
|      | Does the display on the<br>operator panel change every<br>time the sensing area of the<br>above sensor is interrupted or<br>blocked?                                   |                                                                                                    |                         |
| 3    | Check the sensor (stapler carriage HP) for proper connection.                                                                                                    | Replace the sensor (stapler<br>carriage HP). Go to "Sensor<br>(stapler carriage HP) removal"<br>on page 4-331. | Replace the connection. |
|      | Is the above component properly connected?                                                                                                    |                                                                                                    |                         |
| 4    | Check the stapler carriage motor assembly for proper operation.                                                                                                    | Go to step 6.                                                                                                  | Go to step 5.           |
|      | When performing<br>motor tests, ensure<br>that all cover and<br>door interlock<br>switches are<br>overridden.                                                          |                                                                                                    |                         |
|      | <ol> <li>Enter the Diagnostics Menu.</li> <li>Touch MOTOR TESTS.</li> <li>Touch FINISHER MOTOR<br/>TESTS.</li> </ol>                                                   |                                                                                                    |                         |
|      | <ol> <li>Touch Stapler carriage<br/>motor (forward).</li> <li>Touch Stapler carriage<br/>motor (rearward).</li> </ol>                                                  |                                                                                                    |                         |
|      | Does the above component operate properly?                                                                                                    |                                                                                                    |                         |
| 5    | Check the stapler transport motor for proper connection.                                                                                                    | Replace the stapler transport motor.                                                                           | Replace the connection. |
|      | Is the above component properly connected?                                                                                                    |                                                                                                    |                         |
| 6    | Perform a POR.                                                                                                    | Replace the finisher PCBA. Go to<br>"Finisher PCBA removal" on                                                 | Problem resolved        |
|      | Does the error continue when the power is turned off/on?                                                                                                    | page 4-278.                                                                                                    |                         |

Go Back

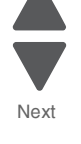

#### 381.07 Stapler unit failure

| Step | Action and questions                                        | Yes                                                                           | No                                                     |
|------|-------------------------------------------------------------|-------------------------------------------------------------------------------|--------------------------------------------------------|
| 1    | Check the stapler unit for proper connection.               | Go to step 2.                                                                 | Replace the connections.                               |
|      | Is the above component properly connected?                  |                                                                               |                                                        |
| 2    | Check the stapler unit for wear.                            | Go to step 3.                                                                 | Replace the stapler unit assembly. Go to "Stapler unit |
|      | Is the stapler unit free of excess wear?                    |                                                                               | assembly removal" on page 4-337.                       |
| 3    | Perform a staple test. Go to<br>"Staple Test" on page 3-18. | Replace the finisher PCBA. Go to<br>"Finisher PCBA removal" on<br>page 4-278. | Problem resolved                                       |
|      | Does the error remain?                                      |                                                                               |                                                        |

## 381.08 Sensor (media eject clamp HP late jam

| Step | Action and questions                                                                                                    | Yes                                                                                   | No                      |
|------|----------------------------------------------------------------------------------------------------|---------------------------------------------------------------------------------------|-------------------------|
| 1    | Check the sensor (media eject<br>clamp HP) for proper operation.                                                                     | Go to step 3.                                                                         | Go to step 2.           |
|      | <ol> <li>Enter the Diagnostics Menu.</li> <li>Touch SENSOR TESTS.</li> <li>Touch FINISHER SENSOR<br/>TESTS.</li> </ol>               |                                                                                       |                         |
|      | <ol> <li>Touch Sensor (media eject<br/>clamp HP).</li> </ol>                                                                         |                                                                                       |                         |
|      | Does the display on the<br>operator panel change every<br>time the sensing area of the<br>above sensor is interrupted or<br>blocked? |                                                                                       |                         |
| 2    | Check the sensor (media eject clamp HP) for proper connection.                                                                       | Replace the sensor (media eject<br>clamp HP). Go to "Sensor<br>(media eject clamp HP) | Replace the connection. |
|      | Is the above component properly connected?                                                                                           | removal" on page 4-320.                                                               |                         |

Previous

Next

| Step | Action and questions                                                                                                    | Yes                                                                                   | No                      | Previous |
|------|----------------------------------------------------------------------------------------------------|---------------------------------------------------------------------------------------|-------------------------|----------|
| 3    | <ul> <li>Check the clamp drive motor for proper operation.</li> <li>When performing motor tests, ensure that all cover and door interlock switches are overridden.</li> <li>1. Enter the Diagnostics Menu.</li> <li>2. Touch MOTOR TESTS.</li> <li>3. Touch FINISHER MOTOR TESTS.</li> <li>4. Touch Media eject clamp motor (unclamp).</li> <li>5. Touch Media eject clamp motor (clamp).</li> <li>Does the above component operate properly?</li> </ul> | Go to step 5.                                                                         | Go to step 4.           | Next     |
| 4    | Check the clamp drive motor for proper connection.<br>Is the above component properly connected?                                                                                                    | Replace the clamp drive motor.<br>Go to "Clamp drive motor<br>removal" on page 4-265. | Replace the connection. |          |
| 5    | Perform a POR.<br>Does the error continue when<br>the power is turned off/on?                                                                                                    | Replace the finisher PCBA. Go to<br>"Finisher PCBA removal" on<br>page 4-278.         | Problem resolved        |          |

## 381.09 Sensor (media eject clamp HP) lag jam

| Step | Action and questions                                                                                                    | Yes                                                                                   | No                      |
|------|----------------------------------------------------------------------------------------------------|---------------------------------------------------------------------------------------|-------------------------|
| 1    | Check the sensor (media eject clamp HP) for proper operation.                                                                                              | Go to step 3.                                                                         | Go to step 2.           |
|      | <ol> <li>Enter the Diagnostics Menu.</li> <li>Touch SENSOR TESTS.</li> <li>Touch FINISHER SENSOR<br/>TESTS.</li> <li>Touch Sensor (media eject)</li> </ol> |                                                                                       |                         |
|      | clamp HP).                                                                                                    |                                                                                       |                         |
|      | Does the display on the<br>operator panel change every<br>time the sensing area of the<br>above sensor is interrupted or<br>blocked?                       |                                                                                       |                         |
| 2    | Check the sensor (media eject clamp HP) for proper connection.                                                                                             | Replace the sensor (media eject<br>clamp HP). Go to "Sensor<br>(media eject clamp HP) | Replace the connection. |
|      | Is the above component properly connected?                                                                                                    | removal" on page 4-320.                                                               |                         |

| Step | Action and questions                                                                                                    | Yes                                                                                   | No                      |
|------|----------------------------------------------------------------------------------------------------|---------------------------------------------------------------------------------------|-------------------------|
| 3    | Check the clamp drive motor for proper operation.                                                                                                    | Go to step 5.                                                                         | Go to step 4.           |
|      | When performing<br>motor tests, ensure<br>that all cover and<br>door interlock<br>switches are<br>overridden.                                                                                                    |                                                                                       |                         |
|      | <ol> <li>Enter the Diagnostics Menu.</li> <li>Touch MOTOR TESTS.</li> <li>Touch FINISHER MOTOR<br/>TESTS.</li> <li>Touch Media eject clamp<br/>motor (unclamp).</li> <li>Touch Media eject clamp<br/>motor (clamp).</li> </ol> |                                                                                       |                         |
|      | Does the above component<br>operate properly?                                                                                                    |                                                                                       |                         |
| 4    | Check the clamp drive motor for proper connection.                                                                                                    | Replace the clamp drive motor.<br>Go to "Clamp drive motor<br>removal" on page 4-265. | Replace the connection. |
|      | Is the above component<br>properly connected?                                                                                                    |                                                                                       |                         |
| 5    | Perform a POR.                                                                                                    | Replace the finisher PCBA. Go to<br>"Finisher PCBA removal" on                        | Problem resolved        |
|      | Does the error continue when the power is turned off/on?                                                                                                    | page 4-278.                                                                           |                         |

## 381.10 Sensor (media eject shaft HP) late jam

| Step | Action and questions                                                                                                    | Yes                                                                                               | No                      |
|------|----------------------------------------------------------------------------------------------------|---------------------------------------------------------------------------------------------------|-------------------------|
| 1    | Check the sensor (media eject shaft HP) for proper operation.                                                                        | Go to step 3.                                                                                     | Go to step 2.           |
|      | <ol> <li>Enter the Diagnostics Menu.</li> <li>Touch SENSOR TESTS.</li> <li>Touch FINISHER SENSOR<br/>TESTS.</li> </ol>               |                                                                                                   |                         |
|      | 4. Touch <b>Sensor</b> ( <b>media eject</b><br>shaft HP).                                                                            |                                                                                                   |                         |
|      | Does the display on the<br>operator panel change every<br>time the sensing area of the<br>above sensor is interrupted or<br>blocked? |                                                                                                   |                         |
| 2    | Check the sensor (media eject shaft HP) for proper connection.                                                                       | Replace the sensor (media eject<br>shaft HP). Go to "Sensor (media<br>eject shaft HP) removal" on | Replace the connection. |
|      | Is the above component<br>properly connected?                                                                                        | page 4-321.                                                                                       |                         |

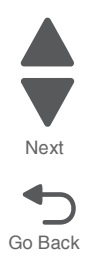

Next

| Step      | Action and questions                                                                                                    | Yes                                                                                                    | No                      |
|-----------|----------------------------------------------------------------------------------------------------|----------------------------------------------------------------------------------------------------|-------------------------|
| Step<br>3 | Action and questions Check the eject shaft roll motor for proper operation. When performing motor tests, ensure that all cover and door interlock switches are overridden. 1. Enter the Diagnostics Menu. 2. Touch MOTOR TESTS. 3. Touch FINISHER MOTOR TESTS. 4. Touch Media eject motor (forward). 5. Touch Media eject motor (reverse). Does the above component            | Yes<br>Go to step 5.                                                                                   | No<br>Go to step 4.     |
|           | operate properly?                                                                                                    | Dealers the size to be the United                                                                      | Dealers the second time |
| 4         | Check the eject shaft roll motor<br>for proper connection.<br>Is the above component<br>properly connected?                                                                                                    | Replace the eject shaft roll motor.<br>Go to "Media eject motor<br>assembly removal" on<br>page 4-295. | Replace the connection. |
| 5         | Check the media eject clamp<br>clutch for proper operation.<br>When performing<br>motor tests, ensure<br>that all cover and<br>door interlock<br>switches are<br>overridden.<br>1. Enter the Diagnostics Menu.<br>2. Touch MOTOR TESTS.<br>3. Touch FINISHER MOTOR<br>TESTS.<br>4. Touch Media eject clutch.<br>Does the above component<br>make an audible clicking<br>noise? | Go to step 7.                                                                                          | Go to step 6.           |
| 6         | Check the media eject clamp<br>clutch for proper connection.<br>Is the above component<br>properly connected?                                                                                                    | Replace the media eject clamp<br>clutch. Go to "Media eject clamp<br>clutch removal" on page 4-294.    | Replace the connection. |
| 7         | Perform a POR.<br>Does the error continue when<br>the power is turned off/on?                                                                                                    | Replace the finisher PCBA. Go to<br>"Finisher PCBA removal" on<br>page 4-278.                          | Problem resolved        |

# 381.11 Sensor (media eject shaft HP) lag jam

| Step | Action and questions                                                                                                    | Yes                                                                                                    | No                      |
|------|----------------------------------------------------------------------------------------------------|----------------------------------------------------------------------------------------------------|-------------------------|
| 1    | <ul> <li>Check the sensor (media eject shaft HP) for proper operation.</li> <li>1. Enter the Diagnostics Menu.</li> <li>2. Touch SENSOR TESTS.</li> <li>3. Touch FINISHER SENSOR TESTS.</li> <li>4. Touch Sensor (media eject shaft HP).</li> <li>Does the display on the operator panel change every time the sensing area of the above sensor is interrupted or blocked?</li> </ul>           | Go to step 3.                                                                                                    | Go to step 2.           |
| 2    | Check the sensor (media eject<br>shaft HP) for proper connection.<br>Is the above component<br>properly connected?                                                                                                    | Replace the sensor (media eject<br>shaft HP). Go to "Sensor (media<br>eject shaft HP) removal" on<br>page 4-321. | Replace the connection. |
| 3    | <ul> <li>Check the eject shaft roll motor for proper operation.</li> <li>When performing motor tests, ensure that all cover and door interlock switches are overridden.</li> <li>1. Enter the Diagnostics Menu.</li> <li>2. Touch MOTOR TESTS.</li> <li>3. Touch FINISHER MOTOR TESTS.</li> <li>4. Touch Media eject motor (forward).</li> <li>5. Touch Media eject motor (reverse).</li> </ul> | Go to step 5.                                                                                                    | Go to step 4.           |
| 4    | Check the eject shaft roll motor<br>for proper connection.<br>Is the above component<br>properly connected?                                                                                                    | Replace the eject shaft roll motor.<br>Go to "Media eject motor<br>assembly removal" on<br>page 4-295.           | Replace the connection. |

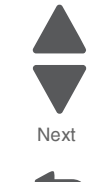

Go Back

| Step | Action and questions                                                                                                    | Yes                                                                                                 | No                      | Previous |
|------|----------------------------------------------------------------------------------------------------|----------------------------------------------------------------------------------------------------|-------------------------|----------|
| 5    | Check the media eject clamp<br>clutch for proper operation.<br>When performing<br>motor tests, ensure<br>that all cover and<br>door interlock<br>switches are<br>overridden.<br>1. Enter the Diagnostics Menu.<br>2. Touch MOTOR TESTS.<br>3. Touch FINISHER MOTOR<br>TESTS.<br>4. Touch Media eject clutch.<br>Does the above component<br>make an audible clicking | Go to step 7.                                                                                       | Go to step 6.           | Next     |
| 6    | Check the media eject clamp clutch for proper connection.                                                                                                    | Replace the media eject clamp<br>clutch. Go to "Media eject clamp<br>clutch removal" on page 4-294. | Replace the connection. | -        |
|      | Is the above component<br>properly connected?                                                                                                    |                                                                                                    |                         |          |
| 7    | Perform a POR.                                                                                                    | Replace the finisher PCBA. Go to<br>"Finisher PCBA removal" on                                      | Problem resolved        |          |
|      | Does the error continue when the power is turned off/on?                                                                                                    | page 4-278.                                                                                         |                         |          |

#### 381.12 Stacker bin failure

| Step | Action and questions                                                                                                    | Yes               | No            |
|------|----------------------------------------------------------------------------------------------------|-------------------|---------------|
| 1    | Check the vertical transport<br>mechanism of the stacker bin for<br>obstacles and damage.                                                                                                    | Remove obstacles. | Go to step 2. |
|      | Are the any obstacles in the vertical transport mechanism of the stacker bin?                                                                                                    |                   |               |
| 2    | <ul> <li>Check the sensor (stacker bin level encoder) for proper operation.</li> <li>1. Enter the Diagnostics Menu.</li> <li>2. Touch SENSOR TESTS.</li> <li>3. Touch FINISHER SENSOR TESTS.</li> <li>4. Touch Sensor (stacker bin level encoder).</li> <li>Does the display on the operator panel change every time the sensing area of the above sensor is interrupted or blocked?</li> </ul> | Go to step 4.     | Go to step 3. |

| Step | Action and questions                                                                                                    | Yes                                                                                                    | No                      |
|------|----------------------------------------------------------------------------------------------------|----------------------------------------------------------------------------------------------------|-------------------------|
| 3    | Check the sensor (stacker bin level encoder) for proper connection.                                                                                                    | Replace the sensor (stacker bin<br>level encoder). Go to "Sensor<br>(stacker bin level encoder)<br>removal" on page 4-327. | Replace the connection. |
|      | Is the above component<br>properly connected?                                                                                                    |                                                                                                    |                         |
| 4    | Check the sensor (stacker bin level R) for proper operation.                                                                                                    | Go to step 6.                                                                                                    | Go to step 5.           |
|      | <ol> <li>Enter the Diagnostics Menu.</li> <li>Touch SENSOR TESTS.</li> <li>Touch FINISHER SENSOR<br/>TESTS.</li> <li>Touch Sensor (stacker bin</li> </ol>                                                                                                    |                                                                                                    |                         |
|      | level 1).<br>Does the display on the<br>operator panel change every<br>time the sensing area of the<br>above sensor is interrupted or<br>blocked?                                                                                                    |                                                                                                    |                         |
| 5    | Check the sensor (stacker bin level R) for proper connection.                                                                                                    | Replace the sensor (stacker bin<br>level R). Go to "Sensor (stacker<br>bin level R) removal" on                            | Replace the connection. |
|      | Is the above component<br>properly connected?                                                                                                    | page 4-520.                                                                                                    |                         |
| 6    | <ul> <li>Check the sensor (stacker bin level F) for proper operation.</li> <li>1. Enter the Diagnostics Menu.</li> <li>2. Touch SENSOR TESTS.</li> <li>3. Touch FINISHER SENSOR TESTS.</li> <li>4. Touch Sensor (stacker bin level 2).</li> </ul> Does the display on the operator panel change every time the sensing area of the above concer is intervented or above concer is intervented or an another the sensing area of the above concer is intervented or an another the sensing area of the above concer is intervented or an another the sensing area of the above concer is intervented or an another the sensing area of the above concert is intervented or an an an an an an an an an an an an an | Go to step 8.                                                                                                    | Go to step 7.           |
|      | blocked?                                                                                                    |                                                                                                    |                         |
| 7    | Check the sensor (stacker bin<br>level F) for proper connection.                                                                                                    | Replace the sensor (stacker bin<br>level F). Go to "Sensor (stacker<br>bin level F) removal" on<br>page 4-328.             | Replace the connection. |
|      | properly connected?                                                                                                    |                                                                                                    |                         |

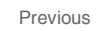

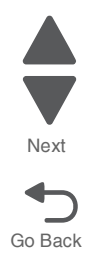

| Step | Action and questions                                                                                                    | Yes                                                                                                    | No                      | Previous        |
|------|----------------------------------------------------------------------------------------------------|----------------------------------------------------------------------------------------------------|-------------------------|-----------------|
| 8    | Check the stacker bin lift motor<br>for proper operation.<br>When performing<br>motor tests, ensure<br>that all cover and<br>door interlock<br>switches are<br>overridden.<br>1. Enter the Diagnostics Menu.<br>2. Touch MOTOR TESTS.<br>3. Touch FINISHER MOTOR<br>TESTS.<br>4. Touch Stacker bin lift motor<br>(up).<br>5. Touch Stacker bin lift motor<br>(down). | Go to step 8.                                                                                               | Go to step 7.           | Next<br>Go Back |
| 9    | Is the stacker bin lift motor<br>connected properly?                                                                                                    | Replace the stacker bin lift motor.<br>Go to "Stacker bin lift motor<br>assembly removal" on<br>page 4-334. | Replace the connection. |                 |
| 10   | Perform a POR.<br>Does the error continue when<br>the power is turned off/on?                                                                                                    | Replace the finisher PCBA. Go to<br>"Finisher PCBA removal" on<br>page 4-278.                               | Problem resolved        |                 |

## 381.13 Sensor (stacker bin upper limit) error

| Step | Action and questions                                                                                                    | Yes                                                                                             | No                      |
|------|----------------------------------------------------------------------------------------------------|-------------------------------------------------------------------------------------------------|-------------------------|
| 1    | Check the sensor (stacker bin level R) for proper operation.                                                                         | Go to step 3.                                                                                   | Go to step 2.           |
|      | <ol> <li>Enter the Diagnostics Menu.</li> <li>Touch SENSOR TESTS.</li> <li>Touch FINISHER SENSOR<br/>TESTS.</li> </ol>               |                                                                                                 |                         |
|      | 4. Touch Sensor (Stacker bin level 1).                                                                                               |                                                                                                 |                         |
|      | Does the display on the<br>operator panel change every<br>time the sensing area of the<br>above sensor is interrupted or<br>blocked? |                                                                                                 |                         |
| 2    | Check the sensor (stacker bin level R) for proper connection.                                                                        | Replace the sensor (stacker bin<br>level R). Go to "Sensor (stacker<br>bin level R) removal" on | Replace the connection. |
|      | Is the above component properly connected?                                                                                           | page 4-328.                                                                                     |                         |

| Step | Action and questions                                                                                                    | Yes                                                                                                    | No                                        |
|------|----------------------------------------------------------------------------------------------------|----------------------------------------------------------------------------------------------------|-------------------------------------------|
| 3    | <ul> <li>Check the sensor (stacker bin level F) for proper operation.</li> <li>1. Enter the Diagnostics Menu.</li> <li>2. Touch SENSOR TESTS.</li> <li>3. Touch FINISHER SENSOR TESTS.</li> <li>4. Touch Sensor (Stacker bin level 2).</li> <li>Does the display on the operator panel change every time the sensing area of the above sensor is interrupted or blocked?</li> </ul>         | Go to step 5.                                                                                                    | Go to step 4.                             |
| 4    | Check the sensor (stacker bin<br>level F) for proper connection.<br>Is the above component<br>properly connected?                                                                                                    | Replace the sensor (stacker bin<br>level F). Go to "Sensor (stacker<br>bin level F) removal" on<br>page 4-328.                                             | Replace the connection.                   |
| 5    | Check the media stacker bin<br>actuator for proper operation.<br>Is the media stacker bin<br>actuator installed properly?<br>Does it enter the sensing area<br>of the sensor (stacker bin<br>upper limit)?                                                                                                    | Go to step 6.                                                                                                    | Repair the media stacker bin<br>actuator. |
| 6    | <ul> <li>Check the sensor (stacker bin upper limit) for proper operation.</li> <li>1. Enter the Diagnostics Menu.</li> <li>2. Touch SENSOR TESTS.</li> <li>3. Touch FINISHER SENSOR TESTS.</li> <li>4. Touch Sensor (stacker bin upper limit).</li> <li>Does the display on the operator panel change every time the sensing area of the above sensor is interrupted or blocked?</li> </ul> | Go to step 8.                                                                                                    | Go to step 7.                             |
| 7    | Check the sensor (stacker bin<br>upper limit) for proper connection.<br>Is the above component<br>properly connected?                                                                                                    | Replace the sensor (stacker bin<br>upper limit). Go to "Sensor<br>(stacker bin upper limit) or<br>sensor (stacker bin no media)<br>removal" on page 4-329. | Replace the connection.                   |

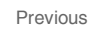

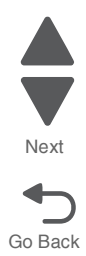

| Step | Action and questions                                                                                                    | Yes                                                                                                    | No                      | Previous        |
|------|----------------------------------------------------------------------------------------------------|----------------------------------------------------------------------------------------------------|-------------------------|-----------------|
| 8    | <ul> <li>Check the stacker bin lift motor for proper operation.</li> <li>When performing motor tests, ensure that all cover and door interlock switches are overridden.</li> <li>1. Enter the Diagnostics Menu.</li> <li>2. Touch MOTOR TESTS.</li> <li>3. Touch FINISHER MOTOR TESTS.</li> <li>4. Touch Stacker bin lift motor (up).</li> <li>5. Touch Stacker bin lift motor (down).</li> <li>Does the above component operate properly?</li> </ul> | Go to step 10.                                                                                              | Go to step 9.           | Next<br>Go Back |
| 9    | Is the stacker bin lift motor<br>connected properly?                                                                                                    | Replace the stacker bin lift motor.<br>Go to "Stacker bin lift motor<br>assembly removal" on<br>page 4-334. | Replace the connection. |                 |
| 10   | Perform a POR.<br>Does the error continue when<br>the power is turned off/on?                                                                                                    | Replace the finisher PCBA. Go to<br>"Finisher PCBA removal" on<br>page 4-278.                               | Problem resolved        |                 |

## 381.14 Sensor (stacker bin no media) error

| Step | Action and questions                                                                                                    | Yes           | No                                     |
|------|----------------------------------------------------------------------------------------------------|---------------|----------------------------------------|
| 1    | Check the media stacker bin actuator for proper operation.                                                                           | Go to step 2. | Repair the media stacker bin actuator. |
|      | Is the media stacker bin actuator installed properly?                                                                                |               |                                        |
|      | Does it enter the sensing area<br>of the sensor (stacker bin<br>upper limit)?                                                        |               |                                        |
| 2    | Check the sensor (stacker bin no media) for proper operation.                                                                        | Go to step 4. | Go to step 3.                          |
|      | <ol> <li>Enter the Diagnostics Menu.</li> <li>Touch SENSOR TESTS.</li> <li>Touch FINISHER SENSOR<br/>TESTS.</li> </ol>               |               |                                        |
|      | 4. Touch <b>Sensor (stacker bin</b><br>no media).                                                                                    |               |                                        |
|      | Does the display on the<br>operator panel change every<br>time the sensing area of the<br>above sensor is interrupted or<br>blocked? |               |                                        |

| Sten | Action and questions                                                                                                    | Yes                                                                                                    | No                      |
|------|----------------------------------------------------------------------------------------------------|----------------------------------------------------------------------------------------------------|-------------------------|
| Cicp |                                                                                                    |                                                                                                    |                         |
| 3    | Is the sensor (stacker bin no media) properly connected?                                                                                                    | Replace the sensor (stacker bin<br>no media). Go to "Sensor<br>(stacker bin upper limit) or<br>sensor (stacker bin no media)<br>removal" on page 4-329. | Replace the connection. |
| 4    | <ul> <li>Check the sensor (stacker bin level R) for proper operation.</li> <li>1. Enter the Diagnostics Menu.</li> <li>2. Touch SENSOR TESTS.</li> <li>3. Touch FINISHER SENSOR TESTS.</li> <li>4. Touch Sensor (stacker bin level 1).</li> <li>Does the display on the operator panel change every time the sensing area of the</li> </ul> | Go to step 6.                                                                                                    | Go to step 5.           |
|      | above sensor is interrupted or<br>blocked?                                                                                                    |                                                                                                    |                         |
| 5    | Check the sensor (stacker bin<br>level R) for proper connection.<br>Is the above component<br>properly connected?                                                                                                    | Replace the sensor (stacker bin<br>level R). Go to "Sensor (stacker<br>bin level R) removal" on<br>page 4-328.                                          | Replace the connection. |
| 6    | Check the sensor (stacker bin<br>level F) for proper operation.                                                                                                    | Go to step 8.                                                                                                    | Go to step 7.           |
|      | <ol> <li>Enter the Diagnostics Menu.</li> <li>Touch SENSOR TESTS.</li> <li>Touch FINISHER SENSOR<br/>TESTS.</li> <li>Touch Sensor (stacker bin</li> </ol>                                                                                                    |                                                                                                    |                         |
|      | level 2).                                                                                                    |                                                                                                    |                         |
|      | Does the display on the<br>operator panel change every<br>time the sensing area of the<br>above sensor is interrupted or<br>blocked?                                                                                                    |                                                                                                    |                         |
| 7    | Check the sensor (stacker bin level F) for proper connection.                                                                                                    | Replace the sensor (stacker bin<br>level F). Go to "Sensor (stacker<br>bin level F) removal" on                                                         | Replace the connection. |
|      | Is the above component properly connected?                                                                                                    | page 4-328.                                                                                                    |                         |
| 8    | Check the sensor (stacker bin level encoder) for proper                                                                                                    | Go to step 10.                                                                                                    | Go to step 9.           |
|      | <ol> <li>operation.</li> <li>1. Enter the Diagnostics Menu.</li> <li>2. Touch SENSOR TESTS.</li> <li>3. Touch FINISHER SENSOR<br/>TESTS.</li> <li>4. Touch Sensor (stacker bin<br/>level encoder).</li> </ol>                                                                                                    |                                                                                                    |                         |
|      | Does the display on the<br>operator panel change every<br>time the sensing area of the<br>above sensor is interrupted or<br>blocked?                                                                                                    |                                                                                                    |                         |

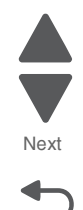

| Step | Action and questions                                                                                                    | Yes                                                                                                    | No                      | Previous |
|------|----------------------------------------------------------------------------------------------------|----------------------------------------------------------------------------------------------------|-------------------------|----------|
| 9    | Check the sensor (stacker bin level encoder) for proper connection.                                                                                                    | Replace the sensor (stacker bin<br>level encoder). Go to "Sensor<br>(stacker bin level encoder)<br>removal" on page 4-327. | Replace the connection. |          |
|      | Is the above component<br>properly connected?                                                                                                    |                                                                                                    |                         |          |
| 10   | <ul> <li>Check the stacker bin lift motor<br/>for proper operation.</li> <li>When performing<br/>motor tests, ensure<br/>that all cover and<br/>door interlock<br/>switches are<br/>overridden.</li> <li>1. Enter the Diagnostics Menu.</li> <li>2. Touch MOTOR TESTS.</li> <li>3. Touch FINISHER MOTOR<br/>TESTS.</li> <li>4. Touch Stacker bin lift motor<br/>(up).</li> <li>5. Touch Stacker bin lift motor<br/>(down).</li> </ul> | Go to step 12.                                                                                                    | Go to step 11.          | Go Back  |
| 11   | Is the stacker bin lift motor<br>connected properly?                                                                                                    | Replace the stacker bin lift motor.<br>Go to "Stacker bin lift motor<br>assembly removal" on<br>page 4-334.                | Replace the connection. | _        |
| 12   | Perform a POR.<br>Does the error continue when<br>the power is turned off/on?                                                                                                    | Replace the finisher PCBA. Go to<br>"Finisher PCBA removal" on<br>page 4-278.                                              | Problem resolved        |          |

## 381.15 Sensor (punch side reg 1/2) lag jam

| Step | Action and questions                                                                                                    | Yes           | No            |
|------|----------------------------------------------------------------------------------------------------|---------------|---------------|
| 1    | Check the sensor (punch unit side reg 1) for proper operation.                                                                                                    | Go to step 3. | Go to step 2. |
|      | <ol> <li>Enter the Diagnostics Menu.</li> <li>Touch SENSOR TESTS.</li> <li>Touch FINISHER SENSOR<br/>TESTS.</li> <li>Touch Sensor (punch side<br/>reg 1).</li> </ol> |               |               |
|      | Does the display on the<br>operator panel change every<br>time the sensing area of the<br>above sensor is interrupted or<br>blocked?                                 |               |               |

| Step | Action and questions                                                                                                    | Yes                                                                                                    | No                      |
|------|----------------------------------------------------------------------------------------------------|----------------------------------------------------------------------------------------------------|-------------------------|
| 2    | Check the sensor (punch unit<br>side reg 1) connection.<br>Is the above component<br>properly connected?                                                                                                    | Replace the appropriate sensor<br>(punch unit side reg pair). Go to<br>"Sensor (punch unit side<br>registration pair) with bracket<br>removal" on page 4-325. | Replace the connection. |
| 3    | <ul> <li>Check the sensor (punch unit side reg 2) for proper operation.</li> <li>1. Enter the Diagnostics Menu.</li> <li>2. Touch SENSOR TESTS.</li> <li>3. Touch FINISHER SENSOR TESTS.</li> <li>4. Touch Sensor (punch side reg 2).</li> <li>Does the display on the operator panel change every time the sensing area of the above sensor is interrupted or blocked?</li> </ul>                                                                                        | Go to step 5.                                                                                                    | Go to step 4.           |
| 4    | Check the sensor (punch unit<br>side reg 2) connection.<br>Is the above component<br>properly connected?                                                                                                    | Replace the appropriate sensor<br>(punch unit side reg pair). Go to<br>"Sensor (punch unit side<br>registration pair) with bracket<br>removal" on page 4-325. | Replace the connection. |
| 5    | <ul> <li>Check the punch carriage shift motor for proper operation.</li> <li>When performing motor tests, ensure that all cover and door interlock switches are overridden.</li> <li>1. Enter the Diagnostics Menu.</li> <li>2. Touch MOTOR TESTS.</li> <li>3. Touch FINISHER MOTOR TESTS.</li> <li>4. Touch Punch carriage shift motor (forward).</li> <li>5. Touch Punch carriage shift motor (forward).</li> <li>Does the above component operate properly?</li> </ul> | Go to step 7.                                                                                                    | Go to step 6.           |
| 6    | Check the punch carriage shift<br>motor for proper connection.<br>Is the above component<br>properly connected?                                                                                                    | Replace the punch carriage shift<br>motor. Go to "Punch carriage<br>shift motor assembly removal"<br>on page 4-303.                                           | Replace the connection. |
| 7    | Perform a POR.<br>Does the error continue when<br>the power is turned off/on?                                                                                                    | Replace the finisher controller<br>PCBA. Go to "Finisher PCBA<br>removal" on page 4-278.                                                                      | Problem resolved        |

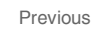

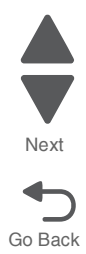

## 381.16 Sensor (punch cam HP) late jam

| Step | Action and questions                                                                                                    | Yes                                                                                                    | No                      |
|------|----------------------------------------------------------------------------------------------------|----------------------------------------------------------------------------------------------------|-------------------------|
| 1    | Check the punch rack gear by moving it manually.                                                                                     | Go to step 2.                                                                                                    | Remove obstacles.       |
|      | Does the above component slide back and forth properly?                                                                              |                                                                                                    |                         |
| 2    | Check the sensor (punch cam HP) for proper operation.                                                                                | Go to step 4.                                                                                                    | Go to step 3.           |
|      | <ol> <li>Enter the Diagnostics Menu.</li> <li>Touch SENSOR TESTS.</li> <li>Touch FINISHER SENSOR<br/>TESTS.</li> </ol>               |                                                                                                    |                         |
|      | 4. Touch <b>Sensor (punch cam</b><br>HP).                                                                                            |                                                                                                    |                         |
|      | Does the display on the<br>operator panel change every<br>time the sensing area of the<br>above sensor is interrupted or<br>blocked? |                                                                                                    |                         |
| 3    | Is the sensor (punch cam HP) properly connected?                                                                                     | Replace the sensor (punch cam<br>HP). Go to "Sensor (punch hole<br>select), sensor (punch cam<br>front), and sensor (punch unit<br>HP) removal" on page 4-323. | Replace the connection. |
| 4    | Check the punch unit motor for proper operation.                                                                                     | Go to step 6.                                                                                                    | Go to step 5.           |
|      | When performing<br>motor tests, ensure<br>that all cover and<br>door interlock<br>switches are<br>overridden.                        |                                                                                                    |                         |
|      | <ol> <li>Enter the Diagnostics Menu.</li> <li>Touch MOTOR TESTS.</li> <li>Touch FINISHER MOTOR<br/>TESTS.</li> </ol>                 |                                                                                                    |                         |
|      | 4. Touch Punch unit motor.                                                                                                    |                                                                                                    |                         |
|      | operate properly?                                                                                                    |                                                                                                    |                         |
| 5    | Is the punch unit motor<br>properly connected?                                                                                       | Replace the punch unit motor. Go to "Punch unit motor assembly removal" on page 4-304.                                                                         | Replace the connection. |
| 6    | Perform a POR.                                                                                                    | Replace the finisher PCBA. Go to<br>"Finisher PCBA removal" on                                                                                                 | Problem resolved        |
|      | Does the error continue when<br>the power is turned off/on?                                                                          | рауе 4-270.                                                                                                    |                         |

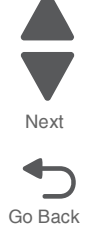

## 381.17 Sensor (punch cam HP) lag jam

| Step | Action and questions                                                                                                    | Yes                                                                                                    | No                      |
|------|----------------------------------------------------------------------------------------------------|----------------------------------------------------------------------------------------------------|-------------------------|
| 1    | Check the punch rack gear by moving it manually.                                                                                     | Go to step 2.                                                                                                    | Remove obstructions.    |
|      | Does the above component slide back and forth properly?                                                                              |                                                                                                    |                         |
| 2    | Check the sensor (punch cam HP) for proper operation.                                                                                | Go to step 4.                                                                                                    | Go to step 3.           |
|      | <ol> <li>Enter the Diagnostics Menu.</li> <li>Touch SENSOR TESTS.</li> <li>Touch FINISHER SENSOR<br/>TESTS.</li> </ol>               |                                                                                                    |                         |
|      | 4. Touch <b>Sensor (punch cam</b><br>HP).                                                                                            |                                                                                                    |                         |
|      | Does the display on the<br>operator panel change every<br>time the sensing area of the<br>above sensor is interrupted or<br>blocked? |                                                                                                    |                         |
| 3    | Is the sensor (punch cam HP) properly connected?                                                                                     | Replace the sensor (punch cam<br>HP). Go to "Sensor (punch hole<br>select), sensor (punch cam<br>front), and sensor (punch unit<br>HP) removal" on page 4-323. | Replace the connection. |
| 4    | Check the punch unit motor for proper operation.                                                                                     | Go to step 6.                                                                                                    | Go to step 5.           |
|      | When performing<br>motor tests, ensure<br>that all cover and<br>door interlock<br>switches are<br>overridden.                        |                                                                                                    |                         |
|      | <ol> <li>Enter the Diagnostics Menu.</li> <li>Touch MOTOR TESTS.</li> <li>Touch FINISHER MOTOR<br/>TESTS.</li> </ol>                 |                                                                                                    |                         |
|      | 4. Touch <b>Punch unit motor</b> .                                                                                                   |                                                                                                    |                         |
|      | operate properly?                                                                                                    |                                                                                                    |                         |
| 5    | Is the punch unit motor properly connected?                                                                                          | Replace the punch unit motor. Go to "Punch unit motor assembly removal" on page 4-304.                                                                         | Replace the connection. |
| 6    | Perform a POR.                                                                                                    | Replace the finisher PCBA. Go to<br>"Finisher PCBA removal" on                                                                                                 | Problem resolved        |
|      | Does the error continue when the power is turned off/on?                                                                             | page 4-278.                                                                                                    |                         |

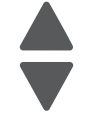

## 381.18 Sensor (punch carriage shift HP) late jam

| Step | Action and questions                                                                                                    | Yes                                                                                                    | No                      |
|------|----------------------------------------------------------------------------------------------------|----------------------------------------------------------------------------------------------------|-------------------------|
| 1    | Check the punch carriage by moving it manually.                                                                                                    | Go to step 2.                                                                                                    | Remove obstacles.       |
|      | Does the above component slide back and forth properly?                                                                                                    |                                                                                                    |                         |
| 2    | <ul> <li>Check the sensor (punch carriage shift HP) for proper operation.</li> <li>1. Enter the Diagnostics Menu.</li> <li>2. Touch SENSOR TESTS.</li> <li>3. Touch FINISHER SENSOR TESTS</li> <li>4. Touch Sensor (punch carriage shift HP).</li> <li>Does the display on the operator panel change every time the sensing area of the above sensor is interrupted or blocked?</li> </ul>                                                  | Go to step 4.                                                                                                    | Go to step 3.           |
| 3    | Check the sensor (punch<br>carriage shift HP) for proper<br>connection.                                                                                                    | Replace the sensor (punch<br>carriage shift HP). Go to "Sensor<br>(punch carriage shift HP)<br>removal" on page 4-322. | Replace the connection. |
| 4    | Check the punch carriage shift                                                                                                    | Go to step 6.                                                                                                    | Go to step 9.           |
|      | <ul> <li>motor for proper operation.</li> <li>When performing motor tests, ensure that all cover and door interlock switches are overridden.</li> <li>1. Enter the Diagnostics Menu.</li> <li>2. Touch MOTOR TESTS.</li> <li>3. Touch FINISHER MOTOR TESTS.</li> <li>4. Touch Punch carriage shift motor (forward).</li> <li>5. Touch Punch carriage shift motor (rearward).</li> <li>Does the above component operate properly?</li> </ul> |                                                                                                    |                         |
| 5    | Check the punch carriage shift<br>motor for proper connection.<br>Is the above component<br>properly connected?                                                                                                    | Replace the punch carriage shift<br>motor. Go to "Punch carriage<br>shift motor assembly removal"<br>on page 4-303     | Replace the connection. |
| 6    | Perform a POR.<br>Does the error continue when<br>the power is turned off/on?                                                                                                    | Replace the finisher PCBA. Go to<br>"Finisher PCBA removal" on<br>page 4-278.                                          | Problem resolved        |

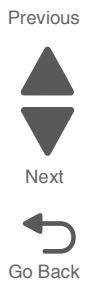

## 381.19 Sensor (punch carriage shift HP) lag jam

| Step | Action and questions                                                                                                    | Yes                                                                                                    | No                      |
|------|----------------------------------------------------------------------------------------------------|----------------------------------------------------------------------------------------------------|-------------------------|
| 1    | Check the punch carriage by moving it manually.                                                                                                    | Go to step 2.                                                                                                    | Remove obstacles.       |
|      | Does the above component slide back and forth properly?                                                                                                    |                                                                                                    |                         |
| 2    | Check the sensor (punch<br>carriage shift HP) for proper<br>operation.<br>1. Enter the Diagnostics Menu.<br>2. Touch SENSOR TESTS.<br>3. Touch FINISHER SENSOR<br>TESTS.<br>4. Touch Sensor (punch                                                                           | Go to step 4.                                                                                                    | Go to step 3.           |
|      | carriage shift HP).<br>Does the display on the<br>operator panel change every<br>time the sensing area of the<br>above sensor is interrupted or<br>blocked?                                                                                                    |                                                                                                    |                         |
| 3    | Check the sensor (punch carriage shift HP) for proper connection.                                                                                                    | Replace the sensor (punch<br>carriage shift HP). Go to "Sensor<br>(punch carriage shift HP)<br>removal" on page 4-322. | Replace the connection. |
|      | Is the above component properly connected?                                                                                                    |                                                                                                    |                         |
| 4    | Check the punch carriage shift<br>motor for proper operation.<br>When performing<br>motor tests, ensure<br>that all cover and<br>door interlock<br>owitchea ore                                                                                                    | Go to step 6.                                                                                                    | Go to step 9.           |
|      | <ul> <li>switches are overridden.</li> <li>1. Enter the Diagnostics Menu.</li> <li>2. Touch MOTOR TESTS.</li> <li>3. Touch FINISHER MOTOR TESTS.</li> <li>4. Touch Punch carriage shift motor (forward).</li> <li>5. Touch Punch carriage shift motor (rearward).</li> </ul> |                                                                                                    |                         |
|      | operate properly?                                                                                                    |                                                                                                    |                         |
| 5    | Check the punch carriage shift<br>motor for proper connection.<br>Is the above component                                                                                                    | Replace the punch carriage shift<br>motor. Go to "Punch carriage<br>shift motor assembly removal"<br>on page 4-303     | Replace the connection. |
|      | properly connected?                                                                                                    |                                                                                                    |                         |
| 6    | Perform a POR.<br>Does the error continue when<br>the nower is turned off/on?                                                                                                    | Replace the finisher PCBA. Go to<br>"Finisher PCBA removal" on<br>page 4-278.                                          | Problem resolved        |

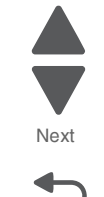

Go Back

# 381.26 Sensor (decurler cam HP) late jam

| Step | Action and questions                                                                                                    | Yes                                                                                                    | No                      |
|------|----------------------------------------------------------------------------------------------------|----------------------------------------------------------------------------------------------------|-------------------------|
| 1    | <ul> <li>Check the sensor (de-curler cam HP) for proper operation.</li> <li>1. Enter the Diagnostics Menu.</li> <li>2. Touch SENSOR TESTS.</li> <li>3. Touch FINISHER SENSOR TESTS.</li> <li>4. Touch Sensor (decurler cam HP).</li> <li>Does the display on the operator panel change every time the sensing area of the above sensor is interrupted or blocked?</li> </ul>  | Go to step 3.                                                                                          | Go to step 2.           |
| 2    | Is the sensor (decurler cam HP) properly connected?                                                                                                    | Replace the sensor (decurler<br>cam HP). Go to "Sensor<br>(decurler cam HP) removal" on<br>page 4-242. | Replace the connection. |
| 3    | Check the de-curler clutch for<br>proper operation.<br>When performing<br>motor tests, ensure<br>that all cover and<br>door interlock<br>switches are<br>overridden.<br>1. Enter the Diagnostics Menu.<br>2. Touch MOTOR TESTS.<br>3. Touch FINISHER MOTOR<br>TESTS.<br>4. Touch Decurler cam clutch.<br>Does the above component<br>make an audible clicking<br>sound?       | Go to step 5.                                                                                          | Go to step 4.           |
| 4    | Is the bridge decurler cam<br>clutch properly connected?                                                                                                    | Replace the decurler clutch. Go to "Decurler clutch removal" on page 4-234.                            | Replace the connection. |
| 5    | <ul> <li>Check the bridge drive motor for proper operation.</li> <li>When performing motor tests, ensure that all cover and door interlock switches are overridden.</li> <li>1. Enter the Diagnostics Menu.</li> <li>2. Touch MOTOR TESTS.</li> <li>3. Touch FINISHER MOTOR TESTS.</li> <li>4. Touch Bridge unit motor.</li> </ul> Does the above component operate properly? | Go to step 7.                                                                                          | Go to step 6.           |

# Next

| Step | Action and questions                                                          | Yes                                                                                     | No                      | Pre |
|------|-------------------------------------------------------------------------------|-----------------------------------------------------------------------------------------|-------------------------|-----|
| 6    | Is the bridge drive motor properly connected?                                 | Replace the bridge drive motor.<br>Go to "Bridge drive motor<br>removal" on page 4-227. | Replace the connection. |     |
| 7    | Perform a POR.<br>Does the error continue when<br>the power is turned off/on? | Replace the bridge unit interface card assembly.                                        | Problem resolved        | Go  |
| 8    | Perform a POR.<br>Does the error continue when<br>the power is turned off/on? | Replace the finisher PCBA. Go to<br>"Finisher PCBA removal" on<br>page 4-278.           | Problem resolved        |     |

## 381.27 Sensor (decurler cam HP) lag jam

| Step | Action and questions                                                                                                    | Yes                                                                                                    | No                      |
|------|----------------------------------------------------------------------------------------------------|----------------------------------------------------------------------------------------------------|-------------------------|
| 1    | Check the sensor (de-curler cam HP) for proper operation.                                                                            | Go to step 3.                                                                                          | Go to step 2.           |
|      | <ol> <li>Enter the Diagnostics Menu.</li> <li>Touch SENSOR TESTS.</li> <li>Touch FINISHER SENSOR</li> </ol>                          |                                                                                                    |                         |
|      | TESTS.<br>4. Touch Sensor (decurler cam<br>HP).                                                                                      |                                                                                                    |                         |
|      | Does the display on the<br>operator panel change every<br>time the sensing area of the<br>above sensor is interrupted or<br>blocked? |                                                                                                    |                         |
| 2    | Is the sensor (decurler cam HP) properly connected?                                                                                  | Replace the sensor (decurler<br>cam HP). Go to "Sensor<br>(decurler cam HP) removal" on<br>page 4-242. | Replace the connection. |
| 3    | Check the bridge decurler cam<br>clutch for proper operation.                                                                        | Go to step 5.                                                                                          | Go to step 4.           |
|      | When performing motor tests, ensure that all cover and door interlock switches are overridden.                                       |                                                                                                    |                         |
|      | <ol> <li>Enter the Diagnostics Menu.</li> <li>Touch MOTOR TESTS.</li> <li>Touch FINISHER MOTOR<br/>TESTS.</li> </ol>                 |                                                                                                    |                         |
|      | 4. Touch Decurier cam clutch.                                                                                                    |                                                                                                    |                         |
|      | make an audible clicking sound?                                                                                                    |                                                                                                    |                         |
| 4    | Is the bridge decurler cam<br>clutch properly connected?                                                                             | Replace the bridge decurler cam clutch. Go to "Decurler clutch removal" on page 4-234.                 | Replace the connection. |

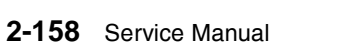

| Step | Action and questions                                                                                                    | Yes                                                                                     | No                      | Previous        |
|------|----------------------------------------------------------------------------------------------------|-----------------------------------------------------------------------------------------|-------------------------|-----------------|
| 5    | Check the bridge drive motor for<br>proper operation.<br>When performing<br>motor tests, ensure<br>that all cover and<br>door interlock<br>switches are<br>overridden.<br>1. Enter the Diagnostics Menu.<br>2. Touch MOTOR TESTS.<br>3. Touch FINISHER MOTOR<br>TESTS.<br>4. Touch Bridge unit motor.<br>Does the above component<br>operate properly? | Go to step 7.                                                                           | Go to step 6.           | Next<br>Go Back |
| 6    | Is the bridge drive motor<br>properly connected?                                                                                                    | Replace the bridge drive motor.<br>Go to "Bridge drive motor<br>removal" on page 4-227. | Replace the connection. |                 |
| 7    | Perform a POR.<br>Does the error continue when<br>the power is turned off/on?                                                                                                    | Replace the bridge unit interface card assembly.                                        | Problem resolved        |                 |
| 8    | Perform a POR.<br>Does the error continue when<br>the power is turned off/on?                                                                                                    | Replace the finisher PCBA. Go to<br>"Finisher PCBA removal" on<br>page 4-278.           | Problem resolved        |                 |

## 381.30 Sensor (booklet front tamper HP) late jam

| Step | Action and questions                                                          | Yes           | No                                                   |
|------|-------------------------------------------------------------------------------|---------------|------------------------------------------------------|
| 1    | Check the booklet unit interface connector assembly.                          | Go to step 2. | Replace the booklet unit interface contact.          |
|      | Is the above component free of<br>damage?                                     |               |                                                      |
| 2    | Check the main connector on the booklet unit sensor interface cable assembly. | Go to step 3. | Replace the booklet sensor interface cable assembly. |
|      | Is the above component free of damage?                                        |               |                                                      |
| 3    | Check the main connector on the booklet unit motor interface cable assembly.  | Go to step 4. | Replace the booklet motor interface cable assembly.  |
|      | Is the above component free of damage?                                        |               |                                                      |
| 4    | Check the booklet front tamper by moving it manually.                         | Go to step 5. | Remove obstructions.                                 |
|      | Does the above component slide back and forth properly?                       |               |                                                      |

| Action and questions                                                                                                    | Yes                                                                                                    | No                                                                                                    |
|----------------------------------------------------------------------------------------------------|----------------------------------------------------------------------------------------------------|----------------------------------------------------------------------------------------------------|
| Check the sensor (booklet front tamper HP) for proper operation.                                                                                                    | Go to step 7.                                                                                                    | Go to step 6.                                                                                                    |
| <ol> <li>Enter the Diagnostics Menu.</li> <li>Touch SENSOR TESTS.</li> <li>Touch FINISHER SENSOR<br/>TESTS.</li> <li>Touch Sensor (booklet front<br/>tamper HP).</li> </ol> |                                                                                                    |                                                                                                    |
| Does the display on the<br>operator panel change every<br>time the sensing area of the<br>above sensor is interrupted or<br>blocked?                                        |                                                                                                    |                                                                                                    |
| Is the sensor (booklet front<br>tamper HP) properly<br>connected?                                                                                                    | Replace the sensor (booklet front<br>tamper HP). Go to "Sensor<br>(booklet front tamper HP)<br>removal" on page 4-309.                                                                                                    | Replace the connection.                                                                                                    |
| Check the booklet front tamper motor for proper operation.                                                                                                    | Go to step 6.                                                                                                    | Go to step 5.                                                                                                    |
| When performing<br>motor tests, ensure<br>that all cover and<br>door interlock<br>switches are<br>overridden.                                                               |                                                                                                    |                                                                                                    |
| <ol> <li>Enter the Diagnostics Menu.</li> <li>Touch MOTOR TESTS.</li> <li>Touch FINISHER MOTOR<br/>TESTS.</li> </ol>                                                        |                                                                                                    |                                                                                                    |
| <ol> <li>Touch Booklet tamper front<br/>motor (reverse).</li> <li>Touch Booklet tamper front<br/>motor (reverse).</li> </ol>                                                |                                                                                                    |                                                                                                    |
| Does the above component operate properly?                                                                                                    |                                                                                                    |                                                                                                    |
| Is the booklet front tamper motor properly connected?                                                                                                    | Replace the booklet front tamper<br>motor. Go to "Booklet front<br>tamper motor removal" on<br>page 4-252.                                                                                                    | Replace the connection.                                                                                                    |
| POR the machine. Does the error continue when                                                                                                    | Replace the booklet controller<br>card assembly. Go to "Booklet<br>controller card assembly                                                                                                    | Problem resolved                                                                                                    |
| the power is turned off/on?                                                                                                    | removal on page 4-247.                                                                                                    |                                                                                                    |
| POR the machine.<br>Does the error continue when<br>the power is turned off/on?                                                                                             | Replace the finisher PCBA. Go to<br>"Finisher PCBA removal" on<br>page 4-278.                                                                                                    | Problem resolved                                                                                                    |
|                                                                                                    | Action and questions<br>Check the sensor (booklet front<br>tamper HP) for proper operation.<br>1. Enter the Diagnostics Menu.<br>2. Touch SENSOR TESTS.<br>3. Touch FINISHER SENSOR<br>TESTS.<br>4. Touch Sensor (booklet front<br>tamper HP).<br>Does the display on the<br>operator panel change every<br>time the sensing area of the<br>above sensor is interrupted or<br>blocked?<br>Is the sensor (booklet front<br>tamper HP) properly<br>connected?<br>Check the booklet front tamper<br>motor for proper operation.<br>When performing<br>motor tests, ensure<br>that all cover and<br>door interlock<br>switches are<br>overridden.<br>1. Enter the Diagnostics Menu.<br>2. Touch MOTOR TESTS.<br>4. Touch Booklet tamper front<br>motor (reverse).<br>5. Touch Booklet tamper front<br>motor (reverse).<br>5. Touch Booklet tamper front<br>motor (reverse).<br>5. Touch Booklet tamper front<br>motor (reverse).<br>5. Touch Booklet tamper front<br>motor (reverse).<br>5. Touch Booklet tamper front<br>motor (reverse).<br>5. Touch Booklet tamper front<br>motor (reverse).<br>5. Touch Booklet tamper front<br>motor (reverse).<br>5. Touch Booklet tamper front<br>motor (reverse).<br>5. Touch Booklet tamper front<br>motor (reverse).<br>5. Touch Booklet tamper front<br>motor (reverse).<br>5. Touch Booklet tamper front<br>motor (reverse).<br>5. Touch Booklet front tamper<br>front motor (reverse).<br>5. Touch Booklet front tamper<br>front motor properly connected?<br>POR the machine.<br>Does the error continue when<br>the power is turned off/on? | Action and questionsYesCheck the sensor (booklet front<br>tamper HP) for proper operation.Go to step 7.1. Enter the Diagnostics Menu.Go to step 7.2. Touch SENSOR TESTS.Touch SENSOR TESTS.3. Touch FINISHER SENSOR<br>TESTS.Festor4. Touch Sensor (booklet front<br>tamper HP).Replace the sensor (booklet front<br>tamper HP) for properly<br>connected?Is the sensor (booklet front<br>tamper HP) properly<br>connected?Replace the sensor (booklet front<br>tamper HP) for properly<br>connected?Check the booklet front tamper<br>motor for proper operation.Go to step 6.Is the sensor (booklet front tamper<br>that all cover and<br>dor interlock<br>switches are<br>overridden.Go to step 6.1. Enter the Diagnostics Menu.Feplace the booklet front tamper<br>that all cover and<br>dor interlock<br>switches are<br>overridden.1. Enter the Diagnostics Menu.Feplace the booklet front tamper<br>motor (reverse).2. Touch MOTOR TESTS.Go to step 6.3. Touch FINISHER MOTOR<br>TESTS.Feplace the booklet front tamper<br>motor (reverse).Does the above component<br>operate properly connected?Replace the booklet front tamper<br>motor. Go to "Booklet front<br>tamper motor removal" on<br>page 4-252.POR the machine.Replace the booklet controller<br>card assembly. Go to "Booklet<br>controller card assembly<br>removal" on page 4-247.POR the machine.Replace the finisher PCBA. Go to<br>"Finisher PCBA removal" on<br>page 4-278.POR the machine.Popes the error continue when<br>the power is turned off/on?POR the error continue when<br>the power is turned off/on? <t< th=""></t<> |

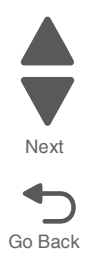

## 381.31 Sensor (booklet front tamper HP) lag jam

| Step | Action and questions                                                                                                    | Yes                                                                                                    | No                                                   |
|------|----------------------------------------------------------------------------------------------------|----------------------------------------------------------------------------------------------------|------------------------------------------------------|
| 1    | Check the booklet unit interface<br>connector assembly.                                                                                                    | Go to step 2.                                                                                                    | Replace the booklet unit interface contact.          |
|      | damage?                                                                                                    |                                                                                                    |                                                      |
| 2    | Check the main connector on the booklet unit sensor interface cable assembly.                                                                                                    | Go to step 3.                                                                                                    | Replace the booklet sensor interface cable assembly. |
|      | Is the above component free of<br>damage?                                                                                                    |                                                                                                    |                                                      |
| 3    | Check the main connector on the booklet unit motor interface cable assembly.                                                                                                    | Go to step 4.                                                                                                    | Replace the booklet motor interface cable assembly.  |
|      | Is the above component free of<br>damage?                                                                                                    |                                                                                                    |                                                      |
| 4    | Check the booklet front tamper by moving it manually.                                                                                                    | Go to step 5.                                                                                                    | Remove obstructions.                                 |
|      | Does the above component slide back and forth properly?                                                                                                    |                                                                                                    |                                                      |
| 5    | <ul> <li>Check the sensor (booklet front tamper HP) for proper operation.</li> <li>1. Enter the Diagnostics Menu.</li> <li>2. Touch SENSOR TESTS.</li> <li>3. Touch FINISHER SENSOR TESTS.</li> <li>4. Touch Sensor (booklet front tamper HP.</li> </ul> | Go to step 7.                                                                                                    | Go to step 6.                                        |
|      | operator panel change every<br>time the sensing area of the<br>above sensor is interrupted or<br>blocked?                                                                                                    |                                                                                                    |                                                      |
| 6    | Is the sensor (booklet front<br>tamper HP) properly<br>connected?                                                                                                    | Replace the sensor (booklet front<br>tamper HP). Go to "Sensor<br>(booklet front tamper HP)<br>removal" on page 4-309. | Replace the connection.                              |

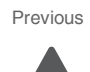

Next

| Step | Action and questions                                                                                                    | Yes                                                                                                    | No                      |
|------|----------------------------------------------------------------------------------------------------|----------------------------------------------------------------------------------------------------|-------------------------|
| 7    | <ul> <li>Check the booklet front tamper motor for proper operation.</li> <li>When performing motor tests, ensure that all cover and door interlock switches are overridden.</li> <li>1. Enter the Diagnostics Menu.</li> <li>2. Touch MOTOR TESTS.</li> <li>3. Touch FINISHER MOTOR TESTS.</li> <li>4. Touch Booklet tamper front motor (reverse).</li> <li>5. Touch Booklet tamper front motor (reverse).</li> <li>Does the above component operate properly?</li> </ul> | Go to step 6.                                                                                                    | Go to step 5.           |
| 8    | Is the booklet front tamper motor properly connected?                                                                                                    | Replace the booklet front tamper<br>motor. Go to "Booklet front<br>tamper motor removal" on<br>page 4-252.             | Replace the connection. |
| 9    | Perform a POR.<br>Does the error continue when<br>the power is turned off/on?                                                                                                    | Replace the booklet controller<br>card assembly. Go to "Booklet<br>controller card assembly<br>removal" on page 4-247. | Problem resolved        |
| 10   | Perform a POR.<br>Does the error continue when<br>the power is turned off/on?                                                                                                    | Replace the finisher controller<br>PCBA. Go to "Finisher PCBA<br>removal" on page 4-278.                               | Problem resolved        |

## 381.32 Sensor (booklet end guide HP) lag jam

| Step | Action and questions                                                          | Yes           | No                                                   |
|------|-------------------------------------------------------------------------------|---------------|------------------------------------------------------|
| 1    | Check the booklet unit interface connector assembly.                          | Go to step 2. | Replace the booklet unit interface contact.          |
|      | Is the above component free of<br>damage?                                     |               |                                                      |
| 2    | Check the main connector on the booklet unit sensor interface cable assembly. | Go to step 3. | Replace the booklet sensor interface cable assembly. |
|      | Is the above component free of damage?                                        |               |                                                      |
| 3    | Check the main connector on the booklet unit motor interface cable assembly.  | Go to step 4. | Replace the booklet motor interface cable assembly.  |
|      | Is the above component free of damage?                                        |               |                                                      |

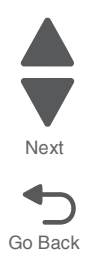

Next

| Step | Action and questions                                                                                                    | Yes                                                                                                    | No                      |
|------|----------------------------------------------------------------------------------------------------|----------------------------------------------------------------------------------------------------|-------------------------|
| 4    | Check the booklet end guide by moving it manually.                                                                                                    | Go to step 5.                                                                                                    | Remove obstructions.    |
|      | Does the above component slide up and down properly?                                                                                                    |                                                                                                    |                         |
| 5    | Check the sensor (booklet end guide HP) for proper operation.                                                                                                    | Go to step 7.                                                                                                    | Go to step 6.           |
|      | <ol> <li>Enter the Diagnostics Menu.</li> <li>Touch SENSOR TESTS.</li> <li>Touch FINISHER SENSOR<br/>TESTS.</li> <li>Touch Sensor (booklet end<br/>guide HP</li> </ol>                                                                                                    |                                                                                                    |                         |
|      | Does the display on the<br>operator panel change every<br>time the sensing area of the<br>above sensor is interrupted or<br>blocked?                                                                                                    |                                                                                                    |                         |
| 6    | Is the sensor (booklet end guide HP) properly connected?                                                                                                    | Replace the sensor (booklet end<br>guide HP). Go to <b>"Sensor</b><br>(booklet end guide HP)<br>removal" on page 4-309.        | Replace the connection. |
| 7    | <ul> <li>Check the booklet end guide drive motor for proper operation.</li> <li>When performing motor tests, ensure that all cover and door interlock switches are overridden.</li> <li>1. Enter the Diagnostics Menu.</li> <li>2. Touch MOTOR TESTS.</li> <li>3. Touch FINISHER MOTOR TESTS.</li> <li>4. Touch Booklet end guide drive motor.</li> </ul> | Go to step 9.                                                                                                    | Go to step 8.           |
| 8    | Is the booklet end guide drive motor properly connected?                                                                                                    | Replace the booklet end guide<br>drive motor. Go to "Booklet end<br>guide drive motor removal" on<br>page 4-249.               | Replace the connection. |
| 9    | Perform a POR.<br>Does the error continue when<br>the power is turned off/on?                                                                                                    | Replace the booklet controller<br>card assembly. Go to " <b>Booklet</b><br>controller card assembly<br>removal" on page 4-247. | Problem resolved        |
| 10   | Perform a POR.<br>Does the error continue when<br>the power is turned off/on?                                                                                                    | Replace the finisher PCBA. Go to<br>"Finisher PCBA removal" on<br>page 4-278.                                                  | Problem resolved        |

## 381.33 Sensor (booklet rear tamper HP) late jam

| Step | Action and questions                                                                                                    | Yes                                                                                                    | No                                                   |
|------|----------------------------------------------------------------------------------------------------|----------------------------------------------------------------------------------------------------|------------------------------------------------------|
| 1    | Check the booklet unit interface connector assembly.                                                                                                    | Go to step 2.                                                                                                    | Replace the booklet unit interface contact.          |
|      | Is the above component free of<br>damage?                                                                                                    |                                                                                                    |                                                      |
| 2    | Check the main connector on the booklet unit sensor interface cable assembly.                                                                                                    | Go to step 3.                                                                                                    | Replace the booklet sensor interface cable assembly. |
|      | Is the above component free of<br>damage?                                                                                                    |                                                                                                    |                                                      |
| 3    | Check the main connector on the booklet unit motor interface cable assembly.                                                                                                    | Go to step 4.                                                                                                    | Replace the booklet motor interface cable assembly.  |
|      | Is the above component free of<br>damage?                                                                                                    |                                                                                                    |                                                      |
| 4    | Check the booklet rear tamper by moving it manually.                                                                                                    | Go to step 5.                                                                                                    | Remove obstructions.                                 |
|      | Does the above component slide back and forth properly?                                                                                                    |                                                                                                    |                                                      |
| 5    | <ul> <li>Check the sensor (booklet rear tamper HP) for proper operation.</li> <li>1. Enter the Diagnostics Menu.</li> <li>2. Touch SENSOR TESTS.</li> <li>3. Touch FINISHER SENSOR TESTS.</li> <li>4. Touch Sensor (booklet rear tamper HP.</li> <li>Does the display on the operator panel change every time the sensing area of the above sensor is interrupted or blocked?</li> </ul> | Go to step 7.                                                                                                    | Go to step 6.                                        |
| 6    | Is the sensor (booklet rear<br>tamper HP) properly<br>connected?                                                                                                    | Replace the sensor (booklet rear<br>tamper HP). Go to "Sensor<br>(booklet rear tamper HP)<br>removal" on page 4-313. | Replace the connection.                              |

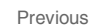

Next

Next

Go Back

| Step | Action and questions                                                                                                    | Yes                                                                                       | Νο                      |
|------|----------------------------------------------------------------------------------------------------|-------------------------------------------------------------------------------------------|-------------------------|
| 7    | Check the booklet rear tamper motor for proper operation.                                                                  | Go to step 6.                                                                             | Go to step 5.           |
|      | When performing<br>motor tests, ensure<br>that all cover and<br>door interlock<br>switches are<br>overridden.              |                                                                                           |                         |
|      | <ol> <li>Enter the Diagnostics Menu.</li> <li>Touch MOTOR TESTS.</li> <li>Touch FINISHER MOTOR<br/>TESTS.</li> </ol>       |                                                                                           |                         |
|      | <ol> <li>Touch Booklet tamper rear<br/>motor (forward).</li> <li>Touch Booklet tamper rear<br/>motor (reverse).</li> </ol> |                                                                                           |                         |
|      | Does the above component<br>operate properly?                                                                              |                                                                                           |                         |
| 8    | Check the booklet tamper rear motor.                                                                                       | Replace the booklet rear tamper<br>motor. Go to "Booklet rear<br>tamper motor removal" on | Replace the connection. |
|      | Is the above component<br>properly connected?                                                                              | page 4-257.                                                                               |                         |
| 9    | Perform a POR.                                                                                                    | Replace the booklet controller card assembly. Go to "Booklet                              | Problem resolved        |
|      | Does the error continue when the power is turned off/on?                                                                   | controller card assembly<br>removal" on page 4-247.                                       |                         |
| 10   | Perform a POR.                                                                                                    | Replace the finisher PCBA. Go to<br>"Finisher PCBA removal" on                            | Problem resolved        |
|      | Does the error continue when the power is turned off/on?                                                                   | page 4-278.                                                                               |                         |

# 381.34 Sensor (booklet rear tamper HP) lag jam

| Step | Action and questions                                                          | Yes           | No                                                   |
|------|-------------------------------------------------------------------------------|---------------|------------------------------------------------------|
| 1    | Check the booklet unit interface connector assembly.                          | Go to step 2. | Replace the booklet unit interface contact.          |
|      | Is the above component free of<br>damage?                                     |               |                                                      |
| 2    | Check the main connector on the booklet unit sensor interface cable assembly. | Go to step 3. | Replace the booklet sensor interface cable assembly. |
|      | Is the above component free of<br>damage?                                     |               |                                                      |
| 3    | Check the main connector on the booklet unit motor interface cable assembly.  | Go to step 4. | Replace the booklet motor interface cable assembly.  |
|      | Is the above component free of damage?                                        |               |                                                      |

| Step | Action and questions                                                                                                    | Yes                                                                                                    | No                      |
|------|----------------------------------------------------------------------------------------------------|----------------------------------------------------------------------------------------------------|-------------------------|
| 4    | Check the booklet rear tamper by moving it manually.                                                                                                    | Go to step 5.                                                                                                    | Remove obstructions.    |
|      | Does the above component slide back and forth properly?                                                                                                    |                                                                                                    |                         |
| 5    | <ul> <li>Check the sensor (booklet rear tamper HP) for proper operation.</li> <li>1. Enter the Diagnostics Menu.</li> <li>2. Touch SENSOR TESTS.</li> <li>3. Touch FINISHER SENSOR TESTS.</li> <li>4. Touch Sensor (booklet rear tamper HP.</li> </ul> | Go to step 7.                                                                                                    | Go to step 6.           |
|      | Does the display on the<br>operator panel change every<br>time the sensing area of the<br>above sensor is interrupted or<br>blocked?                                                                                                    |                                                                                                    |                         |
| 6    | Check the sensor (booklet rear tamper HP).                                                                                                    | Replace the sensor (booklet rear<br>tamper HP). Go to "Sensor<br>(booklet rear tamper HP)                              | Replace the connection. |
|      | Is the sensor (booklet rear<br>tamper HP) properly<br>connected?                                                                                                    | removal" on page 4-313.                                                                                                |                         |
| 7    | Check the booklet rear tamper motor for proper operation.                                                                                                    | Go to step 6.                                                                                                    | Go to step 5.           |
|      | When performing<br>motor tests, ensure<br>that all cover and<br>door interlock<br>switches are<br>overridden.                                                                                                    |                                                                                                    |                         |
|      | <ol> <li>Enter the Diagnostics Menu.</li> <li>Touch MOTOR TESTS.</li> <li>Touch FINISHER MOTOR<br/>TESTS.</li> </ol>                                                                                                    |                                                                                                    |                         |
|      | <ol> <li>Touch Booklet tamper rear<br/>motor (forward).</li> <li>Touch Booklet tamper rear<br/>motor (reverse).</li> </ol>                                                                                                    |                                                                                                    |                         |
|      | Does the above component operate properly?                                                                                                    |                                                                                                    |                         |
| 8    | Check the booklet rear tamper motor.                                                                                                    | Replace the booklet rear tamper<br>motor. Go to "Booklet rear<br>tamper motor removal" on                              | Replace the connection. |
|      | Is the above component properly connected?                                                                                                    | page 4-257.                                                                                                    |                         |
| 9    | Perform a POR. Does the error continue when                                                                                                    | Replace the booklet controller<br>card assembly. Go to "Booklet<br>controller card assembly<br>removal" on page 4-247. | Problem resolved        |
|      |                                                                                                    | -                                                                                                    |                         |

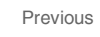

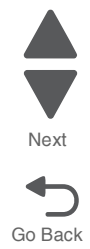

| Step | Action and questions                                     | Yes                                                            | No               |  |
|------|----------------------------------------------------------|----------------------------------------------------------------|------------------|--|
| 10   | Perform a POR.                                           | Replace the finisher PCBA. Go to<br>"Finisher PCBA removal" on | Problem resolved |  |
|      | Does the error continue when the power is turned off/on? | page 4-278.                                                    |                  |  |

## 381.35 Sensor (booklet knife folding) failure

| Step | Action and questions                                                                                                    | Yes                                                                                                 | No                                                   |
|------|----------------------------------------------------------------------------------------------------|----------------------------------------------------------------------------------------------------|------------------------------------------------------|
| 1    | Check the booklet unit interface connector assembly.                                                                                 | Go to step 2.                                                                                       | Replace the booklet unit interface contact.          |
|      | Is the above component free of<br>damage?                                                                                            |                                                                                                    |                                                      |
| 2    | Check the main connector on the booklet unit sensor interface cable assembly.                                                        | Go to step 3.                                                                                       | Replace the booklet sensor interface cable assembly. |
|      | Is the above component free of<br>damage?                                                                                            |                                                                                                    |                                                      |
| 3    | Check the main connector on the booklet unit motor interface cable assembly.                                                         | Go to step 4.                                                                                       | Replace the booklet motor interface cable assembly.  |
|      | Is the above component free of damage?                                                                                               |                                                                                                    |                                                      |
| 4    | Check the sensor (booklet knife folding) for proper operation.                                                                       | Go to step 6.                                                                                       | Go to step 5.                                        |
|      | <ol> <li>Enter the Diagnostics Menu.</li> <li>Touch SENSOR TESTS.</li> <li>Touch FINISHER SENSOR<br/>TESTS</li> </ol>                |                                                                                                    |                                                      |
|      | <ol> <li>Touch Sensor (booklet knife folding).</li> </ol>                                                                            |                                                                                                    |                                                      |
|      | Does the display on the<br>operator panel change every<br>time the sensing area of the<br>above sensor is interrupted or<br>blocked? |                                                                                                    |                                                      |
| 5    | Check the sensor (booklet knife folding).                                                                                            | Replace the sensor (booklet knife<br>folding). Go to "Sensor (booklet<br>knife folding) removal" on | Replace the connection.                              |
|      | Is the above component<br>properly connected?                                                                                        | page 4-381.                                                                                         |                                                      |

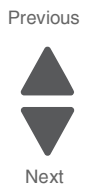

Go Back

Diagnostic information 2-167

| Step | Action and questions                                                                                                 | Yes                                                                                            | No                      |
|------|----------------------------------------------------------------------------------------------------|------------------------------------------------------------------------------------------------|-------------------------|
| 6    | Check the booklet folding/exit drive motor assembly for proper operation.                                            | Go to step 8.                                                                                  | Go to step 7.           |
|      | When performing<br>motor tests, ensure<br>that all cover and<br>door interlock<br>switches are<br>overridden.        |                                                                                                |                         |
|      | <ol> <li>Enter the Diagnostics Menu.</li> <li>Touch MOTOR TESTS.</li> <li>Touch FINISHER MOTOR<br/>TESTS.</li> </ol> |                                                                                                |                         |
|      | <ol> <li>Touch Booklet folding/exit<br/>motor.</li> </ol>                                                            |                                                                                                |                         |
|      | Does the above component<br>operate properly?                                                                        |                                                                                                |                         |
| 7    | Check the booklet folding/exit motor.                                                                                | Replace the booklet folding/exit<br>drive motor assembly. Go to<br>"Booklet folding/exit drive | Replace the connection. |
|      | Is the above component<br>properly connected?                                                                        | motor assembly removal" on page 4-251.                                                         |                         |
| 8    | Perform a POR.                                                                                                    | Replace the booklet controller card assembly. Go to "Booklet                                   | Problem resolved        |
|      | Does the error continue when the power is turned off/on?                                                             | controller card assembly<br>removal" on page 4-247.                                            |                         |
| 9    | Perform a POR.                                                                                                    | Replace the finisher PCBA. Go to<br>"Finisher PCBA removal" on                                 | Problem resolved        |
|      | Does the error continue when the power is turned off/on?                                                             | page 4-278.                                                                                    |                         |

#### 381.36 Booklet unit fail

| Step | Action and questions                                                          | Yes           | No                                                   |
|------|-------------------------------------------------------------------------------|---------------|------------------------------------------------------|
| 1    | Check the booklet unit interface connector assembly.                          | Go to step 2. | Replace the booklet unit interface contact.          |
|      | Is the above component free of<br>damage?                                     |               |                                                      |
| 2    | Check the main connector on the booklet unit sensor interface cable assembly. | Go to step 3. | Replace the booklet sensor interface cable assembly. |
|      | Is the above component free of<br>damage?                                     |               |                                                      |
| 3    | Check the main connector on the booklet unit motor interface cable assembly.  | Go to step 4. | Replace the booklet motor interface cable assembly.  |
|      | Is the above component free of damage?                                        |               |                                                      |

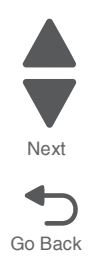

| Step | Action and questions                                                                                                    | Yes                                                                                                    | No                      | Previous |
|------|----------------------------------------------------------------------------------------------------|----------------------------------------------------------------------------------------------------|-------------------------|----------|
| 4    | Check the sensor (booklet unit interlock) for proper operation.                                                                      | Go to step 6.                                                                                                    | Go to step 5.           |          |
|      | <ol> <li>Enter the Diagnostics Menu.</li> <li>Touch SENSOR TESTS.</li> <li>Touch FINISHER SENSOR<br/>TESTS.</li> </ol>               |                                                                                                    |                         | Next     |
|      | 4. Touch <b>Sensor (booklet unit</b><br>interlock).                                                                                  |                                                                                                    |                         | Go Back  |
|      | Does the display on the<br>operator panel change every<br>time the sensing area of the<br>above sensor is interrupted or<br>blocked? |                                                                                                    |                         |          |
| 5    | Is the sensor (booklet unit interlock) properly connected?                                                                           | Replace the sensor (booklet unit<br>interlock). Go to " <b>Sensor</b><br>(booklet unit interlock)<br>removal" on page 4-313. | Replace the connection. |          |
| 6    | Perform a POR.                                                                                                    | Replace the booklet controller card assembly. Go to "Booklet                                                                 | Problem resolved        |          |
|      | Does the error continue when the power is turned off/on?                                                                             | controller card assembly<br>removal" on page 4-247.                                                                          |                         |          |

## 381.37 Sensor (booklet knife HP) late jam

| Step | Action and questions                                                          | Yes           | No                                                   |
|------|-------------------------------------------------------------------------------|---------------|------------------------------------------------------|
| 1    | Check the booklet unit interface connector assembly.                          | Go to step 2. | Replace the booklet unit interface contact.          |
|      | Is the above component free of<br>damage?                                     |               |                                                      |
| 2    | Check the main connector on the booklet unit sensor interface cable assembly. | Go to step 3. | Replace the booklet sensor interface cable assembly. |
|      | Is the above component free of damage?                                        |               |                                                      |
| 3    | Check the main connector on the booklet unit motor interface cable assembly.  | Go to step 4. | Replace the booklet motor interface cable assembly.  |
|      | Is the above component free of damage?                                        |               |                                                      |

|      |                                                                                                    |                                                                                                    | ,                       |
|------|----------------------------------------------------------------------------------------------------|----------------------------------------------------------------------------------------------------|-------------------------|
| Step | Action and questions                                                                                                    | Yes                                                                                                    | Νο                      |
| 4    | <ul> <li>Check the sensor (booklet knife HP) for proper operation.</li> <li>1. Enter the Diagnostics Menu.</li> <li>2. Touch SENSOR TESTS.</li> <li>3. Touch FINISHER SENSOR TESTS.</li> <li>4. Touch Sensor (booklet knife HP).</li> <li>Does the display on the operator panel change every time the sensing area of the above sensor is interrupted or blocked?</li> </ul>                      | Go to step 6.                                                                                            | Go to step 5.           |
| 5    | Check the sensor (booklet knife<br>HP).<br>Is the above component<br>properly connected?                                                                                                    | Replace the sensor (booklet knife<br>HP). Go to "Sensor (booklet<br>knife HP) removal" on<br>page 4-311. | Replace the connection. |
| 6    | <ul> <li>Check the booklet fold solenoid for proper operation.</li> <li>When performing motor tests, ensure that all cover and door interlock switches are overridden.</li> <li>1. Enter the Diagnostics Menu.</li> <li>2. Touch MOTOR TESTS.</li> <li>3. Touch FINISHER MOTOR TESTS.</li> <li>4. Touch Booklet knife solenoid.</li> <li>Does the above component operate properly?</li> </ul>     | Go to step 8.                                                                                            | Go to step 7.           |
| 7    | Is the booklet fold solenoid properly connected?                                                                                                    | Replace the booklet fold<br>solenoid. Go to "Booklet fold<br>solenoid removal" on<br>page 4-250.         | Replace the connection. |
| 8    | Check the booklet folding/exit<br>drive motor assembly for proper<br>operation.<br>When performing<br>motor tests, ensure<br>that all cover and<br>door interlock<br>switches are<br>overridden.<br>1. Enter the Diagnostics Menu.<br>2. Touch MOTOR TESTS.<br>3. Touch FINISHER MOTOR<br>TESTS.<br>4. Touch Booklet folding/exit<br>drive motor.<br>Does the above component<br>operate properly? | Go to step 10.                                                                                           | Go to step 9.           |

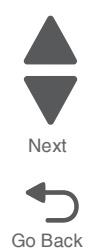
| Step | Action and questions                                                          | Yes                                                                                                    | No                      |
|------|-------------------------------------------------------------------------------|----------------------------------------------------------------------------------------------------|-------------------------|
| 9    | Is the booklet folding/exit drive<br>motor assembly properly<br>connected?    | Replace the booklet folding/exit<br>drive motor assembly. Go to<br>"Booklet folding/exit drive<br>motor assembly removal" on<br>page 4-251. | Replace the connection. |
| 10   | Perform a POR.<br>Does the error continue when<br>the power is turned off/on? | Replace the booklet controller<br>card assembly. Go to "Booklet<br>controller card assembly<br>removal" on page 4-247.                      | Problem resolved        |
| 11   | Perform a POR.<br>Does the error continue when<br>the power is turned off/on? | Replace the finisher PCBA. Go to<br>"Finisher PCBA removal" on<br>page 4-278.                                                               | Problem resolved        |

# 381.38 Sensor (booklet knife HP) lag jam

| Step | Action and questions                                                                                                    | Yes                                                                                                    | No                                                   |
|------|----------------------------------------------------------------------------------------------------|----------------------------------------------------------------------------------------------------|------------------------------------------------------|
| 1    | Check the booklet unit interface connector assembly.                                                                                 | Go to step 2.                                                                                            | Replace the booklet unit interface contact.          |
|      | Is the above component free of<br>damage?                                                                                            |                                                                                                    |                                                      |
| 2    | Check the main connector on the booklet unit sensor interface cable assembly.                                                        | Go to step 3.                                                                                            | Replace the booklet sensor interface cable assembly. |
|      | Is the above component free of<br>damage?                                                                                            |                                                                                                    |                                                      |
| 3    | Check the main connector on the booklet unit motor interface cable assembly.                                                         | Go to step 4.                                                                                            | Replace the booklet motor interface cable assembly.  |
|      | Is the above component free of damage?                                                                                               |                                                                                                    |                                                      |
| 4    | Check the sensor (booklet knife HP) for proper operation.                                                                            | Go to step 6.                                                                                            | Go to step 5.                                        |
|      | <ol> <li>Enter the Diagnostics Menu.</li> <li>Touch SENSOR TESTS.</li> <li>Touch FINISHER SENSOR<br/>TESTS.</li> </ol>               |                                                                                                    |                                                      |
|      | 4. Touch <b>Sensor (booklet knife</b><br>HP).                                                                                        |                                                                                                    |                                                      |
|      | Does the display on the<br>operator panel change every<br>time the sensing area of the<br>above sensor is interrupted or<br>blocked? |                                                                                                    |                                                      |
| 5    | Is the sensor (booklet knife HP) properly connected?                                                                                 | Replace the sensor (booklet knife<br>HP). Go to "Sensor (booklet<br>knife HP) removal" on<br>page 4-311. | Replace the connection.                              |

| Step | Action and questions                                                                                                    | Yes                                                                                                    | No                      |
|------|----------------------------------------------------------------------------------------------------|----------------------------------------------------------------------------------------------------|-------------------------|
| 6    | Check the booklet fold solenoid<br>for proper operation.<br>When performing<br>motor tests, ensure<br>that all cover and<br>door interlock<br>switches are<br>overridden.<br>1. Enter the Diagnostics Menu.<br>2. Touch MOTOR TESTS.<br>3. Touch FINISHER MOTOR<br>TESTS.<br>4. Touch Booklet knife<br>solenoid.<br>Does the above component<br>operate properly?                                                                                                    | Go to step 8.                                                                                                    | Go to step 7.           |
| 7    | Check the booklet fold solenoid.<br>Is the above component<br>properly connected?                                                                                                    | Replace the booklet fold<br>solenoid. Go to <b>"Booklet fold<br/>solenoid removal" on<br/>page 4-250</b> .                                  | Replace the connection. |
| 8    | <ul> <li>Check the booklet folding/exit drive motor assembly for proper operation.</li> <li>When performing motor tests, ensure that all cover and door interlock switches are overridden.</li> <li>1. Enter the Diagnostics Menu.</li> <li>2. Touch MOTOR TESTS.</li> <li>3. Touch FINISHER MOTOR TESTS.</li> <li>4. Touch Booklet folding/exit motor (forward).</li> <li>5. Touch Booklet folding/exit motor (forward).</li> <li>Does the above component operate properly?</li> </ul> | Go to step 10.                                                                                                    | Go to step 9.           |
| 9    | Is the booklet folding/exit drive<br>motor assembly properly<br>connected?                                                                                                    | Replace the booklet folding/exit<br>drive motor assembly. Go to<br>"Booklet folding/exit drive<br>motor assembly removal" on<br>page 4-251. | Replace the connection. |
| 10   | Perform a POR.<br>Does the error continue when<br>the power is turned off/on?                                                                                                    | Replace the booklet controller<br>card assembly. Go to "Booklet<br>controller card assembly<br>removal" on page 4-247.                      | Problem resolved        |
| 11   | Perform a POR.<br>Does the error continue when<br>the power is turned off/on?                                                                                                    | Replace the finisher PCBA. Go to<br>"Finisher PCBA removal" on<br>page 4-278.                                                               | Problem resolved        |

Previous

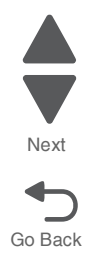

#### 381.39 Booklet Staple Fail

| Step | Action and questions                                                                 | Yes                                                                                            | No                                                                  |
|------|--------------------------------------------------------------------------------------|------------------------------------------------------------------------------------------------|---------------------------------------------------------------------|
| 1    | Check the booklet unit stapler assembly.                                             | Go to step 2.                                                                                  | Ensure that the booklet unit stapler assembly is properly inserted. |
|      | Is the above component<br>properly inserted into the<br>booklet maker unit assembly? |                                                                                                |                                                                     |
| 2    | Check the booklet unit interface connector assembly.                                 | Go to step 3.                                                                                  | Replace the booklet unit interface contact.                         |
|      | Is the above component free of damage?                                               |                                                                                                |                                                                     |
| 3    | Check the main connector on the booklet unit sensor interface cable assembly.        | Go to step 4.                                                                                  | Replace the booklet sensor interface cable assembly.                |
|      | Is the above component free of<br>damage?                                            |                                                                                                |                                                                     |
| 4    | Check the main connector on the booklet unit motor interface cable assembly.         | Go to step 5.                                                                                  | Replace the booklet motor interface cable assembly.                 |
|      | Is the above component free of<br>damage?                                            |                                                                                                |                                                                     |
| 5    | Check the booklet stapler interface cable assembly.                                  | Go to step 6.                                                                                  | Replace the booklet stapler interface cable assembly.               |
|      | Is the above component free of damage?                                               |                                                                                                |                                                                     |
| 6    | Check the connector on the back of the booklet stapler unit assembly.                | Replace the booklet folding/exit<br>drive motor assembly. Go to<br>"Booklet folding/exit drive | Go to step 7.                                                       |
|      | Is the above component free of damage.                                               | page 4-251.                                                                                    |                                                                     |
| 7    | Perform a print test on the booklet stapled document.                                | Replace the booklet controller<br>card assembly. Go to "Booklet<br>controller card assembly    | Problem resolved                                                    |
|      | Does the error remain?                                                               | removal" on page 4-247.                                                                        |                                                                     |
| 8    | Perform a POR.<br>Does the error continue when<br>the power is turned off/on?        | Replace the finisher PCBA. Go to<br>"Finisher PCBA removal" on<br>page 4-278.                  | Problem resolved                                                    |

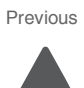

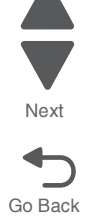

# 381.40 Sensor (booklet compiler media present) error

| Step | Action and questions                                                                                                    | Yes                                                                                                    | No                                                        |
|------|----------------------------------------------------------------------------------------------------|----------------------------------------------------------------------------------------------------|-----------------------------------------------------------|
| 1    | Check the booklet unit interface connector assembly.                                                                                 | Go to step 2.                                                                                                    | Replace the booklet unit interface connector assembly.    |
|      | Is the above component free of damage?                                                                                               |                                                                                                    |                                                           |
| 2    | Check the main connector on the booklet unit sensor interface cable assembly.                                                        | Go to step 3.                                                                                                    | Replace the booklet unit sensor interface cable assembly. |
|      | Is the above component free of damage?                                                                                               |                                                                                                    |                                                           |
| 3    | Check the main connector on the booklet unit motor interface cable assembly.                                                         | Go to step 4.                                                                                                    | Replace the booklet unit motor interface cable assembly.  |
|      | Is the above component free of<br>damage?                                                                                            |                                                                                                    |                                                           |
| 4    | Check the sensor (booklet compiler media entrance) for proper operation.                                                             | Go to step 6.                                                                                                    | Go to step 5.                                             |
|      | <ol> <li>Enter the Diagnostics Menu.</li> <li>Touch SENSOR TESTS.</li> <li>Touch FINISHER SENSOR<br/>TESTS.</li> </ol>               |                                                                                                    |                                                           |
|      | <ol> <li>Touch Sensor (booklet<br/>compiler media present).</li> </ol>                                                               |                                                                                                    |                                                           |
|      | Does the display on the<br>operator panel change every<br>time the sensing area of the<br>above sensor is interrupted or<br>blocked? |                                                                                                    |                                                           |
| 5    | Is the sensor (booklet compiler<br>media entrance) properly<br>connected?                                                            | Replace the sensor (booklet<br>compiler media present). Go to<br>"Sensor (booklet compiler<br>media entrance) removal" on<br>page 4-308. | Replace the connection.                                   |
| 6    | Perform a POR.                                                                                                    | Replace the booklet controller<br>card assembly. Go to "Booklet<br>controller card assembly                                              | Problem resolved                                          |
|      | the power is turned off/on?                                                                                                    | removal" on page 4-247.                                                                                                    |                                                           |
| 7    | Perform a POR.<br>Does the error continue when                                                                                       | Replace the finisher PCBA. Go to<br>"Finisher PCBA removal" on<br>page 4-278.                                                            | Problem resolved                                          |
|      | the power is turned off/on?                                                                                                    |                                                                                                    |                                                           |

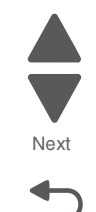

Go Back

Previous

#### 381.41 Communication error with booklet controller card assembly

| Step | Action and questions                                                                                                    | Yes                                                                                                    | No                      |
|------|----------------------------------------------------------------------------------------------------|----------------------------------------------------------------------------------------------------|-------------------------|
| 1    | Check the booklet controller card<br>assembly and the finisher<br>controller card assembly for<br>proper connection.<br>Is the above component<br>properly connected? | Go to step 2.                                                                                                    | Replace the connection. |
| 2    | Perform a POR.<br>Does the error continue when<br>the power is turned off/on?                                                                                         | Replace the booklet controller<br>card assembly. Go to "Booklet<br>controller card assembly<br>removal" on page 4-247. | Problem resolved        |
| 3    | Perform a POR.<br>Does the error continue when<br>the power is turned off/on?                                                                                         | Replace the finisher PCBA. Go to<br>"Finisher PCBA removal" on<br>page 4-278.                                          | Problem resolved        |

#### 401.01 Sensor (finisher media entrance) static jam

| Step | Action and questions                                                                                                    | Yes                                                                   | No                                   |
|------|----------------------------------------------------------------------------------------------------|-----------------------------------------------------------------------|--------------------------------------|
| 1    | Check the media path.                                                                                                    | Go to step 2.                                                         | Remove any media or media fragments. |
|      | Is the media path free of any media fragments?                                                                                       |                                                                       |                                      |
| 2    | Check the sensor (finisher media entrance) for proper operation.                                                                     | Go to step 4.                                                         | Go to step 3.                        |
|      | <ol> <li>Enter the Diagnostics Menu.</li> <li>Touch SENSOR TESTS.</li> <li>Touch FINISHER SENSOR<br/>TESTS.</li> </ol>               |                                                                       |                                      |
|      | 4. Touch Sensor (finisher media entrance).                                                                                           |                                                                       |                                      |
|      | Does the display on the<br>operator panel change every<br>time the sensing area of the<br>above sensor is interrupted or<br>blocked? |                                                                       |                                      |
| 3    | Check the sensor (finisher media entrance) for proper connection.                                                                    | Replace the sensor (finisher media entrance).                         | Replace the connection.              |
|      | Is the above sensor properly connected?                                                                                              | Go to "Sensor (finisher media<br>entrance) removal" on<br>page 4-317. |                                      |
| 4    | Check the finisher controller card assembly for proper connection.                                                                   | Go to step 5.                                                         | Replace the connections.             |
|      | Is the above component properly connected?                                                                                           |                                                                       |                                      |

Previous

| Step | Action and questions                                                                 | Yes                                                                           | No               |
|------|--------------------------------------------------------------------------------------|-------------------------------------------------------------------------------|------------------|
| 5    | Perform a print test. Go to<br>"PRINT TESTS" on page 3-22.<br>Does the error remain? | Replace the finisher PCBA.<br>Go to "Finisher PCBA removal"<br>on page 4-278. | Problem resolved |

# 401.03 Sensor (bridge media entrance) late jam

| Step | Action and questions                                                                                                    | Yes                                                                 | No                                                  |
|------|----------------------------------------------------------------------------------------------------|---------------------------------------------------------------------|-----------------------------------------------------|
| 1    | Check the media path.                                                                                                    | Go to step 2.                                                       | Remove any media or media fragments.                |
|      | Is the media path free of any media fragments?                                                                                                    |                                                                     |                                                     |
| 2    | Check the bridge unit media transport rollers.                                                                                                    | Go to step 3.                                                       | Clean or replace the bridge unit assembly.          |
|      | Are the bridge unit media<br>transport rollers free of excess<br>wear and contamination?                                                                                                    |                                                                     | Go to "Bridge unit assembly removal" on page 4-229. |
| 3    | <ul> <li>Check the sensor (bridge media entrance) for proper operation.</li> <li>1. Enter the Diagnostics Menu.</li> <li>2. Touch SENSOR TESTS.</li> <li>3. Touch FINISHER SENSOR TESTS.</li> <li>4. Touch Sensor (bridge media entrance).</li> </ul> | Go to step 5.                                                       | Go to step 4.                                       |
|      | operator panel change every<br>time the sensing area of the<br>above sensor is interrupted or<br>blocked?                                                                                                    |                                                                     |                                                     |
| 4    | Check the sensor (bridge media entrance) for proper connection.                                                                                                    | Replace the sensor (bridge media entrance).                         | Replace the connection.                             |
|      | Is the above sensor properly connected?                                                                                                    | Go to "Sensor (bridge media<br>entrance) removal" on<br>page 4-237. |                                                     |
| 5    | Check the bridge drive motor for proper operation.                                                                                                    | Go to step 7.                                                       | Go to step 6.                                       |
|      | Caution: When<br>performing motor<br>tests, ensure that all<br>cover and door<br>interlock switches<br>are overridden.                                                                                                    |                                                                     |                                                     |
|      | <ol> <li>Enter the Diagnostics Menu.</li> <li>Touch MOTOR TESTS.</li> <li>Touch FINISHER MOTOR<br/>TESTS.</li> <li>Touch Bridge unit motor</li> </ol>                                                                                                 |                                                                     |                                                     |
|      | Does the above component operate properly?                                                                                                    |                                                                     |                                                     |

Previous

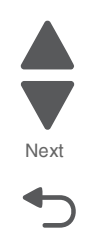

| Step | Action and questions                                                                     | Yes                                                                                                    | No                      |      |
|------|------------------------------------------------------------------------------------------|----------------------------------------------------------------------------------------------------|-------------------------|------|
| 6    | Check the bridge drive motor<br>connection.<br>Is the above motor properly<br>connected? | Replace the bridge drive motor.<br>Go to "Bridge drive motor<br>removal" on page 4-227.<br>Go to step 6. | Replace the connection. | Next |
| 7    | Perform a print test. Go to<br>"PRINT TESTS" on page 3-22.<br>Does the error remain?     | Replace the bridge unit interface<br>card assembly.<br>Go to step 7.                                     | Problem resolved        |      |
| 8    | Perform a print test. Go to<br>"PRINT TESTS" on page 3-22.<br>Does the error remain?     | Replace the finisher PCBA.<br>Go to "Finisher PCBA removal"<br>on page 4-278.                            | Problem resolved        |      |

### 401.05 Sensor (bridge media entrance) lag jam

| Step | Action and questions                                                                                                    | Yes                                                                 | No                                                  |
|------|----------------------------------------------------------------------------------------------------|---------------------------------------------------------------------|-----------------------------------------------------|
| 1    | Check the media path.                                                                                                    | Go to step 2.                                                       | Remove any media or media fragments.                |
|      | Is the media path free of any media fragments?                                                                                       |                                                                     |                                                     |
| 2    | Check the bridge unit media transport rollers.                                                                                       | Go to step 3.                                                       | Clean or replace the bridge unit assembly.          |
|      | Are the bridge unit media<br>transport rollers free of excess<br>wear and contamination?                                             |                                                                     | Go to "Bridge unit assembly removal" on page 4-229. |
| 3    | Check the sensor (bridge media entrance) for proper operation.                                                                       | Go to step 5.                                                       | Go to step 4.                                       |
|      | 1. Enter the Diagnostics Menu.<br>2. Touch <b>SENSOR TESTS</b> .                                                                     |                                                                     |                                                     |
|      | 3. Touch FINISHER SENSOR<br>TESTS.                                                                                                   |                                                                     |                                                     |
|      | 4. Touch Sensor (bridge media<br>entrance).                                                                                          |                                                                     |                                                     |
|      | Does the display on the<br>operator panel change every<br>time the sensing area of the<br>above sensor is interrupted or<br>blocked? |                                                                     |                                                     |
| 4    | Check the sensor (bridge media entrance) for proper connection.                                                                      | Replace the sensor (bridge media entrance).                         | Replace the connection.                             |
|      | Is the above sensor properly connected?                                                                                              | Go to "Sensor (bridge media<br>entrance) removal" on<br>page 4-237. |                                                     |

| Step | Action and questions                                                                                                    | Yes                                                                                     | No                      |
|------|----------------------------------------------------------------------------------------------------|-----------------------------------------------------------------------------------------|-------------------------|
| 5    | Check the bridge drive motor for proper operation.                                                                                                    | Go to step 7.                                                                           | Go to step 6.           |
|      | <b>Caution:</b> When performing motor tests, ensure that all cover and door interlock switches are overridden.                                         |                                                                                         |                         |
|      | <ol> <li>Enter the Diagnostics Menu.</li> <li>Touch MOTOR TESTS.</li> <li>Touch FINISHER MOTOR<br/>TESTS.</li> <li>Touch Bridge unit motor.</li> </ol> |                                                                                         |                         |
|      | Does the above component operate properly?                                                                                                    |                                                                                         |                         |
| 6    | Check the bridge drive motor connection.                                                                                                    | Replace the bridge drive motor.<br>Go to "Bridge drive motor<br>removal" on page 4-227. | Replace the connection. |
|      | Is the above motor properly<br>connected?                                                                                                    | Go to step 7.                                                                           |                         |
| 7    | Perform a print test. Go to<br>"PRINT TESTS" on page 3-22.                                                                                             | Replace the bridge unit interface card assembly.                                        | Problem resolved        |
|      | Does the error remain?                                                                                                    | Go to step 7.                                                                           |                         |
| 8    | Perform a print test. Go to<br>"PRINT TESTS" on page 3-22.                                                                                             | Replace the finisher PCBA.<br>Go to "Finisher PCBA removal"                             | Problem resolved        |
|      | Does the error remain?                                                                                                    | 011 page 4-210.                                                                         |                         |

# 402.01 Sensor (bridge media exit) static jam

| Step | Action and questions                                                                                                    | Yes           | No            |
|------|----------------------------------------------------------------------------------------------------|---------------|---------------|
| 1    | Check the sensor (bridge unit media exit) for proper operation.                                                                                                    | Go to step 4. | Go to step 2. |
|      | <ol> <li>Enter the Diagnostics Menu.</li> <li>Touch SENSOR TESTS.</li> <li>Touch FINISHER SENSOR<br/>TESTS.</li> <li>Touch Sensor (bridge media<br/>exit).</li> </ol> |               |               |
|      | Does the display on the<br>operator panel change every<br>time the sensing area of the<br>above sensor is interrupted or<br>blocked?                                  |               |               |

Previous

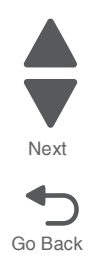

Previous

Next

| Step | Action and questions                                                                                                    | Yes                                                                                                    | No                      |
|------|----------------------------------------------------------------------------------------------------|----------------------------------------------------------------------------------------------------|-------------------------|
| 2    | <ul> <li>Check the sensor (bridge unit media exit) for proper operation.</li> <li>1. Enter the Diagnostics Menu.</li> <li>2. Touch SENSOR TESTS.</li> <li>3. Touch FINISHER SENSOR TESTS.</li> <li>4. Touch Sensor (bridge media exit).</li> <li>Does the display on the operator panel change every time the sensing area of the above sensor is interrupted or blocked?</li> </ul> | Go to step 4.                                                                                              | Go to step 3.           |
| 3    | Check the sensor (bridge media<br>exit) connection.<br>Is the above sensor properly<br>connected?                                                                                                    | Replace the sensor (bridge<br>media exit).<br>Go to "Sensor (bridge media<br>exit) removal" on page 4-238. | Replace the connection. |
| 4    | Check the bridge drive motor for<br>proper operation.<br>Caution: When<br>performing motor<br>tests, ensure that all<br>cover and door<br>interlock switches<br>are overridden.<br>1. Enter the Diagnostics Menu.<br>2. Touch MOTOR TESTS.<br>3. Touch FINISHER MOTOR<br>TESTS.<br>4. Touch Bridge unit motor.<br>Does the above component<br>operate properly?                      | Go to step 6.                                                                                              | Go to step 5.           |
| 5    | Check the bridge drive motor<br>connection.<br>Is the above component<br>properly connected?                                                                                                    | Replace the bridge drive motor.                                                                            | Replace the connection. |
| 6    | Perform a print test. Go to<br>"PRINT TESTS" on page 3-22.<br>Does the error remain?                                                                                                    | Replace the bridge unit interface card assembly.<br>Go to step 7.                                          | Problem solved.         |
| 7    | Perform a print test. Go to<br>"PRINT TESTS" on page 3-22.<br>Does the error remain?                                                                                                    | Replace the finisher controller<br>card assembly.<br>Go to "Finisher PCBA removal"<br>on page 4-278.       | Problem solved.         |

### 402.03 Sensor (bridge media exit) late jam

| Step | Action and questions                                                                                                    | Yes                                                                                     | No                                   |
|------|----------------------------------------------------------------------------------------------------|-----------------------------------------------------------------------------------------|--------------------------------------|
| 1    | Check the media path.                                                                                                    | Go to step 2.                                                                           | Remove any media or media fragments. |
|      | Is the media path free of any media fragments?                                                                                                    |                                                                                         |                                      |
| 2    | Check the sensor (bridge media exit) for proper operation.                                                                                                  | Go to step 4.                                                                           | Go to step 3.                        |
|      | <ol> <li>Enter the Diagnostics Menu.</li> <li>Touch SENSOR TESTS.</li> <li>Touch FINISHER SENSOR<br/>TESTS.</li> <li>Touch Sensor (bridge media)</li> </ol> |                                                                                         |                                      |
|      | exit).                                                                                                    |                                                                                         |                                      |
|      | Does the display on the<br>operator panel change every<br>time the sensing area of the<br>above sensor is interrupted or<br>blocked?                        |                                                                                         |                                      |
| 3    | Check the sensor (bridge media exit) for proper connection.                                                                                                 | Replace the sensor(bridge media exit).                                                  | Replace the connection.              |
|      | Is the above component properly connected?                                                                                                    | Go to <b>"Sensor (bridge media</b><br>exit) removal" on page 4-238.                     |                                      |
| 4    | Check the bridge drive motor for proper operation.                                                                                                    | Go to step 6.                                                                           | Go to step 5.                        |
|      | Caution: When<br>performing motor<br>tests, ensure that all<br>cover and door<br>interlock switches<br>are overridden.                                      |                                                                                         |                                      |
|      | <ol> <li>Enter the Diagnostics Menu.</li> <li>Touch MOTOR TESTS.</li> <li>Touch FINISHER MOTOR<br/>TESTS</li> </ol>                                         |                                                                                         |                                      |
|      | 4. Touch Bridge unit motor.                                                                                                    |                                                                                         |                                      |
|      | Does the above component operate properly?                                                                                                    |                                                                                         |                                      |
| 5    | Check the bridge drive motor for proper connection.                                                                                                    | Replace the bridge drive motor.<br>Go to "Bridge drive motor<br>removal" on page 4-227. | Replace the connections.             |
|      | Is the above component properly connected?                                                                                                    |                                                                                         |                                      |
| 6    | Check the bridge unit interface<br>card assembly for proper<br>connection.                                                                                  | Replace the bridge unit interface card assembly.<br>Go to step 7.                       | Replace the connections.             |
|      | Is the above component properly connected?                                                                                                    |                                                                                         |                                      |

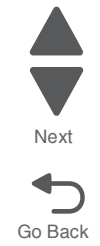

| Step | Action and questions                                                                                     | Yes                                                                                                    | No               |
|------|----------------------------------------------------------------------------------------------------|----------------------------------------------------------------------------------------------------|------------------|
| 7    | POR the machine, and perform a print test. Go to "PRINT TESTS" on page 3-22.<br>Does the error continue? | Replace the finisher PCBA.<br>Go to "Finisher PCBA removal"<br>on page 4-278.                            | Problem resolved |
| 8    | POR the machine, and perform a print test. Go to "PRINT TESTS" on page 3-22.<br>Does the error continue? | Replace the upper printer engine<br>PCBA.<br>Go to "Upper printer engine<br>PCBA removal" on page 4-180. | Problem resolved |

# 481.01 Sensor (finisher media entrance) static jam

| Step | Action and questions                                                                                                    | Yes                                                                                                    | No                                   |
|------|----------------------------------------------------------------------------------------------------|----------------------------------------------------------------------------------------------------|--------------------------------------|
| 1    | Check the media path.                                                                                                    | Go to step 2.                                                                                                    | Remove any media or media fragments. |
|      | Is the media path free of any media fragments?                                                                                                    |                                                                                                    |                                      |
| 2    | Check the sensor (bridge media entrance) for proper operation.                                                                                                    | Go to Step 4.                                                                                                    | Go to Step 3.                        |
|      | <ol> <li>Enter the Diagnostics Menu.</li> <li>Touch SENSOR TESTS.</li> <li>Touch FINISHER SENSOR<br/>TESTS.</li> <li>Touch Sensor (finisher<br/>modia automatic)</li> </ol> |                                                                                                    |                                      |
|      | Does the display on the<br>operator panel change every<br>time the sensing area of the<br>above sensor is interrupted or<br>blocked?                                        |                                                                                                    |                                      |
| 3    | Check the sensor (finisher media<br>entrance) for proper connection.<br>Is the above component<br>properly connected?                                                       | Replace the sensor (finisher<br>media entrance). Go to "Sensor<br>(finisher media entrance)<br>removal" on page 4-317. | Replace the connections.             |
| 4    | Check the finisher PCBA for proper connection.                                                                                                    | Go to step 5.                                                                                                    | Replace the connections.             |
|      | Is the above component<br>properly connected?                                                                                                    |                                                                                                    |                                      |
| 5    | POR the machine, and perform a print test. Go to "PRINT TESTS" on page 3-22.                                                                                                | Replace the finisher PCBA.<br>Go to "Finisher PCBA removal"<br>on page 4-278.                                          | Problem resolved                     |
|      | Does the error continue?                                                                                                    |                                                                                                    |                                      |

### 481.03 Sensor (finisher media entrance) late jam

| Step | Action and questions                                                                                                    | Yes                                                                   | No                                   |
|------|----------------------------------------------------------------------------------------------------|-----------------------------------------------------------------------|--------------------------------------|
| 1    | Check the media path.                                                                                                    | Go to step 2.                                                         | Remove any media or media fragments. |
|      | Is the media path free of any media fragments?                                                                                       |                                                                       |                                      |
| 2    | Check the Sensor (finisher media entrance) for proper operation.                                                                     | Go to Step 4.                                                         | Go to Step 3.                        |
|      | <ol> <li>Enter the Diagnostics Menu.</li> <li>Touch SENSOR TESTS.</li> <li>Touch FINISHER SENSOR<br/>TESTS.</li> </ol>               |                                                                       |                                      |
|      | <ol> <li>Touch Sensor (finisher<br/>media entrance).</li> </ol>                                                                      |                                                                       |                                      |
|      | Does the display on the<br>operator panel change every<br>time the sensing area of the<br>above sensor is interrupted or<br>blocked? |                                                                       |                                      |
| 3    | Check the sensor (finisher media entrance) for proper connection.                                                                    | Replace the sensor (finisher media entrance).                         | Replace connections.                 |
|      | Is the above component properly connected?                                                                                           | Go to "Sensor (finisher media<br>entrance) removal" on<br>page 4-317. |                                      |
| 4    | Check the finisher PCBA for proper connection.                                                                                       | Go to Step 5.                                                         | Replace connections.                 |
|      | Is the above component properly connected?                                                                                           |                                                                       |                                      |
| 5    | POR the machine.                                                                                                    | Replace the finisher PCBA.                                            | Problem resolved                     |
|      | Does the error continue?                                                                                                    | Go to "Finisher PCBA removal"<br>on page 4-278.                       |                                      |

### 482.01 Sensor (diverter gate) static jam A (to stacker bin)

| Step | Action and questions                           | Yes           | No                                   |
|------|------------------------------------------------|---------------|--------------------------------------|
| 1    | Check the media path.                          | Go to step 2. | Remove any media or media fragments. |
|      | Is the media path free of any media fragments? |               |                                      |

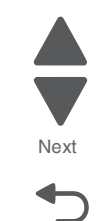

Go Back

Previous

Previous

Next

Go Back

| Step | Action and questions                                                                                                    | Yes                                                   | Νο                   |
|------|----------------------------------------------------------------------------------------------------|-------------------------------------------------------|----------------------|
| 2    | Check the sensor (diverter gate) for proper operation.                                                                                                    | Go to Step 4.                                         | Go to Step 3.        |
|      | <ol> <li>Enter the Diagnostics Menu.</li> <li>Touch SENSOR TESTS.</li> <li>Touch FINISHER SENSOR<br/>TESTS.</li> <li>Touch Sensor (diverter<br/>gate).</li> </ol> |                                                       |                      |
|      | Does the display on the<br>operator panel change every<br>time the sensing area of the<br>above sensor is interrupted or<br>blocked?                              |                                                       |                      |
| 3    | Check the sensor (diverter gate) for proper connection.                                                                                                    | Replace the sensor (diverter gate)                    | Replace connections. |
|      | Is the above component properly connected?                                                                                                    | Go to "Sensor (diverter gate) removal" on page 4-316. |                      |
| 4    | Check the finisher PCBA for proper connection.                                                                                                    | Go to Step 5.                                         | Replace connections. |
|      | Is the above component properly connected?                                                                                                    |                                                       |                      |
| 5    | POR the machine.                                                                                                    | Replace the finisher PCBA.                            | Problem resolved     |
|      | Does the error continue?                                                                                                    | Go to "Finisher PCBA removal"<br>on page 4-278.       |                      |

### 482.01 Sensor (diverter gate) static jam B (to top bin)

| Step | Action and questions                                                                                                    | Yes                                                   | No                                   |
|------|----------------------------------------------------------------------------------------------------|-------------------------------------------------------|--------------------------------------|
| 1    | Check the media path.                                                                                                    | Go to step 2.                                         | Remove any media or media fragments. |
|      | Is the media path free of any media fragments?                                                                                       |                                                       |                                      |
| 2    | Check the Sensor (diverter gate) for proper operation.                                                                               | Go to Step 4.                                         | Go to Step 3.                        |
|      | <ol> <li>Enter the Diagnostics Menu.</li> <li>Touch SENSOR TESTS.</li> <li>Touch FINISHER SENSOR<br/>TESTS.</li> </ol>               |                                                       |                                      |
|      | 4. Touch Sensor (diverter gate).                                                                                                    |                                                       |                                      |
|      | Does the display on the<br>operator panel change every<br>time the sensing area of the<br>above sensor is interrupted or<br>blocked? |                                                       |                                      |
| 3    | Check the sensor (diverter gate) for proper connection.                                                                              | Replace the sensor (diverter gate)                    | Replace the connections.             |
|      | Is the above component properly connected?                                                                                           | Go to "Sensor (diverter gate) removal" on page 4-316. |                                      |

| Step | Action and questions                                                                         | Yes                                                                           | No                       |
|------|----------------------------------------------------------------------------------------------|-------------------------------------------------------------------------------|--------------------------|
| 4    | Check the finisher PCBA for proper connection.<br>Is the above component properly connected? | Go to Step 5.                                                                 | Replace the connections. |
| 5    | POR the machine. Does the error continue?                                                    | Replace the finisher PCBA.<br>Go to "Finisher PCBA removal"<br>on page 4-278. | Problem resolved         |

# 482.03 Sensor (diverter gate) late jam

| Step | Action and questions                                                                                                    | Yes                                                   | No                                   |
|------|----------------------------------------------------------------------------------------------------|-------------------------------------------------------|--------------------------------------|
| 1    | Check the media path.                                                                                                    | Go to step 2.                                         | Remove any media or media fragments. |
|      | Is the media path free of any media fragments?                                                                                       |                                                       |                                      |
| 2    | Check the sensor (diverter gate) for proper operation.                                                                               | Go to step 4.                                         | Go to step 3.                        |
|      | <ol> <li>Enter the Diagnostics Menu.</li> <li>Touch SENSOR TESTS.</li> <li>Touch FINISHER SENSOR<br/>TESTS.</li> </ol>               |                                                       |                                      |
|      | 4. Touch <b>Sensor (diverter</b><br>gate).                                                                                           |                                                       |                                      |
|      | Does the display on the<br>operator panel change every<br>time the sensing area of the<br>above sensor is interrupted or<br>blocked? |                                                       |                                      |
| 3    | Check the sensor (diverter gate) for proper connection.                                                                              | Replace the sensor (diverter gate)                    | Replace the connections.             |
|      | Is the above component properly connected?                                                                                           | Go to "Sensor (diverter gate) removal" on page 4-316. |                                      |
| 4    | Check the buffer/transport<br>stepper motor for proper<br>operation.                                                                 | Go to step 6.                                         | Go to step 5.                        |
|      | When performing<br>motor tests, ensure<br>that all cover and<br>door interlock<br>switches are<br>overridden.                        |                                                       |                                      |
|      | <ol> <li>Enter the Diagnostics Menu.</li> <li>Touch MOTOR TESTS.</li> <li>Touch FINISHER MOTOR<br/>TESTS.</li> </ol>                 |                                                       |                                      |
|      | <ol> <li>Touch Buffer/transport<br/>motor.</li> </ol>                                                                                |                                                       |                                      |
|      | Does the above component<br>operate properly?                                                                                        |                                                       |                                      |

| Step | Action and questions                                                                                                    | Yes                                                                                                    | No                       | Ρ |
|------|----------------------------------------------------------------------------------------------------|----------------------------------------------------------------------------------------------------|--------------------------|---|
| 5    | Check the buffer/transport<br>stepper motor for proper<br>connection.<br>Is the above component<br>properly connected?                                                                                                    | Replace the stepper motor.<br>Go to "Stepper motor (buffer/<br>transport) and belt (buffer/<br>transport) removal" on<br>page 4-341. | Replace the connections. |   |
| 6    | Check the finisher diverter gate<br>solenoid (upper bin) for proper<br>operation.<br>When performing<br>motor tests, ensure<br>that all cover and<br>door interlock<br>switches are<br>overridden.<br>1. Enter the Diagnostics Menu.<br>2. Touch MOTOR TESTS.<br>3. Touch FINISHER MOTOR<br>TESTS.<br>4. Touch Finisher diverter gate<br>solenoid (upper bin).<br>Does the above component<br>operate properly? | Go to step 8.                                                                                                    | Go to step 7.            | G |
| 7    | Check the finisher diverter gate<br>solenoid for proper connection.<br>Is the above component<br>properly connected?                                                                                                    | Replace the finisher diverter gate<br>solenoid.<br>Go to "Finisher diverter gate<br>solenoid removal" on<br>page 4-272.              | Replace the connection.  |   |
| 8    | Check the finisher PCBA for proper connection.<br>Is the above component properly connected?                                                                                                    | Go to Step 9.                                                                                                    | Replace the connections. |   |
| 9    | POR the machine. Does the error continue?                                                                                                    | Replace the finisher PCBA.<br>Go to "Finisher PCBA removal"<br>on page 4-278.                                                        | Problem resolved         |   |

### 483.01 Sensor (buffer path) static jam

| Step | Action and questions                           | Yes           | No                                   |
|------|------------------------------------------------|---------------|--------------------------------------|
| 1    | Check the media path.                          | Go to step 2. | Remove any media or media fragments. |
|      | Is the media path free of any media fragments? |               |                                      |

| Step | Action and questions                                                                                                    | Yes                                                   | No                       |
|------|----------------------------------------------------------------------------------------------------|-------------------------------------------------------|--------------------------|
| 2    | Check the sensor (buffer path) for proper operation.                                                                                                    | Go to Step 4.                                         | Go to Step 3.            |
|      | <ol> <li>Enter the Diagnostics Menu.</li> <li>Touch SENSOR TESTS.</li> <li>Touch FINISHER SENSOR<br/>TESTS.</li> <li>Touch Sensor (buffer path).</li> </ol> Does the display on the<br>operator panel change every<br>time the sensing area of the<br>above sensor is interrupted or<br>blocked? |                                                       |                          |
| 3    | Check the sensor (buffer path) for                                                                                                    | Benlace the sensor (buffer nath)                      | Benlace connections      |
| 5    | proper connection.                                                                                                    | Go to "Sensor (buffer path)<br>removal" on page 4-315 | neplace connections.     |
|      | Is the above component<br>properly connected?                                                                                                    |                                                       |                          |
| 4    | Check the finisher PCBA for proper connection.                                                                                                    | Go to Step 5.                                         | Replace the connections. |
|      | Is the above component properly connected?                                                                                                    |                                                       |                          |
| 5    | POR the machine.                                                                                                    | Replace the finisher PCBA.                            | Problem resolved         |
|      | Does the error continue?                                                                                                    | Go to "Finisher PCBA removal"<br>on page 4-278.       |                          |

# 483.03 Sensor (buffer path) late jam

| Step | Action and questions                                                                                                    | Yes                                                 | No                                   |
|------|----------------------------------------------------------------------------------------------------|-----------------------------------------------------|--------------------------------------|
| 1    | Check the media path.                                                                                                    | Go to step 2.                                       | Remove any media or media fragments. |
|      | Is the media path free of any media fragments?                                                                                       |                                                     |                                      |
| 2    | Check the sensor (buffer path) for proper operation.                                                                                 | Go to Step 4.                                       | Go to Step 3.                        |
|      | <ol> <li>Enter the Diagnostics Menu.</li> <li>Touch SENSOR TESTS.</li> <li>Touch FINISHER SENSOR<br/>TESTS.</li> </ol>               |                                                     |                                      |
|      | 4. Touch Sensor (buffer path).                                                                                                    |                                                     |                                      |
|      | Does the display on the<br>operator panel change every<br>time the sensing area of the<br>above sensor is interrupted or<br>blocked? |                                                     |                                      |
| 3    | Check the sensor (buffer path) for                                                                                                   | Replace the sensor (buffer path).                   | Replace connections.                 |
|      |                                                                                                    | Go to "Sensor (buffer path) removal" on page 4-315. |                                      |
|      | Is the above component<br>properly connected?                                                                                        |                                                     |                                      |

Previous

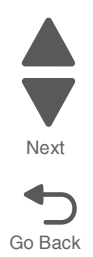

| Step | Action and questions                                                                                                    | Yes                                                                                   | No                      |
|------|----------------------------------------------------------------------------------------------------|---------------------------------------------------------------------------------------|-------------------------|
| 4    | Check the entrance/paddle<br>stepper motor for proper<br>operation.                                                                                 | Go to step 6.                                                                         | Go to step 5.           |
|      | When performing<br>motor tests, ensure<br>that all cover and<br>door interlock<br>switches are<br>overridden.                                       |                                                                                       |                         |
|      | <ol> <li>Enter the Diagnostics Menu.</li> <li>Touch MOTOR TESTS.</li> <li>Touch FINISHER MOTOR<br/>TESTS.</li> <li>Touch Entrance/paddle</li> </ol> |                                                                                       |                         |
|      | motor.<br>Does the above component<br>operate properly?                                                                                             |                                                                                       |                         |
| 5    | Check the entrance/paddle motor for proper connection.                                                                                              | Replace the stepper motor.<br>Go to "Stepper motor<br>(optrance/paddle) and belt      | Replace connections.    |
|      | Is the above component<br>properly connected?                                                                                                    | (entrance/paddle) removal" on page 4-343.                                             |                         |
| 6    | Check the Exit stepper motor for proper operation.                                                                                                  | Go to step 8.                                                                         | Go to step 7.           |
|      | When performing<br>motor tests, ensure<br>that all cover and<br>door interlock<br>switches are<br>overridden.                                       |                                                                                       |                         |
|      | <ol> <li>Enter the Diagnostics Menu.</li> <li>Touch MOTOR TESTS.</li> <li>Touch FINISHER MOTOR<br/>TESTS.</li> </ol>                                |                                                                                       |                         |
|      | 4. Touch Exit motor.                                                                                                    |                                                                                       |                         |
|      | Does the above component<br>operate properly?                                                                                                    |                                                                                       |                         |
| 7    | Check the exit stepper motor for proper connection.                                                                                                 | Replace the stepper motor.<br>Go to "Stepper motor (exit)<br>assembly and belt (exit) | Replace the connection. |
|      | Is the above component<br>properly connected?                                                                                                    | removal" on page 4-345.                                                               |                         |

| Step | Action and questions                                                                                                    | Yes                                                                                                    | No                       |
|------|----------------------------------------------------------------------------------------------------|----------------------------------------------------------------------------------------------------|--------------------------|
| 8    | Check the buffer diverter gate<br>solenoid for proper operation.<br>When performing<br>motor tests, ensure<br>that all cover and<br>door interlock<br>switches are<br>overridden.<br>1. Enter the Diagnostics Menu.<br>2. Touch MOTOR TESTS.<br>3. Touch FINISHER MOTOR<br>TESTS.<br>4. Touch Buffer diverter gate<br>solenoid. | Go to step 10.                                                                                                    | Go to step 9.            |
| 9    | Check the buffer diverter gate<br>solenoid for proper connection.<br>Is the above component<br>properly connected?                                                                                                    | Replace the buffer diverter gate<br>solenoid.<br>Go to "Buffer diverter gate<br>solenoid removal" on<br>page 4-263. | Replace the connection.  |
| 10   | Check the finisher PCBA for proper connection.<br>Is the above component properly connected?                                                                                                    | Go to Step 11.                                                                                                    | Replace the connections. |
| 11   | POR the machine. Does the error continue?                                                                                                    | Replace the finisher PCBA.<br>Go to "Finisher PCBA removal"<br>on page 4-278.                                       | Problem resolved         |

# 484.01 Sensor (compiler media present) static jam

| Step | Action and questions                                                                                                    | Yes           | No                                   |
|------|----------------------------------------------------------------------------------------------------|---------------|--------------------------------------|
| 1    | Check the media path.                                                                                                    | Go to step 2. | Remove any media or media fragments. |
|      | Is the media path free of any media fragments?                                                                                                    |               |                                      |
| 2    | Check the Sensor (compiler media present) for proper operation.                                                                                                    | Go to Step 3. | Go to Step 2.                        |
|      | <ol> <li>Enter the Diagnostics Menu.</li> <li>Touch SENSOR TESTS.</li> <li>Touch FINISHER SENSOR<br/>TESTS.</li> <li>Touch Sensor (compiler<br/>media present).</li> </ol> |               |                                      |
|      | Does the display on the<br>operator panel change every<br>time the sensing area of the<br>above sensor is interrupted or<br>blocked?                                       |               |                                      |

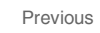

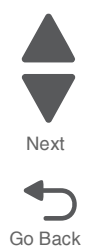

| Step | Action and questions                                                   | Yes                                             | No                       |
|------|------------------------------------------------------------------------|-------------------------------------------------|--------------------------|
| 3    | Check the sensor (compiler<br>media present) for proper<br>connection. | Replace the sensor (compiler media present).    | Replace connections.     |
|      | Is the above component properly connected?                             |                                                 |                          |
| 4    | Check the finisher PCBA for proper connection.                         | Go to Step 5.                                   | Replace the connections. |
|      | Is the above component properly connected?                             |                                                 |                          |
| 5    | POR the machine.                                                       | Replace the finisher PCBA.                      | Problem resolved         |
|      | Does the error continue?                                               | Go to "Finisher PCBA removal"<br>on page 4-278. |                          |

# 485.01 Sensor (upper media exit) static jam

| Step | Action and questions                                                                                                    | Yes                                                         | No                                   |
|------|----------------------------------------------------------------------------------------------------|-------------------------------------------------------------|--------------------------------------|
| 1    | Check the media path.                                                                                                    | Go to step 2.                                               | Remove any media or media fragments. |
|      | Is the media path free of any media fragments?                                                                                                    |                                                             |                                      |
| 2    | Check the sensor (upper media exit) for proper operation.                                                                                                    | Go to Step 4.                                               | Go to Step 3.                        |
|      | <ol> <li>Enter the Diagnostics Menu.</li> <li>Touch SENSOR TESTS.</li> <li>Touch FINISHER SENSOR<br/>TESTS.</li> <li>Touch Sensor (upper media<br/>exit).</li> </ol> |                                                             |                                      |
|      | Does the display on the<br>operator panel change every<br>time the sensing area of the<br>above sensor is interrupted or<br>blocked?                                 |                                                             |                                      |
| 3    | Check the sensor (upper media exit) for proper connection.                                                                                                    | Replace the sensor (upper media exit).                      | Replace connections.                 |
|      | Is the above component properly connected?                                                                                                    | Go to "Sensor (upper media<br>exit) removal" on page 4-333. |                                      |
| 4    | Check the finisher PCBA for proper connection.                                                                                                    | Go to Step 5.                                               | Replace the connections.             |
|      | Is the above component properly connected?                                                                                                    |                                                             |                                      |
| 5    | POR the machine.                                                                                                    | Replace the finisher PCBA.                                  | Problem resolved                     |
|      | Does the error continue?                                                                                                    | Go to "Finisher PCBA removal"<br>on page 4-278.             |                                      |

### 485.03 Sensor (upper media exit) late jam

| Step | Action and questions                                                                                                    | Yes                                                                                                    | No                                   |
|------|----------------------------------------------------------------------------------------------------|----------------------------------------------------------------------------------------------------|--------------------------------------|
| 1    | Check the media path.                                                                                                    | Go to step 2.                                                                                                    | Remove any media or media fragments. |
|      | Is the media path free of any media fragments?                                                                                       |                                                                                                    |                                      |
| 2    | Check the sensor (upper media<br>exit) for proper operation.<br>1. Enter the Diagnostics Menu.                                       | Go to Step 4.                                                                                                    | Go to Step 3.                        |
|      | 2. Touch SENSOR TESTS.<br>3. Touch FINISHER SENSOR<br>TESTS.<br>2. Touch Sensor (upper modio                                         |                                                                                                    |                                      |
|      | exit).                                                                                                    |                                                                                                    |                                      |
|      | Does the display on the<br>operator panel change every<br>time the sensing area of the<br>above sensor is interrupted or<br>blocked? |                                                                                                    |                                      |
| 3    | Check the sensor (upper media exit) for proper connection.                                                                           | Replace the sensor (upper media exit).                                                                                | Replace connections.                 |
|      | Is the above component properly connected?                                                                                           | Go to "Sensor (upper media exit) removal" on page 4-333.                                                              |                                      |
| 4    | Check the buffer/transport<br>stepper motor for proper<br>operation.                                                                 | Go to step 6.                                                                                                    | Go to step 5.                        |
|      | When performing<br>motor tests, ensure<br>that all cover and<br>door interlock<br>switches are<br>overridden.                        |                                                                                                    |                                      |
|      | <ol> <li>Enter the Diagnostics Menu.</li> <li>Touch MOTOR TESTS.</li> <li>Touch FINISHER MOTOR<br/>TESTS.</li> </ol>                 |                                                                                                    |                                      |
|      | 4. Touch Buffer/transport<br>motor.                                                                                                  |                                                                                                    |                                      |
|      | Does the above component operate properly?                                                                                           |                                                                                                    |                                      |
| 5    | Check the buffer/transport stepper motor for proper connection.                                                                      | Replace the stepper motor.<br>Go to "Stepper motor (buffer/<br>transport) and belt (buffer/<br>transport) removal" on | Replace the connection.              |
|      | Is the above component properly connected?                                                                                           | page 4-341.                                                                                                    |                                      |
| 6    | Check the finisher PCBA for proper connection.                                                                                       | Go to Step 7.                                                                                                    | Replace the connections.             |
|      | Is the above component<br>properly connected?                                                                                        |                                                                                                    |                                      |

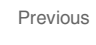

Next

| Step | Action and questions     | Yes                                             | No               |  |
|------|--------------------------|-------------------------------------------------|------------------|--|
| 7    | POR the machine.         | Replace the finisher PCBA.                      | Problem resolved |  |
|      | Does the error continue? | Go to "Finisher PCBA removal"<br>on page 4-278. |                  |  |

### 485.05 Sensor (upper media exit) lag jam

| Step | Action and questions                                                                                                    | Yes                                                                                                    | No                                   |
|------|----------------------------------------------------------------------------------------------------|----------------------------------------------------------------------------------------------------|--------------------------------------|
| 1    | Check the media path.                                                                                                    | Go to step 2.                                                                                                    | Remove any media or media fragments. |
|      | Is the media path free of any media fragments?                                                                                       |                                                                                                    | J.                                   |
| 2    | Check the sensor (upper media exit) for proper operation.                                                                            | Go to Step 4.                                                                                                    | Go to Step 3.                        |
|      | <ol> <li>Enter the Diagnostics Menu.</li> <li>Touch SENSOR TESTS.</li> <li>Touch FINISHER SENSOR<br/>TESTS.</li> </ol>               |                                                                                                    |                                      |
|      | 3. Touch <b>Sensor (upper media</b><br>exit).                                                                                        |                                                                                                    |                                      |
|      | Does the display on the<br>operator panel change every<br>time the sensing area of the<br>above sensor is interrupted or<br>blocked? |                                                                                                    |                                      |
| 3    | Check the sensor (upper media exit) for proper connection.                                                                           | Replace the sensor (upper media exit).                                                                                | Replace connections.                 |
|      | Is the above component properly connected?                                                                                           | Go to "Sensor (upper media<br>exit) removal" on page 4-333.                                                           |                                      |
| 4    | Check the buffer/transport<br>stepper motor for proper<br>operation.                                                                 | Go to step 6.                                                                                                    | Go to step 5.                        |
|      | When performing<br>motor tests, ensure<br>that all cover and<br>door interlock<br>switches are<br>overridden.                        |                                                                                                    |                                      |
|      | <ol> <li>Enter the Diagnostics Menu.</li> <li>Touch MOTOR TESTS.</li> <li>Touch FINISHER MOTOR<br/>TESTS.</li> </ol>                 |                                                                                                    |                                      |
|      | <ol> <li>Touch Buffer/transport<br/>motor.</li> </ol>                                                                                |                                                                                                    |                                      |
|      | Does the above component operate properly?                                                                                           |                                                                                                    |                                      |
| 5    | Check the buffer/transport stepper motor for proper connection.                                                                      | Replace the stepper motor.<br>Go to "Stepper motor (buffer/<br>transport) and belt (buffer/<br>transport) removal" on | Replace the connection.              |
|      | Is the above component<br>properly connected?                                                                                        | page 4-341.                                                                                                    |                                      |

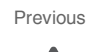

Next

| Step | Action and questions                           | Yes                                             | No                       |
|------|------------------------------------------------|-------------------------------------------------|--------------------------|
| 6    | Check the finisher PCBA for proper connection. | Go to Step 5.                                   | Replace the connections. |
|      | Is the above component<br>properly connected?  |                                                 |                          |
| 7    | POR the machine.                               | Replace the finisher PCBA.                      | Problem resolved         |
|      | Does the error continue?                       | Go to "Finisher PCBA removal"<br>on page 4-278. |                          |

# 486.01 Sensor (lower media exit) static jam

| Step | Action and questions                                                                                                    | Yes                                                         | No                                   |
|------|----------------------------------------------------------------------------------------------------|-------------------------------------------------------------|--------------------------------------|
| 1    | Check the media path.                                                                                                    | Go to step 2.                                               | Remove any media or media fragments. |
|      | Is the media path free of any media fragments?                                                                                                    |                                                             |                                      |
| 2    | Check the sensor (lower media exit) for proper operation.                                                                                                    | Go to Step 4.                                               | Go to Step 3.                        |
|      | <ol> <li>Enter the Diagnostics Menu.</li> <li>Touch SENSOR TESTS.</li> <li>Touch FINISHER SENSOR<br/>TESTS.</li> <li>Touch Sensor (lower media<br/>exit).</li> </ol> |                                                             |                                      |
|      | Does the display on the<br>operator panel change every<br>time the sensing area of the<br>above sensor is interrupted or<br>blocked?                                 |                                                             |                                      |
| 3    | Check the sensor (lower media exit) for proper connection.                                                                                                    | Replace the sensor (lower media exit).                      | Replace connections.                 |
|      | Is the above component properly connected?                                                                                                    | Go to "Sensor (lower media<br>exit) removal" on page 4-319. |                                      |
| 4    | Check the finisher PCBA for proper connection.                                                                                                    | Go to Step 5.                                               | Replace the connections.             |
|      | Is the above component properly connected?                                                                                                    |                                                             |                                      |
| 5    | POR the machine.                                                                                                    | Replace the finisher PCBA.                                  | Problem resolved                     |
|      | Does the error continue?                                                                                                    | Go to "Finisher PCBA removal"<br>on page 4-278.             |                                      |

### 486.03 Sensor (lower media exit) late jam

| Step | Action and questions                                                                                                    | Yes                                                                                                    | No                                   |
|------|----------------------------------------------------------------------------------------------------|----------------------------------------------------------------------------------------------------|--------------------------------------|
| 1    | Check the media path.                                                                                                    | Go to step 2.                                                                                                    | Remove any media or media fragments. |
|      | Is the media path free of any media fragments?                                                                                                    |                                                                                                    |                                      |
| 2    | <ul> <li>Check the sensor (lower media exit) for proper operation.</li> <li>1. Enter the Diagnostics Menu.</li> <li>2. Touch SENSOR TESTS.</li> <li>3. Touch FINISHER SENSOR TESTS.</li> <li>3. Touch Sensor (lower media exit).</li> </ul> Does the display on the operator panel change every time the sensing area of the sensing area of the sensin | Go to Step 4.                                                                                                    | Go to Step 3.                        |
| 3    | above sensor is interrupted or<br>blocked?                                                                                                    | Replace the sensor (lower media                                                                                   | Replace connections.                 |
| 5    | exit) for proper connection.                                                                                                    | exit).                                                                                                    |                                      |
|      | Is the above component properly connected?                                                                                                    | exit) removal" on page 4-319.                                                                                     |                                      |
| 4    | Check the entrance/paddle<br>stepper motor for proper<br>operation.                                                                                                    | Go to step 6.                                                                                                    | Go to step 5.                        |
|      | When performing<br>motor tests, ensure<br>that all cover and<br>door interlock<br>switches are<br>overridden.                                                                                                    |                                                                                                    |                                      |
|      | <ol> <li>Enter the Diagnostics Menu.</li> <li>Touch MOTOR TESTS.</li> <li>Touch FINISHER MOTOR<br/>TESTS.</li> </ol>                                                                                                    |                                                                                                    |                                      |
|      | <ol> <li>Touch Entrance/paddle<br/>motor.</li> </ol>                                                                                                    |                                                                                                    |                                      |
|      | Does the above component operate properly?                                                                                                    |                                                                                                    |                                      |
| 5    | Check the entrance/paddle stepper motor for proper connection.                                                                                                    | Replace the stepper motor.<br>Go to "Stepper motor<br>(entrance/paddle) and belt<br>(entrance/paddle) removal" on | Replace the connection.              |
|      | Is the above component<br>properly connected?                                                                                                    | page 4-343.                                                                                                    |                                      |

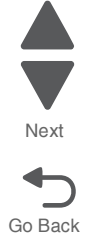

| Step | Action and questions                                                                                                    | Yes                                                                                                    | No                       |
|------|----------------------------------------------------------------------------------------------------|----------------------------------------------------------------------------------------------------|--------------------------|
| 6    | Check the exit motor for proper<br>operation.<br>When performing<br>motor tests, ensure<br>that all cover and<br>door interlock<br>switches are<br>overridden.<br>1. Enter the Diagnostics Menu.<br>2. Touch MOTOR TESTS.<br>3. Touch FINISHER MOTOR<br>TESTS.<br>4. Touch Exit motor.<br>Does the above component<br>operate properly? | Go to step 8.                                                                                                    | Go to step 7.            |
| 7    | Check the exit stepper motor for proper connection.<br>Is the above component properly connected?                                                                                                    | Replace the stepper motor.<br>Go to "Stepper motor (exit)<br>assembly and belt (exit)<br>removal" on page 4-345. | Replace the connection.  |
| 8    | Check the finisher PCBA for proper connection.<br>Is the above component properly connected?                                                                                                    | Go to Step 9.                                                                                                    | Replace the connections. |
| 9    | POR the machine. Does the error continue?                                                                                                    | Replace the finisher PCBA.<br>Go to "Finisher PCBA removal"<br>on page 4-278.                                    | Problem resolved         |

### 486.05 Sensor (lower media exit) lag jam

| Step | Action and questions                                                                                                    | Yes           | No                                   |
|------|----------------------------------------------------------------------------------------------------|---------------|--------------------------------------|
| 1    | Check the media path.                                                                                                    | Go to step 2. | Remove any media or media fragments. |
|      | Is the media path free of any media fragments?                                                                                       |               |                                      |
| 2    | Check the sensor (lower media exit) for proper operation.                                                                            | Go to Step 4. | Go to Step 3.                        |
|      | <ol> <li>Enter the Diagnostics Menu.</li> <li>Touch SENSOR TESTS.</li> <li>Touch FINISHER SENSOR<br/>TESTS.</li> </ol>               |               |                                      |
|      | 3. Touch <b>Sensor (lower media</b><br>exit).                                                                                        |               |                                      |
|      | Does the display on the<br>operator panel change every<br>time the sensing area of the<br>above sensor is interrupted or<br>blocked? |               |                                      |

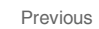

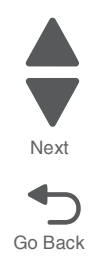

Previous

Next

| Step | Action and questions                                                                                                    | Yes                                                                                                    | No                       |
|------|----------------------------------------------------------------------------------------------------|----------------------------------------------------------------------------------------------------|--------------------------|
| 3    | Check the sensor (lower media<br>exit) for proper connection.<br>Is the above component<br>properly connected?                                                                                                    | Replace the sensor (lower media<br>exit).<br>Go to "Sensor (lower media<br>exit) removal" on page 4-319.                         | Replace connections.     |
| 4    | Check the entrance/paddle<br>stepper motor for proper<br>operation.<br>When performing<br>motor tests, ensure<br>that all cover and<br>door interlock<br>switches are<br>overridden.<br>1. Enter the Diagnostics Menu.<br>2. Touch MOTOR TESTS.<br>3. Touch FINISHER MOTOR<br>TESTS.<br>4. Touch Entrance/paddle<br>motor.<br>Does the above component<br>operate properly? | Go to step 6.                                                                                                    | Go to step 5.            |
| 5    | Check the entrance/paddle<br>stepper motor for proper<br>connection.<br>Is the above component<br>properly connected?                                                                                                    | Replace the stepper motor.<br>Go to "Stepper motor<br>(entrance/paddle) and belt<br>(entrance/paddle) removal" on<br>page 4-343. | Replace the connection.  |
| 6    | Check the exit stepper motor for proper operation.<br>When performing motor tests, ensure that all cover and door interlock switches are overridden.<br>1. Enter the Diagnostics Menu.<br>2. Touch MOTOR TESTS.<br>3. Touch FINISHER MOTOR TESTS.<br>4. Touch Exit motor.<br>Does the above component operate properly?                                                     | Go to step 8.                                                                                                    | Go to step 7.            |
| 7    | Check the exit stepper motor for proper connection.<br>Is the above component properly connected?                                                                                                    | Replace the stepper motor.<br>Go to "Stepper motor (exit)<br>assembly and belt (exit)<br>removal" on page 4-345.                 | Replace the connection.  |
| 8    | Check the finisher PCBA for proper connection.<br>Is the above component properly connected?                                                                                                    | Go to Step 9.                                                                                                    | Replace the connections. |

| Step | Action and questions     | Yes                                             | No               |
|------|--------------------------|-------------------------------------------------|------------------|
| 9    | POR the machine.         | Replace the finisher PCBA.                      | Problem resolved |
|      | Does the error continue? | Go to "Finisher PCBA removal"<br>on page 4-278. |                  |

### 487.05 Sensor (compiler media present) late jam

| Step | Action and questions                                                                                                 | Yes                                                        | No                                                                                  |
|------|----------------------------------------------------------------------------------------------------|------------------------------------------------------------|-------------------------------------------------------------------------------------|
| 1    | Check the media path.                                                                                                | Go to step 2.                                              | Remove any media or media fragments.                                                |
|      | Is the media path free of any media fragments?                                                                       |                                                            |                                                                                     |
| 2    | Check the eject roll shaft for damage and contamination.                                                             | Go to Step 3.                                              | Replace the eject roll shaft. Go to<br>"Eject roll shaft removal" on<br>page 4-267. |
|      | Is the above component free of<br>damage and contamination?                                                          |                                                            |                                                                                     |
| 3    | Check the clamp drive motor for proper operation.                                                                    | Go to step 5.                                              | Go to step 4.                                                                       |
|      | When performing<br>motor tests, ensure<br>that all cover and<br>door interlock<br>switches are<br>overridden.        |                                                            |                                                                                     |
|      | <ol> <li>Enter the Diagnostics Menu.</li> <li>Touch MOTOR TESTS.</li> <li>Touch FINISHER MOTOR<br/>TESTS.</li> </ol> |                                                            |                                                                                     |
|      | <ol> <li>Touch Media eject clamp<br/>motor (clamp).</li> </ol>                                                       |                                                            |                                                                                     |
|      | <ol> <li>Touch Media eject clamp<br/>motor (unclamp).</li> </ol>                                                     |                                                            |                                                                                     |
|      | Does the above component operate properly?                                                                           |                                                            |                                                                                     |
| 4    | Check the clamp drive motor for proper connection.                                                                   | Replace the clamp drive motor.<br>Go to "Clamp drive motor | Replace the connection.                                                             |
|      | Is the above component<br>properly connected?                                                                        | removal <sup>®</sup> on page 4-265.                        |                                                                                     |

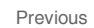

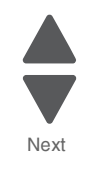

Previous

Next

| Step | Action and questions                                                                                                    | Yes                                                             | No                       |
|------|----------------------------------------------------------------------------------------------------|-----------------------------------------------------------------|--------------------------|
| 5    | Check the eject shaft roll motor<br>for proper operation.<br>When performing<br>motor tests, ensure<br>that all cover and<br>door interlock<br>switches are<br>overridden.<br>1. Enter the Diagnostics Menu.<br>2. Touch MOTOR TESTS.<br>3. Touch FINISHER MOTOR | Go to step 7.                                                   | Go to step 6.            |
|      | TESTS.<br>4. Touch Media eject motor<br>(forward).<br>5. Touch Media eject motor<br>(reverse).<br>Does the above component                                                                                                    |                                                                 |                          |
|      | operate properly?                                                                                                    |                                                                 |                          |
| 6    | Check the eject shaft roll motor for proper connection.                                                                                                    | Replace the eject shaft roll motor.<br>Go to "Media eject motor | Replace the connection.  |
|      | Is the above component<br>properly connected?                                                                                                    | page 4-295.                                                     |                          |
| 7    | Check the sensor (lower media exit) for proper operation.                                                                                                    | Go to Step 9.                                                   | Go to Step 8.            |
|      | <ol> <li>Enter the Diagnostics Menu.</li> <li>Touch SENSOR TESTS.</li> <li>Touch FINISHER SENSOR<br/>TESTS.</li> <li>Touch Sensor (lower media<br/>exit).</li> </ol>                                                                                             |                                                                 |                          |
|      | Does the display on the<br>operator panel change every<br>time the sensing area of the<br>above sensor is interrupted or<br>blocked?                                                                                                    |                                                                 |                          |
| 8    | Check the sensor (lower media exit) for proper connection.                                                                                                    | Replace the sensor (lower media exit).                          | Replace connections.     |
|      | Is the above component properly connected?                                                                                                    | Go to "Sensor (lower media exit) removal" on page 4-319.        |                          |
| 9    | Check the finisher PCBA for proper connection.                                                                                                    | Go to Step 10.                                                  | Replace the connections. |
|      | Is the above component<br>properly connected?                                                                                                    |                                                                 |                          |
| 10   | POR the machine.                                                                                                    | Replace the finisher PCBA.                                      | Problem resolved         |
|      | Does the error continue?                                                                                                    | Go to "Finisher PCBA removal"<br>on page 4-278.                 |                          |

### 491.01 Sensor (booklet media entrance) static jam

| Step | Action and questions                                                                                                    | Yes                                                                   | No                                   |
|------|----------------------------------------------------------------------------------------------------|-----------------------------------------------------------------------|--------------------------------------|
| 1    | Check the media path.                                                                                                    | Go to step 2.                                                         | Remove any media or media fragments. |
|      | Is the media path free of any media fragments?                                                                                       |                                                                       |                                      |
| 2    | Check the sensor (booklet media entrance) for proper operation.                                                                      | Go to Step 4.                                                         | Go to Step 3.                        |
|      | <ol> <li>Enter the Diagnostics Menu.</li> <li>Touch SENSOR TESTS.</li> <li>Touch FINISHER SENSOR<br/>TESTS.</li> </ol>               |                                                                       |                                      |
|      | 4. Touch Sensor (booklet media entrance).                                                                                            |                                                                       |                                      |
|      | Does the display on the<br>operator panel change every<br>time the sensing area of the<br>above sensor is interrupted or<br>blocked? |                                                                       |                                      |
| 3    | Check the sensor (booklet media entrance) for proper connection.                                                                     | Replace the sensor (booklet media entrance).                          | Replace connections.                 |
|      | Is the above component properly connected?                                                                                           | Go to "Sensor (booklet media<br>entrance) removal" on<br>page 4-312.  |                                      |
| 4    | Check the booklet controller card assembly for proper connection.                                                                    | Replace the booklet controller card assembly).                        | Replace connections.                 |
|      | Is the above component<br>properly connected?                                                                                        | Go to "Booklet controller card<br>assembly removal" on<br>page 4-247. |                                      |
|      |                                                                                                    | If the error remains, then go to step 5.                              |                                      |
| 5    | Check the finisher PCBA for proper connection.                                                                                       | Go to Step 6.                                                         | Replace the connections.             |
|      | Is the above component properly connected?                                                                                           |                                                                       |                                      |
| 6    | POR the machine.                                                                                                    | Replace the finisher PCBA.                                            | Problem resolved                     |
|      | Does the error continue?                                                                                                    | Go to "Finisher PCBA removal"<br>on page 4-278.                       |                                      |

### 491.03 Sensor (booklet media entrance) late jam

| Step | Action and questions                           | Yes           | No                                   |
|------|------------------------------------------------|---------------|--------------------------------------|
| 1    | Check the media path.                          | Go to step 2. | Remove any media or media fragments. |
|      | Is the media path free of any media fragments? |               |                                      |

Previous

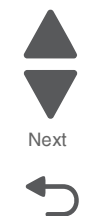

Previous

Next

| Step | Action and questions                                                                                                    | Yes                                                                                                    | No                   |
|------|----------------------------------------------------------------------------------------------------|----------------------------------------------------------------------------------------------------|----------------------|
| 2    | <ul> <li>Check the sensor (booklet media entrance) for proper operation.</li> <li>1. Enter the Diagnostics Menu.</li> <li>2. Touch SENSOR TESTS.</li> <li>3. Touch FINISHER SENSOR TESTS.</li> <li>4. Touch Sensor (booklet media entrance).</li> <li>Does the display on the operator panel change every time the sensing area of the above sensor is interrupted or blocked?</li> </ul>                                                                                 | Go to Step 4.                                                                                                    | Go to Step 3.        |
| 3    | Check the sensor (booklet media<br>entrance) for proper connection.<br>Is the above component<br>properly connected?                                                                                                    | Replace the sensor (booklet<br>media entrance).<br>Go to "Sensor (booklet media<br>entrance) removal" on<br>page 4-312.                                                           | Replace connections. |
| 4    | Check the booklet media<br>entrance drive motor for proper<br>operation.<br>When performing<br>motor tests, ensure<br>that all cover and<br>door interlock<br>switches are<br>overridden.<br>1. Enter the Diagnostics Menu.<br>2. Touch SENSOR TESTS.<br>3. Touch FINISHER MOTOR<br>TESTS.<br>4. Touch Booklet entrance<br>motor.<br>Does the display on the<br>operator panel change every<br>time the sensing area of the<br>above sensor is interrupted or<br>blocked? | Go to Step 6.                                                                                                    | Go to Step 5.        |
| 5    | Check the booklet media<br>entrance drive motor for proper<br>connection.<br>Is the above component<br>properly connected?                                                                                                    | Replace the booklet media<br>entrance drive motor assembly.<br>Go to <b>"Booklet media entrance<br/>drive motor removal" on</b><br>page 4-254.                                    | Replace connections. |
| 6    | Check the booklet controller card<br>assembly for proper connection.<br>Is the above component<br>properly connected?                                                                                                    | Replace the booklet controller<br>card assembly).<br>Go to <b>"Booklet controller card<br/>assembly removal" on</b><br>page 4-247.<br>If the error remains, then go to<br>step 7. | Replace connections. |

| Step | Action and questions                           | Yes                                             | No                       |
|------|------------------------------------------------|-------------------------------------------------|--------------------------|
| 7    | Check the finisher PCBA for proper connection. | Go to Step 8.                                   | Replace the connections. |
|      | Is the above component<br>properly connected?  |                                                 |                          |
| 8    | POR the machine.                               | Replace the finisher PCBA.                      | Problem resolved         |
|      | Does the error continue?                       | Go to "Finisher PCBA removal"<br>on page 4-278. |                          |

### 491.05 Sensor (booklet media entrance) lag jam

| Step | Action and questions                                                                                                    | Yes                                                                                                    | No                   |
|------|----------------------------------------------------------------------------------------------------|----------------------------------------------------------------------------------------------------|----------------------|
| 1    | <ul> <li>Check the sensor (booklet media entrance) for proper operation.</li> <li>1. Enter the Diagnostics Menu.</li> <li>2. Touch SENSOR TESTS.</li> <li>3. Touch FINISHER SENSOR TESTS.</li> <li>3. Touch Sensor (booklet media entrance).</li> </ul> Does the display on the operator panel change every time the sensing area of the above sensor is interrupted or blocked?  | Go to Step 3.                                                                                                    | Go to Step 2.        |
| 2    | Check the sensor (booklet media entrance) for proper connection.                                                                                                    | Replace the sensor (booklet media entrance).                                                                                                   | Replace connections. |
|      | Is the above component properly connected?                                                                                                    | entrance) removal" on<br>page 4-312.                                                                                                    |                      |
| 3    | Check the booklet media<br>entrance drive motor for proper<br>operation.<br>When performing<br>motor tests, ensure<br>that all cover and<br>door interlock<br>switches are<br>overridden.<br>1. Enter the Diagnostics Menu.<br>2. Touch MOTOR TESTS.<br>3. Touch FINISHER MOTOR<br>TESTS.<br>4. Touch Booklet entrance<br>motor.<br>Does the above component<br>operate properly? | Go to step 5.                                                                                                    | Go to step 4.        |
| 4    | Check the booklet media<br>entrance drive motor for proper<br>connection.<br>Is the above component<br>properly connected?                                                                                                    | Replace the booklet media<br>entrance drive motor assembly.<br>Go to <b>"Booklet media entrance<br/>drive motor removal" on</b><br>page 4-254. | Replace connections. |

| Step | Action and questions                                              | Yes                                                                                    | No                                          | P |
|------|-------------------------------------------------------------------|----------------------------------------------------------------------------------------|---------------------------------------------|---|
| 5    | Check the booklet unit interface contact for proper connection.   | Go to Step 6.                                                                          | Replace the booklet unit interface contact. |   |
|      | Is the above component properly connected?                        |                                                                                        |                                             |   |
| 6    | Check the booklet controller card assembly for proper connection. | Replace the booklet controller card assembly).                                         | Replace the connections.                    | G |
|      | Is the above component properly connected?                        | Go to "Booklet controller card<br>assembly removal" on<br>page 4-247.<br>Go to step 7. |                                             |   |
| 7    | POR the machine.                                                  | Replace the finisher PCBA.                                                             | Problem resolved                            |   |
|      | Does the error continue?                                          | Go to "Finisher PCBA removal"<br>on page 4-278.                                        |                                             |   |

# 492.01 Sensor (booklet compiler media present) static jam

| Step | Action and questions                                                                                                    | Yes                                                                                                    | No                                   |
|------|----------------------------------------------------------------------------------------------------|----------------------------------------------------------------------------------------------------|--------------------------------------|
| 1    | Check the media path.                                                                                                    | Go to step 2.                                                                                                    | Remove any media or media fragments. |
|      | Is the media path free of any media fragments?                                                                                       |                                                                                                    |                                      |
| 2    | Check the sensor (booklet compiler media entrance) for proper operation.                                                             | Go to Step 4.                                                                                                    | Go to Step 3.                        |
|      | <ol> <li>Enter the Diagnostics Menu.</li> <li>Touch SENSOR TESTS.</li> <li>Touch FINISHER SENSOR<br/>TESTS.</li> </ol>               |                                                                                                    |                                      |
|      | <ol> <li>Touch Sensor (booklet<br/>compiler media present).</li> </ol>                                                               |                                                                                                    |                                      |
|      | Does the display on the<br>operator panel change every<br>time the sensing area of the<br>above sensor is interrupted or<br>blocked? |                                                                                                    |                                      |
| 3    | Check the sensor (booklet compiler media entrance) for proper connection.                                                            | Replace the sensor (booklet<br>compiler media entrance). Go to<br>"Sensor (booklet compiler<br>media entrance) removal" on | Replace connections.                 |
|      | Is the above component<br>properly connected?                                                                                        | page 4-308.                                                                                                    |                                      |
| 4    | Check the booklet controller card assembly for proper connection.                                                                    | Replace the booklet controller card assembly).                                                                             | Replace the connections.             |
|      | Is the above component properly connected?                                                                                           | Go to "Booklet controller card assembly removal" on page 4-247.                                                            |                                      |
|      |                                                                                                    | If the error remains, then go to step 5.                                                                                   |                                      |

| Step | Action and questions                           | Yes                                             | No                       |
|------|------------------------------------------------|-------------------------------------------------|--------------------------|
| 5    | Check the finisher PCBA for proper connection. | Go to step 6.                                   | Replace the connections. |
|      | Is the above component<br>properly connected?  |                                                 |                          |
| 6    | POR the machine.                               | Replace the finisher PCBA.                      | Problem resolved         |
|      | Does the error continue?                       | Go to "Finisher PCBA removal"<br>on page 4-278. |                          |

# 493.01 Sensor (booklet media exit) static jam

| Step | Action and questions                                                                                                    | Yes                                                                   | No                                   |
|------|----------------------------------------------------------------------------------------------------|-----------------------------------------------------------------------|--------------------------------------|
| 1    | Check the media path.                                                                                                    | Go to step 2.                                                         | Remove any media or media fragments. |
|      | Is the media path free of any media fragments?                                                                                                    |                                                                       |                                      |
| 2    | Check the Sensor (booklet media exit)for proper operation.                                                                                                    | Go to Step 4.                                                         | Go to Step 3.                        |
|      | <ol> <li>Enter the Diagnostics Menu.</li> <li>Touch SENSOR TESTS.</li> <li>Touch FINISHER SENSOR<br/>TESTS.</li> <li>Touch Sensor (booklet<br/>media exit).</li> </ol> |                                                                       |                                      |
|      | Does the display on the<br>operator panel change every<br>time the sensing area of the<br>above sensor is interrupted or<br>blocked?                                   |                                                                       |                                      |
| 3    | Check the sensor (booklet media exit) for proper connection.                                                                                                    | Replace the sensor (booklet media exit)                               | Replace connections.                 |
|      | Is the above component properly connected?                                                                                                    | Go to "Sensor (booklet unit media exit) removal" on page 4-314.       |                                      |
| 4    | Check the booklet controller card assembly for proper connection.                                                                                                    | Replace the booklet controller card assembly).                        | Replace the connections.             |
|      | Is the above component<br>properly connected?                                                                                                    | Go to "Booklet controller card<br>assembly removal" on<br>page 4-247. |                                      |
|      |                                                                                                    | If the error remains, then go to step 5.                              |                                      |
| 5    | Check the finisher PCBA for proper connection.                                                                                                    | Go to step 6.                                                         | Replace the connections.             |
|      | Is the above component properly connected?                                                                                                    |                                                                       |                                      |
| 6    | POR the machine.                                                                                                    | Replace the finisher PCBA.                                            | Problem resolved                     |
|      | Does the error continue?                                                                                                    | Go to "Finisher PCBA removal"<br>on page 4-278.                       |                                      |

### 493.03 Sensor (booklet media exit) static jam

| Step | Action and questions                                                                                                    | Yes                                                                            | No                                   |
|------|----------------------------------------------------------------------------------------------------|--------------------------------------------------------------------------------|--------------------------------------|
| 1    | Check the media path.                                                                                                    | Go to step 2.                                                                  | Remove any media or media fragments. |
|      | Is the media path free of any media fragments?                                                                                       |                                                                                |                                      |
| 2    | Check the sensor (booklet media exit)for proper operation.                                                                           | Go to Step 4.                                                                  | Go to Step 3.                        |
|      | <ol> <li>Enter the Diagnostics Menu.</li> <li>Touch SENSOR TESTS.</li> <li>Touch FINISHER SENSOR<br/>TESTS.</li> </ol>               |                                                                                |                                      |
|      | 4. Touch Sensor (booklet media exit).                                                                                                |                                                                                |                                      |
|      | Does the display on the<br>operator panel change every<br>time the sensing area of the<br>above sensor is interrupted or<br>blocked? |                                                                                |                                      |
| 3    | Check the sensor (booklet media exit) for proper connection.                                                                         | Replace the sensor (booklet unit media exit).                                  | Replace connections.                 |
|      | Is the above component properly connected?                                                                                           | Go to "Sensor (booklet unit media exit) removal" on page 4-314.                |                                      |
| 4    | Check the booklet folding/exit motor for proper operation.                                                                           | Go to step 6.                                                                  | Go to step 5.                        |
|      | When performing<br>motor tests, ensure<br>that all cover and<br>door interlock<br>switches are<br>overridden.                        |                                                                                |                                      |
|      | <ol> <li>Enter the Diagnostics Menu.</li> <li>Touch MOTOR TESTS.</li> <li>Touch FINISHER MOTOR<br/>TESTS.</li> </ol>                 |                                                                                |                                      |
|      | 4. Touch Booklet folding/exit motor (forward).                                                                                       |                                                                                |                                      |
|      | 5. Touch Booklet folding/exit<br>motor (reverse).                                                                                    |                                                                                |                                      |
|      | Does the above component operate properly?                                                                                           |                                                                                |                                      |
| 5    | Check the booklet folding/exit motor for proper connection.                                                                          | Replace the booklet folding/exit drive motor.                                  | Replace connections.                 |
|      | Is the above component properly connected?                                                                                           | Go to "Booklet folding/exit<br>drive motor assembly removal"<br>on page 4-251. |                                      |
| 6    | Check the booklet controller card assembly for proper connection.                                                                    | Replace the booklet controller card assembly).                                 | Replace the connections.             |
|      | Is the above component properly connected?                                                                                           | Go to "Booklet controller card<br>assembly removal" on<br>page 4-247.          |                                      |
|      |                                                                                                    | step 7.                                                                        |                                      |

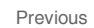

Next

| Step | Action and questions                                               | Yes                                             | Νο                       |
|------|--------------------------------------------------------------------|-------------------------------------------------|--------------------------|
| 7    | Check the finisher controller card assembly for proper connection. | Go to step 8.                                   | Replace the connections. |
|      | Is the above component<br>properly connected?                      |                                                 |                          |
| 8    | POR the machine.                                                   | Replace the finisher controller card assembly.  | Problem resolved         |
|      | Does the error continue?                                           | Go to "Finisher PCBA removal"<br>on page 4-278. |                          |

# 493.05 Sensor (booklet media exit) lag jam

| Step | Action and questions                                                                                                    | Yes                                                                   | No                   |
|------|----------------------------------------------------------------------------------------------------|-----------------------------------------------------------------------|----------------------|
| 1    | Check the sensor (booklet media exit) for proper operation.                                                                          | Go to step 3.                                                         | Go to step 2.        |
|      | <ol> <li>Enter the Diagnostics Menu.</li> <li>Touch SENSOR TESTS.</li> <li>Touch FINISHER SENSOR<br/>TESTS</li> </ol>                |                                                                       |                      |
|      | 4. Touch Sensor (booklet media exit).                                                                                                |                                                                       |                      |
|      | Does the display on the<br>operator panel change every<br>time the sensing area of the<br>above sensor is interrupted or<br>blocked? |                                                                       |                      |
| 2    | Check the sensor (booklet media exit) for proper connection.                                                                         | Replace the sensor (booklet media exit).                              | Replace connections. |
|      | Is the above component properly connected?                                                                                           | Go to "Sensor (booklet unit<br>media exit) removal" on<br>page 4-314. |                      |
| 3    | Check the booklet folding/exit motor for proper operation.                                                                           | Go to step 5.                                                         | Go to step 4.        |
|      | When performing<br>motor tests, ensure<br>that all cover and<br>door interlock<br>switches are<br>overridden.                        |                                                                       |                      |
|      | <ol> <li>Enter the Diagnostics Menu.</li> <li>Touch MOTOR TESTS.</li> <li>Touch FINISHER MOTOR<br/>TESTS.</li> </ol>                 |                                                                       |                      |
|      | <ol> <li>4. Touch Booklet folding/exit<br/>motor (forward).</li> <li>5. Touch Booklet folding/exit<br/>motor (reverse).</li> </ol>   |                                                                       |                      |
|      | Does the above component operate properly?                                                                                           |                                                                       |                      |

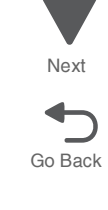

| Step | Action and questions                                                                                                    | Yes                                                                               | No                       | Prev  |
|------|----------------------------------------------------------------------------------------------------|-----------------------------------------------------------------------------------|--------------------------|-------|
| 4    | Check the booklet folding/exit motor for proper connection.                                                                                                    | Replace the booklet folding/exit motor.                                           | Replace connections.     |       |
|      | Is the above component<br>properly connected?                                                                                                    | Go to "Booklet folding/exit<br>drive motor assembly removal"<br>on page 4-251.    |                          | Ne    |
| 5    | Check the booklet fold solenoid for proper operation.                                                                                                    | Go to step 7.                                                                     | Go to step 6.            | Go Ba |
|      | When performing<br>motor tests, ensure<br>that all cover and<br>door interlock<br>switches are<br>overridden.                                                   |                                                                                   |                          |       |
|      | <ol> <li>Enter the Diagnostics Menu.</li> <li>Touch MOTOR TESTS.</li> <li>Touch FINISHER MOTOR<br/>TESTS.</li> <li>Touch Booklet knife<br/>solenoid.</li> </ol> |                                                                                   |                          |       |
|      | Does the above component operate properly?                                                                                                    |                                                                                   |                          |       |
| 6    | Check the booklet fold solenoid for proper connection.                                                                                                    | Replace the booklet fold<br>solenoid. Go to "Booklet fold<br>solenoid removal" on | Replace the connection.  |       |
|      | Is the above component<br>properly connected?                                                                                                    | page 4-250.                                                                       |                          |       |
| 7    | Check the booklet controller card assembly for proper connection.                                                                                               | Replace the booklet controller card assembly).                                    | Replace the connections. | -     |
|      | Is the above component<br>properly connected?                                                                                                    | Go to "Booklet controller card<br>assembly removal" on<br>page 4-247.             |                          |       |
|      |                                                                                                    | If the error remains, then go to step 8.                                          |                          |       |
| 8    | Check the finisher PCBA for proper connection.                                                                                                    | Go to step 9.                                                                     | Replace the connections. |       |
|      | Is the above component<br>properly connected?                                                                                                    |                                                                                   |                          |       |
| 9    | POR the machine.                                                                                                    | Replace the finisher PCBA.                                                        | Problem resolved         |       |
|      | Does the error continue?                                                                                                    | Go to "Finisher PCBA removal"<br>on page 4-278.                                   |                          |       |

#### 849.00 Hard drive failure

| Step | Action and questions                                                                                    | Yes                     | No                       |
|------|----------------------------------------------------------------------------------------------------|-------------------------|--------------------------|
| 1    | Check the hard drive data and<br>power connections.<br>Are the above connections<br>connected properly? | Replace the hard drive. | Replace the connections. |

| Step | Action and questions                                         | Yes                                     | No              |
|------|--------------------------------------------------------------|-----------------------------------------|-----------------|
| 2    | Perform a POR.                                               | Replace the RIP PCBA.                   | Problem solved. |
|      | Does the error remain when the power is turned off/on again? | Go to "RIP PCBA removal" on page 4-144. |                 |

#### 910.02–910.07 Data communication error

| Step | Action and questions      | Yes                                                         | No               |
|------|---------------------------|-------------------------------------------------------------|------------------|
| 1    | Upgrade the firmware.     | Go to step 2.                                               | Problem resolved |
|      | Does the problem persist? |                                                             |                  |
| 2    | POR the machine.          | Replace the upper printer engine PCBA.                      | Problem resolved |
|      | Does the error continue?  | Go to "Upper printer engine<br>PCBA removal" on page 4-180. |                  |

### 939.00 RIP card assembly communication failure

| Step | Action and questions                                        | Yes                                                         | No                                         |
|------|-------------------------------------------------------------|-------------------------------------------------------------|--------------------------------------------|
| 1    | Perform a POR.                                              | Go to step 2.                                               | Perform several print tests.               |
|      | Does the error occur when the<br>power is turned off/on?    |                                                             | If the problem remains, then go to step 2. |
| 2    | Turn the printer off for 60 seconds.                        | Go to step 3.                                               | Problem solved.                            |
|      | Does the error occur when the power is turned off/on again? |                                                             |                                            |
| 3    | Check the RIP PCBA for                                      | Replace the RIP PCBA.                                       | Replace the connection.                    |
|      |                                                             | Go to "RIP PCBA removal" on<br>page 4-144.                  |                                            |
|      | Is the above sensor connected<br>properly?                  | Go to step 4.                                               |                                            |
| 4    | Perform a print test. Go to                                 | Replace the lower engine PCBA.                              | Problem solved.                            |
|      | Does the error still occur?                                 | Go to "Lower engine PCBA<br>removal" on page 4-98.          |                                            |
|      |                                                             | Go to step 5.                                               |                                            |
| 5    | Perform a print test. Go to<br>"PRINT TESTS" on page 3-22.  | Replace the upper printer engine PCBA.                      | Problem solved.                            |
|      | Does the error still occur?                                 | Go to "Upper printer engine<br>PCBA removal" on page 4-180. |                                            |

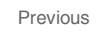

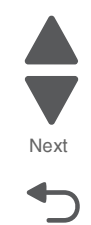
### 940.02 Clock signal communication error

| Step | Action and questions                                                | Yes                                                         | No                                                                     |
|------|---------------------------------------------------------------------|-------------------------------------------------------------|------------------------------------------------------------------------|
| 1    | Check the upper printer engine PCBA connections.                    | Go to step 2.                                               | Connect the components<br>properly and replace damaged<br>connections. |
|      | Are the above connections<br>properly connected and not<br>damaged? |                                                             |                                                                        |
| 2    | POR the machine.                                                    | Replace the upper printer engine PCBA.                      | Problem resolved                                                       |
|      | Does the error continue?                                            | Go to "Upper printer engine<br>PCBA removal" on page 4-180. |                                                                        |
|      |                                                                     | If the error remains, then go to step 3.                    |                                                                        |
| 3    | POR the machine.                                                    | Replace the lower engine PCBA.                              | Problem resolved                                                       |
|      | Does the error continue?                                            | Go to "Lower engine PCBA removal" on page 4-104.            |                                                                        |

### 940.03 Controller communication failure

| Step | Action and questions                                                     | Yes                                                         | Νο                                                                     |
|------|--------------------------------------------------------------------------|-------------------------------------------------------------|------------------------------------------------------------------------|
| 1    | Check the bridge controller PCBA connections.                            | Go to step 2.                                               | Connect the components<br>properly and replace damaged<br>connections. |
|      | Are the above connections<br>properly connected and not<br>damaged?      |                                                             |                                                                        |
| 2    | Replace the bridge PCBA. Go to<br>"Bridge PCBA removal" on<br>page 4-28. | Go to step 3.                                               | Problem resolved                                                       |
|      | Does the error remain?                                                   |                                                             |                                                                        |
| 3    | POR the machine.                                                         | Replace the upper printer engine PCBA.                      | Problem resolved                                                       |
|      | Does the error continue?                                                 | Go to "Upper printer engine<br>PCBA removal" on page 4-180. |                                                                        |

### 940.04 IM logic failure

| Step | Action and questions          | Yes                                                         | No               |
|------|-------------------------------|-------------------------------------------------------------|------------------|
| 1    | Install the correct firmware. | Go to step 2.                                               | Problem resolved |
|      | Does the problem persist?     |                                                             |                  |
| 2    | POR the machine.              | Replace the upper printer engine PCBA.                      | Problem resolved |
|      | Does the error continue?      | Go to "Upper printer engine<br>PCBA removal" on page 4-180. |                  |

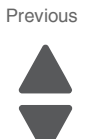

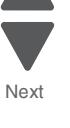

### 951.xx RIP card assembly NVRAM failure

| Step | Action and questions                                           | Yes                                        | No                                         |
|------|----------------------------------------------------------------|--------------------------------------------|--------------------------------------------|
| 1    | Perform a POR.                                                 | Go to step 2.                              | Perform several print tests.               |
|      | Does the error occur when the<br>power is turned off/on?       |                                            | If the problem remains, then go to step 2. |
| 2    | Turn the printer off for 60                                    | Replace the RIP card assembly.             | Problem solved.                            |
|      | seconds.                                                       | Go to "RIP PCBA removal" on<br>page 4-144. |                                            |
|      | Does the error occur when the<br>power is turned off/on again? |                                            |                                            |

# 953.xx Operator panel assembly NVRAM failure

| Step | Action and questions                                        | Yes                                  | Νο                                         |
|------|-------------------------------------------------------------|--------------------------------------|--------------------------------------------|
| 1    | Perform a POR.                                              | Go to step 2.                        | Perform several print tests.               |
|      | Does the error occur when the power is turned off/on?       |                                      | If the problem remains, then go to step 2. |
| 2    | Turn the printer off for 60 seconds.                        | Replace the operator panel assembly. | Problem reolved                            |
|      | Does the error occur when the power is turned off/on again? | Go to step 3.                        |                                            |
| 3    | Perform a print test. Go to                                 | Replace the RIP PCBA.                | Problem resolved                           |
|      | "PRINT TESTS" on page 3-22.                                 | Go to "RIP PCBA removal" on          |                                            |
|      | Does the error still occur?                                 | рауе 4-144.                          |                                            |

### 955.xx RIP card assembly NAND CRC failure

| Step | Action and questions                                        | Yes                                    | No                                         |
|------|-------------------------------------------------------------|----------------------------------------|--------------------------------------------|
| 1    | Perform a POR.                                              | Go to step 2.                          | Perform several print tests.               |
|      | Does the error occur when the power is turned off/on?       |                                        | If the problem remains, then go to step 2. |
| 2    | Turn the printer off for 60                                 | Replace the RIP PCBA.                  | Problem resolved                           |
|      | seconas.                                                    | Go to "RIP PCBA removal" on page 4-144 |                                            |
|      | Does the error occur when the power is turned off/on again? | Pago + 1++.                            |                                            |

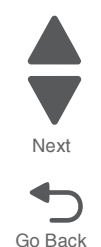

Previous

### 956.00 RIP card assembly processor failure

| Step | Action and questions                                           | Yes                                                  | No                                         |
|------|----------------------------------------------------------------|------------------------------------------------------|--------------------------------------------|
| 1    | Perform a POR.                                                 | Go to step 2.                                        | Perform several print tests.               |
|      | Does the error occur when the<br>power is turned off/on?       |                                                      | If the problem remains, then go to step 2. |
| 2    | Turn the printer off for 60 seconds.                           | Replace the RIP PCBA.<br>Go to "RIP PCBA removal" on | Problem resolved                           |
|      | Does the error occur when the<br>power is turned off/on again? | page 4-144.                                          |                                            |

### 956.01 RIP card assembly processor over temperature failure

| Step | Action and questions                                                       | Yes                                                                                   | No                                                       |
|------|----------------------------------------------------------------------------|---------------------------------------------------------------------------------------|----------------------------------------------------------|
| 1    | Perform a POR.                                                             | Go to step 2.                                                                         | Perform several print tests.                             |
|      | Does the error occur when the power is turned off/on?                      |                                                                                       | If the problem remains, then go to step 2.               |
| 2    | Turn the printer off for 60 seconds.                                       | Go to step 3.                                                                         | Problem solved.                                          |
|      | Does the error occur when the power is turned off/on again?                |                                                                                       |                                                          |
| 3    | Check the RIP card cooling fan<br>and heatsink for proper<br>installation. | Replace the RIP card assembly.<br>Go to " <b>RIP PCBA removal</b> " on<br>page 4-144. | Install the RIP card cooling fan and heatsink correctly. |
|      | Is the RIP card cooling fan and<br>heatsink installed correctly?           |                                                                                       |                                                          |

### 956.02 RIP card assembly cooling fan failure

| Step | Action and questions                                                   | Yes                                                                         | No                                                       |
|------|------------------------------------------------------------------------|-----------------------------------------------------------------------------|----------------------------------------------------------|
| 1    | Perform a POR.                                                         | Go to step 2.                                                               | Perform several print tests.                             |
|      | Does the error occur when the<br>power is turned off/on?               |                                                                             | If the problem remains, then go to step 2.               |
| 2    | Turn the printer off for 60 seconds.                                   | Go to step 3.                                                               | Problem solved.                                          |
|      | Does the error occur when the power is turned off/on again?            |                                                                             |                                                          |
| 3    | Check the RIP card assembly<br>cooling fan and heatsink<br>attachment. | Replace the RIP PCBA.<br>Go to " <b>RIP PCBA removal" on</b><br>page 4-144. | Reattach the RIP card assembly cooling fan and heatsink. |
|      | Is the above fan attached<br>properly?                                 |                                                                             |                                                          |

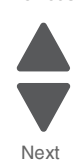

### 956.03 RIP card assembly FPGA failure

| Step | Action and questions                                        | Yes                                     | No                                         |
|------|-------------------------------------------------------------|-----------------------------------------|--------------------------------------------|
| 1    | Perform a POR.                                              | Go to step 2.                           | Perform several print tests.               |
|      | Does the error occur when the power is turned off/on?       |                                         | If the problem remains, then go to step 2. |
| 2    | Turn the printer off for 60                                 | Replace the RIP PCBA.                   | Problem solved.                            |
|      | Does the error occur when the power is turned off/on again? | Go to "RIP PCBA removal" on page 4-144. |                                            |

# 980.04 Duplex controller card assembly communication failure

| Step | Action and questions                                                                                                    | Yes                                                                                  | No                      |
|------|----------------------------------------------------------------------------------------------------|--------------------------------------------------------------------------------------|-------------------------|
| 1    | Check the duplex unit for proper installation.                                                                                               | Go to step 2.                                                                        | Problem solved.         |
|      | Remove duplex unit assembly, and reinstall it.                                                                                               |                                                                                      |                         |
|      | Perform a 2-sided print test.                                                                                                    |                                                                                      |                         |
|      | Does the error still occur?                                                                                                    |                                                                                      |                         |
| 2    | Check the duplex controller card assembly and printer engine card assembly for proper connection.                                            | Go to step 3.                                                                        | Replace the connection. |
|      | Are the connections on the<br>duplex controller card<br>assembly and the connector<br>P417 on the printer engine card<br>assembly connected? |                                                                                      |                         |
| 3    | Perform a 2-sided print test.                                                                                                    | Replace the printer left duplex door assembly.                                       | Problem solved.         |
|      | Does the error still occur?                                                                                                    | Go to "Printer left duplex door assembly removal" on page 4-136.                     |                         |
|      |                                                                                                    | Go to step 4.                                                                        |                         |
| 4    | POR the machine, and perform a<br>print test. Go to "PRINT TESTS"                                                                            | Replace the upper printer engine PCBA.                                               | Problem resolved        |
|      | on page 3-22.                                                                                                    | Go to "Upper printer engine<br>PCBA removal" on page 4-180.                          |                         |
|      | Does the error continue?                                                                                                    | Go to step 5.                                                                        |                         |
| 5    | POR the machine, and perform a print test. Go to "PRINT TESTS" on page 3-22.                                                                 | Replace the lower engine PCBA.<br>Go to "Lower engine PCBA<br>removal" on page 4-98. | Problem resolved        |
|      | Does the error continue?                                                                                                    |                                                                                      |                         |

Previous

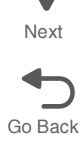

# 980.05 Engine flicker communication failure

| Step | Action and questions                                              | Yes                                                         | No                                         |
|------|-------------------------------------------------------------------|-------------------------------------------------------------|--------------------------------------------|
| 1    | Perform a POR.                                                    | Go to step 2.                                               | Perform several print tests.               |
|      | Does the error occur when the power is turned off/on?             |                                                             | If the problem remains, then go to step 2. |
| 2    | POR the machine, and perform a<br>print test. Go to "PRINT TESTS" | Replace the upper printer engine PCBA.                      | Problem resolved                           |
|      | on page 3-22.                                                     | Go to "Upper printer engine<br>PCBA removal" on page 4-180. |                                            |
|      | Does the error continue?                                          | If the error remains, then go to step 3.                    |                                            |
| 3    | POR the machine, and perform a                                    | Replace the lower engine PCBA.                              | Problem resolved                           |
|      | on page 3-22.                                                     | Go to "Lower engine PCBA removal" on page 4-98.             |                                            |
|      | Does the error continue?                                          |                                                             |                                            |

### 957.01 BITZ1 initialize failure

| Step | Action and questions                                                | Yes                                                         | No                |
|------|---------------------------------------------------------------------|-------------------------------------------------------------|-------------------|
| 1    | Check the printhead flat data cable connections.                    | Go to step 2.                                               | Problem resolved. |
|      | Are the above connections<br>properly connected and not<br>damaged? |                                                             |                   |
| 2    | POR the machine.                                                    | Replace the upper printer engine PCBA.                      | Problem resolved  |
|      | Does the error continue?                                            | Go to "Upper printer engine<br>PCBA removal" on page 4-180. |                   |

### 957.02 BITZ2 initialize failure

| Step | Action and questions                                                | Yes                                                         | Νο               |
|------|---------------------------------------------------------------------|-------------------------------------------------------------|------------------|
| 1    | Check the printhead flat data cable connections.                    | Go to step 2.                                               | Problem resolved |
|      | Are the above connections<br>properly connected and not<br>damaged? |                                                             |                  |
| 2    | POR the machine.                                                    | Replace the upper printer engine PCBA.                      | Problem resolved |
|      | Does the error continue?                                            | Go to "Upper printer engine<br>PCBA removal" on page 4-180. |                  |

Next

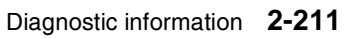

### 995.00 Finisher NVM R/W failure

| Step | Action and questions                                                                   | Yes                                             | No               |
|------|----------------------------------------------------------------------------------------|-------------------------------------------------|------------------|
| 1    | Turn the finisher off and on several times.                                            | Go to step 2.                                   | Problem resolved |
|      | Does the error still occur when the power is on?                                       |                                                 |                  |
| 2    | Check the finisher PCBA for                                                            | Replace the finisher PCBA.                      | Problem resolved |
|      | connection.                                                                            | Go to "Finisher PCBA removal"<br>on page 4-278. |                  |
|      | Are the connections of the<br>finisher controller card<br>assembly properly connected? |                                                 |                  |

### 996.00 Finisher type failure

| Step | Action and questions                                                                   | Yes                           | No                       |
|------|----------------------------------------------------------------------------------------|-------------------------------|--------------------------|
| 1    | Check the printer and finisher installation.                                           | Go to step 2.                 | Reinstall the finisher.  |
|      | Is the finisher installed to the printer properly?                                     |                               |                          |
| 2    | Turn the finisher on and off.                                                          | Go to step 3.                 | Problem resolved         |
|      | Does the error still occur when the power is back on?                                  |                               |                          |
| 3    | Check the finisher PCBA for                                                            | Replace the finisher PCBA.    | Replace the connections. |
|      | connection.                                                                            | Go to "Finisher PCBA removal" |                          |
|      | Are the connections of the<br>finisher controller card<br>assembly properly connected? | on page 4 210.                |                          |

### 997.00 Duplex controller card assembly type failure

| Step | Action and questions                           | Yes                                                              | No               |
|------|------------------------------------------------|------------------------------------------------------------------|------------------|
| 1    | Check the duplex unit for proper installation. | Go to step 2.                                                    | Problem resolved |
|      | Remove duplex unit assembly, and reinstall it. |                                                                  |                  |
|      | Perform a 2-sided print test.                  |                                                                  |                  |
|      | Does the error still occur?                    |                                                                  |                  |
| 2    | Perform a 2-sided print test.                  | Replace the duplex controller card assembly.                     | Problem resolved |
|      | Does the error still occur?                    | Go to "Printer left duplex door assembly removal" on page 4-142. |                  |
|      |                                                | Go to step 3.                                                    |                  |

Previous

Next

| Step | Action and questions                                                                                     | Yes                                                                                                    | No               |
|------|----------------------------------------------------------------------------------------------------|----------------------------------------------------------------------------------------------------|------------------|
| 3    | POR the machine, and perform a print test. Go to "PRINT TESTS" on page 3-22.<br>Does the error continue? | Replace the upper printer engine<br>PCBA.<br>Go to "Upper printer engine<br>PCBA removal" on page 4-180.<br>Go to step 4. | Problem resolved |
| 4    | POR the machine, and perform a print test. Go to "PRINT TESTS" on page 3-22.<br>Does the error continue? | Replace the lower engine PCBA.<br>Go to "Lower engine PCBA<br>removal" on page 4-98.                                      | Problem resolved |

# 999.00 Finisher engine/RIP functional failure

| Step | Action and questions                                                                   | Yes                                                         | No               |
|------|----------------------------------------------------------------------------------------|-------------------------------------------------------------|------------------|
| 1    | Turn the printer off and on several times.                                             | Go to step 2.                                               | Problem resolved |
|      | Does the error still occur when the power is on?                                       |                                                             |                  |
| 2    | Check the finisher PCBA                                                                | Replace the finisher PCBA.                                  | Problem resolved |
|      |                                                                                        | Go to "Finisher PCBA removal"<br>on page 4-278.             |                  |
|      | Are the connections of the<br>finisher controller card<br>assembly properly connected? |                                                             |                  |
| 3    | Check the upper printer engine card assembly connections.                              | Replace the upper printer engine PCBA.                      | Problem resolved |
|      | Are the connections of the                                                             | Go to "Upper printer engine<br>PCBA removal" on page 4-180. |                  |
|      | printer engine card assembly<br>properly connected?                                    | Go to step 4.                                               |                  |
| 4    | Check the lower printer engine                                                         | Replace the lower engine PCBA.                              | Problem resolved |
|      | card assembly connections.                                                             | Go to "Lower engine PCBA removal" on page 4-98.             |                  |
|      | Are the connections of the<br>printer engine card assembly<br>properly connected?      | Go to step 5.                                               |                  |
| 5    | Check the RIP card assembly                                                            | Replace the RIP card assembly.                              | Problem resolved |
|      |                                                                                        | Go to "RIP PCBA removal" on page 4-144.                     |                  |
|      | Are the connections of the RIP<br>card assembly properly<br>connected?                 |                                                             |                  |

# Image quality troubleshooting

### Printer-related troubleshooting

First, get a printout as a base, and then follow the symptom table to identify the possible failing FRUs.

#### Image quality symptoms

- Faint print (low contrast)— "Faint print (Low contrast)" on page 2-215.
- Blank print (no print)— "Blank print (no print)" on page 2-217.
- Solid black— "Solid black" on page 2-219.
- Vertical lines and bands (process direction)— "Vertical lines and bands (process direction)" on page 2-220.
- Horizontal white stripes or bands (side-to-side direction)—"Horizontal white stripes or bands (side-to-side direction)" on page 2-221
- Vertical stripes (process direction)— "Vertical stripes (process direction)" on page 2-223.
- Horizontal stripes (side-to-side)— "Horizontal stripes (side to side direction)" on page 2-224.
- Partial lack— "Partial lack" on page 2-226.
- Spots— "Spots" on page 2-227.
- After image (ghosting)— "After image (ghosting)" on page 2-229.
- Background fog— "Background fog" on page 2-230.
- Paper skew—"Paper skew" on page 2-232.
- Media damage— "Media damage" on page 2-233.
- No fuse—"No fuse" on page 2-235.
- Color misregistration—"Color misregistration" on page 2-236.
- Deletions—"Deletions" on page 2-237.
- High frequency bands—"High frequency bands" on page 2-238.

When horizontal lines and/or spots occur periodically, it is possibly caused by a particular roll. In this case, measure the interval on the print test, and check the relation to the roll in the printer. The interval does not necessarily match the circumference of the roll.

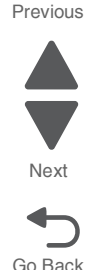

#### 5058-030

### Image Quality

### Faint print (Low contrast)

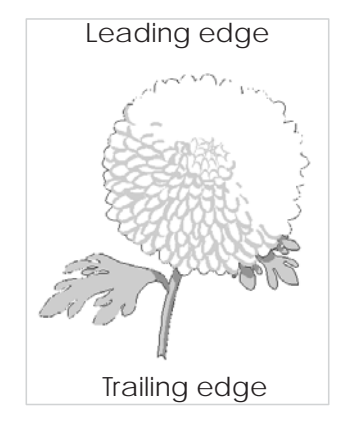

Before starting, check the media route for foreign objects, such as staples, clips, and scraps, in the media path.

| Step | Check                                                                                                    | Yes             | No                                                                                                    |
|------|----------------------------------------------------------------------------------------------------|-----------------|----------------------------------------------------------------------------------------------------|
| 1    | Check the media condition.<br>Load new, dry, recommended media, and perform a print<br>test. Go to "PRINT TESTS" on page 3-22.<br>Is the image density normal?             | Problem solved. | Go to step 2.                                                                                                |
| 2    | Check the four toner cartridges for proper installation.<br>Reprint the defective image.<br>Is the image density normal?                                                   | Problem solved. | Replace any<br>empty toner<br>cartridges.                                                                    |
| 3    | Check the toner add chutes to ensure that they are not clogged. Does the problem remain?                                                                                   | Go to step 4.   | Problem solved.                                                                                              |
| 4    | Check the 2nd transfer roller for contamination and wear.<br>Is the 2nd transfer roller free of excess wear and<br>contamination?                                          | Go to step 5.   | Replace the 2nd<br>transfer roller.<br>Go to "2nd<br>transfer roller<br>removal" on<br>page 4-24.            |
| 5    | Check the four PC cartridges for proper installation.<br>Check the PC cartridge connections.<br>Are the PC cartridge connections free of excess wear<br>and contamination? | Go to step 6.   | Correct and<br>clean<br>contaminated<br>pins, or replace<br>the appropriate<br>PC cartridge or<br>connector. |

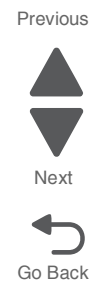

| Step | Check                                                                                                    | Yes            | No                                        |
|------|----------------------------------------------------------------------------------------------------|----------------|-------------------------------------------|
| 6    | Check the LED beam route.                                                                                           | Go to step 7.  | Remove debris                             |
|      | Check for debris between the LED printhead assembly and the PC drum.                                                |                | or clean the LED<br>printhead<br>assembly |
|      | Check the four LED printhead assembly windows for<br>contamination.                                                 |                | window.                                   |
|      | Perform the printhead cleaning operation.                                                                           |                |                                           |
|      | Is the LED beam route free of debris and the glass window, in the LED printhead assembly, free of contamination?    |                |                                           |
| 7    | Check the toner dispense motor assembly for proper operation.                                                       | Go to step 8.  | Problem resolved                          |
|      | Replace the toner dispense motor.                                                                                   |                |                                           |
|      | Go to <b>"Toner dispense motor removal" on</b><br>page 4-163.                                                       |                |                                           |
|      | Does the problem remain?                                                                                            |                |                                           |
| 8    | Check the developer HVPS PCBA for proper<br>connectivity. Disconnect and reconnect all appropriate<br>cables.       | Go to step 9.  | Problem resolved                          |
|      | Replace the developer HVPS PCBA.                                                                                    |                |                                           |
|      | Go to "Developer HVPS PCBA removal" on page 4-69.                                                                   |                |                                           |
|      | Perform a print test. Go to "PRINT TESTS" on page 3-22.                                                             |                |                                           |
|      | Does the problem remain?                                                                                            |                |                                           |
| 9    | Check the transfer roll HVPS PCBA for proper<br>connectivity. Disconnect and reconnect all appropriate<br>cables.   | Go to step 10. | Problem<br>resolved                       |
|      | Replace the transfer roll HVPS PCBA.                                                                                |                |                                           |
|      | Go to "Transfer roll HVPS PCBA removal" on page 4-175.                                                              |                |                                           |
|      | Perform a print test. Go to " <b>PRINT TESTS</b> " on page 3-22.                                                    |                |                                           |
|      | Does the problem remain?                                                                                            |                |                                           |
| 10   | Check the upper printer engine PCBA for proper<br>connectivity. Disconnect and reconnect all appropriate<br>cables. | Go to step 11. | Problem<br>resolved                       |
|      | Replace the upper printer engine PCBA.                                                                              |                |                                           |
|      | Go to "Upper printer engine PCBA removal" on page 4-180.                                                            |                |                                           |
|      | Perform a print test. Go to <b>"PRINT TESTS" on</b><br>page 3-22.                                                   |                |                                           |
|      | Does the problem remain?                                                                                            |                |                                           |

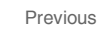

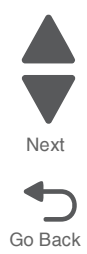

| Step | Check                                                                                        | Yes                                                                                   | No                  | Previo |
|------|----------------------------------------------------------------------------------------------|---------------------------------------------------------------------------------------|---------------------|--------|
| 11   | Replace the RIP PCBA.<br>Go to "RIP PCBA removal" on page 4-144.<br>Does the problem remain? | Go to step 12.                                                                        | Problem<br>resolved | Next   |
| 12   | POR the machine. Does the problem remain?                                                    | Replace the<br>LED printhead.<br>Go to "LED<br>printhead<br>removal" on<br>page 4-96. | Problem<br>resolved | Go Bao |

### Blank print (no print)

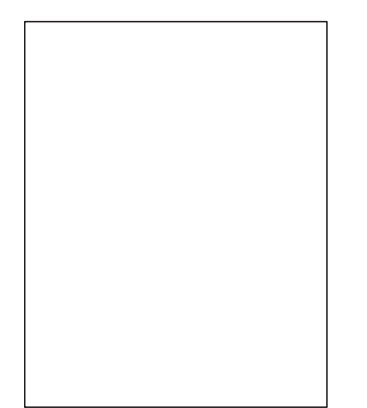

Check the media path for foreign objects such as staples, clips, scraps of media.

| Step | Check                                                                                    | Yes             | No                                                         |
|------|------------------------------------------------------------------------------------------|-----------------|------------------------------------------------------------|
| 1    | Check the four toner cartridges for proper installation.<br>Reprint the defective image. | Problem solved. | Replace any<br>empty toner<br>cartridges.                  |
|      | Is the image density normal?                                                             |                 |                                                            |
| 2    | Check the 2nd transfer roller for contamination and wear.                                | Go to step 3.   | Replace the 2nd transfer roller.                           |
|      | Is the 2nd transfer roller free of excess wear and contamination?                        |                 | Go to "2nd<br>transfer roller<br>removal" on<br>page 4-24. |
| 3    | Check the four PC cartridges for proper installation.                                    | Go to step 4.   | Correct and                                                |
|      | Check the PC cartridge connections. Are the PC cartridge connections free of excess      |                 | contaminated<br>pins, or replace<br>the appropriate        |
|      | wear and contamination?                                                                  |                 | connector.                                                 |

| Step | Check                                                                                                    | Yes                      | No                      |
|------|----------------------------------------------------------------------------------------------------|--------------------------|-------------------------|
| 4    | Check the toner dispense motor assembly for proper<br>operation.<br>Replace the toner dispense motor.<br>Go to <b>"Toner dispense motor removal" on</b><br>page 4-163.    | Go to step 5.            | Problem<br>resolved     |
|      | Does the problem remain?                                                                                                    |                          |                         |
| 5    | Check the LED printhead assembly installation.<br>Install the LED printhead assembly properly, and<br>perform a print test. Go to " <b>PRINT TESTS</b> " on<br>page 3-22. | Go to step 6.            | Problem<br>resolved     |
|      | Does the problem remain?                                                                                                    |                          |                         |
| 6    | Check the LED printhead assembly for connection.                                                                                                    | Go to step 7.            | Replace the connection. |
|      | Is the above component properly connected?                                                                                                    |                          |                         |
| 7    | Check the developer HVPS PCBA for proper<br>connectivity. Disconnect and reconnect all appropriate<br>cables.                                                             | Go to step 8.            | Problem resolved        |
|      | Replace the developer HVPS PCBA.                                                                                                    |                          |                         |
|      | Go to "Developer HVPS PCBA removal" on page 4-69.                                                                                                    |                          |                         |
|      | Perform a print test. Go to "PRINT TESTS" on page 3-22.                                                                                                    |                          |                         |
|      | Does the problem remain?                                                                                                    |                          |                         |
| 8    | Check the transfer roll HVPS PCBA for proper<br>connectivity. Disconnect and reconnect all appropriate<br>cables.                                                         | Go to step 9.            | Problem<br>resolved     |
|      | Replace the transfer roll HVPS PCBA.                                                                                                    |                          |                         |
|      | Go to "Transfer roll HVPS PCBA removal" on page 4-175.                                                                                                    |                          |                         |
|      | Perform a print test. Go to "PRINT TESTS" on page 3-22.                                                                                                    |                          |                         |
|      | Does the problem remain?                                                                                                    |                          |                         |
| 9    | Replace the LED printhead assembly.                                                                                                    | Go to step 10.           | Problem                 |
|      | Go to "LED printhead removal" on page 4-96.                                                                                                    |                          | resolved                |
|      | Does the problem remain?                                                                                                    |                          |                         |
| 10   | Check the upper printer engine PCBA for proper connectivity. Disconnect and reconnect all appropriate cables.                                                             | Replace the RIP<br>PCBA. | Problem resolved        |
|      | Replace the upper printer engine PCBA.                                                                                                    | PCBA removal"            |                         |
|      | Go to "Upper printer engine PCBA removal" on<br>page 4-180.                                                                                                    | on page 4-144.           |                         |
|      | Perform a print test. Go to "PRINT TESTS" on page 3-22.                                                                                                    |                          |                         |
|      | Does the problem remain?                                                                                                    |                          |                         |

Previous

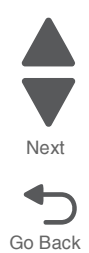

#### 5058-030

#### Solid black

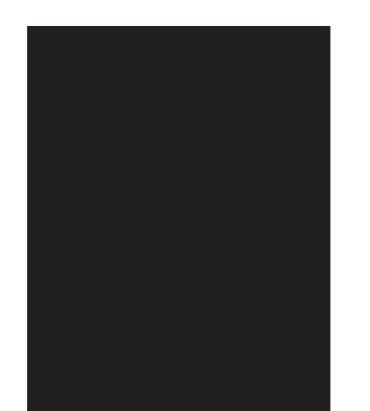

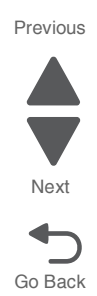

Check the media path for foreign objects such as staples, clips, scraps of media.

| Step | Check                                                                                                    | Yes                                                                       | No                                                                                                    |
|------|----------------------------------------------------------------------------------------------------|---------------------------------------------------------------------------|----------------------------------------------------------------------------------------------------|
| 1    | Check the four PC cartridges for proper installation.<br>Check the PC cartridge connections.<br>Are the PC cartridge connections free of excess<br>wear and contamination?                                                                                                    | Go to step 2.                                                             | Correct and<br>clean<br>contaminated<br>pins, or replace<br>the appropriate<br>PC cartridge or<br>connector. |
| 2    | Check the charge roll HVPS PCBA connections.<br>Is the above component properly connected?                                                                                                    | Go to step 3                                                              | Replace the connection.                                                                                      |
| 3    | Replace the charge roll HVPS PCBA. Go to "Charge<br>roll HVPS PCBA removal" on page 4-36.<br>Perform a print test. Go to "PRINT TESTS" on<br>page 3-22.<br>Does the problem remain?                                                                                                    | Go to step 4.                                                             | Problem<br>resolved                                                                                          |
| 4    | Check the upper printer engine PCBA for proper<br>connectivity. Disconnect and reconnect all appropriate<br>cables.<br>Replace the upper printer engine PCBA.<br>Go to "Upper printer engine PCBA removal" on<br>page 4-180.<br>Perform a print test. Go to "PRINT TESTS" on<br>page 3-22.<br>Does the problem remain? | Replace the RIP<br>PCBA.<br>Go to "RIP<br>PCBA removal"<br>on page 4-144. | Problem<br>resolved                                                                                          |

### Vertical lines and bands (process direction)

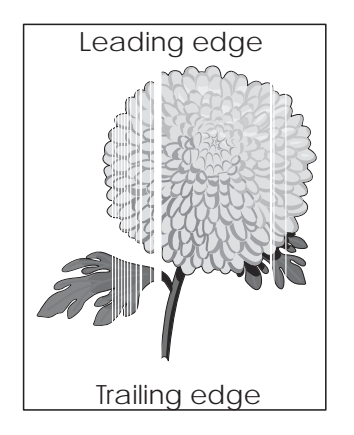

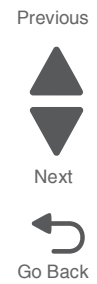

| Step | Check                                                                                                    | Yes           | No                                                                                                    |
|------|----------------------------------------------------------------------------------------------------|---------------|----------------------------------------------------------------------------------------------------|
| 1    | Check the media condition.<br>Load new, dry, recommended media.<br>Reprint the defective image.                                                                                                    | Go to step 2. | Problem resolved                                                                                          |
|      | Does the problem remain?                                                                                                    |               |                                                                                                    |
| 2    | Is the media transfer route and the media path clear of debris?                                                                                                    | Go to step 3. | Remove debris or contamination.                                                                           |
| 3    | Check the LED beam route.<br>Check for debris between the LED printhead assembly and<br>the PC drum.<br>Check the four LED printhead assembly windows for<br>contamination.<br>Is the LED beam route free of debris and the glass<br>window, in the LED printhead assembly, free of<br>contamination? | Go to step 4. | Remove debris or<br>clean the LED<br>printhead<br>assembly window.                                        |
| 4    | Check the four PC cartridges for proper installation.<br>Check the PC cartridge connections.<br>Are the PC cartridge connections free of excess wear<br>and contamination?                                                                                                    | Go to step 5. | Correct and clean<br>contaminated<br>pins, or replace<br>the appropriate<br>PC cartridge or<br>connector. |
| 5    | Replace the transfer belt cleaner. Go to "Transfer belt cleaner removal" on page 4-172.<br>Does the problem remain?                                                                                                    | Go to step 6. | Problem resolved                                                                                          |
| 6    | Check the 2nd transfer roller for contamination and wear.<br>Is the 2nd transfer roller free of excess wear and<br>contamination?                                                                                                    | Go to step 7. | Replace the 2nd<br>transfer roller.<br>Go to "2nd<br>transfer roller<br>removal" on<br>page 4-24.         |

2-220 Service Manual

| Step | Check                                                                                                    | Yes                                           | No                      |
|------|----------------------------------------------------------------------------------------------------|-----------------------------------------------|-------------------------|
| 7    | Replace the transfer belt assembly. Go to "Transfer belt assembly removal" on page 4-168.                                       | Go to step 8.                                 | Problem resolved        |
|      | Does the problem remain?                                                                                                    |                                               |                         |
| 8    | Check the LED printhead assembly.<br>Replace the LED printhead assembly.<br>Go to <b>"LED printhead removal" on page 4-96</b> . | Go to step 9.                                 | Problem resolved        |
|      | Does the problem remain?                                                                                                    |                                               |                         |
| 9    | Check the upper printer engine PCBA for proper<br>connectivity. Disconnect and reconnect all appropriate<br>cables.             | Go to step 10.                                | Problem resolved        |
|      | Replace the upper printer engine PCBA.                                                                                          |                                               |                         |
|      | Go to "Upper printer engine PCBA removal" on page 4-180.                                                                        |                                               |                         |
|      | Perform a print test. Go to "PRINT TESTS" on page 3-22.                                                                         |                                               |                         |
|      | Does the problem remain?                                                                                                    |                                               |                         |
| 10   | Check the RIP card PCBA for connection.                                                                                         | Replace the RIP PCBA.                         | Replace the connection. |
|      | Is the component properly connected?                                                                                            | Go to "RIP PCBA<br>removal" on<br>page 4-144. |                         |

### Horizontal white stripes or bands (side-to-side direction)

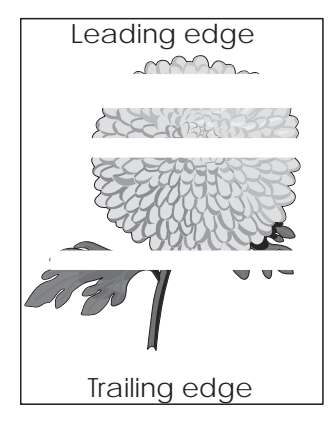

| Step | Check                                                                                                    | Yes           | No               |
|------|----------------------------------------------------------------------------------------------------|---------------|------------------|
| 1    | Check the media condition.<br>Load new, dry, and recommended media.<br>Reprint the defective image.<br>Does the problem remain? | Go to step 2. | Problem resolved |

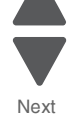

| Step | Check                                                                                                    | Yes                        | No                                                                |
|------|----------------------------------------------------------------------------------------------------|----------------------------|-------------------------------------------------------------------|
| 2    | Are the media transfer route and the media path free of contamination and debris?                                                                                                    | Go to step 3.              | Remove debris or contamination.                                   |
| 3    | Check the PC units for proper connection.                                                                                                    | Go to step 4               | Problem resolved                                                  |
|      | Does the problem remain?                                                                                                    |                            |                                                                   |
| 4    | Check the 2nd transfer roller for contamination and wear.                                                                                                    | Go to step 5.              | Replace the 2nd transfer roller.                                  |
|      | Is the 2nd transfer roller free of excess wear and contamination?                                                                                                    |                            | Go to <b>"2nd</b><br>transfer roller<br>removal" on<br>page 4-24. |
| 5    | Replace the four developer housings and four developer<br>carriers. Go to "Developer housing (C) removal" on<br>page 4-45, "Developer housing (K) removal" on<br>page 4-51, "Developer housing (M) removal" on<br>page 4-56, "Developer housing (Y) removal" on<br>page 4-62, and "Developer carrier removal and<br>replacement" on page 4-42.<br>Does the problem remain? | Go to step 6.              | Problem resolved                                                  |
| 6    | Check the developer HVPS PCBA for proper connectivity.                                                                                                    | Go to step 7.              | Problem resolved                                                  |
|      | Disconnect and reconnect all appropriate cables.                                                                                                    |                            |                                                                   |
|      | Go to "Developer HVPS PCBA removal" on page 4-69                                                                                                    |                            |                                                                   |
|      | Perform a print test. Go to "PRINT TESTS" on page 3-22.                                                                                                    |                            |                                                                   |
|      |                                                                                                    |                            |                                                                   |
|      | Does the problem remain?                                                                                                    |                            |                                                                   |
| 7    | Check the transfer roll HVPS PCBA for proper<br>connectivity. Disconnect and reconnect all appropriate<br>cables.                                                                                                    | Go to step 8.              | Problem resolved                                                  |
|      | Replace the transfer roll HVPS PCBA.                                                                                                    |                            |                                                                   |
|      | Go to "Transfer roll HVPS PCBA removal" on page 4-175,.                                                                                                    |                            |                                                                   |
|      | Perform a print test. Go to "PRINT TESTS" on page 3-22.                                                                                                    |                            |                                                                   |
|      | Does the problem remain?                                                                                                    |                            |                                                                   |
| 8    | Check the LED printhead.                                                                                                    | Go to step 9.              | Problem resolved                                                  |
|      | Replace the LED printhead.                                                                                                    |                            |                                                                   |
|      | Go to "LED printhead removal" on page 4-96.                                                                                                    |                            |                                                                   |
|      | Does the problem remain?                                                                                                    |                            |                                                                   |
| •    | Check the upper printer angine DID card DCDA for proper                                                                                                    | Roplace the PIP            | Problem received                                                  |
| 3    | connectivity. Disconnect and reconnect all appropriate cables.                                                                                                    | PCBA.                      |                                                                   |
|      | Perform a print test. Go to "PRINT TESTS" on page 3-22.                                                                                                    | removal" on<br>page 4-144. |                                                                   |
|      | Does the problem remain?                                                                                                    | -                          |                                                                   |

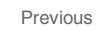

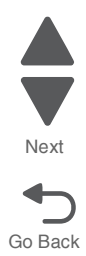

### Vertical stripes (process direction)

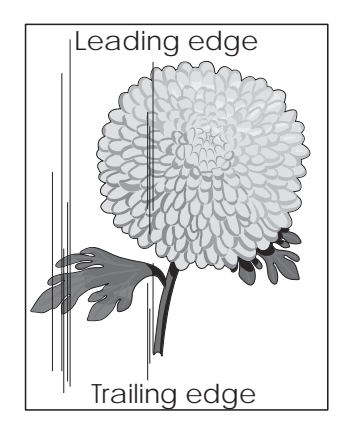

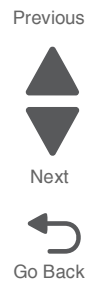

| Step | Check                                                                                                    | Yes                                                                                            | No                                                                                                    |
|------|----------------------------------------------------------------------------------------------------|------------------------------------------------------------------------------------------------|----------------------------------------------------------------------------------------------------|
| 1    | Check the media condition.<br>Load new, dry, recommended media.<br>Reprint the defective image.                                                                                                    | Go to step 2.                                                                                  | Problem<br>resolved                                                                                          |
|      |                                                                                                    | _                                                                                              |                                                                                                    |
| 2    | Are the media transfer route and the media path free of contamination or debris?                                                                                                    | Go to step 3.                                                                                  | Remove debris<br>or<br>contamination.                                                                        |
| 3    | Check the 2nd transfer roller for contamination and wear.                                                                                                    | Go to step 4.                                                                                  | Replace the 2nd transfer roller.                                                                             |
|      | Is the 2nd transfer roller free of excess wear and contamination?                                                                                                    |                                                                                                | Go to "2nd<br>transfer roller<br>removal" on<br>page 4-24.                                                   |
| 4    | Check the four PC cartridges for proper installation.<br>Check the PC cartridge connections.<br>Are the PC cartridge connections free of excess<br>wear and contamination?                                                                                                    | Go to step 5.                                                                                  | Correct and<br>clean<br>contaminated<br>pins, or replace<br>the appropriate<br>PC cartridge or<br>connector. |
| 5    | Replace the transfer belt cleaner. Go to "Transfer belt cleaner removal" on page 4-172.<br>Does the problem remain?                                                                                                    | Go to step 6.                                                                                  | Problem<br>resolved                                                                                          |
| 6    | Check the heat belt and pressure roll in the fuser<br>assembly for scratches or defects.<br>CAUTION: The fuser assembly might be hot.<br>Allow the fuser assembly to cool.<br>Remove the fuser assembly.<br>Is there contamination or cracks on the heat belt<br>and/or pressure roll? | Replace the<br>fuser assembly.<br>Go to <b>"Fuser</b><br>assembly<br>removal" on<br>page 4-78. | Go to step 7.                                                                                                |

| Step | Check                                                                                                    | Yes             | No                                                                        |
|------|----------------------------------------------------------------------------------------------------|-----------------|---------------------------------------------------------------------------|
| 7    | Replace the transfer belt assembly. Go to "Transfer<br>belt assembly removal" on page 4-168.<br>Does the problem remain?              | Go to step 8.   | Problem<br>resolved                                                       |
| 8    | Check the RIP card for proper connectivity.<br>Perform a print test. Go to "PRINT TESTS" on<br>page 3-22.<br>Does the problem remain? | Problem solved. | Replace the RIP<br>PCBA.<br>Go to "RIP<br>PCBA removal"<br>on page 4-144. |

### Horizontal stripes (side to side direction)

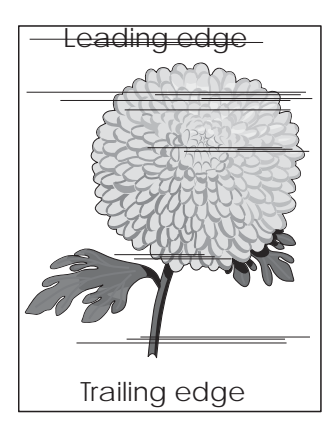

| Step | Check                                                                                                    | Yes           | No                                                                                                    |
|------|----------------------------------------------------------------------------------------------------|---------------|----------------------------------------------------------------------------------------------------|
| 1    | Check the media condition.<br>Load new, dry, recommended media.<br>Reprint the defective image.                                                                            | Go to step 2. | Problem<br>resolved                                                                                          |
|      | Does the problem remain?                                                                                                    |               |                                                                                                    |
| 2    | Check the media transfer route.<br>Check the media route for contamination or obstacles.                                                                                   | Go to step 3. | Remove<br>obstacles or<br>contamination.                                                                     |
| 3    | Check the four PC cartridges for proper installation.<br>Check the PC cartridge connections.<br>Are the PC cartridge connections free of excess<br>wear and contamination? | Go to step 4. | Correct and<br>clean<br>contaminated<br>pins, or replace<br>the appropriate<br>PC cartridge or<br>connector. |
| 4    | Check the 2nd transfer roller for contamination and<br>wear.<br>Is the 2nd transfer roller free of excess wear and<br>contamination?                                       | Go to step 5. | Replace the 2nd<br>transfer roller.<br>Go to "2nd<br>transfer roller<br>removal" on<br>page 4-24.            |

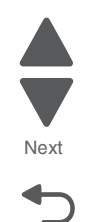

Previous

Next

| Step | Check                                                                                                    | Yes                                                   | No                  |
|------|----------------------------------------------------------------------------------------------------|-------------------------------------------------------|---------------------|
| 5    | Replace the transfer belt cleaner. Go to "Transfer belt cleaner removal" on page 4-172.                             | Go to step 6.                                         | Problem resolved    |
|      | Does the problem remain?                                                                                            |                                                       |                     |
| 6    | Check the heat belt and pressure roll in the fuser assembly for scratches or defects.                               | Replace the fuser assembly.                           | Go to step 6.       |
|      | <b>CAUTION</b> : The fuser assembly might be hot.<br>Allow the fuser assembly to cool.                              | Go to "Fuser<br>assembly<br>removal" on<br>page 4-78. |                     |
|      | Remove the fuser assembly.                                                                                          |                                                       |                     |
|      | Is there contamination or cracks on the heat belt and/or pressure roll?                                             |                                                       |                     |
| 7    | Replace the transfer belt assembly. Go to "Transfer belt assembly removal" on page 4-168.                           | Go to step 8.                                         | Problem resolved    |
|      | Does the problem remain?                                                                                            |                                                       |                     |
| 8    | Check the transfer roll HVPS PCBA for proper<br>connectivity. Disconnect and reconnect all appropriate<br>cables.   | Go to step 9.                                         | Problem resolved    |
|      | Replace the transfer roll HVPS PCBA.                                                                                |                                                       |                     |
|      | Go to "Transfer roll HVPS PCBA removal" on<br>page 4-175.                                                           |                                                       |                     |
|      | Perform a print test. Go to " <b>PRINT TESTS</b> " on page 3-22.                                                    |                                                       |                     |
|      | Does the problem remain?                                                                                            |                                                       |                     |
| 9    | Check the developer HVPS PCBA for proper<br>connectivity. Disconnect and reconnect all appropriate<br>cables.       | Go to step 10.                                        | Problem<br>resolved |
|      | Replace the developer HVPS PCBA.                                                                                    |                                                       |                     |
|      | Go to "Developer HVPS PCBA removal" on<br>page 4-69.                                                                |                                                       |                     |
|      | Perform a print test. Go to <b>"PRINT TESTS" on</b><br>page 3-22.                                                   |                                                       |                     |
|      | Does the problem remain?                                                                                            |                                                       |                     |
| 10   | Check the upper printer engine PCBA for proper<br>connectivity. Disconnect and reconnect all appropriate<br>cables. | Replace the RIP<br>PCBA.                              | Problem resolved    |
|      | Replace the upper printer engine PCBA.                                                                              | PCBA removal"                                         |                     |
|      | Go to "Upper printer engine PCBA removal" on page 4-180.                                                            | on page 4-144.                                        |                     |
|      | Perform a print test. Go to <b>"PRINT TESTS" on</b><br>page 3-22.                                                   |                                                       |                     |
|      | Does the problem remain?                                                                                            |                                                       |                     |

#### Partial lack

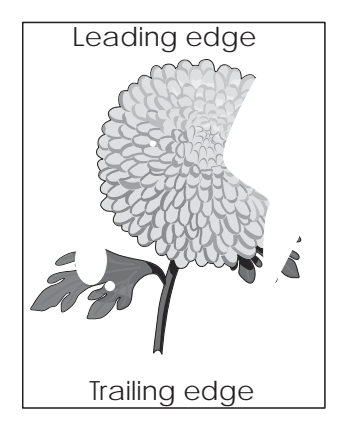

| Step | Check                                                                                                    | Yes             | No                                                         |
|------|----------------------------------------------------------------------------------------------------|-----------------|------------------------------------------------------------|
| 1    | Check the media condition.                                                                                       | Go to step 2.   | Problem<br>resolved                                        |
|      | Reprint the defective image.                                                                                     |                 |                                                            |
|      | Does the problem remain?                                                                                         |                 |                                                            |
| 2    | Check the four toner cartridges for proper installation.<br>Reprint the defective image.                         | Problem solved. | Replace any<br>empty toner<br>cartridges.                  |
|      | Is the image density normal?                                                                                     |                 |                                                            |
| 3    | Check the LED beam route.                                                                                        | Go to step 4.   | Remove debris                                              |
|      | Check for debris between the LED printhead assembly<br>and the PC drum.                                          |                 | printhead<br>assembly                                      |
|      | Check the four LED printhead assembly windows for contamination.                                                 |                 | window.                                                    |
|      | Is the LED beam route free of debris and the glass window, in the LED printhead assembly, free of contamination? |                 |                                                            |
| 4    | Check the 2nd transfer roller for contamination and wear.                                                        | Go to step 5.   | Replace the 2nd transfer roller.                           |
|      | Is the 2nd transfer roller free of excess wear and contamination?                                                |                 | Go to "2nd<br>transfer roller<br>removal" on<br>page 4-24. |
| 5    | Replace the transfer belt cleaner. Go to "Transfer belt cleaner removal" on page 4-172.                          | Go to step 6.   | Problem resolved                                           |
|      | Does the problem remain?                                                                                         |                 |                                                            |
| 6    | Replace the transfer belt assembly. Go to "Transfer belt assembly removal" on page 4-168.                        | Go to step 7.   | Problem<br>resolved                                        |
|      | Does the problem remain?                                                                                         |                 |                                                            |

Previous

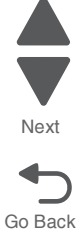

| Step | Check                                                                                                    | Yes             | No                          | F |
|------|----------------------------------------------------------------------------------------------------|-----------------|-----------------------------|---|
| 7    | Check the LED printhead assembly for proper installation.                                                | Go to step 8.   | Problem<br>resolved         |   |
|      | Install the LED printhead assembly properly, and perform a print test. Go to "PRINT TESTS" on page 3-22. |                 |                             |   |
|      | Does the problem remain?                                                                                 |                 |                             | ( |
| 8    | Check the LED printhead.                                                                                 | Go to step 9.   | Problem                     |   |
|      | Replace the LED printhead.                                                                               |                 | resolved                    |   |
|      | Go to "LED printhead removal" on page 4-96.                                                              |                 |                             |   |
|      | Does the problem remain?                                                                                 |                 |                             |   |
| 9    | Check the upper printer engine PCBA for proper<br>connectivity. Disconnect and reconnect all appropriate | Problem solved. | Replace the RIP<br>PCBA.    |   |
|      | Cables.<br>Benlace the upper printer engine PCBA                                                         |                 | Go to "RIP<br>PCBA removal" |   |
|      | Go to "Upper printer engine PCBA removal" on                                                             |                 | on page 4-144.              |   |
|      | page 4-180.                                                                                              |                 |                             |   |
|      | Perform a print test. Go to "PRINT TESTS" on page 3-22.                                                  |                 |                             |   |
|      | Does the problem remain?                                                                                 |                 |                             |   |

# Spots

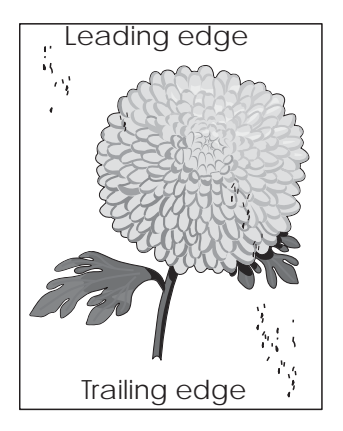

| Step | Check                                                                                                    | Yes           | No                                    |
|------|----------------------------------------------------------------------------------------------------|---------------|---------------------------------------|
| 1    | Check the media condition.<br>Load new, dry, recommended media.<br>Reprint the defective image.<br>Does the problem remain? | Go to step 2. | Problem<br>resolved                   |
| 2    | Check the media transfer route.<br>Is the media route free of contamination or debris?                                      | Go to step 3. | Remove debris<br>or<br>contamination. |

| Step | Check                                                                                                    | Yes                                                   | No                                                         |
|------|----------------------------------------------------------------------------------------------------|-------------------------------------------------------|------------------------------------------------------------|
| •    |                                                                                                    |                                                       |                                                            |
| 3    | Check the four PC cartridges for spots or other damage on the drum surfaces.                                        | Go to step 4.                                         | Replace the<br>appropriate PC<br>cartridge or              |
|      | Are the PC cartridges free of excess wear and<br>contamination?                                                     |                                                       | connector.                                                 |
| 4    | Print the print quality page suite.                                                                                 | Replace the                                           | Go to step 5.                                              |
|      | Do the spots repeat for a given color?                                                                              | removal" on<br>page 4-96.                             |                                                            |
| 5    | Check the heat belt and pressure roll in the fuser assembly for scratches or defects.                               | Replace the fuser assembly.                           | Go to step 6.                                              |
|      | <b>CAUTION</b> : The fuser assembly might be hot.<br>Allow the fuser assembly to cool.                              | Go to "Fuser<br>assembly<br>removal" on<br>page 4-78. |                                                            |
|      | Remove the fuser assembly.                                                                                          |                                                       |                                                            |
|      | Is there contamination or cracks on the heat belt and/or pressure roll?                                             |                                                       |                                                            |
| 6    | Check the 2nd transfer roller for contamination and wear.                                                           | Go to step 7.                                         | Replace the 2nd transfer roller.                           |
|      | Is the 2nd transfer roller free of excess wear and contamination?                                                   |                                                       | Go to "2nd<br>transfer roller<br>removal" on<br>page 4-24. |
| 7    | Replace the transfer belt assembly. Go to "Transfer belt assembly removal" on page 4-168.                           | Go to step 8.                                         | Problem resolved                                           |
|      | Does the problem remain?                                                                                            |                                                       |                                                            |
| 8    | Check the LED printhead.                                                                                            | Go to step 9.                                         | Problem                                                    |
|      | Replace the LED printhead.                                                                                          |                                                       | resolved                                                   |
|      | Go to "LED printhead removal" on page 4-96.                                                                         |                                                       |                                                            |
|      | Does the problem remain?                                                                                            |                                                       |                                                            |
| 9    | Check the upper printer engine PCBA for proper<br>connectivity. Disconnect and reconnect all appropriate<br>cables. | Replace the RIP<br>PCBA.                              | Problem resolved                                           |
|      | Replace the upper printer engine PCBA.                                                                              | PCBA removal"                                         |                                                            |
|      | Go to "Upper printer engine PCBA removal" on page 4-180.                                                            | on page 4-144.                                        |                                                            |
|      | Perform a print test. Go to "PRINT TESTS" on page 3-22.                                                             |                                                       |                                                            |
|      | Does the problem remain?                                                                                            |                                                       |                                                            |

Previous

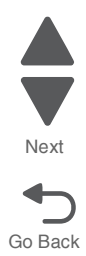

### After image (ghosting)

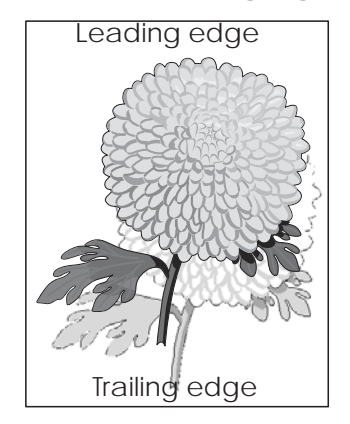

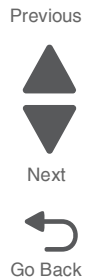

The ghost appears on the media which, may be the image from the previous page or part of the page currently printing.

| Step | Check                                                                                                    | Yes                                                                                     | No                                        |
|------|----------------------------------------------------------------------------------------------------|-----------------------------------------------------------------------------------------|-------------------------------------------|
| 1    | Check the media condition.<br>Load new, dry, recommended media.<br>Reprint the defective image.<br>Does the problem remain?                                                                                                    | Go to step 2.                                                                           | Problem<br>resolved                       |
| 2    | Check the four toner cartridges for proper installation.<br>Reprint the defective image.<br>Is the image density normal?                                                                                                    | Problem solved.                                                                         | Replace any<br>empty toner<br>cartridges. |
| 3    | Check the heat belt and pressure roll in the fuser<br>assembly for scratches or defects.<br>CAUTION: The fuser assembly might be<br>hot. Allow the fuser assembly to cool.<br>Remove the fuser assembly.<br>Is there contamination or cracks on the heat belt<br>and/or pressure roll?                                 | Replace the<br>fuser assembly.<br>Go to "Fuser<br>assembly<br>removal" on<br>page 4-78. | Go to step 4.                             |
| 4    | Check the upper printer engine PCBA for proper<br>connectivity. Disconnect and reconnect all appropriate<br>cables.<br>Replace the upper printer engine PCBA.<br>Go to "Upper printer engine PCBA removal" on<br>page 4-180.<br>Perform a print test. Go to "PRINT TESTS" on<br>page 3-22.<br>Does the problem remain? | Replace the RIP<br>PCBA.<br>Go to "RIP<br>PCBA removal"<br>on page 4-144.               | Problem<br>resolved                       |

### Background fog

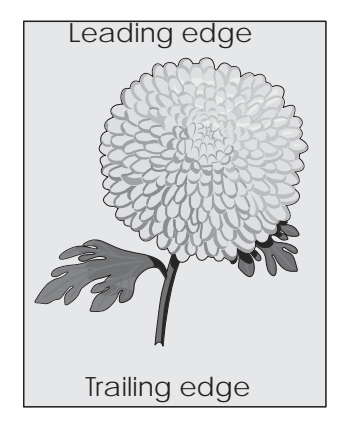

| Step | Check                                                                                                    | Yes           | No                                                                                                    |
|------|----------------------------------------------------------------------------------------------------|---------------|----------------------------------------------------------------------------------------------------|
| 1    | Check the media condition.<br>Load new, dry, recommended media.<br>Reprint the defective image.                                                                                                    | Go to step 2. | Problem<br>resolved                                                                                          |
|      | Does the problem remain?                                                                                                    |               |                                                                                                    |
| 2    | Check the media transfer route.<br>Is the media path free of contamination or debris?                                                                                                    | Go to step 3. | Remove debris<br>or<br>contamination.                                                                        |
| 3    | Check the four PC cartridges for proper installation.<br>Check the PC cartridge connections.<br>Are the PC cartridge connections free of excess<br>wear and contamination?                                                                                                    | Go to step 4. | Correct and<br>clean<br>contaminated<br>pins, or replace<br>the appropriate<br>PC cartridge or<br>connector. |
| 4    | Check the 2nd transfer roller for contamination and wear.<br>Is the 2nd transfer roller free of excess wear and contamination?                                                                                                    | Go to step 5. | Replace the 2nd<br>transfer roller.<br>Go to "2nd<br>transfer roller<br>removal" on<br>page 4-24.            |
| 5    | Replace the transfer belt cleaner. Go to "Transfer belt cleaner removal" on page 4-172.<br>Does the problem remain?                                                                                                    | Go to step 6. | Problem<br>resolved                                                                                          |
| 6    | Check the developer HVPS PCBA for proper<br>connectivity. Disconnect and reconnect all appropriate<br>cables.<br>Replace the developer HVPS PCBA.<br>Go to "Developer HVPS PCBA removal" on<br>page 4-69.<br>Perform a print test. Go to "PRINT TESTS" on<br>page 3-22.<br>Does the problem remain? | Go to step 7. | Problem<br>resolved                                                                                          |

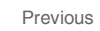

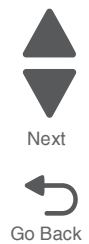

| Step | Check                                                                                                    | Yes                                                                       | No                  |
|------|----------------------------------------------------------------------------------------------------|---------------------------------------------------------------------------|---------------------|
| 7    | Replace the four developer housings and four<br>developer carriers. Go to "Developer housing (C)<br>removal" on page 4-45, "Developer housing (K)<br>removal" on page 4-51, "Developer housing (M)<br>removal" on page 4-56, "Developer housing (Y)<br>removal" on page 4-62, and "Developer carrier<br>removal and replacement" on page 4-42. | Go to step 8.                                                             | Problem<br>resolved |
| 8    | Check the transfer roll HVPS PCBA for proper<br>connectivity. Disconnect and reconnect all appropriate<br>cables.<br>Replace the transfer roll HVPS PCBA.<br>Go to "Transfer roll HVPS PCBA removal" on<br>page 4-175.<br>Perform a print test. Go to "PRINT TESTS" on<br>page 3-22.<br>Does the problem remain?                               | Go to step 9.                                                             | Problem<br>resolved |
| 9    | Check the LED printhead.<br>Replace the LED printhead.<br>Go to "LED printhead removal" on page 4-96.<br>Does the problem remain?                                                                                                    | Go to step 10.                                                            | Problem<br>resolved |
| 10   | Check the upper printer engine PCBA for proper<br>connectivity. Disconnect and reconnect all appropriate<br>cables.<br>Replace the upper printer engine PCBA.<br>Go to "Upper printer engine PCBA removal" on<br>page 4-180.<br>Perform a print test. Go to "PRINT TESTS" on<br>page 3-22.<br>Does the problem remain?                         | Replace the RIP<br>PCBA.<br>Go to "RIP<br>PCBA removal"<br>on page 4-144. | Problem<br>resolved |

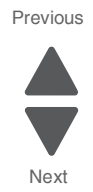

#### 5058-030

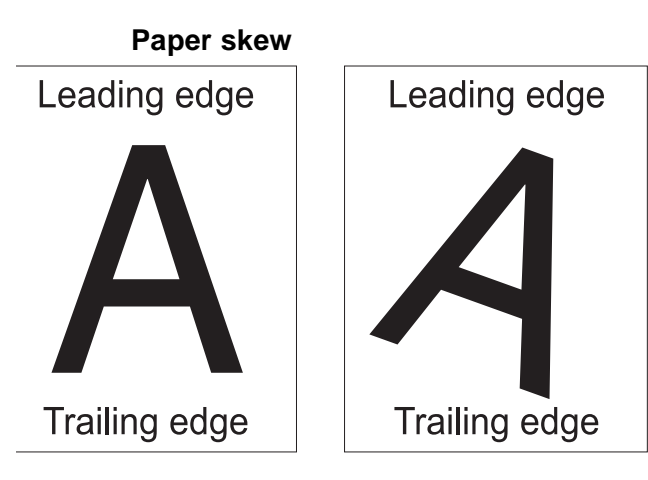

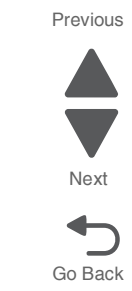

The printed image is partially rotated as a result of the media not being fed straight into the device.

|      | -                                                                                                    |               |                                                                        |
|------|----------------------------------------------------------------------------------------------------|---------------|------------------------------------------------------------------------|
| Step | Check                                                                                                    | Yes           | No                                                                     |
| 1    | Check printer installation placement.<br>Check the installation surface for irregularities.<br>Check for damaged printer caster. | Go to step 2. | Correct the installation placement.                                    |
|      | Is the setup surface normal?                                                                                                    |               |                                                                        |
| 2    | Properly load media into the media tray assembly and ensure all guides are set correctly.                                        | Go to step 3. | Problem<br>resolved                                                    |
|      | Properly install the media tray assembly into the printer.                                                                       |               |                                                                        |
|      | Reprint the defective image.                                                                                                    |               |                                                                        |
|      | Does the problem remain?                                                                                                    |               |                                                                        |
| 3    | Check for obstructions in the area of the media feed units.                                                                      | Go to step 4. | Remove<br>obstructions.                                                |
|      | Are the media feed unit assembly free from any obstructions?                                                                     |               |                                                                        |
| 4    | Is the printer left door assembly properly and evenly closed?                                                                    | Go to step 5. | Open, and then<br>properly close<br>the printer left<br>door assembly. |
| 5    | Check the 2nd transfer roller for contamination and wear.                                                                        | Go to step 6. | Replace the 2nd transfer roller.                                       |
|      | Is the 2nd transfer roller free of excess wear and contamination?                                                                |               | Go to "2nd<br>transfer roller<br>removal" on<br>page 4-24.             |

| Step | Check                                     | Yes                                                                                   | No                  |
|------|-------------------------------------------|---------------------------------------------------------------------------------------|---------------------|
| 6    | POR the machine. Does the problem remain? | Replace the registration/ transport roller assembly.                                  | Problem<br>resolved |
|      |                                           | Go to<br>"Registration/<br>transport roller<br>assembly<br>removal" on<br>page 4-143. |                     |

### Media damage

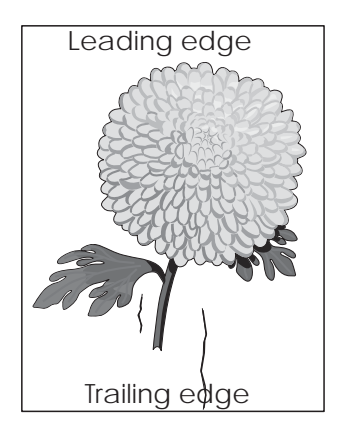

| Step | Check                                                                                       | Yes           | No                       |
|------|---------------------------------------------------------------------------------------------|---------------|--------------------------|
| 1    | Check printer installation placement.<br>Check the installation surface for irregularities. | Go to step 2. | Correct the installation |
|      | Check for missing printer foot.                                                             |               |                          |
|      | Is the setup surface normal?                                                                |               |                          |
| 2    | Check the media feed.                                                                       | Go to step 3. | Problem                  |
|      | Remove the media tray assembly.                                                             |               | resolved                 |
|      | Properly load media in the media tray assembly.                                             |               |                          |
|      | Properly install the media tray assembly in the printer.                                    |               |                          |
|      | Reprint the defective image.                                                                |               |                          |
|      | Does the problem remain?                                                                    |               |                          |
| 3    | Check the printer media type settings. Ensure the settings match the media being used.      | Go to step 4. | Problem resolved         |
|      | Does the problem remain?                                                                    |               |                          |

| Step | Check                                                                                                    | Yes                                                                                            | No                                                                                                    |
|------|----------------------------------------------------------------------------------------------------|------------------------------------------------------------------------------------------------|----------------------------------------------------------------------------------------------------|
| 4    | Check the media condition. Ensure the recommended<br>media is being used.<br>Load new, dry, recommended media.<br>Reprint the defective image.<br><b>Does the problem remain?</b>                                                                                                    | Go to step 5.                                                                                  | Problem<br>resolved                                                                                                    |
| 5    | Check the 2nd transfer roller for contamination and wear.<br>Is the 2nd transfer roller free of excess wear and contamination?                                                                                                    | Go to step 6.                                                                                  | Replace the 2nd<br>transfer roller.<br>Go to <b>"2nd</b><br>transfer roller<br>removal" on<br>page 4-24.                                                 |
| 6    | Check the registration transport roller assembly.<br>Are all drive rollers on the registration transport<br>roller assembly free of contamination, wear and<br>damage?                                                                                                    | Go to step 7.                                                                                  | Replace<br>registration<br>transport roller<br>assembly.<br>Go to<br><b>"Registration/</b><br>transport roller<br>assembly<br>removal" on<br>page 4-143. |
| 7    | Check the heat belt and pressure roll in the fuser<br>assembly for scratches or defects.           CAUTION: The fuser assembly might be<br>hot. Allow the fuser assembly to cool.           Remove the fuser assembly.           Is there contamination or cracks on the heat belt<br>and/or pressure roll? | Replace the<br>fuser assembly.<br>Go to <b>"Fuser</b><br>assembly<br>removal" on<br>page 4-78. | Inspect the<br>machine for<br>obstructions in<br>the media path.                                                                                         |

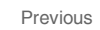

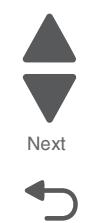

## No fuse

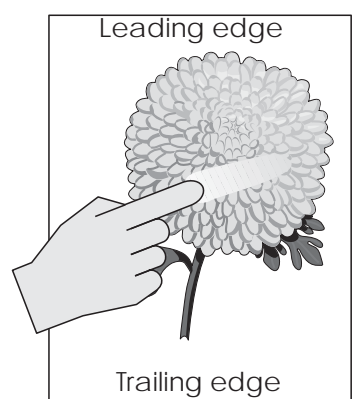

| Previous |
|----------|
|          |
|          |
| Next     |
|          |
| Go Back  |

| Step | Check                                                                                  | Yes                                                   | No               |
|------|----------------------------------------------------------------------------------------|-------------------------------------------------------|------------------|
| 1    | Check the printer media type settings. Ensure the settings match the media being used. | Go to step 2.                                         | Problem resolved |
|      | Does the problem remain?                                                               |                                                       |                  |
| 2    | Check the fuser assembly installation.                                                 | Go to step 3.                                         | Problem          |
|      | Check that the thumbscrews, on both sides of the fuser, are properly tightened.        |                                                       | lesolved         |
|      | Reprint the defective image.                                                           |                                                       |                  |
|      | Does the problem remain?                                                               |                                                       |                  |
| 3    | Check the media condition.                                                             | Go to step 4.                                         | Problem          |
|      | Load new, dry, recommended media.                                                      |                                                       | lesolveu         |
|      | Reprint the defective image.                                                           |                                                       |                  |
|      | Does the problem remain?                                                               |                                                       |                  |
| 4    | Check the heat belt and pressure roll in the fuser assembly for scratches or defects.  | Replace the fuser assembly.                           | Go to step 4.    |
|      | <b>CAUTION</b> : The fuser assembly might be hot. Allow the fuser assembly to cool.    | Go to "Fuser<br>assembly<br>removal" on<br>page 4-78. |                  |
|      | Remove the fuser assembly.                                                             |                                                       |                  |
|      | Is there contamination or cracks on the heat belt and/or pressure roll?                |                                                       |                  |
| 5    | Check the connections on the fuser driver PCBA.                                        | Go to step 5.                                         | Problem          |
|      | Replace the fuser driver PCBA.                                                         |                                                       | resolved         |
|      | Go to "Fuser driver PCBA removal" on page 4-84.                                        |                                                       |                  |
|      | Does the problem remain?                                                               |                                                       |                  |
|      |                                                                                        |                                                       |                  |

| Step | Check                                                                                                    | Yes                                                               | No                  |
|------|----------------------------------------------------------------------------------------------------|-------------------------------------------------------------------|---------------------|
| 6    | Check the upper printer engine PCBA for proper<br>connectivity. Disconnect and reconnect all appropriate<br>cables. | Replace the<br>upper printer<br>engine PCBA.                      | Problem<br>resolved |
|      | Does the problem remain?                                                                                            | Go to "Upper<br>printer engine<br>PCBA removal"<br>on page 4-180. |                     |

# Color misregistration

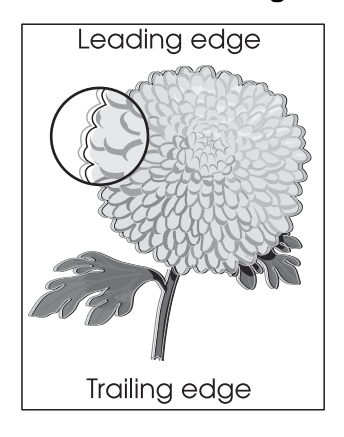

| Step | Check                                                                                                    | Yes                      | No                  |
|------|----------------------------------------------------------------------------------------------------|--------------------------|---------------------|
| 1    | Replace the transfer belt assembly. Go to "Transfer belt assembly removal" on page 4-168.                | Go to step 2.            | Problem resolved    |
|      | Does the error remain?                                                                                   |                          |                     |
| 2    | Replace the printhead. Go to <b>"LED printhead</b><br>removal" on page 4-96.                             | Go to step 3.            | Problem<br>resolved |
|      | Does the error remain?                                                                                   |                          |                     |
| 3    | Check the upper printer engine PCBA for proper<br>connectivity. Disconnect and reconnect all appropriate | Replace the RIP<br>PCBA. | Problem<br>resolved |
|      | cables.                                                                                                  | Go to "RIP               |                     |
|      | Replace the upper printer engine PCBA.                                                                   | PCBA removal"            |                     |
|      | Go to "Upper printer engine PCBA removal" on page 4-180.                                                 | on page 4-144.           |                     |
|      | Perform a print test. Go to " <b>PRINT TESTS</b> " on page 3-22.                                         |                          |                     |
|      | Does the problem remain?                                                                                 |                          |                     |

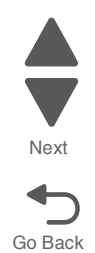

### Deletions

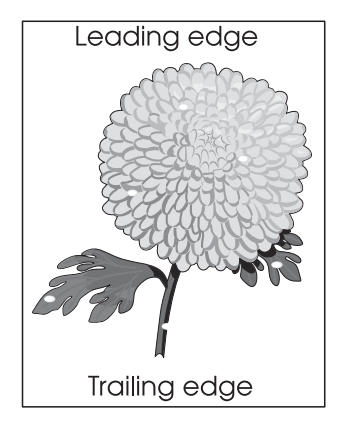

| Step | Check                                                             | Yes                                                                         | No                                                         |
|------|-------------------------------------------------------------------|-----------------------------------------------------------------------------|------------------------------------------------------------|
| 1    | Check the media condition.<br>Load new, dry, recommended media,   | Go to step 2.                                                               | Problem resolved                                           |
|      | Reprint the defective image.                                      |                                                                             |                                                            |
|      | Does the problem remain?                                          |                                                                             |                                                            |
| 2    | Make sure the PC cartridges are properly installed.               | Go to step 3.                                                               | Problem resolved                                           |
|      | Does the problem remain?                                          |                                                                             |                                                            |
| 3    | Check the 2nd transfer roller for contamination and wear.         | Go to step 4.                                                               | Replace the 2nd transfer roller.                           |
|      | Is the 2nd transfer roller free of excess wear and contamination? |                                                                             | Go to "2nd<br>transfer roller<br>removal" on<br>page 4-24. |
| 4    | POR the machine.                                                  | Replace the transfer belt                                                   | Problem resolved.                                          |
|      | Does the problem remain?                                          | assembly. Go to<br>"Transfer belt<br>assembly<br>removal" on<br>page 4-168. |                                                            |

Previous

Next

### High frequency bands

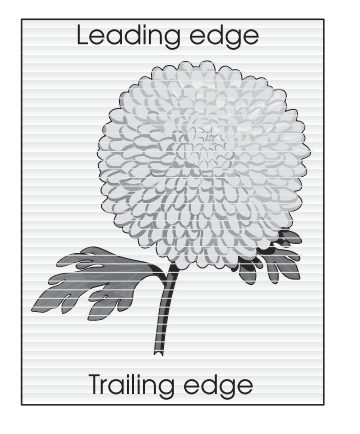

| Step | Check                                                                                                    | Yes                                                                       | No                                                                                                    |  |
|------|----------------------------------------------------------------------------------------------------|---------------------------------------------------------------------------|----------------------------------------------------------------------------------------------------|--|
| 1    | Check the four PC cartridges for proper installation.<br>Check the PC cartridge connections.<br>Are the PC cartridge connections free of excess<br>wear and contamination?                                                                                                    | Go to step 2.                                                             | Correct and<br>clean<br>contaminated<br>pins, or replace<br>the appropriate<br>PC cartridge or<br>connector. |  |
| 2    | Replace the four developer housings and four<br>developer carriers. Go to "Developer housing (C)<br>removal" on page 4-45, "Developer housing (K)<br>removal" on page 4-51, "Developer housing (M)<br>removal" on page 4-56, "Developer housing (Y)<br>removal" on page 4-62, and "Developer carrier<br>removal and replacement" on page 4-42.<br>Does the problem remain? | Go to step 3.                                                             | Problem<br>resolved.                                                                                         |  |
| 3    | Replace the printhead. Go to <b>"LED printhead</b><br>removal" on page 4-96.<br>Does the problem remain?                                                                                                    | Go to step 4.                                                             | Problem<br>resolved.                                                                                         |  |
| 4    | Check the upper printer engine PCBA for proper<br>connectivity. Disconnect and reconnect all appropriate<br>cables.<br>Replace the upper printer engine PCBA.<br>Go to "Upper printer engine PCBA removal" on<br>page 4-180.<br>Perform a print test. Go to "PRINT TESTS" on<br>page 3-22.                                                                                 | Replace the RIP<br>PCBA.<br>Go to "RIP<br>PCBA removal"<br>on page 4-144. | Problem<br>resolved.                                                                                         |  |

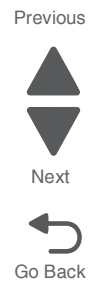

### **Diagonal banding**

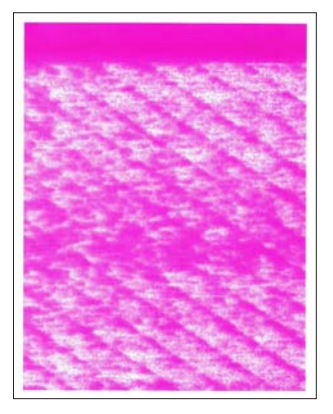

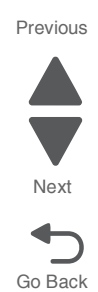

| Step | Check                                                                                                    | Yes                 | No                                 |
|------|----------------------------------------------------------------------------------------------------|---------------------|------------------------------------|
| 1    | Perform a print quality suite test to produce solid fill for each color.                                                                                                    | Problem<br>resolved | Contact the next level of support. |
|      | Replace the appropriate developer unit housing for the<br>color that is producing the diagonal banding. Go to<br>"Developer housing (C) removal" on page 4-45,<br>"Developer housing (K) removal" on page 4-51,<br>"Developer housing (M) removal" on page 4-56, or<br>"Developer housing (Y) removal" on page 4-62.<br>Did this fix the problem? |                     |                                    |

5058-030

Previous

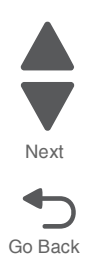

2-240 Service Manual

# 3. Diagnostic aids

This chapter explains the tests and procedures to identify printer failures and verify if repairs have corrected the problem.

# User operator panel, menus and messages

### Understanding the operator panel

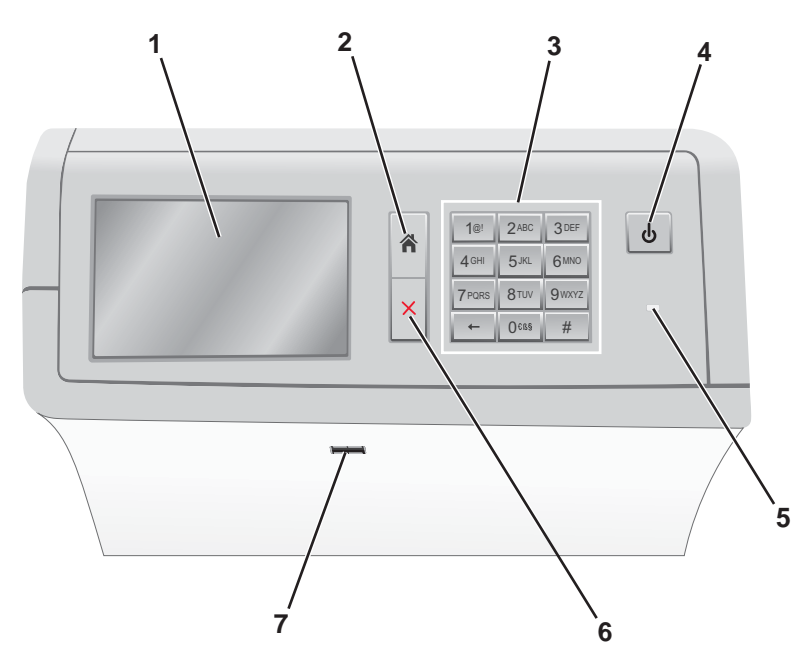

| Callout | ltem            | Function                                                                                                    |
|---------|-----------------|----------------------------------------------------------------------------------------------------|
| 1       | Display         | Views printing options as well as status and error messages                                                                                   |
| 2       | Home            | Navigates back to the home screen                                                                                                    |
| 3       | Keypad          | Enters numbers, letters, or symbols                                                                                                    |
| 4       | Sleep button    | Enables Sleep Mode or Hibernate Mode                                                                                                    |
|         |                 | <ul> <li>A short press will enable Sleep Mode.</li> </ul>                                                                                     |
|         |                 | <ul> <li>A long press will enable Hibernate Mode.</li> </ul>                                                                                  |
|         |                 | <b>Note:</b> Touching the screen or pressing any hard button will cause the printer to wake from Sleep Mode or Hibernate Mode.                |
| 5       | Indicator light | Views the status of the printer.                                                                                                    |
|         |                 | Off—The printer is off.                                                                                                    |
|         |                 | <ul> <li>Blinking green—The printer is warming up, processing data, or printing.</li> <li>Solid green—The printer is on, but idle.</li> </ul> |
|         |                 | Solid red—Operator intervention is needed.                                                                                                    |
|         |                 | <ul> <li>Amber—The printer enters Sleep Mode or Hibernate Mode.</li> </ul>                                                                    |
| 6       | Stop/Cancel     | Stops all printer activity.                                                                                                    |
|         |                 | Note: A list of options is displayed once Stopped appears on the display.                                                                     |
| 7       | USB port        | Connects a flash drive into the printer USB port.                                                                                             |
|         |                 | Note: Only the front USB port supports flash drives.                                                                                          |

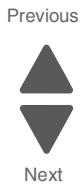

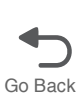

### Understanding the home screen

When the printer is turned on, the display shows a basic screen, referred to as the home screen. Touch the home screen buttons and icons to initiate an action such as copying, faxing, or scanning; to open the menu screen; or to respond to messages.

**Note:** Your home screen, icons, and buttons may vary depending on your home screen customization settings, administrative setup, and active embedded solutions.

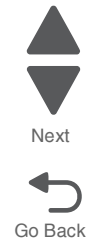

Previous

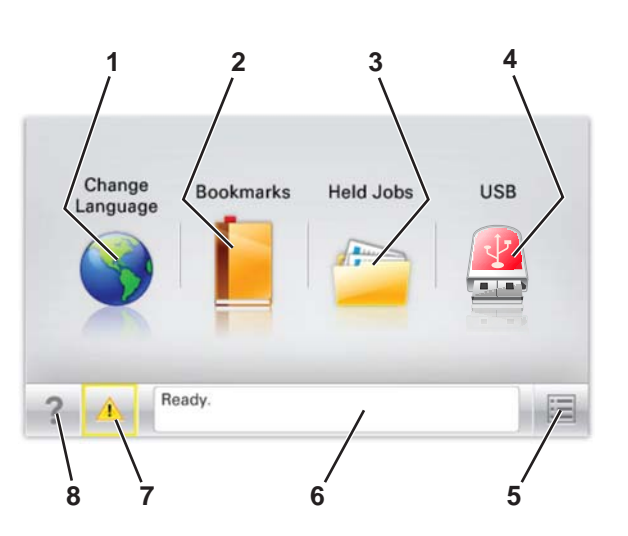

| Callout | Icon/Button              | Function                                                                                                    |
|---------|--------------------------|----------------------------------------------------------------------------------------------------|
| 1       | Change<br>Language       | Changes the primary language of the printer.                                                                                                    |
| 2       | Bookmarks                | Creates, organizes, and saves a set of bookmarks (URLs) into a tree view of folders and file links.                                                                                                    |
|         |                          | Note: The tree view does not include bookmarks created within Forms and Favorites, and the ones in the tree are not usable from within Forms and Favorites.                                                                           |
| 3       | Held Jobs                | Displays all current held jobs.                                                                                                    |
| 4       | USB or USB<br>Thumbdrive | Views, selects, or prints photos and documents from a flash drive.                                                                                                    |
|         |                          | <b>Note:</b> This icon appears only when you return to the home screen while a memory card or flash drive is connected to the printer.                                                                                                |
| 5       | Menus                    | Accesses printer menus.                                                                                                    |
|         |                          | Note: These menus are available only when the printer is in the Ready state.                                                                                                    |
| 6       | Status<br>message bar    | <ul> <li>Shows the current printer status such as Ready or Busy.</li> <li>Shows printer conditions such as Fuser missing or Cartridge Low.</li> <li>Shows intervention messages and the instructions on how to clear them.</li> </ul> |
| 7       | Status/<br>Supplies      | <ul> <li>Displays a warning or error message whenever the printer requires intervention to continue processing.</li> <li>Accesses the messages screen for more information on the message, and how to clear it.</li> </ul>            |
| 8       | Tips                     | Opens a context-sensitive Help information on the touch screen.                                                                                                    |
# Menu map

This menu map identifies menus available to the user. The diagram shows the menus on the operator panel and items available under each menu.

Some menu items or values are displayed only if a specific option or feature is installed on the printer. Other menu items may be effective only for a particular printer language. The values can be selected at any time, but they affect printer function only when the user has the optional equipment, feature on your model, or the specified printer language.

| ı                                                                                                    | []                                                                                                    |                                                                                                    |                                                                                                    |
|----------------------------------------------------------------------------------------------------|----------------------------------------------------------------------------------------------------|----------------------------------------------------------------------------------------------------|----------------------------------------------------------------------------------------------------|
| Supplies                                                                                                    | Paper Menu                                                                                                    | Reports                                                                                                    | <u>Settings</u>                                                                                                    |
| Supplies<br>Cyan Cartridge<br>Magenta Cartridge<br>Yellow Cartridge<br>Black Cartridge<br>Cyan Photoconductor Unit<br>Magenta Photoconductor Unit<br>Yellow Photoconductor Unit<br>Black Photoconductor Unit<br>Black Photoconductor Unit<br>Waste Toner Bottle<br>Fuser<br>Transfer Module<br>Staple Cartridge<br>Hole Punch Box | Paper Menu<br>Default Source<br>Paper Size/Type<br>Configure MP<br>Substitute Size<br>Paper Texture<br>Paper Weight<br>Paper Loading<br>Custom Types<br>Custom Names<br>Custom Bin Names<br>Universal Setup<br>Bin Setup | <b>Reports</b><br>Menu Settings Page<br>Device Statistics<br>Network Setup Page<br>Network [x] Setup Page<br>Profiles List<br>Print Fonts<br>Print Directory<br>Asset Report                              | Settings<br>General Settings<br>Flash Drive<br>Setup<br>Job Accounting<br>Finishing<br>Quality<br>Utilities<br>XPS<br>PDF<br>PostScript<br>PCL Emul<br>HTML<br>Image<br>PictBridge |
| Security<br>Miscellaneous Security<br>Settings<br>Confidential Print<br>Disk Wiping<br>Security Audit Log<br>Set Date and Time                                                                                                    | Network/Ports<br>Active NIC<br>Network*<br>Standard USB<br>Parallel [x]<br>Serial [x]<br>SMTP Setup                                                                                                    | Help<br>Print All Guides<br>Color Quality<br>Print Quality<br>Printing Guide<br>Media Guide<br>Print Defects Guide<br>Menu Map<br>Information Guide<br>Connection Guide<br>Moving Guide<br>Supplies Guide |                                                                                                    |

Note: \*Depending on the printer setup, this menu appears as Standard Network, Wireless Network, or Network [x].

#### Previous

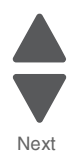

# Accessing service menus

Access the following menus to identify problems with the printer and run diagnostic tests.

| Configuration Menu            | <ol> <li>Turn off the printer.</li> <li>Press and hold the 2 and 6<br/>buttons simultaneously.</li> <li>Turn on the printer.</li> <li>Release the buttons after 10<br/>seconds.</li> </ol>     | The Configuration Menu group contains a set of<br>menus, settings, and operations which are<br>infrequently required by a user. Generally, the<br>options made available in this menu group are<br>used to configure a printer for operation.<br>See "Configuration Menu" on page 3-5 for more<br>information. |
|-------------------------------|----------------------------------------------------------------------------------------------------|----------------------------------------------------------------------------------------------------|
| Diagnostics Menu              | <ol> <li>Turn off the printer.</li> <li>Press and hold the <b>3</b> and <b>6</b><br/>buttons simultaneously.</li> </ol>                                                                        | The Diagnostics Menu group consists of menus, settings, and operations that are used to diagnose various printer problems.                                                                                                    |
|                               | <ol> <li>Turn on the printer.</li> <li>Release the buttons after 10</li> </ol>                                                                                                    | <b>Note:</b> While the Diagnostics Menu Group is active, all host interfaces are offline.                                                                                                    |
|                               | seconds.                                                                                                    | See "Diagnostics Menu" on page 3-14 for more information.                                                                                                    |
| Invalid engine mode           | <ol> <li>Turn off the printer.</li> <li>Press and hold the 3, 4, and 6<br/>buttons simultaneously.</li> <li>Turn on the printer.</li> <li>Release the buttons after 10<br/>seconds.</li> </ol> | This mode is used if the machine has invalid code<br>and needs the correct code loaded. After entering<br>this mode, the firmware code can be updated.                                                                                                    |
| Recovery mode                 | <ol> <li>Turn off the printer.</li> <li>Press and hold the 7, 2, and 8<br/>buttons simultaneously.</li> <li>Turn on the printer.</li> <li>Release the buttons after 10<br/>seconds.</li> </ol> | This mode will allow the printer to boot from a secondary set of instructions to allow a code flash to the printer. Code can be flashed from a PC via USB.                                                                                                    |
| Network SE Menu               | <ol> <li>Touch </li> <li>Navigate to Networks/Ports &gt;<br/>Standard Network &gt;<br/>Std Network Setup.</li> <li>Press and hold 6, 7, and 9<br/>simultaneously.</li> </ol>                   | This menu contains settings for fine tuning the communication settings for the network interfaces and protocols.                                                                                                    |
| Service Engineer<br>(SE) Menu | From a Web browser on a host PC, add <b>/se</b> to the printer IP address.                                                                                                    | See "Service Engineer (SE) Menu" on page 3-26.                                                                                                    |

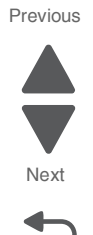

# **Configuration Menu**

# **Entering Configuration Menu**

- **1.** Turn off the printer.
- 2. Press and hold the 2 and 6 buttons simultaneously.
- **3.** Turn on the printer.
- **4.** Release the buttons after 10 seconds.

# Available settings

Settings appear on the LCD in the order shown:

| Reset Maintenance Counter     | See "Reset Maintenance Counter Value" on page 3-11.       |
|-------------------------------|-----------------------------------------------------------|
| REGISTRATION                  | See "REGISTRATION" on page 3-10.                          |
| Black Only Mode               | See "Black Only Mode" on page 3-7.                        |
| Print Quality Pages           | See "Print Quality Pages" on page 3-10.                   |
| Reports                       | See "Reports" on page 3-11.                               |
| Color Trapping                | See "Color Trapping" on page 3-7.                         |
| Tray Insert Msg               | See "Tray Insert Message Delay" on page 3-12.             |
| SIZE SENSING                  | See "Size Sensing" on page 3-12.                          |
| Exit Tray 2                   | See "Exit Tray 2" on page 3-8.                            |
| Panel Menus                   | See "Panel Menus" on page 3-10.                           |
| PPDS Emulation                | See "PPDS Emulation" on page 3-10.                        |
| Download Emuls                |                                                           |
| Factory Defaults              | See "Factory Defaults" on page 3-8.                       |
| Energy Conserve               | See "Energy Conserve" on page 3-8.                        |
| Auto Align Adj                | See "Automatic Alignment Adjust Calibration" on page 3-6. |
| Paper Prompts                 | See "Paper Prompts" on page 3-10.                         |
| Envelope Prompts              | See "Envelope Prompts" on page 3-8.                       |
| Action for Prompts            | See "Action for prompts" on page 3-6.                     |
| Jobs On Disk                  | See "Jobs on Disk" on page 3-9.                           |
| Disk Encryption               | See "Disk Encryption" on page 3-7.                        |
| Erase All Information on Disk | See "Erase all Information on Disk" on page 3-8.          |
| Wipe All Settings             | See "Wipe All Settings" on page 3-13.                     |
| Font Sharpening               | See "Font Sharpening" on page 3-9.                        |
| Require Standby               | See "Require Standby" on page 3-11.                       |
| Short-edge Printing           | See "Short-edge Printing" on page 3-11.                   |

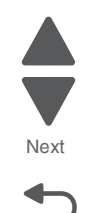

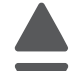

| UI Automation                       | See "UI Automation" on page 3-12.                      |
|-------------------------------------|--------------------------------------------------------|
| Key Repeat Initial Delay            | See "Key Repeat Initial Delay" on page 3-9.            |
| Key Repeat Rate                     | See "Key Repeat Rate" on page 3-9.                     |
| Clear Custom Status                 | See "Clear Custom Status" on page 3-7.                 |
| USB Speed                           | See "USB Speed" on page 3-13.                          |
| Automatically Display Error Screens | See "Automatically Display Error Screens" on page 3-7. |
| Booklet Adjustments                 | See "Booklet Adjustments" on page 3-7.                 |
| Exit Config Menu                    |                                                        |
| 1                                   |                                                        |

# Action for prompts

This setting enables users to determine which input source would receive paper-related or envelope-related change prompts when they occurred. Regardless of the target source, the device always requires some type of user assistance to resolve the change prompt (examples: pushing a button to ignore the prompt and changing the source's installed media). However, this setting gives a user the option of having the device resolve change prompt situations without requiring any user assistance.

To change this setting:

- 1. From the Configuration Menu, navigate to Action for prompts.
- **2.** Touch **a** or **b** to change the setting.
- 3. Touch Submit to save the setting, or touch Back to return to the Configuration Menu without saving any changes.

When set to Prompt user, the device behaves like the past implementation. When a change prompt occurs, the device stops printing, posts the change prompt to the target source, and waits for the user to select an action before continuing.

When set to Continue, the device automatically assumes that the user selects Continue every time a change prompt is encountered. Likewise, when the device is set to Use Current, all change prompts will perform as if Use Current was selected by the user.

# Automatic Alignment Adjust Calibration

This setting is for performing Toner Patch Sensing (TPS): a diagnostic mechanism that automatically adjusts the printer's toner density. When TPS executes, the printer generates toner patches on the belt and then uses these to calculate if necessary, the appropriate amount of adjustment. When an event initiates a TPS operation, the device performs a toner density calibration.

To change this setting:

- **1.** From the Configuration Menu, navigate to **Automatic Alignment Adjust Calibration**.
- **2.** Touch **•** or **•** to change the setting.
- 3. Touch Submit to save the setting, or touch Back to return to the Configuration Menu without saving any changes.

# Automatically Display Error Screens

To change this setting:

- 1. From the Configuration Menu, navigate to Automatically Display Error Screens.
- **2.** Touch **•** or **•** to change the setting.
- **3.** Touch **Submit** to save the setting, or touch **Back** to return to the Configuration Menu without saving any changes.

# Black Only Mode

This mode enables a user to force the printer to always print color content in grayscale. Turning this setting **On** is equivalent to setting Print Mode to **Black Only**; the printer will ignore any PJL or datastream commands that attempt to change the Print Mode setting. If this setting is **Off**, then the printer will print color content as normal.

To change this setting:

- **1.** From the Configuration Menu, navigate to **Black Only Mode**.
- **2.** Touch **•** or **•** to change the setting.
- **3.** Touch **Submit** to save the setting, or touch **Back** to return to the Configuration Menu without saving any changes.

#### **Booklet Adjustments**

The Booklet Adjustment menu enables the user to correct any folding overlap or skew overlap errors that occur when the device performs folding or saddlestitch finishing on a job that uses a specific combination of media size and total number of sheets (example: a 2-sheet, Letter-sized job).

#### **Clear Custom Status**

Executing this operation erases any strings that have been defined by the user for the Default or Alternate custom messages.

# **Color Trapping**

Color trapping is used to compensate for mechanical misregistration in the printer. When small black text or fine black lines are being rendered, the printer checks to see if they are being rendered on top of a colored background. Rather than remove the color from beneath the black content, the printer leaves the color around the edge of the text or line. In this way, the "hole" in the colored region is reduced in size which prevents the characteristic "white gap" that is caused by misregistration.

The values 1 through 5 indicate the amount of color that will remain beneath the black content. The more inaccurate the registration setting, the higher this setting will need to be adjusted.

To change this setting:

- 1. From the Configuration Menu, navigate to Color Trapping.
- **2.** Touch **•** or **•** to change the value.
- **3.** Touch **Submit** to save the setting, or touch **Back** to return to the Configuration Menu without saving any changes.

#### **Disk Encryption**

This setting controls whether the device encrypts the information that it writes to its hard disk (when installed).

Go Back

To change this setting:

- 1. From the Configuration Menu, navigate to **Disk Encryption**.
- 2. Select Disable or Enable.

# **Energy Conserve**

This setting affects the values that display in the "Sleep Mode" setting. With Energy Conserve set to **Off**, this menu displays <code>Disabled</code> which, when selected, deactivates the Sleep feature. When Energy Conserve is set to **On**, <code>Disabled</code> does not appear in the Sleep Mode menu.

To change this setting:

- 1. From the Configuration Menu, navigate to Energy Conserve.
- **2.** Touch **•** or **•** to change the setting.
- 3. Touch Submit to save the setting, or touch Back to return to the Configuration Menu without saving any changes.

#### **Envelope Prompts**

This setting controls the input source to which a device will direct an envelope change prompt. The device displays envelope prompts based on the size of the envelope requested by the user, not on the envelope type.

To change this setting:

- 1. From the Configuration Menu, navigate to Envelope Prompts.
- 2. Touch \star or 🔉 to change the setting.
- **3.** Touch **Submit** to save the setting, or touch **Back** to return to the Configuration Menu without saving any changes.

#### Erase all Information on Disk

To run this operation:

- 1. From the Configuration Menu, navigate to Erase all Information on Disk.
- 2. Touch Single Pass Erase or Multiple Pass Erase.

### Exit Tray 2

To change this setting:

- 1. From the Configuration Menu, navigate to Exit Tray 2.
- 2. Touch 🔹 or 🗼 to change the setting.
- **3.** Touch **Submit** to save the setting, or touch **Back** to return to the Configuration Menu without saving any changes.

#### Factory Defaults

Warning: This operation cannot be undone.

This setting enables a user to restore all of the device's settings to either the network settings (on network models only) or to the base device settings.

To restore the Factory Default settings:

- **1.** From the Configuration Menu, navigate to **Factory Defaults**.
- 2. Touch Restore Base to restore all non-critical base printer NVRAM settings.

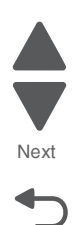

- 3. Touch **Restore STD Net** to restore all network NVRAM settings.
- 4. Touch Restore LES to remove all Lexmark Embedded Solution applications.

After this setting is changed, the device automatically performs a POR, and restores the appropriate settings to their factory default values.

# Font Sharpening

This setting allows a user to set a text point-size value from 0 to 150. For all font sizes in a print job equal or below the text point-size value set, the high frequency screens will be used. For example, if this setting's value is "24" then all fonts sized 24 points or less will use the high frequency screens. The panel displays a numeric keypad interface to allow the user to adjust this setting's value.

To change this setting:

- 1. From the Configuration Menu, navigate to Font Sharpening.
- 2. Touch 🕡 or 👞 to change the value.
- 3. Touch Submit to save the setting, or touch Back to return to the Configuration Menu without saving any changes.

This setting only affects the following emulators: PostScript, PCL, PDF, XL, and XPS.

# Jobs on Disk

This setting is for clearing jobs that remain on the disk due to buffering.

To perform this function:

- 1. From the Configuration Menu, navigate to Jobs on Disk.
- 2. Touch Do Not Delete or Delete.

#### Key Repeat Initial Delay

The value of this setting determines the initial length of delay before a key could repeat.

To change this setting:

- 1. From the Configuration Menu, navigate to Key Repeat Initial Delay.
- **2.** Touch **•** or **•** to change the value.
- 3. Touch Submit to save the setting, or touch Back to return to the Configuration Menu without saving any changes.

### Key Repeat Rate

The value of this setting determines the number of repeating key presses allowed per second.

To change this setting:

- 1. From the Configuration Menu, navigate to Key Repeat Rate.
- **2.** Touch **•** or **•** to change the value.
- 3. Touch Submit to save the setting, or touch Back to return to the Configuration Menu without saving any changes.

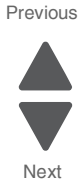

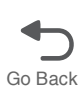

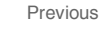

# Panel Menus

To change this setting:

- 1. From the Configuration Menu, navigate to Panel Menus.
- 2. Touch \star or 🗼 to change the setting.
- 3. Touch Submit to save the setting, or touch Back to return to the Configuration Menu without saving any changes.

# Paper Prompts

This setting determines the input source to which the device will direct a change paper prompt. The device displays paper prompts based on the size of the paper requested by the user, not on the paper type.

To change this setting:

- **1.** From the Configuration Menu, navigate to **Paper Prompts**.
- 2. Touch \star or 🔺 to change the setting.
- **3.** Touch **Submit** to save the setting, or touch **Back** to return to the Configuration Menu without saving any changes.

# PPDS Emulation

The value of the PPDS Emulation menu item determines if a device can recognize and use the PPDS datastream.

To change this setting:

- **1.** From the Configuration Menu, navigate to **PPDS Emulation**.
- **2.** Touch **•** or **•** to change the setting.
- **3.** Touch **Submit** to save the setting, or touch **Back** to return to the Configuration Menu without saving any changes.

# **Print Quality Pages**

#### See "PRINT TESTS" on page 3-22.

#### REGISTRATION

The Registration menu enables users to:

- · Adjust the Top Margin value used by all installed trays
- Adjust each installed tray's Left Margin value
- View how changing a margin's value has affected the device's overall registration

By adjusting the Top Margin value, a user moves the top margin of all installed trays either up or down the page. Increasing the Top Margin's value moves text down the page and widens the top margin; decreasing its value moves text up the page and narrows the top margin. In either case, the entire image moves up or down the page. Therefore, no compression or expansion of the image occurs to preserve the bottom margin. Each increment of adjustment for the Top Margin corresponds to 1 scan at 300 dpi.

By adjusting a tray's Left Margin setting, a user moves that tray's left margin either to the right or to the left. Increasing a tray's Left Margin value moves its left margin to the right; decreasing the value moves its left margin to the left. In either case, the entire image moves left or right on the page. Therefore, no compression or expansion of the image occurs to preserve the right margin. Each increment of adjustment for the Left Margin corresponds to 1 pel at 300 dpi.

# Reports

This menu contains informational reports that are helpful when servicing a device.

#### **Menu Settings Page**

Print the menu settings pages to list the customer settings and to verify printer options are installed correctly. It is helpful to print the customer settings before you restore factory defaults or make major changes.

To print the menu settings:

- 1. From the Configuration Menu, navigate to **Reports > Menu Settings Page**.
- 2. Printing Menu Settings Page appears, and the pages print.

#### Event Log

This report lets the system support person print a limited set of the information contained in the Diagnostics Menu version of the printed Event Log. For a sample of a printout, see "Print the Event Log" on page 3-17. The limited Configuration log and the full Diagnostics log printed versions show the same operator panel messages when they print and follow the same layout guidelines.

To print the event log:

- 1. From the Configuration Menu, navigate to **Reports > Event Log**.
- 2. Printing EVENT LOG appears, and the pages print.

#### Require Standby

To change this setting:

- 1. From the Configuration Menu, navigate to **Require Standby**.
- **2.** Touch **•** or **•** to change the setting.
- 3. Touch Submit to save the setting, or touch Back to return to the Configuration Menu without saving any changes.

### Reset Maintenance Counter Value

This setting enables users to reset the selected Maintenance Count value to zero.

To reset:

- 1. From the Configuration Menu, navigate to Reset Maintenance Counter Value.
- 2. From the options displayed, select the maintenance kit to reset.
- 3. Touch Yes to reset the maintenance counter value. Touch No or Back to return to the previous menu.

#### Short-edge Printing

This setting enables a user to permit or to prohibit the printing of short-edge oriented paper on the device. The device's default paper feed orientation is long-edge fed (LEF). However, in order to support added finishing functionality, the device also supports printing with paper fed in the short-edge (SEF) orientation.

If the setting **Disabled** (default) is selected, letter and A4 paper can only be fed long-edge. If they are fed shortedge, a prompt will ask you to use the correct paper size. When the setting is **Enabled**, you can feed paper either long-edge or short-edge.

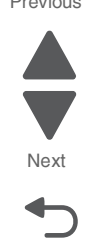

To change this setting:

- 1. From the Configuration Menu, navigate to Short Edge Printing.
- 2. Touch 👞 or 👞 to change the setting.
- 3. Touch Submit to save the setting, or touch Back to return to the Configuration Menu without saving any changes.

# Size Sensing

This setting controls whether the device automatically registers the orientation, type, and size of paper installed in an input source equipped with size-sensing hardware.

# Tray [x] sensing

By turning the tray [x] sensing setting to **Auto**, every input option equipped with size sensing hardware automatically registers what size of paper it contains. When this setting is turned **Off**, the printer ignores the size detected by the hardware and treats the input source as a non-sensing source. The media size can be set by the operator panel or the data stream.

To change this setting:

- 1. From the Configuration Menu, navigate to **SIZE SENSING**. The screen displays each size sensing equipped input source and its current Size Sensing setting.
- 2. Select the appropriate input source.
- 3. Touch \star or 🖝 to change the setting.
- 4. Touch **Submit** to save the setting, or touch **Back** to return to the Configuration Menu without saving any changes.

#### A5/Statement

Due to engine limitations, Trays 1 through 4 cannot simultaneously sense A5- and statement-size paper. The value of this setting determines which of the two paper sizes these trays will sense automatically. This setting will apply to all automatic trays, but not to the MP Feeder. The MP Feeder can support these paper sizes regardless of the value of this setting.

#### **B5/Executive**

Due to engine limitations, Trays 1 through 4 cannot simultaneously sense executive and JIS-B5-size paper. The value of this setting determines which of the two paper sizes these trays will sense automatically. This setting will apply to all automatic trays, but not to the MP Feeder. The MP Feeder can support these paper sizes regardless of the value of this setting.

#### Tray Insert Message Delay

This setting determines how many seconds the panel will display Tray Insert after a user has inserted a tray into the printer.

To change this setting:

- 1. From the Configuration Menu, navigate to Tray Insert Message Delay.
- **2.** Touch **•** or **•** to change the value.
- **3.** Touch **Submit** to save the setting, or touch **Back** to return to the Configuration Menu without saving any changes.

# **UI** Automation

When set to **Enable**, this setting allows external developers to measure the stability of their applications by performing their own automated testing against the device.

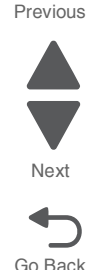

To change this setting:

- 1. From the Configuration Menu, navigate to **UI Automation**.
- **2.** Touch **•** or **•** to change the value.
- **3.** Touch **Submit** to save the setting, or touch **Back** to return to the Configuration Menu without saving any changes.

# USB Speed

To change this setting:

- 1. From the Configuration Menu, navigate to USB Speed.
- **2.** Touch **•** or **•** to change the value.
- **3.** Touch **Submit** to save the setting, or touch **Back** to return to the Configuration Menu without saving any changes.

### Wipe All Settings

The purpose of this setting is to make any sensitive information that may exist on the device's storage completely indecipherable.

To run this setting:

- **1.** From the Configuration Menu, navigate to **Wipe All Settings**.
- 2. The screen displays the following messages

Erase all information on the hard disk? This will erase all settings, solutions, and jobs on this device.

**3.** Touch **Yes** to erase, or touch **No** to cancel the operation and return to the Configuration Menu without saving any changes.

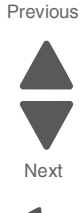

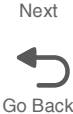

# **Diagnostics Menu**

# **Entering Diagnostics Menus**

- 1. Turn off the printer.
- 2. Press and hold the **3** and **6** buttons simultaneously.
- 3. Turn on the printer.
- 4. Release the buttons after 10 seconds.

# Available tests

Tests appear on the LCD in the order shown:

| SENSOR TESTS          | See "SENSOR TESTS" on page 3-23.                           |
|-----------------------|------------------------------------------------------------|
| PRINTER SENSOR TESTS  | See "PRINTER SENSOR TESTS" on page 3-23.                   |
| FINISHER SENSOR TESTS | See "FINISHER SENSOR TESTS" on page 3-24.                  |
| MOTOR TESTS           | See "MOTOR TESTS" on page 3-20.                            |
| PRINTER MOTOR TESTS   | See "PRINTER MOTOR TESTS" on page 3-20.                    |
| FINISHER MOTOR TESTS  | See "FINISHER MOTOR TESTS" on page 3-21.                   |
| PRINT TESTS           | See "PRINT TESTS" on page 3-22.                            |
| Tray [x]              | See "[Input Source] Print Test" on page 3-22.              |
| Multi-Purpose Feeder  |                                                            |
| Print Quality Pages   | See "Print Quality Pages (Diagnostics Menu)" on page 3-22. |
| Print defects guide   |                                                            |
| HARDWARE TESTS        | See "HARDWARE TESTS" on page 3-18.                         |
| Panel Test            | See "Panel Test" on page 3-19.                             |
| Button Test           | See "Button Test" on page 3-18.                            |
| DRAM Test             | See "DRAM Test" on page 3-19.                              |
| Serial 1 Wrap         | See "Serial Wrap 1 Test" on page 3-19.                     |
| USB HS Test Mode      |                                                            |
| DUPLEX TESTS          | See "DUPLEX TESTS" on page 3-16.                           |
| Quick Test            | See "Quick Test (Duplex)" on page 3-16.                    |
| INPUT TRAY TESTS      | See "INPUT TRAY TESTS" on page 3-19.                       |
| Feed Tests            | See "Feed Tests (Input Tray)" on page 3-19.                |
| OUTPUT BIN TESTS      | See "OUTPUT BIN TESTS" on page 3-21.                       |
| Feed Tests            | See "Feed Tests (Output Bin)" on page 3-21.                |
| Feed To All Bins      | See "Feed To All Bins" on page 3-22.                       |

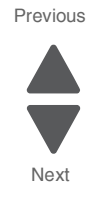

| FINISHER TESTS           | See "FINISHER TESTS" on page 3-18.                                  |
|--------------------------|---------------------------------------------------------------------|
| Staple Test              | See "Staple Test" on page 3-18.                                     |
| Hole Punch Test          | See "Hole Punch Test" on page 3-18.                                 |
| Feed Test                | See "Feed Test (Finisher)" on page 3-18.                            |
| DEVICE TESTS             | See "DEVICE TESTS" on page 3-16.                                    |
| Quick Disk Test          | See "Quick Disk Test" on page 3-16.                                 |
| Disk Test/Clean          | See "Disk Test/Clean" on page 3-16.                                 |
| Flash Test               | See "Flash Test" on page 3-16.                                      |
| PRINTER SETUP            | See "PRINTER SETUP" on page 3-22.                                   |
| Defaults                 | See "U.S. / Non-U.S. Defaults" on page 3-23.                        |
| Prt Color Pg Count       |                                                                     |
| Prt Mono Pg Count        | See "Mono and Color Page Count" on page 3-22.                       |
| Perm Page Count          | See "Permanent Page Count" on page 3-23.                            |
| Serial Number            | See "Serial Number" on page 3-23.                                   |
| Model Name               |                                                                     |
| Configuration ID         | See "Configuration ID" on page 3-22.                                |
| Reset Color Cal          | See "Reset Color Calibration" on page 3-23.                         |
| Par 1 Strobe Adj         | See "Parallel Strobe Adjustment (all parallel ports)" on page 3-22. |
| REPORTS                  | See "REPORTS" on page 3-23.                                         |
| Menu Settings Page       |                                                                     |
| EVENT LOG                | See "EVENT LOG (Diagnostics Menu)" on page 3-17.                    |
| Display Log              | See "Display the Event Log" on page 3-17.                           |
| Print Log                | See "Print the Event Log" on page 3-17.                             |
| Clear Log                | See "Clear the Event Log" on page 3-17.                             |
| DEVELOPMENT MENU         | Do not use. For development use only.                               |
| Debug Port               | ]                                                                   |
| Print History            |                                                                     |
| ENGINE ADJUST            |                                                                     |
| ATC Sensor Adjust Values |                                                                     |
| ATC Sensor Adjust Cycle  |                                                                     |
| Finisher Config          |                                                                     |
| Registration             |                                                                     |
| EXIT DIAGS               |                                                                     |

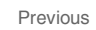

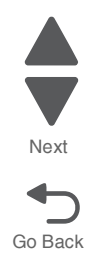

# **DEVICE TESTS**

#### **Flash Test**

This test appears only when a non-defective flash memory is installed. Data is written to the flash card and read back to check the accuracy. This test destroys all data stored on the flash device.

Warning: This test deletes all data stored on the flash device. After the test is over, reformat the flash using Format Flash in the customer Utilities Menu.

To perform this test:

- 1. From the Diagnostics Menu, navigate to **DEVICE TESTS > Flash Test**.
- 2. Contents will be lost. Continue? appears. Touch Yes to continue, or touch No to return to DEVICE TESTS.
- 3. Flash Test Testing... appears while the test is running.
- 4. When the test is complete, Flash Test Test Passed or Flash Test Test Failed appears.

#### **Quick Disk Test**

This menu item appears only when a non-defective disk is installed. This test performs a non-destructive read/ write on one block per track on the disk. Once executed, the test cannot be canceled.

To perform this test:

- 1. From the Diagnostics Menu, navigate to DEVICE TESTS > Quick Disk Test.
- 2. Quick Disk Test Testing DO NOT POWER OFF appears.
- **3.** When the test is complete, Quick Disk Test Test Passed or Quick Disk Test Test Failed appears.

#### **Disk Test/Clean**

- **Warning:** This test performs a low-level format of the hard disk which will destroy all data and should never be performed on a good disk. This test will only be used when the disk contains bad data and is unusable.
- Note: This process does not erase any information stored on the device's NAND.

To perform this test:

- 1. From the Diagnostics Menu, navigate to **DEVICE TESTS > Disk Test/Clean**.
- 2. Contents will be lost. Continue? appears. Touch Yes to continue, or touch No to return to DEVICE TESTS.
- **3.** Once the test starts, it cannot be stopped.
- 4. When the test is complete, Disk Test/Clean Test Passed or Disk Test/Clean Test Failed appears.

# **DUPLEX TESTS**

#### **Quick Test (Duplex)**

The Duplex Quick Test is used to verify the correct placement of the top margin on the back side of a duplexed page. When a user selects this setting, the device prints a duplexed version of the Quick Test page that can be used to adjust the duplex top margin setting.

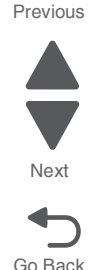

To run the Quick Test:

- 1. From the Diagnostics Menu, navigate to **DUPLEX TESTS**.
- 2. Touch Quick Test.
- 3. Touch Single or Continuous. Quick Test Printing... appears on the LCD.
  - The single Duplex Quick test cannot be canceled.
  - The printer attempts to print the Quick Test Page from the default paper source. If the default paper source only supports envelopes, then the page is printed from Tray 1.
  - Check the Quick Test Page for the correct registration between the placement of the first scan line on the front and back side of a duplexed sheet.

The single test stops automatically when a single duplex sheet is printed, and the continuous test continues until you press **Stop**.

# EVENT LOG (Diagnostics Menu)

The Event Log is a diagnostic tool that tracks the occurrence of various critical events in a device's functional history, such as paper jams and firmware updates.

#### **Clear the Event Log**

Use Clear the Event Log to remove the current information in the Event Log. This affects both the viewed log and the printed log information.

- 1. From the Diagnostics Menu, navigate to **EVENT LOG > Clear Log**.
- 2. Touch YES to clear the Event Log, or NO to exit the Clear Log menu.

#### **Display the Event Log**

Log entries are displayed, appearing in chronological order beginning with the most recent entry at the top of the list.

To view the event log, navigate to **EVENT LOG > Display Log**. If additional log entries exist, touch ▼ to view the next log entries. Continue following this procedure until you reach the end of the logged entries. To view earlier log entries, touch ▲.

Touch Back to return to the EVENT LOG menu.

#### Print the Event Log

The Event Log printed from DIAGNOSTICS includes:

- Detailed printer information, including code versions
- Time and date stamps

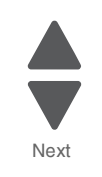

Go Back

- Page counts for most errors
- Additional debug information in some cases

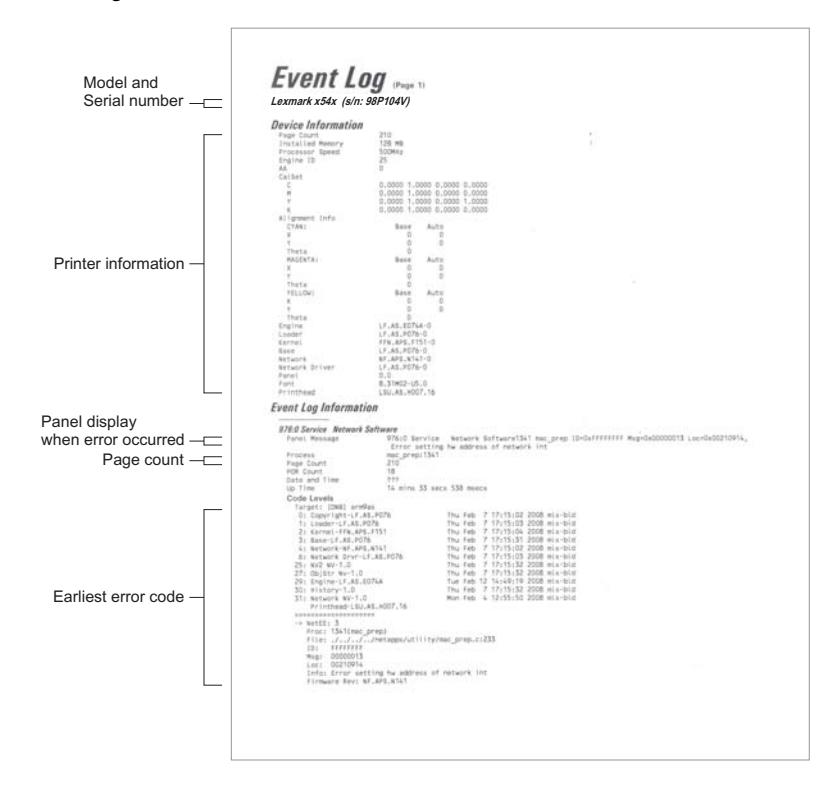

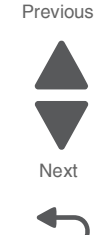

Go Back

The printed event log can be faxed to your next level of support for verification or diagnosis.

To print the event log, navigate to EVENT LOG > Print Log.

# **FINISHER TESTS**

#### Feed Test (Finisher)

This test feeds one sheet of media from the device's default input source to a finisher output bin. The device can perform this test using any paper size that is supported by the finisher.

#### **Hole Punch Test**

This test is used to verify that media can be fed to a finisher output bin and then hole-punched. No information is printed on the feed test pages since the printhead LED isn't engaged during this test. Eight sheets of paper are fed, and then the pages are hole-punched with a 2-hole, a 3-hole or a 4-hole pattern depending on the selected punch test. Although the source searching algorithm may result in paper being fed from another source, media initially is requested from the default input source and then is transported to the finisher output bin.

#### **Staple Test**

This test is used to verify the functioning of the finisher's staple mechanism.

#### HARDWARE TESTS

#### **Button Test**

The Button Test is used to verify the operation of each button on the operator panel.

To perform the Button Test:

- 1. From the Diagnostics Menu, navigate to HARDWARE TESTS.
- 2. Select Button Test. The LCD displays a graphic of the operator panel buttons that matches the layout of the operator panel buttons.
- **3.** Press any button on the operator panel. Every time a button is pressed, the equivalent button graphic on the LCD appears shaded. When the button is released, the shading is removed.

#### **DRAM** Test

The DRAM Test is used to check the validity of both the device's standard and optional DRAM. The test involves writing patterns of data to DRAM to verify that each bit in memory can be set and read correctly.

To run the DRAM Test:

- 1. From the Diagnostics Menu, navigate to HARDWARE TESTS.
- **2.** Select **DRAM Test**. DRAM Test Testing... appears on the LCD, and then Resetting the Printer appears. The printer automatically performs a POR.

The following type of message appears:

| ſ | DRAM Test | 256MB | P:##### | F:#### |
|---|-----------|-------|---------|--------|

- P:####### represents the number of times the memory test has passed and finished successfully. Initially 000000 displays with the maximum pass count being 999,999.
- F:###### represents the number of times the memory test has failed and finished with errors. Initially 0000 displays with the maximum fail count being 99,999. Initially only four digits appear, but additional digits appear as needed.

To stop this test before completion, turn the printer off.

#### **Panel Test**

After a user chooses this setting, the device automatically executes the operator panel test application which occupies the entire display panel. The test application automatically toggles each pixel in the display panel through every contrast level, beginning with the darkest (every pixel turned on and as dark as possible) and ending with the lightest (every pixel turned off). The panel then illuminates the backlight, and then it turns off.

Essentially, this test identifies any non-functioning pixels, since these appear as blank spaces during the test's darker stages.

This test is run by navigating to HARDWARE TESTS and then selecting Panel Test.

#### Serial Wrap 1 Test

The Serial Wrap Test is used to check the operation of the serial port hardware using a wrap plug. Each serial signal is tested.

### INPUT TRAY TESTS

#### Feed Tests (Input Tray)

This test is used to observe the paper path of media as it passes through the printer. To observe the paper path, a user can open the upper rear door while this test executes. No information is printed on the feed test pages since the printhead LED isn't engaged during this test.

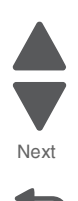

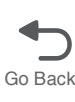

To run this test:

- 1. From the Diagnostics Menu, navigate to INPUT TRAY TESTS.
- 2. Select the appropriate input source from the following choices:
  - Tray 1
  - Tray 2
  - Tray 3
  - Tray 4
  - Multi-Purpose Feeder
- 3. Touch either Single or Continuous.
  - Single—Feeds one sheet of media from the selected source.
  - Continuous—Media continues feeding from the selected source until Stop is pressed.

# **MOTOR TESTS**

#### **PRINTER MOTOR TESTS**

To run these tests:

- 1. From the Diagnostics Menu, navigate to MOTOR TESTS.
- 2. Select PRINTER MOTOR TESTS.
- **3.** Select the test from the following options:
- Fuser/lower redrive/1st transfer retract motor
- Registration motor
- Tray 1 feed/lift motor (feed)
- Tray 1 feed/lift motor (lift)
- Tray 2 feed/lift motor (feed)
- Tray 2 feed/lift motor (lift)
- Tray 3 feed/lift motor (feed)
- Tray 3 feed/lift motor (lift)
- Tray 4 feed/lift motor (feed)
- Tray 4 feed/lift motor (lift)
- MPF feed/lift motor (feed)
- MPF feed/lift motor (pick)
- Registration clutch
- Upper redrive diverter
- Duplex motor (reverse)
- Upper redrive motor (forward)
- Upper redrive motor (reverse)
- Lower redrive shift motor (forward)
- Lower redrive shift motor (reverse)
- Upper redrive shift motor (forward)
- Upper redrive shift motor (reverse)
- 1TM/3TM/TTM upper transport motor
- 1TM/3TM/TTM lower transport motor

- Printer transport motor
- HCF feed/lift motor (feed)
- HCF feed/lift motor (lift)
- HCF transport motor
- KCMY drum & transfer belt motor
- Y erase lamp
- M erase lamp
- · C erase lamp
- K erase lamp
- · Waste toner agitator motor
- · Image density sensor shutter open
- Image density sensor shutter close
- Y toner dispense motor
- M toner dispense motor
- C toner dispense motor
- K toner dispense motor
- Developer motor
- Transfer belt motor
- 1st transfer rollers retract motor (contacted)
- 1st transfer rollers retract motor (retracted)
- · 2nd transfer rollers retract motor (contacted)
- 2nd transfer rollers retract motor (retracted)

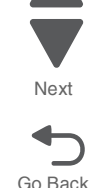

# FINISHER MOTOR TESTS

To run these tests:

- 1. From the Diagnostics Menu, navigate to MOTOR TESTS.
- 2. Select FINISHER MOTOR TESTS.
- **3.** Select the test from the following options:

#### Available tests:

- Buffer/transport motor
- · Entrance/paddle motor
- · Exit motor
- Finisher diverter gate solenoid (upper bin)
- Finisher diverter gate solenoid (stacker bin)
- · Sub paddle solenoid
- Buffer diverter gate solenoid
- Front tamper motor (forward)
- Front tamper motor (rearward)
- Rear tamper motor (forward)
- Rear tamper motor (rearward)
- Stapler carriage motor (forward)
- Stapler carriage motor (rearward)
- · Media eject clutch
- Media eject clamp motor (unclamp)
- Media eject clamp motor (clamp)
- Media eject motor (forward)
- Media eject motor (reverse)
- Stacker bin lift motor (up)
- Stacker bin lift motor (down)

- Punch carriage shift motor (forward)
- Punch carriage shift motor (rearward)
- Punch unit motor
- · Bridge unit motor
- Decurler cam clutch
- · Booklet folding/exit motor (forward)
- Booklet folding/exit motor (reverse)
- · Booklet knife solenoid
- Booklet end guide motor (down)
- Booklet stapler motor
- Booklet bin motor
- · Booklet paddle motor
- Booklet tamper front motor (reverse)
- Booklet tamper front motor (forward)
- Booklet tamper rear motor (forward)
- Booklet tamper rear motor (reverse)
- Booklet entrance motor
- Booklet diverter gate solenoid (bin)
- Booklet diverter gate solenoid (booklet)
- .

#### **OUTPUT BIN TESTS**

#### Feed Tests (Output Bin)

This test is used to verify that media from the device's default input source can be fed to a specific output bin. No information is printed on the feed test pages.

To run the Feed Tests for the output bins:

- 1. From the Diagnostics Menu, navigate to OUTPUT BIN TESTS.
- 2. Touch Feed Tests.
- 3. Touch the output bin you want the paper to exit into. The standard bin as well as any output option bin installed on the printer is shown on the menu.
  - Standard Bin
  - Output Bin [1-3]
- 4. Touch either Single or Continuous.
  - Single—Feeds one sheet of media from the selected source.
  - Continuous—Media continues feeding from the selected source until Stop is pressed.

Press Stop to return to the [Selected Output Bin].

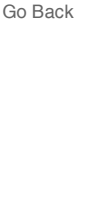

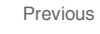

Next

While this test runs, [Selected Output Bin] Feeding... appears on the LCD. During Single tests, no buttons are active. However, during Continuous tests, you can press **Stop** to cancel the test.

#### **Feed To All Bins**

This test is used to verify that the device can feed media to all installed output destinations. No information is printed on the feed test pages since the printhead LED is not engaged during this test.

# PRINT TESTS

This menu's settings enable a user to test the device's ability to generate printed output from each of its installed input sources and to test the device's current print quality.

# [Input Source] Print Test

After a user selects an input source to test, the panel displays two testing options: **Single** or **Continuous**. A Single test feeds one sheet of media from the selected input and prints a test page on it; the Continuous test continuously feeds media from the selected input and prints test pages until the user presses **Stop**. During a Single test, none of the panel's buttons are active while the test page prints.

To run this test:

- 1. From the Diagnostics Menu, navigate to **PRINT TESTS**.
- 2. Select the input source from the following choices:
  - Tray 1
  - Tray 2
  - Tray 3
  - Tray 4
  - Multi-Purpose Feeder)
- 3. Touch either Single or Continuous.
  - Single—Feeds one sheet of media from the selected source.
  - Continuous—Media continues feeding from the selected source until Stop is pressed.

#### Print Quality Pages (Diagnostics Menu)

This setting enables a user to view the values of a broad range of the device's settings and to test the device's ability to generate acceptable printed output.

#### **PRINTER SETUP**

#### **Configuration ID**

This setting enables a user to change both Configuration ID 1 and Configuration ID 2.

#### Mono and Color Page Count

The values of these settings enable a user to gauge the amount and type of usage on a device. The Mono Page Count setting's value will equal the value of the Picked Sides meter. The Color Page Count setting's value will equal the value of the Total Color sub-meter within the Imaged Printed Sides meter.

#### Parallel Strobe Adjustment (all parallel ports)

This setting enables the user to adjust the amount of time the strobe is sampled in order to determine if valid data is available on the parallel port. Each time this value is incremented by 1, the strobe is sampled 50 nanoseconds longer. Each time this value is decreased by 1, the strobe is sampled 50 nanoseconds less. When the value of this setting is 0, the factory default value is used to determine the length of time the strobe is sampled.

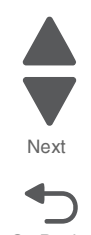

To change this setting:

- 1. From the Diagnostics Menu, navigate to **PRINTER SETUP**.
- 2. Select Par 1 Strobe Adj.
- **3.** Touch **•** or **•** to change the value.
- 4. Touch Submit to save the setting, or touch Back to return to the Diagnostics Menu without saving any changes.

#### **Permanent Page Count**

The value of this setting indicates the total number of pages that have been printed by the device.

#### **Reset Color Calibration**

This setting enables the device to adjust the alignment of its color planes using pre-programmed default values. Using this setting to adjust color plane linearization may not provide a calibration as effective as using Automatic Color Adjust Calibration. While this text executes, the panel posts Resetting.

#### Serial Number

This setting records the device's 13-character (last character is a null value) serial number that was assigned by manufacturing.

#### U.S. / Non-U.S. Defaults

The value of this setting determines whether the device uses the U.S. or Non-U.S. factory default value.

To change this setting:

- 1. From the Diagnostics Menu, navigate to **PRINTER SETUP**.
- 2. Select Defaults.
- **3.** Touch **•** or **•** to change the value.
- 4. Touch Submit to save the setting, or touch Back to return to the Diagnostics Menu without saving any changes.

### REPORTS

This menu contains informational reports that are helpful when servicing a device.

The Menu Settings Page report generates a list of the Diagnostic Menu settings and each setting's current value.

# SENSOR TESTS

#### PRINTER SENSOR TESTS

This test verifies that the sensors in the base machine are operating properly.

To run these tests:

- 1. From the Diagnostics Menu, navigate to **SENSOR TESTS**.
- 2. Select PRINTER SENSOR TESTS.
- **3.** Select the test from the following options:

#### Available tests:

- Sensor (transparency detect)
- Sensor (MPF media level)
- Sensor (transfer belt HP)
- Sensor (upper redrive)

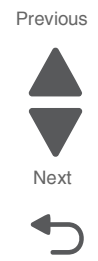

#### Available tests:

- Sensor (tray 1 media out)
- Sensor (tray 1 media level)
- Sensor (tray 1 media size switch)
- Sensor (tray 1 pre feed)
- Sensor (tray 2 media out)
- · Sensor (tray 2 media level)
- Sensor (tray 2 feed out)
- Sensor (tray 2 media size)
- Sensor (tray 3 media out)
- Sensor (tray 3 media level)
- Sensor (tray 3 feed out)
- Sensor (tray 3 media size)
- Sensor (tray 3 pre feed) TTM only
- Sensor (tray 4 media out)
- Sensor (tray 4 media level)
- Sensor (tray 4 feed out)
- · Sensor (tray 4 media size)
- Sensor (tray 4 pre feed) TTM only
- Sensor (MPF media out)
- FINISHER SENSOR TESTS

- · Sensor (fuser exit)
- Sensor (paper on belt)
- Sensor (registration)
- Sensor (MPF feed out)
- Sensor (duplex wait)
- Sensor (lower redrive shift HP)
- · Sensor (upper redrive shift HP)
- Sensor (standard bin 1 media full)
- · Sensor (standard bin 2 media full)
- Sensor (printer left door interlock)
- · Sensor (upper redrive door interlock)
- Sensor (printer front door interlock)
- Sensor (duplex door interlock)
- Sensor (tray module left door interlock)
- Sensor (waste toner bottle present)
- Sensor (waste toner bottle full)
- Sensor (1st transfer rolls retract HP)
- Sensor (2nd transfer roll retract HP)

This test verifies that the sensors in the finisher are operating properly.

To run these tests:

- 1. From the Diagnostics Menu, navigate to **SENSOR TESTS**.
- 2. Select FINISHER SENSOR TESTS.
- **3.** Select the test from the following options:

#### Available tests:

- Sensor (booklet knife HP)
- Sensor (booklet compiler media present)
- Sensor (booklet media exit)
- Sensor (booklet unit interlock)
- Sensor (booklet front staple low)
- Sensor (booklet rear staple low)
- Sensor (booklet bin media present)
- Sensor (booklet front tamper HP)
- Sensor (booklet media entracne)
- Sensor (booklet rear tamper HP)
- Sensor (booklet end guide HP)
- Sensor (booklet knife folding)
- Sensor (finisher media entrance)
- · Sensor (buffer path)

- Sensor (rear tamper HP)
- Sensor (stapler carriage HP)
- Sensor (staple low)
- Sensor (staple self priming)
- Sensor (staple motor HP)
- Sensor (media eject clamp HP)
- Sensor (media eject shaft HP)
- Sensor (stacker bin upper limit)
- Sensor (stacker bin no media)
- · Sensor (stacker bin level encoder)
- Sensor (stacker bin level 1)
- Sensor (stacker bin level 2)
- Sensor (punch carriage shift HP)
- Sensor (punch cam HP)

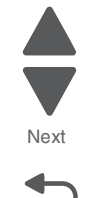

Go Back

#### Available tests:

- Sensor (diverter gate)
- Sensor (upper media exit)
- Sensor (lower media exit)
- Sensor (compiler media present)
- Sensor (bridge media entrance)
- Sensor (bridge media exit)
- Sensor (punch side reg 1)
- Sensor (punch side reg 2)
- Sensor (upper media bin full)
- Sensor (front tamper HP)

- Sensor (punch cam front)
- Sensor (punch cam hole select)
- Sensor (punch unit motor encoder)
- Sensor (punch waste box set)
- · Sensor (bridge bin exit)
- Sensor (deculer cam HP)
- Sensor (eject cover interlock)
- Sensor (finisher front door interlock)
- Sensor (bridge top door interlock)

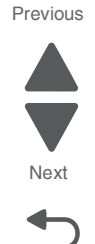

# Service Engineer (SE) Menu

# Print SE Menus

#### General

Copyright—Displays copyright information Optra Forms mode—On or off

### **Code Revision Info**

Network Code Level—Displays network code level Network Compile Info—Displays compile information Printer Code Level —Displays printer code information Printer Compile Info—Displays compile information

#### History

Print History Mark History History Mode

#### MAC

Set Card Speed Set LAA Keep Alive

### **NVRAM**

Dump NVRAM Reinit NVRAM

#### NPAP

**Print Alerts** 

#### TCP/IP

netstat -r arp -a Allow SNMP Set Set MTU Meditech Mode Raw LPR Mode Gather Debug Enable Debug

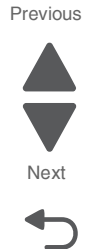

# Paper jams

# Avoiding jams

# Paper tray recommendations

- Make sure the paper lies flat in the tray.
  - Do not remove a tray while the printer is printing.
- Do not load a tray while the printer is printing. Load it prior to printing, or wait for a prompt to load it.
- Do not load too much paper. Make sure the stack height does not exceed the indicated maximum height.
- Make sure the guides in the tray or the multipurpose feeder are properly positioned and are not pressing too tightly against the paper or envelopes.
- Push the tray in firmly after loading paper.

#### **Paper recommendations**

- Use only recommended paper or specialty media.
- Do not load wrinkled, creased, damp, bent, or curled paper.
- Flex and straighten paper before loading it.

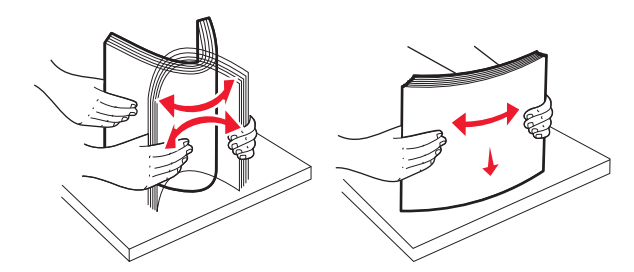

- Do not use paper that has been cut or trimmed by hand.
- Do not mix paper sizes, weights, or types in the same stack.
- Make sure all sizes and types are set correctly in the printer control panel menus.
- Store paper per manufacturer recommendations.

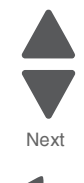

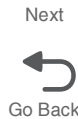

# Understanding jam numbers and locations

When a jam occurs, a message indicating the jam location appears on the display. Open doors and covers and remove trays to access jam locations. To resolve any paper jam message, you must clear all jammed paper from the paper path.

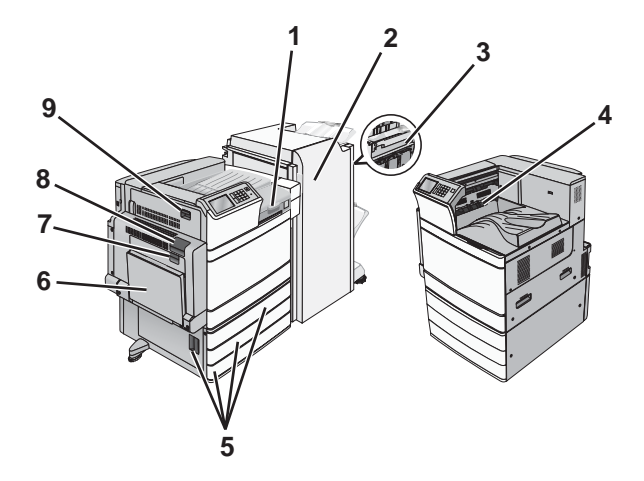

| # | Area name              | Error<br>code | Instructions                                                                     | Go to page    |
|---|------------------------|---------------|----------------------------------------------------------------------------------|---------------|
| 1 | Cover F                | 281           | Open cover F, and then remove the jammed paper.                                  | 3-41,         |
|   |                        | 4yy.xx        |                                                                                  | 3-44          |
| 2 | Door G                 | 455           | Open door G, and then remove the jammed paper.                                   | 3-48,         |
|   |                        | 4yy.xx        | For staple jams, remove the staple cartridge, and then clear the staple jam.     | 3-44          |
| 3 | Door H                 | 4yy.xx        | Open door H, and then remove the jammed paper.                                   | 3-44          |
| 4 | Standard exit bin      | 201-202       | Remove all paper from the standard exit bin, and then                            | <b>3-29</b> , |
|   |                        | 203           | remove the jammed paper.                                                         | 3-31          |
| 5 | Door C                 | 24x           | Open door C, and then remove the jammed paper.                                   | 3-35          |
|   | Tray [x]               |               | Open each tray, and then remove any jams.                                        |               |
| 6 | Multipurpose<br>feeder | 250           | Remove all paper from the multipurpose feeder, and then remove the jammed paper. | 3-41          |
| 7 | Door B                 | 230           | Open door B, and then remove the jammed paper.                                   | 3-32          |
| 8 | Door A                 | 201-202       | Open door A, and then remove the jammed paper.                                   | <b>3-29</b> , |
|   |                        | 231           |                                                                                  | <b>3-33</b> , |
|   |                        | 281           |                                                                                  | 3-41          |
| 9 | Door D                 | 203           | Open door A, and then door D, and then remove the jammed paper.                  | 3-31          |

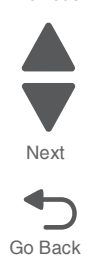

### 201-202 paper jams

If the jammed paper is visible in the standard exit bin, then firmly grasp the paper on each side, and then gently pull it out.

Note: Make sure all paper fragments are removed.

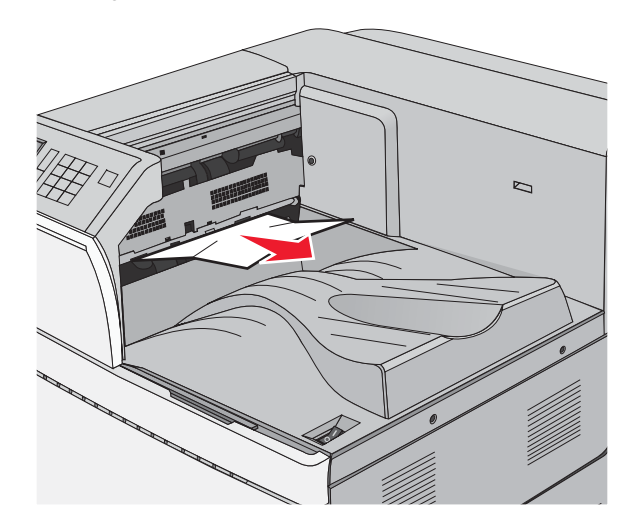

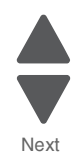

Previous

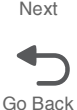

#### Paper jam in the fuser

**1.** Open door A by lifting the release latch and lowering the door.

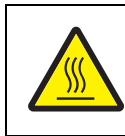

#### CAUTION—HOT SURFACE:

The inside of the printer might be hot. To reduce the risk of injury from a hot component, allow the surface to cool before touching.

2. Pull the green lever down.

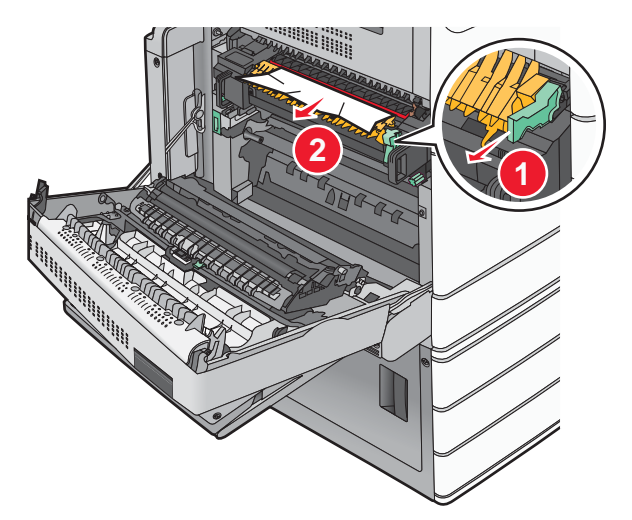

Firmly grasp the jammed paper on each side, and then gently pull it out.
 Warning: Do not touch the center of the fuser unit. Doing so will damage the fuser.

4. Push the green lever back into place.

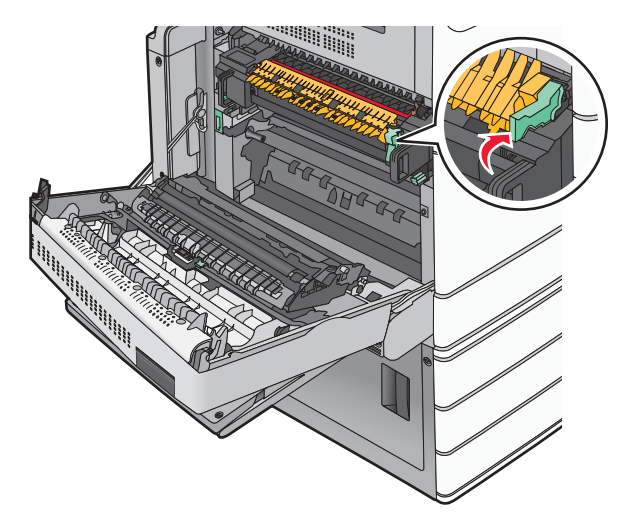

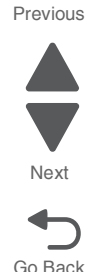

- 5. Close door A.
- 6. If necessary, touch Continue from the printer control panel.

#### Paper jam under the fuser

**1.** Open door A by lifting the release latch and lowering the door.

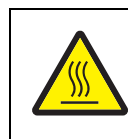

#### CAUTION—HOT SURFACE:

The inside of the printer might be hot. To reduce the risk of injury from a hot component, allow the surface to cool before touching.

2. If the jammed paper is visible under the fuser, then firmly grasp the paper on each side, and then gently pull it out.

- 3. Close door A.
- 4. If necessary, touch **Continue** from the printer control panel.

### 203 paper jam

If the jammed paper is visible in the standard exit bin, then firmly grasp the paper on each side, and then gently pull it out.

Note: Make sure all paper fragments are removed.

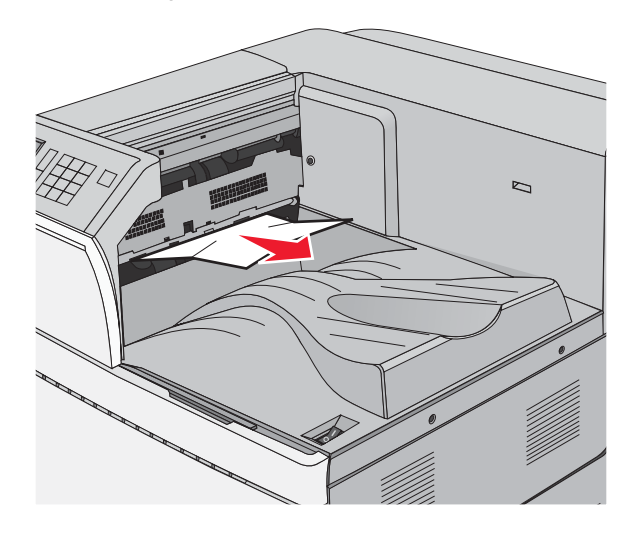

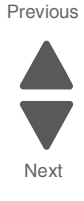

Go Back

**1.** Open door A and then door D by lifting the release latch of each door and lowering the doors.

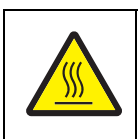

#### CAUTION—HOT SURFACE:

The inside of the printer might be hot. To reduce the risk of injury from a hot component, allow the surface to cool before touching.

2. Firmly grasp the jammed paper on each side, and then gently pull it out.

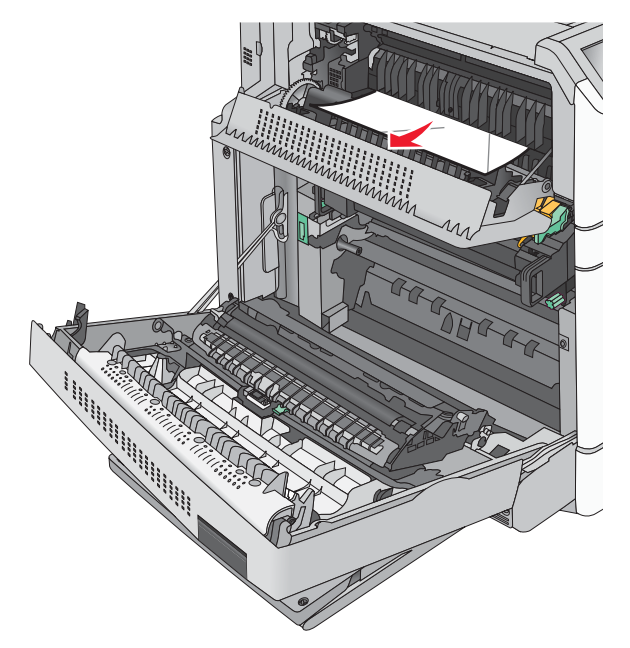

- **3.** Close door D, and then close door A.
- 4. If necessary, touch **Continue** from the printer control panel.

# 230 paper jam

1. Lower the multipurpose feeder, and then open door B.

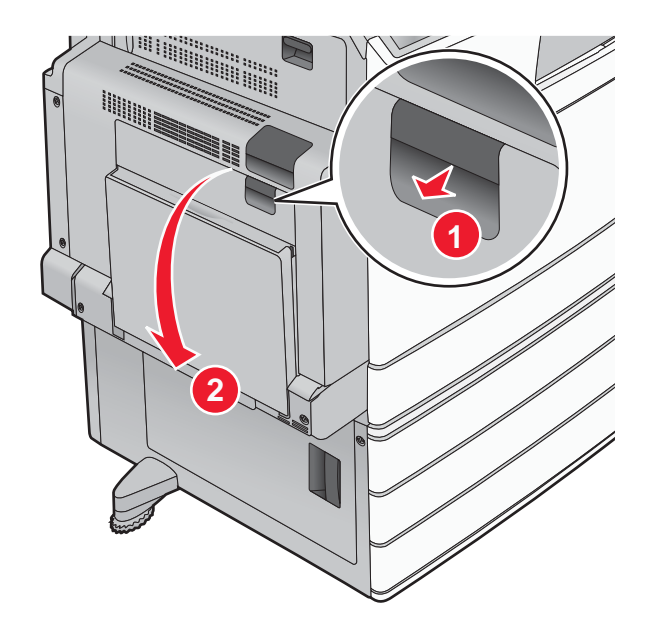

2. Firmly grasp the jammed paper on each side, and then gently pull it out. Note: Make sure all paper fragments are removed.

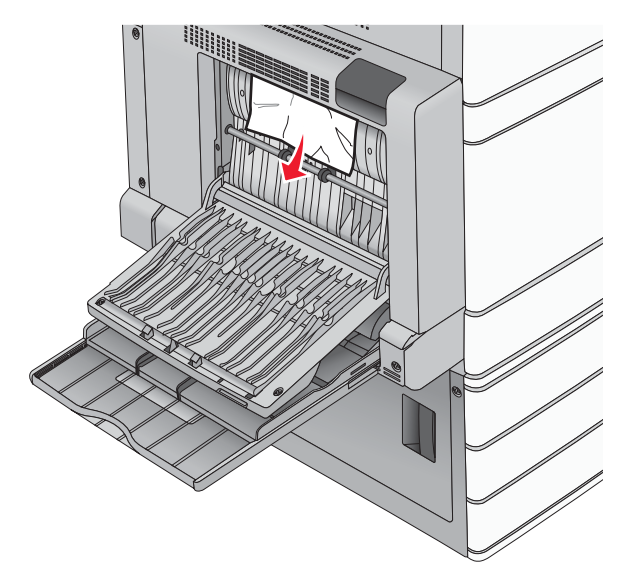

- 3. Close door B.
- 4. If necessary, touch **Continue** from the printer control panel.

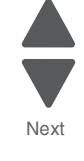

Previous

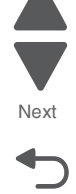

#### 231 paper jam

**1.** Open door A by lifting the release latch and lowering the door.

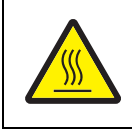

#### CAUTION—HOT SURFACE:

The inside of the printer might be hot. To reduce the risk of injury from a hot component, allow the surface to cool before touching.

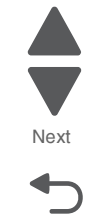

Go Back

Previous

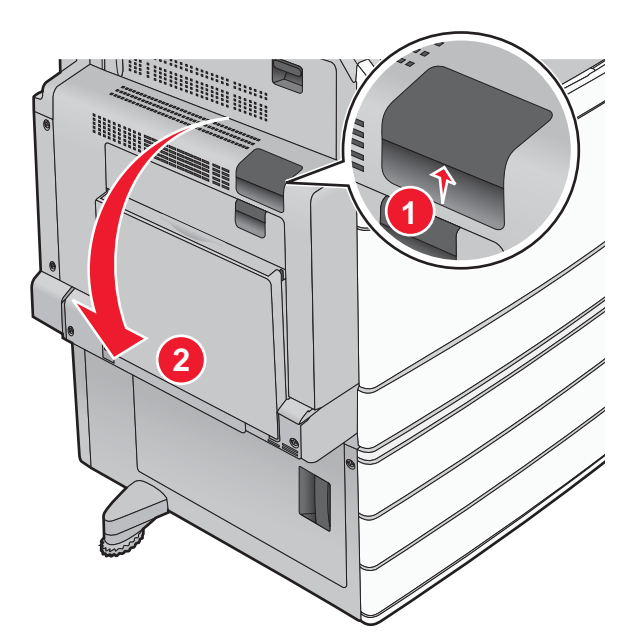

2. Pull the green lever down.

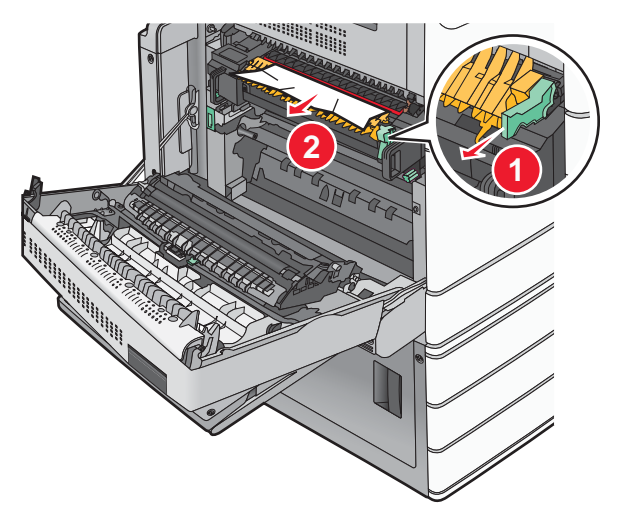

Note: Make sure all paper fragments are removed.

**3.** Firmly grasp the jammed paper on each side, and then gently pull it out.

4. Push the green lever back into place.

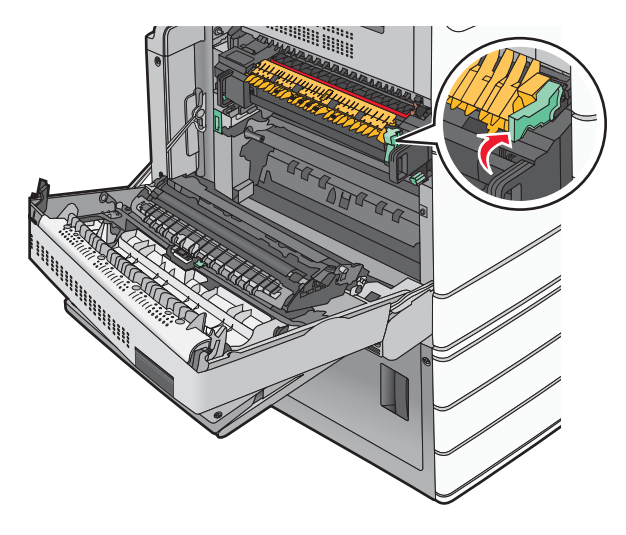

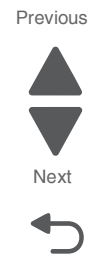

Go Back

5. Close door A.

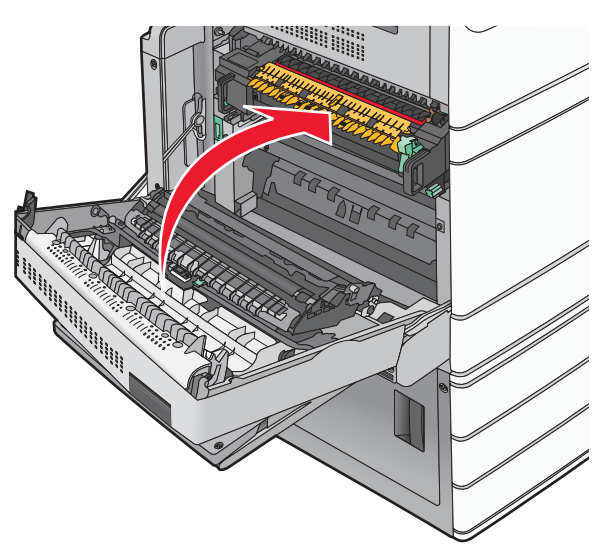

6. If necessary, touch Continue from the printer control panel.

#### 5058-030

# 24x paper jam

Paper jam in Tray 1

1. Open Tray 1.

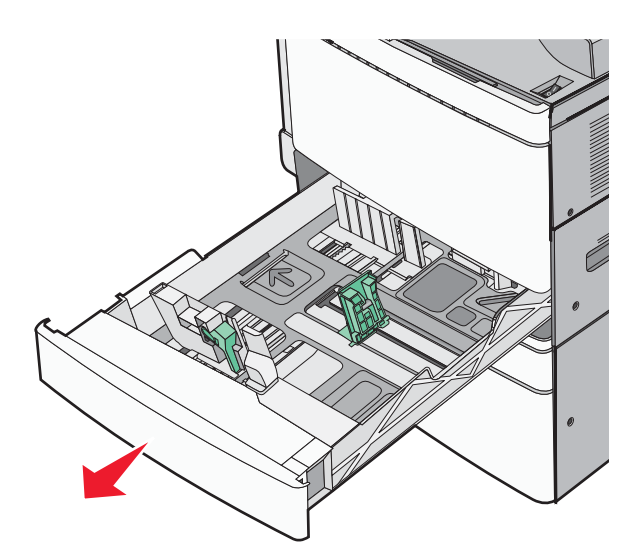

Previous

Go Back

2. Firmly grasp the jammed paper on each side, and then gently pull it out.

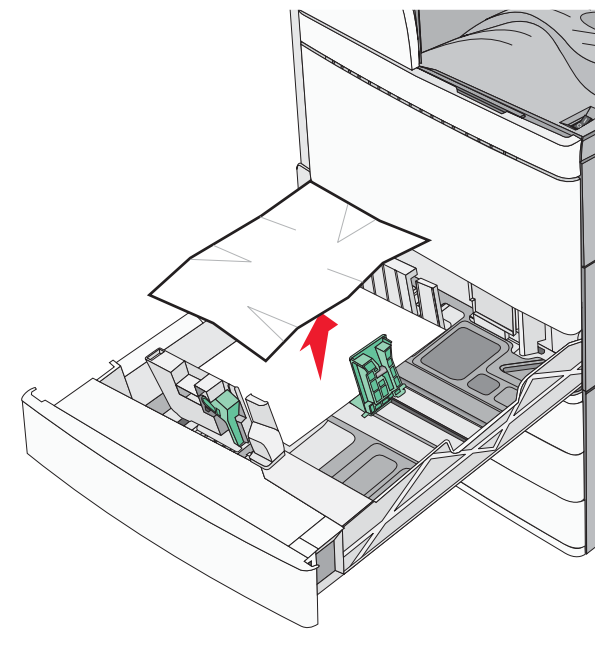

Note: Make sure all paper fragments are removed.

- **3.** Close Tray 1.
- 4. If necessary, touch Continue, jam cleared from the printer control panel.

#### Paper jam in one of the optional trays (Trays 2-4)

1. Check door C, and then firmly grasp the jammed pages and then pull it out.

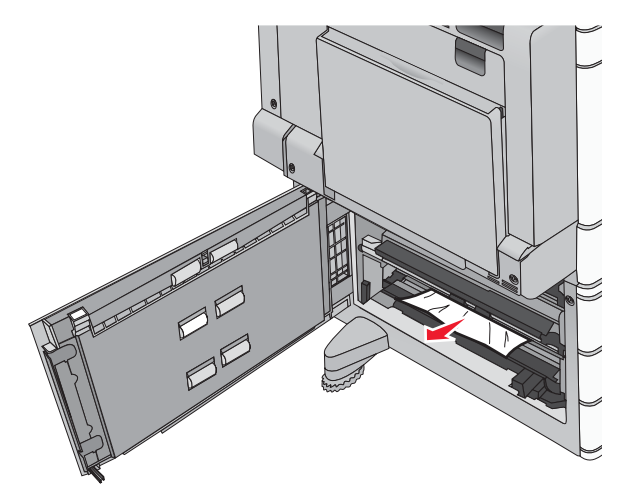

Note: Make sure all paper fragments are removed.

- 2. Open the specified tray.
- 3. Firmly grasp the jammed paper on each side, and then gently pull it out.

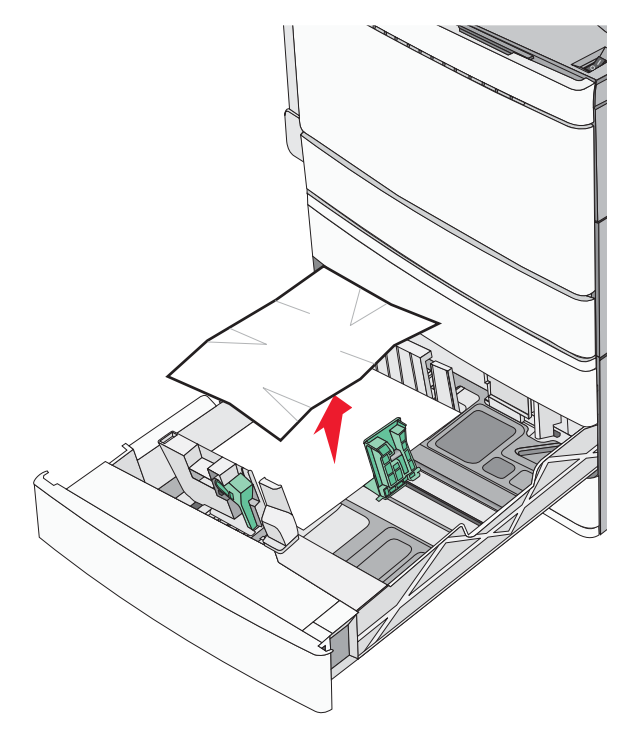

- **4.** Close the tray.
- 5. If necessary, touch Continue, jam cleared from the printer control panel.

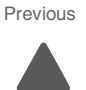

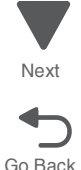

#### 5058-030

# Paper jam in Tray 5 (high-capacity feeder)

#### Paper jam inside the tray

1. Pull out the tray until it stops.

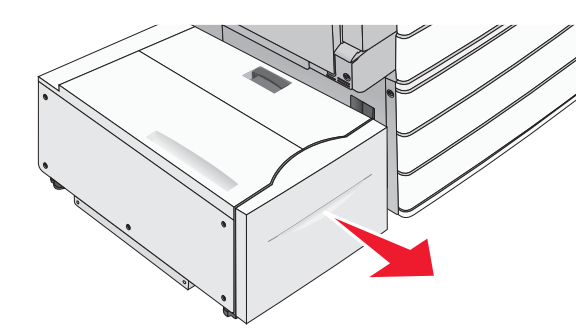

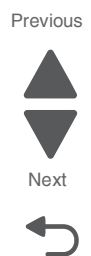

Go Back

# CAUTION

Do not pull out the tray with too much force. Doing so may hit and injure your knees.

2. Firmly grasp the jammed paper on each side, and then gently pull it out.

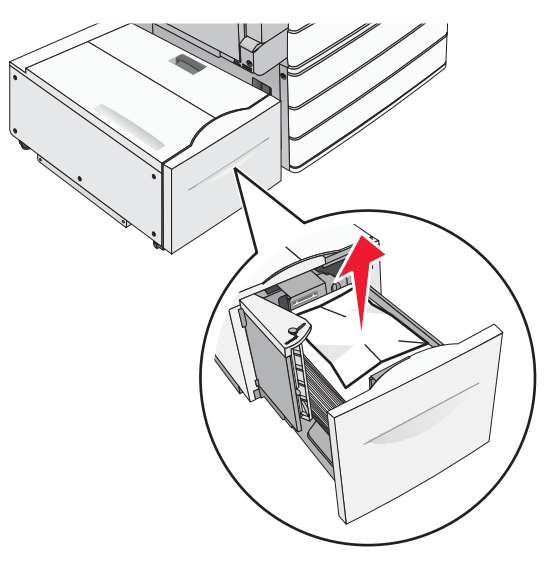

- 3. Push the tray gently until it stops.
- 4. If necessary, touch Continue, jam cleared from the printer control panel.

#### Paper jam in the tray exit

1. Gently move the tray to the left until it stops.

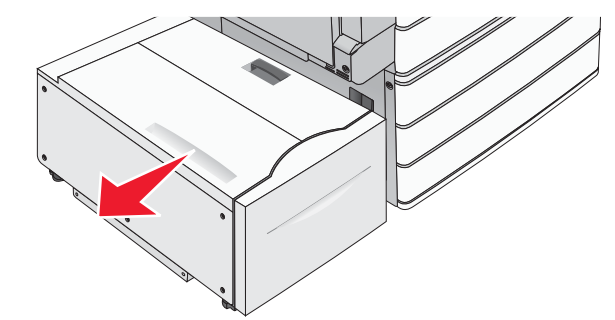

2. Firmly grasp the jammed paper on each side, and then gently pull it out.

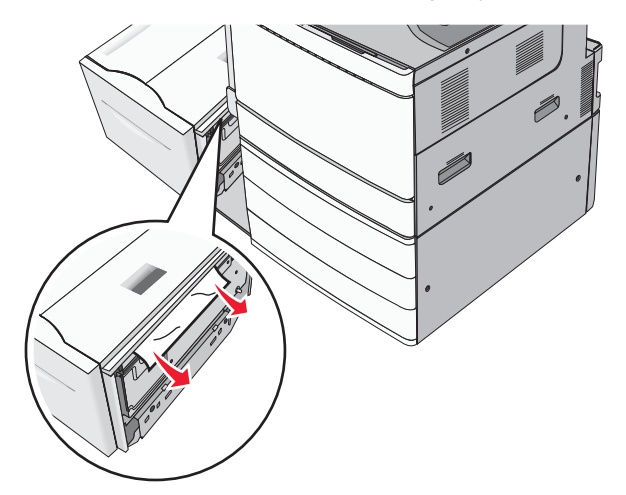

- **3.** Gently put the tray back into position.
- 4. If necessary, touch Continue, jam cleared from the printer control panel.

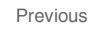

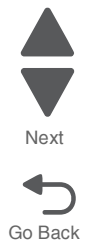
#### 5058-030

## Paper jam in the top cover

**1.** Gently move the tray to the left until it stops.

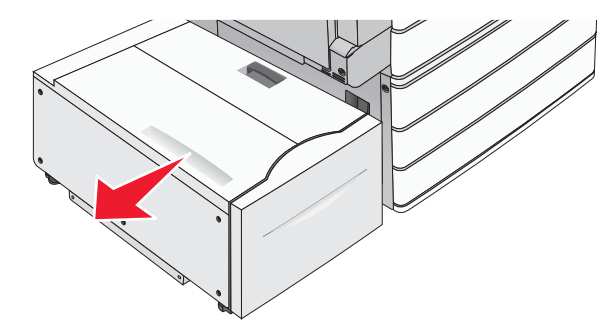

Previous

Go Back

2. Open the top cover.

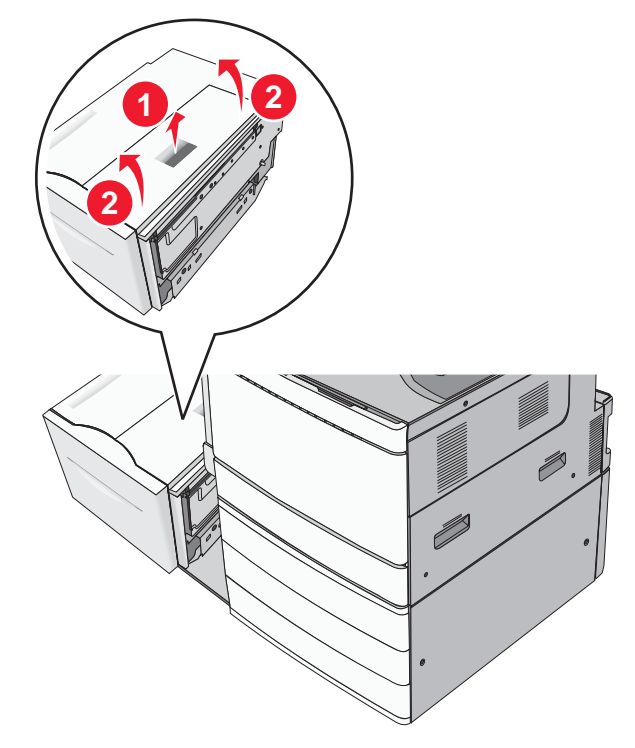

3. Firmly grasp the jammed paper on each side, and then gently pull it out.

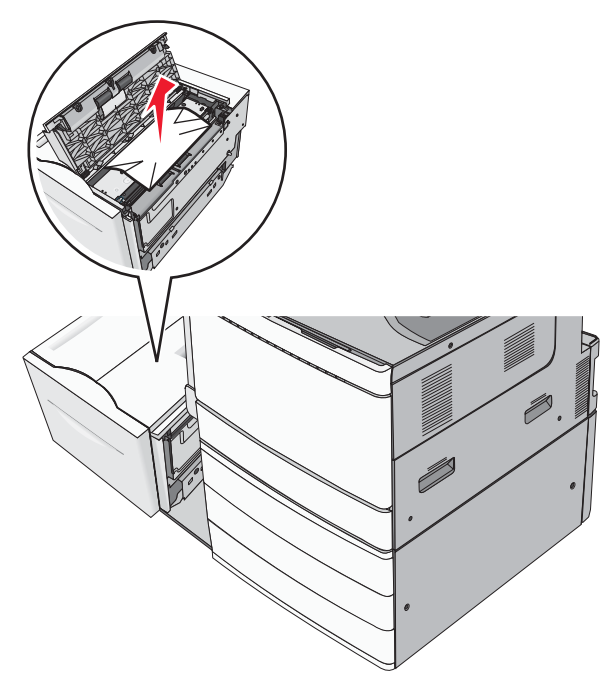

4. Close the top cover.

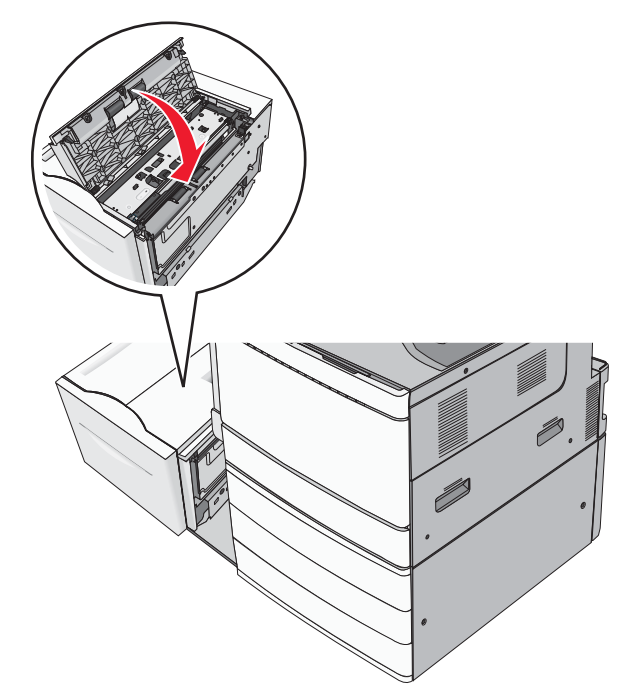

- 5. Gently put the tray back into position.
- 6. If necessary, touch Continue, jam cleared from the printer control panel.

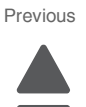

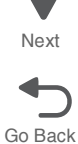

#### 250 paper jam

**1.** Remove any jammed pages from the multipurpose feeder.

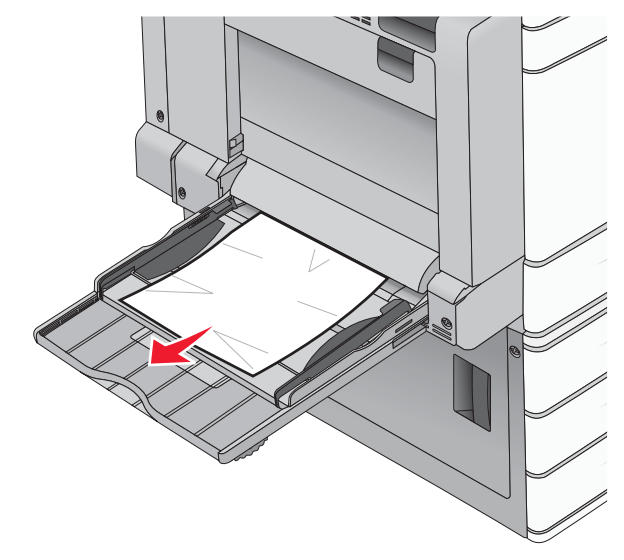

Previous

Go Back

- **2.** Load paper into the multipurpose feeder.
- 3. If necessary, touch Continue, jam cleared from the printer control panel.

#### 281 paper jam

#### Paper jam in door A

1. Open door A.

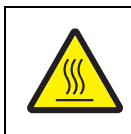

#### CAUTION—HOT SURFACE:

The inside of the printer might be hot. To reduce the risk of injury from a hot component, allow the surface to cool before touching.

Determine where the jam is located, and then remove it:
 If the paper is visible under the fuser, then firmly grasp it on each side, and pull it out.
 Note: Make sure all paper fragments are removed.

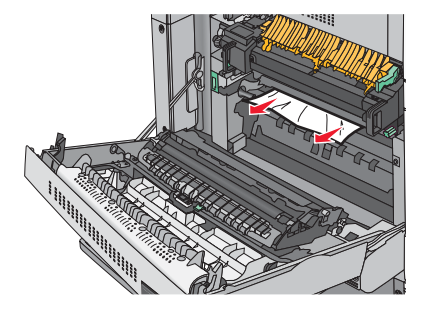

2.2 If the paper is not visible, then you will need to remove the fuser unit.

Warning: Do not touch the center of the fuser unit. Doing so will damage the fuser.

- **a.** Remove the thumbscrew from each side of the fuser unit by rotating each one counterclockwise.
- b. Lift the handles on each side of the fuser, and then pull to remove the fuser unit.

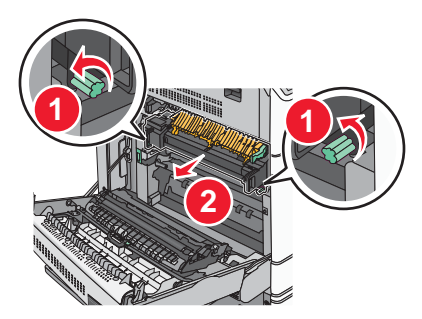

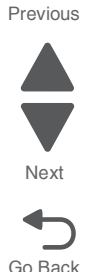

**2.3** Firmly grasp the jammed paper on each side, and then gently pull it down and out.

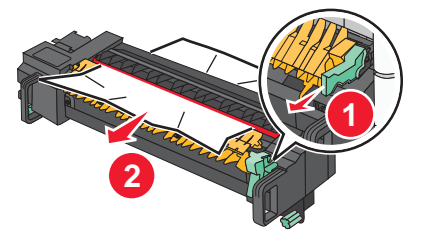

Notes:

- Make sure all paper fragments are removed.
- If the paper is in the fuser, then lower the fuser nip release lever, and switch it to envelope mode.
- After removing the jammed paper, return the lever to the proper position.
- **2.4** Align the fuser unit using the handles on each side, and then place it back into the printer.

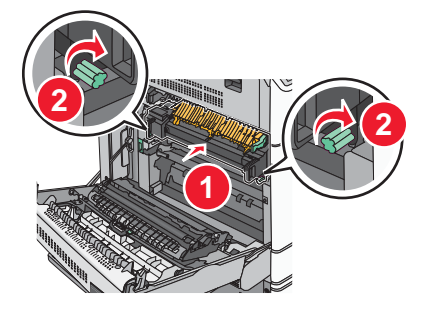

- 3. Close door A.
- 4. If necessary, touch **Continue** from the printer control panel.

#### 5058-030

#### Paper jam in cover F (paper transport)

1. Open cover F.

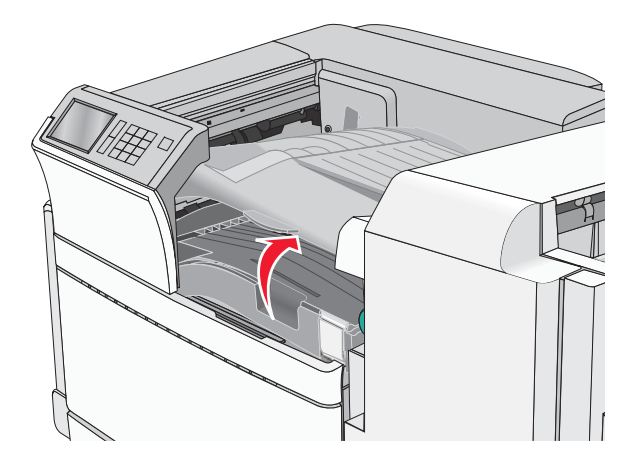

Previous

Go Back

2. Firmly grasp the jammed paper on each side, and then gently pull it out.

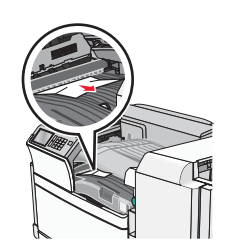

Note: Make sure all paper fragments are removed.

Note: If the paper jam is difficult to remove, then rotate the knob counterclockwise.

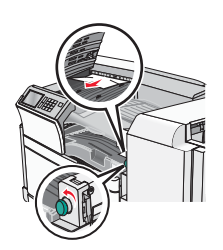

- **3.** Close cover F.
- 4. If necessary, touch **Continue** from the printer control panel.

## 4yy.xx paper jams

#### Paper jam in door H

- 1. Open door H.
  - Note: Door H is located between the finisher exit bins.

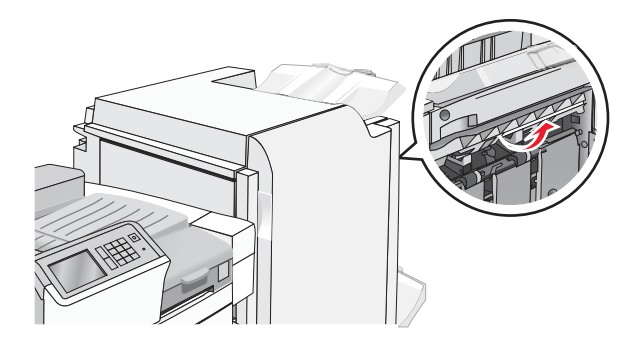

**2.** Firmly grasp the jammed paper on each side, and then gently pull it out. **Note:** Make sure all paper fragments are removed.

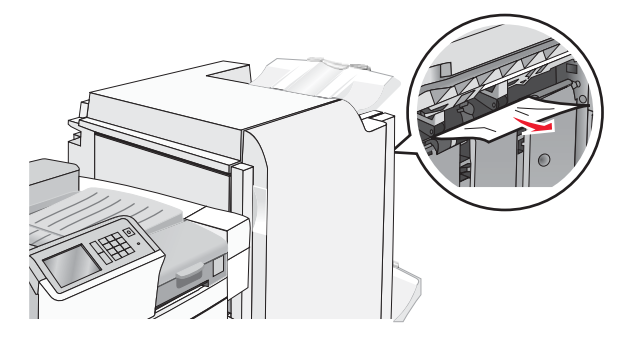

- 3. Close door H.
- 4. If necessary, touch Continue from the printer control panel.

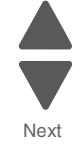

Previous

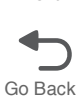

#### 5058-030

#### Paper jam in door G

1. Open door G.

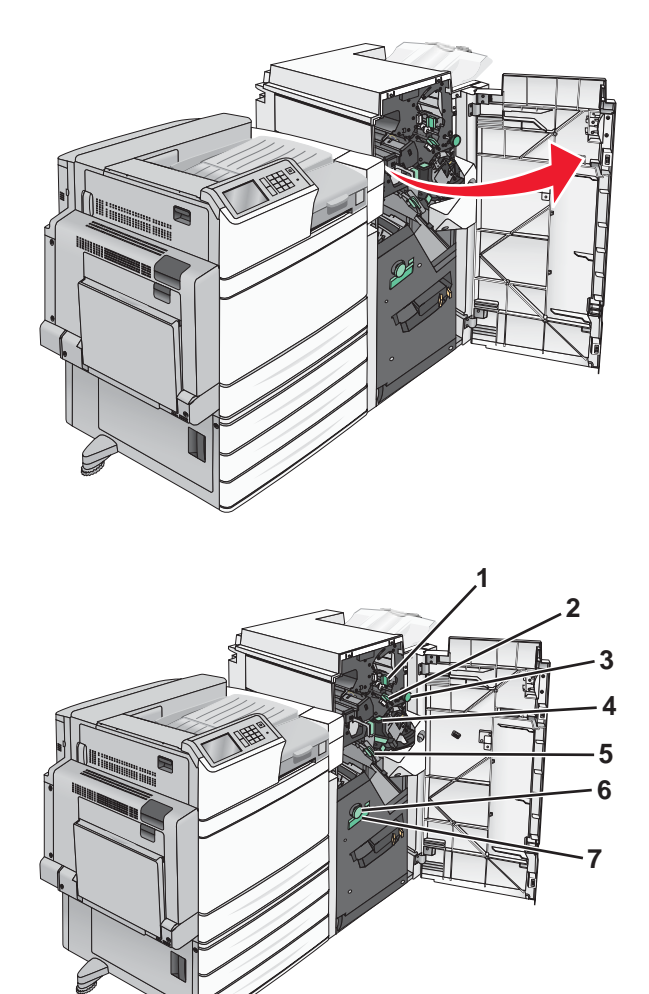

| Area | Cover, knob, or handle name |
|------|-----------------------------|
| 1    | Cover G1                    |
| 2    | Cover G2                    |
| 3    | Knob G3                     |
| 4    | Cover G4                    |
| 5    | Cover G7                    |
| 6    | Knob G8                     |
| 7    | Handle G9                   |

- 2. Lift cover G1 lever.
- Firmly grasp any jammed paper, and then gently pull it out.
   Note: Make sure to remove all paper fragments after gently pulling out any jammed paper inside door G.
- **4.** Move cover G2 to the right, and then remove any jammed paper. **Note:** If the paper is jammed in the rollers, then rotate knob G3 counterclockwise.

Previous

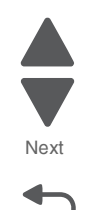

- 5. Move cover G4 down, and then remove any jammed paper.
- **6.** Move cover G7 to the left, and then remove any jammed paper.
- 7. Pull handle G9 until the tray is completely open.

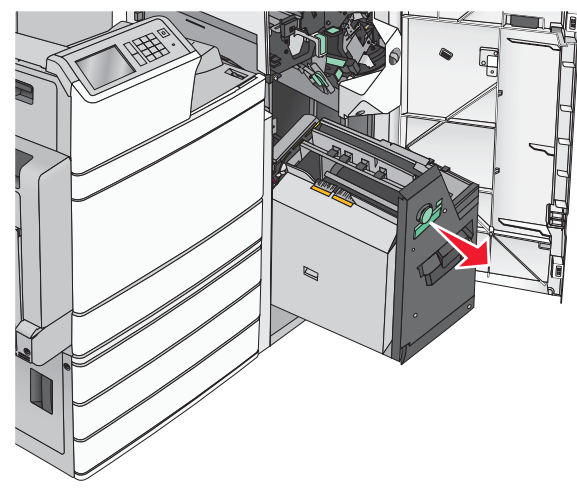

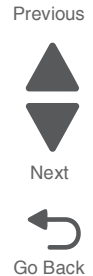

**8.** Lift the inside cover. If the paper is jammed in the rollers, then rotate knob G8 counterclockwise, and then remove the jammed paper.

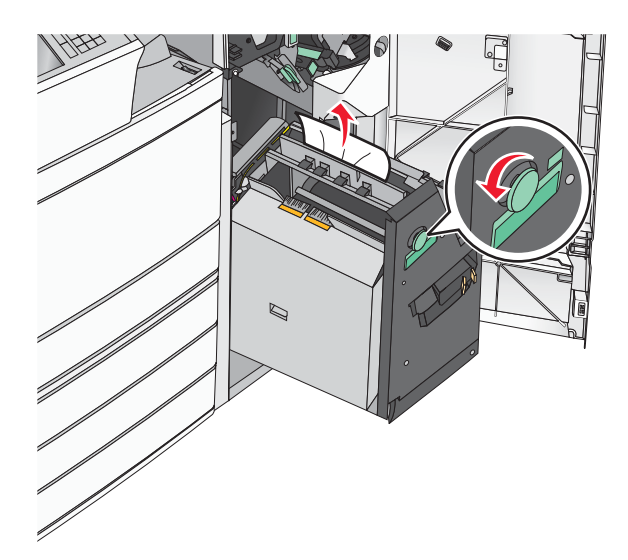

- 9. Close door G.
- **10.** If necessary, touch **Continue** from the printer control panel.

#### 5058-030

#### Paper jam in cover F (paper transport)

1. Open cover F.

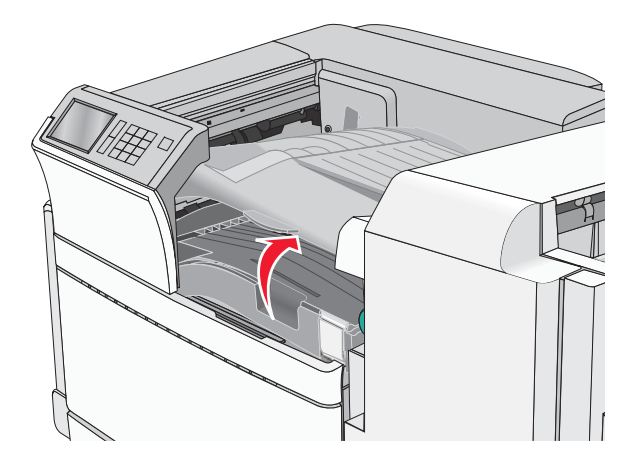

Previous

Go Back

2. Firmly grasp the jammed paper on each side, and then gently pull it out.

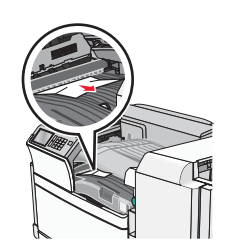

Note: Make sure all paper fragments are removed.

Note: If the paper jam is difficult to remove, then rotate the know counterclockwise.

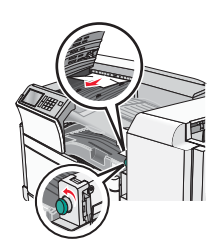

- **3.** Close cover F.
- 4. If necessary, touch **Continue** from the printer control panel.

## 455 staple jam

1. Open door G.

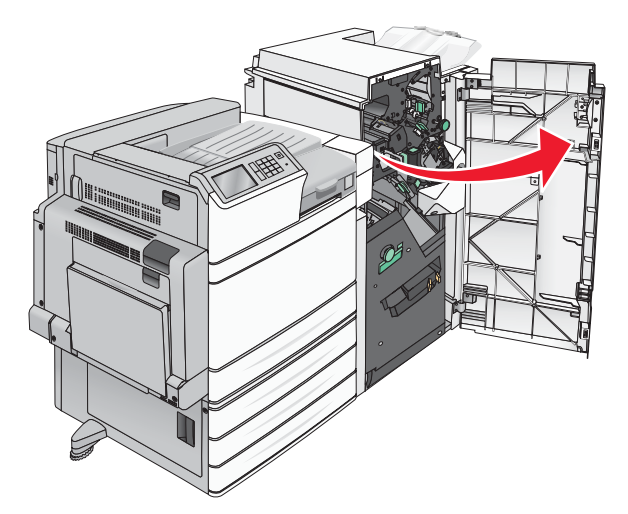

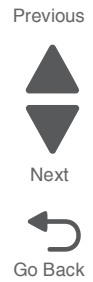

Press the latch to open the stapler door.
 Note: The stapler door is located behind the finisher.

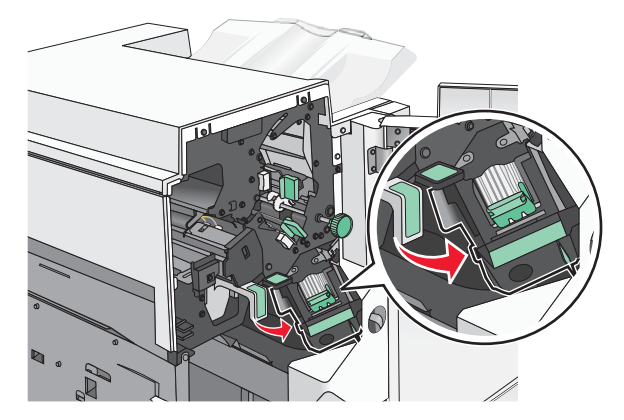

3. Lower the latch of the staple cartridge holder, and then pull the staple cartridge holder out of the printer.

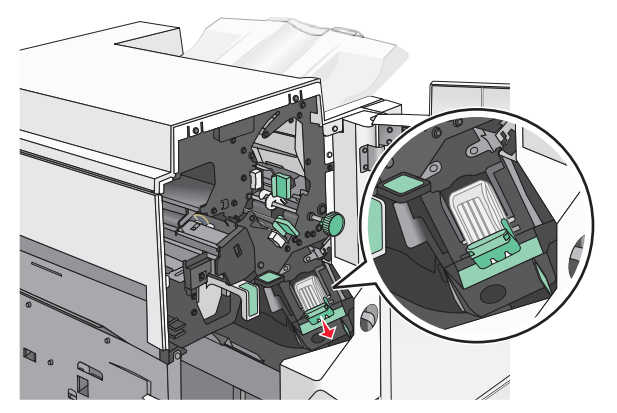

4. Use the metal tab to lift the staple guard, and then remove any jammed or loose staples.

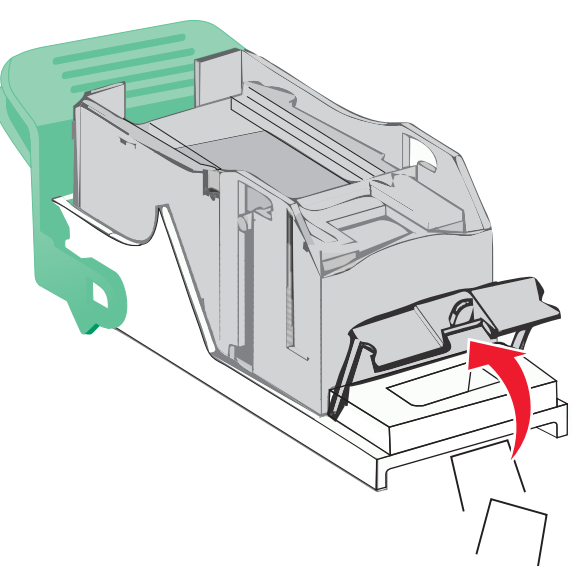

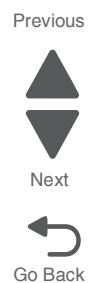

5. Close the staple guard.

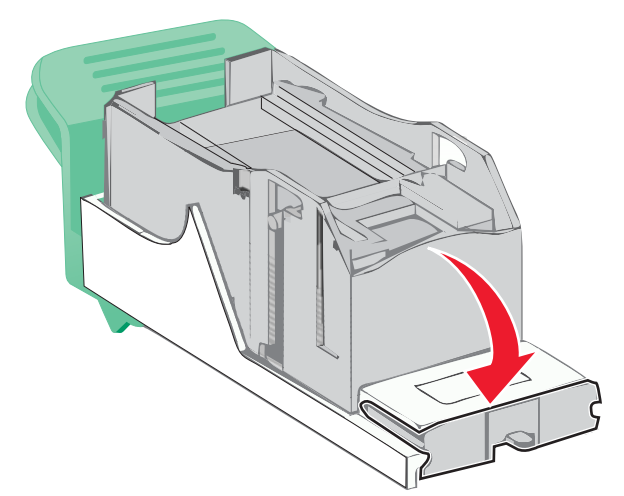

- 6. Press down on the staple guard until it *clicks* into place.
- 7. Push the staple cartridge holder firmly back into the stapler unit until the staple cartridge holder *clicks* into place.

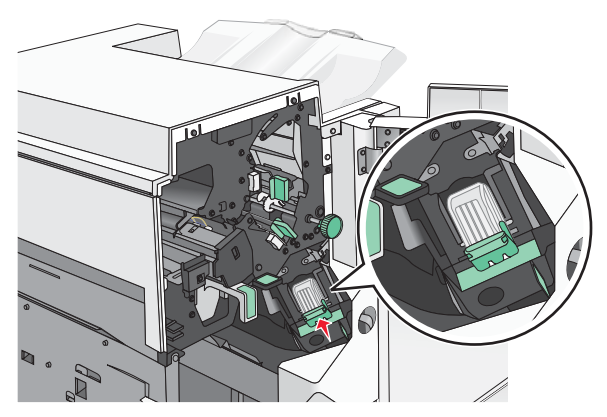

**8.** Close the stapler door.

- 9. Close door G.
- 10. If necessary, touch Continue, jam cleared from the printer control panel.

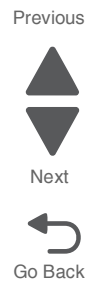

## **Security Reset Jumper**

Each device contains a hardware jumper with which an administrator can:

- Erase all security templates, building blocks, and access controls that a user has defined (i.e. the factory default configuration); or
- Force the value of each function access control to "No Security" (all security templates and building blocks are preserved but not applied to any function).

Note: If the "Enable Audit " setting in the Security Audit Log section of the "Security Menu" is activated,

the device logs a message each time that the jumper is used.

A small lock icon identifies the jumper's position on the RIP card. Also, to make it easier to separate the small yellow plastic jumper from the 3-pin connector, a looped handle is attached to the top of the small yellow jumper that covers the 3-pin connector.

An administrator controls how a jumper reset affects a device by configuring the jumper-related setting on the Security Web page.

**Note:** Administrators can discourage tampering with the jumper by securing the entire RIP card cage (of which the jumper is a part) with a Kensington lock. or, to completely negate the effects of a jumper reset, an administrator can select the "No Effect" value for the jumper-related setting on the Security Web page or in the "Security Reset Jumper" setting in the "Security Menu".

To perform a jumper reset operation:

- 1. Power the device off.
- 2. Remove the Kensington lock from the card cage (if installed).
- 3. Remove the small yellow jumper that covers a pair of the jumper's pins.

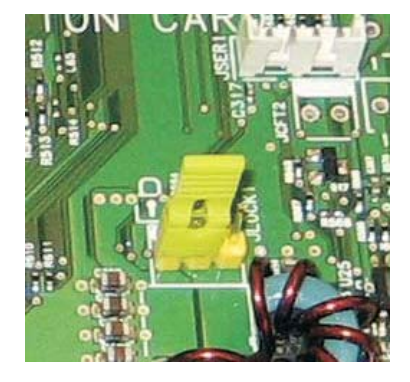

- 4. Replace the small yellow jumper so that it covers the pins adjacent to its original position.
- **5.** Replace and secure the Kensington lock on the card cage (if installed).
- 6. Power the device on.

**Note:** The movement of the small yellow jumper from position A to position B triggers the reset, not the specific positions. When the device is powered on, it labels the current position of the small yellow jumper (let's say position A) as the "home " position. If, at the next POR, the device detects that the small yellow jumper has moved from its previous "home " position (position A) to the " other " position (position B), then it performs a jumper reset. After performing the reset, the device also relabels the " other " position (position B) as the " home " position (now position A is the "other " location).

**Note:** The admin's security settings are lost when the RIP card is replaced. Secure settings are those that are configured under the Settings->Security->Edit Security Setups menu. These are all the PINs, Passwords, and other Building Blocks and Security Templates that define the device's protection of functions and menus. In other words, if the customer is using LDAP to authenticate users to use the Copy function, then after the RIP card is replaced, the device will no longer have that LDAP configuration or the Copy function protected.

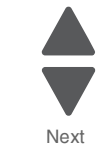

Go Back

Previous

## Printer theory of operations

## Print engine theory

Four toner cartridges (cyan, yellow, magenta, and black) are used to create text and images on media. Each of the colors has a photoconductor drum and an image transfer unit (ITU). To obtain a print output, each drum will undergo the following processes:

- 1. Charge
- 2. Exposure
- 3. Development
- 4. 1st transfer
- **5.** Cleaning (Drum/Charge roll)
- 6. 2nd Transfer
- 7. Electric Discharge
- 8. Cleaning (Transfer belt/2nd transfer roll)
- 9. Fusing

#### Printing process flow

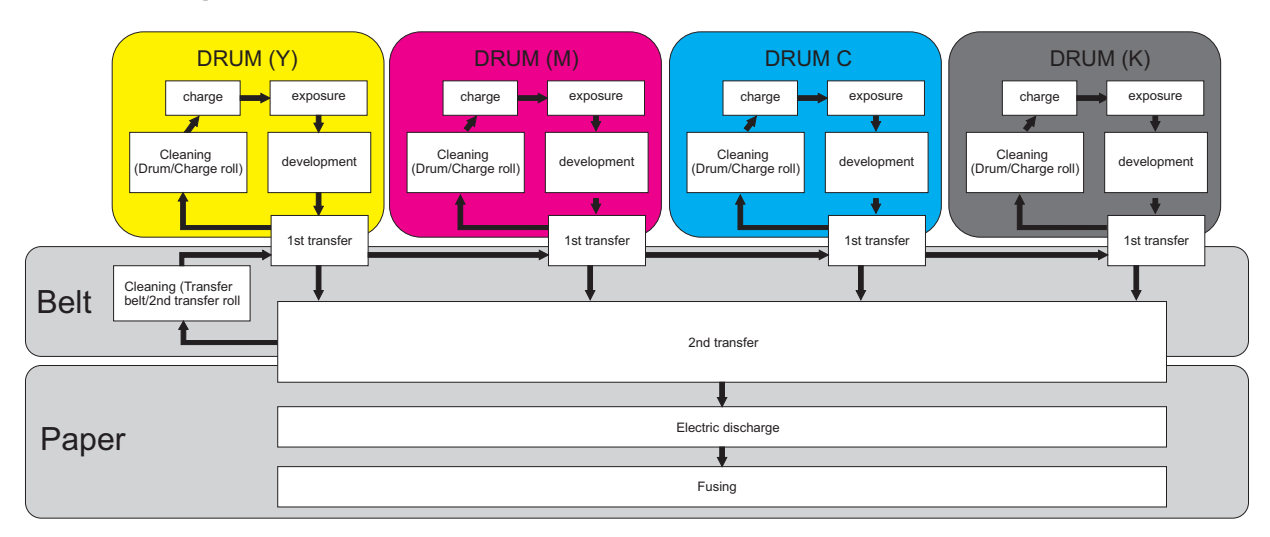

In summary, the printer's controller board receives print data and the command to print. The controller board then initiates the print process. The controller board is the command center for the EP process and coordinates the various motors and signals.

The high-voltage power supply sends a charge to various components in the EP process. The printhead LED arrays fire on the photoconductors and alter the surface charge relative to the planed image for each photoconductor. Each photoconductor rotates past its respective developer roll, and toner is developed on the surface of each photoconductor. The four separate color images are then transferred to the transfer belt as it passes under the photoconductors. After the image is transferred to the transfer belt, the photoconductors are cleaned and recharged.

The transfer belt carries the four-colored image towards the transfer roll. Media is picked up from the tray and carried to the transfer roll where the image is then transferred from the transfer belt to the media. The timing of the paper pick is determined by the speed of the transfer belt.

The media is carried to the fuser belt and roller where heat and pressure are applied to the page to permanently bond the toner to the page. The fuser rollers push the media into the output bin. The transfer unit is cleaned and the process begins again for the next page.

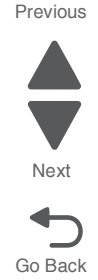

#### Step1: Charge

Voltage is sent from the high-voltage power supply (HVPS) to the charge roll, which places a uniform negative electrostatic charge on the surface of the drum. The drum surface is made of a photoconductive material that holds an electrical charge as long as the drum is not exposed to light. Light striking the drum causes the surface charge to neutralize.

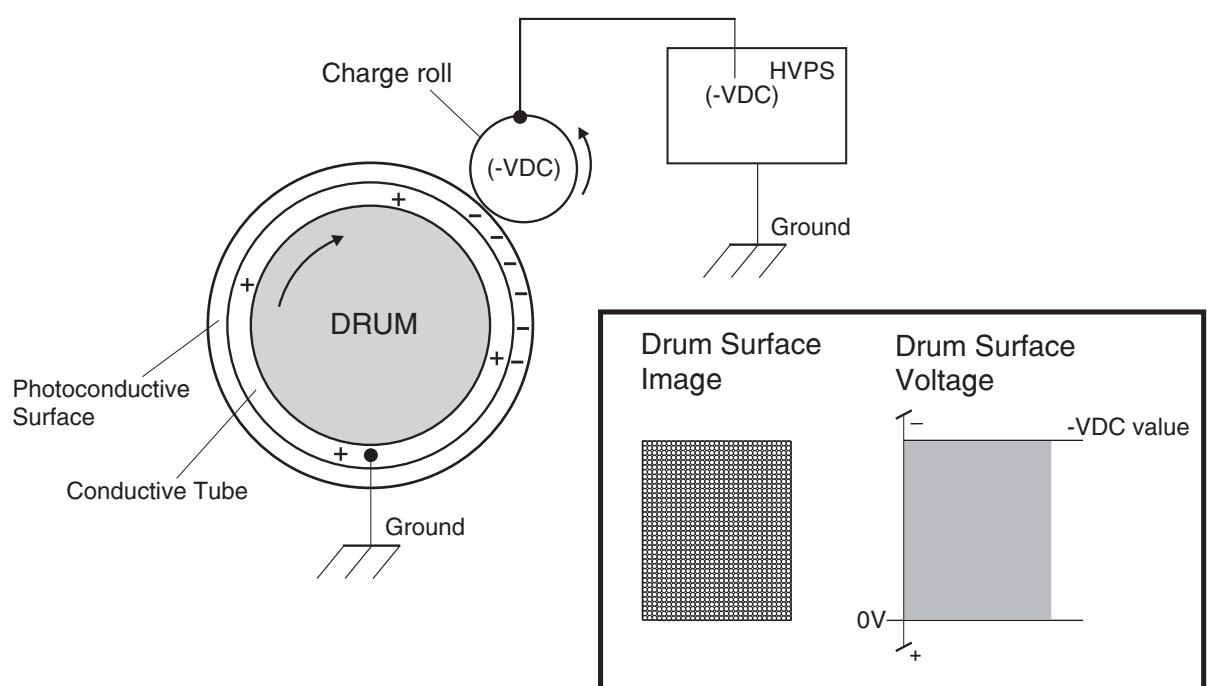

The charge roll is a conductive roll that is positioned slightly above the surface of the drum. The HVPS supplies the charge roll with two voltages: a negative DC charge voltage and an AC discharge voltage that is used for electrically cleaning the drum.

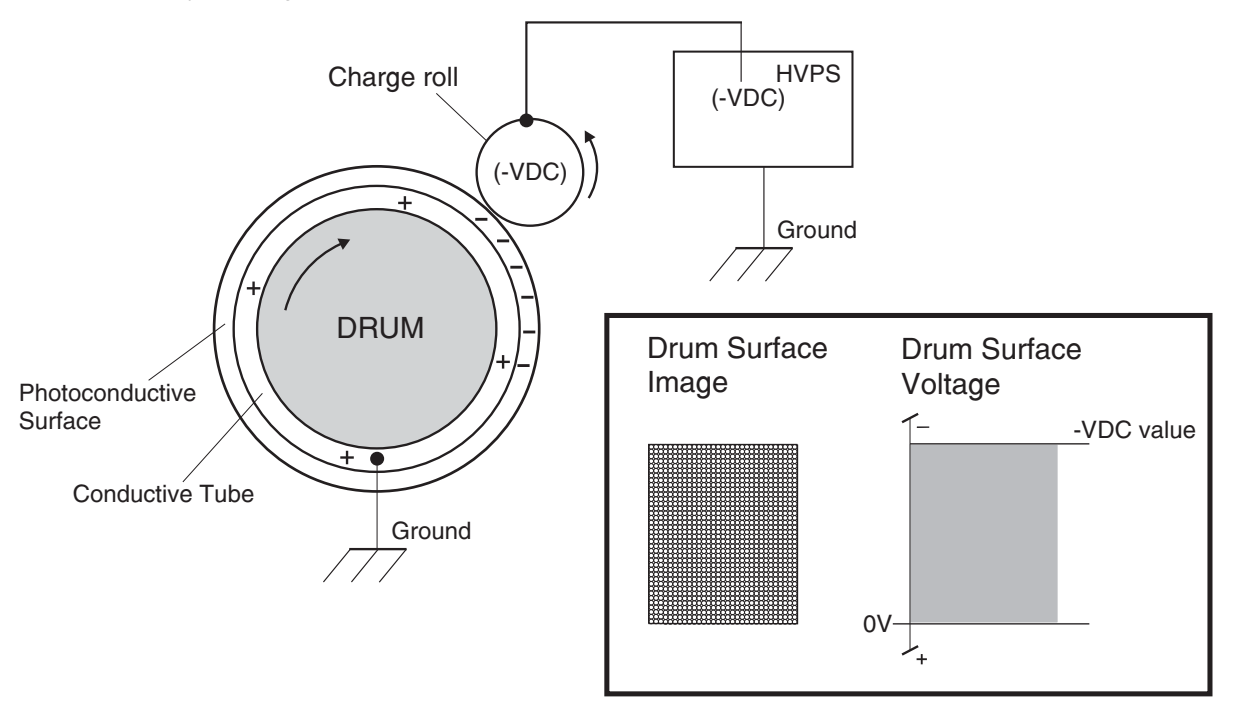

Next

#### Service tips

- If the surface of the charge roller is damaged (for example, if it has a nick or a pit), it will cause the charge to be uneven on the photoconductor. This will cause a repeating mark on the printed page. Check the service manual for the repeating marks table.
- If the charge roller is severely damaged, the surface of the photoconductor will not be charged properly, and heavy amounts of toner will be deposited on the photoconductor. This will cause the printed page to be saturated with 100% of each color. The imaging basket will need to be replaced sooner.

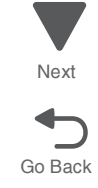

Previous

#### Step 2: Exposure

The printhead LED generates a scan line of LED light. Image data received from the RIP card assembly modulates this scan line, turning it on and off according to image information that is received from the host computer and software.

Through the use of a series of rotating and stationary mirrors within the printhead, the scan lines are applied on the negatively charged drum surface. Whenever the print controller sends a command to print a black pixel, the printhead LED switches on long enough to shine onto the drum at a single pixel point. That point is now discharged and slightly less negative than the surrounding negative charge. The less negative areas are considered positive. This discharge/no discharge process creates an invisible, electrostatic image on the surface of the drum. This image is called a **latent** image.

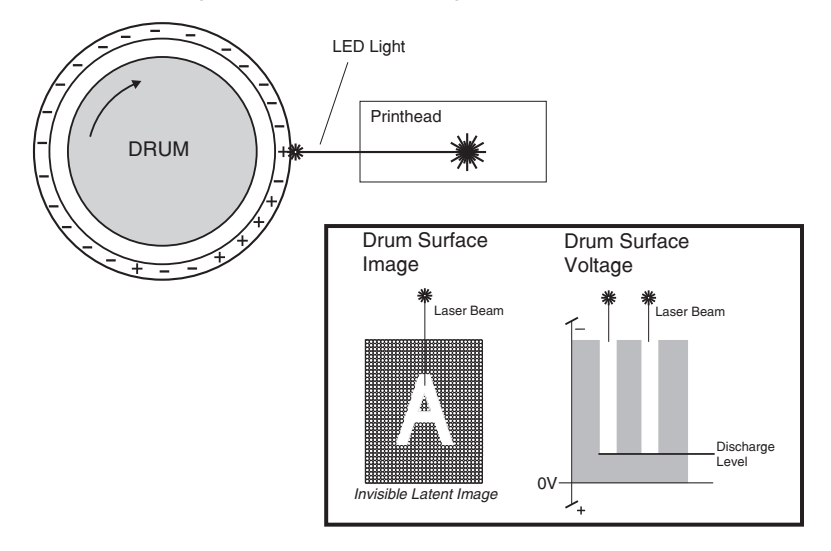

Previous

Next

Go Back

#### **Step 3: Development**

The toner inside the cartridge is circulated using a toner bottle auger driven by the toner dispense motor. The toner particles then travel through the toner dispense auger and to the developer housing.

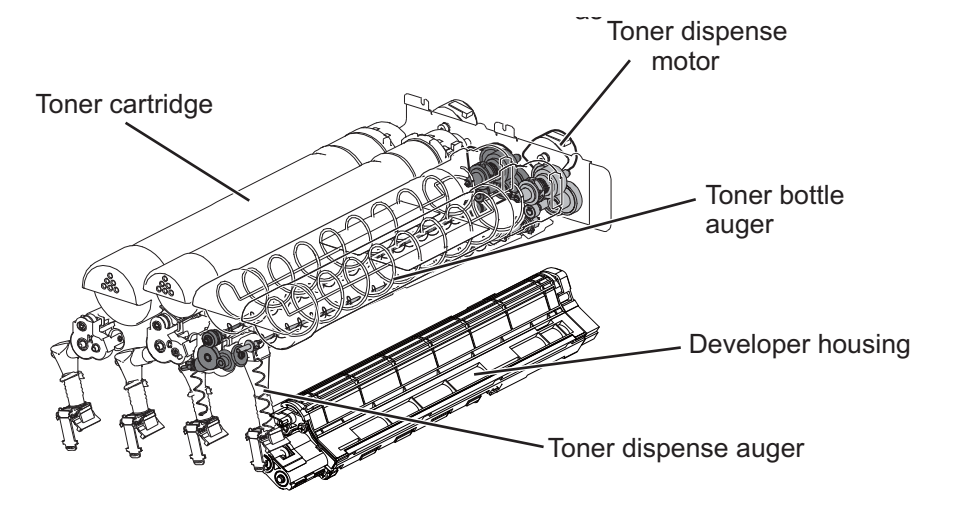

Inside the developer unit, the augers circulate and distribute the toner particles into the magnet roll surface before they reach the photoconductor drum.

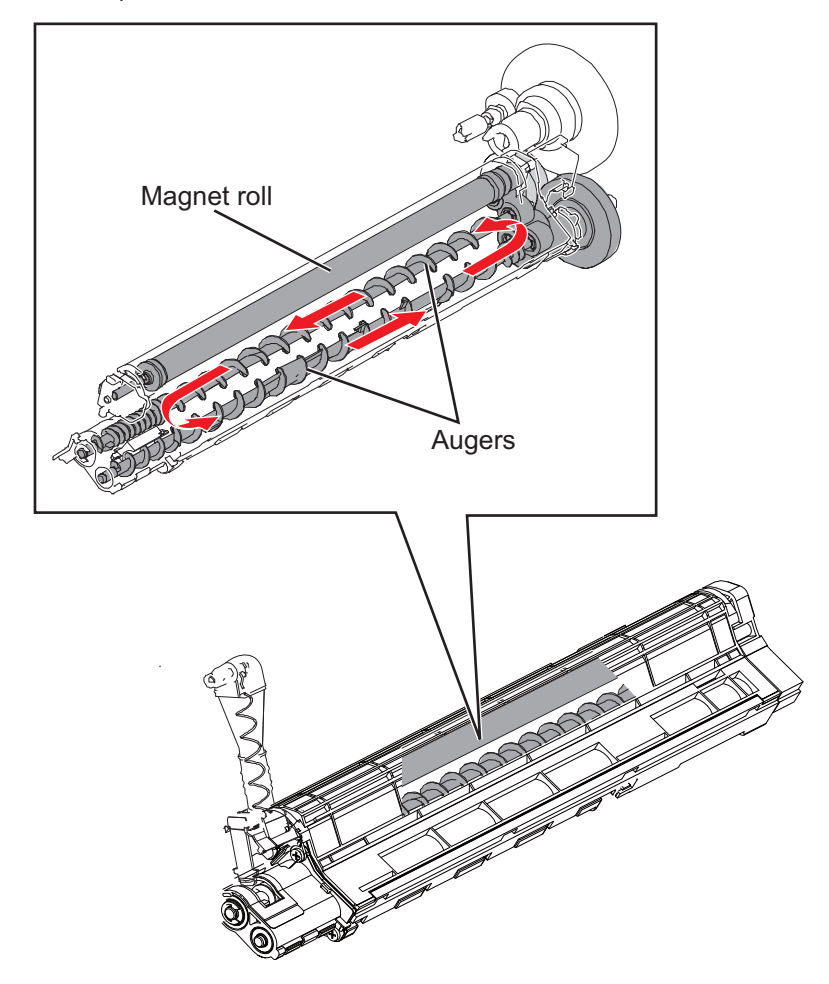

The toner contained within the PC cartridge has a magnetic property that causes it to adhere to the magnet roll. The metering blade spreads the toner into a very thin layer on the magnet roll. Friction between the magnet roll and the blade generates a small electrical charge that is transferred to the toner.

The surface of the magnet roll is made up of a thin sheet of conductive material. The HVPS supplies the magnet roll with two voltages: a DC voltage and an AC voltage. The DC voltage is used to transfer toner from the magnet roll to the surface of the drum. The AC voltage agitates the toner on the magnet roll, making toner transfer easier.

The magnet roll maintains a negative DC electrical potential. Negatively charged areas of the drum have a lower electrical potential, or a higher relative negative value than the magnet roll. Discharged areas of the drum have a higher electrical potential, or a lower relative negative value, than the magnet roll. A discharged point on the surface of the drum now appears *less negative* in relation to the negative charge on the magnet roll.

The toner adhering to the magnet roll is always in contact with the drum surface. When a *less negative* point on the drum (a discharged area) comes in contact with the *more negative* charged toner on the magnet roll, toner transfers from the magnet roll to that point on the drum.

The toner will attract only to the area of the photoconductor drum that was exposed to the printhead LED scan line. This process would be similar to using glue to write on a can and then rolling it over glitter. The glitter sticks to the glue but won't stick to the rest of the can.

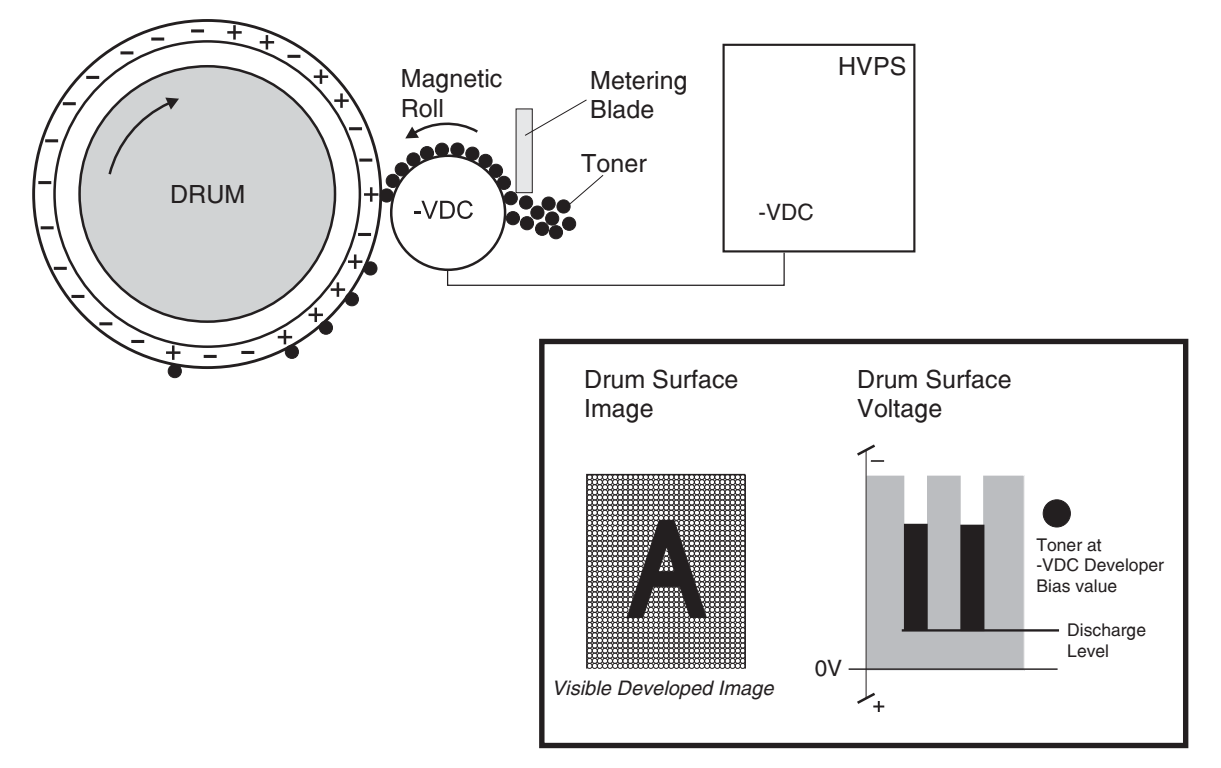

There is now a visible toner image on the drum surface. The image is called a *developed* image.

#### Service tips

- Never touch the surface of the developer roller with your bare hand. The oil from your skin
  may cause a charge differential on the surface, and toner will not stick properly. The result
  would be repeating blotches of voids/light print on a page. To solve this, the affected cartridge
  must be replaced.
- If the developer roller is damaged, it will not contact the surface of the photoconductor properly. The result could be repeating marks, thin vertical voids, or thin vertical lines of color on the printed page. Check the surface of the developer for damage.

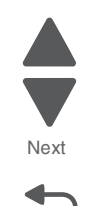

#### Step 4: 1st Transfer

When the latent images are developed on each photoconductor, the high-voltage power supply sends voltage to the 1st transfer rollers inside the transfer belt. The charge difference between the developed toner image on the photoconductor surface and the 1st transfer roller causes the images to transfer to the surface of the transfer belt for each color. This takes place by a direct surface-to-surface contact between the photoconductors and the transfer belt.

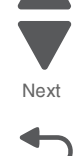

Go Back

Previous

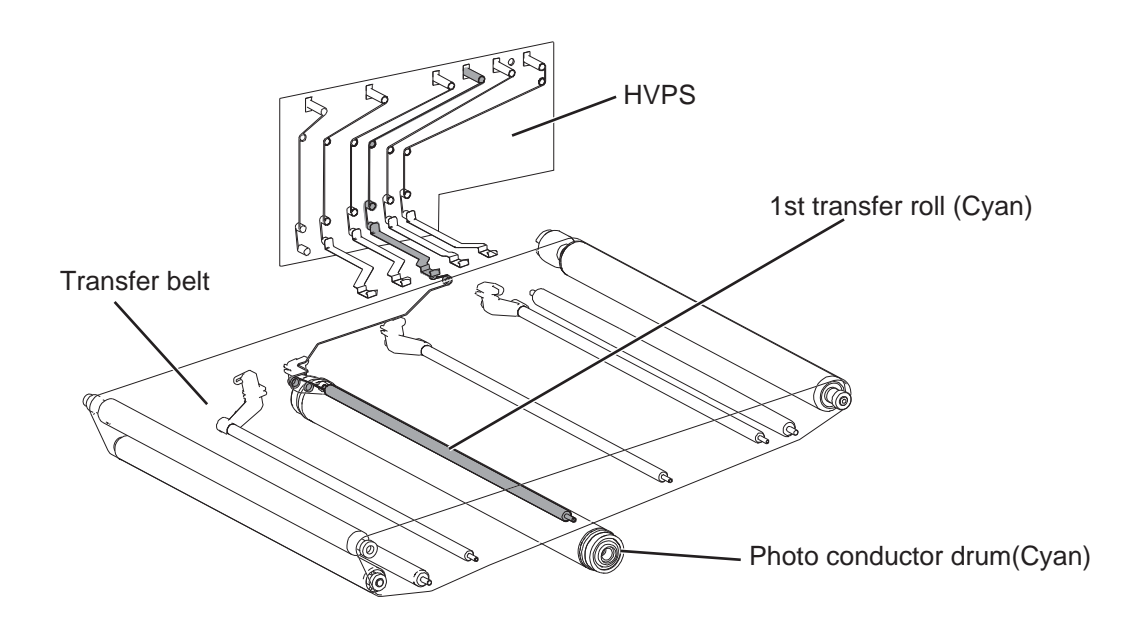

#### Service tips

- Never touch the surface of the transfer belt with your bare hand. The oil from your skin will
  cause a charge differential on the surface, and toner will not stick properly. The result would
  be repeating blotches of voids/light print on a page. To solve this, the transfer belt must be
  replaced.
- Don't use solvents or other cleaners to clean the transfer belt surface. No matter how careful
  you are, the surface will be compromised, causing scratches or a charge differential that will
  produce a void or light blotch on the printed page. To solve this, the transfer belt must be
  replaced.

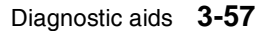

### Step 5: Cleaning (Drum/Charge roll)

The Cleaning Blade removes any toner that remains on the drum after the transfer process. The toner that the Cleaning Blade removes is collected inside the sealed PC Cartridge and reused. This is performed after each plane of color has been transferred to the transfer belt from the photoconductors.

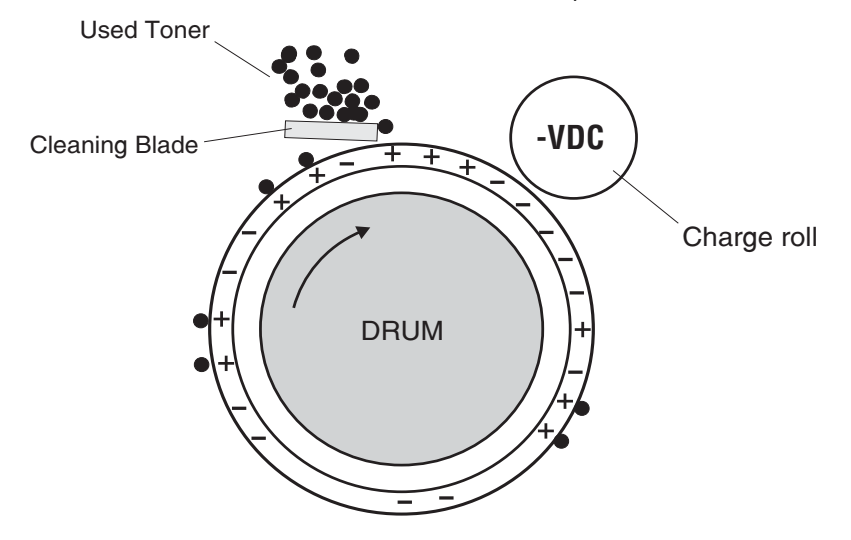

An erase lamp also electrically cleans the drum. The drum is discharged by exposure of light from the erase lamp.

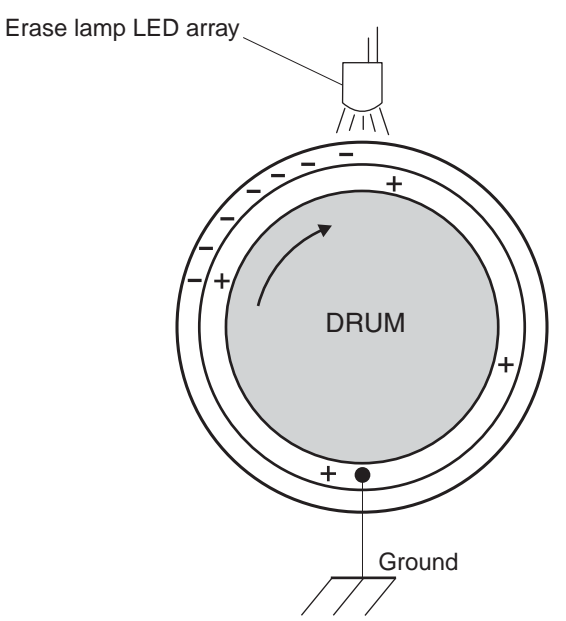

#### Step 6: 2nd Transfer

As the paper travels and makes contact with the transfer belt, the 2nd transfer roll assembly is charged with negative DC voltage from the HVPS. This causes the toner image to transfer from the transfer belt to the surface

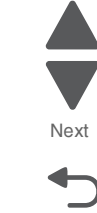

Go Back

Previous

Previous

of the paper. The toner image is now on the paper and the paper is now stuck to the transfer belt due to the relative electrical differences.

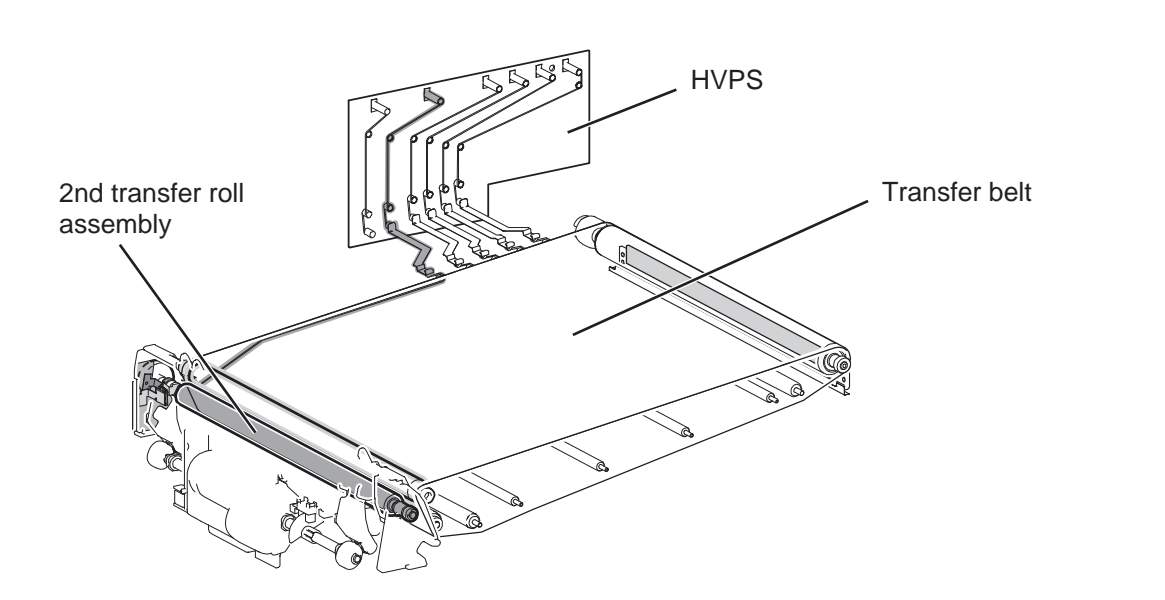

#### Service tips

- If the transfer roller has nicks, pits, or flat spots on it, the surface doesn't come into contact
  with the media and transfer unit properly. This will cause voids or light spots on the page or
  repeating voids/light areas, because the toner can't be fully transferred due to the charge
  difference in the areas of damage.
- If the transfer roller does not engage the transfer unit, or does not have voltage coming from the high-voltage power supply, the toner will not fully transfer from the transfer unit. As a result, the entire page will be very light or blank. Any toner that does transfer will be due to a *contact* transfer instead of a *charge* transfer. Check the high-voltage power supply contacts to the transfer roller.

#### Step 7: Electric Discharge

A detack saw evenly neutralizes the charge on the paper in order to separate the paper from the belt.

#### Step 8: Cleaning (Transfer belt/2nd transfer roll)

Some of the unwanted toner will remain on the 2nd transfer roll. To remove these, a positive voltage from the HVPS is applied to transfer the unwanted toner to the transfer belt.

A cleaning blade comes into contact with the transfer belt and scrapes off the remaining toner on the belt surface. The scraped toner is then transported to the waste toner cartridge.

#### Step 9: Fusing

The paper with the toner image has to go through fusing in order to bond the toner particles to the paper surface. The paper passes to a heat belt, which is heated by the inner heater to melt the toner particles on the paper surface. At the same time, pressure is also applied to permanently fuse the toner onto the media. The fuser then moves the printed media to the redrive rolls, which transport the media to the output bin.

The fuser is equipped with a pressure roll retract mechanism that retracts the fuser pressure roll from the fuser heat belt when printing is not taking place or when the fuser is removed from the machine. This feature reduces

the possibility of the fuser pressure roll receiving flat spots that can result in abnormal thumping noises and possible print quality issues.

#### Service tips

- If the fuser belt or rollers are damaged, they can cause toner to be pulled off the page or cause paper jams.
- Toner that does not properly adhere to a printed page can be a sign of a malfunctioning fuser or an improper media setting. Always check the paper type setting before replacing the fuser. A common mistake is to print on heavier media (such as cardstock) with the paper type set to plain paper.

## Paper path theory

#### SFP paper path

For an image to be printed, the media has to be moved from an input source (such as a tray) into the printer and eventually exit into an output source.

The most important component in this process is the media. Old, damaged, or out-of-specification media can and will cause feed and transport problems. If problems are encountered, then the media should always be checked first. See "Media input size specifications" on page 1-7 and "Media input type specifications" on page 1-9. In addition, it is always a good practice to check the printer and driver settings to see if the media being used matches the user's settings. It is not uncommon to find a user printing on cardstock with the printer programmed to print on a plain paper setting.

The printer's feed and transport components can fail and cause paper jams or other feed and transport problems. These components should be examined for damage or wear, and replaced if necessary.

#### Redrive roll fuser Duplex media transport roll assembly 2nd transfer roll assembly Registration roll assembly Tray 1 transport roll assembly MPF transport roll MPF feed roll. Feed roll MPF pick roll Pick roll Separation roll TRAY 1 Feed roll Pick roll MPF separation roll Separation roll 🗌 TRAY 2 Feed roll Pick roll Separation roll Tray module transport roll assembly TRAY 4 Pick roll Feed roll Separation roll

#### SFP paper path rolls

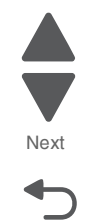

#### 5058-030

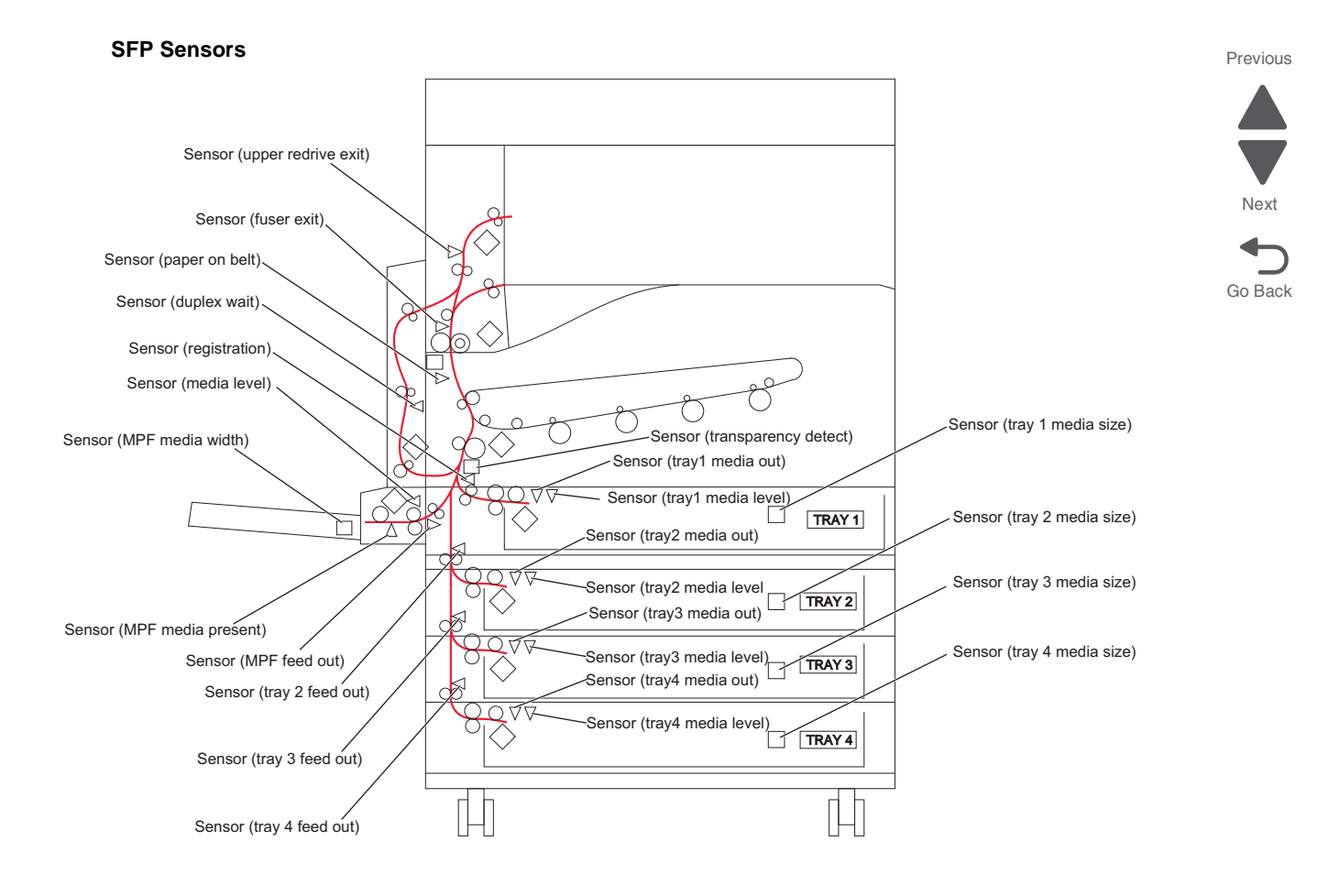

#### Paper feed process

#### Media tray paper feed

When the media tray is inserted into the printer, the media feed lift motor causes the bottom plate of the tray to elevate, in order to press the media against the feed roll. At the same time, the pick roll is also lowered and pressed against the media, in preparation for feeding.

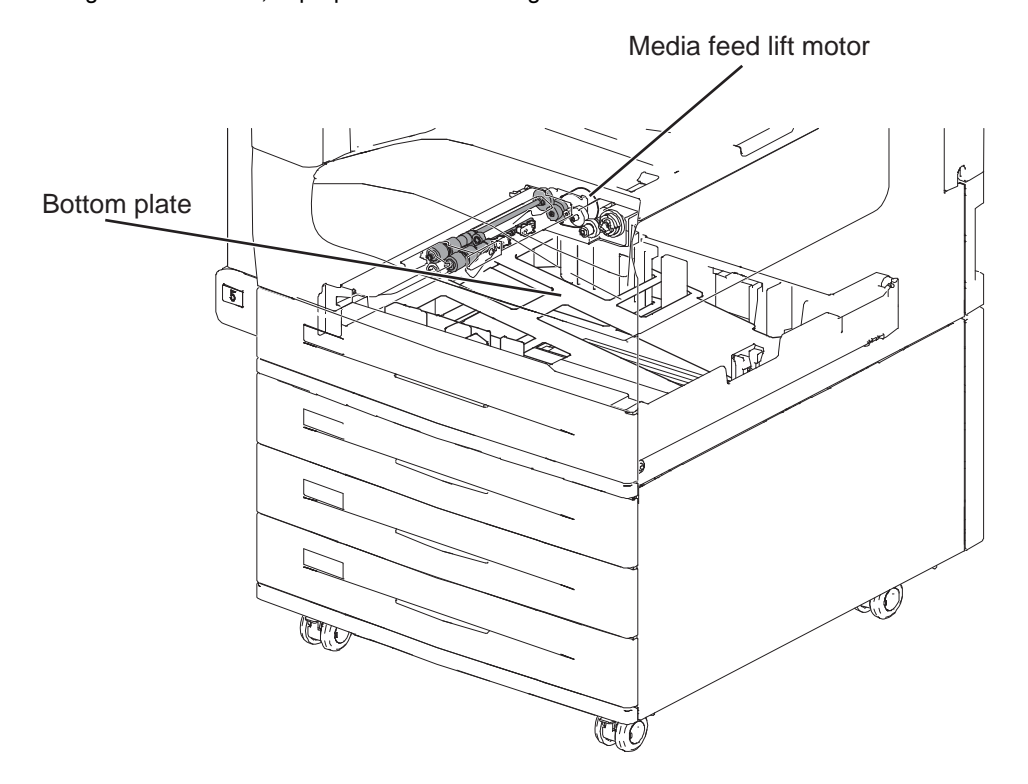

As the paper feed is starting, the pick roll rotates to insert the media between the feed roll and the separation roll. The separation roll separates the media to make sure that only one sheet at a time is fed.

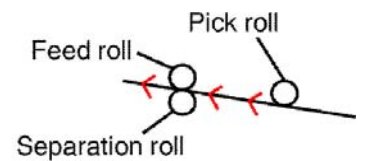

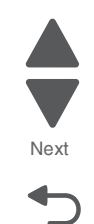

#### MPF paper feed

Previous

Next

Go Back

In an MPF paper feed, the MPF pick roll lowers to make contact with the media. The MPF pick roll rotates to insert the media between the feed roll and the separation roll. The separation roll separates the media to make sure that only one sheet at a time is fed.

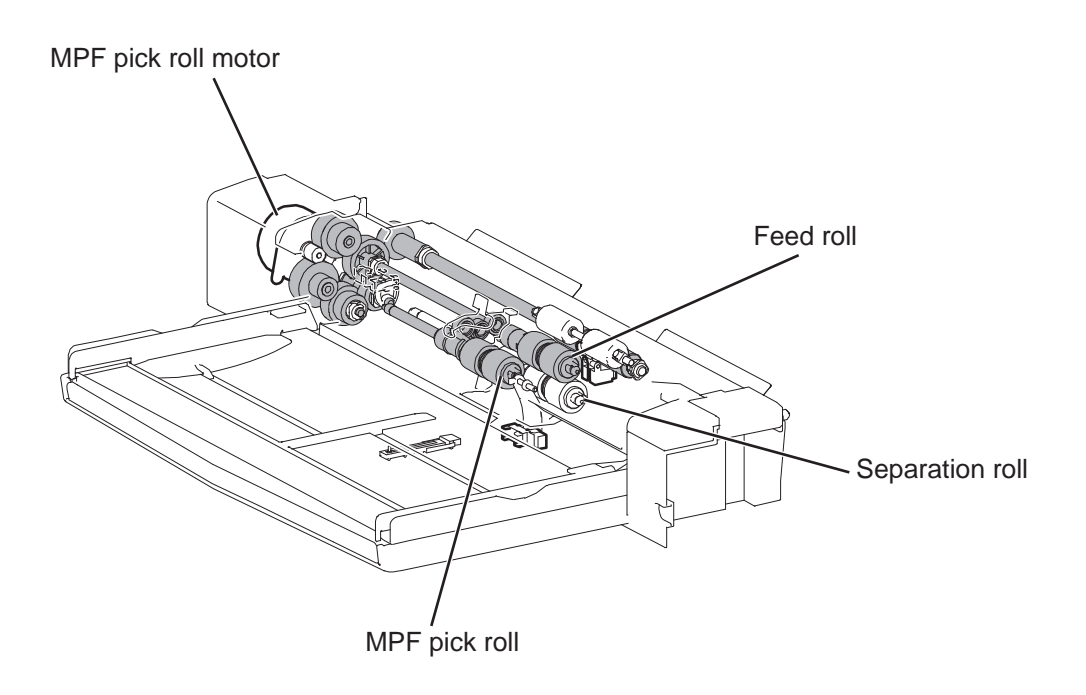

## Registration

Paper that was fed from the media tray or MPF is picked up by their corresponding transport rolls, feeding the sheet to the registration roll assembly. The media is pushed against the registration roll, putting pressure on the media until its lead edge is properly aligned.

#### MPF registration path

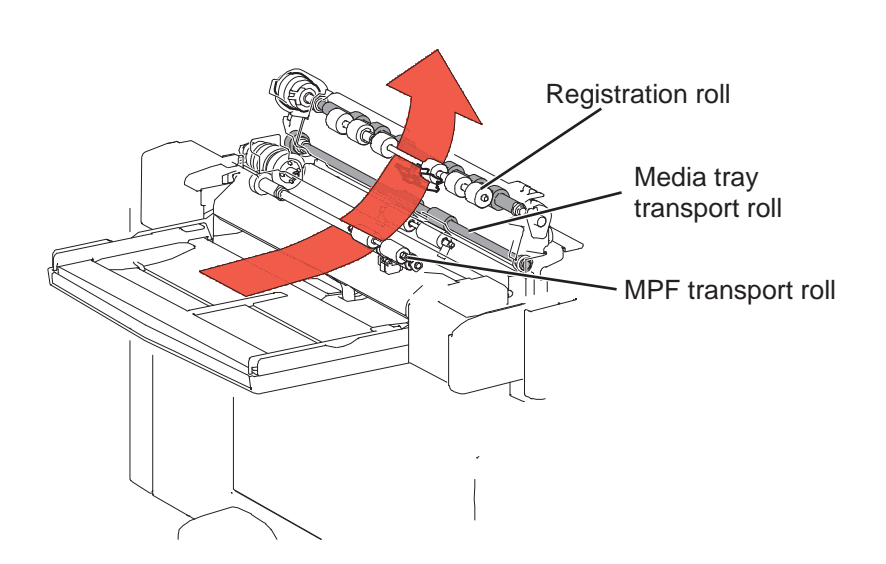

#### Media tray registration path

Previous

Go Back

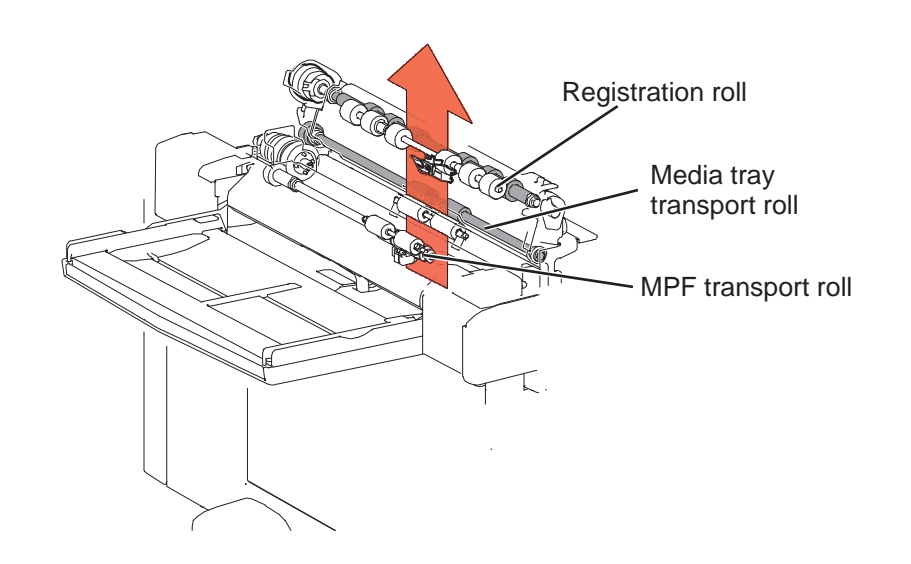

#### Transfer

After the edge of the media is aligned, the registration roll feeds the media between the 2nd transfer roll and the transfer belt in preparation for toner transfer. At this point, a toner image is already embedded on the transfer belt. As the media passes between the transfer belt and the 2nd transfer roll, the toner image is also transferred to the media.

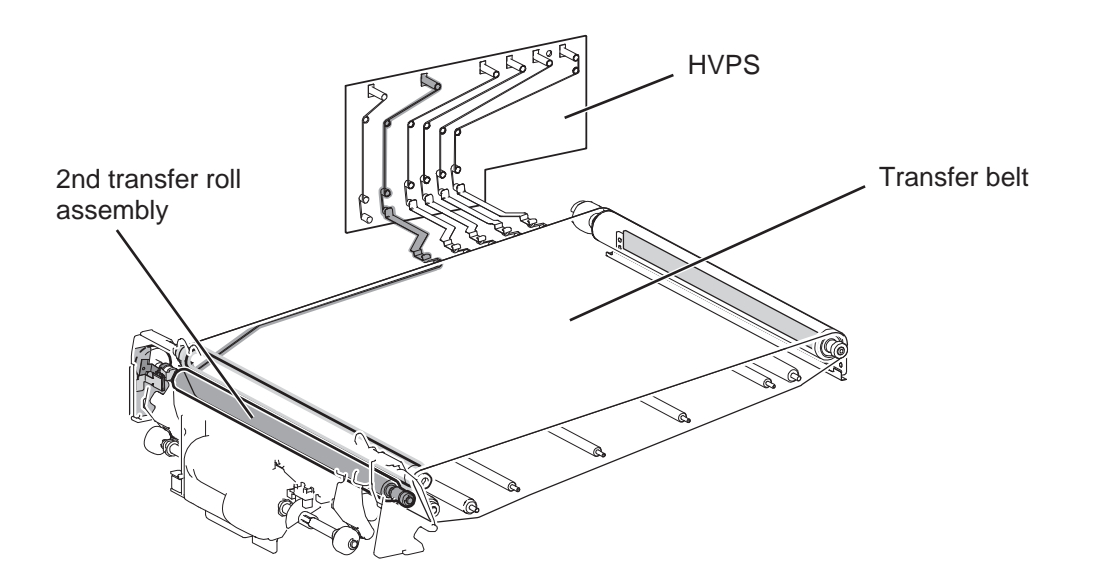

## Fusing/exit

The media with the embedded toner image needs to go through the fuser assembly to permanently bond the toner image to the sheet. When the sheet passes between the heat belt and the pressure roll, the combination of

applied heat and pressure fuses the toner image to the media. At the same time, the fuser assembly rolls also move the media to the redrive rolls, which transport the media to the output bin.

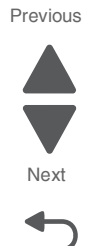

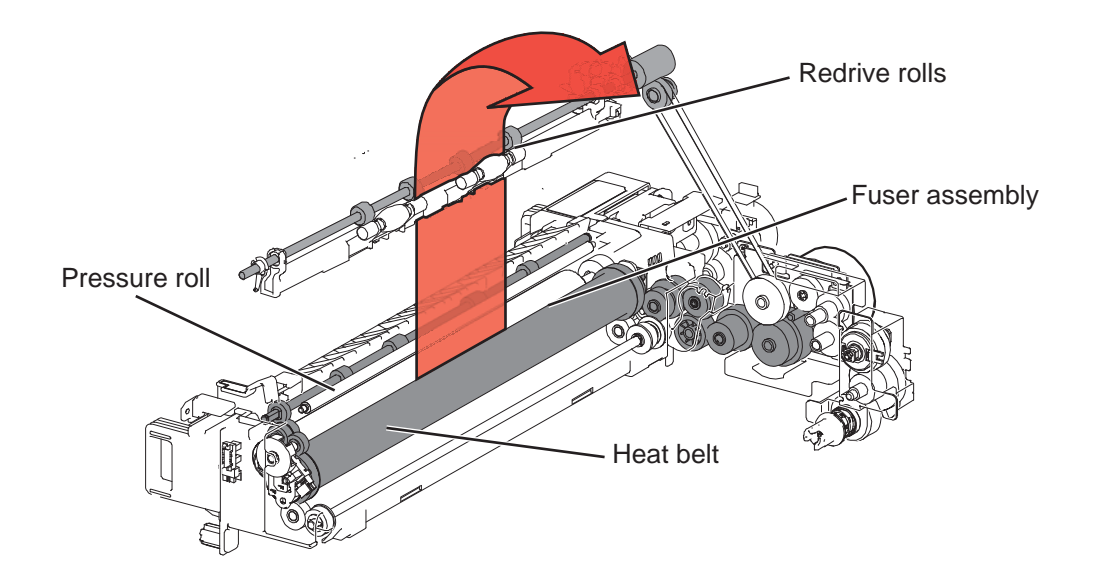

## Duplexing

After one side of the media has finished printing, the exit rolls push the printed sheet towards the output bin (1). Then the upper redrive motor reverses direction, pulling the sheet with its trailing edge first, towards the opposite direction (2) into the duplexing area.

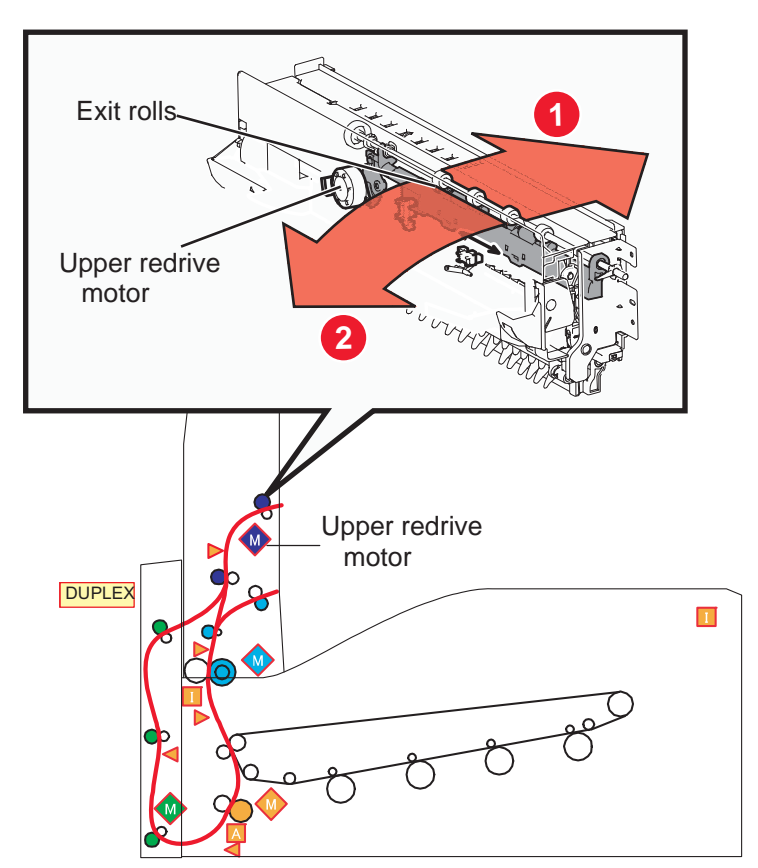

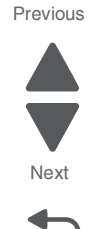

The exit rolls feed the sheet to the duplex rolls, which transport the media again to the registration rolls. The printing cycle is performed again, this time on the other side of the same sheet.

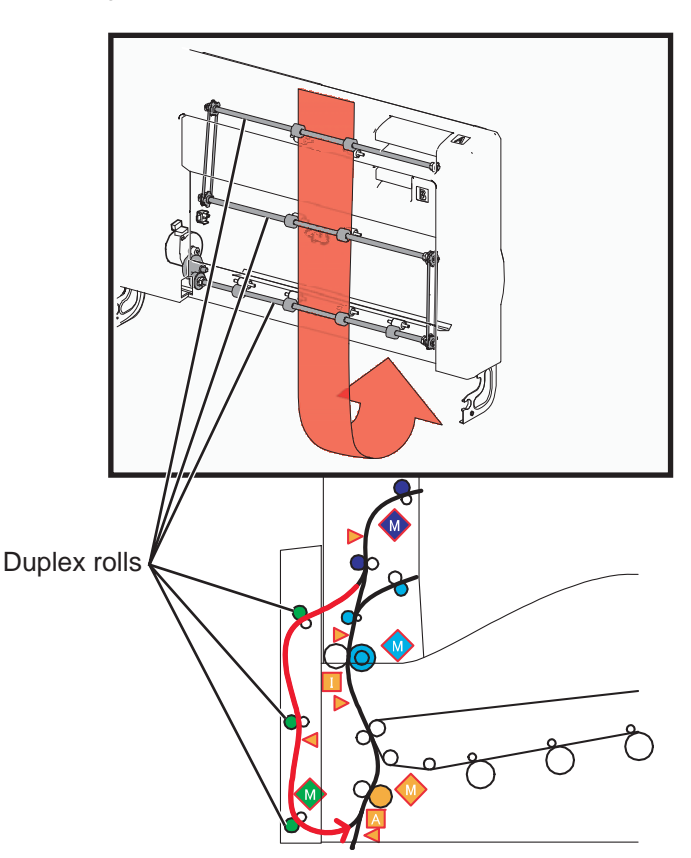

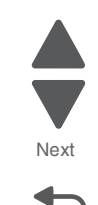

Go Back

Previous

## Color theory

#### What is RGB color?

Red, green, and blue light can be added together in various amounts to produce a large range of colors observed in nature. For example, red and green can be combined to create yellow. Televisions and computer monitors create colors in this manner. RGB color is a method of describing colors by indicating the amount of red, green, or blue needed to produce a certain color.

#### What is CMYK color?

Cyan, magenta, yellow, and black inks or toners can be printed in various amounts to produce a large range of colors observed in nature. For example, cyan and yellow can be combined to create green. Printing presses, inkjet printers, and color printhead LED printers create colors in this manner. CMYK color is a method of describing colors by indicating the amount of cyan, magenta, yellow, and black needed to reproduce a particular color.

#### How is color specified in a document to be printed?

Software programs typically specify document color using RGB or CMYK color combinations. Additionally, they allow users to modify the color of each object in a document. For more information, see the software program Help topics.

#### How does the printer know what color to print?

When a user prints a document, information describing the type and color of each object is sent to the printer. The color information is passed through color conversion tables that translate the color into the appropriate amounts of cyan, magenta, yellow, and black toner needed to produce the desired color. The object information determines the application of color conversion tables. For example, it is possible to apply one type of color conversion table to text while applying a different color conversion table to photographic images.

#### Why doesn't the printed color match the color I see on the computer screen?

The color conversion tables used in Auto Color Correction mode generally approximate the colors of a standard computer monitor. However, because of technology differences that exist between printers and monitors, there are many colors that can also be affected by monitor variations and lighting conditions. For recommendations on how the printer color sample pages may be useful in solving certain color-matching problems, see the question, "How can I match a particular color (such as a corporate logo)?"

#### The printed page appears tinted. Can I adjust the color?

Sometimes a printed page may appear tinted (for example, everything printed seems to be too red). This can be caused by environmental conditions, paper type, lighting conditions, or user preference. In these instances, adjust the Color Balance setting to create a more preferable color. Color Balance provides the user with the ability to make subtle adjustments to the amount of toner being used in each color plane. Selecting positive or negative values for cyan, magenta, yellow, and black (from the Color Balance menu) will slightly increase or decrease the amount of toner used for the chosen color. For example, if a printed page has a red tint, then decreasing both magenta and yellow could potentially improve the color balance.

# My color transparencies seem dark when they are projected. Is there anything I can do to improve the color?

This problem most commonly occurs when projecting transparencies with reflective overhead projectors. To obtain the highest projected color quality, transmissive overhead projectors are recommended. If a reflective projector must be used, then adjusting the Toner Darkness setting to 1, 2, or 3 will lighten the transparency. Make sure to print on the recommended type of color transparencies.

#### What is manual color correction?

When manual color correction is enabled, the printer employs user-selected color conversion tables to process objects. However, Color Correction must be set to Manual, or no user-defined color conversion will be implemented. Manual color correction settings are specific to the type of object being printed (text, graphics, or images), and how the color of the object is specified in the software program (RGB or CMYK combinations).

#### Notes:

- Manual color correction is not useful if the software program does not specify colors with RGB or CMYK combinations. It is also not effective in situations in which the software program or the computer operating system controls the adjustment of colors.
- The color conversion tables—applied to each object when Color Correction is set to Auto—generate preferred colors for the majority of documents.

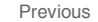

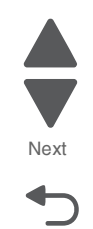

To manually apply a different color conversion table:

- 1. From the Quality menu, select Color Correction, and then select Manual.
- 2. From the Quality menu, select Manual Color, and then select the appropriate color conversion table for the affected object type.

#### Manual Color Menu

| Object type                              | Color conversion tables                                                                                                    |
|------------------------------------------|----------------------------------------------------------------------------------------------------|
| RGB Image<br>RGB Text<br>RGB Graphics    | <ul> <li>Vivid—Produces brighter, more saturated colors and may be applied to all incoming color formats.</li> <li>sRGB Display—Produces an output that approximates the colors displayed on a computer monitor. Black toner usage is optimized for printing photographs.</li> <li>Display—True Black—Produces an output that approximates the colors displayed on a computer monitor. Uses only black toner to create all levels of neutral gray.</li> <li>sRGB Vivid—Provides an increased color saturation for the sRGB Display color correction. Black usage is optimized for printing business graphics.</li> <li>Off—No color correction is implemented.</li> </ul> |
| CMYK Image<br>CMYK Text<br>CMYK Graphics | <ul> <li>US CMYK—Applies color correction to approximate the SWOP<br/>(Specifications for Web Offset Publishing) color output.</li> <li>Euro CMYK—Applies color correction to approximated EuroScale color<br/>output.</li> <li>Vivid CMYK—Increases the color saturation of the US CMYK color<br/>correction setting.</li> <li>Off—No color correction is implemented.</li> </ul>                                                                                                    |

#### How can I match a particular color (such as a corporate logo)?

From the printer Quality menu, nine types of Color Samples sets are available. These are also available from the Color Samples page of the Embedded Web Server. Selecting any sample set generates a multiple-page printout consisting of hundreds of colored boxes. Either a CMYK or RGB combination is located on each box, depending on the table selected. The observed color of each box is obtained by passing the CMYK or RGB combination labeled on the box through the selected color conversion table.

By examining Color Samples sets, a user can identify the box whose color is the closest to the desired color. The color combination labeled on the box can then be used for modifying the color of the object in a software program. For more information, see the software program Help topics. Manual color correction may be necessary to utilize the selected color conversion table for the particular object.

Selecting which Color Samples set to use for a particular color-matching problem depends on the Color Correction setting being used (Auto, Off, or Manual), the type of object being printed (text, graphics, or images), and how the color of the object is specified in the software program (RGB or CMYK combinations). When the printer Color Correction setting is set to Off, the color is based on the print job information; and no color conversion is implemented.

**Note:** The Color Samples pages are not useful if the software program does not specify colors with RGB or CMYK combinations. Additionally, certain situations exist in which the software program or the computer operating system adjusts the RGB or CMYK combinations specified in the program through color management. The resulting printed color may not be an exact match of the Color Samples pages.

#### What are detailed Color Samples and how do I access them?

Detailed Color Samples sets are available only through the Embedded Web Server of a network printer. A detailed Color Samples set contains a range of shades (displayed as colored boxes) that are similar to a userdefined RGB or CMYK value. The likeness of the colors in the set are dependent on the value entered in the RGB or CMYK Increment box.

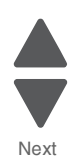

To access a detailed Color Samples set from the Embedded Web Server:

- 1. Type the printer IP address or host name in the address field of your Web browser. Note: If you do not know the IP address or host name of the printer, then you can:
  - View the information on the printer control panel home screen, or in the TCP/IP section under the Networks/Ports menu.
  - Print a network setup page or menu settings page and locate the information in the TCP/IP section.
- 2. Click Configuration > Color Samples > Detailed Options.
- **3.** Select a color conversion table.
- 4. Enter the RGB or CMYK color number.
- Enter an increment value from 1–255.
   Note: The closer the value is to 1, the narrower the color sample range will appear.
- 6. Click Print.

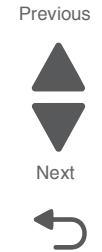

# Finisher theory of operations

## Media transport

This section describes the transfer of media from the printer to a specified bin.

The following figures illustrate layouts (front view) of sensors, rollers, and main blocks, as well as a layout (rear view) of the main components.

## Bridge unit assembly paper path

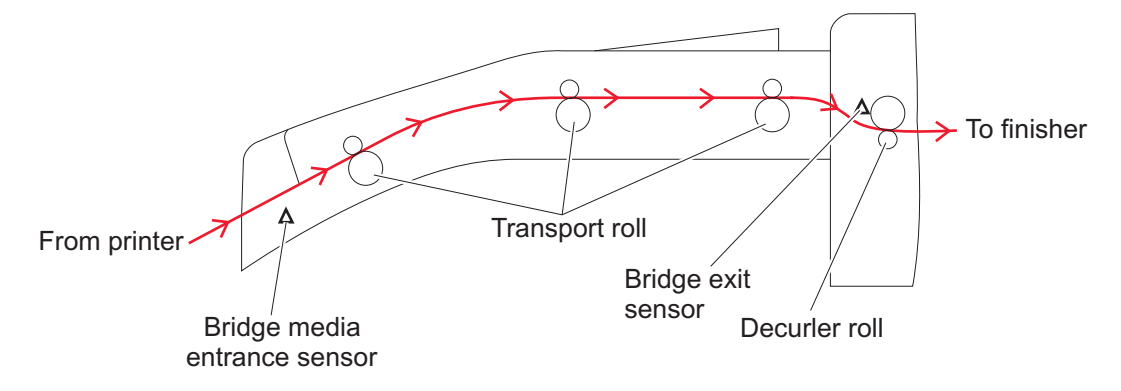

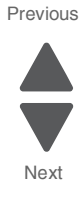

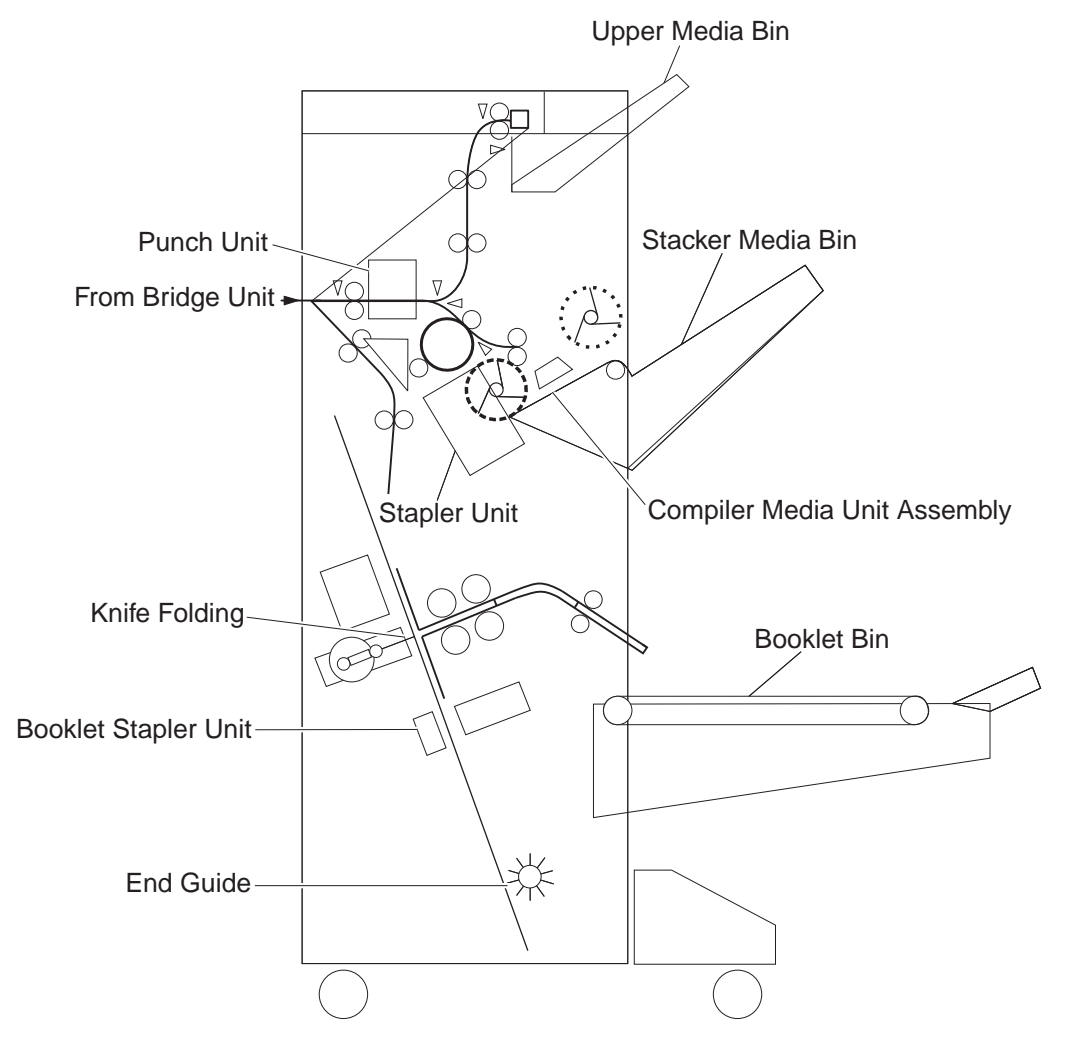

Previous

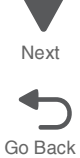

#### 5058-030

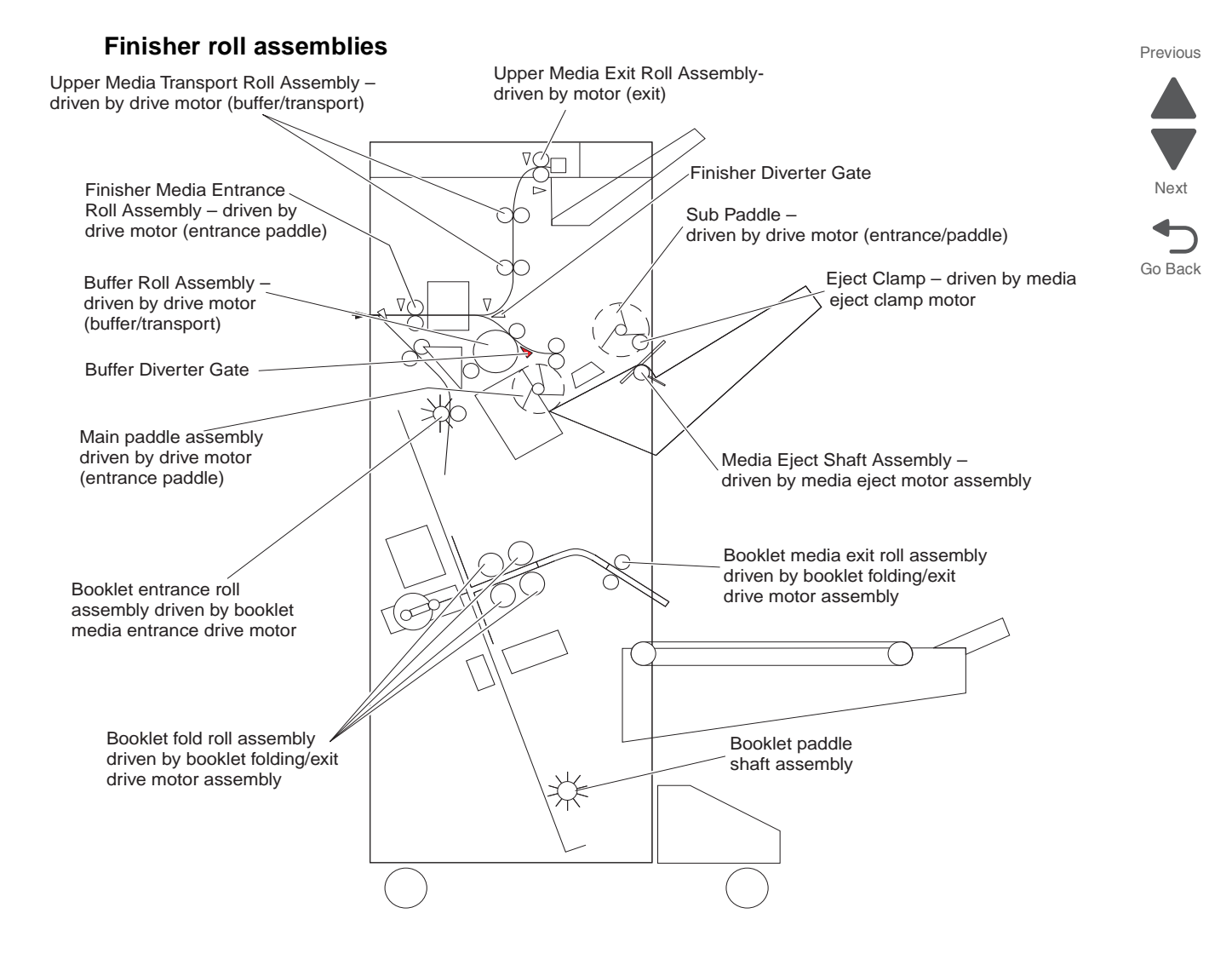

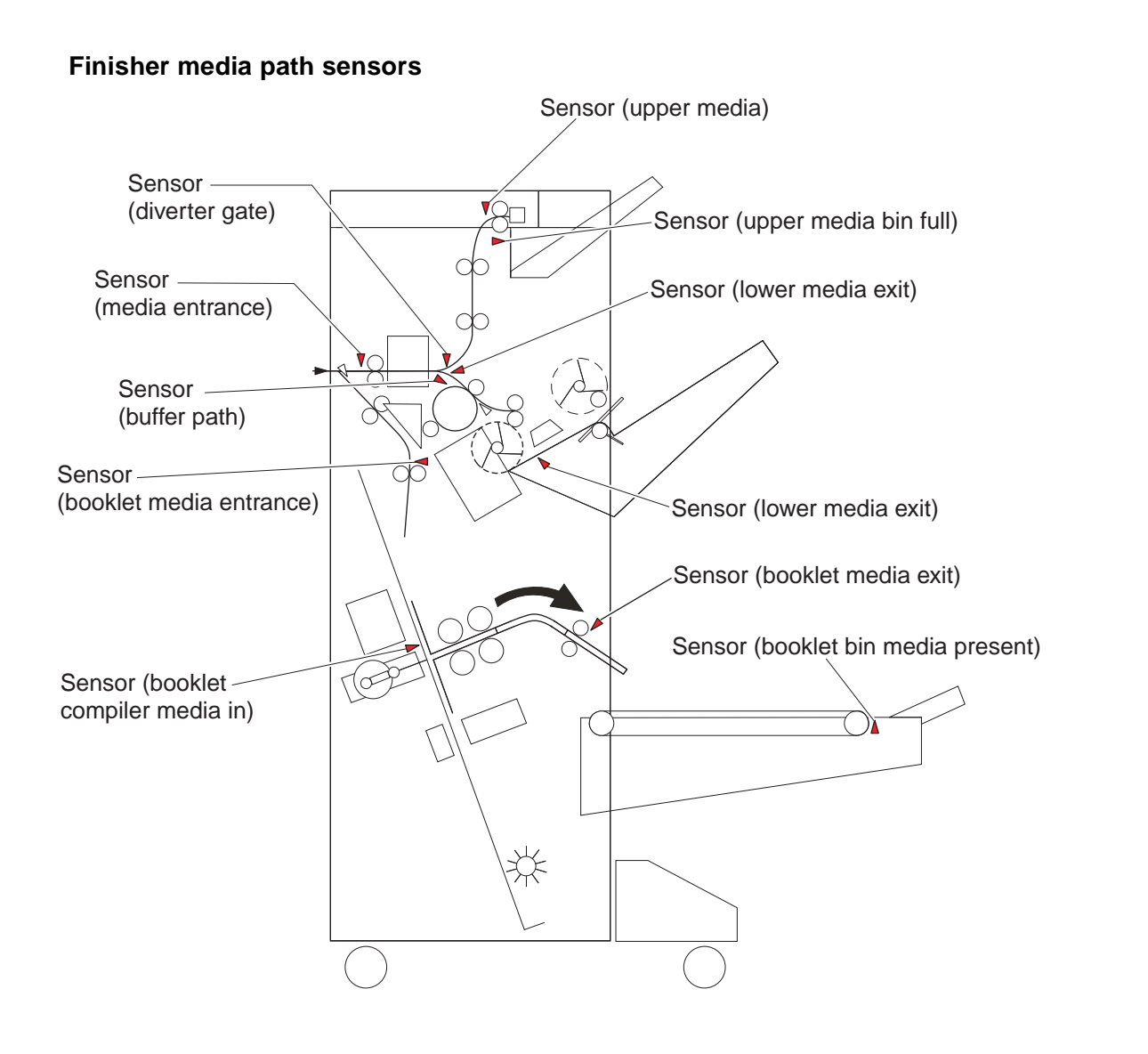

Previous

Next
#### 5058-030

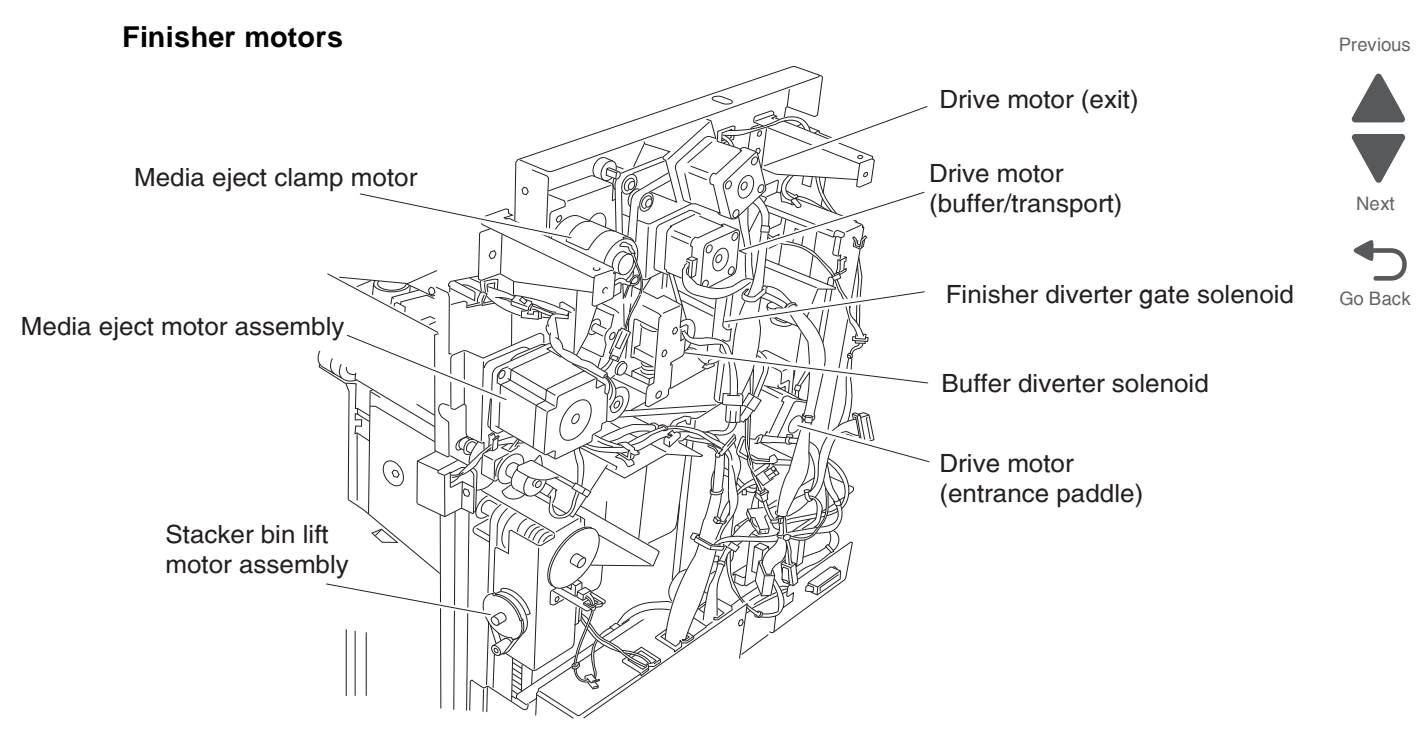

### Bridge unit assembly

When the printer designates the finisher, the media diverter gate in the printer activates, and media is fed from the printer into the bridge unit assembly.

The bridge unit drive motor is activated by the trigger of the printer's registration clutch, which drives the transport belts in the bridge unit assembly. The motor power is transmitted to the two belts between the bridge unit right shaft assembly and the bridge unit left shaft assembly.

The media fed to the bridge unit assembly is securely held between the transport belts and the pinch rolls, and fed to the finisher.

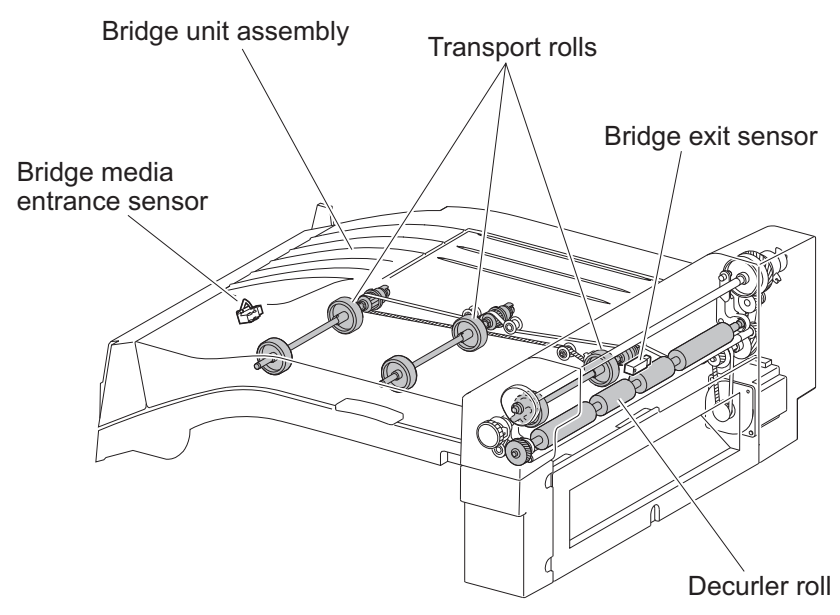

### From bridge unit assembly to punch

The media fed from the bridge unit assembly is fed into the finisher by the media entrance roll assembly located on the entrance section of the finisher which is driven by the drive motor (entrance/paddle).

The media route inside the finisher is determined by the finisher diverter gate.

The finisher diverter gate is activated by the finisher diverter gate solenoid controlled by the printer.

The media is further fed in the finisher by the two upper media transport roll assemblies, or the buffer roll assemblies that are driven by the motor (buffer/transport), and passes through the punch unit.

The sensor (finisher media entrance) becomes low upon detecting media. After a certain amount of time has passed and the level has changed to high, the motor (buffer/transport) that drives the upper media transport roll assembly or the buffer roll assembly starts reverse rotation.

The media is returned to the punch unit by the upper media transport roll assembly or the buffer roll assembly, and is stopped with its end gently pressed against the three punch media stopper assemblies.

The three punch media stopper assemblies in the punch unit drop to let media pass through when media is fed to the exit (while the motor (buffer/transport) is rotating forward), but rise when media is returned (while the motor (buffer/transport) is rotating reversely) to stop the media.

Thus, punch hole positions in the media feed direction are determined.

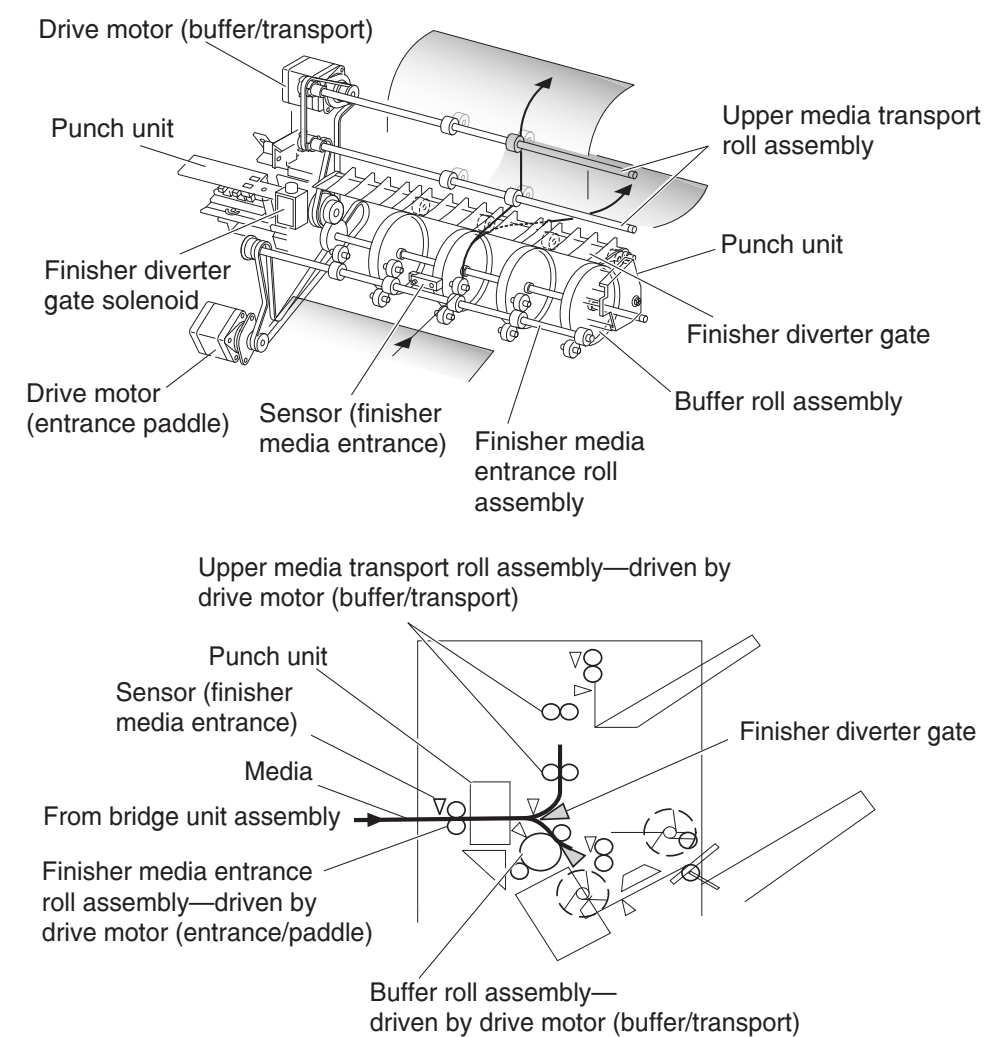

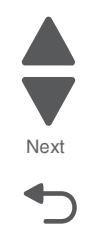

Diagnostic aids 3-77

## From punch to compiler unit assembly

The media is transferred to the compiler unit assembly by the buffer roll assembly (driven by the motor (buffer/ transport)) and by the lower media exit roll assembly (driven by the drive motor (exit)).

When the first media reaches the compiler unit assembly, the media eject clamp motor is activated to lower the media eject clamp so that the media eject clamp and the media eject shaft assembly can clamp the media.

Thus, the media transferred from the punch unit is held by the media eject shaft assembly and the media eject clamp (driven by the media eject motor assembly) and is fed to the exit.

When the media trailing edge passes through the sensor (lower media exit), the media eject motor assembly starts reverse rotation to return the media to the compiler unit assembly.

When the following media reaches the compiler unit assembly, the media eject clamp is raised, and the media that has passed through the lower media exit roll assembly falls on the compiler unit assembly.

At this time, the three main paddles are rotated by the main paddle shaft assembly to feed the media so that the media trailing edge butts against the rear wall of the compiler unit assembly.

The sub paddle solenoid of the media eject unit assembly is activated to lower the sub paddle so that the media can be fed to the compiler unit assembly.

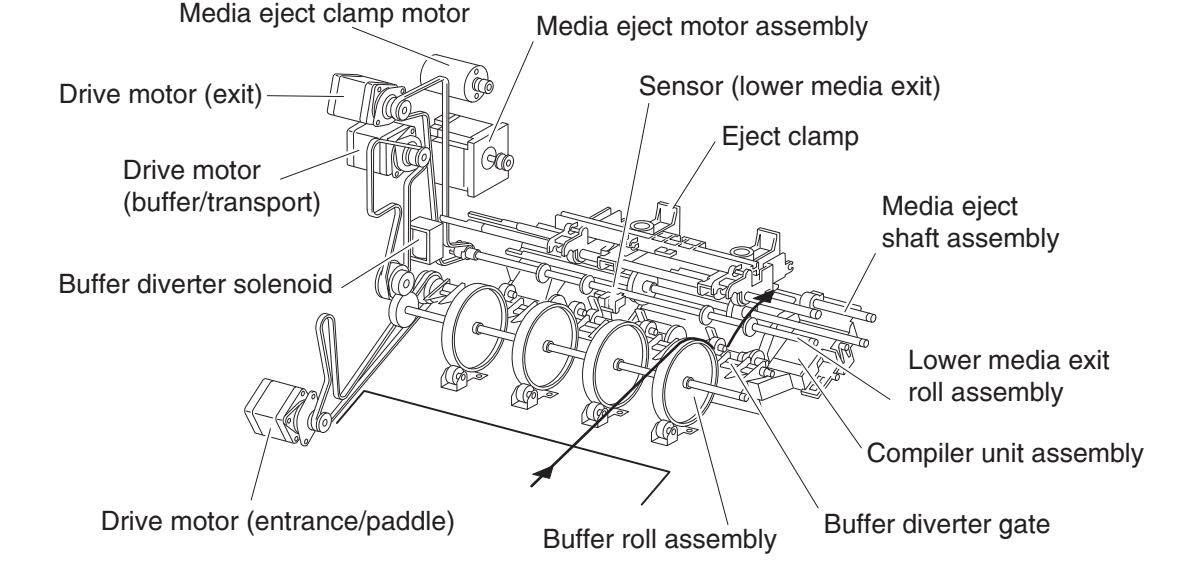

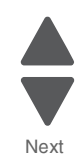

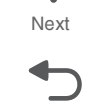

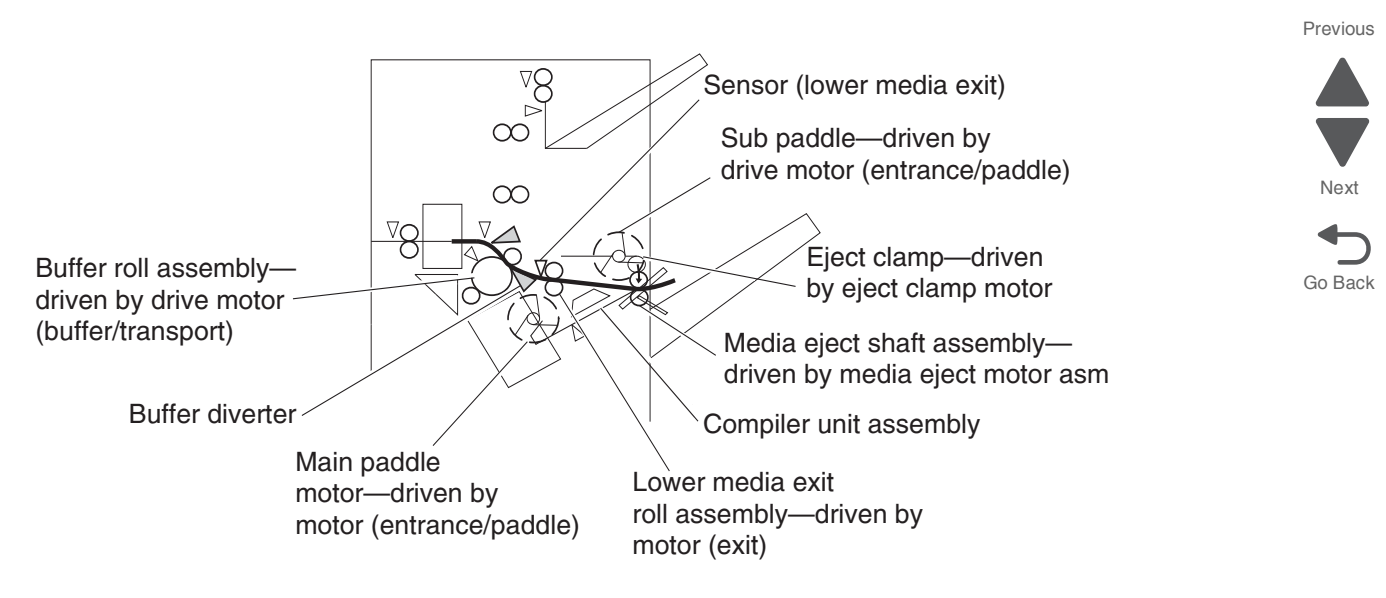

When printing multiple sets, while stapling the first set on the compiler unit assembly or ejecting it to the stacker media bin, the first media of the second set will not be fed to the compiler unit assembly.

When the first media of the second set reaches the finisher, the buffer diverter solenoid is activated by the printer command and by the sensor (finisher media entrance) to switch the buffer diverter gate.

Thus, the media route is switched into the buffer roll assembly's circumferential direction. (This operation is called the buffer path.)

The first media of the second set is aligned with the second media, and then they are fed together to the compiler unit assembly.

Even for one sheet of media, the buffer path operation is executed in the same way. The media is stacked temporarily on the compiler unit assembly, and then ejected in the stacker media bin.

After the buffer path is executed for the first media, if a second media of a different size comes, the first media is fed to the compiler unit assembly, but the second one is fed to the compiler unit assembly without the buffer path. At this time, a certain delay time is provided to prevent the second media from colliding with the first one.

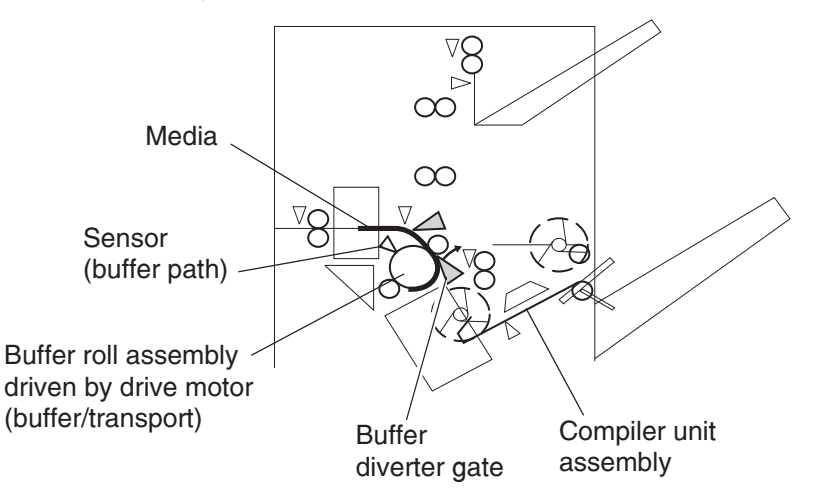

### From compiler unit assembly to stacker media bin

Stapled media on the compiler unit assembly (stapling mode) or aligned media (non-stapling mode) are held between the media eject clamp and the media eject shaft assembly.

The media eject shaft assembly is driven by the media eject motor assembly to transfer media to the stacker media bin.

After media is transferred to the stacker media bin, it is held by the clamp paddle attached to the media eject shaft assembly.

#### From punch to upper media bin

The media to be ejected to the upper media bin is switched in the media path by the finisher diverter gate located behind the punch and fed in the upper media transport roll assembly direction.

The finisher diverter gate is switched by the finisher diverter gate solenoid. While the solenoid is activated, media is fed in the upper media transport roll assembly direction.

The two upper media transport roll assemblies driven by the motor (buffer/transport) feed media to the upper media exit roll assembly top at the top of the finisher.

The upper media exit roll assembly top driven by the drive motor (exit) ejects the media to the upper media bin.

The upper media exit roll assembly decelerates after a specified period of time from the following trigger events.

### Functions of sensors along the media path

### Bridge unit assembly

- Sensor (bridge unit media entrance)
  - A photo-interrupter sensor that detects whether media is fed from the printer to the bridge unit assembly.
  - It turns high (+5 V dc) (light receiving) when media enters the bridge unit assembly.
- · Sensor (bridge unit media exit)
  - A photo-interrupter sensor that detects whether media passes through the bridge unit assembly.
  - It turns high (+5 V dc) (light receiving) when media reaches this sensor, and turns low (0 V dc) when media exits from the bridge unit assembly.
- Sensor (bridge unit top cover interlock)
  - A photo-interrupter sensor that detects open/close of the bridge top cover assembly of the bridge unit assembly.
  - It turns high (+5 V dc) (light receiving) when the bridge top cover assembly opens.

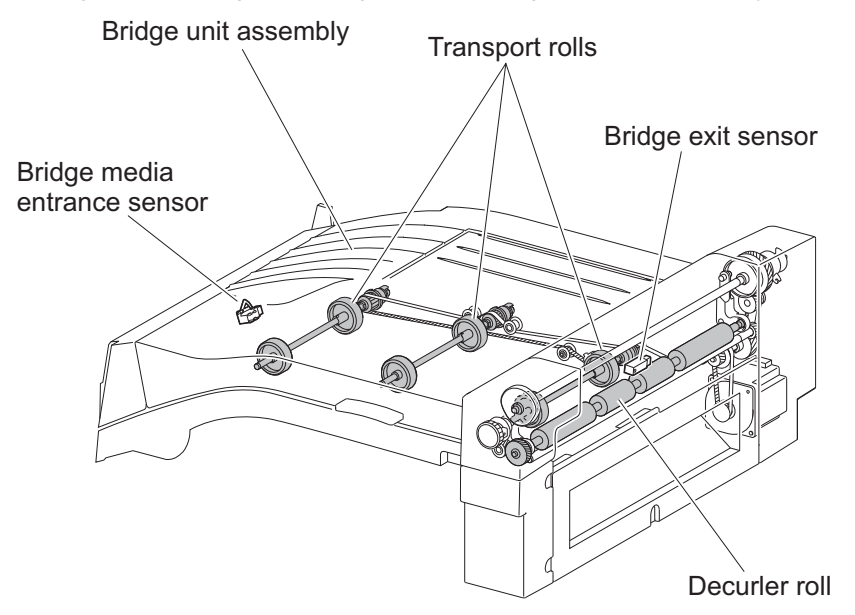

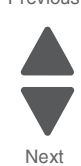

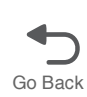

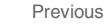

### Finisher

- Sensor (finisher media entrance)
  - A photo-reflective sensor detects whether media is fed from the bridge unit assembly to the finisher.
  - It turns high (+5 V dc) while media is present within the sensing area.
  - When the level turns high due to the first media of the second set during multi-set printing, this sensor activates the buffer diverter solenoid to switch the buffer diverter gate so that the media goes in the buffer roll assembly's circumferential direction.
- Sensor (diverter gate)
  - A photo-reflective sensor that detects the leading edge of the media.
  - It turns low (0 V) when the front end reaches the sensing area.
- · Sensor (lower media exit)
  - A photo-interrupter sensor that detects whether media passes through the sensor (lower media exit).
  - It turns high (+5 V) (light receiving) when the actuator is driven out of the sensing area by the media.
  - When the level turns high, this sensor activates the front tamper motor and the rear tamper motor on the compiler unit assembly.
- This sensor is also used to control on/off of the media eject motor assembly.
- Sensor (compiler media present)
  - A photo-interrupter sensor that detects whether media is present or not on the compiler unit assembly.
  - While media is present, the actuator is outside the sensing area, and the sensor turns high (+5 V dc) (light receiving).
- Sensor (buffer path)
  - A photo-interrupter sensor that detects whether media is fed toward the buffer roll assembly.
  - While media is present, the actuator is outside the sensing area, and the sensor turns at high (+5 V dc) (light receiving).
- Sensor (upper media exit)
  - A photo-interrupter sensor that detects whether media is fed to the upper media exit roll assembly top at the exit side of the upper media bin.
- When the media is fed, the actuator leaves from the sensing area, and the sensor turns high (+5 V dc).
- Sensor (upper media bin full)

A photo-reflective sensor that detects the stack volume of media in the upper media bin.

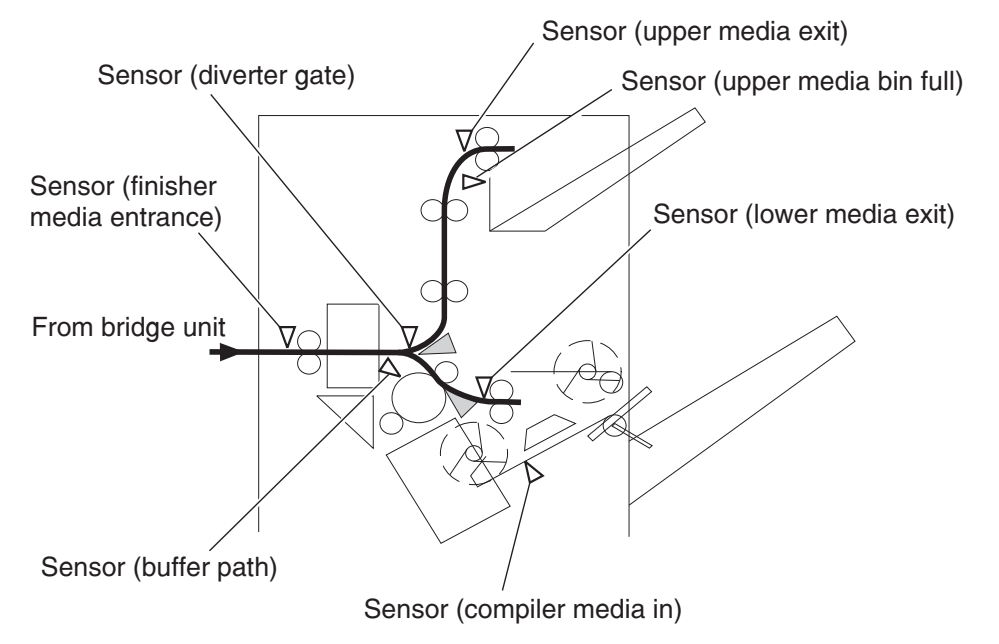

Next Go Back

### Punch unit

This section describes the media punching operation of the punch.

Two types of punch are provided: the 2/3-hole type and the 2/4-hole type.

The following explains the 2/3-hole type (2-hole/3-hole auto-switching).

Every type has the same construction, except for the sensor (punch hole select) that is provided for the 2-hole type and 3-hole type only.

### Adjusting punching positions

The punching positions from the media edge in the direction of feed are determined by gently pressing the media against the three punch media stopper assemblies.

The three punching positions from the media edge in the direction of media width are determined by the following method.

- · Activate the punch carriage shift motor assembly, and move the punch to the front side until the sensor (punch carriage shift HP) turns low.
- Reversely rotate the motor, and move the punch to the rear side until the sensor turns high to determine the home position.
- The punch carriage shift motor assembly is activated to move the punch to the front until the sensor (punch unit side registration 1) and the sensor (punch unit side registration 2) detects the media edge, and then the punch is further moved to the front according to the pulse-number determined by the media size. (The punch carriage shift motor assembly stops at this position.)

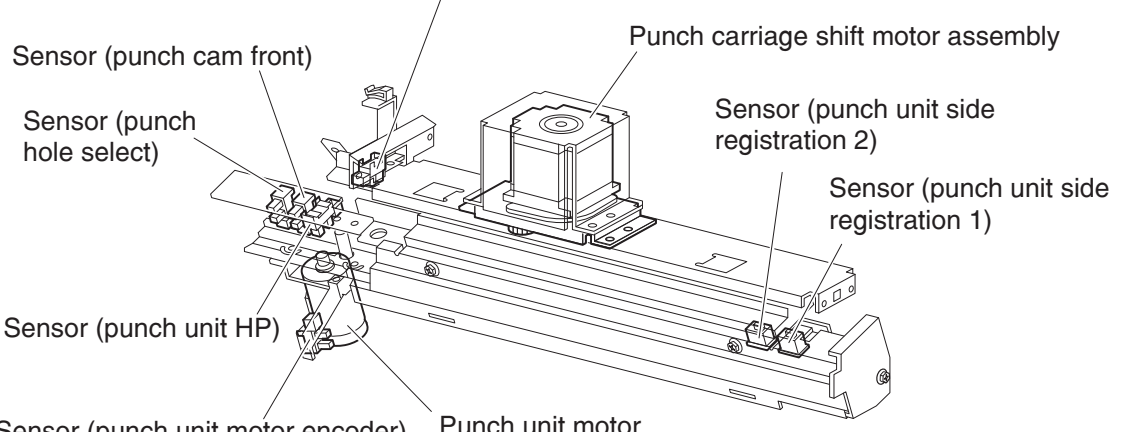

Sensor (punch carriage shift HP)

Punch unit motor Sensor (punch unit motor encoder)

### Punching

After punching positions are determined, the punch unit motor is activated to move the cam plate. With the movement of the cam plate, the pins descend along the guide holes to punch the media.

This operation is performed for each sheet of media.

The cam plate can lower the pins even while it is moving to the front or rear side.

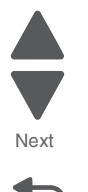

Go Back

The punch unit motor is rotated forward or reversely for each sheet of media, which is triggered by the sensor (punch cam front) being turned on/off.

Previous

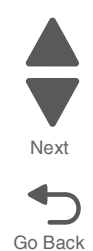

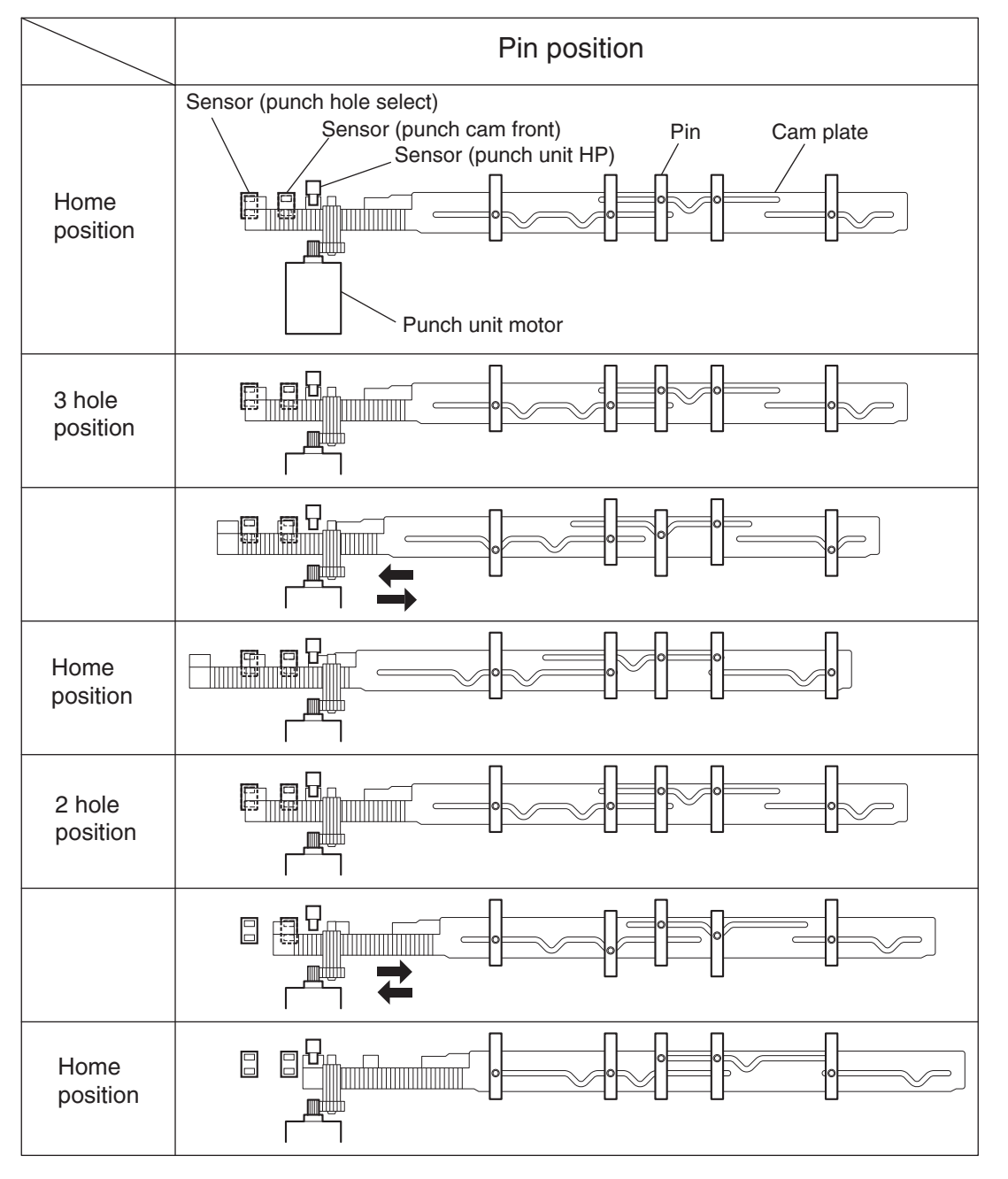

### Detecting punch waste full

Punch waste is stored in the punch waste box.

A sensor is provided to detect punch waste full.

When punch waste full is detected, it is notified to the operator only once.

Even if punch waste is not removed, the finisher can still punch media. However, it can spread punch waste inside the machine.

### Detecting punch waste box

The sensor (punch waste box set) detects whether the punch waste box is properly set.

When the sensor (punch waste box set) does not detect that the punch waste box is properly set for four seconds, the punch waste box count is reset.

### Functions of punch sensors/motors

- Sensor (punch unit side registration 1)
  - A photo-reflective sensor that detects the side edge of large media.
  - Media side edge is detected by On/Off of this sensor while shifting the punch (containing this sensor) in the direction of media width.
  - The sensor remains at high (+5 V dc) while media is present, and turns low when media side edge is detected.
- Sensor (punch unit side registration 2)
  - A photo-reflective sensor that detects the side edge of small media.
  - This sensor has the same function as the sensor (punch unit side registration 1).
- Sensor (punch carriage shift HP)
  - A photo-interrupter sensor that detects the home position of the moving punch.
  - It turns high (+5 V dc) (light blocking) when the home position is detected.
- Sensor (punch unit HP)
  - A photo-interrupter sensor that detects the home position of the cam plate that lowers the punching pins.
  - It turns high (+5 V dc) when the home position is detected.
- · Sensor (punch hole select)
  - A photo-interrupter sensor that detects the rear position of the cam plate.
  - It turns high (+5 V dc) when the rear position is detected.
  - This sensor also detects the cam position to switch punch holes (2-hole/3-hole).
- Sensor (punch cam front)
  - A photo-interrupter sensor that detects the front position of the cam plate.
  - It turns high (+5 V dc) when the front position is detected.
  - This sensor is used to determine to which side (front or rear) the cam plate should be moved.
- Sensor (punch unit motor encoder)
  - A photo-interrupter sensor that detects pulse generated by the encoder attached to the punch unit motor.
  - It counts punch unit motor revolutions and becomes a trigger to stop the motor (by shutting off the current).
- Punch carriage shift motor assembly
- A stepping motor to move the punch in the media width direction.
- Punch unit motor
  - A DC motor to move the cam plate that lowers the punching pins.
  - Forward rotation of the motor moves the cam plate to the front side, and reverse rotation moves it to the rear side.

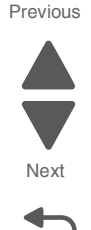

- Sensor (punch waste box set)
  - A photo-interrupter sensor that detects whether the waste box is properly set.
  - When the punch waste box is properly set, the actuator of the box blocks the light transmission of the sensor, which turns the sensor to high (+5 V dc).

Previous

Next

Go Back

• Sensor (punch waste box full)

A photo-interrupter sensor that detects whether the punch waste box is filled with punch waste.

Sensor (punch carriage shift HP)

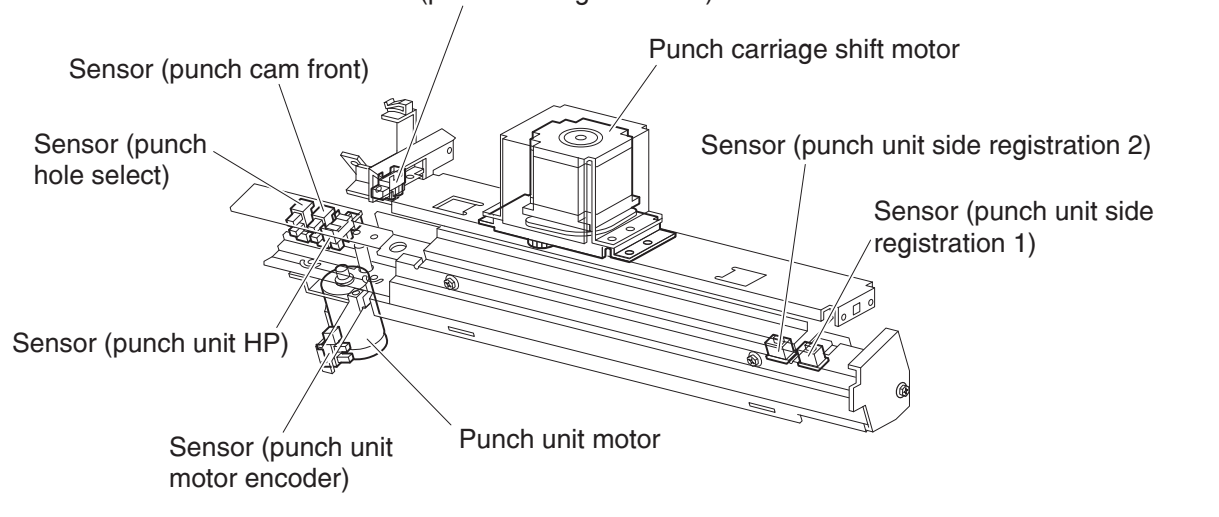

### Compiler unit assembly

This section describes the operation of the compiler unit assembly which aligns the media edge transferred from the punch unit.

### **Outline of operation**

When media is fed onto the compiler unit assembly, tamping is performed to align the media edge in the media width direction.

When ejecting stapled sets of media to the stacker media bin, if they are stacked in the stacker media bin with the same staple position, the height of the stapled portion will increase. This will cause improper compiling of media due to butting of the following media. To prevent such improper compiling, offsetting is required by shifting the staple position between sets of media.

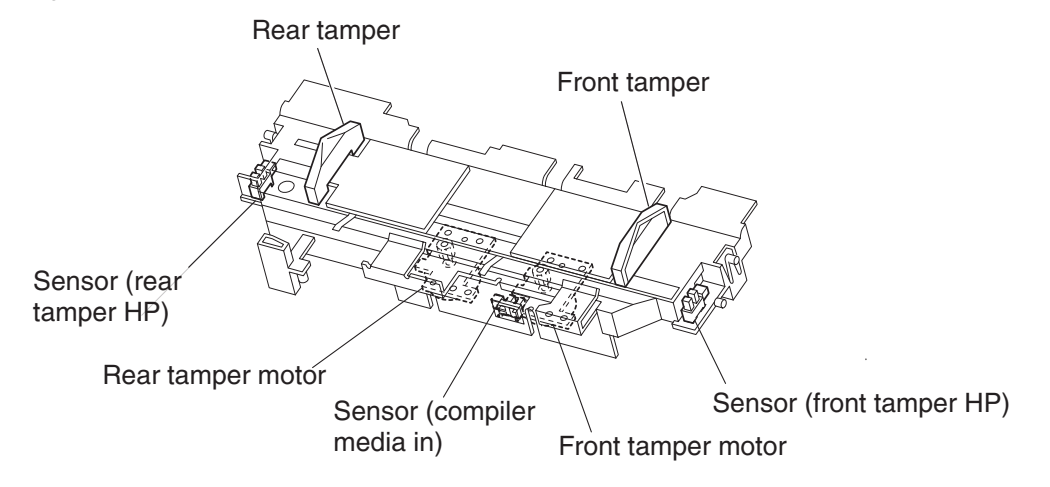

### Capacity of compiler unit assembly

Media volume that can be stacked on the compiler unit assembly is limited as shown in the table below.

The number of sheets depends on whether media is stapled or not, as well as on media size.

If the number of sheets of one set to be stapled exceeds the limit, the exceeding sheets are not stacked on the compiler unit assembly, and are forcibly ejected to the stacker media bin without being stapled.

This forcible ejection is performed to prevent damage to the staple assembly.

When feeding large media in the non-staple mode, there may be a misalignment depending on media characteristics. For this reason, the default media capacity is set to a smaller value.

#### Compiler unit assembly media capacity

| Condition                                                                   | Min. | Default | Max. |
|-----------------------------------------------------------------------------|------|---------|------|
| Staple mode                                                                 | 2    | 50      | 75   |
| For small media (less than 216 mm in the feed direction) in non-staple mode | 10   | 50      | 100  |
| For large media (216 mm or more in the feed direction) in non-staple mode   | 10   | 25      | 100  |

### Compiler unit assembly operation with multiple media sizes

When two or more media sizes are used and their widths are the same (example: A4L and A3S), all the sheets are compiled and stapled as a set on the compiler unit assembly, and then ejected to the stacker media bin.

When two or more media sizes with different media width are used, stapling media on the compiler unit assembly is stopped when a different size is detected. Such different-sized sheets of media are forcibly ejected to the stacker media bin.

### Tamping

When media is fed from the punch to the compiler unit assembly, tamping is performed to align the media in the media width direction on the compiler unit assembly.

Tamping is an operation to align media to the specified position on the compiler unit assembly. The front tamper or rear tamper is moved to the end of the media by its motor.

Tamping is executed each time when a sheet of media reaches the compiler unit assembly. Additional tamping is executed after the last sheet is tamped.

There are three types of tamping:

- Front tamping—Tamping by the rear tamper with the front tamper fixed at the home position.
- Rear tamping—Tamping by the front tamper with the rear tamper fixed at the home position.
- Center tamping—Tamping by the front and rear tampers to align media to the center.

### Front tamping

Front tamping is used in the following cases.

- In the non-staple mode
- When executing front stapling (corner)

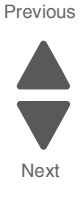

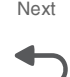

The tamper positions during front tamping are shown below.

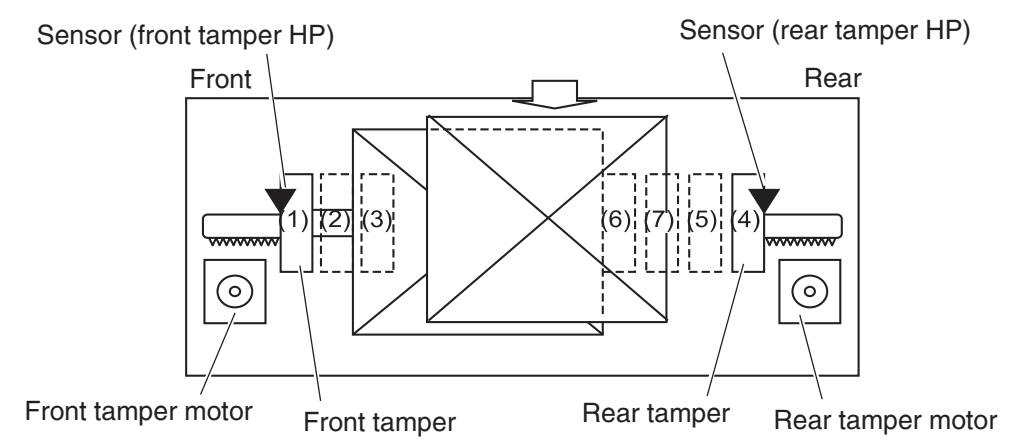

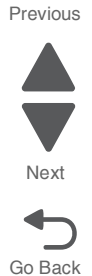

| Position | Description                                         |
|----------|-----------------------------------------------------|
| 1        | Front tamper home position—sensor (front tamper HP) |
| 2        | Front tamper size position                          |
| 3        | Front tamper offset position                        |
| 4        | Rear tamper home position—sensor (rear tamper HP)   |
| 5        | Rear tamper standby position                        |
| 6        | Rear tamper tamping position                        |
| 7        | Rear tamper offset position                         |

### **Rear tamping**

Rear tamping is used in the following cases.

- When executing rear stapling (corner)
- When executing dual stapling

The tamper positions during rear tamping are shown below.

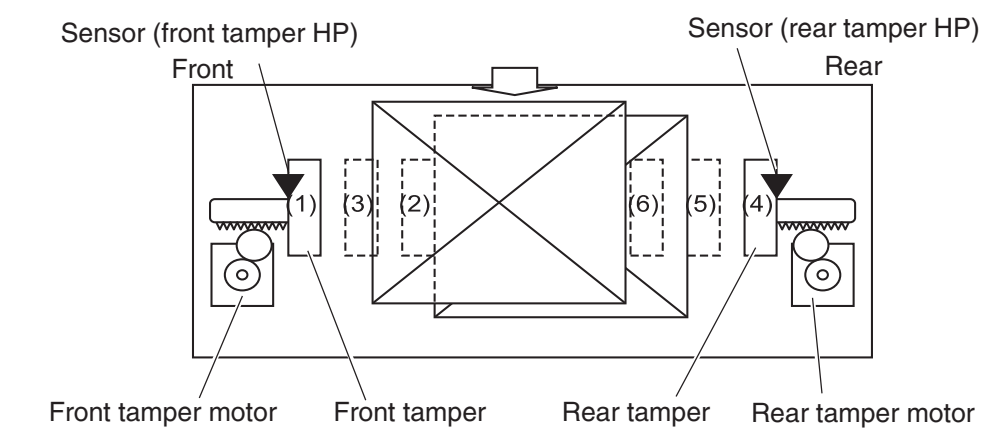

| Position | Description                                         |
|----------|-----------------------------------------------------|
| 1        | Front tamper home position—sensor (front tamper HP) |
| 2        | Front tamper tamping position                       |

Previous

Next

Go Back

| Position | Description                                       |
|----------|---------------------------------------------------|
| 3        | Front tamper offset position                      |
| 4        | Rear tamper home position—sensor (rear tamper HP) |
| 5        | Rear tamper size position                         |
| 6        | Rear tamper offset position                       |

#### **Center tamping**

Center tamping is used when executing rear stapling (straight).

The tamper positions during center tamping are shown below.

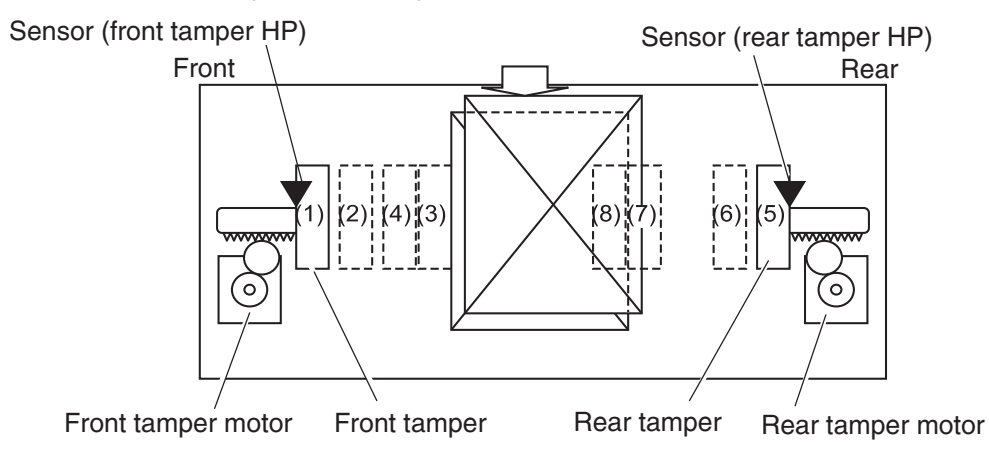

| Position | Description                                         |
|----------|-----------------------------------------------------|
| 1        | Front tamper home position—sensor (front tamper HP) |
| 2        | Front tamper standby position                       |
| 3        | Front tamper tamping position                       |
| 4        | Front tamper offset position                        |
| 5        | Rear tamper home position—sensor (rear tamper HP)   |
| 6        | Rear tamper standby position                        |
| 7        | Rear tamper size position                           |
| 8        | Rear tamper offset position                         |

#### Determining tamper home position

When the sensor (lower media exit) turns high (+5 V dc) (light receiving), the front and rear tamper motors on the compiler unit assembly are activated, and the front and rear tampers start moving.

The front tamper home position is determined when the front tamper enters the sensor (front tamper HP) sensing area.

In the same way, the rear tamper home position is determined when the rear tamper enters the sensor (rear tamper HP) sensing area.

### Tamping

Tamping is executed after a preset time has passed after the sensor (compiler media present) turns high (+5 V dc) when media is detected on the compiler unit assembly.

### Offsetting

Offsetting is an operation to shift the position of media to be ejected to the stacker media bin so that boundaries between media units (sets of media, job units, etc.) can be easily recognized.

Offsetting is executed for staple positions:

- During front stapling (corner)—Shifts stapled sheets using the front tamper by 20 mm to the rear side before ejecting them to the stacker media bin
- During rear stapling (corner/straight)
  - For media with a width of 216 mm or more [rear staple (corner)]—Shifts stapled sheets using the rear tamper by 20 mm to the front side before ejecting them to the stacker media bin
  - For media with a width of less than 216 mm [rear staple (straight)]—Shifts stapled sheets using the front tamper by 9 mm to the rear side before ejecting them to the stacker media bin.

During dual stapling:

- Shifts stapled sheets using the front tamper by 9 mm to the rear side before ejecting them to the stacker media bin.
- Offsetting is not executed (0 mm) for small media.

### Functions of compiler unit assembly sensors/motors

- Sensor (compiler media in)
  - A photo-interrupter sensor that detects whether media is present or not on the compiler unit assembly.
  - When media is detected, the actuator leaves the sensing area, which turns the sensor to high (+5 V dc) (light receiving).
- Sensor (front tamper HP)
  - A photo-interrupter sensor that detects the front tamper home position.
  - When the front tamper comes to the home position, it enters the sensor's sensing area, which turns the sensor to high (+5 V dc) (light blocking).
- Sensor (rear tamper HP)
  - A photo-interrupter sensor that detects the rear tamper home position.
  - When the rear tamper comes to the home position, it enters the sensor's sensing area, which turns the sensor to high (+5 V dc) (light blocking).

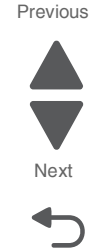

Previous

Next

Go Back

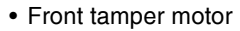

- A stepping motor that moves the front tamper for tamping.
- Clockwise rotation of this motor moves the front tamper to the rear side. Counterclockwise rotation of this
  motor moves the tamper to the front side.
- · Rear tamper motor
  - A stepping motor that moves the rear tamper for tamping.
  - Clockwise rotation of this motor moves the rear tamper to the front side. Counterclockwise rotation of this
    motor moves the tamper to the rear side.

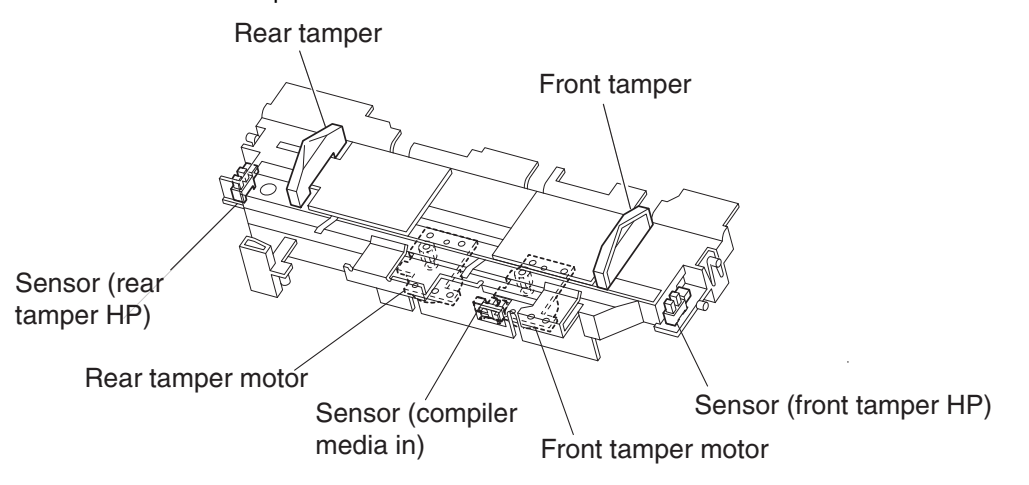

### Stapler

This section describes the operation of the stapler.

### **Stapling operation**

Sheets of media fed from the punch are tamped on the compiler unit assembly, and then stapled at specified positions by the command of the printer.

### **Staple positions**

There are four stapling modes:

• Front staple (corner) [front corner] The stapler staples a set of media obliquely (45 degrees) after the rear tamper aligns the media to the front side.

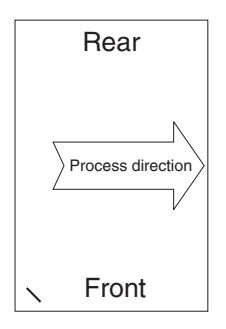

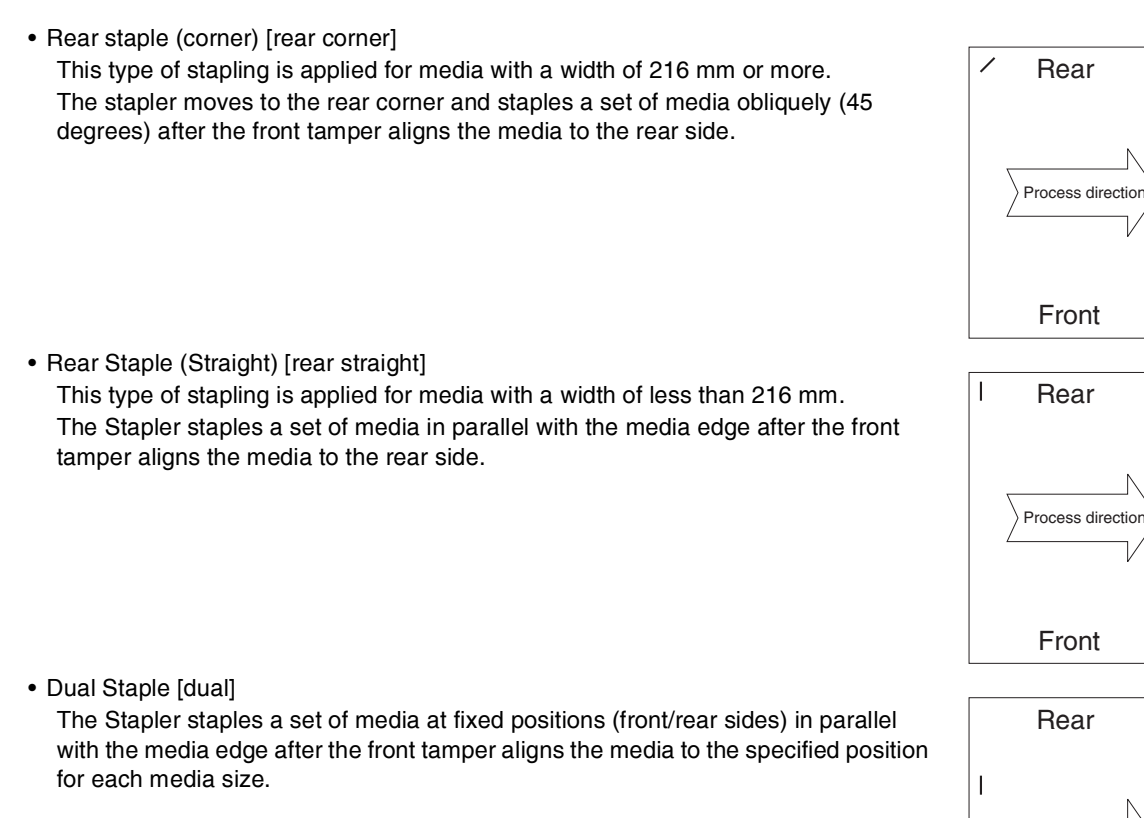

### Media sizes that allow stapling

Media size that allows stapling depends on stapling positions.

The following table shows media sizes and the applicability of stapling for each staple position.

|                                                           | Front<br>corner | Rear<br>corner | Rear<br>straight | Dual |
|-----------------------------------------------------------|-----------------|----------------|------------------|------|
| A3 SEF                                                    | Yes             | Yes            | No               | Yes  |
| A4 LEF                                                    | Yes             | Yes            | No               | Yes  |
| 11 x 17 in. SEF                                           | Yes             | Yes            | No               | Yes  |
| 8.5 x 11 in. LEF                                          | Yes             | Yes            | No               | Yes  |
| 8K SEF(GCO), 16K LEF(GCO)                                 | Yes             | Yes            | No               | Yes  |
| B4 SEF, B5 LEF                                            | Yes             | Yes            | No               | Yes  |
| 8 x 10 in. LEF                                            | Yes             | Yes            | No               | Yes  |
| 8.5 x 14 in. SEF / 8.5 x 13 in. SEF /<br>8.5 x 11 in. SEF | Yes             | No             | Yes              | Yes  |
| A4 SEF                                                    | Yes             | No             | Yes              | Yes  |
| 8 x 10 in. SEF                                            | Yes             | No             | Yes              | Yes  |
| Yes: Applicable, No: Not applicable                       | ·               |                |                  |      |

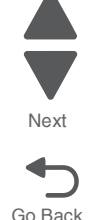

Rear Process direction

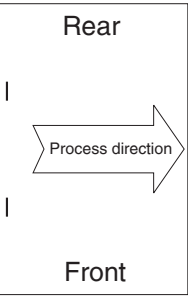

### Stapling one sheet

Upon receiving the stapling command from the printer with one sheet remaining on the compiler unit assembly, the finisher ejects the media to the stacker media bin without stapling it.

#### Stapling multiple size media

When sheets with different sizes and the same width (example: A4L and A3S) are present on the compiler unit assembly, all the sheets are stapled and then ejected to the stacker media bin.

When sheets with different widths are present on the compiler unit assembly, stapling is stopped when a different width is detected. Such different-width sheets are forcibly ejected to the stacker media bin.

### Media limits for stapling

The number of sheets to be stapled is limited to prevent damage to the stapler.

- If the number of sheets of one set to be stapled exceeds the limit of the compiler unit assembly, the exceeding sheets are not stacked on the compiler unit assembly, and are forcibly ejected to the stacker media bin without being stapled.
- After the forcible ejection of media, if the number of following sheets of one set to be stapled exceeds the limit of the compiler unit assembly, the exceeding sheets are also ejected forcibly to the stacker media bin without being stapled.
- After that, even if the number of following sheets of one set to be stapled falls within the limit, the sheets are also ejected forcibly to the stacker media bin without being stapled.

The upper limit (and default) of the compiler unit assembly media capacity when stapling is 50 (variable (10 to 100) by the non-volatile memory).

#### Stapler operation

The stapler stays at the front home position, that is, at the front staple (corner) position when the power is turned on.

The stapler starts stapling when a set of sheets to be stapled is stacked on the compiler unit assembly.

The stapler does not move during stapling in the front staple mode.

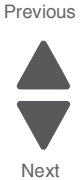

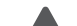

In any mode other than the front staple mode, the stapler moves to the specified position, and then performs stapling.

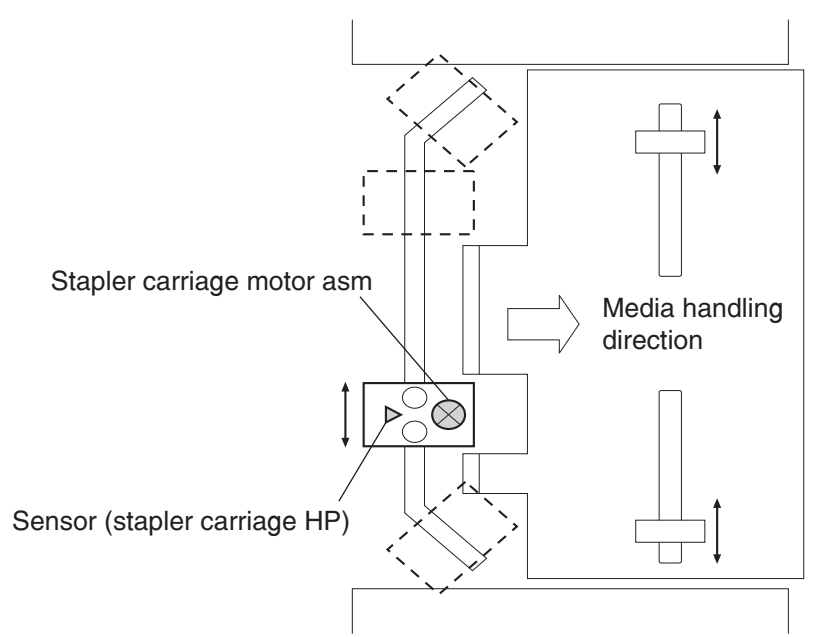

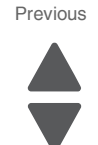

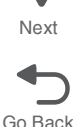

### Stapler unit assembly

The stapling operation is executed by closing the stapler unit assembly.

The stapler unit assembly, containing the staple motor, the sensor (staple home), the sensor (self priming), and the sensor (low staple), is activated by the staple motor.

Forward (clockwise) rotation of the motor drives the stapler to staple a set of sheets, and returns the stapling unit to the home position.

If stapling fails, the motor rotates reversely (counterclockwise) to return the stapler unit assembly to the home position.

When staples become low, the low staple sensor detects it, and stapling stops automatically, displaying an alarm message. The message is also displayed when the staple cartridge is not installed.

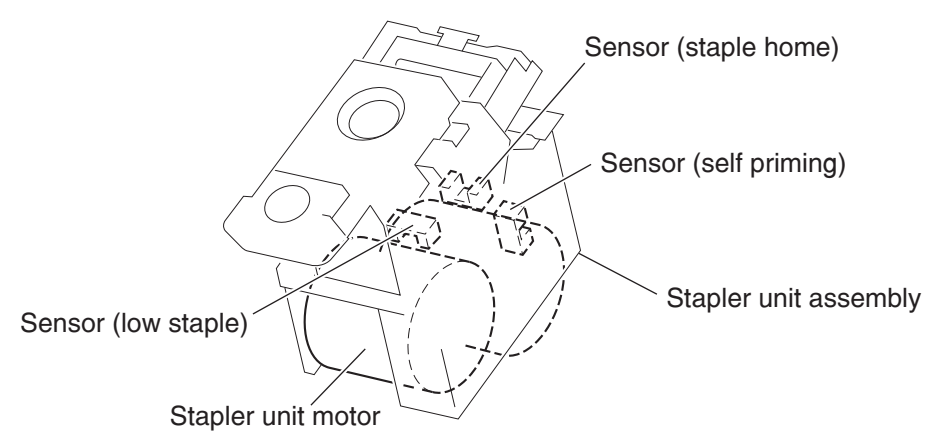

### Functions of stapler sensors/motors

- Sensor (stapler carriage HP)
  - A photo-interrupter sensor that detects the stapler home position, rear staple (corner) position, and rear staple (straight) position.
  - It turns high (+5 V dc) (light blocking) when the stapler comes to the specified position.
- · Stapler carriage motor assembly
- A stepping motor that moves the stapler unit assembly.
- Clockwise rotation of this motor moves the stapler unit assembly to the rear side, while counterclockwise
  rotation moves the stapler unit assembly to the front side.
- · Sensor (low staple) in the stapler unit assembly
  - A photo-interrupter sensor that detects when the stapler unit assembly is nearly out of staples.
- It turns high (+5 V dc) when 20 staples are left.
- · Sensor (self priming) in the stapler unit assembly
- A photo-interrupter sensor that detects that staples are at the stapler unit assembly end; it also detects failure in stapling.
- It turns low (0 V dc) (light blocking) when stapling is ready.
- · Sensor (staple home) in the stapler unit assembly
  - A photo-interrupter sensor that detects the stapler unit assembly home position; it also detects failure in stapling.
  - This sensor also functions as a trigger to stop the staple motor.
  - It turns low (0 V dc) (light blocking) while the stapler unit assembly stays at the home position.
- Stapler unit motor (in the stapler unit assembly)
  - A DC motor to activate the stapler unit assembly for stapling.
  - Clockwise rotation of this motor enables stapling, while counterclockwise rotation returns the stapler unit assembly.

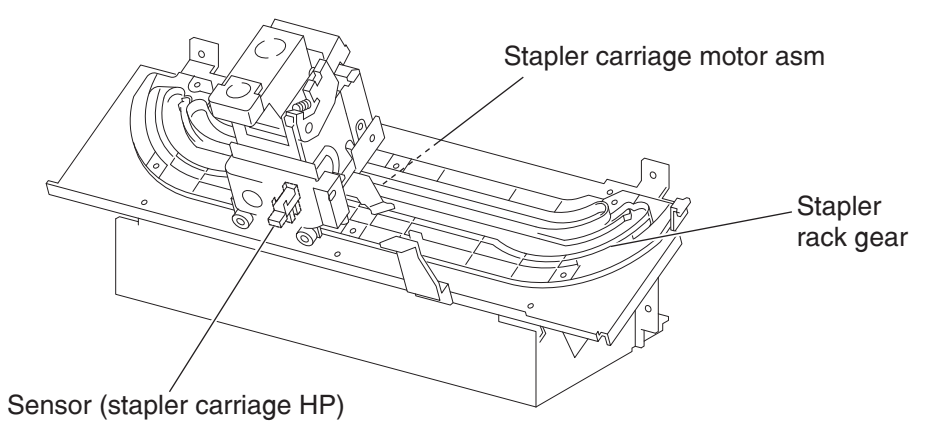

### **Booklet Operation**

The booklet media entrance roll assembly driven by the booklet media entrance drive motor will deliver media from the finisher entrance and stack it against the booklet end guide in the booklet unit. When the booklet end guide is at the bottom of the booklet unit it will continue to accept media. Once the proper amount of media is reached, stapling will occur and booklets will be delivered in sets to the booklet media bin.

The booklet media exit roll assembly is driven by booklet folding/exit drive motor assembly and delivers booklets to the booklet media bin. During printing, paper drawn to the booklet compiler is aligned by the booklet paddle shaft assembly which is driven by booklet paddle shaft drive Motor.

When a sheet of paper enters the booklet compiler, tamping operation is performed by two moving tampers moving towards the front and rear. The front tamper is driven by front booklet tamper drive motor; rear booklet tamper drive motor. Tamping operation will be performed a final time after the last sheet is received.

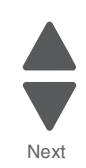

Documents in the compiler tray are assembled towards the front. For center stapling and folding positions, one set of document is assembled and moved to the center.

The booklet end guide is lifted to where the fold will divide the paper into two equal halves. When the printouts are stapled, the booklet end guide will be raised so that the stapled position is at the folding position. The stapling position is slightly lower than the folding position center line.

When the movement from the booklet folding/exit drive motor is transferred to the knife through the engagement of the sector gear, the knife will thrust forward and then return to the original position after one full rotation. At the folding position, the knife is thrust forward to fold the paper between booklet folding roll and booklet folding nip roll.

Paper is folded into two halves by the booklet folding roll driven by the booklet folding/exit drive motor and is delivered to the booklet media bin by the booklet media exit roll assembly. The booklet media bin belt will move at a fixed interval for every set of booklets that are created.

### Functions of booklet sensors and motors

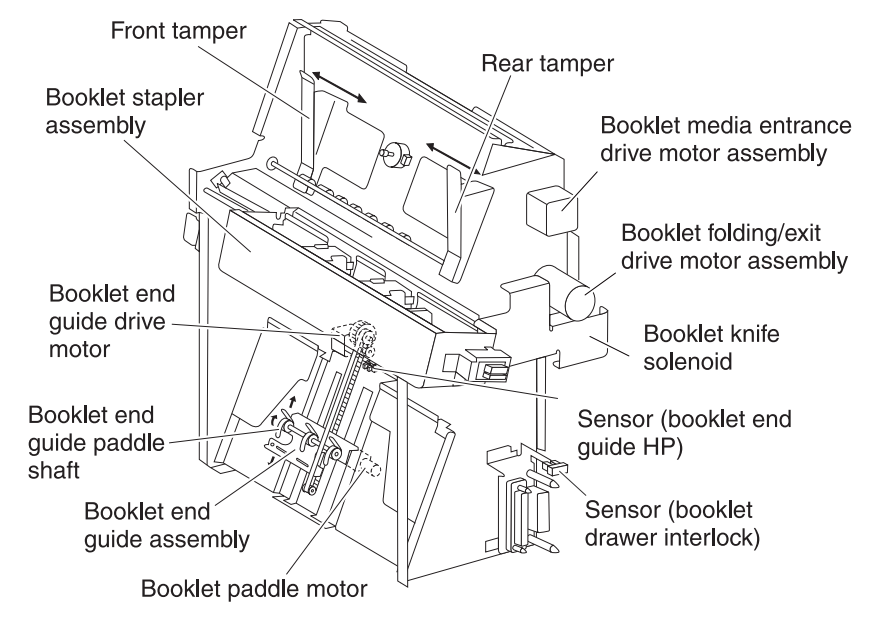

- Sensor (booklet media entrance)
  - This photo sensor detects the media delivery to the booklet unit.
- · Sensor (booklet media exit)
  - This photo sensor detects paper delivery to booklet media bin.
- · Booklet media entrance drive motor assembly
- This stepping motor drives the booklet media entrance roll assembly.
- · Booklet folding/exit drive motor assembly
- This DC motor drives booklet folding roll, booklet media exit roll assembly, and knife.

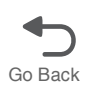

Previous

Next

- Booklet knife solenoid
  - This solenoid transfers the booklet folding/exit drive motor assembly to the knife through the gear.

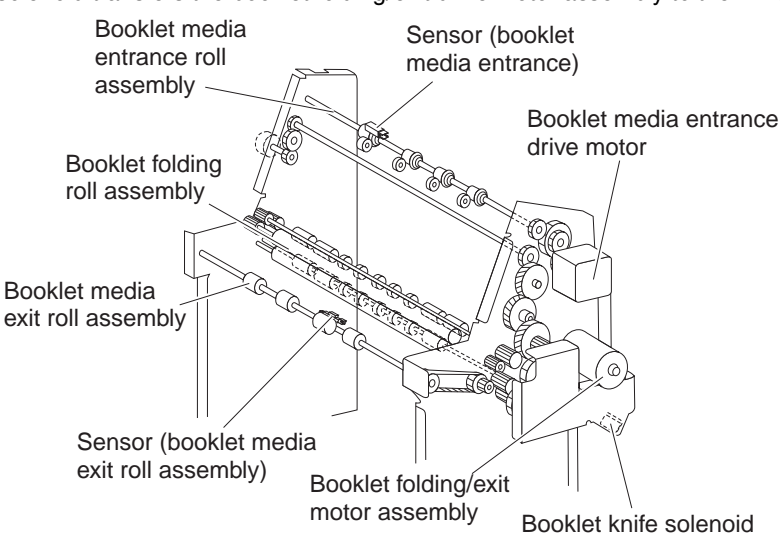

- Sensor (booklet front tamper HP)
- This photo sensor detects the home position of the booklet front tamper.
- Sensor (booklet rear tamper HP)
- This photo sensor detects the home position of the booklet Rear tamper.
- · Sensor (booklet compile media in)
  - This photo sensor detects paper present in the booklet compiler tray.
  - Booklet front tamper motor
  - This stepping motor drives the booklet front tamper.
- · Booklet rear tamper motor
  - This stepping motor drives the booklet rear tamper.
- Sensor (booklet knife HP)
- This photo sensor detects the home position (stored condition) of knife.
- Sensor (knife folding)
  - This photo sensor detects the fold position (protruded condition) of knife.
- · Booklet staple assembly

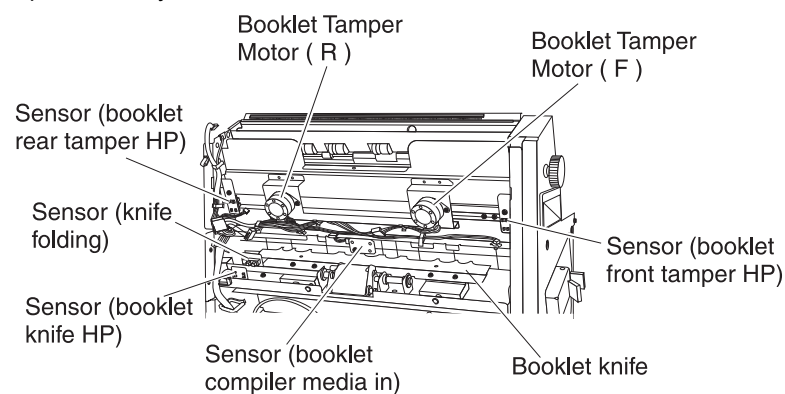

- This booklet stapler consist of two stapler units (including stapler low switch) and booklet stapler head motor.
- Booklet paddle motor
  - This DC motor drives the paddle at the booklet section.
- Sensor (booklet end guide HP)
  - This photo sensor detects the home position of the booklet end guide.
- · Booklet end guide drive motor
  - This stepping motor moves the booklet end guide up and down.

- Sensor (booklet drawer interlock)
  - This photo sensor detects when the booklet unit is set.
- Sensor (booklet bin media present)
  - This photo sensor detects paper availability on the booklet media bin. If 15 sets of printouts are detected in the booklet media bin, it will be considered as Full Stack.

### Booklet media bin

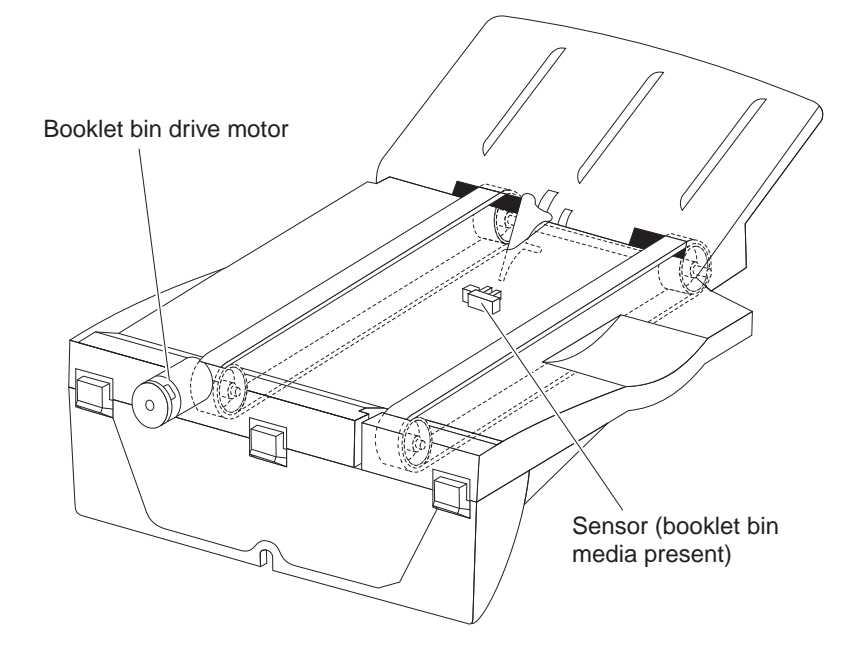

### Operation

The upper media bin contains the sensor (upper media bin full) to detect the media stack volume in the upper media bin.

Once the sensor detects a full stack (500 sheets) in the upper media bin, ejection of media to the upper media bin is inhibited until a full stack is reset.

### Functions of upper media bin sensors

- · Sensor (upper media exit)
  - A photo-interrupter sensor that detects that media has come to the upper media exit roll assembly top at the exit of the upper media bin.
  - When media reaches the upper media exit roll assembly top, the actuator leaves the sensing area, which turns the sensor to high (+5 V dc).
- Sensor (upper media bin full)
  - A photo-reflective sensor that detects the media stack volume in the upper media bin.
  - It turns high (+5 V dc) when it detects a full stack.

### Stacker media bin

The stacker media bin goes up and down to an appropriate position according to the volume of media fed from the compiler unit assembly so as to properly stack media to a full stack.

### Operation

The stacker media bin moves to an appropriate position according to the volume of media fed from the compiler unit assembly. The sensor (stacker bin level 1) and the sensor (stacker bin level 2) detect the height of media in the stacker media bin, and the sensor (stacker bin level encoder) determines the volume of media in the tray.

When media or the stacker media bin comes between the light emitter and the photo-receiver of the sensor (stacker bin level 1) and sensor (stacker bin level 2), the emitted light is blocked, and the sensors turn high. The height of media or the stacker media bin is detected based on the levels of these sensors.

This sensor information is used to control the elevator motor. The motor is activated to move the stacker media bin while the sensor (stacker bin level) turns from the light blocking state to the light receiving state.

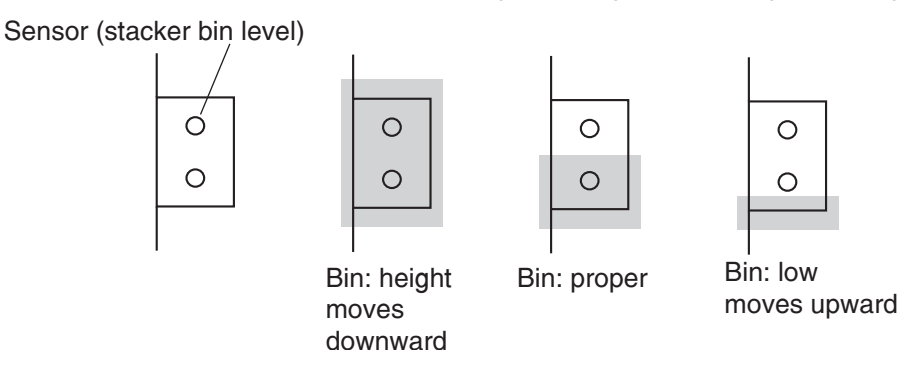

The sensor (stacker bin no media) is turned On or Off by the actuator attached to the carriage assembly right on the rear side of the finisher. In case the stacker media bin abnormally goes up above the sensor (stacker bin no media), the sensor (stacker bin upper limit) is installed above the sensor (stacker bin no media) for protection against abnormal operation.

If an operator removes media from the stacker media bin during printing, it is detected by the sensor (stacker bin level 2), and the ejection of media to the stacker media bin is inhibited. Then the elevator motor is activated to move the stacker media bin to the sensor (stacker bin level 1) sensing area. Thus, the ejection of media to the stacker media bin is restored.

If an operator removes media from the stacker media bin while printing is stopped, it is detected by the sensor (stacker bin level 2). After three seconds have passed, the elevator motor is activated to move the stacker media bin to the sensor (stacker bin level 1) sensing area. Thus, the ejection of media to the stacker media bin is restored.

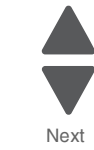

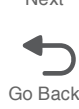

The stacker media bin lowers according to the volume of media it contains. If any obstacle under the tray hinders the tray from lowering, the stacker lower safety warning is detected, and the stacker media bin is stopped.

Eject clamp motor Sensor (stacker bin level 1) Sensor (media eject clamp HP) Media eject 0 motor assembly Sensor (media eject shaft HP) Stacker media bin Sensor (stacker bin Sensor (stacker bin level 2) Stacker bin level encoder) lift motor assembly Sensor (stacker binupper limit) Sensor (stacker bin no media) Actuator

### **Full stack detection**

A full stack is detected when media in the stacker media bin becomes full to prevent media jam or falling of media to the floor. The stacker media bin can stack up to approximately 3000 sheets.

The media volume in the stacker media bin is detected at every 10% (approximately 300 sheets) and notified to the Controller.

Furthermore, the stacker media bin can stack up to 200 sets (default) of stapled media.

The stacker media bin can continue to stack media until media volume reaches either of the limits above.

In the mix stacking mode, all the sizes are allowed until a media volume of approximately 300 sheets in the stacker media bin is detected.

The mix stacking mode indicates one of the following cases:

A larger (any size of media) sheet of media is stacked on a smaller sheet.
 For example: A4LEF (297x210) media is stacked on A4SEF (210x297) media.
 Note: When B5LEF (257x182) media is stacked on A4LEF (297x210) media, this is not mix stacking.

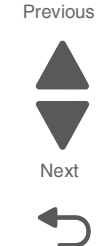

• A sheet of media of less than 11 inches is stacked in the stacker media bin with the Staple Mode changed.

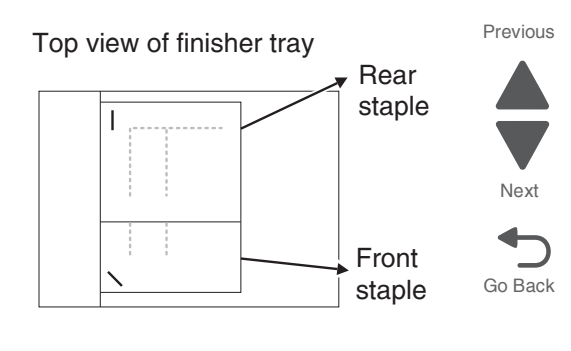

- An operator put a sheet (or sheets) when no media is remaining in the stacker media bin. (The size and condition of media stacked in the tray are not identified.)
- Media was present in the stacker media bin when power was turned on. (The size and condition of media stacked in the tray are not identified.)
- The finisher entered the Sleep Mode with mix stacking and then has exited the Sleep Mode.
- The post-processing mode has changed.

### Functions of stacker media bin sensors/motors

- Sensor (stacker bin level 1)
  - A light emitter and photo-receiver paired together to detect the height of media in the stacker media bin.
  - This sensor is used to control the elevator motor.
  - When blocked by media or the tray, this sensor turns high, deciding that the stacker media bin is above the reference level.
  - To the contrary, when receiving light, this sensor turns low, deciding that the stacker media bin is below the reference level.
  - The high to low turning point of the sensor is defined as the reference level.
- Sensor (stacker bin level 2)
  - A light emitter and photo-receiver paired together to detect the height of media in the stacker media bin (same function as sensor (stacker bin level 1)).
  - This sensor is also used to control the elevator motor.
  - When blocked by media or the tray, this sensor turns high, deciding that the stacker media bin is above the reference level.
- To the contrary, when receiving light, this sensor turns low, deciding that the stacker media bin is below the reference level.
- · Sensor (stacker bin no media)
  - A photo-interrupter sensor that detects that the stacker media bin is at the highest position; it also
    detects no media.
  - When the actuator attached to the carriage assembly right enters the sensing area, the emitted light is blocked, which turns the sensor to high (+5 V).
- Sensor (stacker bin upper limit)
  - A photo-interrupter sensor that detects the stacker media bin's abnormal elevation above the top position (sensor (stacker bin no media) position).
  - When the actuator attached to the carriage assembly right enters the sensing area, the emitted light is blocked, which turns the sensor to high (+5 V).
- Sensor (stacker bin level encoder)
  - A photo-interrupter sensor that counts the pulse of the Encoder attached to the Shaft-Elevator.
  - The media volume in the stacker media bin is detected based on this count.
- Stacker bin lift motor
  - A DC motor that elevates or lowers the stacker media bin.
  - Clockwise rotation elevates the tray, and counterclockwise rotation lowers the tray.
- · Media eject motor assembly
  - A stepper motor that ejects stapled or non-stapled media to the stacker media bin.
  - Clockwise rotation ejects media to the stacker media bin, and counterclockwise rotation reverses the
    eject roll to feed the media from the punch to the compiler unit assembly.

- Media eject clamp motor
  - A DC motor that elevates or lowers the media eject clamp when feeding media from the punch to the compiler unit assembly or from the compiler unit assembly to the stacker media bin.
- Sensor (media eject clamp HP)
  - A photo-interrupter sensor that detects the set clamp home position.
  - This sensor functions as a trigger to control On/Off of the set clamp clutch.
- · Media eject clutch
  - When this clutch is activated, it transmits the media eject motor assembly rotating power to the media eject shaft assembly.

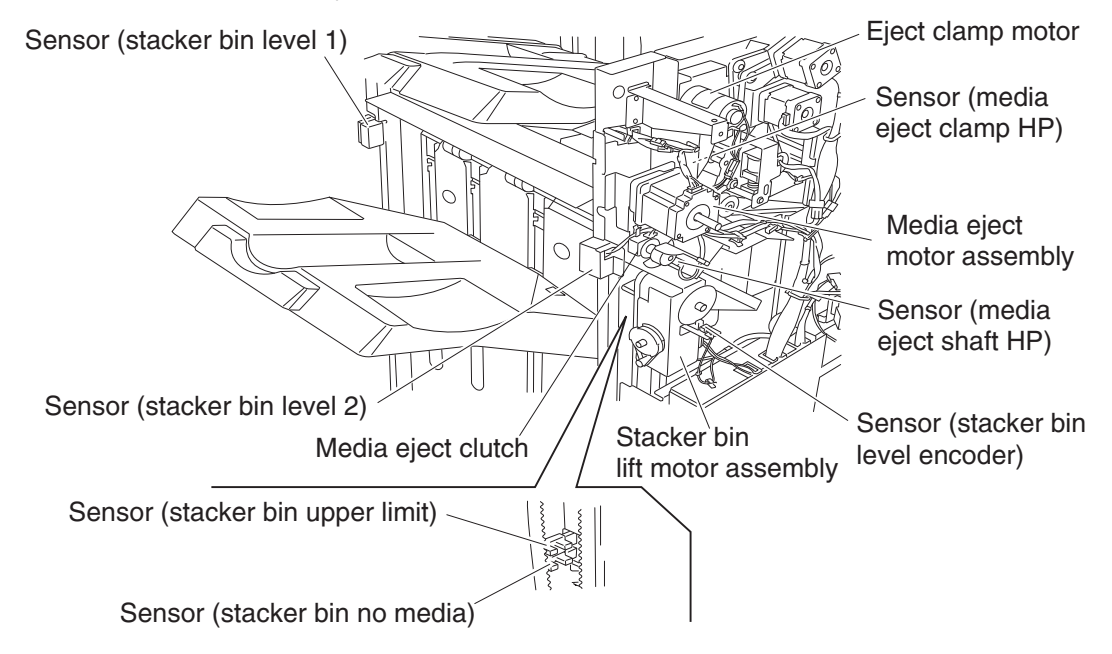

### Booklet tray

Paper is folded into two by the booklet folding roll driven by the booklet Fold Roll Motor and booklet Eject Roll, and delivered to the booklet tray. Booklet tray is at a position lower than the paper delivery exit. Paper delivery belt will move at fixed interval for every set of output. When two sets or more are being delivered, one set at a time is being delivered.

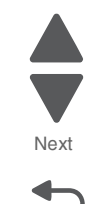

Go Back

Previous

Next

Go Back

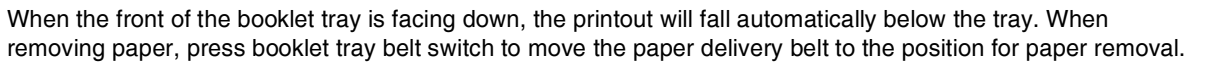

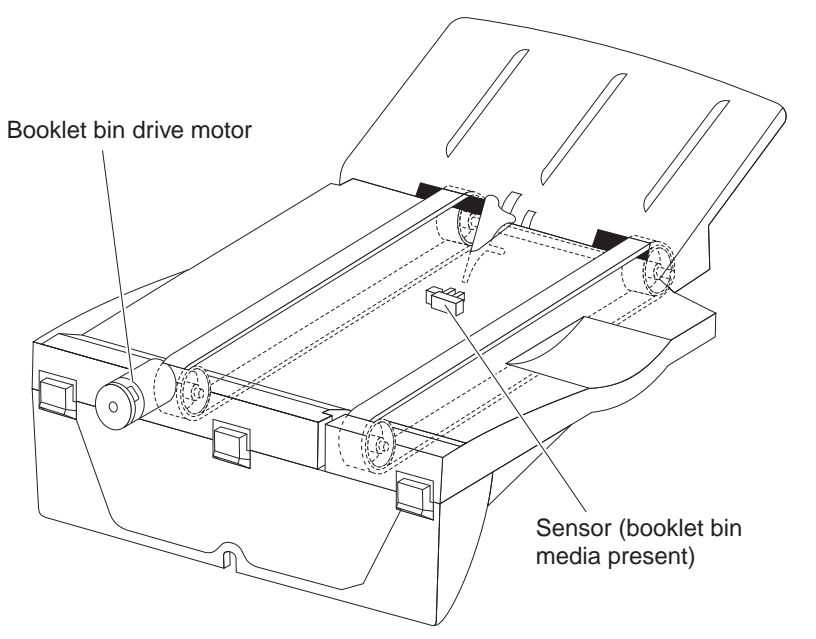

## Power supply and interlock

The finisher is equipped with the following interlock switches.

• Switch (finisher front door interlock)—Turns off when the cover assembly front opens, shutting off the Interlock +24 V dc line in the finisher.

• Switch (eject cover interlock)—Turns off when the cover eject on the right side opens, shutting off the Interlock +24 V dc line in the finisher.

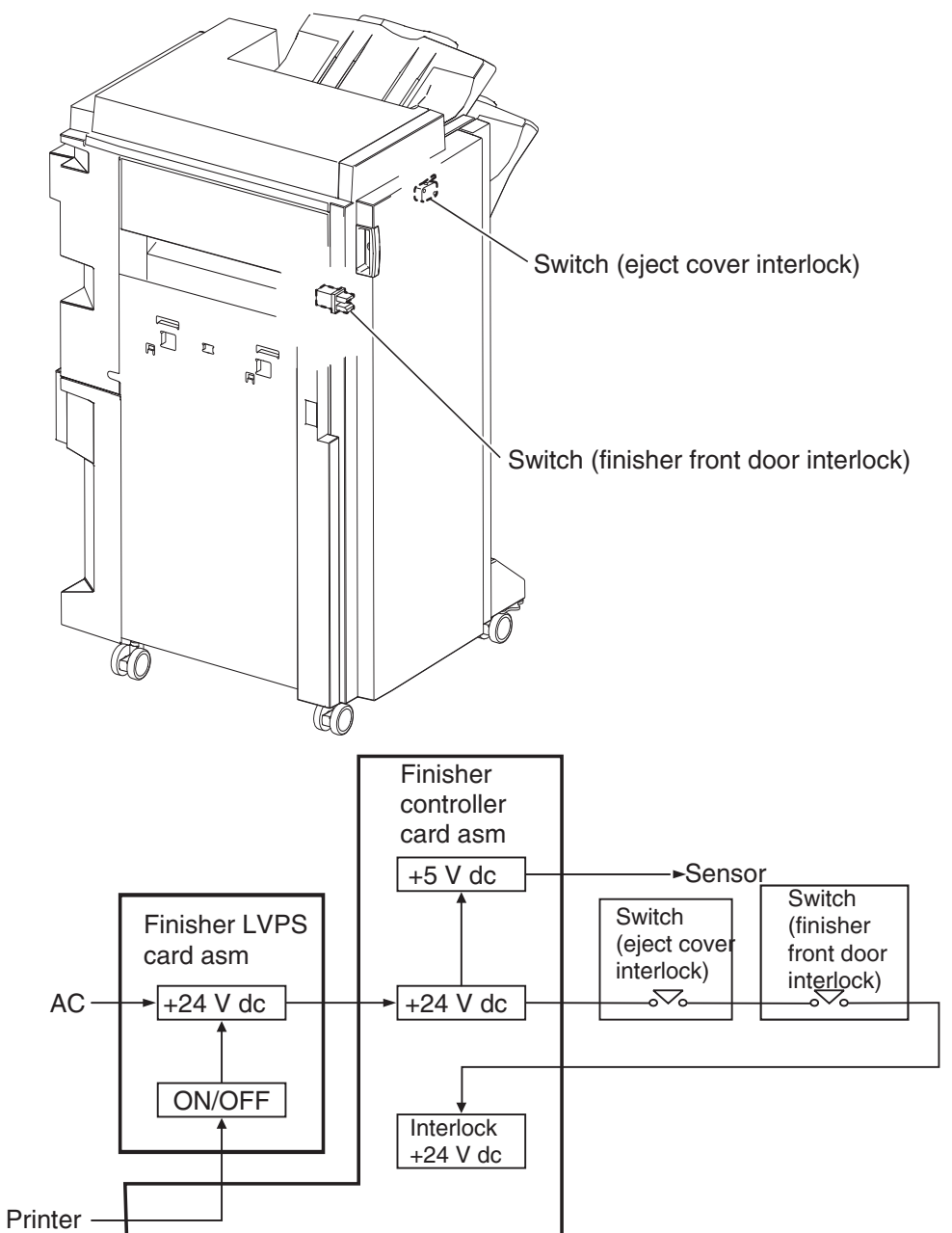

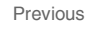

Next

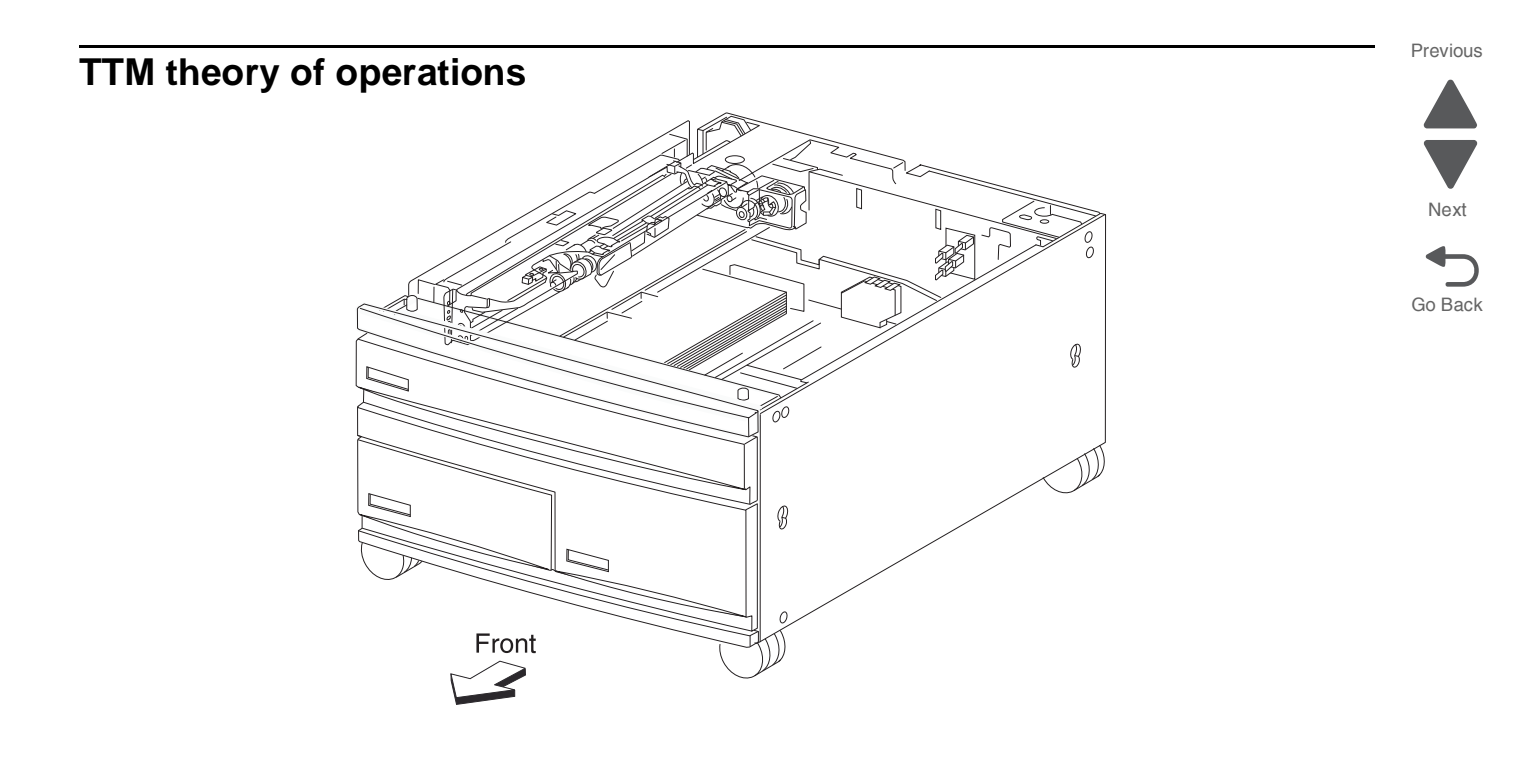

### Media transport

### Media transport path

Media is supplied from tray 2, tray 3 or tray 4, and is transported to the printer along the media transport path.

The following is a cross section of the printer and the TTM, showing the main components directly associated with the media path and transport.

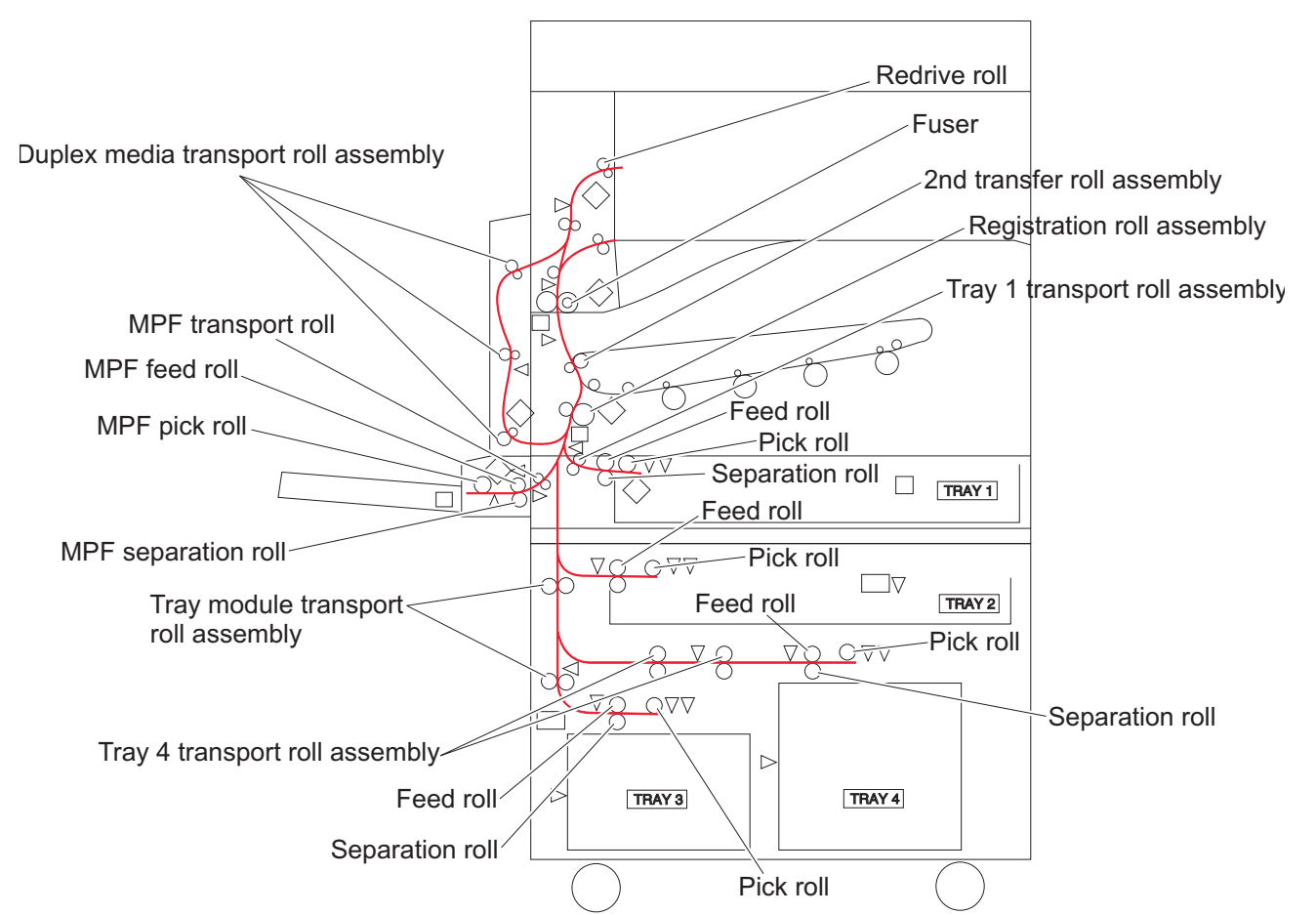

### **Functions of main components**

When the TTM is installed under the printer, additional trays are available.

### Media tray assembly

It is necessary to adjust the rear side guides in the media tray assembly to match the media size.

### Rear media guide

The rear media guide can be adjusted to different media sizes by moving it to the front or rear. The guide comes into contact with the rear edge of the media and holds it in position.

### **Bottom plate**

The force pushing up the bottom plate is transmitted by the driving force of the motor on the media feed unit assembly. The bottom plate is pushed up by the rotation of the lift up shaft, which causes the supplied media to come in contact with the pick roll.

The force pushing up the bottom plate of tray 3 is transmitted by the driving force of the media feed lift motor on the media feed unit assembly to the media lift shaft assembly through the tray lift gear assembly 3. The bottom plate is lifted up via the rear tray cables, front right cable and front left cable by the rotation of the tray lift shaft assembly, which causes the supplied media to come into contact with the pick roll.

The force pushing up the bottom plate of tray 4 is transmitted to the tray lift shaft assembly through the tray lift gear assembly 4. The bottom plate is lifted up via the front tray cables and rear tray cables by the rotation of the tray lift shaft assembly, which causes the supplied media to contact the pick roll.

### Tray 2 media tray assembly

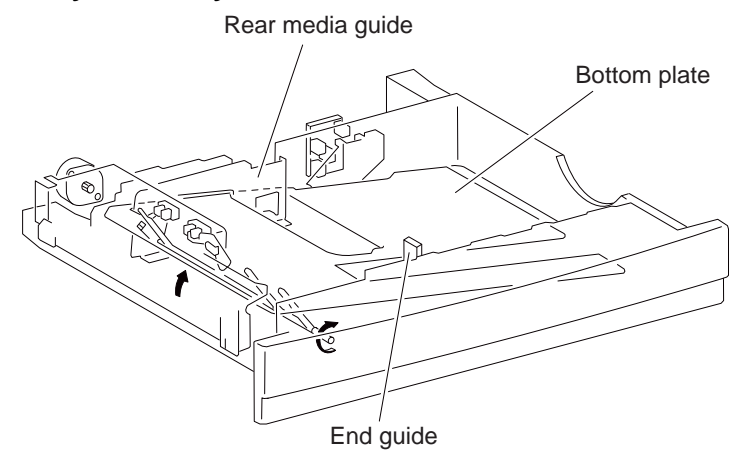

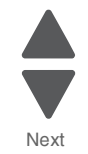

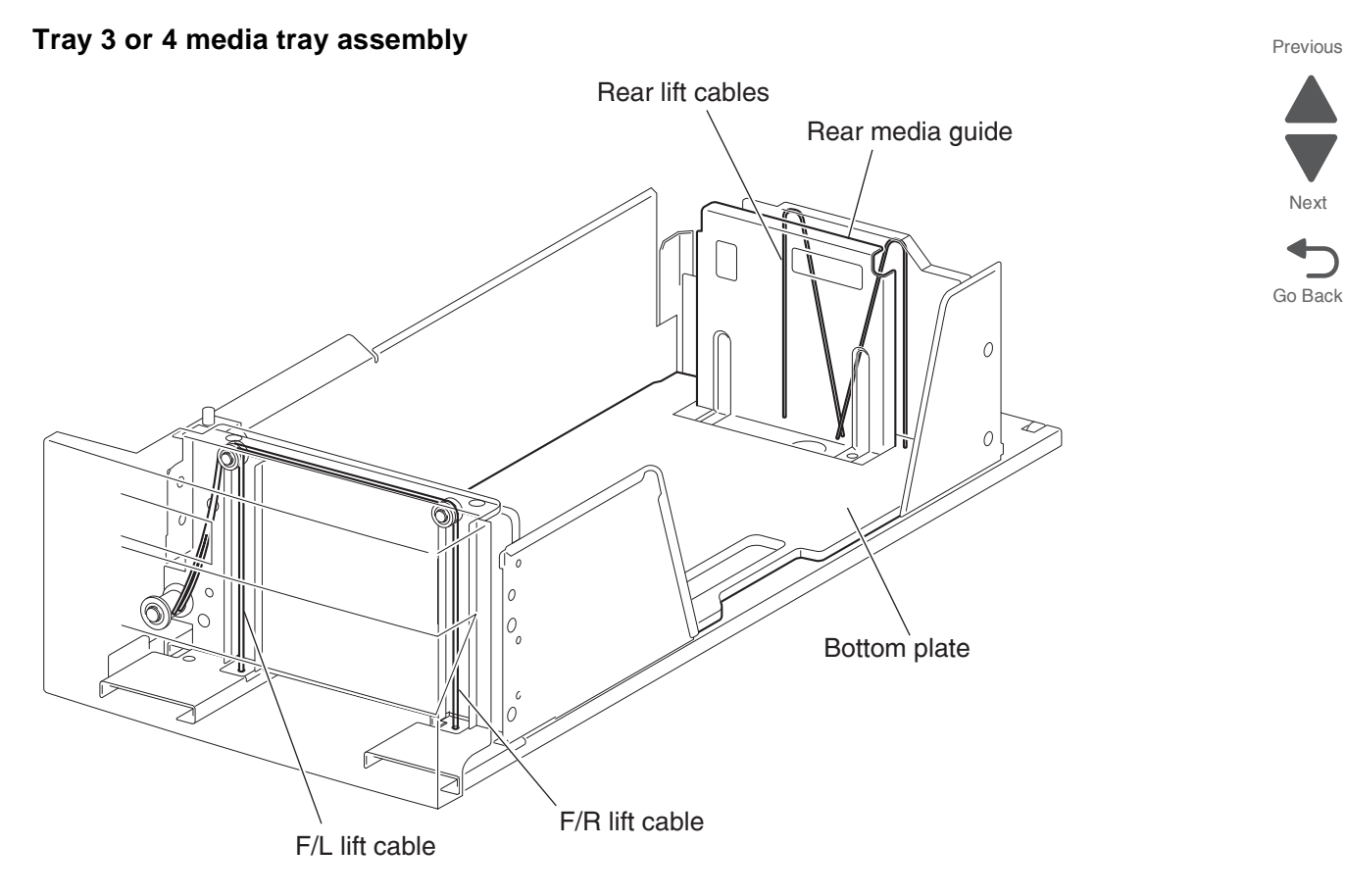

Next

### TTM media feed units

### Media feed unit assembly

Since the tray 3 and tray 4 are functionally equivalent in terms of the switch (TTM media size), sensor (media out), sensor (media level) and sensor (pre-feed), only the components of one tray are described here.

The media feed unit assembly is a mechanical unit supplying media from the media tray assembly to the printer. The driving force from the media feed lift motor on the media feed unit assembly is transmitted to the three roll assemblies to feed media.

When the pick roll picks up sheets of media and the remaining media decreases, the media level actuator of the sensor (media level) lowers accordingly.

### Media feed lift motor

The media feed lift motor is activated to feed media and to lift the bottom plate. While feeding media, it rotates forward to drive the pick roll. When lifting the bottom plate, it rotates in reverse to drive the tray module gears to turn the lift up shaft.

### Switch (media size)

This switch (media size) sets the size of media supplied from each media tray assembly. A signal indicating the media size is transmitted as a voltage to the printer engine card assembly.

### Switch (TTM media size)

The switch (TTM media size) switches the setting of the size of media supplied from each media tray assembly. A signal indicating the set size is transmitted as a voltage to the printer engine card assembly.

### Sensor (media out)

If there is no media in the media tray assembly, the media out actuator lowers and the flag of the media out actuator that has stayed in the sensor (media out) sensing area leaves there. Thus, the light of the sensor is transmitted. When the sensing area is blocked (media is present), the signal turns off.

### Sensor (media level)

This sensor detects by the actuator position whether media in the media tray assembly is lifted. When the flag of the actuator leaves the sensor (media level) sensing area, the sensor detects that the media has been lifted.

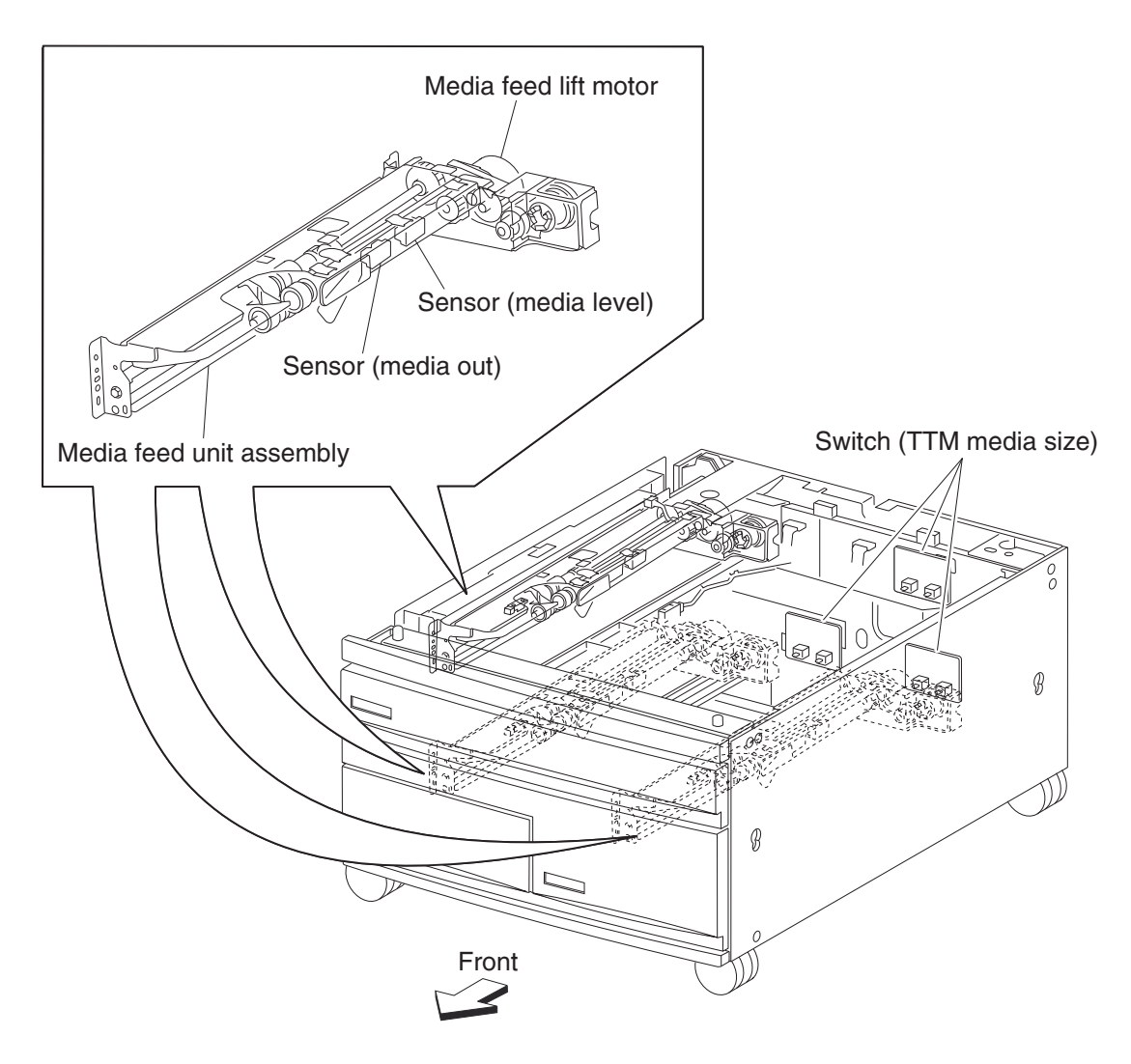

### Main components

### Switch (tray module left door interlock)

The switch (tray module left door interlock) detects open/close of the tray module left door assembly.

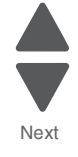

### Sensor (tray 2 feed-out)

The sensor (tray 2 feed-out) detects media fed from trays 2, 3, or 4.

### Sensor (tray 3 feed-out)

The sensor (tray 3 feed-out) detects media fed from the tray 3 or tray 4.

### Sensor (tray 4 feed-out)

The sensor (tray 4 feed-out) detects media fed from the tray 4.

### Tray module media transport roll assembly

The tray module transport roll assembly feeds media from the tray 3 or tray 4 to the printer.

### Tray module drive motor

This motor is used to drive the media transport mechanism in the tray module.

### TTM tray 4 media transport motor

This motor is used in the TTM to transport media from the tray 4 towards the tray module left door assembly.

### TTM controller card assembly

The TTM controller card assembly, which contains a CPU, controls media feed in the tandem tray module upon receiving a command from the upper printer engine card assembly and sensor/switch information.

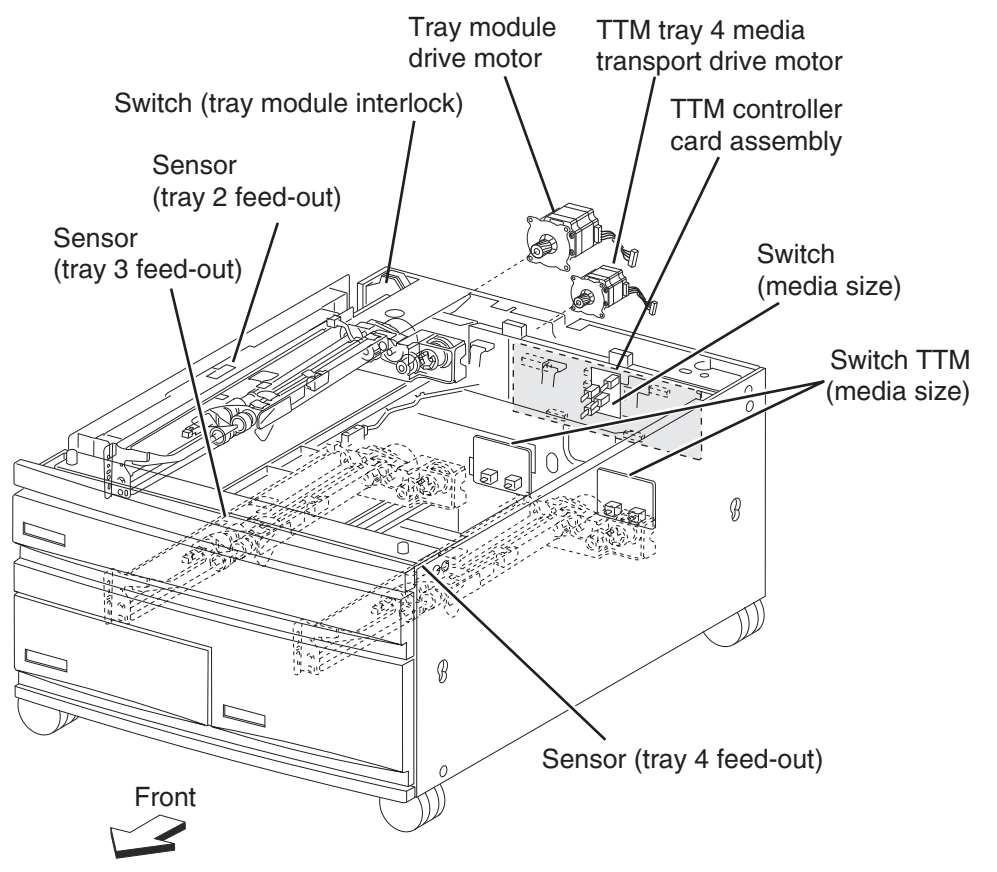

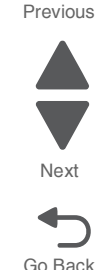

### Switch (TTM media size)

The following table gives on/off states of the switches on the switch (TTM media size), corresponding to the media sizes of the media tray assembly.

Note: The switches (TTM media size) are denoted by "S/W1" and "S/W3" respectively from the left side.

| Media Size         | Analog switch |      |  |
|--------------------|---------------|------|--|
|                    | S/W1          | S/W3 |  |
| No Tray            | Off           | Off  |  |
| B5L/7.25" x 10.5"L | Off           | On   |  |
| 8.5" x 11"L        | On            | Off  |  |
| A4L                | On            | On   |  |

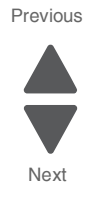

# **3TM theory of operations**

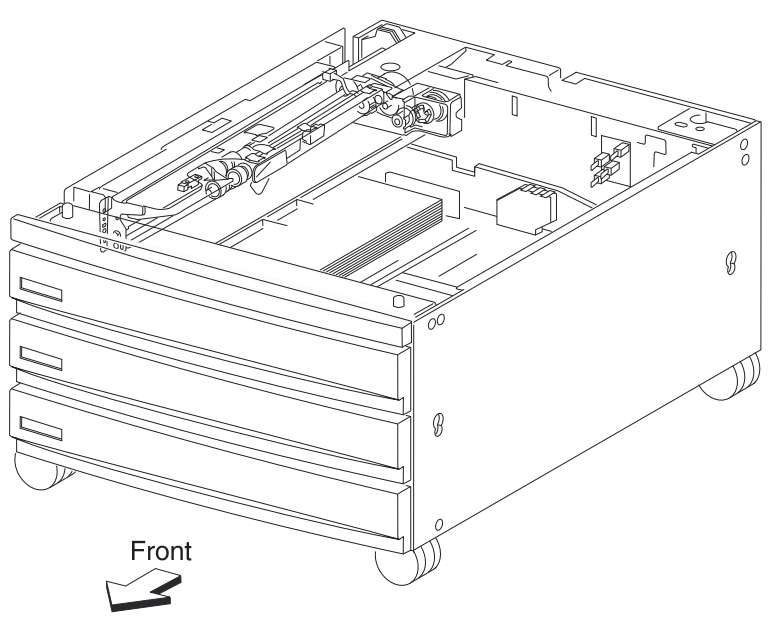

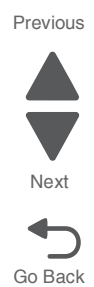

3-110 Service Manual
## **Media transport**

### Media transport path

Media is supplied from tray 3 or tray 4, and is transported to the printer along the media transport path.

### Media transport path

The following is a cross section of the printer and the 3TM, showing the main components directly associated with the media path and transport.

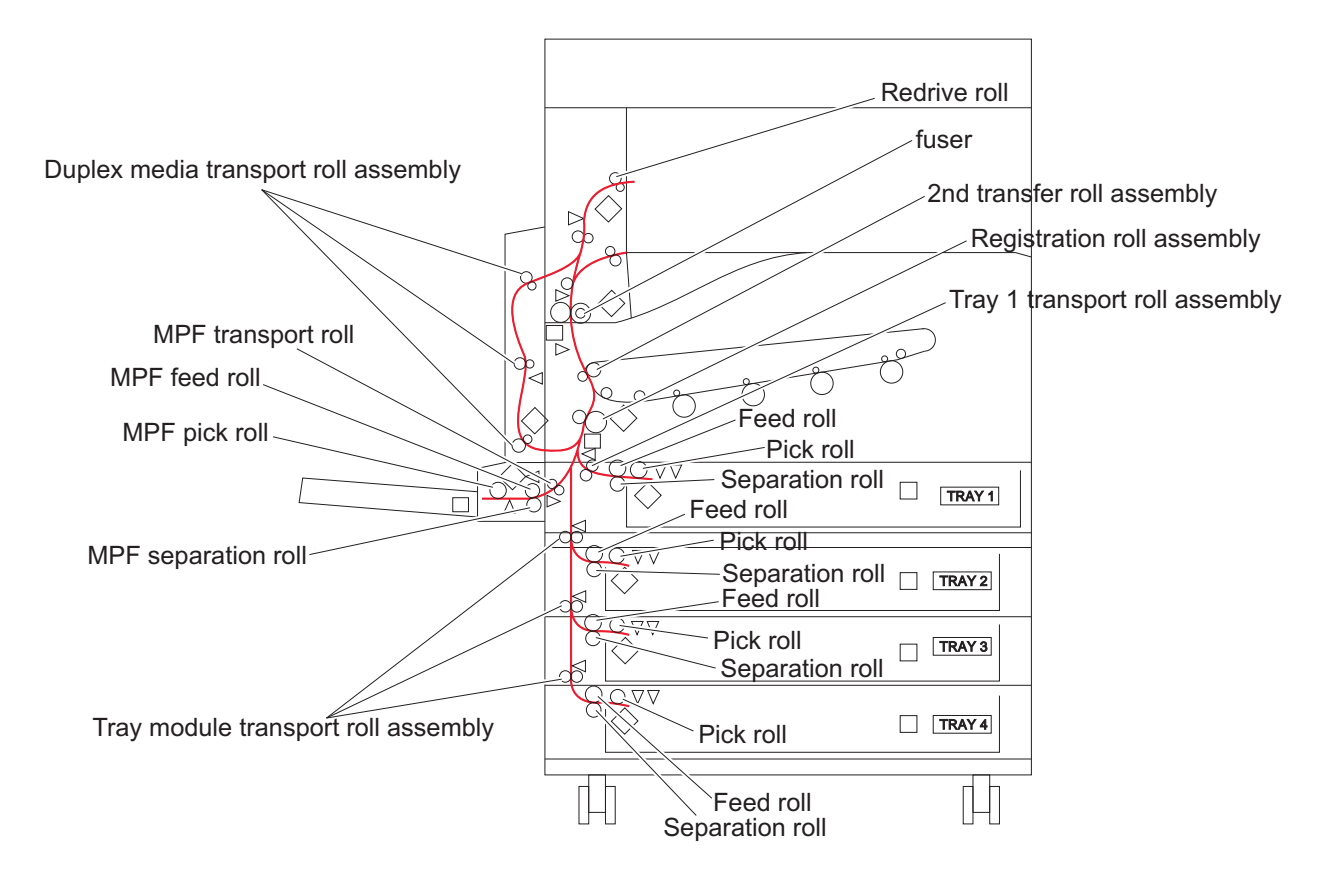

## **Functions of main components**

When the 3TM is installed under the printer, additional trays are available.

## Media tray assembly

### Media feed unit assembly

It is necessary to adjust the guide and the end guide in the media tray assembly to match the media size.

### Rear media guide

The rear media guide can be adjusted to different media sizes by moving it to the front or rear. The guide comes into contact with the rear edge of the media and holds it in position.

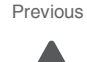

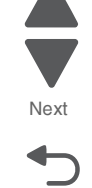

Go Back

## **Bottom plate**

The force pushing up the bottom plate is transmitted by the driving force of the motor on the media feed unit assembly. The bottom plate is pushed up by the rotation of the lift up shaft, which causes the supplied media to come in contact with the pick roll.

## Tray 2, 3, 4 media tray assembly

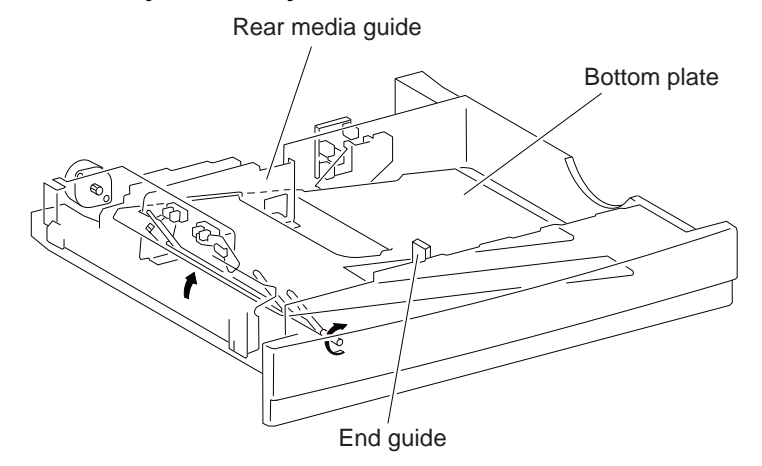

## **3TM media feed units**

## Media feed unit assembly

Since the tray 2, tray 3, and tray 4 are functionally equivalent in terms of the switch (media size), sensor (media out), sensor (media level) and sensor (pre-feed), only the components of one tray are described here.

The media feed unit assembly is a mechanical unit supplying media from the media tray assembly to the printer. The driving force from the media feed lift motor on the media feed unit assembly is transmitted to the three roll assemblies to feed media.

When the pick roll picks up sheets of media and the remaining media decreases, the media level actuator of the sensor (media level) lowers accordingly.

### Media feed lift motor

The media feed lift motor is activated to feed media and to lift the bottom plate. While feeding media, it rotates forward to drive the pick roll. When lifting the bottom plate, it rotates in reverse to drive the tray module gears to turn the lift up shaft.

## Switch (media size)

The switch (media size) switches the setting of the size of media supplied from each media tray assembly. A signal indicating the set size is transmitted as a voltage to the printer engine card assembly.

## Sensor (media out)

If there is no media in the media tray assembly, the media out actuator lowers and the flag of the media out actuator that has stayed in the sensor (media out) sensing area leaves there. Thus, the light of the sensor is transmitted. When the sensing area is blocked (media is present), the signal turns off.

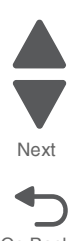

Previous

Next

Go Back

## Sensor (media level)

This sensor detects by the actuator position whether media in the media tray assembly is lifted. When the flag of the actuator leaves the sensor (media level) sensing area, the sensor detects that the media has been lifted.

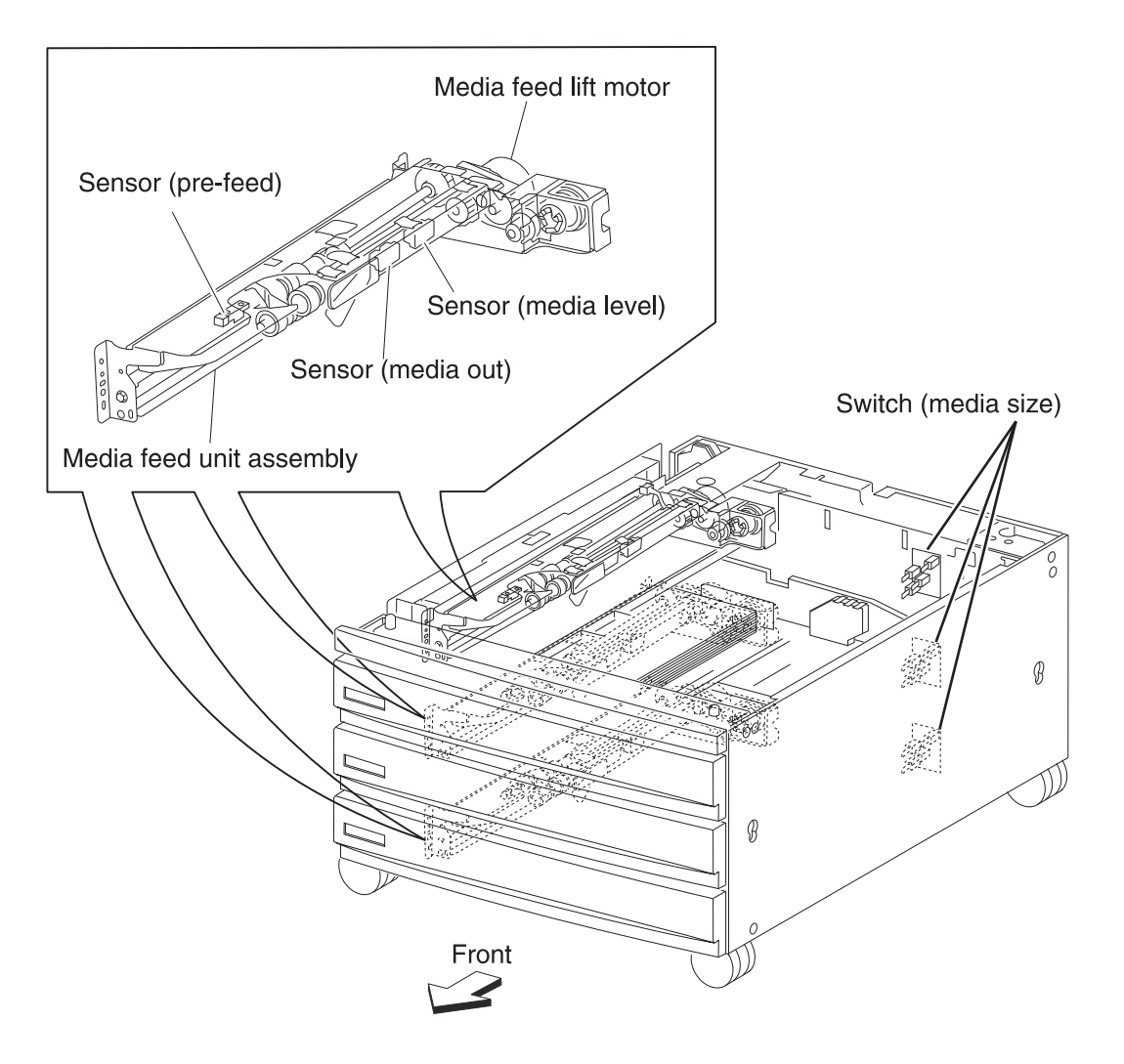

### Main components

### Switch (tray module left door interlock)

The switch (tray module left door interlock) detects open/close of the tray module left door assembly.

### Sensor (tray 2 feed-out)

The sensor (tray 2 feed-out) detects media fed from trays 2, 3, or 4.

## Sensor (tray 3 feed-out)

The sensor (tray 3 feed-out) detects media fed from the tray 3 or tray 4.

## Sensor (tray 4 feed-out)

The sensor (tray 4 feed-out) detects media fed from the tray 4.

### Tray module media transport roll assembly

The tray module transport roll assembly feeds media from the tray 3 or tray 4 to the printer.

### Tray module drive motor

This motor is used to drive the media transport mechanism in the tray module.

### **3TM controller card assembly**

The 3TM controller card assembly, which contains a CPU, controls media feed in the tandem tray module upon receiving a command from the upper printer engine card assembly and sensor/switch information.

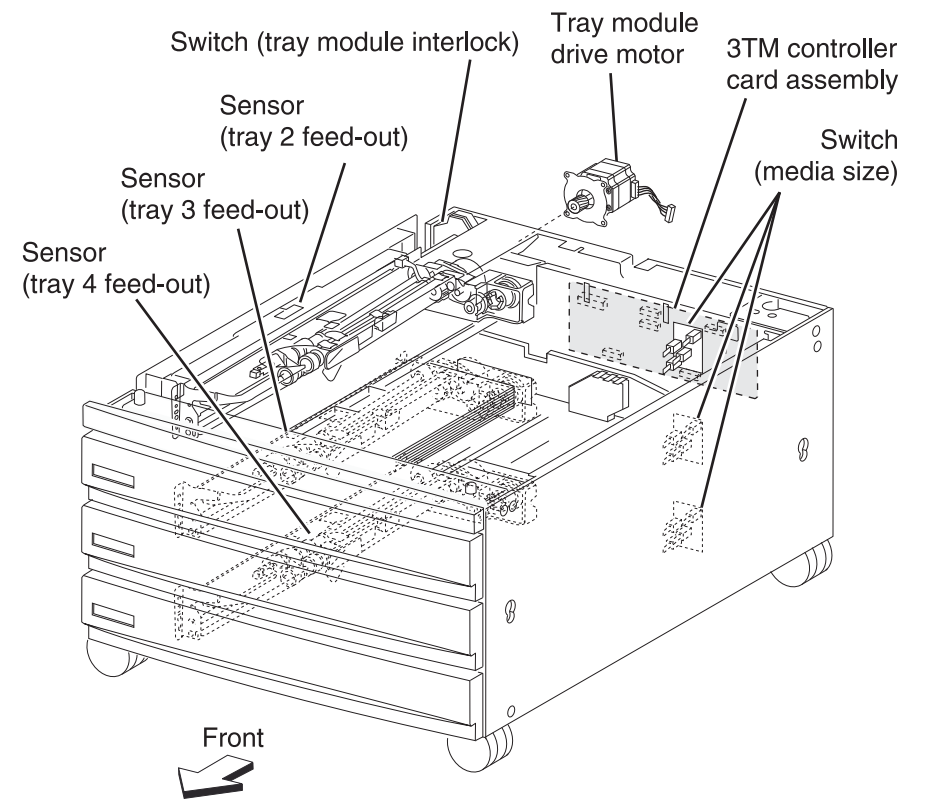

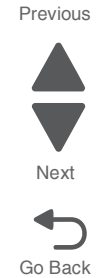

# Switch (media size)

The following table gives on/off states of the switches on the switch (media size), corresponding to the media sizes of the media tray assembly.

Note: The switches (media size) are denoted by "S/W1" and "S/W3" respectively from the left side.

| Media Size         | Analog switch |      |
|--------------------|---------------|------|
|                    | S/W1          | S/W3 |
| No Tray            | Off           | Off  |
| B5L/7.25" x 10.5"L | Off           | On   |
| 8.5" x 11"L        | On            | Off  |
| A4L                | On            | On   |

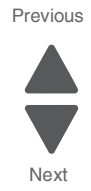

# 1TM theory of operations

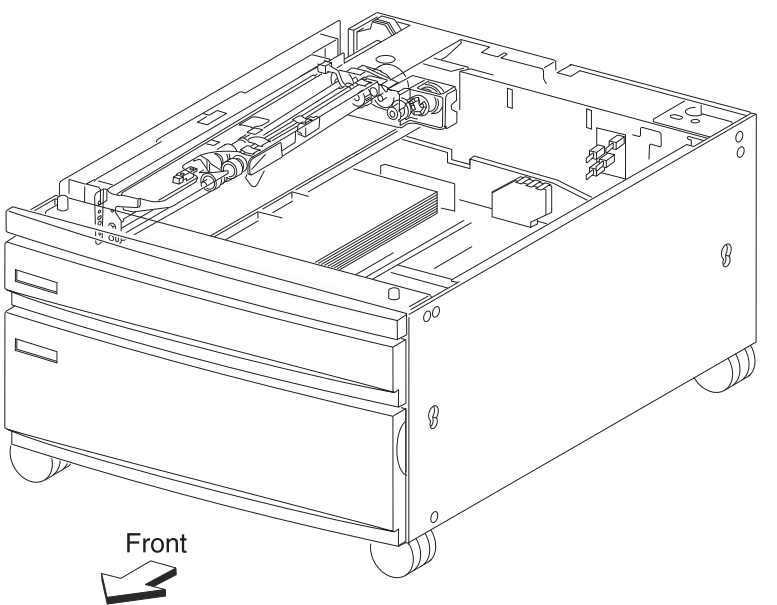

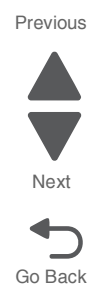

3-116 Service Manual

## **Media transport**

### Media transport path

Media is supplied from tray 3 or tray 4, and is transported to the printer along the media transport path.

### Media transport path

The following is a cross section of the printer and the 1TM, showing the main components directly associated with the media path and transport.

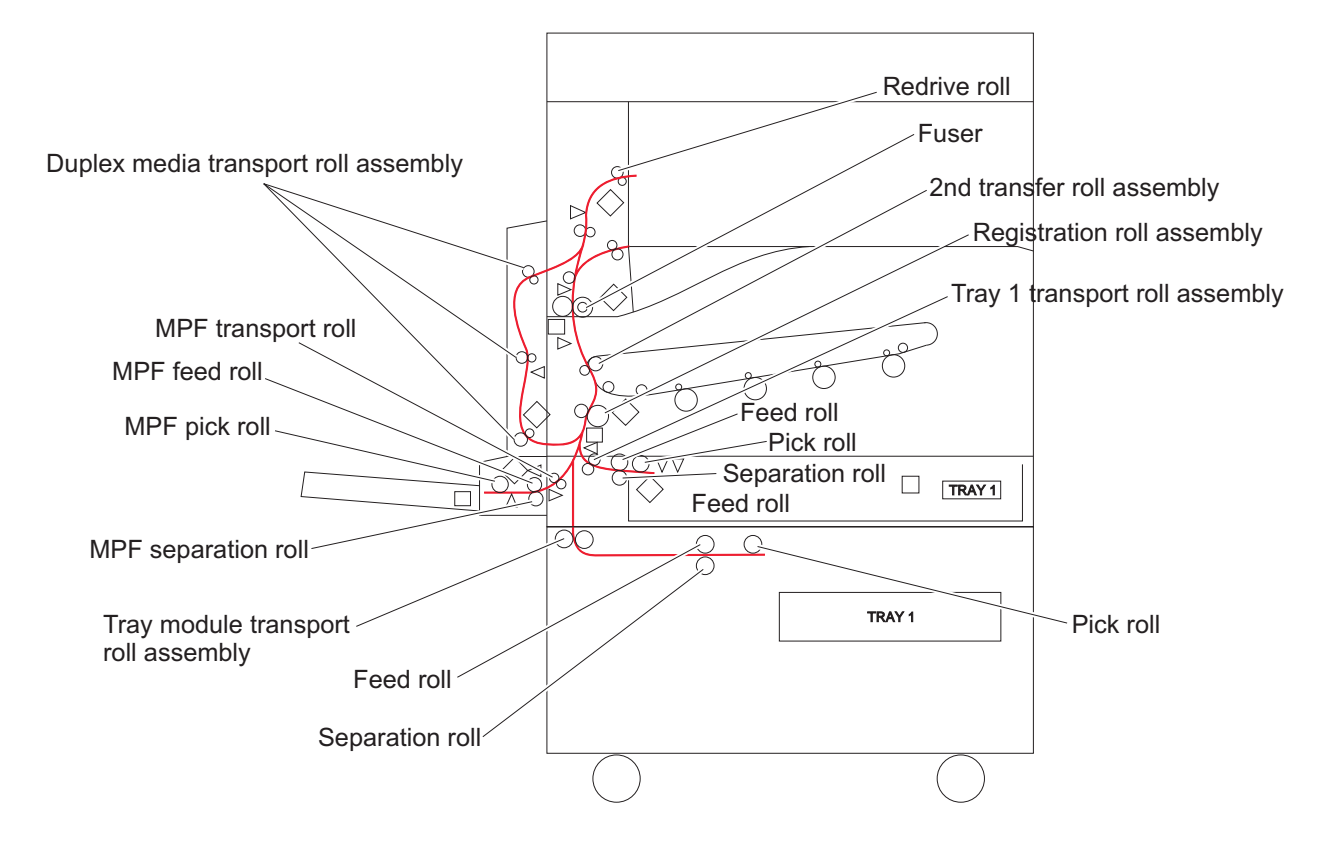

### Functions of main components

When the 1TM is installed under the printer, additional trays are available.

## Media tray assembly

It is necessary to adjust the rear and the end guide in the media tray assembly to match the media size.

### Rear media guide

The rear media guide can be adjusted to different media sizes by moving it to the front or rear. The guide comes into contact with the rear edge of the media and holds it in position.

### **Bottom plate**

The force pushing up the bottom plate is transmitted by the driving force of the motor on the media feed unit assembly. The bottom plate is pushed up by the rotation of the lift up shaft, which causes the supplied media to come in contact with the pick roll.

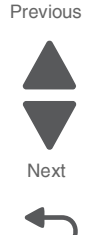

Go Back

## Tray 2 media tray assembly

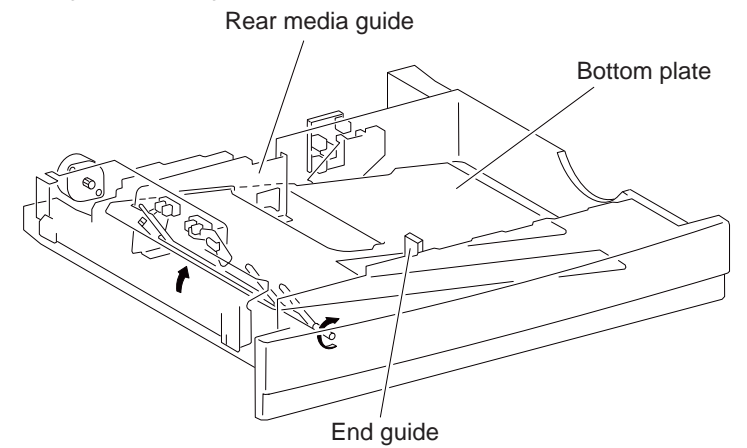

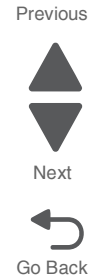

# **1TM media feed units**

### Media feed unit assembly

The media feed unit assembly is a mechanical unit supplying media from the media tray assembly to the printer. The driving force from the media feed lift motor on the media feed unit assembly is transmitted to the three roll assemblies to feed media.

When the pick roll picks up sheets of media and the remaining media decreases, the media level actuator of the sensor (media level) lowers accordingly.

### Media feed lift motor

The media feed lift motor is activated to feed media and to lift the bottom plate. While feeding media, it rotates forward to drive the pick roll. When lifting the bottom plate, it rotates in reverse to drive the tray module gears to turn the lift up shaft.

## Switch (media size)

The switch (media size) switches the setting of the size of media supplied from each media tray assembly. A signal indicating the set size is transmitted as a voltage to the printer engine card assembly.

### Sensor (media out)

If there is no media in the media tray assembly, the media out actuator lowers and the flag of the media out actuator that has stayed in the sensor (media out) sensing area leaves there. Thus, the light of the sensor is transmitted. When the sensing area is blocked (media is present), the signal turns off.

### Sensor (media level)

This sensor detects by the actuator position whether media in the media tray assembly is lifted. When the flag of the actuator leaves the sensor (media level) sensing area, the sensor detects that the media has been lifted.

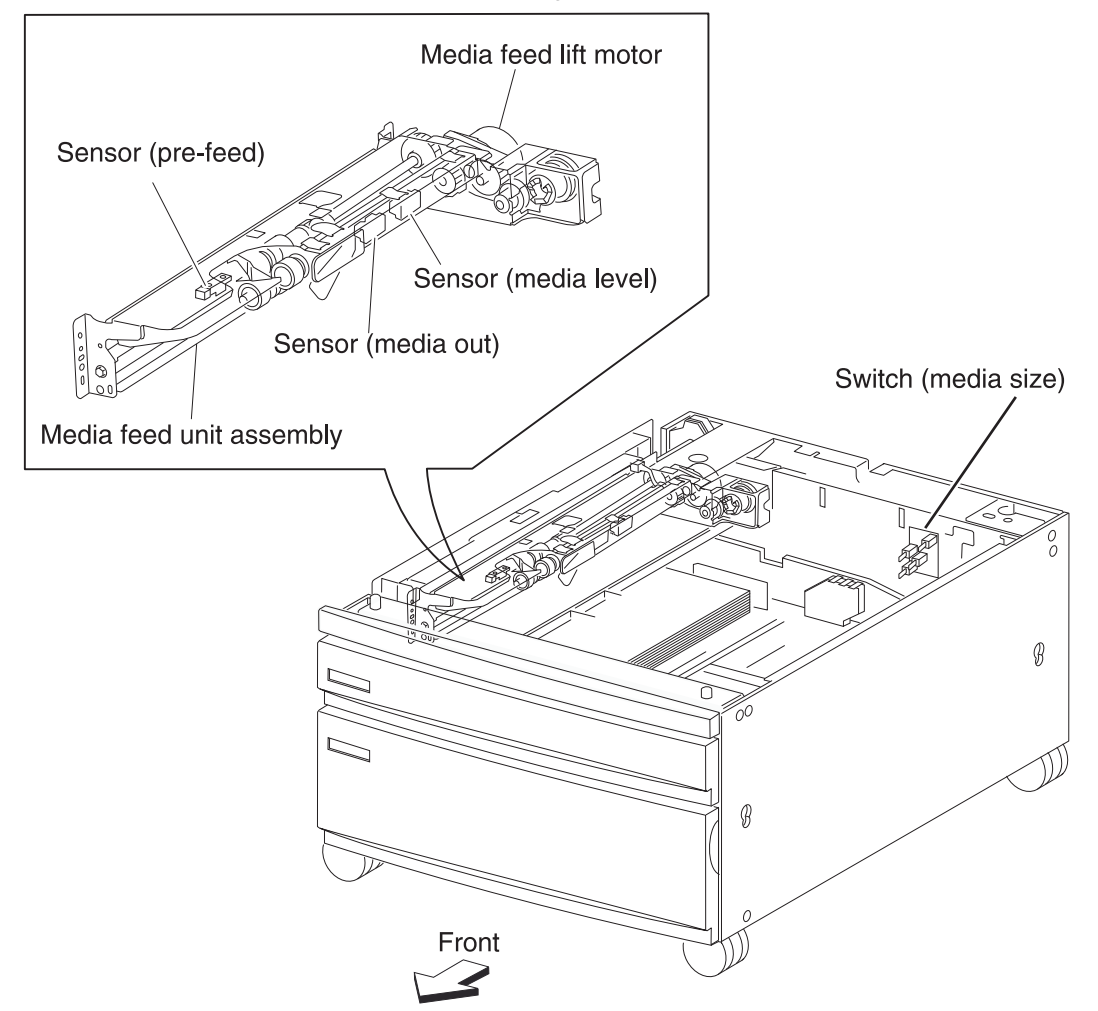

### Main components

#### Switch (tray module left door interlock)

The switch (tray module left door interlock) detects open/close of the tray module left door assembly.

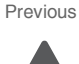

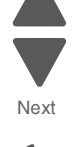

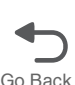

## Sensor (tray 2 feed-out)

The sensor (tray 2 feed-out) detects media fed from the tray 2.

### Tray module media transport roll assembly

The tray module transport roll assembly feeds media from the tray 2.

### Tray module drive motor

This motor is used to drive the media transport mechanism in the tray module.

### **1TM controller card assembly**

The 1TM controller card assembly, which contains a CPU, controls media feed in the 1TM upon receiving a command from the upper printer engine card assembly and sensor/switch information.

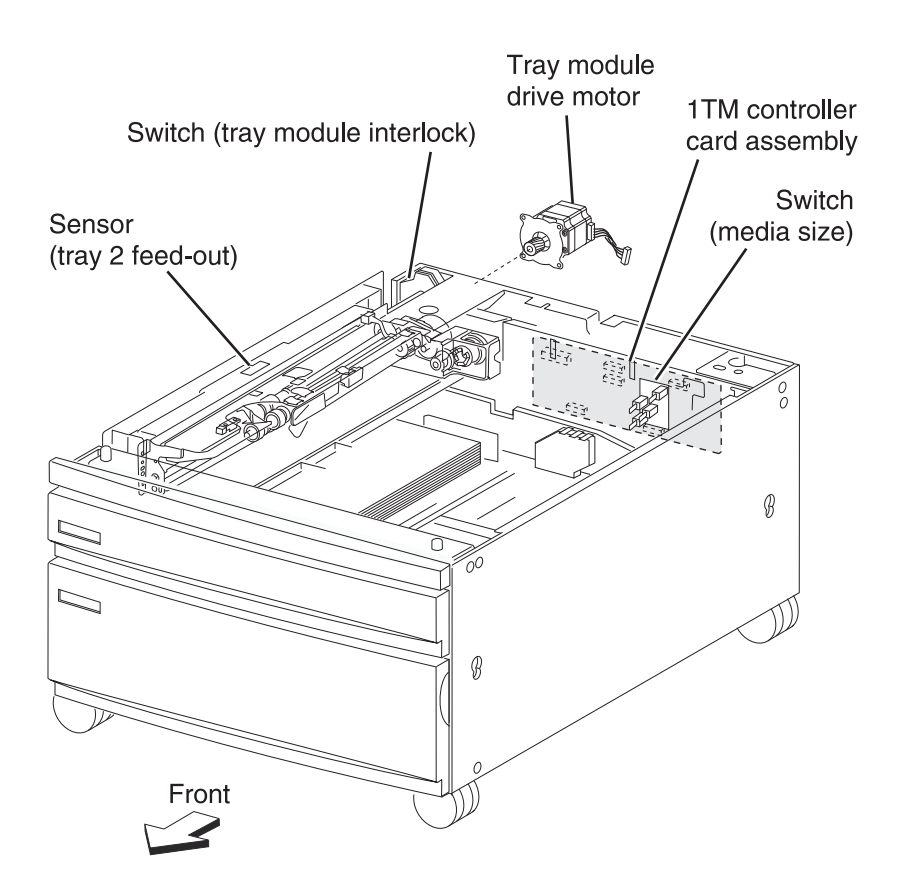

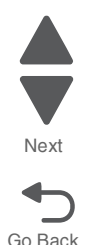

# Switch (media size)

The following table gives on/off states of the switches on the switch (media size), corresponding to the media sizes of the media tray assembly.

Note: The switches (media size) are denoted by "S/W1" and "S/W3" respectively from the left side.

| Media Size         | Analog switch |      |
|--------------------|---------------|------|
|                    | S/W1          | S/W3 |
| No Tray            | Off           | Off  |
| B5L/7.25" x 10.5"L | Off           | On   |
| 8.5" x 11"L        | On            | Off  |
| A4L                | On            | On   |

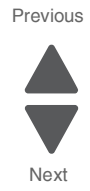

# High capacity feeder theory of operations

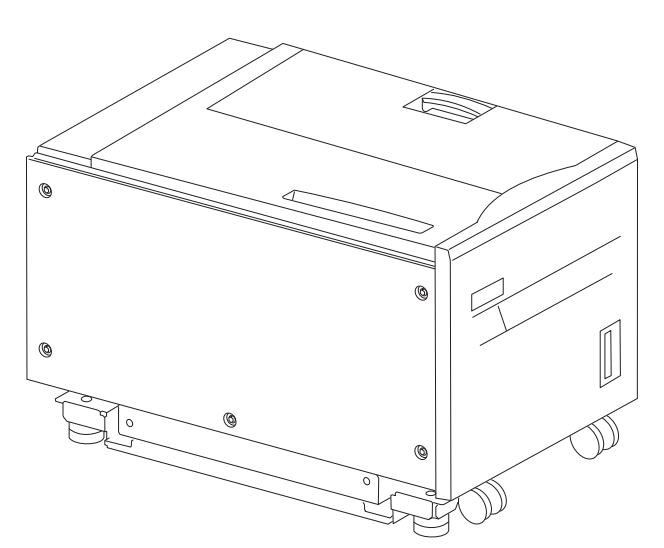

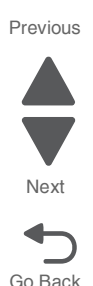

# Media feeding

## Outline

The HCF feeds media from the tray to the printer through the HCF media feed unit assembly and the HCF media transport roll assembly.

## HCF media feed unit assembly

The pick roll feeds media from the tray. The feed roll and the separation roll feed media from the pick roll to the HCF media transport roll assembly.

Rollers are driven by the media feed lift motor on the media feed unit assembly at prescribed timings.

The media fed by the feed roll and separation roll passes through the sensor (pre-feed).

The sensor (pre-feed) detects the presence of media fed from the tray.

The sensor (pre-feed) controls the HCF media feed lift motor speed and on/off operation of the HCF pick solenoid assembly.

## HCF media transport roll assembly

This HCF media transport assembly roll transfers media fed from the HCF media feed unit assembly to the printer.

The HCF media transport roll assembly is driven by the transport motor installed on the rear side.

The media fed with the HCF media transport roll assembly passes through the sensor (tray 5 feed-out).

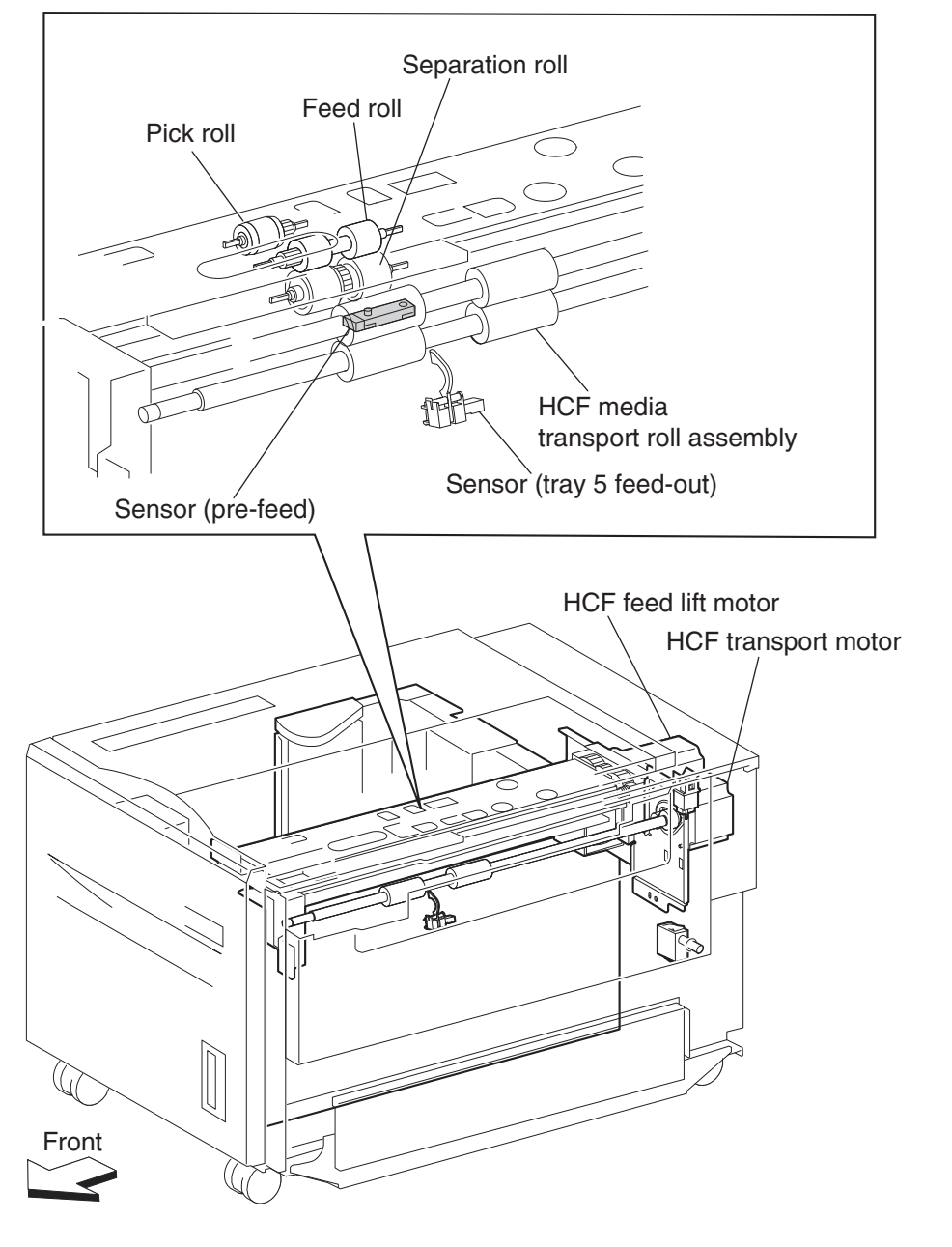

The sensor (tray 5 feed-out) detects the presence of media fed from the tray and controls the media feed lift motor stop and the transport motor speed. It also detects media jams to identify the media jam zone.

## HCF media feed unit assembly operation

Upon receiving the feed start signal from the controller, the HCF activates the pick solenoid after a preset time has passed to press the pick roll against the media in the tray.

After a preset time has passed, after receiving the feed start signal, the HCF feed lift motor rotates forward to feed media from the tray to the feed roll side with the pick roll.

When the end of the media reaches the sensor (pre-feed) and the sensor turns on, the pick solenoid is deactivated so that the pick roll separates from the media in the tray.

The pick solenoid remains activated at a high voltage for a specified time from its actuation. After that, it is activated at a low voltage until it is deactivated. If the HCF receives the feed start signal for the next media while

Previous

Next

the solenoid is activated at low-voltage, it maintains the actuation state at the low voltage, while pressing the pick roll against the media in the tray.

When the media is transferred to the printer and the sensor (tray 5 feed-out) turns on, the pick solenoid is reactivated for a preset time.

Media feed lift motor start/stop timing and revolutions are controlled based on the timing of the HCF feed lift motor start signal and the sensor (pre-feed).

Thus, media is fed from the tray to the HCF media transport roll assembly.

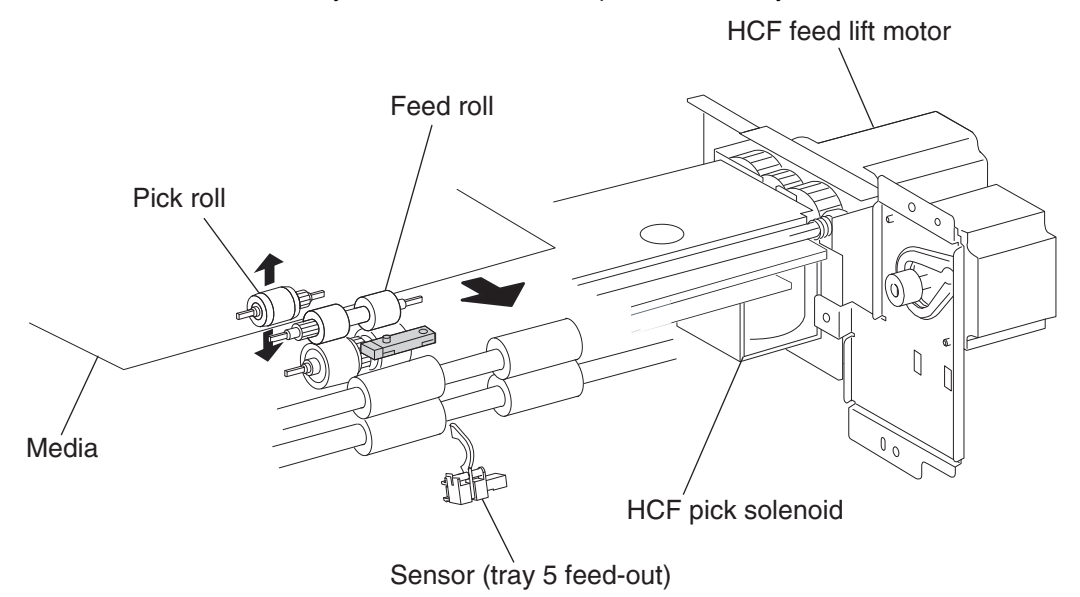

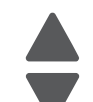

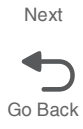

## HCF media transport roll assembly operation

Upon receiving the feed start signal from the controller the HCF activates the HCF transport motor at a high speed after a preset time has passed. This rotating power of the HCF transport motor is transmitted to the HCF media transport roll assembly, and the media from the HCF media feed unit assembly is transferred to the printer.

When the sensor (tray 5 feed-out) is turned on by the media fed with the HCF media transport roll assembly, the HCF transport motor speed decreases after a preset time has passed.

When the sensor (registration) in the printer is turned on by the media fed from the HCF, the HCF transport motor turns off.

When the next feed start signal is received, before the HCF transport motor is turned off, the transport motor continues to rotate.

Thus, media is transferred from the HCF media transport roll assembly to the laser printer.

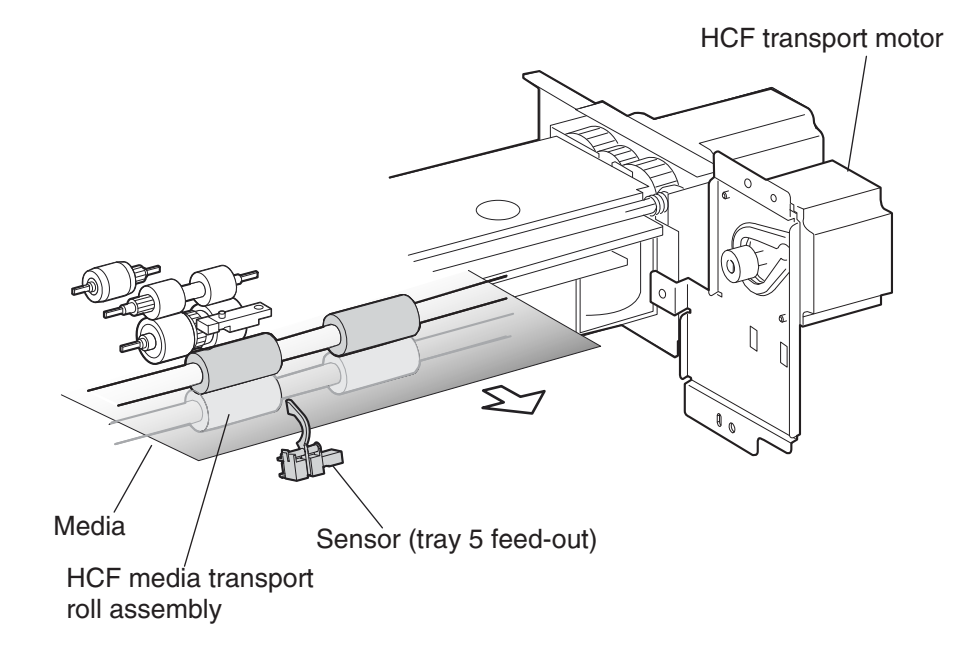

## HCF media feed unit assembly sensor/motor functions

Functions of the sensors and motors of the media feed unit assembly are outlined below.

- HCF media feed lift motor—is a stepping motor that rotates (forward) the pick roll and feed roll to send media from the tray to the HCF media transport roll assembly. The motor also lifts the tray by reverse rotation.
- **HCF pick solenoid**—Raises or lowers the pick roll. The HCF pick solenoid stays activated from the beginning of media feed until the sensor (pre-feed) turns on. The HCF pick solenoid is activated when the tray is inserted and when the power is turned on to check the presence of media in the tray.
- Sensor (pre-feed)—Detects whether media has been fed from the tray, and controls the HCF feed lift
  motor speed. The sensor also becomes a trigger to deactivate the HCF pick solenoid. The sensor turns on
  upon detecting media, and determines that media is present.
- HCF transport motor—is a stepping motor that rotates the HCF media transport roll assembly to feed media to the printer.
- Sensor (tray 5 feed-out)—Detects whether media has been fed from the tray, becomes a trigger to stop the HCF feed lift motor, and controls the HCF transport motor speed.

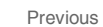

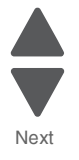

Go Back

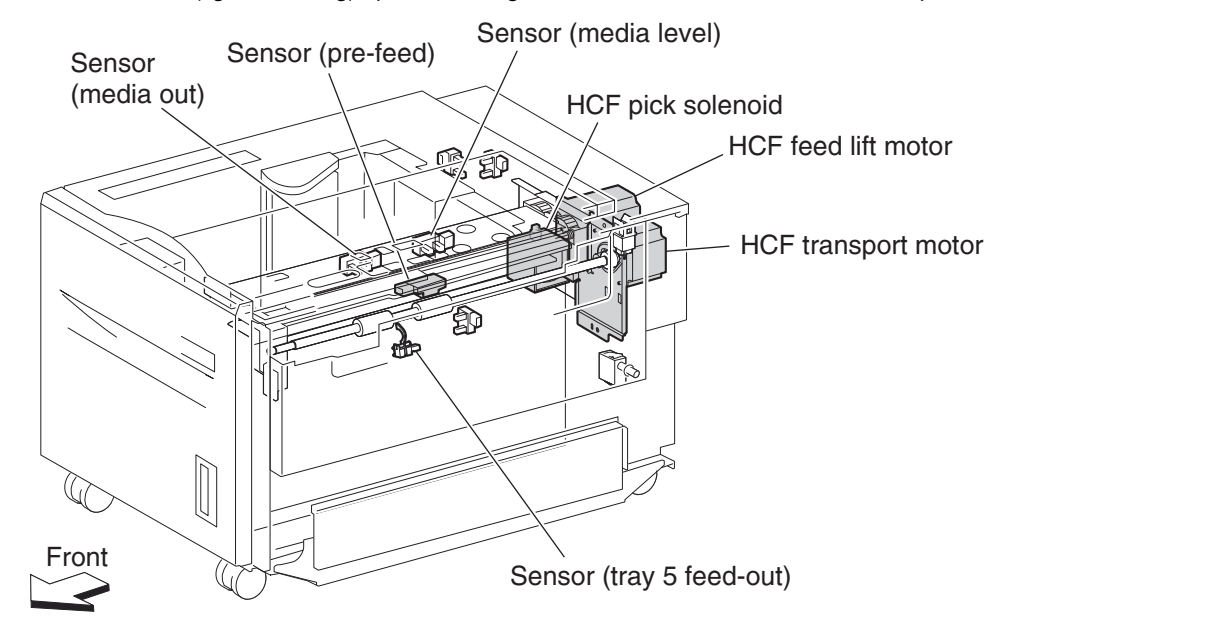

Previous

Next

Go Back

The sensor turns on (light receiving) upon detecting media, and determines that media is present.

## Status monitoring

This function includes detection of static media jams, interlocking, and insertion of the HCF media tray assembly.

#### Static media jam detection

This function checks the status of all relevant sensors on the media path to detect media jams. When media is present on the sensor, it is treated as a static jam. This detection of media jam is carried out during the start-up procedure and at every jam/fail detection. The status of all relevant sensors are checked during the start-up procedure. In addition, the sensor states are checked constantly for the jam/fail detection in order to monitor the variation in sensor levels.

### Interlock detection

This function checks the open state of the switch (top door interlock) and the switch (HCF unit docking interlock). This detection is constant while the power is on.

Previous

Next

Go Back

When open, the switch (top door interlock) is detected, printing operation is inhibited, and the 24 V supply to the media feed lift motor and the transport motor is shut off. When open, the switch (HCF unit docking interlock) is detected, and transfer of media from the HCF is inhibited.

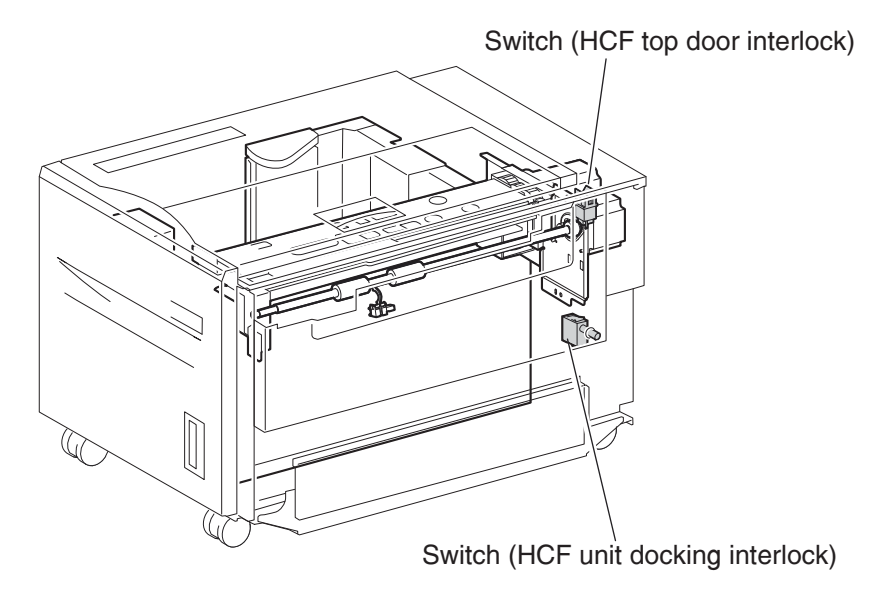

### **Tray insertion detection**

The sensor (HCF media tray set) checks whether the tray is properly set. This check is constant while the power is on. Printing operation is inhibited if the sensor (HCF media tray set) off (tray is not present) is detected before printing starts.

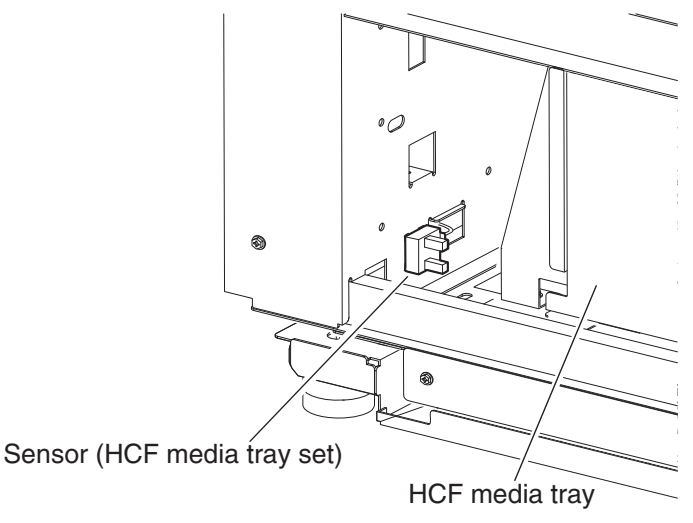

## Functions of sensors used for status monitoring

- Switch (HCF top door interlock)—Detects open/close of the HCF top door. The on state of this switch indicates the top door is closed.
- Switch (HCF unit docking interlock)—Detects the docking of the HCF with the printer. The off state of this switch indicates that the HCF is separated from the printer. In this case, transfer of media is inhibited.
- Sensor (HCF media tray set)—Detects insertion of the HCF media tray into the HCF. The sensor turns on when the HCF media tray is properly inserted. While it is off, media fed from the HCF medial tray is inhibited.

## Media size detection

When media is loaded in the tray, the media size is automatically detected by the rear media edge guide that is attached to the media tray assembly and aligned with the side of the media. The position of the rear media edge guide is detected by the sensor (HCF media size L) and the sensor (HCF media size R).

| Media size      | Sensor (HCF media size R) | Sensor (HCF media size L) |
|-----------------|---------------------------|---------------------------|
| B5L             | off                       | off                       |
| 7.25" x 10.5" L |                           |                           |
| 8.5" x 11" L    | on                        | off                       |
| A4L             | off                       | on                        |

Note: B5L and 7.25" x 10.5" L can be switched by the NVM.

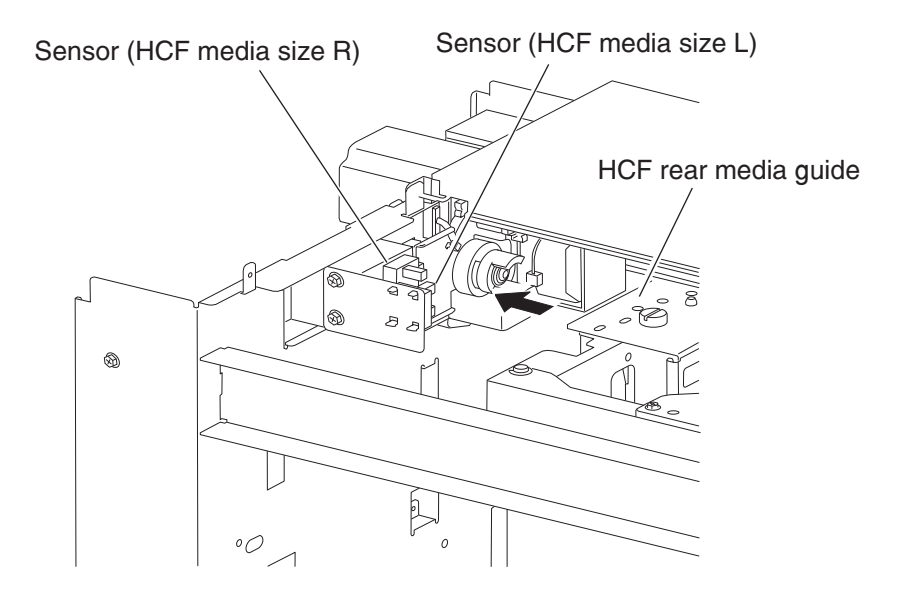

The media size is detected during the start-up procedure and —with the tray inserted—once a specified amount of time has passed since the sensor (HCF tray set) level was change from off to on. The media size loaded in the tray is determined when the same media size has been detected a certain number of consecutive times.

If a sensor level pattern does not match the above table, media size cannot be determined. In this case, though the tray is lifted, starting a print job by feeding media from the tray is inhibited.

## Sensor for media size detection

#### Size sensors

There are two size sensors: sensor (HCF media size R) and sensor (HCF media size L).

Media size can be determined by moving the HCF rear media edge guide to turn on/off these sensors and by using the sensor level patterns.

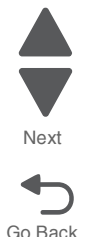

## **Tray lifting**

Tray lift operation starts automatically when the HCF media tray is inserted with media loaded.

Media is lifted and stops at the feeding position. At the same time, detection of no media and remaining media volume becomes available.

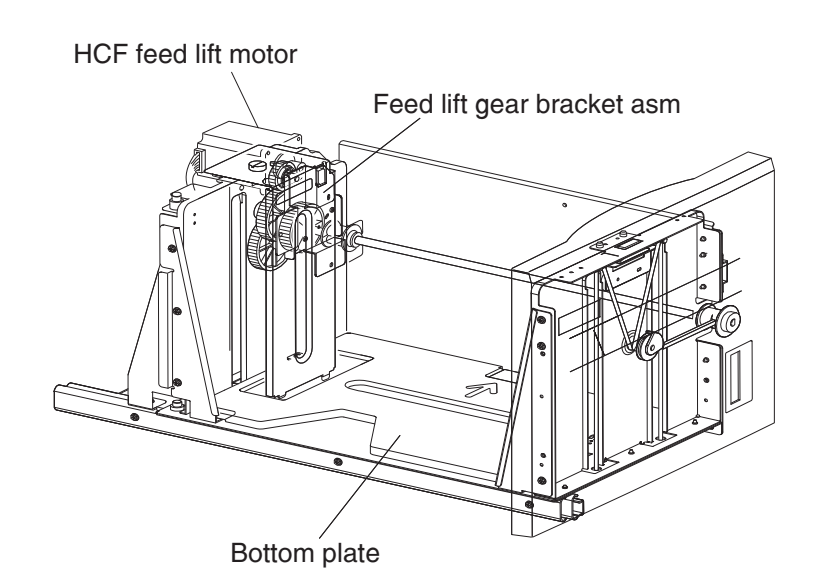

## Media out detection

This function checks whether media is loaded in the HCF media tray.

When media is present, the media out actuator in the middle of the HCF is raised as media is lifted, and leaves the sensing area of the sensor (media out), which makes the sensor light-receivable. The presence of media is detected.

On the other hand, if media out occurs when the HCF media tray is at the feeding position, the media out actuator comes inside the sensing area of the sensor (media out), which blocks the light transmission of the sensor (media out). Media out is detected.

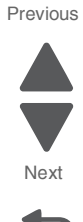

Go Back

If the HCF media tray is not lifted, the media out actuator remains in the sensing area of the sensor (media out), while blocking the light transmission of the sensor (media out). Media out is detected regardless of the presence of media in the tray.

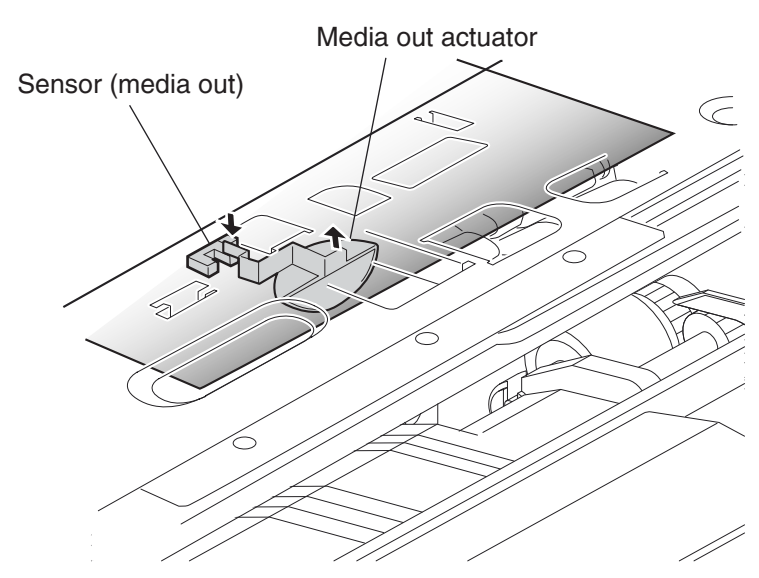

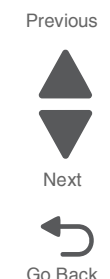

Detection of media out is carried out constantly after the lifting operation is completed.

When media out is detected, media transfer from the HCF is inhibited.

If media out is detected during printing, print operation of the next media is stopped. However, when the printer is operating in the Auto Tray Select mode and there is media of the same size in another tray, media is automatically fed out of the tray.

## Sensor (media out)

Detects whether media is present in the HCF media tray.

When this sensor (media out) is off while the tray is at the feeding position, the presence of media is detected.

### **Remaining media volume detection**

This function determines the media volume remaining in the HCF media tray by using the HCF feed lift motor rotation time and the sensor (media level) during the tray lifting time. The printer notifies operators of remaining media volume as 25%, 50%, 75%, full, or 0 (zero).

If the remaining media volume becomes zero before no media is detected, the indication remains at (25%).

When the sensor (media level) detects no media, the indication becomes (0) (zero).

When a fault occurs, determination of remaining media volume is carried out as shown below.

- When the interlock is opening during the lifting operation, the remaining media volume is determined based on the total of the time it takes for the interlock to open, plus the amount of time that transpires from the media feed lift motor forward/reverse rotation until the sensor comes on.
- When the power is turned off and on during the lifting operation, the remaining media volume is determined by the lifting time after the power comes on. (The actual volume of media in the tray may differ from the indication.)

Previous

Next

Go Back

- When the power is turned off and on while the tray is at the feeding position, the sensor (media level) is on when the power is turned on, and the remaining media volume before the previous power off is regarded as the remaining media volume.
- If the sensor (media level) is off when the power is turned on, the HCF regards the HCF media tray as having been removed, and determines the remaining media volume based on the time from the media feed lift motor forward/reverse rotation until the sensor (media level) comes on.

### Sensor (media level)

Detects the media feeding position in the tray in order to control the media position.

While this sensor (media level) is off, lifting the tray is continued until the sensor (media level) turns on.

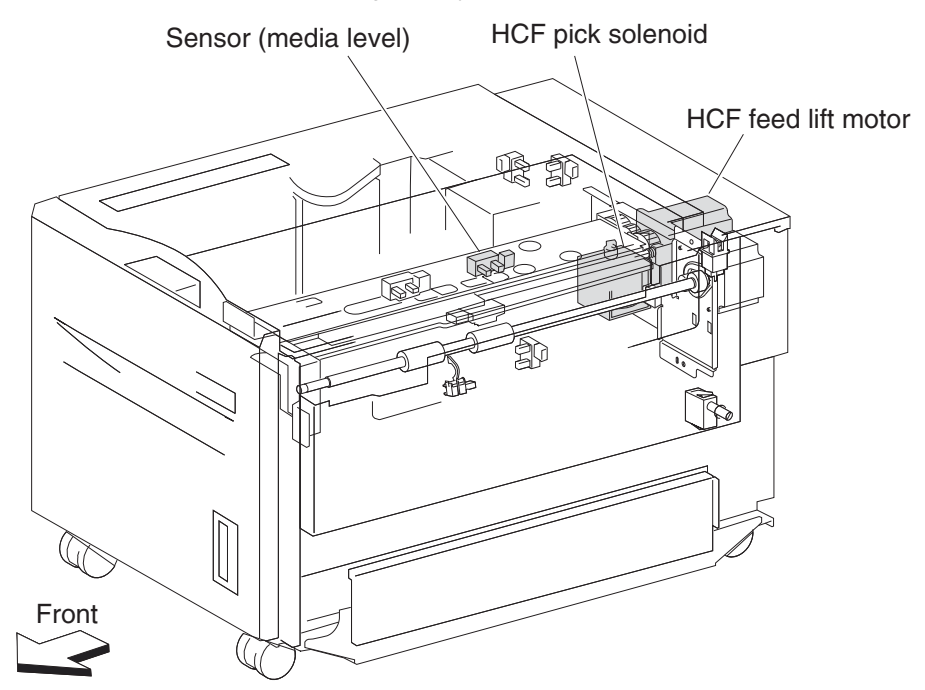

5058-030

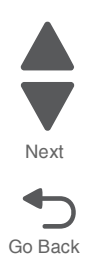

# 4. Repair information

Warning: Read the following before handling electronic parts.

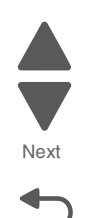

Go Back

Previous

# Handling ESD-sensitive parts

Many electronic products use parts that are known to be sensitive to electrostatic discharge (ESD). To prevent damage to ESD-sensitive parts, use the following instructions in addition to all the usual precautions, such as turning off power before removing logic boards:

- Keep the ESD-sensitive part in its original shipping container (a special "ESD bag") until you are ready to install the part into the machine.
- Make the least-possible movements with your body to prevent an increase of static electricity from clothing fibers, carpets, and furniture.
- Put the ESD wrist strap on your wrist. Connect the wrist band to the system ground point. This discharges any static electricity in your body to the machine.
- Hold the ESD-sensitive part by its edge connector shroud (cover); do not touch its pins. If you are removing a pluggable module, use the correct tool.
- Do not place the ESD-sensitive part on the machine cover or on a metal table; if you need to put down the ESD-sensitive part for any reason, first put it into its special bag.
- Machine covers and metal tables are electrical grounds. They increase the risk of damage, because they make a discharge path from your body through the ESD-sensitive part. (Large metal objects can be discharge paths without being grounded.)
- Prevent ESD-sensitive parts from being accidentally touched by other personnel. Install machine covers when you are not working on the machine, and do not put unprotected ESD-sensitive parts on a table.
- If possible, keep all ESD-sensitive parts in a grounded metal cabinet (case).
- Be extra careful in working with ESD-sensitive parts when cold-weather heating is used, because low humidity increases static electricity.

# Turning the printer off

Note: This procedure is performed to preserve the operator panel memory settings.

- 1. Press the Sleep button to turn off the operator panel.
- 2. Open the front door and switch off the printer.

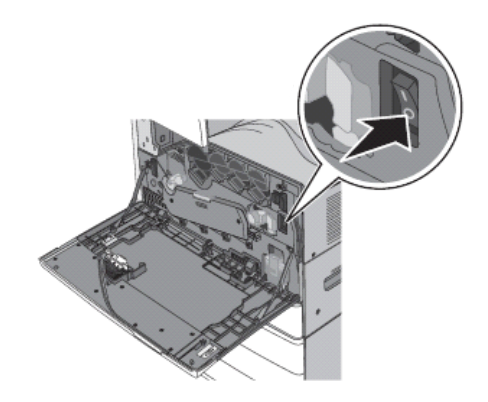

# **Removal procedures**

CAUTION

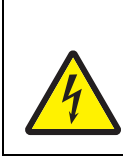

Remove the power cord from the electrical outlet before you connect or disconnect any cable or electronic board or assembly for personal safety and to prevent damage to the printer. Disconnect any connections between the printer and PCs/peripherals.

#### Notes:

- Some removal procedures require removing cable ties. You must replace cable ties during reassembly to avoid pinching wires, obstructing the paper path, or restricting mechanical movement.
- Remove the waste toner bottle, color toner cartridges, imaging unit, and media tray before removing other printer parts. The imagine unit should be carefully set on a clean, smooth, and flat surface. It should also be protected from light while out of the device.
- Disconnect all external cables from the printer to prevent possible damage during service.
- Unless otherwise stated, reinstall the parts in reverse order of removal.
- When reinstalling a part held with several screws, start all screws before the final tightening.

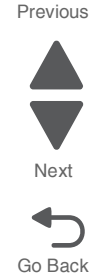

# **Cover removal procedures**

### Inner cover removal

- 1. Remove the printer front door. See "Printer front door removal" on page 4-10.
- 2. Remove the transfer belt cleaner. See "Transfer belt cleaner removal" on page 4-172.
- 3. Remove the waste toner box.
- 4. Rotate the transfer belt lever counterclockwise to the unlock position.

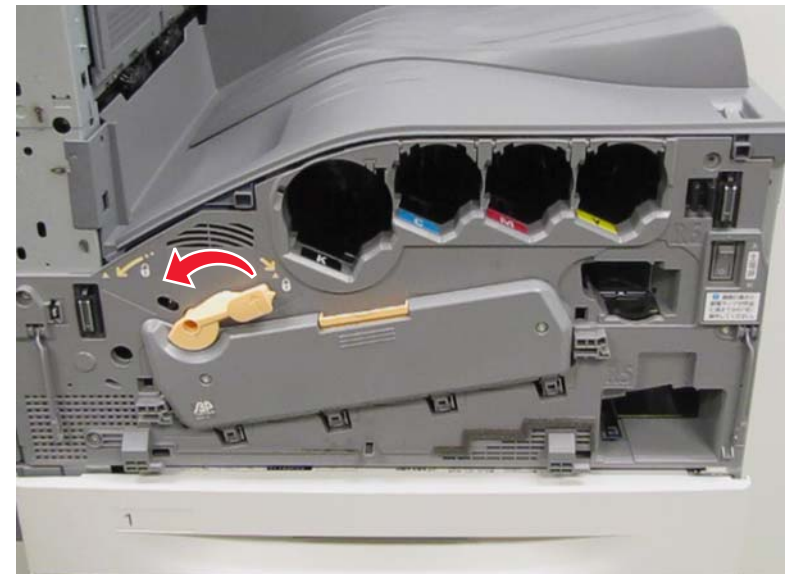

- 5. Open the printhead retract door.
- 6. Remove the four photoconductor units.
- 7. Remove the four toner supplies.
- 8. Remove the operator panel front cover.
- 9. Remove the printhead retract door. See "Printhead retract door removal" on page 4-139.
- **10.** Open the printer left duplex door.

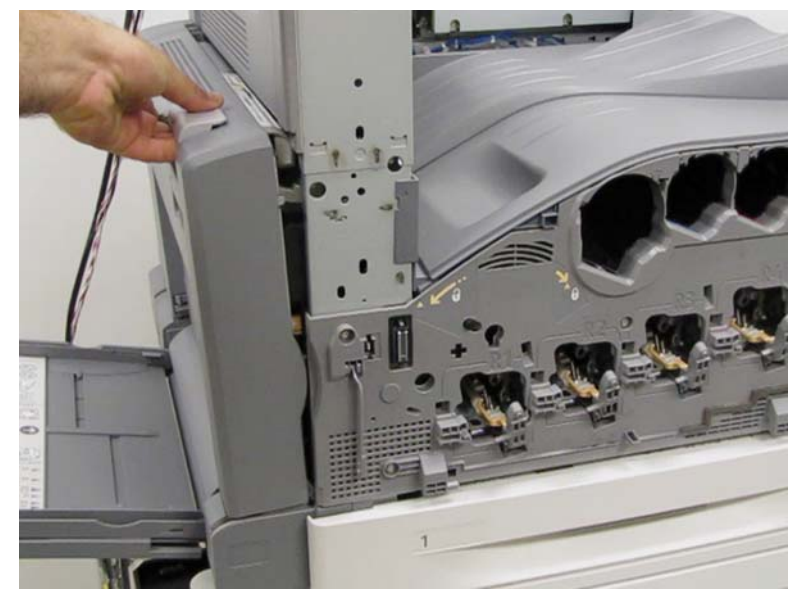

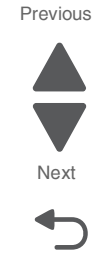

Go Back

**11.** Remove the six screws (A) from the inner cover.

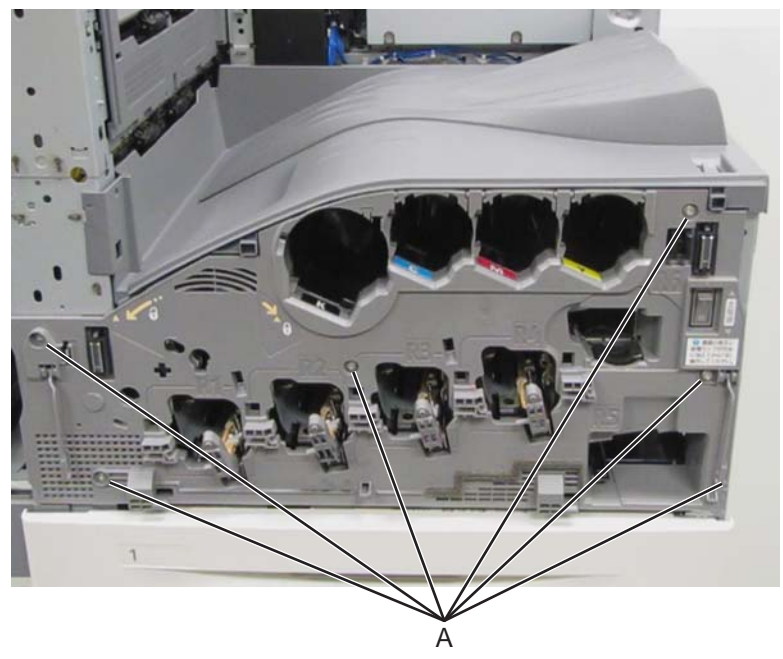

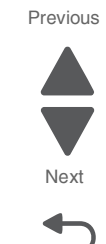

Go Back

**12.** Remove the inner cover.

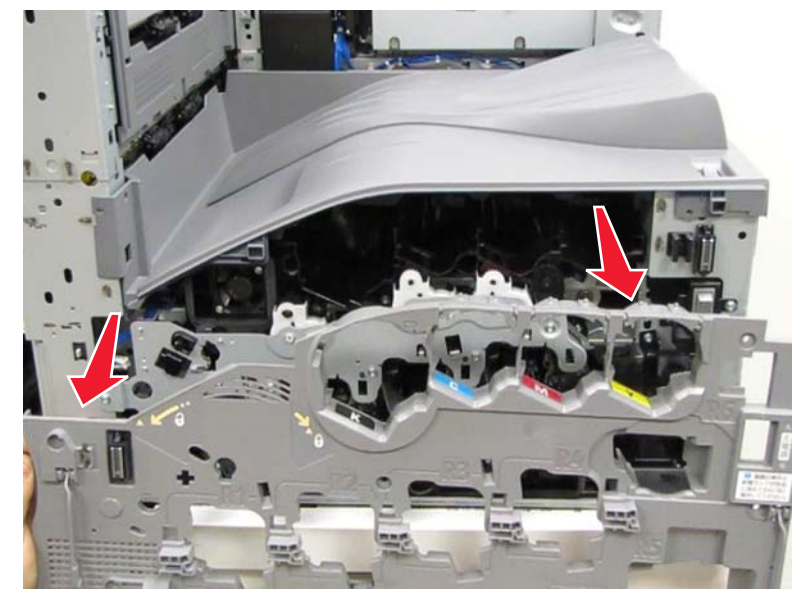

## Internal rear cover removal

- 1. Remove the top cover. See "Printer top cover removal" on page 4-12.
- 2. Remove the two screws (A) from the internal rear cover.

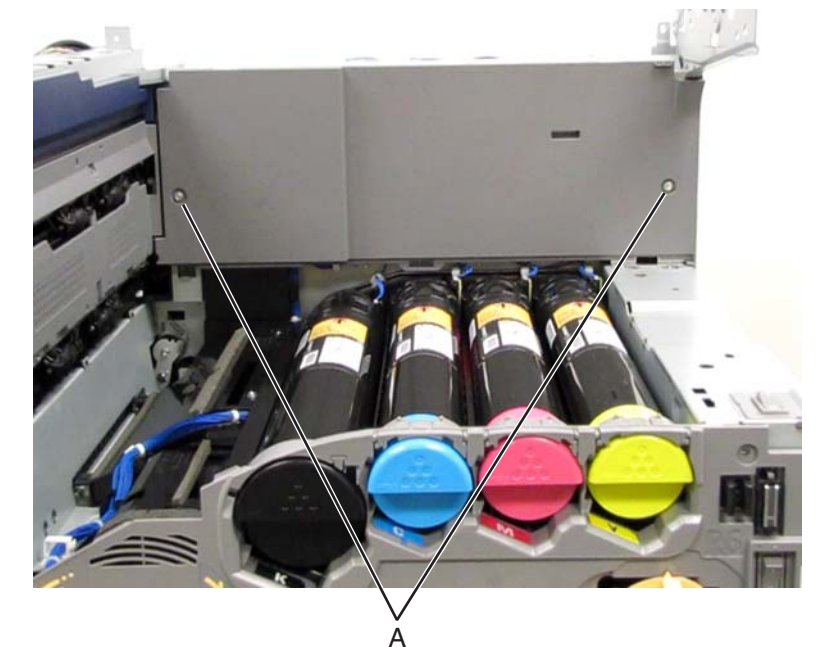

3. Remove the internal rear cover.

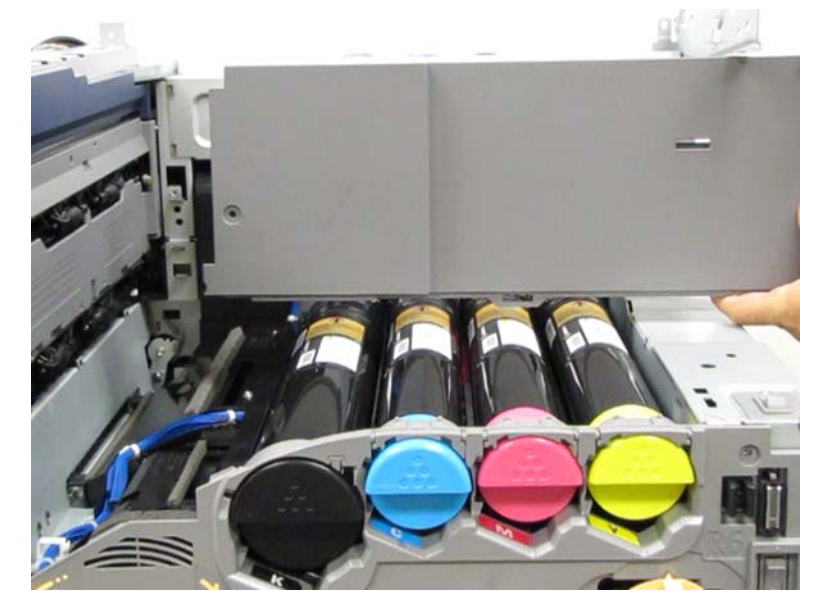

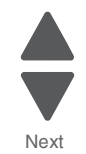

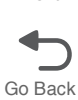

## Left rear lower cover removal

- **1.** Open the printer left duplex door.
- **2.** Remove the two screws (A).

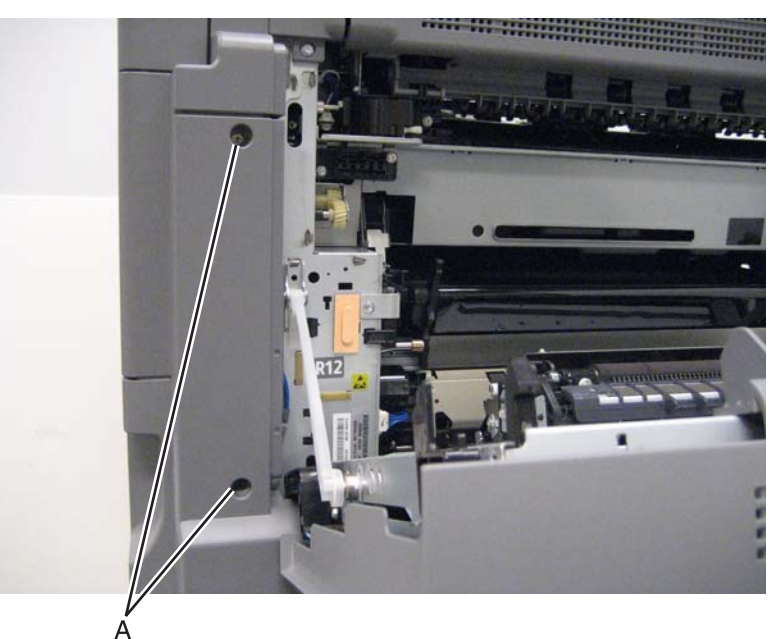

3. Remove the left rear lower cover.

## Left upper cover removal

- **1.** Open the printer left duplex door.
- 2. Open the upper redrive door.
- **3.** Remove the two screws (A).

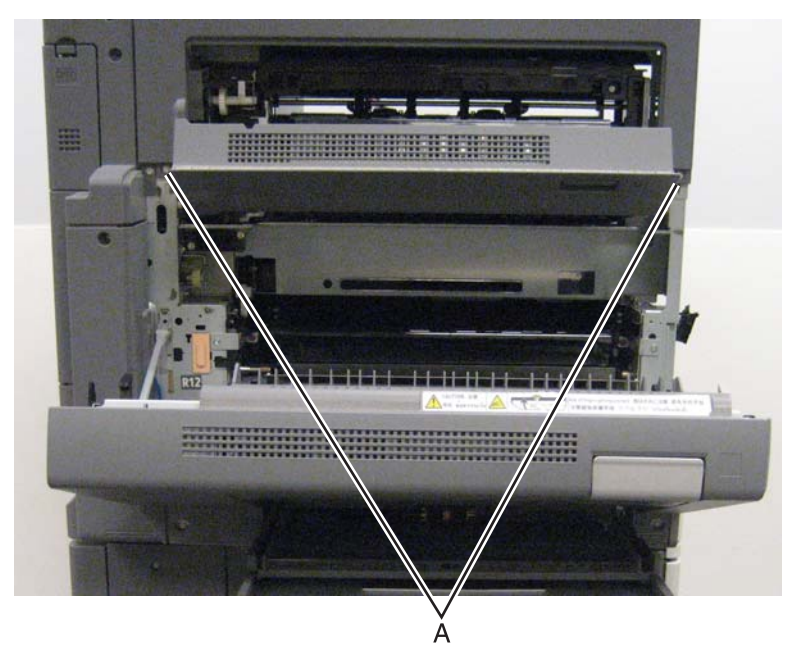

**4.** Remove the left upper cover.

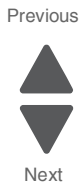

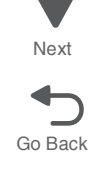

# MPF top cover removal

- 1. Remove the left rear lower cover. See "Left rear lower cover removal" on page 4-6.
- 2. Remove the MPF tray feeder. See "MPF tray feeder removal" on page 4-122. (Optional.)
- **3.** Gently detach the MPF top cover from the MPF tray assembly.

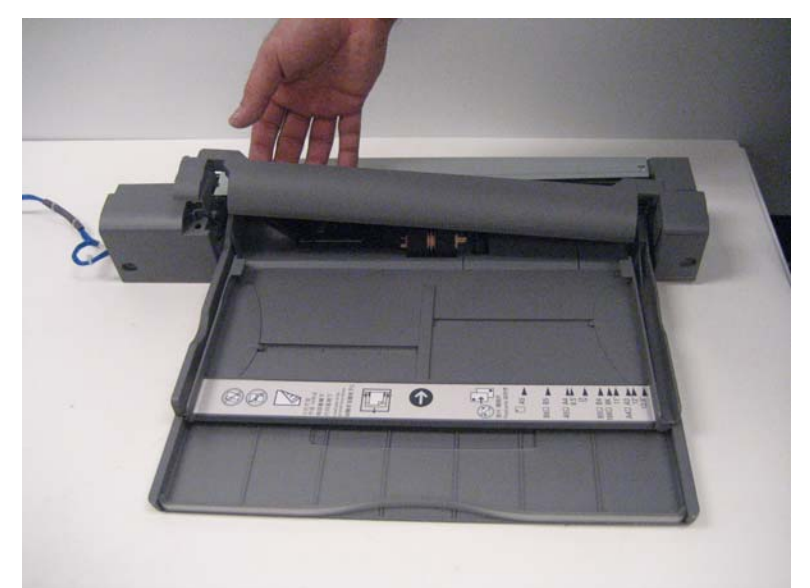

4. Remove the MPF top cover.

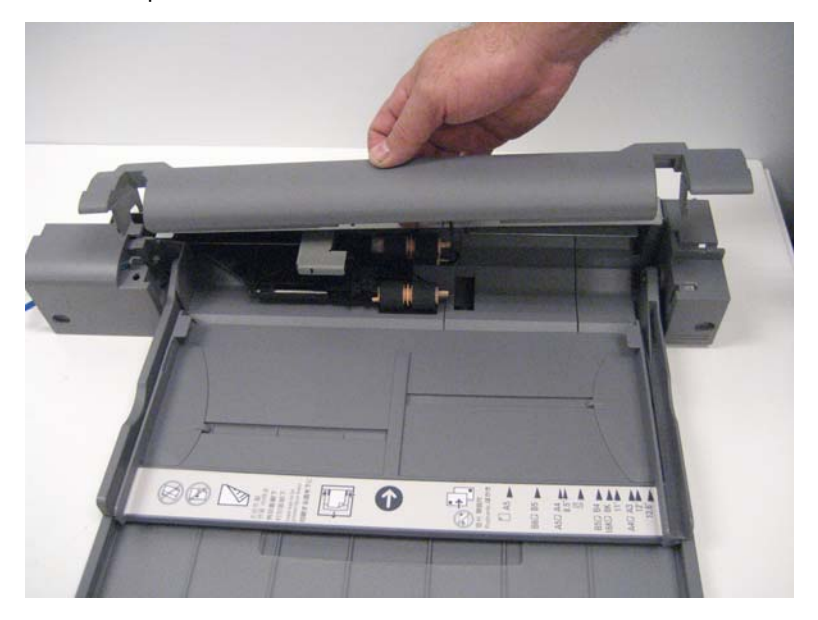

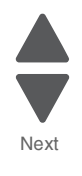

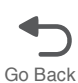

# Operator panel front cover (SFP)

- **1.** Open the printer front door.
- 2. Remove the two screws (A) securing the plastic cover to the machine.

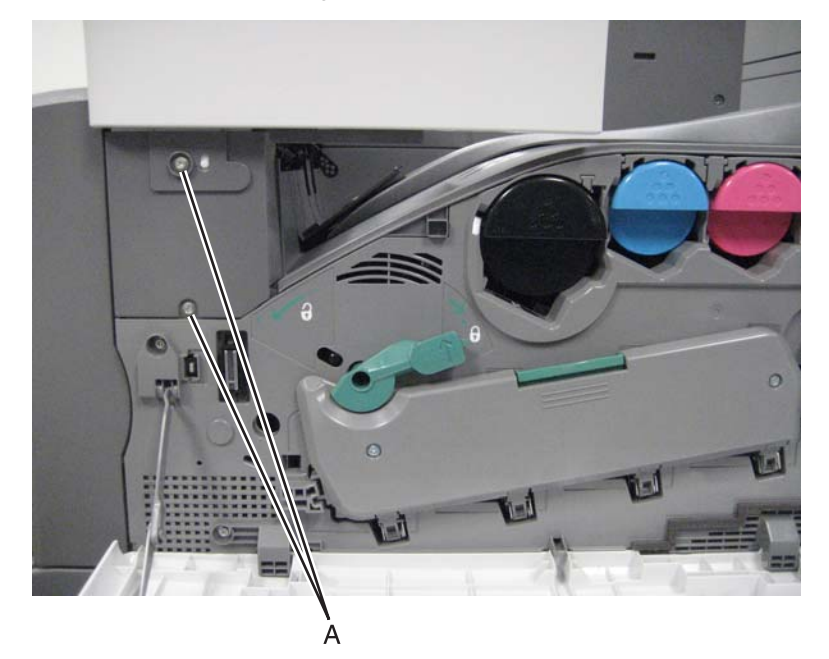

3. Slightly lift the operator panel front cover, and remove it from the machine.

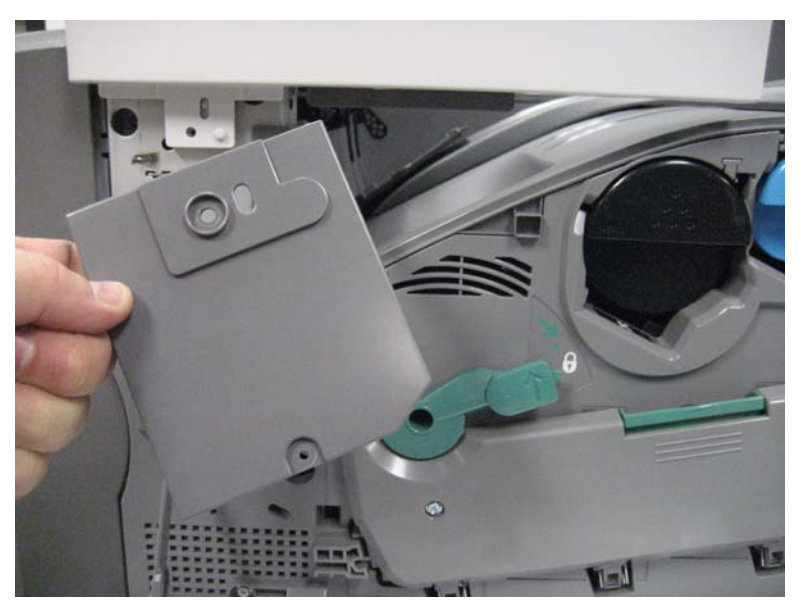

# Operator panel top cover (SFP) removal

- 1. Remove the operator panel front cover. See "Operator panel front cover (SFP)" on page 4-8.
- 2. Remove the operator panel. See "Operator panel assembly (SFP) removal" on page 4-123.
- 3. Remove the operator panel PCBA. See "Operator panel PCBA (SFP) removal" on page 4-124.

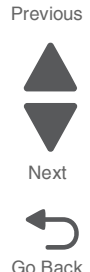

- 4. Remove the touch screen. See "Operator panel PCBA (SFP) removal" on page 4-124.
- **5.** Remove the operator panel top cover.

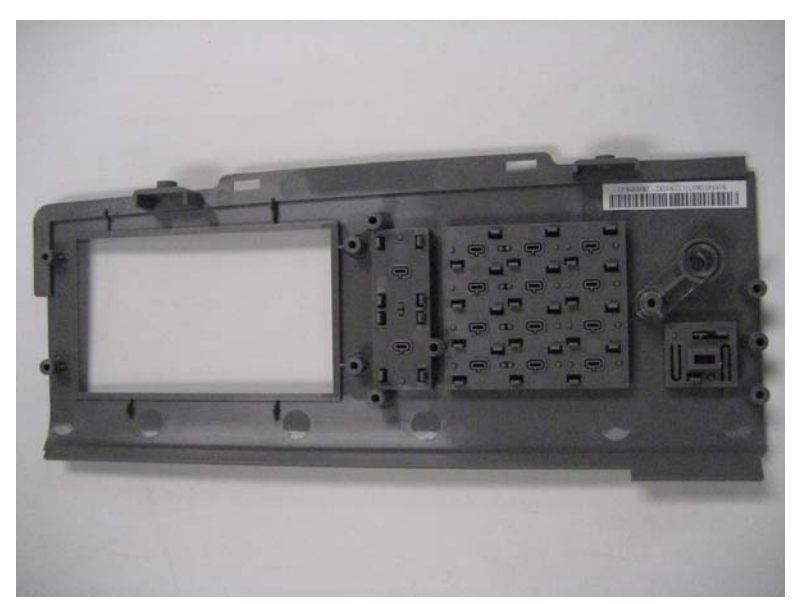

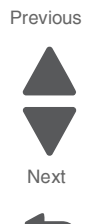

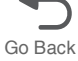

# Printer front door removal

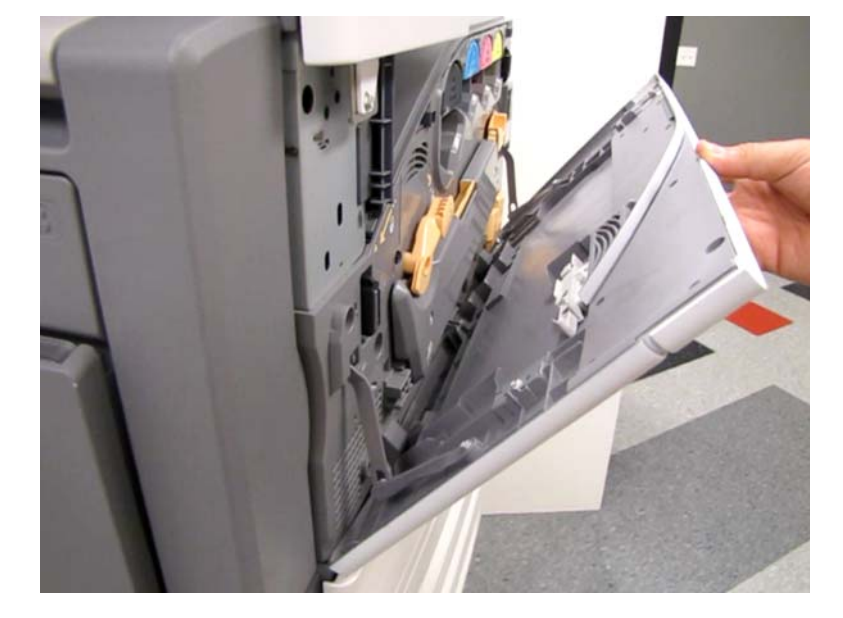

**1.** Open the printer front door, and position it to an angle approximately 45 degrees from the printer.

2. Disengage the two links (A) connecting the printer front door to the printer.

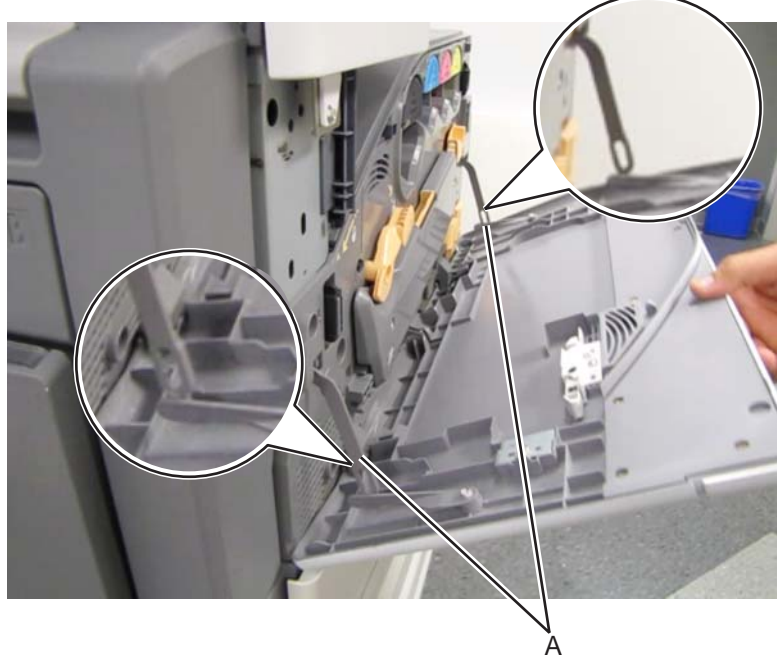

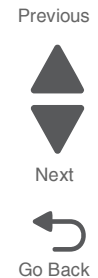

**3.** Lower the printer front door to its lowest position, slightly flex the printer front door by pushing down on the middle portion, and then pull to the right to disengage.

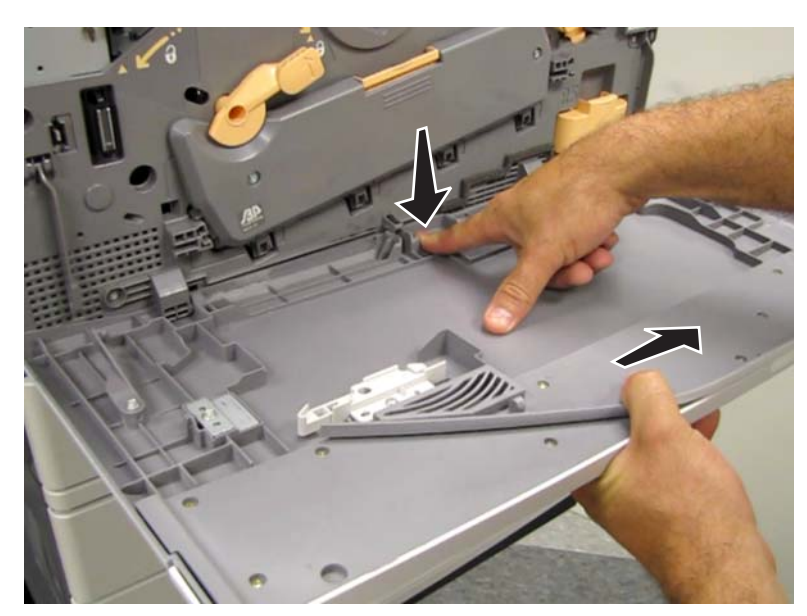

4. Remove the printer front door.

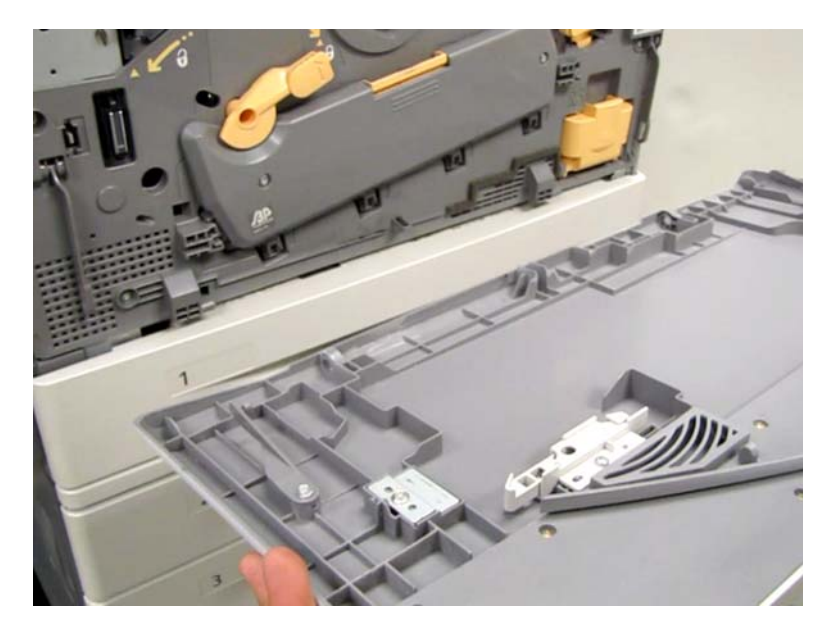

# Printer right cover removal

- **1.** Open the printer front door.
- 2. Remove media tray 1.
- 3. Remove the rear upper cover. See "Rear upper cover removal" on page 4-16.
- 4. Remove the rear lower cover. See "Rear lower cover removal" on page 4-14.

Go Back

**5.** Remove the two screws (A) from the printer right cover.

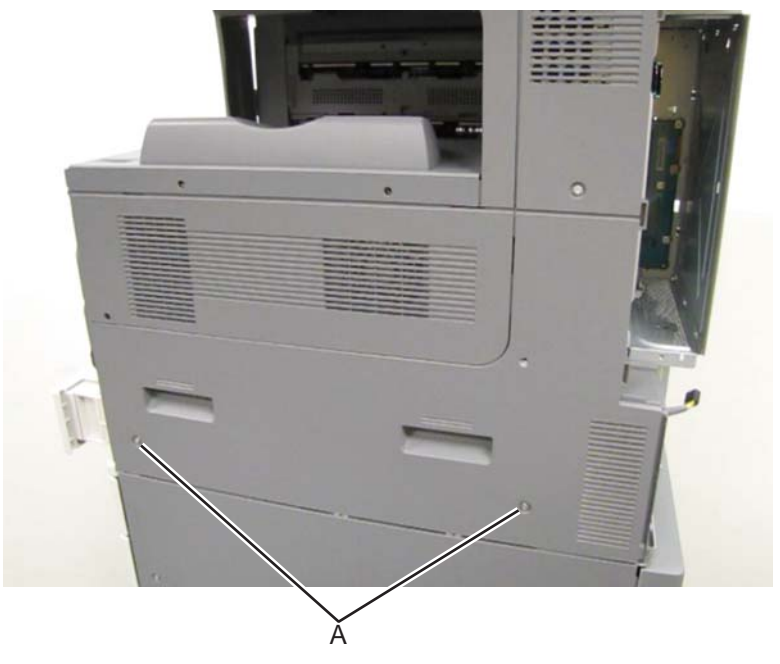

Previous

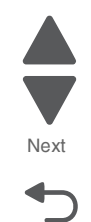

Go Back

**6.** Remove the printer right cover.

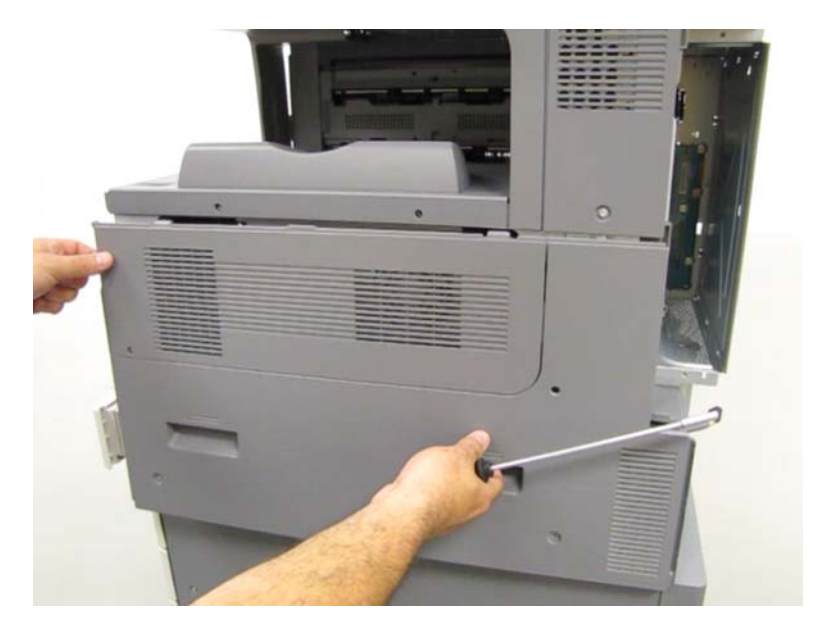

# Printer top cover removal

- **1.** Open the printer front door.
- **2.** Remove the operator panel front cover.

**3.** Remove the two screws (A) from the printer top cover.

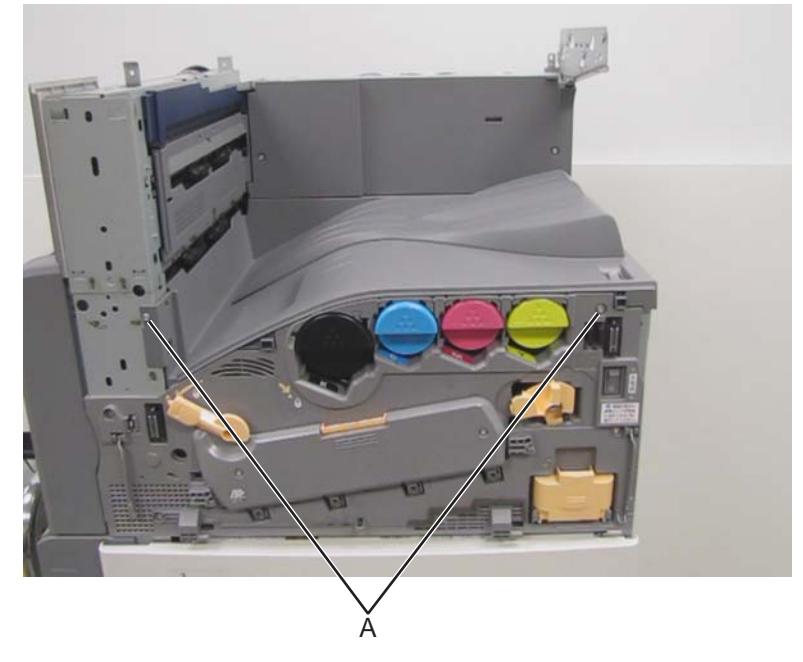

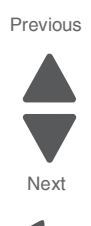

Go Back

**4.** Remove the printer top cover.

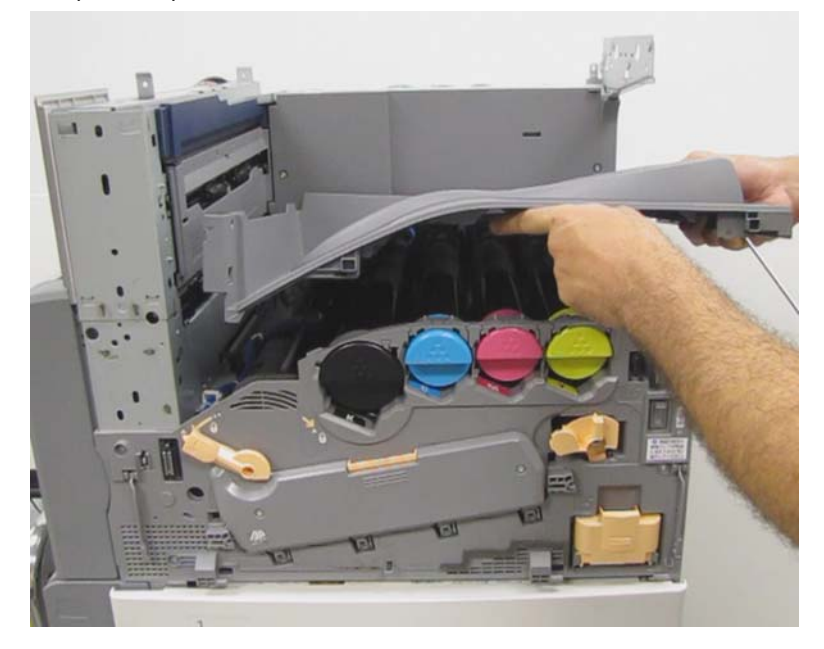

## Rear lower cover removal

- 1. Remove the rear upper cover. See "Rear upper cover removal" on page 4-16.
- **2.** Remove the input tray interface cover.

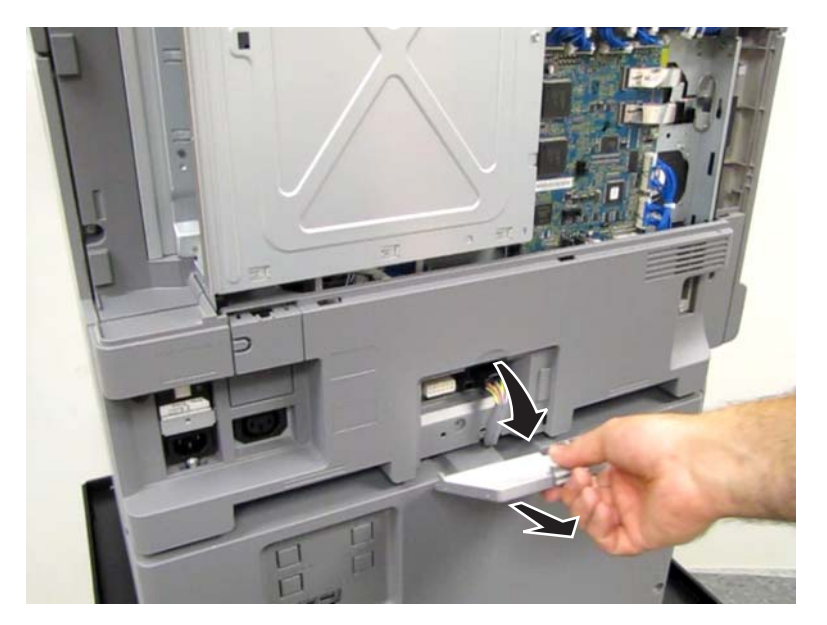

- 3. Disconnect all the cables connected from input trays and options.
- **4.** Remove the three screws (A) from the rear lower cover.

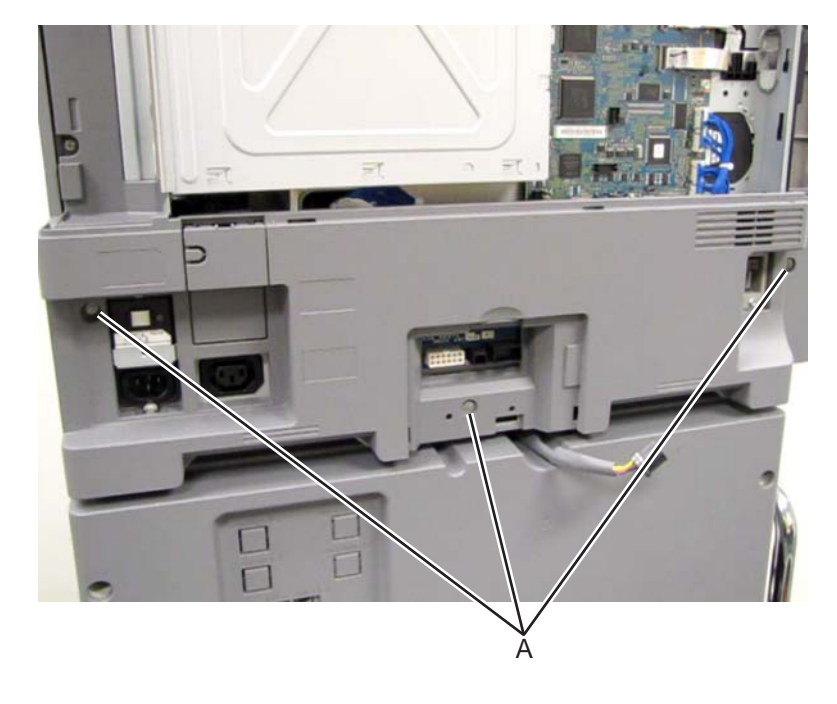

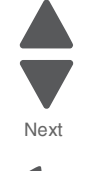
5. Remove the rear lower cover.

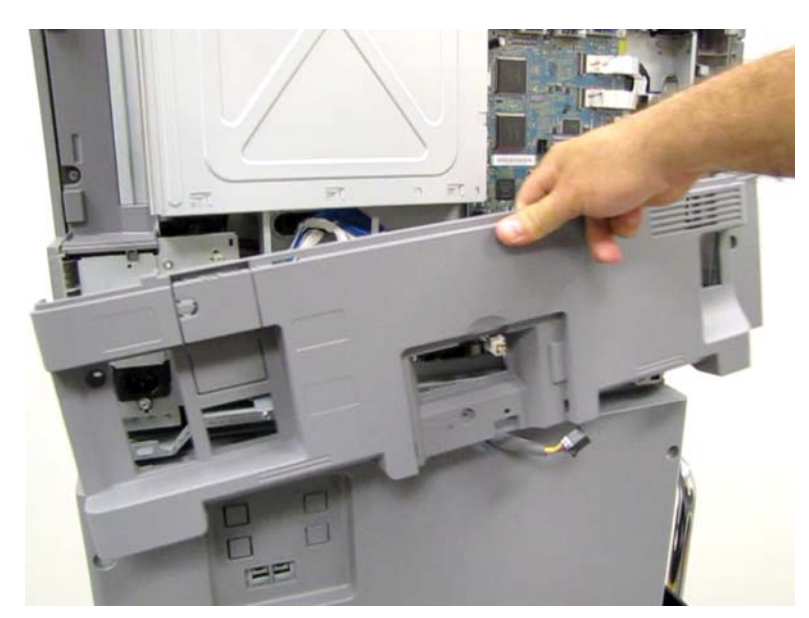

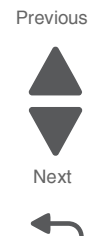

# Rear upper cover removal

**1.** Remove the two screws (A) from the rear upper cover.

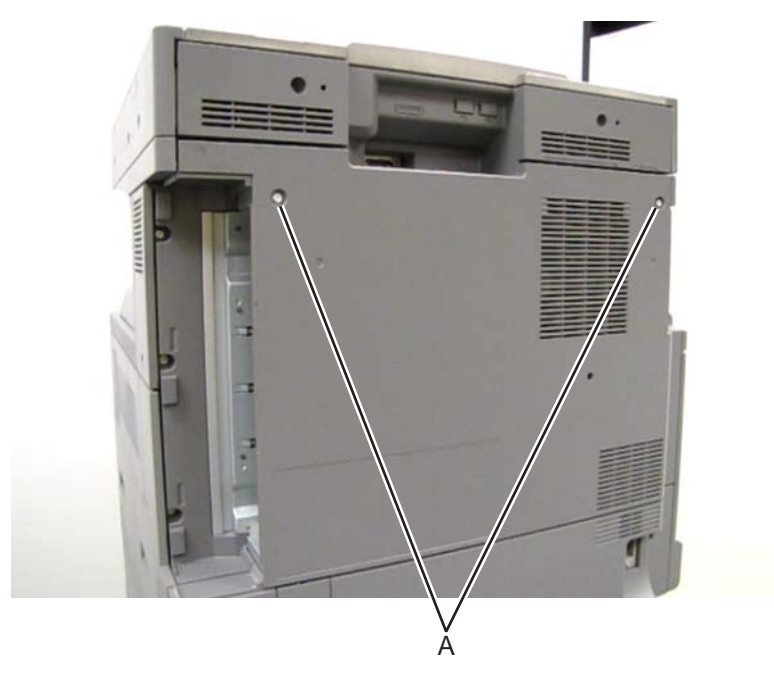

**2.** Remove the rear upper cover.

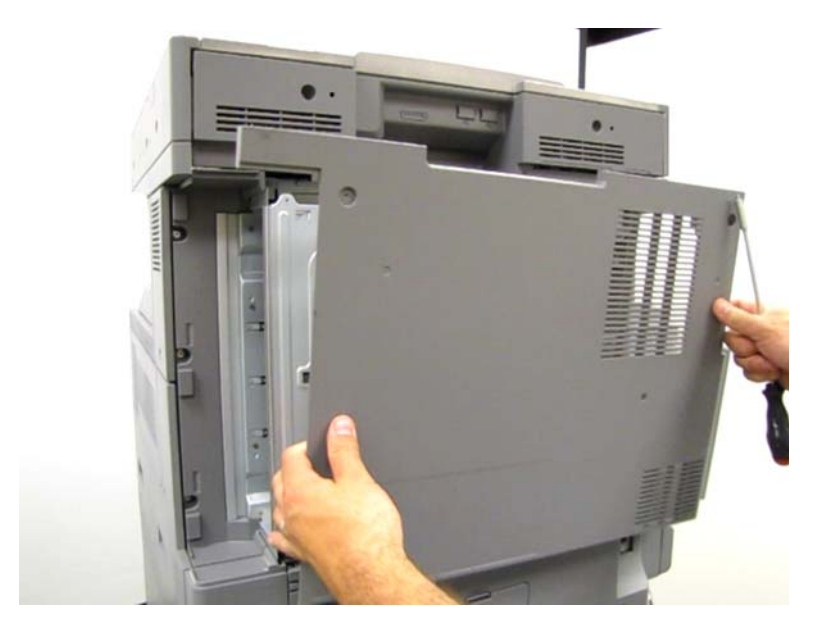

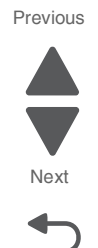

# Top rear cover (SFP) removal

- 1. Remove the rear upper cover. See "Rear upper cover removal" on page 4-16.
- **2.** Disconnect the input option cable (A).

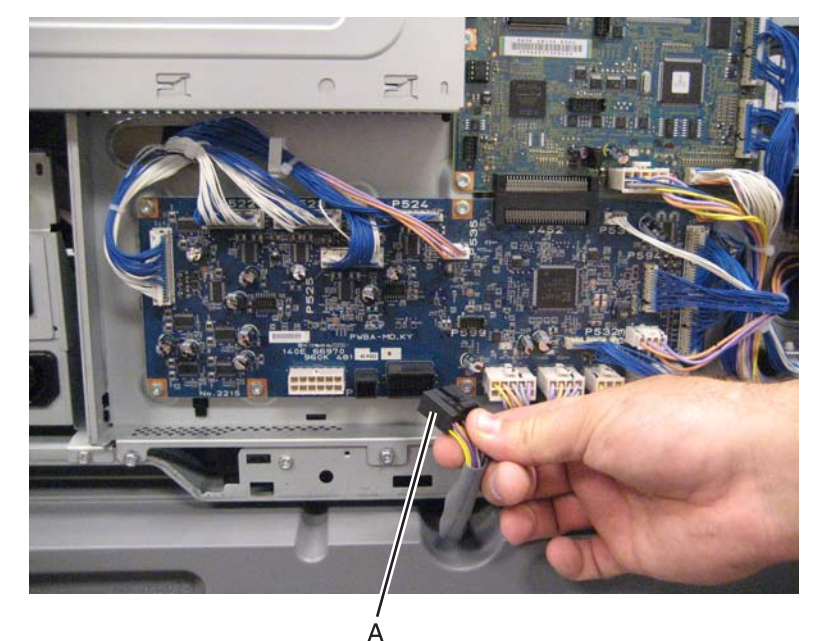

3. Remove the eight screws (B) securing the PCBA door to the machine.

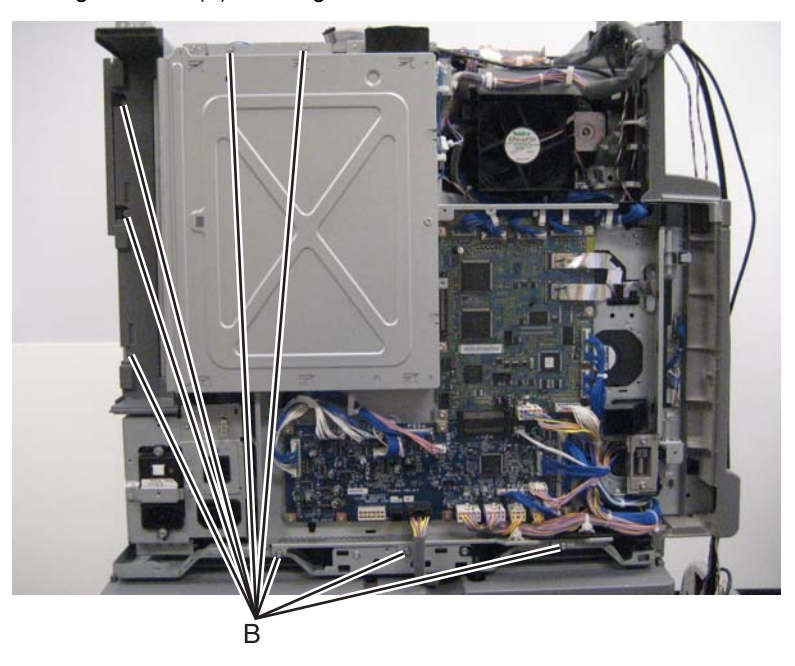

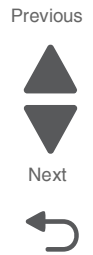

**4.** Release the two clamps (C) to release the harness.

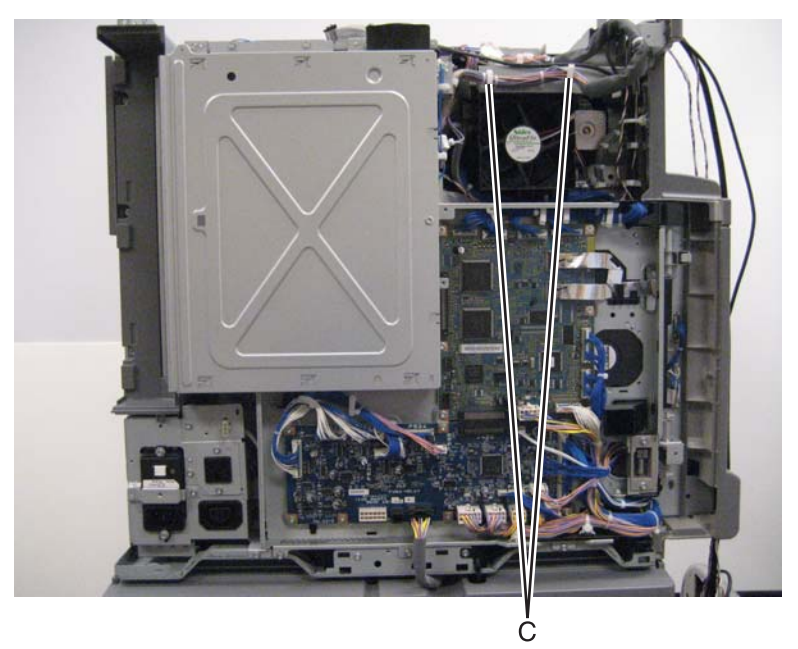

- **5.** Swing the PCBA door open.
- **6.** Remove the two screws (D) securing the top rear cover to the machine.

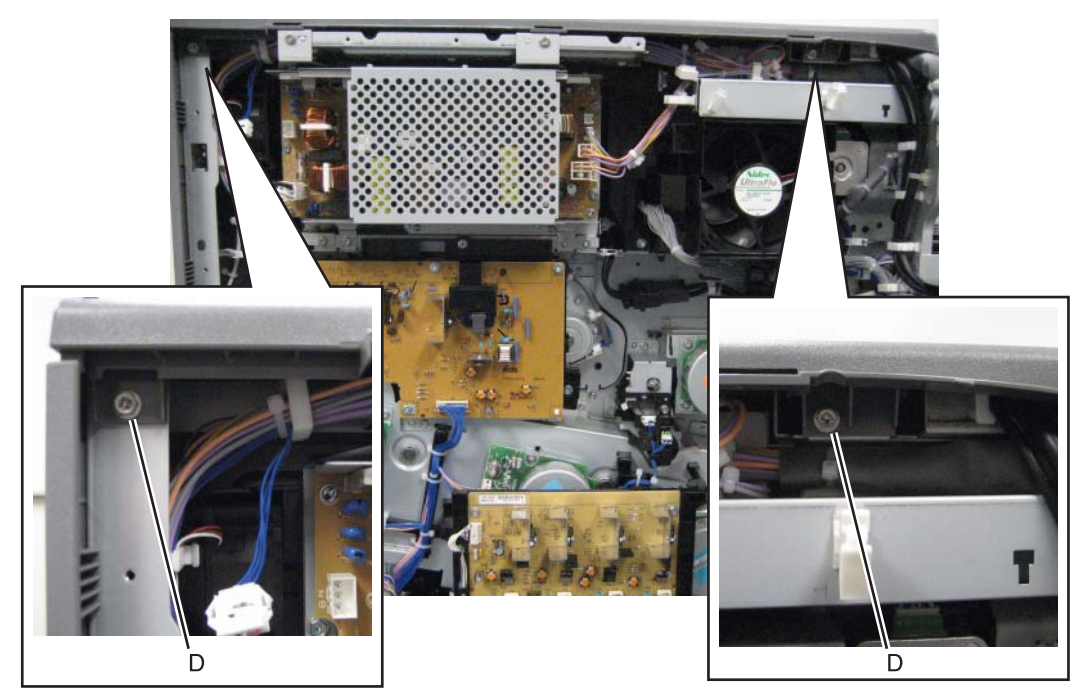

Previous

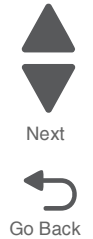

#### 5058-030

7. Remove the top rear cover.

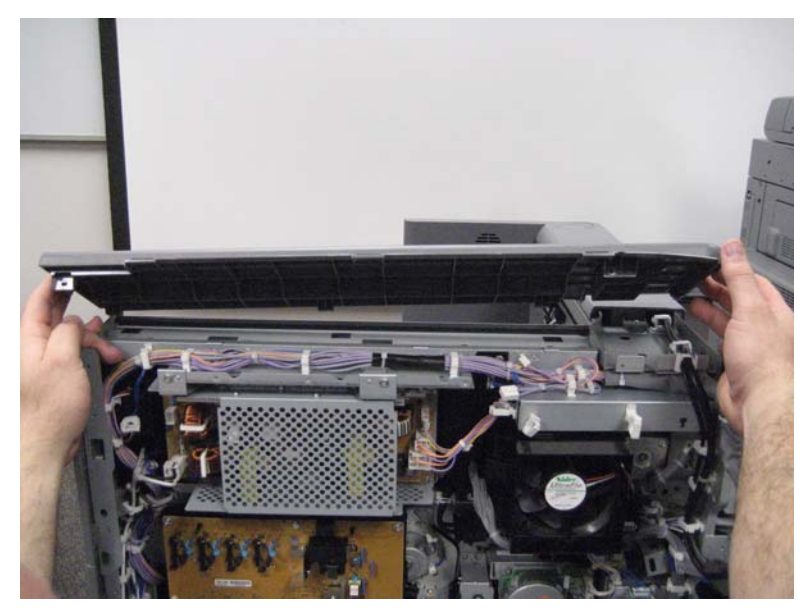

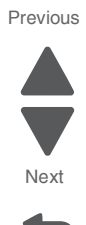

# Print engine removal procedures

### 1st transfer conductor housing removal

- 1. Remove the rear upper cover. See "Rear upper cover removal" on page 4-16.
- **2.** Disconnect the input option cable (A).

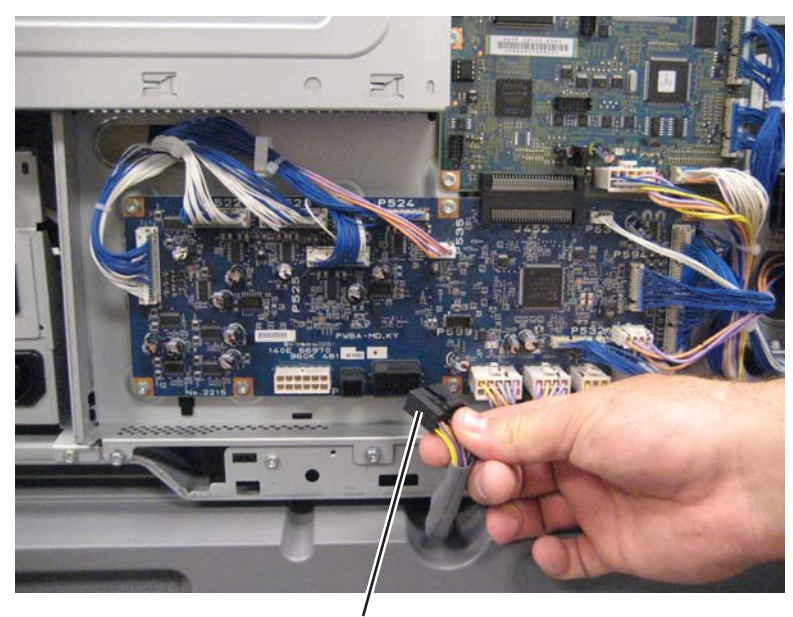

3. Remove the eight screws (B) securing the PCBA door to the machine.

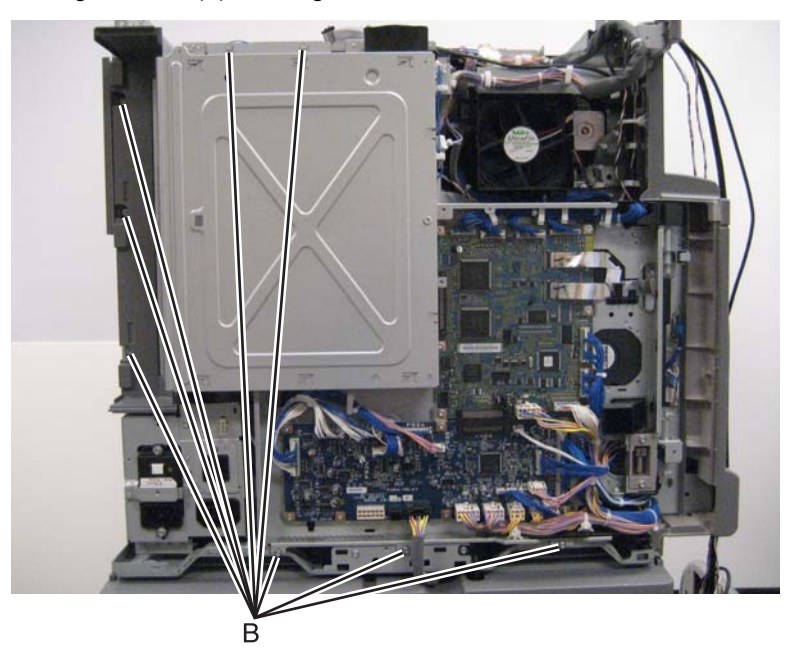

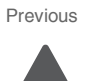

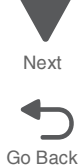

**4.** Release the two clamps (C) to release the harness.

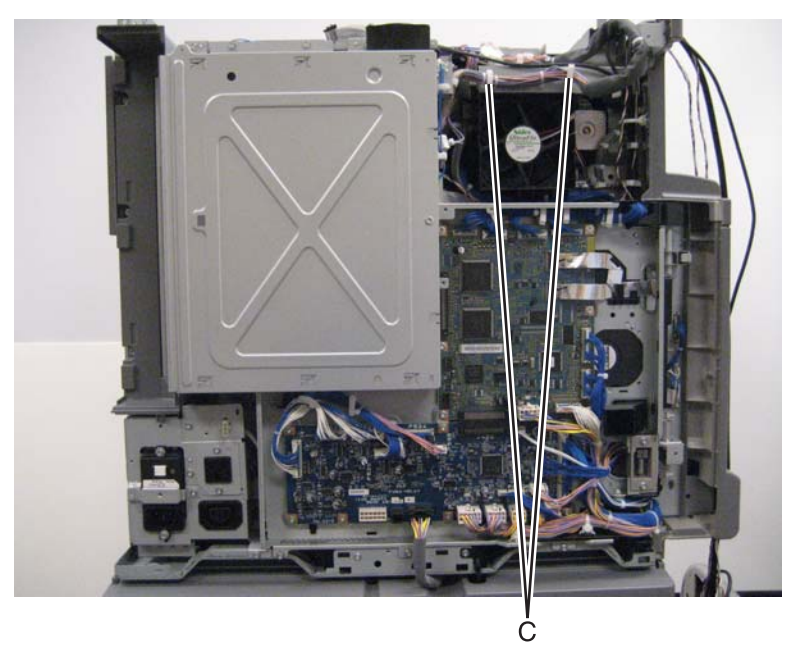

Previous

Go Back

- **5.** Swing the PCBA door open.
- 6. Remove the transfer roll HVPS PCBA. See "Transfer roll HVPS PCBA removal" on page 4-175.
- 7. Remove the two screws (D) securing the bracket to the machine.

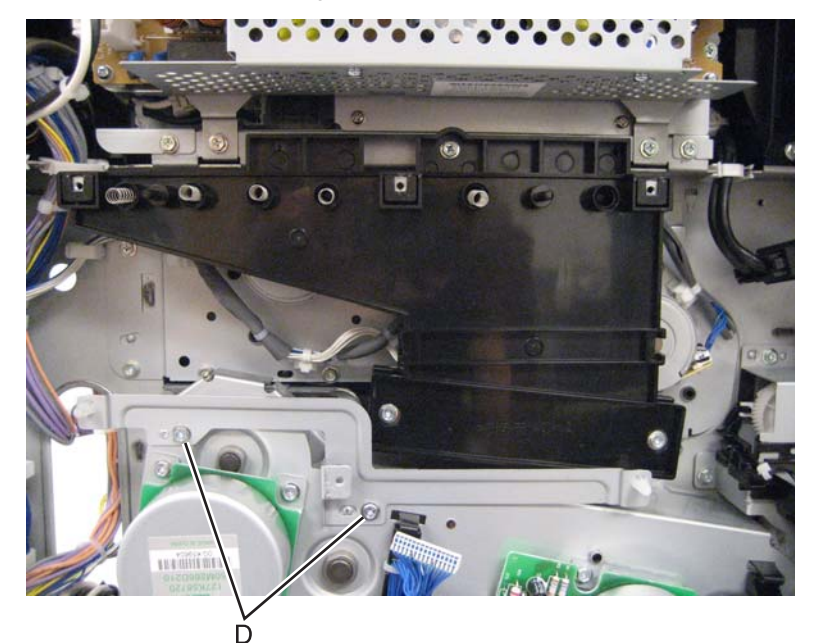

8. Remove the bracket.

**9.** Remove the three screws (E) securing the 1st transfer conductor housing to the machine.

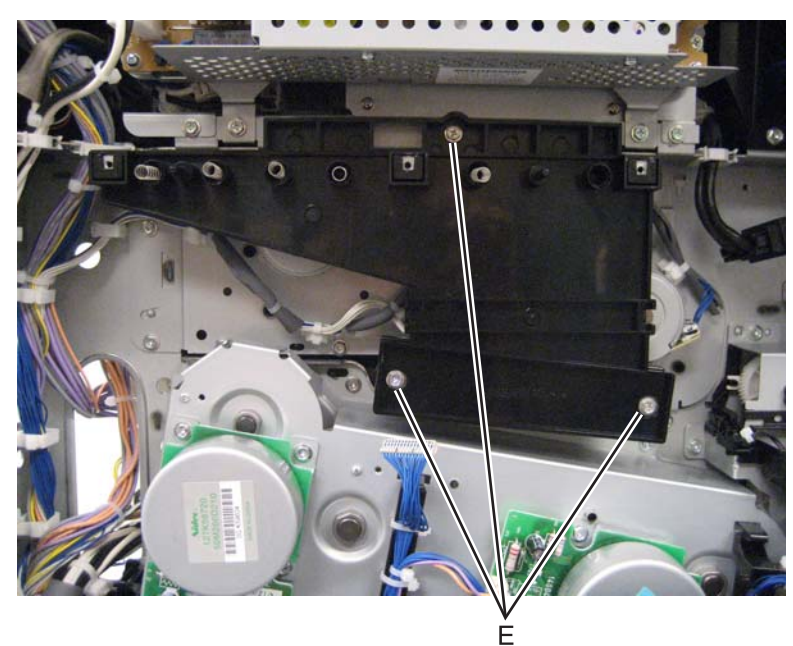

**10.** Remove the 1st transfer conductor housing.

# 1st transfer retract clutch assembly removal

1. Remove the rear upper cover. See "Rear upper cover removal" on page 4-16.

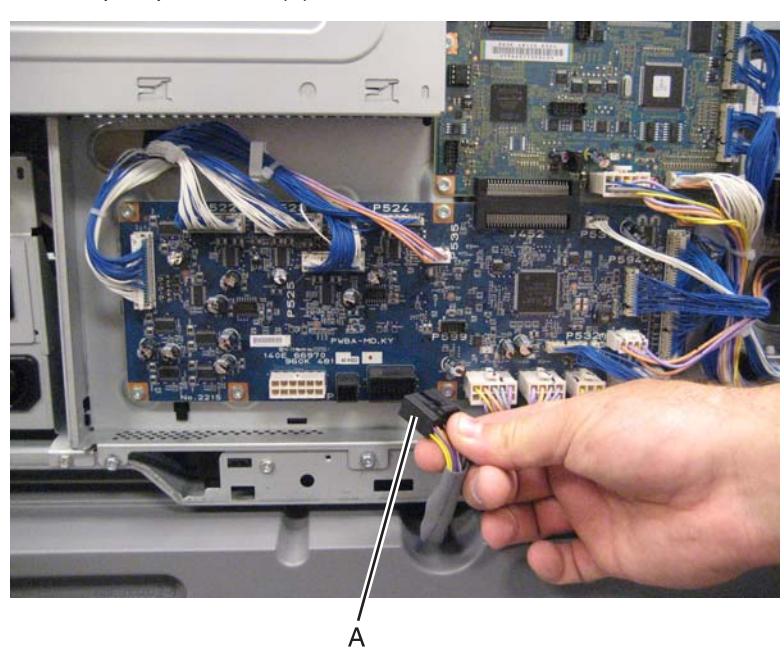

**2.** Disconnect the input option cable (A).

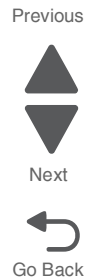

**3.** Remove the eight screws (B) securing the PCBA door to the machine.

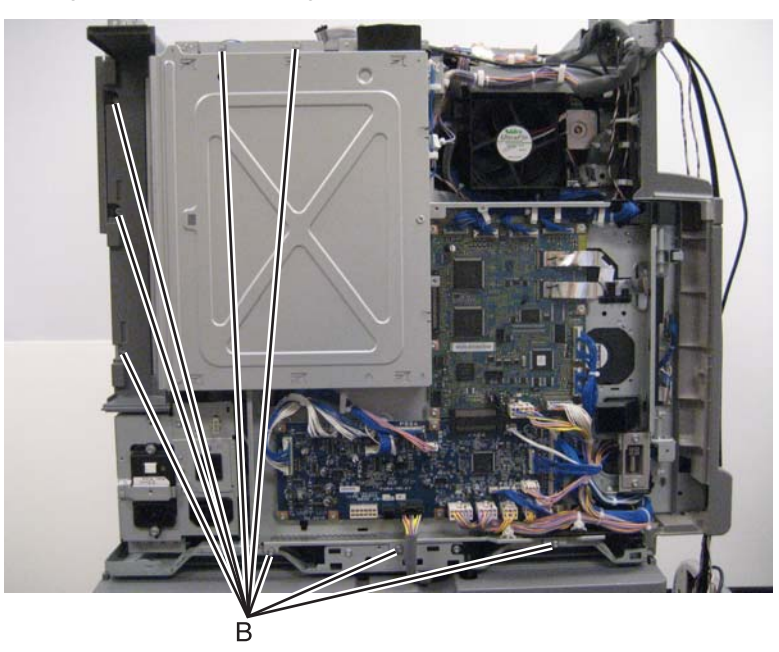

4. Release the two clamps (C) to release the harness.

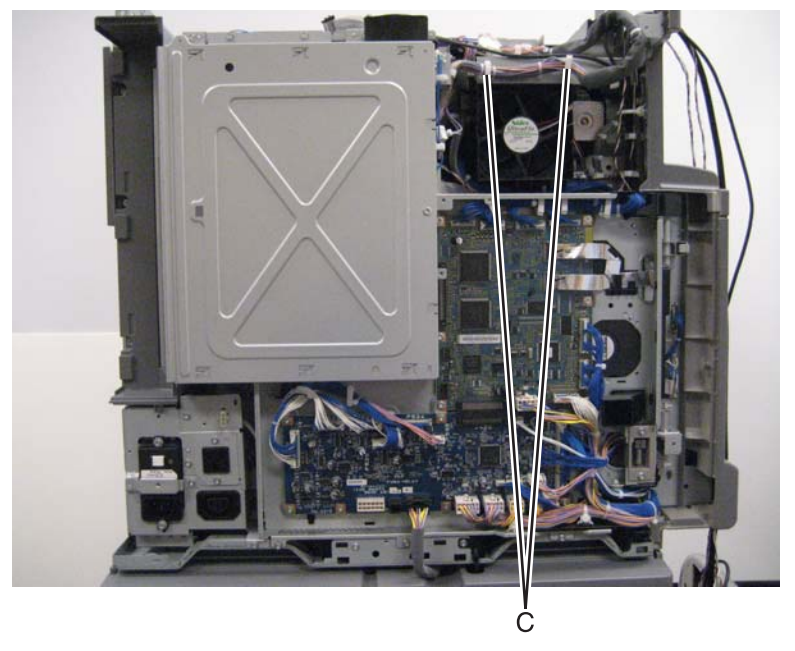

- 5. Swing the PCBA door open.
- **6.** Remove the three screws (D) securing the 1st transfer retract clutch assembly to the machine.

Go Back

Previous

- 7. Disconnect the two cables (E).

8. Remove the 1st transfer retract clutch assembly.

### 2nd transfer roller removal

- **1.** Open the printer left duplex door assembly.
- **2.** Remove the screw (A) that secures the 2nd transfer roller.
- 3. Push the latch (B) to release the 2nd transfer roller.

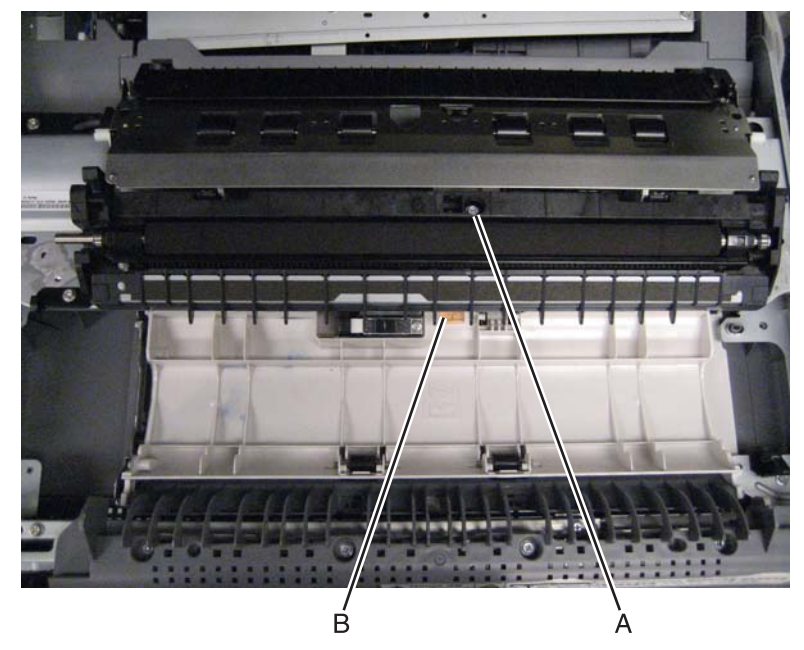

**4.** Remove the 2nd transfer roller.

Reinstallation note: When replacing the 2nd transfer roller, ensure that the screw is properly reinstalled.

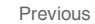

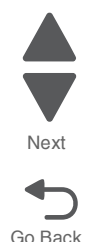

## ATC sensor PCB bracket removal

- 1. Remove the printer front door. See "Printer front door removal" on page 4-10.
- 2. Remove the transfer belt cleaner. See "Transfer belt cleaner removal" on page 4-172.
- **3.** Remove the waste toner box.
- 4. Remove the four photoconductor units.
- **5.** Remove the four toner supplies.
- **6.** Remove the operator panel front cover.
- 7. Remove the printhead retract door. See "Printhead retract door removal" on page 4-139.
- **8.** Remove the inner cover. See **"Inner cover removal" on page 4-3**.
- 9. Remove the two screws from the ATC sensor PCB bracket (A).

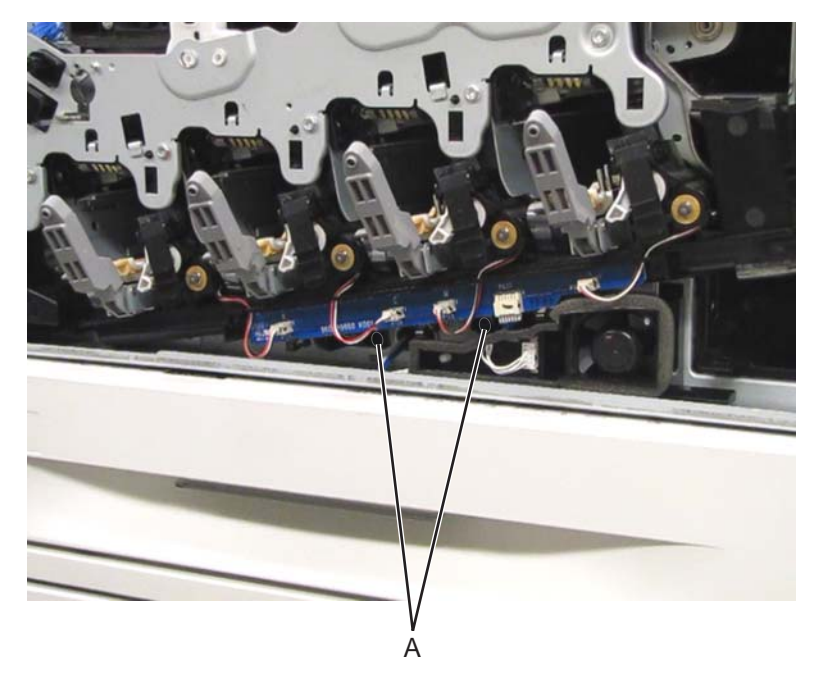

10. Disconnect the five cables (B) from the ATC sensor PCB bracket.

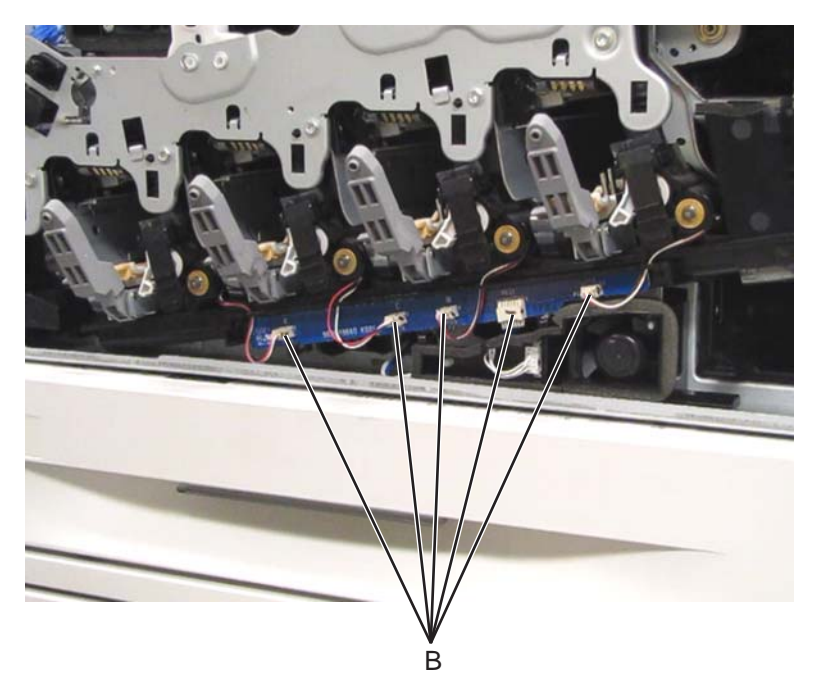

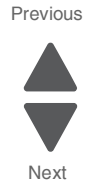

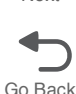

**11.** Detach the ATC sensor PCB bracket from the machine and remove.

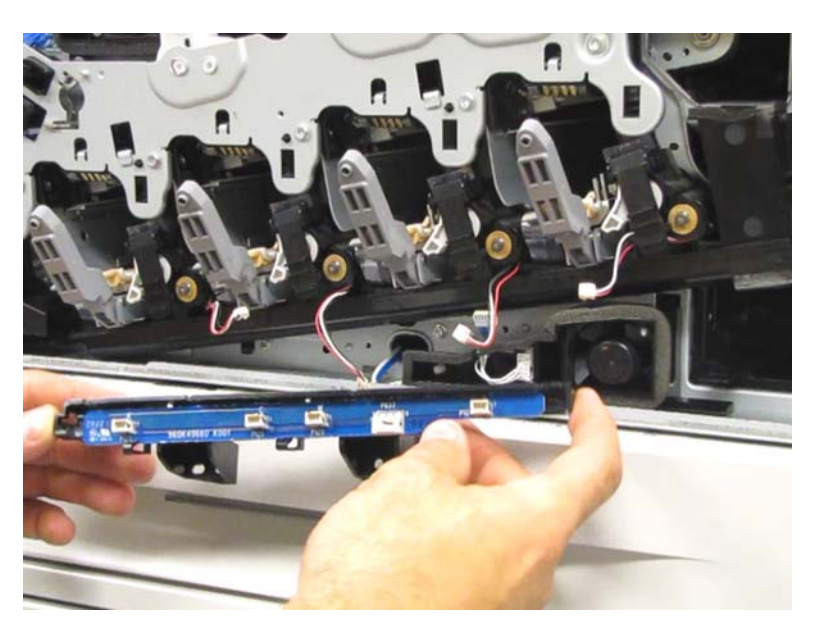

| Previous |
|----------|
|          |
|          |
| Next     |
|          |

Go Back

# ATC sensor PCB removal

- 1. Remove the printer front door. See "Printer front door removal" on page 4-10.
- 2. Remove the transfer belt cleaner. See "Transfer belt cleaner removal" on page 4-172.
- **3.** Remove the waste toner box.
- 4. Remove the four photoconductor units.
- 5. Remove the four toner supplies.
- **6.** Remove the operator panel front cover.
- 7. Remove the printhead retract door. See "Printhead retract door removal" on page 4-139.
- 8. Remove the inner cover. See "Inner cover removal" on page 4-3.
- **9.** Disconnect the five cables (A) from the ATC sensor PCB.

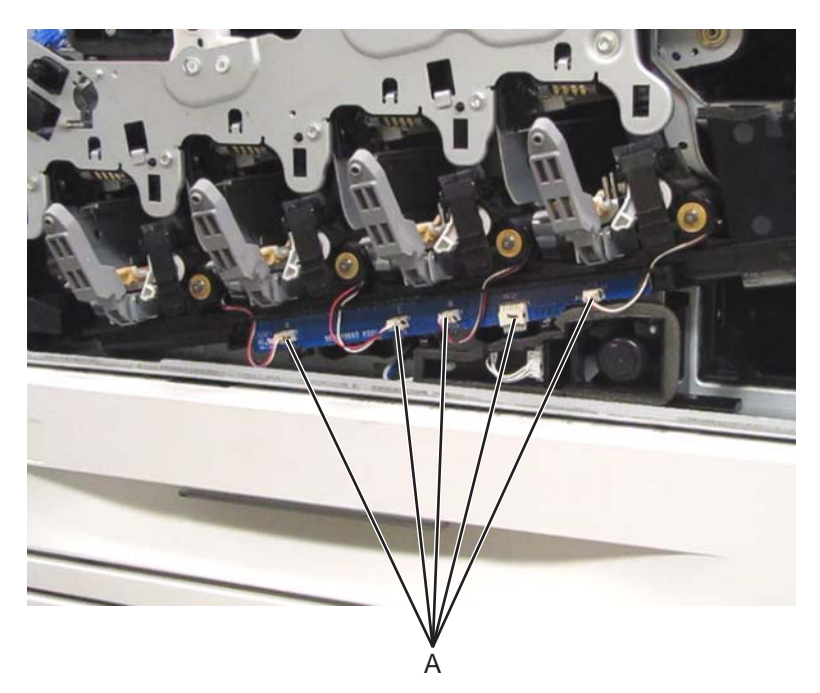

**10.** Using a flat-blade screwdriver, release the three hooks (B) securing the ATC sensor PCB to the machine.

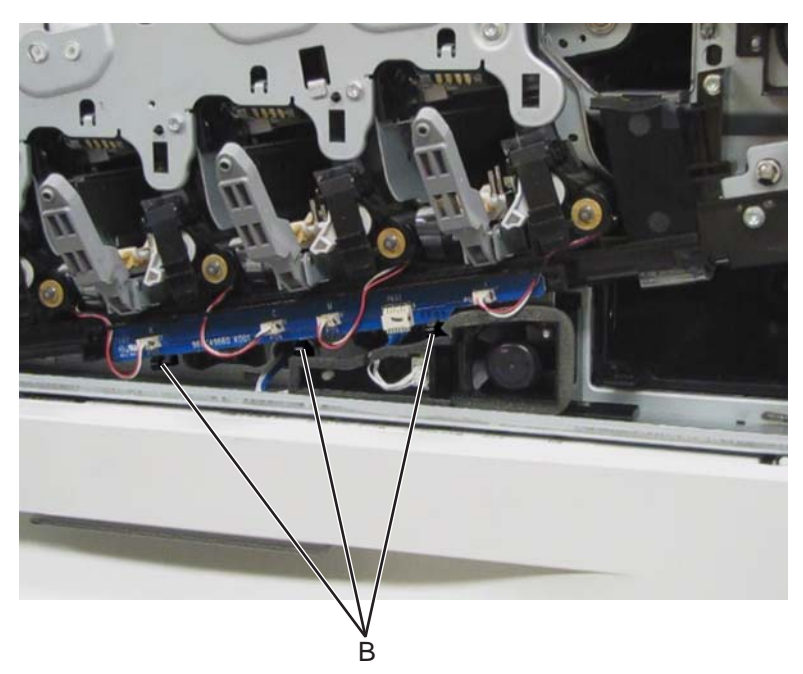

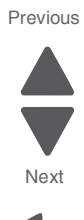

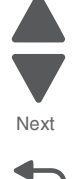

Go Back

**11.** Remove the ATC sensor PCB.

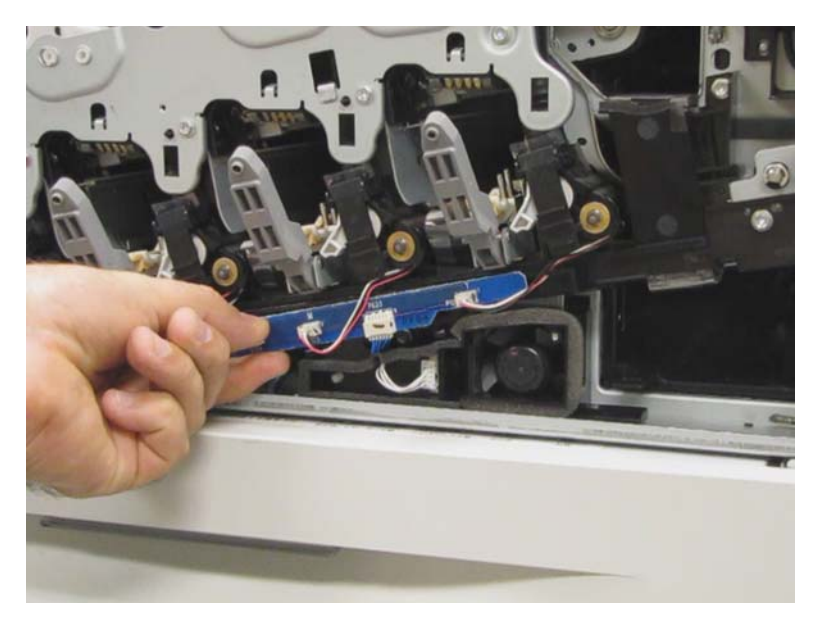

Re-installation note: When replacing the ATC sensor PCB, ensure that the five connections are properly reconnected.

# Bridge PCBA removal

- 1. Remove the rear upper cover. See "Rear upper cover removal" on page 4-16.
- **2.** Disconnect the input option cable (A).

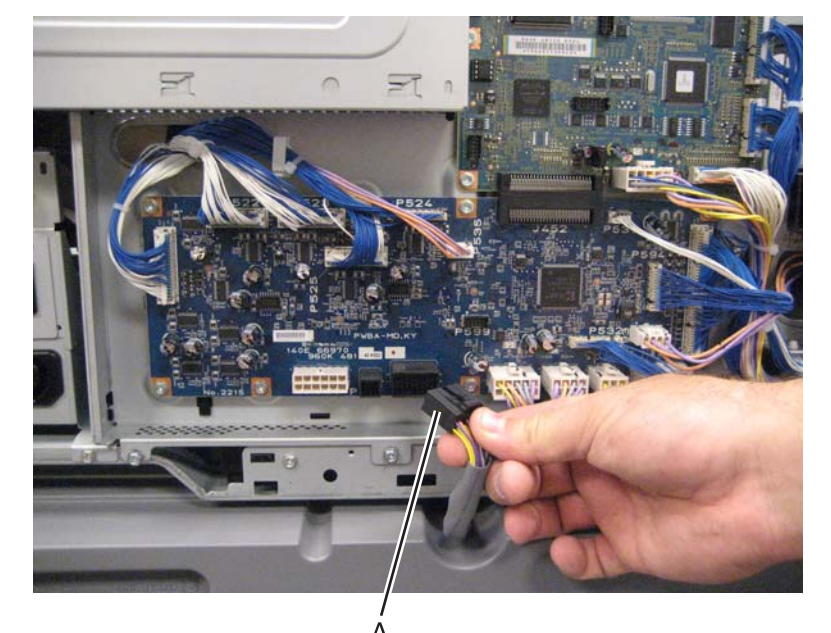

A 3. Remove the eight screws (B) securing the PCBA door to the machine.

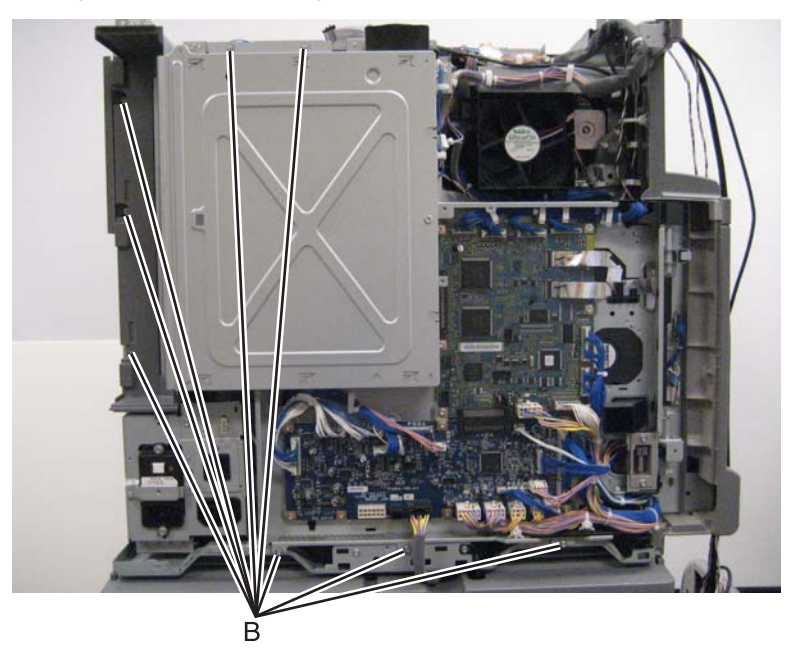

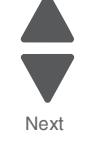

Previous

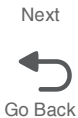

**4.** Release the two clamps (C) to release the harness.

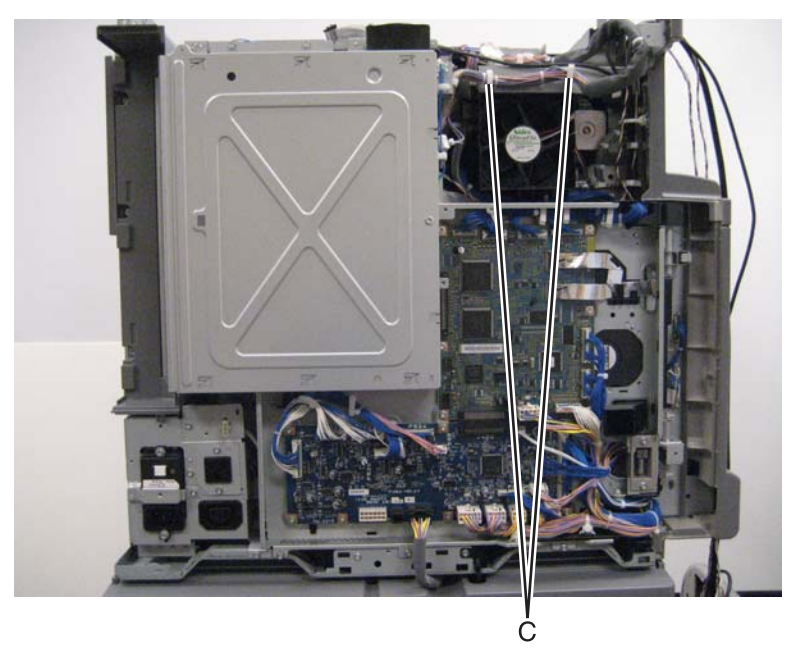

Previous

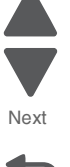

Go Back

5. Swing the PCBA door open.

6. Remove the RIP PCBA. See "RIP PCBA removal" on page 4-144.

7. Disconnect all the cables from the bridge PCBA.

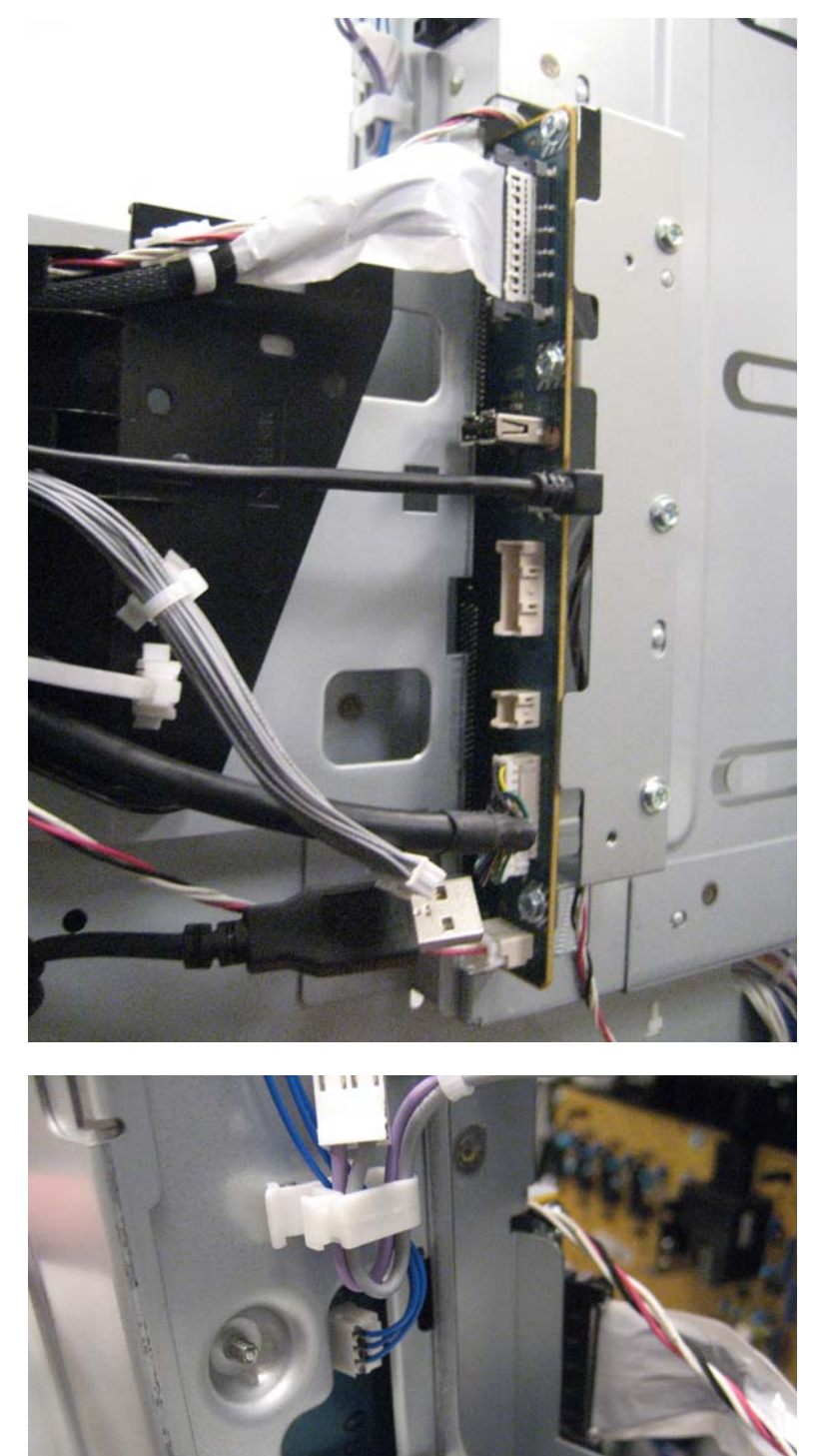

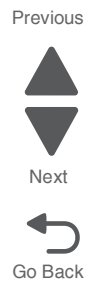

**8.** Remove the six screws (D) securing the bracket.

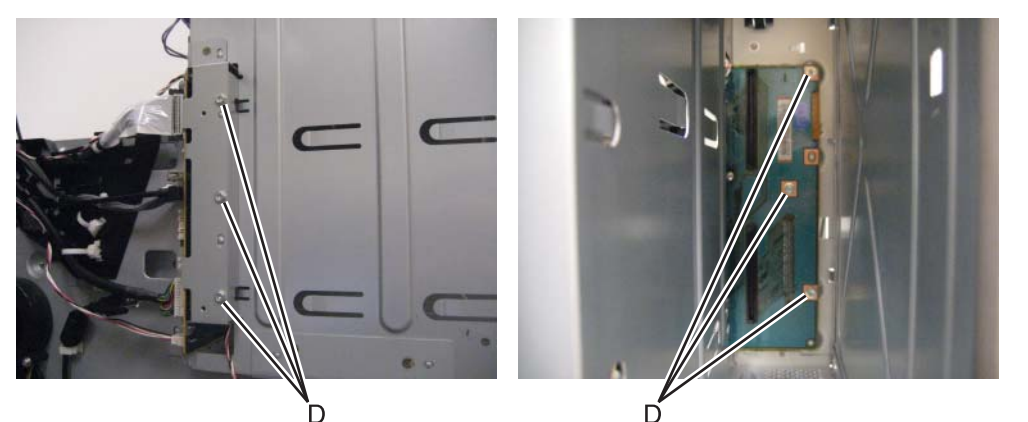

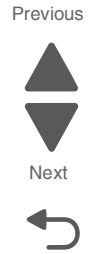

Go Back

- 9. Gently detach the bridge PCBA from the upper engine PCBA.
- **10.** Remove the bracket.
- **11.** Remove the three screws (E) securing the bridge PCBA to the bracket.

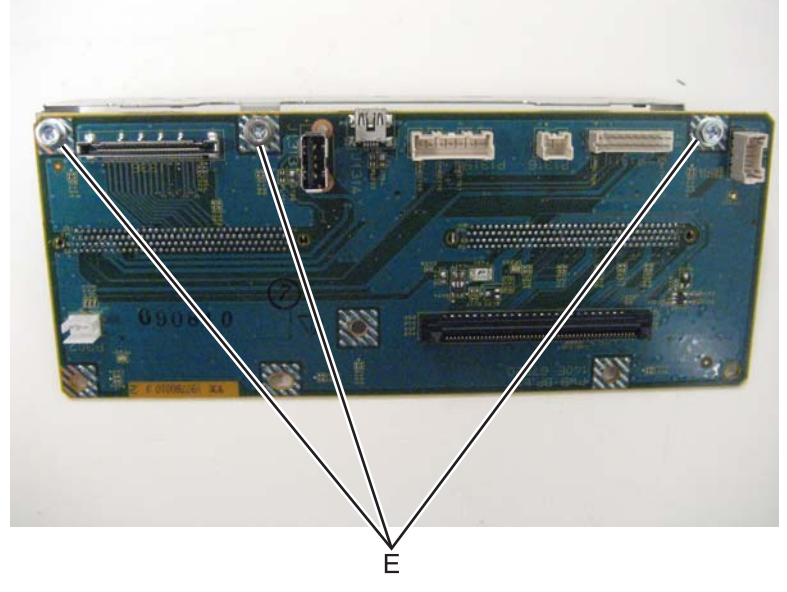

**12.** Remove the bridge PCBA.

#### C toner auger removal

- 1. Remove the printer front door. See "Printer front door removal" on page 4-10.
- 2. Remove the transfer belt cleaner. See "Transfer belt cleaner removal" on page 4-172.
- **3.** Remove the waste toner box.
- **4.** Remove the four photoconductor units.
- 5. Remove the four toner supplies.
- 6. Remove the operator panel front cover.
- 7. Remove the printhead retract door. See "Printhead retract door removal" on page 4-139.
- 8. Remove the inner cover. See "Inner cover removal" on page 4-3.
- 9. Remove the inner plate. See "Inner plate removal" on page 4-92.

**10.** Lift the plastic gate, and push it in to prevent the toner from spilling.

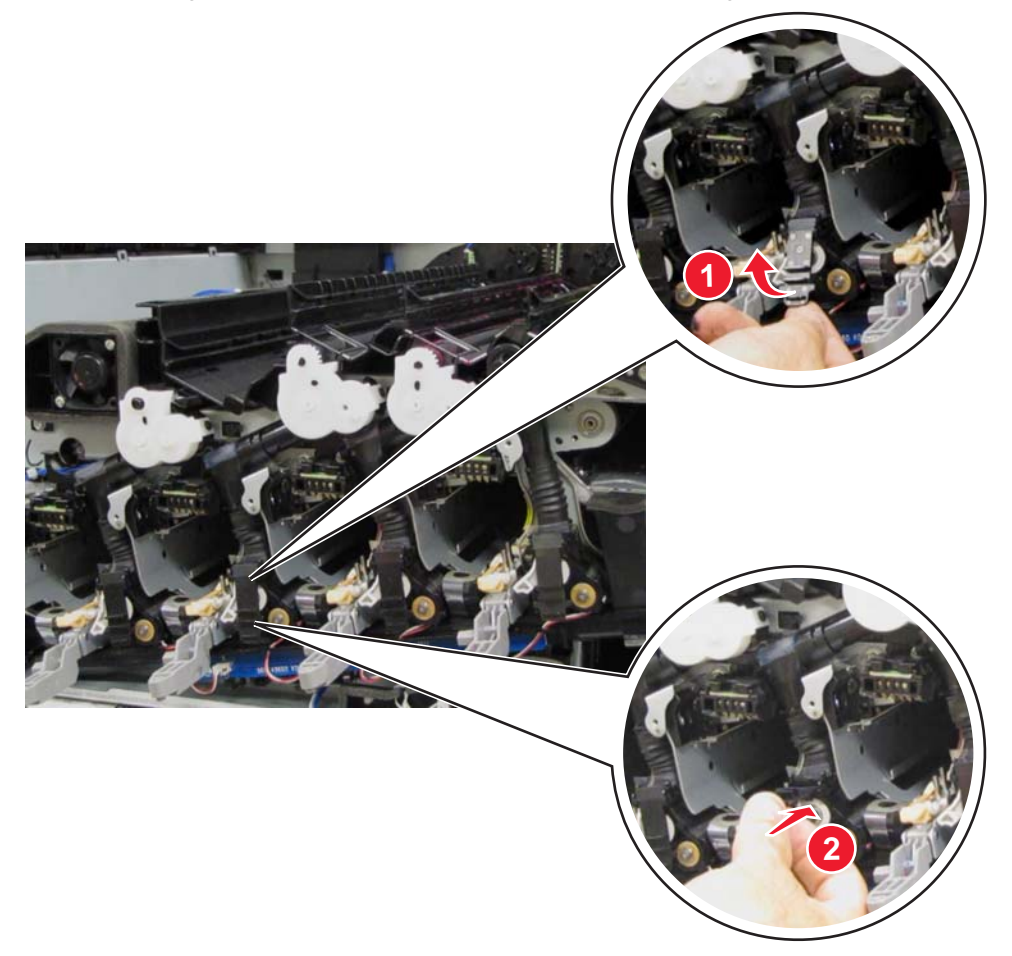

- **11.** Squeeze the two latches (A) to release the upper part of the auger.
- **12.** Detach the lower portion (B) of the auger from the developer unit.

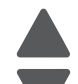

Previous

Previous

Next

Go Back

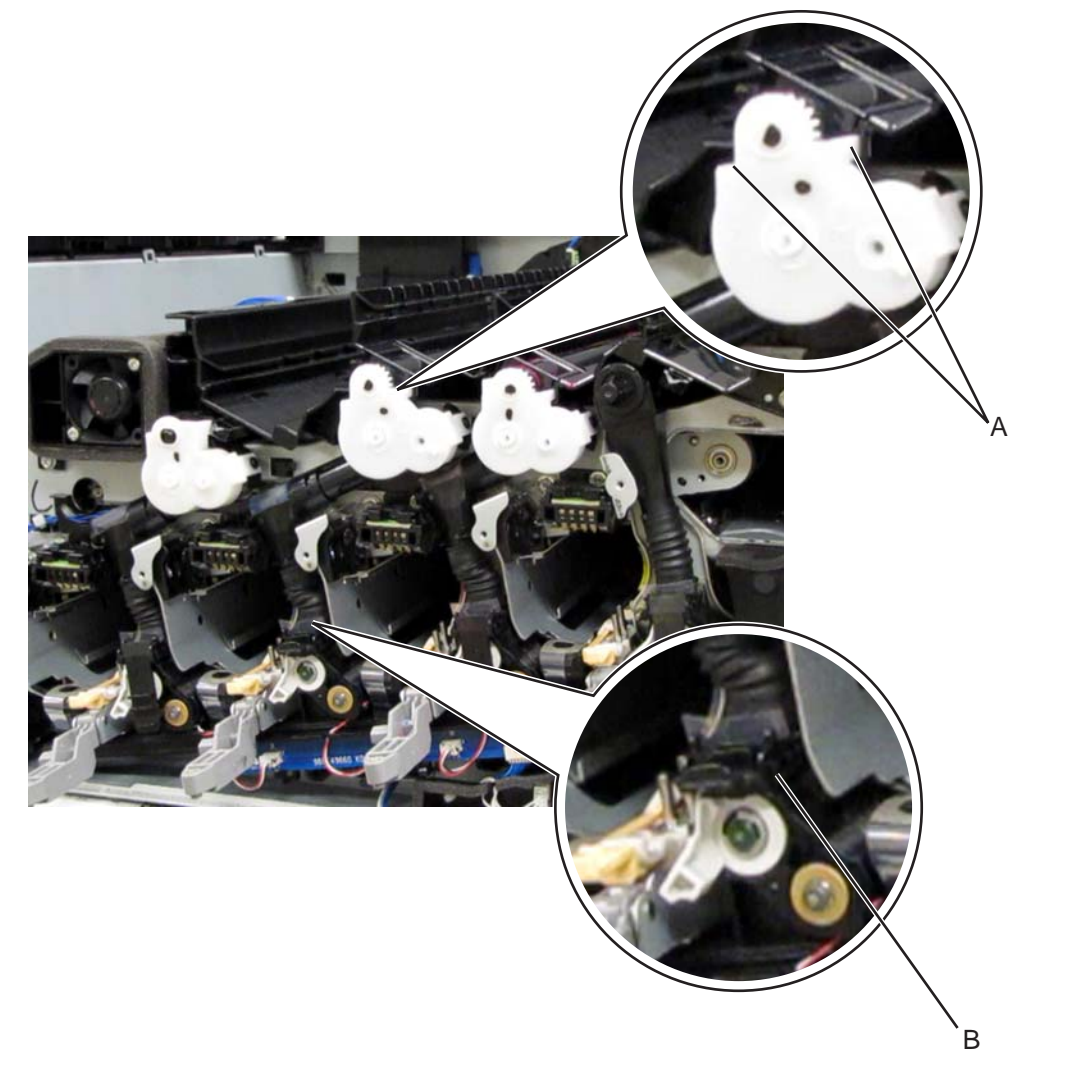

Warning: The lower portion (B) of the auger is prone to damage. Extra care is required in handling this part.

**13.** Remove the C toner auger.

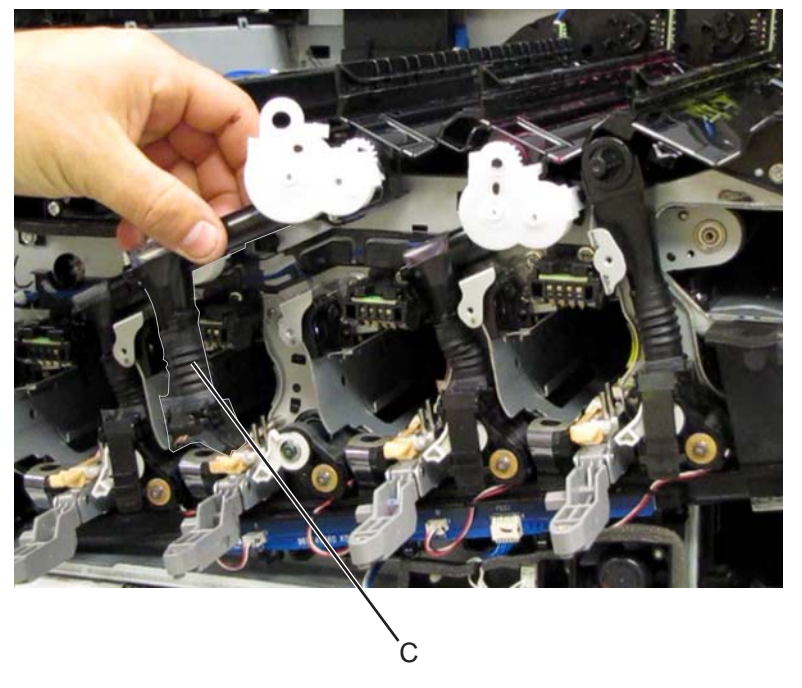

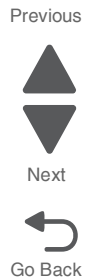

**Re-installation note:** Ensure that the rubber sleeve (C) is attached properly to prevent toner spillage.

# Charge roll HVPS cooling fan removal

- 1. Remove the rear upper cover. See "Rear upper cover removal" on page 4-16.
- **2.** Disconnect the input option cable (A).

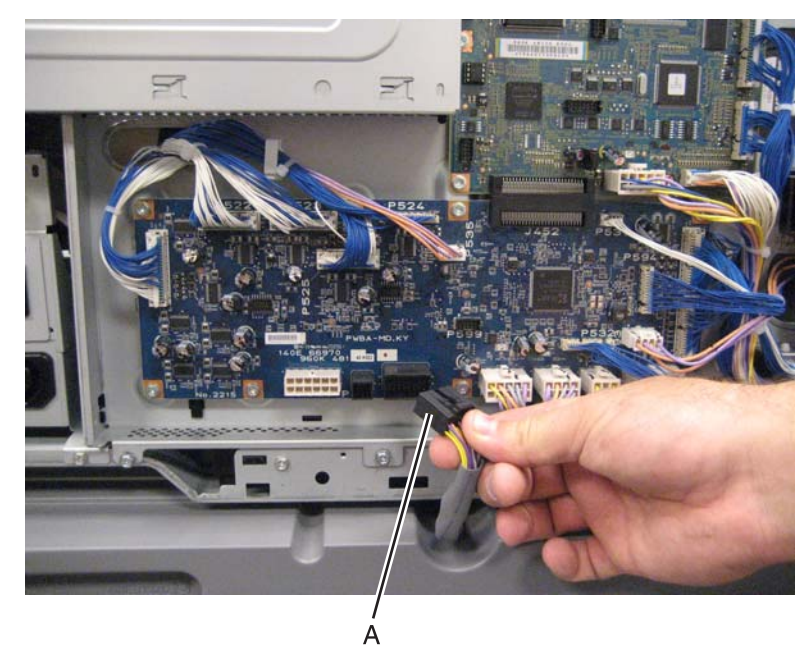

**3.** Remove the eight screws (B) securing the PCBA door to the machine.

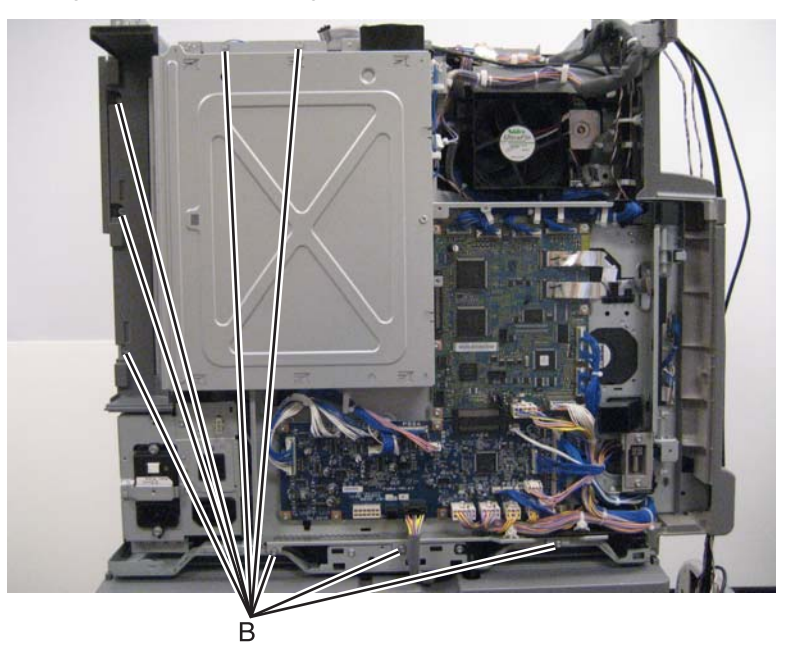

4. Release the two clamps (C) to release the harness.

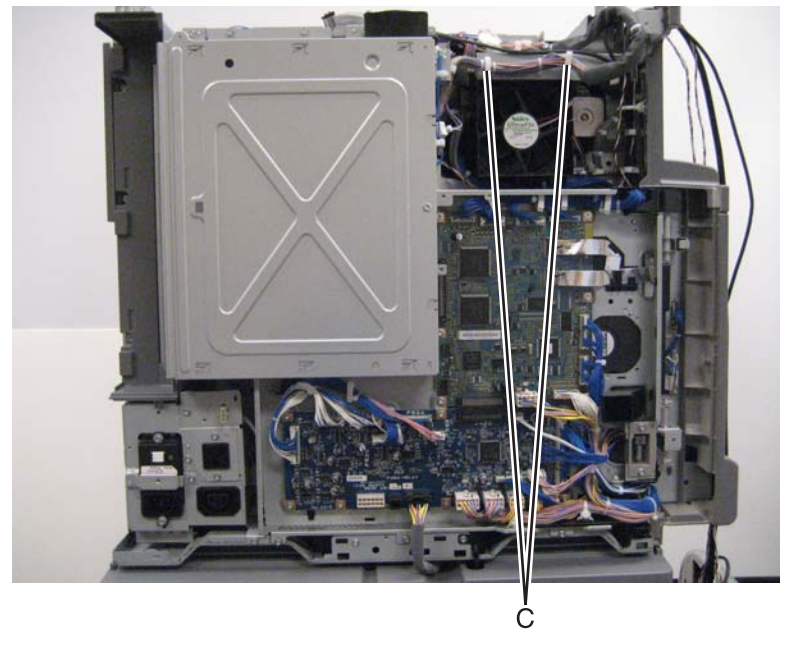

5. Swing the PCBA door open.

**Note**: The cables do not have to be removed from the main power GFI interface to remove this part. Just pull the main power GFI interface out of the machine and swing it out of the way.

- 6. Remove the main power GFI interface, or just move it so that you can get to the charge roll HVPS cooling fan. See the "Main power GFI interface removal" on page 4-113.
- 7. Disconnect the cable (D) from the charge roll HVPS cooling fan.

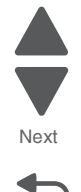

8. Remove the screw (E) securing the charge roll HVPS cooling fan to the machine.

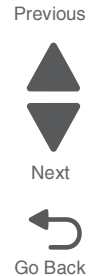

9. Gently raise the large cable harness and remove the charge roll HVPS cooling fan.

## Charge roll HVPS PCBA removal

- 1. Remove the printer right side cover. See "Printer right cover removal" on page 4-11.
- 2. Remove the waste toner sensor guide. See "Waste toner sensor guide removal" on page 4-187.
- **3.** Remove the two screws (A) securing the charge roll HVPS PCBA.

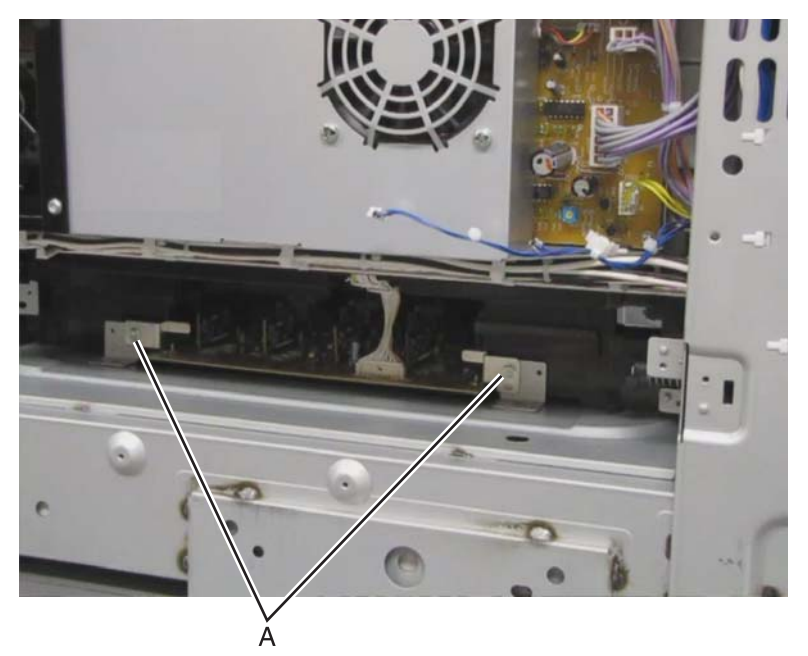

- 4. Remove the connection (B) from the charge roll HVPS PCBA.
- 5. Using the metal tabs (C), gently pull the charge roll HVPS PCBA and remove from the machine.

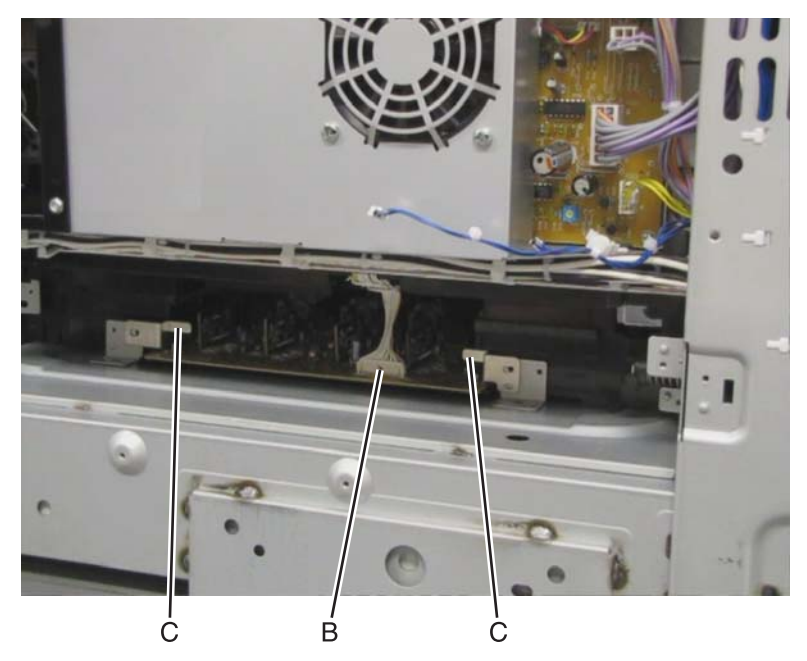

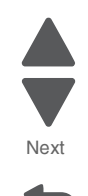

Previous

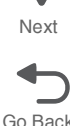

Re-installation note: When replacing the charge roll HVPS PCBA, ensure that it is properly inserted into the socket in the machine.

#### CMYK toner dispense auger assembly removal

- **1.** Remove the operator panel front cover.
- 2. Remove the top cover. See "Printer top cover removal" on page 4-12.
- 3. Remove the printer front door. See "Printer front door removal" on page 4-10.
- 4. Remove the transfer belt cleaner. See "Transfer belt cleaner removal" on page 4-172.
- **5.** Remove the waste toner box.
- 6. Remove the four photoconductor units.
- 7. Remove the four toner supplies.
- 8. Remove the printhead retract door. See "Printhead retract door removal" on page 4-139.
- 9. Remove the inner cover. See "Inner cover removal" on page 4-3.
- **10.** Remove the inner plate. See "Inner plate removal" on page 4-92.

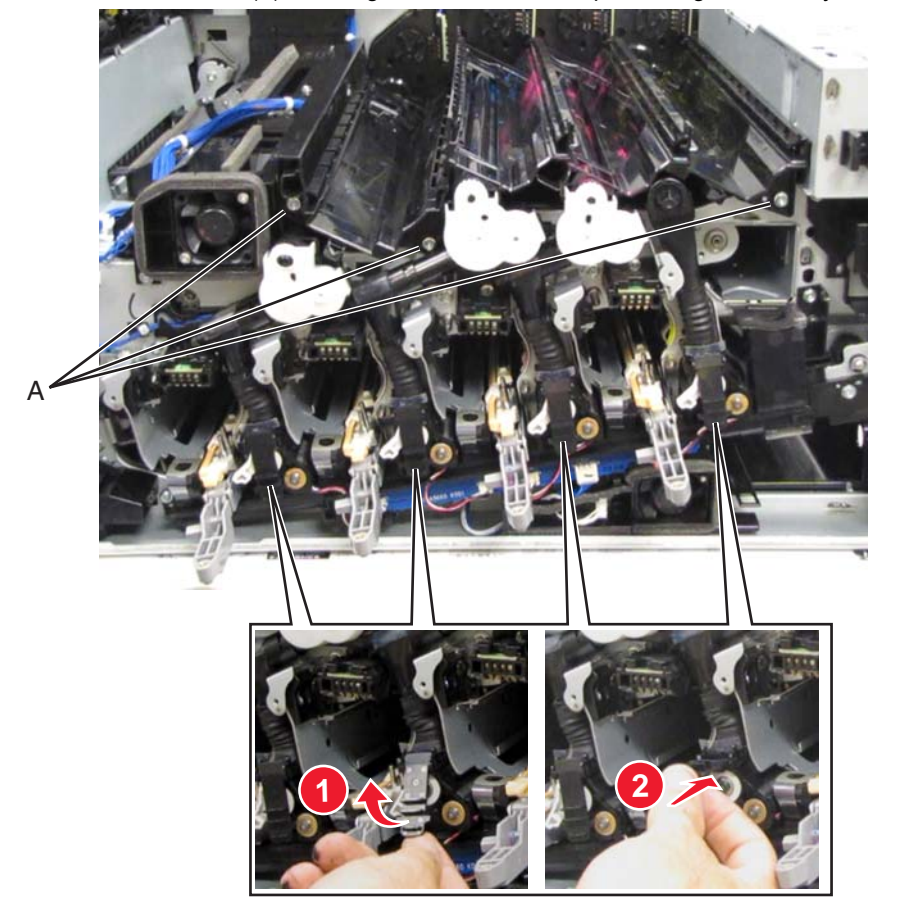

**11.** Remove the three screws (A) securing the CMYK toner dispense auger assembly to the printer.

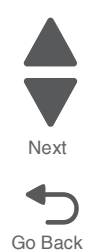

Previous

- **12.** Lift the four plastic gates and push them into their corresponding toners to prevent the toner from spilling.
- **13.** Gently detach the lower portions (B) of the four augers from the developer housings.

Previous

Next

Go Back

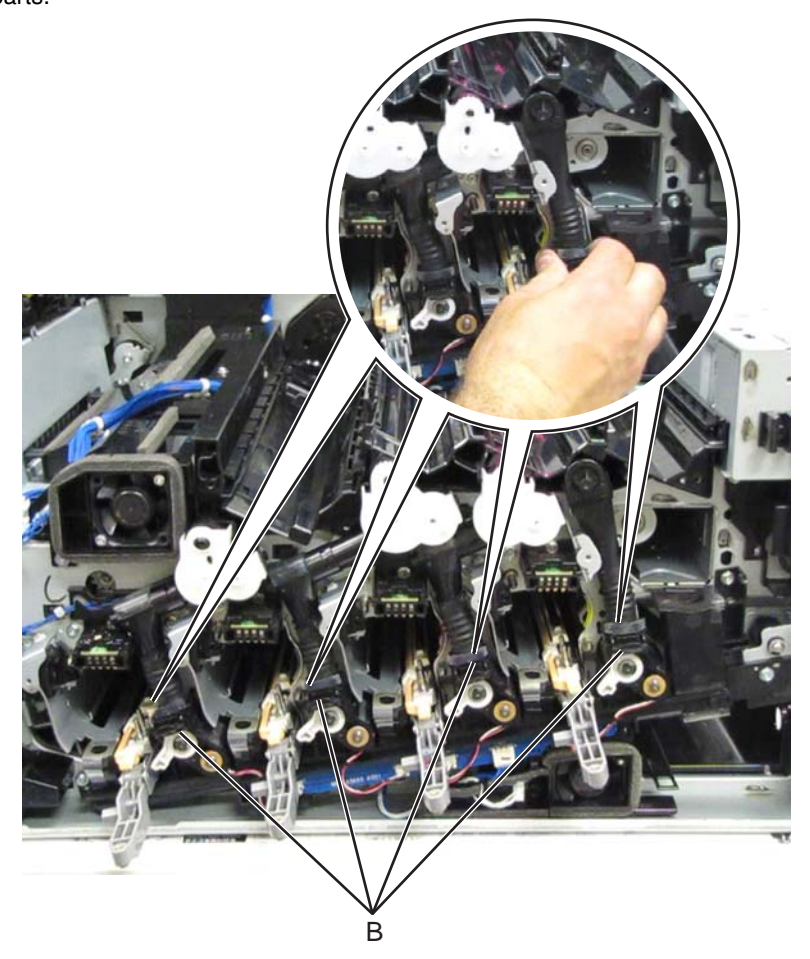

**Warning:** The lower portion (B) of the augers are prone to damage. Extra care is required in handling these parts.

14. Disengage the CMYK toner dispense auger assembly and remove.

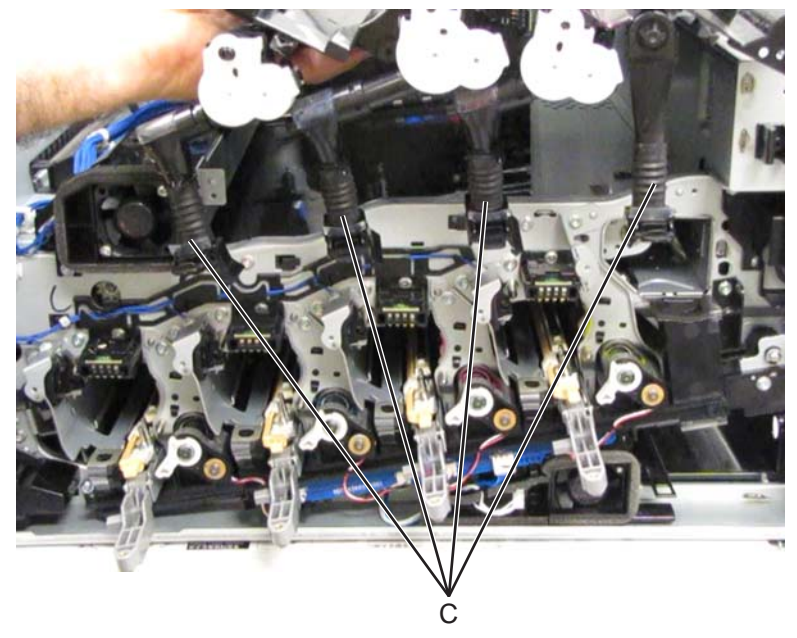

Note: After removal of the CMYK toner dispense auger assembly, be sure to clean up all visible toner spillage.

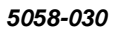

**Re-installation note:** Be sure to attach the rubber sleeves (C) properly to prevent toner spillage.

### Controller cooling fan removal

- 1. Remove the rear upper cover. See "Rear upper cover removal" on page 4-16.
- **2.** Disconnect the input option cable (A).

9

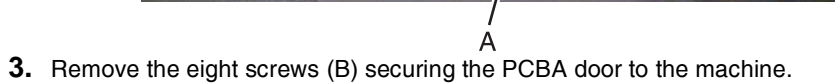

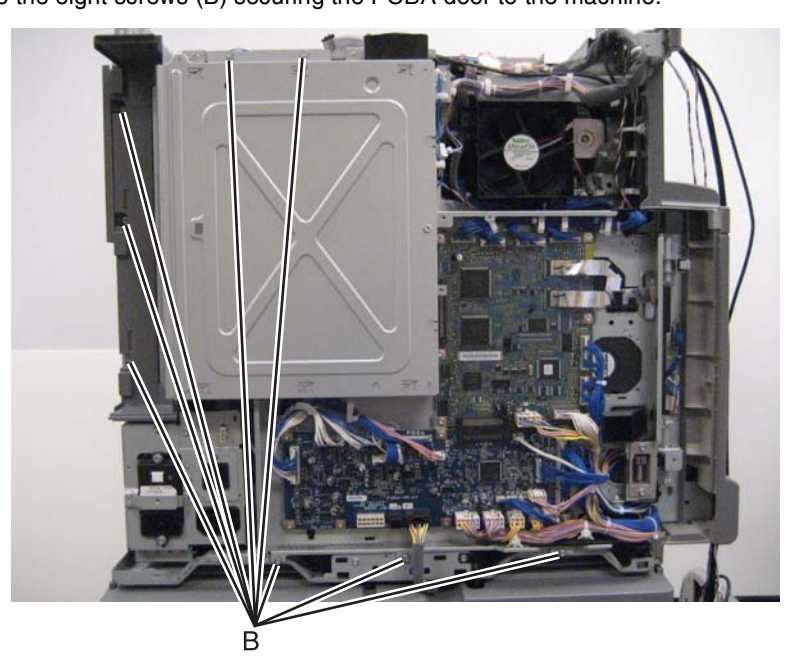

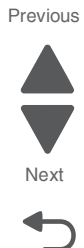

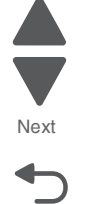

**4.** Release the two clamps (C) to release the harness.

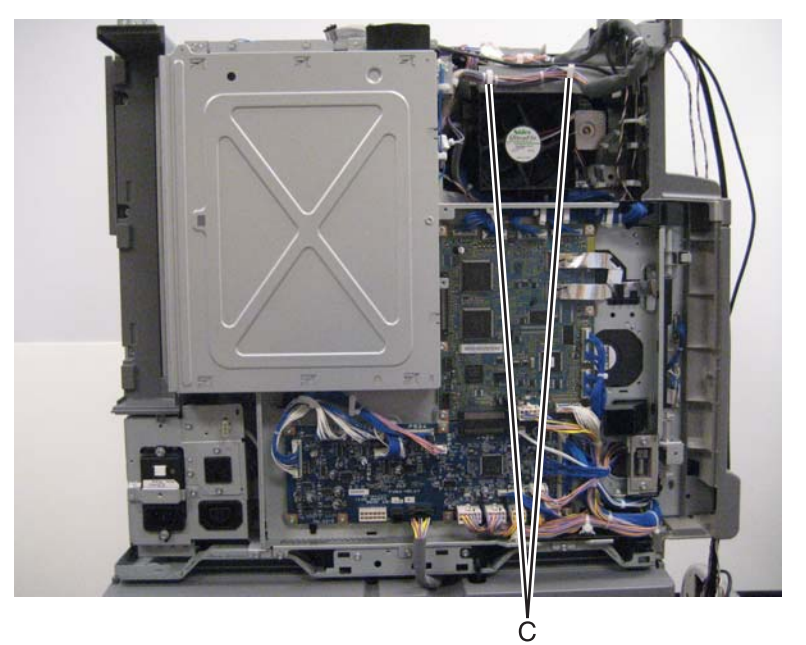

Previous

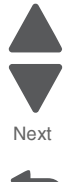

5. Swing the PCBA door open.

- 6. Remove the two screws (D) securing the controller cooling fan.
- **7.** Remove the controller cooling fan from the machine.
- 8. Disconnect the harness from the clamp (E).
- **9.** Disconnect the cable (F) from the controller cooling fan.

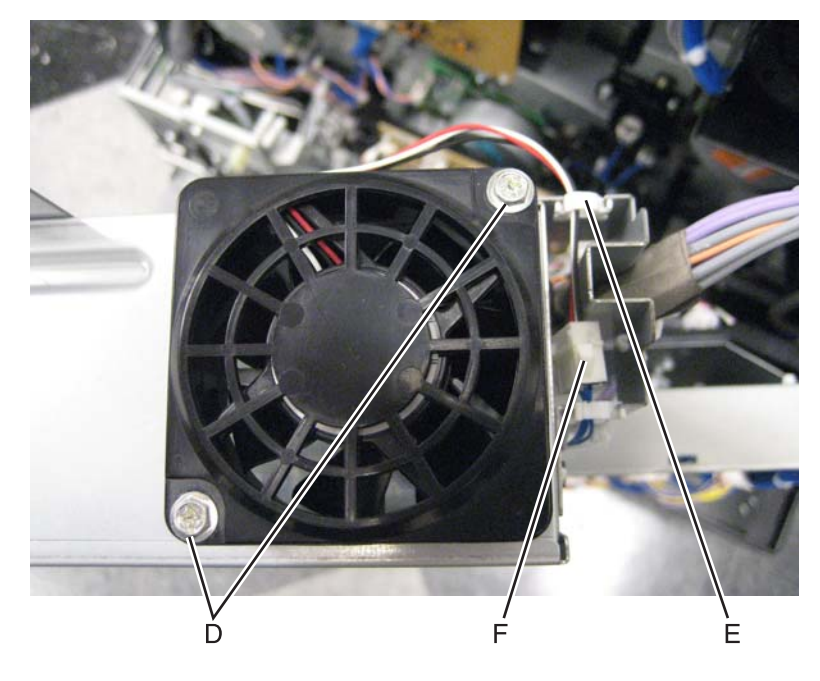

### Developer carrier removal and replacement

Note: The following procedure can be applied to the C, M, Y, and K developer carriers.

**Warning:** Always perform the sensor (ATC sensor) setup and adjustment if required or print quality problems may occur. Go to "Sensor (ATC) setup" on page 4-385.

- Remove the appropriate developer housing. See "Developer housing (C) removal" on page 4-45, "Developer housing (M) removal" on page 4-56, "Developer housing (Y) removal" on page 4-62, or "Developer housing (K) removal" on page 4-51.
- 2. Remove the printer front door. See "Printer front door removal" on page 4-10.
- 3. Remove the transfer belt cleaner. See "Transfer belt cleaner removal" on page 4-172.
- **4.** Remove the waste toner box.
- **5.** Remove the four photoconductor units.
- 6. Remove the four toner supplies.
- 7. Remove the operator panel left cover.
- 8. Remove the operator panel right cover.
- 9. Remove the operator panel front cover.
- 10. Remove the printhead retract door. See "Printhead retract door removal" on page 4-139.
- 11. Remove the inner cover. See "Inner cover removal" on page 4-3.
- **12.** Remove the inner plate. See "Inner plate removal" on page 4-92.
- 13. Using a prying tool, gently release the two hooks securing the top cover (A) to the assembly.

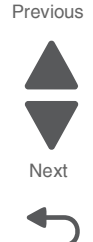

#### 5058-030

#### **14.** Remove the top cover (A).

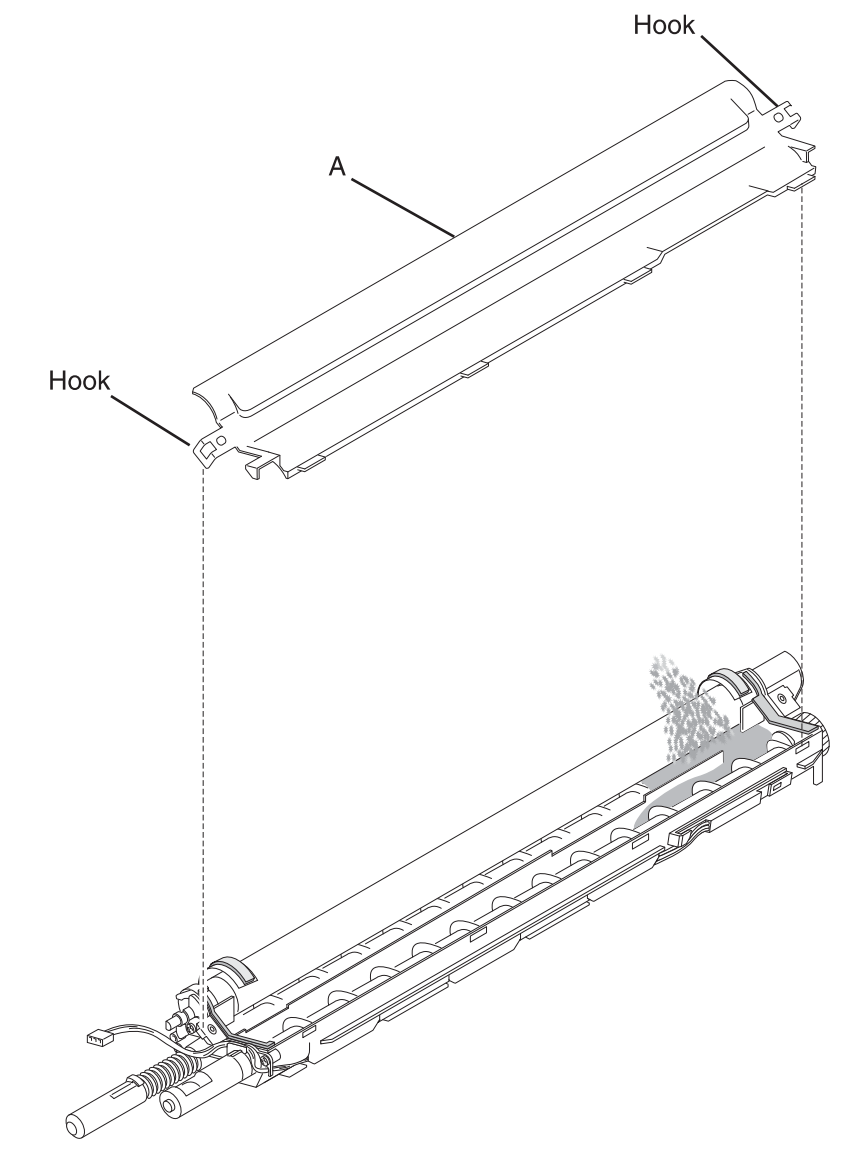

**15.** Completely remove the carrier (B) from the assembly by dumping it and using a toner vacuum or if installing a new developer unit assembly, go to next step.

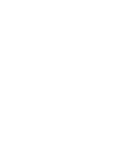

Previous

Next

**Replacement warning:** If reusing an existing developer unit assembly, ensure that all traces of old carrier (B) are removed from the developer unit assembly, or print quality issues may occur.

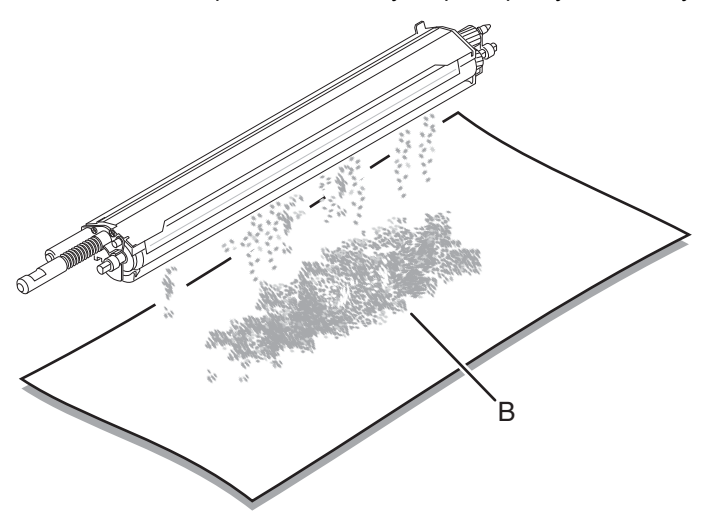

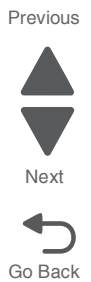

4-44 Service Manual

Previous

Next

To install the new carrier (B):

Warning: Ensure that the carrier is installed evenly and uniformly in the assembly, or spillage may occur.

1. Open the appropriate bag, and dump the appropriate carrier into the appropriate assembly.

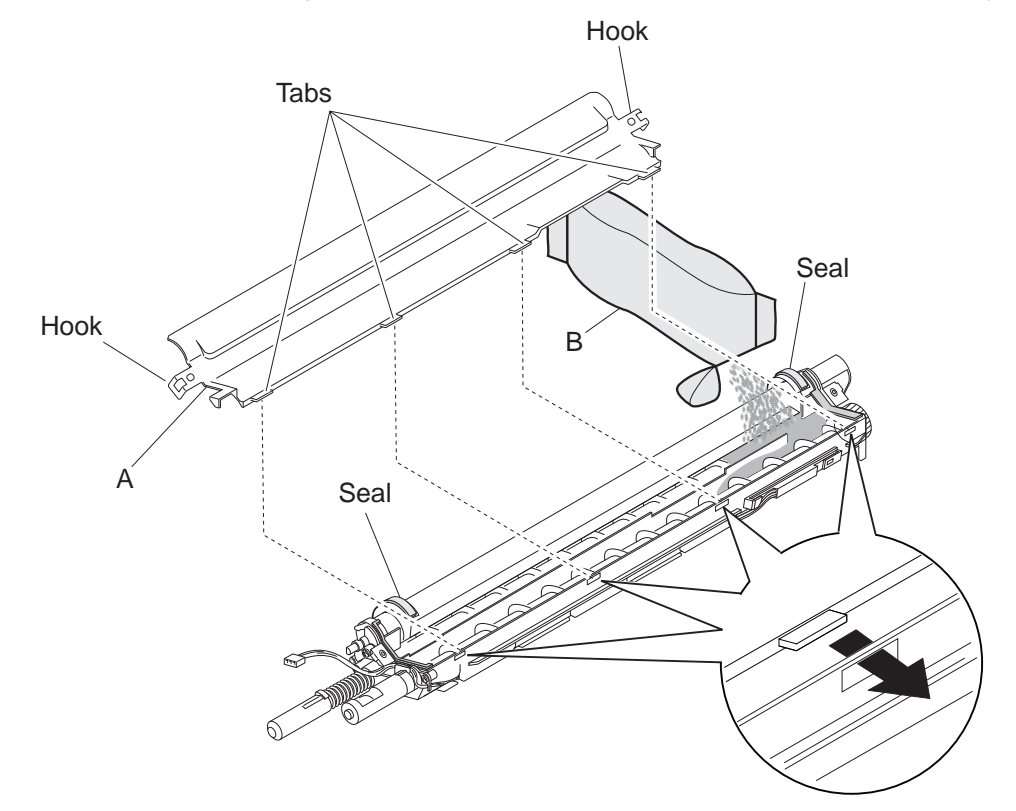

Rotate the gears in the assembly to evenly distribute the carrier (B).
Warning: Ensure that the two seals are properly positioned in the assembly before replacing the top cover (A), or spillage may occur which may lead to print quality problems.

**Warning:** Ensure that the four plastic tabs in the top cover (A), are inserted into the four holes in the developer unit or the carrier (B) will be ejected from the developer unit assembly which will result in carrier contamination and print quality problems.

- **3.** Replace the top cover (A).
- 4. Perform the ATC sensor setup and adjustment. Go to "Sensor (ATC) setup" on page 4-385.
- **5.** Perform the color registration (RegCon) setup and adjustment.

#### Developer housing (C) removal

- 1. Remove the printer front door. See "Printer front door removal" on page 4-10.
- 2. Remove the transfer belt cleaner. See "Transfer belt cleaner removal" on page 4-172.
- 3. Remove the waste toner box.
- 4. Remove the four photoconductor units.
- **5.** Remove the four toner supplies.
- 6. Remove the operator panel front cover.
- 7. Remove the printhead retract door. See "Printhead retract door removal" on page 4-139.
- 8. Remove the inner cover. See "Inner cover removal" on page 4-3.
- **9.** Remove the inner plate. See "Inner plate removal" on page 4-92.
- 10. Remove the ATC sensor PCB bracket. See "ATC sensor PCB bracket removal" on page 4-25.
- 11. Remove the waste toner auger chute. See "Waste toner auger chute removal" on page 4-185.

**12.** Lift the appropriate plastic gate, and push it in to reduce toner spillage.

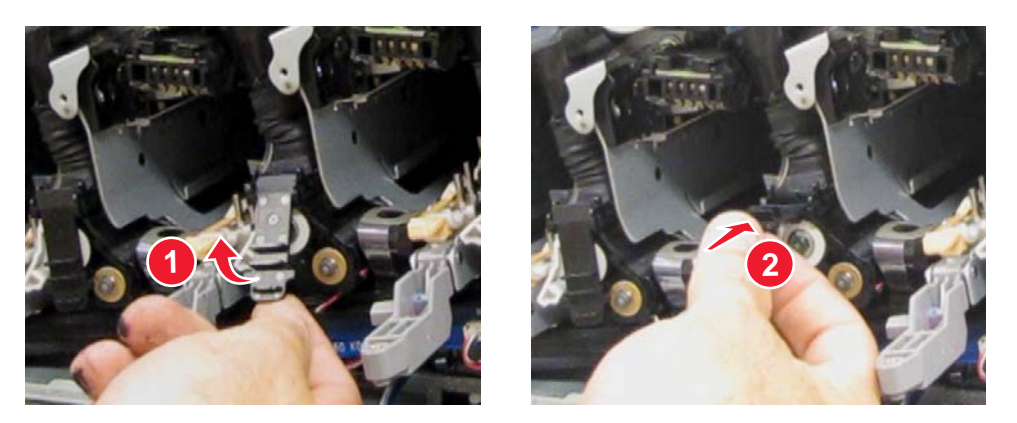

**13.** Detach the lower portion (A) of the auger from the appropriate developer housing.

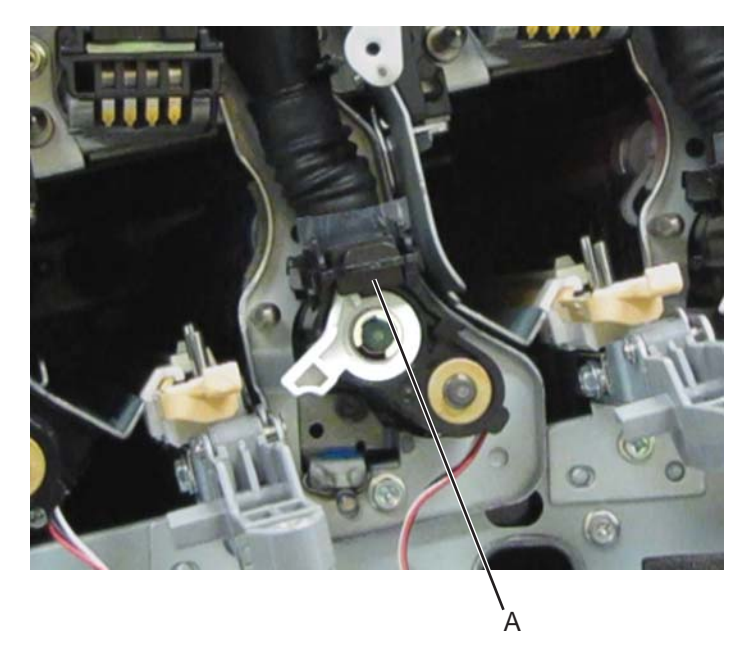

Previous

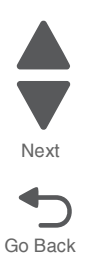

**14.** Swing away the lower portion of the auger to enable access to the two screws.

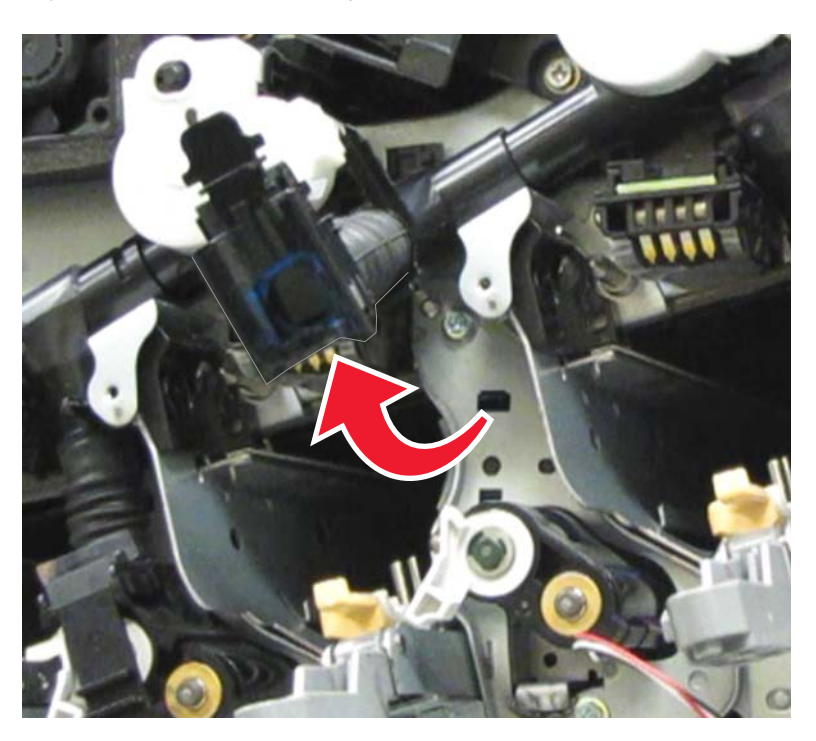

**15.** Remove the two screws (B) from the bracket.

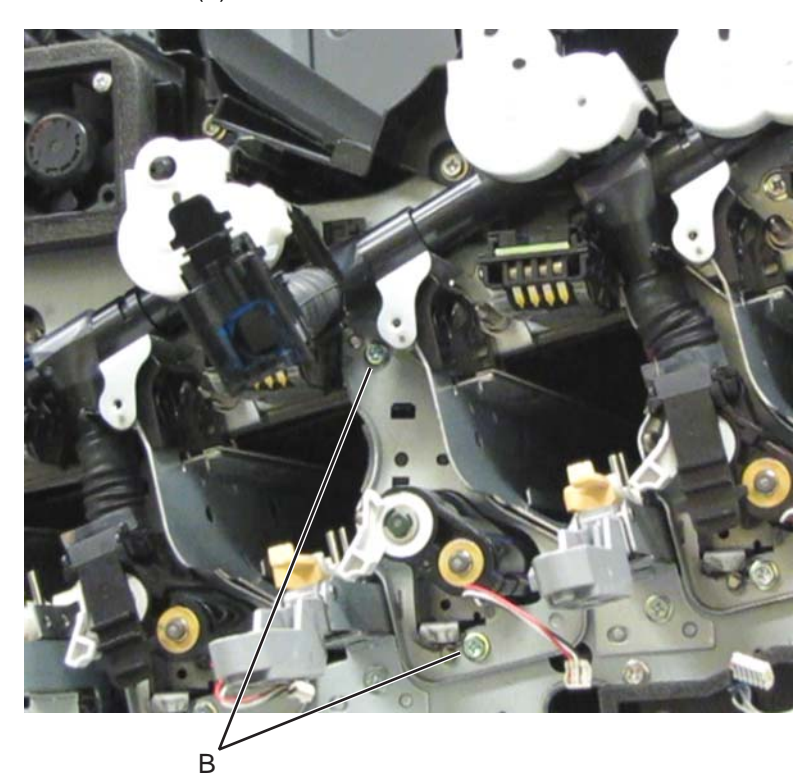

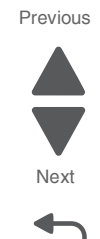

**16.** Move the lever counterclockwise.

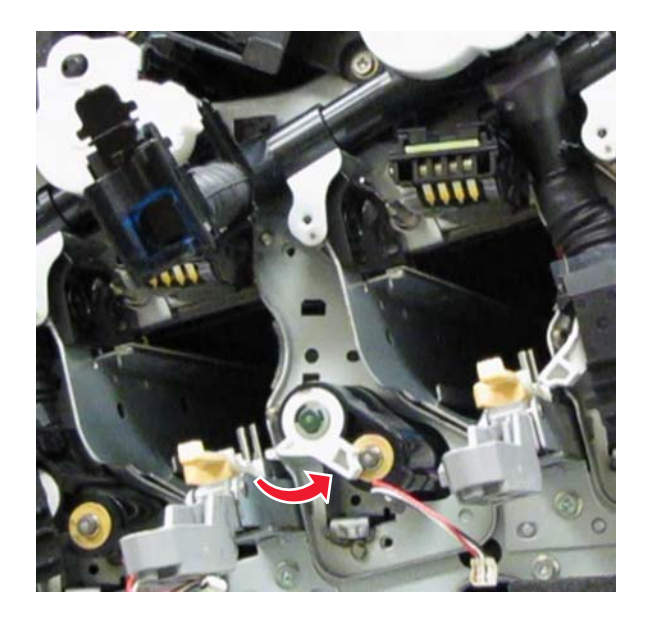

**17.** Remove the bracket mounted over the developer housing.

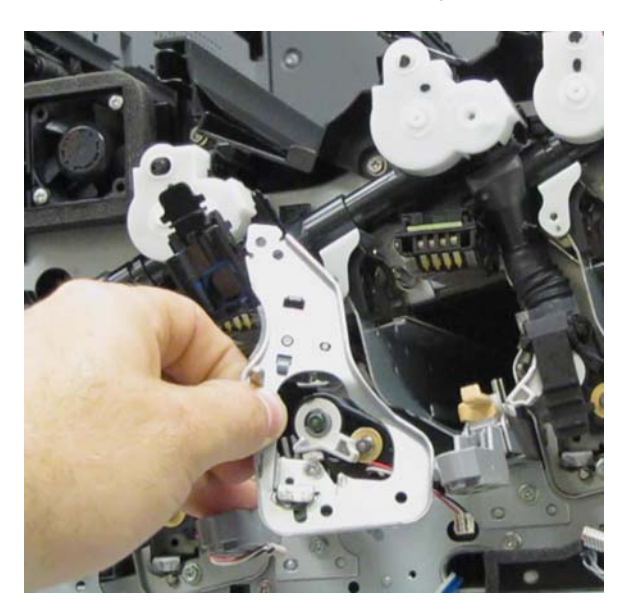

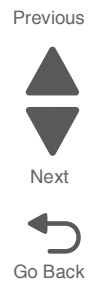

**18.** Remove the developer housing.

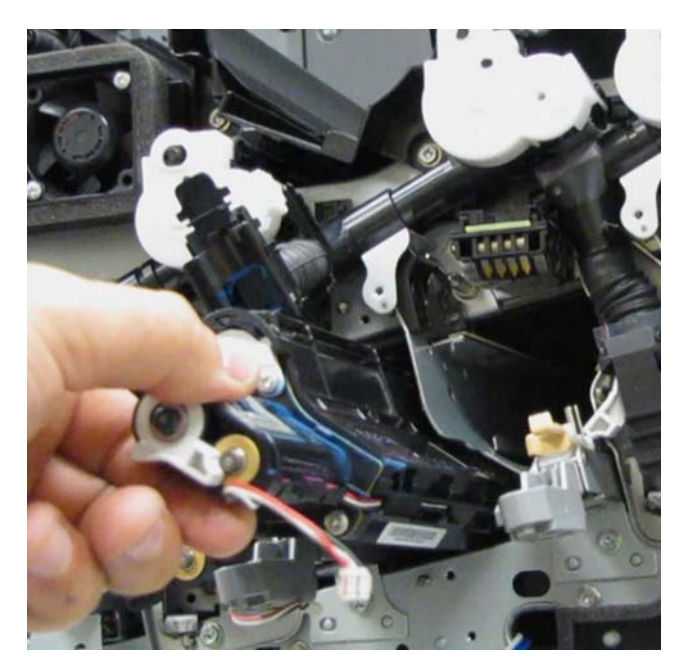

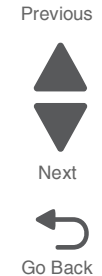

**Reinstallation warning**: When reinstalling the developer housing, ensure that the printhead retract levers are in their uppermost position, or damage will occur to the machine. If the developer housing is installed correctly, the bracket (C) can be mounted over the developer housing without difficulty.

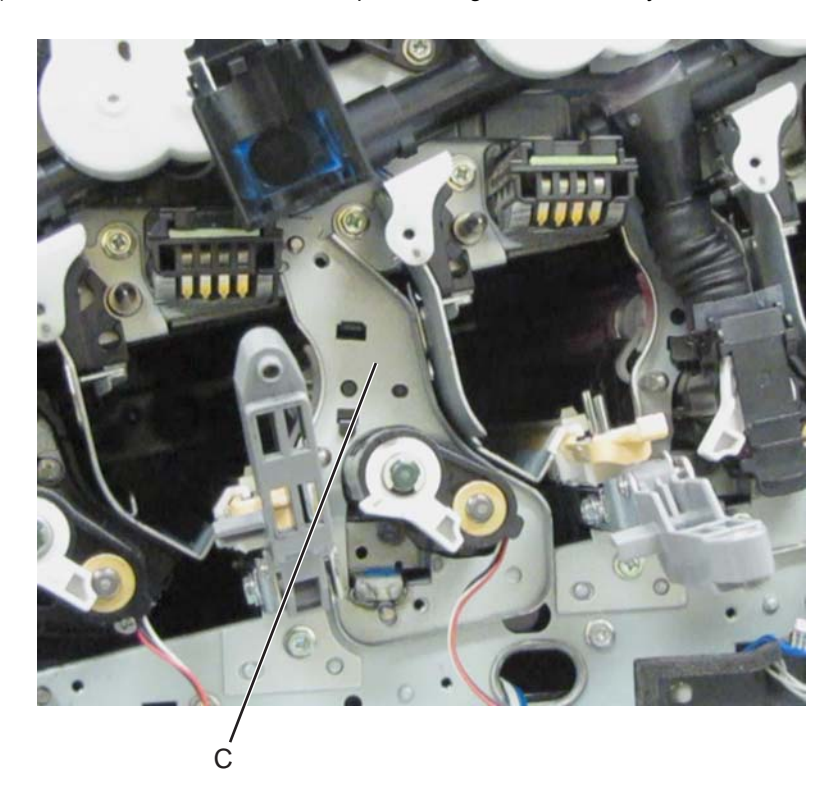

**Re-installation notes:** 

- To complete the re-installation, do the following:
  - **a.** Be sure to attach the lower part of the auger properly to reduce toner spillage.
  - **b.** Move the lever clockwise.

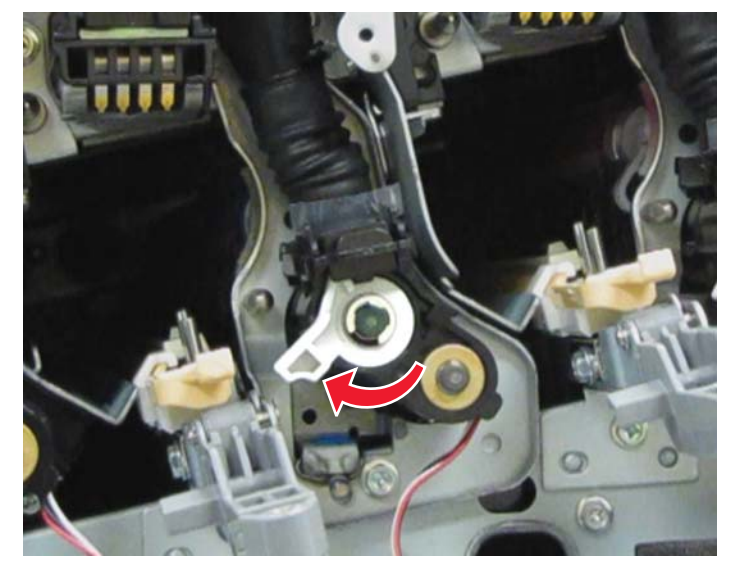

**C.** Pull the plastic gate (D), and move it to its lowest position.

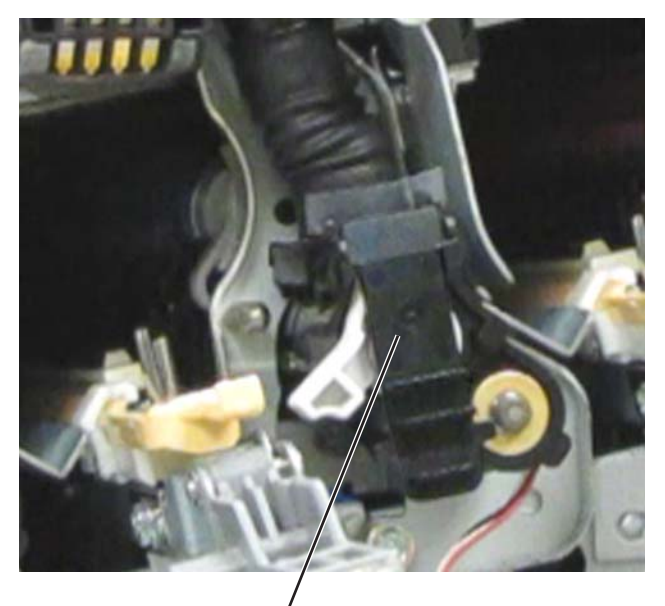

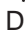

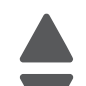

Previous

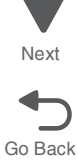
• Move the appropriate wiper in and out to clean the printhead.

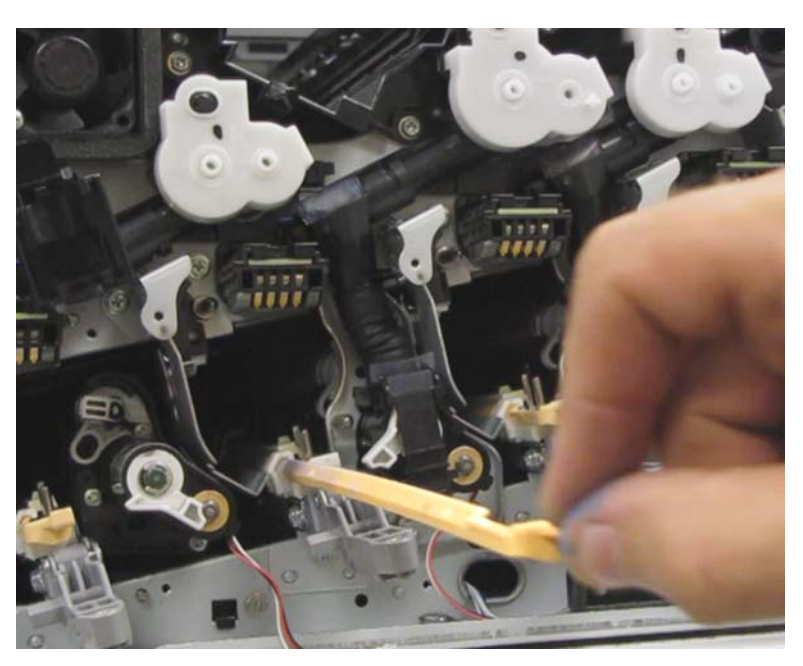

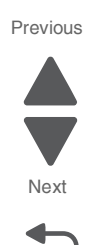

Go Back

## Developer housing (K) removal

- 1. Remove the printer front door. See "Printer front door removal" on page 4-10.
- 2. Remove the transfer belt cleaner. See "Transfer belt cleaner removal" on page 4-172.
- **3.** Remove the waste toner box.
- **4.** Remove the four photoconductor units.
- 5. Remove the four toner supplies.
- 6. Remove the operator panel front cover.
- 7. Remove the printhead retract door. See "Printhead retract door removal" on page 4-139.
- 8. Remove the inner cover. See "Inner cover removal" on page 4-3.
- 9. Remove the inner plate. See "Inner plate removal" on page 4-92.
- 10. Remove the ATC sensor PCB bracket. See "ATC sensor PCB bracket removal" on page 4-25.
- **11.** Remove the waste toner auger chute. See **"Waste toner auger chute removal" on page 4-185**.
- **12.** Lift the appropriate plastic gate, and push it in to reduce toner spillage.

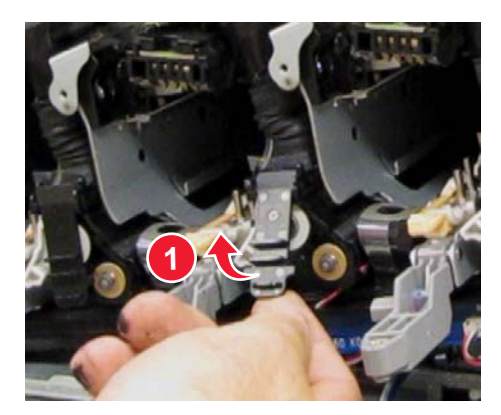

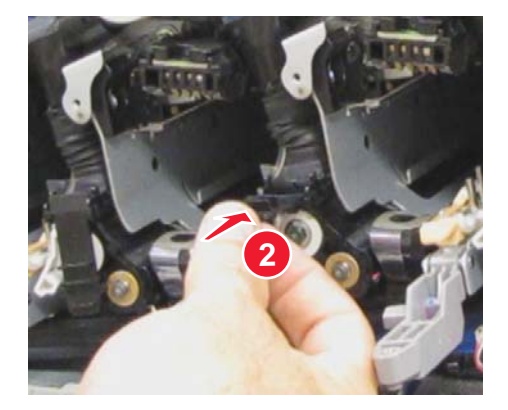

**13.** Detach the lower portion (A) of the auger from the appropriate developer housing.

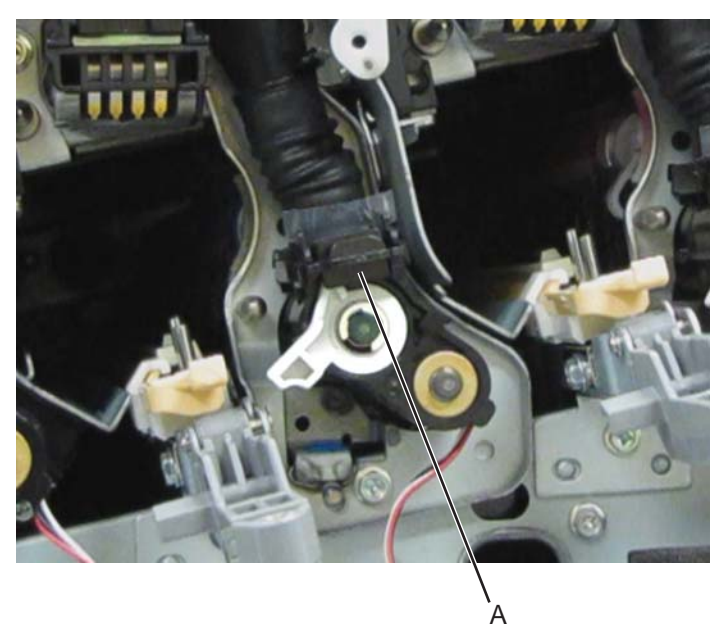

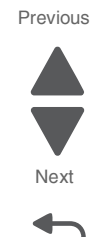

Go Back

**14.** Swing away the lower portion of the auger to enable access to the two screws.

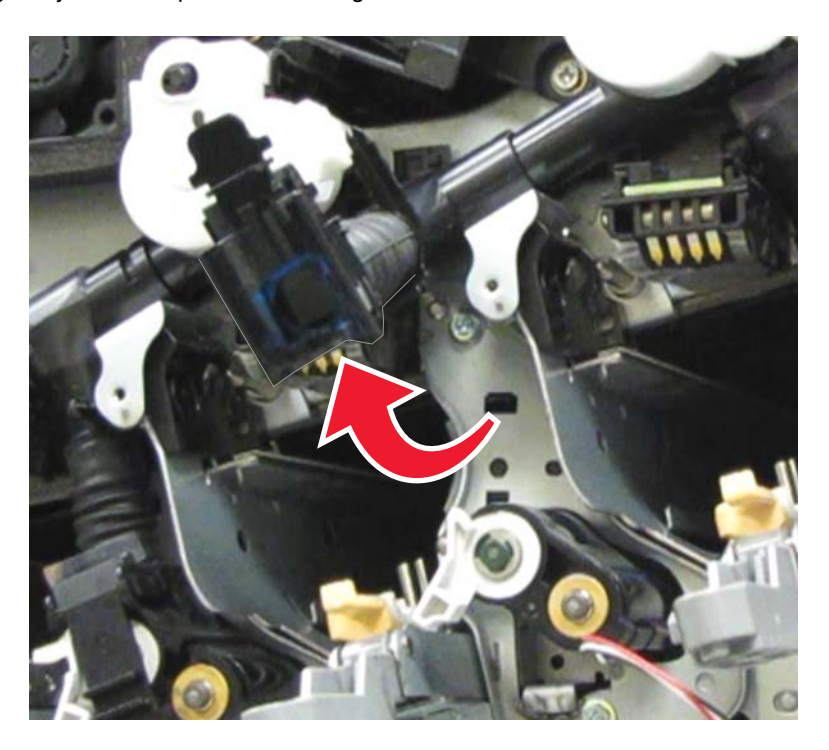

**15.** Remove the two screws (B) from the bracket.

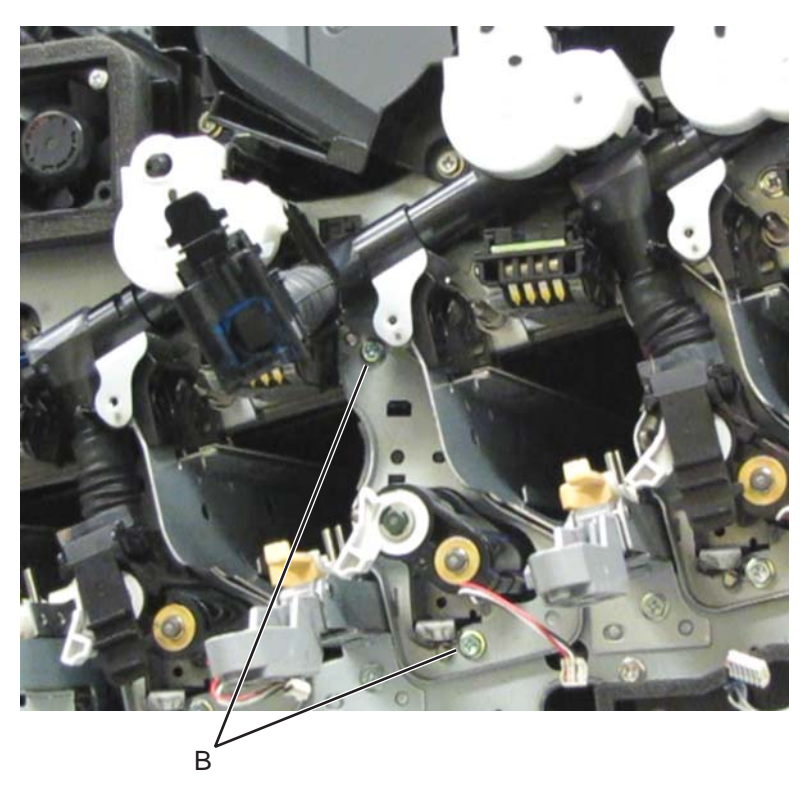

**16.** Move the lever counterclockwise.

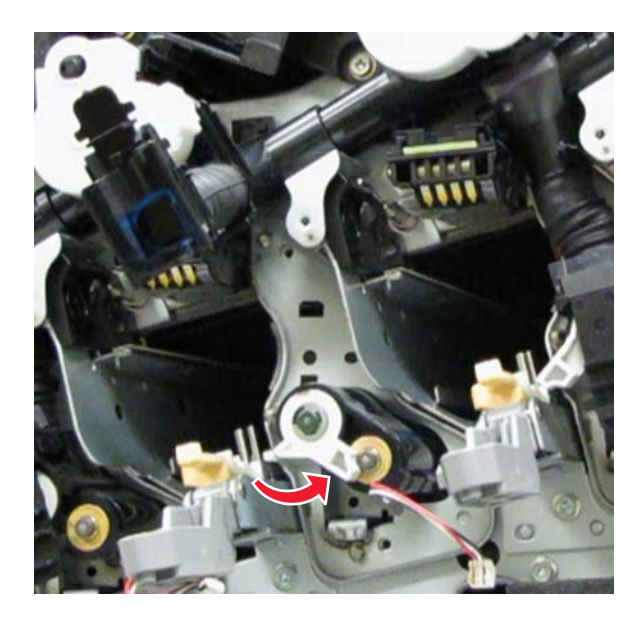

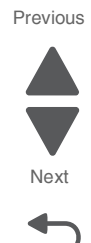

**17.** Remove the bracket mounted over the developer housing.

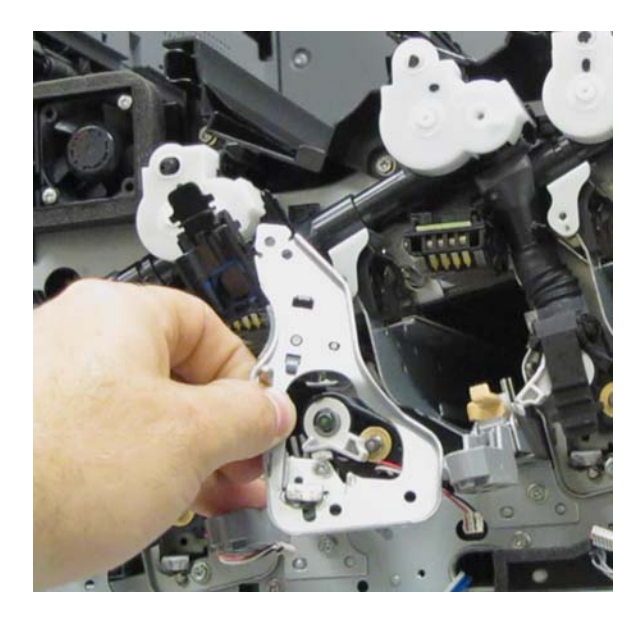

**18.** Remove the developer housing.

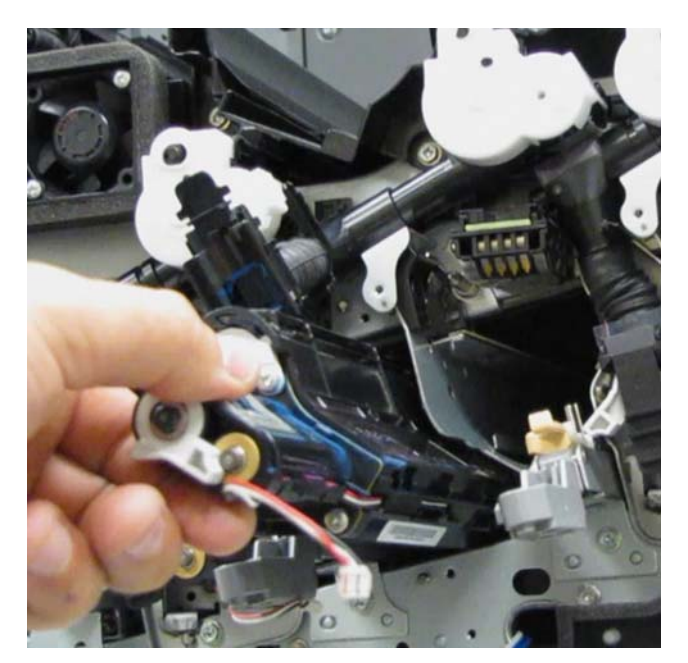

Previous

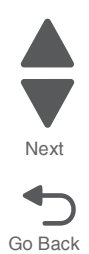

Previous

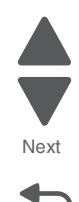

Go Back

**Reinstallation warning**: When reinstalling the developer housing, ensure that the printhead retract levers are in their uppermost position, or damage will occur to the machine. If the developer housing is installed correctly, the bracket (C) can be mounted over the developer housing without any problems.

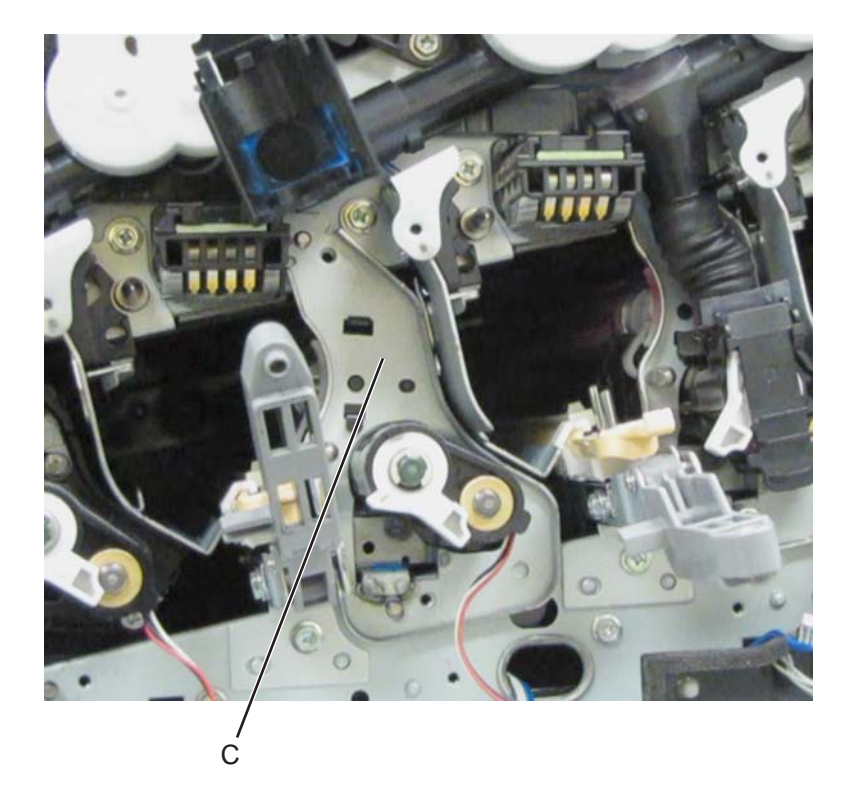

#### **Re-installation notes:**

- To complete the re-installation, do the following:
  - a. Be sure to attach the lower part of the auger properly to reduce toner spillage.
  - **b.** Move the lever clockwise.

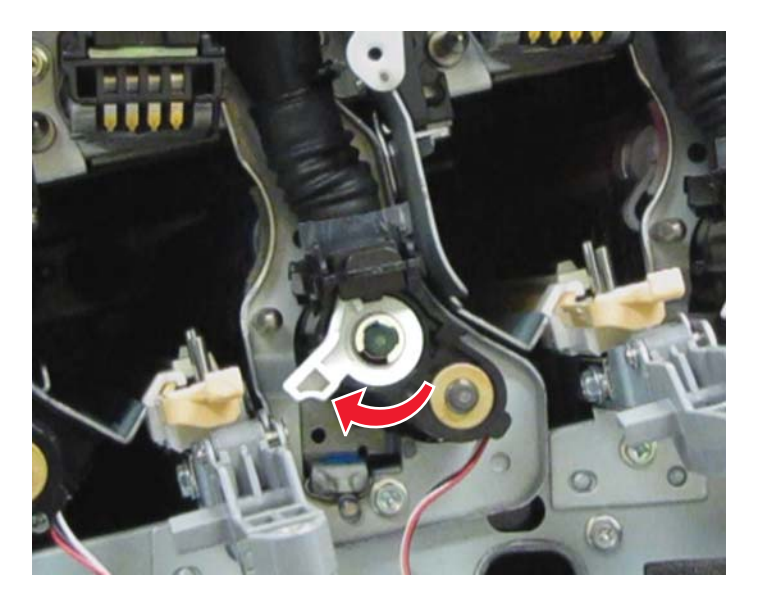

**C.** Pull the gate (D), and move it to its lowest position.

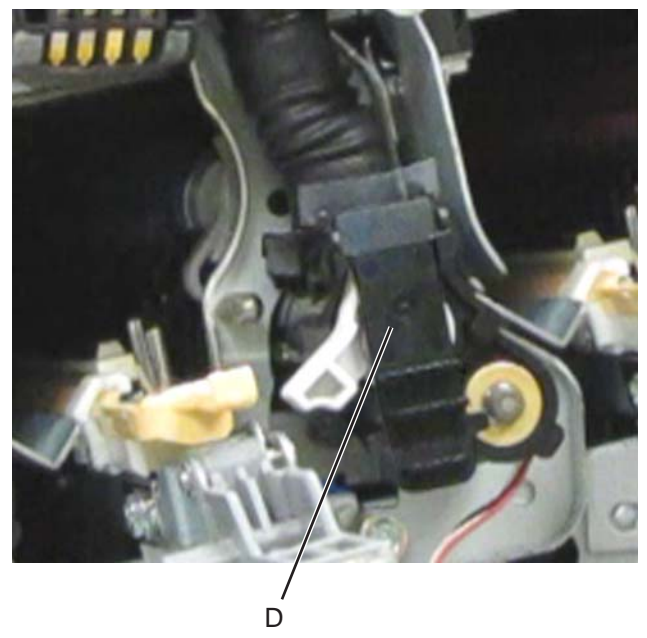

• Move the appropriate wiper in and out to clean the printhead.

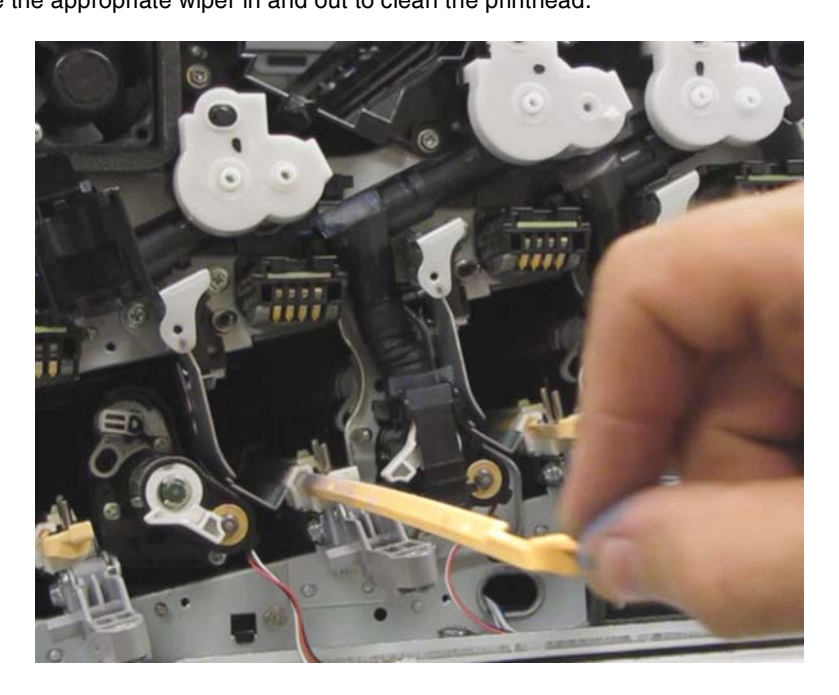

#### Developer housing (M) removal

- 1. Remove the printer front door. See "Printer front door removal" on page 4-10.
- 2. Remove the transfer belt cleaner. See "Transfer belt cleaner removal" on page 4-172.
- **3.** Remove the waste toner box.
- 4. Remove the four photoconductor units.
- 5. Remove the four toner supplies.
- **6.** Remove the operator panel front cover.
- 7. Remove the printhead retract door. See "Printhead retract door removal" on page 4-139.

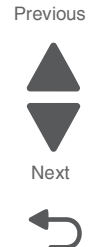

- 8. Remove the inner cover. See "Inner cover removal" on page 4-3.
- 9. Remove the inner plate. See "Inner plate removal" on page 4-92.
- 10. Remove the ATC sensor PCB bracket. See "ATC sensor PCB bracket removal" on page 4-25.
- **11.** Remove the waste toner auger chute. See "Waste toner auger chute removal" on page 4-185.
- **12.** Lift the appropriate plastic gate, and push it in to reduce toner spillage.

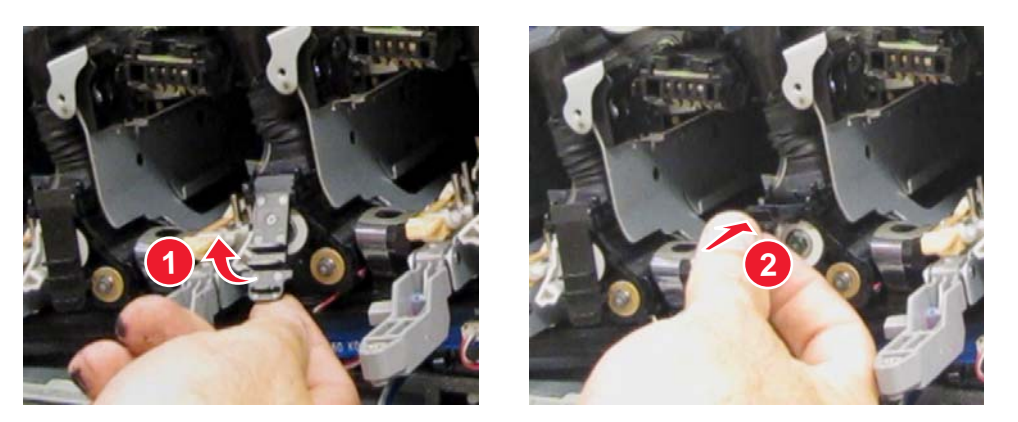

**13.** Detach the lower portion (A) of the auger from the appropriate developer housing.

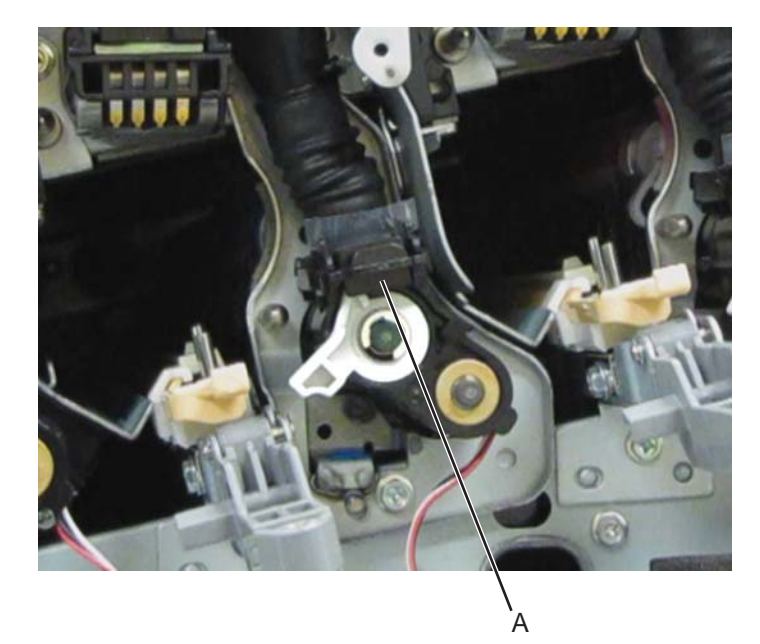

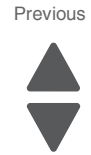

Next

 $\ensuremath{\textbf{14.}}\xspace{1.5mm} \ensuremath{\textbf{s}}\xspace{1.5mm} \ensuremath{\textbf{14.}}\xspace{1.5mm} \ensuremath{\textbf{s}}\xspace{1.5mm} \ensuremath{\textbf{14.}}\xspace{1.5mm} \ensuremath{\textbf{16.}}\xspace{1.5mm} \ensuremath{\textbf{16.}}\xspace{1.5mm} \ensurem$ 

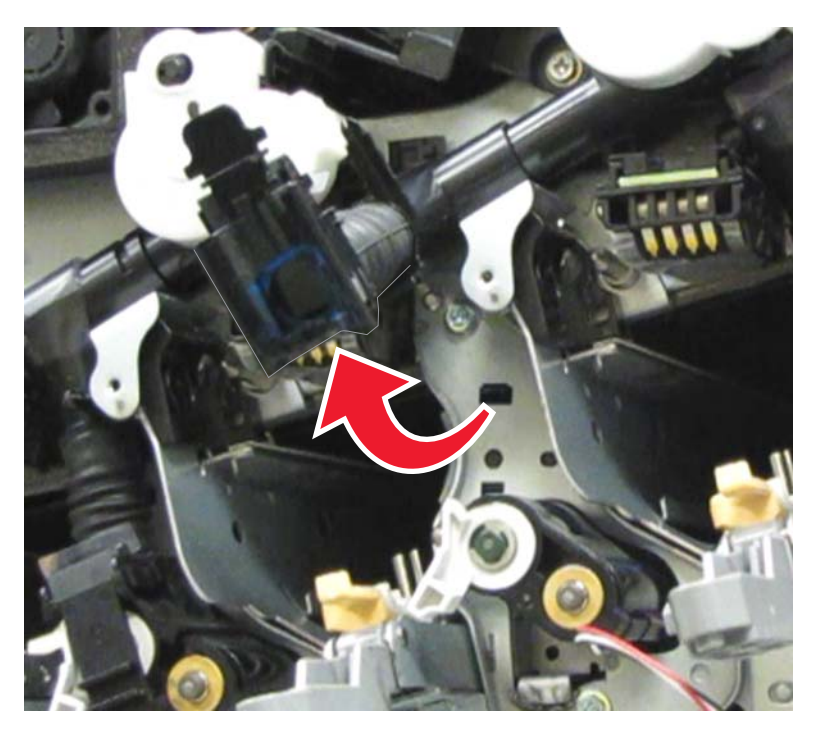

**15.** Remove the two screws (B) from the bracket.

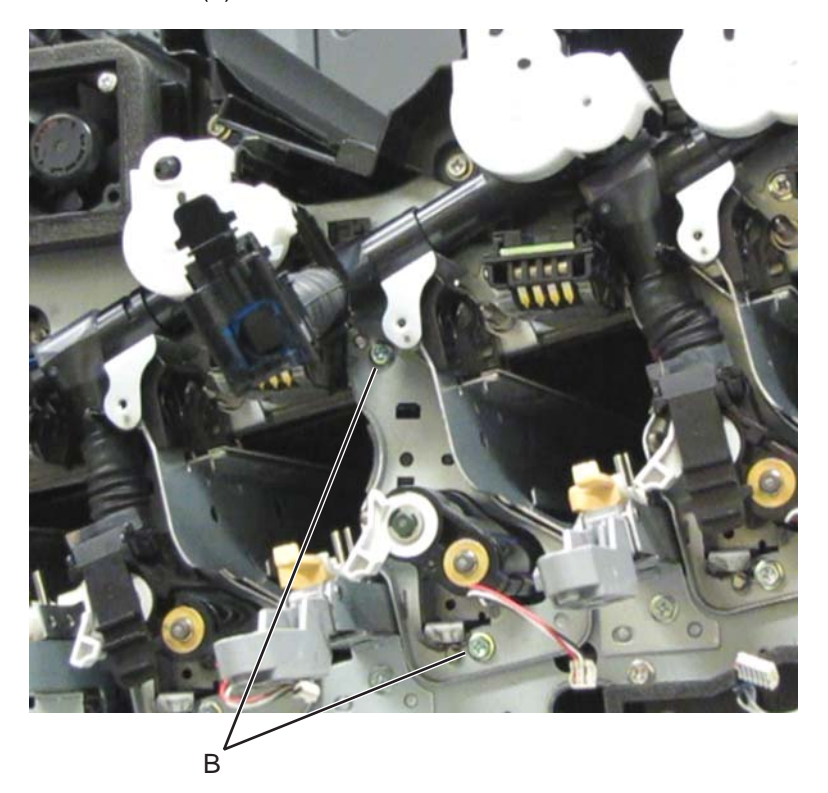

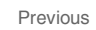

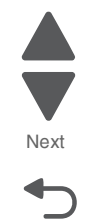

#### 5058-030

**16.** Move the lever counterclockwise.

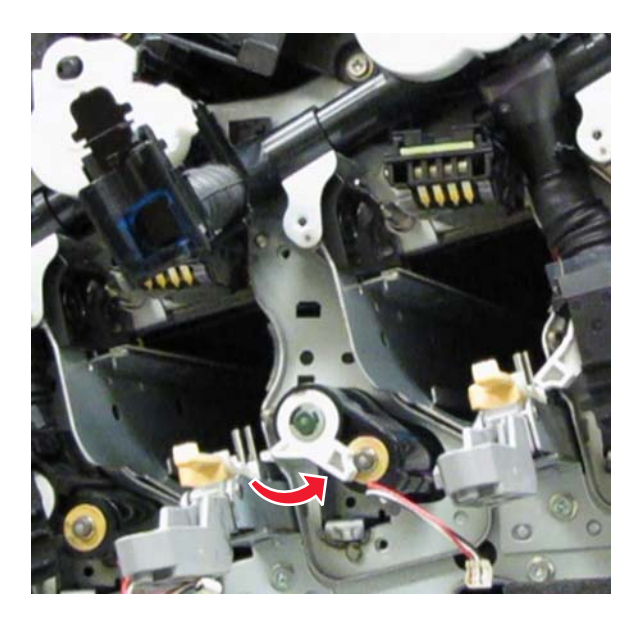

17. Remove the bracket mounted over the developer housing.

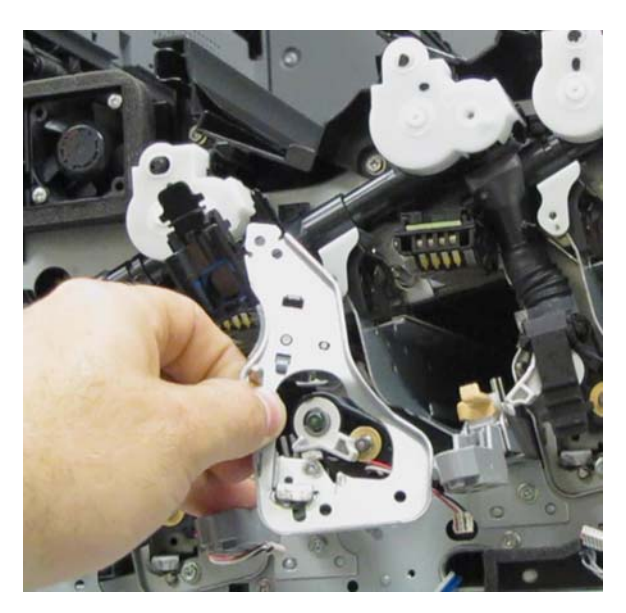

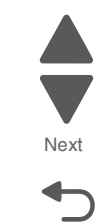

Go Back

Previous

**18.** Remove the developer housing.

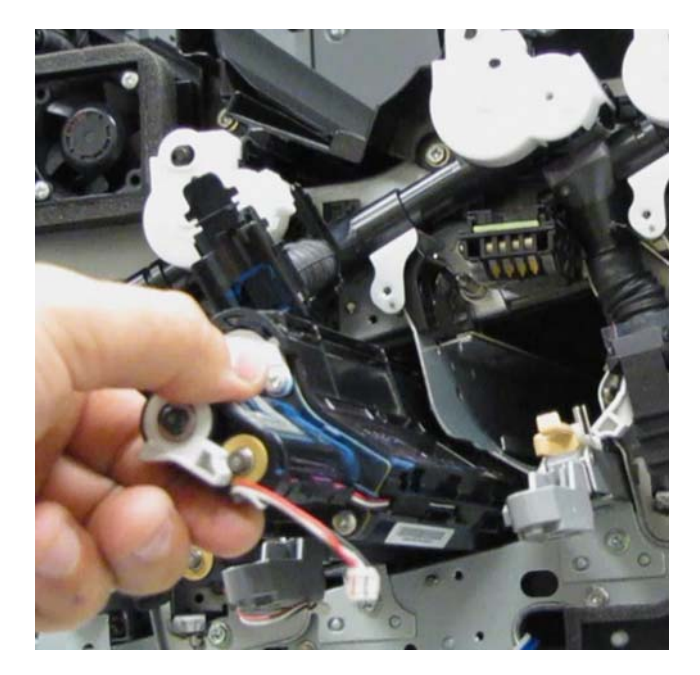

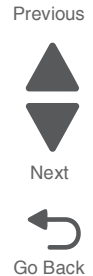

**Reinstallation warning**: When reinstalling the developer housing, ensure that the printhead retract levers are in their uppermost position, or damage will occur to the machine. If the developer housing is installed correctly, the bracket (C) can be mounted over the developer housing without any problems.

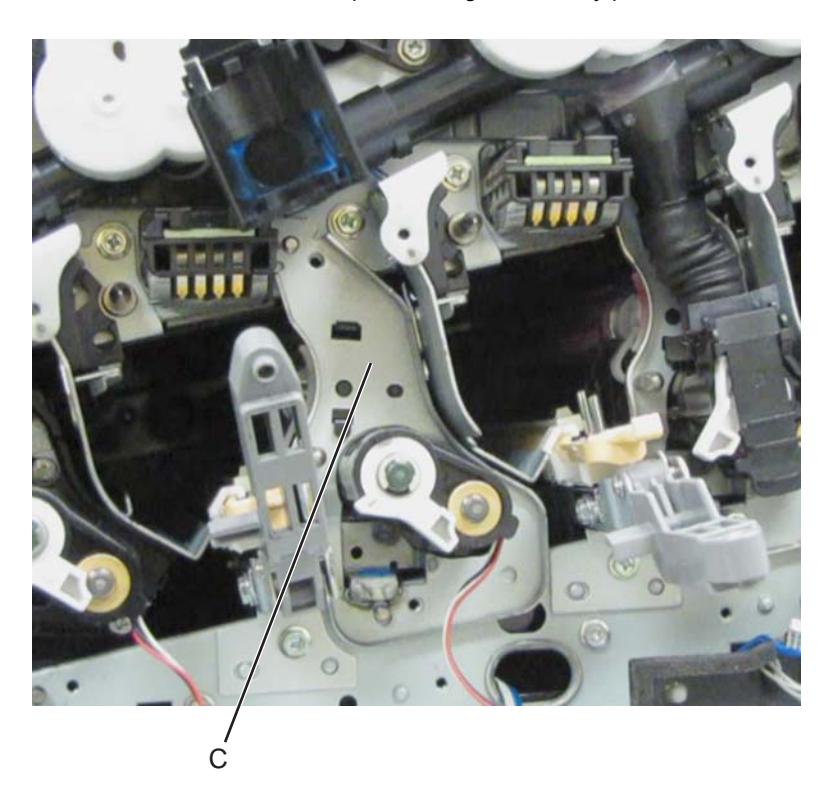

#### **Re-installation notes:**

- To complete the re-installation, do the following:
  - **a.** Be sure to attach the lower part of the auger properly to reduce toner spillage.
  - **b.** Move the lever clockwise.

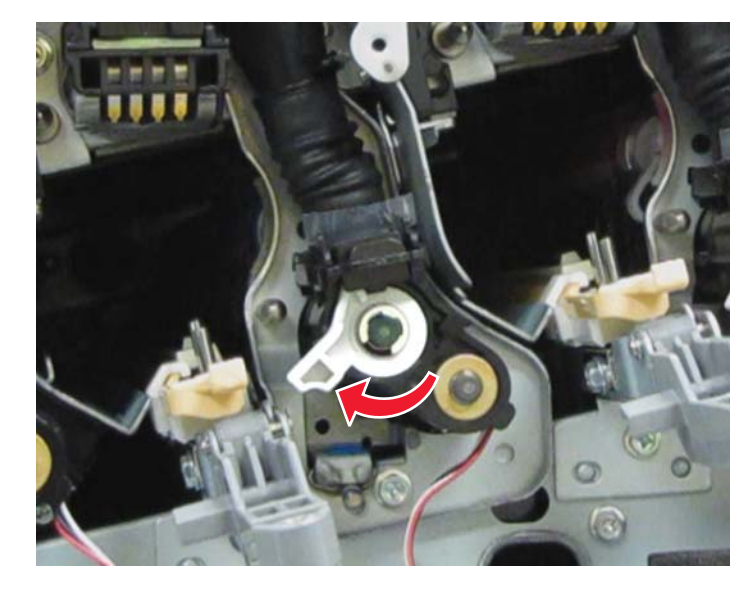

**C.** Pull the plastic gate (D), and move it to its lowest position.

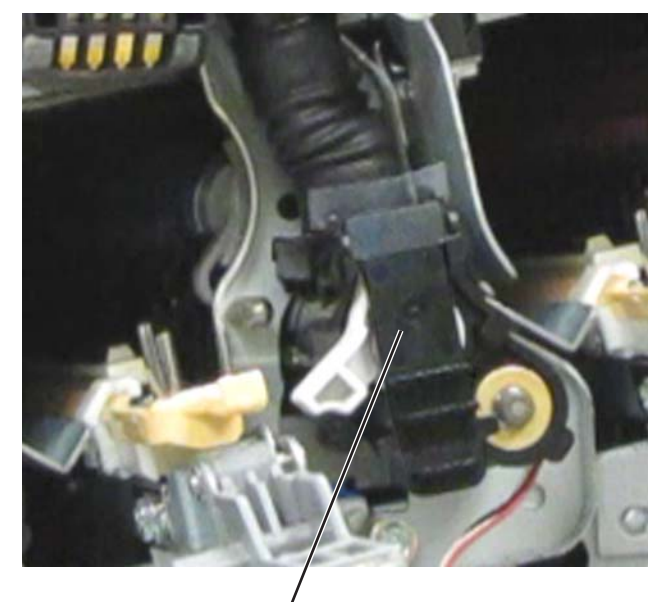

D

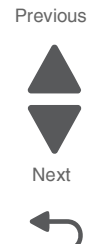

• Move the appropriate wiper in and out to clean the printhead.

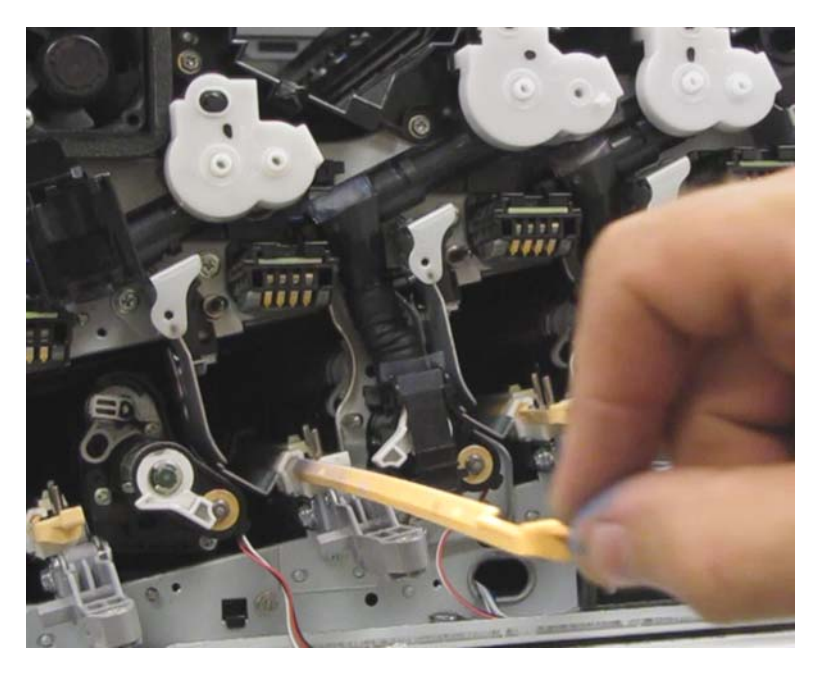

Go Back

# Developer housing (Y) removal

- 1. Remove the printer front door. See "Printer front door removal" on page 4-10.
- 2. Remove the transfer belt cleaner. See "Transfer belt cleaner removal" on page 4-172.
- **3.** Remove the waste toner box.
- 4. Remove the four photoconductor units.
- **5.** Remove the four toner supplies.
- 6. Remove the operator panel front cover.
- 7. Remove the printhead retract door. See "Printhead retract door removal" on page 4-139.
- 8. Remove the inner cover. See "Inner cover removal" on page 4-3.
- 9. Remove the inner plate. See "Inner plate removal" on page 4-92.
- 10. Remove the ATC sensor PCB bracket. See "ATC sensor PCB bracket removal" on page 4-25.
- **11.** Remove the waste toner auger chute. See **"Waste toner auger chute removal" on page 4-185**.
- $\ensuremath{\textbf{12.}}\xspace{1.5mm} \ensuremath{\textbf{Lift}}\xspace{1.5mm} \ensuremath{\textbf{the}}\xspace{1.5mm} \ensuremath{\textbf{space}}\xspace{1.5mm} \ensuremath{\textbf{the}}\xspace{1.5mm} \ensuremath{\textbf{space}}\xspace{1.5mm} \ensuremath{\textbf{space}}\xspace{1.5mm}$

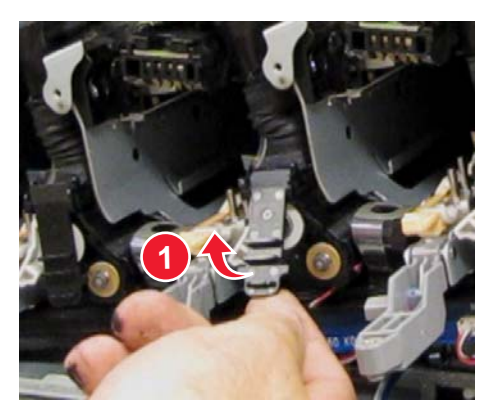

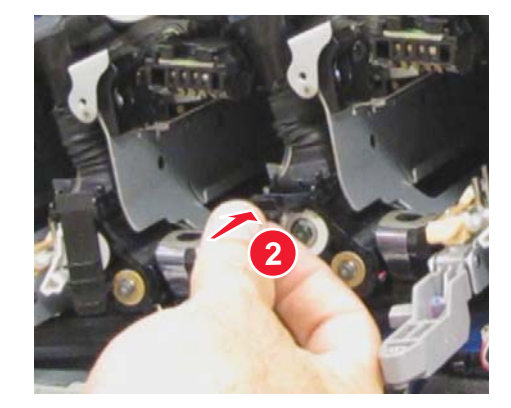

**13.** Detach the lower portion (A) of the auger from the appropriate developer housing.

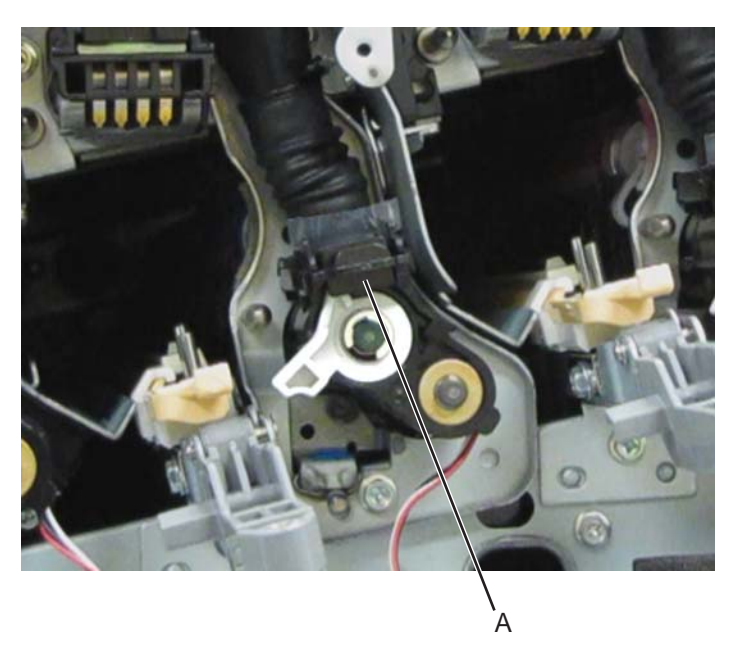

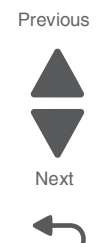

- $\ensuremath{\textbf{14.}}\xspace{1.5mm} \ensuremath{\textbf{Swing}}\xspace{1.5mm} \ensuremath{\textbf{the lower portion of the auger to the right to enable access to the two screws}.$
- **15.** Remove the two screws (B) from the bracket.

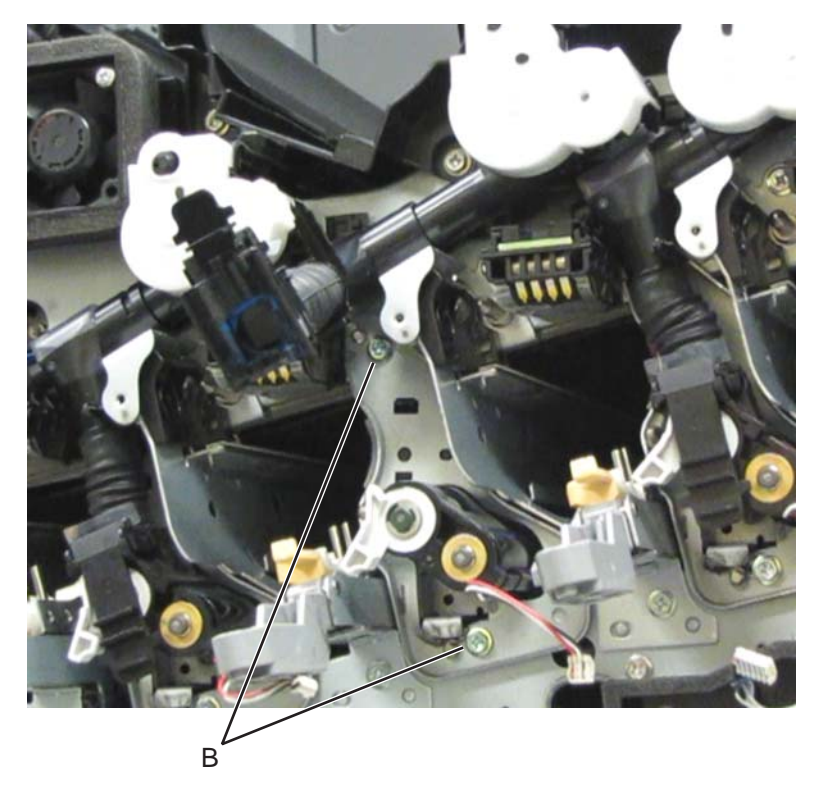

**16.** Move the lever counterclockwise.

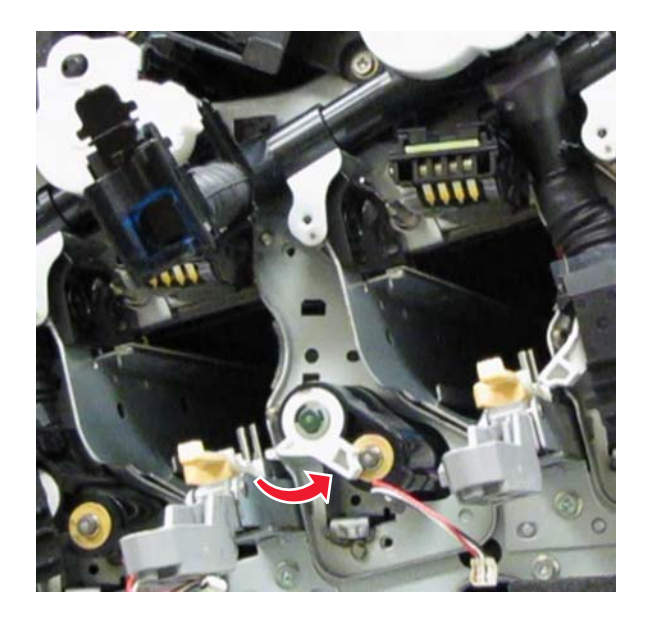

**17.** Remove the bracket mounted over the developer housing.

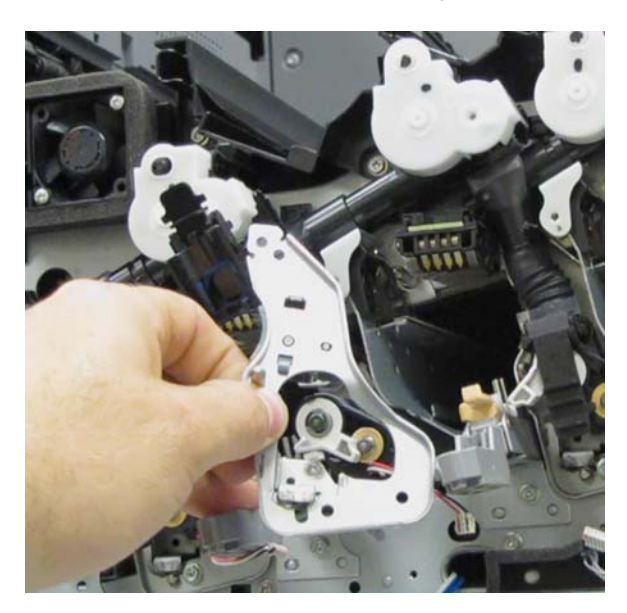

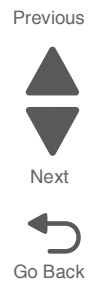

**18.** Remove the developer housing.

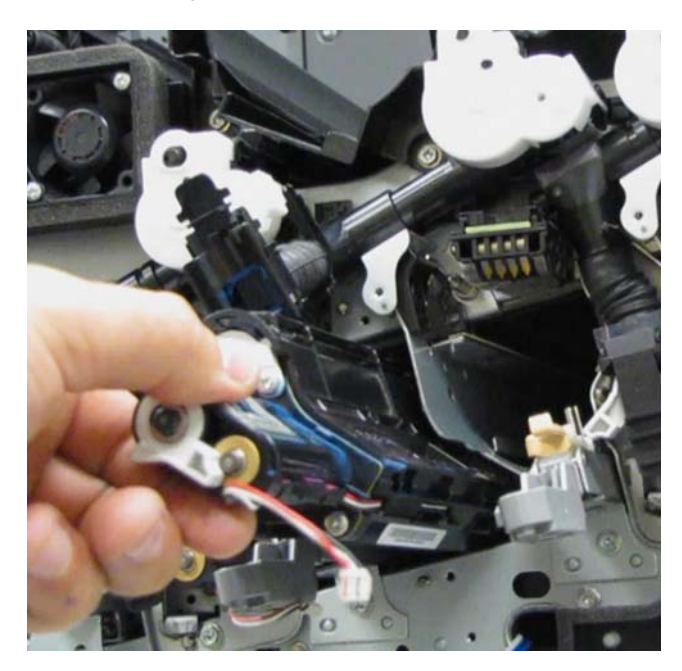

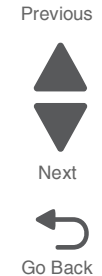

**Reinstallation warning**: When reinstalling the developer housing, ensure that the printhead retract levers are in their uppermost position, or damage will occur to the machine. If the developer housing is installed correctly, the bracket (C) can be mounted over the developer housing without any problems.

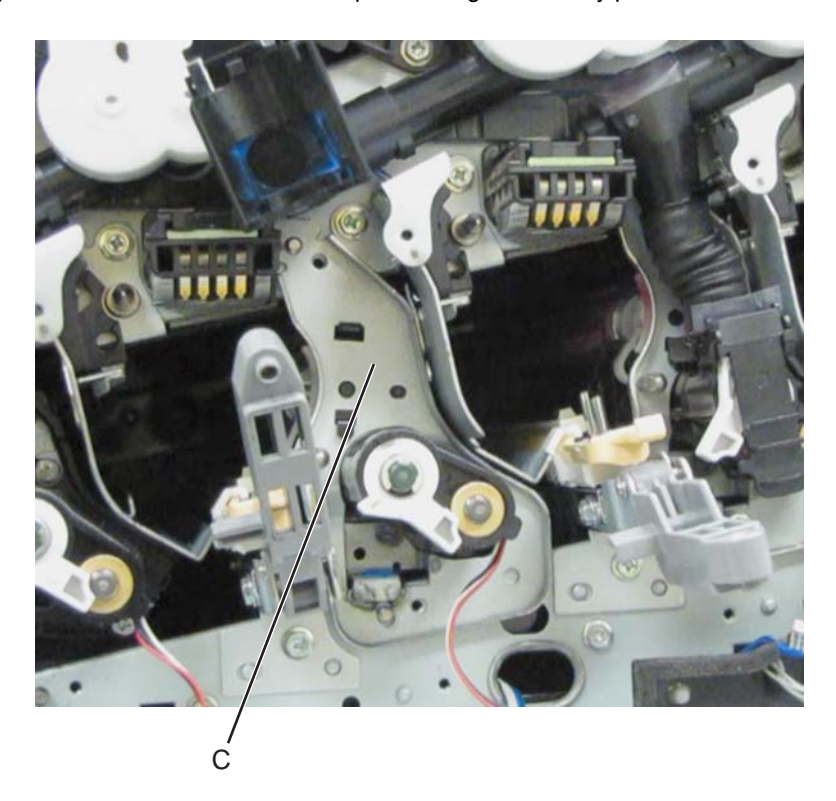

#### **Re-installation notes:**

- To complete the re-installation, do the following:
  - **a.** Be sure to attach the lower part of the auger properly to reduce toner spillage.
  - **b.** Move the lever clockwise.

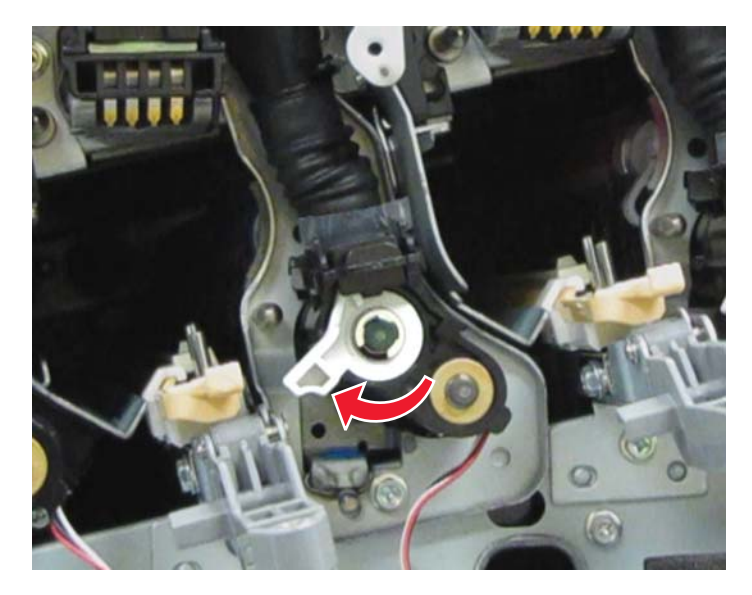

**C.** Pull the gate (D), and move it to its lowest position.

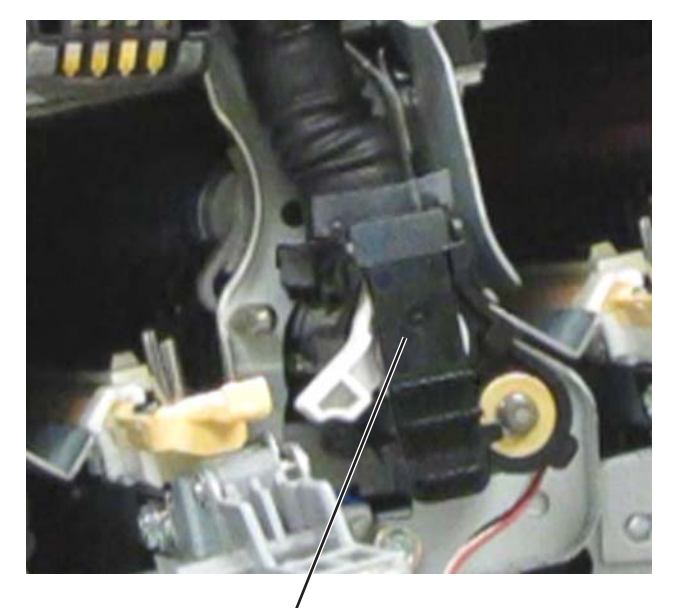

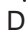

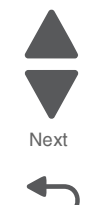

Go Back

Previous

• Move the appropriate wiper in and out to clean the printhead.

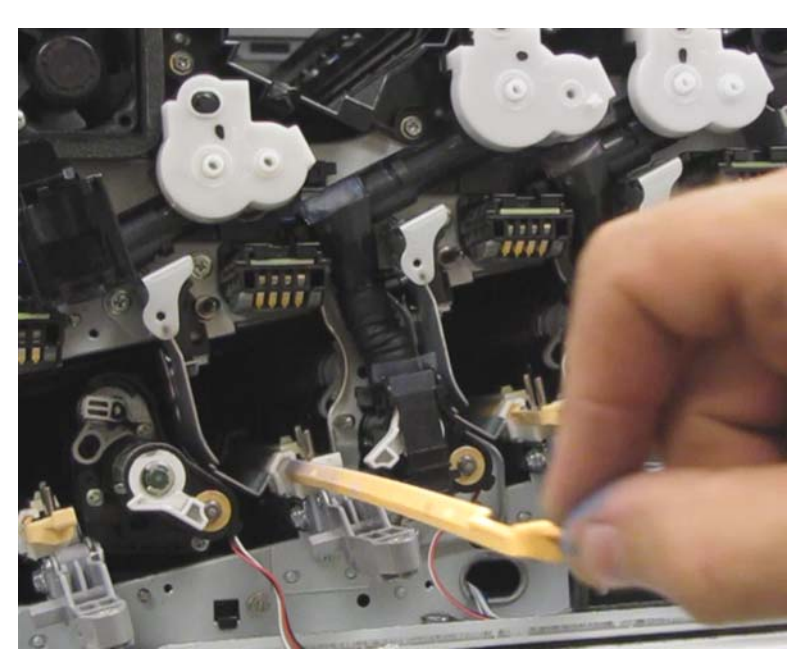

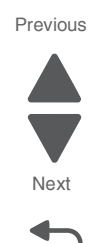

Go Back

## Developer housing rear plunger removal

- 1. Remove the rear upper cover. See "Rear upper cover removal" on page 4-16.
- 2. Remove the PC/developer drive motor. See "PC/developer drive motor removal" on page 4-132.
- **1.** Remove the operator panel left cover.
- **2.** Remove the operator panel right cover.
- **3.** Remove the operator panel front cover.
- 4. Remove the top cover. See "Printer top cover removal" on page 4-12.
- 5. Remove the printer front door. See "Printer front door removal" on page 4-10.
- 6. Remove the transfer belt cleaner. See "Transfer belt cleaner removal" on page 4-172.
- 7. Remove the waste toner box.
- **8.** Remove the four photoconductor units.
- **9.** Remove the four toner supplies.
- **10.** Remove the printhead retract door. See "**Printhead retract door removal**" on page 4-139.
- 11. Remove the CMYK toner dispense auger assembly. See "CMYK toner dispense auger assembly removal" on page 4-37.

**12.** Press the plastic tab (A) on the developer housing rear plunger to release it from the machine.

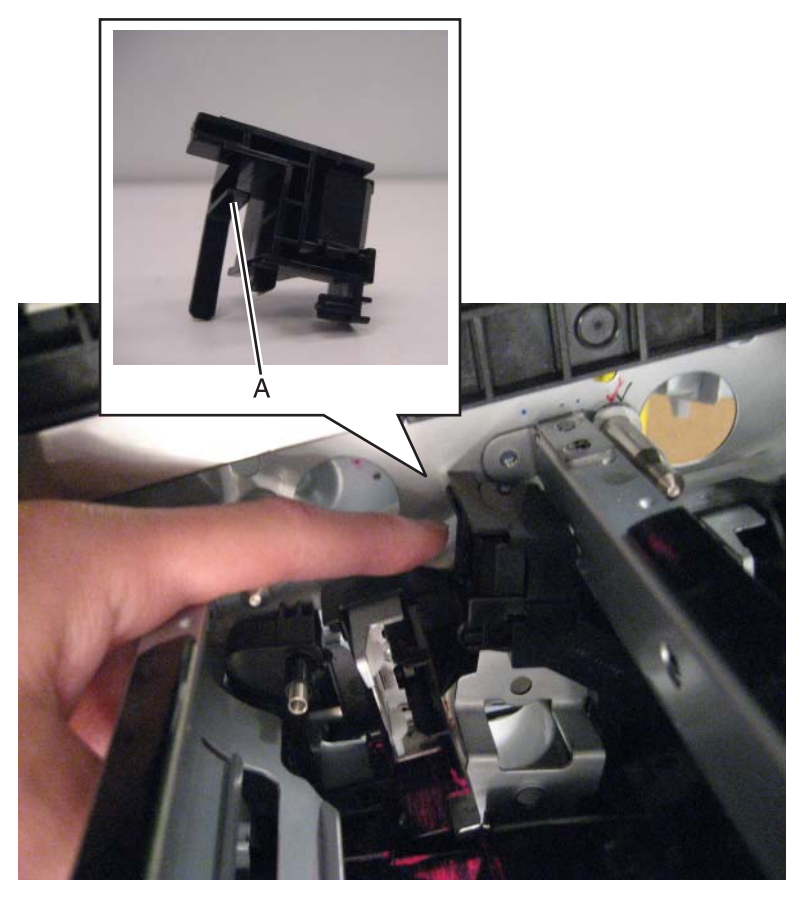

**13.** While pressing the plastic tab, rotate the developer housing rear plunger counterclockwise, as shown in the following image.

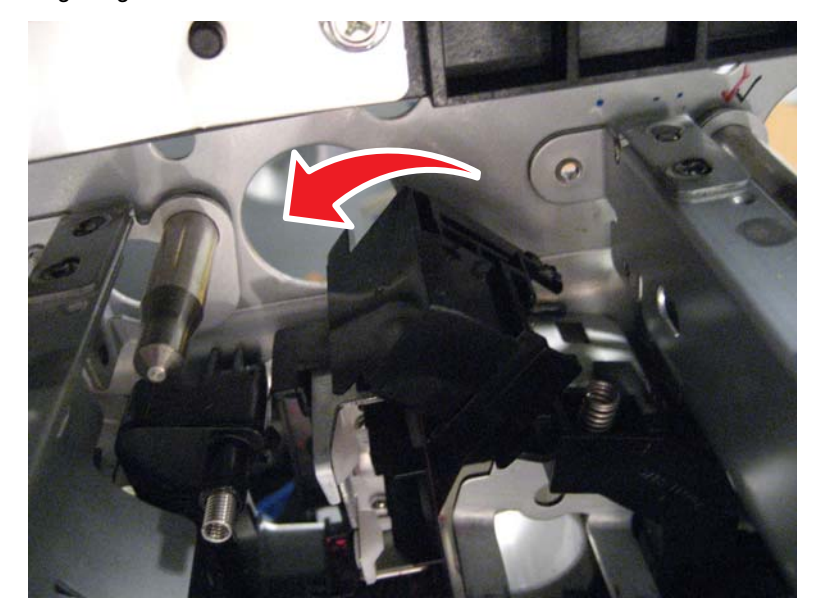

**14.** Remove the developer housing rear plunger.

Go Back

Previous

## Developer HVPS PCBA removal

- 1. Remove the rear upper cover. See "Rear upper cover removal" on page 4-16.
- **2.** Disconnect the input option cable (A).

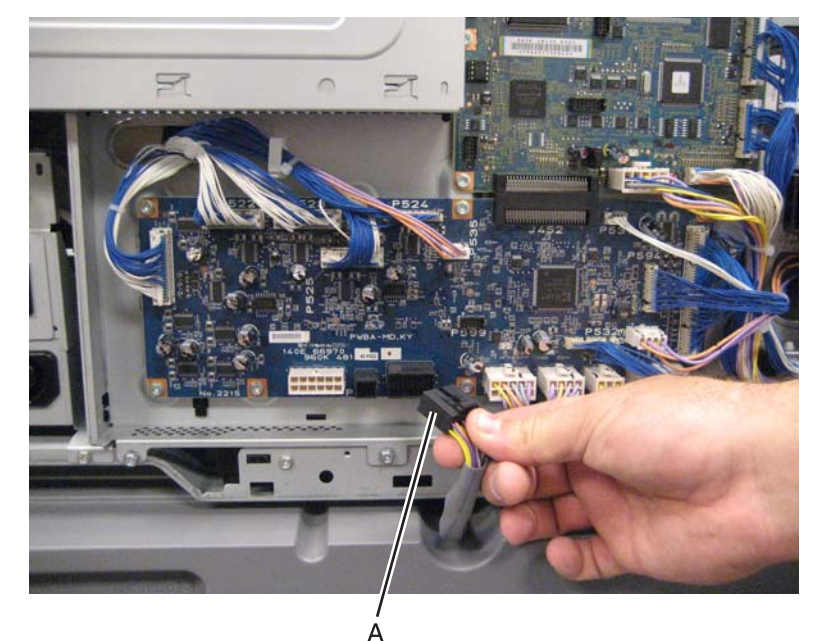

3. Remove the eight screws (B) securing the PCBA door to the machine.

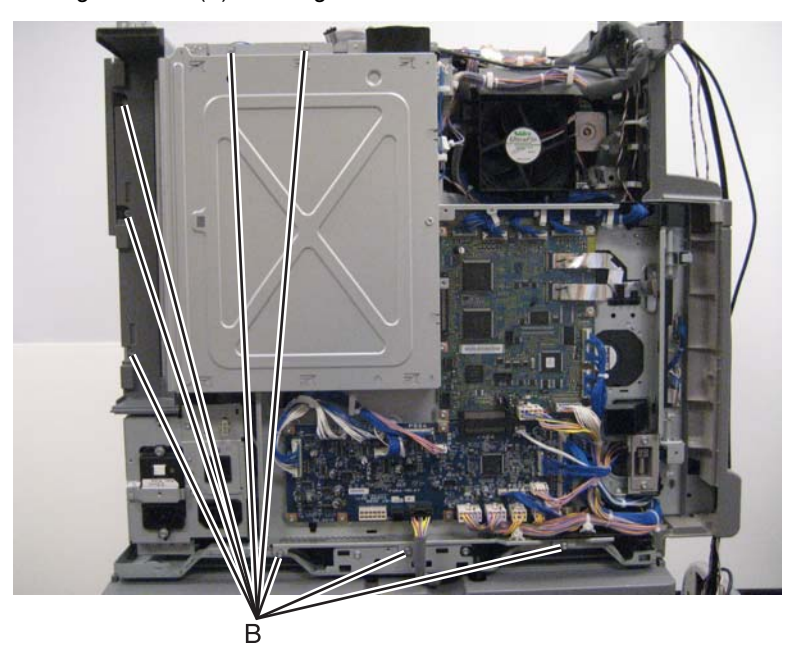

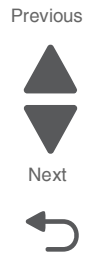

4. Release the two clamps (C) to release the harness.

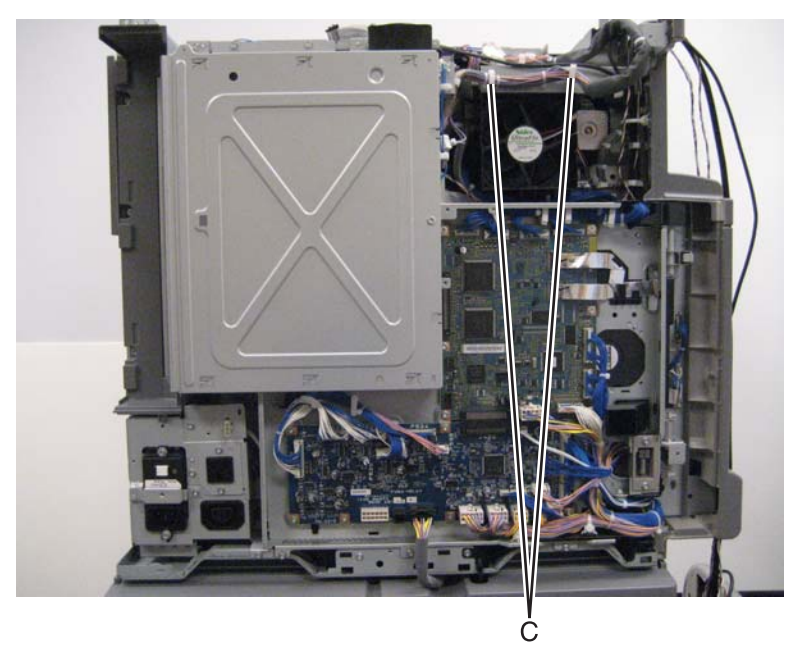

- **5.** Swing the PCBA door open.
- 6. Disconnect the cable (D) from the developer HVPS PCBA.
- 7. Remove the two screws (E) securing the developer HVPS PCBA to the machine.

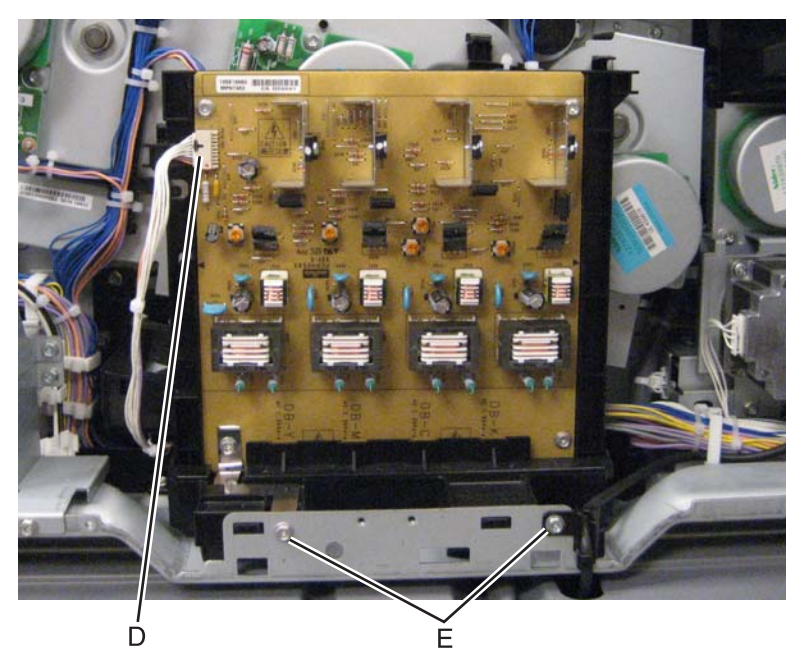

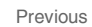

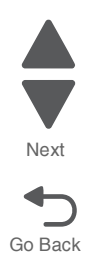

**8.** Release the two hooks (F) securing the developer HVPS PCBA to the machine.

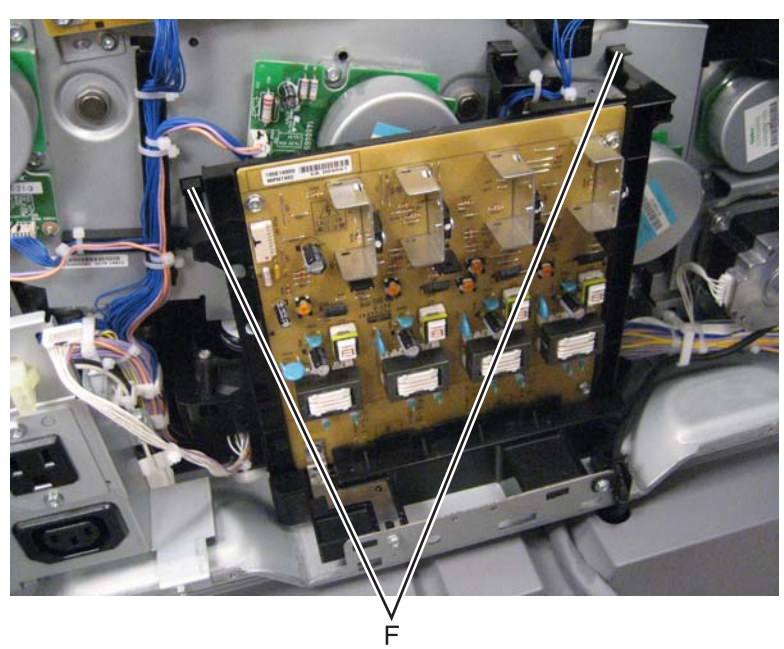

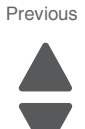

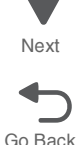

9. Remove the developer HVPS PCBA.

#### Feeder slide guide removal

- 1. Remove the appropriate feeder unit. See "Printer tray 1 feeder removal" on page 4-138, "Tray module media feeder removal" on page 4-205, "TTM tray 4 media feeder removal" on page 4-218, or "TTM tray 3 feeder removal" on page 4-214.
- **2.** Slide the plastic rail to detach the two tabs (A) securing the feeder slide guide to the assembly.
- **3.** Detach the harness from the clamp (B).

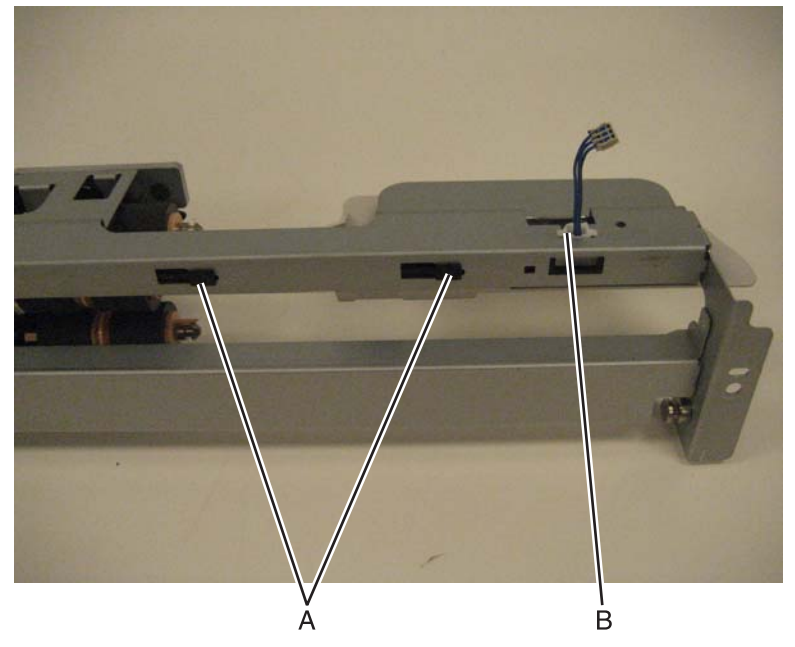

4. Remove the feeder slide guide.

#### Front left cooling fan removal

- 1. Remove the printer front door. See "Printer front door removal" on page 4-10.
- 2. Remove the transfer belt cleaner. See "Transfer belt cleaner removal" on page 4-172.
- **3.** Remove the waste toner box.
- 4. Remove the four photoconductor units.
- 5. Remove the four toner supplies.
- 6. Remove the operator panel front cover.
- 7. Remove the printhead retract door. See "Printhead retract door removal" on page 4-139.
- 8. Remove the inner cover. See "Inner cover removal" on page 4-3.
- 9. Remove the inner plate. See "Inner plate removal" on page 4-92.
- 10. Remove the waste toner auger chute. See "Waste toner auger chute removal" on page 4-185.
- **11.** Release the two latches securing the plastic bracket to the machine, and remove the plastic bracket.

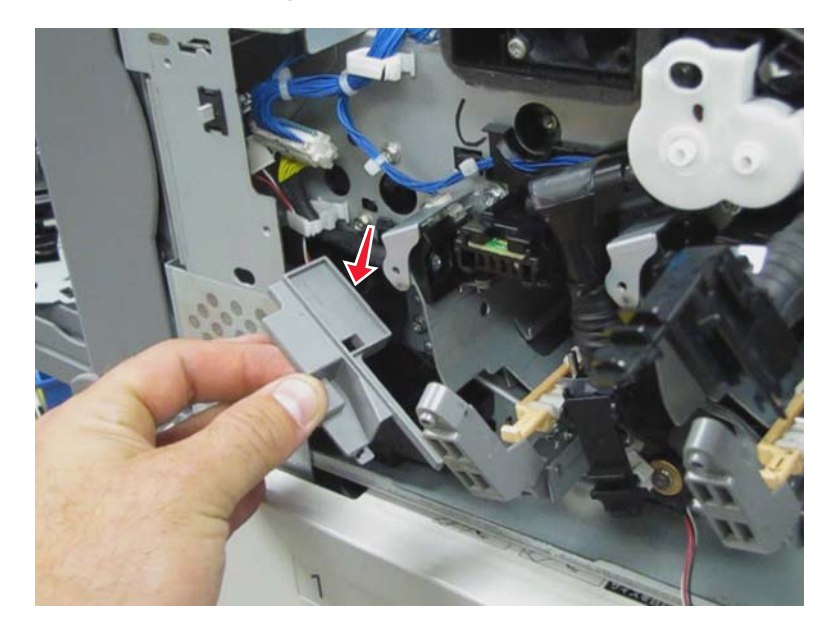

12. Release the clamp (A) securing the cable connected to the fan.

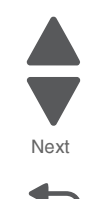

Go Back

Previous

**13.** Remove the screw (B) from the front left cooling fan.

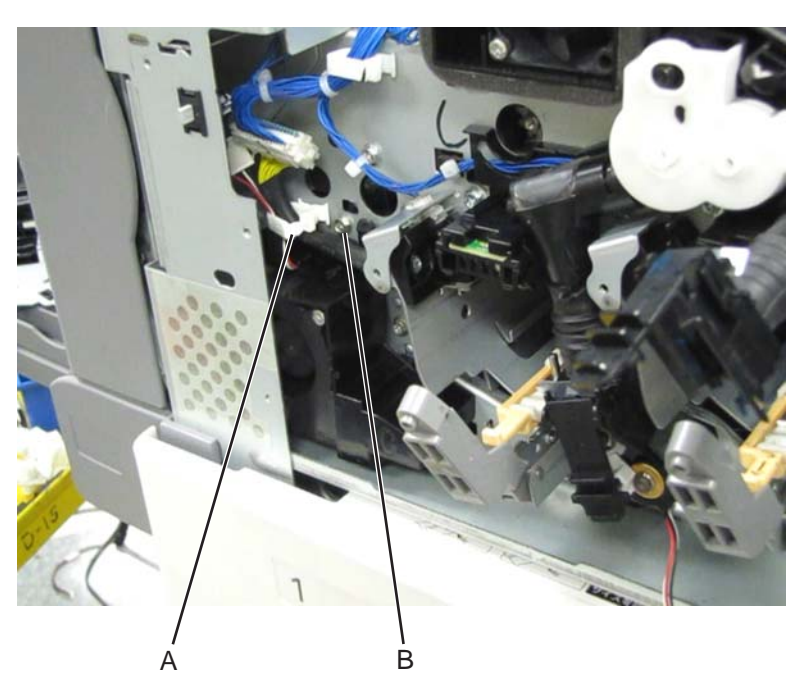

14. Detach the front left cooling fan, and disconnect the cable (C).

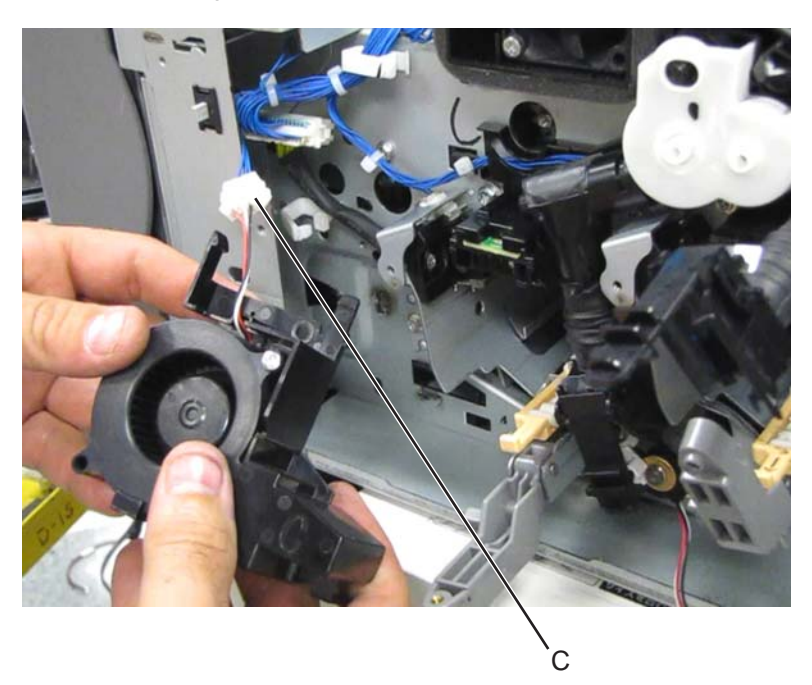

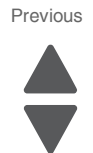

**15.** Remove the front left cooling fan.

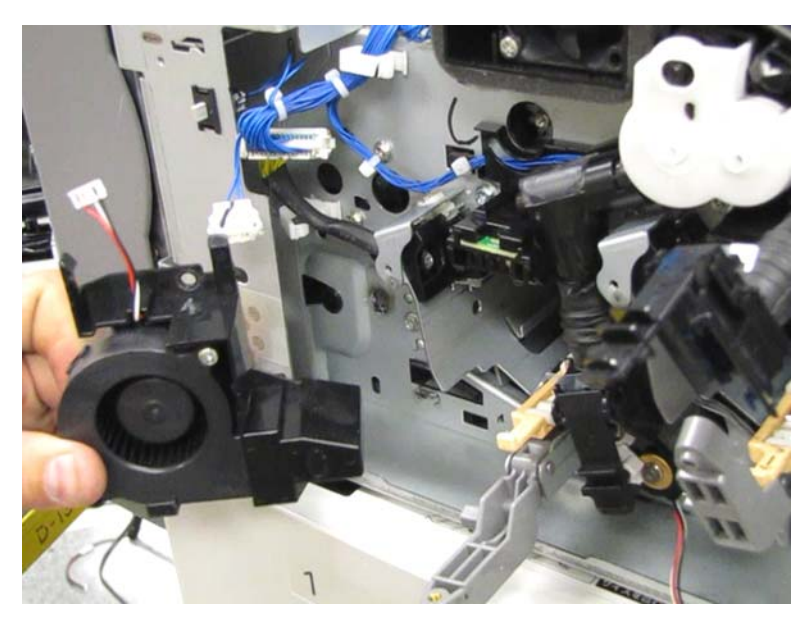

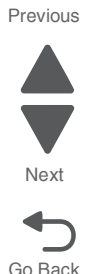

### Front right cooling fan removal

- 1. Remove the printer front door. See "Printer front door removal" on page 4-10.
- 2. Remove the transfer belt cleaner. See "Transfer belt cleaner removal" on page 4-172.
- **3.** Remove the waste toner box.
- 4. Remove the four photoconductor units.
- 5. Remove the four toner supplies.
- 6. Remove the operator panel front cover.
- 7. Remove the printhead retract door. See "Printhead retract door removal" on page 4-139.
- 8. Remove the inner cover. See "Inner cover removal" on page 4-3.
- 9. Remove the ATC sensor PCB bracket. See "ATC sensor PCB bracket removal" on page 4-25.

Previous

Next

Go Back

**10.** Remove the screw (A) from the cooling fan.

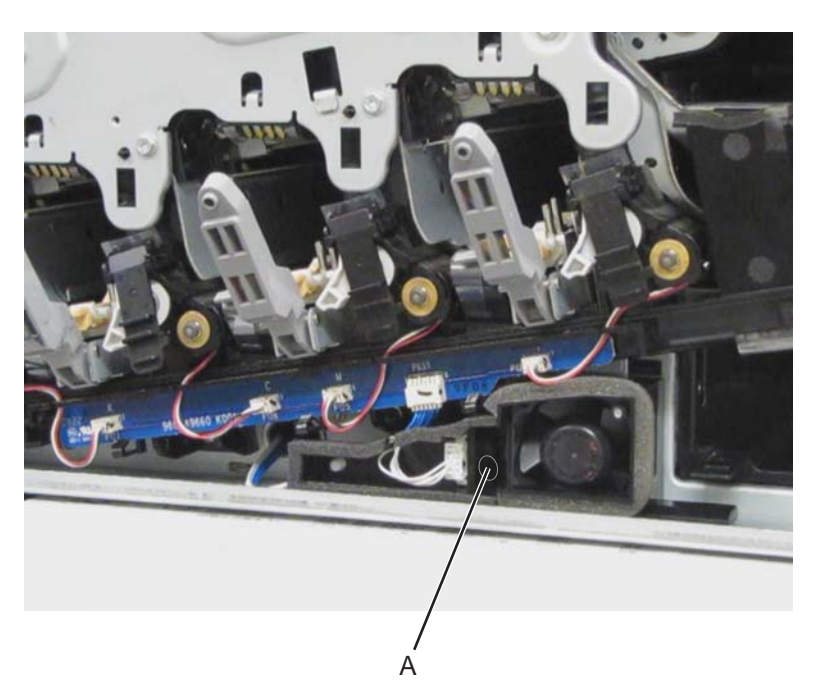

**11.** Pull the fan away from the machine, and disconnect the cable (B).

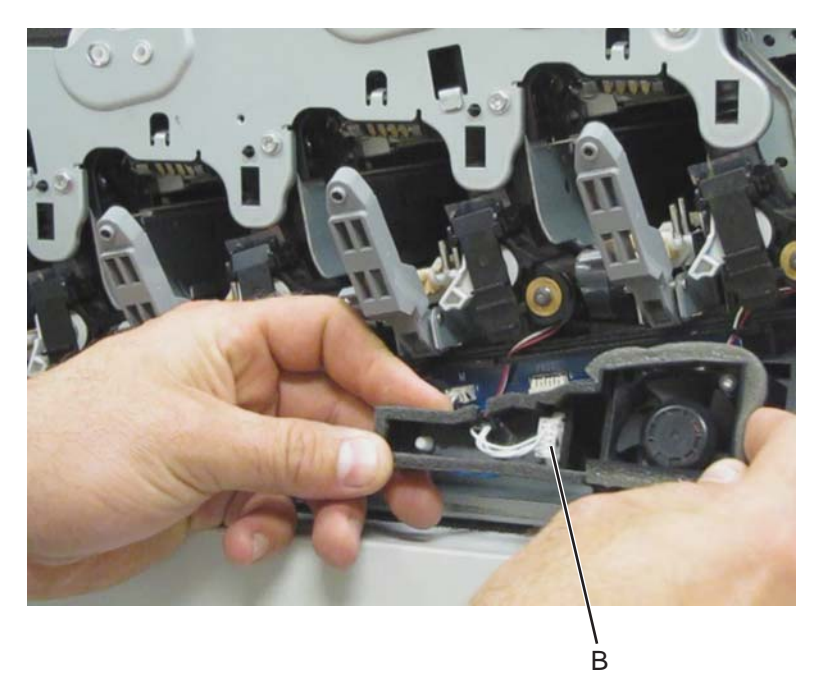

- <image>
- **12.** Ease the cable off the fan, and release the clamp (C) connecting the fan to the machine.

**13.** Remove the front right cooling fan.

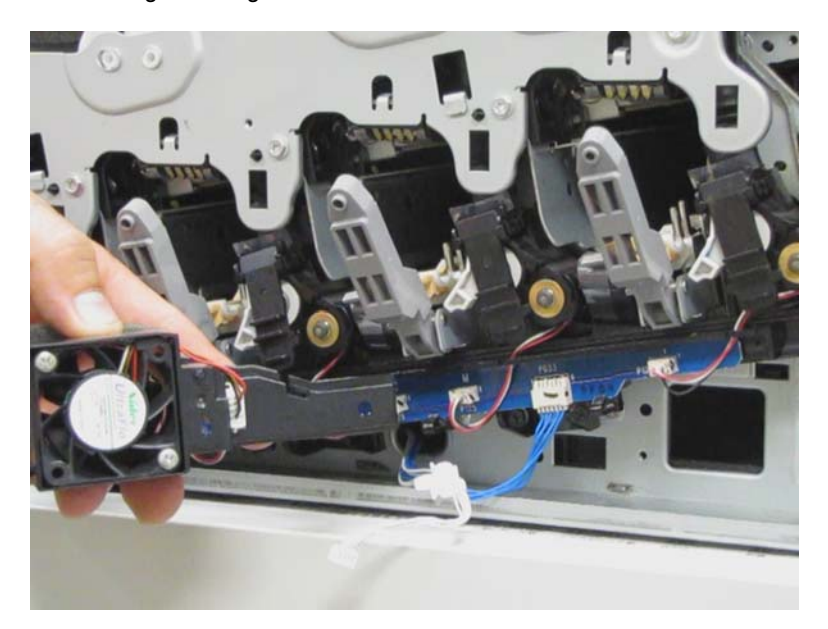

#### Front upper cooling fan removal

- 1. Remove the printer front door. See "Printer front door removal" on page 4-10.
- 2. Remove the transfer belt cleaner. See "Transfer belt cleaner removal" on page 4-172.
- **3.** Remove the waste toner box.
- 4. Remove the four photoconductor units.
- **5.** Remove the four toner supplies.
- 6. Remove the operator panel front cover.
- 7. Remove the printhead retract door. See "Printhead retract door removal" on page 4-139.
- 8. Remove the inner cover. See "Inner cover removal" on page 4-3.

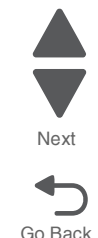

Previous

- **9.** Remove the inner plate. See **"Inner plate removal" on page 4-92**.
- **10.** Disconnect the cable (A).
- **11.** Remove the screw (B) from the front upper cooling fan.

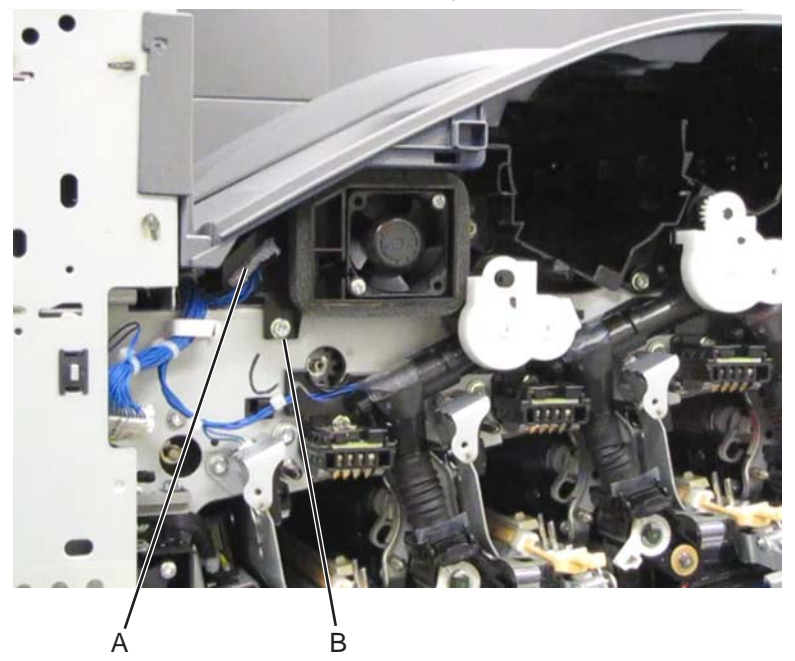

**12.** Slide the front upper cooling fan out of the machine and remove.

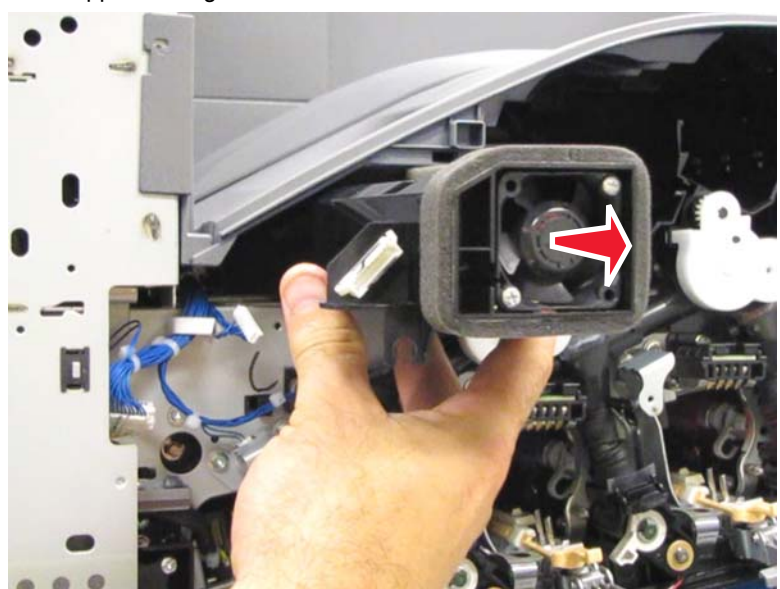

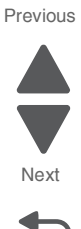

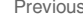

#### Fuser assembly removal

This removal procedure applies to the100V, 110V, and 220V fuser assemblies.

- **1.** Open the printer left duplex door assembly.
- **2.** Remove the two thumbscrews (A).
- 3. Use the handles (B) to pull the fuser assembly out of the machine.
  - A Α В

#### Fuser cooling fan removal

- 1. Remove the rear upper cover. See "Rear upper cover removal" on page 4-16.
- **2.** Disconnect the input option cable (A).

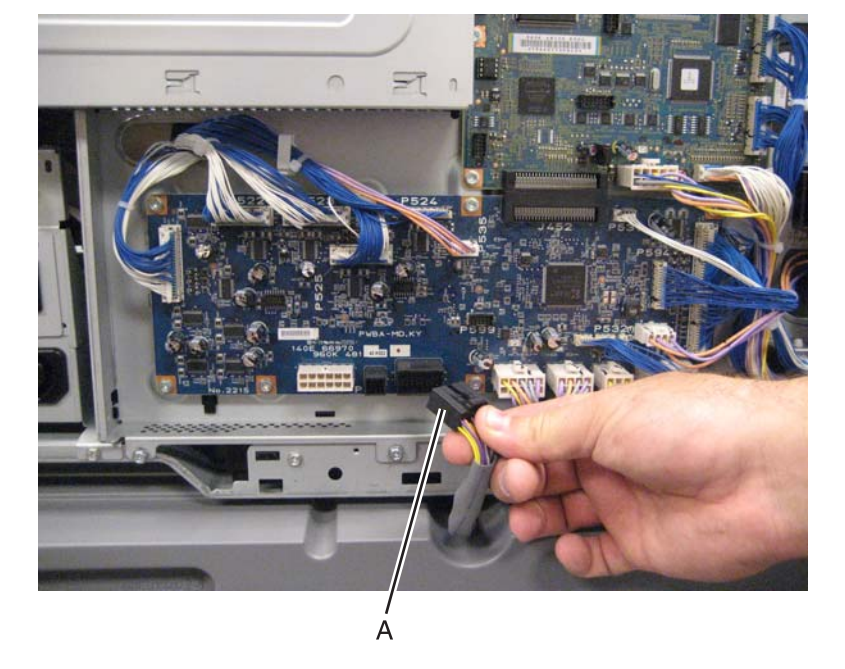

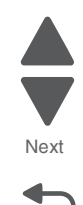

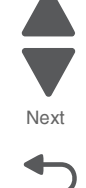

Previous

**3.** Remove the eight screws (B) securing the PCBA door to the machine.

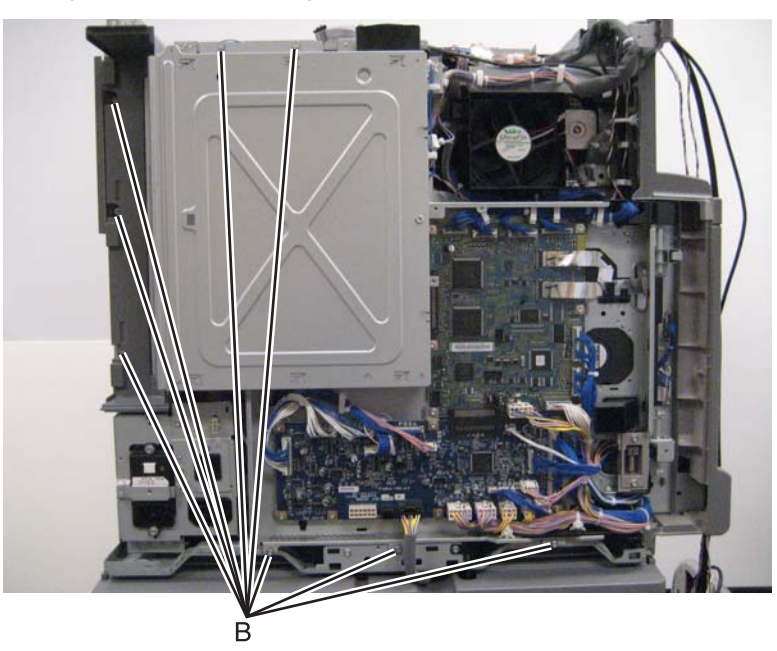

4. Release the two clamps (C) to release the harness.

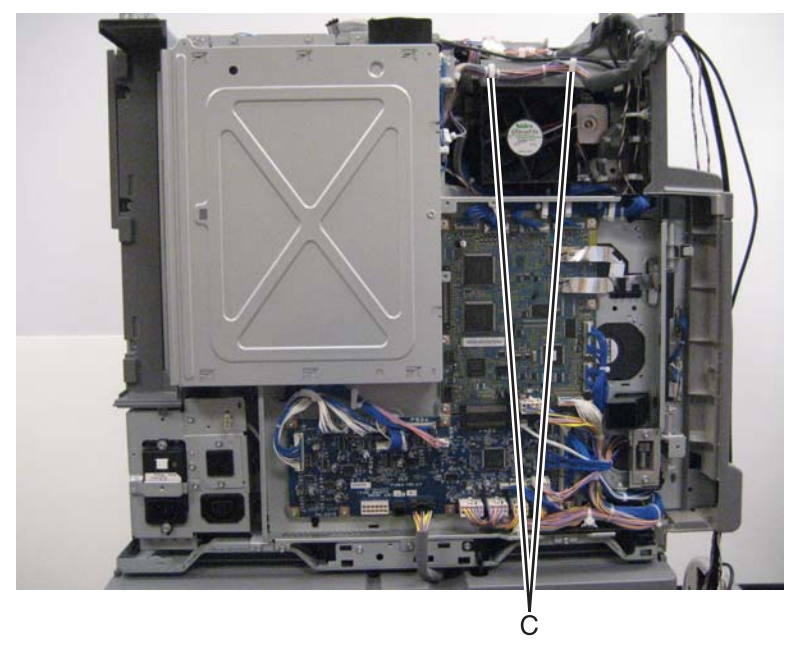

- 5. Swing the PCBA door open.
- **6.** Disconnect the cable (D) from the fuser cooling fan.

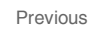

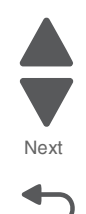

7. Release the two latches (E).

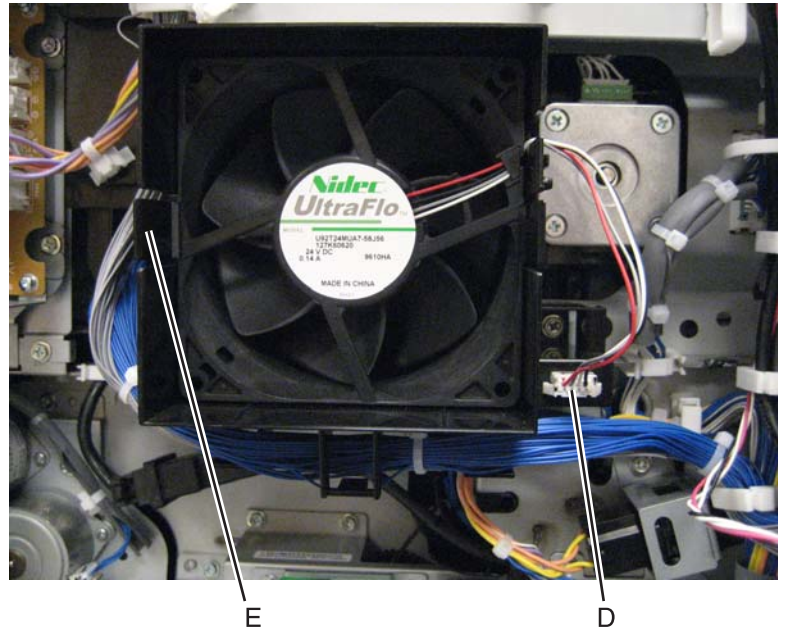

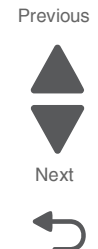

Go Back

8. Remove the fuser cooling fan.

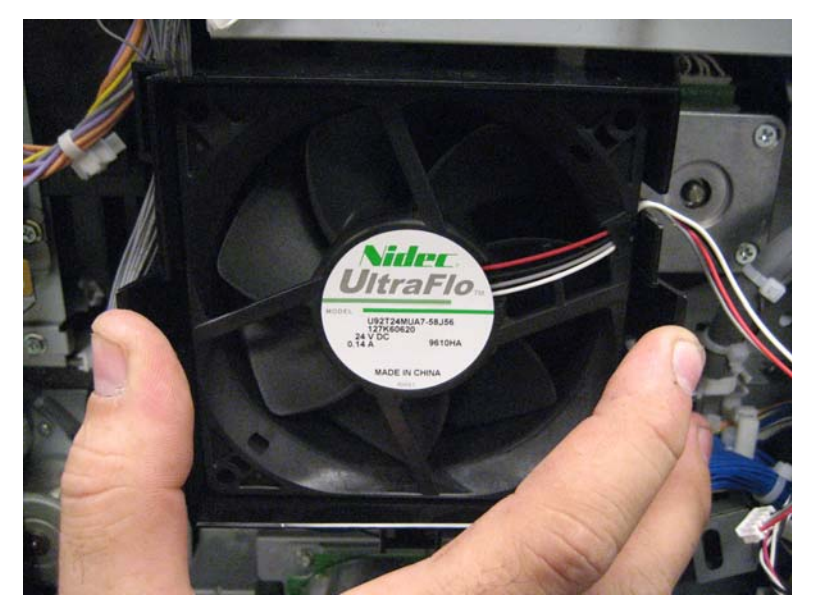

**Replacement warning**: When replacing the fuser cooling fan, make sure the fan is properly installed so that air flow is directed away from the machine.

## Fuser driver PCBA cooling fan removal

- 1. Remove the rear upper cover. See "Rear upper cover removal" on page 4-16.
- **2.** Disconnect the input option cable (A).

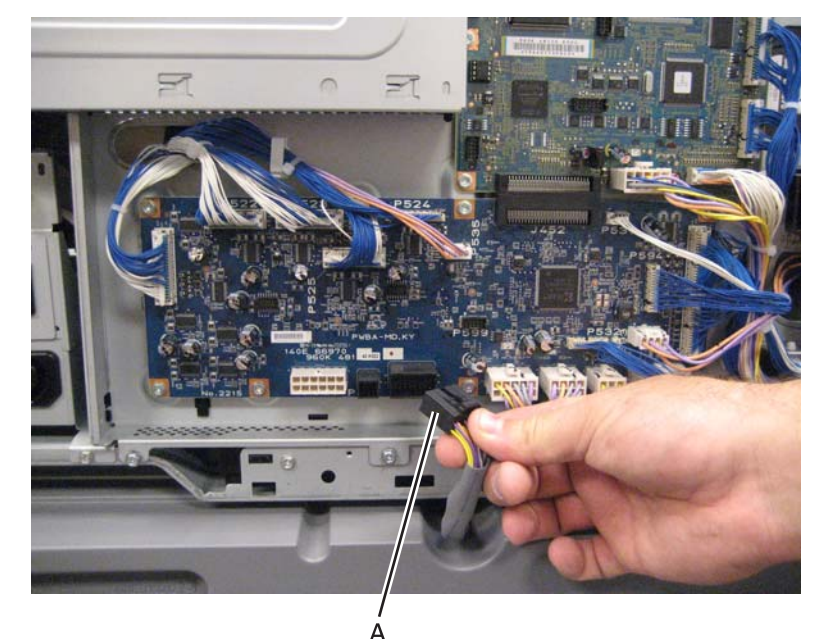

3. Remove the eight screws (B) securing the PCBA door to the machine.

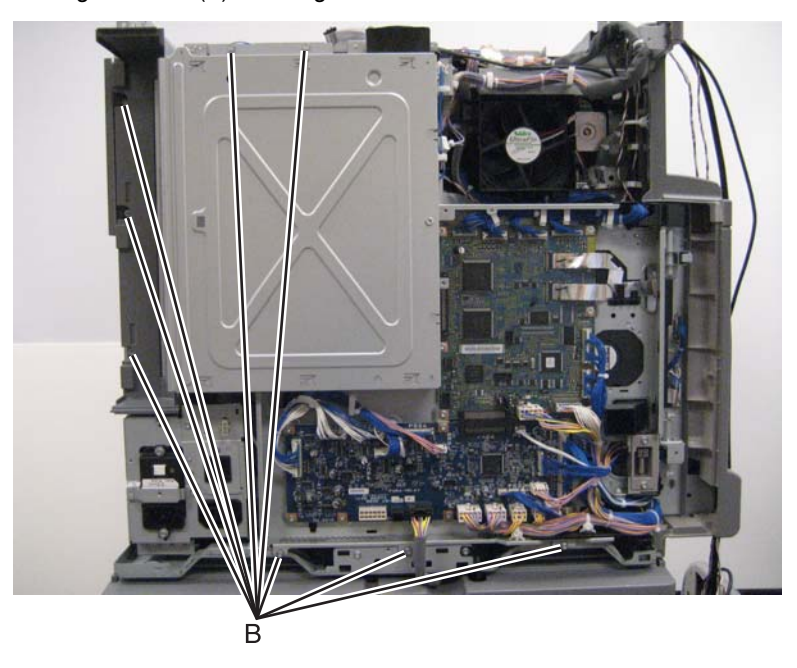

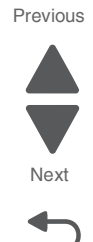

4. Release the two clamps (C) to release the harness.

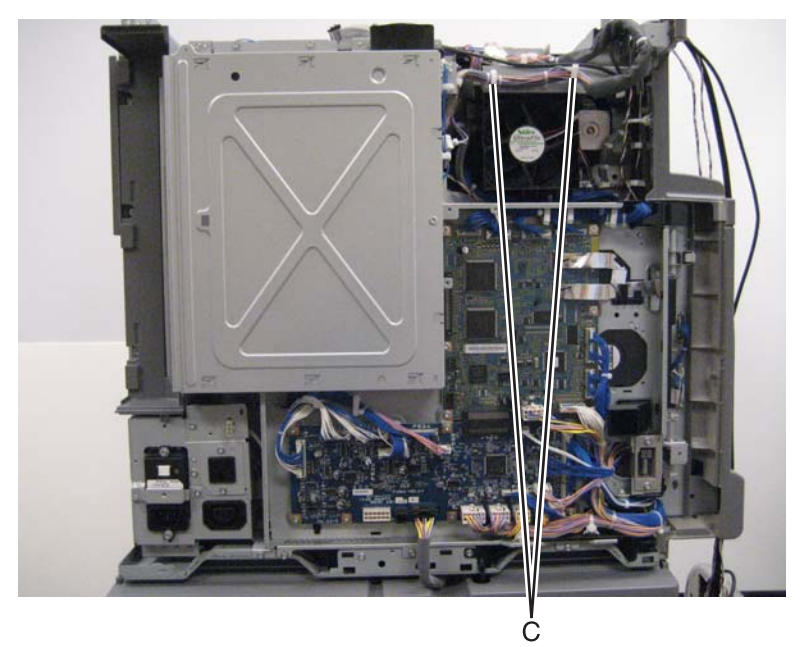

Previous

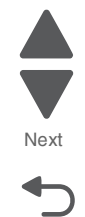

- **5.** Swing the PCBA door open.
- **6.** Disconnect the four connections (A).
- 7. Release the harness from the clamps (B).
- **8.** Remove the two screws (C) securing the duct to the machine.

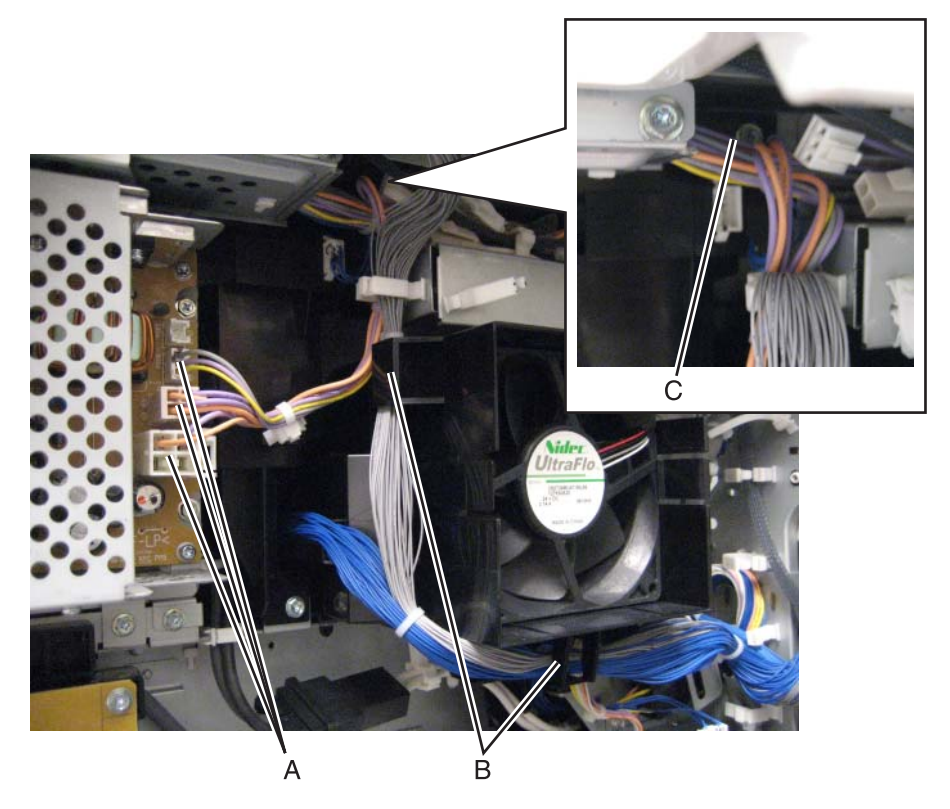

#### 5058-030

**9.** Remove the duct from the machine.

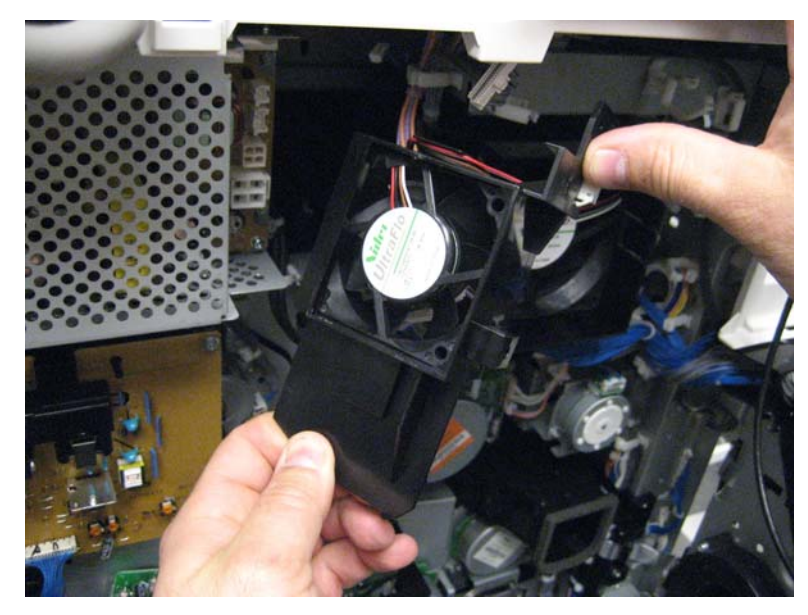

10. Release the two hooks.

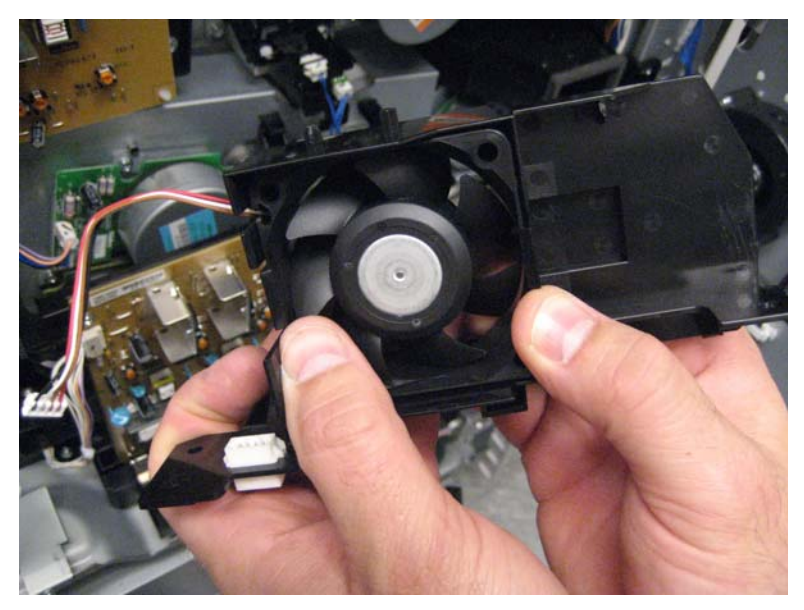

Previous

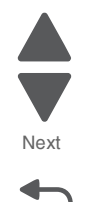

**11.**Remove the fuser driver PCBA cooling fan from the duct.

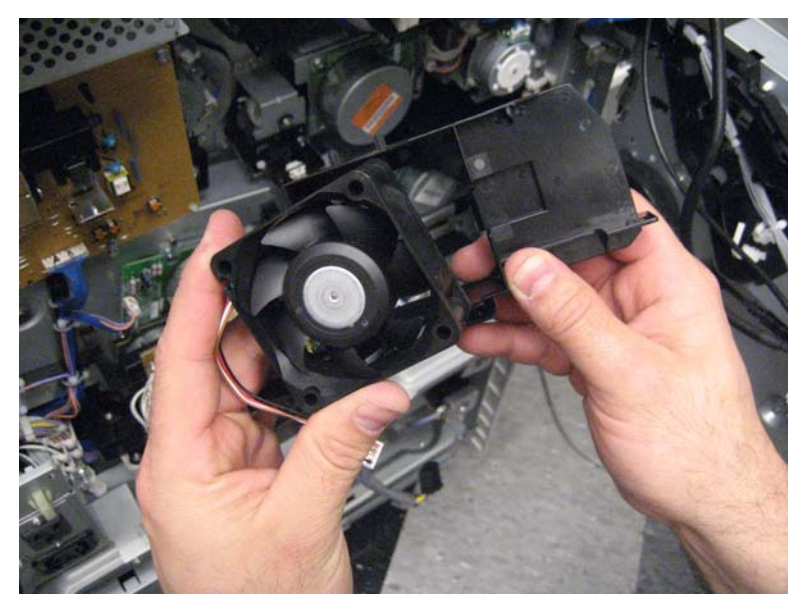

# Fuser driver PCBA removal

- 1. Remove the rear upper cover. See "Rear upper cover removal" on page 4-16.
- **2.** Disconnect the input option cable (A).

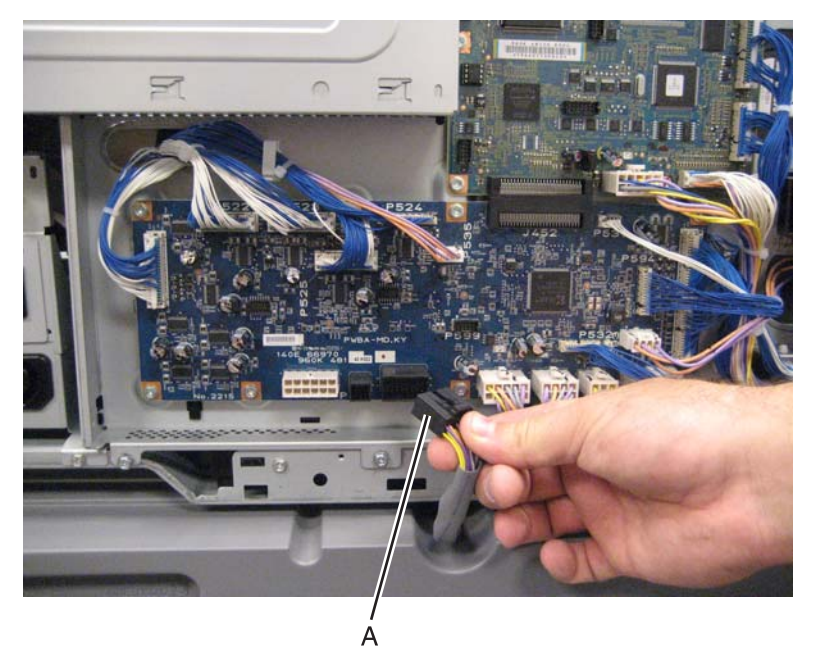

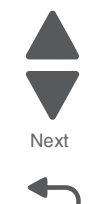

Go Back

Previous

Previous

Next

Go Back

**3.** Remove the eight screws (B) securing the PCBA door to the machine.

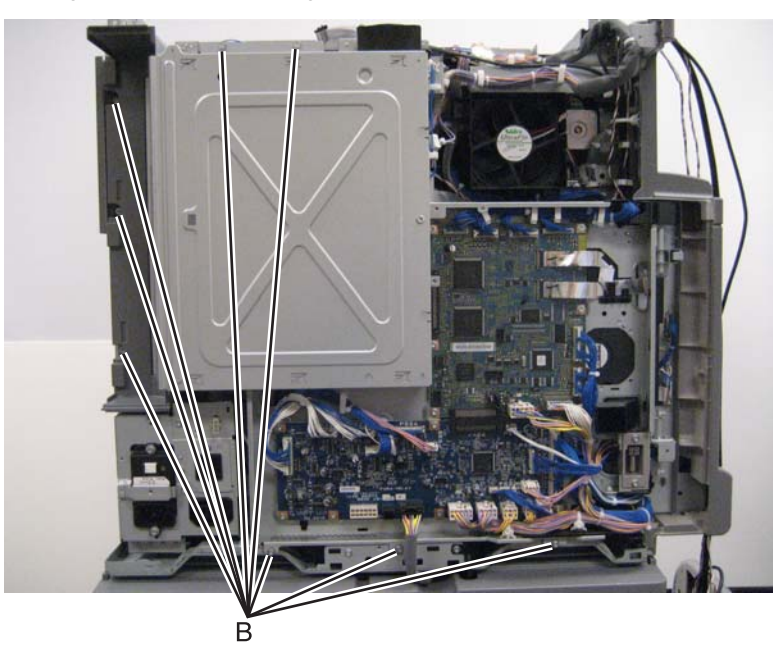

4. Release the two clamps (C) to release the harness.

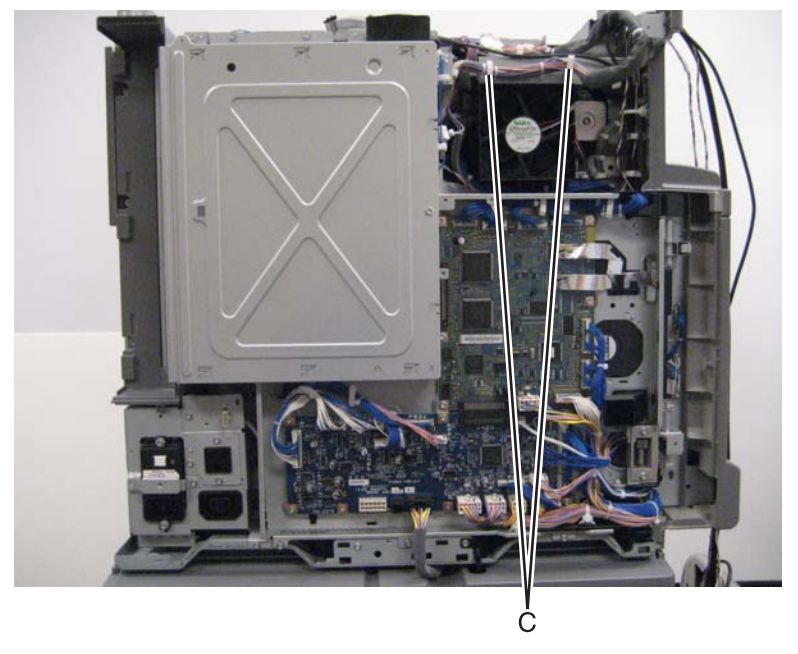

- 5. Swing the PCBA door open.
- 6. Remove the sub LVPS PCBA. See "Sub LVPS PCBA removal" on page 4-158.

**7.** Remove the four screws (D) securing the bracket to the machine.

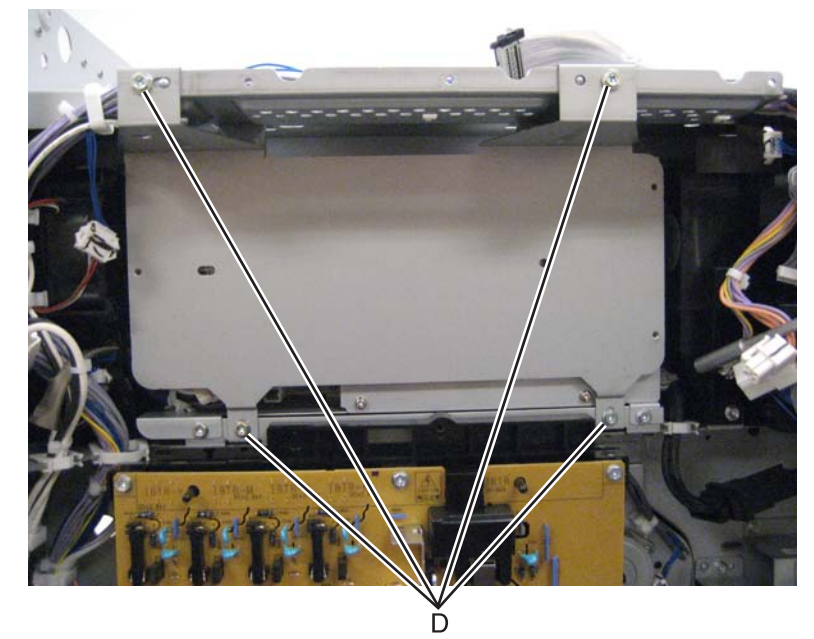

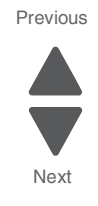

- 8. Remove the bracket from the machine.
  - 9. Disconnect the two cables (E) from the board.
- 10. Release the harness from the clamp (F).

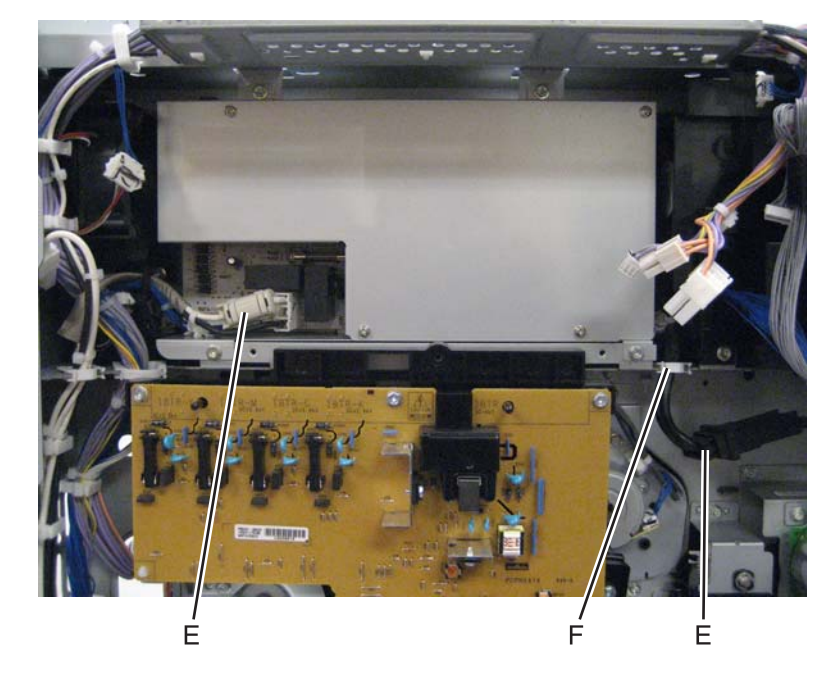
#### 5058-030

**11.** Release the clamp (G) from the card.

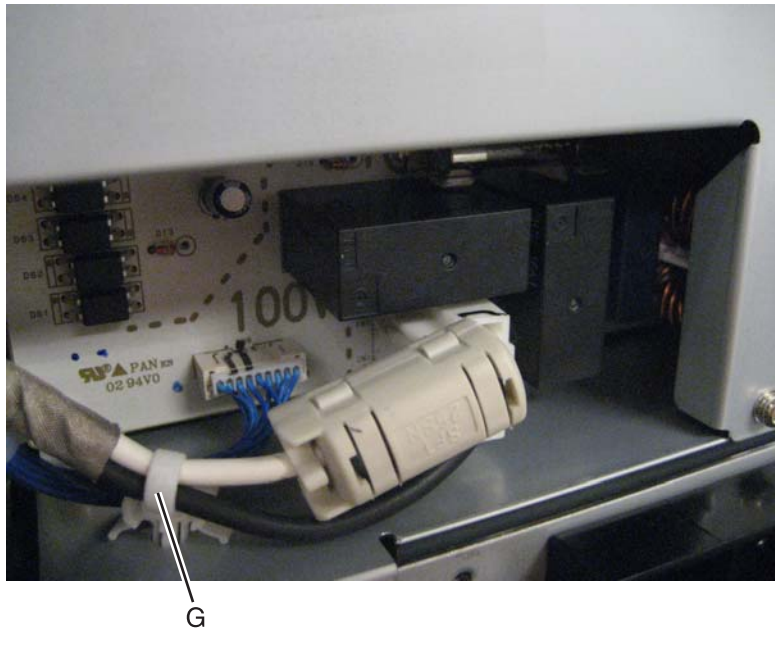

12. Remove the four screws (H) securing the fuser driver PCBA to the machine.

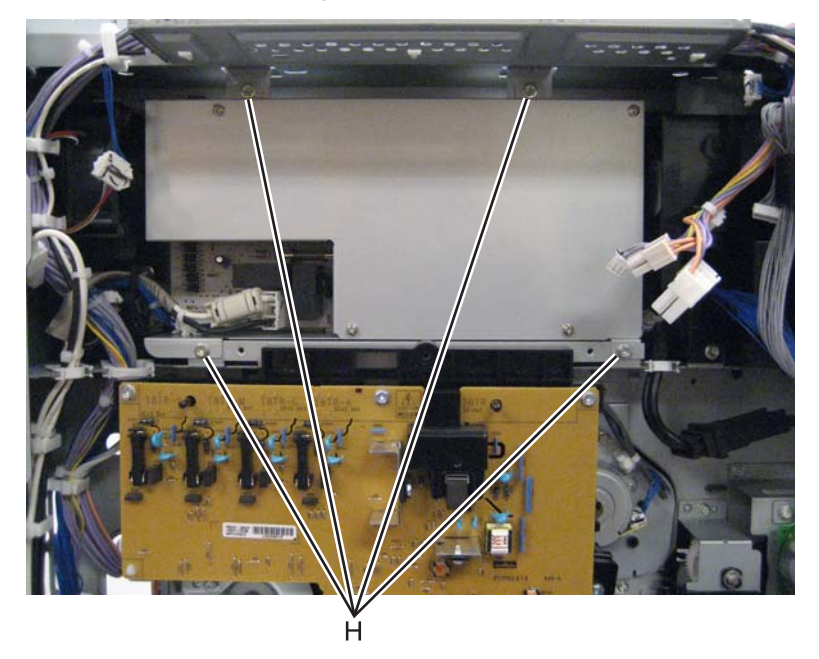

**13.** Remove the fuser driver PCBA.

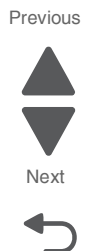

# Fuser pressure roll retract motor removal

- 1. Remove the rear upper cover. See "Rear upper cover removal" on page 4-16.
- **2.** Disconnect the input option cable (A).

# A **3.** Remove the eight screws (B) securing the PCBA door to the machine.

B

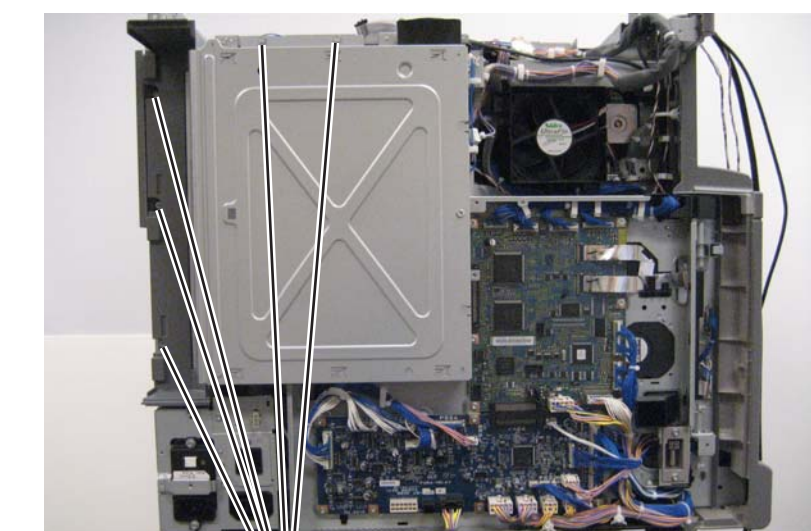

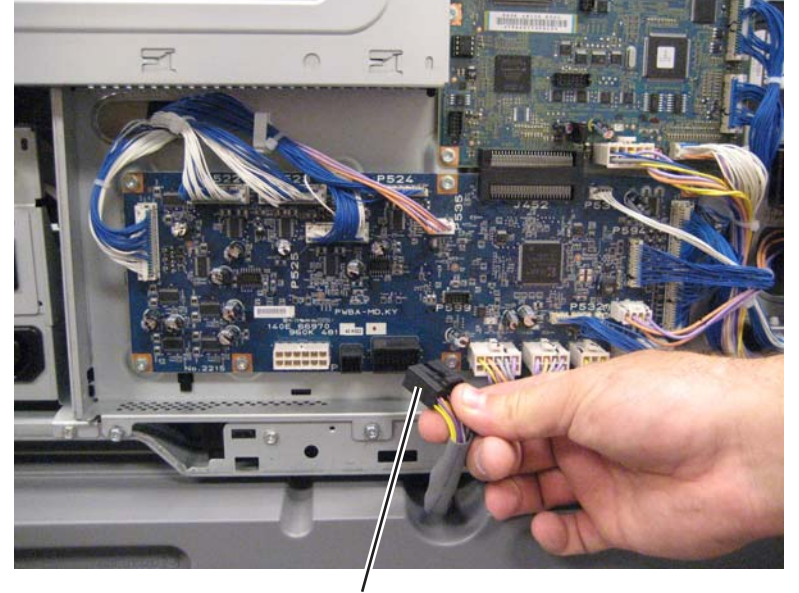

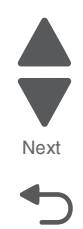

Go Back

Previous

**4.** Release the two clamps (C) to release the harness.

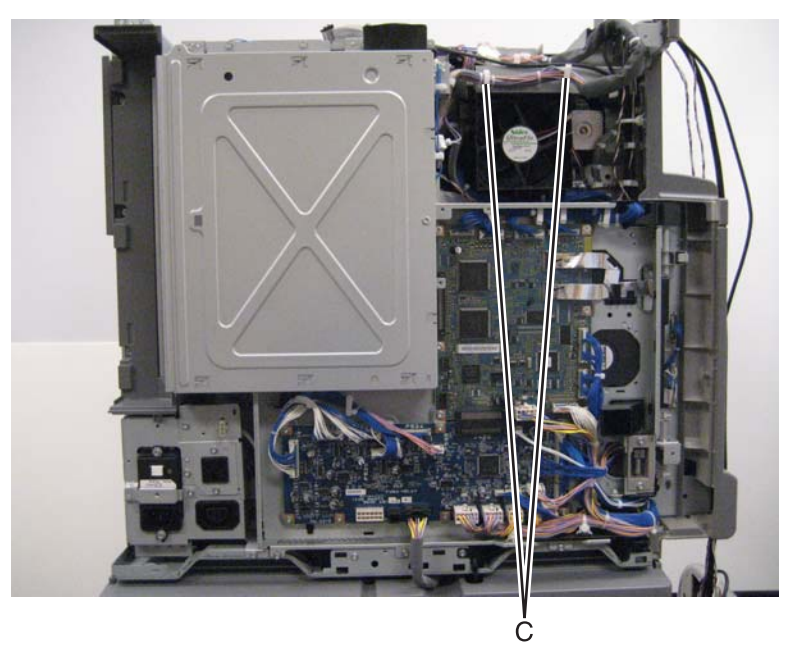

Previous

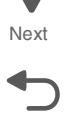

- 5. Swing the PCBA door open.
- 6. Disconnect the cable (D) from the fuser pressure roll retract motor.

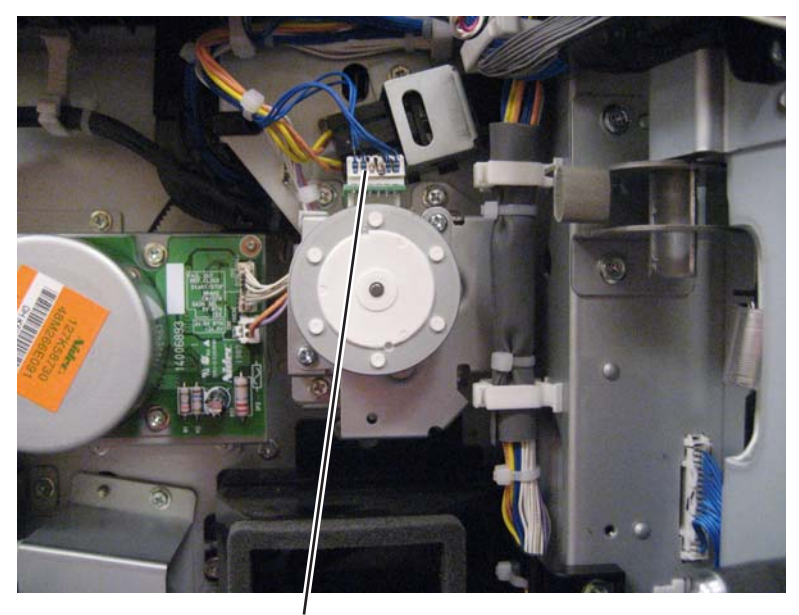

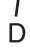

7. Release the harness from the clamp.

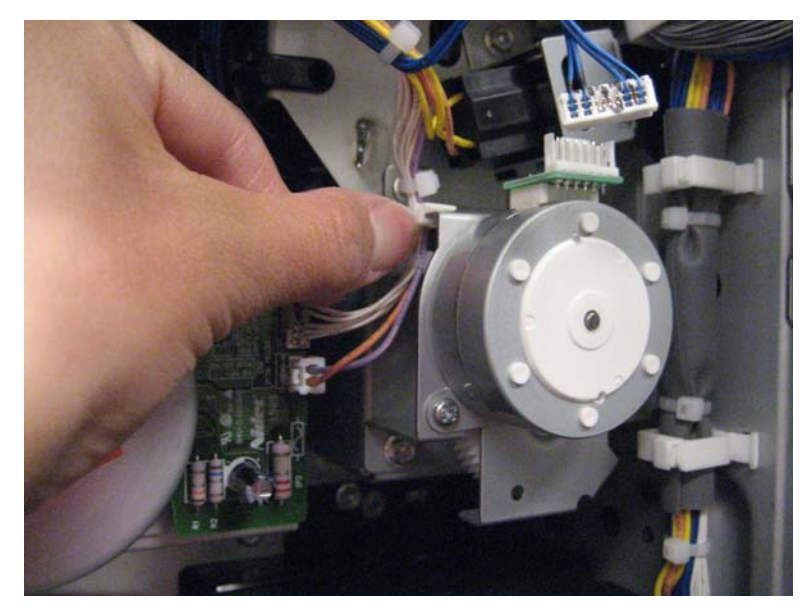

8. Remove the three screws (E) securing the fuser pressure roll retract motor to the machine.

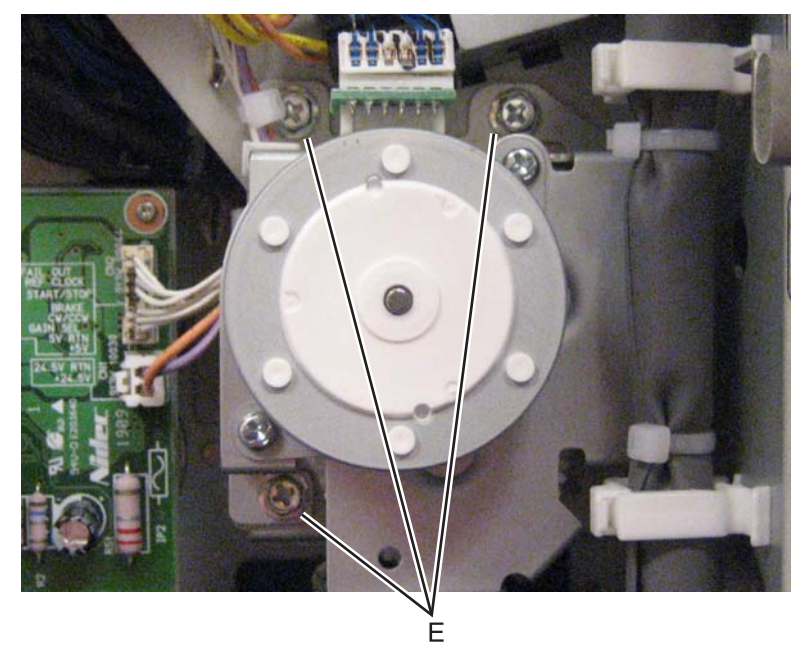

 $\textbf{9.} \ \ \mathsf{Remove the fuser pressure roll retract motor}.$ 

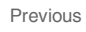

Next

# Fuser/lower redrive/1st BTR retract motor removal

- 1. Remove the rear upper cover. See "Rear upper cover removal" on page 4-16.
- **2.** Disconnect the input option cable (A).

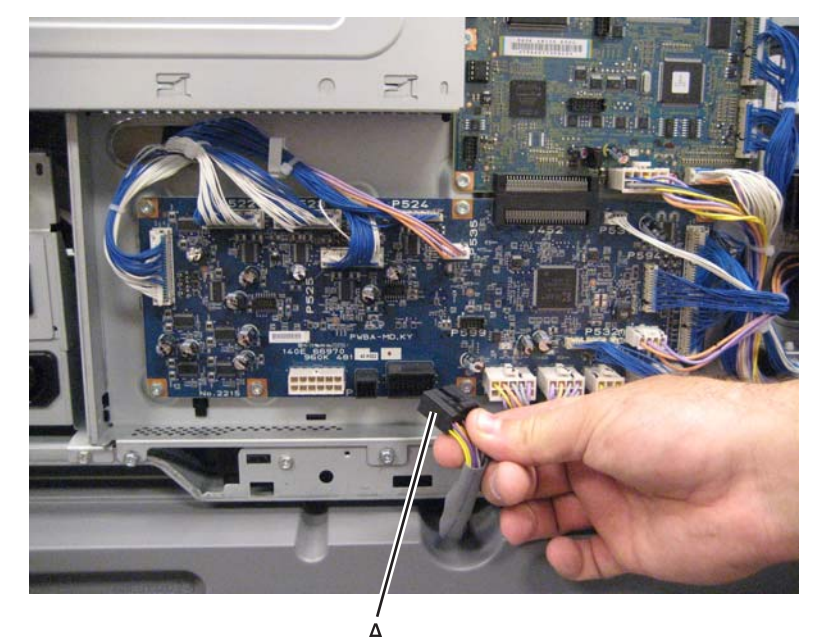

3. Remove the eight screws (B) securing the PCBA door to the machine.

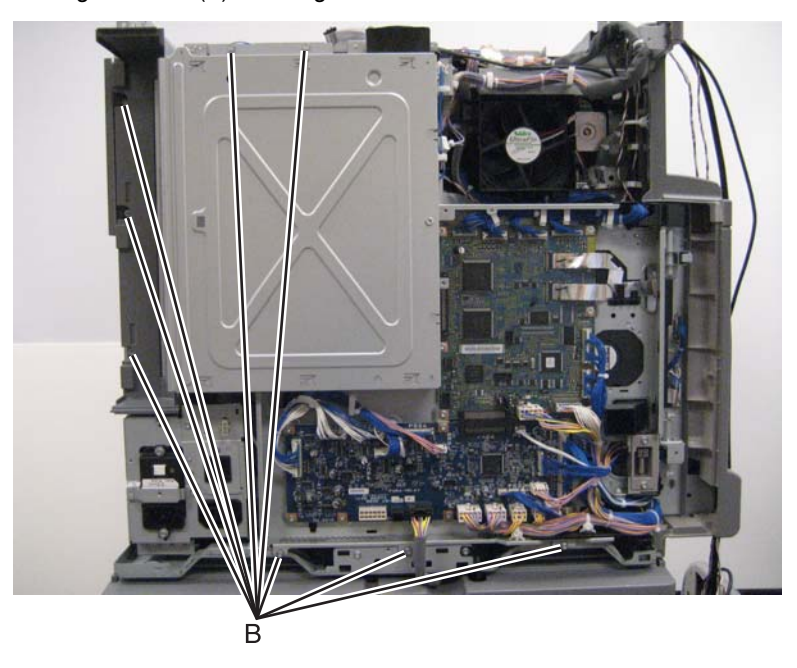

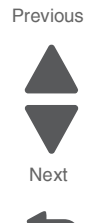

4. Release the two clamps (C) to release the harness.

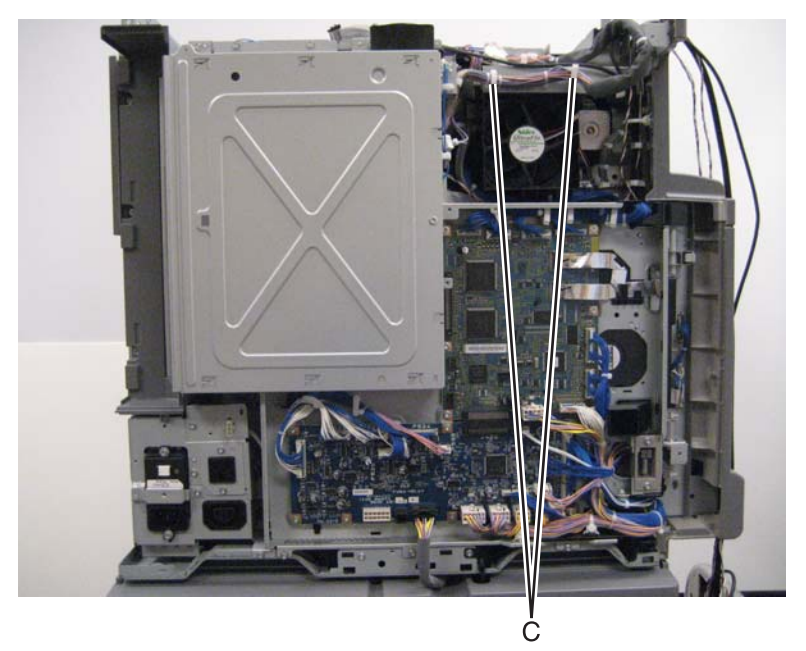

Previous

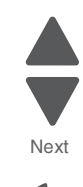

Go Back

- 5. Swing the PCBA door open.
- 6. Remove the two cables (D).

Warning: When disconnecting the two wire harnesses from the motor, make sure that the release hook is pressed or the connections will be damaged.

7. Remove the four screws (E) securing the fuser/lower redrive/1st BTR retract motor to the machine.

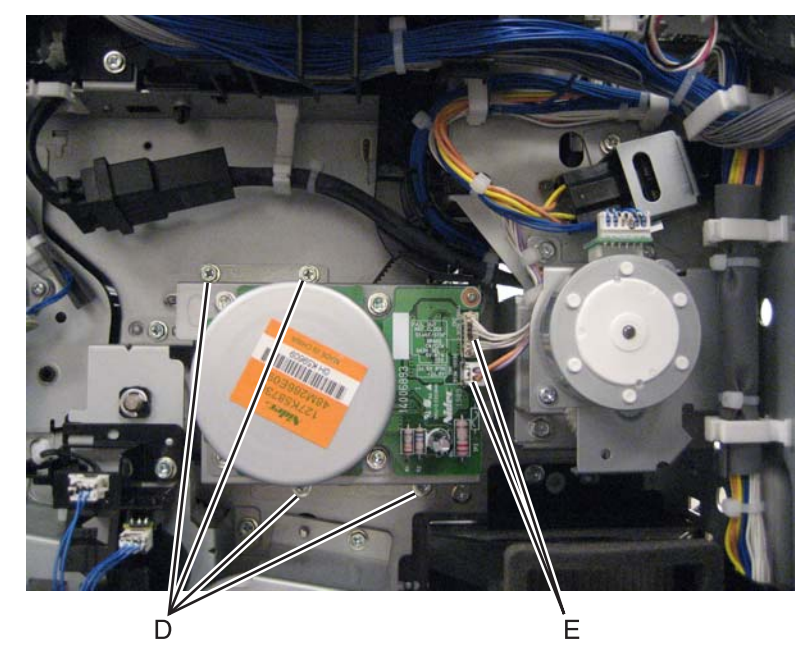

8. Remove the fuser/lower redrive/1st BTR retract motor from the machine.

#### Inner plate removal

- 1. Remove the printer front door. See "Printer front door removal" on page 4-10.
- 2. Remove the transfer belt cleaner. See "Transfer belt cleaner removal" on page 4-172.
- 3. Remove the waste toner box.

- **4.** Remove the four photoconductor units.
- **5.** Remove the four toner supplies.
- **6.** Remove the operator panel front cover.
- 7. Remove the printhead retract door. See "Printhead retract door removal" on page 4-139.
- 8. Remove the inner cover. See "Inner cover removal" on page 4-3.
- 9. Remove the six screws (A) from the inner plate.

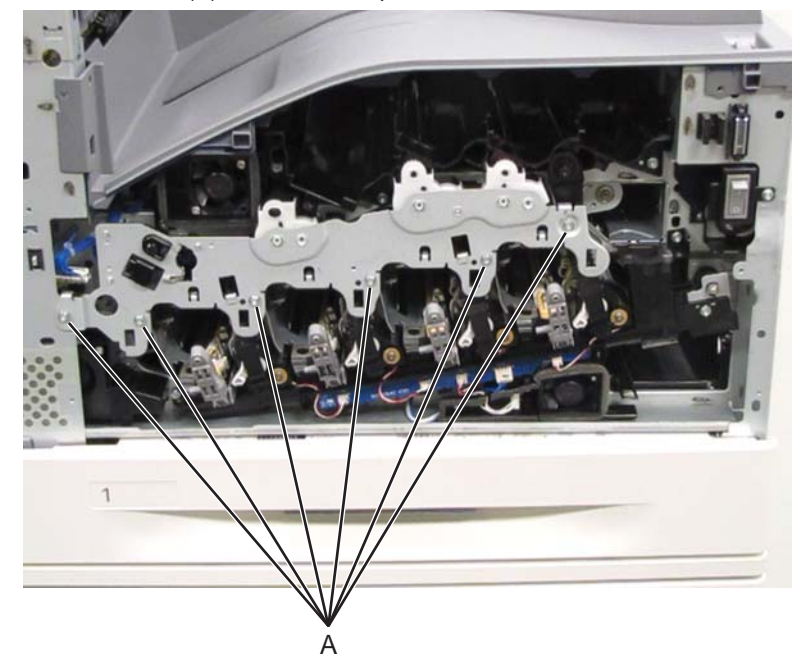

**10.** Remove the inner plate.

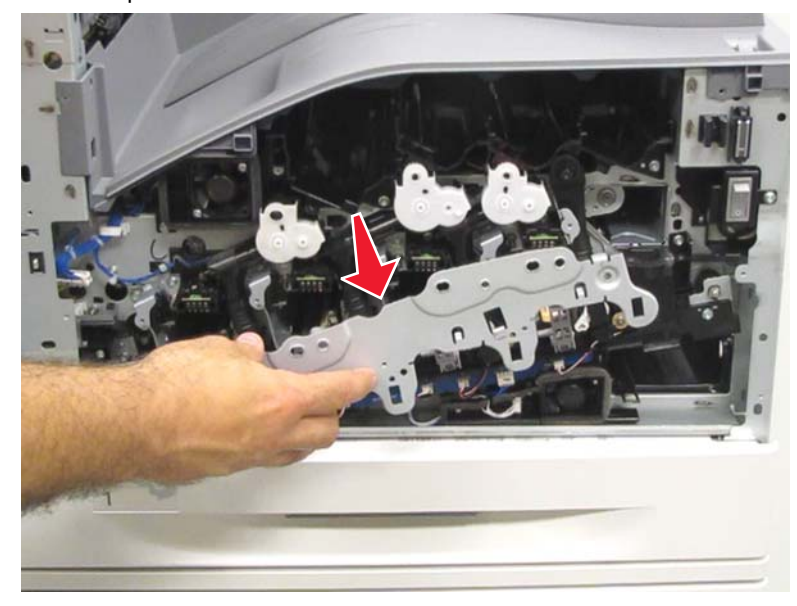

**Re-installation note**: When replacing the inner plate, ensure that the posts on the toner augers are properly aligned with the plate, or the plate cannot be installed.

**Re-installation note**: When replacing the inner plate, ensure that the plastic gates on each of the toner augers are pulled out and lowered to their lowest positions, or the plate cannot be installed.

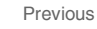

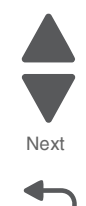

## K toner auger removal

- 1. Remove the printer front door. See "Printer front door removal" on page 4-10.
- 2. Remove the transfer belt cleaner. See "Transfer belt cleaner removal" on page 4-172.
- **3.** Remove the waste toner box.
- 4. Remove the four photoconductor units.
- 5. Remove the four toner supplies.
- **6.** Remove the operator panel front cover.
- 7. Remove the printhead retract door. See "Printhead retract door removal" on page 4-139.
- 8. Remove the inner cover. See "Inner cover removal" on page 4-3.
- **9.** Remove the inner plate. See **"Inner plate removal" on page 4-92**.
- **10.** Lift the plastic gate, and push it in to prevent the toner from spilling.

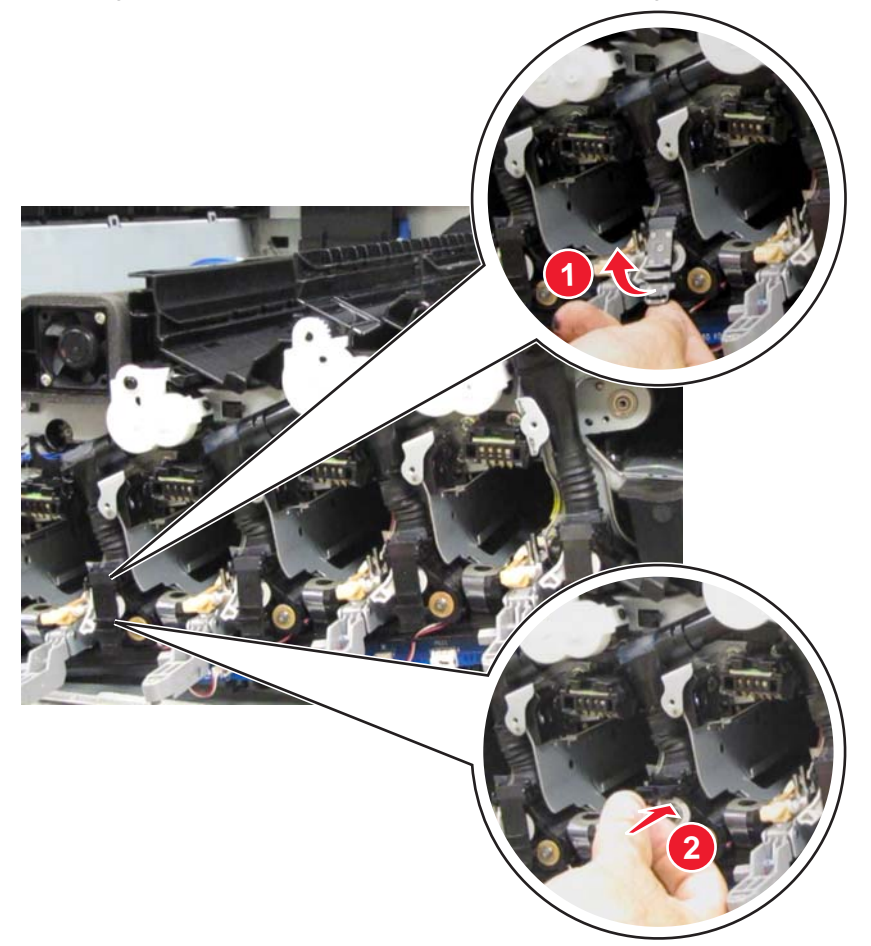

- **11.** Squeeze the two latches (A) to release the upper part of the auger.
- **12.** Detach the lower portion (B) of the auger from the developer unit.

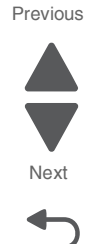

Previous

Next

Go Back

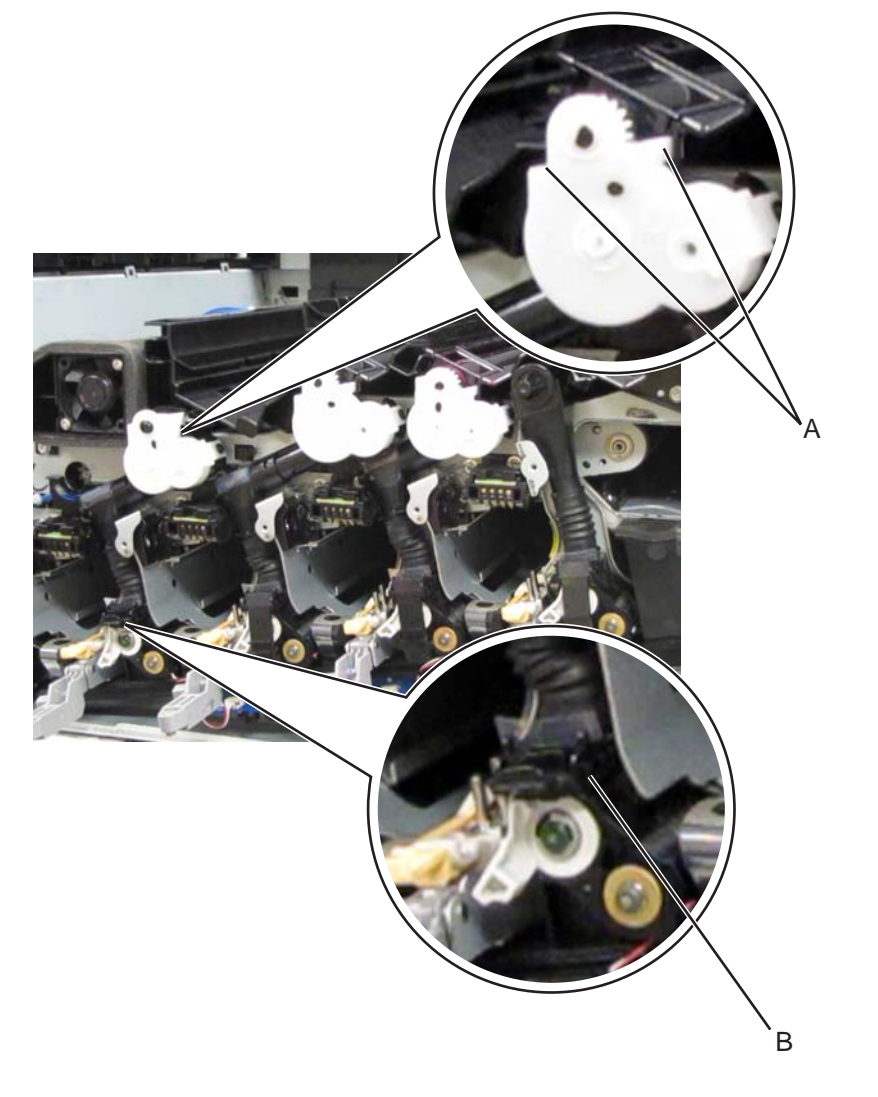

Warning: The lower portion (B) of the auger is prone to damage. Extra care is required in handling this part.

**13.** Remove the K toner auger.

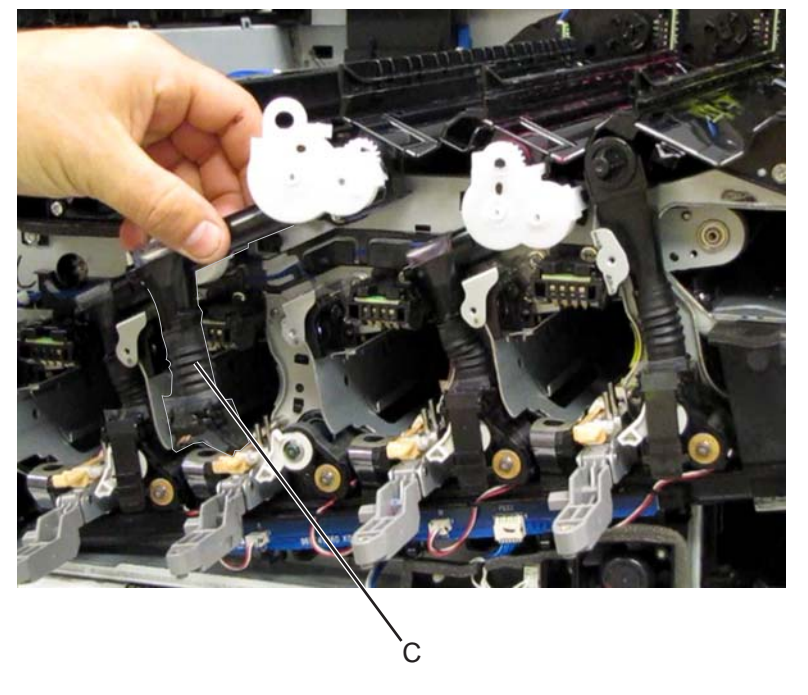

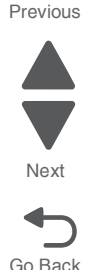

Re-installation note: Ensure that the rubber sleeve (C) is attached properly to prevent toner spillage.

#### LED printhead removal

- 1. Remove the printer front door. See "Printer front door removal" on page 4-10.
- 2. Remove the transfer belt cleaner. See "Transfer belt cleaner removal" on page 4-172.
- **3.** Remove the waste toner box.
- 4. Remove the four photoconductor units.
- 5. Remove the four toner supplies.
- **6.** Remove the operator panel front cover.
- 7. Remove the printhead retract door. See "Printhead retract door removal" on page 4-139.
- 8. Remove the inner cover. See "Inner cover removal" on page 4-3.
- 9. Remove the inner plate. See "Inner plate removal" on page 4-92.
- Remove the appropriate developer unit. See "Developer housing (C) removal" on page 4-45, "Developer housing (M) removal" on page 4-56, "Developer housing (Y) removal" on page 4-62, or "Developer housing (K) removal" on page 4-51.

 $\label{eq:11.1} \textbf{11.} \ \textbf{Remove the screw} \ \textbf{(A)} \ \textbf{from the appropriate printhead}.$ 

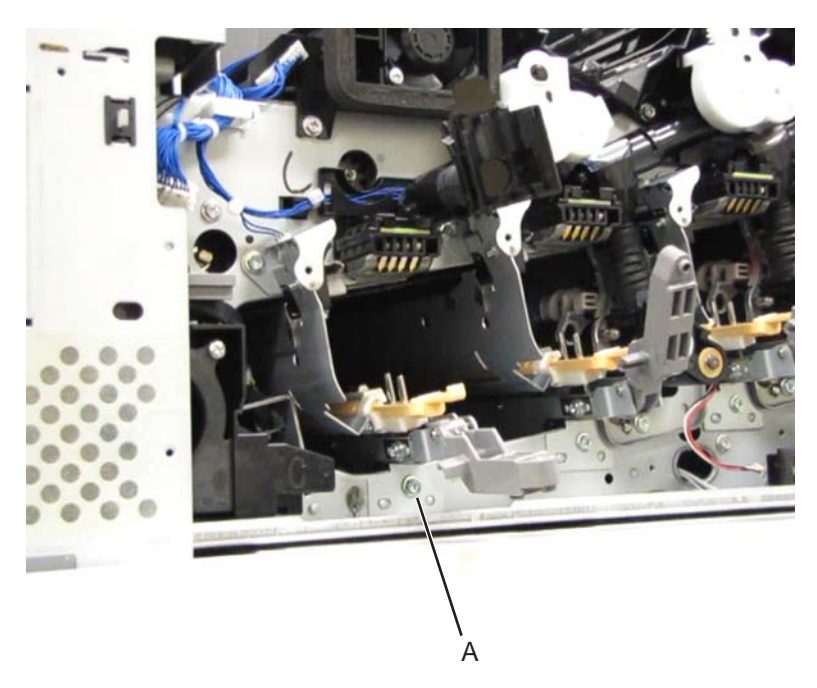

 $\ensuremath{\textbf{12.}}\ensuremath{\text{ Gently pull the printhead out of the machine and remove.}}$ 

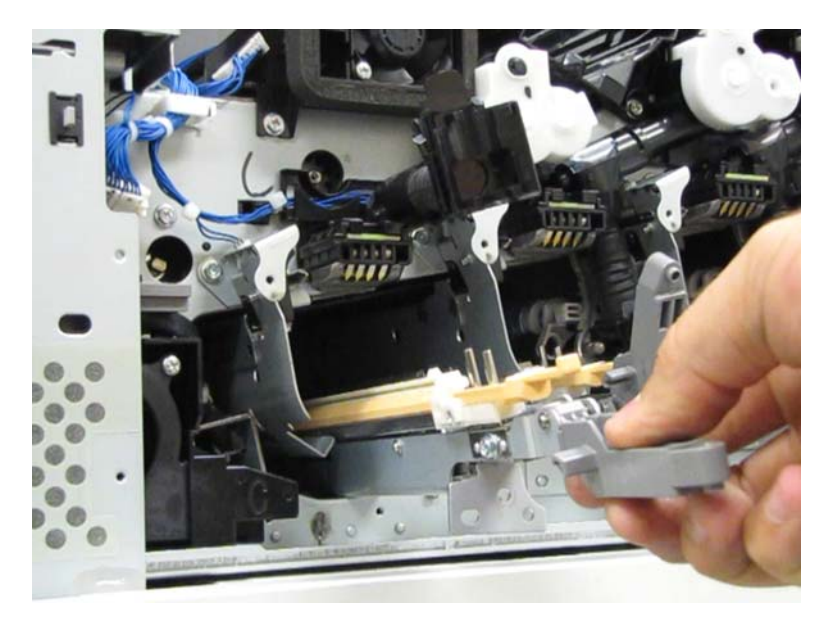

Go Back

Previous

# Lower engine PCBA removal

- 1. Remove the rear upper cover. See "Rear upper cover removal" on page 4-16.
- **2.** Disconnect the input option cable (A).

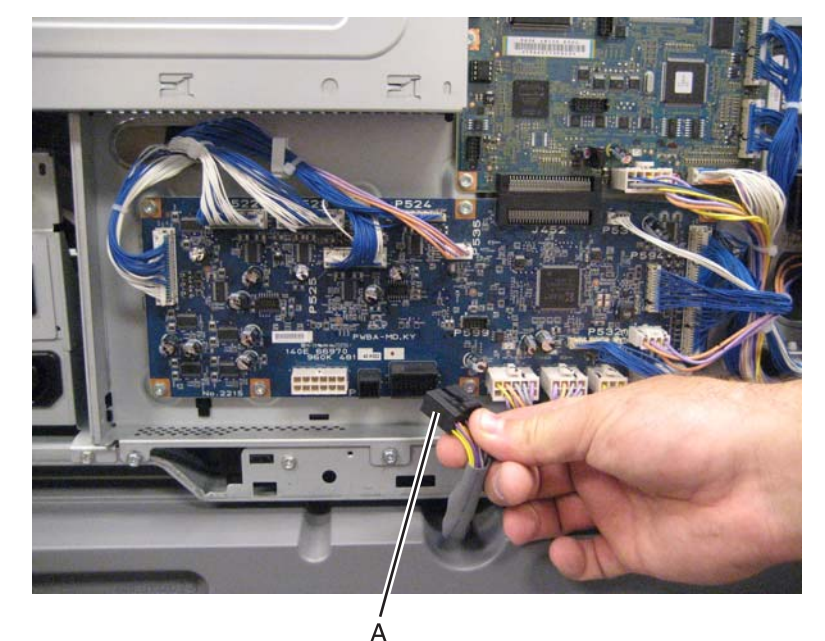

- 3. Disconnect all the cables from the lower engine PCBA.
- **4.** Remove the eight screws (D).

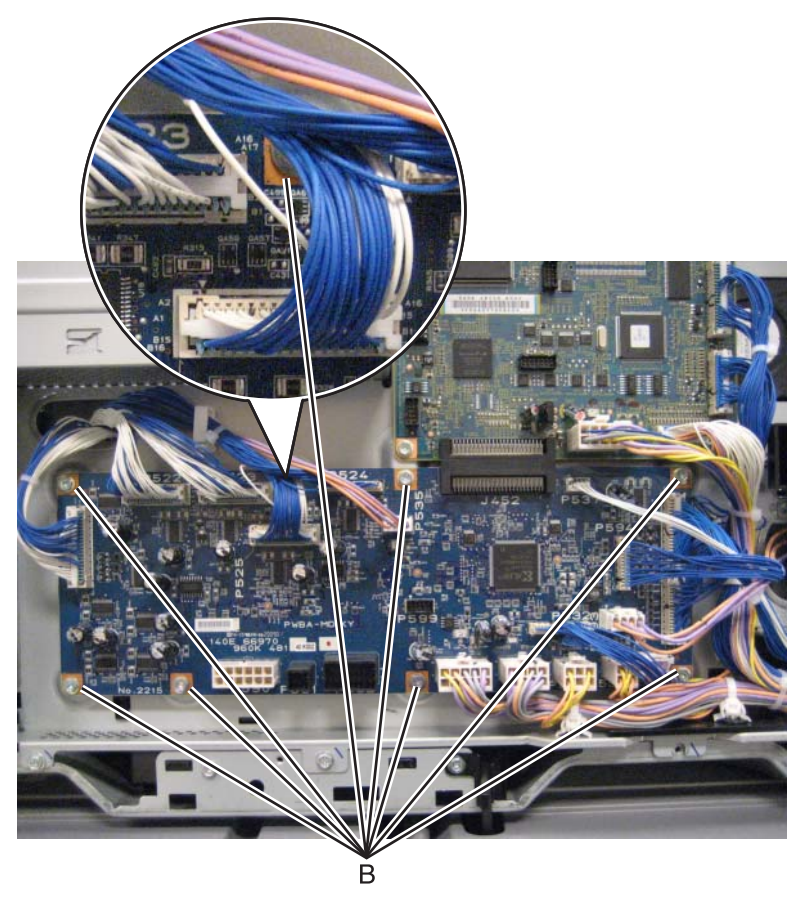

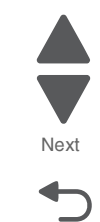

Go Back

Previous

5. Detach the lower engine PCBA from the upper engine PCBA by moving it downward.

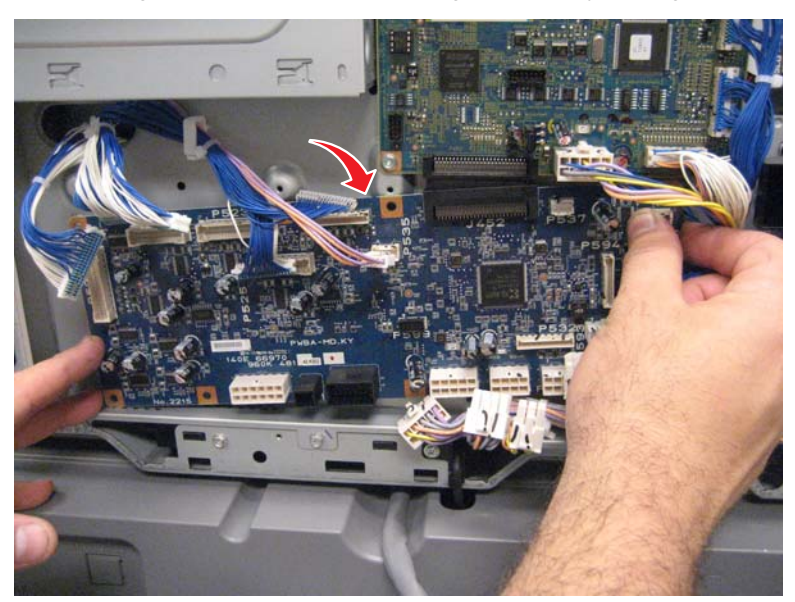

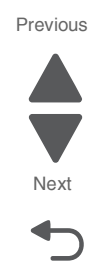

Go Back

6. Remove the lower engine PCBA.

**Replacement warning**: When replacing the lower engine PCBA, ensure that all of the cables are properly reconnected.

# Lower redrive shift motor assembly removal

- 1. Remove the left upper cover. See "Left upper cover removal" on page 4-6.
- 2. Remove the upper redrive assembly. See "Upper redrive assembly removal" on page 4-181.
- 3. Remove the fuser. See "Fuser assembly removal" on page 4-78.
- 4. Remove the rear upper cover. See "Rear upper cover removal" on page 4-16.
- **5.** Disconnect the input option cable (A).

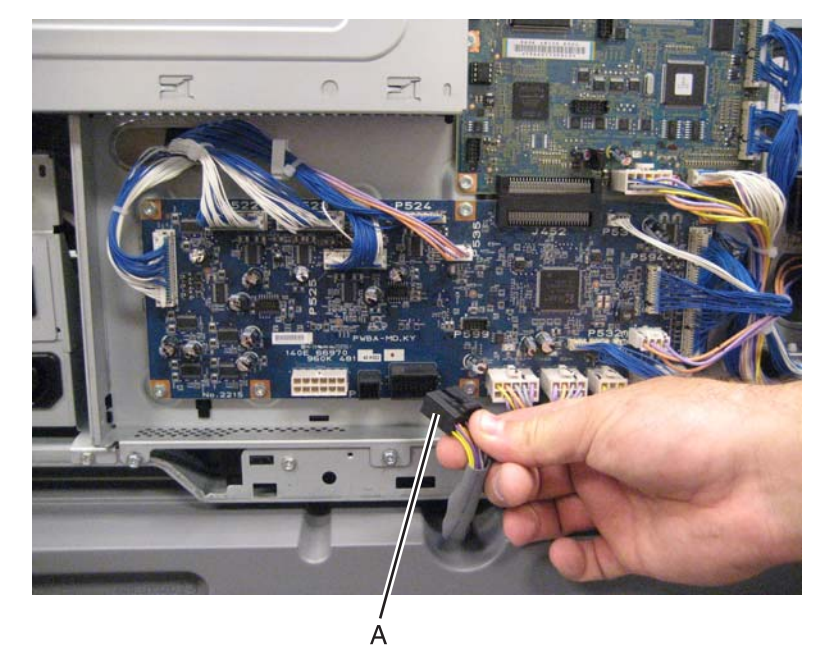

**6.** Remove the eight screws (B) securing the PCBA door to the machine.

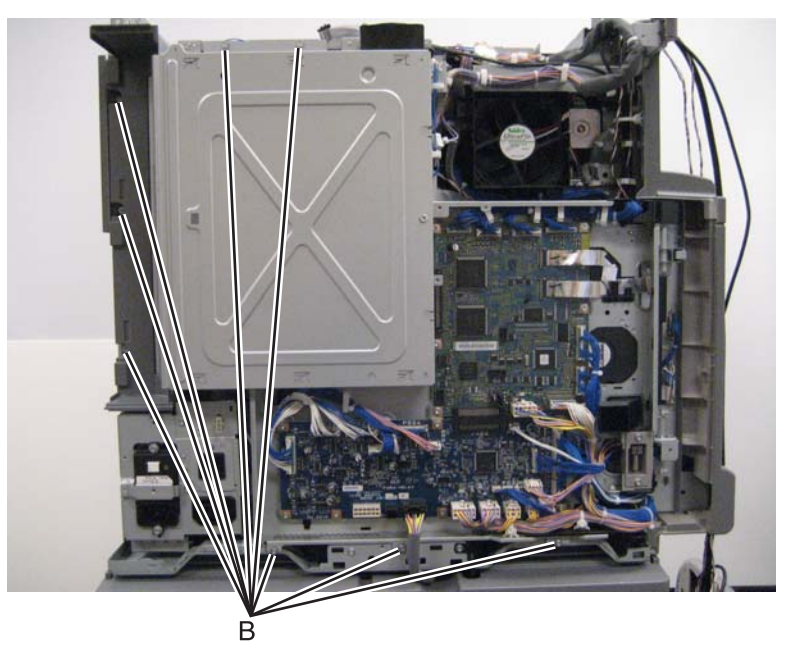

7. Release the two clamps (C) to release the harness.

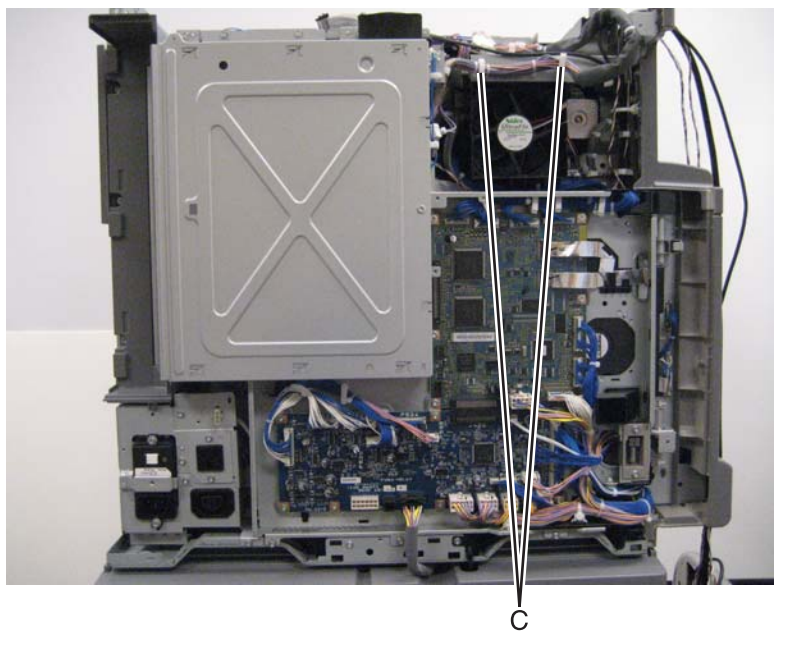

- 8. Swing the PCBA door open.
- 9. Remove the fuser redrive/lower redrive/1st BTR retract motor. See "Fuser/lower redrive/1st BTR retract motor removal" on page 4-91.

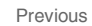

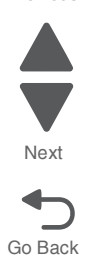

Previous

Next

Go Back

**10.** Gently pull the belt guide to detach it from the machine.

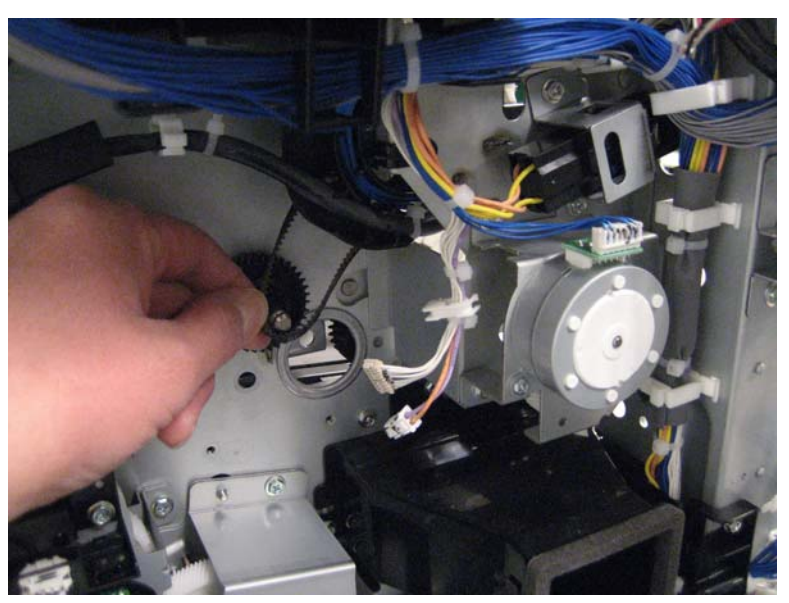

11. Remove the belt guide.

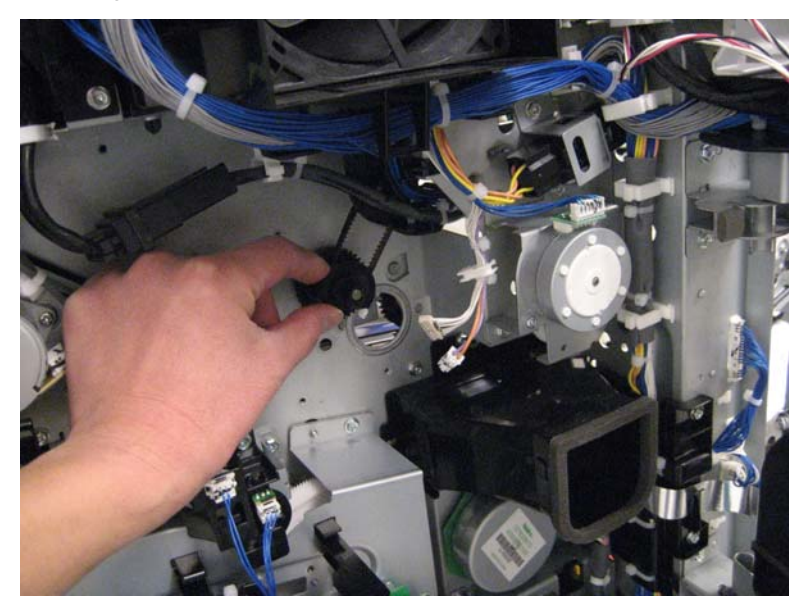

- **12.** Detach the drive belt from the pulley.
- **13.** Disconnect the three cables (D) from the lower redrive shift motor assembly.

**14.** Release the harness from the clamp (E).

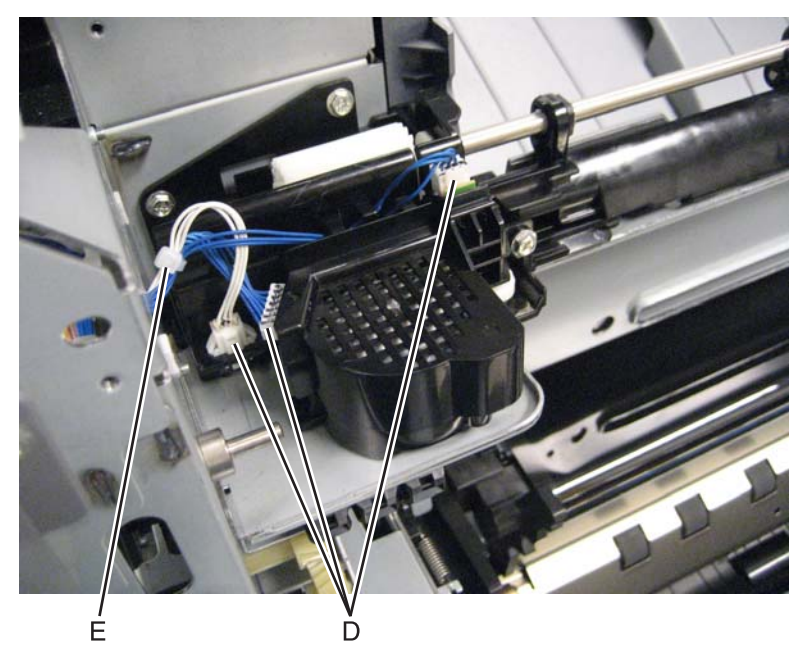

**15.** Remove the screw (F) securing the plastic motor cover.

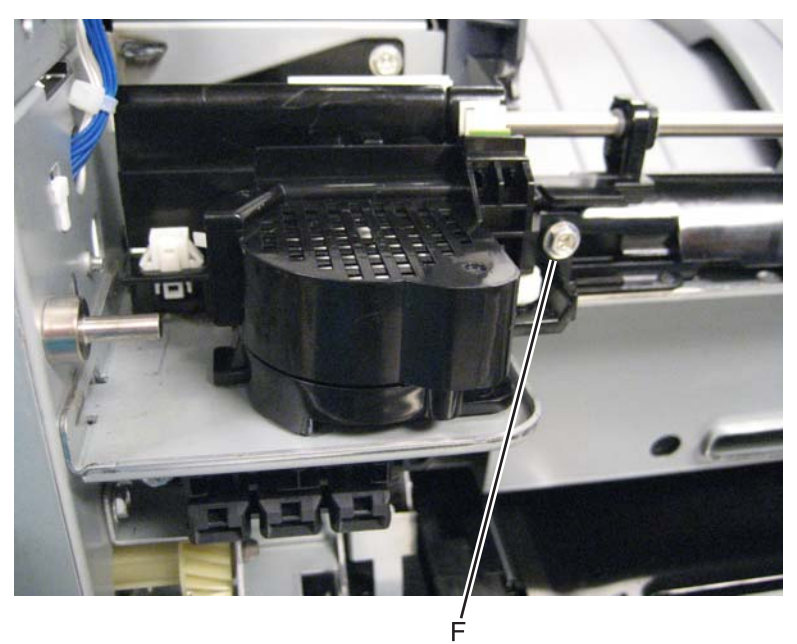

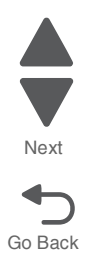

Previous

**16.** Remove the plastic motor cover.

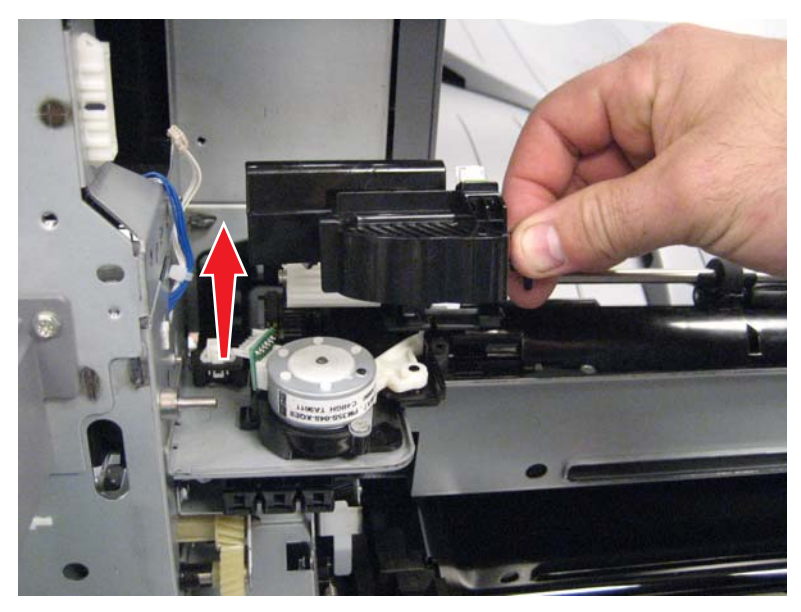

17. Remove the two screws (G) securing the lower redrive shift motor assembly.

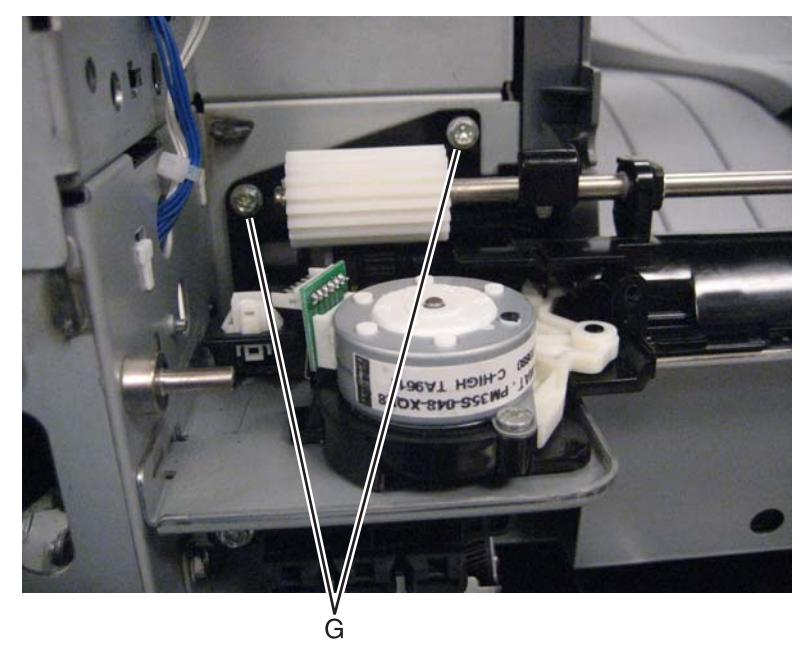

Note: Move the shaft to its midmost position to provide access to the screws.

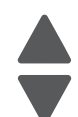

Previous

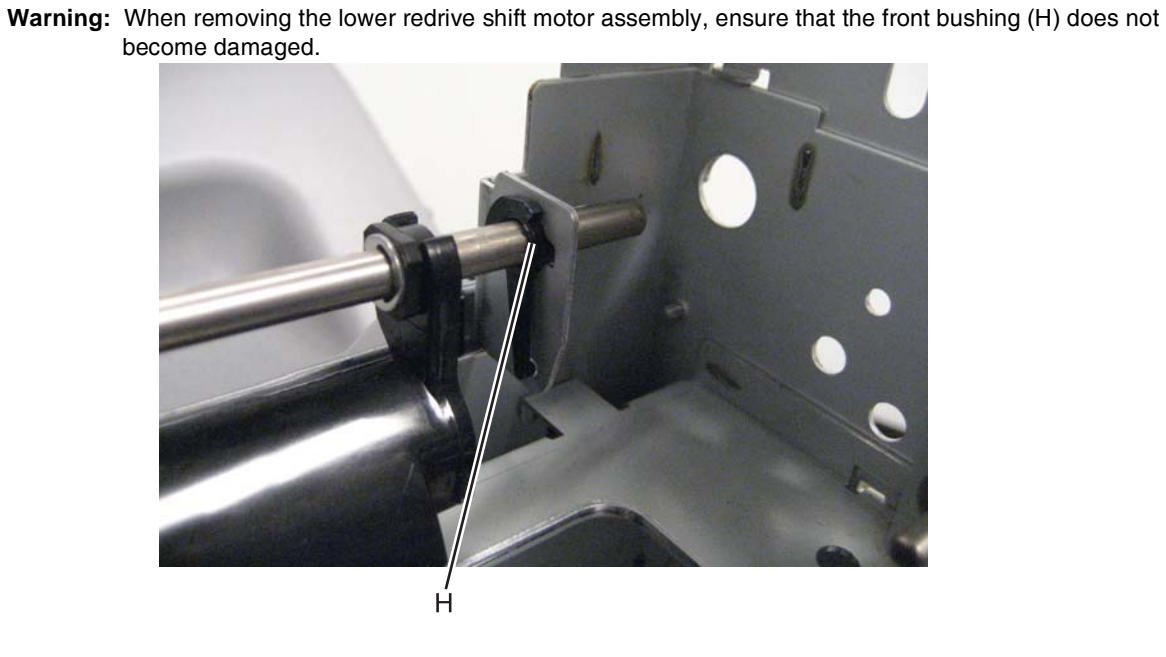

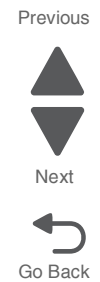

**18.** Gently remove the lower redrive shift motor assembly.

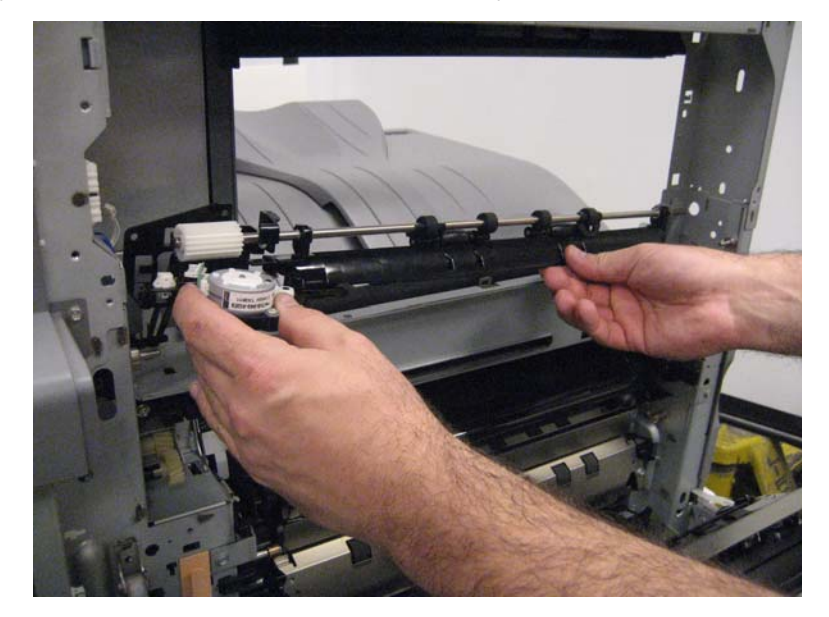

**19.** Remove the drive belt.

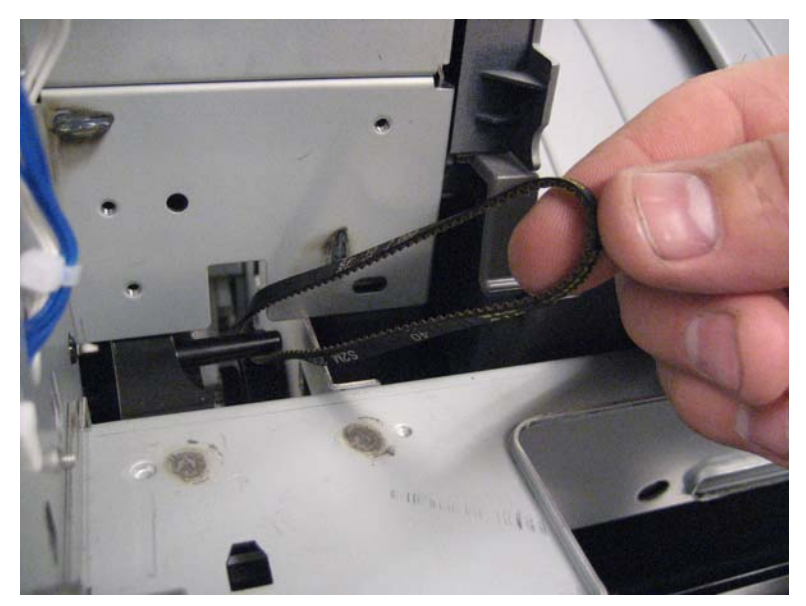

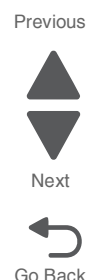

**Re-installation tip**: To make the reinstallation of the lower redrive shift motor assembly easier, ensure that the drive belt is placed on the lower redrive shift motor assembly drive pulley and that the plastic motor cover is attached to the lower redrive shift motor assembly as you reattach it to the machine. This will prevent the drive belt from slipping. After you have reattached the lower redrive shift motor assembly to the machine, you will need to remove the plastic motor cover to replace both screws, and then reattach the motor cover.

## LVPS front fan guide removal

- 1. Remove the rear upper cover. See "Rear upper cover removal" on page 4-16.
- 2. Remove the rear lower cover. See "Rear lower cover removal" on page 4-14.
- 3. Remove the printer right over. See "Printer right cover removal" on page 4-11.
- **4.** Remove the two screws (A) securing the LVPS front fan guide to the machine.

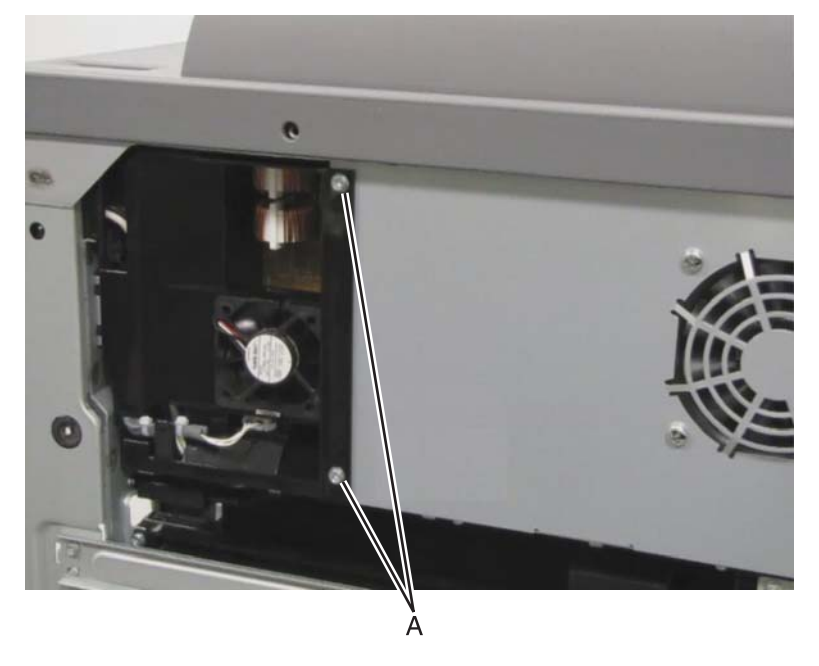

**5.** Pull out the LVPS front fan guide.

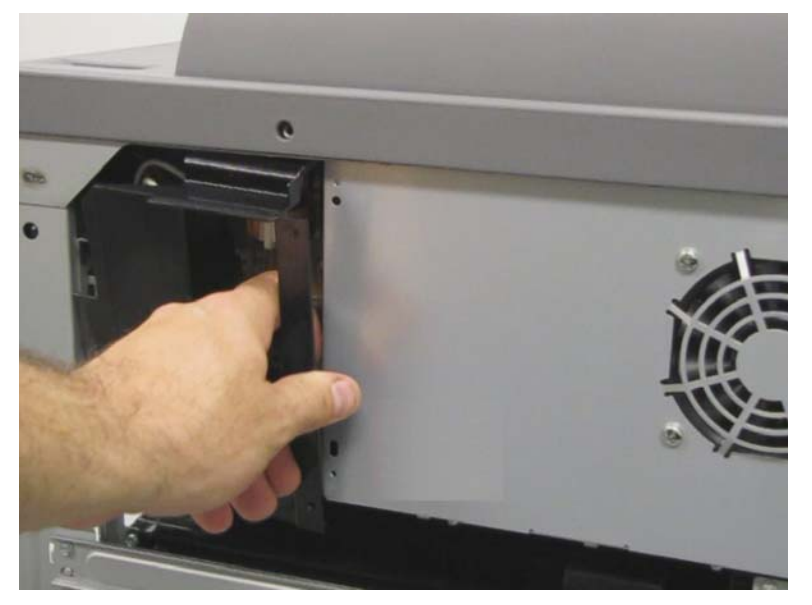

6. Disconnect the cable (B) from the LVPS front fan guide.

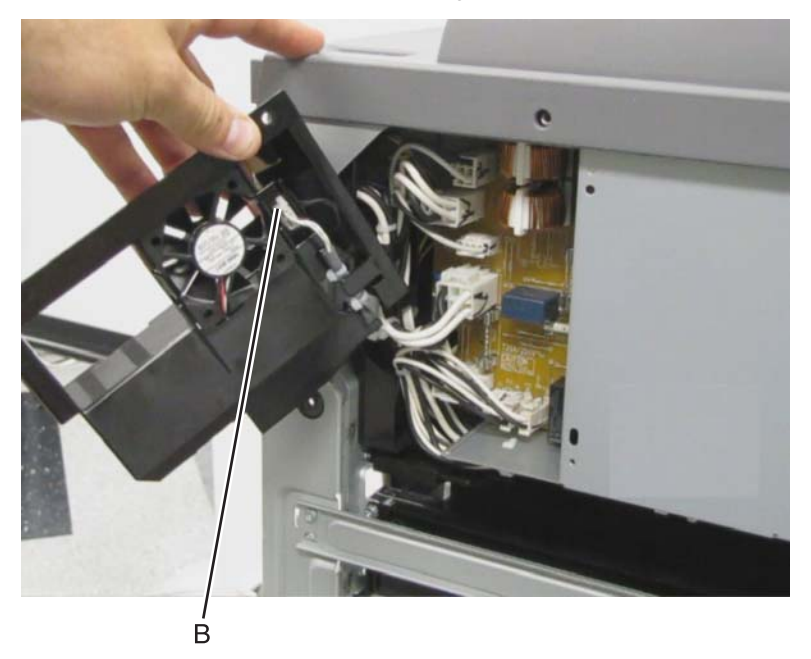

- 7. Detach the harness from the LVPS front fan guide.
- 8. Remove the LVPS front fan guide.

# LVPS PCBA removal

- Warning: Before removing the LVPS PCBA, using a permanent marker, place unique markings on connections P91 and P92 to ensure that these two cables are properly reconnected, or damage will occur to the machine.
- 1. Remove the printer right side cover. See "Printer right cover removal" on page 4-11.
- 2. Remove the LVPS subfan guide. See "LVPS front fan guide removal" on page 4-105.
- 3. Remove the waste toner sensor guide. See "Waste toner sensor guide removal" on page 4-187.

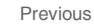

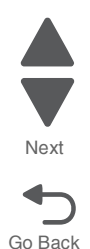

4. Remove the harnesses from the nine clamps (A) under the LVPS PCBA.

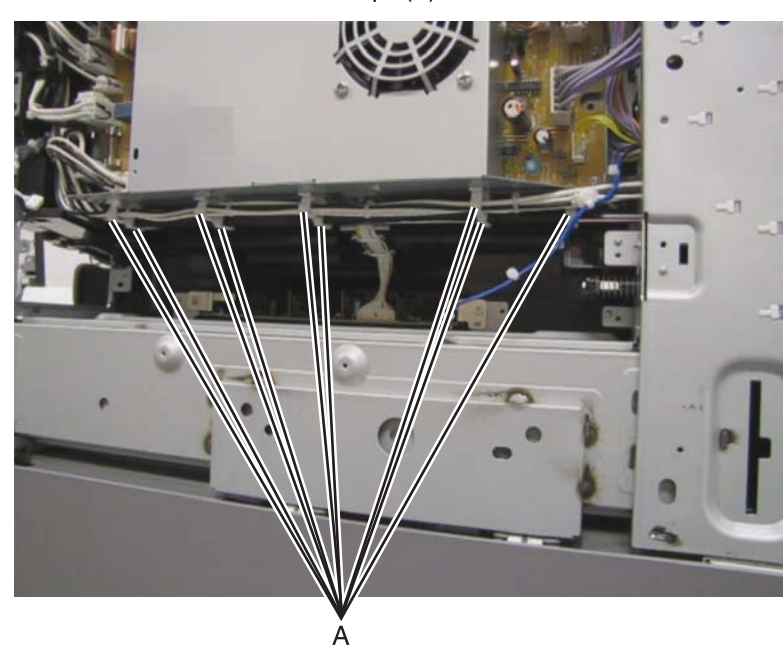

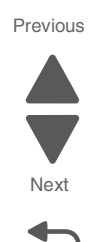

Go Back

5. Disconnect the twelve cables (B) from the LVPS PCBA.

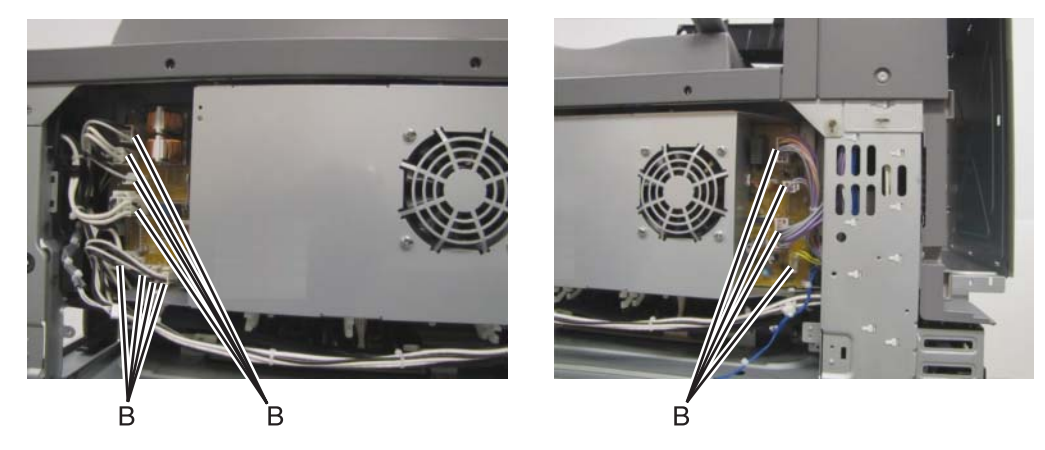

**6.** Remove the four screws securing the LVPS PCBA to the machine.

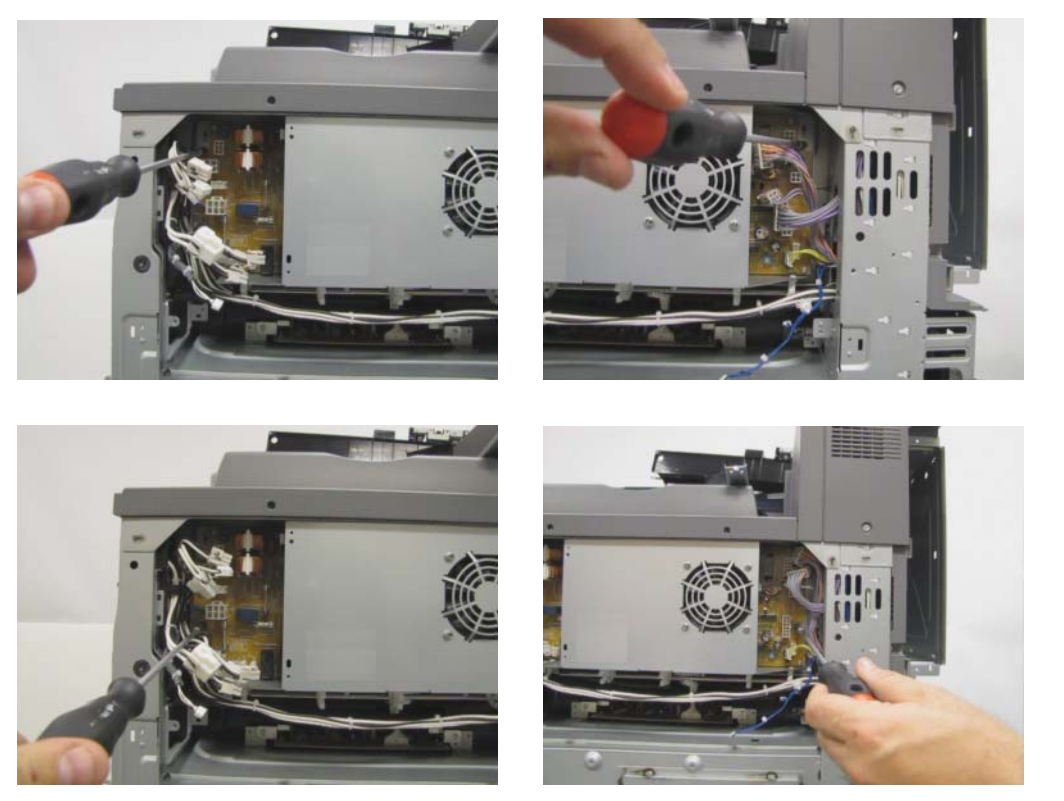

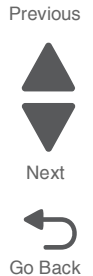

7. Remove the LVPS.

**Re-installation warning**: When replacing the LVPS PCBA, ensure that the connections for P91 and P92 are properly replaced. If the cables are not reconnected properly, damage will occur to the machine, and the machine will not function.

# LVPS sub cooling fan removal

- **1.** Remove the printer right cover.
- 2. Remove the two screws (A) securing the LVPS fan guide to the machine.

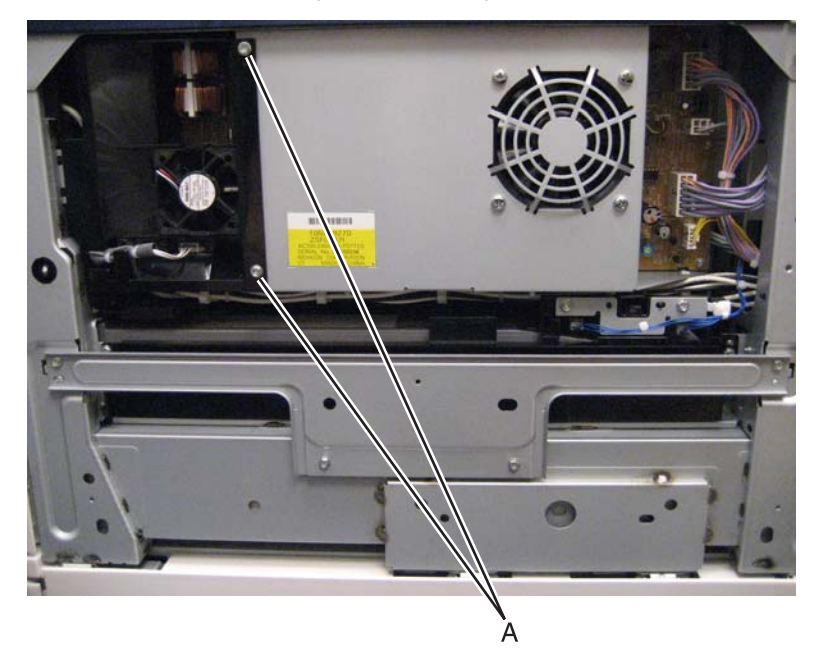

3. Remove the LVPS fan guide.

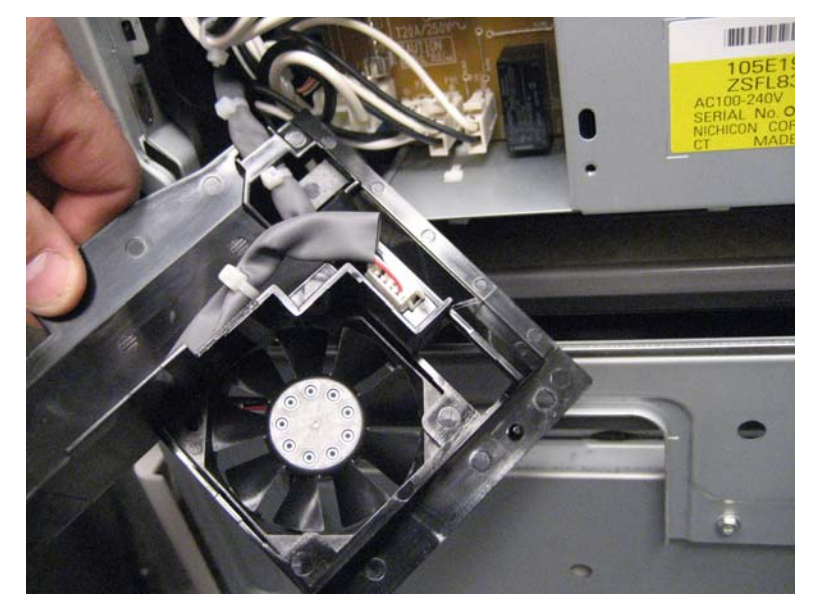

4. Disconnect the cable (B).

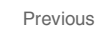

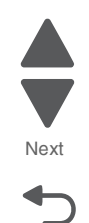

**5.** Release the two hooks securing the fan to the guide.

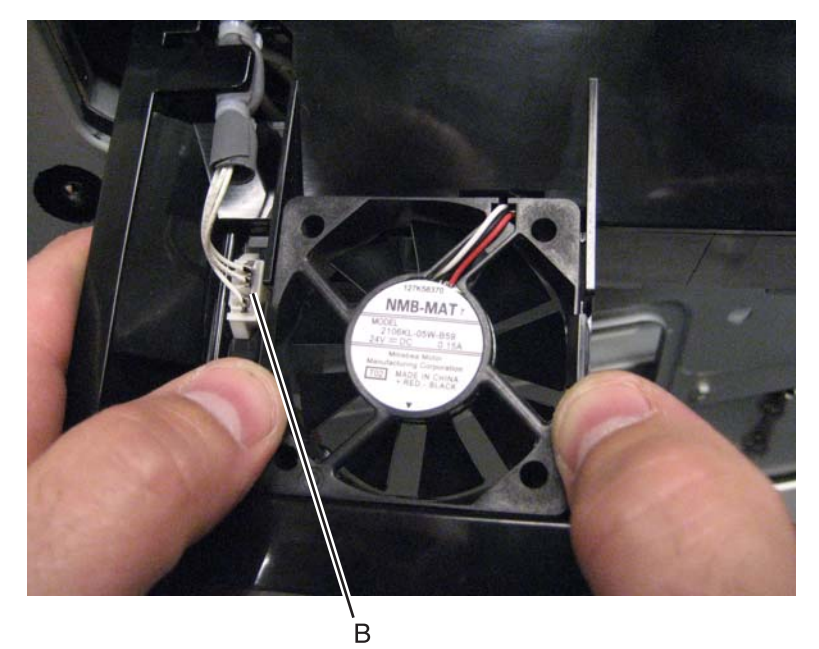

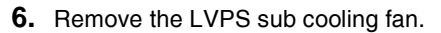

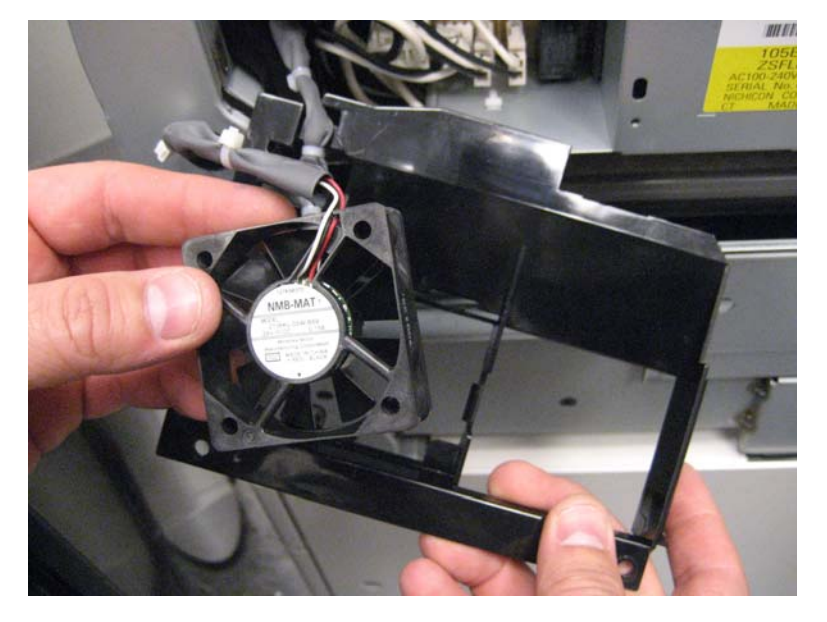

#### M toner auger removal

- **1.** Remove the printer front door. See "**Printer front door removal**" on page 4-10.
- 2. Remove the transfer belt cleaner. See "Transfer belt cleaner removal" on page 4-172.
- **3.** Remove the waste toner box.
- **4.** Remove the four photoconductor units.
- 5. Remove the four toner supplies.
- 6. Remove the operator panel front cover.
- 7. Remove the printhead retract door. See "Printhead retract door removal" on page 4-139.
- 8. Remove the inner cover. See "Inner cover removal" on page 4-3.
- 9. Remove the inner plate. See "Inner plate removal" on page 4-92.

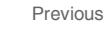

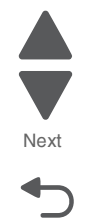

Previous

Next

Go Back

**10.** Lift the plastic gate, and push it in to prevent the toner from spilling.

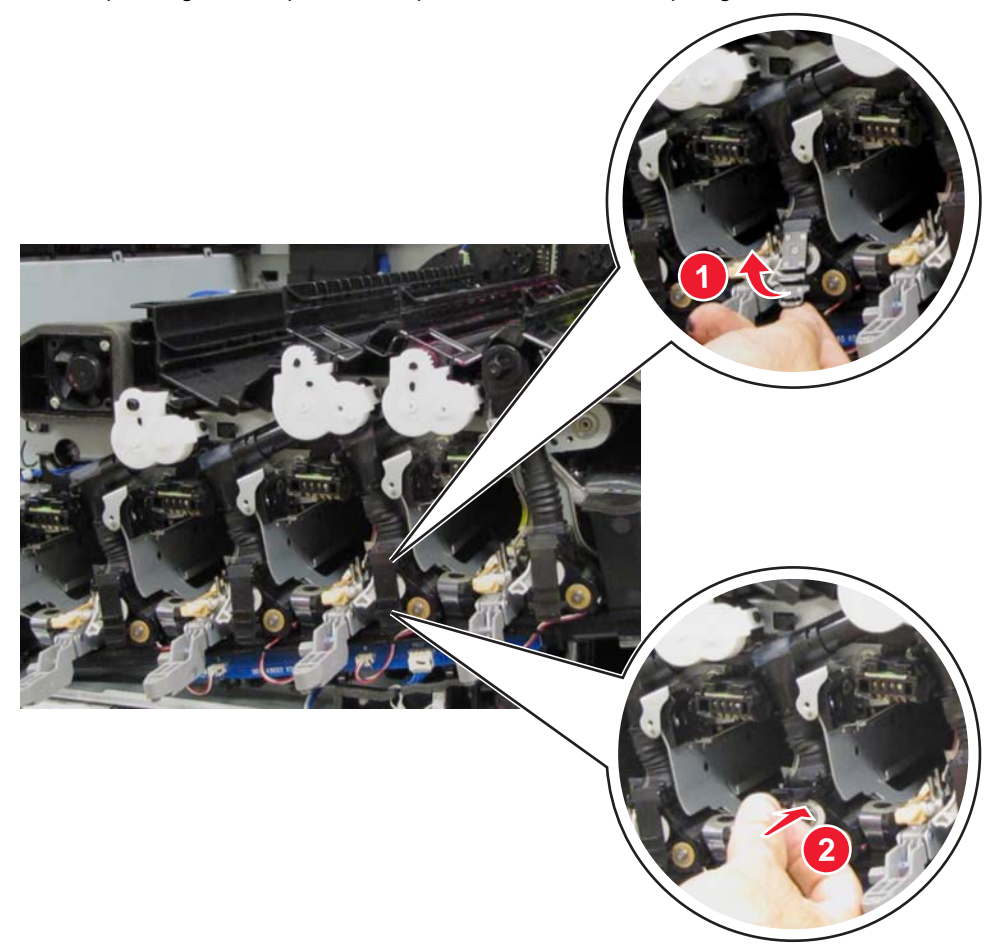

- **11.** Squeeze the two latches (A) to release the upper part of the auger.
- **12.** Detach the lower portion (B) of the auger from the developer unit.

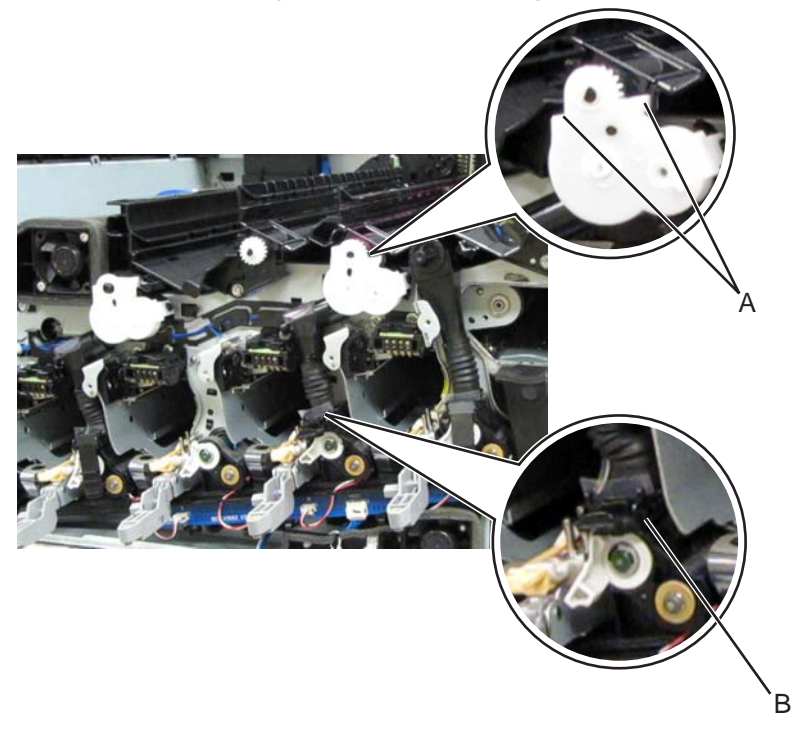

Warning: The lower portion of the auger (B) is prone to damage. Extra care is required in handling this part.

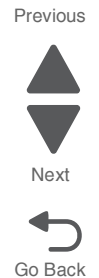

**13.** Remove the M toner auger.

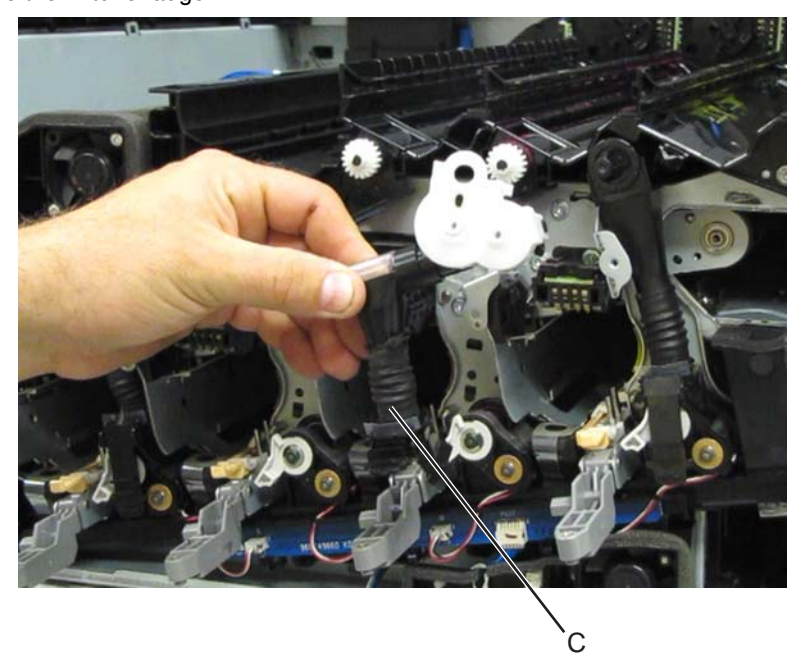

Re-installation note: Ensure that the rubber sleeve (C) is attached properly to prevent toner spillage.

# Main power GFI interface removal

- 1. Remove the rear upper cover. See "Rear upper cover removal" on page 4-16.
- **2.** Disconnect the input option cable (A).

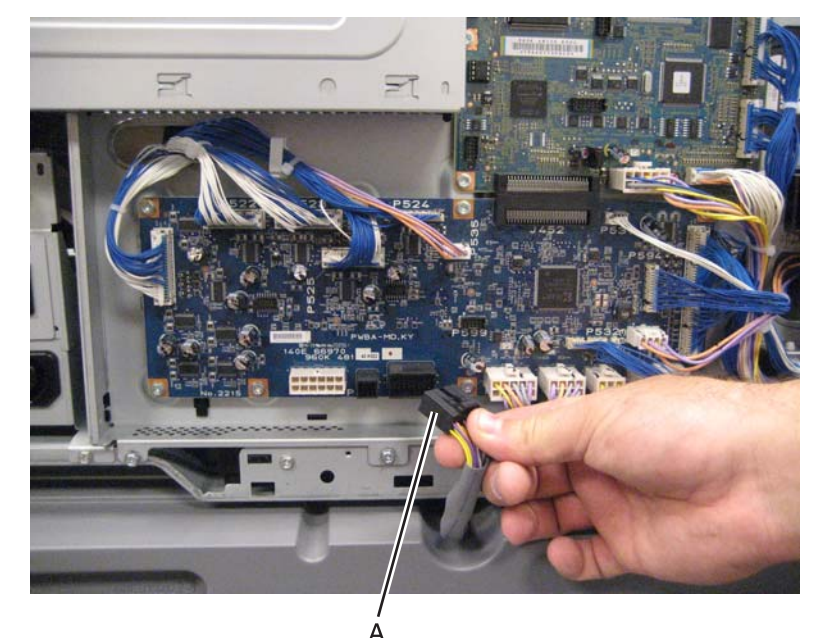

3. Remove the eight screws (B) securing the PCBA door to the machine.

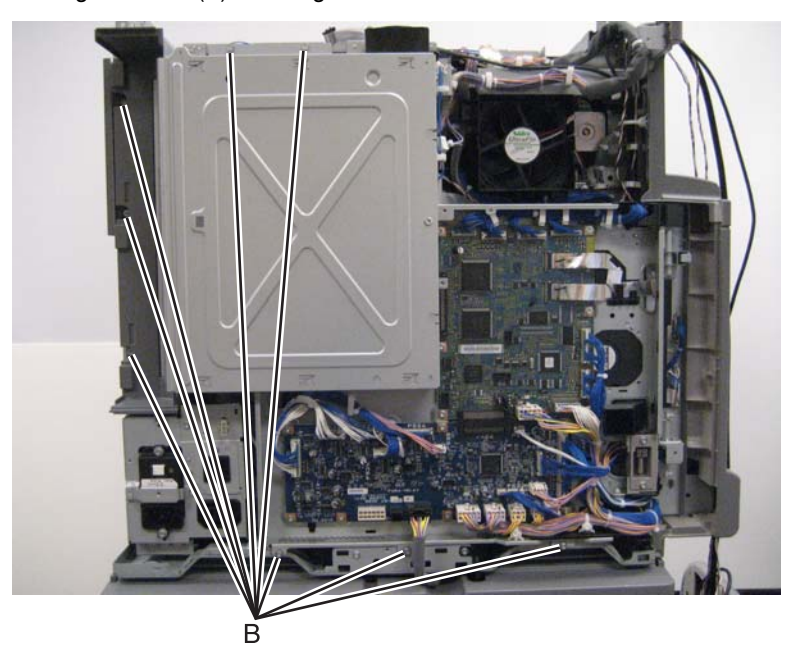

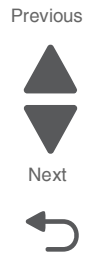

**4.** Release the two clamps (C) to release the harness.

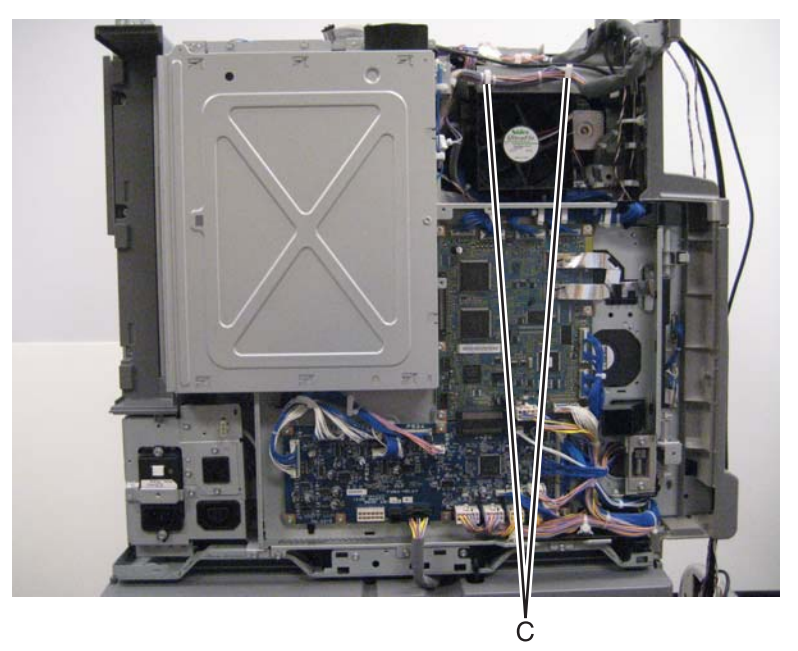

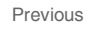

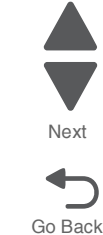

- 5. Swing the PCBA door open.
- 6. Remove the four screws (D) securing the main power GFI interface to the machine.

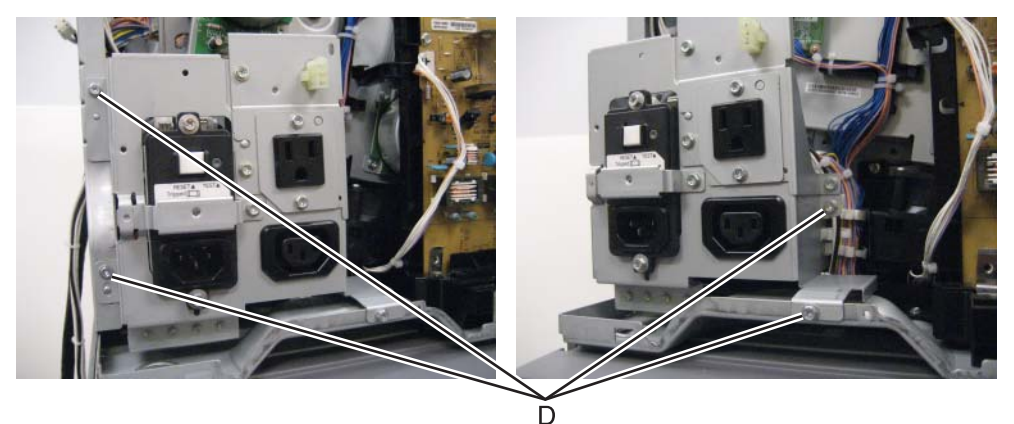

- 7. Pull the main power GFI interface out of the machine.
- B. Disconnect all the cables and remove the main power GFI interface.
  Warning: Damage may occur if the main power GFI interface is not re-installed correctly. Make sure that all cables are properly reconnected. Use the following photos as a guide when reconnecting the cables:

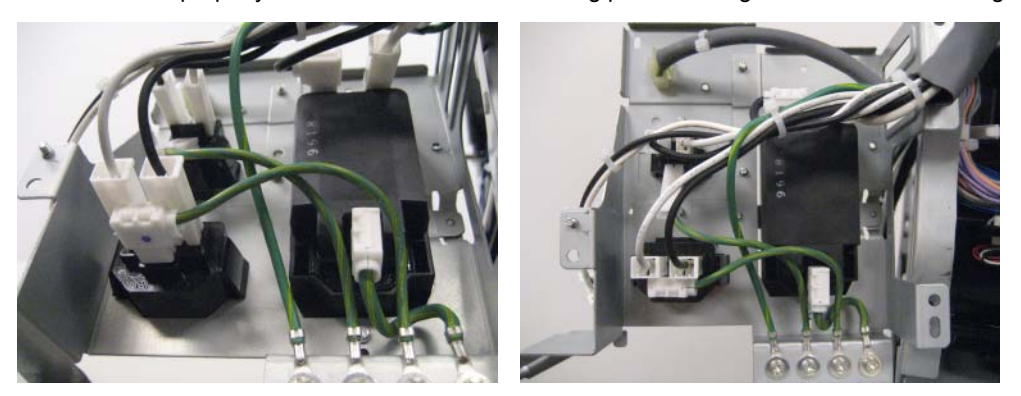

## Main power switch removal

- 1. Remove the rear upper cover. See "Rear upper cover removal" on page 4-16.
- 2. Remove the rear lower cover. See "Rear lower cover removal" on page 4-14.
- 3. Remove the printer right cover. See "Printer right cover removal" on page 4-11.
- 4. Remove the LVPS front fan guide. See "LVPS front fan guide removal" on page 4-105.
- 5. Remove the waste toner sensor guide. See "Waste toner sensor guide removal" on page 4-187.
- 6. Remove the LVPS. See "LVPS PCBA removal" on page 4-106.
- 7. Remove the printer front door. See "Printer front door removal" on page 4-10.
- 8. Remove the transfer belt cleaner. See "Transfer belt cleaner removal" on page 4-172.
- 9. Remove the inner cover. "Inner cover removal" on page 4-3.
- **10.** Remove the two screws (A) securing the main power switch to the machine.

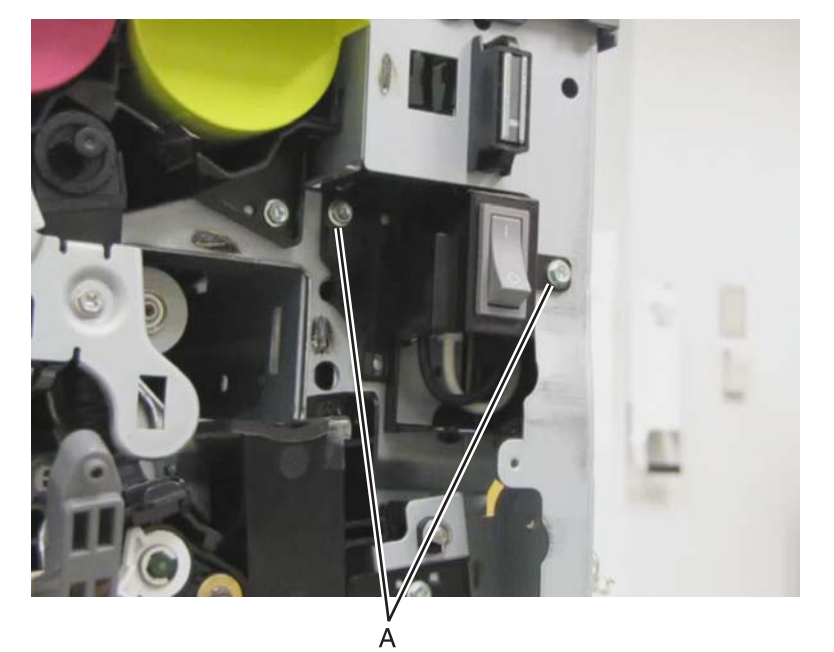

**11.** Remove the main power switch.

## Media feed lift motor removal

- 1. Remove the appropriate feeder unit. See "Printer tray 1 feeder removal" on page 4-138, "Tray module media feeder removal" on page 4-205, "TTM tray 4 media feeder removal" on page 4-218, or "TTM tray 3 feeder removal" on page 4-214.
- **2.** Remove the two screws (A).
- 3. Disconnect the cable (B).

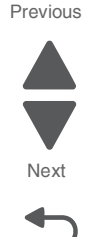

4. Detach the media feed lift motor.

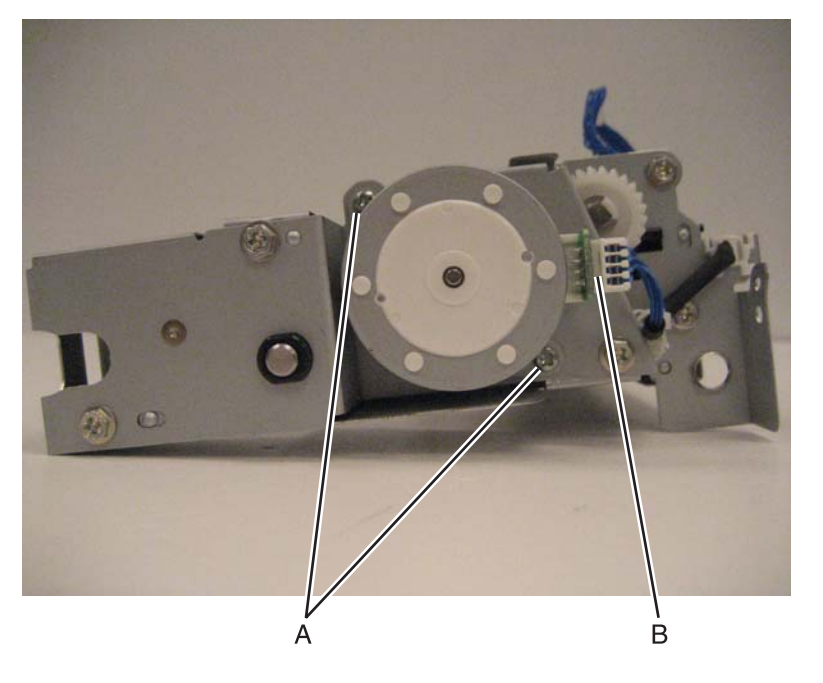

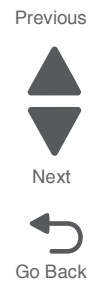

# Media out actuator removal

- 1. Remove the appropriate feeder unit. See "Printer tray 1 feeder removal" on page 4-138, "Tray module media feeder removal" on page 4-205, "TTM tray 4 media feeder removal" on page 4-218, or "TTM tray 3 feeder removal" on page 4-214.
- 2. Release the tab (A) securing the media out actuator to the assembly.

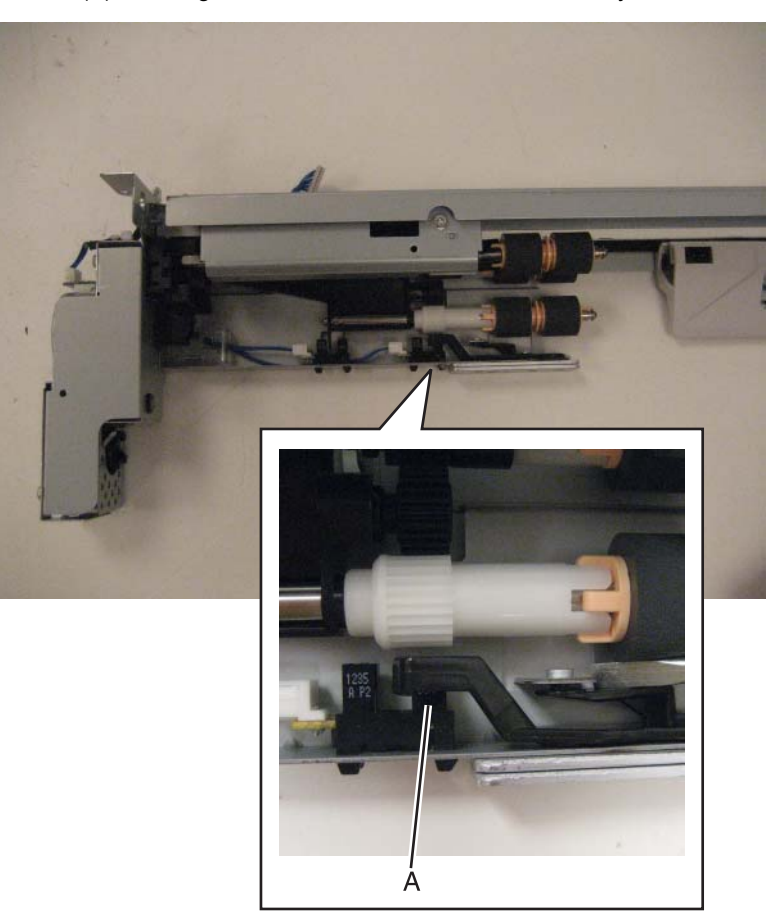

3. Remove the media out actuator.

## Media size switch PCB removal

- **1.** Remove the Media tray 1 from the machine.
- **2.** Remove the screw (A).

#### Previous

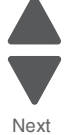

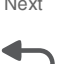

**3.** Disconnect the cable (B).

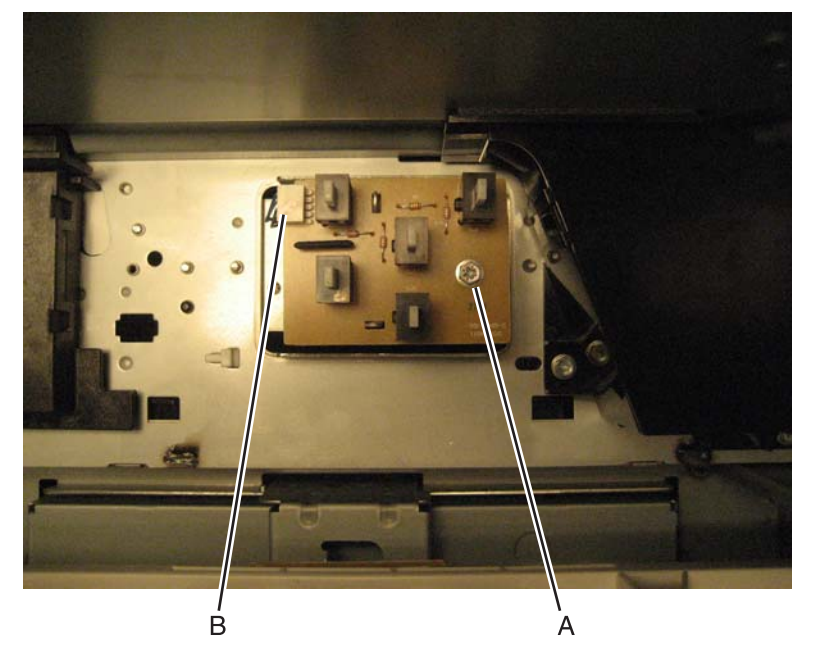

**4.** Remove the media size switch PCB.

# Media transport/MPF drive motor removal

1. Remove the rear upper cover. See "Rear upper cover removal" on page 4-16.

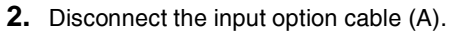

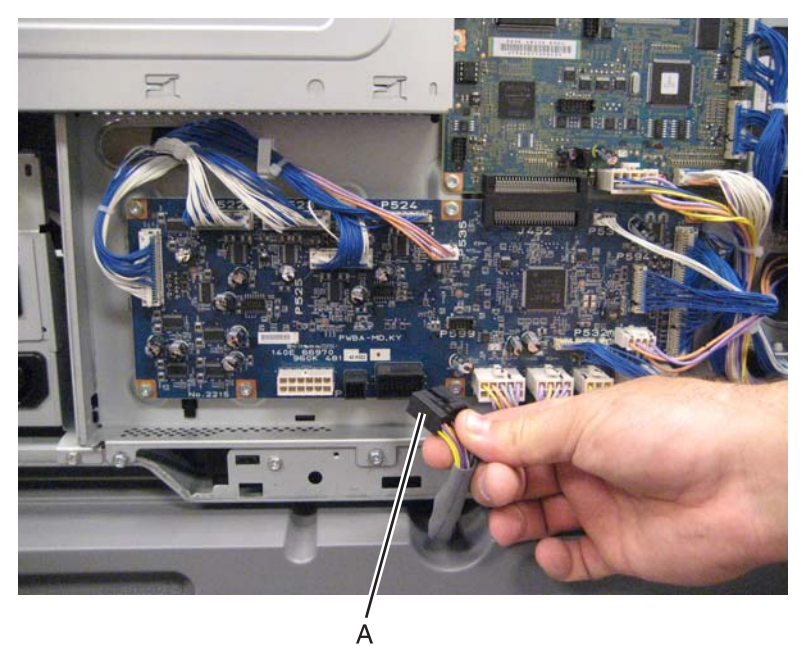

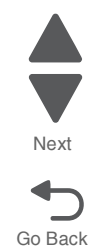

**3.** Remove the eight screws (B) securing the PCBA door to the machine.

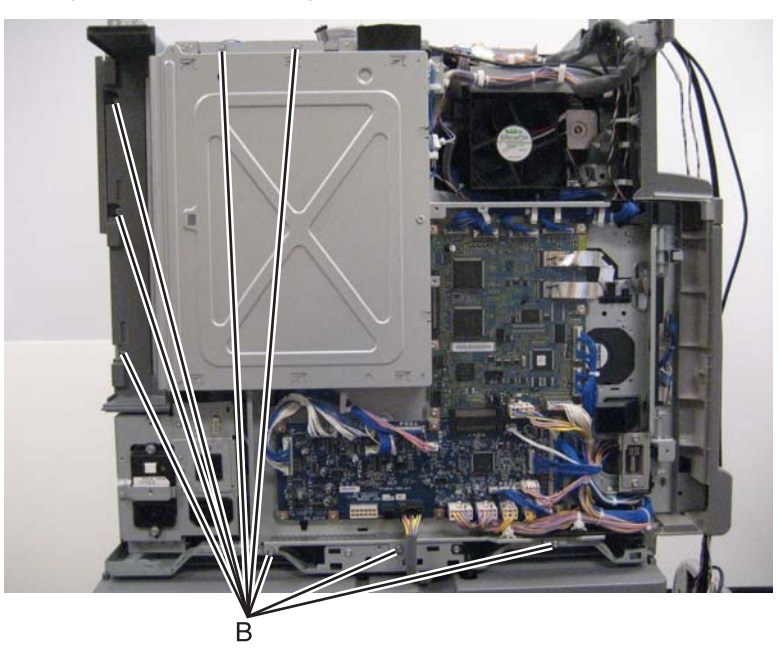

4. Release the two clamps (C) to release the harness.

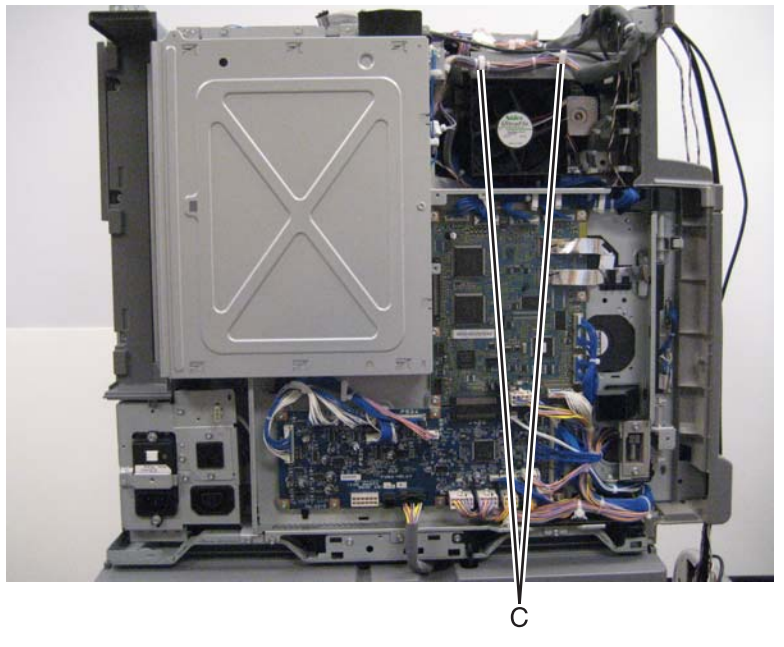

5. Swing the PCBA door open.

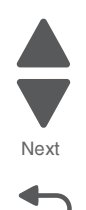

**6.** Disconnect the cable from the media transport/MPF drive motor.

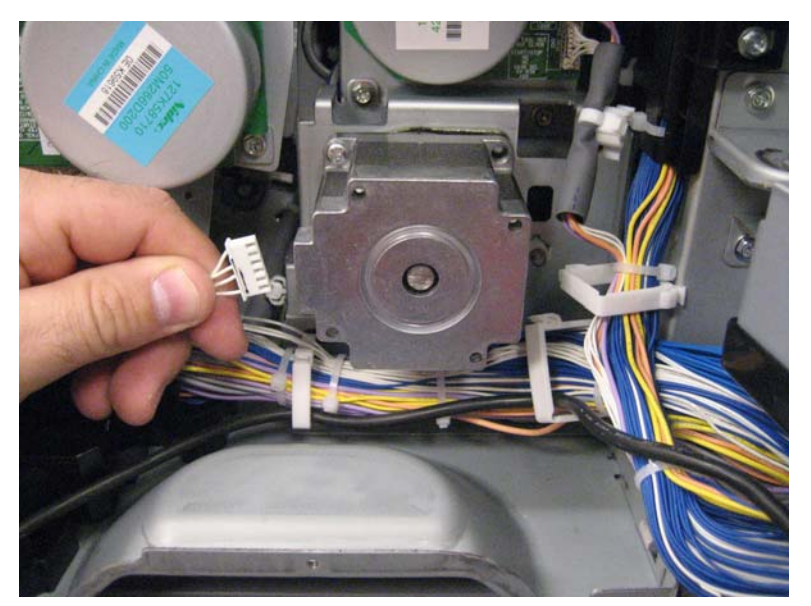

7. Release the clamp securing the harness to the machine.

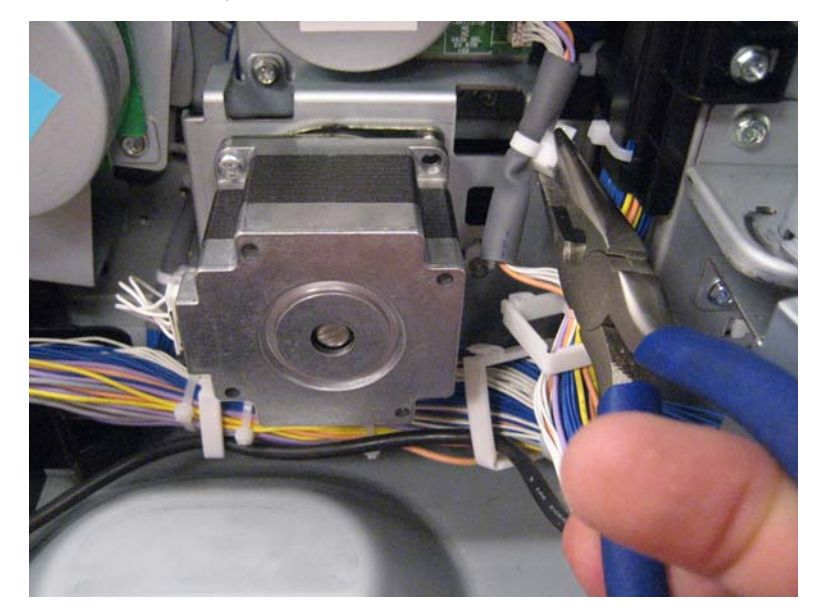

Note: The lower right screw is obscured by the large harness.

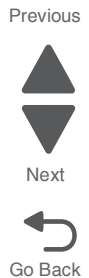

8. Remove the four screws (D) securing the media transport/MPF drive motor to the machine.

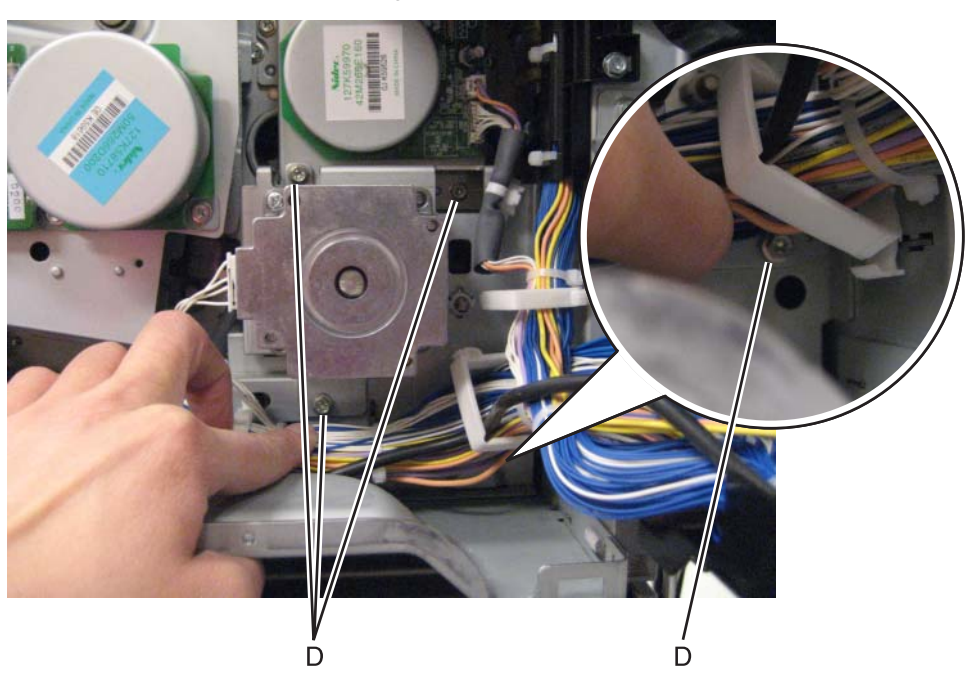

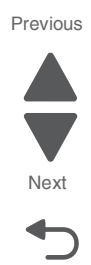

Go Back

- **Warning:** When removing the media transport/MPF drive motor, ensure that the plastic bushing does not become damaged.
- 9. Remove the media transport/MPF drive motor from the machine.

**Replacement warning**: When replacing the media transport/MPF drive motor, ensure that the shaft, gears, and bushing are properly aligned or damage may occur.

## MPF roller removal

- 1. Remove the left rear lower cover. See "Left rear lower cover removal" on page 4-6.
- 2. Remove the MPF tray feeder. See "MPF tray feeder removal" on page 4-122.
- **3.** Remove the MPF top cover. See "MPF top cover removal" on page 4-7.
- **4.** Gently detach the access cover.

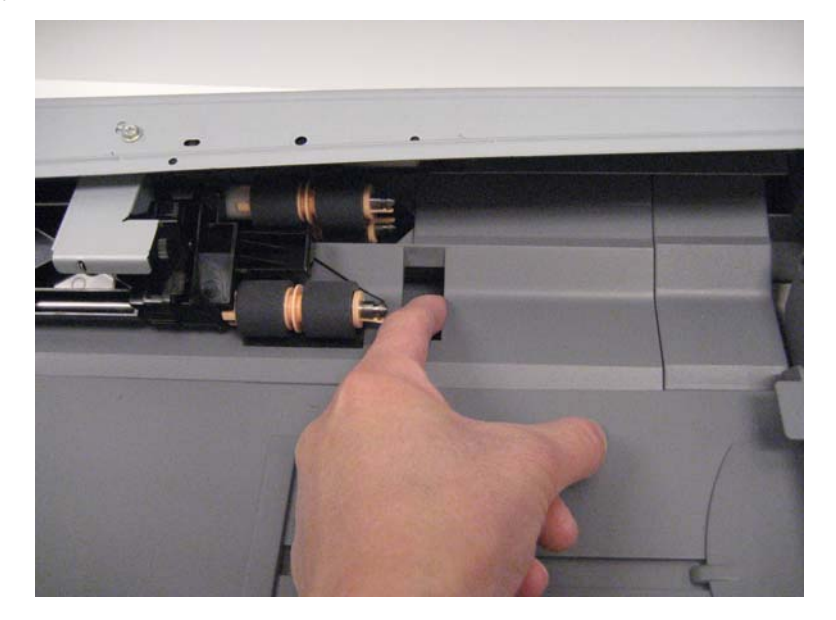

5. Press the three latches on each MPF feed roller.

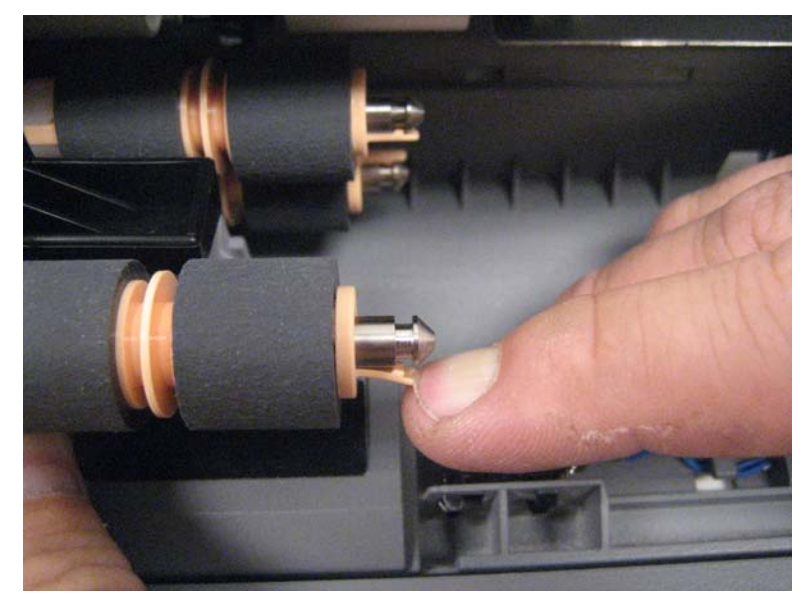

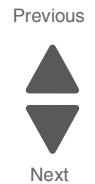

Go Back

6. Remove the MPF feed rollers.

# MPF tray feeder removal

- 1. Remove the left rear lower cover. See "Left rear lower cover removal" on page 4-6.
- 2. Open the printer left duplex door.
- **3.** Release the harness (A) from the clamps.
- 4. Close the printer left duplex door.
- 5. Disconnect the cable (B).

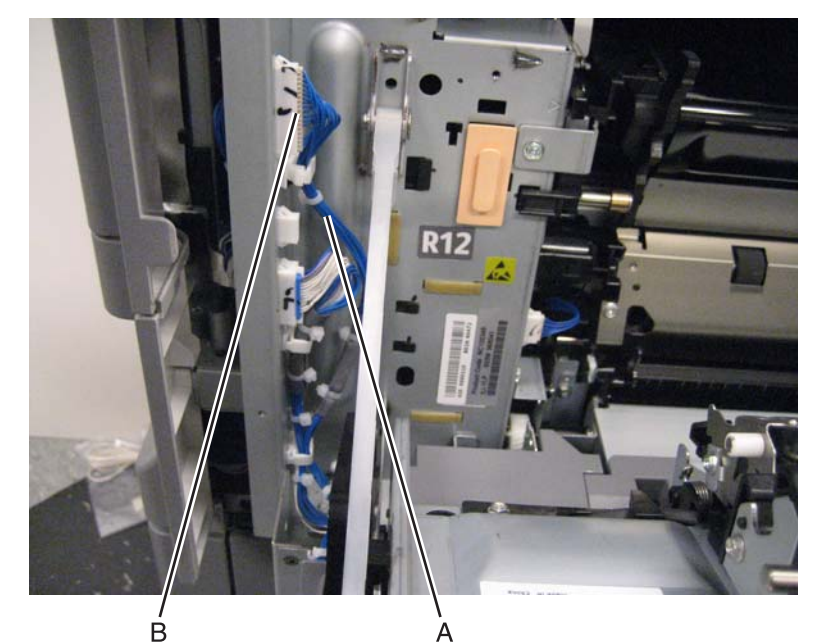
#### 5058-030

6. Remove the two screws (C).

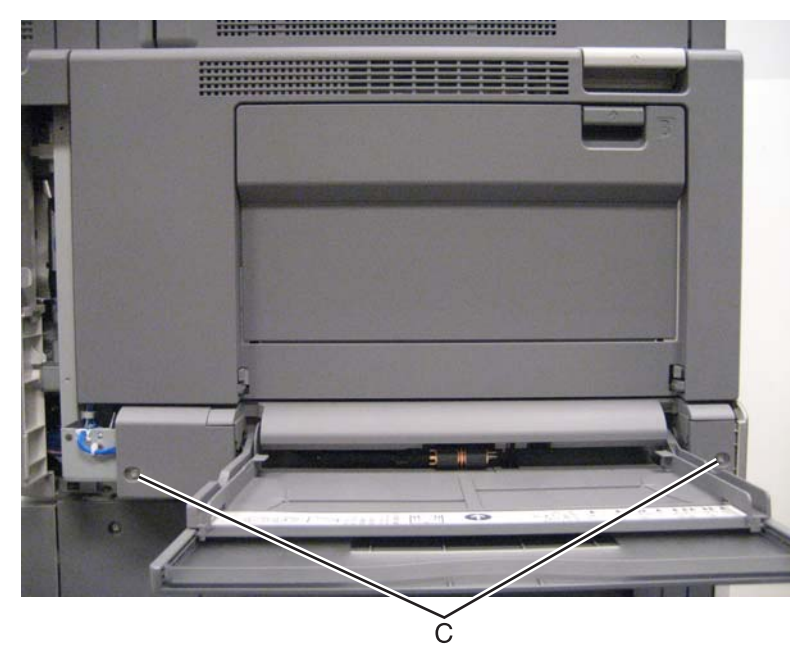

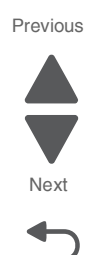

Go Back

7. Remove the MPF tray feeder.

### Operator panel assembly (SFP) removal

- 1. Remove the operator panel front cover. See "Operator panel front cover (SFP)" on page 4-8.
- **2.** Remove the screw (A) securing the ground wire to the machine.
- 3. Remove the two screws (B) securing the operator panel to the machine.

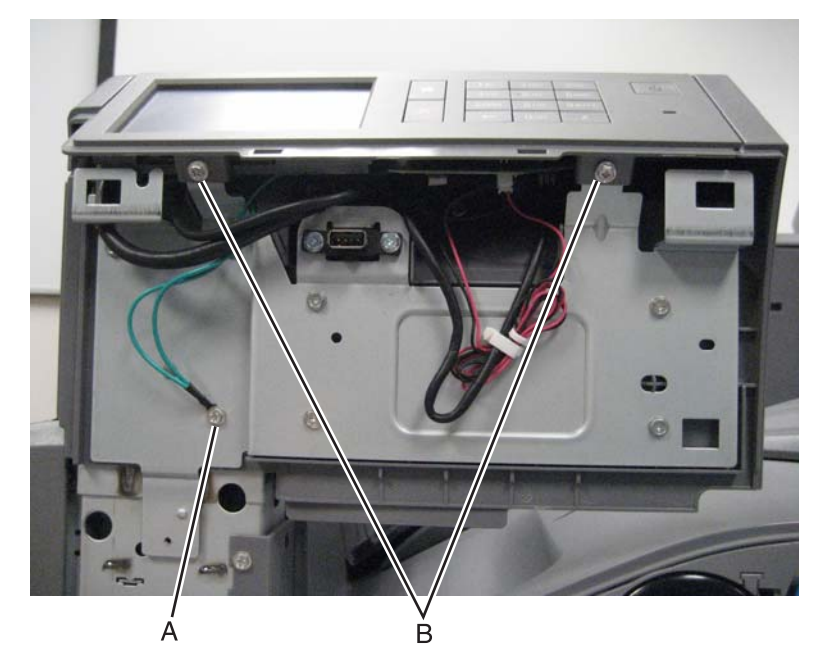

**4.** Remove the operator panel from the machine.

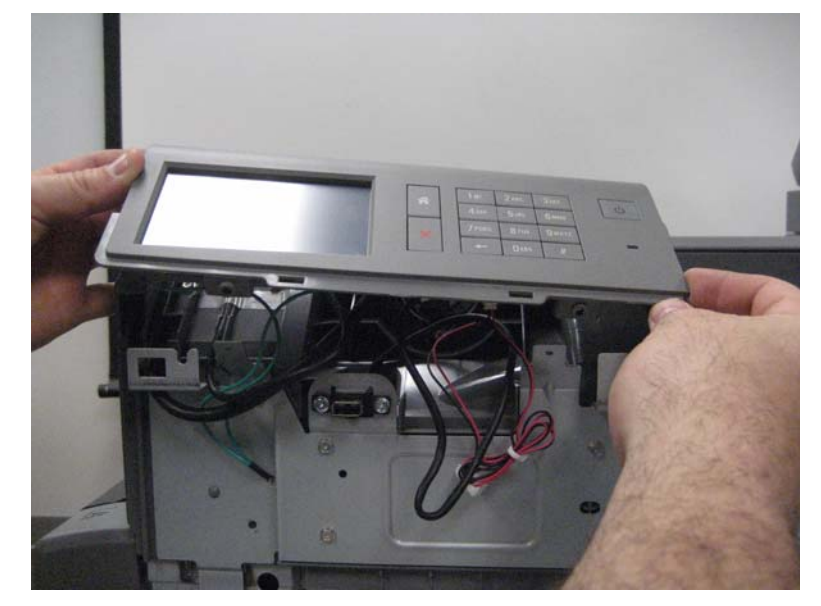

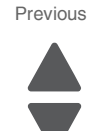

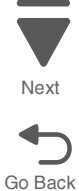

- 5. Disconnect the four cables (C) from the operator panel.
- **6.** Release the harnesses from the clamp (D).

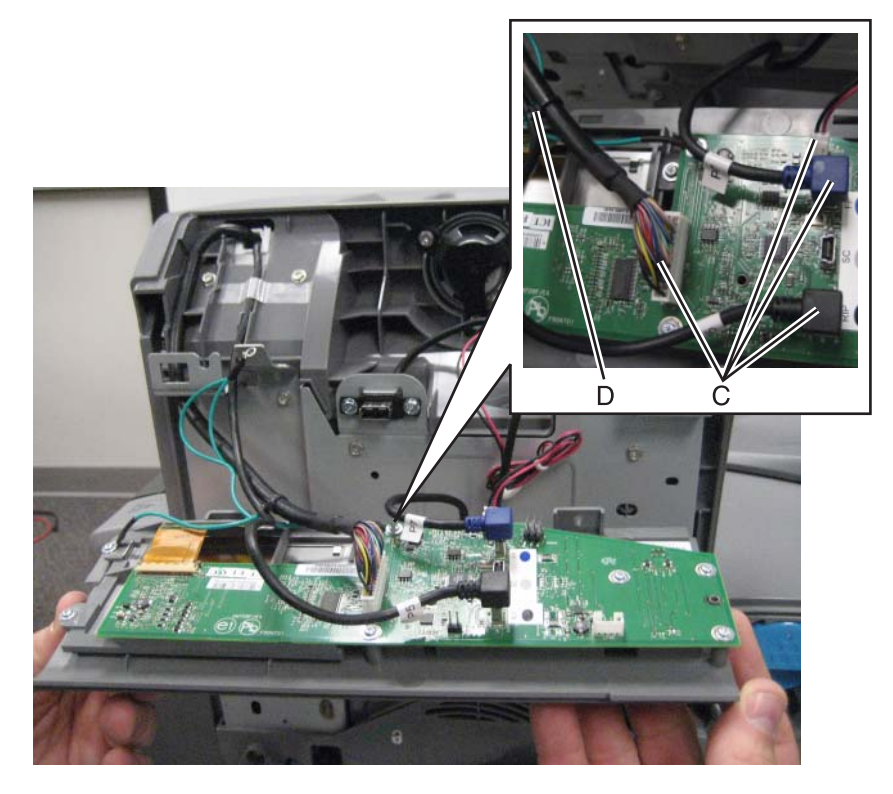

## **Operator panel PCBA (SFP) removal**

- 1. Remove the operator panel front cover. See "Operator panel front cover (SFP)" on page 4-8.
- 2. Remove the operator panel. See "Operator panel assembly (SFP) removal" on page 4-123.

**3.** Remove the five screws (A) securing the operator panel PCBA to the machine.

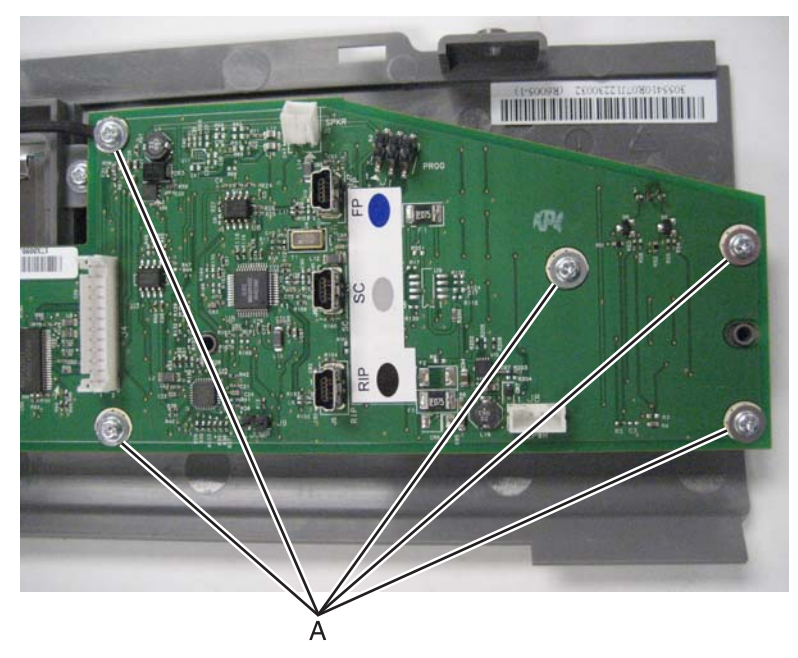

4. Gently lift the plastic lock by the two tabs (B).

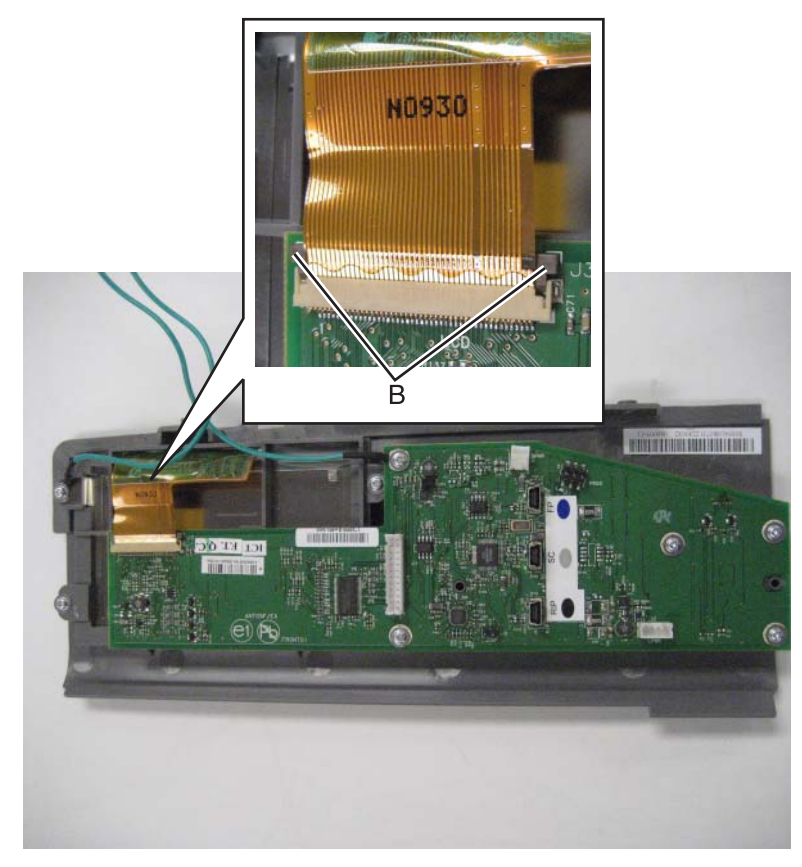

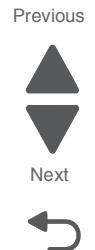

**5.** Disconnect the ribbon cable from the operator panel PCBA.

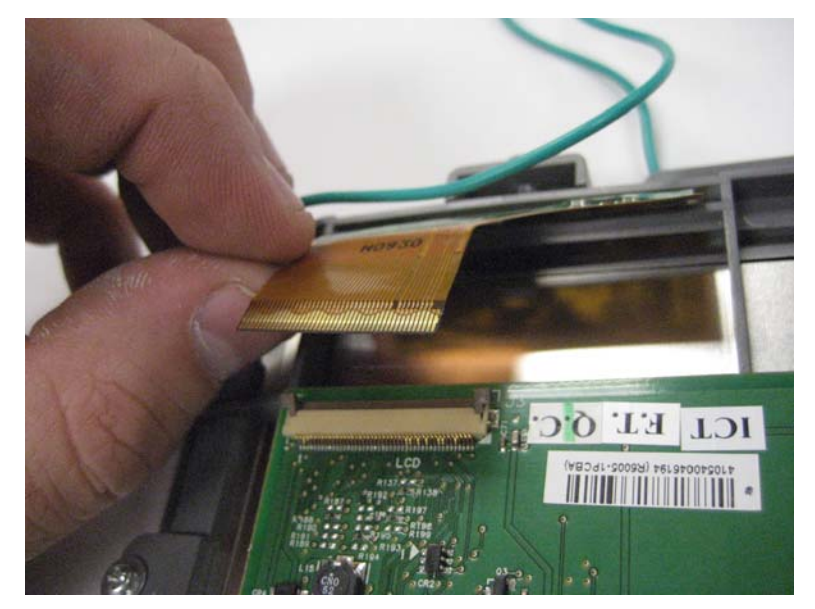

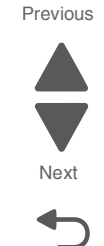

Go Back

6. Remove the operator panel PCBA.

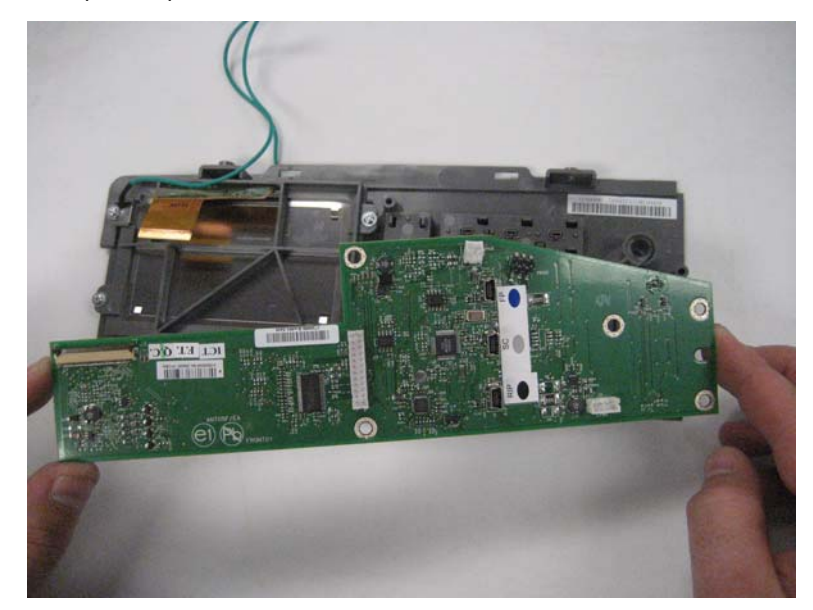

## Operator panel speaker (SFP) removal

- 1. Remove the operator panel front cover. See "Operator panel front cover (SFP)" on page 4-8.
- 2. Remove the operator panel. See "Operator panel assembly (SFP) removal" on page 4-123.

**3.** Remove the three screws (A) securing the bracket to the machine.

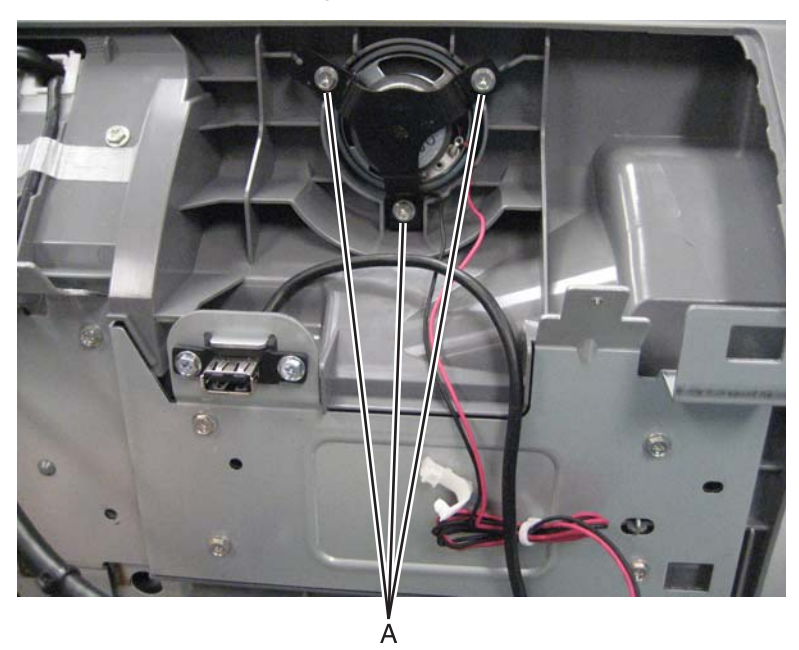

4. Remove the bracket.

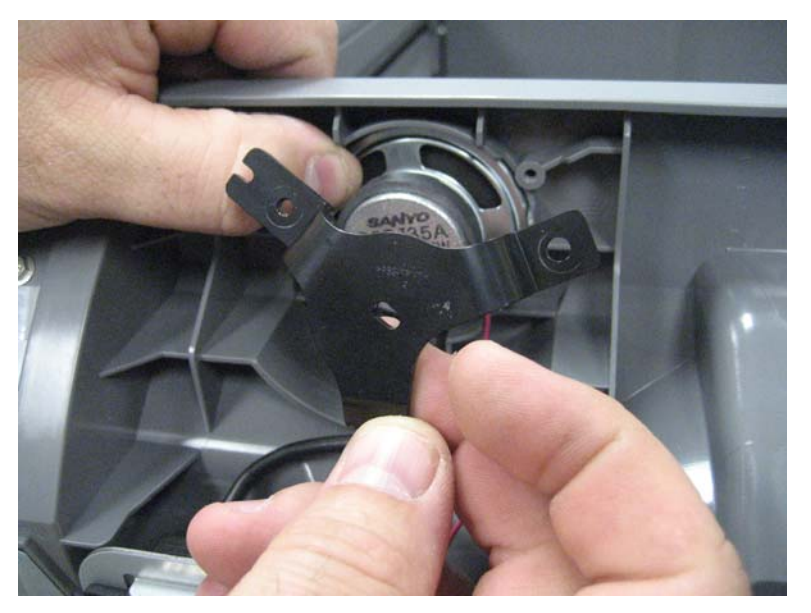

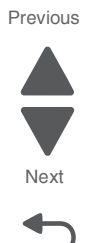

5. Remove the operator panel speaker.

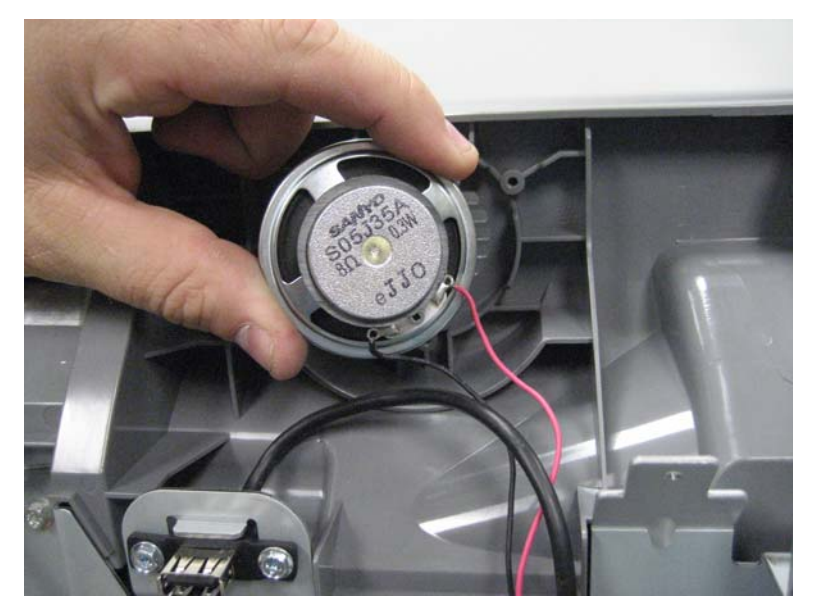

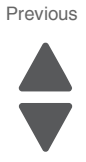

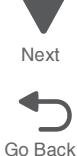

## PC smart chip socket (C, M, Y, K) removal

- 1. Remove the printer front door. See "Printer front door removal" on page 4-10.
- 2. Remove the transfer belt cleaner. See "Transfer belt cleaner removal" on page 4-172.
- **3.** Remove the waste toner box.
- 4. Remove the four photoconductor units.
- 5. Remove the four toner supplies.
- 6. Remove the operator panel front cover.
- 7. Remove the printhead retract door. See "Printhead retract door removal" on page 4-139.
- 8. Remove the inner cover. See "Inner cover removal" on page 4-3.
- 9. Remove the inner plate. See "Inner plate removal" on page 4-92.

**10.** Using a flat-blade screwdriver, pry the plastic cover off the socket and remove.

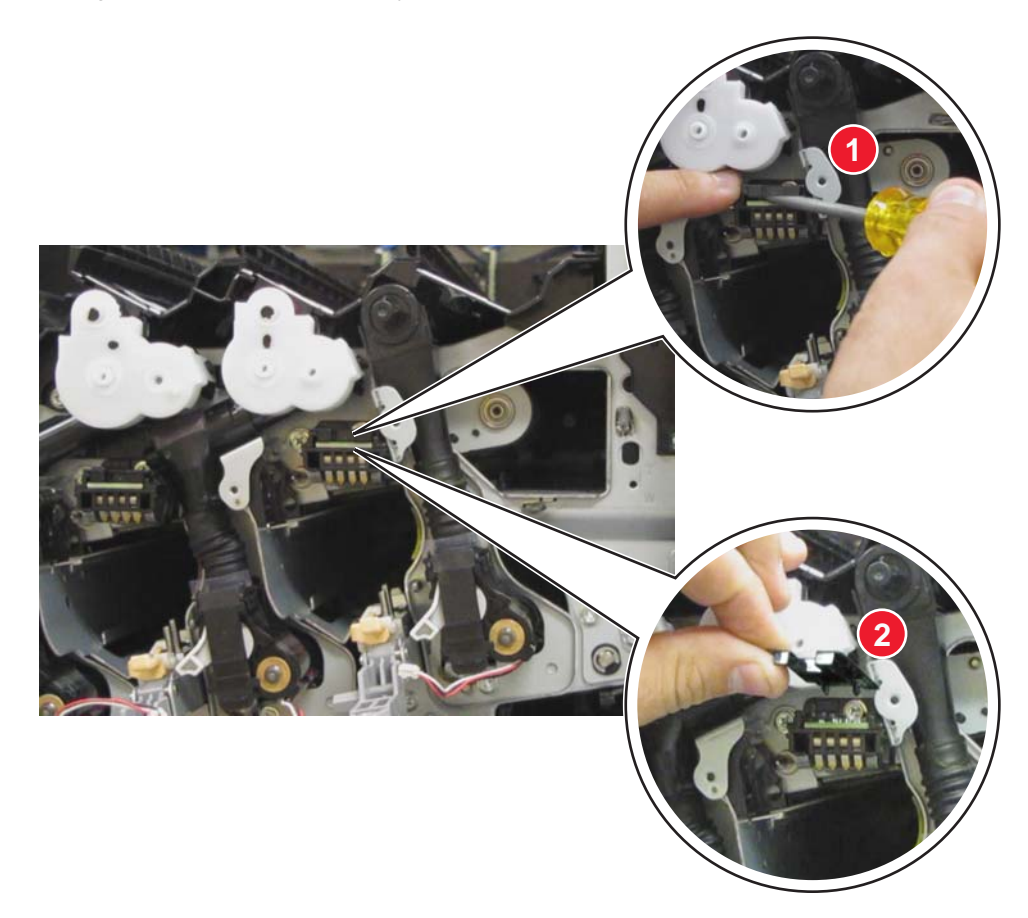

**11.** Pull the PC smart chip socket and remove.

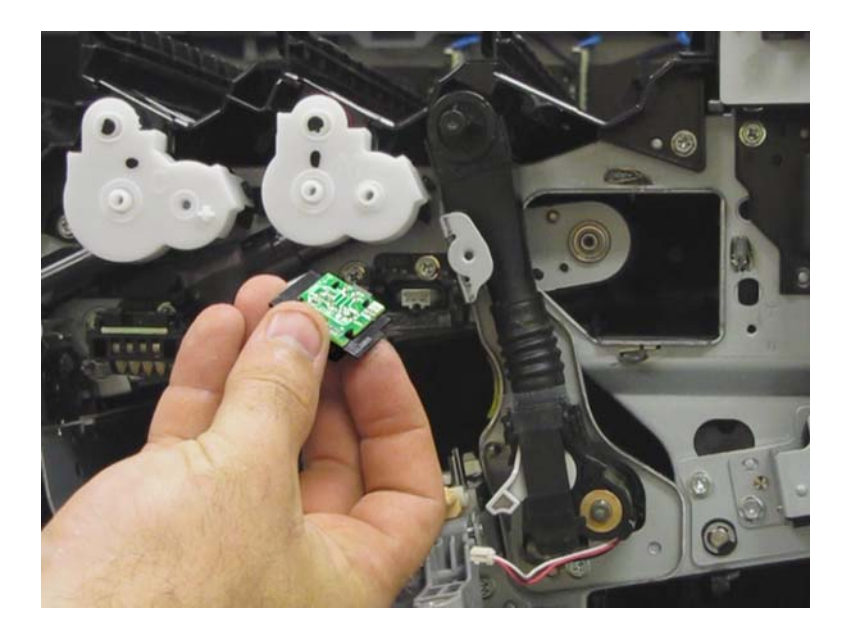

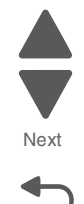

## PC/developer drive motor cooling fan removal

- 1. Remove the rear upper cover. See "Rear upper cover removal" on page 4-16.
- **2.** Disconnect the input option cable (A).

5

# A **3.** Remove the eight screws (B) securing the PCBA door to the machine.

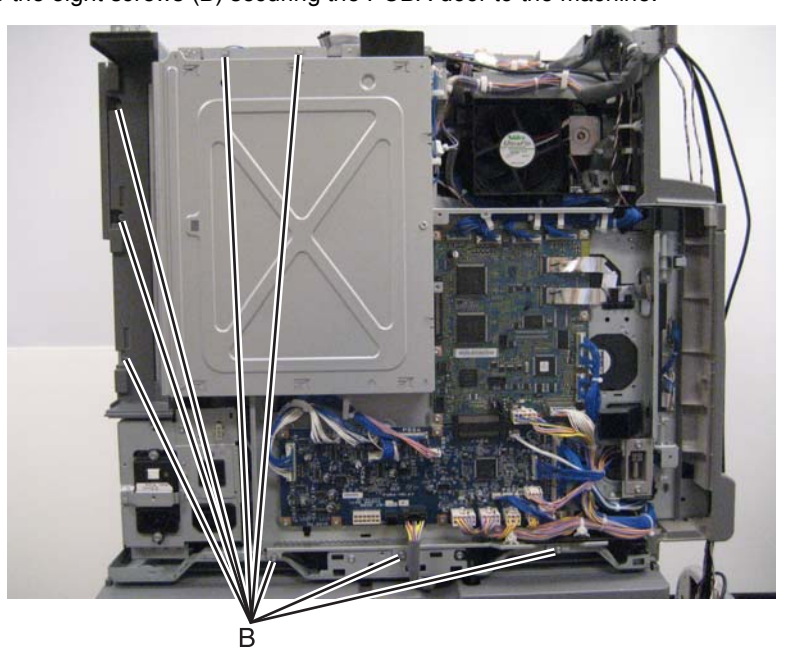

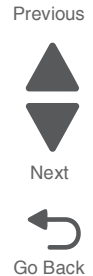

**4.** Release the two clamps (C) to release the harness.

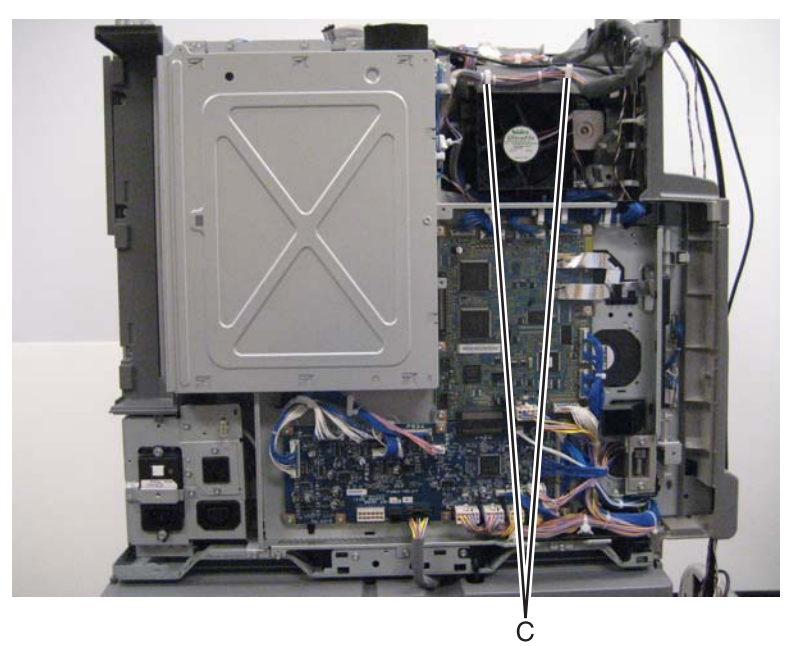

Previous

Go Back

- **5.** Swing the PCBA door open.
- 6. Remove the developer HVPS PCBA. See "Developer HVPS PCBA removal" on page 4-69.
- 7. Remove the two screws (D) securing the PC/developer drive motor cooling fan to the machine.
- 8. Disconnect the cable (E).

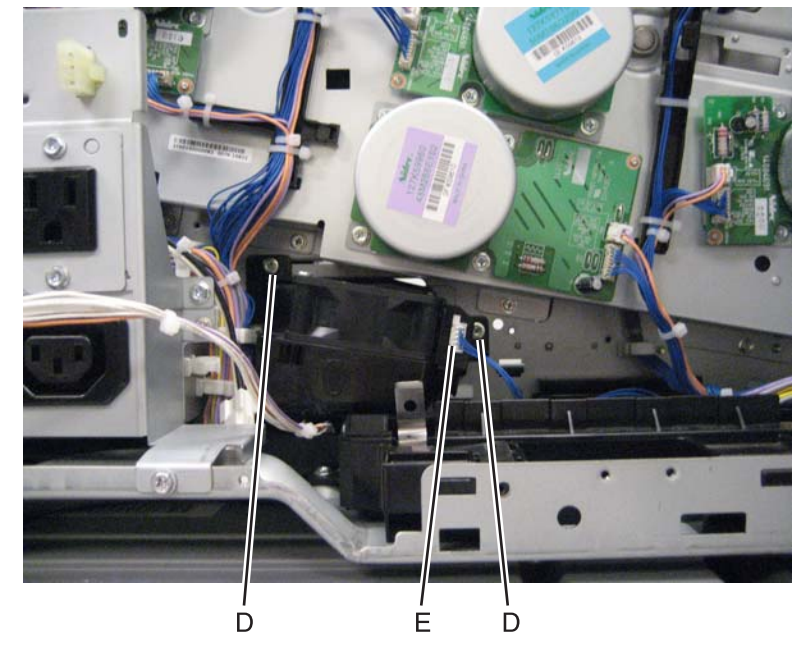

9. Remove the PC/developer drive motor cooling fan.

## PC/developer drive motor removal

- 1. Remove the rear upper cover. See "Rear upper cover removal" on page 4-16.
- **2.** Disconnect the input option cable (A).

5

## А

3. Remove the eight screws (B) securing the PCBA door to the machine.

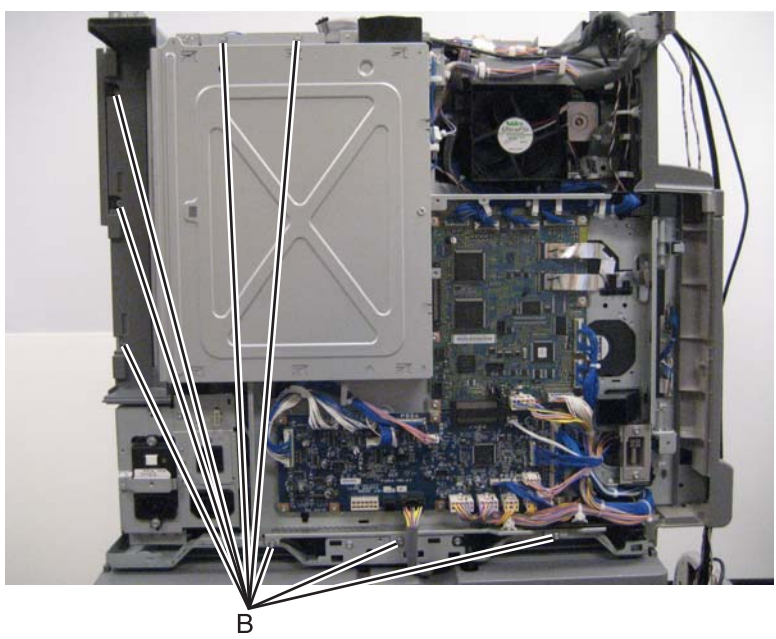

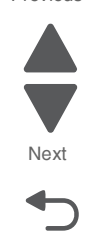

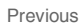

**4.** Release the two clamps (C) to release the harness.

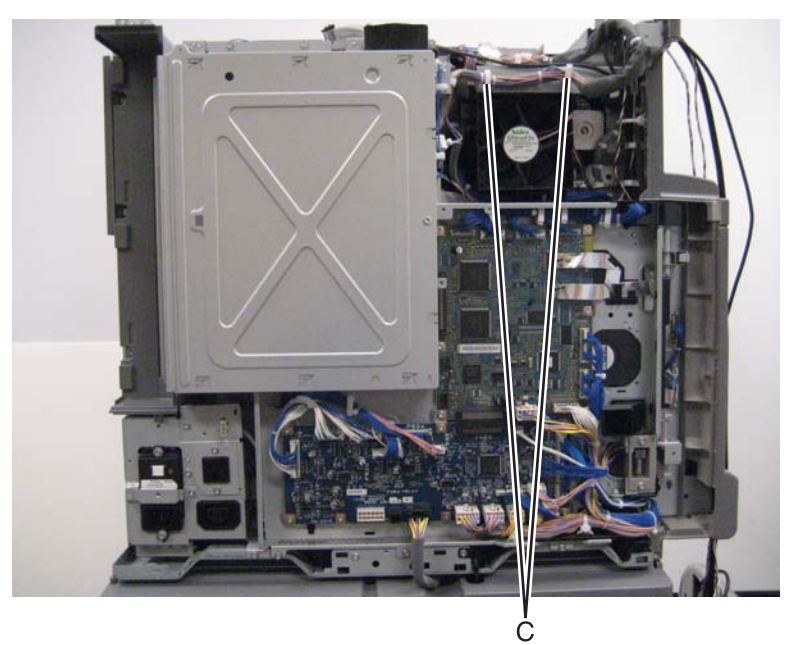

Previous

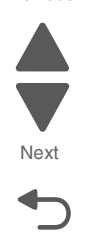

Go Back

- 5. Swing the PCBA door open.
- 6. Remove the transfer roll HVPS PCBA. See the "Transfer roll HVPS PCBA removal" on page 4-175 section.
- 7. Remove the developer HVPS PCBA. See the "Developer HVPS PCBA removal" on page 4-69 section.
- **8.** Remove the two screws (D) securing the bracket to the machine.

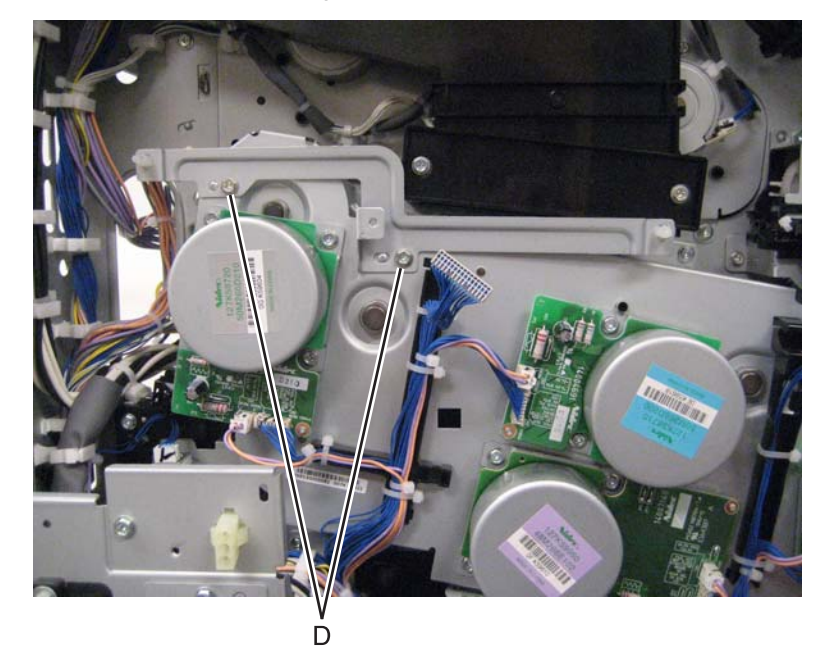

9. Remove the bracket.

**Warning**: When disconnecting the two wire harnesses from the motors, make sure that the release hook is pressed or the connections will be damaged.

**10.** Disconnect the ten cables (E).

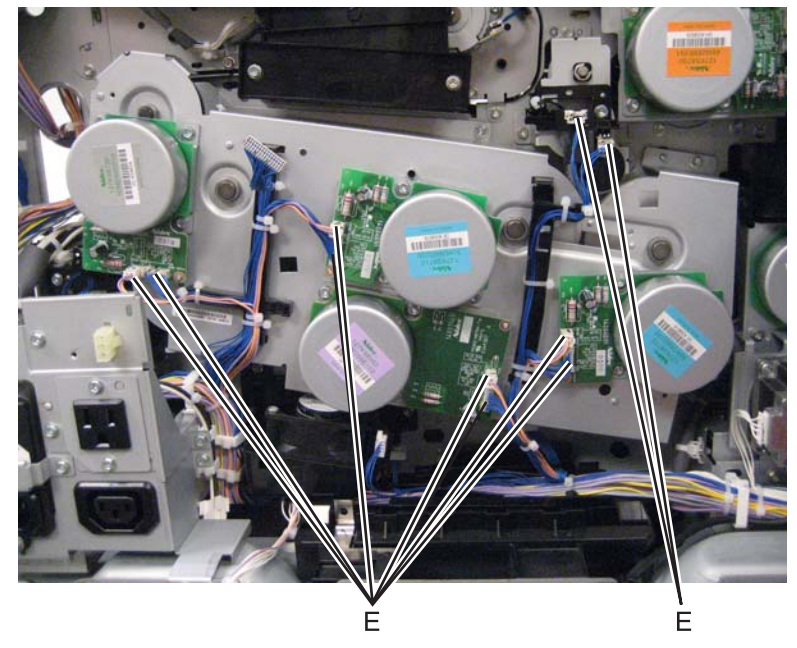

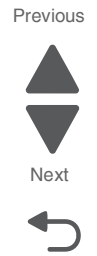

Go Back

**11.** Release the two latches securing the two harness guides to the machine.

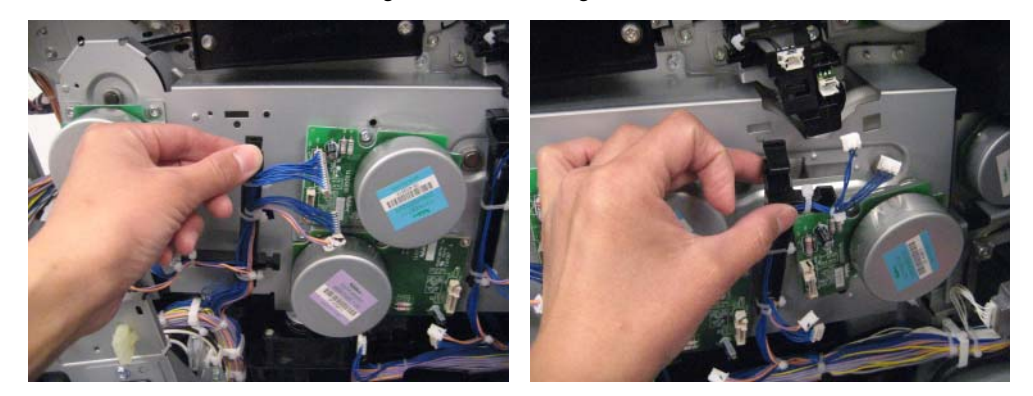

 $\label{eq:12.1} \textbf{12.} \ \textbf{Move the two harness guides away from main drive motor}.$ 

**13.** Remove the six screws (G) securing the PC/developer drive motor to the machine.

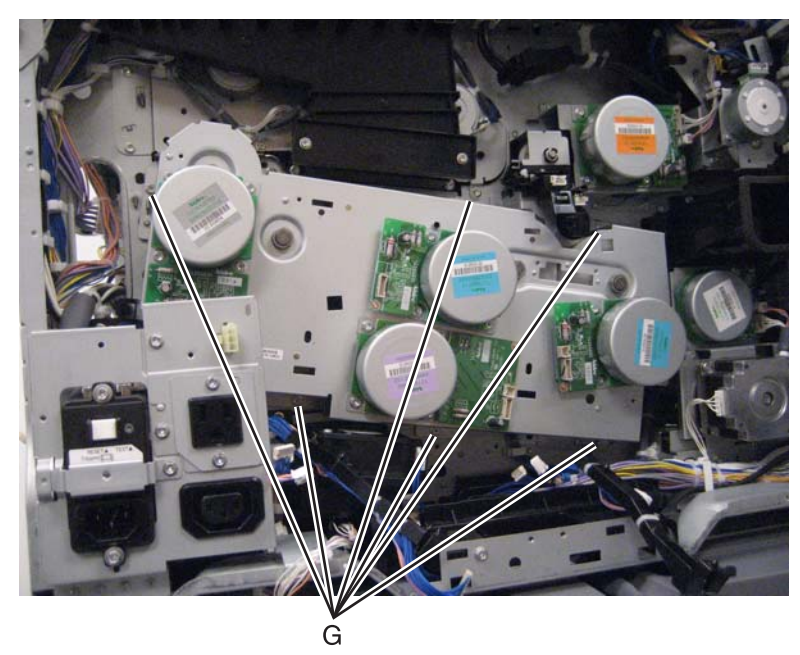

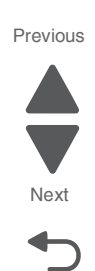

Go Back

**14.** Remove the PC developer drive motor from the machine.

### Pick roller removal

- 1. Remove the appropriate media tray. See "Printer tray 1 feeder removal" on page 4-138, "Tray module media feeder removal" on page 4-205, "TTM tray 4 media feeder removal" on page 4-218, or "TTM tray 3 feeder removal" on page 4-214.
- 2. Slide the plastic media guide toward the front of the machine.

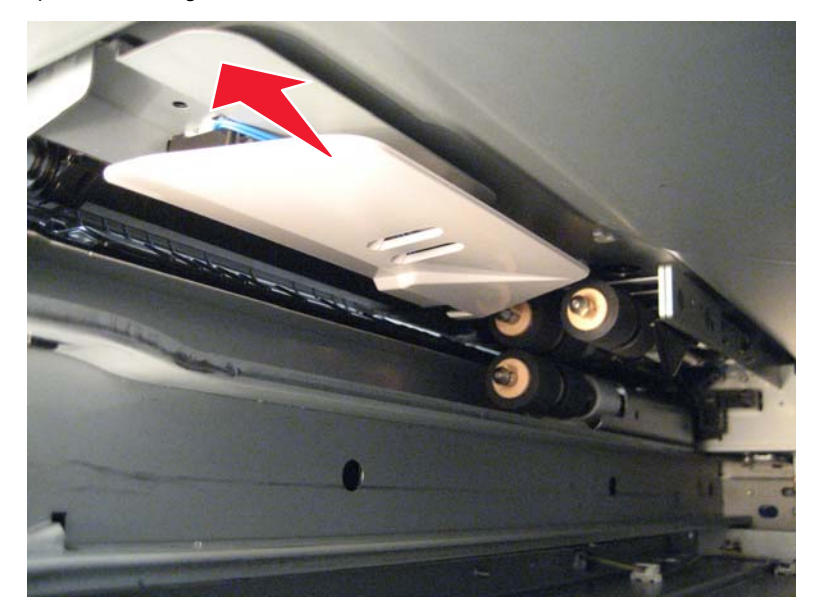

**3.** Release the hook (A) on each of the three pick rollers.

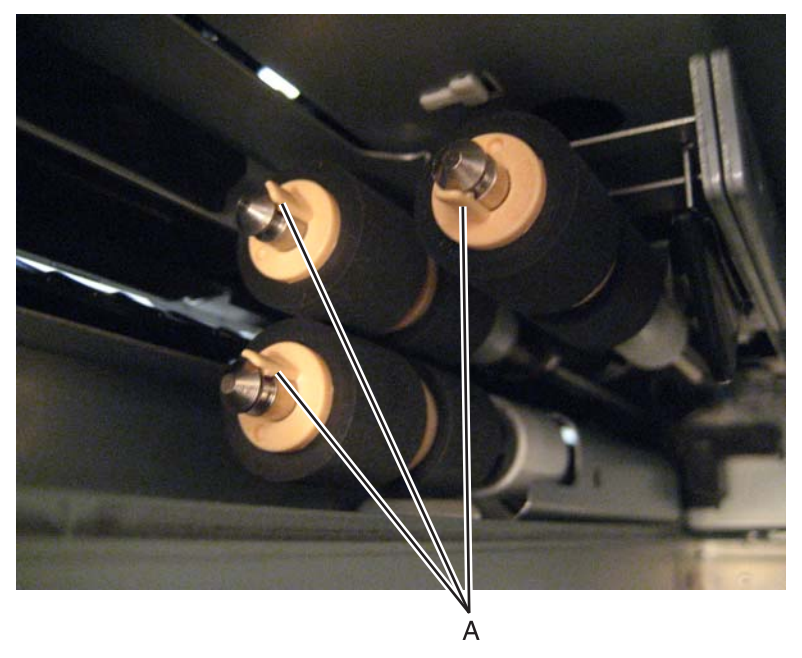

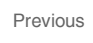

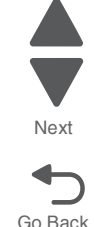

**4.** Slide the pick rollers off of the shaft to remove.

### Printer left duplex door assembly removal

- 1. Remove the left rear lower cover. See "Left rear lower cover removal" on page 4-6.
- 2. Remove the MPF tray feeder. See "MPF tray feeder removal" on page 4-122.
- **3.** Remove the e-clip securing the rear plastic support strap to the printer left duplex door assembly.
- 4. Remove the rear plastic support strap.
- **5.** Rotate the front plastic support strap 90 degrees and remove it from the machine.
- **6.** Disconnect the harness from the clamps (A).
- 7. Disconnect the cable (B).

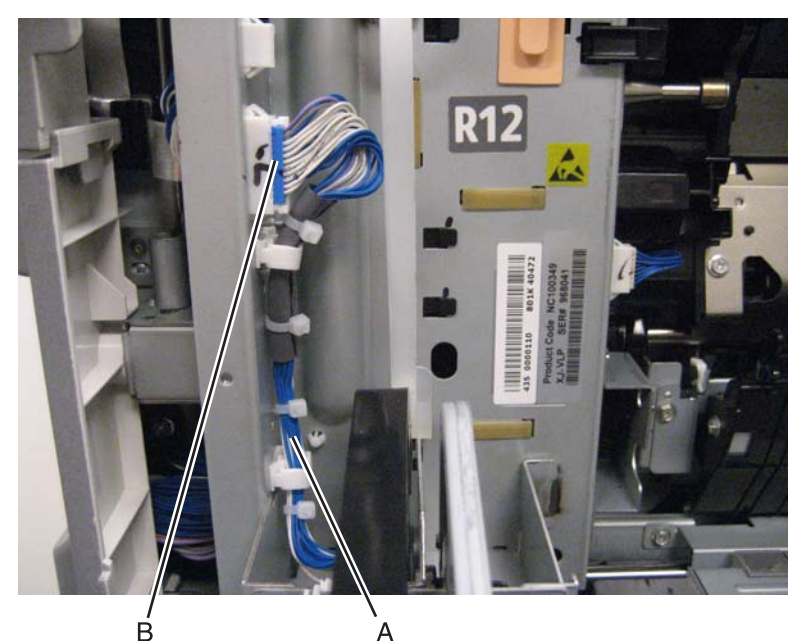

- **8.** Lift the printer left duplex door assembly straight up to detach it from the machine.
- 9. Remove the printer left duplex door assembly.

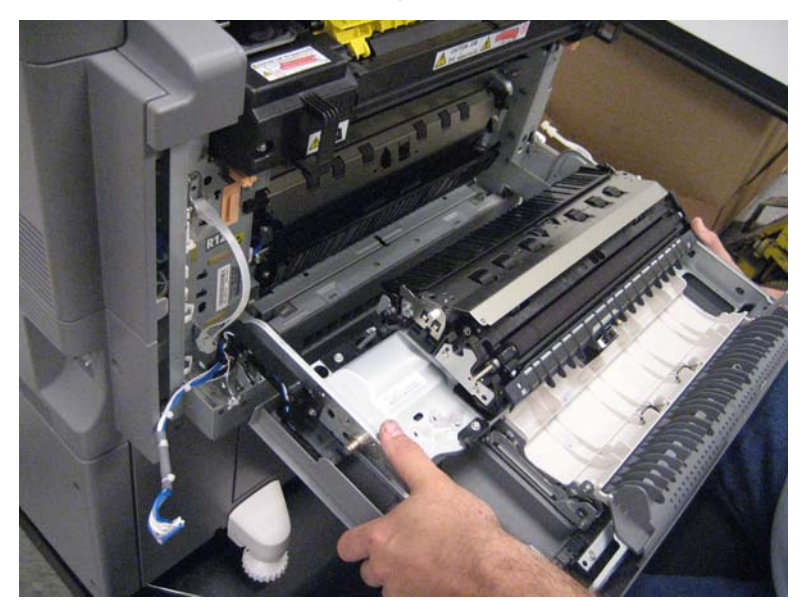

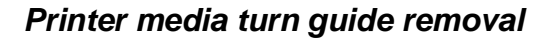

- 1. Remove the left rear lower cover. See "Left rear lower cover removal" on page 4-6.
- 2. Remove the MPF tray feeder. See "MPF tray feeder removal" on page 4-122.
- **3.** Open the printer left duplex door.
- 4. Loosen the screw (A) on the front of the printer media turn guide.

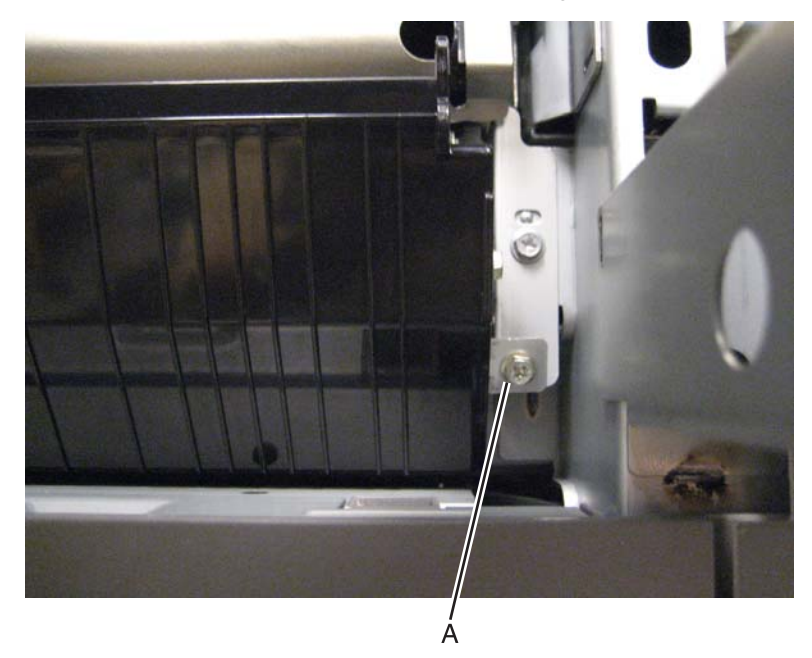

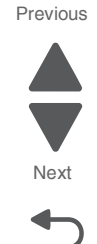

5. Detach the front of the printer media turn guide, and then detach the back of the printer media turn guide.

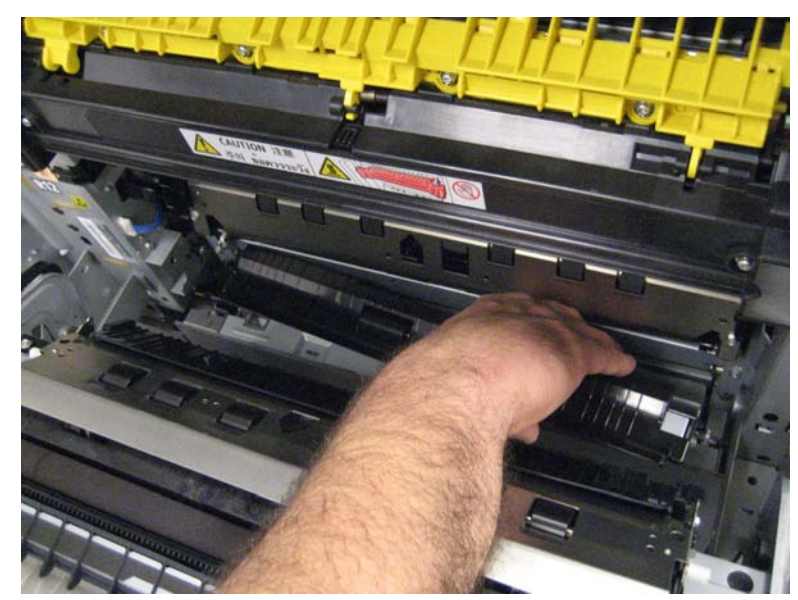

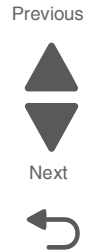

Go Back

6. Remove the printer media turn guide.

#### Printer tray 1 feeder removal

- **1.** Pull the media tray 1 out from the machine.
- 2. Remove the left rear lower cover. See "Left rear lower cover removal" on page 4-6.
- 3. Remove the MPF tray feeder. See "MPF tray feeder removal" on page 4-122.
- 4. Remove the printer media turn guide. See "Printer media turn guide removal" on page 4-137.
- 5. Remove the registration transport roller. See "Registration/transport roller assembly removal" on page 4-143.
- **6.** Disconnect the cable (A).
- 7. Release the two harness from the clamps (B).
- 8. Remove the two screws (C).

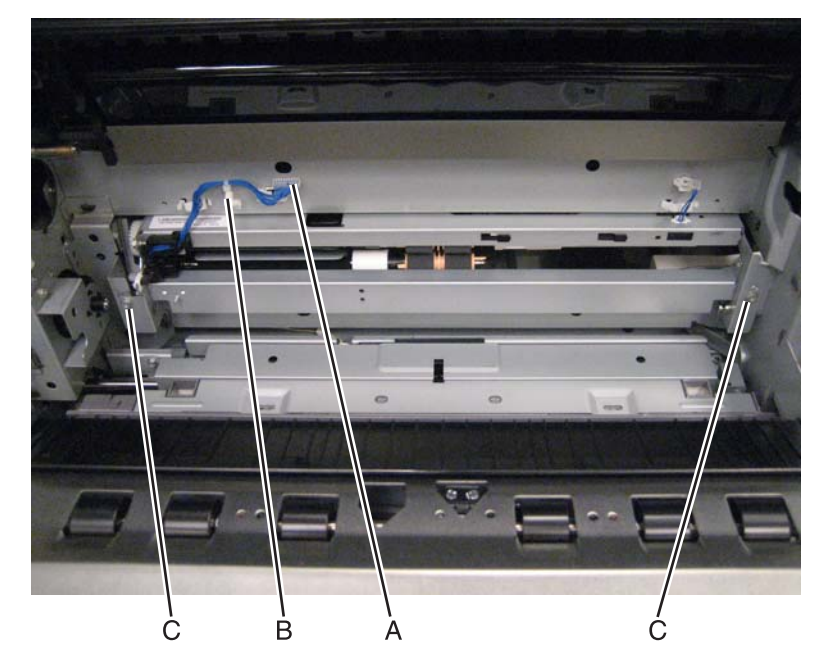

9. Remove the printer tray 1 feeder.

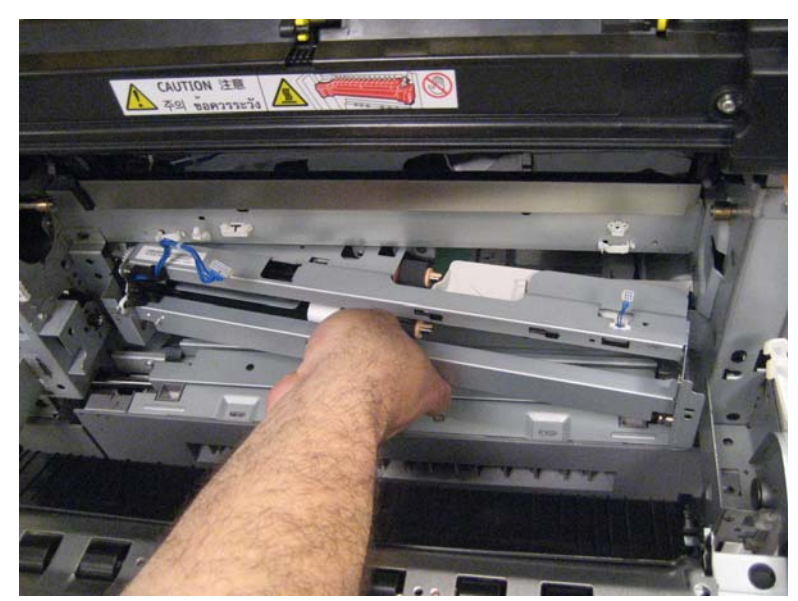

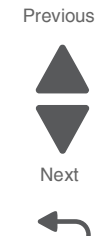

Go Back

## Printhead retract door removal

- **1.** Open the front door.
- 2. Rotate the transfer belt lever counterclockwise to the unlock position.

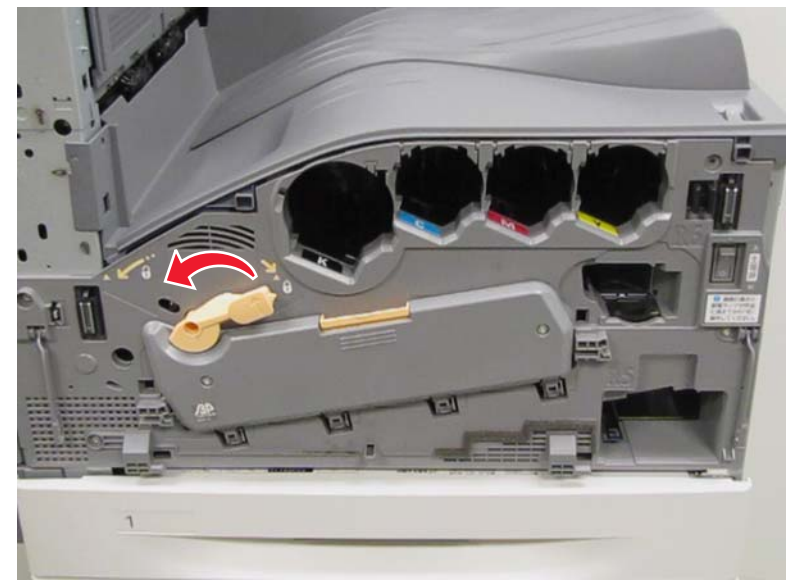

**3.** Remove the two screws (A) from the printhead retract door.

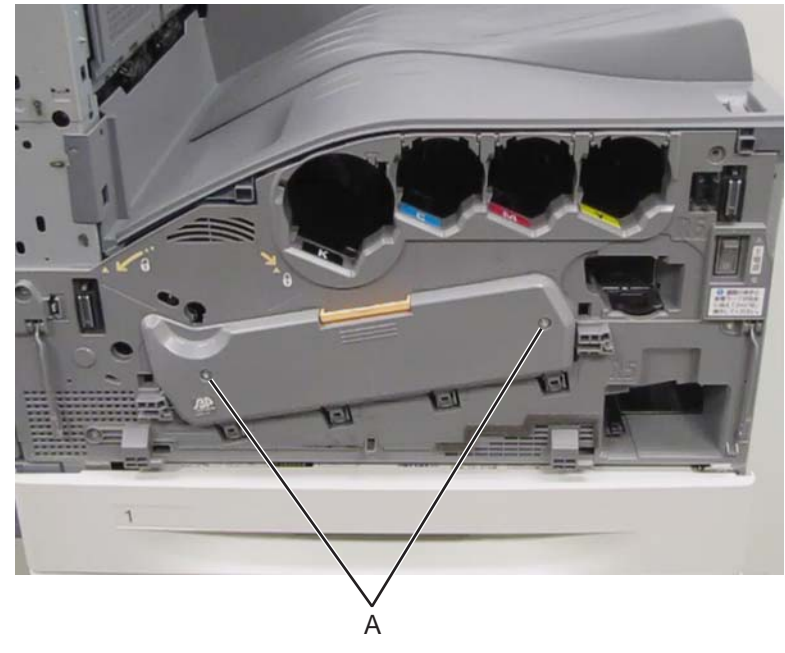

4. Press the latch to release the door.

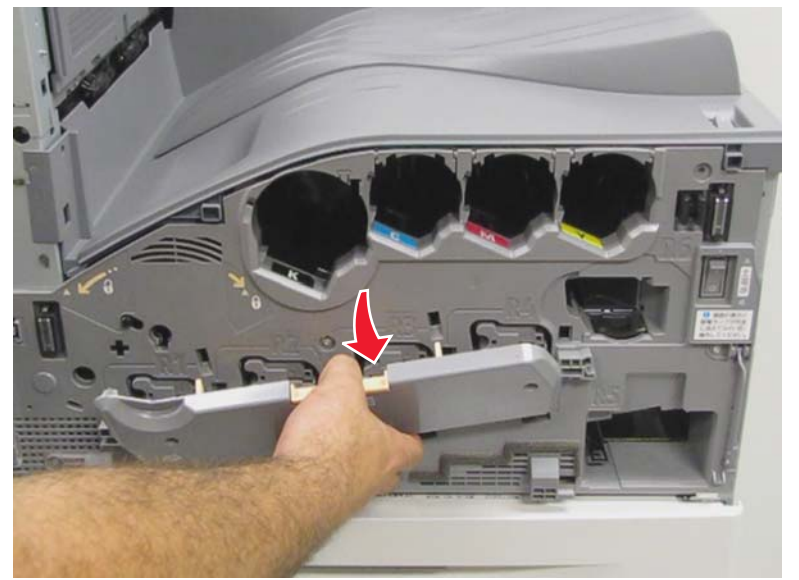

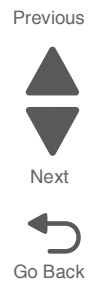

**5.** Remove the printhead retract door.

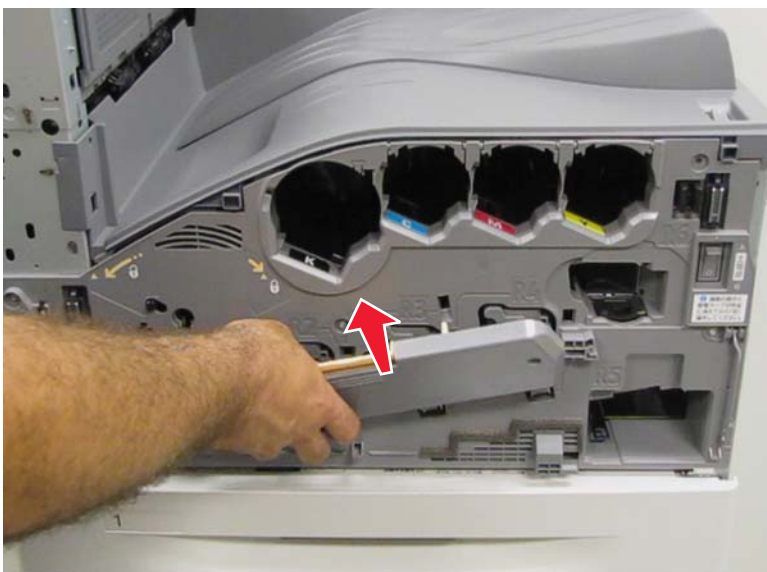

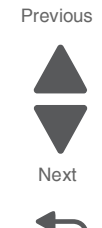

Go Back

## Registration drive motor removal

- 1. Remove the rear upper cover. See "Rear upper cover removal" on page 4-16.
- **2.** Disconnect the input option cable (A).

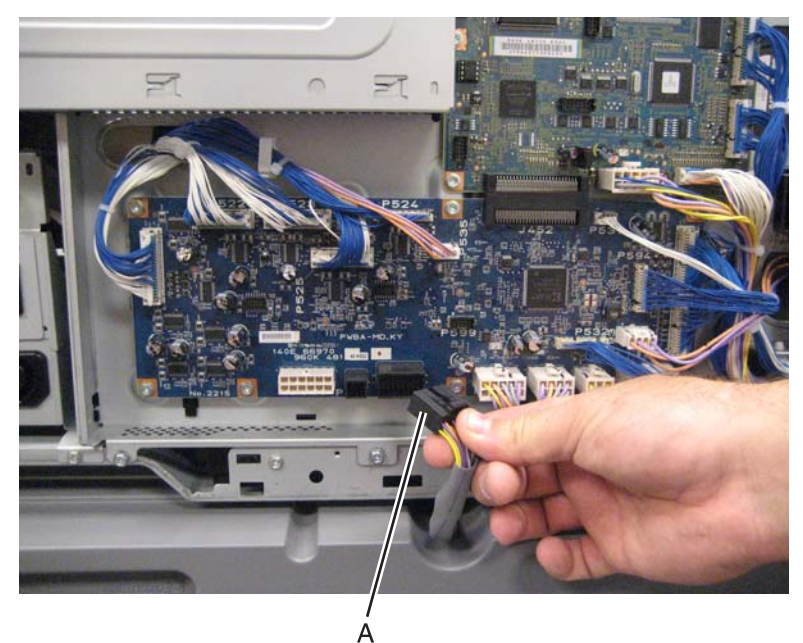

**3.** Remove the eight screws (B) securing the PCBA door to the machine.

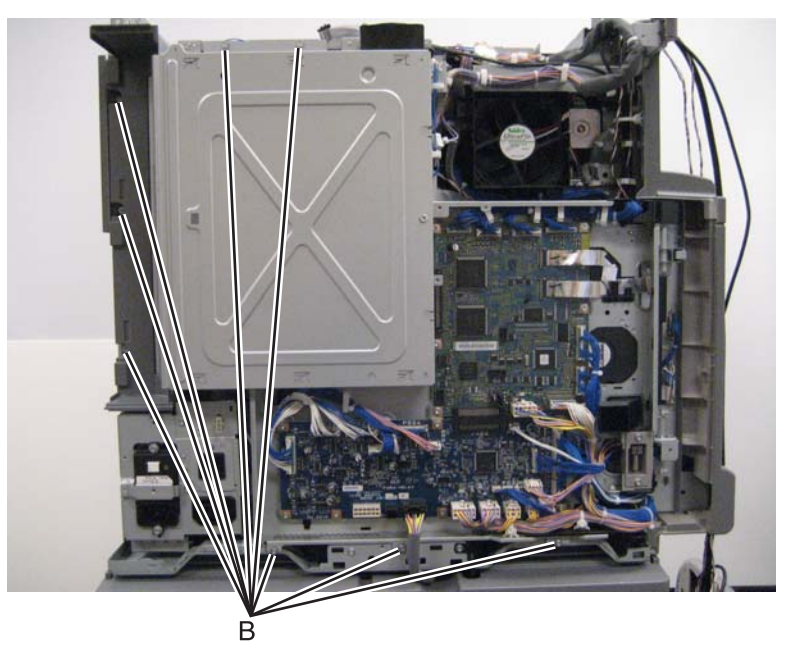

4. Release the two clamps (C) to release the harness.

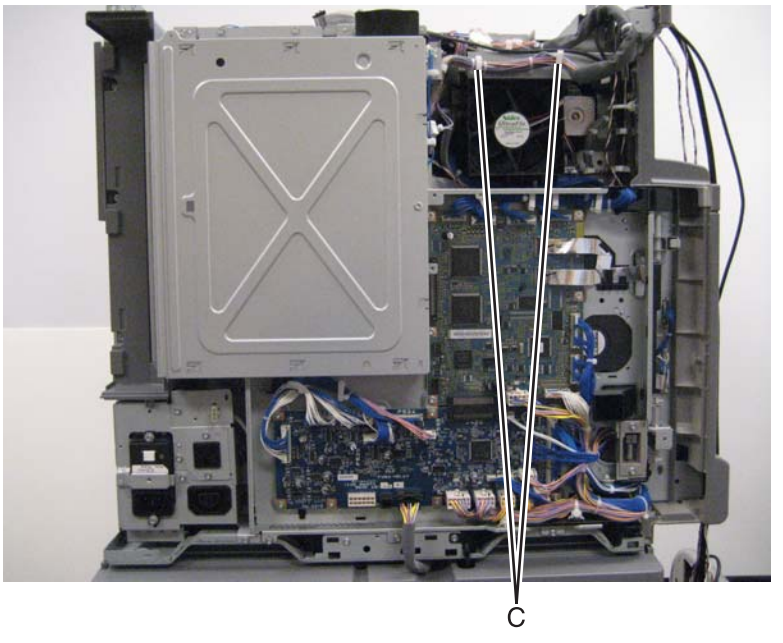

- 5. Swing the PCBA door open.
- 6. Remove the media transport/MPF drive motor. See the "Media transport/MPF drive motor removal" on page 4-118.

Previous

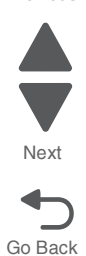

#### 5058-030

7. Disconnect the two cables (D).

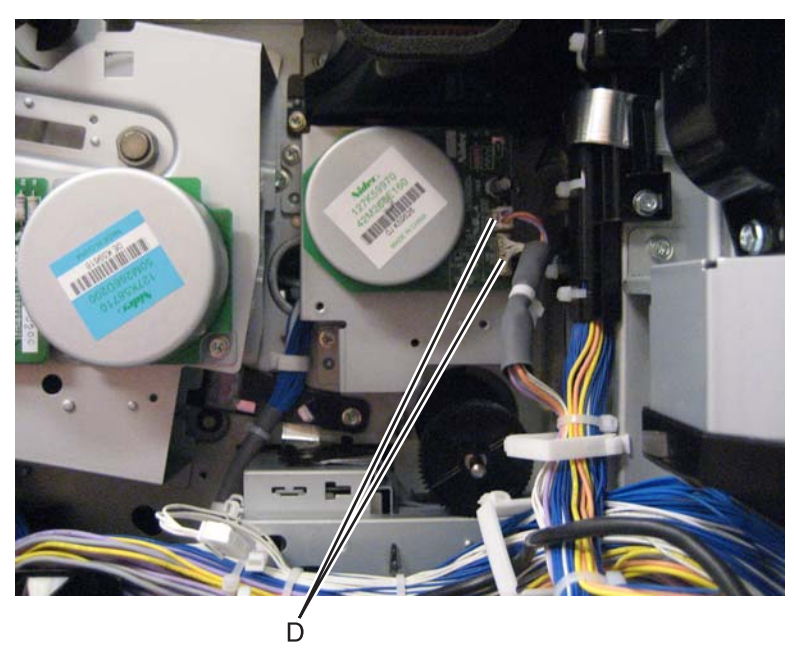

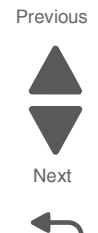

Go Back

8. Remove the four screws (E) securing the registration drive motor to the machine.

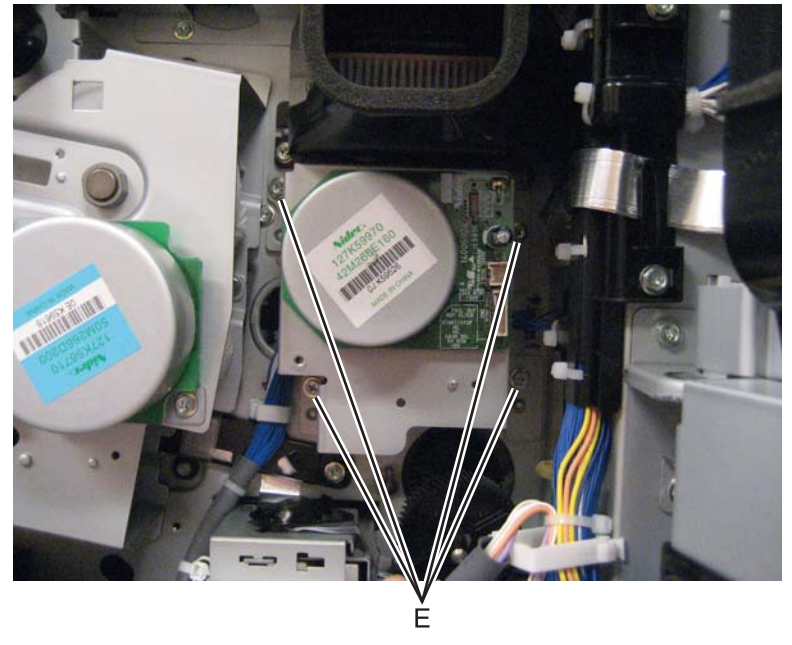

**9.** Remove the registration drive motor.

### Registration/transport roller assembly removal

- 1. Remove the left rear lower cover. See "Left rear lower cover removal" on page 4-6.
- 2. Remove the MPF tray feeder. See "MPF tray feeder removal" on page 4-122.
- **3.** Open the printer left duplex door assembly.
- 4. Remove the e-clip securing the rear plastic support strap to the printer left duplex door assembly.
- 5. Remove the rear plastic support strap.
- 6. Rotate the front plastic support strap 90 degrees and remove it from the machine.

7. Remove the two screws (A).

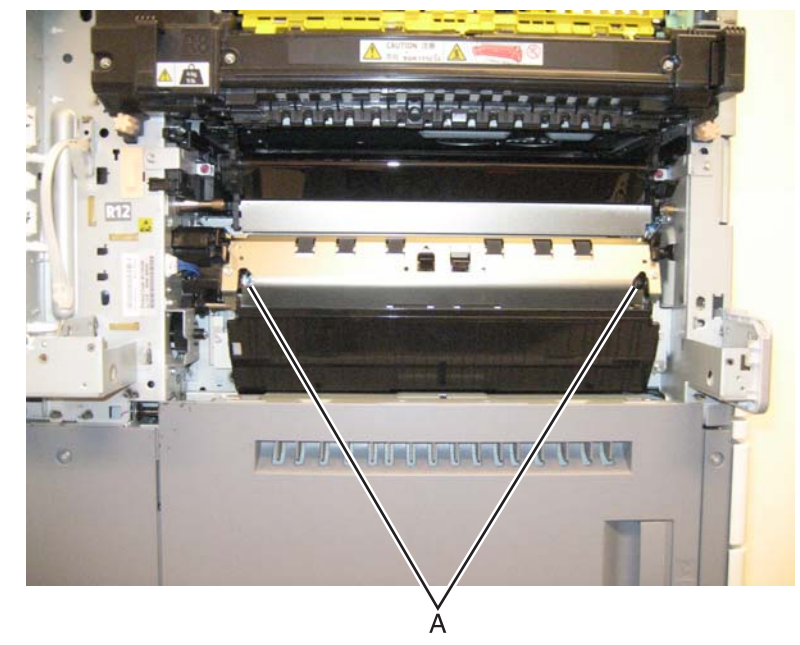

Previous

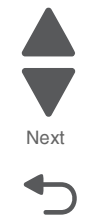

Go Back

8. Disconnect the cable (B).

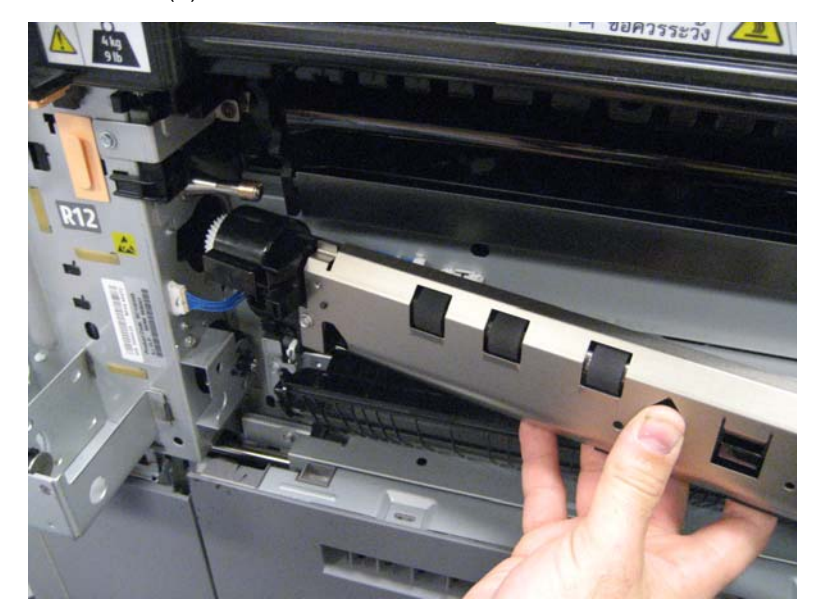

9. Remove the registration/transport roller assembly.

### **RIP PCBA removal**

Before you replace the RIP PCBA, make sure you back up the eSF solutions and settings. See "eSF solutions backup" on page 4-146.

**Warning:** If you are replacing the RIP PCBA in addition to the operator panel or the operator panel PCBA, you must replace one component at a time. After you replace one component, perform a POR on the

device before replacing a second component. If you replace the components simultaneously, the printer will be rendered inoperable.

1. Remove the two screws (A) securing the RIP PCBA to the machine.

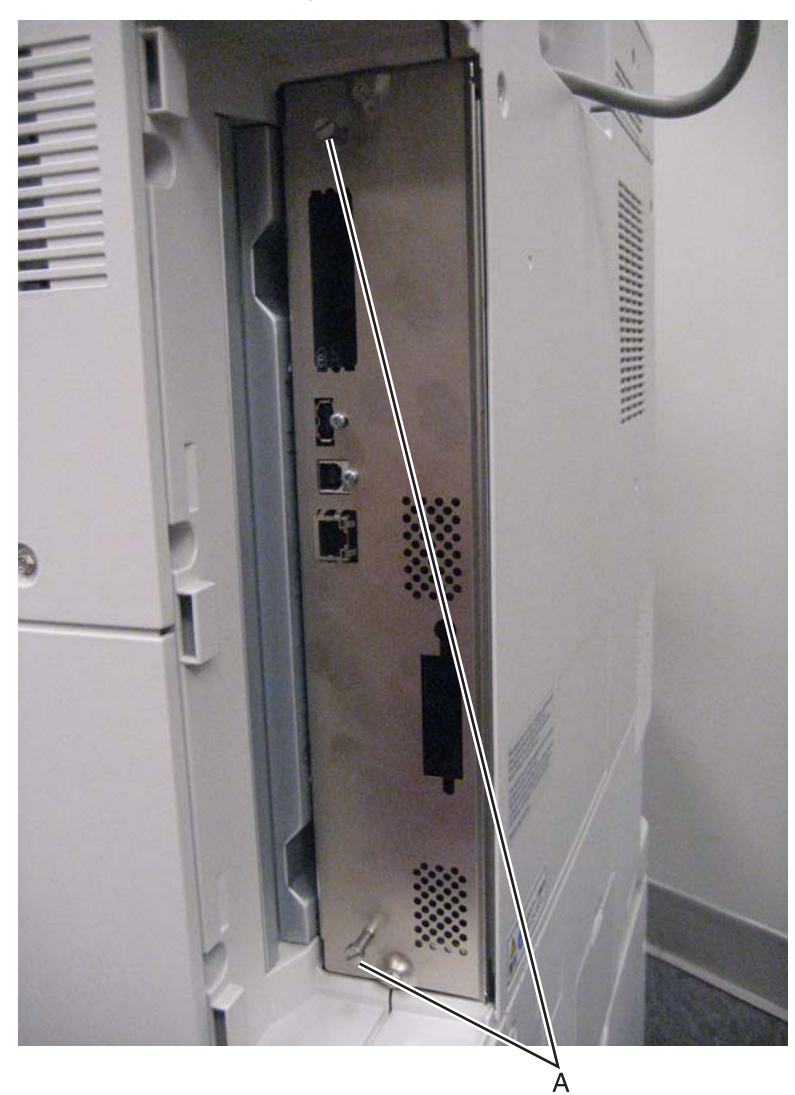

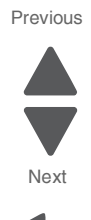

2. Remove the RIP PCBA.

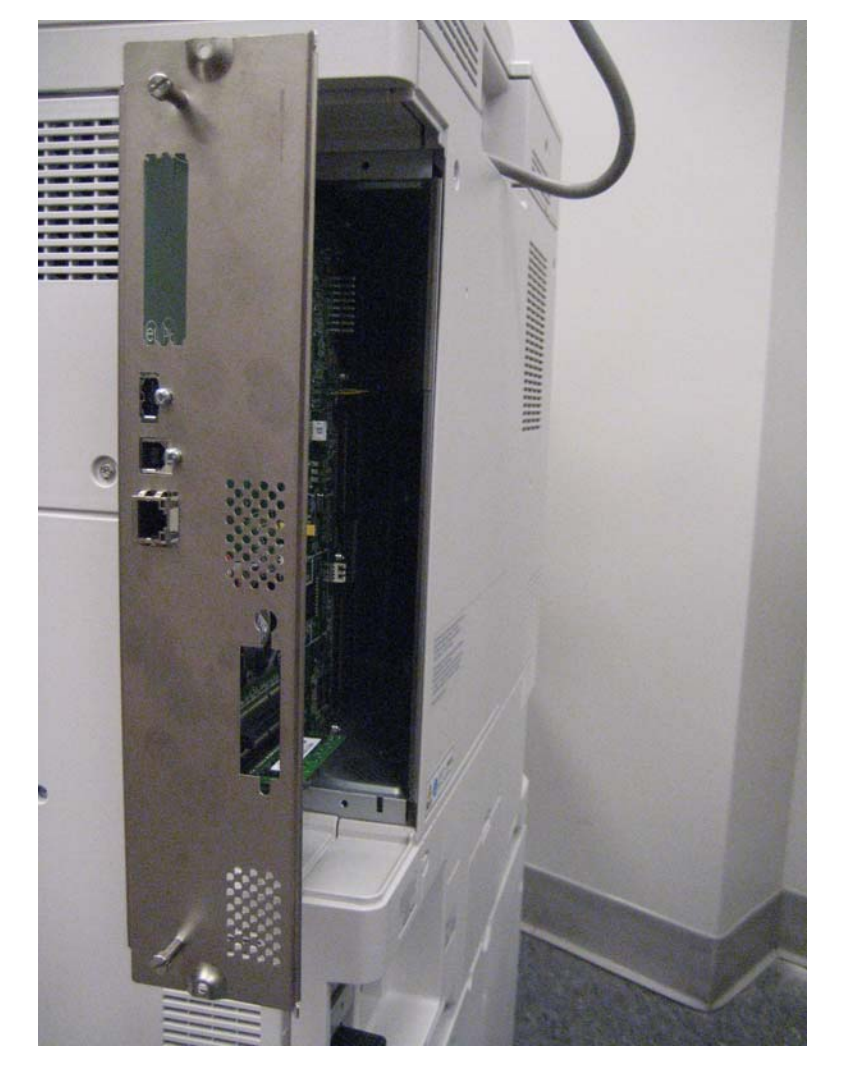

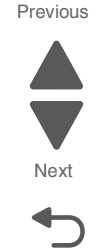

Go Back

#### eSF solutions backup

If a technician needs to replace the RIP PCBA, the steps below should be taken to back up the eSF solutions and settings:

- **1.** POR the printer into invalid engine code mode.
- 2. Open a Web browser and navigate to the printer's Web page.
- **3.** Navigate to **Settings**, and click the link.
- 4. Navigate to Solutions and click the link.
- 5. Navigate to Embedded Solutions and click the link.
- 6. On the Embedded Solutions page, select the apps to be exported by clicking the selection box next to the app.
- 7. Choose Export.

If the Web page cannot be accessed, or an error persists despite trying to boot in Invalid Engine code mode, then there is no way to backup the eSF apps. The technician needs to make the customer aware that the applications and their setting could not be saved.

Note: There is a size limit on the export file - 128kb. Because of this, it is recommended that you don't use the "global" backup found in Settings --> Import/Export --> Export Shortcuts File, Export Settings File, Export Embedded Solutions Settings File and Export Security Setups File. Customers with a large

number of applications or settings may exceed the file size limit and have information truncated in the exported file.

### Sensor (image calibration) removal

- 1. Remove the printer front door. See "Printer front door removal" on page 4-10.
- 2. Remove the transfer belt cleaner. See "Transfer belt cleaner removal" on page 4-172.
- **3.** Remove the waste toner box.
- **4.** Remove the four photoconductor units.
- **5.** Remove the four toner supplies.
- 6. Remove the operator panel front cover.
- 7. Remove the printhead retract door. See "Printhead retract door removal" on page 4-139.
- 8. Remove the inner cover. See "Inner cover removal" on page 4-3.
- **9.** Remove the inner plate. See **"Inner plate removal" on page 4-92**.
- **10.** Remove the waste toner add chute. See "Waste toner auger chute removal" on page 4-185.
- **11.** Remove the front left cooling fan. See "Front left cooling fan removal" on page 4-72.
- **12.** Disconnect the cable (A) from the sensor (image calibration).
- **13.** Remove the screw (B) from the sensor (image calibration).

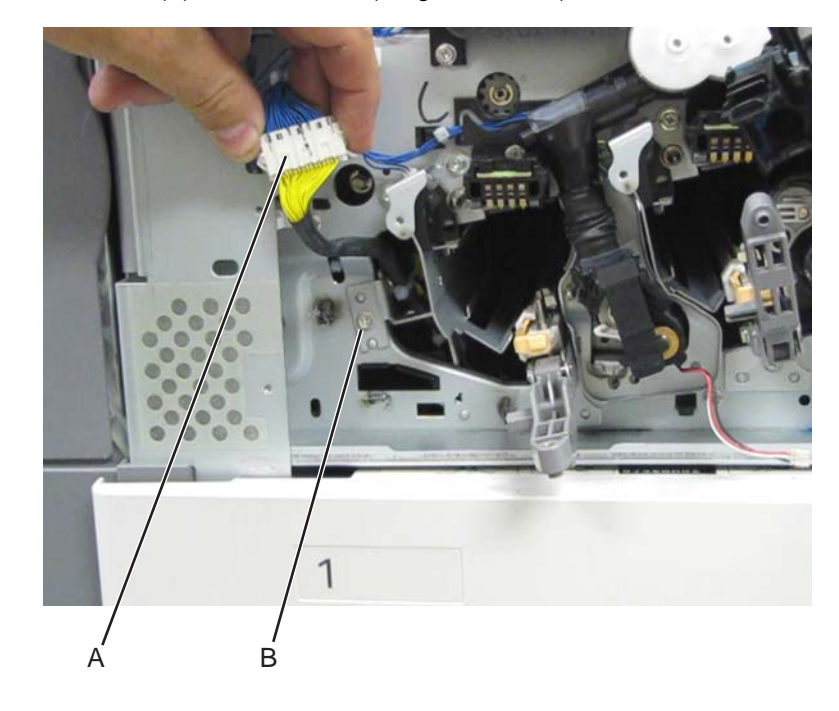

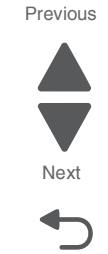

**14.** Gently slide the sensor (image calibration) out and remove it.

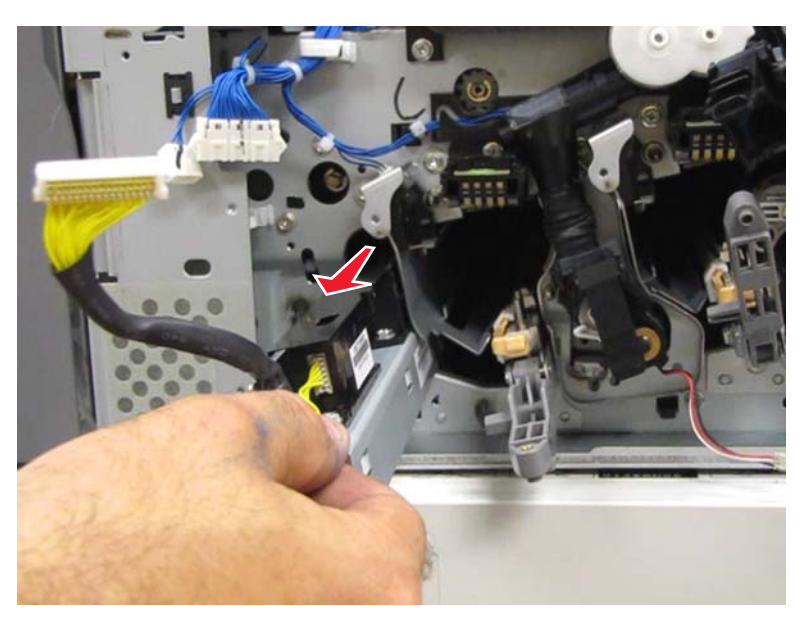

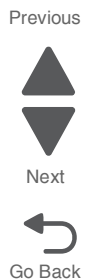

## Sensor (media level) removal

- 1. Remove the appropriate feeder unit. See "Printer tray 1 feeder removal" on page 4-138, "Tray module media feeder removal" on page 4-205, "TTM tray 4 media feeder removal" on page 4-218, or "TTM tray 3 feeder removal" on page 4-214.
- **2.** Release the tabs (A) securing the sensor (media level) to the assembly.

- **3.** Remove the sensor (media level).
- 4. Disconnect the harness (B).

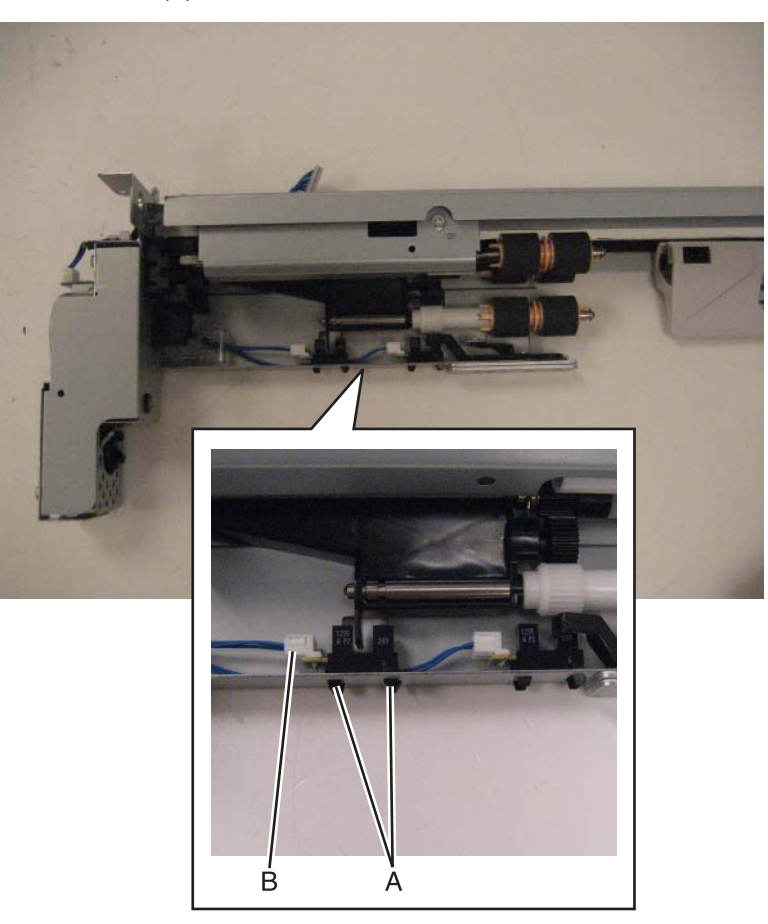

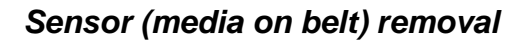

- **1.** Open the printer left duplex door assembly.
- 2. Remove the screw (A) securing the sensor (media on belt) to the machine.

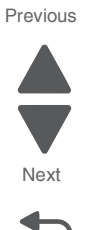

**3.** Disconnect the cable (B).

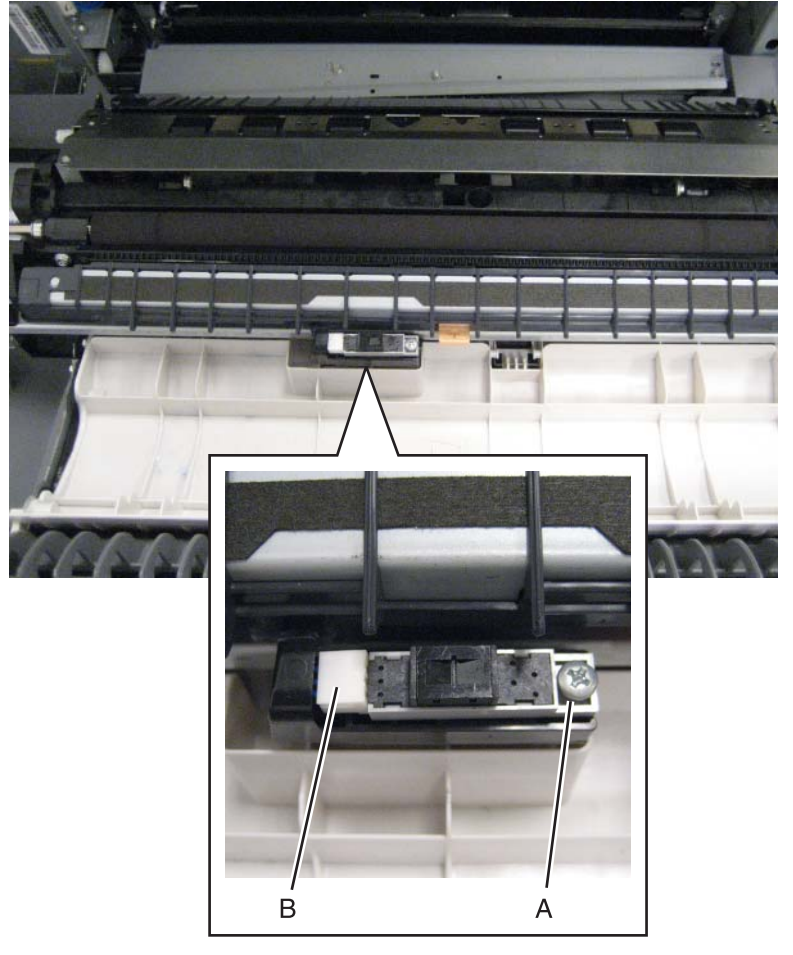

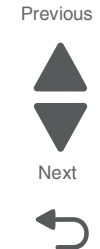

Go Back

4. Remove the sensor (media on belt).

### Sensor (media out) removal

- 1. Remove the appropriate feeder unit. See "Printer tray 1 feeder removal" on page 4-138, "Tray module media feeder removal" on page 4-205, "TTM tray 4 media feeder removal" on page 4-218, or "TTM tray 3 feeder removal" on page 4-214.
- 2. Remove the media out actuator. See "Media out actuator removal" on page 4-117.
- **3.** Release the tab (A) securing the sensor (media out) to the assembly.

#### 5058-030

- 4. Remove the sensor (media out).
- 5. Disconnect the cable (B).

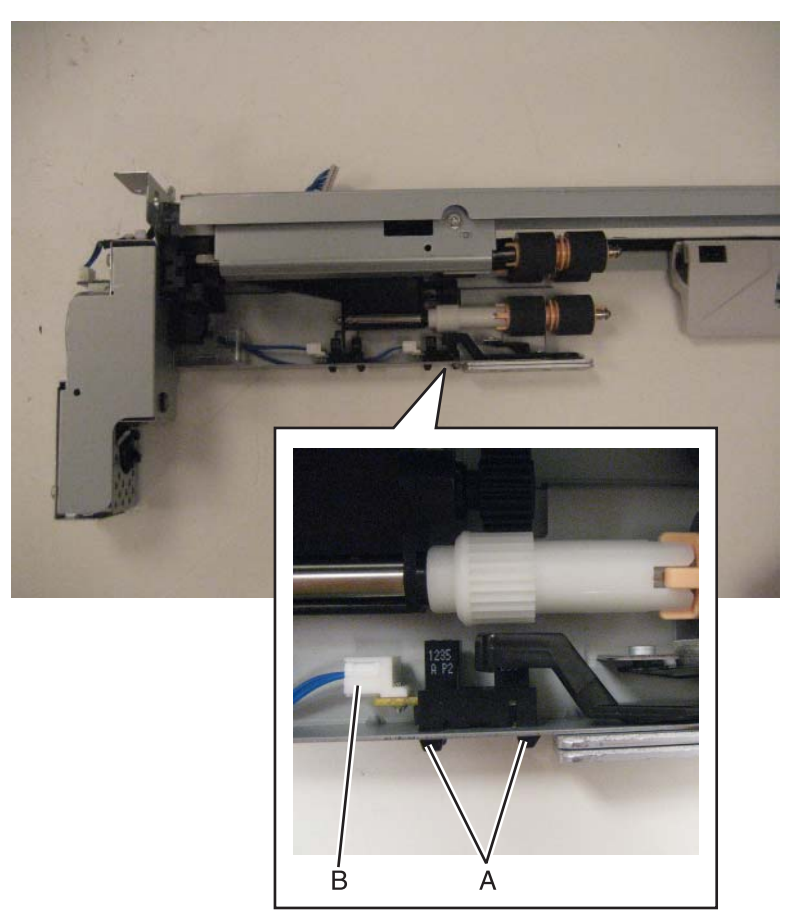

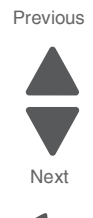

## Sensor (printer left duplex door interlock) removal

- 1. Remove the rear upper cover. See "Rear upper cover removal" on page 4-16.
- **2.** Disconnect the input option cable (A).

A **3.** Remove the eight screws (B) securing the PCBA door to the machine.

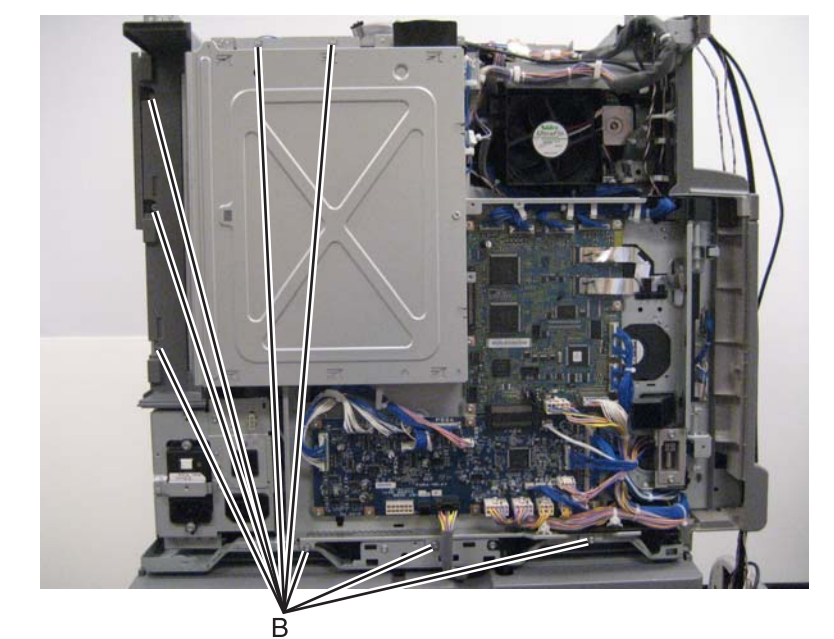

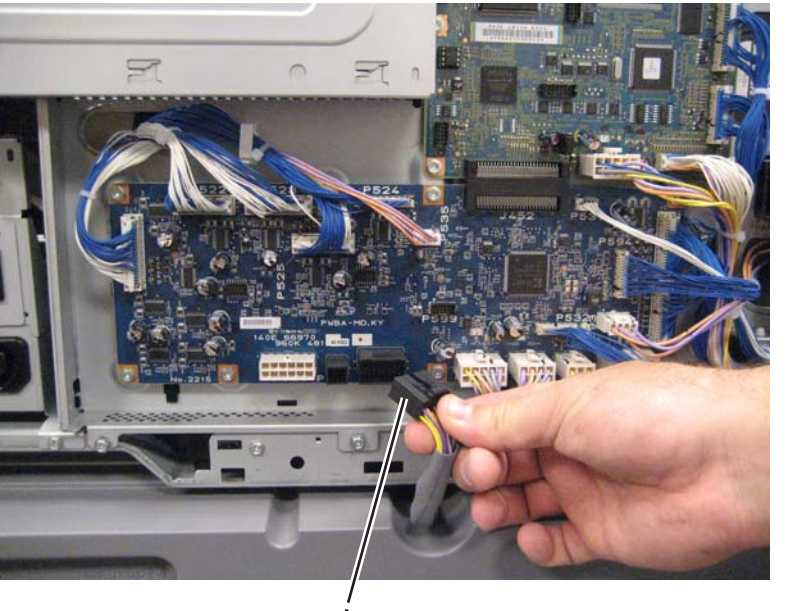

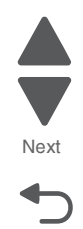

Go Back

#### Previous

**4.** Release the two clamps (C) to release the harness.

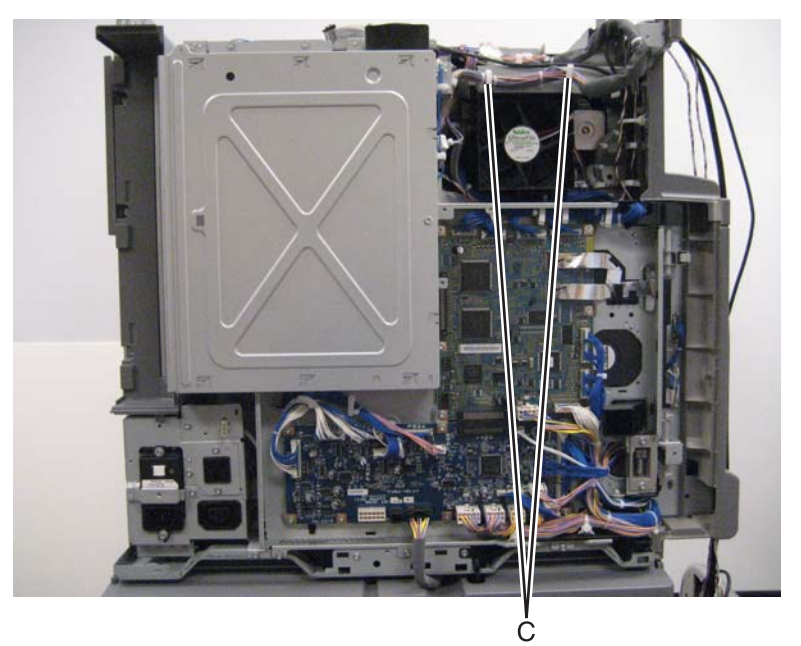

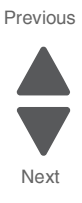

Go Back

- 5. Swing the PCBA door open.
- 6. Remove the screw (D) securing the bracket to the machine.

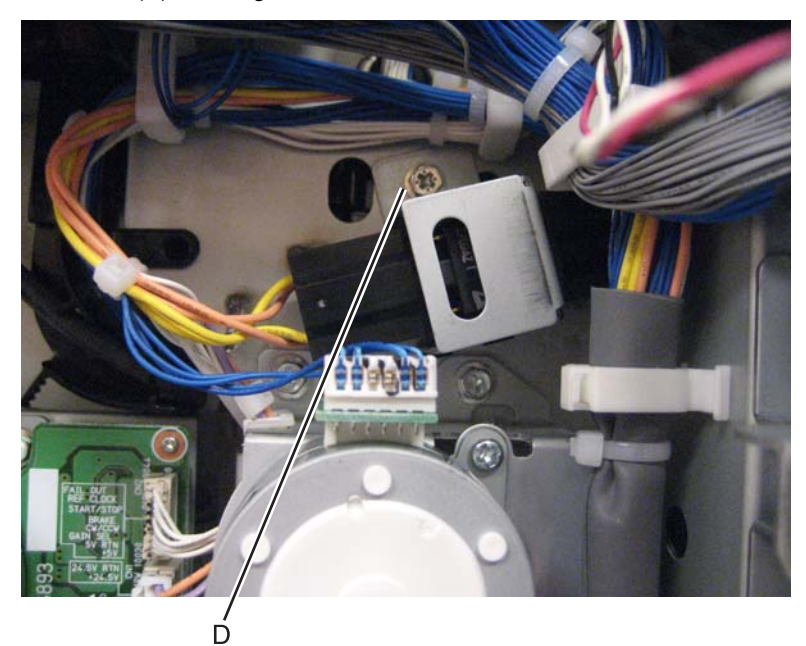

7. Remove the bracket.

**8.** Disconnect the cable from the sensor (printer left duplex door interlock).

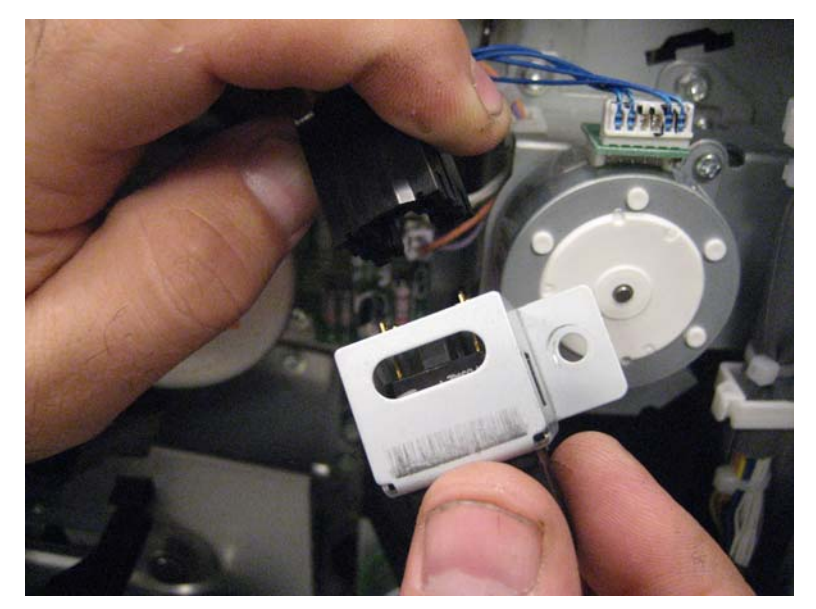

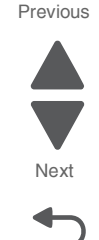

Go Back

9. Release the four tabs securing the sensor (printer left duplex door interlock) to the bracket.

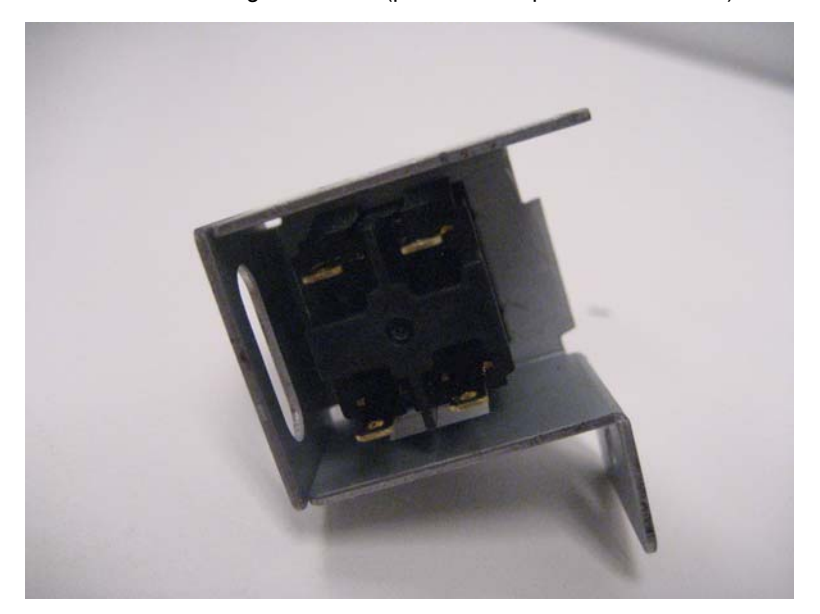

10. Remove the sensor (printer left duplex door interlock) from the bracket.

#### Sensor (printer left front door interlock) removal

- 1. Remove the printer front door. See "Printer front door removal" on page 4-10.
- 2. Remove the transfer belt cleaner. See "Transfer belt cleaner removal" on page 4-172.
- **3.** Remove the waste toner box.
- 4. Remove the four photoconductor units.
- 5. Remove the four toner supplies.
- 6. Remove the operator panel front cover.
- 7. Remove the printhead retract door. See "Printhead retract door removal" on page 4-139.
- 8. Remove the inner cover. See "Inner cover removal" on page 4-3.

interlock).

9. Using a flat-blade screwdriver, release the two latches (A) securing the sensor (printer left front door

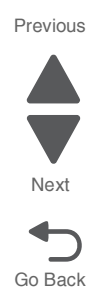

**10.** Pull out the sensor (printer left front door interlock) (B), and disconnect the sensor cable.

A

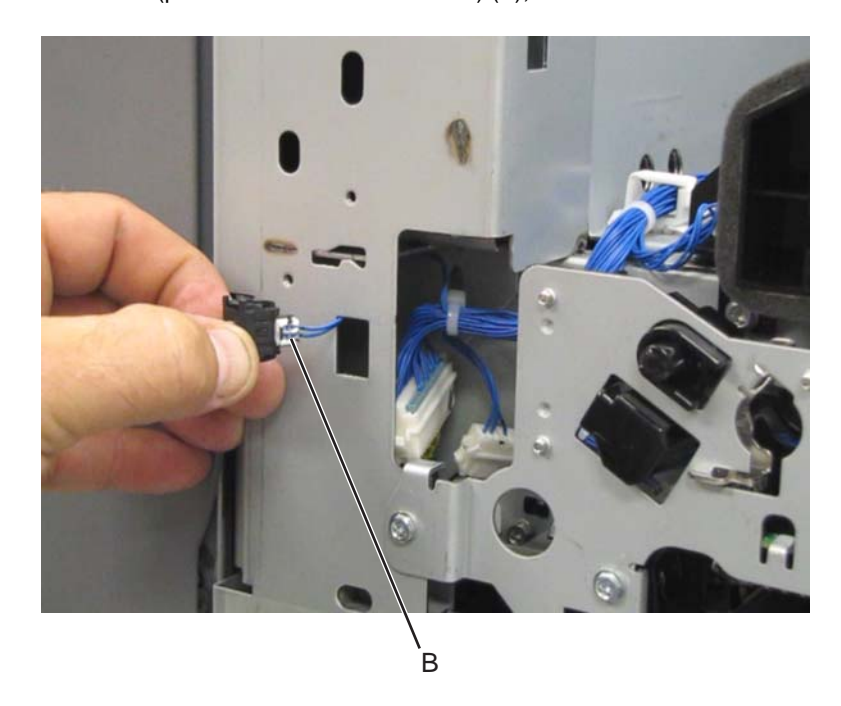

**11.** Remove the sensor (printer left front door interlock).

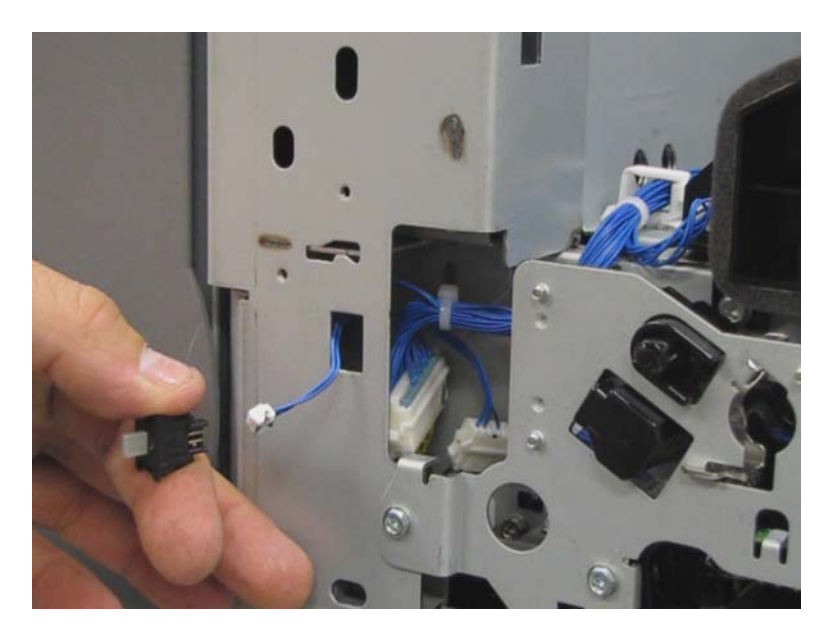

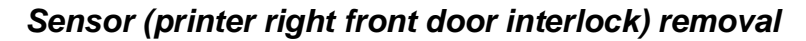

- 1. Remove the printer right side cover. See "Printer right cover removal" on page 4-11.
- 2. Remove the LVPS subfan guide. See "LVPS front fan guide removal" on page 4-105.
- 3. Remove the LVPS. See "LVPS PCBA removal" on page 4-106.
- 4. Disconnect the cable (A) from the sensor (printer right front door interlock).

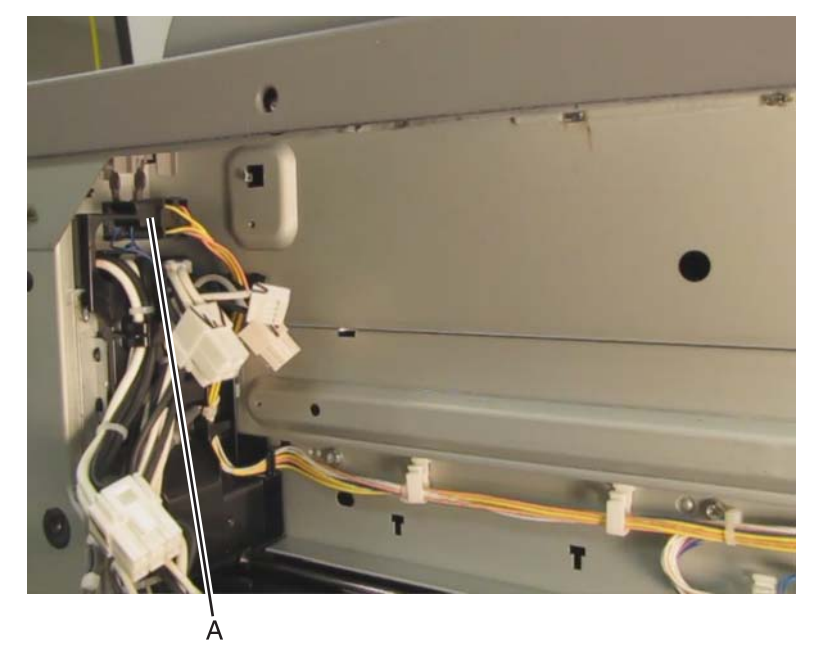

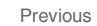

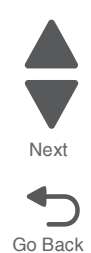

5. Release the four tabs (B) securing the sensor (printer right front door interlock) to the machine.

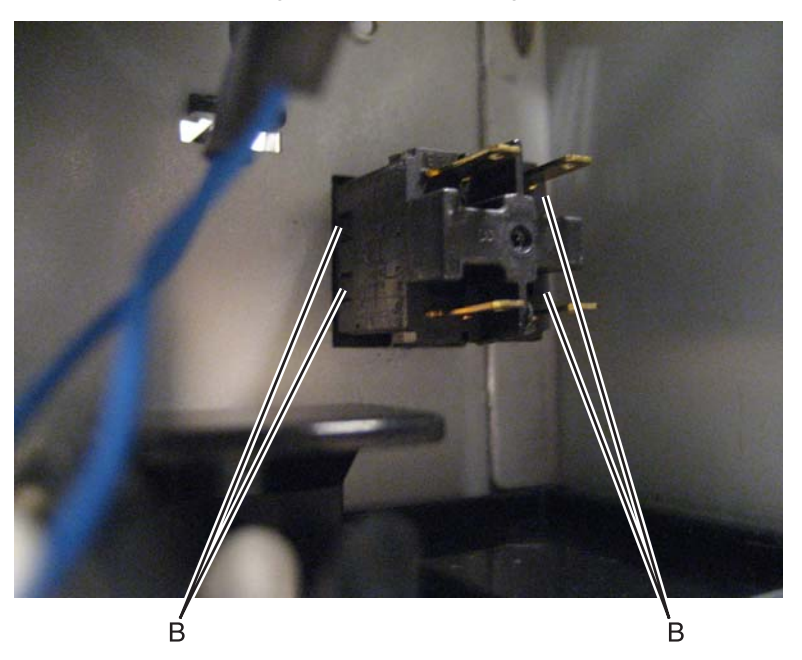

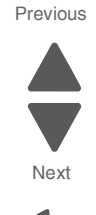

Go Back

6. Remove the sensor (printer right front door interlock).

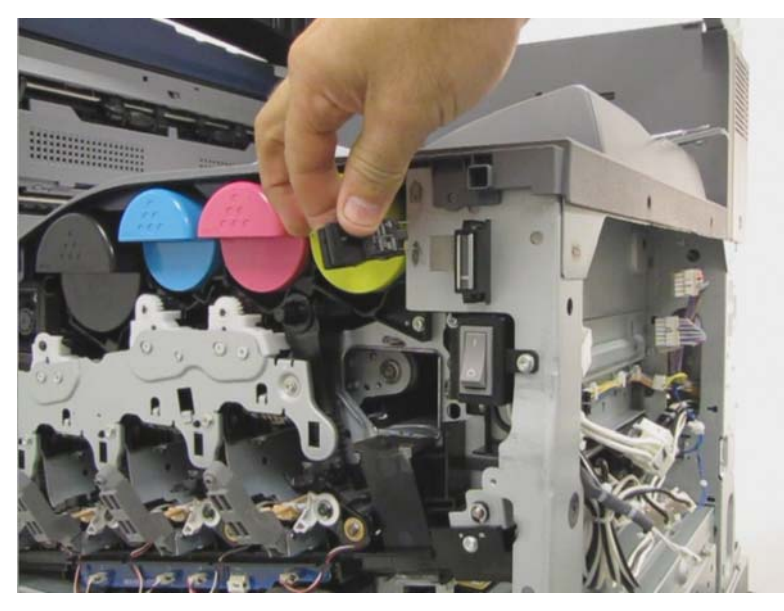

## Sensor (tray 1 pre-feed) removal

- 1. Remove the feeder slide guide. See "Feeder slide guide removal" on page 4-71.
- 2. Release the hook (A) securing the sensor (printer tray 1 prefeed) to the assembly.

- **3.** Remove the sensor (printer tray 1 prefeed).
- 4. Disconnect the cable (B).

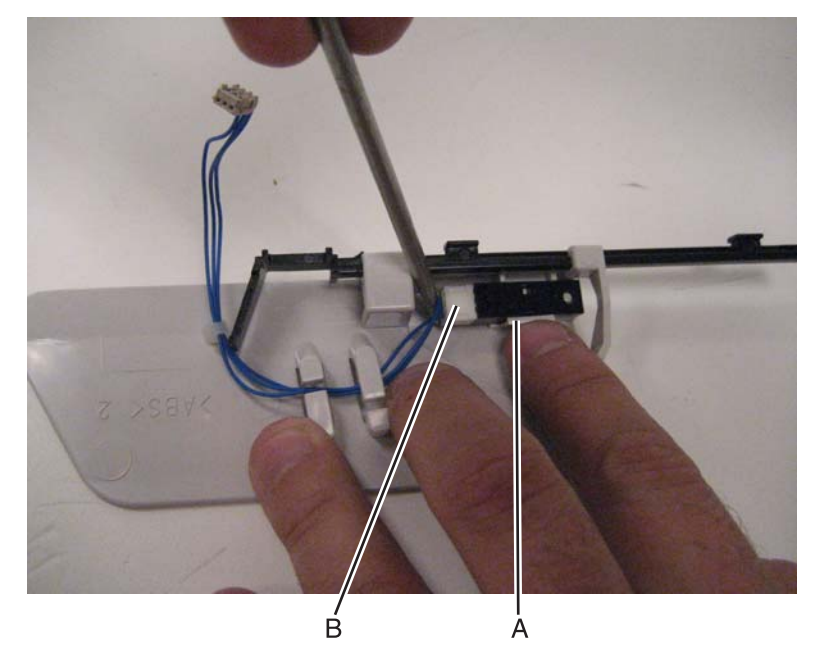

## Sub LVPS PCBA removal

- 1. Remove the rear upper cover. See "Rear upper cover removal" on page 4-16.
- **2.** Disconnect the input option cable (A).

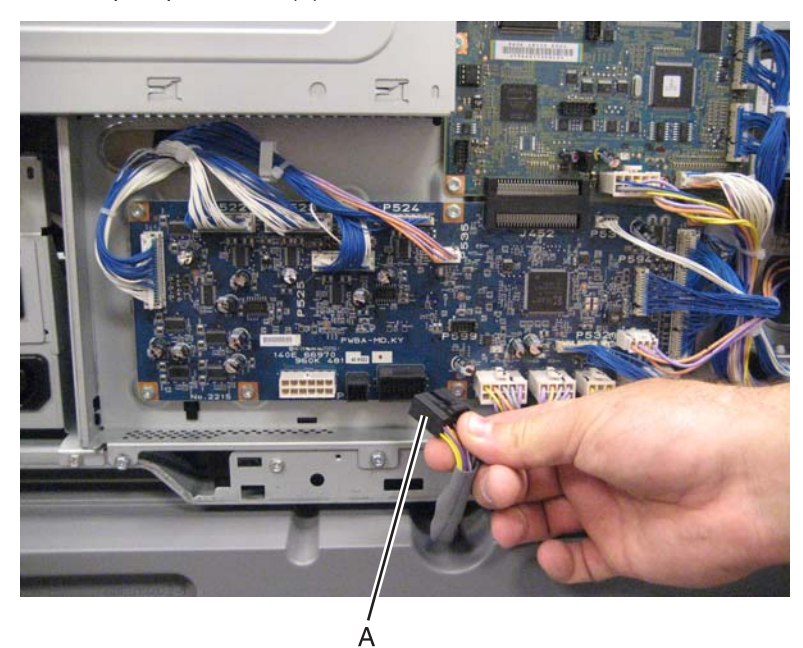

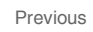

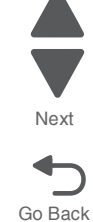
**3.** Remove the eight screws (B) securing the PCBA door to the machine.

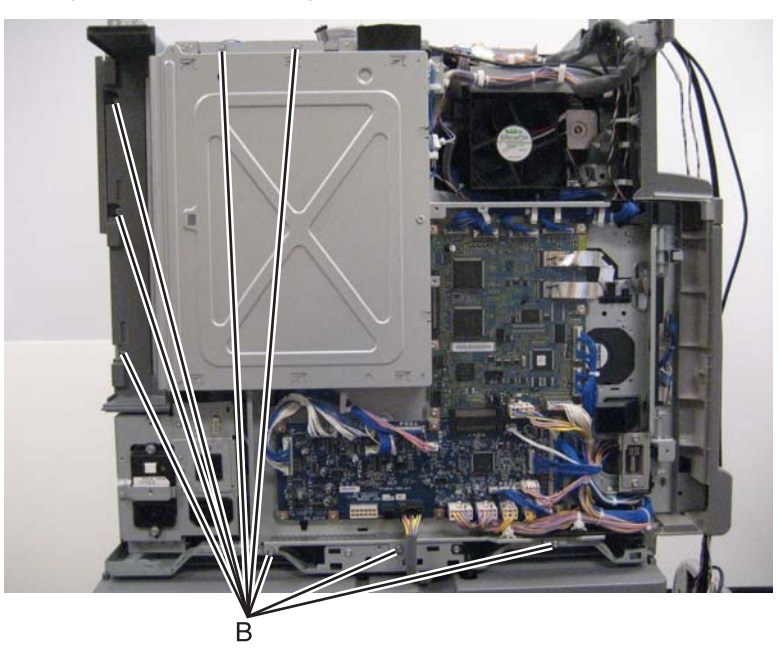

4. Release the two clamps (C) to release the harness.

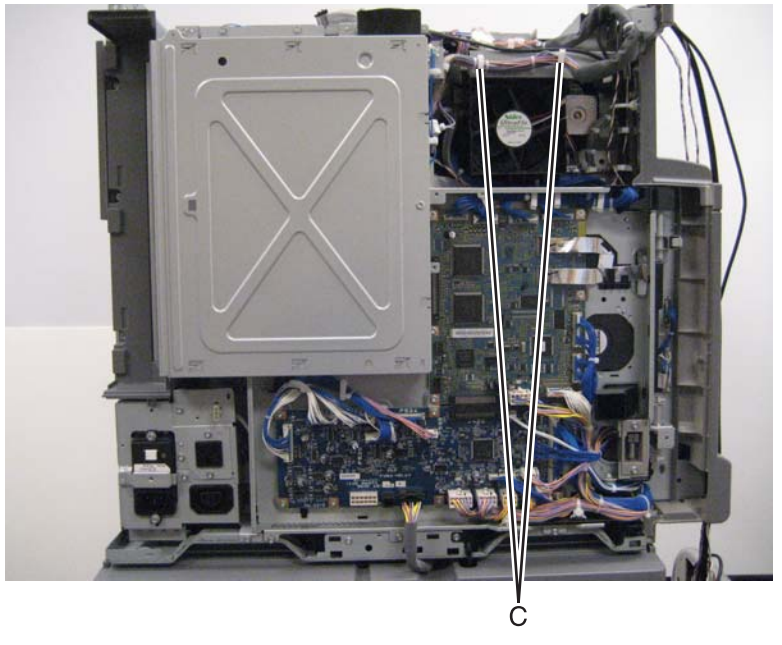

5. Swing the PCBA door open.

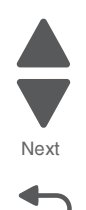

6. Disconnect the four cables (D).

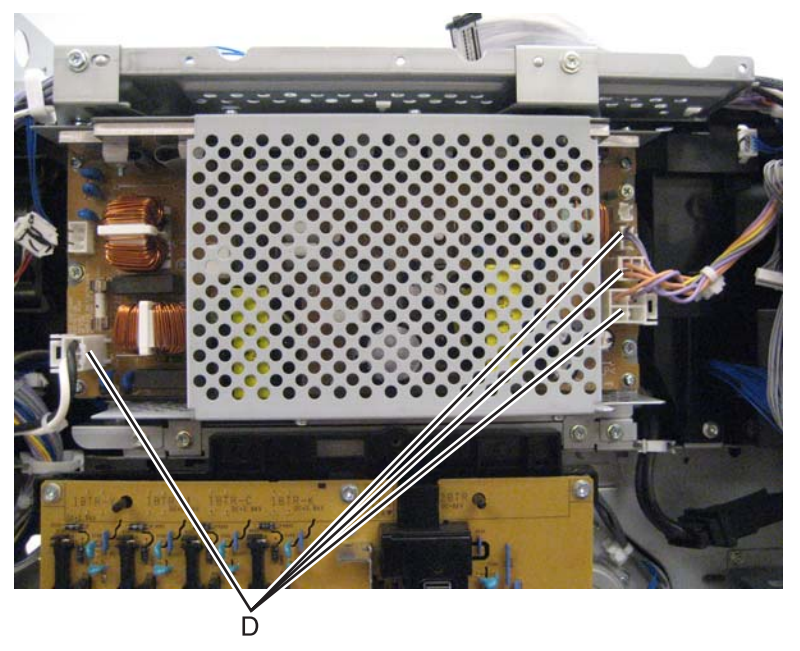

Previous

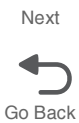

7. Remove the three screws (E) securing the sub LVPS PCBA to the machine.

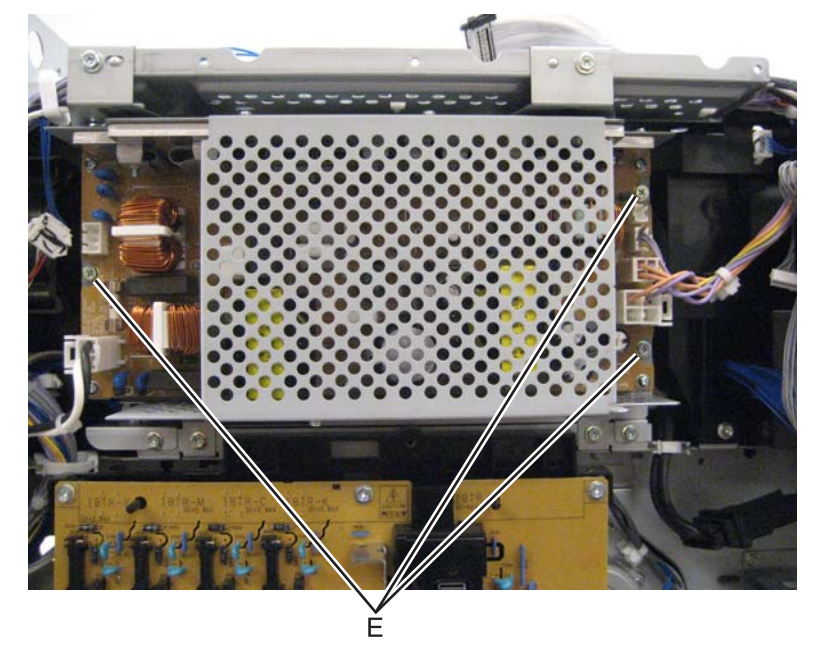

8. Remove the sub LVPS PCBA.

# Suction fan removal

- 1. Remove the rear upper cover. See "Rear upper cover removal" on page 4-16.
- **2.** Disconnect the input option cable (A).

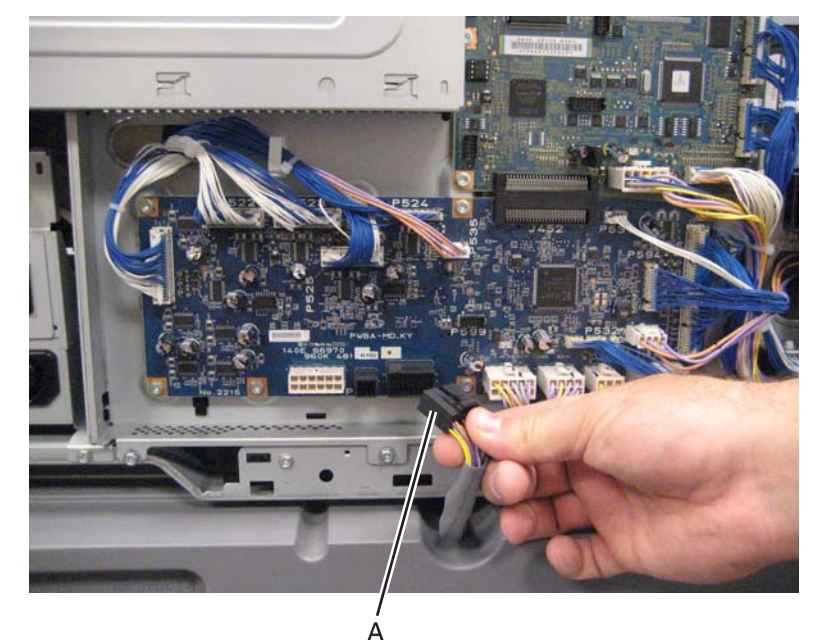

3. Remove the eight screws (B) securing the PCBA door to the machine.

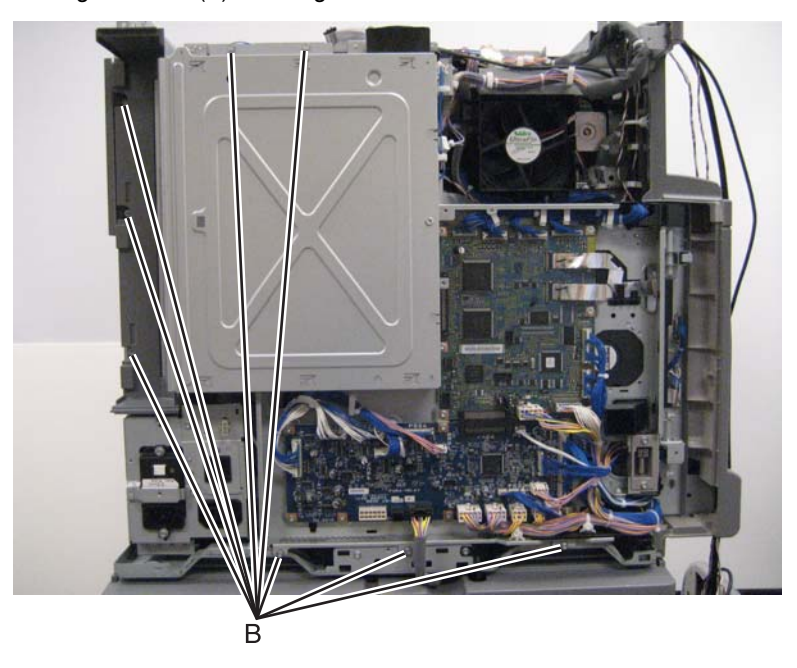

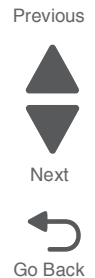

4. Release the two clamps (C) to release the harness.

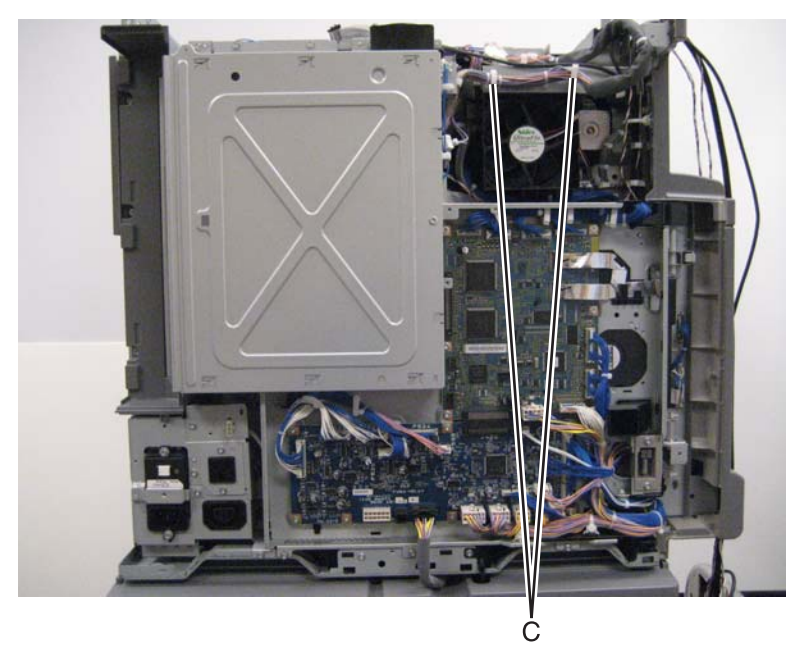

- 5. Swing the PCBA door open.
- 6. Disconnect the cable (D) from the suction fan.
- 7. Remove the two screws (E) securing the suction fan to the machine.

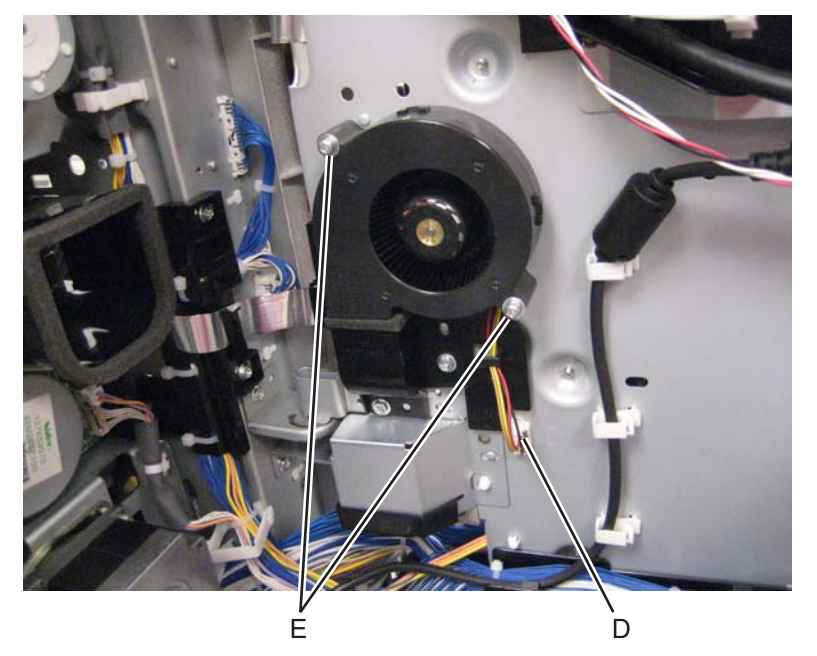

8. Remove the suction fan.

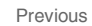

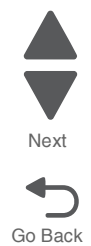

### Suction filter removal

- **1.** Open the printer left duplex door.
- 2. Remove the suction filter.

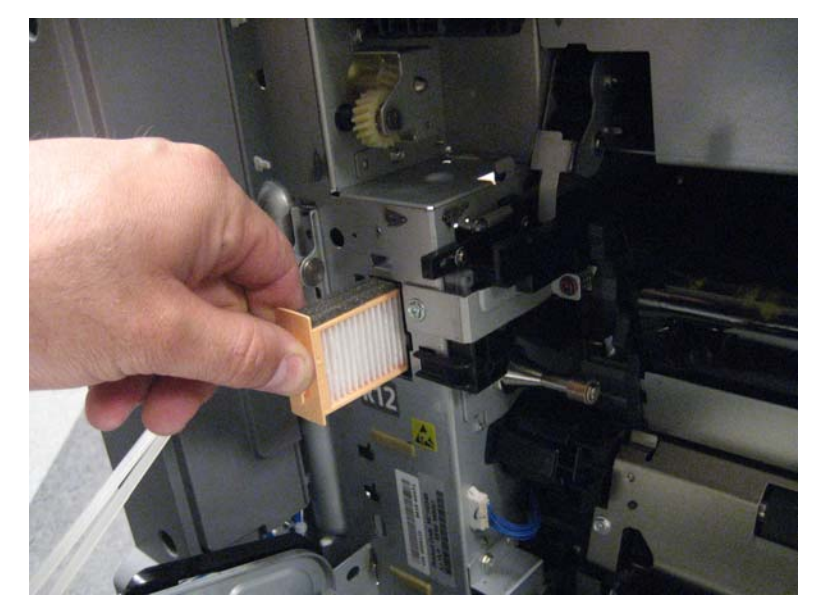

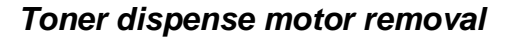

- **1.** Remove the operator panel left cover.
- 2. Remove the operator panel right cover.
- **3.** Remove the operator panel front cover.
- 4. Remove the top cover. See "Printer top cover removal" on page 4-12.
- 5. Remove the printer front door. See "Printer front door removal" on page 4-10.
- 6. Remove the transfer belt cleaner. See "Transfer belt cleaner removal" on page 4-172.
- 7. Remove the waste toner box.
- **8.** Remove the four photoconductor units.
- 9. Remove the four toner supplies.
- 10. Remove the printhead retract door. See "Printhead retract door removal" on page 4-139.
- **11.** Remove the inner cover. See "Inner cover removal" on page 4-3.
- **12.** Remove the inner plate. See "Inner plate removal" on page 4-92.
- **13.** Remove the CMYK toner dispense auger assembly. See "CMYK toner dispense auger assembly removal" on page 4-37.

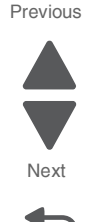

- **14.** Remove the five screws (A) from the toner dispense motor.

**15.** Disconnect the four toner dispense motor cables (B).

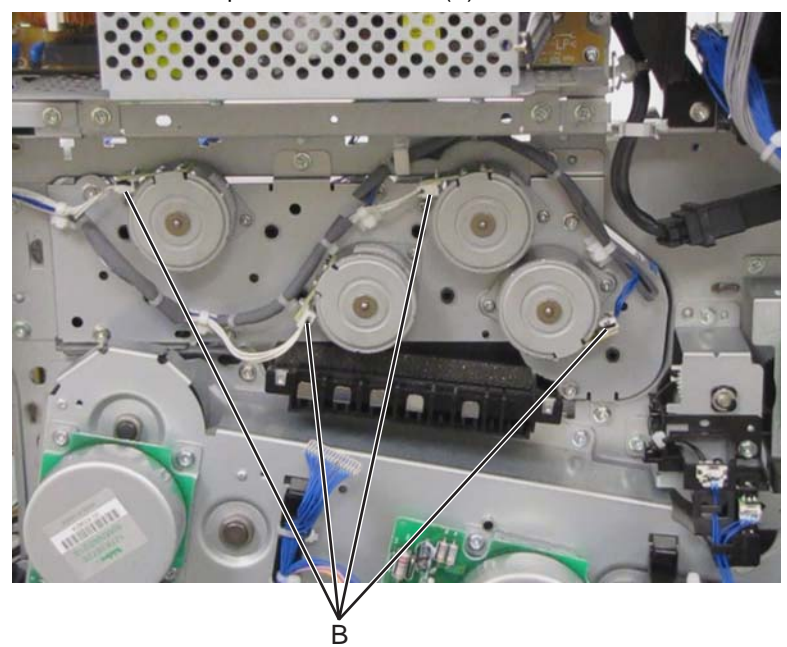

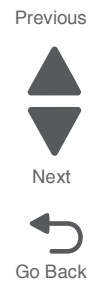

**16.** Disconnect the four cable clamps (C) from the motor and remove the cable harness.

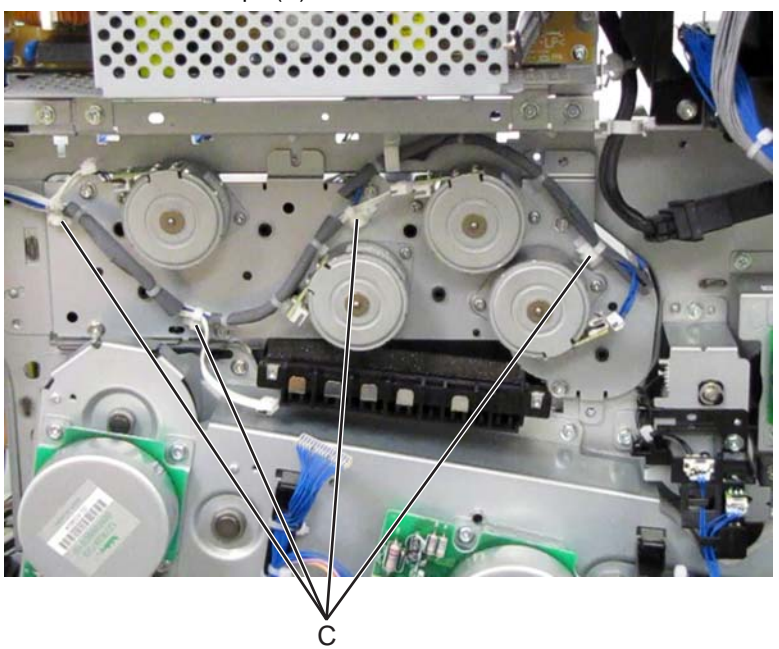

**17.** Disconnect the four cables (D) from the front side of the printer.

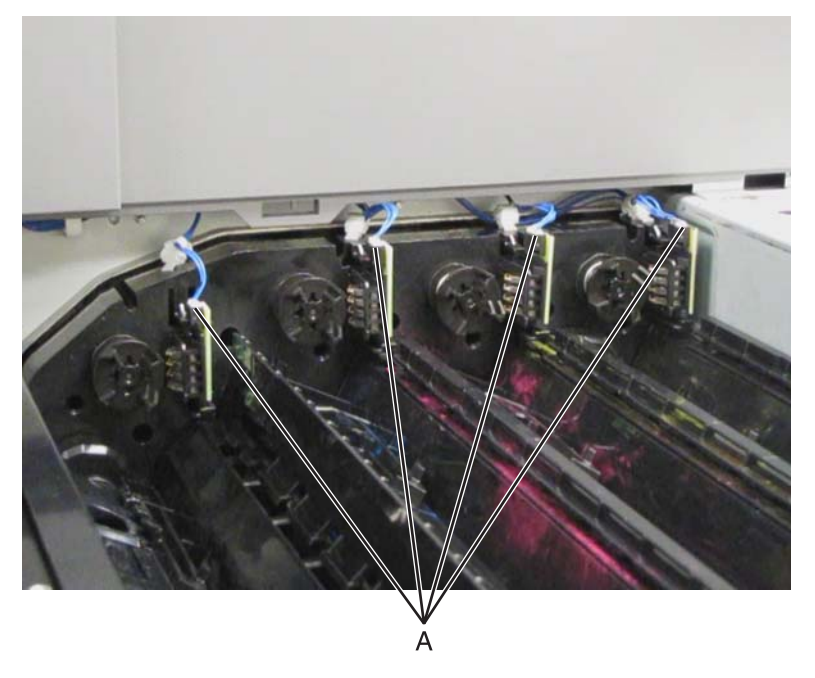

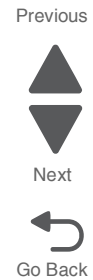

- **18.** From the rear side of the printer, disengage the toner dispense motor and remove.

# Toner smart chip PCB removal

- 1. Remove the top cover. See "Printer top cover removal" on page 4-12.
- 2. Remove the cable (A) from the toner smart chip PCB that will be removed.

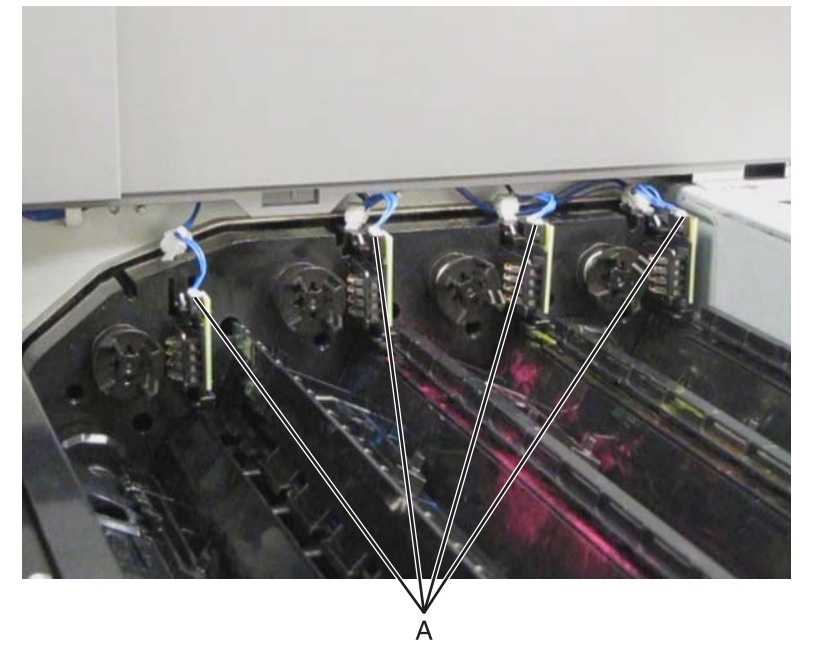

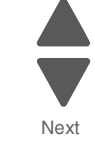

Go Back

Previous

**3.** Detach the toner smart chip PCB and remove.

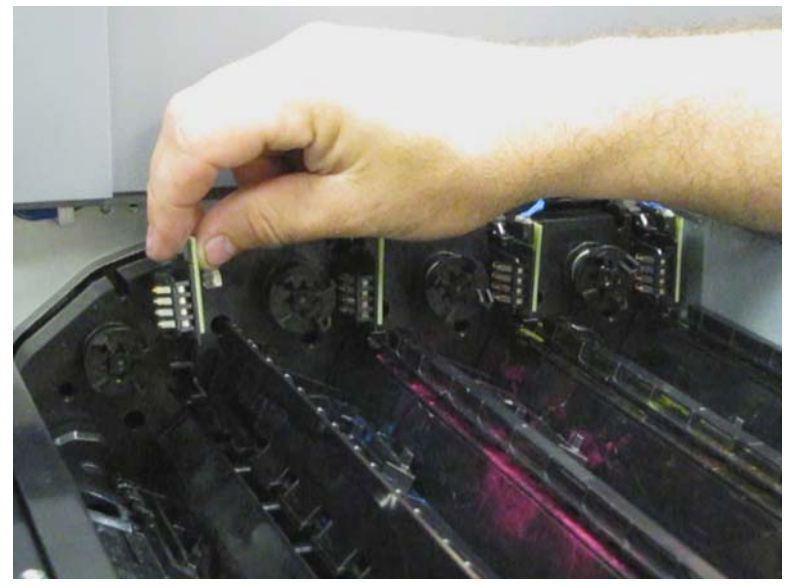

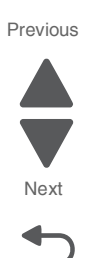

Go Back

## Touch screen (SFP) removal

- 1. Remove the operator panel front cover. See "Operator panel front cover (SFP)" on page 4-8.
- 2. Remove the operator panel. See "Operator panel assembly (SFP) removal" on page 4-123.
- 3. Remove the operator panel PCBA. See "Operator panel PCBA (SFP) removal" on page 4-124.
- **4.** Remove the four screws (A) securing the plastic frame to the assembly.

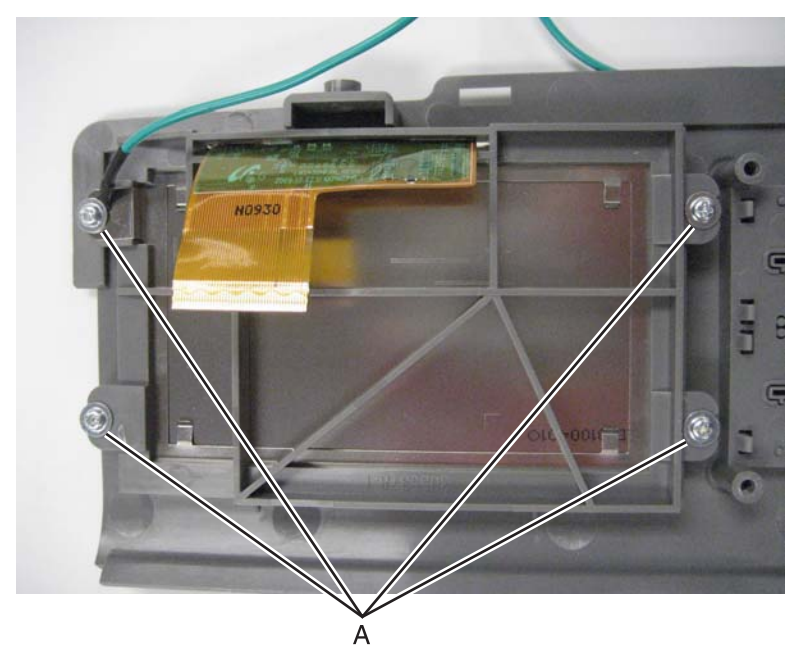

**5.** Remove the plastic frame and the metal shield.

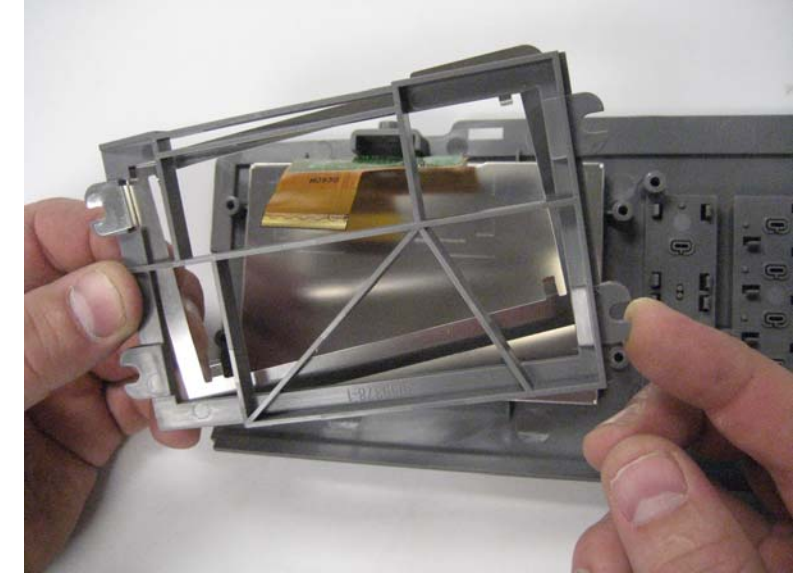

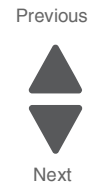

Go Back

6. Remove the touch screen.

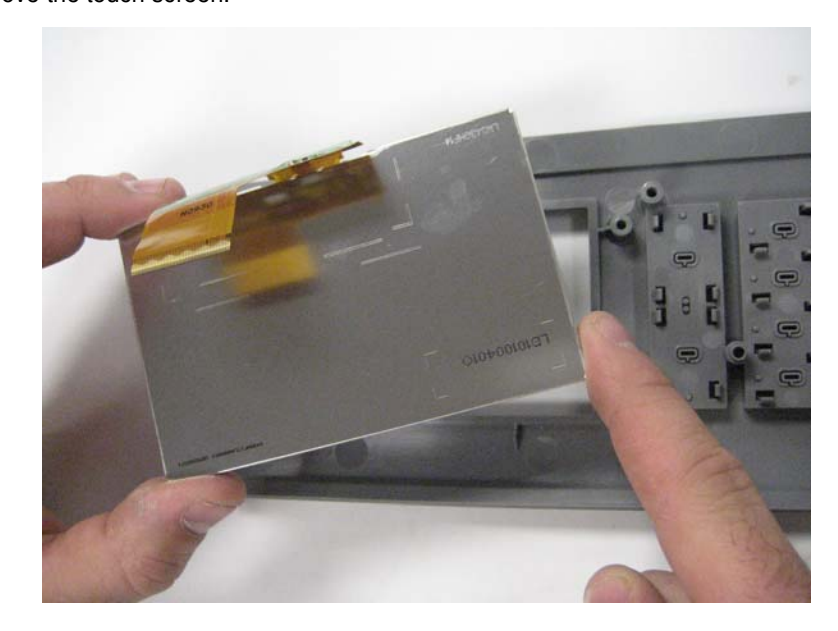

# Transfer belt assembly removal

- **1.** Open the printer front door.
- 2. Remove the transfer belt cleaner. See "Transfer belt cleaner removal" on page 4-172.

3. Rotate the transfer belt lever counterclockwise to the unlock position.

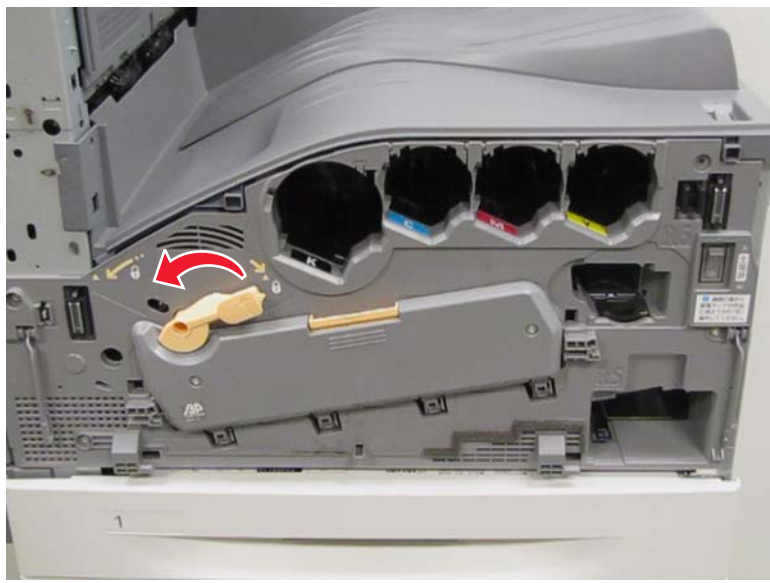

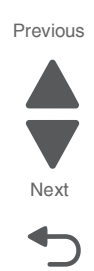

Go Back

**4.** Open the printhead retract door.

**Warning:** After the photoconductor units are removed, ensure that they are properly covered so that they are not exposed to light.

- 5. Remove the four photoconductor units.
- 6. Remove the transfer belt lever. See "Transfer belt lever removal" on page 4-174.
- 7. Open the printer left duplex door assembly.
- 8. Remove the fuser. See "Fuser assembly removal" on page 4-78.
- **9.** Remove the e-clip (A) securing the rear plastic support strap to the printer left duplex door assembly.

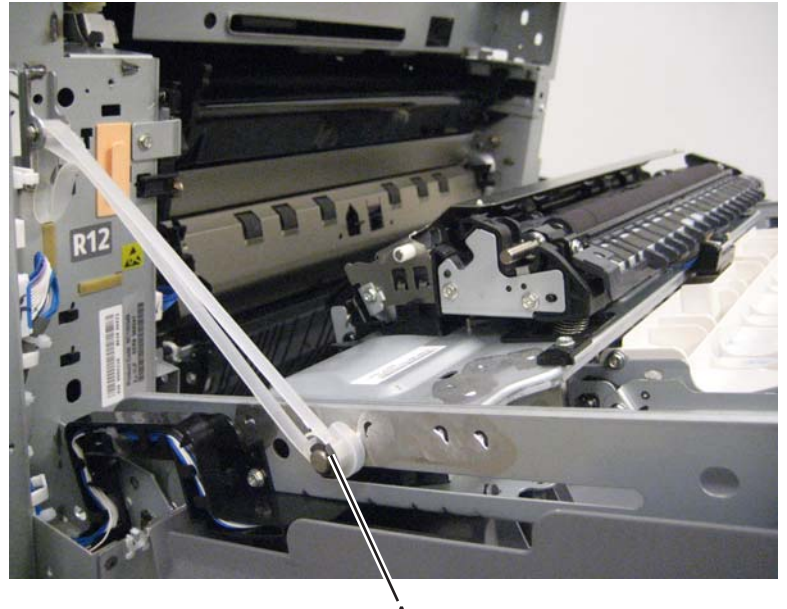

**10.**Remove the rear plastic support strap.

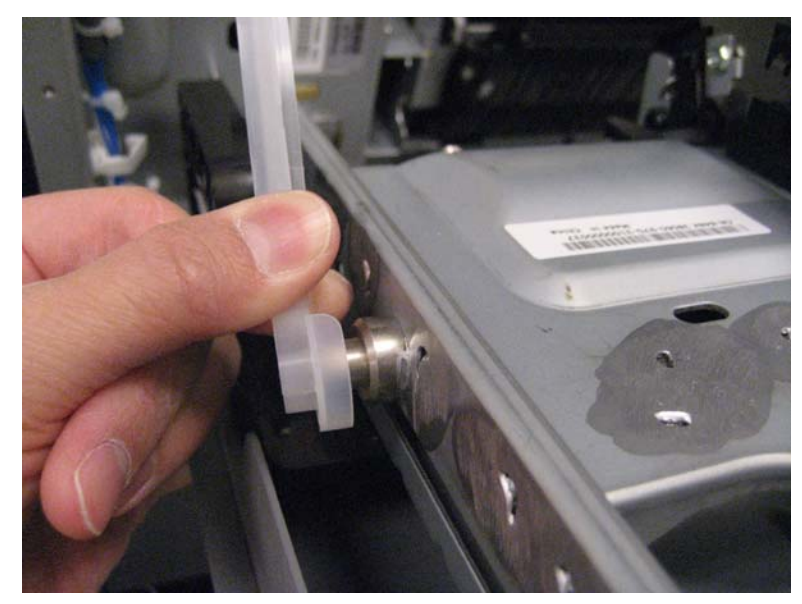

Previous

Go Back

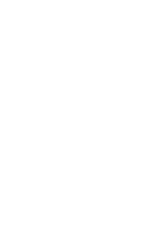

**11.**Rotate the front plastic support strap 90 degrees and release it from the machine.

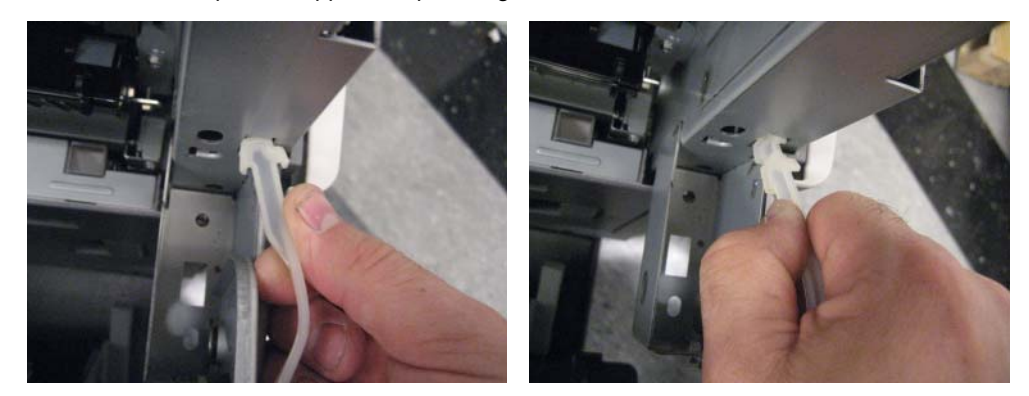

**12.**Remove the screw (B) securing the rear belt retaining bracket.

#### 5058-030

**13.**Remove the rear belt retaining bracket.

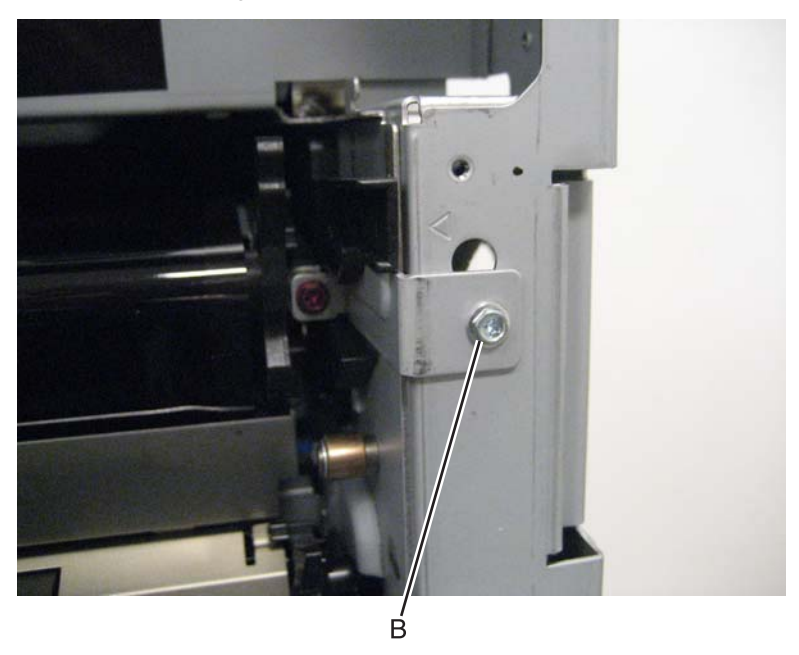

**14.** Remove the screw (C) securing the front belt retaining bracket.

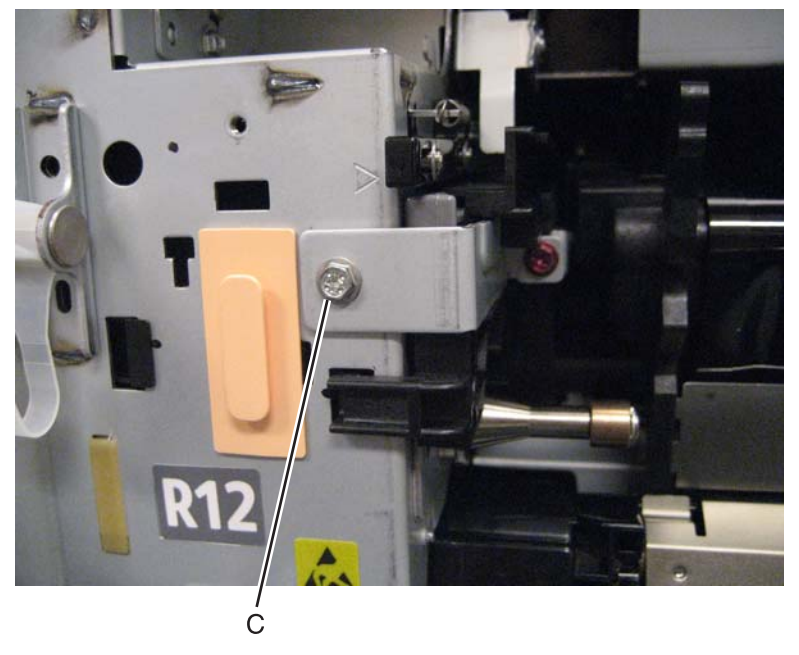

**15.**Remove the front belt retaining bracket.

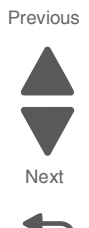

**16.**Pull the belt release latch to disengage the transfer belt assembly.

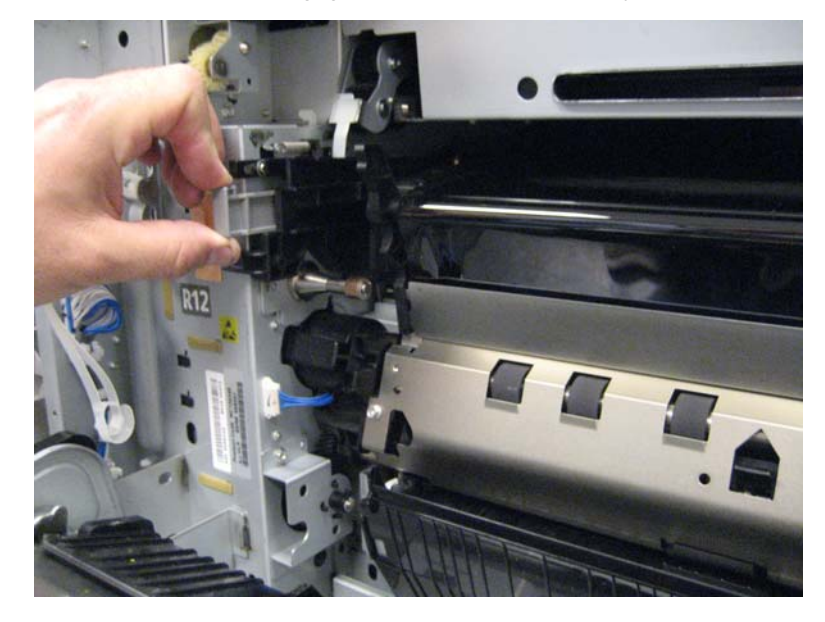

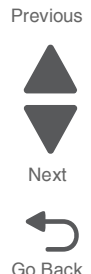

- **Warning:** When removing the transfer belt assembly from the machine, do not touch the belt surface or damage will occur.
- **Warning:** When removing the transfer belt assembly, make sure the belt's surface does not come into contact with the printer left duplex door assembly.
- **17.**Carefully remove the transfer belt assembly from the machine.

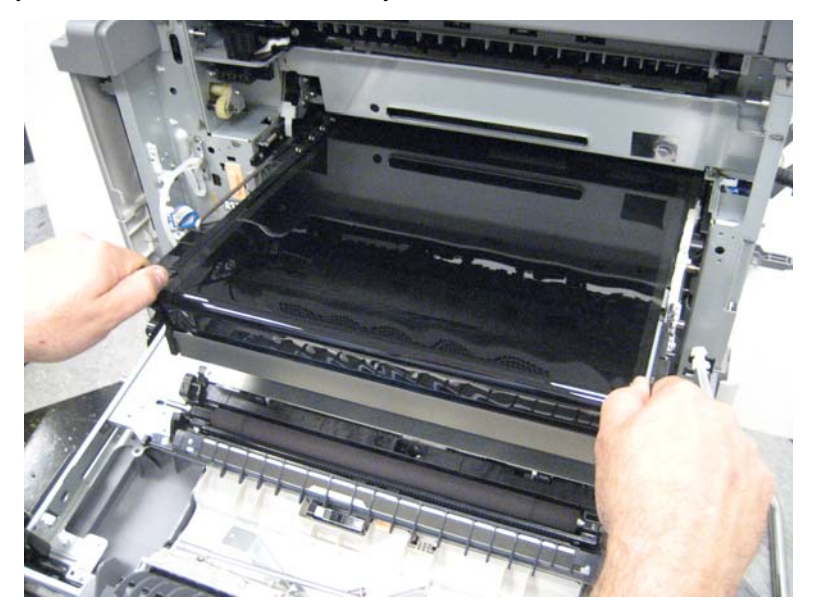

#### Transfer belt cleaner removal

- 1. Open the front door.
- 2. Rotate the handle clockwise to access the knob (A).

**3.** Unscrew the knob (A).

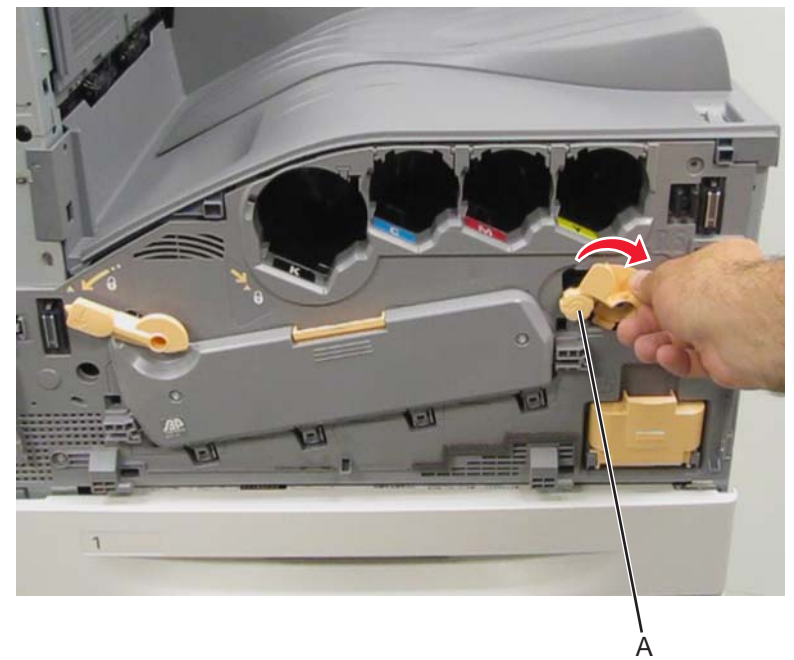

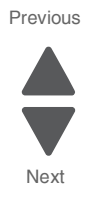

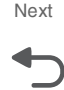

Go Back

4. Pull out the transfer belt cleaner and remove.

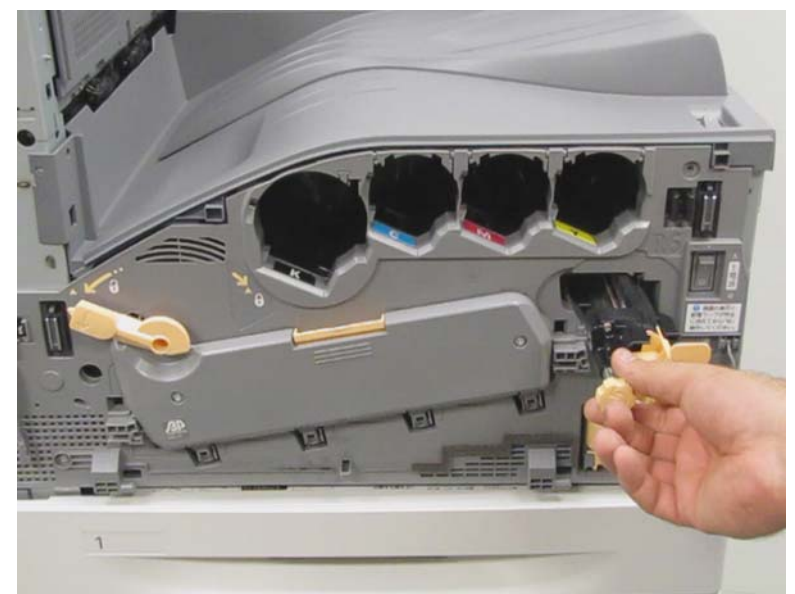

## Transfer belt lever removal

- **1.** Open the front door.
- 2. Rotate the transfer belt lever counterclockwise to the unlock position.

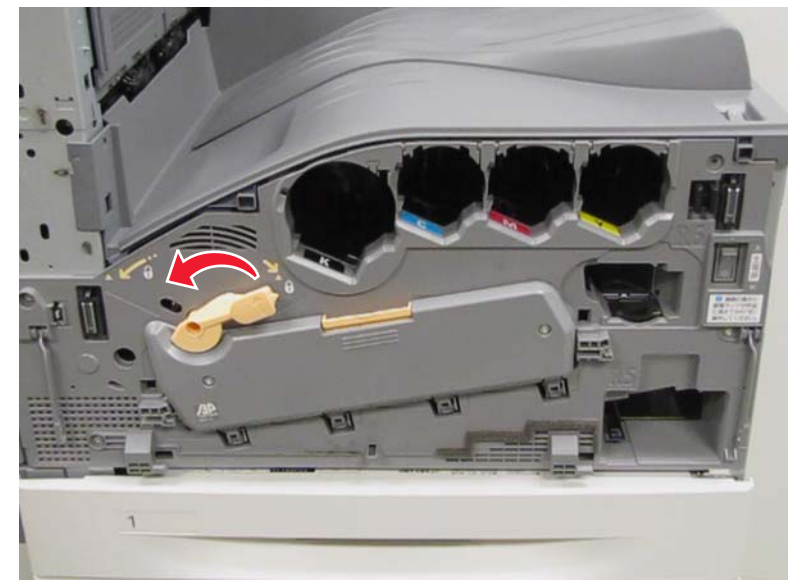

**3.** Remove the screw (A) from the transfer belt lever.

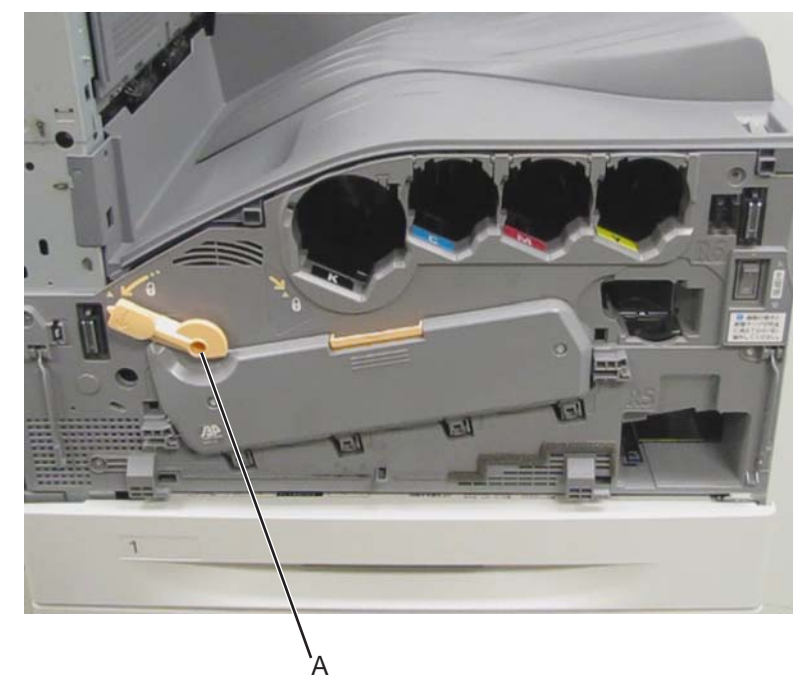

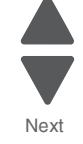

Previous

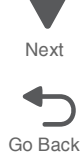

**4.** Remove the transfer belt lever.

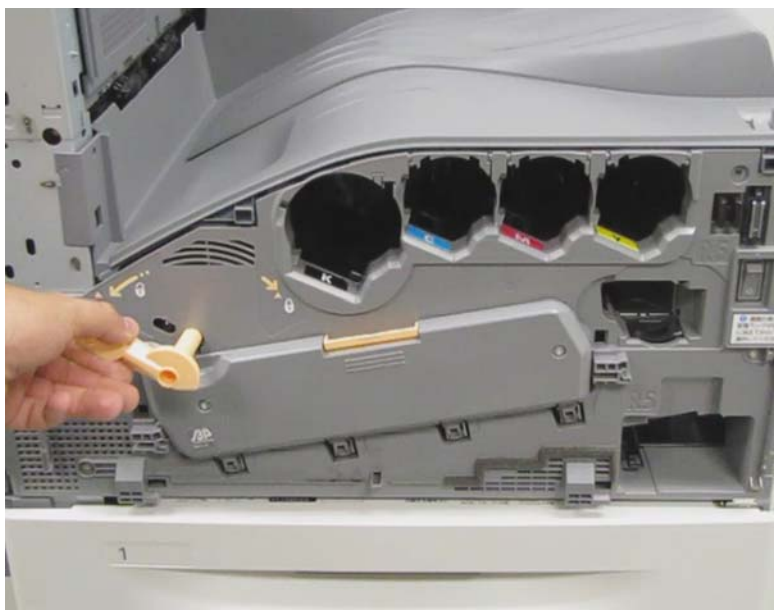

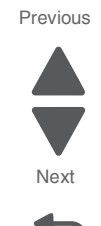

Go Back

# Transfer roll HVPS PCBA removal

- 1. Remove the rear upper cover. See "Rear upper cover removal" on page 4-16.
- **2.** Disconnect the input option cable (A).

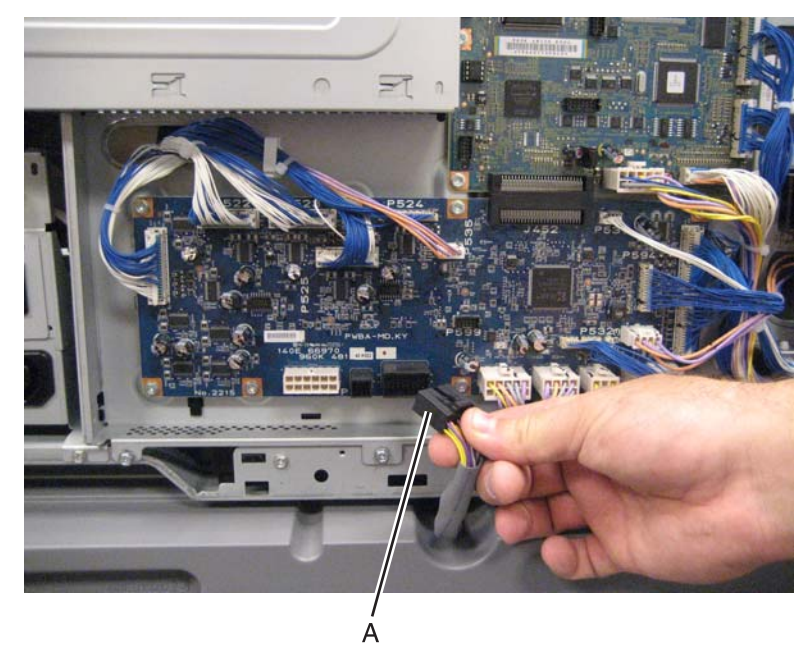

**3.** Remove the eight screws (B) securing the PCBA door to the machine.

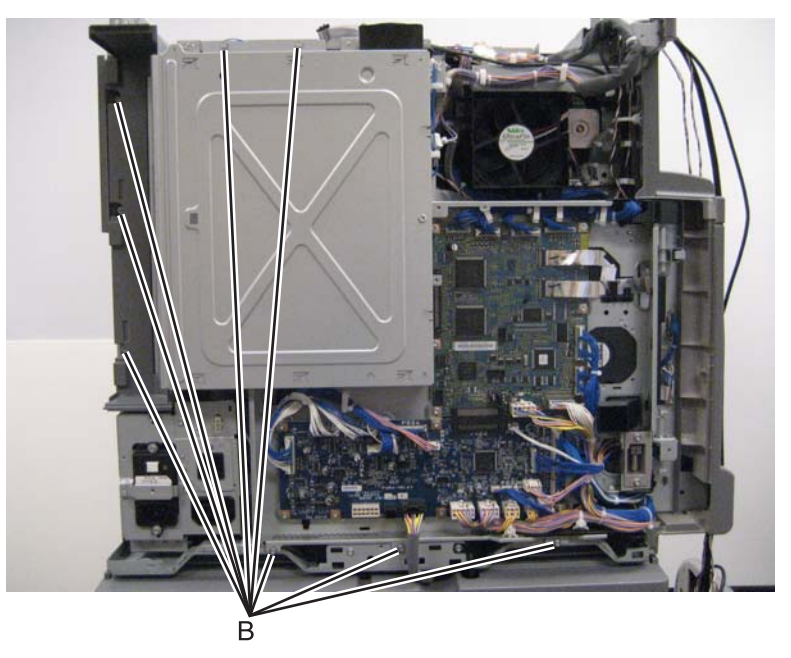

4. Release the two clamps (C) to release the harness.

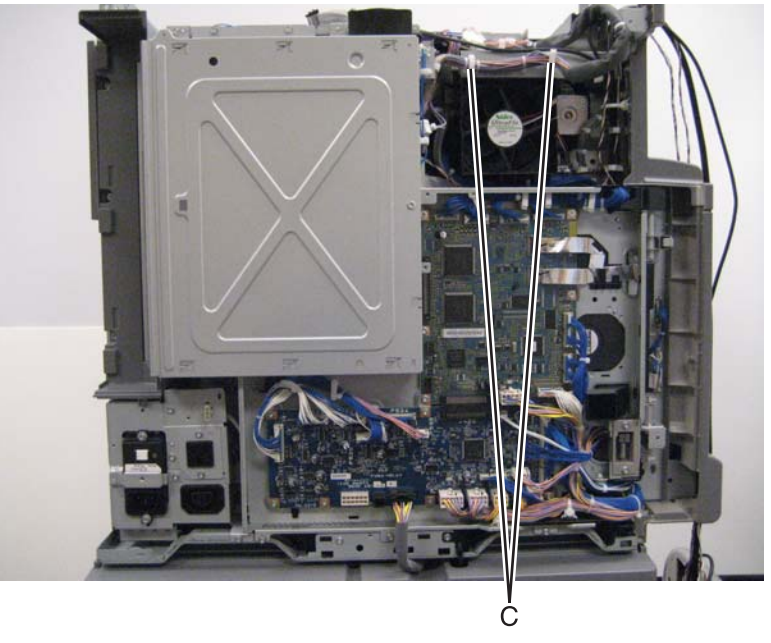

**5.** Swing the PCBA door open.

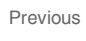

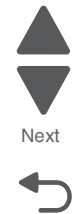

#### 5058-030

6. Disconnect the cable (D).

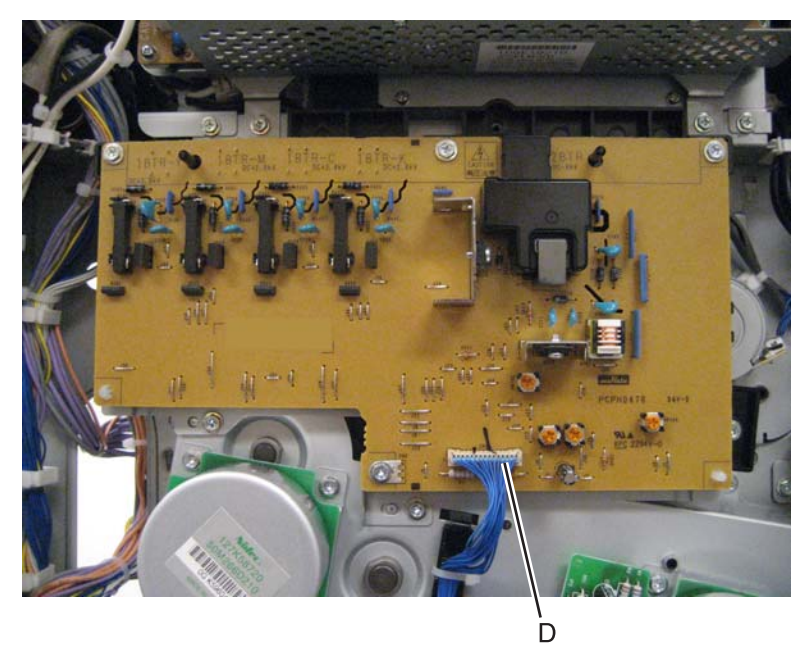

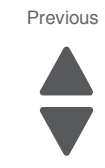

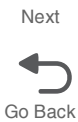

7. Remove the four screws (E) securing the transfer roll HVPS PCBA to the machine.

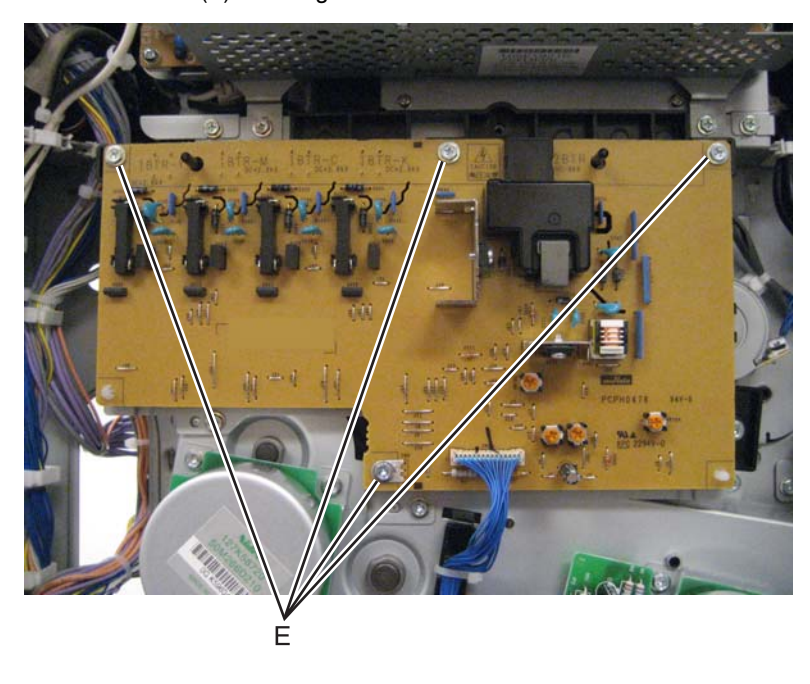

**8.** Release the tabs on the two plastic standoffs (F) securing the transfer roll HVPS PCBA to the machine.

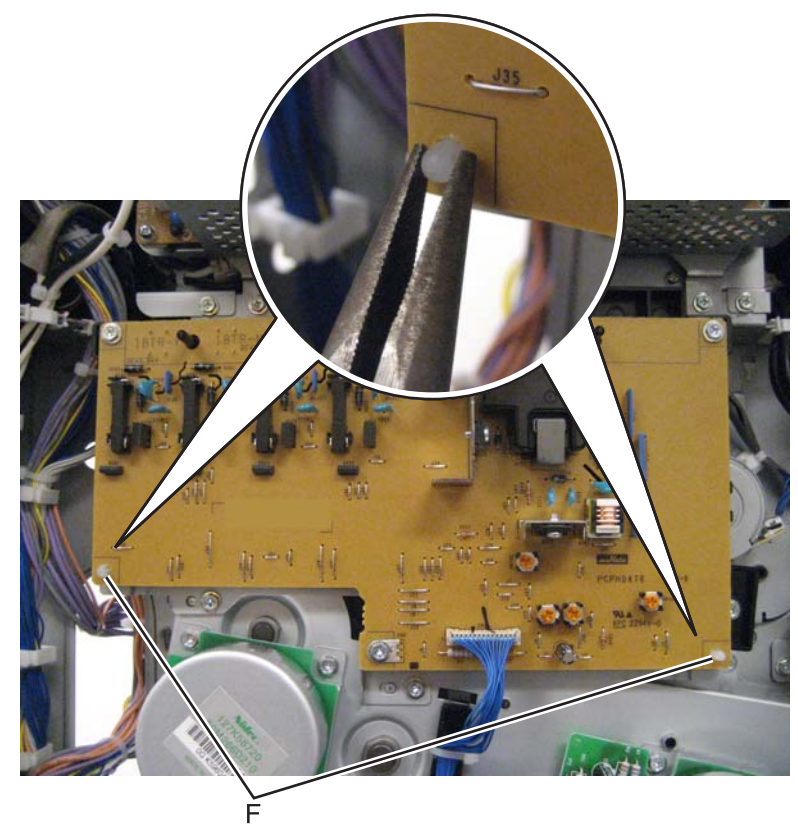

**9.** Remove the transfer roll HVPS PCBA from the machine.

# Upper exhaust cooling fan removal

- 1. Remove the rear upper cover. See "Rear upper cover removal" on page 4-16.
- **2.** Disconnect the input option cable (A).

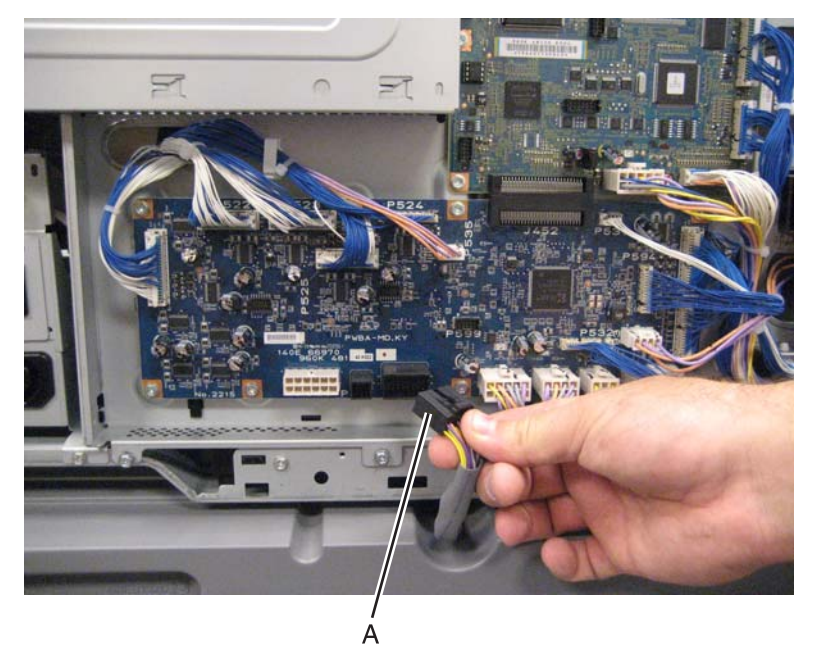

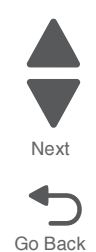

**3.** Remove the eight screws (B) securing the PCBA door to the machine.

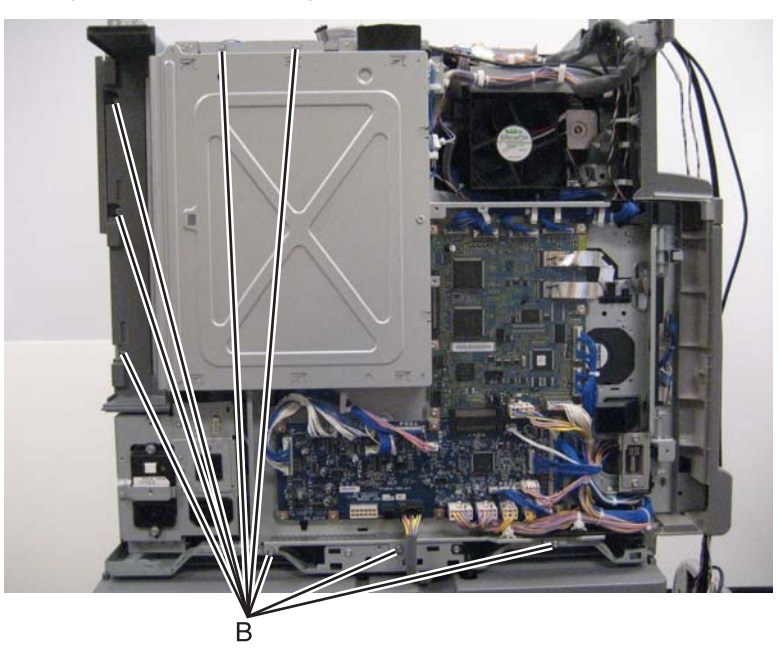

4. Release the two clamps (C) to release the harness.

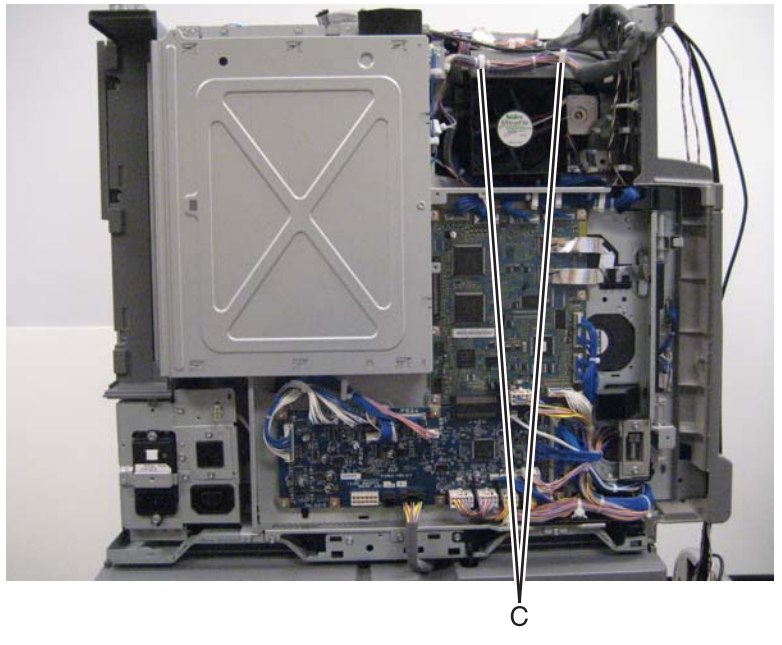

5. Swing the PCBA door open.

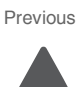

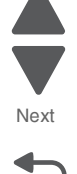

**6.** Disconnect the cable (D).

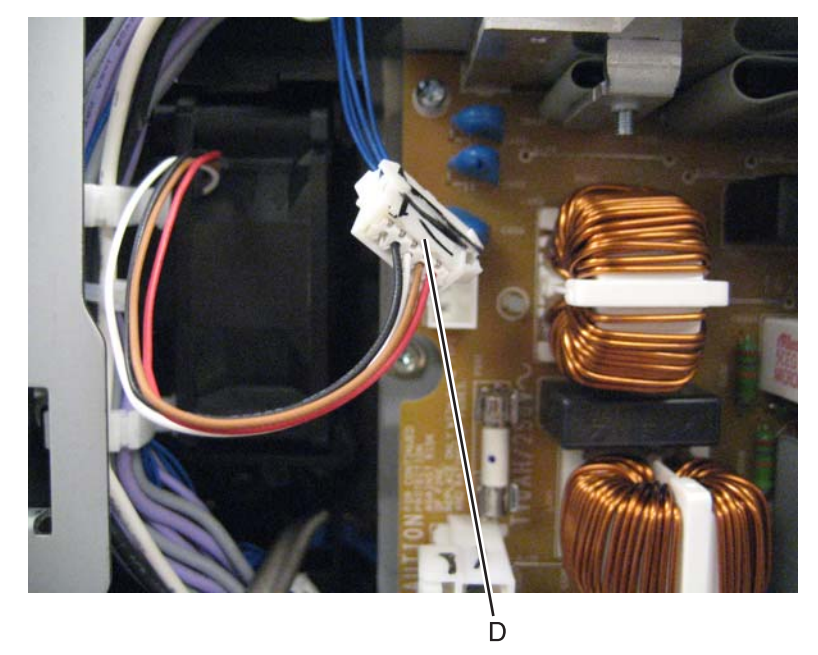

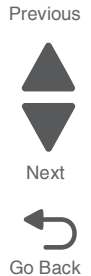

7. Remove the upper exhaust cooling fan.

**Re-installation note**: When replacing the upper exhaust cooling fan, make sure the fan is positioned so that the air flow is directed away from the machine.

#### Upper printer engine PCBA removal

1. Remove the rear upper cover. See "Rear upper cover removal" on page 4-16.

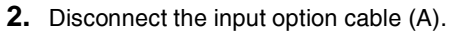

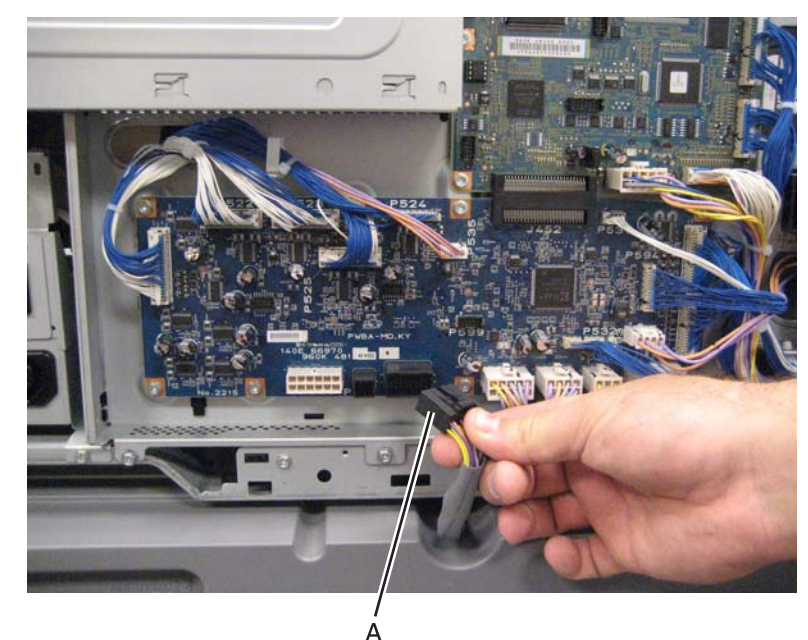

- 3. Remove the lower engine PCBA. See "Lower engine PCBA removal" on page 4-98.
- 4. Disconnect all the cables from the upper printer engine PCBA.
- **5.** Remove the six screws (D).

**6.** Detach the upper printer engine PCBA by moving it to the right.

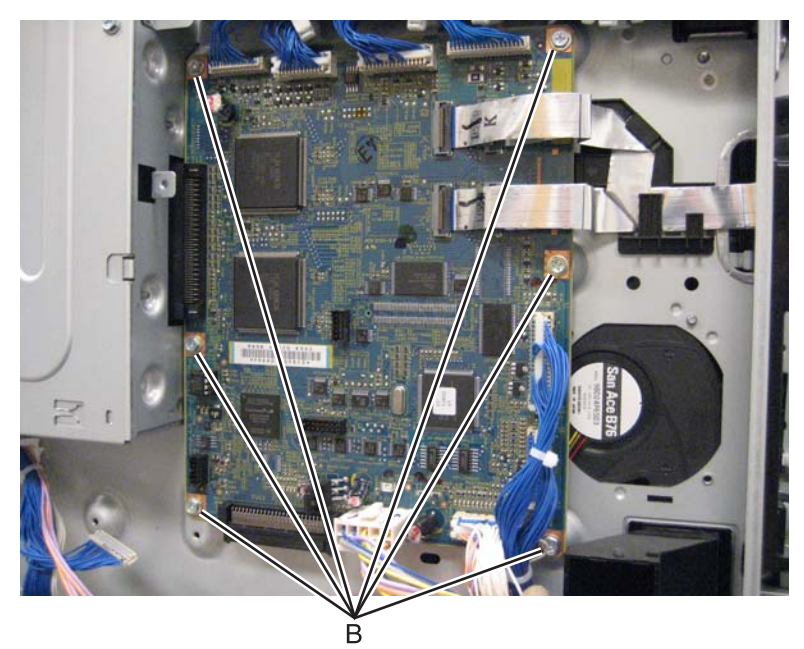

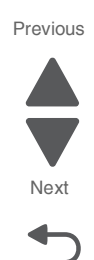

Go Back

7. Remove the upper printer engine PCBA.

**Replacement warning**: When replacing the upper printer engine PCBA, ensure that the cables are properly reconnected, or damage will occur.

## Upper redrive assembly removal

- **1.** Open the printer left duplex door assembly.
- 2. Remove the left upper cover. See "Left upper cover removal" on page 4-6.
- **3.** Remove the four screws (A).

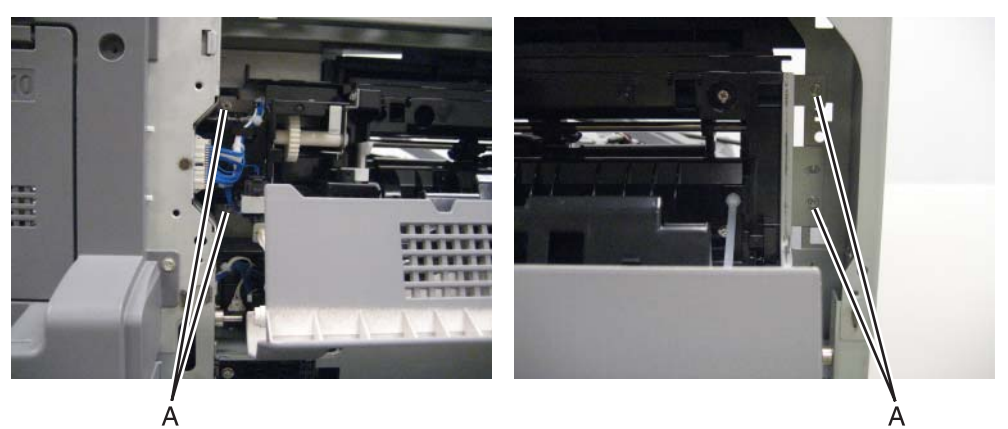

4. Remove the upper redrive assembly.

**5.** Disconnect the cables (B).

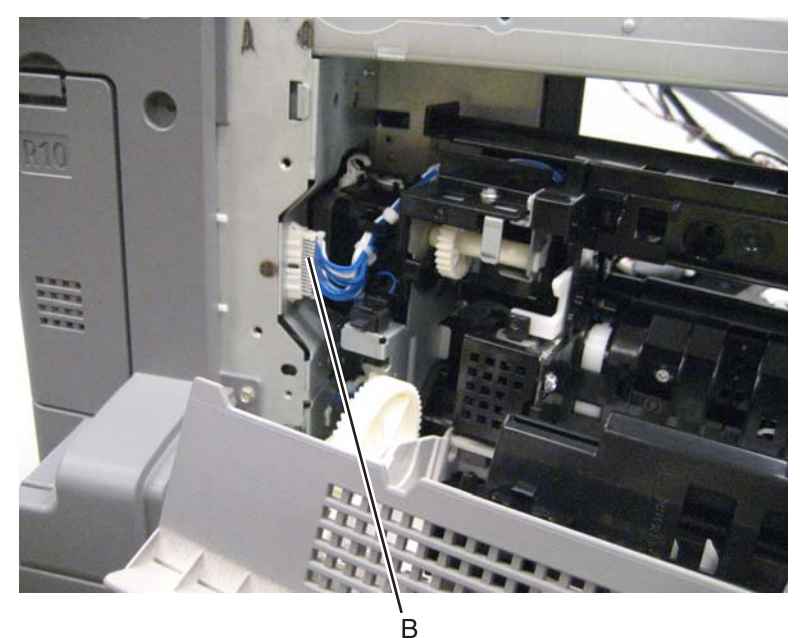

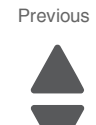

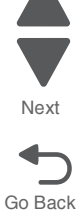

## Waste toner agitator motor removal

- 1. Remove the rear upper cover. See "Rear upper cover removal" on page 4-16.
- **2.** Disconnect the input option cable (A).

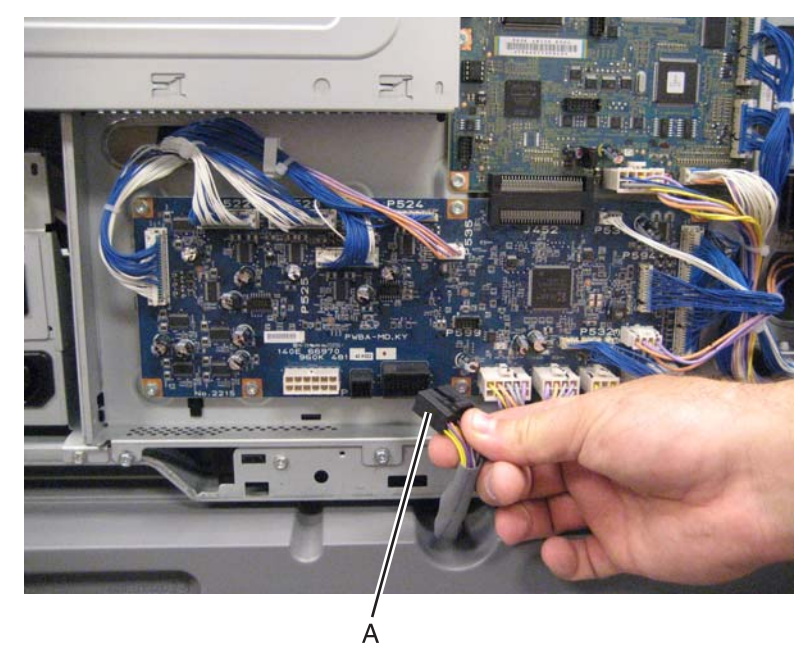

Previous

Next

Go Back

**3.** Remove the eight screws (B) securing the PCBA door to the machine.

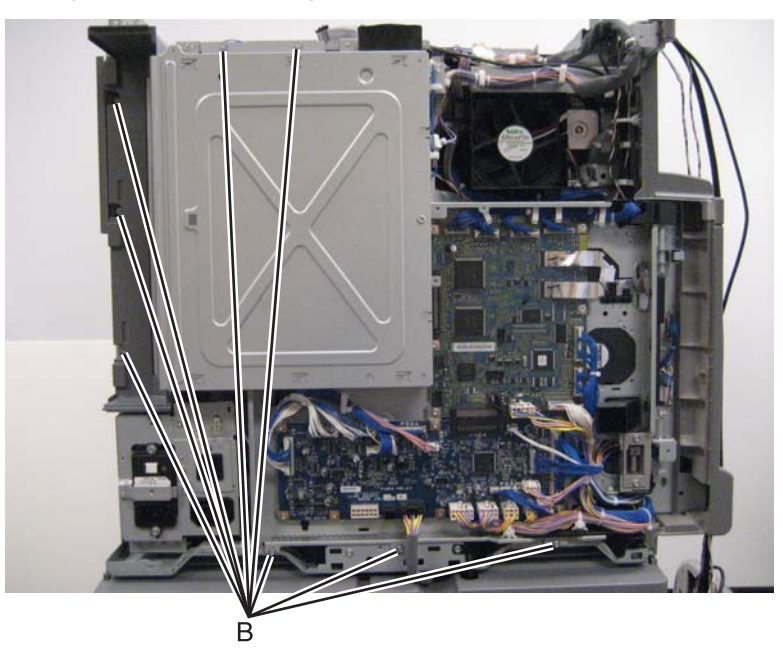

4. Release the two clamps (C) to release the harness.

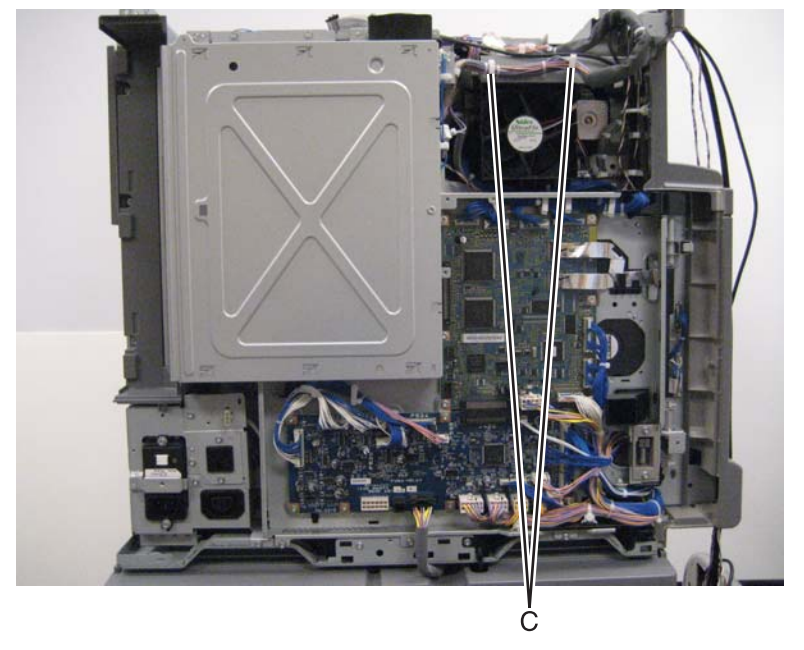

- 5. Swing the PCBA door open.
- 6. Pull the main power GFI interface out of the machine, and swing it out of the way. See the "Main power GFI interface removal" on page 4-113.

Note: The cables do not have to be removed from the main power GFI interface to remove this part.

- 7. Remove the PC/developer drive motor. See the "PC/developer drive motor removal" on page 4-132.
- **8.** Disconnect the cable (D) from the waste toner agitator motor.
- **9.** Release the harness from the clamp (E).

**10.** Remove the two screws (F) securing the motor cover to the machine.

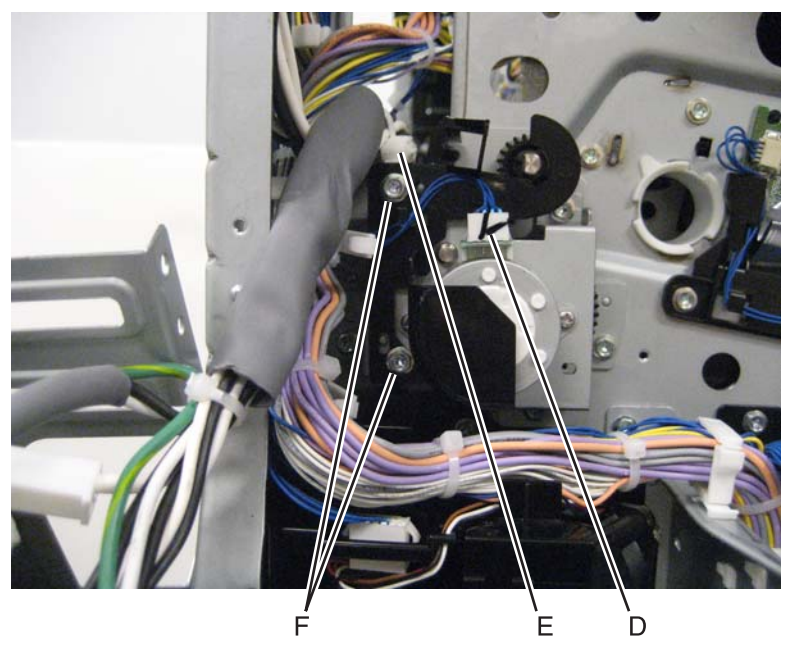

- **11.** Remove the motor cover.
- **12.** Remove the e-clip.

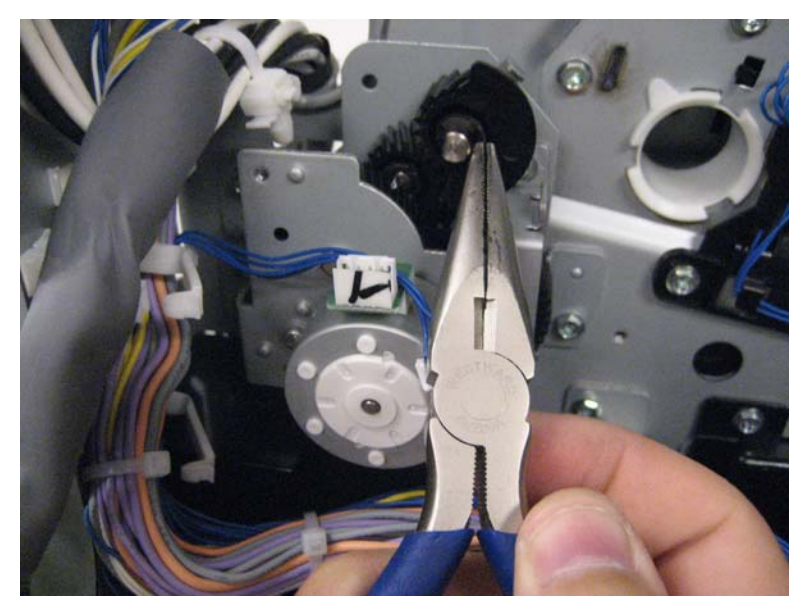

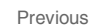

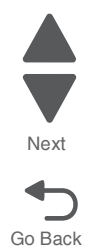

**13.** Remove the actuator gear.

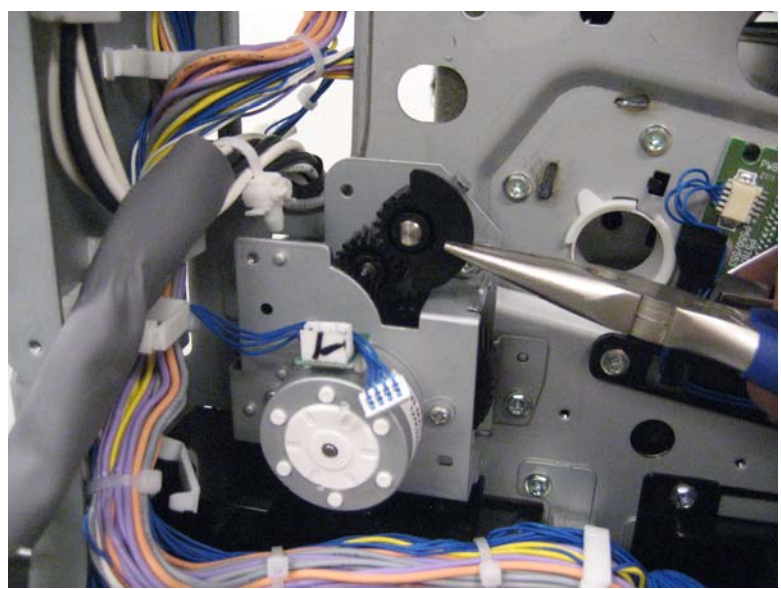

Previous

Go Back

- **14.** Remove the plastic bushing (G).
  - **15.** Remove the three screws (H) securing the waste toner agitator motor to the machine.

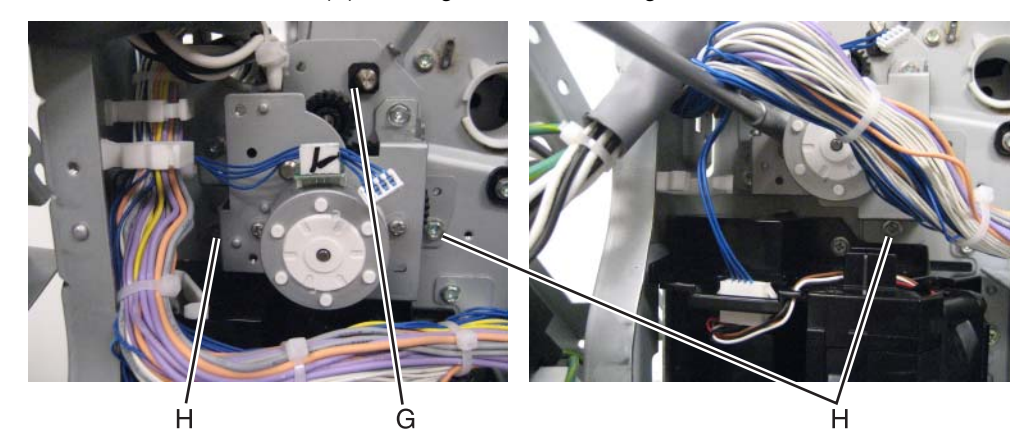

**16.** Remove the waste toner agitator motor.

#### Waste toner auger chute removal

- 1. Remove the printer front door. See "Printer front door removal" on page 4-10.
- 2. Remove the transfer belt cleaner. See "Transfer belt cleaner removal" on page 4-172.
- **3.** Remove the waste toner box.
- **4.** Remove the four photoconductor units.
- **5.** Remove the four toner supplies.
- 6. Remove the operator panel left cover.
- 7. Remove the operator panel right cover.
- 8. Remove the operator panel front cover.
- 9. Remove the printhead retract door. See "Printhead retract door removal" on page 4-139.
- **10.** Remove the inner cover. See "Inner cover removal" on page 4-3.
- 11. Remove the ATC sensor PCB bracket. See "ATC sensor PCB bracket removal" on page 4-25.

**12.** Remove the three screws (A) from the waste toner auger chute.

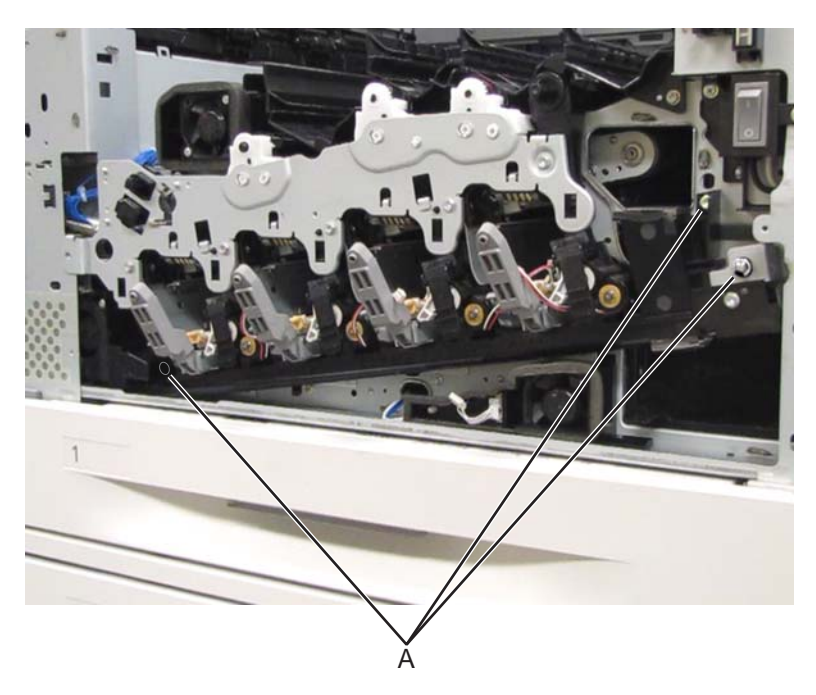

**13.** Remove the waste toner auger chute.

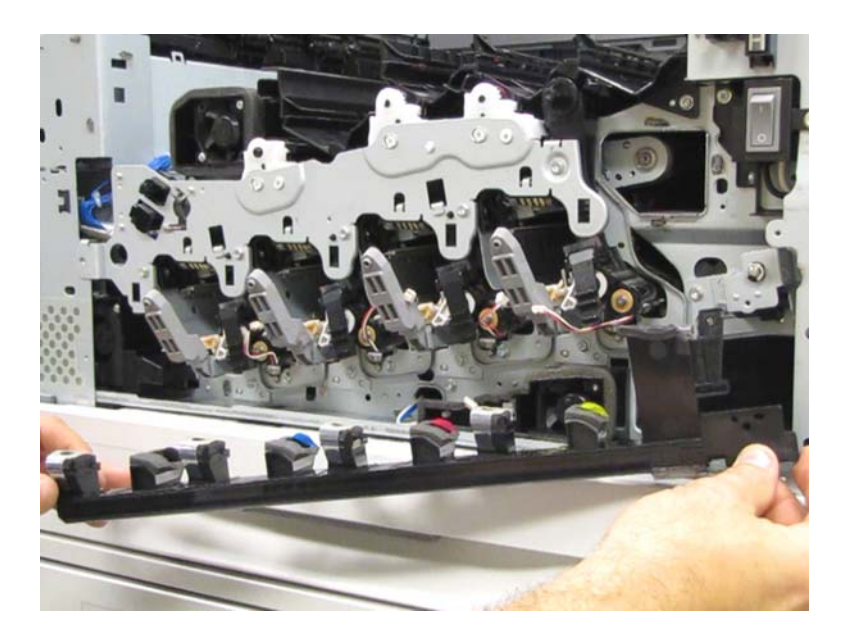

**Re-installation warning**: When replacing the waste toner auger chute, ensure that the four plastic gates on the four toner add chutes are in the closed position or damage will occur to the foam gaskets on the waste toner auger chute.

**Re-installation warning:** When replacing the waste toner auger chute, ensure that the four developer housing harnesses are properly routed and do not become pinched.

**Re-installation warning**: After the waste toner auger chute has bee re-installed, ensure that the four plastic gates are moved to the open position or the inner cover will not properly re-install.

Previous

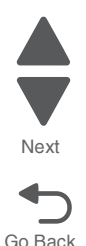

## Waste toner sensor guide removal

- 1. Remove the printer right side cover. See "Printer right cover removal" on page 4-11.
- 2. Remove the four screws (A) securing the bracket to the machine.

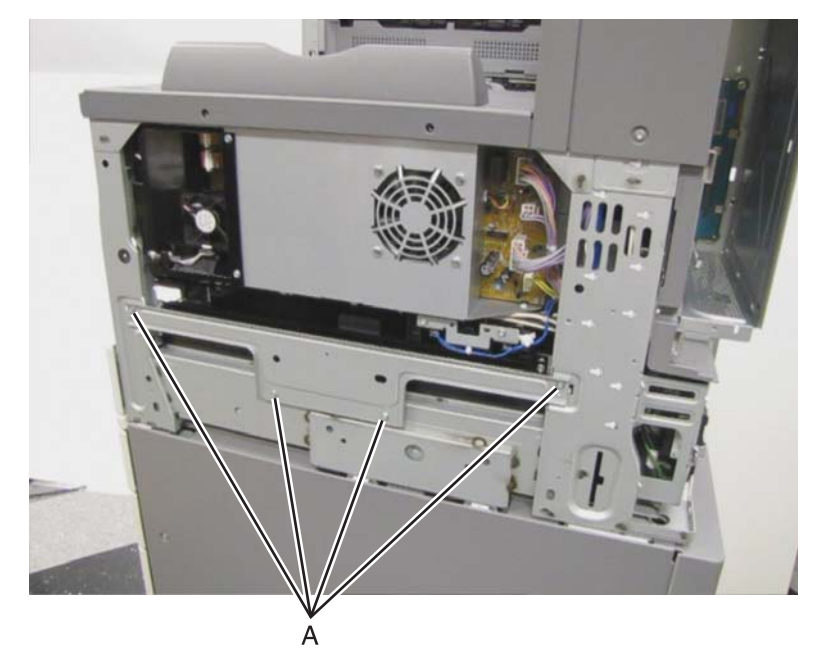

- 3. Remove the bracket.
- **4.** Remove the four screws (B) securing the waste toner sensor guide to the machine.

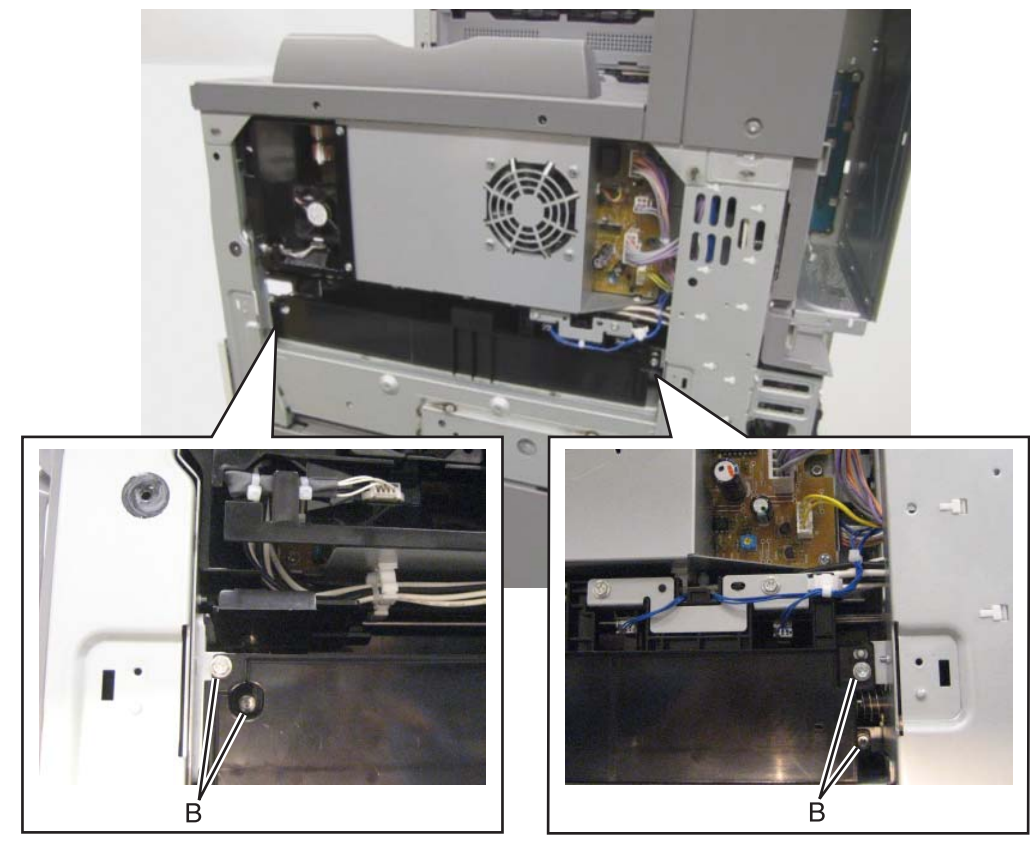

**5.** Disconnect the two cables (C) from the waste toner sensor guide.

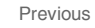

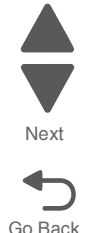

**6.** Remove the harness clamp (D) from the waste toner sensor guide.

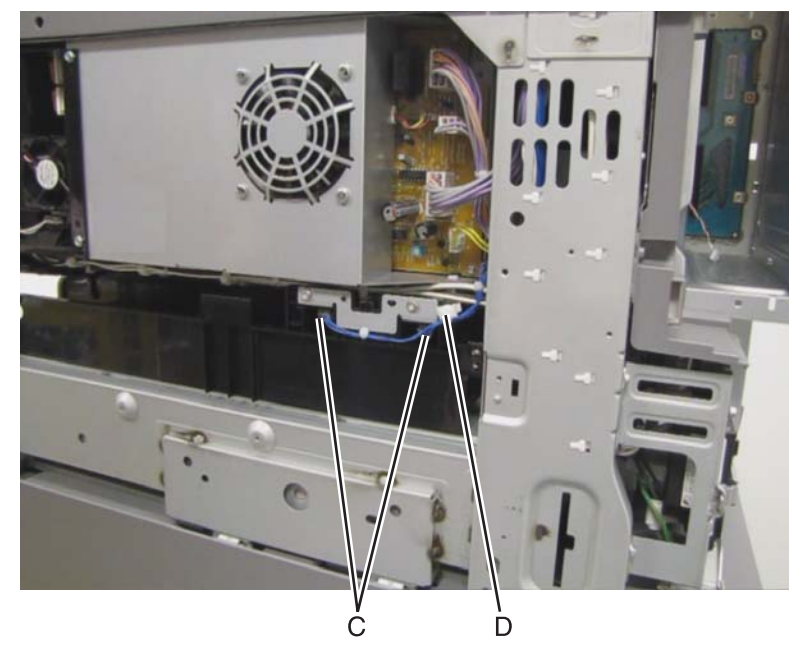

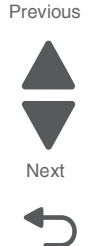

Go Back

7. Remove the waste toner sensor guide.

#### Waste toner shaft gate removal

- 1. Remove the printer front door. See "Printer front door removal" on page 4-10.
- 2. Remove the transfer belt cleaner. See "Transfer belt cleaner removal" on page 4-172.
- **3.** Remove the waste toner box.
- **4.** Remove the four photoconductor units.
- **5.** Remove the four toner supplies.
- 6. Remove the operator panel front cover.
- 7. Remove the printhead retract door. See "Printhead retract door removal" on page 4-139.
- 8. Remove the inner cover. See "Inner cover removal" on page 4-3.
- 9. Remove the ATC sensor PCB bracket. See "ATC sensor PCB bracket removal" on page 4-25.
- **10.** Remove the waste toner add chute. See the "Waste toner auger chute removal" on page 4-185.
- **11.** Remove the printer right side cover. See **"Printer right cover removal" on page 4-11**.
- **12.** Remove the LVPS subfan guide. See "LVPS front fan guide removal" on page 4-105.
- 13. Remove the waste toner sensor guide. See "Waste toner sensor guide removal" on page 4-187.
- 14. Remove the LVPS PCBA. See the "LVPS PCBA removal" on page 4-106
- 15. Remove the main power GFI interface. See the "Main power GFI interface removal" on page 4-113.
- 16. Remove the PC/developer drive motor. See the "PC/developer drive motor removal" on page 4-132.
- 17. Remove the waste toner agitator motor. See the "Waste toner agitator motor removal" on page 4-182.

**18.** Lift the tab securing the plastic cover to the machine.

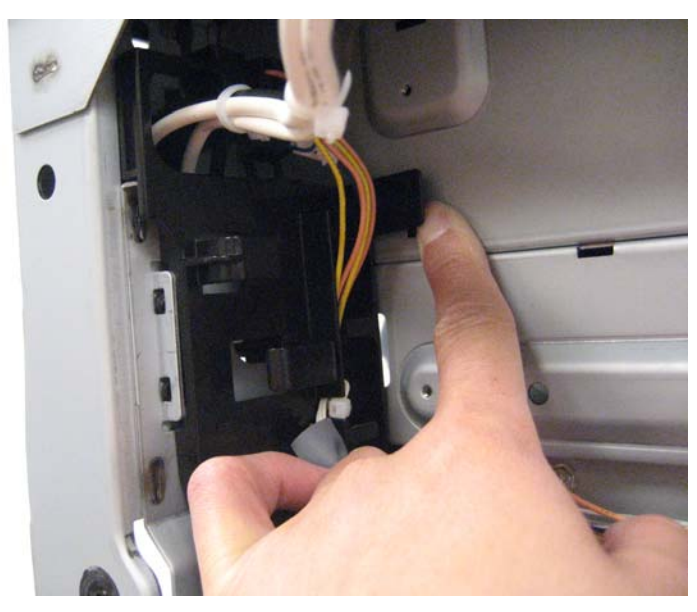

**19.** Swing the plastic cover out of the machine and allow it to hang by the harness.

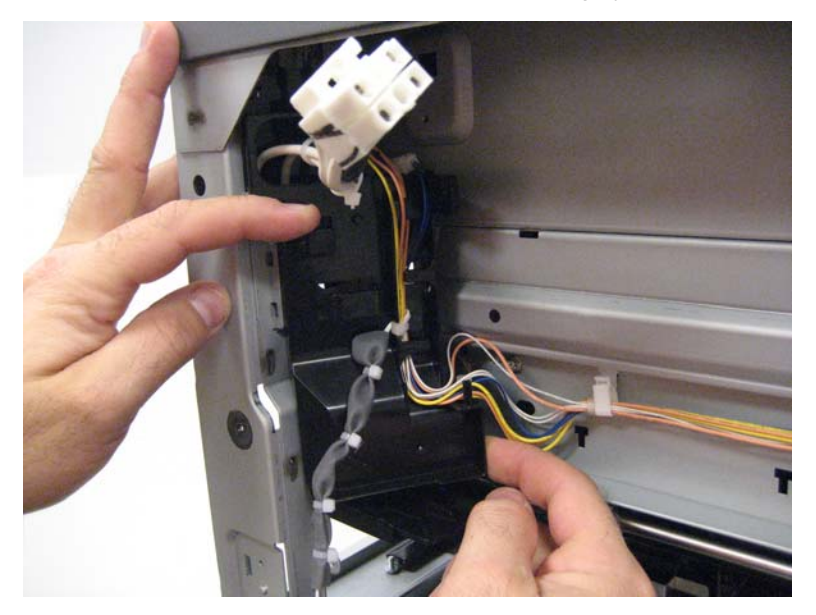

- **20.** Remove the e-clip (A) securing the 31T gear (B).
- **21.** Remove the 31T gear.
- 22. Remove the 29T gear (C).

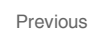

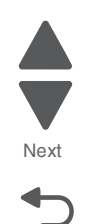

23. Remove the e-clip (D) securing the waste toner shaft gate to the machine.

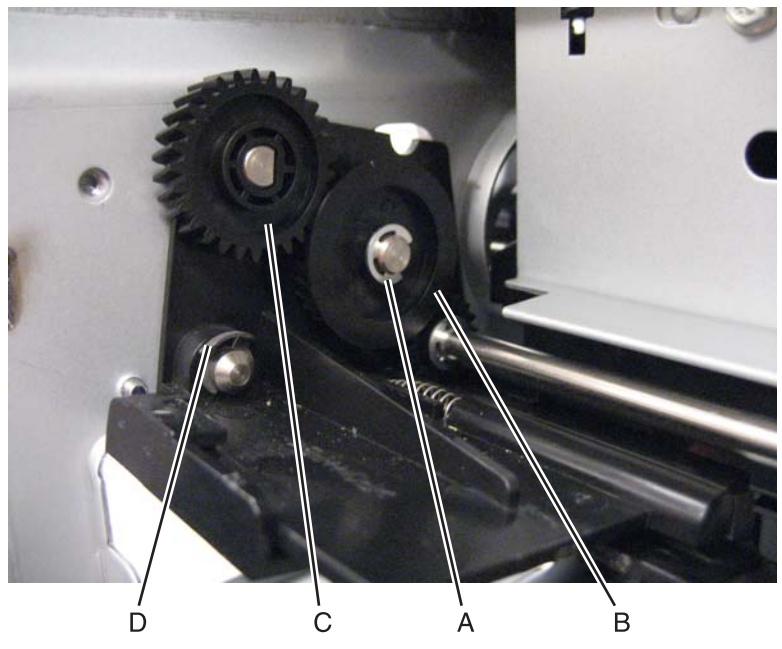

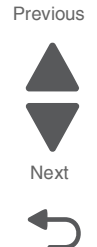

Go Back

24. Remove the two screws (E) securing the waste toner gear bracket (F) to the machine.

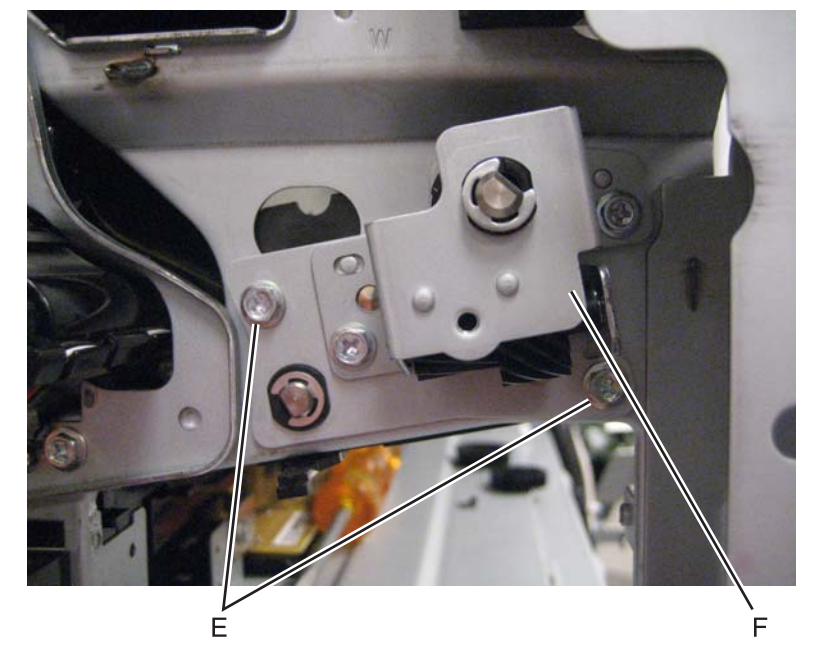

- **25.** Remove the waste toner gear bracket.
- **26.** Remove the waste toner shaft gate.

# Y toner auger removal

- 1. Remove the printer front door. See "Printer front door removal" on page 4-10.
- 2. Remove the transfer belt cleaner. See "Transfer belt cleaner removal" on page 4-172.
- **3.** Remove the waste toner box.
- 4. Remove the four photoconductor units.
- **5.** Remove the four toner supplies.
- 6. Remove the operator panel front cover.

- 7. Remove the printhead retract door. See "Printhead retract door removal" on page 4-139.
- 8. Remove the inner cover. See "Inner cover removal" on page 4-3.
- 9. Remove the inner plate. See "Inner plate removal" on page 4-92.
- **10.** Lift the plastic gate, and push it in to prevent the toner from spilling.

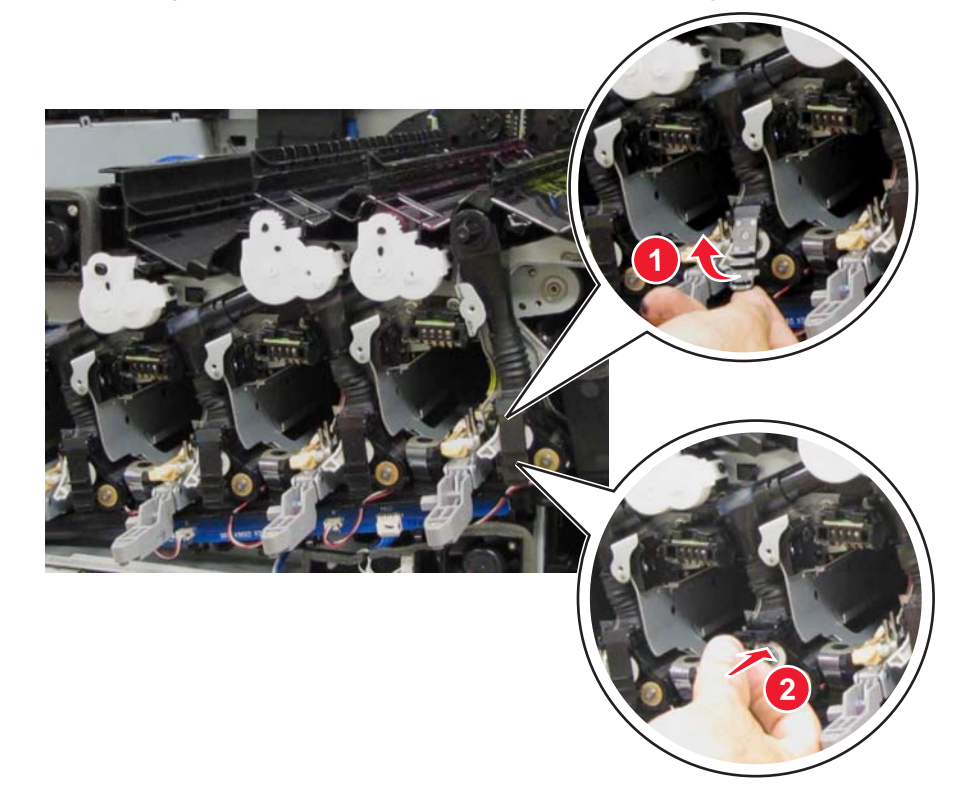

- **11.** Release the two latches (A) connecting the upper portion of the auger.
- **12.** Detach the lower portion (B) of the auger from the developer unit.

Warning: The lower portion of the auger is prone to damage. Extra care is required in handling this part.

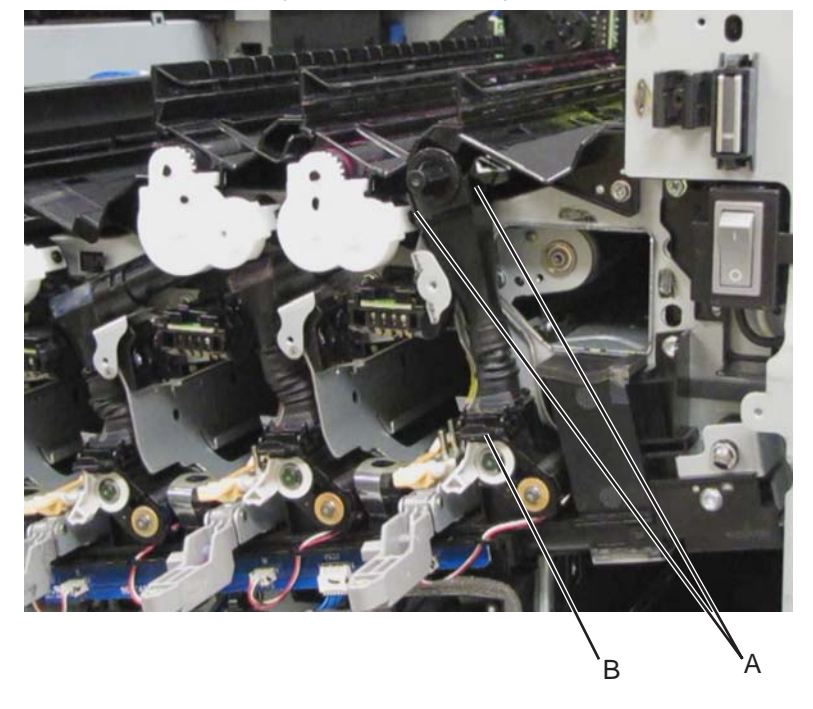

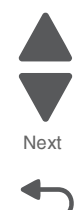

## **13.** Remove the Y toner auger.

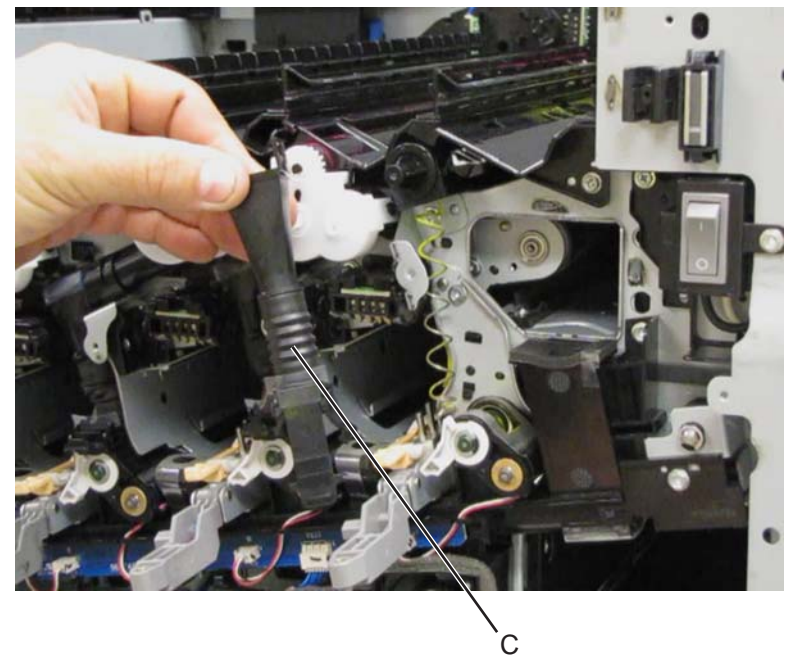

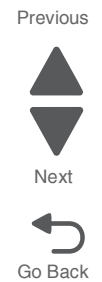

**Re-installation note:** Ensure that the rubber sleeve (C) is attached properly to prevent toner spillage.

# Tray module removal procedures

Unless otherwise indicated, each removal procedure applies to TTM, 3TM, and 1TM devices.

#### 3TM left door removal

- 1. Remove the tray module rear cover. See "Tray module right cover removal" on page 4-208.
- 2. Remove the tray module left cover. See "Tray module left cover removal" on page 4-203.
- 3. Remove the metal clip.

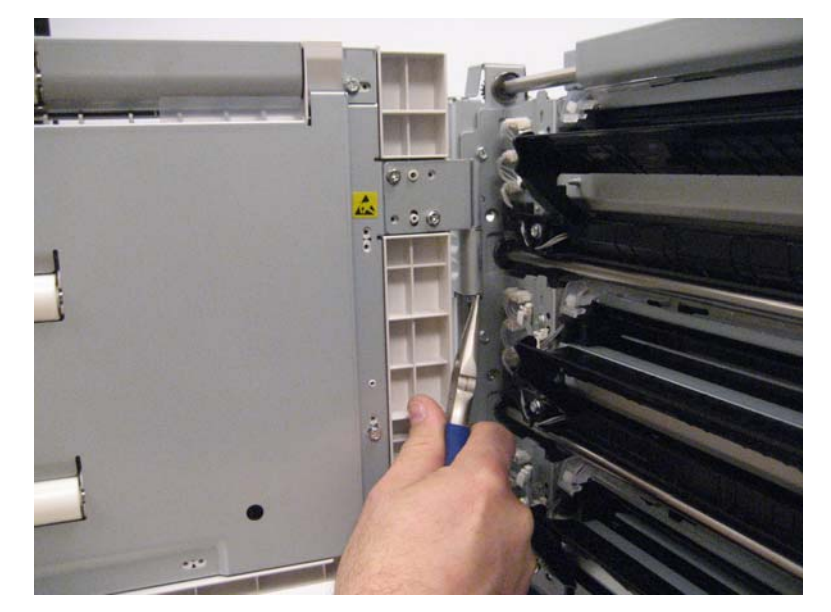

4. Lift the 3TM left door, and remove it from the machine.

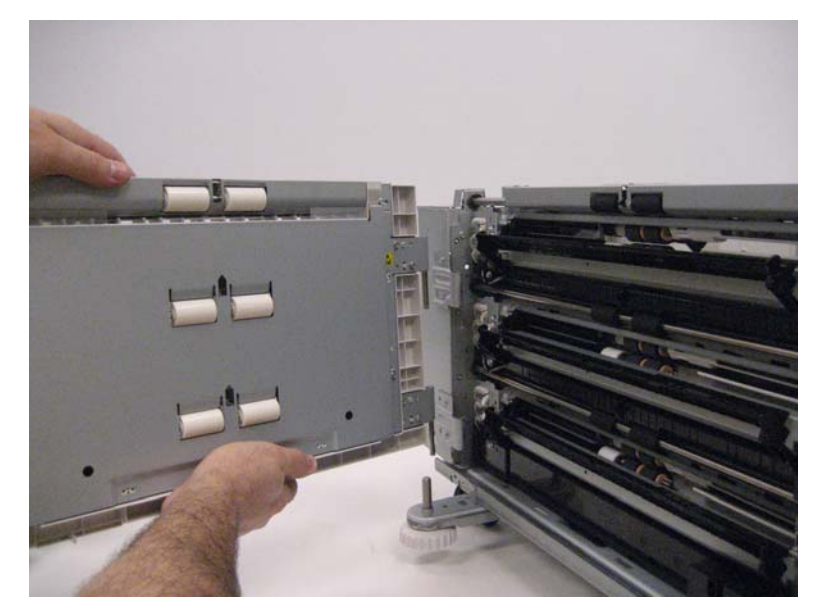

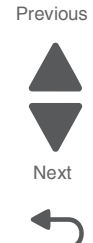

#### Sensor (media level) removal

This removal procedure applies to trays 1-4.

- 1. Remove the appropriate feeder unit. See "Printer tray 1 feeder removal" on page 4-138, "Tray module media feeder removal" on page 4-205, "TTM tray 4 media feeder removal" on page 4-218, or "TTM tray 3 feeder removal" on page 4-214.
- 2. Release the tabs (A) securing the sensor (media level) to the assembly.
- **3.** Remove the sensor (media level).
- 4. Disconnect the harness (B).

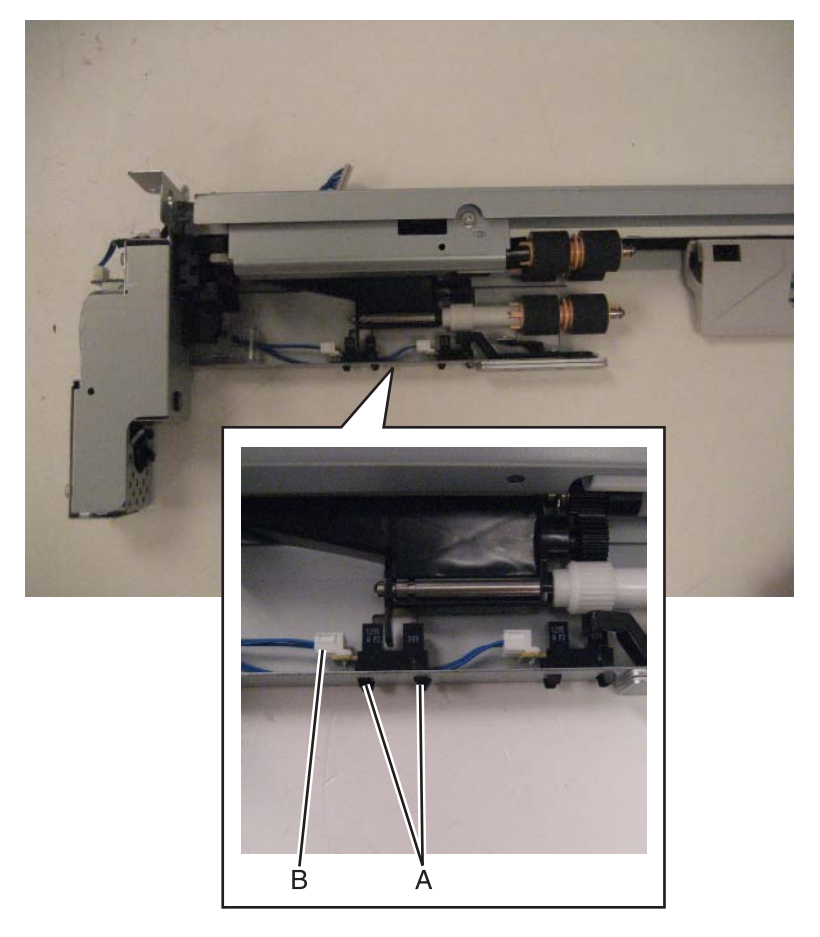

#### Sensor (media out) removal

This removal procedure applies to trays 1-4.

- 1. Remove the appropriate feeder unit. See "Printer tray 1 feeder removal" on page 4-138, "Tray module media feeder removal" on page 4-205, "TTM tray 4 media feeder removal" on page 4-218, or "TTM tray 3 feeder removal" on page 4-214.
- 2. Remove the media out actuator. See "Media out actuator removal" on page 4-117.
- 3. Release the tab (A) securing the sensor (media out) to the assembly.
- 4. Remove the sensor (media out).

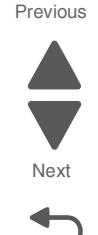
**5.** Disconnect the cable (B).

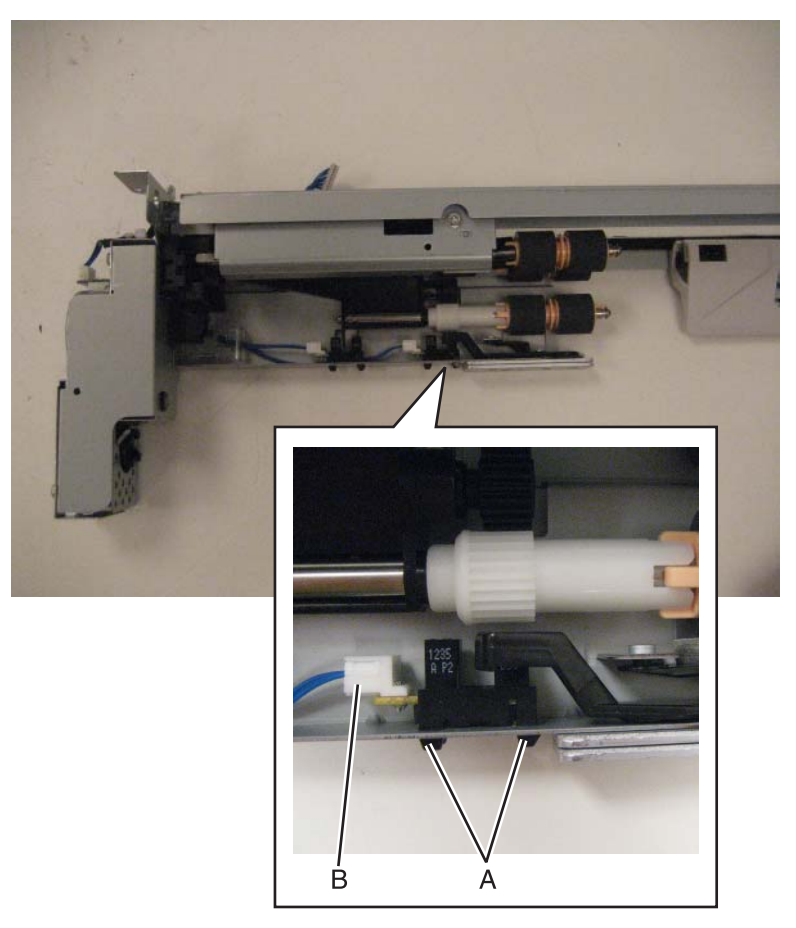

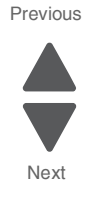

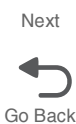

### Sensor (media present) removal

This removal procedure applies to trays 1–4.

- 1. Remove the left rear lower cover. See "Left rear lower cover removal" on page 4-6.
- 2. Remove the MPF tray feeder. See "MPF tray feeder removal" on page 4-122.
- 3. Remove the MPF top cover. See "MPF top cover removal" on page 4-7.

4. Gently detach the access cover.

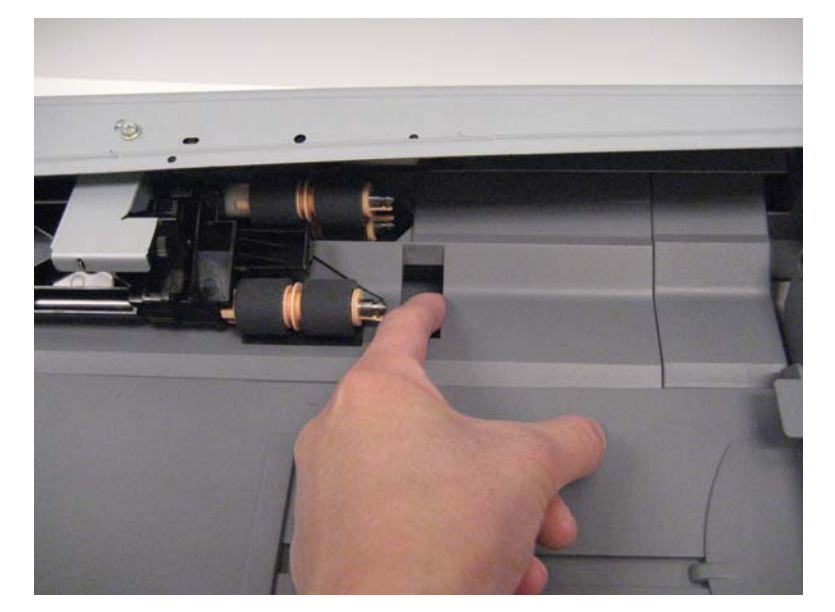

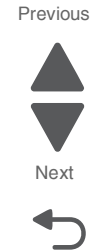

Go Back

- 5. Release the hooks (A) securing the sensor (MPF media present) to the MPF tray feeder.
- 6. Disconnect the cable (B) from the sensor (MPF media present).

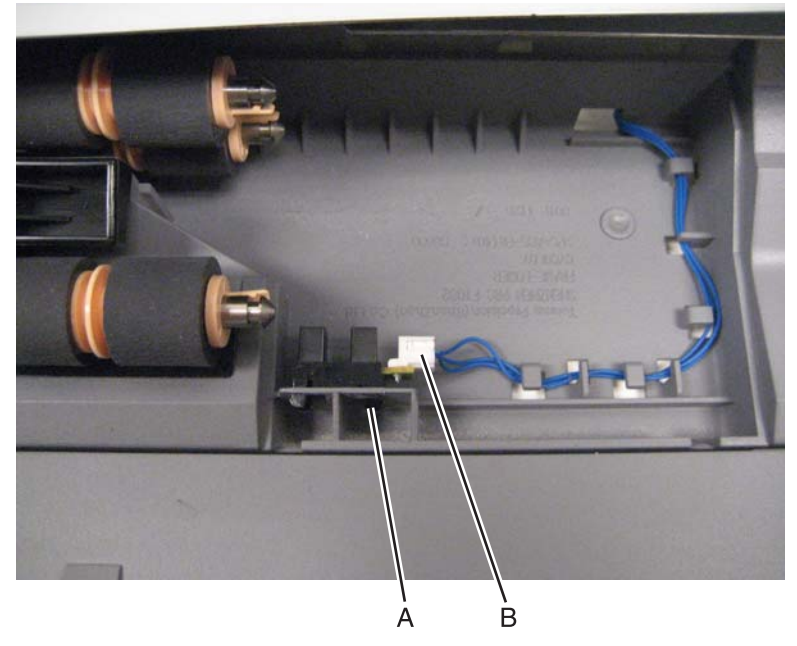

7. Remove the sensor (MPF media present).

**Reinstallation note:** Ensure that the access cover is properly reinstalled so that it is flush with the machine or media jamming might occur.

### Sensor (tray module feedout) removal

This removal procedure applies to all three tray modules.

- **1.** Open the left door.
- 2. Remove the two screws (A) securing the metal guide to the machine.

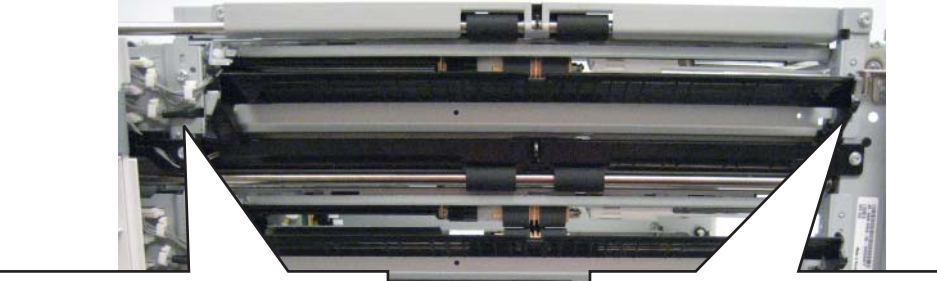

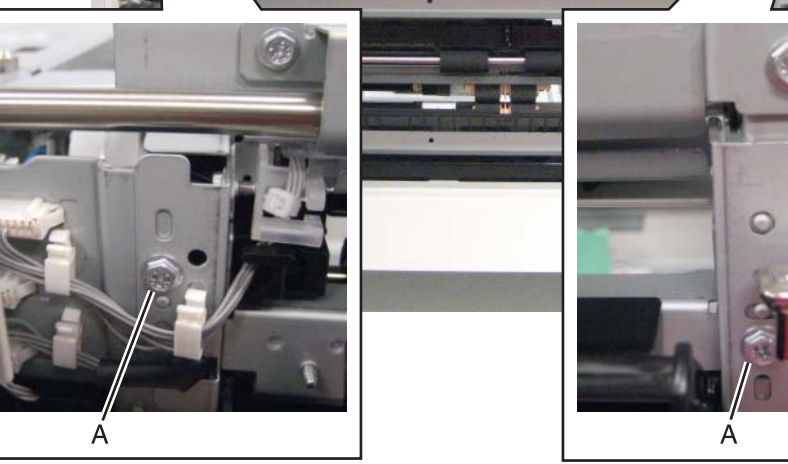

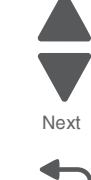

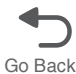

- 3. Remove the metal guide.
- 4. Remove the tray module upper media transport roller. See the "Tray module transport rollers removal" on page 4-210.
- 5. Remove the screw (B) securing the plastic bracket to the machine.

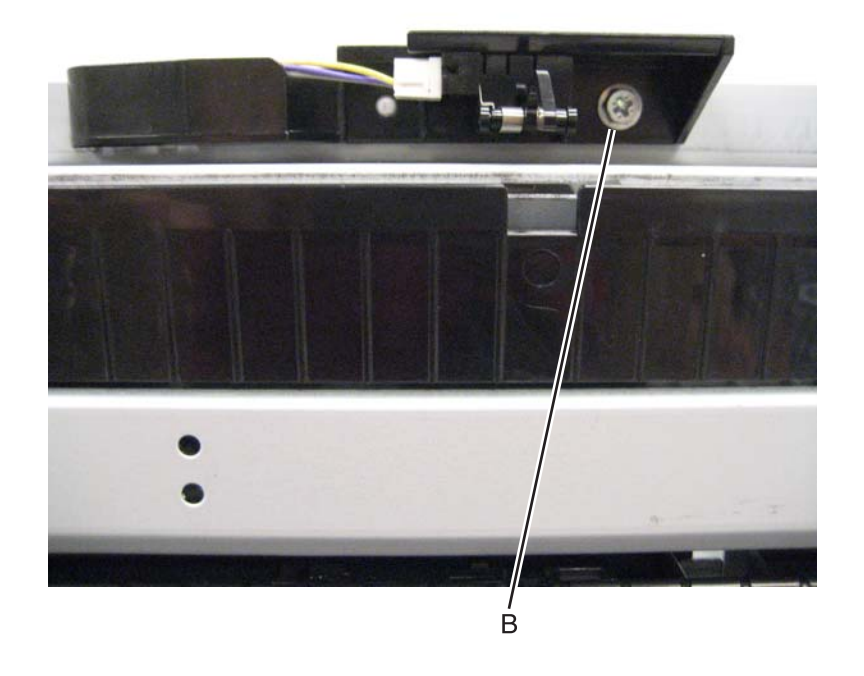

- 6. Remove the plastic bracket.
- 7. Release the hooks (C) securing the sensor (tray module feedout) to the machine.
- 8. Remove the sensor.
- 9. Disconnect the cable (D).

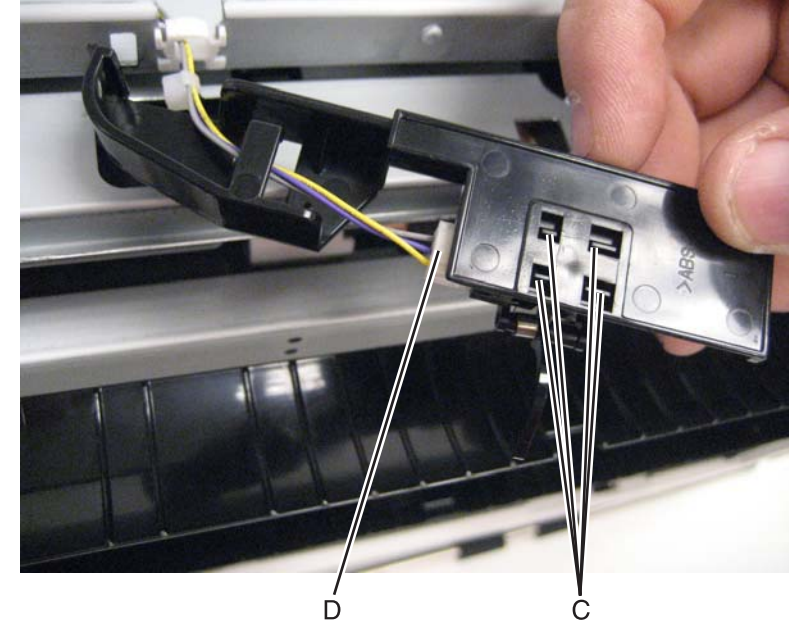

**10.** Remove the sensor (tray module feedout).

# Sensor (tray module left door interlock) removal

- **1.** Remove the left cover.
- **2.** Open the left door.
- **3.** Remove the two screws (A) securing the plastic cover to the machine.

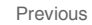

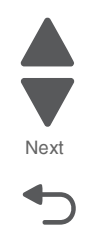

4. Disconnect the cable (B) from the sensor (tray module left door interlock).

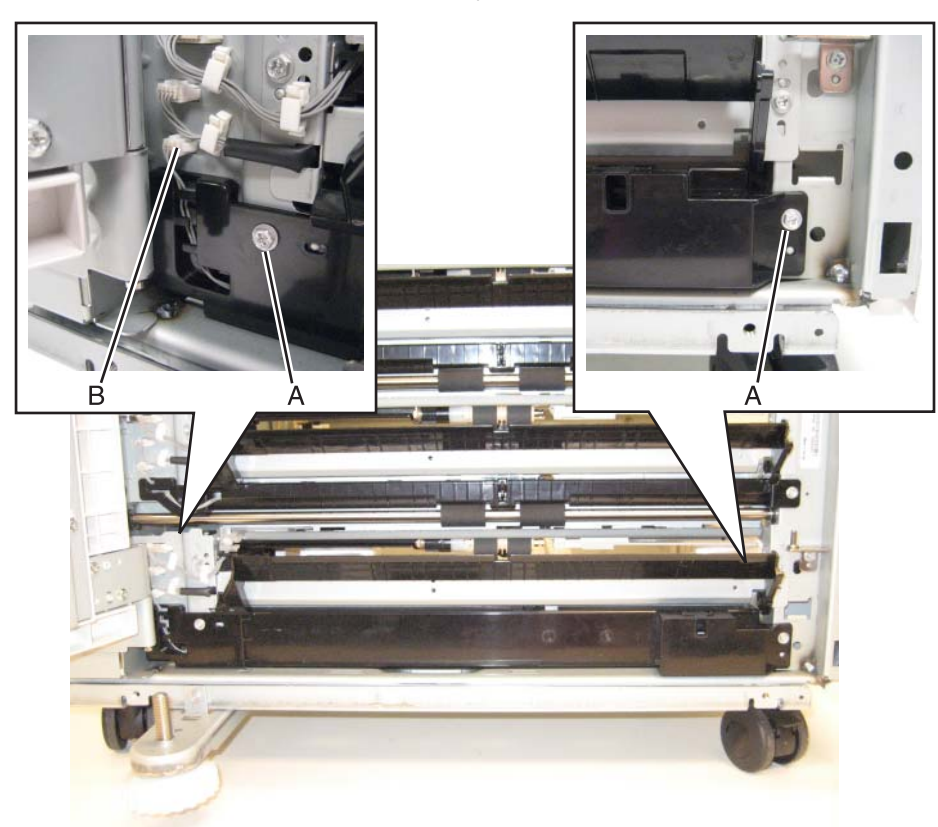

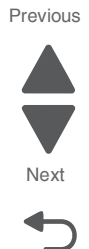

- 5. Remove the plastic cover.
- **6.** Disconnect the cable (C).

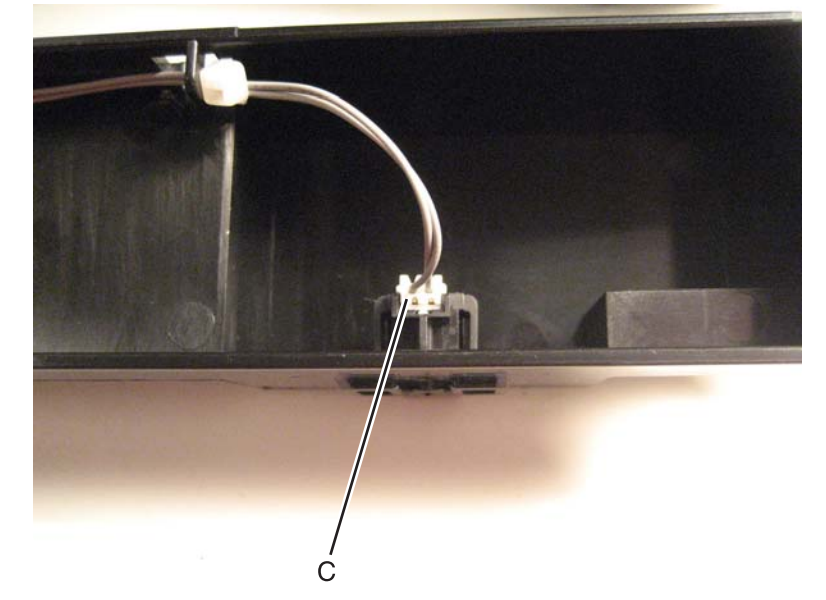

- 7. Release the hooks securing the sensor (tray module left door interlock) to the plastic cover.
- 8. Remove the sensor (tray module left door interlock).

### Sensor (TTM media size) removal

This removal procedure can be applied to either TTM tray 3 media tray or TTM tray 4 media tray.

- 1. Pull the appropriate TTM media tray from the machine.
- **2.** Remove the screw (A).
- **3.** Disconnect the cable (B).

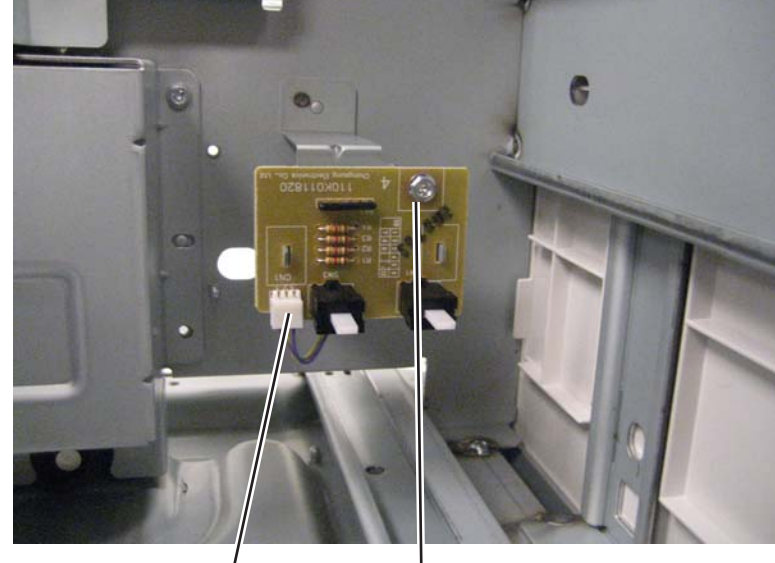

В

4. Remove the sensor (TTM media size).

# Sensor (TTM tray 3 feedout) removal

- **1.** Open the left door.
- 2. Remove the lower tray module media transport roller. See "Tray module transport rollers removal" on page 4-210.

А

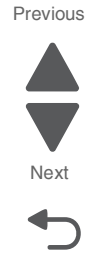

**3.** Remove the two screws (A) securing the plastic media guide to the machine.

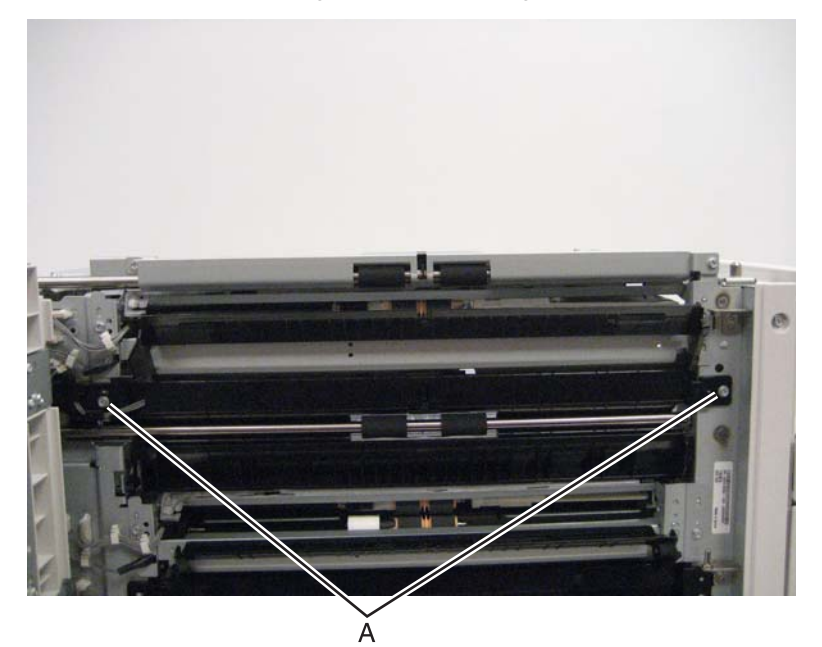

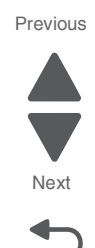

- 4. Push the plastic media guide slightly toward the rear and pull it out from the machine.
- **5.** Release the hooks securing the sensor (TTM tray 3 feedout) to the machine.
- **6.** Disconnect the cable (B).

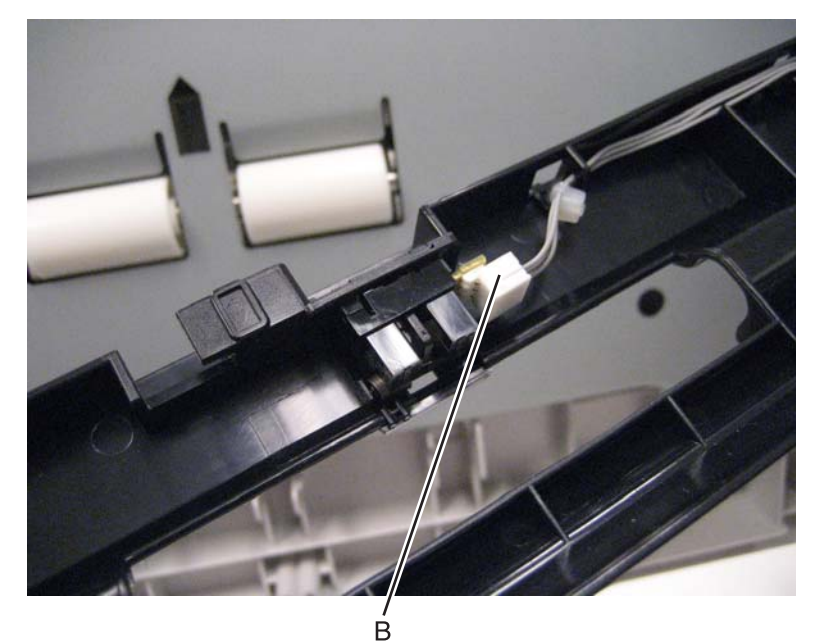

- Sensor (TTM tray 4 feedout) removal
  - 1. Remove the TTM tray 4 media feeder. See "TTM tray 4 media feeder removal" on page 4-218.
  - **2.** Disconnect the cable (A).

**3.** Release the hooks (B).

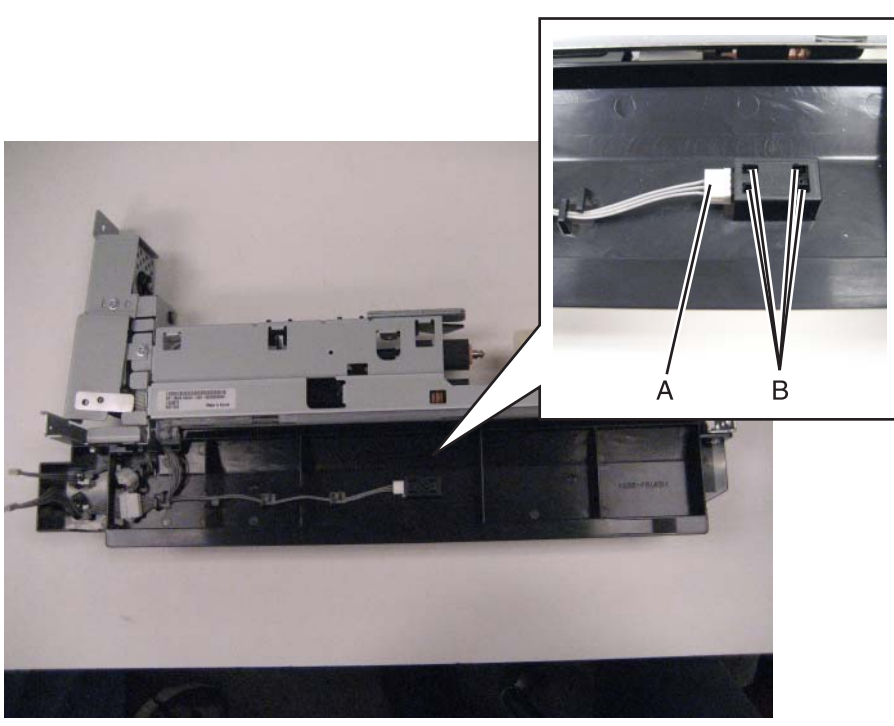

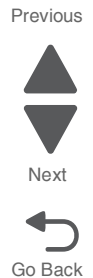

4. Remove the sensor (TTM tray 4 feedout).

# Tray module bottom cover removal

- **1.** Remove the media tray 4.
- 2. Remove the two screws (A) securing the tray module bottom cover to the machine.

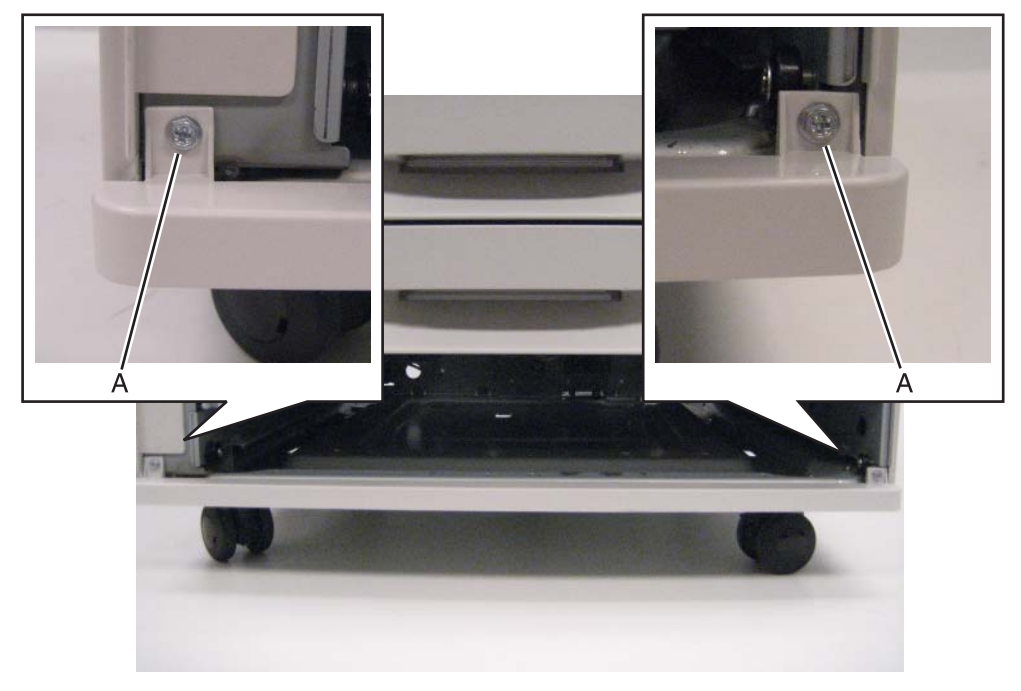

**3.** Remove the tray module bottom cover.

### Tray module controller PCBA removal

This removal procedure applies to all three tray modules.

- 1. Remove the tray module rear cover. See "Tray module rear cover removal" on page 4-208.
- **2.** Remove the six screws (A).

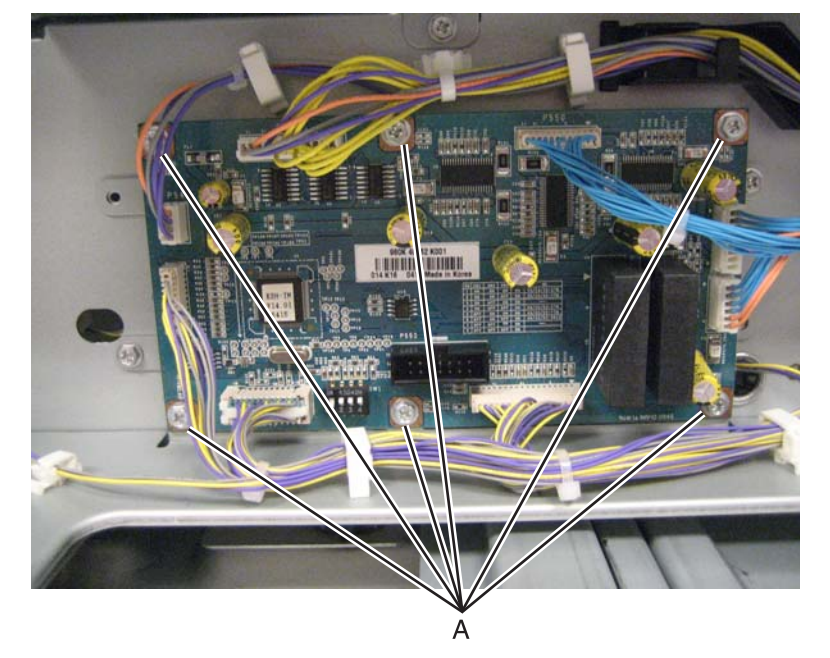

- **3.** Disconnect all the cables from the tray module controller PCBA.
- 4. Remove the tray module controller PCBA.

#### Tray module left cover removal

- 1. Remove the tray module rear cover. See "Tray module rear cover removal" on page 4-208.
- 2. Remove the screw (A) securing the foot cover to the machine.

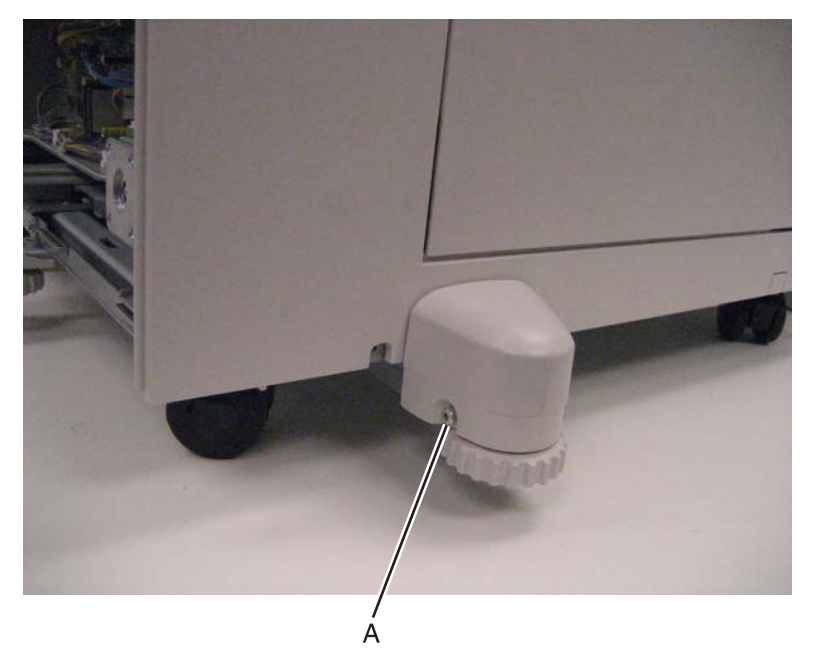

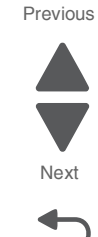

- 3. Remove the foot cover.
- 4. Remove the two screws (B).

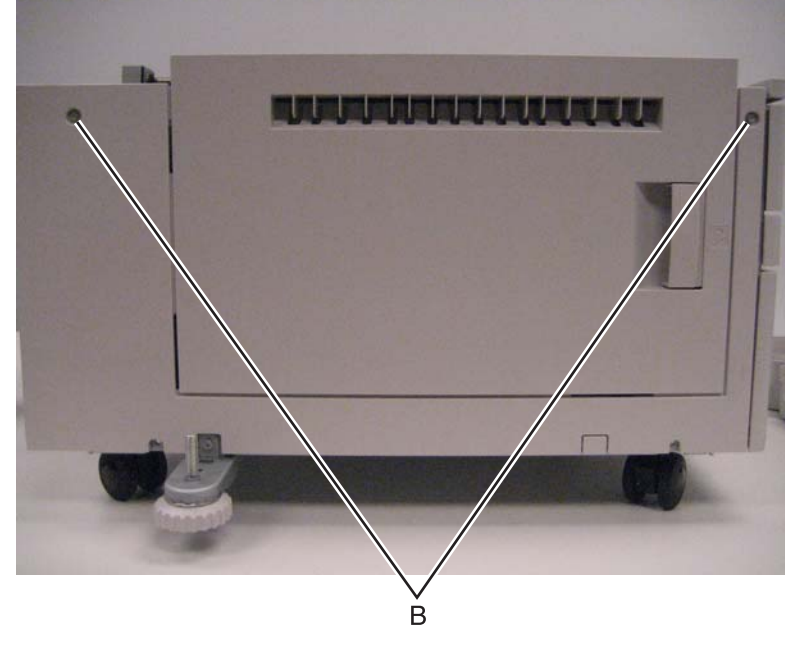

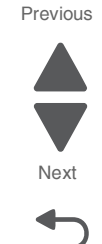

Go Back

Note: Opening the tray module left door will help you remove the tray module left cover.

5. Remove the tray module left cover.

#### Tray module lower transport motor removal

This removal procedure is not applicable to TTM tray modules.

- 1. Remove the tray module rear cover. See "Tray module rear cover removal" on page 4-208.
- **2.** Disconnect the cable (A).
- **3.** Release the harness from the clamp (B).

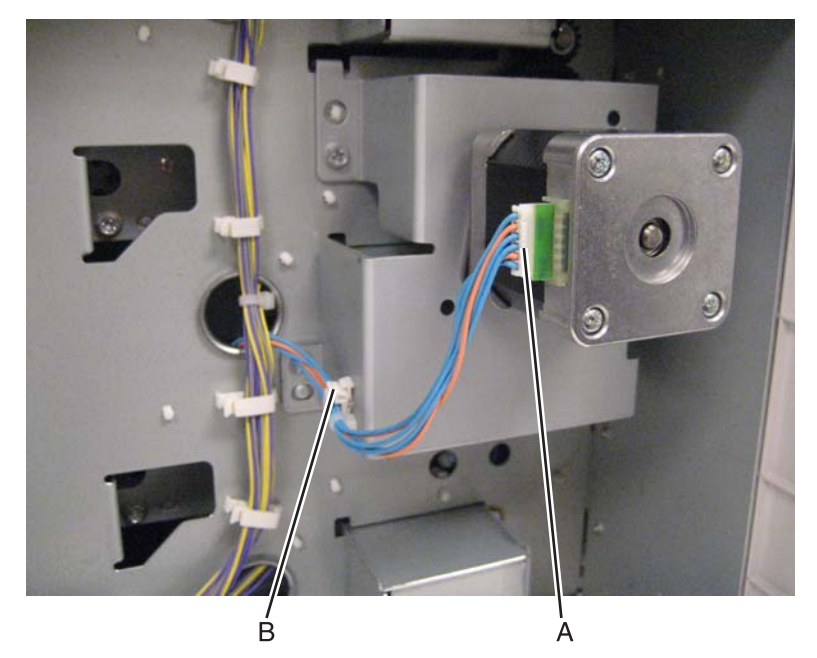

#### 5058-030

#### 4. Remove the four screws (C).

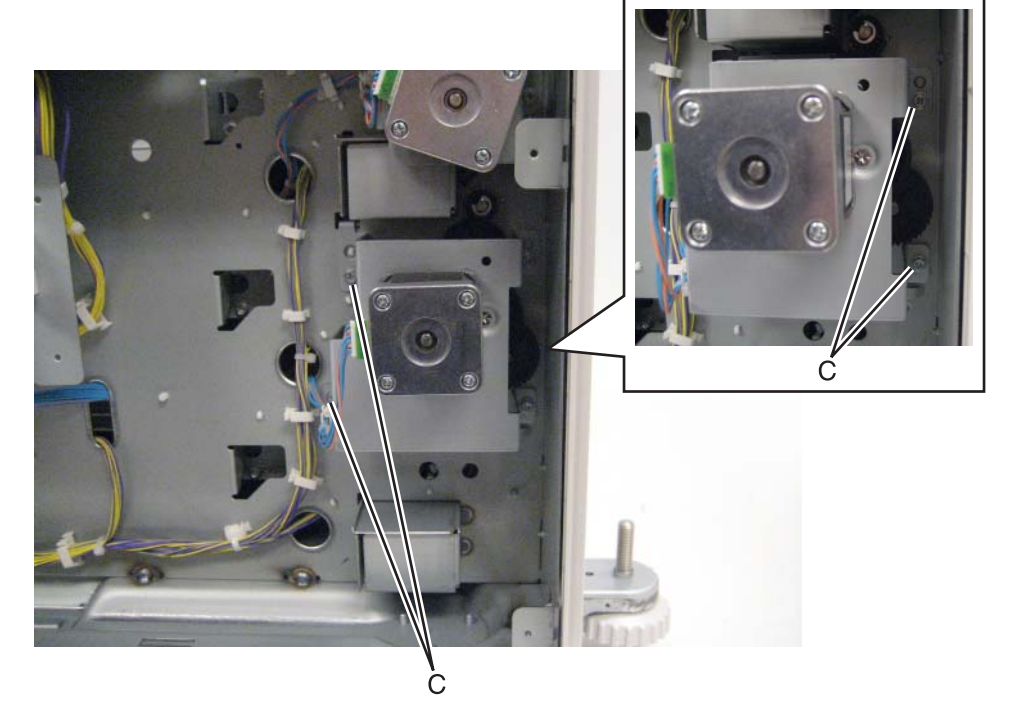

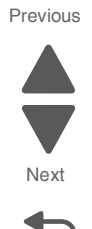

Go Back

5. Remove the tray module lower transport motor.

#### Tray module media feeder removal

This removal procedure can be used for the following trays:

- 1TM tray module
- 3TM tray module, tray 2
- 3TM tray module, tray 3
- 3TM tray module, tray 4
- TTM tray module, tray 2
- 1. Remove the media tray 2.
- **2.** Open the left door.

**3.** Remove the screw (A) securing the bracket to the machine.

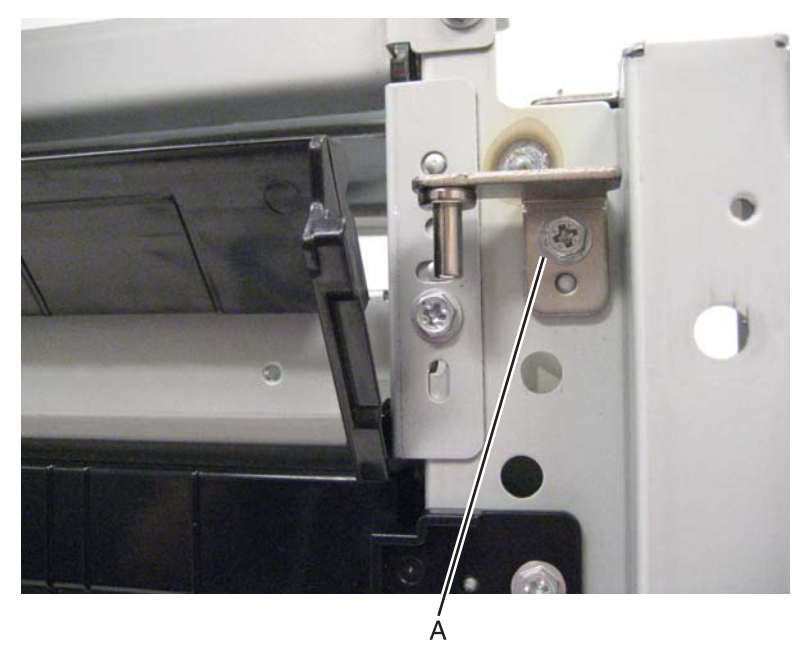

4. Remove the two screws (B) securing the tray module media feeder to the machine.

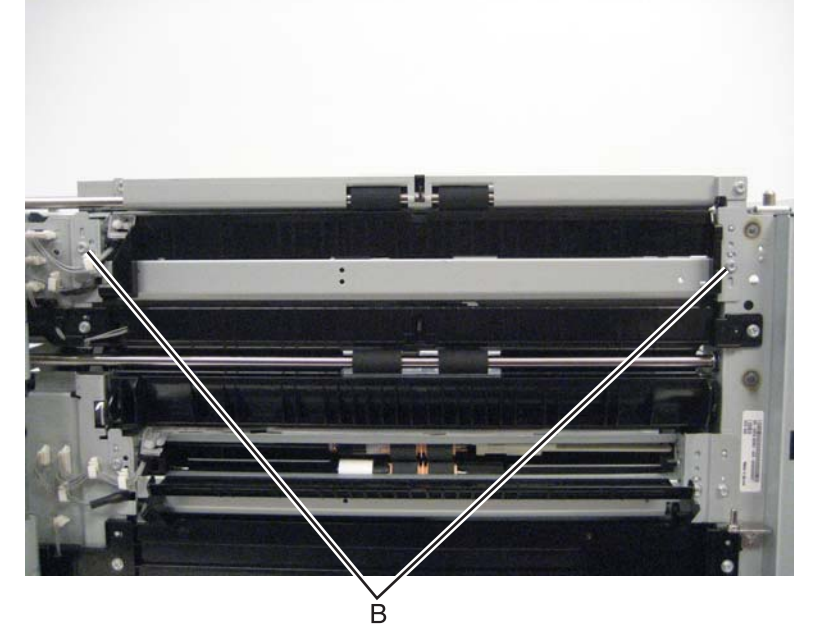

**5.** Disconnect the two cables (C) from the machine.

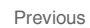

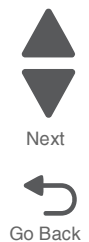

**6.** Remove the two harnesses from the clamps (D).

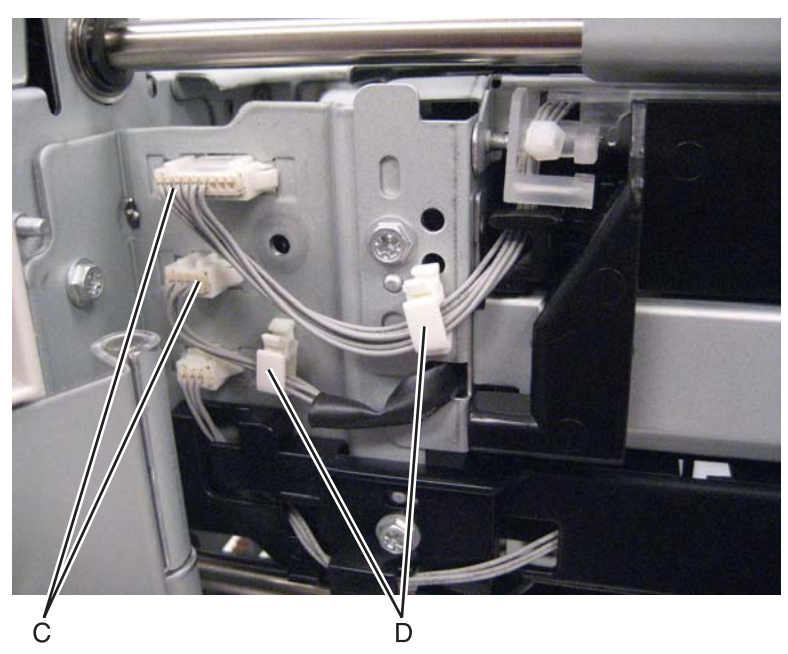

Next

Previous

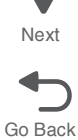

**7.** Remove the tray module media feeder.

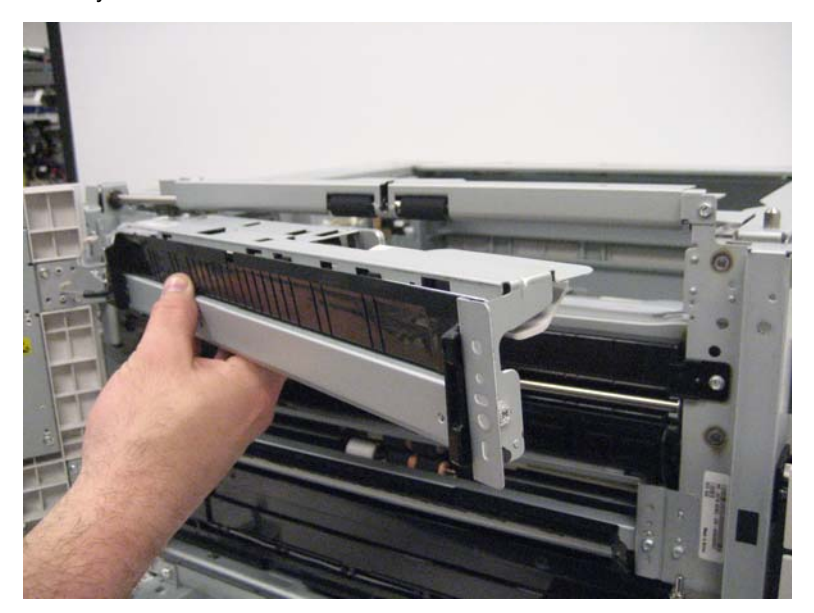

### Tray module rear cover removal

1. Remove the five screws (A) securing the tray module rear cover.

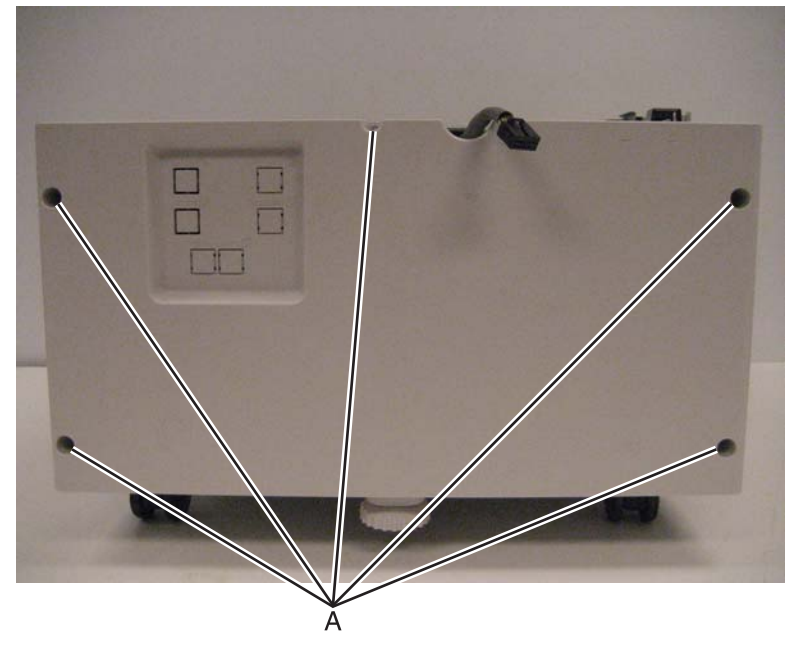

2. Remove the tray module rear cover.

#### Tray module right cover removal

- 1. Remove the tray module rear cover. See "Tray module rear cover removal" on page 4-208.
- **2.** Remove the two screws (A).

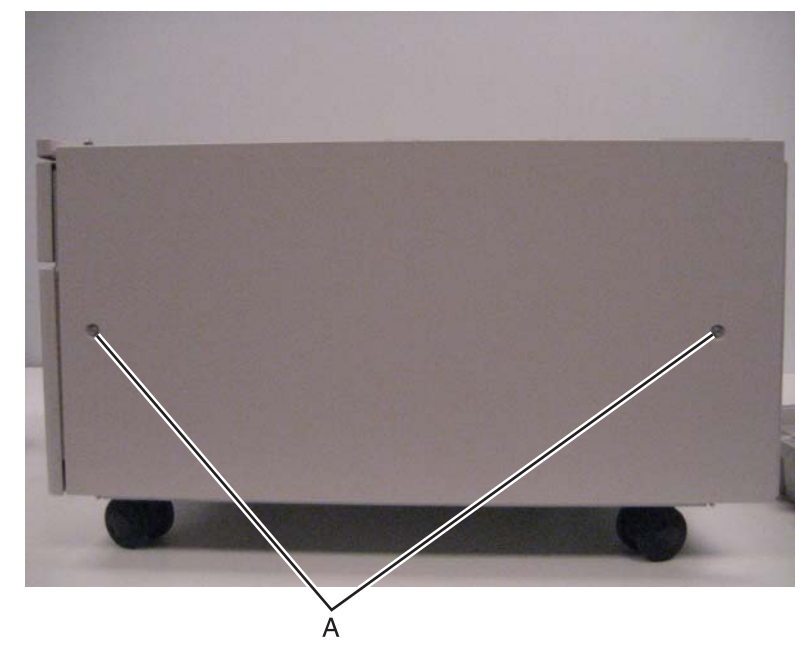

**3.** Remove the tray module right cover.

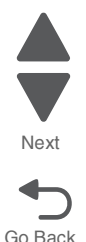

### Tray module top cover removal

This removal procedure applies to all three tray modules.

- **1.** Remove the media tray 2.
- **2.** Remove the two screws (A) securing the tray module top cover to the machine.

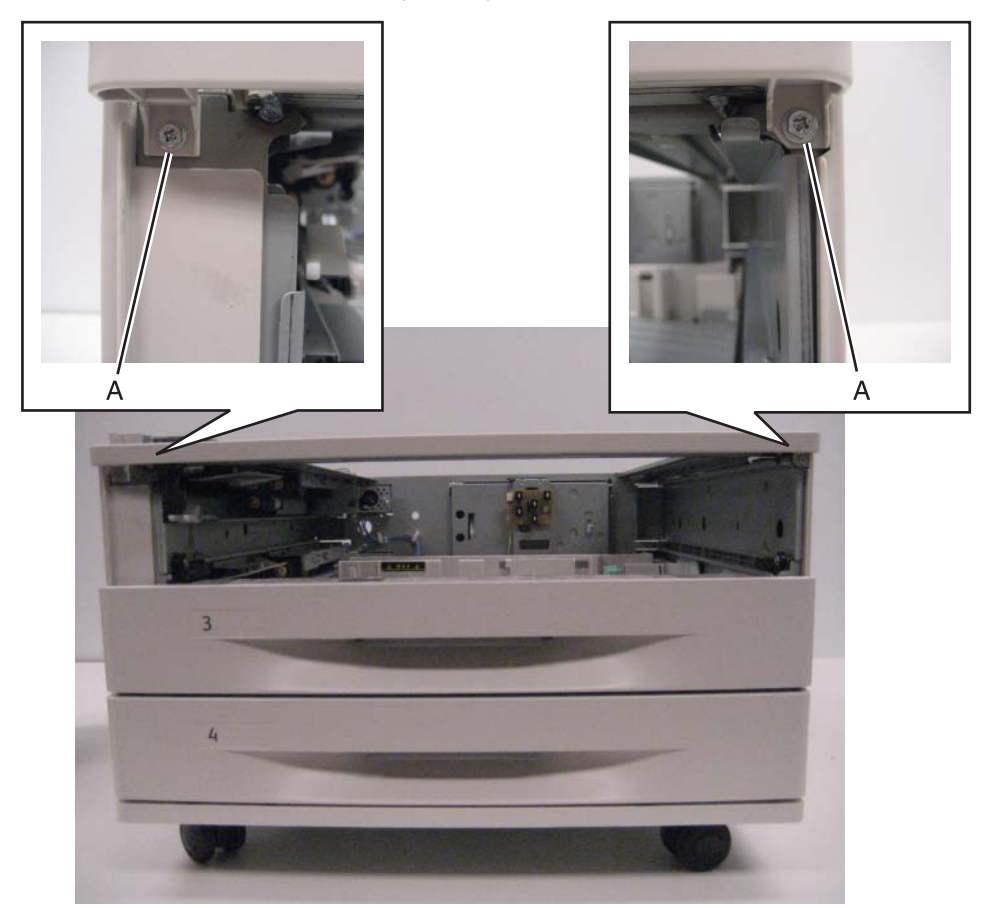

**3.** Remove the tray module top cover.

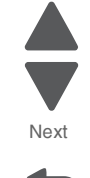

Go Back

### Tray module transport rollers removal

This removal procedure applies to all three tray modules.

- **1.** Open the left door.
- 2. Remove the e-clip (A).

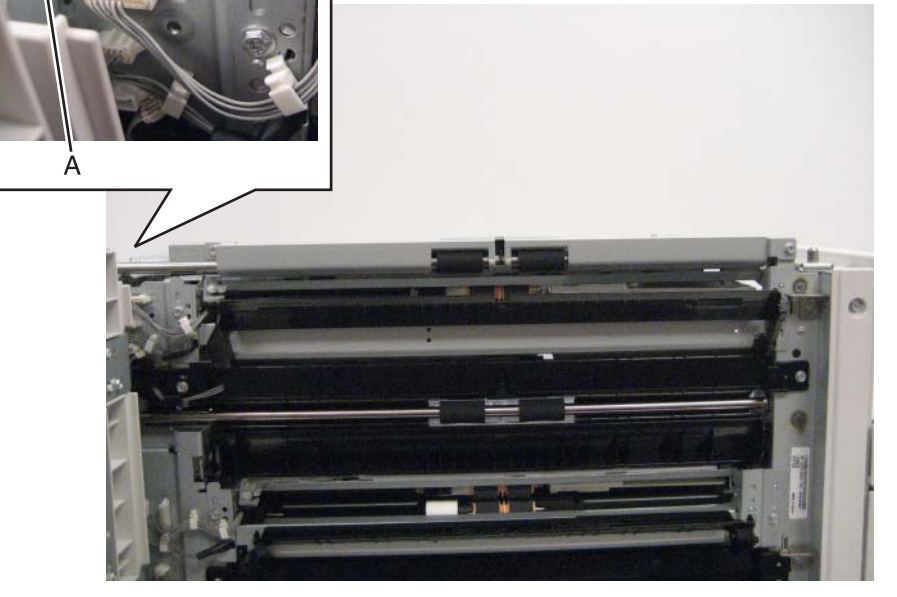

- **3.** Move the tray module transport roller toward the rear of the machine, and detach it from the machine.
- 4. Remove the tray module transport roller from the machine.

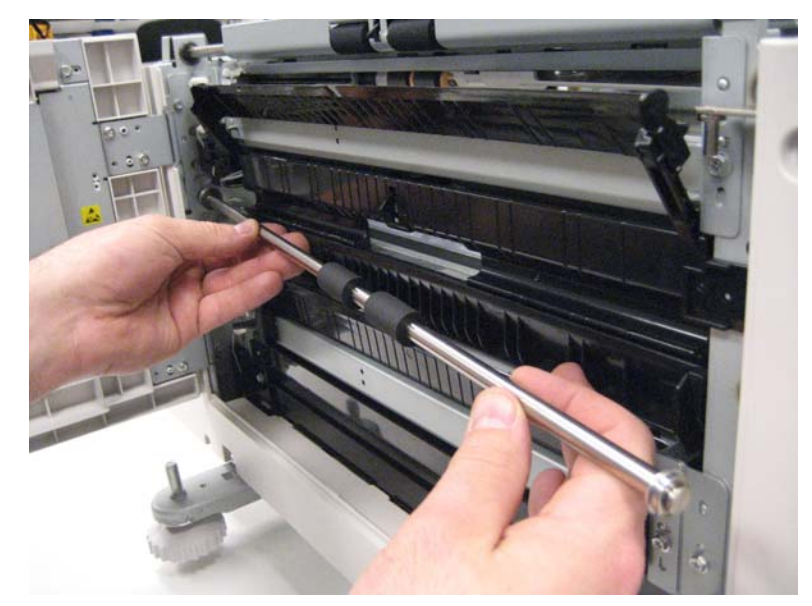

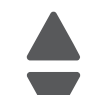

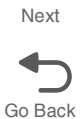

### Tray module tray 2 media turn guide removal

- 1. Open the left door.
- 2. Gently press the lower edges of the tray module 2 media turn guide.

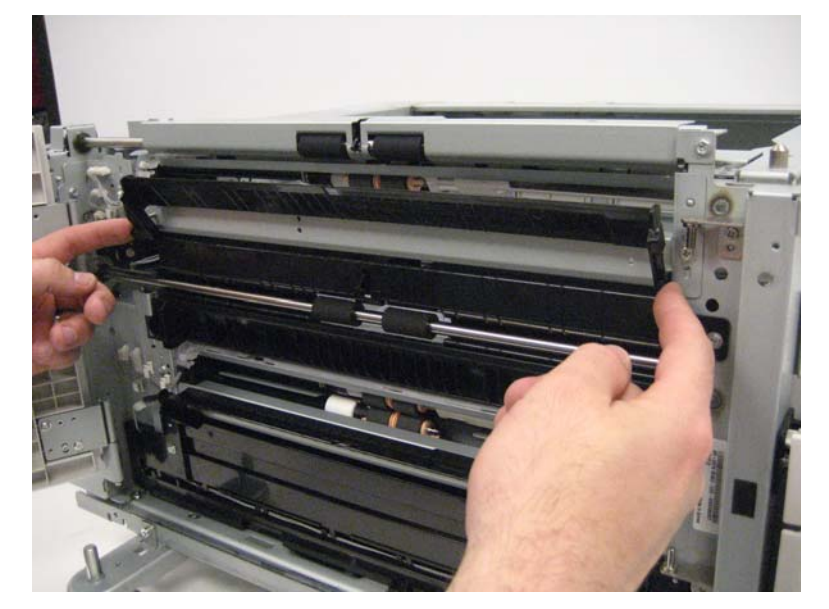

3. Remove the tray module 2 media turn guide from the machine.

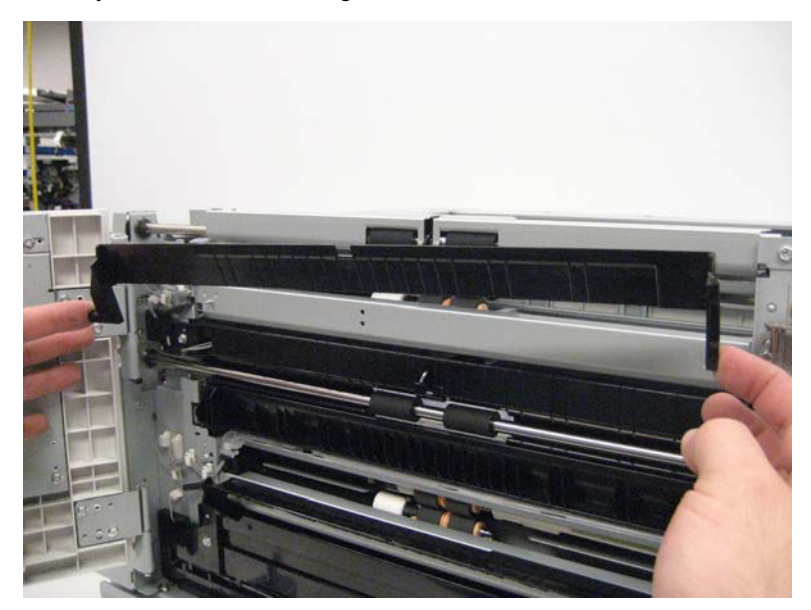

#### Tray module upper transport motor removal

This removal procedure is not applicable to TTM tray modules.

- 1. Remove the tray module rear cover. See "Tray module rear cover removal" on page 4-208.
- **2.** Disconnect the cable (A).
- **3.** Release the harness from the clamp (B).

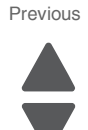

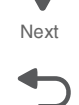

4. Remove the two screws (C).

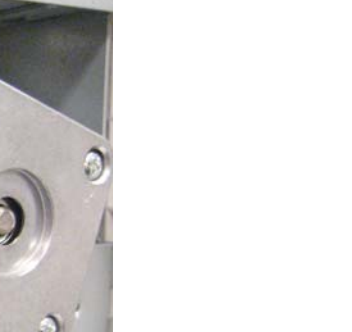

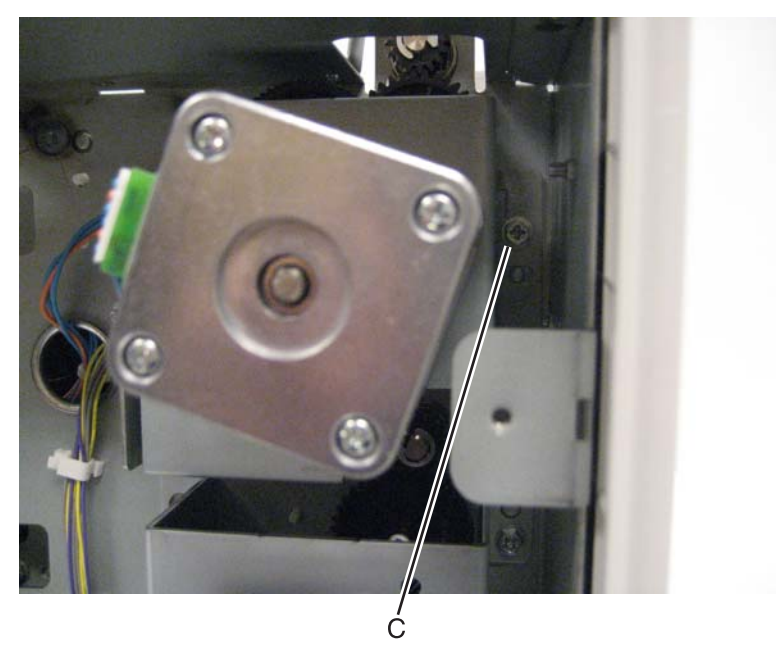

**5.** Remove the tray module upper transport motor.

#### TTM left door removal

- **1.** Remove the tray module left cover. See **"Tray module left cover removal" on page 4-203**.
- **2.** Open the TTM left door.

Go Back

Next

**3.** Remove the metal clip from the hinge.

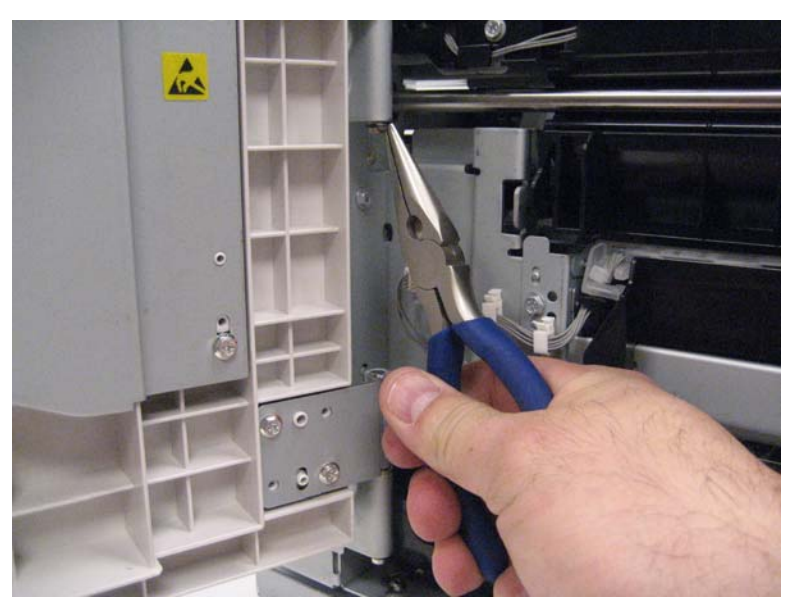

4. Lift the TTM left door and remove it from the machine.

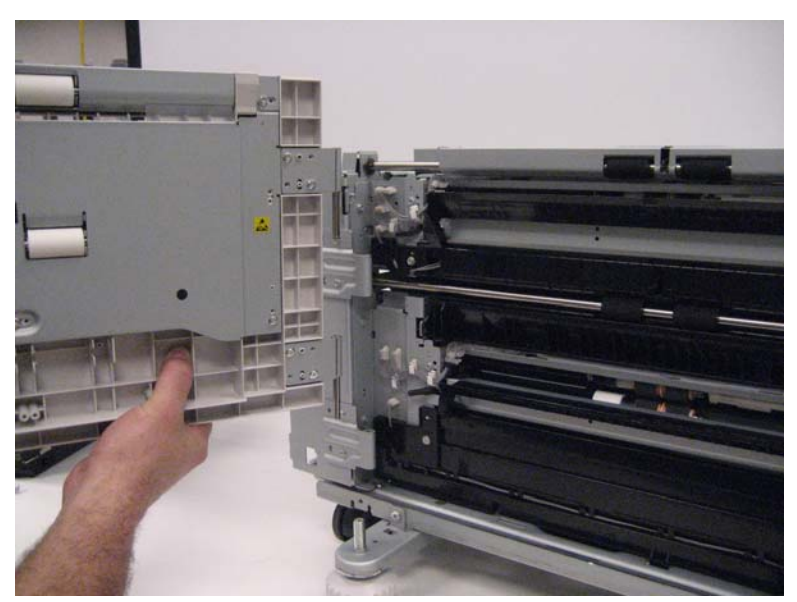

### TTM lower transport motor removal

- 1. Remove the tray module rear cover. See "Tray module rear cover removal" on page 4-208.
- **2.** Disconnect the cable (A).
- **3.** Release the harness from the clamp (B).

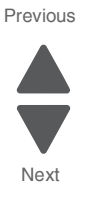

**4.** Remove the two screws (C) securing the TTM lower transport motor to the machine.

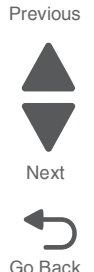

Note: When removing the TTM lower transport motor, the drive belt will become detached.

**5.** Remove the TTM lower transport motor.

**Reinstallation note:** To correctly set the drive belt tension, install the TTM lower transport motor and the TTM lower transport motor tension spring before completely tightening the three screws.

#### TTM tray 3 feeder removal

- 1. Remove the TTM tray 3 media tray out from the machine. See "TTM tray 3 media tray removal" on page 4-217.
- 2. Pull open, but do not remove, the TTM tray 4 media tray.
- **3.** Open the left door.

**4.** Remove the two screws (A) from the inside of the tray module securing the TTM tray 3 feeder to the machine.

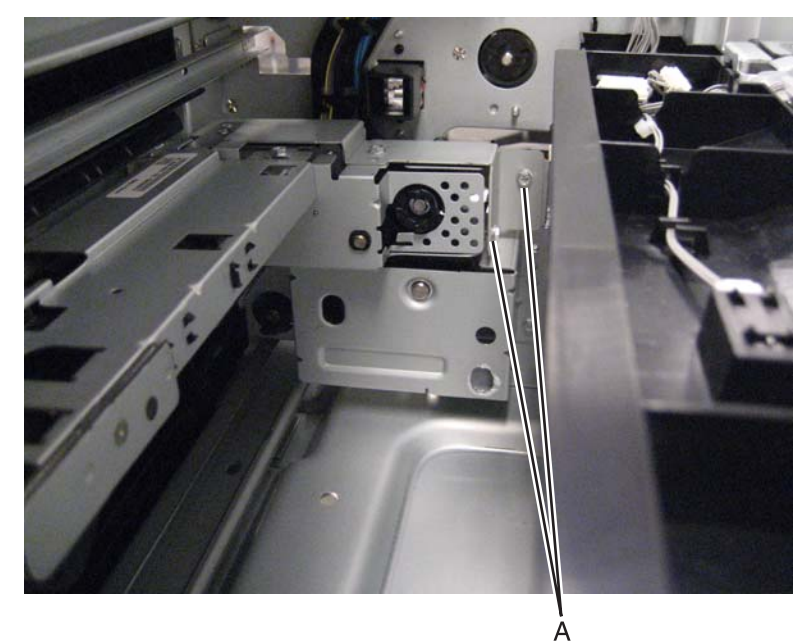

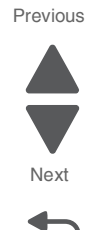

Go Back

5. Remove the two screws (B) securing the TTM tray 3 feeder to the machine.

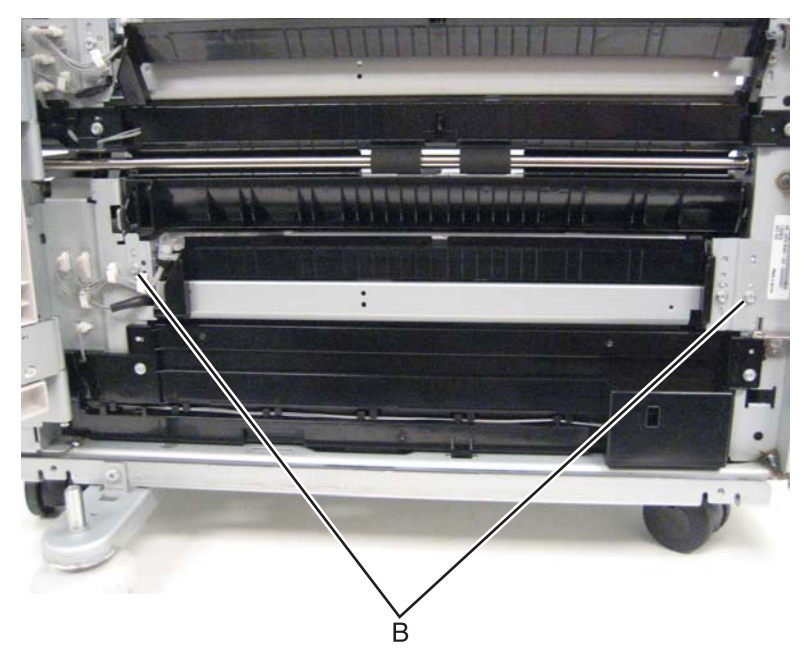

6. Disconnect the two cables (C).

7. Release the two harnesses from the clamps (D).

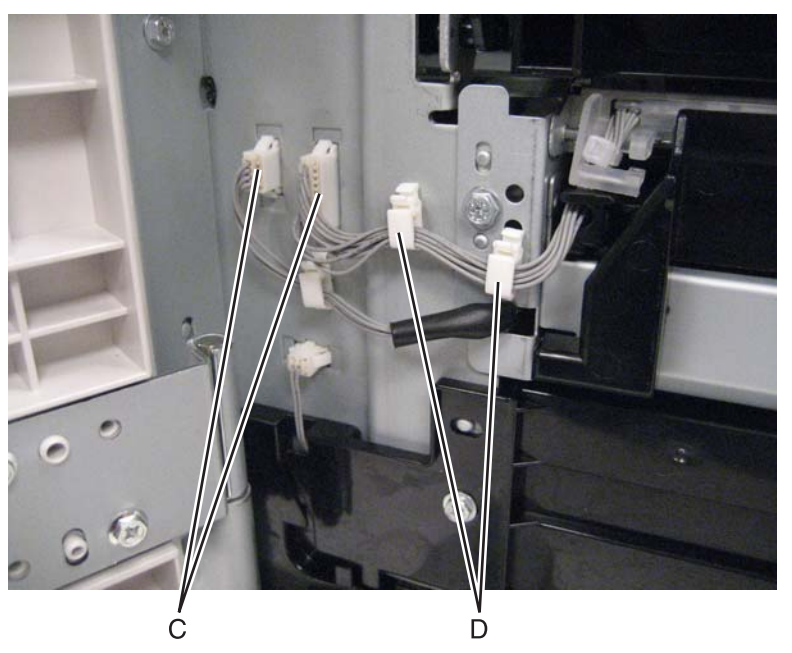

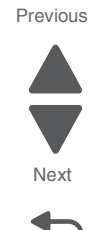

Go Back

8. Remove the TTM tray 3 feeder.

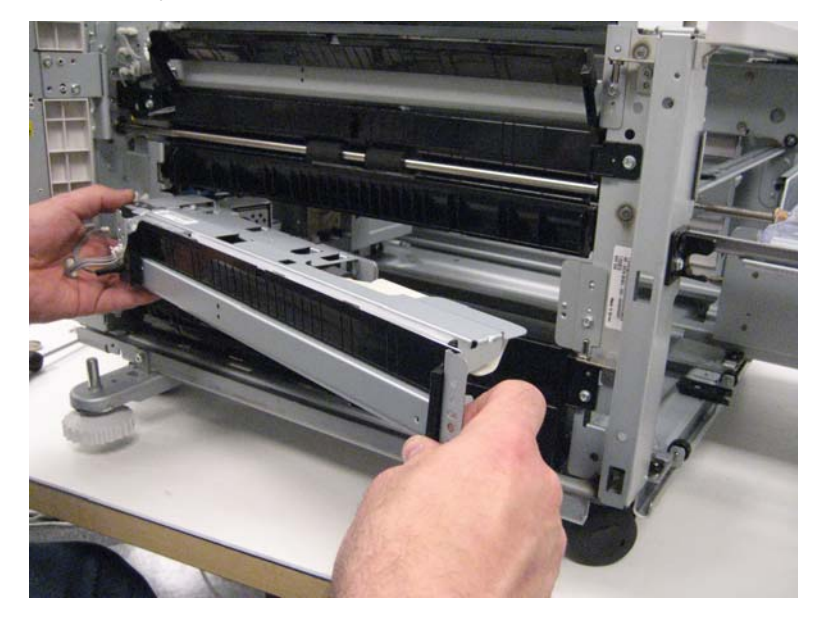

**Reinstallation note:** When replacing the TTM tray 3 feeder, ensure that the rear metal bracket is removed and installed on the new TTM tray 3 feeder.

### TTM tray 3 media tray removal

- **1.** Pull the TTM tray 3 media tray from the machine.
- 2. Remove the screw (A) securing the lock bracket to the machine.

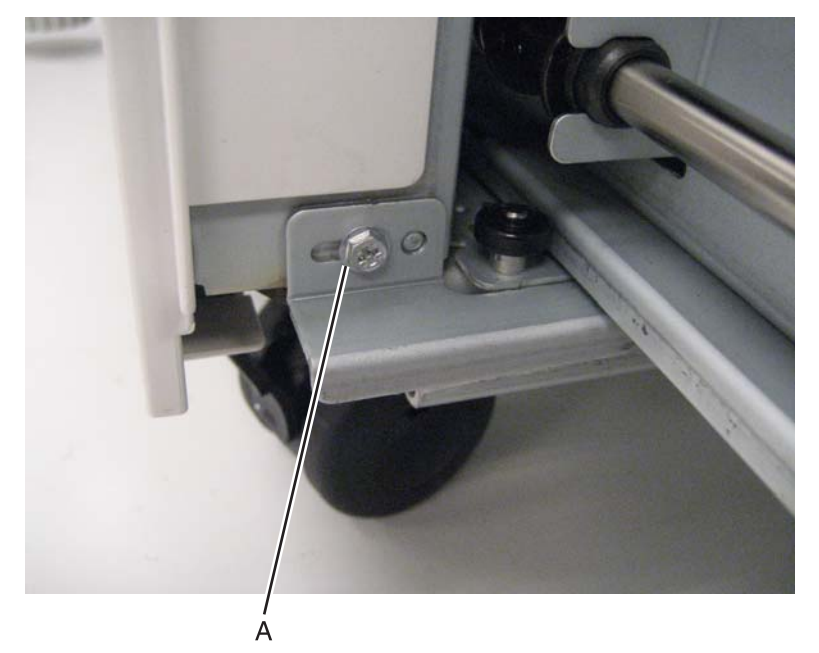

- **3.** Remove the bracket from the machine.
- 4. Gently lift and remove the TTM tray 3 media tray from the machine.

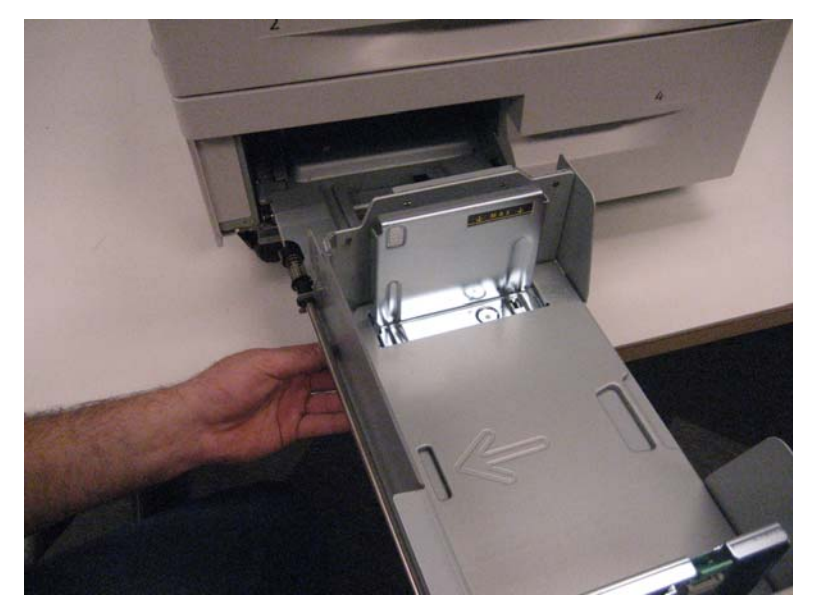

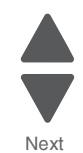

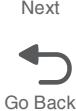

### TTM tray 3 media turn guide removal

- **1.** Open the left door.
- 2. Gently press the lower edges of the tray module 3 media turn guide.

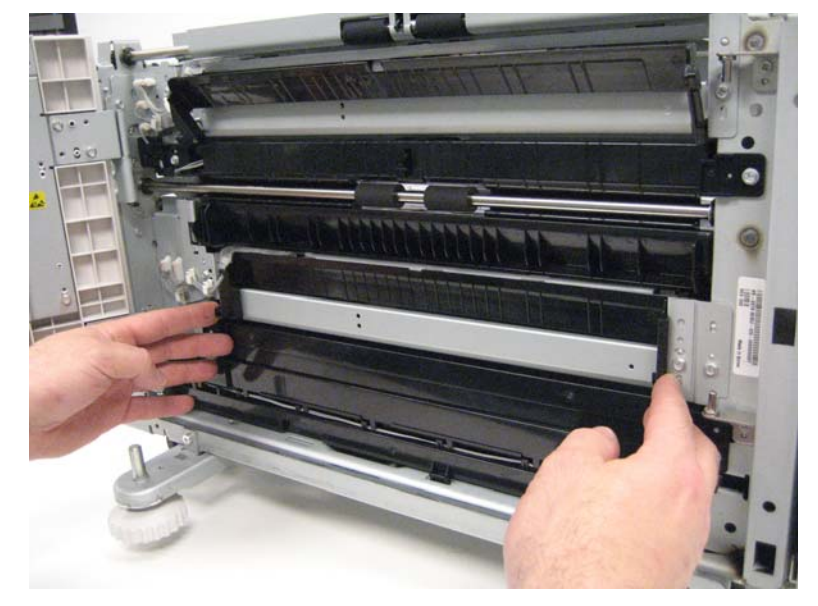

3. Remove tray module 3 media turn guide from the machine.

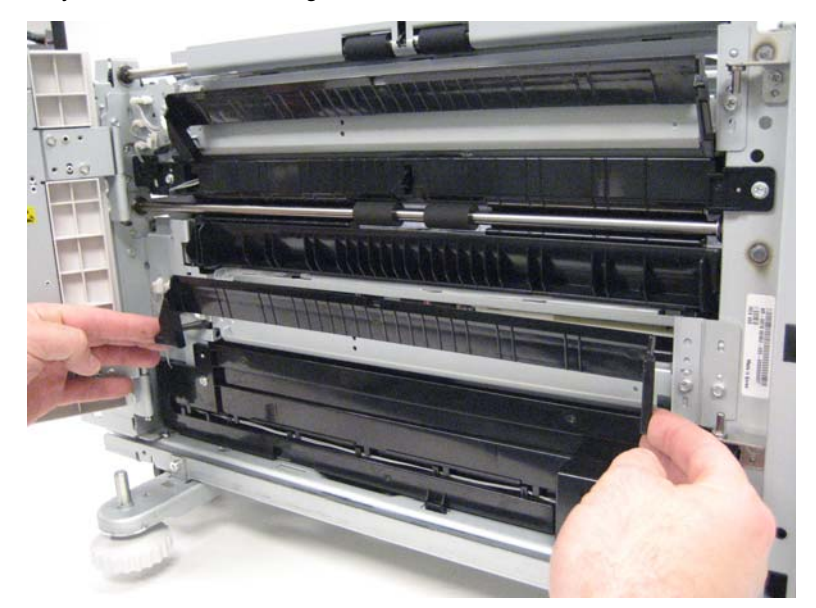

### TTM tray 4 media feeder removal

- **1.** Remove the tray 2 from the machine.
- 2. Pull the TTM tray 4 media tray out from the machine.

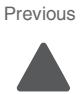

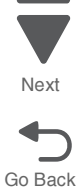

**3.** Remove the three screws (A) from inside the tray module.

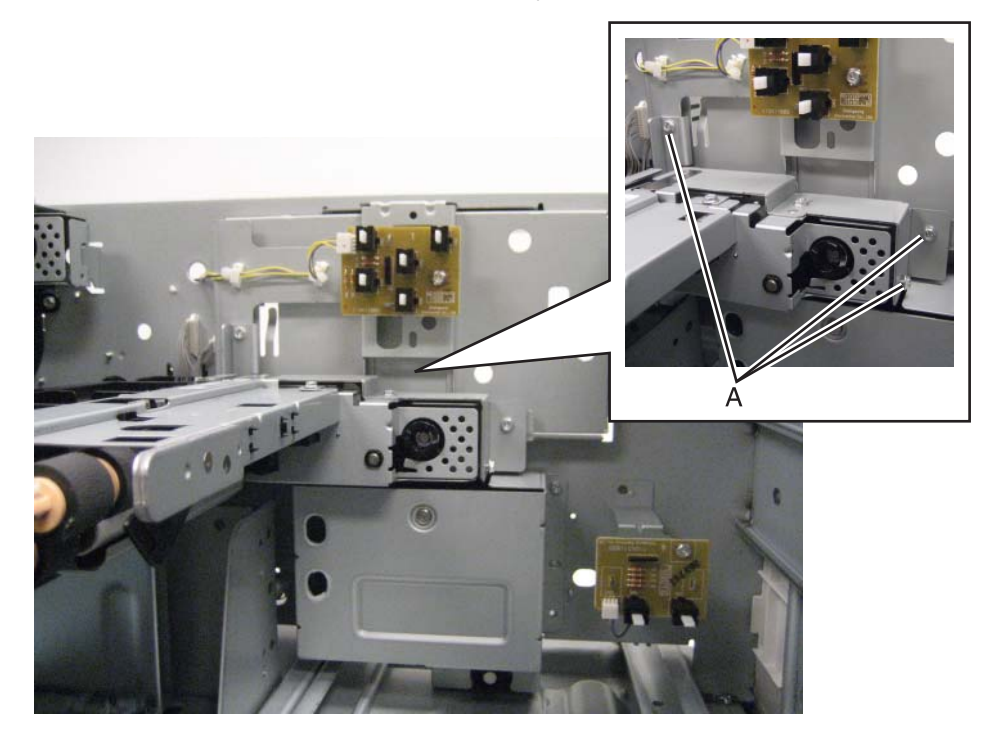

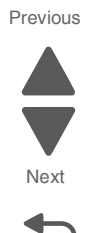

Go Back

4. Disconnect the two cables (B).

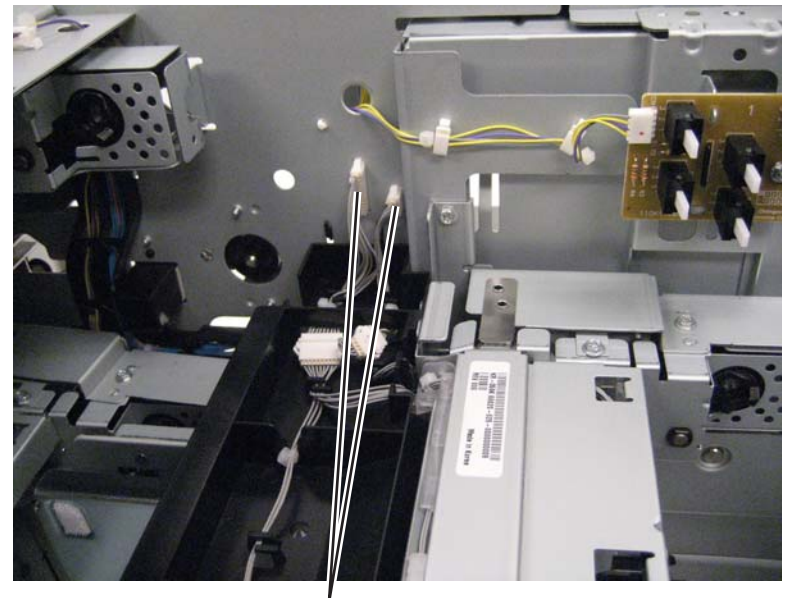

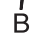

5. Remove the screw (C) securing the bracket to the machine.

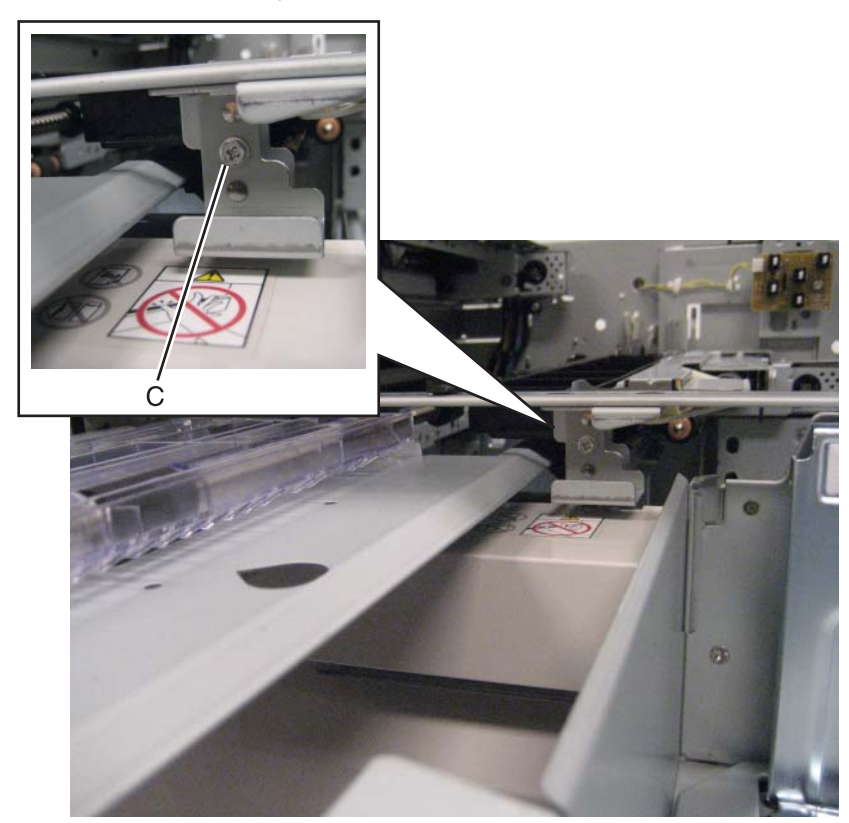

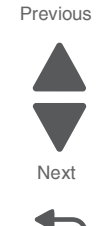

Go Back

- 6. Remove the bracket.
- **7.** Remove the TTM tray 4 media feeder.

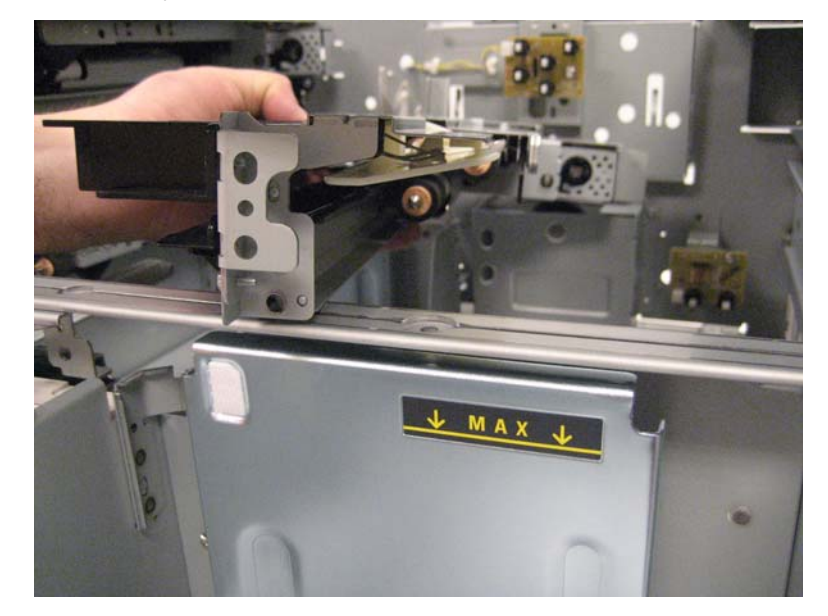

**Reinstallation note:** When replacing the TTM tray 4 media feeder, ensure that the following parts are removed and installed on the new TTM tray 4 media feeder:

- Rear metal bracket
- TTM tray 4 lower guide
- TTM tray 4 feeder upper guide

### TTM tray 4 media transport removal

- **1.** Pull the TTM tray 4 media tray from the machine.
- 2. Remove the two screws (A) securing the TTM tray 4 media transport to the machine.

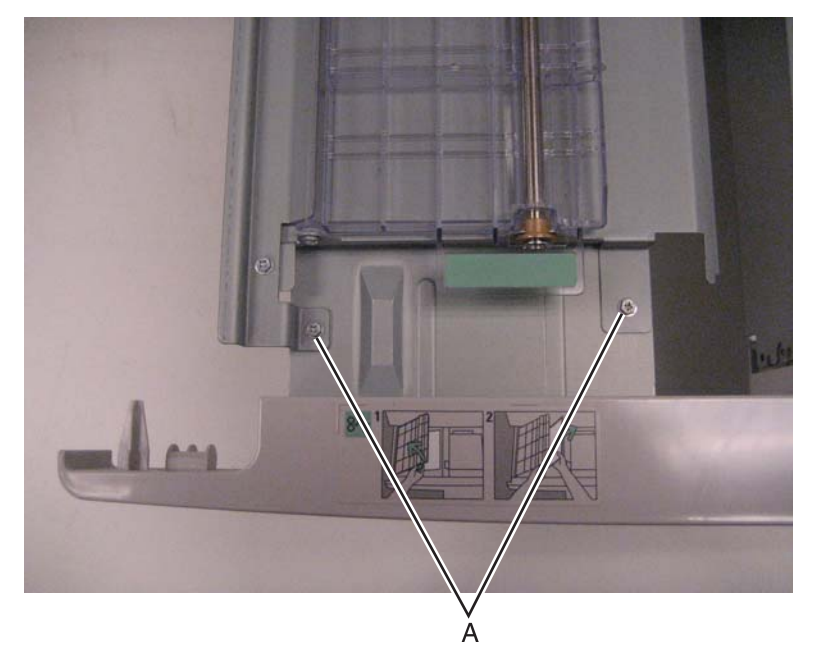

3. Slide the TTM tray 4 media transport out of the machine and remove it.

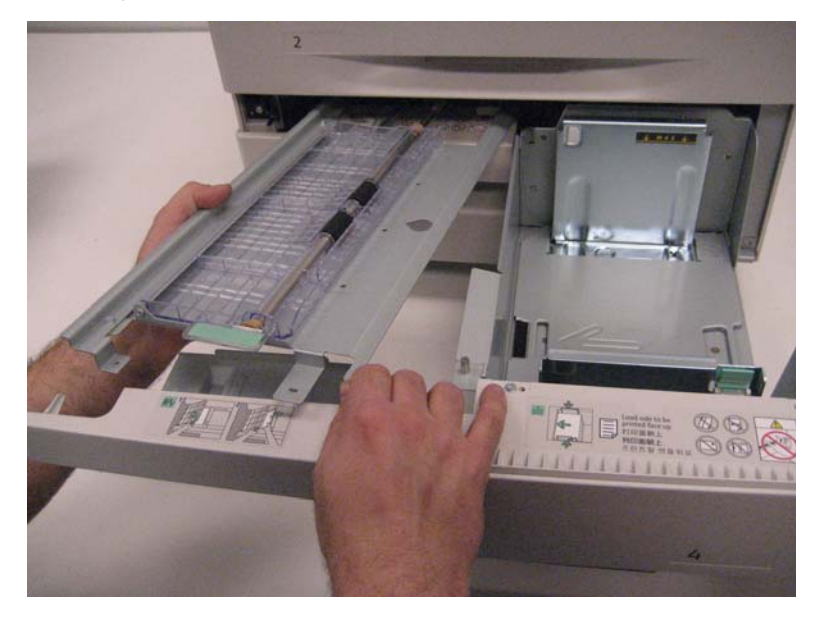

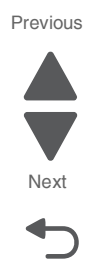

### TTM tray 4 media tray removal

- 1. Remove the TTM tray 4 media transport. See "TTM tray 4 media transport removal" on page 4-221.
- **2.** Remove the screw (A) securing the lock bracket to the machine.

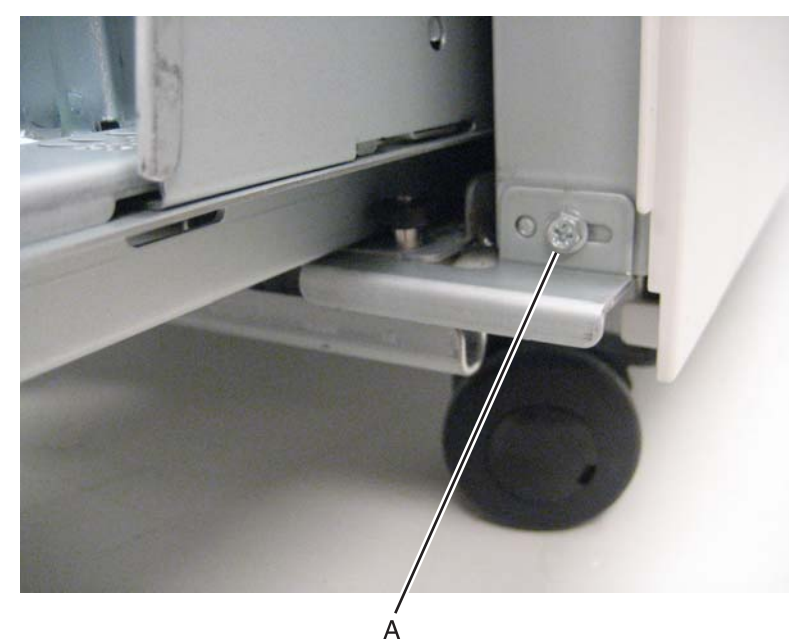

- 3. Remove the lock bracket.
- 4. Gently lift and remove the TTM tray 4 media tray from the machine.

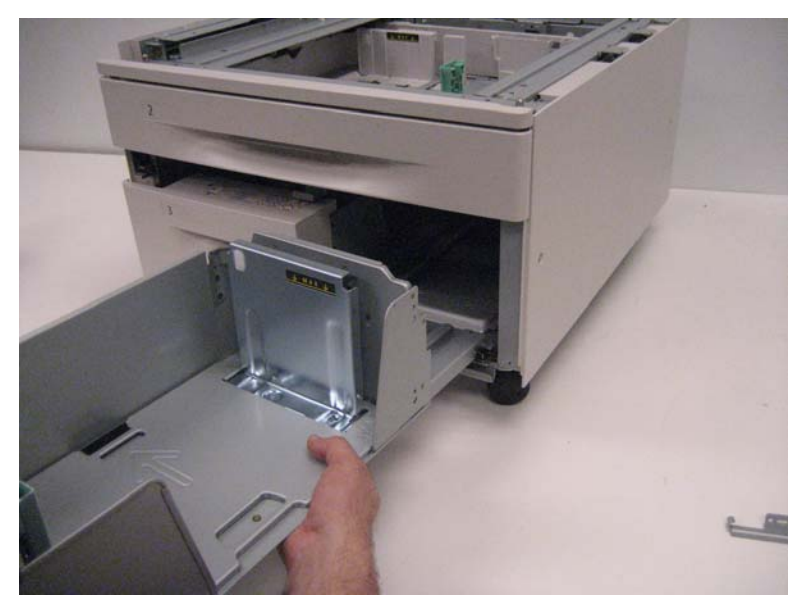

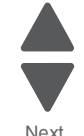

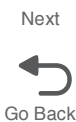

### TTM tray 4 media turn guide removal

- **1.** Open the left door.
- 2. Gently press the lower edges of the tray module 4 media turn guide.

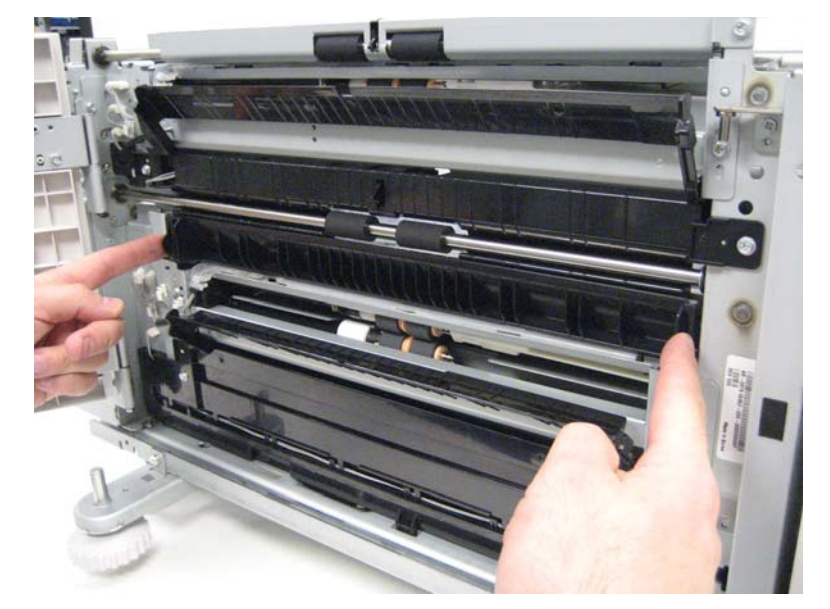

**3.** Remove the tray module 4 media turn guide from the machine.

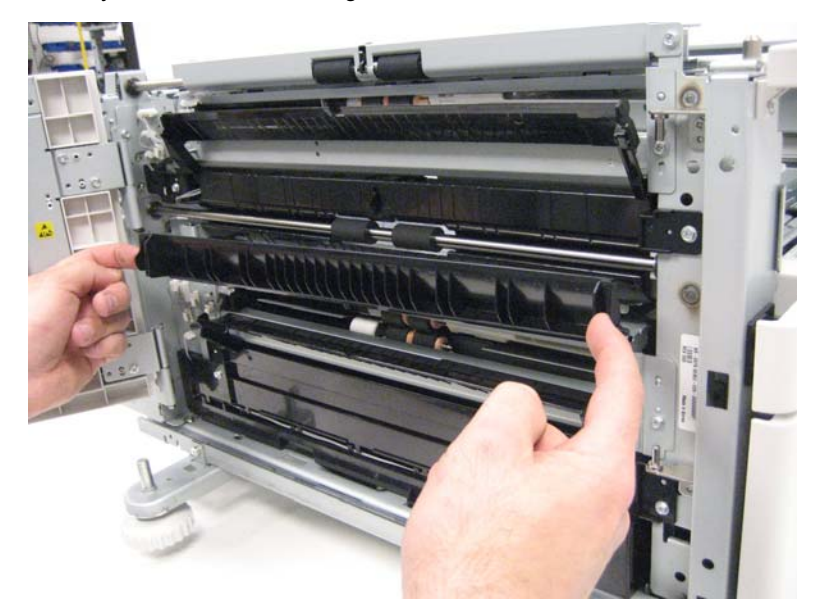

#### TTM upper transport motor removal

- 1. Remove the tray module rear cover. See "Tray module rear cover removal" on page 4-208.
- **2.** Disconnect the cable (A).
- **3.** Release the harness from the clamp (B).

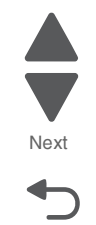

Go Back

**4.** Remove the two screws (C) securing the TTM upper transport motor to the machine.

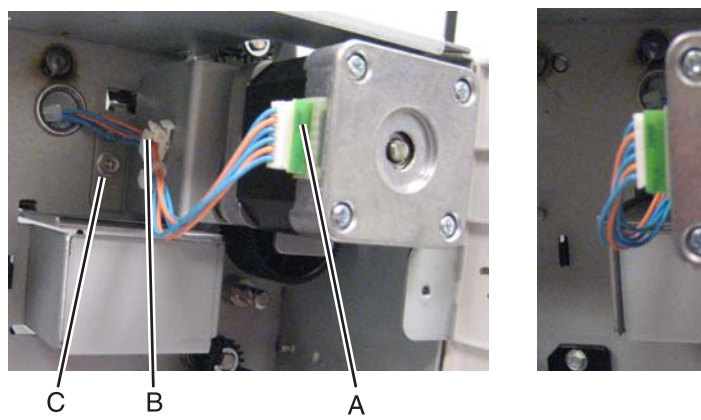

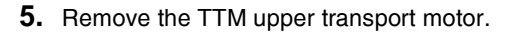

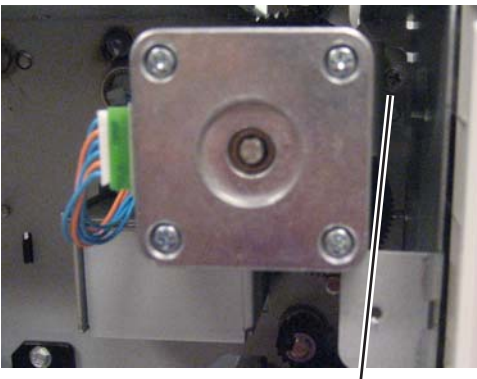

ċ

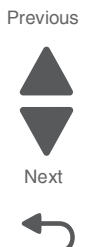

# Bridge unit removal procedures

### Bridge decurler rear cover removal

- 1. Remove the bridge unit assembly. See "Bridge unit assembly removal" on page 4-229.
- **2.** Remove the three screws (A) securing the bridge decurler rear cover to the machine.

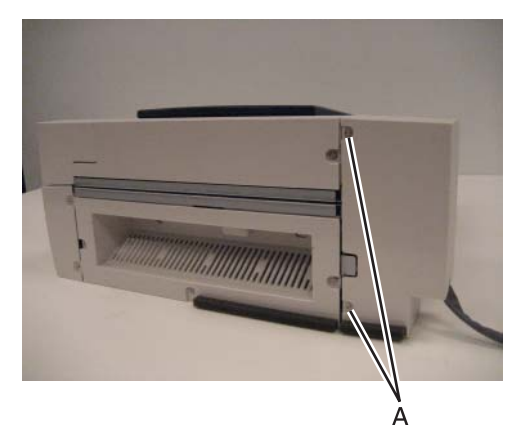

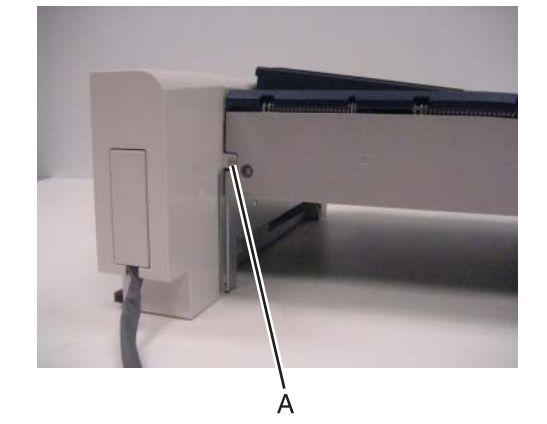

**3.** Remove the bridge decurler rear cover.

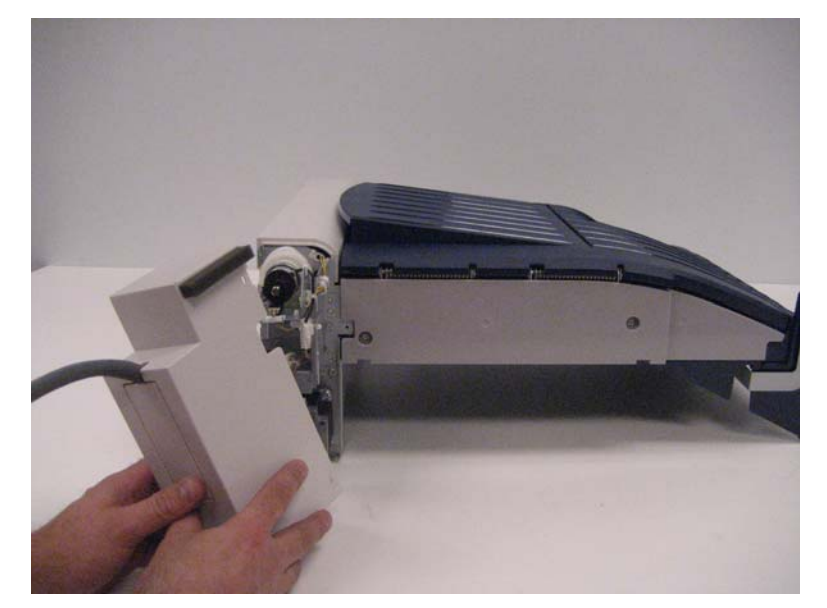

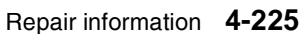

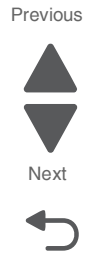

### Bridge decurler right cover removal

- 1. Remove the bridge unit assembly. See "Bridge unit assembly removal" on page 4-229.
- 2. Remove the two screws (A) securing the bridge decurler right cover to the machine.

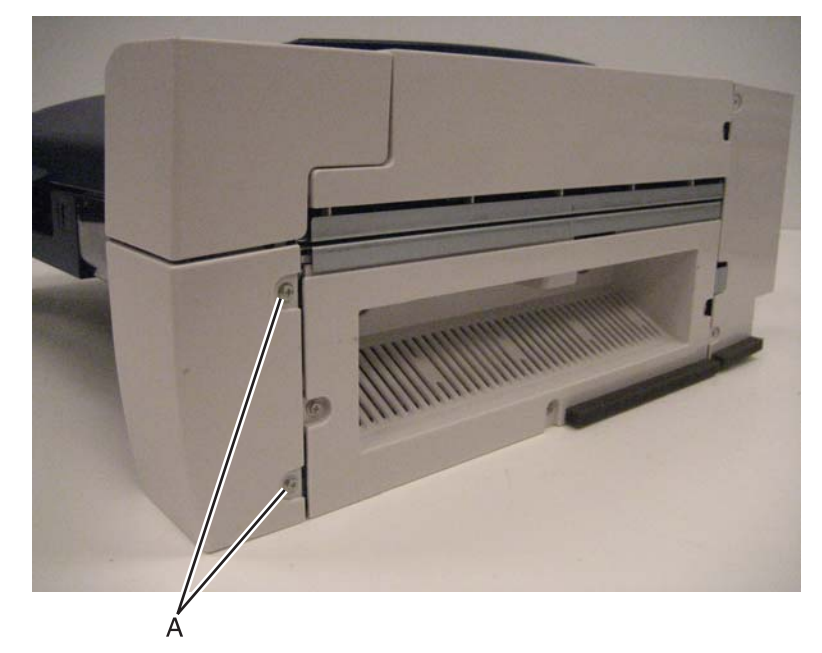

**3.** Remove the bridge decurler right cover.

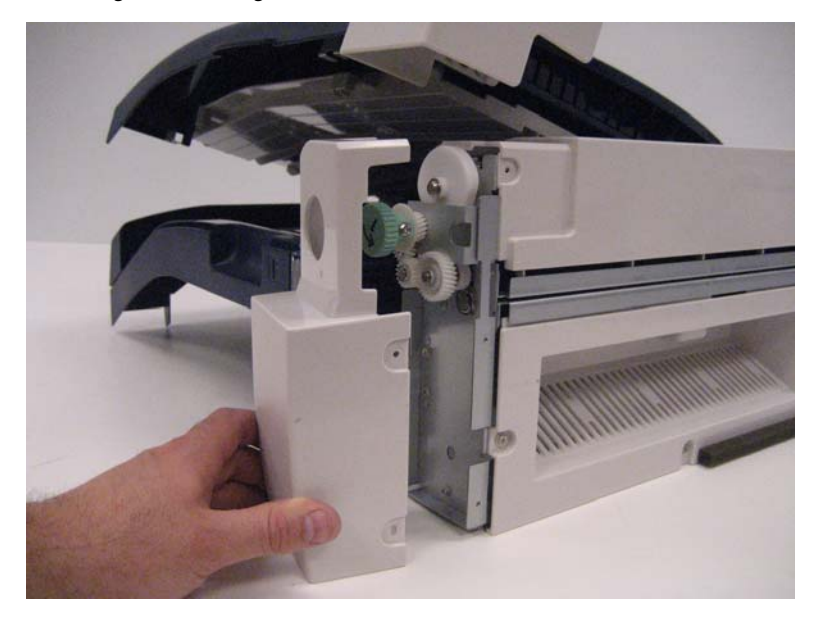

#### Bridge decurler top cover removal

- 1. Remove the bridge unit assembly. See "Bridge unit assembly removal" on page 4-229.
- 2. Remove the bridge decurler rear cover. See "Bridge decurler rear cover removal" on page 4-225.
- **3.** Raise the bridge top door to its uppermost position.

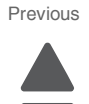

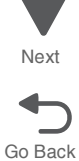

**4.** Remove the two screws (A) securing the bridge decurler top cover to the machine.

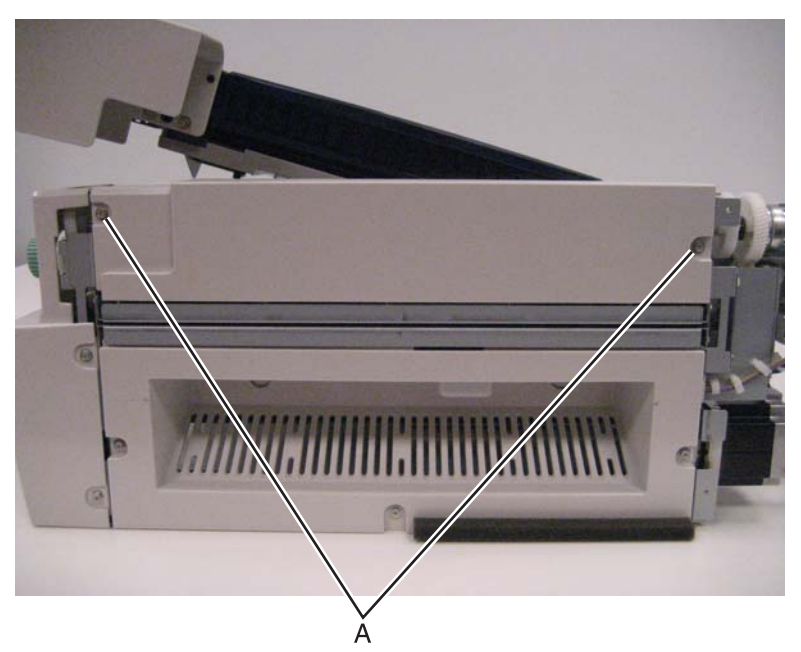

5. Remove the bridge decurler top cover.

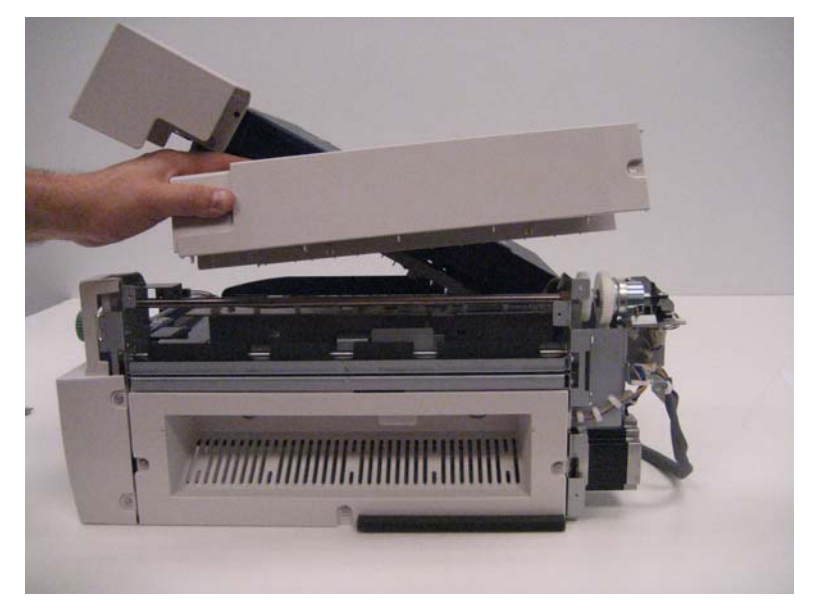

#### Bridge drive motor removal

- 1. Remove the bridge unit assembly. See "Bridge unit assembly removal" on page 4-229.
- 2. Remove the bridge decurler rear cover. See "Bridge decurler rear cover removal" on page 4-225.
- 3. Remove the bridge unit right cover. See "Bridge decurler right cover removal" on page 4-226.
- **4.** Remove the four screws (A) securing the bridge drive motor to the machine.

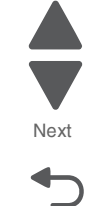

Go Back

5. Disconnect the cable (B).

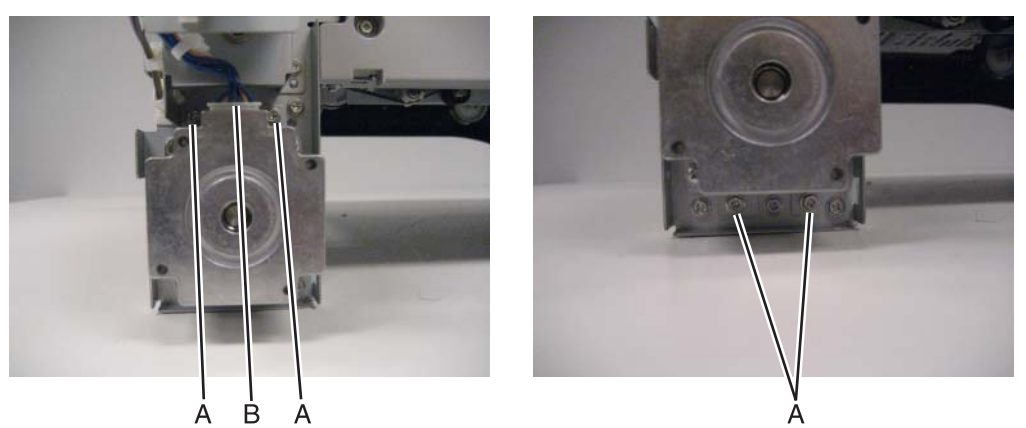

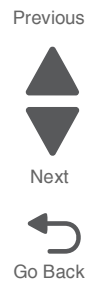

6. Remove the bridge drive motor.

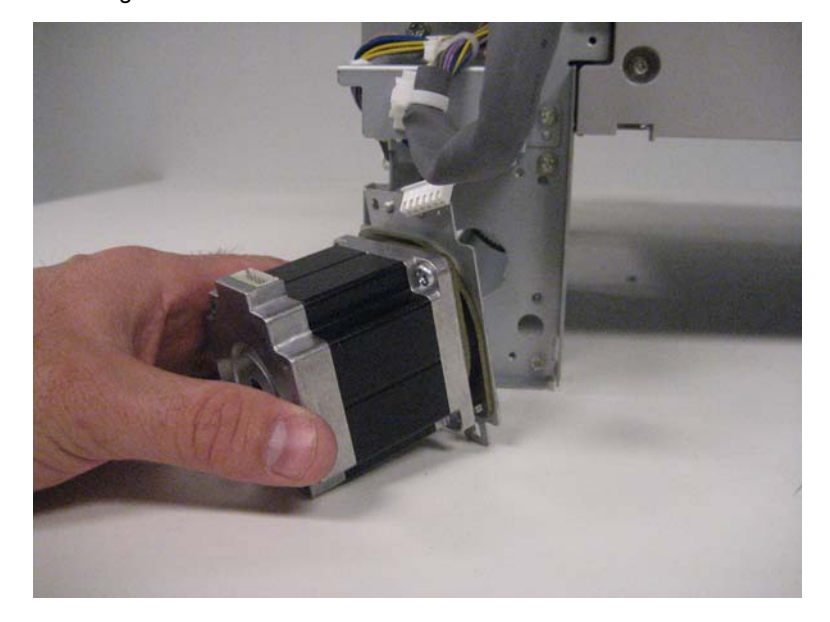

### Bridge unit assembly removal

- 1. Release the hook securing the bridge unit hookup cover (A) to the finisher.
- 2. Remove the bridge unit hookup cover (A).

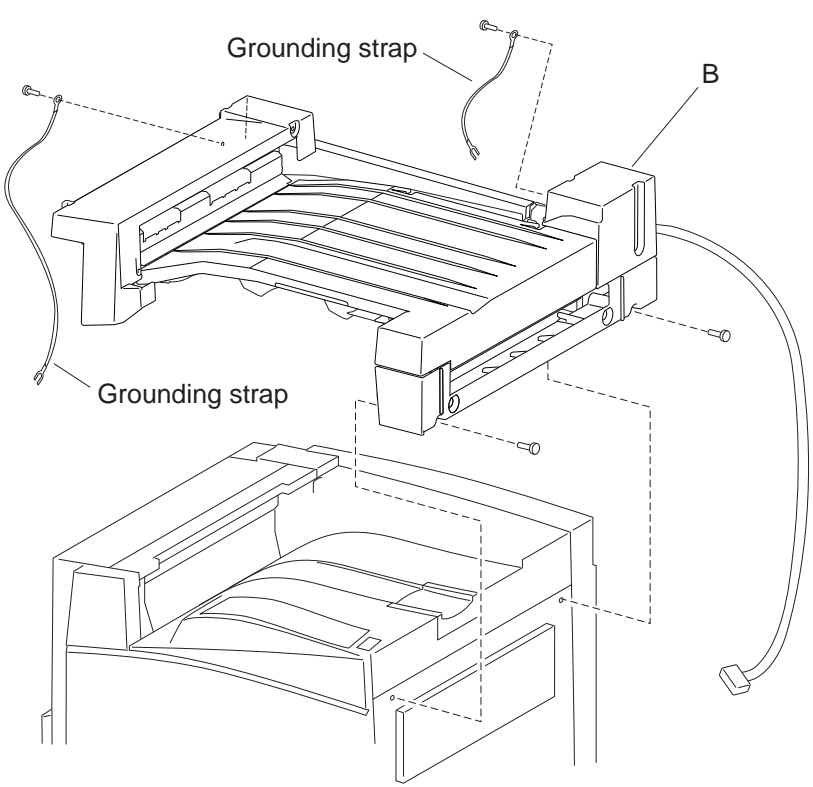

3. Remove the finisher from the printer.

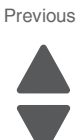

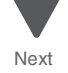

- 4. Remove the two screws securing the bridge unit assembly (B) to the printer.
- 5. Remove the bridge unit assembly (B) from the printer.

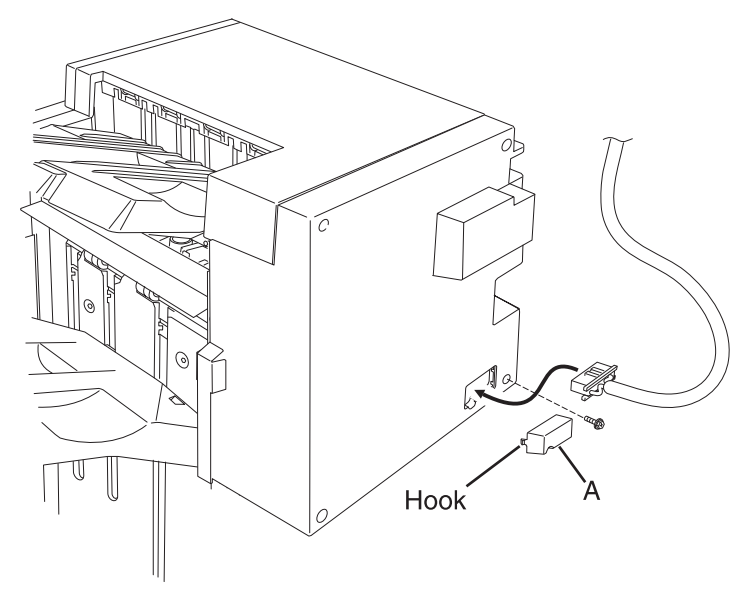

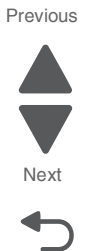

Go Back

#### Bridge unit rear cover removal

- 1. Remove the bridge unit assembly. See "Bridge unit assembly removal" on page 4-229.
- 2. Remove the two screws (A) securing the bridge unit rear cover to the machine.

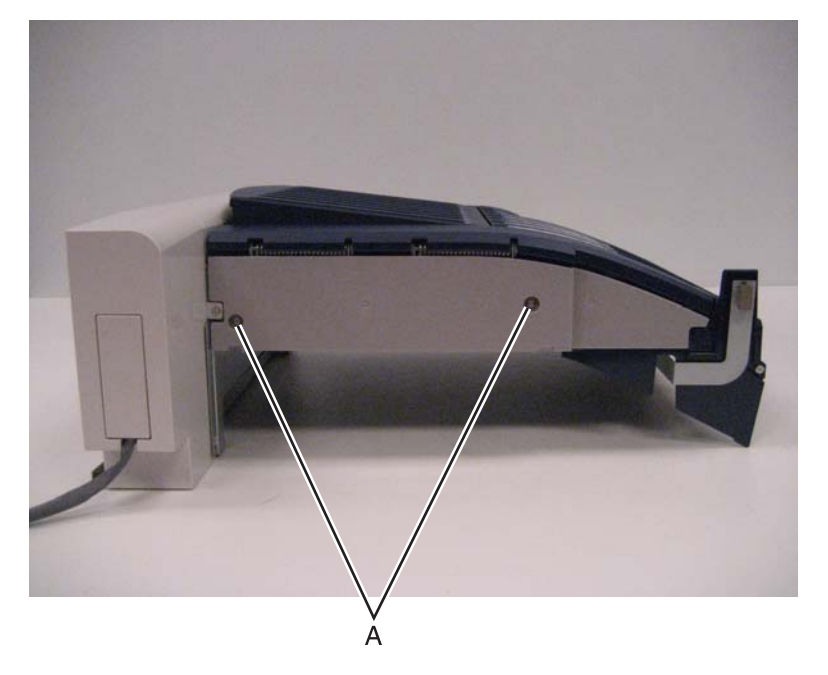
**3.** Remove the bridge unit rear cover.

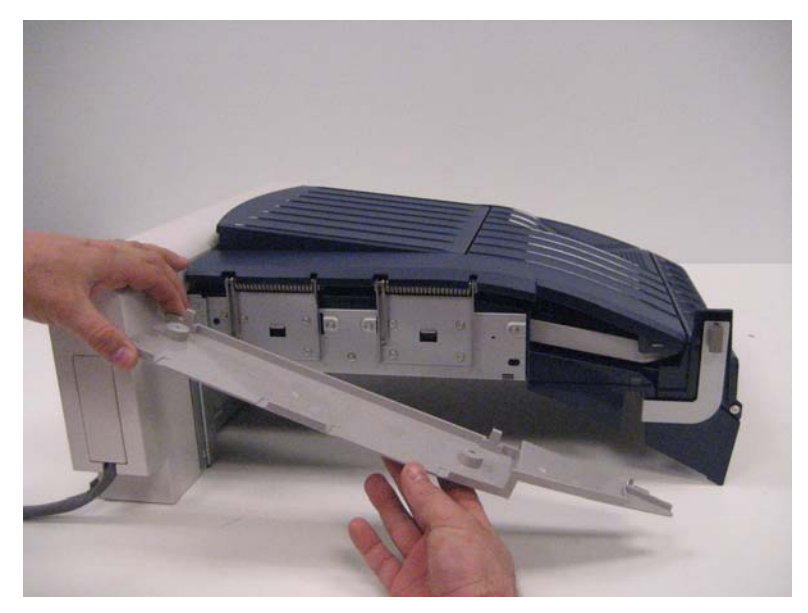

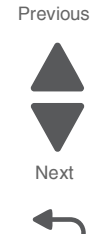

Go Back

## Bridge unit top door removal

- 1. Remove the bridge unit assembly. See "Bridge unit assembly removal" on page 4-229.
- 2. Remove the bridge unit rear cover. See "Bridge unit rear cover removal" on page 4-230.
- **3.** Remove the eight screws (A) securing the bridge unit top door to the machine.

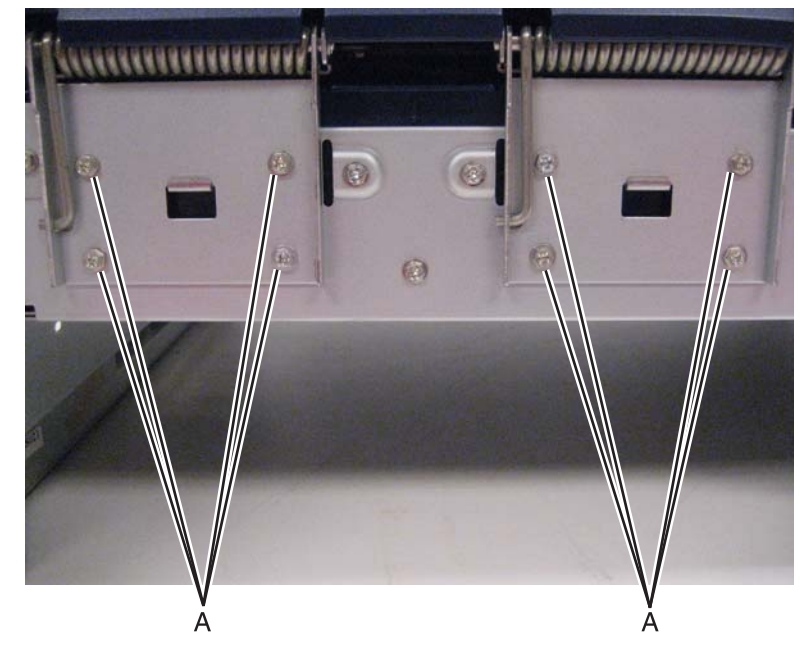

4. Raise the bridge unit top door to an upright position.

**5.** Remove the bridge unit top door.

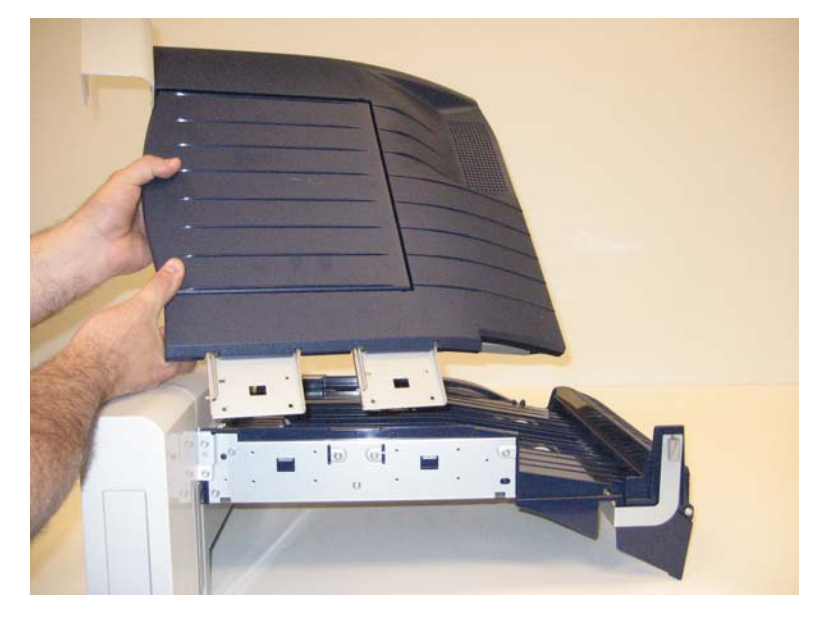

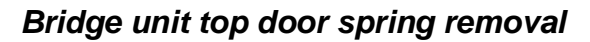

- **1.** Remove the bridge unit top door.
- 2. Place the bridge unit top door upside down on the work surface.
- 3. Remove the two screws (A) securing the two hold-down brackets to the machine.

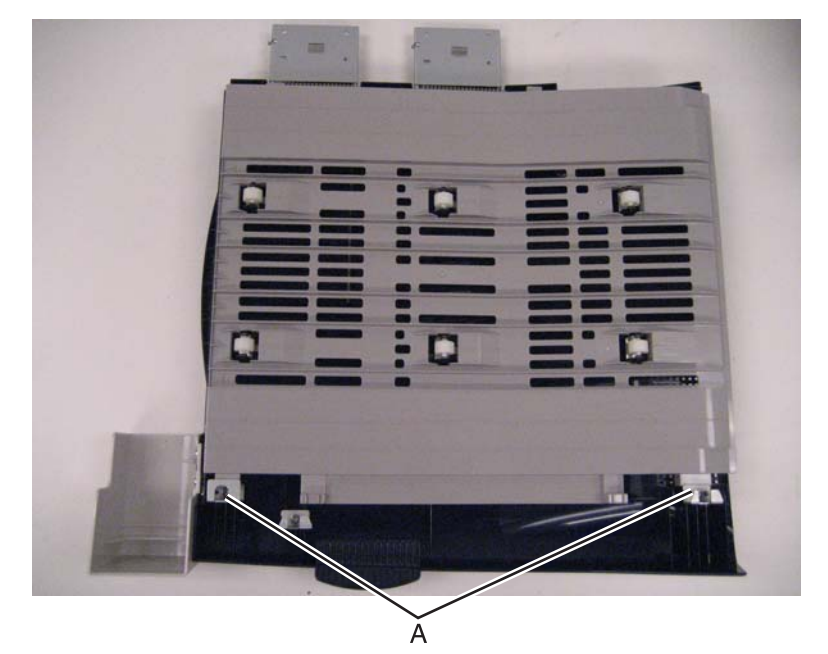

Previous

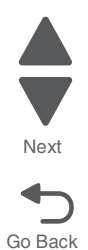

#### 5058-030

4. Remove the two hold-down brackets.

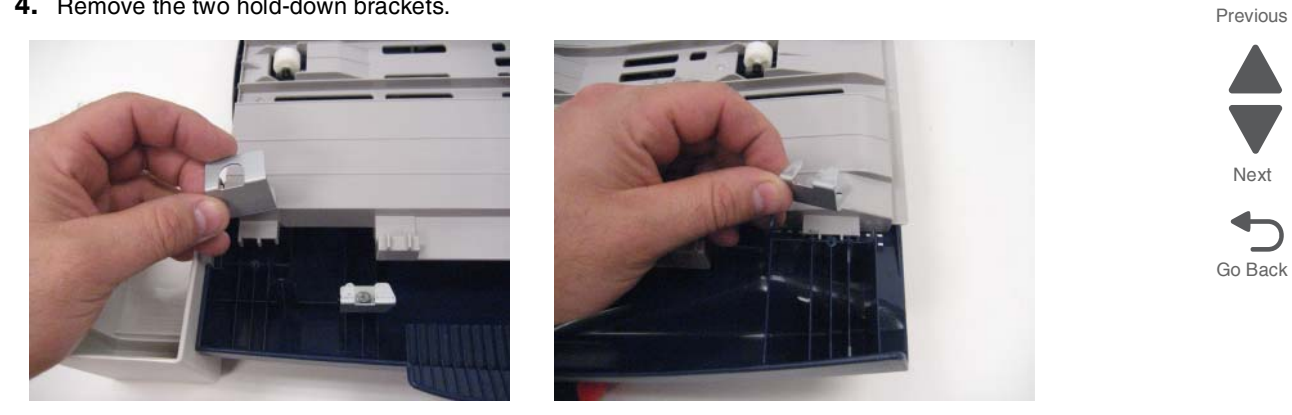

Note: When removing the inner guide, the inner guide springs might become detached.

5. Detach the inner guide from the machine.

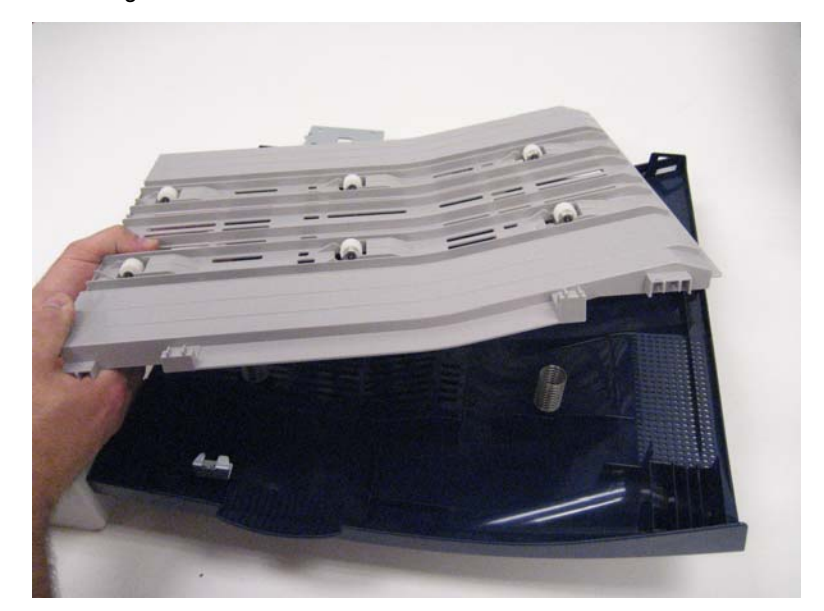

6. Remove the two screws (B) securing the bridge unit top door spring you want to remove.

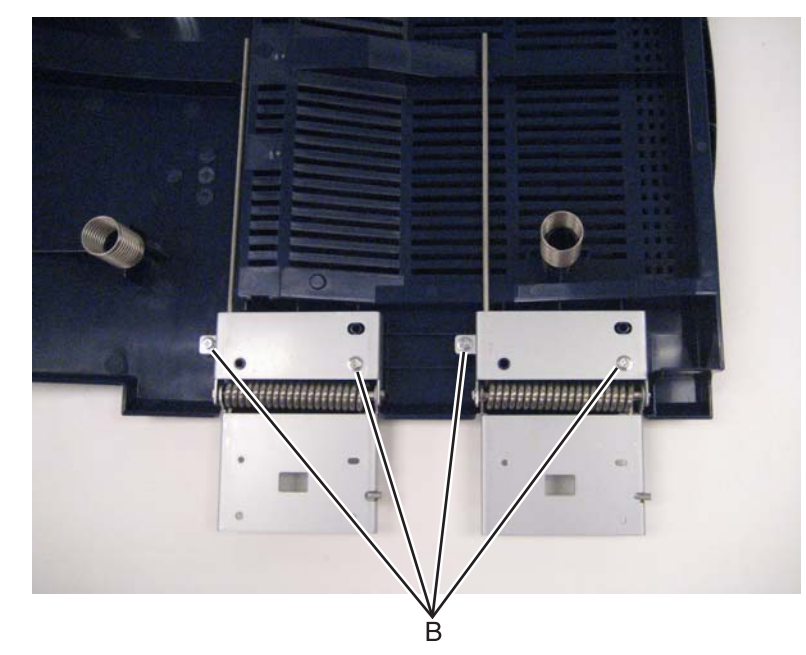

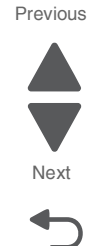

Go Back

7. Remove the bridge unit top door spring.

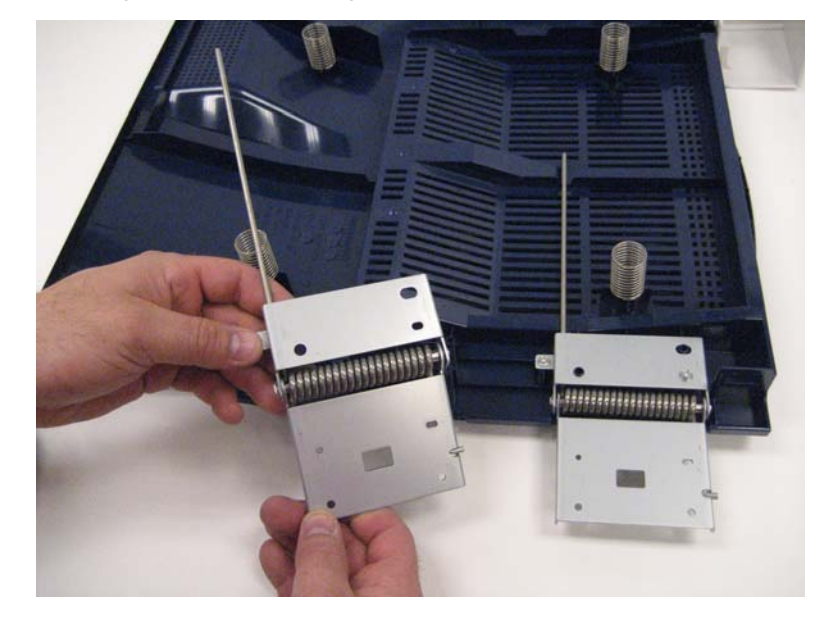

Reinstallation note: Ensure that the inner guide springs are properly reinstalled.

#### Decurler clutch removal

- 1. Remove the bridge unit assembly. See "Bridge unit assembly removal" on page 4-229.
- 2. Remove the bridge decurler rear cover. See "Sensor (decurler cover interlock) removal" on page 4-244.
- **3.** Release the hooks (A) securing the sensor flag to the machine.
- 4. Remove the sensor flag.

**5.** Remove the screw (B) securing the bracket to the machine.

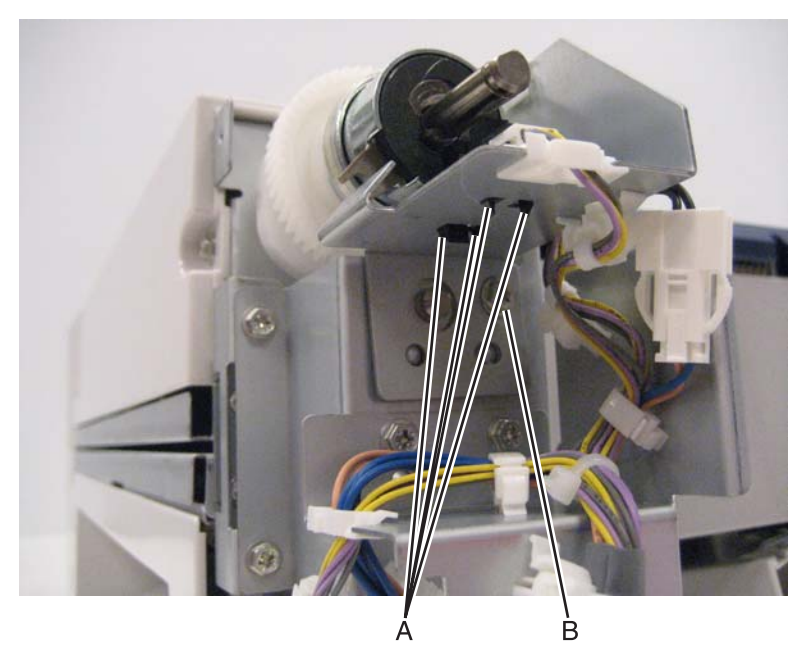

6. Remove the bracket from the machine.

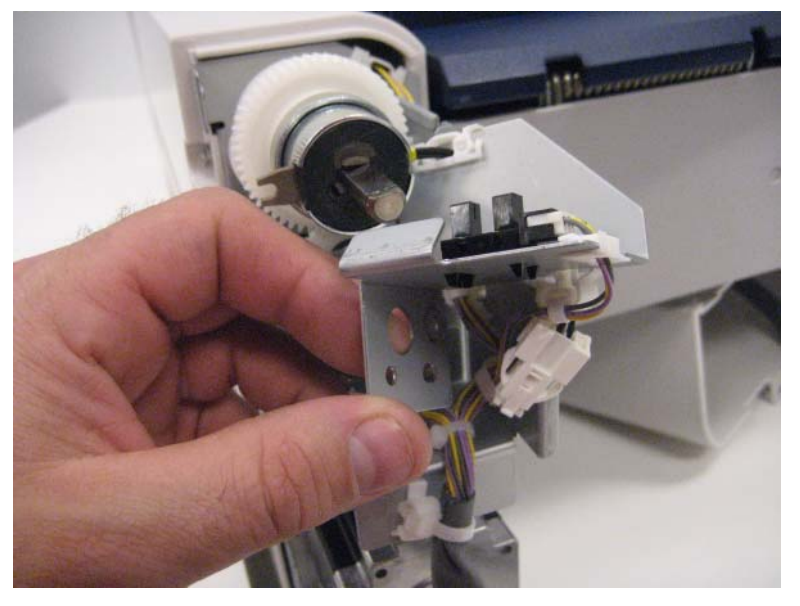

7. Release the harness from the clamps (C).

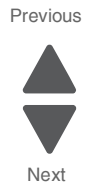

8. Disconnect the cable (D).

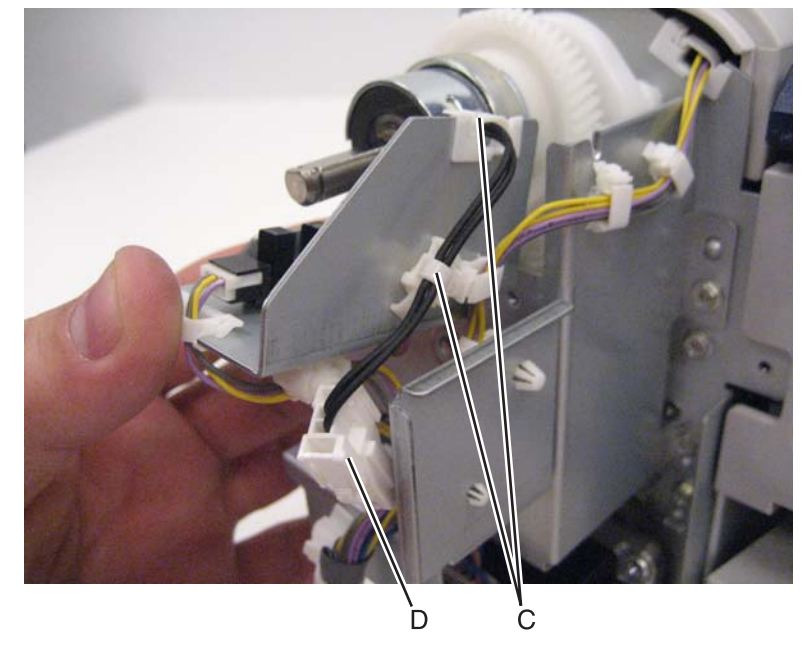

9. Release the hook (E) securing the decurler clutch to the machine.

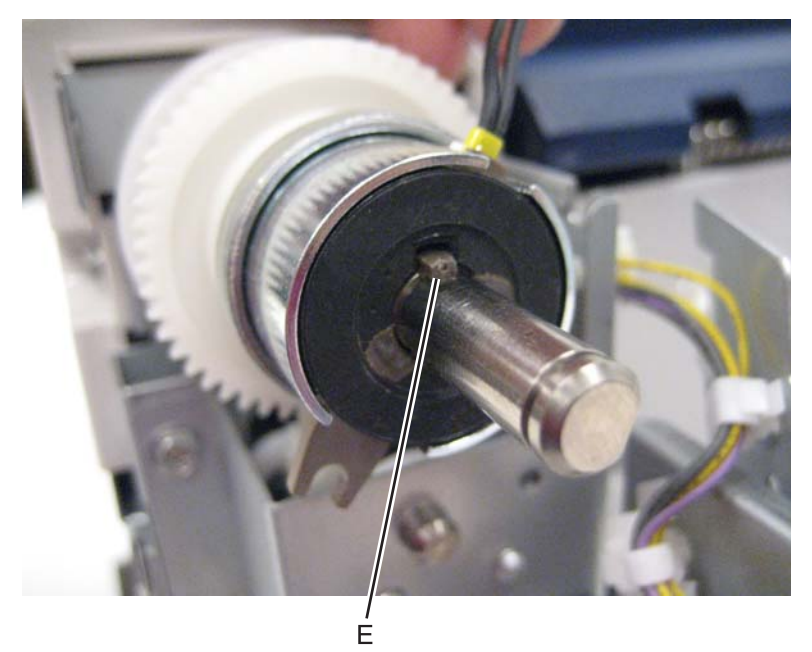

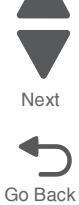

Previous

**10.** Slide the decurler clutch away from the machine, and remove it.

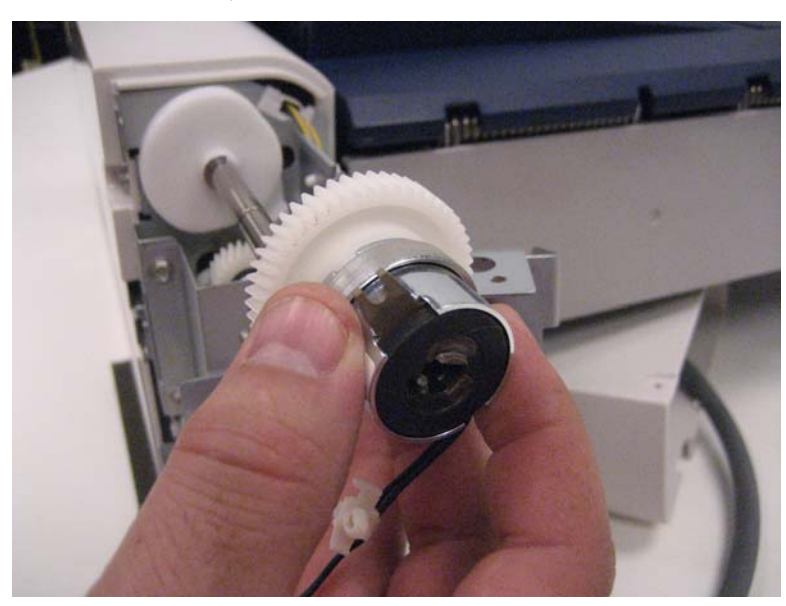

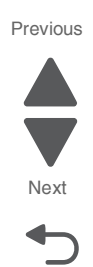

Go Back

**Reinstallation note:** When replacing the decurler clutch, ensure that the hook on the decurler clutch is captured by the boss on the bracket.

#### Sensor (bridge media entrance) removal

- 1. Remove the bridge unit assembly. See "Bridge unit assembly removal" on page 4-229.
- 2. Place the bridge unit assembly upside down.
- 3. Remove the screw (A) securing the bracket to the bridge unit assembly.

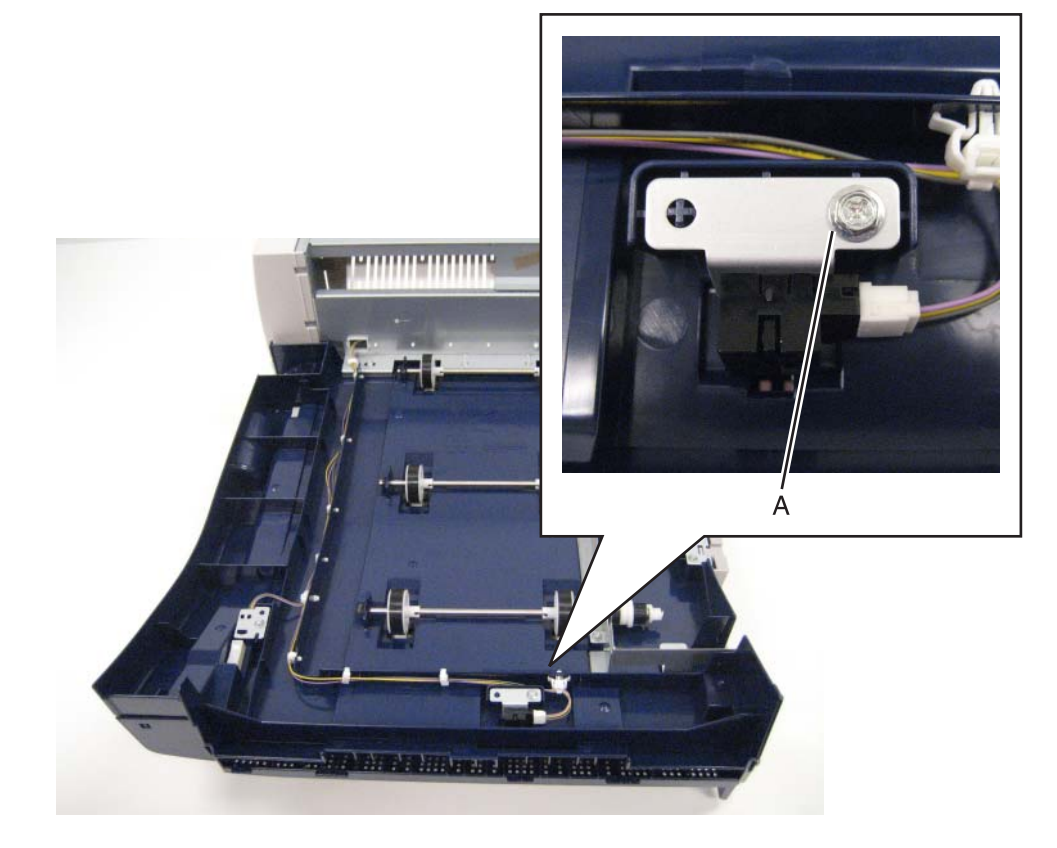

- **4.** Remove the bracket from the machine.
- 5. Release the hooks (B).

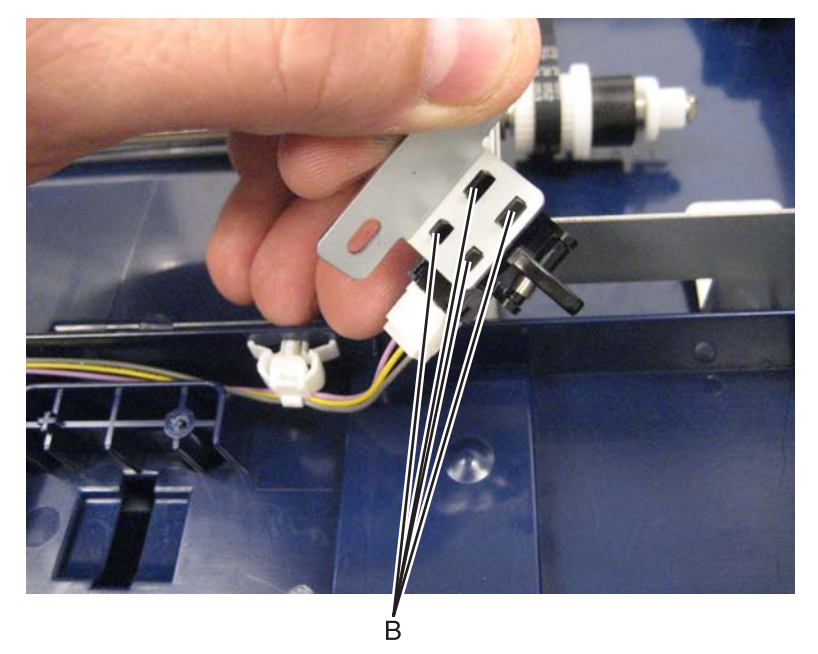

6. Disconnect the cable (C) from the sensor (bridge media entrance).

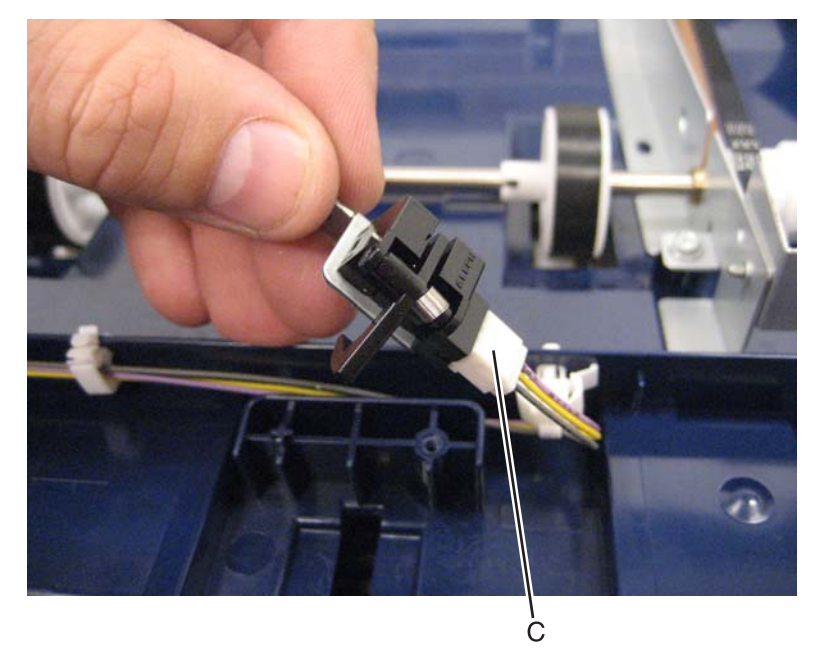

7. Remove the sensor (bridge media entrance).

## Sensor (bridge media exit) removal

- 1. Remove the bridge unit assembly. See "Bridge unit assembly removal" on page 4-229.
- 2. Remove the bridge de-curler top cover. See "Bridge decurler top cover removal" on page 4-226.

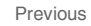

Next

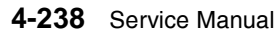

3. Remove the three screws (A) securing the long metal bracket to the machine.

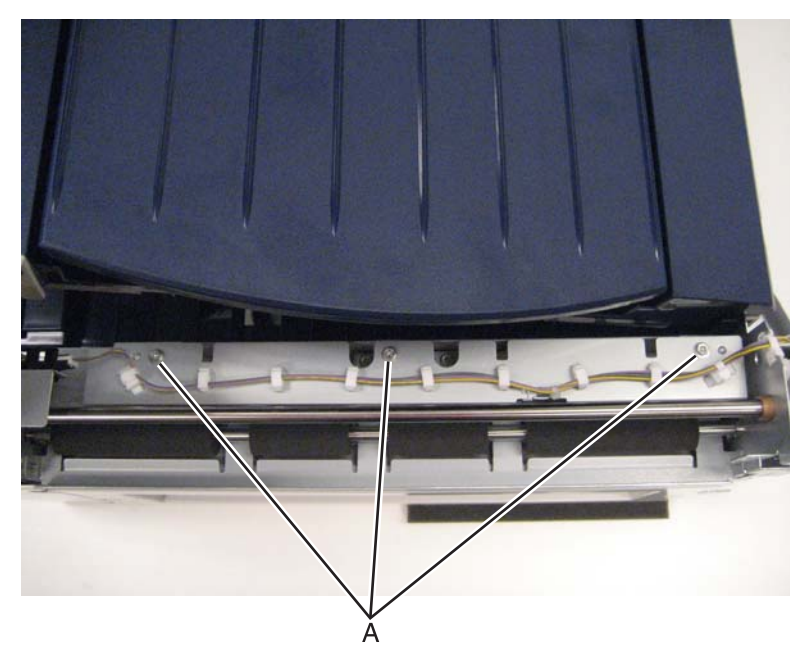

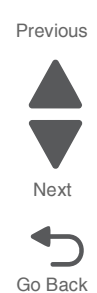

Note: When detaching the long metal bracket, you do not have to remove the harness from the clamps.

4. Detach the long metal bracket from the machine.

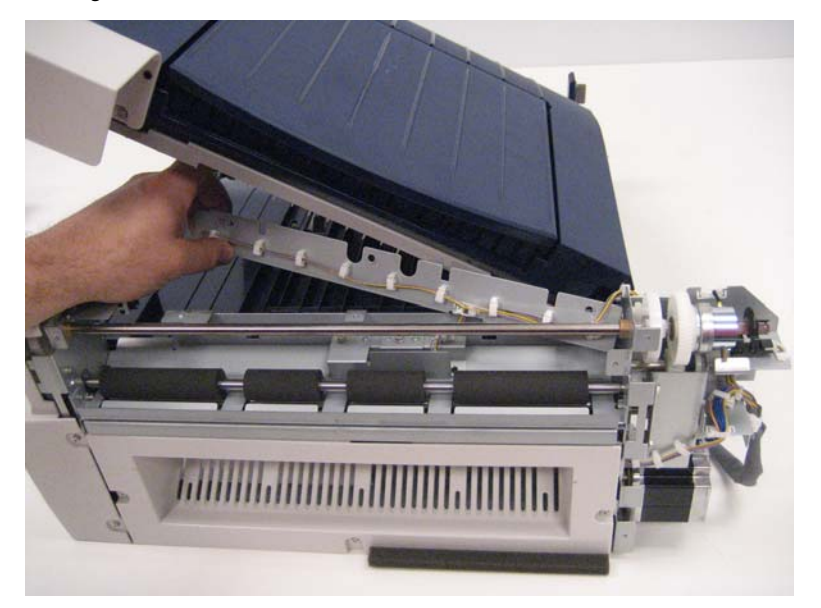

5. Remove the screw (B) securing the bracket to the machine.

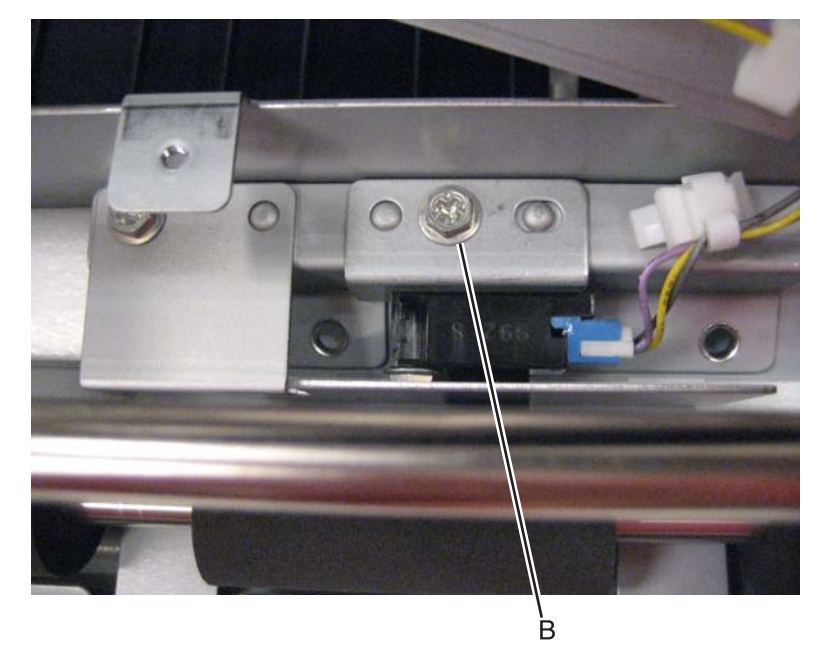

- **6.** Remove the bracket from the machine.
- 7. Remove the screw (C) securing the sensor to the bracket.

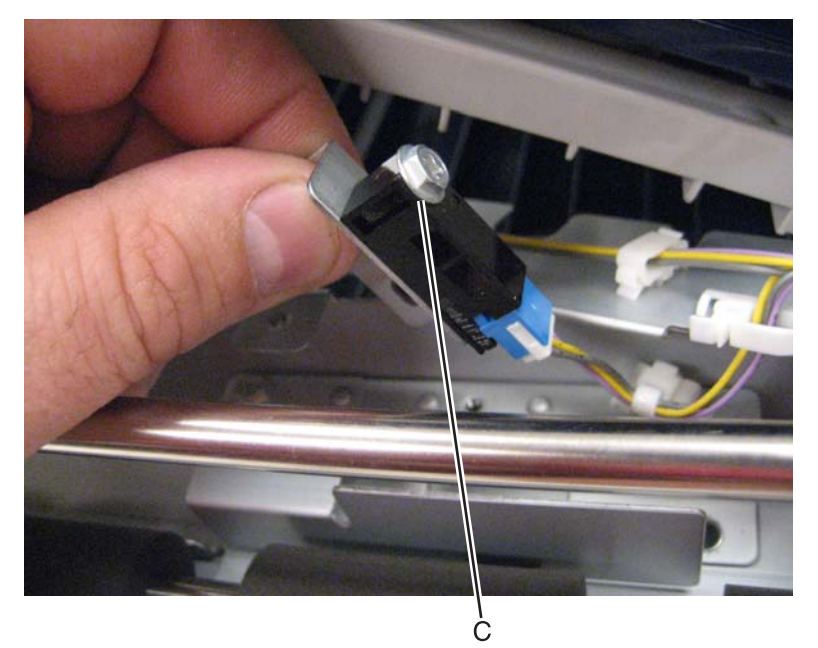

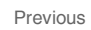

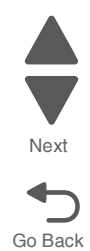

#### 5058-030

8. Remove the sensor (bridge media exit).

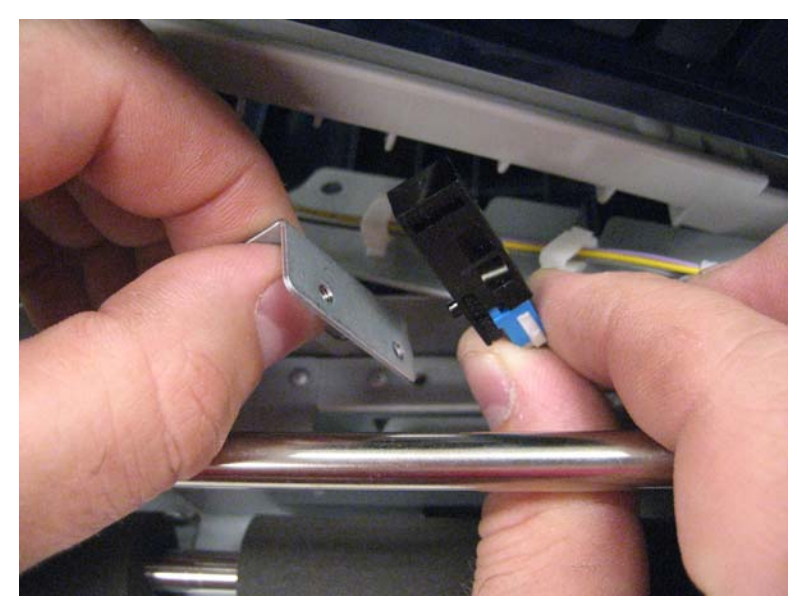

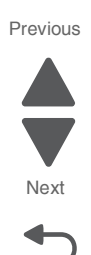

Go Back

## Sensor (bridge top door interlock) removal

- 1. Remove the bridge unit assembly. See "Bridge unit assembly removal" on page 4-229.
- 2. Place the bridge unit upside down on the work surface.
- **3.** Remove the screws (A) securing the bracket to the machine.

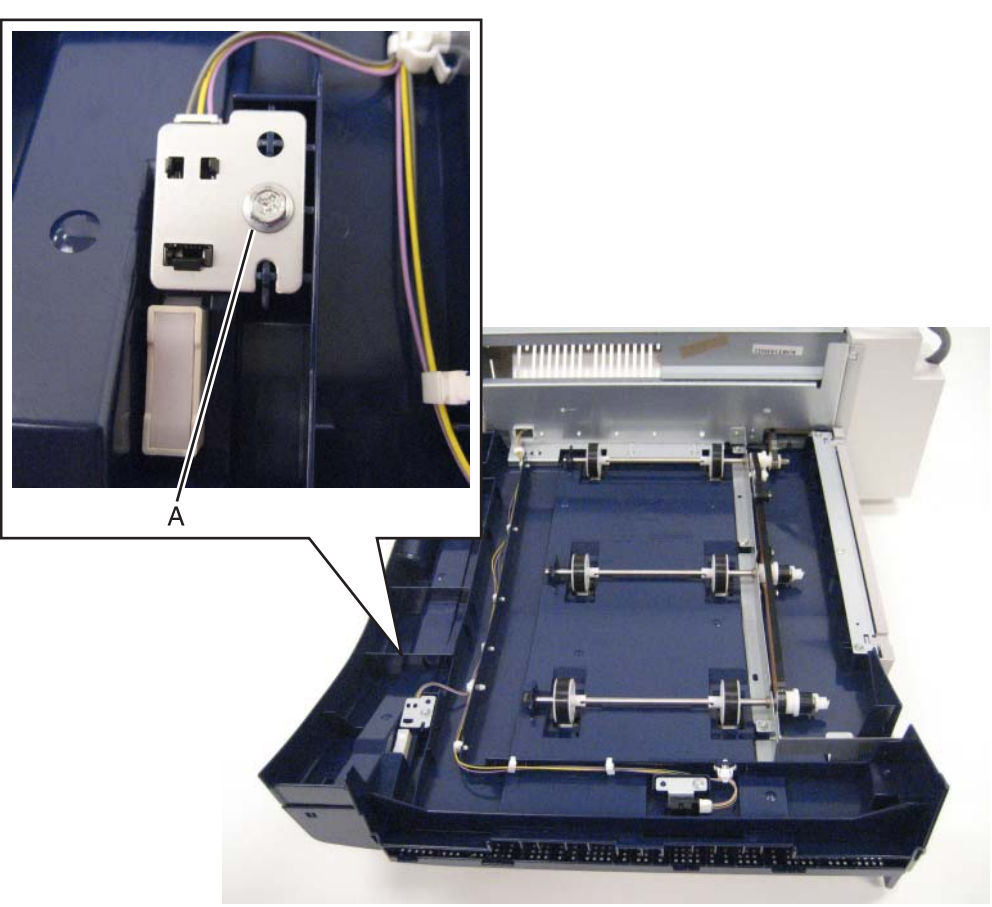

- 4. Remove the bracket from the machine.
- 5. Release the hooks (B) securing the sensor (bridge top door interlock) to the bracket.

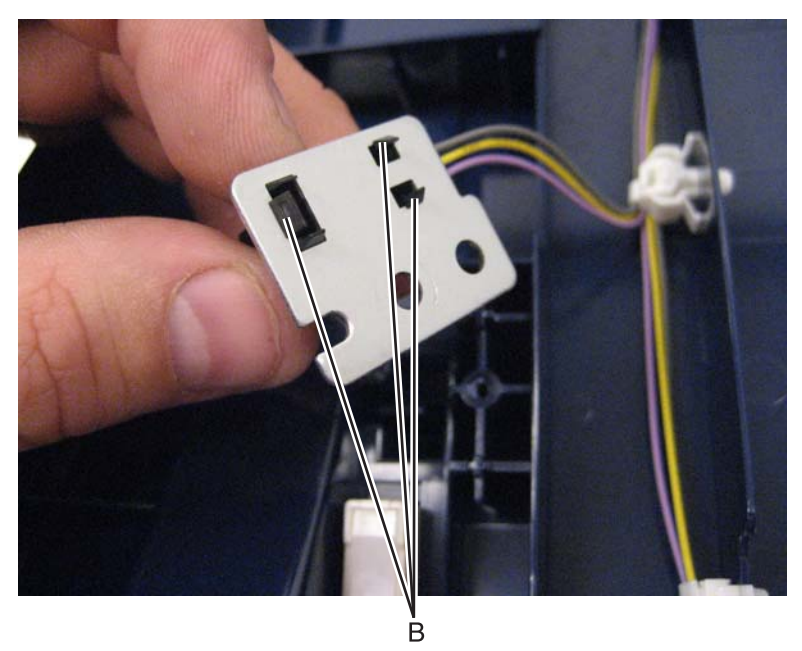

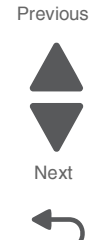

6. Remove the sensor (bridge top door interlock).

#### Sensor (decurler cam HP) removal

- 1. Remove the bridge unit assembly. See "Bridge unit assembly removal" on page 4-229.
- 2. Remove the bridge decurler rear cover. See "Sensor (decurler cover interlock) removal" on page 4-244.
- **3.** Release the hook (A) securing the sensor flag to the machine.

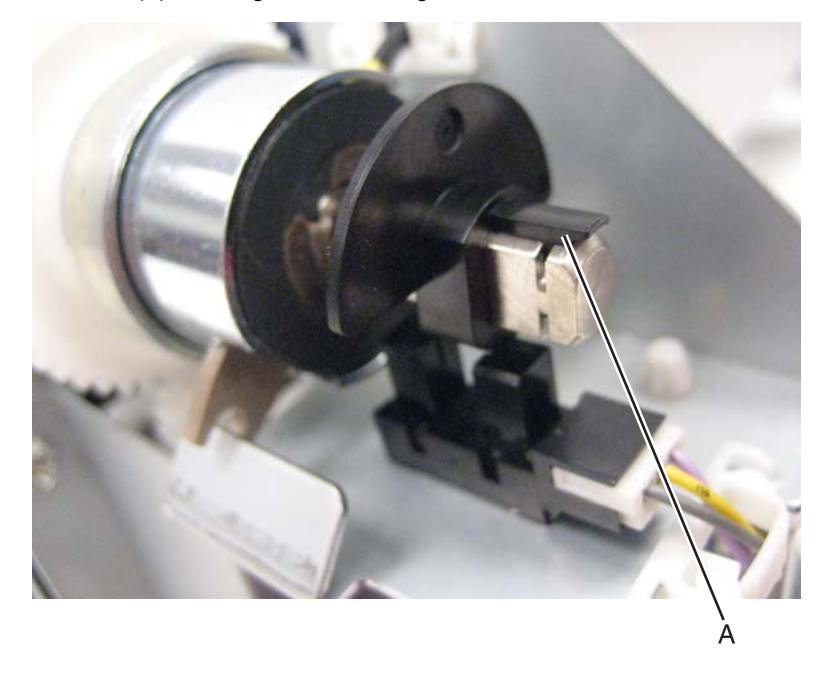

#### 5058-030

4. Remove the sensor flag.

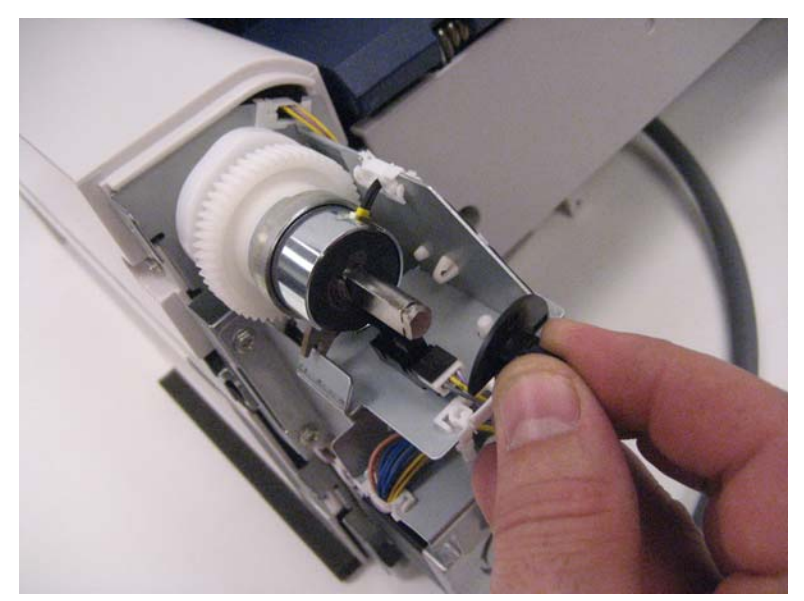

5. Release the hooks (B) securing the sensor (decurler cam HP) to the machine.

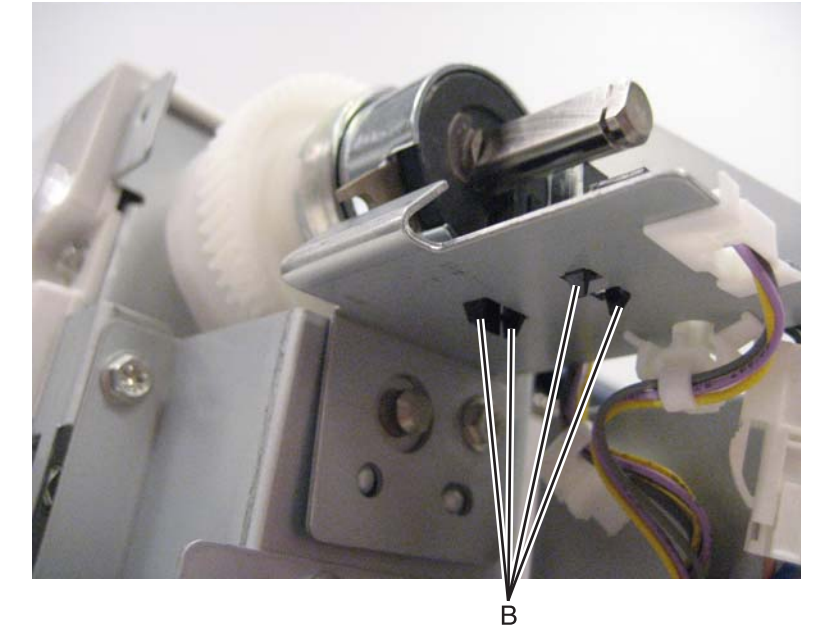

6. Remove the sensor (decurler cam HP).

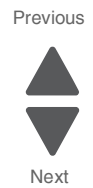

7. Disconnect the cable (C).

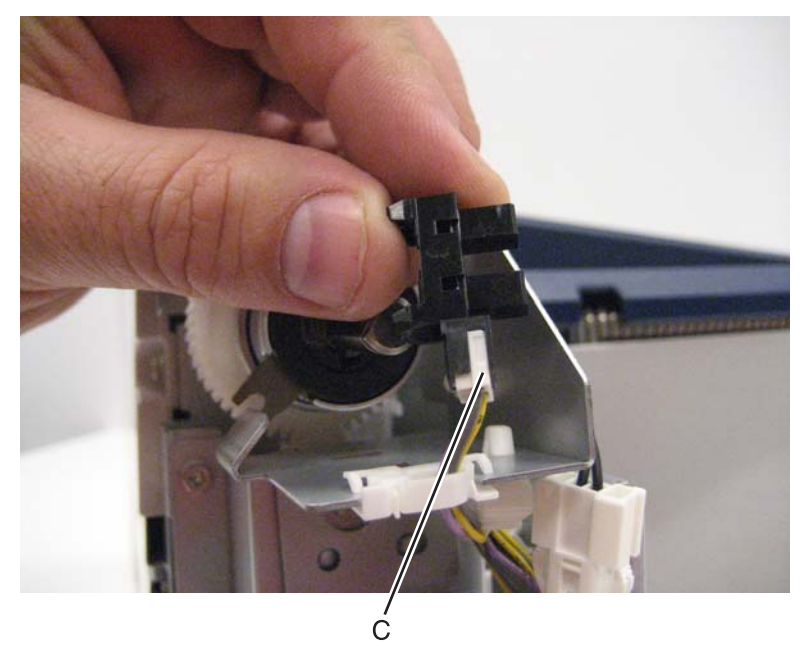

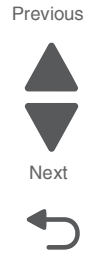

Go Back

## Sensor (decurler cover interlock) removal

- 1. Remove the bridge unit assembly. See "Bridge unit assembly removal" on page 4-229.
- 2. Remove the bridge decurler top cover. See "Bridge decurler top cover removal" on page 4-226.
- 3. Release the hooks (A) securing the sensor (decurler cover interlock) to the bracket.

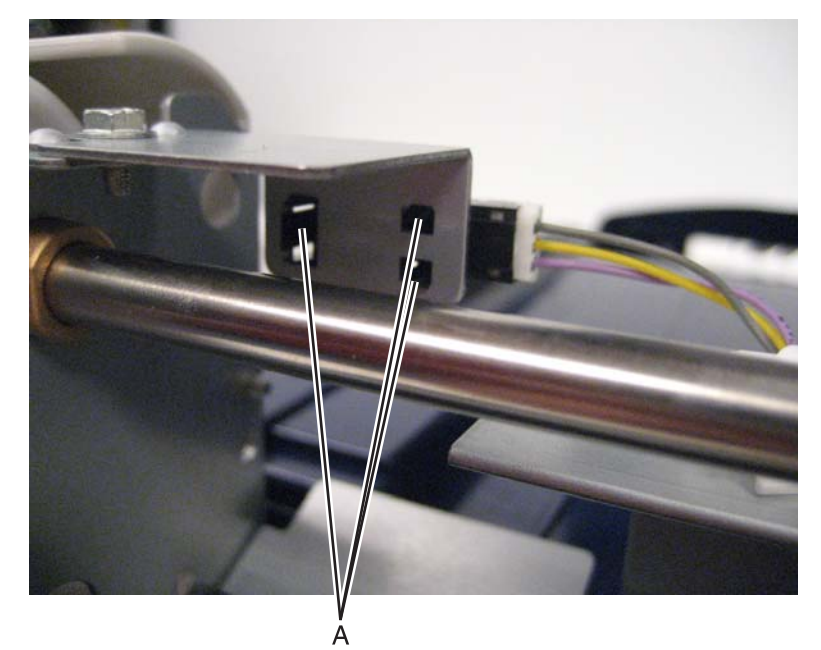

#### 5058-030

**4.** Remove the sensor (decurler cover interlock).

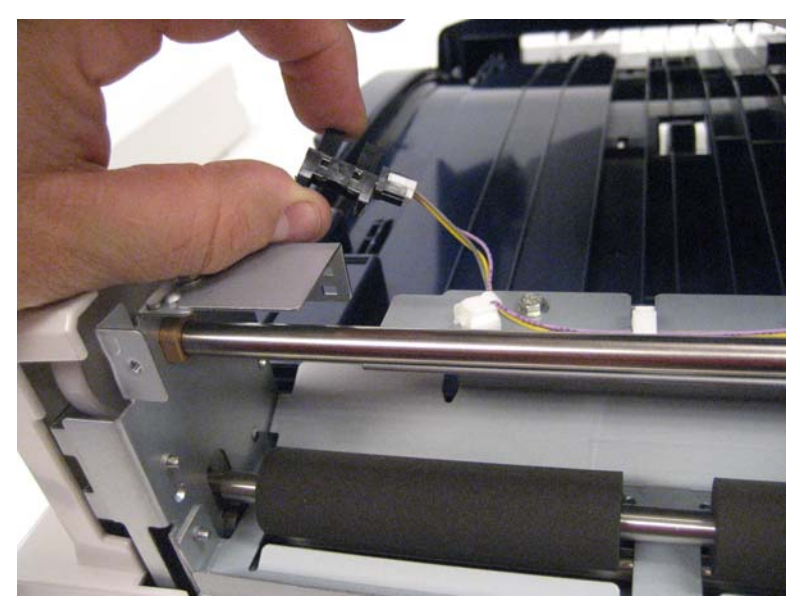

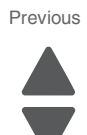

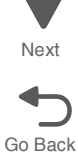

# Finisher removal procedures

#### Booklet bin assembly removal

- 1. Disconnect booklet hookup cable assembly from the booklet bin assembly.
- 2. Remove the screw securing the booklet bin assembly (A) to the finisher.
- **3.** Remove booklet bin assembly (A).

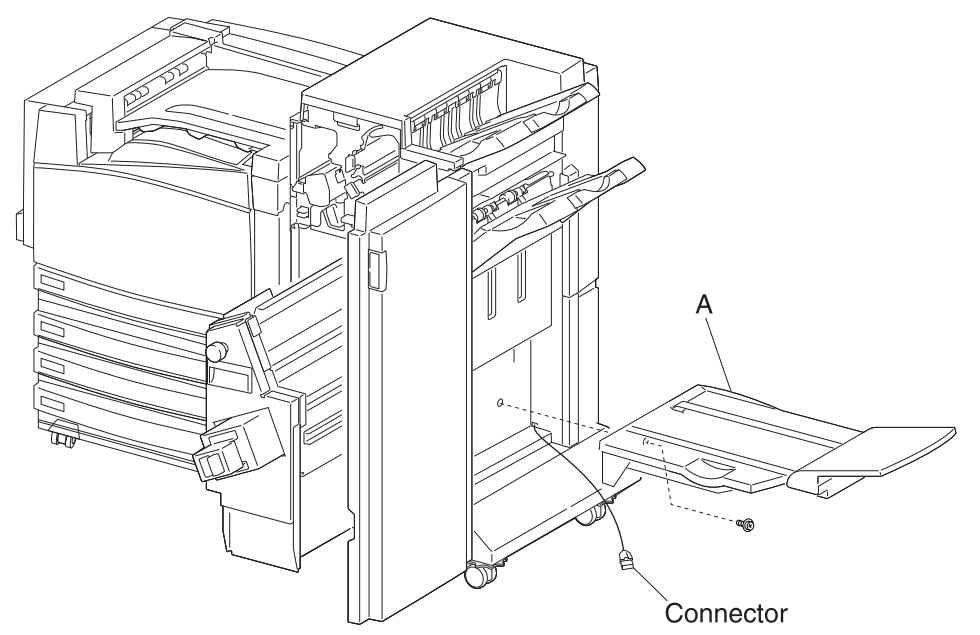

#### Booklet bin hookup cable assembly removal

- 1. Disconnect booklet hookup cable assembly from the booklet bin assembly.
- 2. Remove rear lower cover. See "Upper media bin front cover removal" on page 4-350.
- **3.** Disconnect the booklet bin hookup cable assembly from the rear of the finisher.
- 4. Release the clamps securing the booklet bin hookup cable assembly from the finisher.

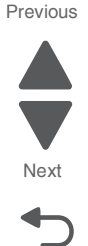

#### 5058-030

**5.** Remove booklet bin hookup cable assembly (A).

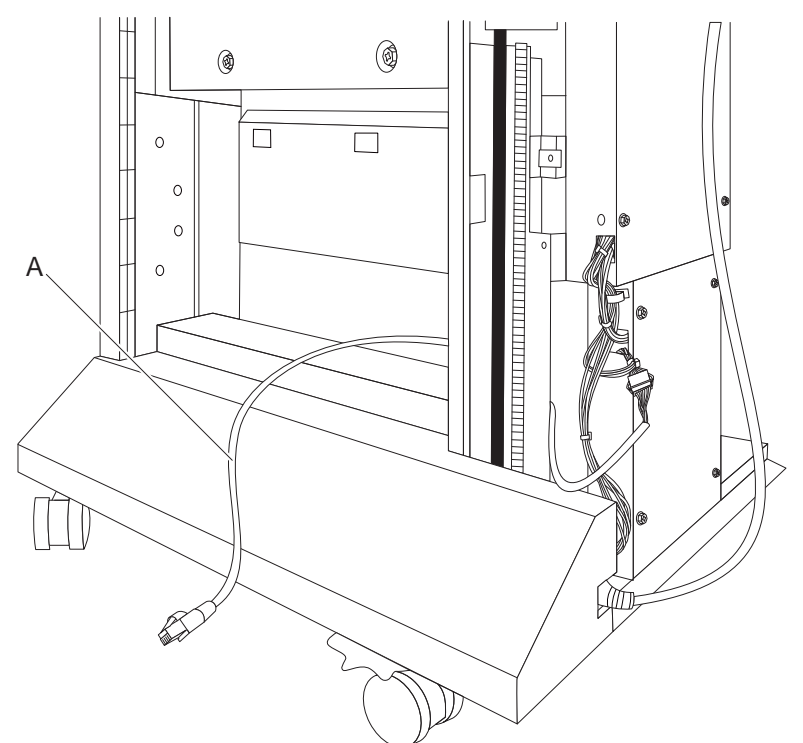

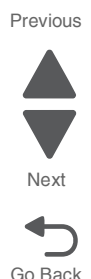

## Booklet controller card assembly removal

**Warning:** When replacing the booklet controller card assembly, the existing booklet maker adjustments must be restored to the original settings, or booklet folding and stapling will be out of alignment. The existing booklet maker adjustments can be found on the settings sheet located in the tray 1 settings sheet compartment.

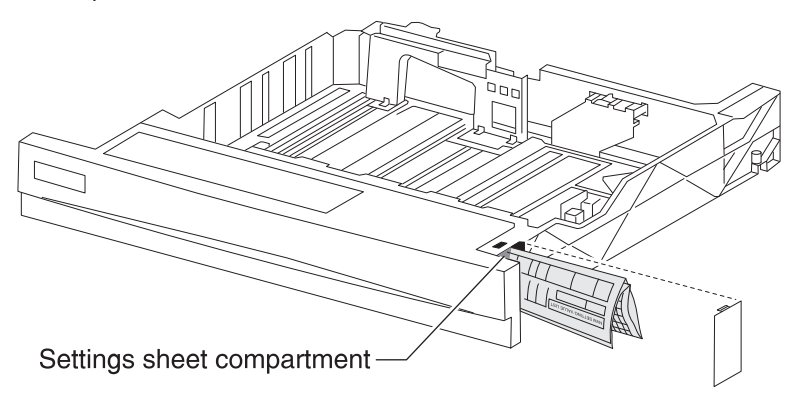

To enter replacement settings or if the setting sheet is not available, refer to booklet maker setup and adjustment located in chapter 4. See "High capacity feeder (HCF) removals" on page 4-356.

- 1. Remove the rear lower cover. "Upper media bin front cover removal" on page 4-350.
- 2. Loosen the four screws securing the plate to the finisher.
- **3.** Move the plate to the right and outward.
- 4. Remove the plate.
- 5. Disconnect the connectors from the booklet controller card assembly (A).

- 6. Remove the four screws securing the booklet controller card assembly (A).
- 7. Remove the booklet controller card assembly (A).

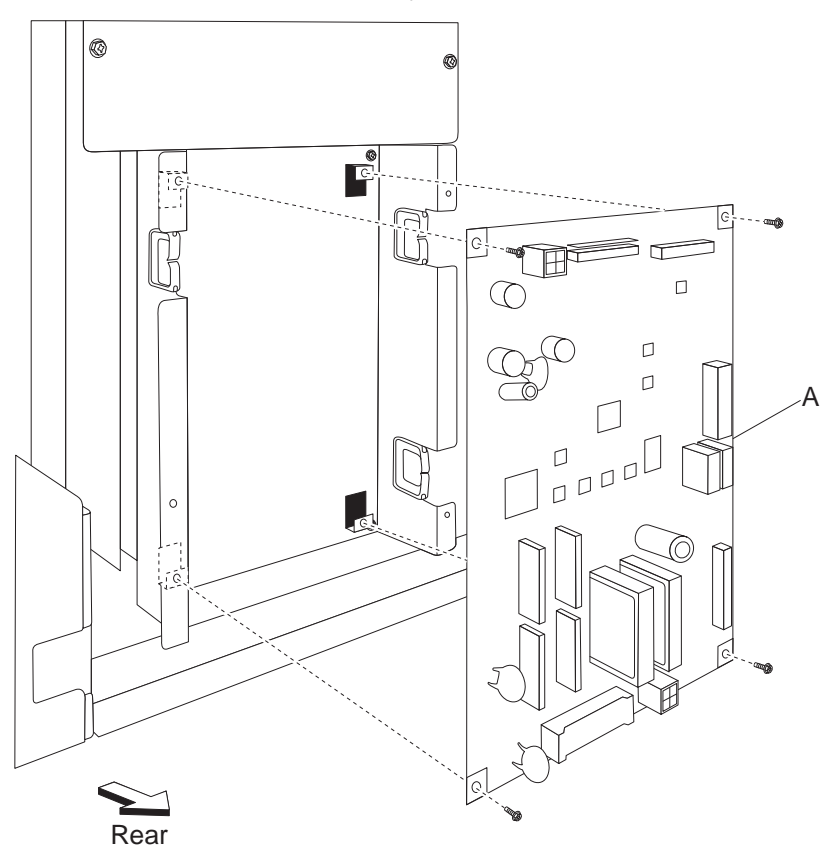

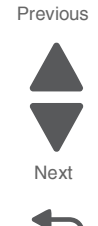

## Booklet diverter gate removal

- 1. Remove the rear upper cover. See "Rear upper cover removal" on page 4-306.
- 2. Remove the two screws securing the booklet diverter gate (A) to the machine.
- **3.** Remove the booklet diverter gate (A).
- **4.** Release the harness from the clamp.

**5.** Disconnect the connector from the booklet diverter gate (A).

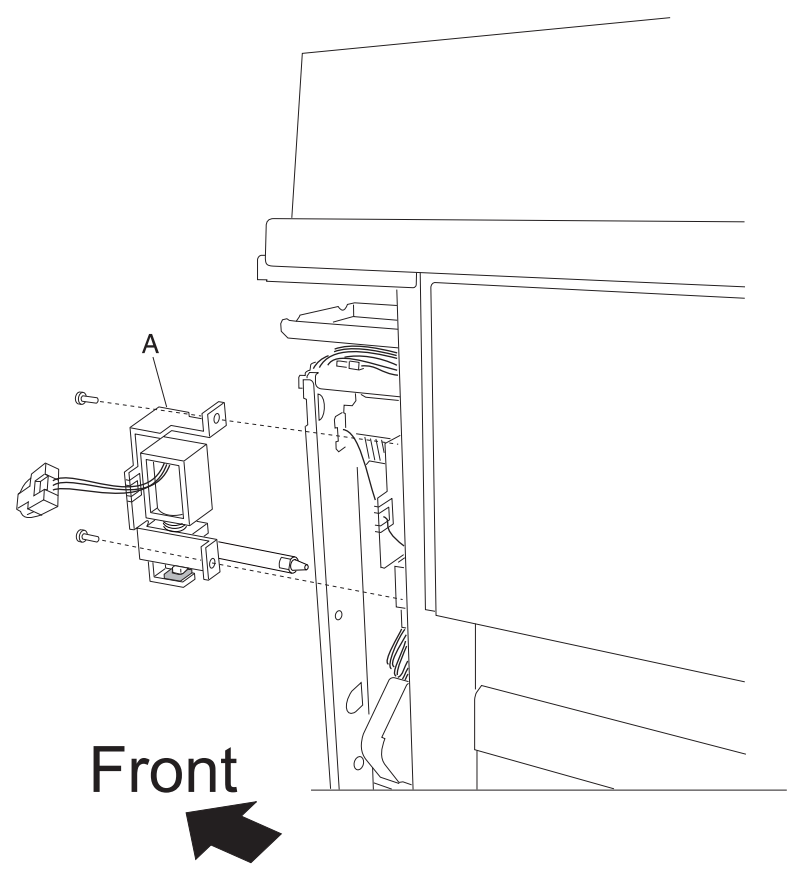

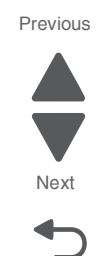

Go Back

#### Booklet end guide drive motor removal

- 1. Remove the booklet unit assembly. See "Booklet unit chassis removal" on page 4-260.
- 2. Remove the booklet unit assembly left cover. See "Booklet unit assembly left cover removal" on page 4-259.
- **3.** Disconnect the connectors from the sensor (booklet end guide drive motor).
- 4. Remove the two screws securing the booklet end guide drive motor (A) from the compiler frame.
- **5.** Remove the booklet end guide drive motor (A).

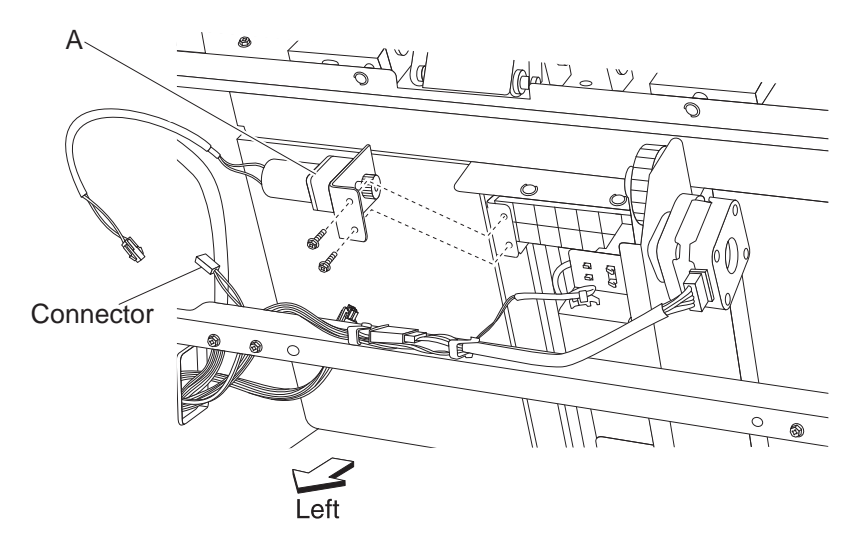

#### Booklet fold solenoid frame removal

- 1. Remove the booklet unit chassis. See "Booklet unit chassis removal" on page 4-260.
- Remove the booklet unit motor assembly. See "Booklet folding/exit drive motor assembly removal" on page 4-251.
- **3.** Disconnect the connectors from the booklet fold solenoid (A).
- **4.** Remove the spring from the booklet fold solenoid frame (A).
- 5. Remove the five screws securing the booklet gear train frame from the booklet unit chassis.
- 6. Remove the two e-clips from shaft X & Y.
- 7. Remove the two bushings from shaft X & Y.
- **8.** Remove the folding solenoid frame (A).

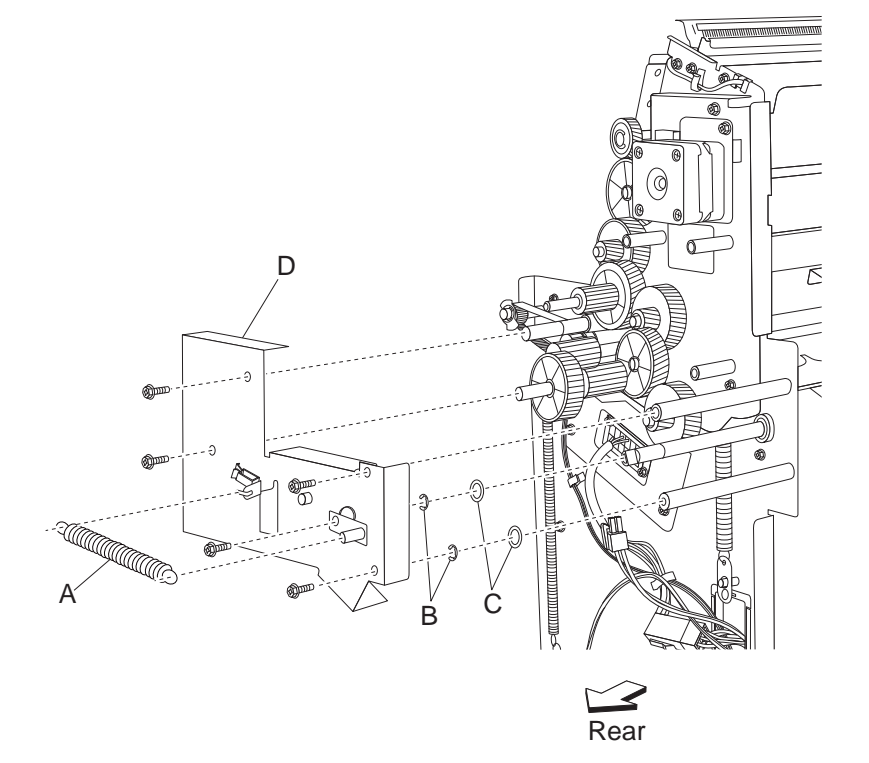

#### Booklet fold solenoid removal

- 1. Remove the booklet unit chassis. See "Booklet unit chassis removal" on page 4-260.
- Remove the booklet unit motor assembly. See "Booklet folding/exit drive motor assembly removal" on page 4-251.
- 3. Remove the knife solenoid frame. See "Booklet fold solenoid frame removal" on page 4-250.
- 4. Remove the screw securing the booklet fold solenoid from the booklet fold solenoid frame (A).

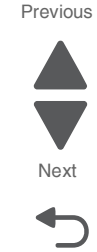

#### 5058-030

**5.** Remove the booklet fold solenoid (A).

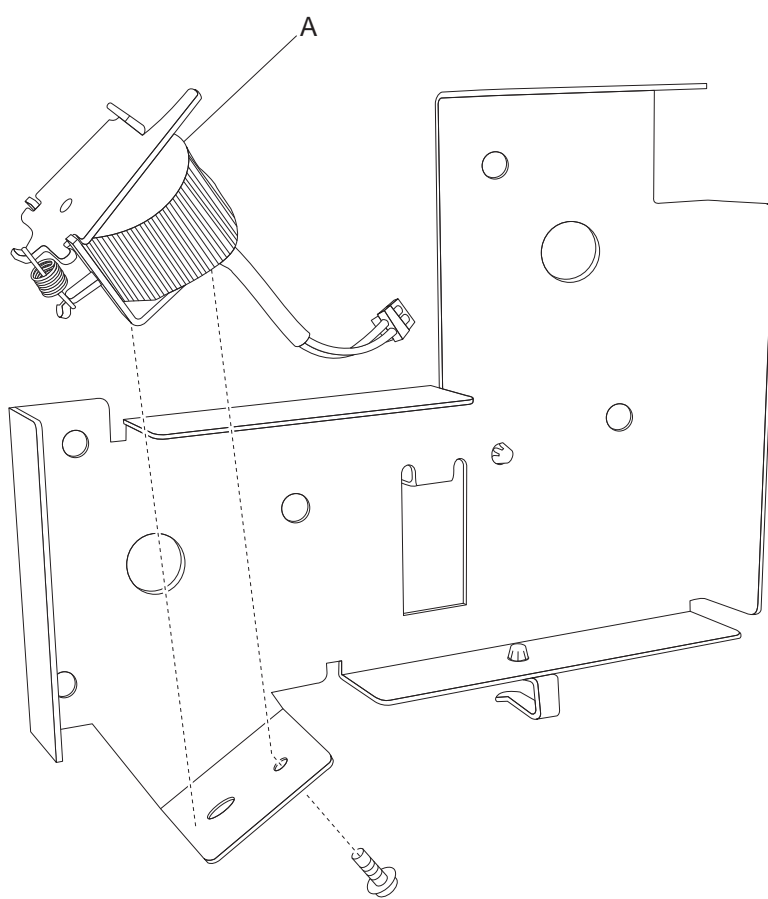

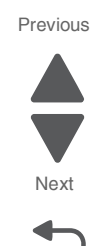

Go Back

## Booklet folding/exit drive motor assembly removal

- 1. Remove the booklet unit assembly. See "Booklet unit chassis removal" on page 4-260.
- 2. Disconnect the connectors from the booklet unit motor assembly (A).
- **3.** Remove the five screws securing the booklet folding/exit drive motor assembly (A) from the booklet gear train frame.
- 4. Remove the booklet folding/exit drive motor assembly (A).

#### Booklet front tamper guide removal

- 1. Remove the booklet unit assembly. See "Booklet unit chassis removal" on page 4-260.
- 2. Remove booklet unit assembly left cover. See "Booklet unit assembly left cover removal" on page 4-259.

- **3.** Remove the two screws securing the booklet front tamper guide from the rack.
- 4. Remove the front tamper guide (A).

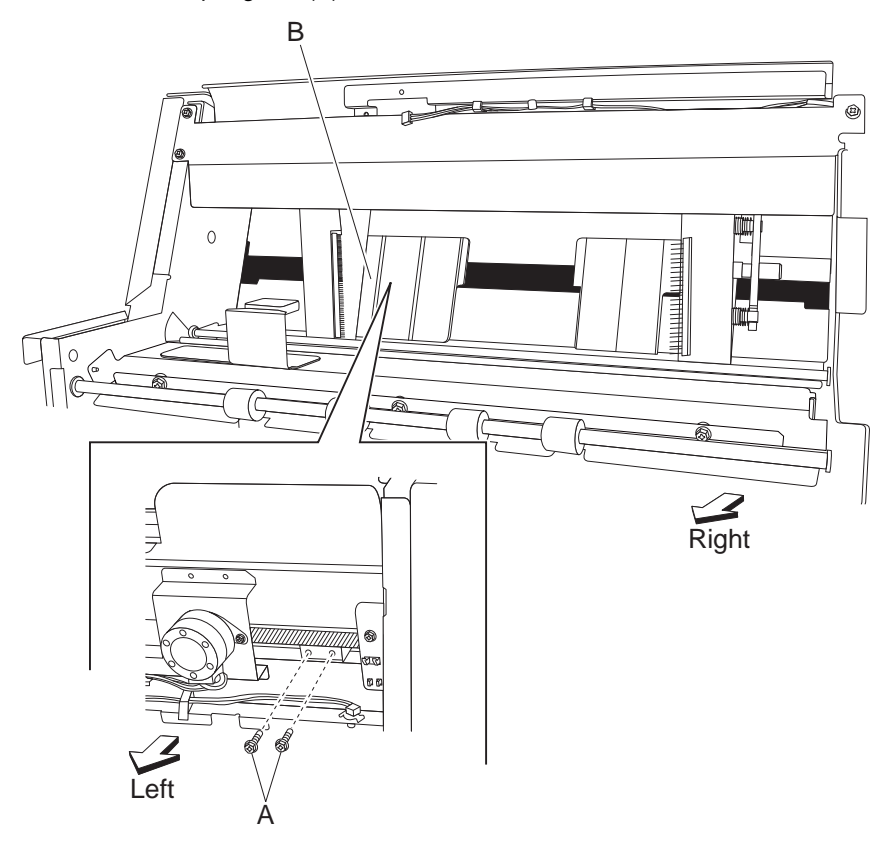

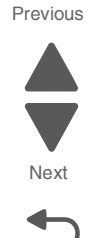

Booklet front tamper motor removal

- 1. Remove the booklet unit assembly. See "Booklet unit chassis removal" on page 4-260.
- 2. Remove the booklet unit assembly left cover. See "Booklet unit assembly left cover removal" on page 4-259.
- 3. Disconnect the connector from the booklet front tamper motor.

- 4. Remove the two screws securing the booklet front tamper motor from the tamper frame assembly.
- 5. Remove the booklet front tamper motor (A).

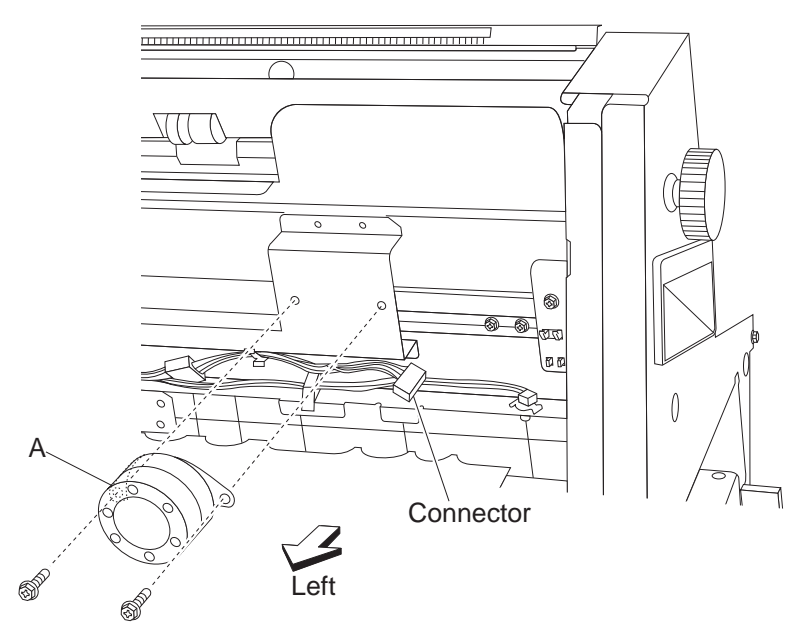

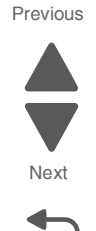

## Booklet knife sector drive gear 42T removal

- 1. Remove the booklet unit assembly. See "Booklet unit chassis removal" on page 4-260.
- 2. Remove the booklet unit motor assembly. See "Booklet folding/exit drive motor assembly removal" on page 4-251.
- 3. Remove the knife solenoid frame. See "Booklet fold solenoid frame removal" on page 4-250.

- 4. Remove the e-clip.
- 5. Remove the booklet knife sector drive gear 42T (A).

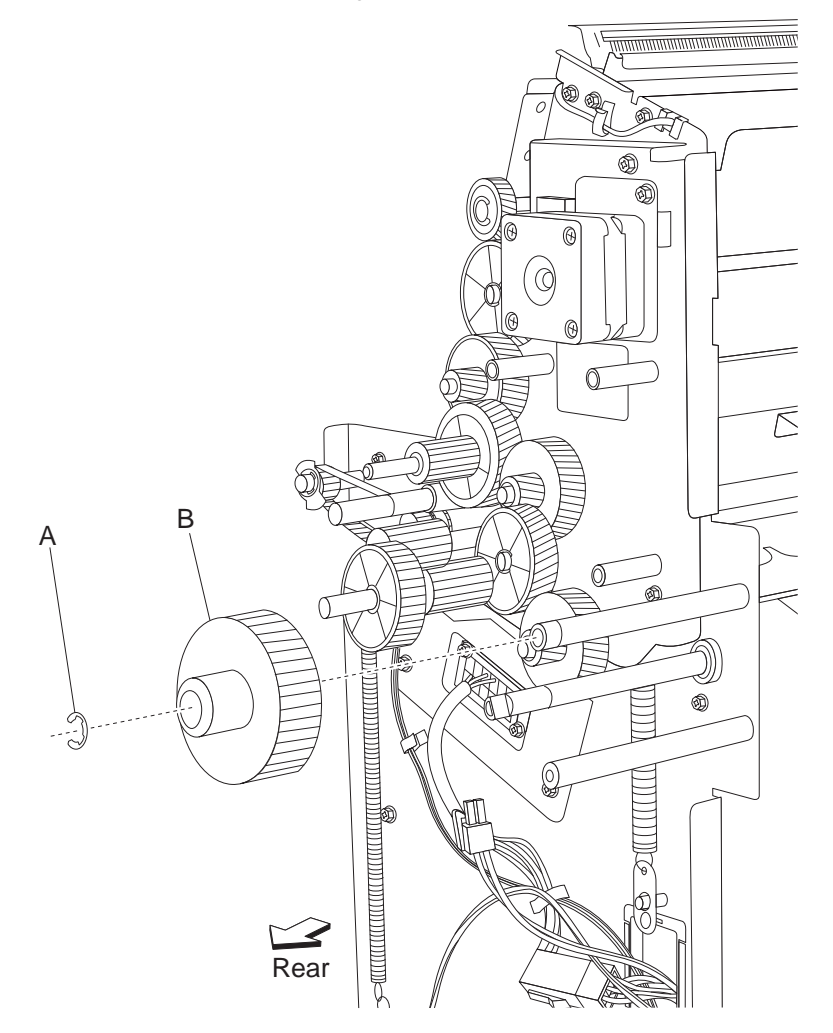

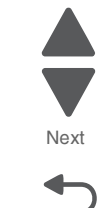

Previous

# Booklet media entrance drive motor removal

- 1. Remove the booklet unit assembly. See "Booklet unit chassis removal" on page 4-260.
- 2. Remove the screws securing the booklet media entrance drive motor cover from the booklet unit.
- 3. Remove the booklet media entrance drive motor cover.
- 4. Disconnect the connectors from the booklet media entrance drive motor (A).
- 5. Remove the two screws securing the booklet media transport from the knife solenoid frame.

**6.** Remove the booklet media entrance drive motor (A).

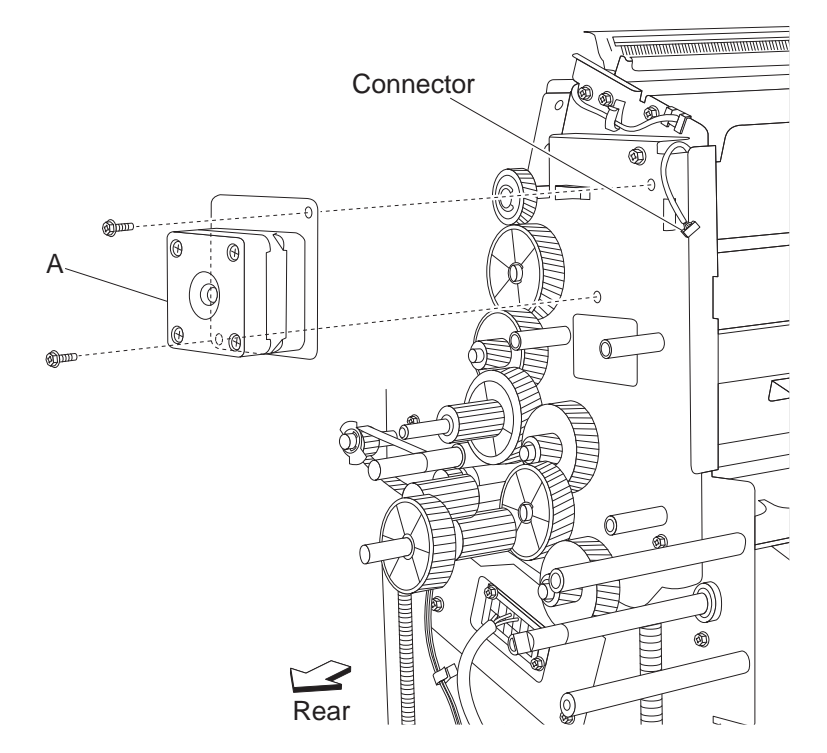

# Previous

Go Back

#### Booklet media pinch roll assembly removal

- 1. Remove the booklet unit assembly. See "Booklet unit chassis removal" on page 4-260.
- 2. Remove the Sensor (booklet unit media entrance). See "High capacity feeder (HCF) removals" on page 4-356.
- **3.** Remove the four screws securing the frame X from the booklet unit assembly.
- **4.** Release the cable harness from the frame X.
- 5. Remove the booklet unit front door assembly.
- **6.** Remove the four screws securing the booklet media pinch roll assembly (A) from the booklet unit assembly.
- 7. Remove the booklet media pinch roll assembly (A).

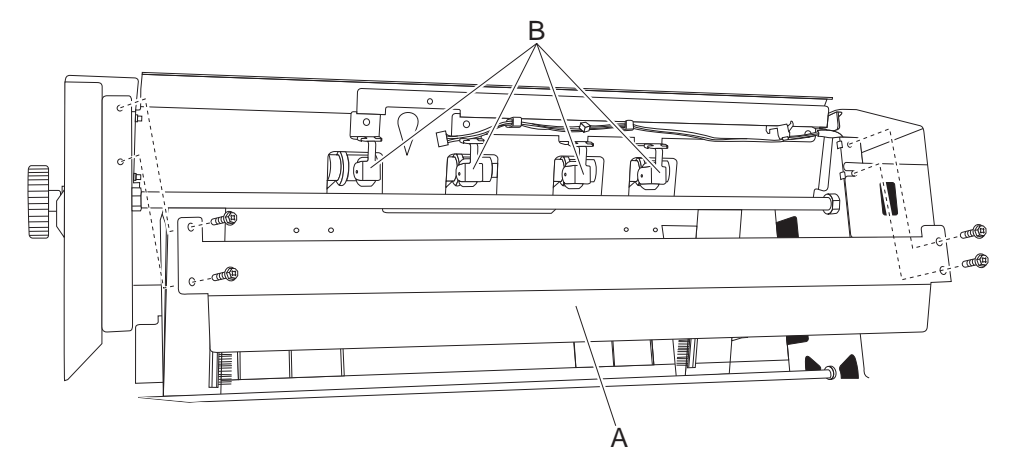

#### Booklet paddle drive motor assembly removal

- 1. Remove the booklet unit chassis. See "Booklet unit chassis removal" on page 4-260.
- 2. Remove the booklet unit assembly left cover. See "Booklet unit assembly left cover removal" on page 4-259.
- 3. Disconnect the connectors from the booklet paddle drive motor assembly (A).
- 4. Remove the two screws securing the booklet paddle drive motor assembly (A) from the compiler frame.
- **5.** Remove booklet paddle drive motor assembly (A).

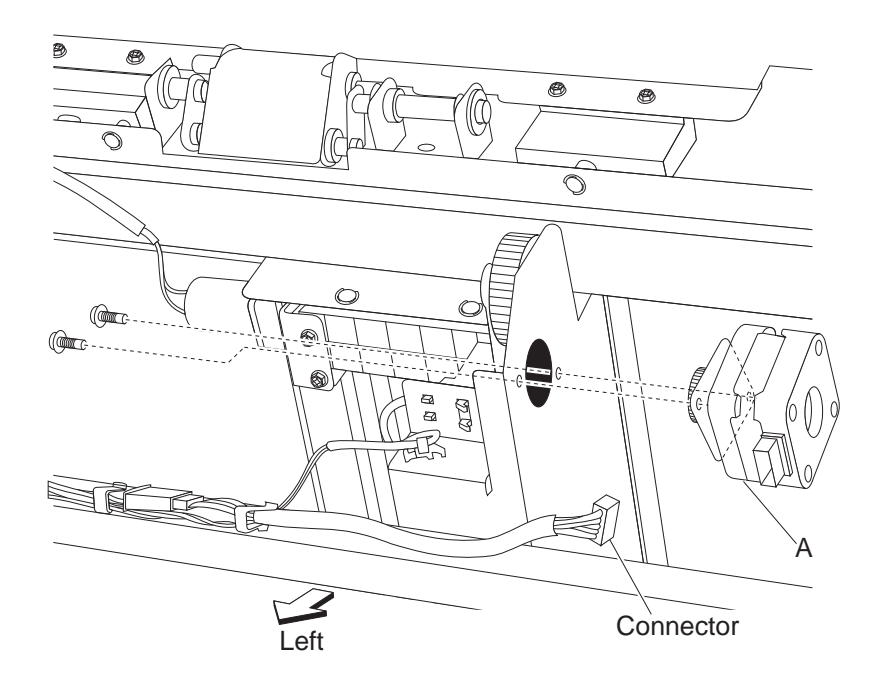

#### Booklet rear tamper guide removal

- 1. Remove the booklet unit chassis. See "Booklet unit chassis removal" on page 4-260.
- Remove the booklet unit motor assembly. See "Booklet folding/exit drive motor assembly removal" on page 4-251.
- 3. Remove the knife solenoid frame. See "Booklet fold solenoid frame removal" on page 4-250.
- 4. Remove the booklet media entrance drive motor. See "Booklet media entrance drive motor removal" on page 4-254.
- 5. Remove the booklet knife sector drive gear 42T. See "Booklet knife sector drive gear 42T removal" on page 4-253.
- 6. Remove booklet unit gear train frame. See "Booklet unit gear train frame removal" on page 4-261.
- Remove the booklet unit assembly left cover. See "Booklet unit assembly left cover removal" on page 4-259.
- 8. Remove the screw (A) securing the sensor (booklet rear tamper HP).
- **9.** Slide the booklet rear tamper guide out.
- **10.** Remove the e-clip.
- **11.** Remove the two springs (B) from the booklet rear tamper guide.
- **12.** Remove booklet rear tamper guide.

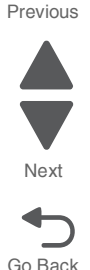

Next

**13.**Remove the bookelt rear tamper guide (D).

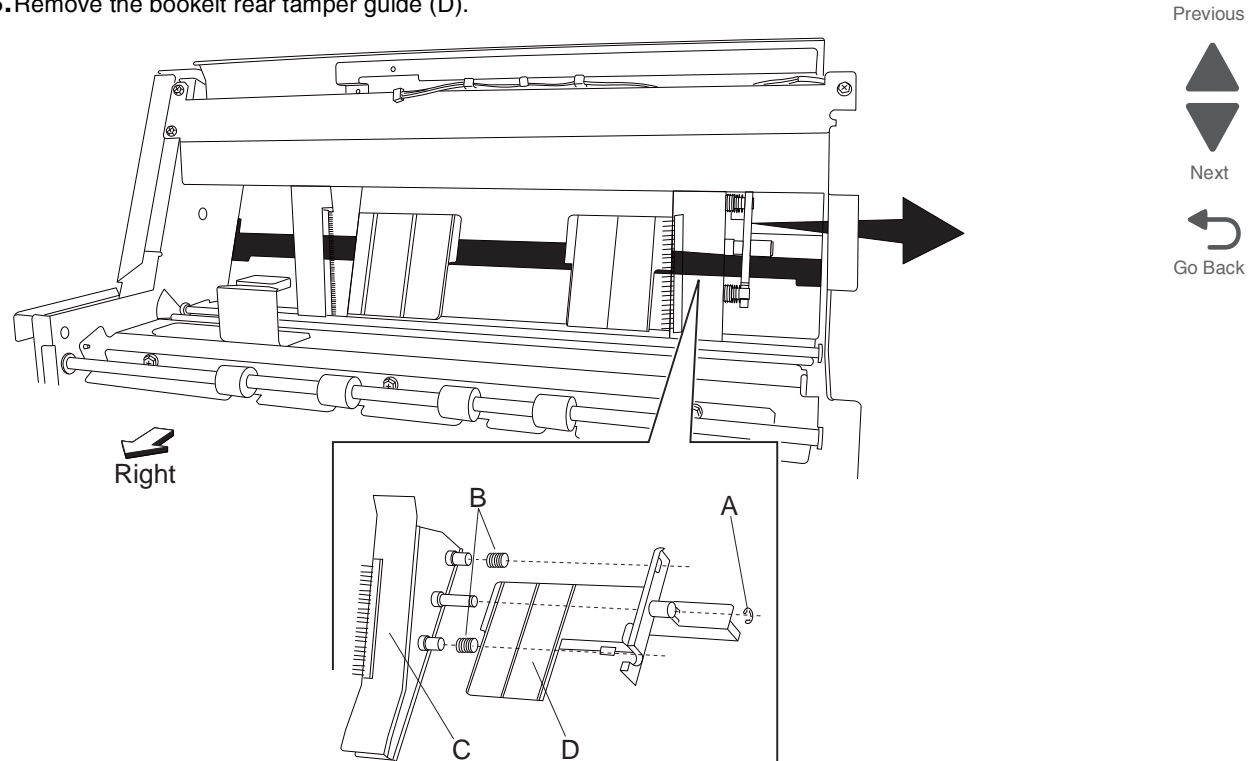

#### Booklet rear tamper motor removal

- 1. Remove the booklet unit assembly. See "Booklet unit chassis removal" on page 4-260.
- 2. Remove the booklet unit assembly left cover. See "Booklet unit assembly left cover removal" on page 4-259.
- **3.** Disconnect the connector from the booklet rear tamper motor (A).

- **4.** Remove the two screws securing the booklet rear tamper motor (A) from the tamper frame assembly.
- 5. Remove the booklet rear tamper motor (A).

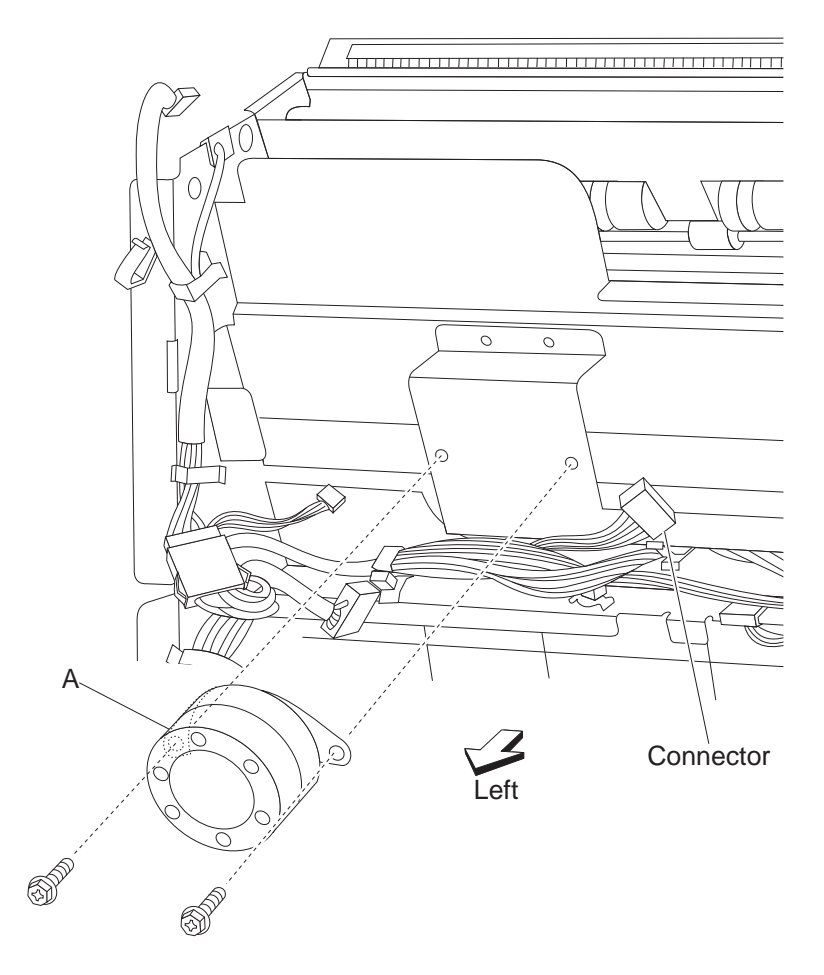

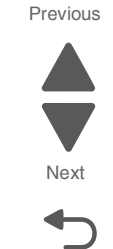

#### Booklet stapler unit assembly removal

- **1.** Open the finisher front door assembly.
- 2. Pull the booklet stapler unit out of the machine.
- **3.** Release the hook securing the right ball bearing slide (A).
- **4.** Pull the booklet stapler unit assembly (B) from the machine.
- 5. Remove the two screws securing the booklet stapler unit assembly (B) to the left ball bearing slide (C).

**6.** Remove the booklet stapler unit assembly (B).

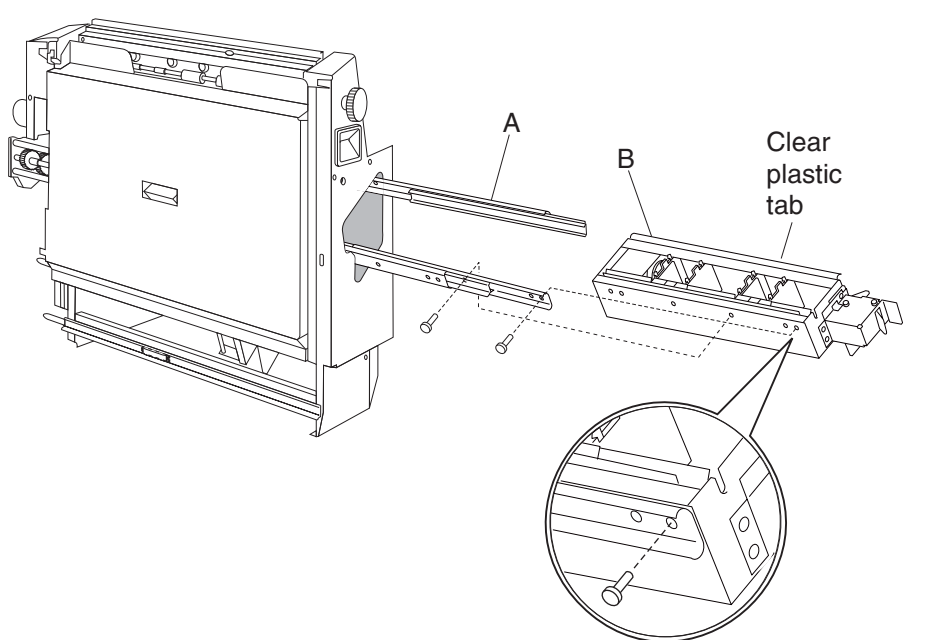

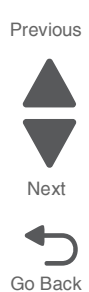

#### Booklet unit assembly left cover removal

- 1. Remove the booklet unit assembly. See "Booklet unit chassis removal" on page 4-260.
- 2. Remove the top screws securing the left cover to the booklet unit assembly.

- **3.** Loosen the two screws securing the left cover to the booklet unit assembly.
- 4. Remove the booklet unit assembly left cover (A).

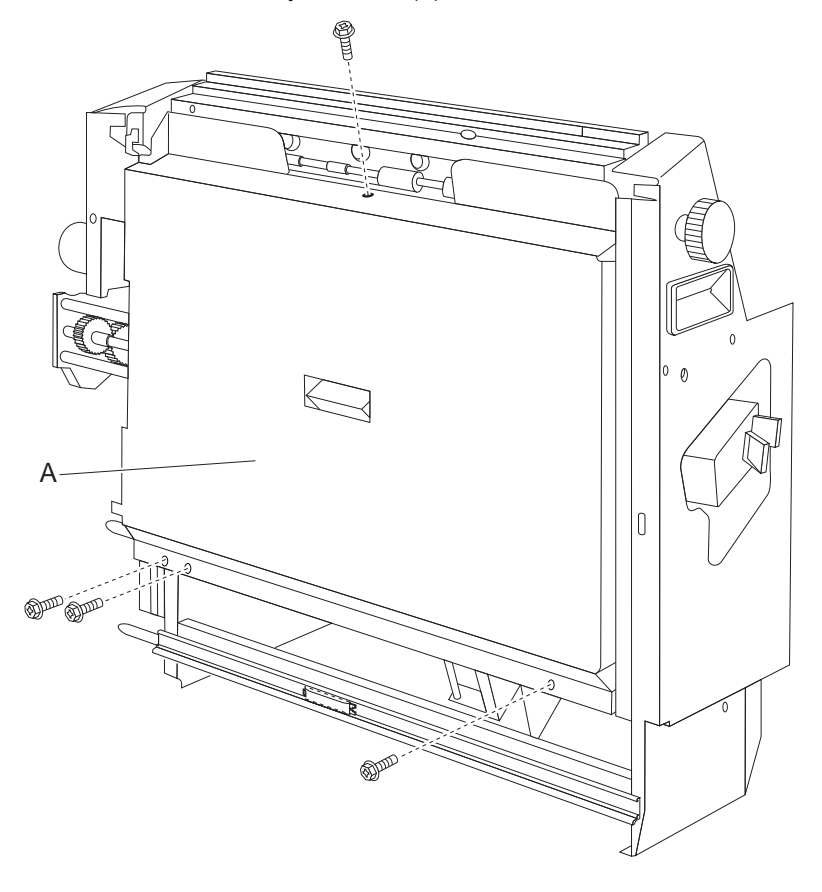

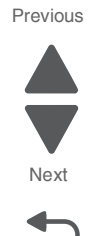

Booklet unit chassis removal

- **1.** Open the finisher front door assembly.
- 2. Slide the booklet unit out.
- 3. Remove the two screws that are securing the retainer to the machine.
- **4.** Remove the retainer.

- 5. Release the two latches securing the booklet unit (A) from the guides.
- 6. Remove booklet unit (A).

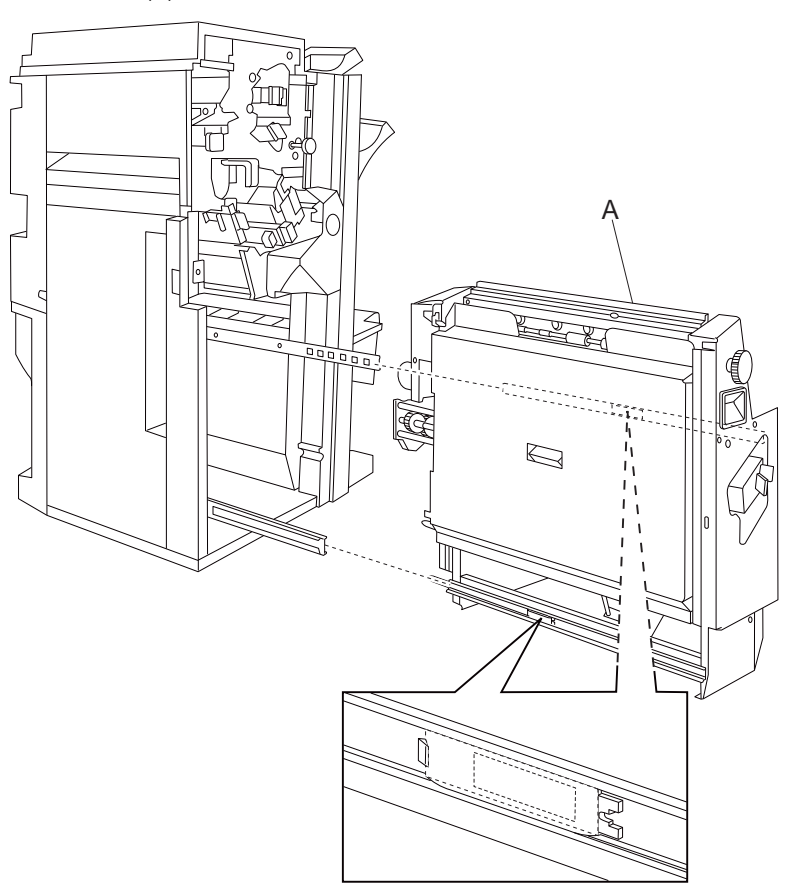

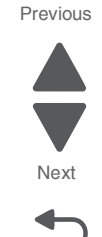

## Booklet unit gear train frame removal

- 1. Remove the booklet unit assembly. See "Booklet unit chassis removal" on page 4-260.
- 2. Remove the booklet unit motor assembly. See "Booklet folding/exit drive motor assembly removal" on page 4-251.
- 3. Remove the knife solenoid frame. See "Booklet fold solenoid frame removal" on page 4-250.
- 4. Remove the booklet media entrance drive motor. See "Booklet media entrance drive motor removal" on page 4-254.
- Remove the booklet knife sector drive gear 42T. See "Booklet knife sector drive gear 42T removal" on page 4-253.
- 6. Remove the gear 18T.

- 7. Remove the three screws securing the booklet unit gear train frame (A) from the booklet unit.
- **8.** Remove the booklet unit gear train frame (A).

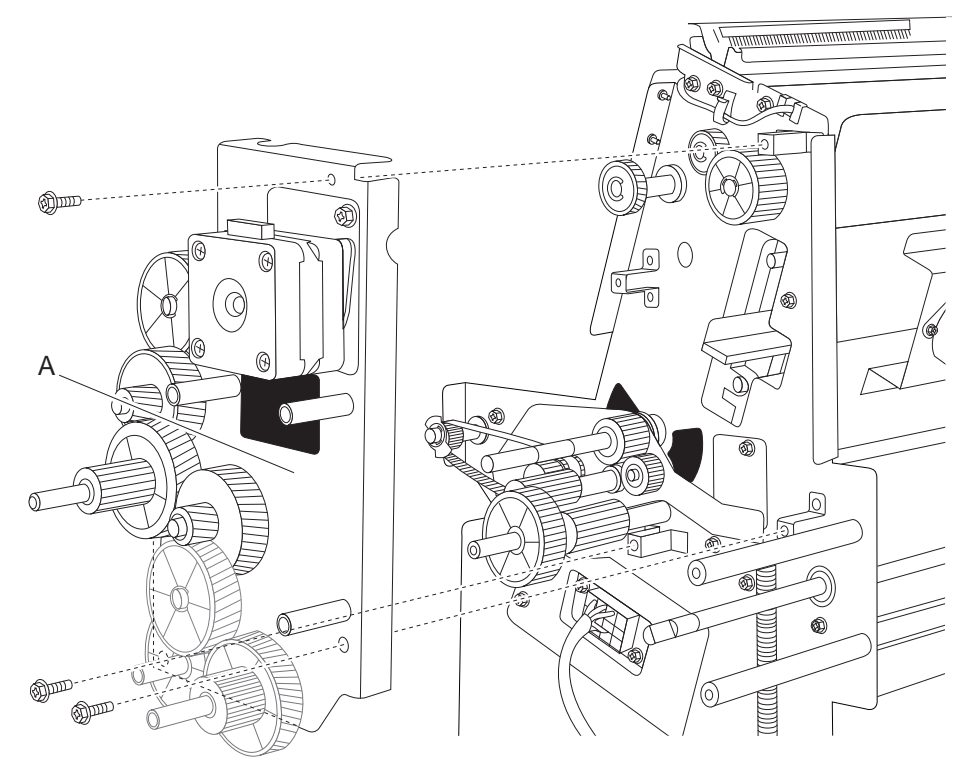

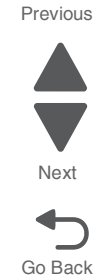

#### Buffer diverter gate removal

- **1.** Open the finisher front door assembly.
- 2. Move the lower pinch guide assembly (A) to the right.
- 3. Remove the rear upper cover. See "Rear upper cover removal" on page 4-306.
- 4. Remove the buffer diverter gate solenoid. See "Buffer diverter gate solenoid removal" on page 4-263.

#### 5058-030

#### 5. Remove the link (B).

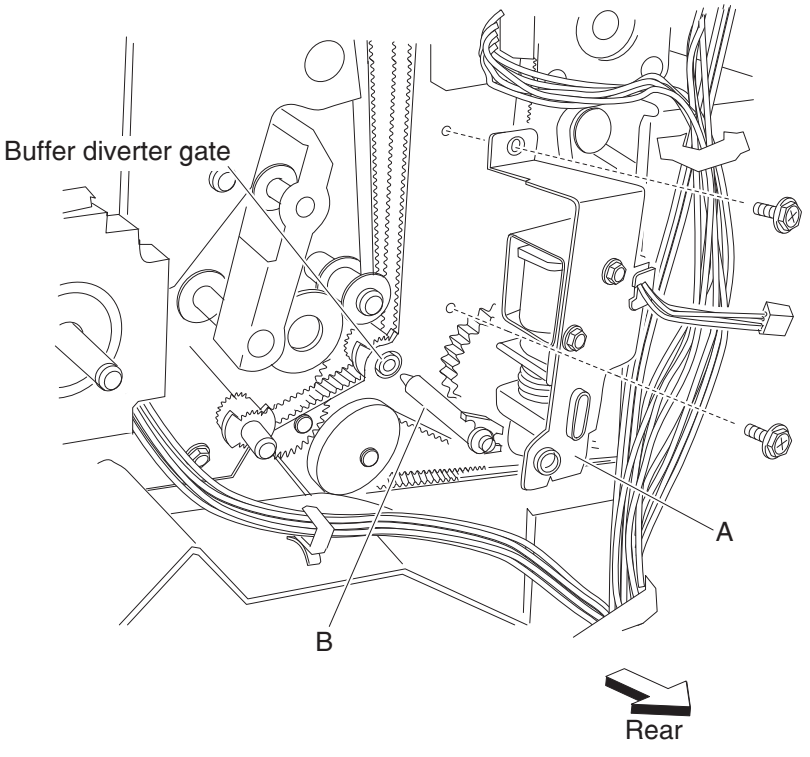

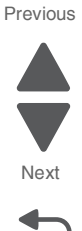

Go Back

6. Move the buffer diverter gate (C) toward the rear, the left, and then forward, as shown.

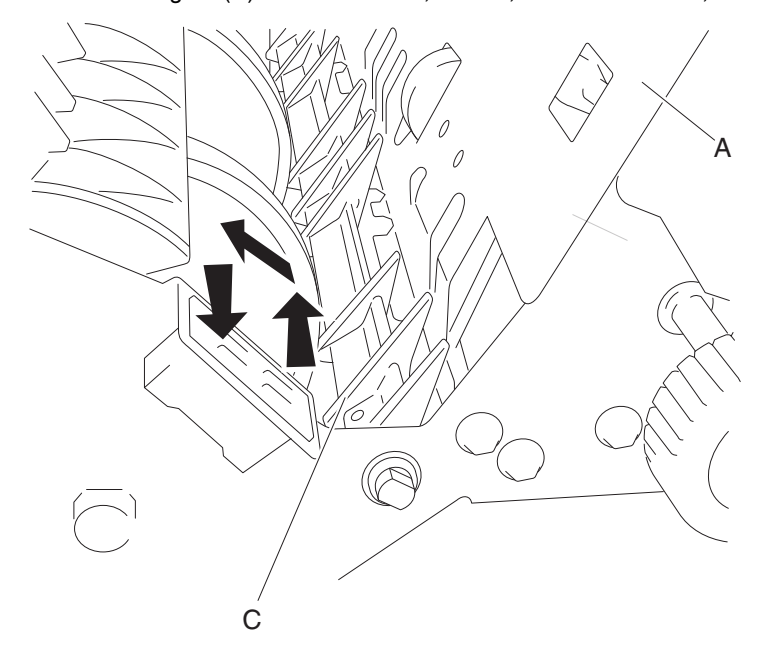

7. Remove the buffer diverter gate (C).

## Buffer diverter gate solenoid removal

- **1.** Open the finisher front door assembly.
- 2. Remove the rear upper cover. See "Rear upper cover removal" on page 4-306.
- 3. Disconnect the connector from the buffer diverter gate solenoid (A).
- 4. Release the harness from the clamp.

**5.** Remove the two screws securing the buffer diverter gate solenoid to the finisher.

Remove the buffer diverter gate solenoid.
 Note: The link (B) may remain inserted into the finisher.

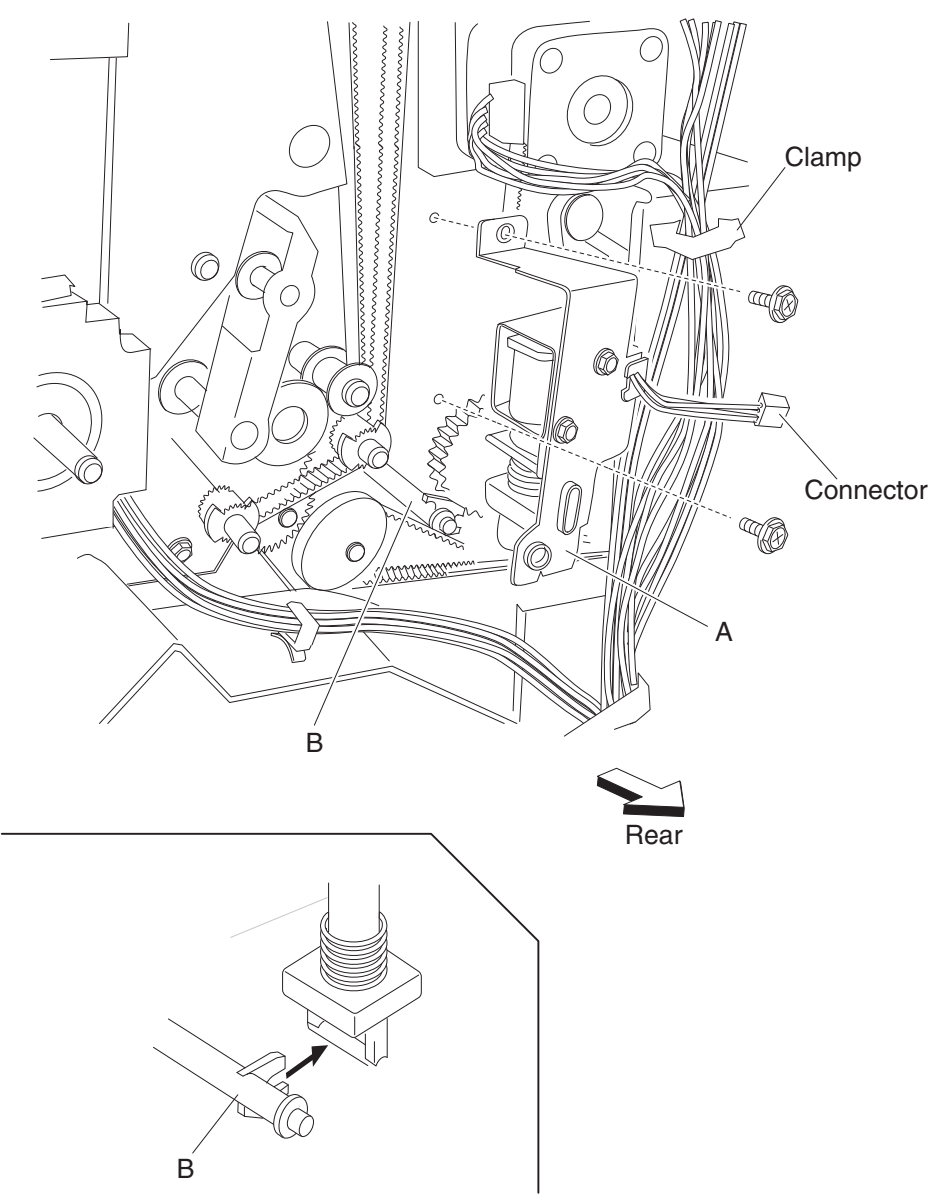

Next

Go Back

Previous

7. Remove the link.Note: When the link is removed, the buffer diverter gate may become detached. See "Buffer diverter

# gate removal" on page 4-262.

Buffer pinch guide assembly removal

- 1. Remove the finisher front door assembly. See "Finisher front door assembly removal" on page 4-273.
- 2. Remove the rear upper cover. See "Rear upper cover removal" on page 4-306.
- 3. Remove the rear lower cover. See "Upper media bin front cover removal" on page 4-350.
- 4. Remove the stapler unit frame. See "Stapler unit frame removal" on page 4-339.
- 5. Lower the buffer pinch guide assembly (A) as far as it will go.

**6.** Move the buffer pinch guide assembly (A) to the right to remove the two bosses from the holes in the finisher.

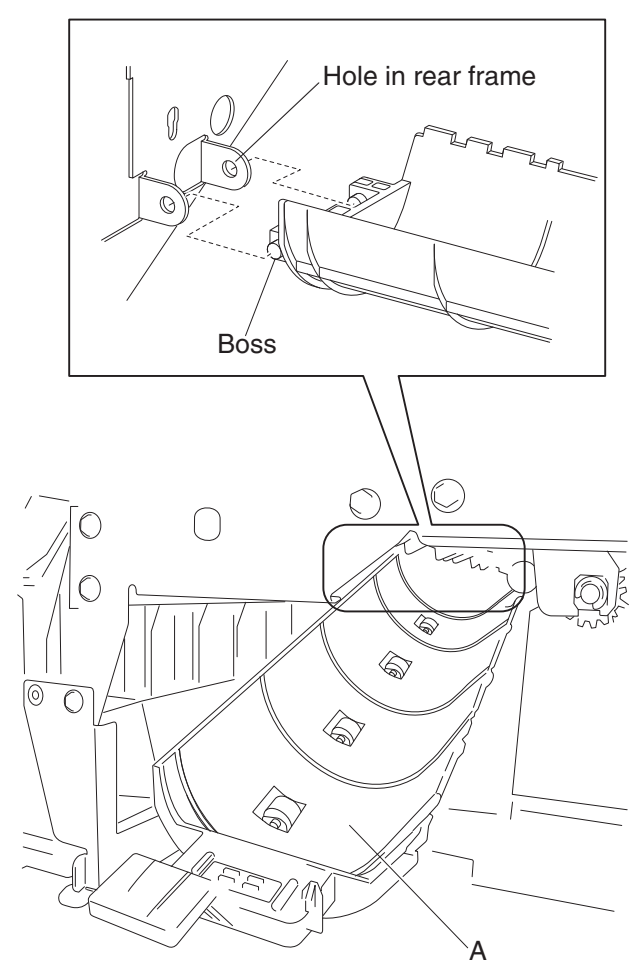

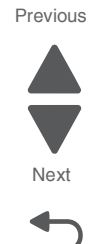

Go Back

## Clamp drive motor removal

- 1. Remove the rear upper cover. See "Rear upper cover removal" on page 4-306.
- 2. Remove the upper media bin assembly. See "Upper media bin assembly removal" on page 4-349.
- **3.** Remove the two media eject unit springs (A) attached to the media eject unit assembly (B) by pushing them downward.

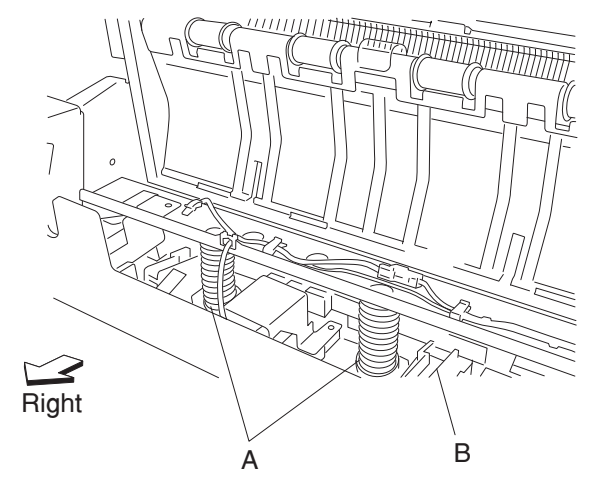

- 4. Disconnect the connector from the media eject clamp motor (C).
- 5. Disconnect the connector from the sensor (media eject clamp HP) (D).
- 6. Remove the three screws securing the bracket (E) to the finisher.
- Remove the bracket (E).
  Note: When removing the bracket, turn the media eject clamp gear 70T (F) so that it does not interact with the sensor (media eject clamp HP) (D).

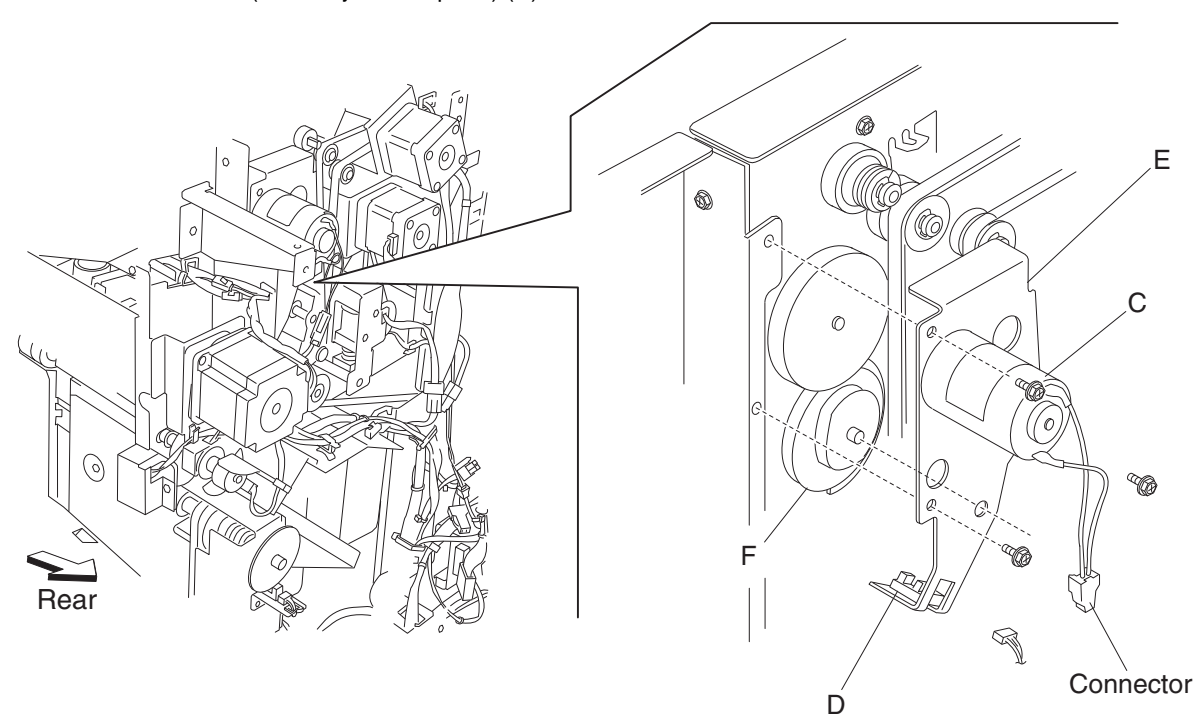

- 8. Remove the two screws securing the media eject clamp motor to the bracket (E).
- **9.** Remove the media eject clamp motor (C).

**Reinstallation note:** When replacing the bracket, turn the media eject clamp gear 70T (F) so that it interacts with the sensor (media eject clamp HP).

#### Clamp paddle removal

- 1. Remove the finisher front door assembly. See "Finisher front door assembly removal" on page 4-273.
- 2. Remove the rear upper cover. See "Rear upper cover removal" on page 4-306.
- 3. Remove the media eject shaft assembly. See "Eject roll shaft removal" on page 4-267.
4. Remove the three clamp paddles (A) by sliding them out of the media eject shaft assembly (B).

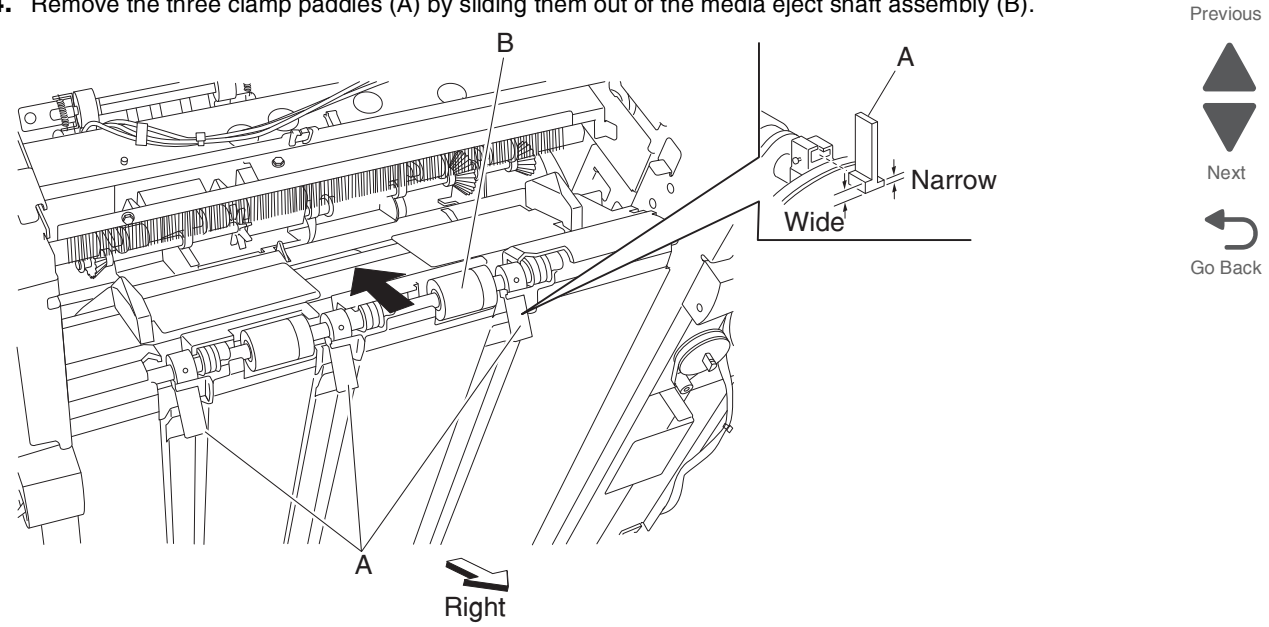

Reinstallation note: Replacement is easier if you lightly moisten the rubber surface of the paddles with water.

### Eject roll shaft removal

- 1. Remove the finisher front door assembly. See "Finisher front door assembly removal" on page 4-273.
- 2. Remove the rear upper cover. See "Rear upper cover removal" on page 4-306.
- 3. Move the slip clutch gear 24T (A) toward the rear as shown to disengage the stacker bin (B).
- **4.** Move the stacker bin down as shown to its lowest position after it is disengaged. Note: Make sure the stacker bin is at its lowest position before continuing.
- 5. Remove the upper media bin assembly. See "Upper media bin assembly removal" on page 4-349.

**6.** Remove the four screws securing the right panel (C) to the finisher.

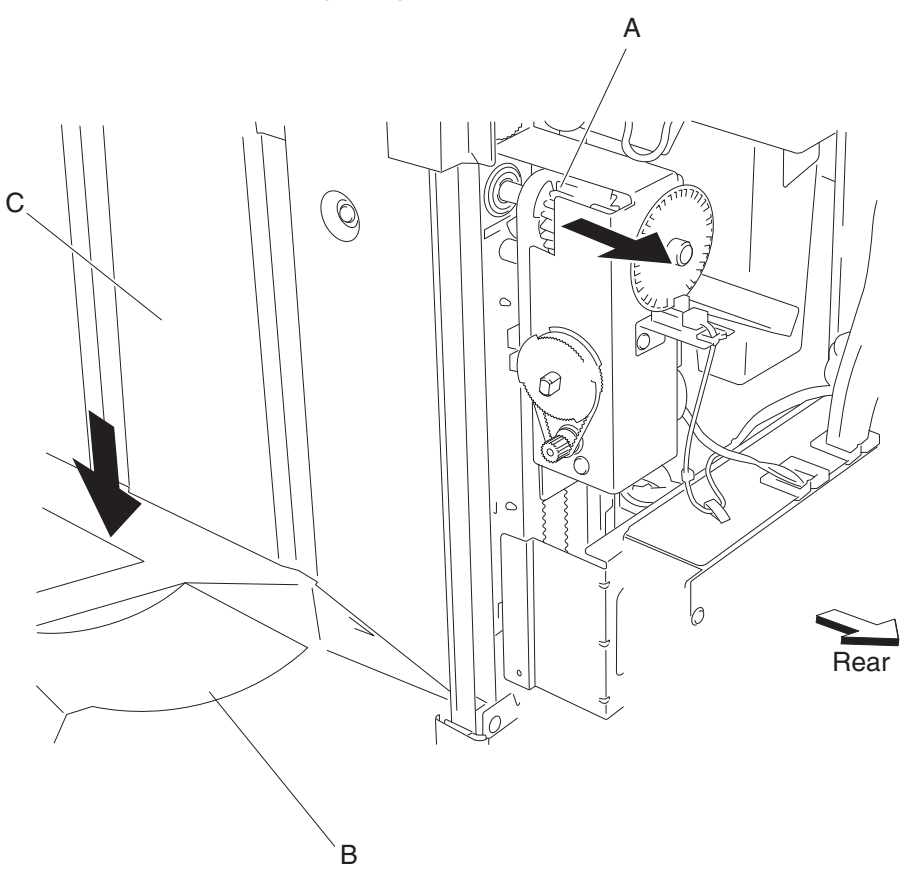

7. Remove the media eject motor assembly. See "Media eject motor assembly removal" on page 4-295.

С

Е

98

- 8. Release the hook of the media eject shaft gear 39T (D) from the eject roll shaft (E).
- **9.** Remove the media eject shaft gear 39T (D).
- **10.** Remove the 6 mm bushing (F).
- **11.** Use a prying tool to remove the e-clip securing the eject roll shaft (E) to the rear of the finisher.
- **12.** Remove the 8 mm bushing (G).
- **13.** Remove the two e-clips securing the eject roll shaft (E) to the front of the finisher.
- **14.** Remove the 6 mm bushing (F) and the 8 mm bushing (G).
- **15.** Move the eject roll shaft toward the rear and outward as shown.

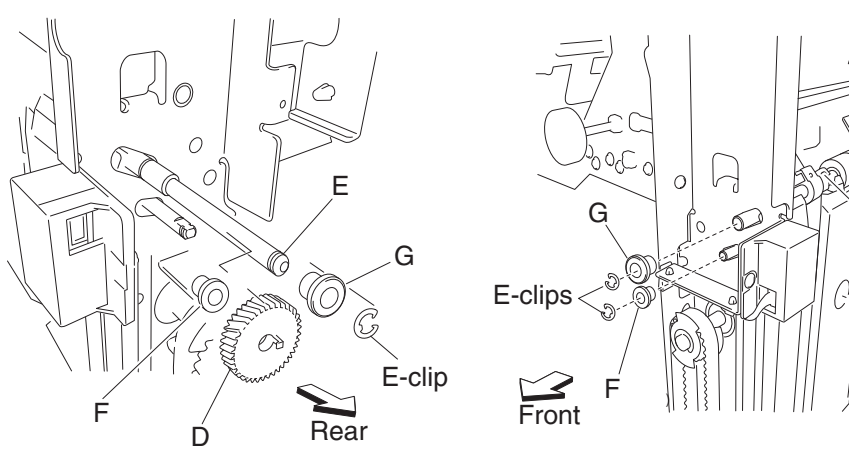

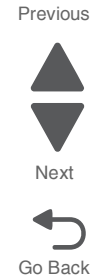

#### 5058-030

#### 16. Remove the eject roll shaft (E).

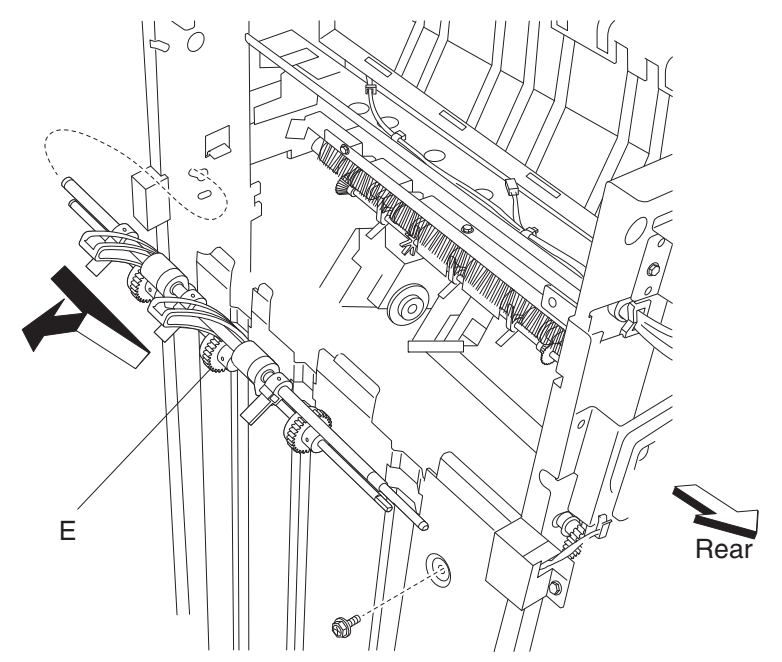

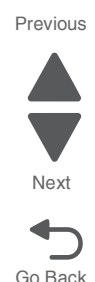

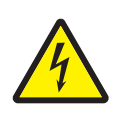

## Finisher bottom cover removal

- **1.** Remove the two screws securing the finisher bottom cover (A) to the finisher.
- 2. Remove the finisher bottom cover (A).

Reinstallation note: Make sure to put the power cord (B) into the notch on the finisher bottom cover (A).

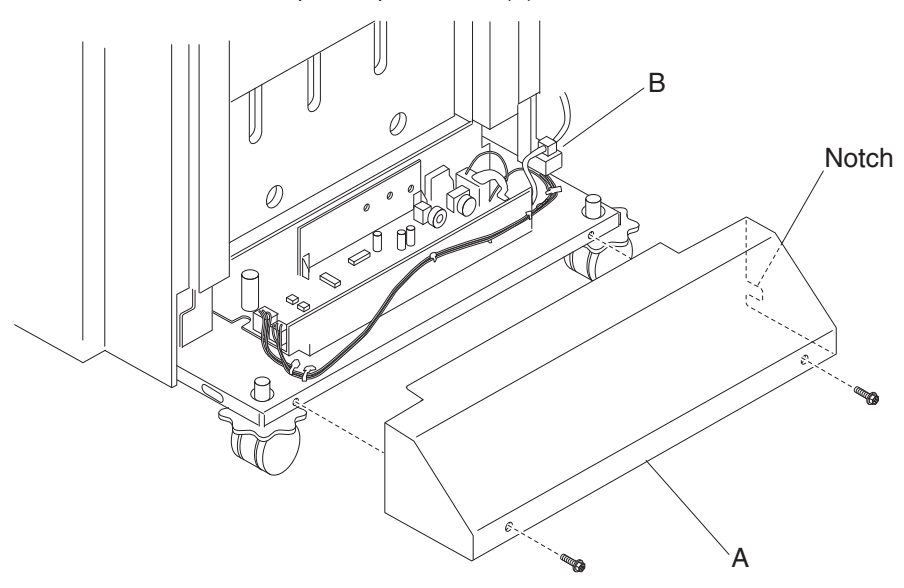

## Finisher buffer roll assembly removal

- 1. Remove the rear upper cover. See "Rear upper cover removal" on page 4-306.
- **2.** Open the finisher front door assembly.
- **3.** Remove the stapler unit cartridge.
- 4. Move the stapler unit assembly by hand as far to the rear as it will go.
- **5.** Lower the buffer pinch guide assembly (A).

- **6.** Move the lower pinch guide assembly to the right.
- 7. Position the buffer diverter gate (B) using your finger to its upper-most position.

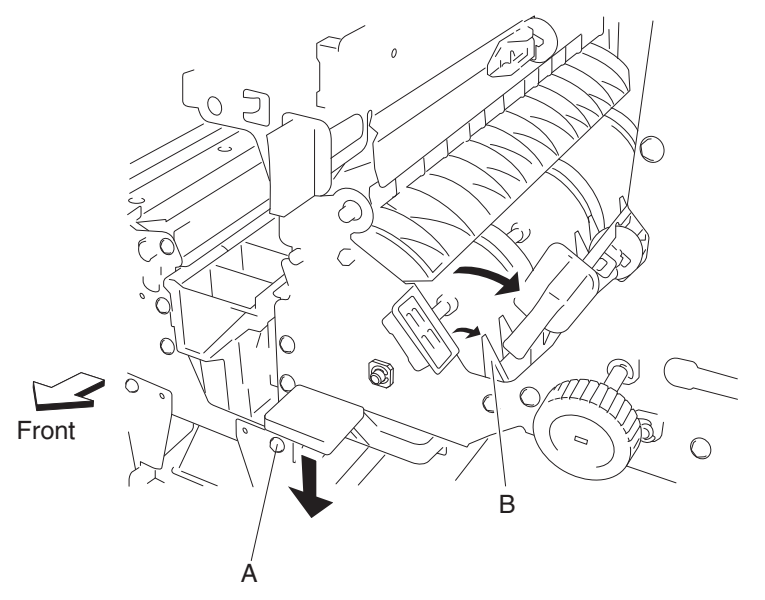

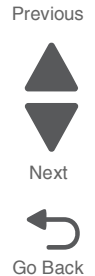

- 8. Use a prying tool to remove the e-clip securing the buffer roll assembly (C) to the front of the finisher.
- **9.** Remove the 6 mm bushing (D).

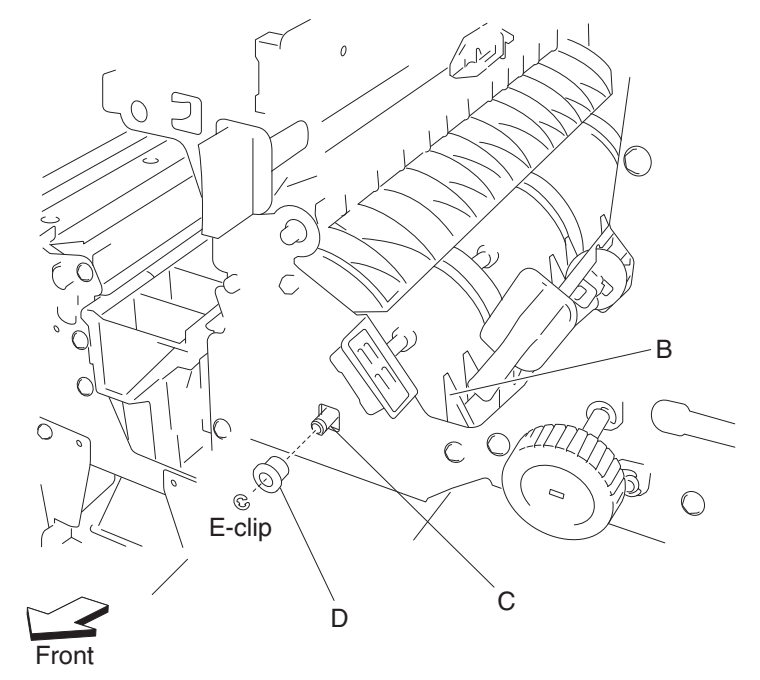

- **10.** Remove the finisher diverter gate solenoid. See "Finisher diverter gate solenoid removal" on page 4-272.
- **11.** Loosen the two screws securing the belt tensioner bracket (E) to the finisher and move it downward, as shown.

#### **12.** Remove the belt (buffer/transport) (F) from the buffer roll drive gear 46T (G).

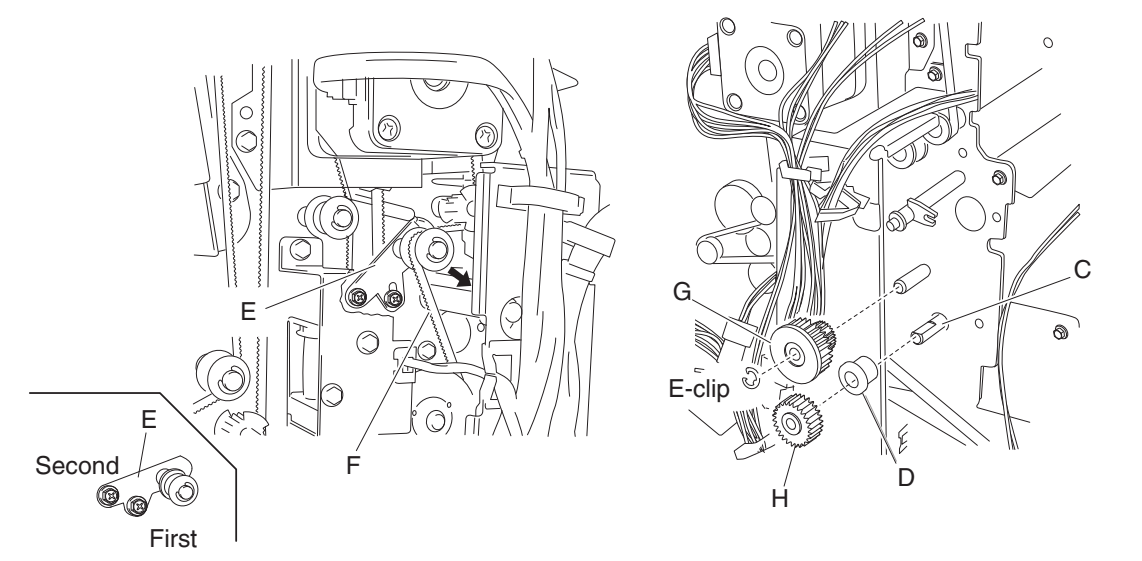

Next

Go Back

Previous

- **13.** Use a prying tool to remove the e-clip securing the buffer roll drive gear 23/53T (G).
- 14. Remove the buffer roll drive gear 53/23T (G).
- 15. Release the hook of the buffer roll drive gear 46T (H) from the buffer roll assembly (C).
- **16.** Remove the buffer roll drive gear 46T (H).
- **17.** Remove the 6 mm bushing (D).
- 18. Remove the buffer roll assembly (C) from inside the finisher.Note: When removing the buffer roll assembly (C), do not touch the rubber surface.Replacement notes:
  - Make sure the flat spot on the end of the buffer roll assembly (C) is installed to the rear.

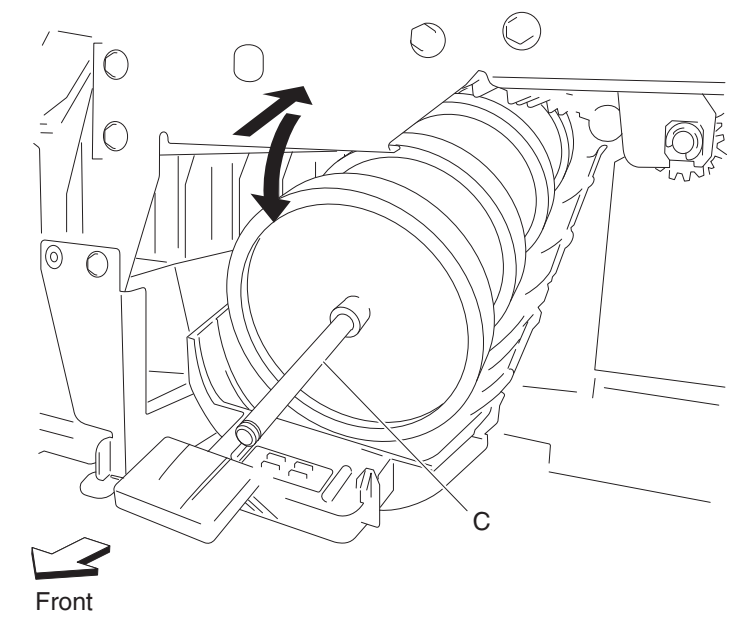

- When replacing the buffer roll assembly, do not touch the rubber surface.
- The tension of the belt (buffer/transport) (F) is automatically adjusted by the force of the spring attached to the belt tensioner bracket (E).
- Tighten the two screws in the order shown.

## Finisher diverter gate removal

- **1.** Open the finisher front door assembly.
- 2. Remove the rear upper cover. See "Rear upper cover removal" on page 4-306.
- 3. Open the lower pinch guide assembly (A) to the right.
- 4. Open the upper pinch guide assembly (B) to the right.
- 5. Remove the finisher diverter gate solenoid. See "Finisher diverter gate solenoid removal" on page 4-272.
- 6. Remove the link (C).
- 7. Move the finisher diverter gate (D) toward the rear, to the right, and forward, as shown.

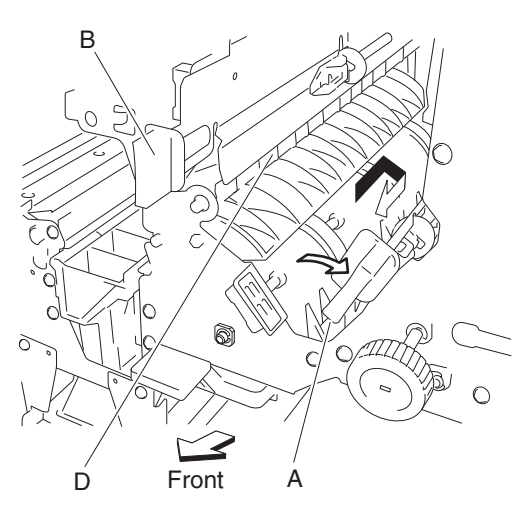

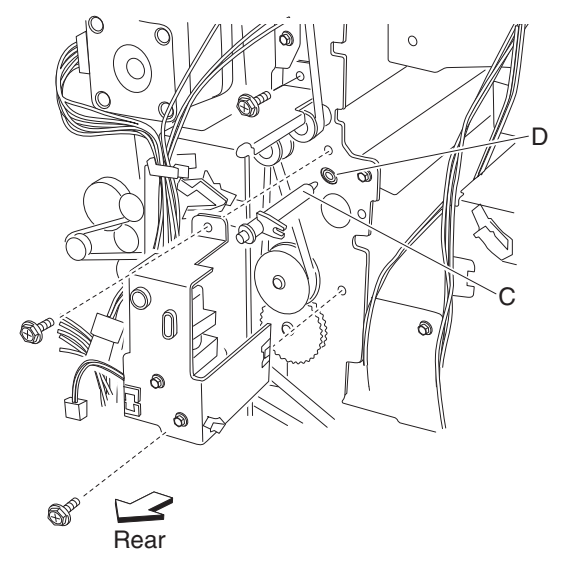

8. Remove the finisher diverter gate (D).

# Finisher diverter gate solenoid removal

- **1.** Open the finisher front door assembly.
- 2. Remove the rear upper cover. See "Rear upper cover removal" on page 4-306.
- **3.** Disconnect the connector from the finisher diverter gate solenoid (A).
- **4.** Release the harness from the clamp.
- Remove the two screws securing the bracket (B) to the finisher.
  Note: The bracket should not be removed from the finisher, it should be gently moved to provide better access to the finisher diverter gate solenoid mounting screws.
- 6. Remove the two screws securing the finisher diverter gate solenoid (A) to the finisher.

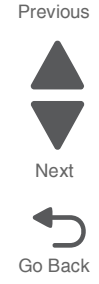

- **7.** Remove the finisher diverter gate solenoid (A). Previous Note: The link (C) may remain inserted into the finisher. В 0 Next Clamp Go Back 0 С ଲ Connector ര 0 5 6)) 7AVIN' Ċlamp A C
  - 8. Remove the link.

**Note:** When the link is removed, the finisher diverter gate may become detached. See "Finisher diverter gate removal" on page 4-272.

# Finisher front door assembly removal

- **1.** Open the finisher front door assembly (A).
- 2. Remove the three screws securing the finisher front door assembly.

**3.** Remove the finisher front door assembly.

**Reinstallation note:** Make sure the actuator molded in the finisher front door assembly properly engages the switch (finisher front door interlock) (B). The two magnetic catches (C) should properly engage the finisher.

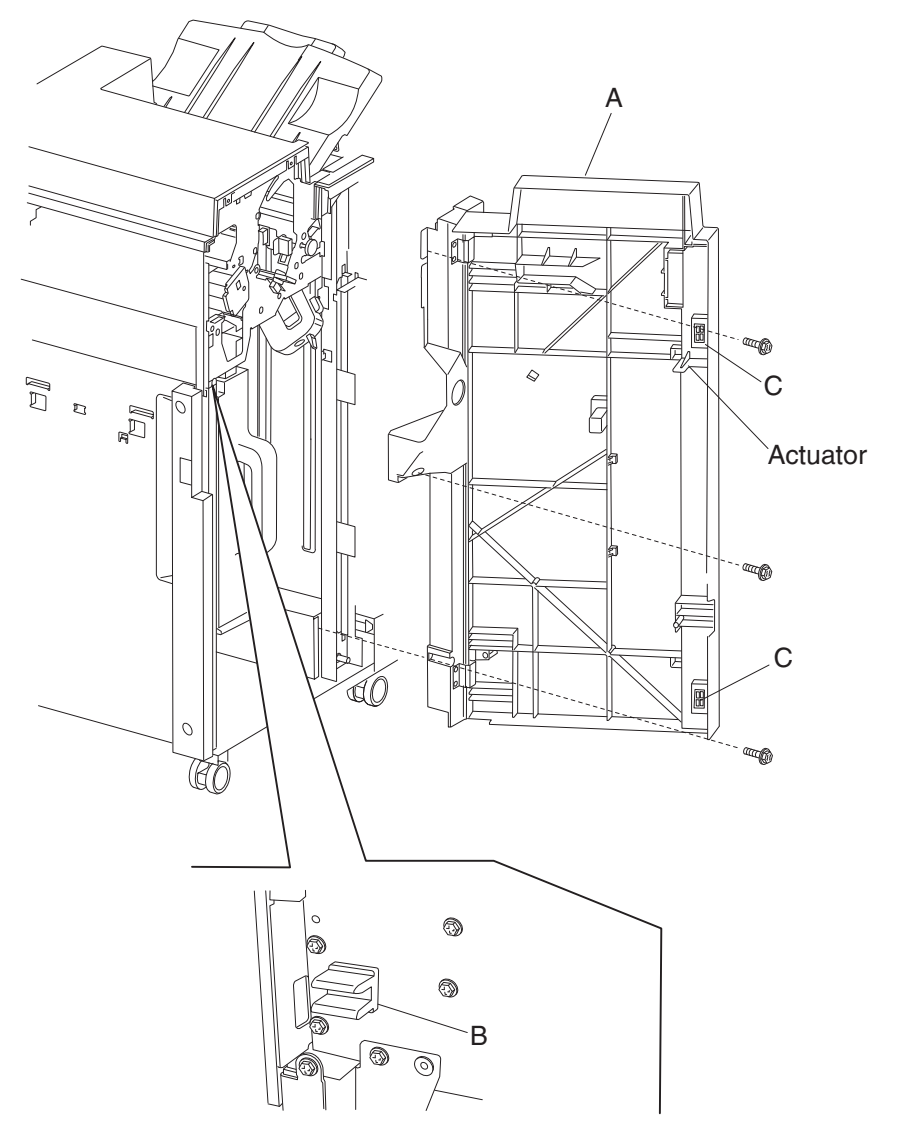

## Finisher left carriage belt assembly removal

- 1. Remove the rear upper cover. See "Rear upper cover removal" on page 4-306.
- 2. Remove the finisher front door assembly. See "Finisher front door assembly removal" on page 4-273.
- **3.** Move the slip clutch gear 24T (A) toward the rear to disengage the stacker bin (B).

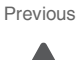

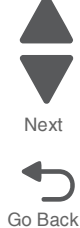

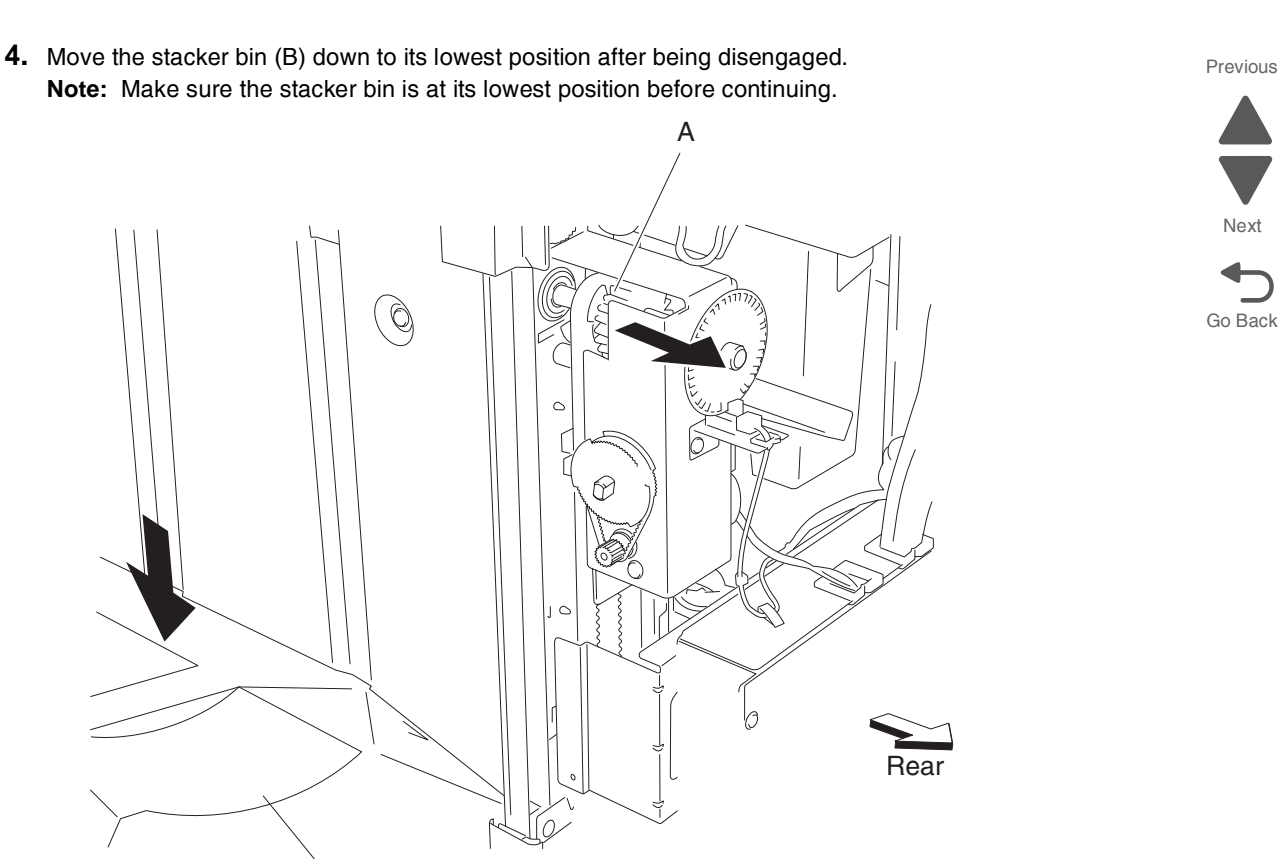

5. Remove the two screws securing the bin bracket (C) to the left carriage bracket (D).

В

- 6. Remove the spring (E) from the left carriage lift assembly.
- 7. Remove the screw securing the upper belt clamp (F) to the left carriage bracket (D).
- **8.** Remove the upper belt clamp (F).
- 9. Remove the left carriage bracket with the finisher left carriage belt assembly (G) from the finisher.
- 10. Release the hook securing the finisher left carriage belt assembly (G) to the lower belt clamp (H).
- **11.** Remove the finisher left carriage belt assembly (G).

### **Reinstallation notes:**

- Make sure the finisher left carriage belt assembly (G) is inserted into the upper belt clamp (F) as shown.
- Make sure the bin bracket (C) is level to prevent binding.

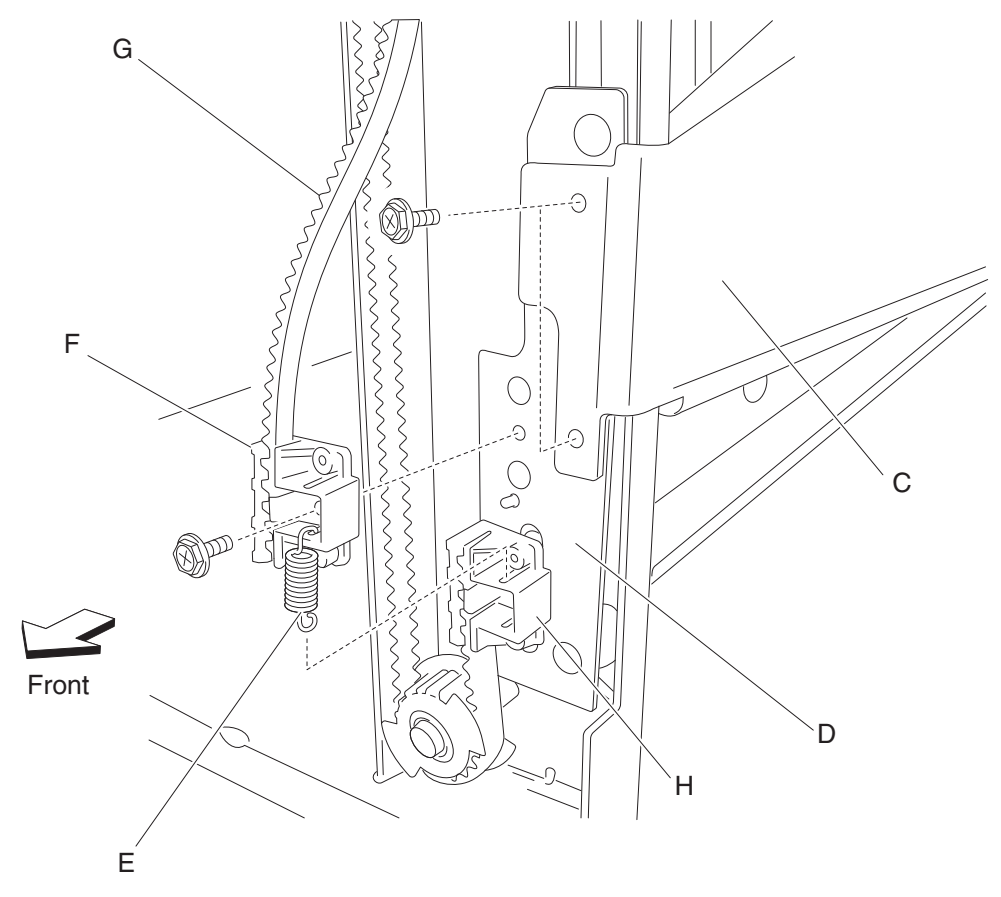

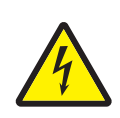

# Finisher LVPS PCBA removal

1. Remove the right lower cover. See "Upper media bin front cover removal" on page 4-350.

**2.** Disconnect all the connectors from the finisher LVPS PCBA (A).

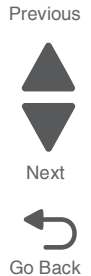

**3.** Remove the two screws securing the finisher LVPS PCBA (A) to the finisher.

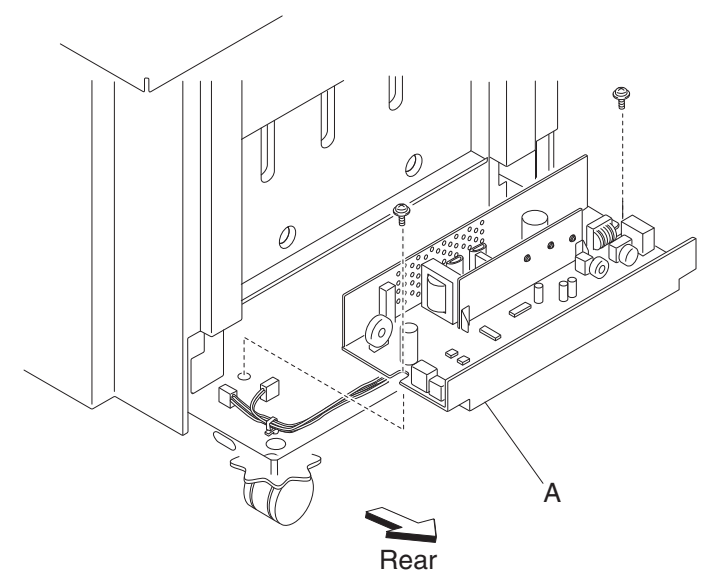

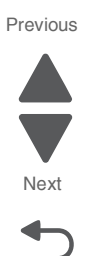

Go Back

4. Remove the finisher LVPS PCBA (A).

#### Finisher media entrance roll assembly removal

- 1. Remove the finisher front door assembly. See "Finisher front door assembly removal" on page 4-273.
- 2. Remove the rear upper cover. See "Rear upper cover removal" on page 4-306.
- 3. Remove the left upper cover. See "Left upper cover removal" on page 4-286.
- **4.** Remove the punch waste box (A) from the finisher.
- 5. Remove the screw securing the cover (B) to the media entrance pinch guide assembly.
- 6. Remove the cover (B).
- **7.** Lift the media entrance pinch guide assembly (C).
- **8.** Loosen the two screws securing the belt tensioner bracket (D) to the finisher and move it upward in the direction of the arrow.
- 9. Remove the belt (entrance/paddle) (E) from the entrance drive pulley 20T (F).

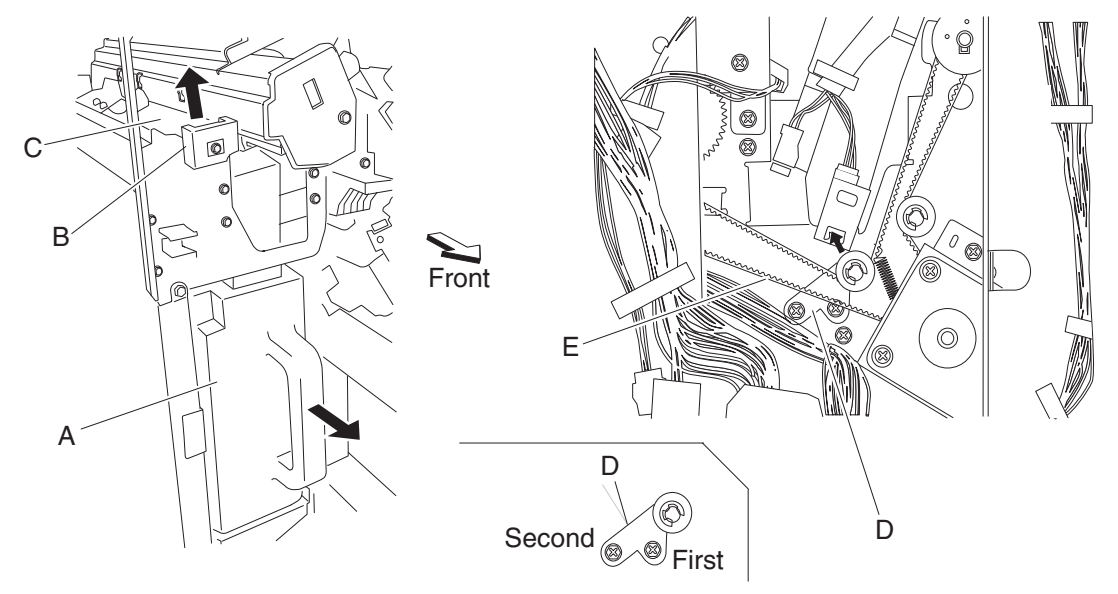

- 10. Release the hook securing the entrance drive gear 23T (G) to the media entrance roll assembly (H).
- **11.** Remove the entrance drive gear 23T (G).

- **12.** Remove the entrance drive pulley 20T (F).
- **13.** Remove the bushing (I).
- 14. Remove the e-clip securing the media entrance roll assembly (H) to the front of the finisher.
- **15.** Remove the bushing (J).

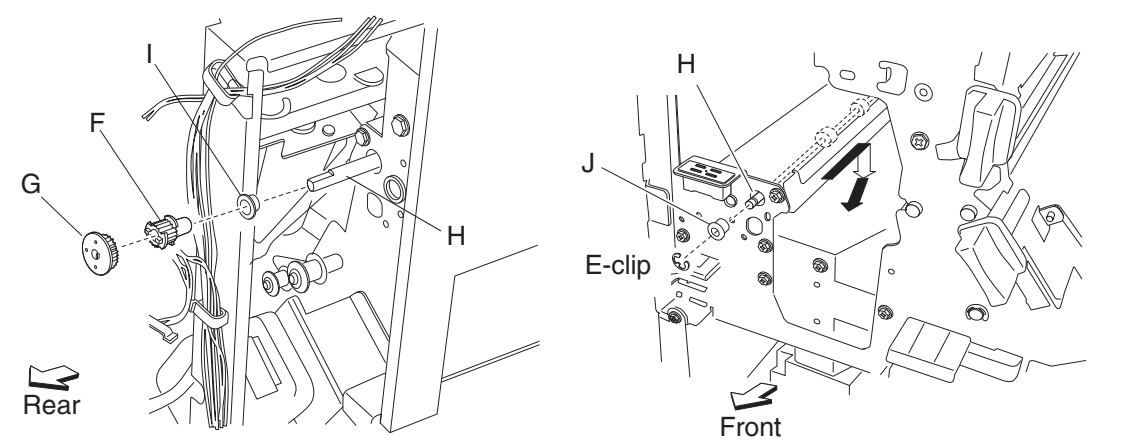

- **16.** Move the media entrance roll assembly (H) toward the rear, downward, and then forward.
- Remove the media entrance roll assembly (H) through the inside of the finisher.
  Note: When removing the media entrance roll assembly (H), do not touch the rubber surface.

### **Reinstallation notes:**

- Make sure the flat spot on the media entrance roll assembly (H) is installed to the rear.
- When replacing the media entrance roll assembly (H), do not touch the rubber surface.
- The tension of the belt (entrance/paddle) (E) is automatically adjusted to the force of the spring attached to the belt tensioner bracket (D).
- Tighten the two screws in the order shown.

## Finisher PCBA removal

- 1. Remove the rear upper cover. See "Rear upper cover removal" on page 4-306.
- 2. Remove the rear lower cover. See "Upper media bin front cover removal" on page 4-350.
- **3.** Loosen the four screws securing the plate (A) to the finisher.

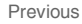

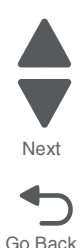

#### 5058-030

**4.** Move the plate (A) to the right and outward.

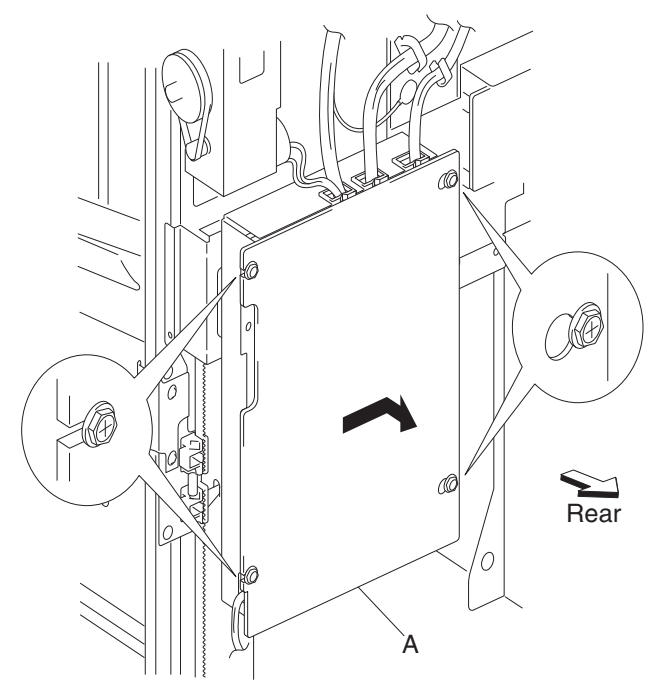

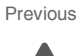

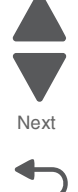

- 5. Remove the plate (A).
- 6. Disconnect the connectors from the finisher PCBA (B).

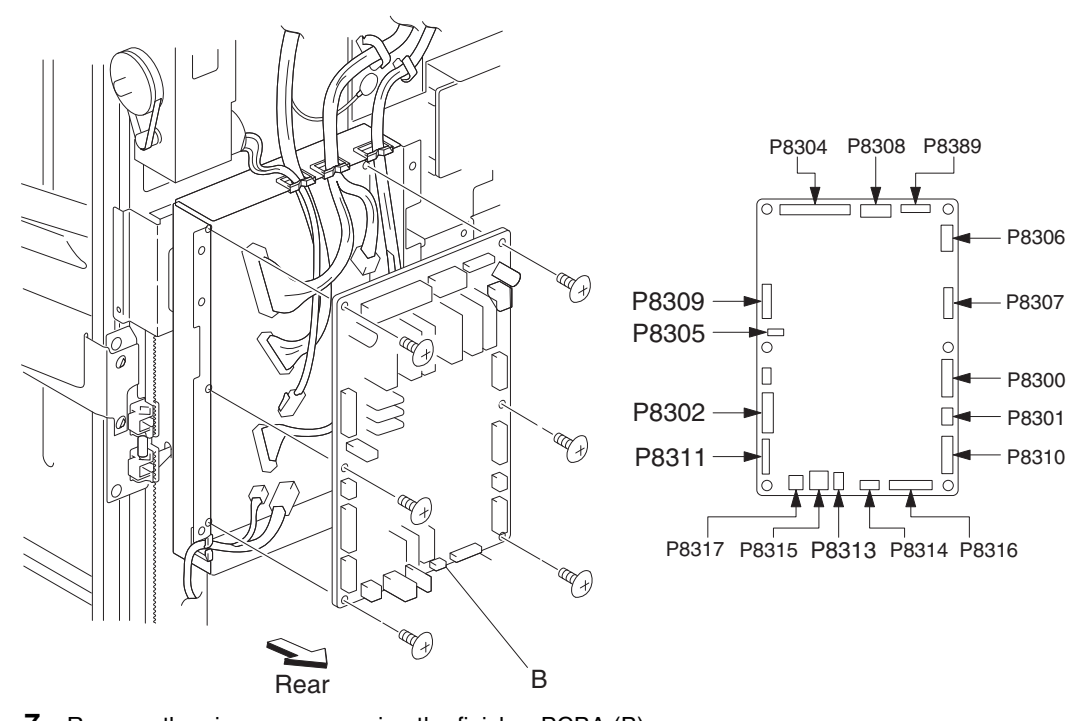

- 7. Remove the six screws securing the finisher PCBA (B).
- **8.** Remove the finisher PCBA (B).

# Finisher removal

- **1.** Disconnect the finisher power cord and the finisher connection cable from the rear of the printer.
- **2.** Release the hook securing the bridge unit hookup cover (A) to the finisher.

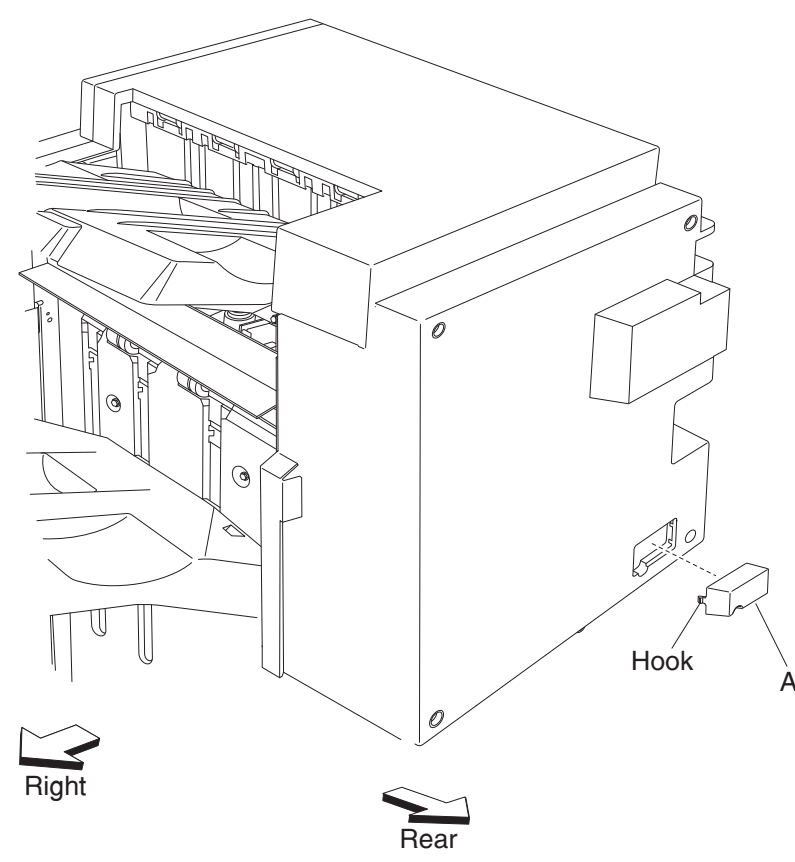

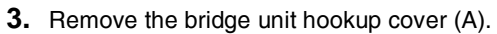

- 4. Disconnect the bridge unit connection from the finisher.
- 5. Open the finisher front door assembly (B) on the front of the finisher.

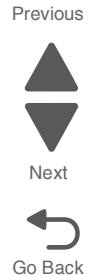

Next

Go Back

6. Pull the finisher docking latch assembly (C) outward in the direction of the arrow, and pull the finisher away from the printer.

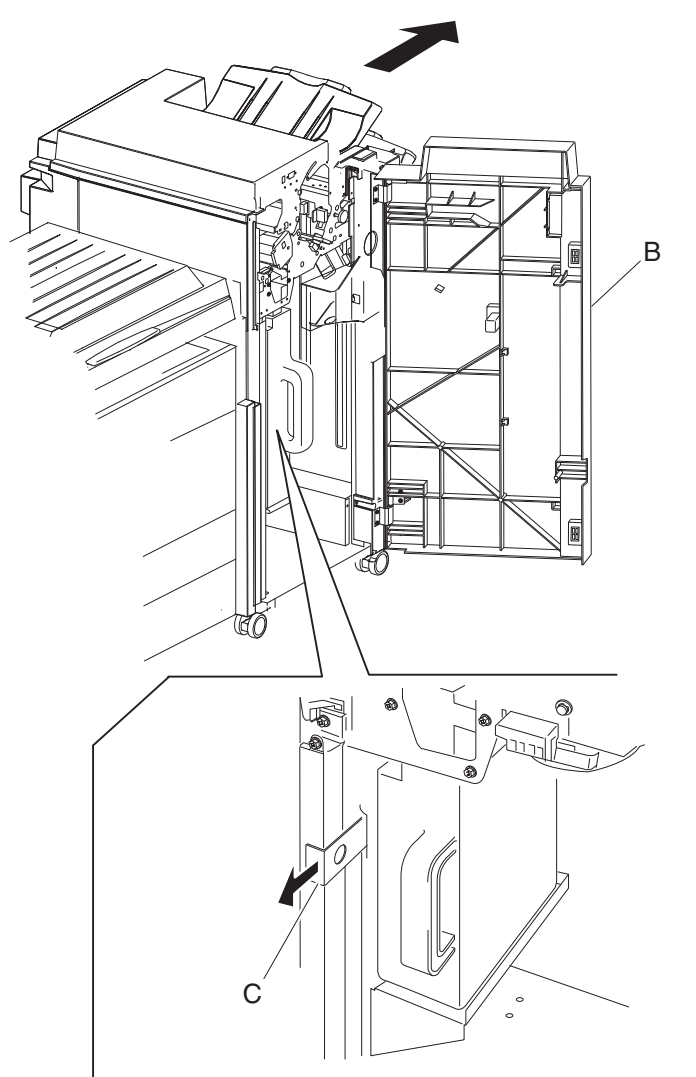

7. Close the finisher front door assembly.

- 8. Remove the two screws securing the finisher docking bracket (D) to the printer.
- 9. Remove the finisher docking bracket (D).

**Reinstallation note:** When docking the finisher to the printer, make sure the boss on the finisher docking bracket (D) is inserted into the hole on the finisher docking latch assembly (C). The finisher should be firmly locked into position.

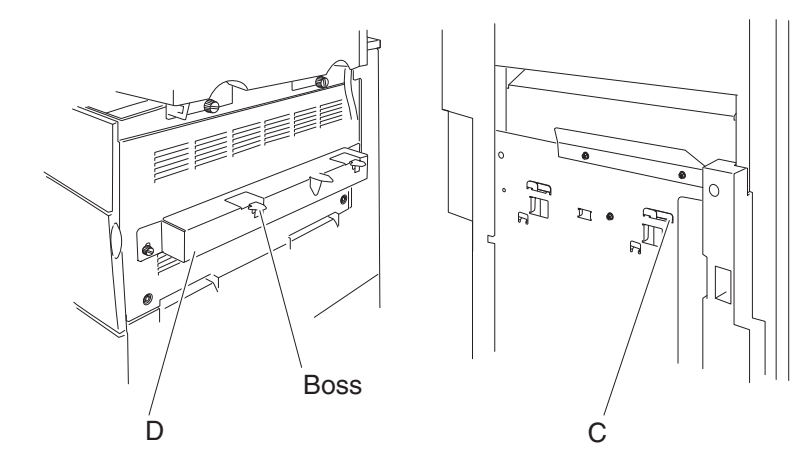

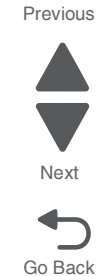

## Finisher right carriage belt removal

- 1. Remove the rear upper cover. See "Rear upper cover removal" on page 4-306.
- 2. Remove the finisher front door assembly. See "Finisher front door assembly removal" on page 4-273.
- 3. Move the slip clutch gear 24T (A) toward the rear to disengage the stacker bin (B).

Previous

Next

Go Back

**4.** Move the stacker bin (B) to its lowest position.

 $\ensuremath{\textbf{Note:}}$  Make sure the stacker bin is at the lowest position before continuing.

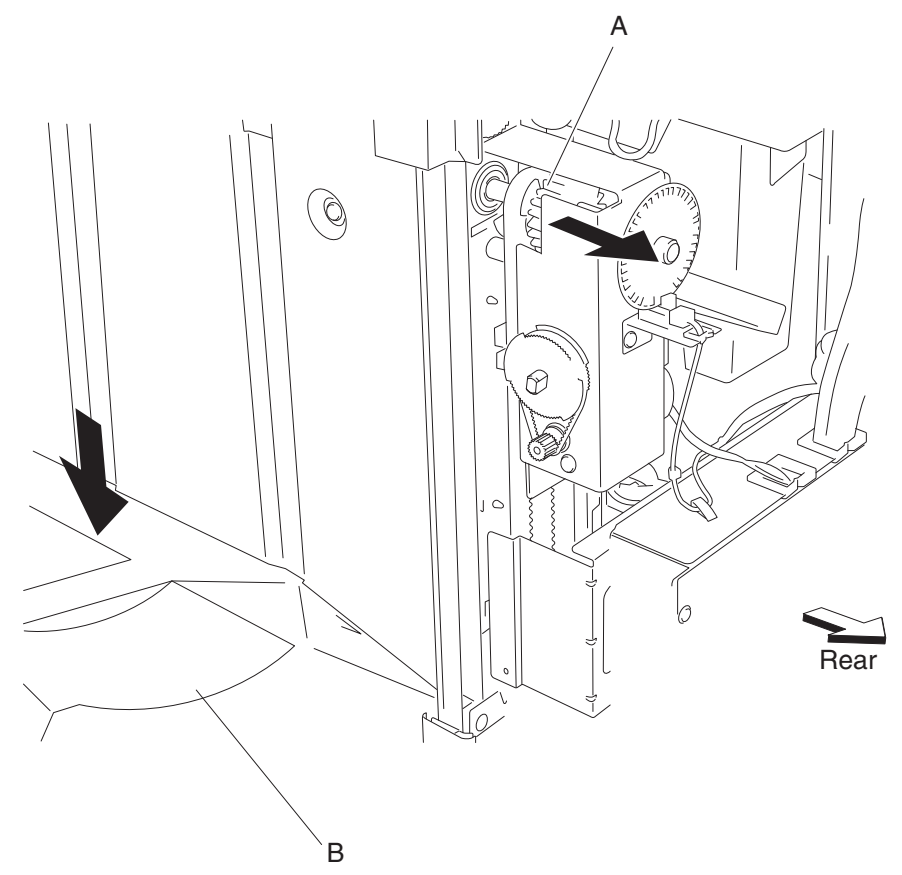

- 5. Remove the two screws securing the bin bracket (C) to the right carriage bracket (D).
- 6. Remove the spring (E) from the right carriage bracket (D).
- 7. Remove the screw securing the upper belt clamp (F) to the right carriage bracket (D).
- 8. Remove the upper belt clamp (F).
- 9. Remove the right carriage bracket (D) with the finisher right carriage belt assembly (G) from the finisher.
- **10.** Release the hook securing the finisher right carriage belt assembly (G) to the lower belt clamp (H).
- **11.** Remove the finisher right carriage belt assembly (G).

### **Reinstallation notes:**

- Make sure the finisher right carriage belt assembly (G) is inserted into the upper belt clamp (F) as shown.
- Make sure the bin bracket (C) is level to prevent binding.

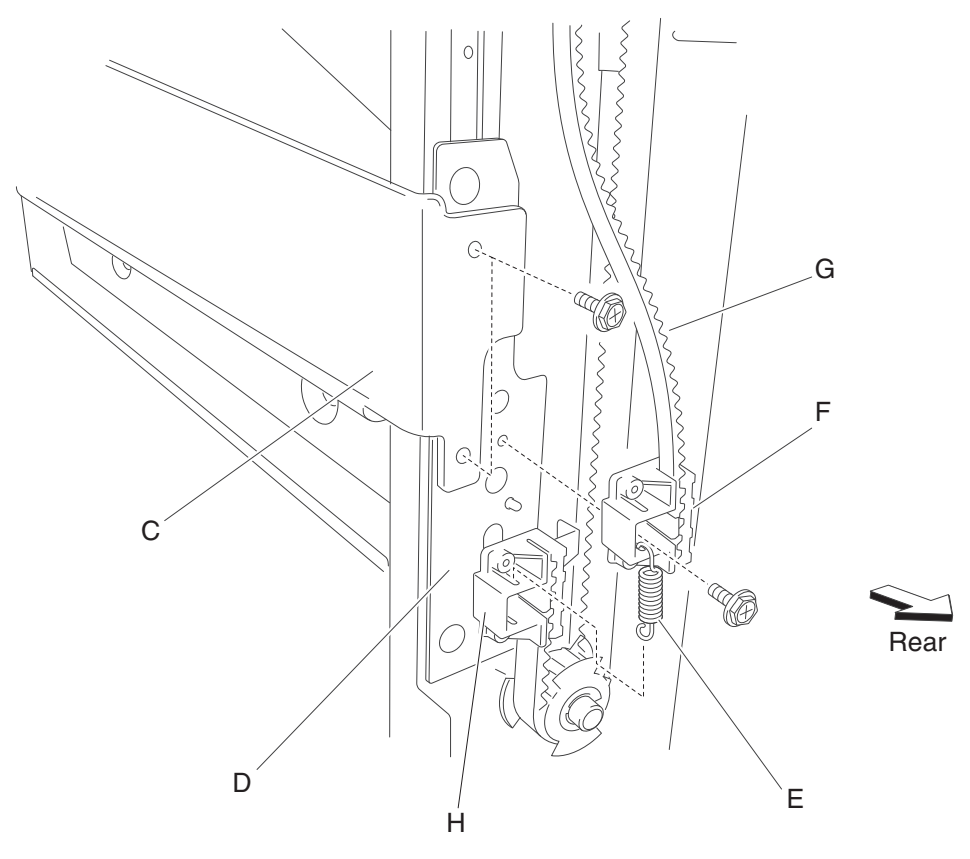

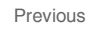

Next

# Left lower cover removal

- **1.** Open the finisher front door assembly.
- 2. Remove the two screws securing the left lower cover (A).

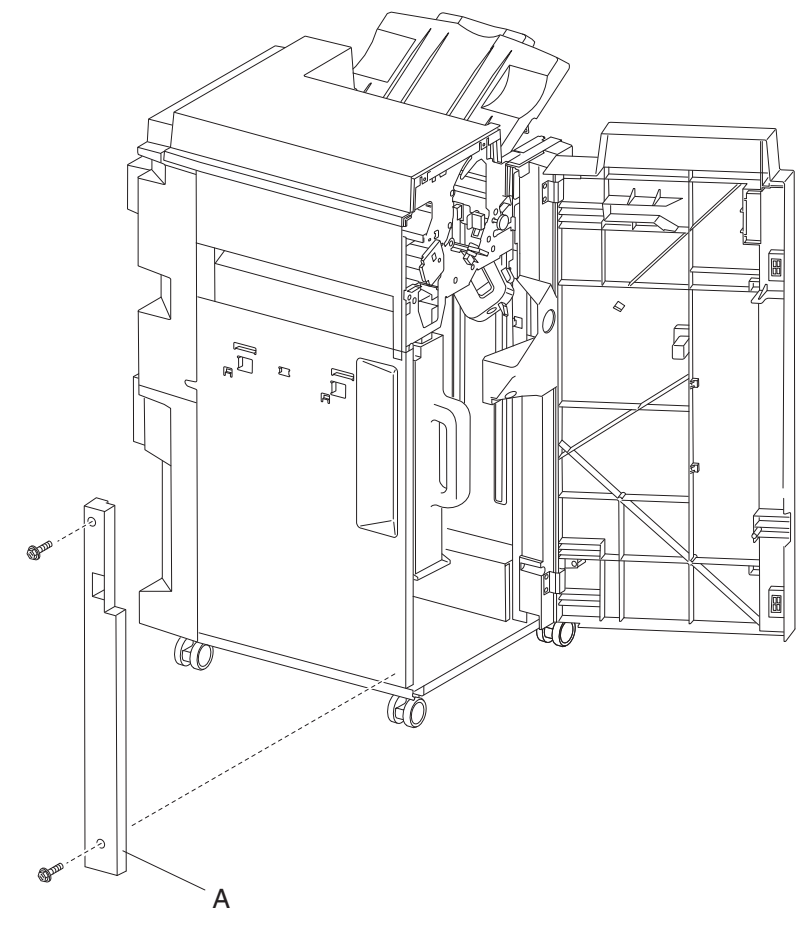

**3.** Remove the left lower cover (A).

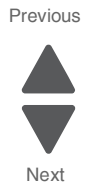

## Left upper cover removal

- 1. Open the finisher front door assembly.
- 2. Remove the two screws securing the left upper cover (A).

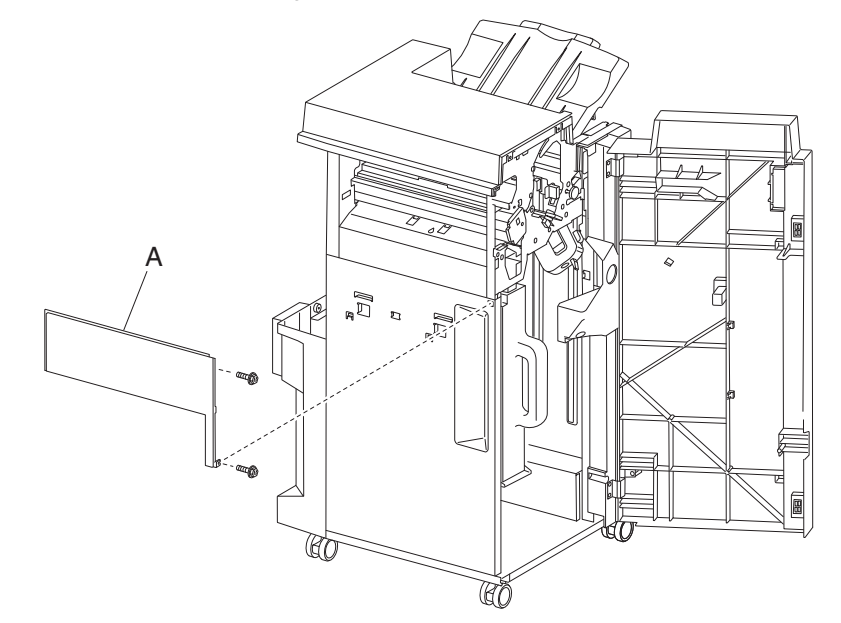

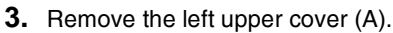

### Lower media exit roll assembly removal

- 1. Remove the finisher front door assembly. See "Finisher front door assembly removal" on page 4-273.
- 2. Remove the rear upper cover. See "Rear upper cover removal" on page 4-306.
- 3. Remove the upper media bin assembly. See "Upper media bin assembly removal" on page 4-349.
- 4. Remove upper media bin vertical cover. See "Right eject cover removal" on page 4-307.
- 5. Remove the rear lower cover. See "Upper media bin front cover removal" on page 4-350.
- 6. Remove the stapler unit frame. See "Stapler unit frame removal" on page 4-339.
- 7. Remove the upper media bin assembly. See "Upper media bin assembly removal" on page 4-349.
- 8. Remove the upper media bin vertical cover. See "Right eject cover removal" on page 4-307.
- 9. Remove the stapler unit frame. See "Stapler unit frame removal" on page 4-339.
- **10.** Remove the media eject clamp motor assembly. See "Clamp drive motor removal" on page 4-265.
- **11.** Remove the media eject unit assembly. See **"Media eject unit assembly removal" on page 4-296**.
- 12. Remove the media compiler unit assembly. See "Media compiler unit assembly removal" on page 4-291.
- **13.** Remove the media eject clutch. See "Media eject clamp clutch removal" on page 4-294.
- 14. Remove the media eject motor assembly. See "Media eject motor assembly removal" on page 4-295.
- **15.** Remove the media eject shaft assembly. See "Eject roll shaft removal" on page 4-267.
- **16.** Remove the main paddle shaft assembly. See **"Paddle shaft removal" on page 4-300**.
- **17.** Loosen the two screws securing the belt tensioner bracket (A) to the finisher, and move the bracket down in the direction of the arrow.

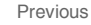

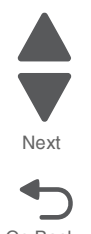

18. Remove the belt (exit) (B) from the lower exit roll drive pulley 20T (C).

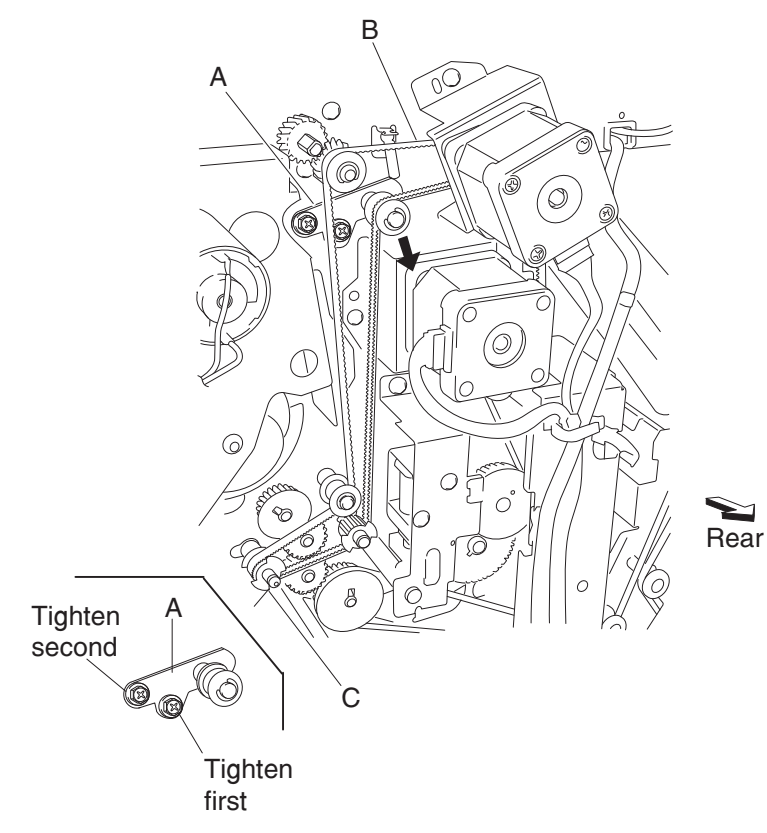

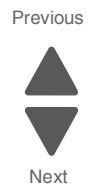

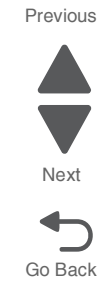

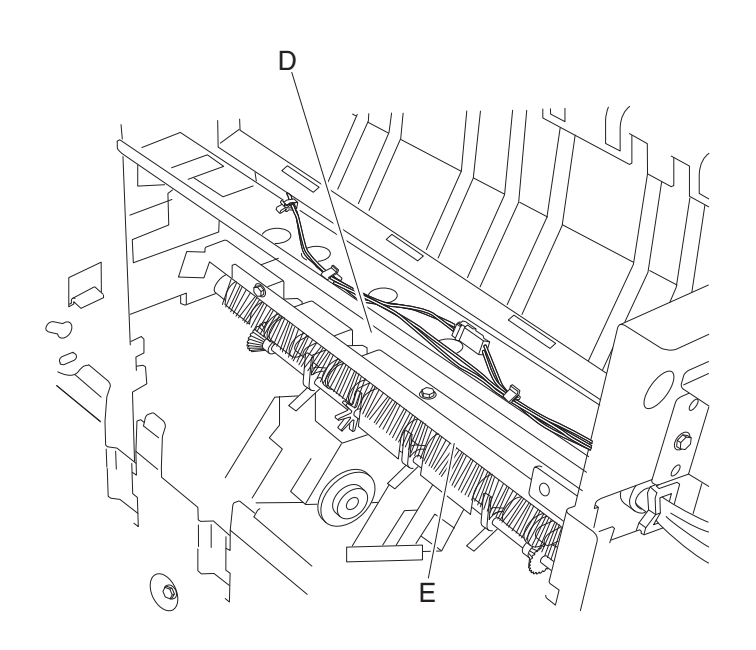

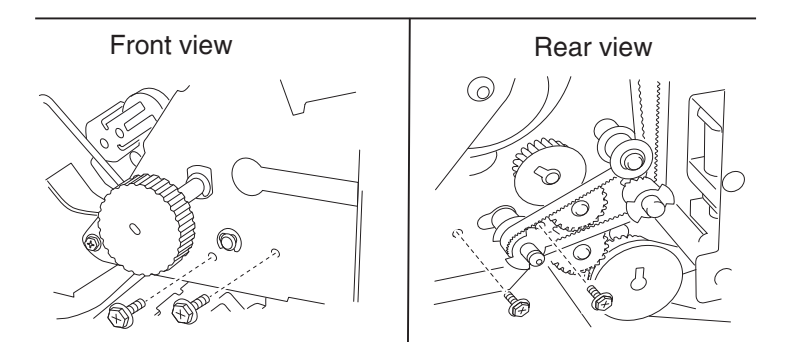

19. Release the hook of the lower exit roll drive pulley 20T (C) from the lower media exit roll assembly (F).

**20.** Remove the lower exit roll drive pulley 20T (C).

#### 5058-030

Previous

Next

Go Back

**21.** Remove the 6 mm ball bearing (G).

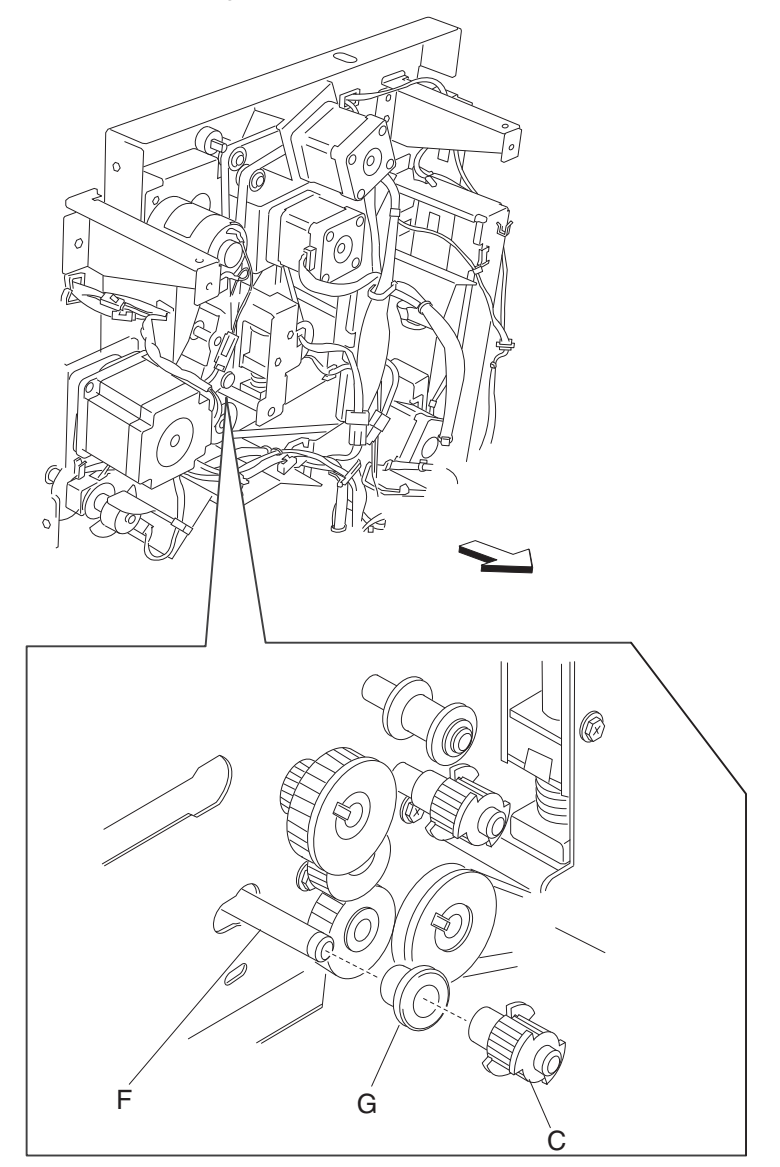

**22.** Use a prying tool to remove the e-clip on the front of the finisher securing the lower media exit roll assembly (F) to the finisher.

**23.** Remove the 6 mm bushing (H).

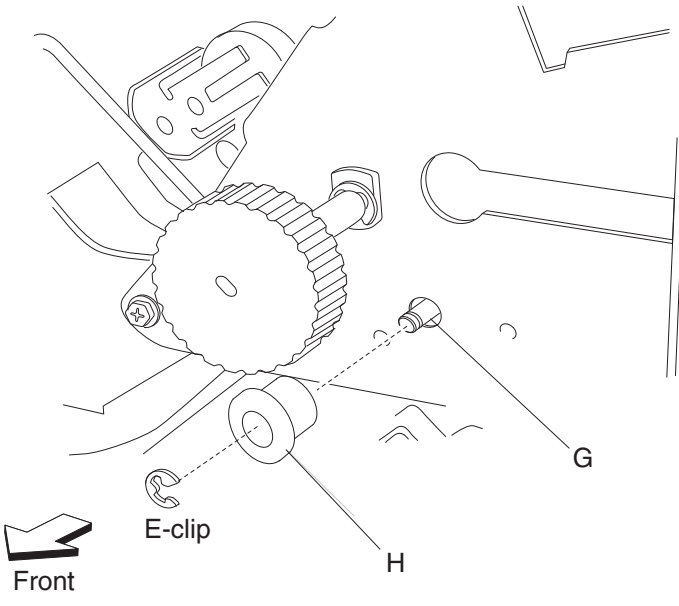

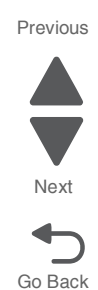

24. Move the lower media exit roll assembly (F) towards the rear and outward, as shown.

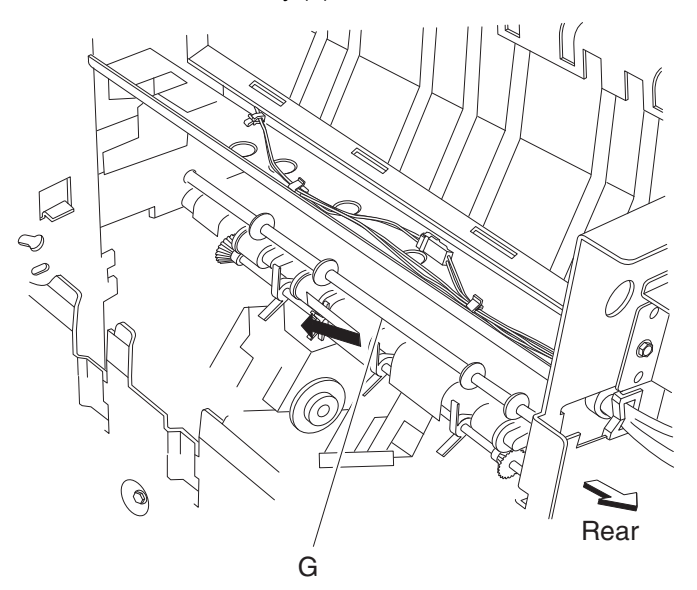

25. Remove the lower media exit roll assembly (F).

# Lower pinch guide assembly removal

- **1.** Open the finisher front door assembly.
- **2.** Open the lower pinch guide assembly (A) by lifting it upward.
- **3.** Remove the screw securing the lower pinch guide assembly (A) to the finisher.

**4.** Move the lower pinch guide assembly (A) upward and outward.

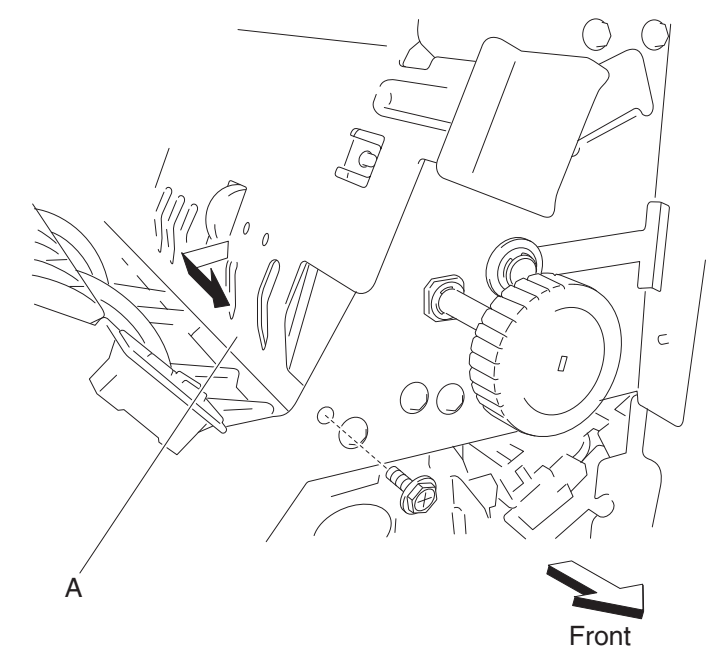

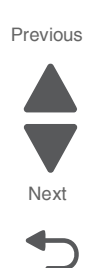

Go Back

5. Remove the lower pinch guide assembly (A).

#### Media compiler unit assembly removal

- 1. Remove the finisher front door assembly. See"Finisher front door assembly removal" on page 4-273.
- 2. Remove the rear upper cover. See "Rear upper cover removal" on page 4-306.
- 3. Remove the rear lower cover. See "Upper media bin front cover removal" on page 4-350.
- 4. Remove the upper media bin assembly. See "Upper media bin assembly removal" on page 4-349.
- 5. Remove the upper media bin vertical cover. See "Right eject cover removal" on page 4-307.
- 6. Remove the stapler unit frame. See "Stapler unit frame removal" on page 4-339.
- 7. Remove the media eject clamp motor assembly. See "Clamp drive motor removal" on page 4-265.
- 8. Remove the media eject unit assembly. See "Media eject unit assembly removal" on page 4-296.
- 9. Remove the media eject motor assembly. See "Media eject motor assembly removal" on page 4-295.
- **10.** Loosen the four screws securing the plate (A) to the finisher.

**11.** Move the plate to the right and outward.

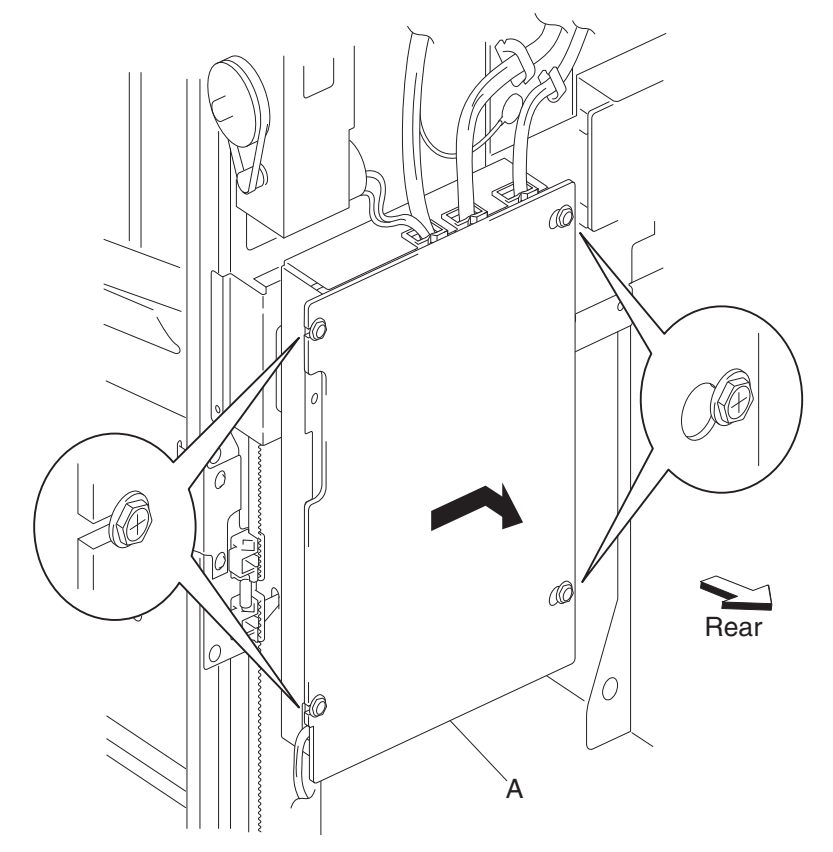

- 12. Remove the plate.
- 13. Disconnect the connector P8309 from the finisher controller card assembly (B).
- **14.** Release the harness from the clamps.

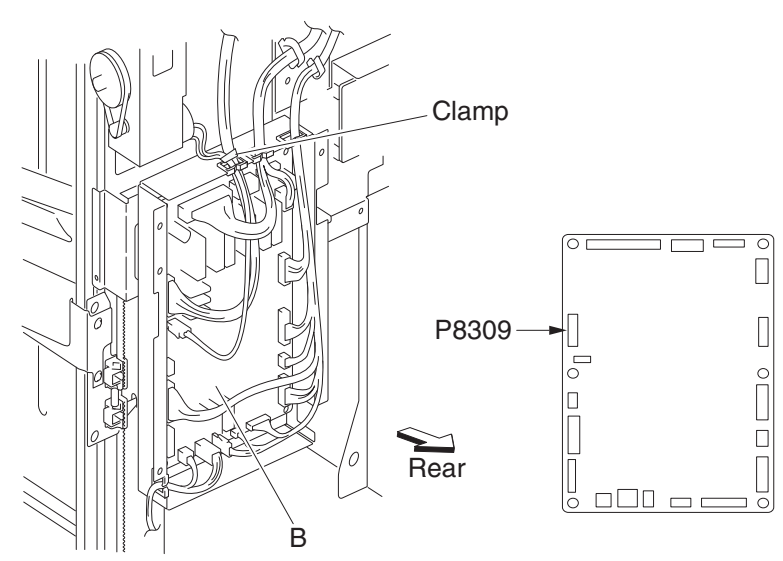

Previous

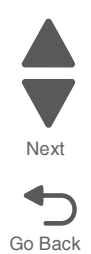

**15.** Remove the screw securing the media compiler unit assembly (C) to the finisher. This screw is found inside the finisher.

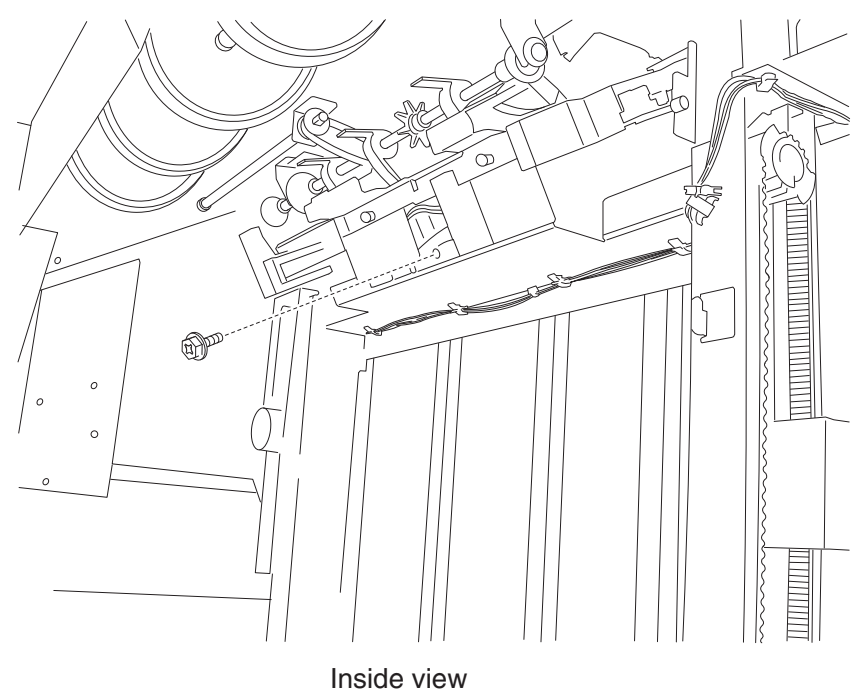

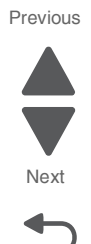

**16.** Release the media compiler assembly (C) by pushing the front lock and the rear lock inward to release the front boss and the rear boss from the finisher.

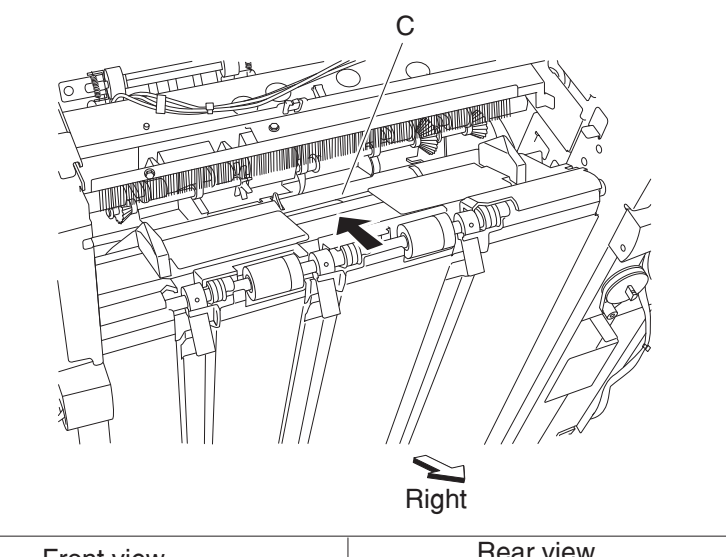

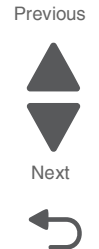

Go Back

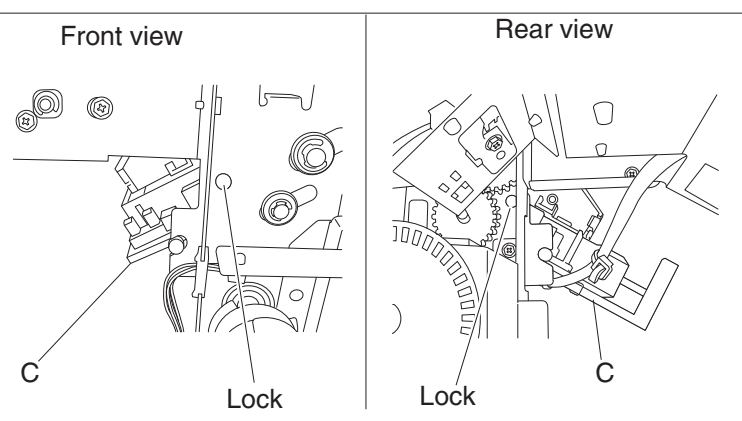

- **17.** Remove the harness from any additional parts.
- 18. Remove the media compiler unit assembly through the inside of the finisher and out the front.

## Media eject clamp clutch removal

- 1. Remove the rear upper cover. See "Rear upper cover removal" on page 4-306.
- 2. Disconnect the connector from the sensor (media eject shaft HP) (A).
- **3.** Release the harness from the clamp.
- 4. Disconnect the connector from the media eject clutch (B).
- 5. Release the harness from the clamp.
- 6. Release the hook securing the media eject clutch actuator (C) to the media eject clutch (B).

Previous

Next

Go Back

7. Remove the screw securing the spring clamp (D) to the finisher.

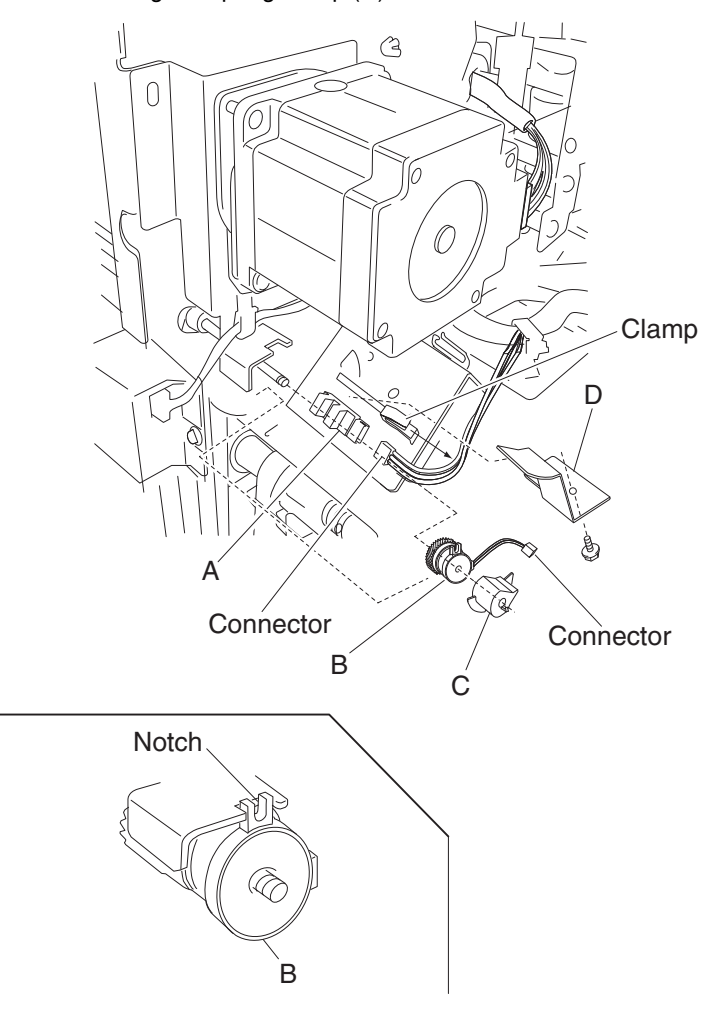

- 8. Remove the spring clamp (D).
- 9. Remove the media eject clutch actuator (C).
- **10.** Remove the media eject clamp clutch (B).

Installation note: Make sure the hook on the media eject clamp clutch is placed in the notch of the bracket.

## Media eject motor assembly removal

- 1. Remove the rear upper cover. See "Rear upper cover removal" on page 4-306.
- 2. Remove the media eject clutch. See "Media eject clamp clutch removal" on page 4-294.
- 3. Disconnect the connector from the media eject motor assembly (A).
- 4. Disconnect the connector from the sensor (media bin level 2) (B).

5. Remove the three screws securing the media eject motor assembly (A).

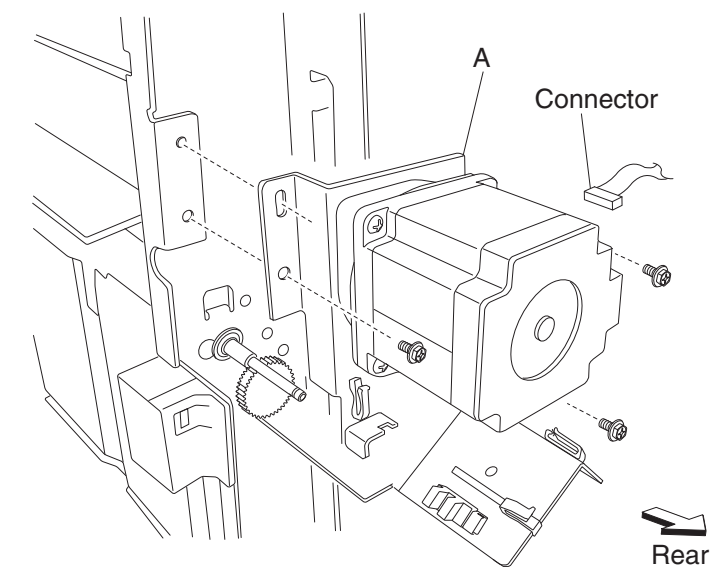

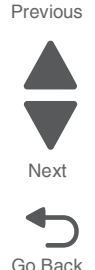

- **6.** Remove the media eject motor assembly (A).
- 7. Remove any remaining harnesses from the clamps.

### Media eject unit assembly removal

- 1. Remove the finisher front door assembly. See "Finisher front door assembly removal" on page 4-273.
- 2. Remove the rear upper cover. See "Rear upper cover removal" on page 4-306.
- 3. Remove the upper media bin assembly. See "Upper media bin assembly removal" on page 4-349.
- 4. Remove the upper media bin vertical cover. See "Right eject cover removal" on page 4-307.
- **5.** Remove the two media eject unit springs (A) by pushing them downward.
- **6.** Disconnect the connector from the eject unit solenoid (B).
- 7. Release the harness from the two clamps.

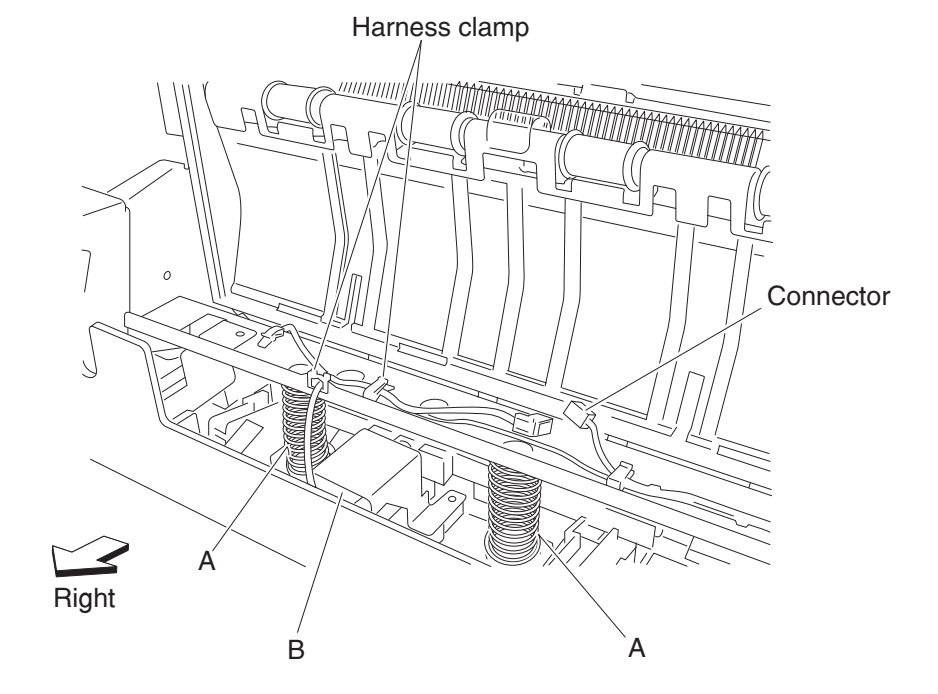

Previous

Next

Go Back

- 8. Remove the screw securing the eject clamp lever assembly (C) from the shaft (D) on the rear of the finisher.
- **9.** Remove the eject clamp lever assembly (C).
- **10.** Remove the e-clip securing the shaft (D) to the rear of the finisher.
- **11.** Remove the 8 mm bushing (E) on the rear side.

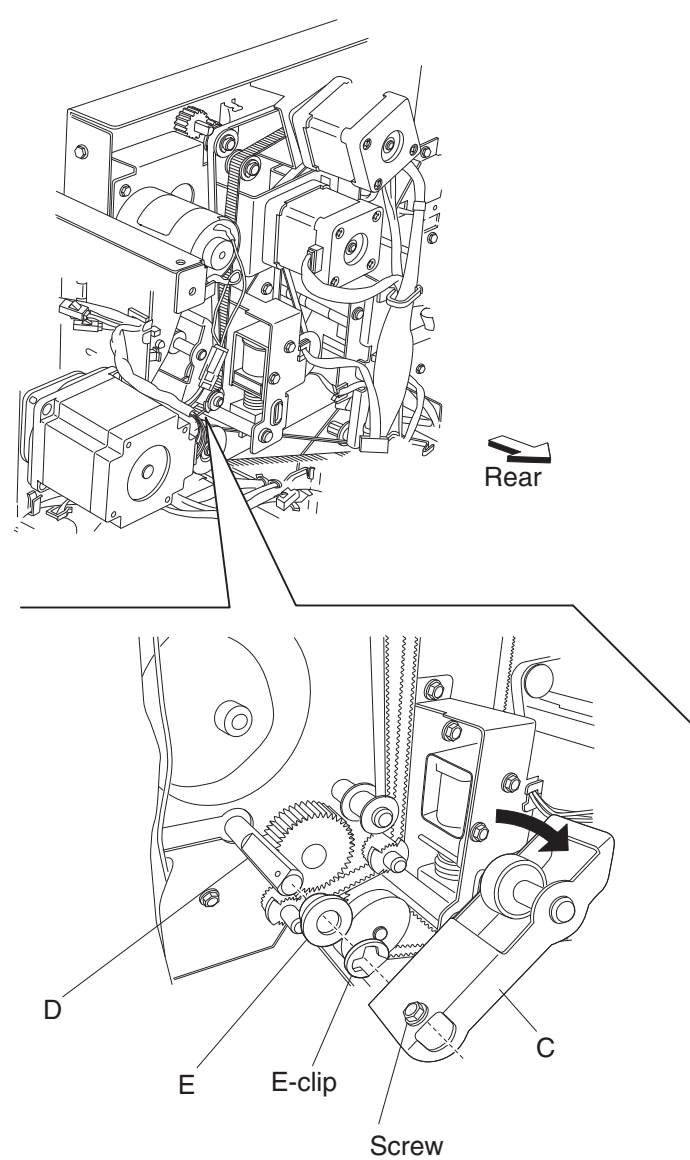

**12.** Remove the e-clip securing the shaft (F) to the front of the finisher.

13. Remove the 8 mm bushing (E) on the front side.

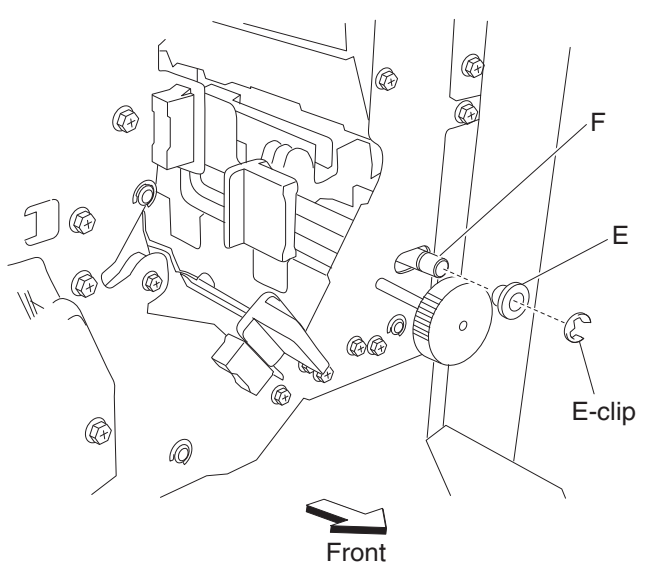

Previous

- Gently move the left side of the media eject unit assembly (G) out of the finisher followed by the right side.
  Note: Do not force the media eject unit assembly out of the finisher. Remove the left side before the right side.
  - Note: Tilting the media eject unit assembly slightly may make the removal easier.

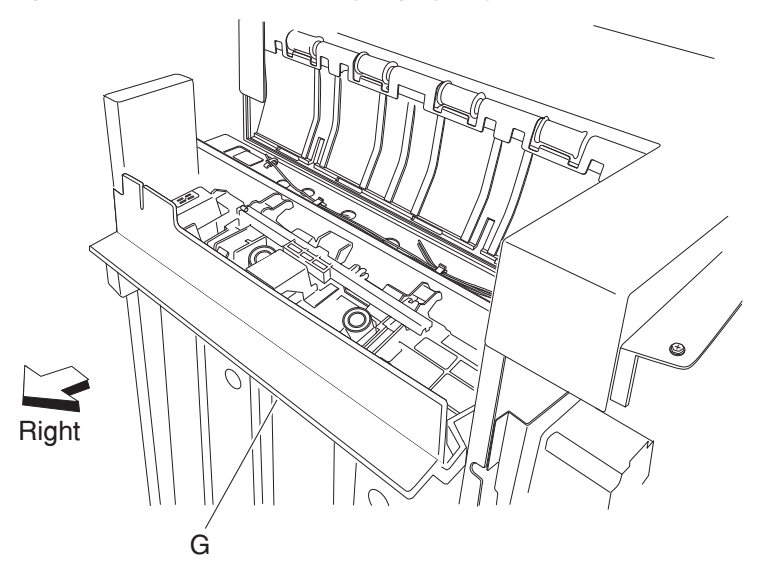

- **15.** Remove the media eject unit assembly.
  - Do not force the media eject unit assembly into the finisher. Insert the right side before the left side.

• Make sure the media eject unit assembly properly actuates the switch (eject cover interlock) (H) without binding.

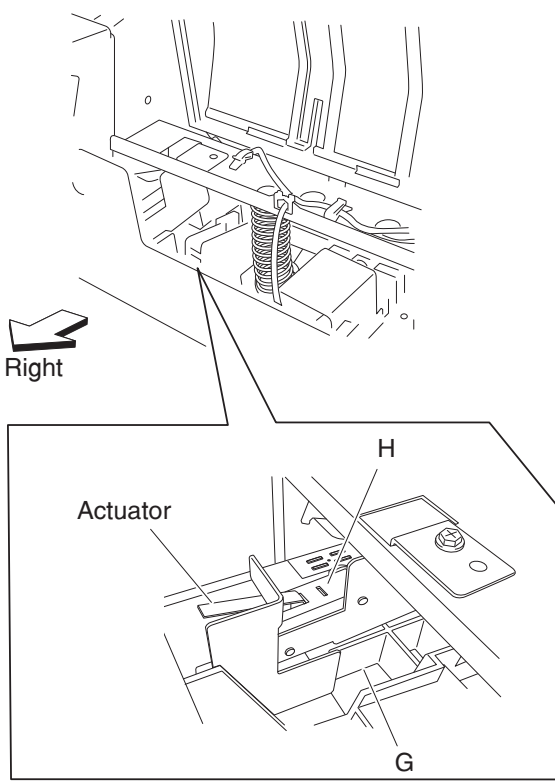

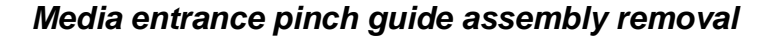

- **1.** Open the finisher front door assembly.
- 2. Remove the rear upper cover. See "Rear upper cover removal" on page 4-306.
- 3. Remove the left lower cover. See "Left lower cover removal" on page 4-285.
- 4. Remove the left upper cover. See "Left upper cover removal" on page 4-286.
- 5. Remove the screw securing the cover (A) to the media entrance pinch guide assembly (B).
- **6.** Remove the cover (A).
- 7. Disconnect the connector from the sensor (finisher media entrance) (C).
- 8. Release the harness from the clamps.
- 9. Remove the three screws securing the media entrance pinch guide assembly (B).

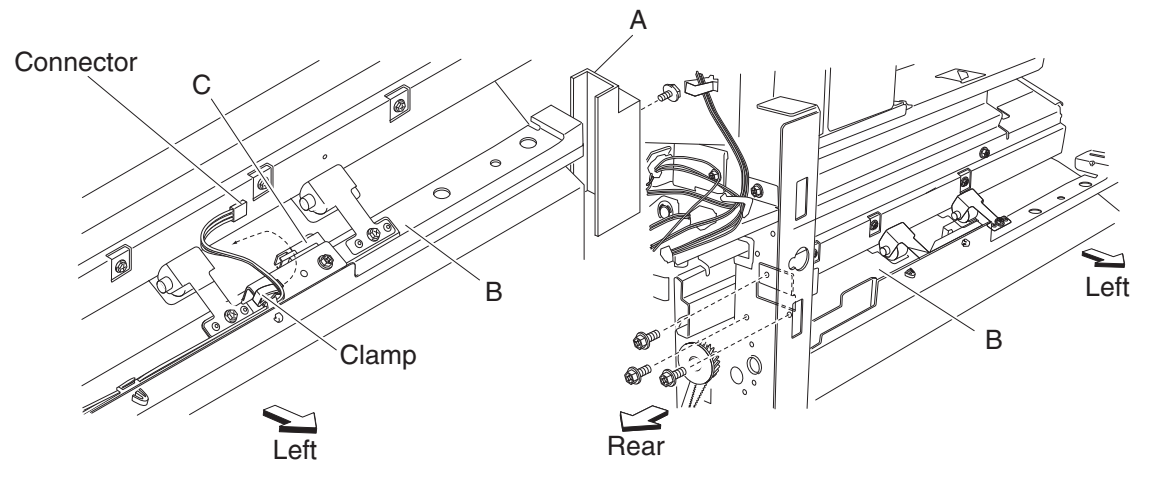

**10.** Remove the entrance pinch guide assembly (B) from the finisher.

# Paddle shaft removal

- **1.** Open the finisher front door assembly.
- 2. Remove the rear upper cover. See "Rear upper cover removal" on page 4-306.
- 3. Remove the media eject unit assembly. See "Media eject unit assembly removal" on page 4-296.
- 4. Loosen the screw securing the knob (A) to the paddle shaft (B) on the front of the finisher.
- **5.** Remove the knob (A).
- 6. Remove the one e-clip securing the paddle shaft (B).
- **7.** Remove the bushing (C).

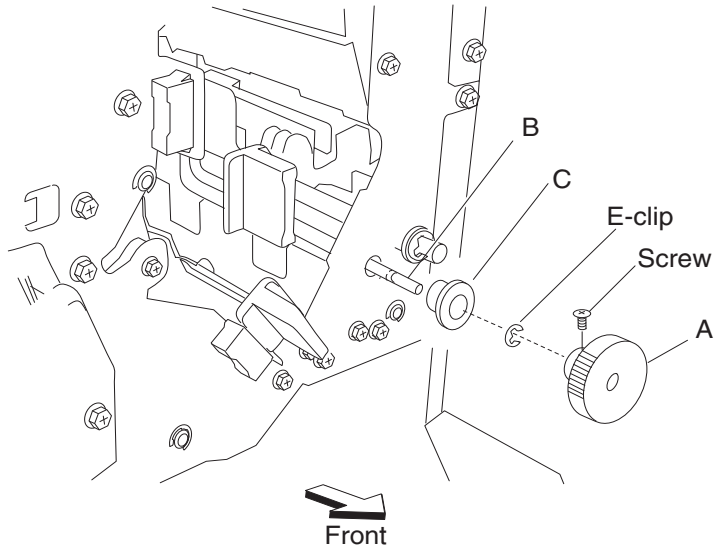

- 8. Loosen the two screws securing the belt tensioner bracket (D) to the rear of the finisher.
- 9. Release the hook of the sub paddle drive gear 23T (E) from the paddle shaft (B).
- **10.** Remove the sub paddle drive gear 23T (E).
- **11.** Remove the e-clip and the 6 mm bushing (C).
- **12.** Move the paddle shaft (B) toward the rear of the finisher and outward.
- **13.** Remove the paddle shaft (B).

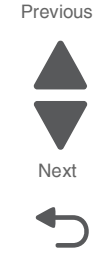

Previous

#### **Reinstallation notes:**

- The tension of the belt (exit) (F) is automatically adjusted by the force of the spring attached to the belt tensioner bracket (D).
- Tighten the two screws in the order shown.

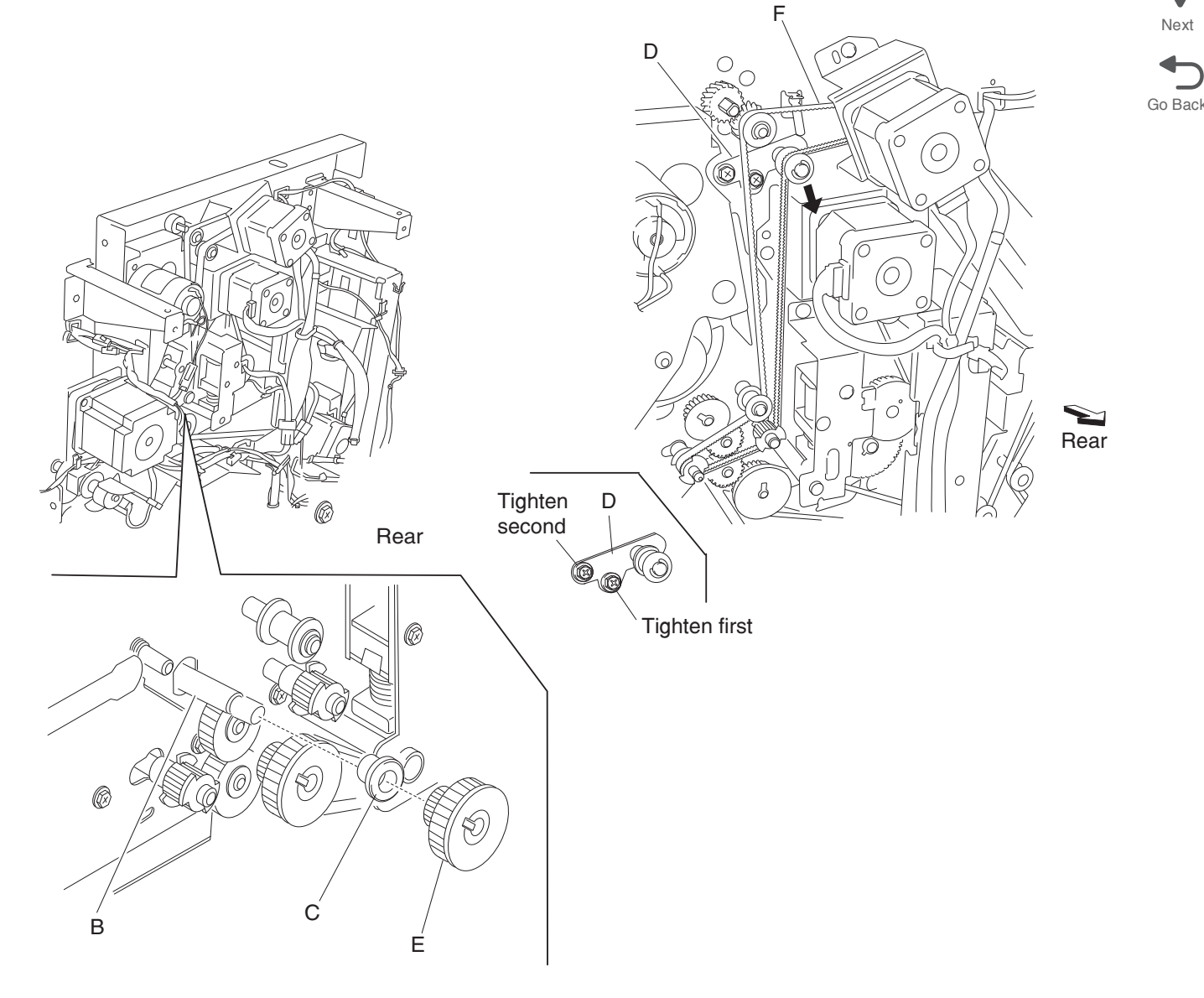

### Punch carriage assembly removal

- **1.** Open the finisher front door assembly.
- 2. Remove the rear upper cover. See "Rear upper cover removal" on page 4-306.
- 3. Remove the upper media bin assembly. See "Upper media bin assembly removal" on page 4-349.
- 4. Remove the connector from the sensor (punch carriage shift HP) (A).
- 5. Remove the top cover. See "Top cover removal" on page 4-348.
- 6. Release the harness from the punch carriage assembly (B).
- 7. Remove the connector from the punch carriage shift motor assembly (C).
- **8.** Release the two punch unit assembly harnesses from the three clamps on the rear of the finisher.
- 9. Disconnect the two punch unit assembly harnesses from the main harness.
- **10.** Remove the screw securing the grounding wire (D) to the punch unit carriage assembly (B).

**11.** Remove the two screws on the rear securing the punch carriage assembly (B) to the finisher.

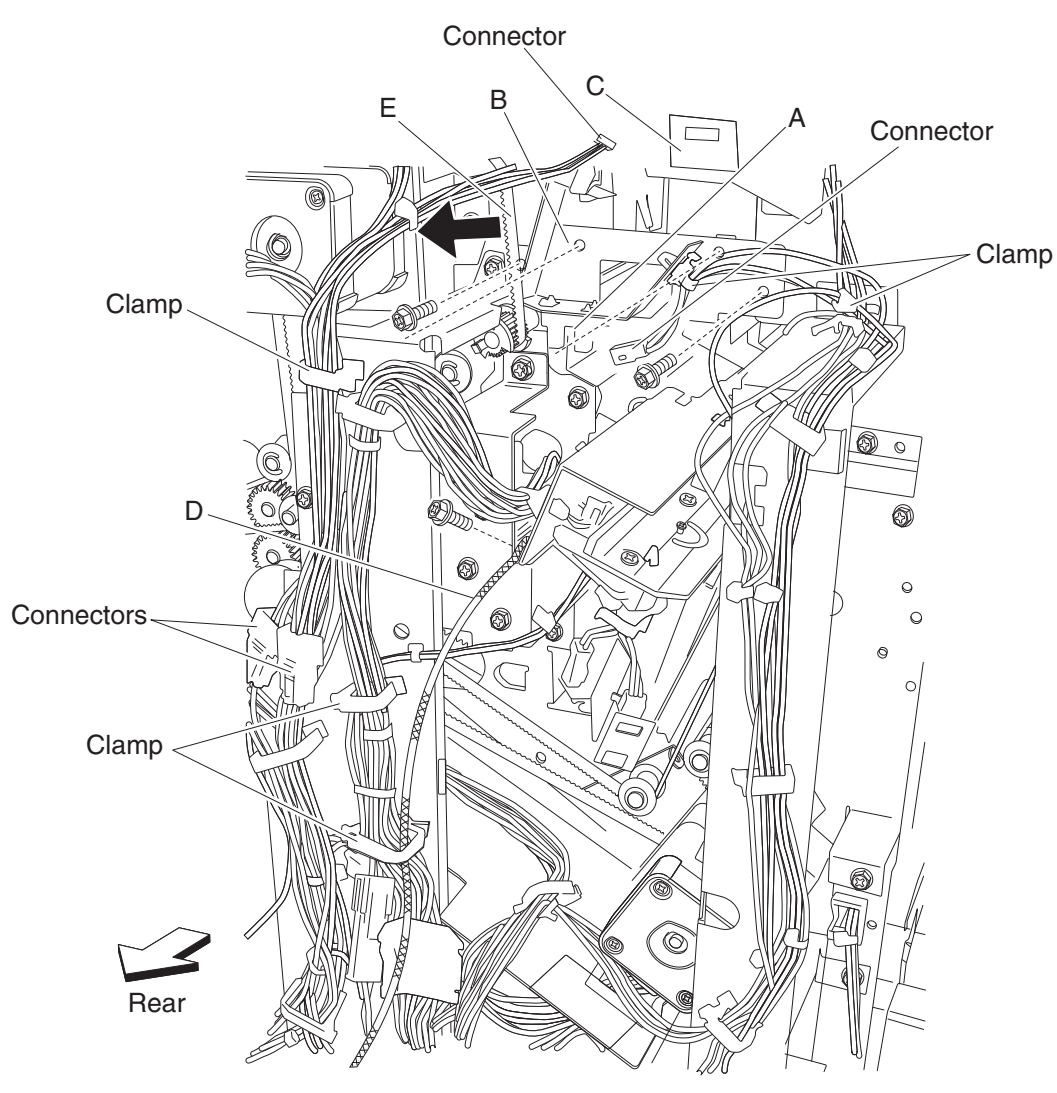

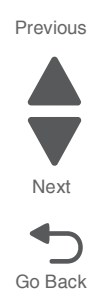
Previous

Next

**12.** Remove the two screws on the front securing the punch carriage assembly (B) to the finisher.

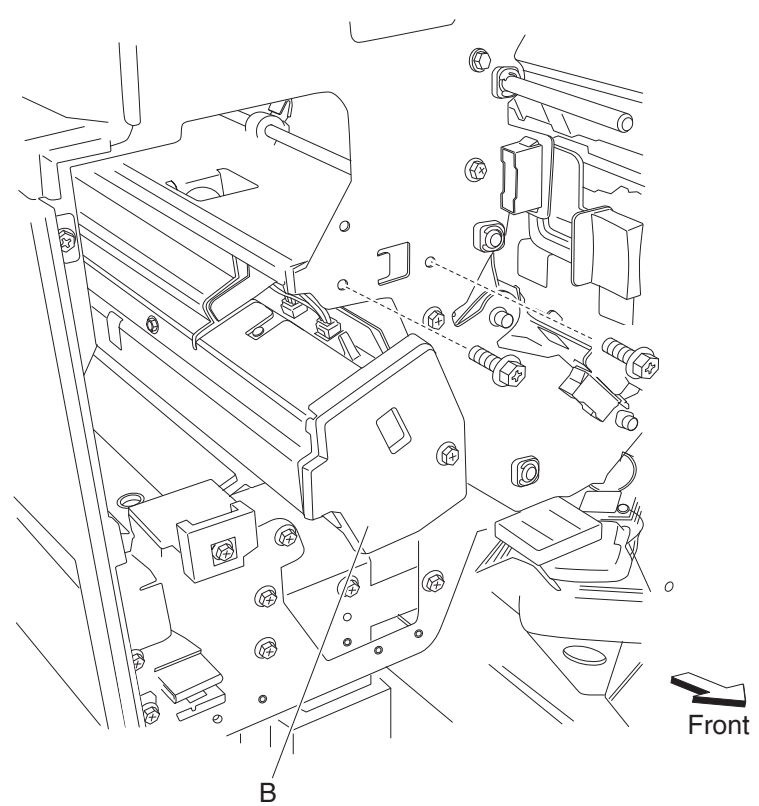

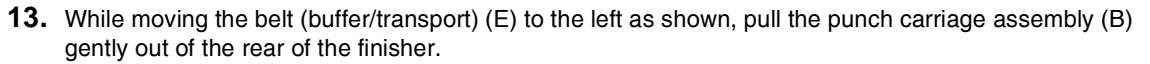

Warning: Do not force the punch carriage assembly (B) out of the finisher. Be sure to hold the unit firmly to avoid dropping it.

#### **Reinstallation notes:**

- **Warning:** Make sure the punch carriage assembly is able to shift back and forth completely without binding the harnesses, or damage will occur.
  - Do not force the punch unit into the finisher.
  - Be sure to hold the punch carriage assembly firmly to avoid dropping it.
  - Make sure all harnesses are properly clamped.
  - Make sure the harnesses do not come into contact with any rotating mechanisms.

#### Punch carriage shift motor assembly removal

- **1.** Open the finisher front door assembly.
- 2. Remove the upper media bin assembly. See "Upper media bin assembly removal" on page 4-349.
- 3. Remove the top cover. See "Top cover removal" on page 4-348.
- 4. Remove the rear upper cover. See "Rear upper cover removal" on page 4-306.
- 5. Remove the punch carriage assembly. See "Punch carriage assembly removal" on page 4-301.
- 6. Remove the two screws securing the cover (A) to the punch carriage assembly (B).
- 7. Remove the cover (A).

8. Remove the two screws securing the punch carriage shift motor assembly (C) to the punch unit assembly (B).

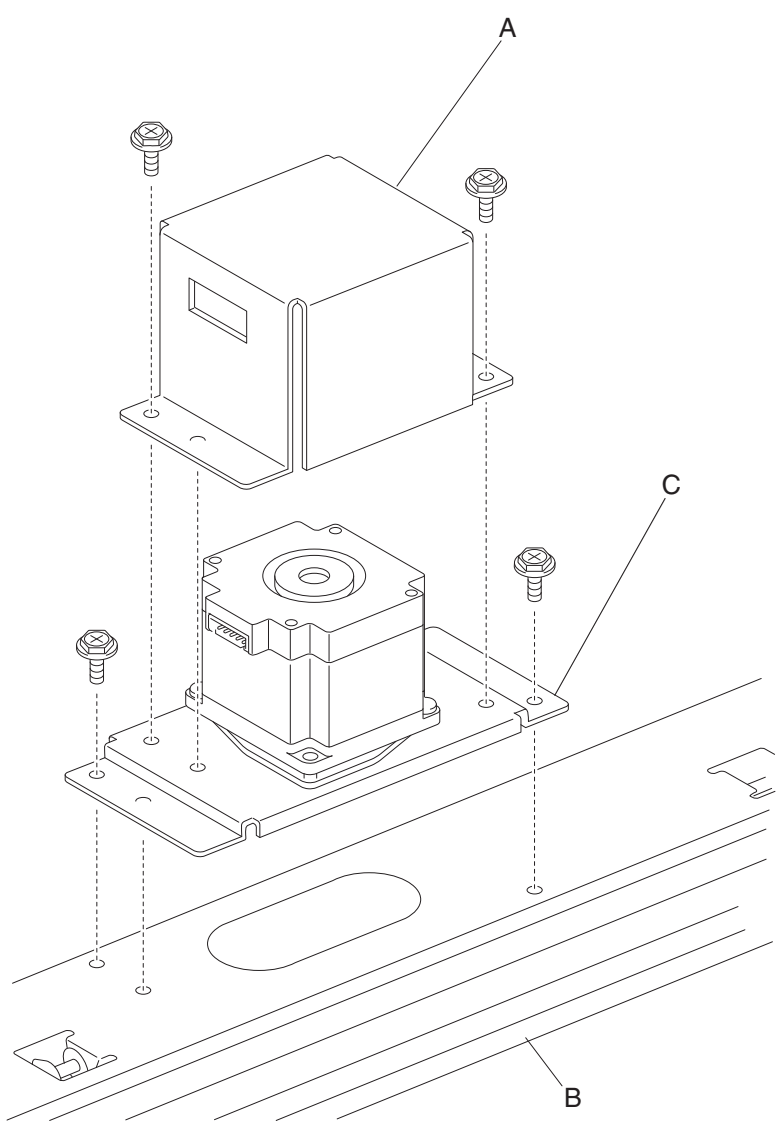

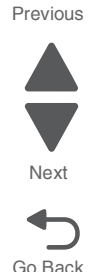

9. Remove the punch carriage shift motor assembly (C).

#### Punch unit motor assembly removal

- **1.** Open the finisher front door assembly.
- 2. Remove the rear upper cover. See "Rear upper cover removal" on page 4-306.
- 3. Remove the upper media bin assembly. See "Upper media bin assembly removal" on page 4-349.
- **4.** Remove the connector from the sensor (punch carriage shift HP) (A).
- 5. Remove the top cover. See "Top cover removal" on page 4-348.
- 6. Remove the punch carriage assembly. See "Punch carriage assembly removal" on page 4-301.
- **7.** Disconnect the connector from the punch unit motor assembly (A).
- 8. Disconnect the connector from the sensor (punch unit motor encoder) (B).
- **9.** Remove the harness from the clamp.

#### 5058-030

Previous

Next

Go Back

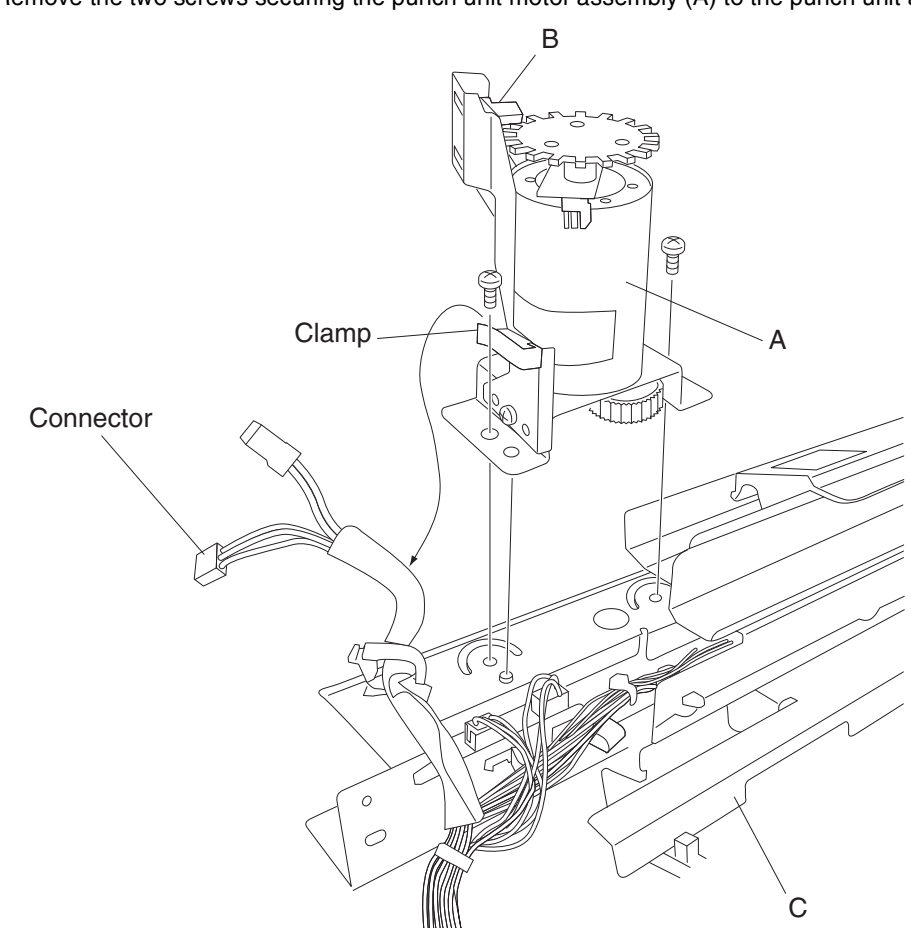

**10.** Remove the two screws securing the punch unit motor assembly (A) to the punch unit assembly (C).

**11.** Remove the punch unit motor assembly.

## Rear lower cover removal

- 1. Remove the rear upper cover. See "Rear upper cover removal" on page 4-306.
- 2. Remove the four screws securing the rear lower cover (A) to the finisher.

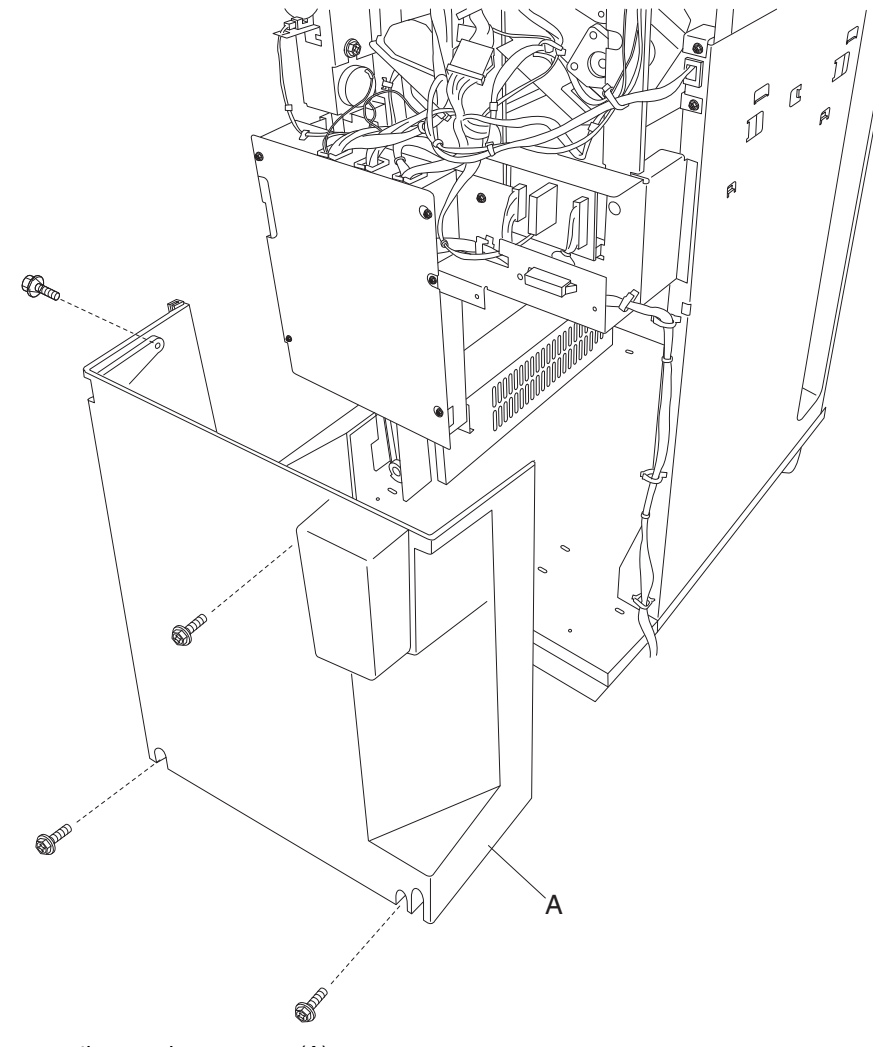

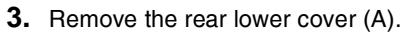

## Rear upper cover removal

- **1.** Release the hook of the bridge unit hookup cover (A) to the finisher.
- 2. Disconnect the bridge unit harness from the finisher.

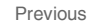

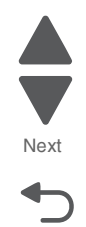

Go Back

Previous

Next

Go Back

**3.** Remove the four screws securing the rear upper cover (B) to the finisher.

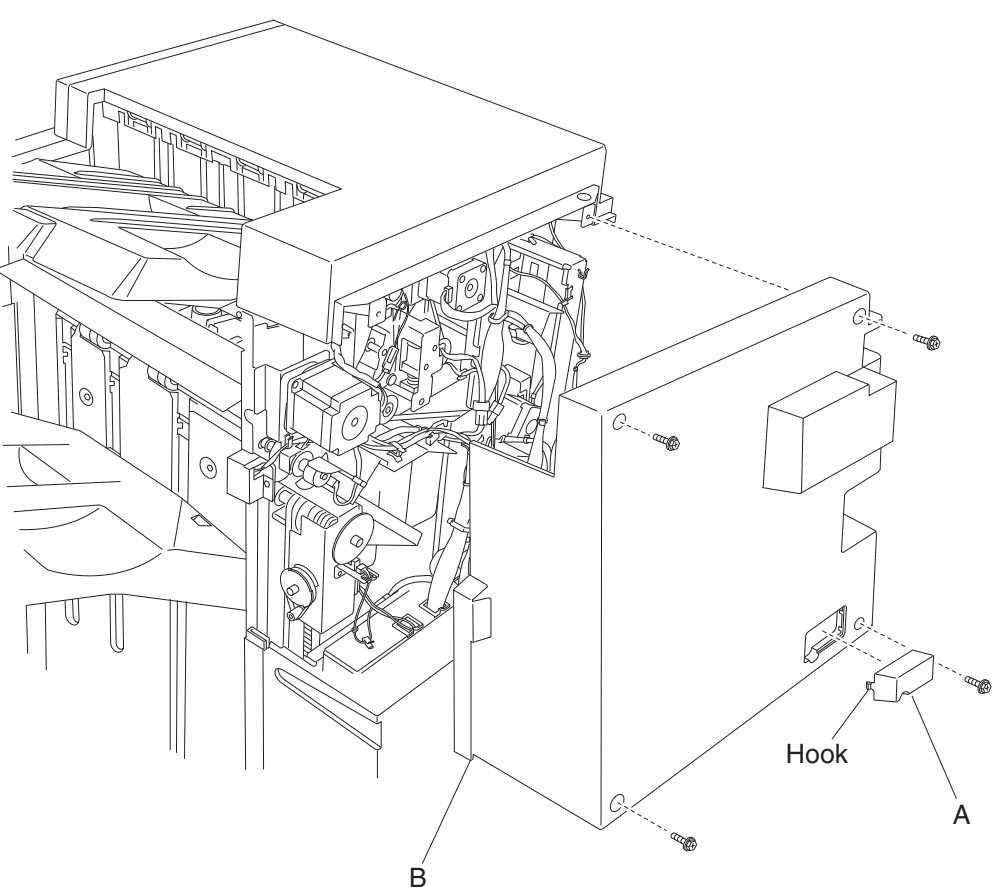

4. Remove the rear upper cover (B).

## Right eject cover removal

- 1. Remove the finisher front door assembly. See "Finisher front door assembly removal" on page 4-273.
- 2. Remove the rear upper cover. See "Rear upper cover removal" on page 4-306.

3. Remove the two screws securing the right eject cover (A) to the finisher.

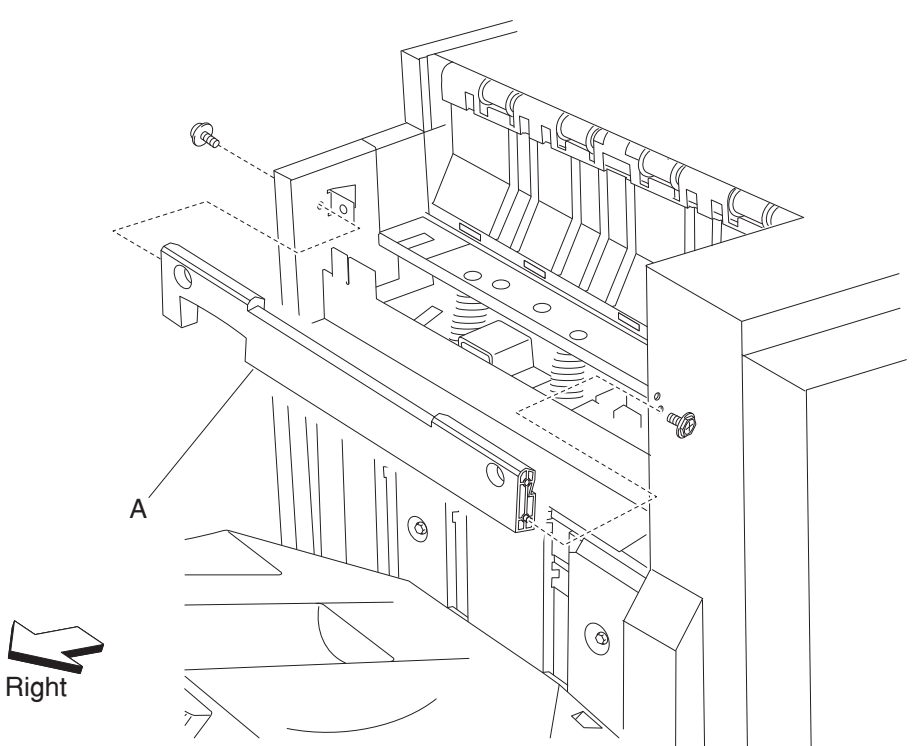

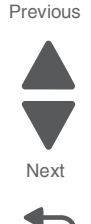

Go Back

4. Remove the right eject cover (A).

## Sensor (booklet compiler media entrance) removal

- 1. Remove the booklet unit chassis. See "Booklet unit chassis removal" on page 4-260.
- 2. Remove the booklet unit assembly left cover. See "Booklet unit assembly left cover removal" on page 4-259.
- 3. Disconnect the connector from the sensor (booklet compiler media entrance) (A).
- 4. Remove the screw securing the sensor (booklet compiler media entrance) bracket from the booklet unit chassis.
- 5. Remove the screw securing the sensor (booklet compiler media entrance) (A) from the bracket.
- 6. Remove Sensor (booklet compiler media entrance) (A).

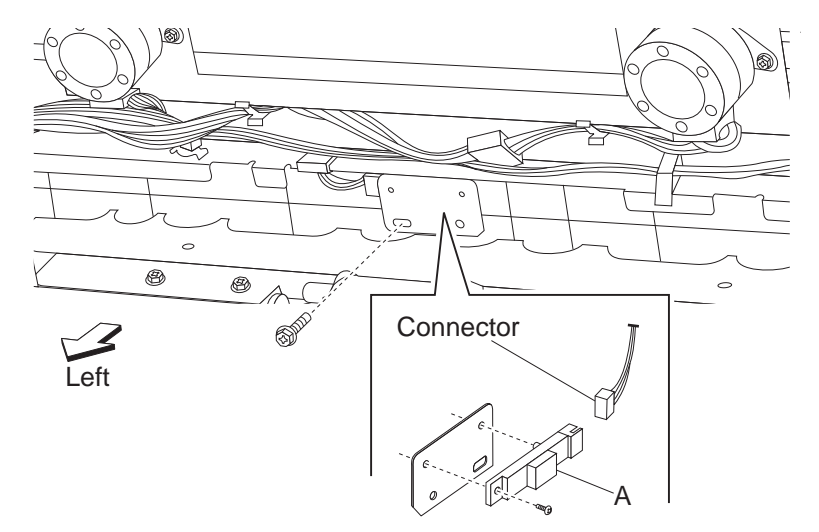

Previous

Next

Go Back

## Sensor (booklet end guide HP) removal

- 1. Remove the booklet unit assembly. See "Booklet unit chassis removal" on page 4-260.
- 2. Remove the booklet unit assembly left cover. See "Booklet unit assembly left cover removal" on page 4-259.
- **3.** Disconnect the connector from the sensor (booklet end guide HP) (A).
- 4. Release the hooks securing the sensor (booklet end guide HP) (A) from the booklet unit.
- 5. Remove sensor (booklet end guide HP) (A).

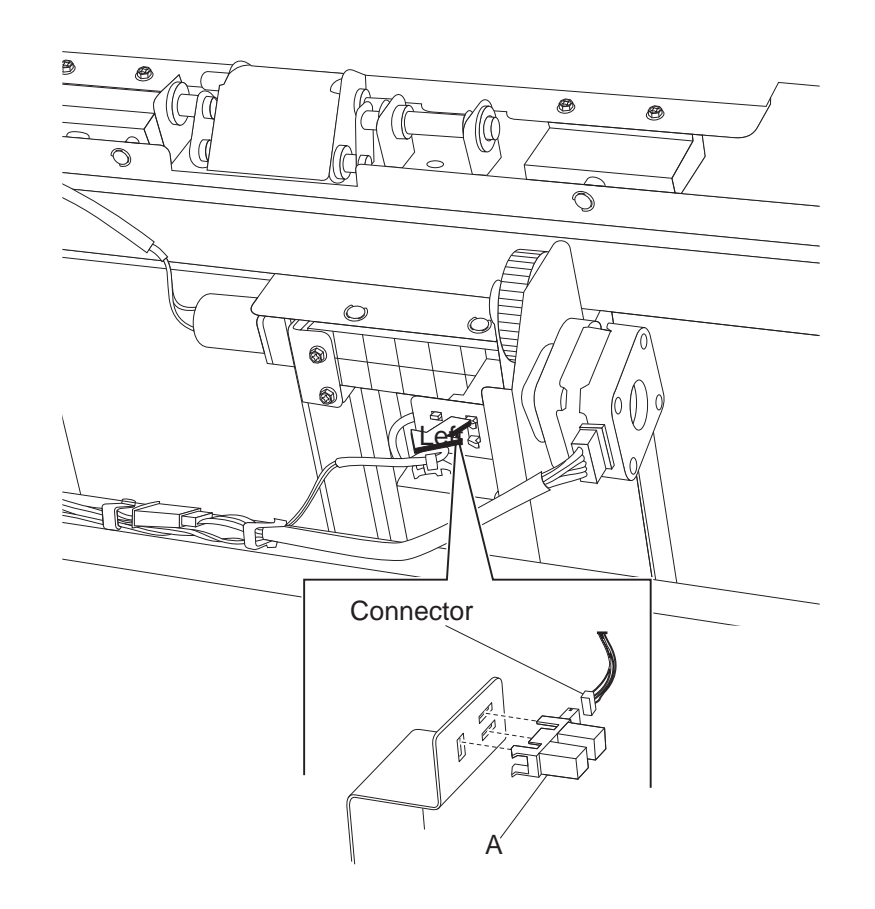

## Sensor (booklet front tamper HP) removal

- 1. Remove the booklet unit assembly. See "Booklet unit chassis removal" on page 4-260.
- 2. Remove the booklet unit assembly left cover. See "Booklet unit assembly left cover removal" on page 4-259.
- 3. Disconnect the connector from the booklet front tamper sensor.

- 4. Remove the screw securing the sensor (booklet front tamper HP) bracket from the booklet unit assembly.
- 5. Remove sensor (booklet front tamper HP) (A).

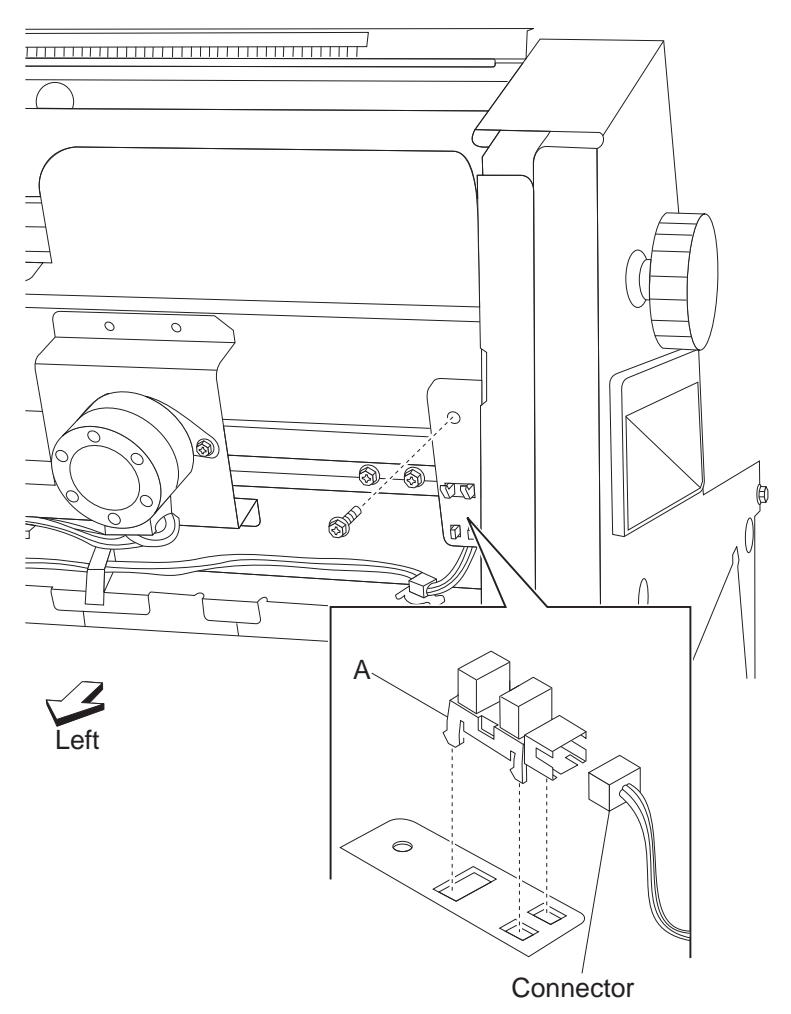

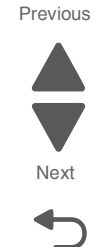

Go Back

## Sensor (booklet knife folding) removal

- 1. Remove the booklet unit assembly. See "Booklet unit chassis removal" on page 4-260.
- 1. Remove the Complete booklet unit assembly left cover. See "Booklet unit assembly left cover removal" on page 4-259.
- 2. Rotate knife sector gear clockwise until the flag is in the folding sensor position.
- **3.** Remove one screw securing the sensor (knife HP sensor & knife folding sensor) from the knife frame assembly.
- 4. Disconnect the connector from the sensor (booklet knife folding) (A).

#### 5058-030

5. Remove sensor (booklet knife folding) (A).

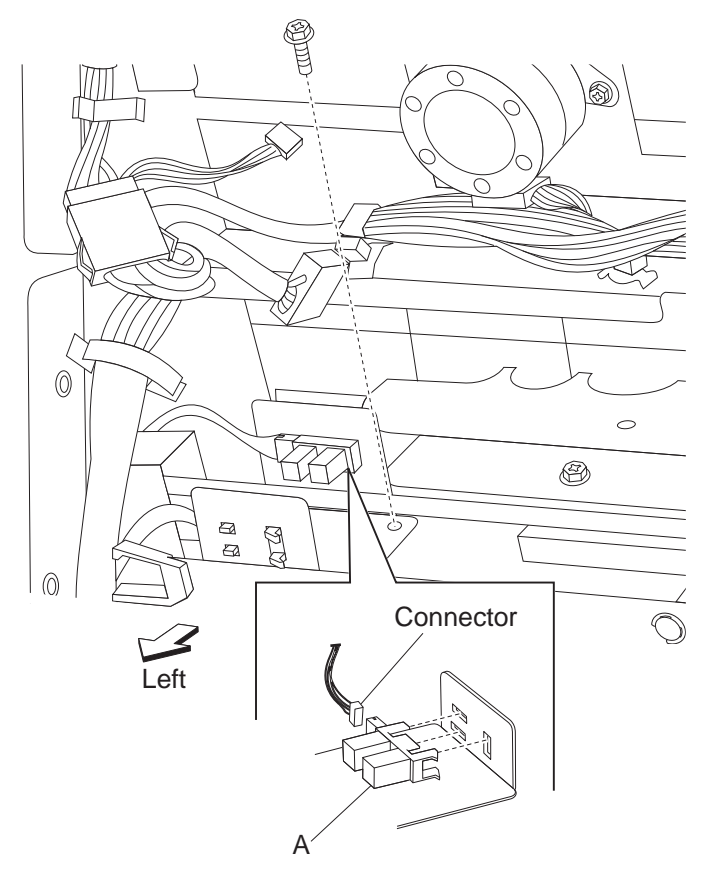

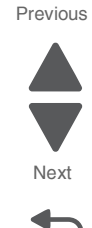

## Go Back

## Sensor (booklet knife HP) removal

- 1. Remove the booklet unit assembly. See "Booklet unit chassis removal" on page 4-260.
- 2. Remove the booklet unit assembly left cover. See "Booklet unit assembly left cover removal" on page 4-259.
- **3.** Rotate knife sector gear clockwise until the flag is in the folding sensor position.
- **4.** Remove one screw securing the sensor (knife HP sensor & Knife folding sensor) from the knife frame assembly.

- 5. Disconnect the connector from the sensor (booklet knife HP and booklet knife folding).
- 6. Remove sensor (booklet knife HP) (A).

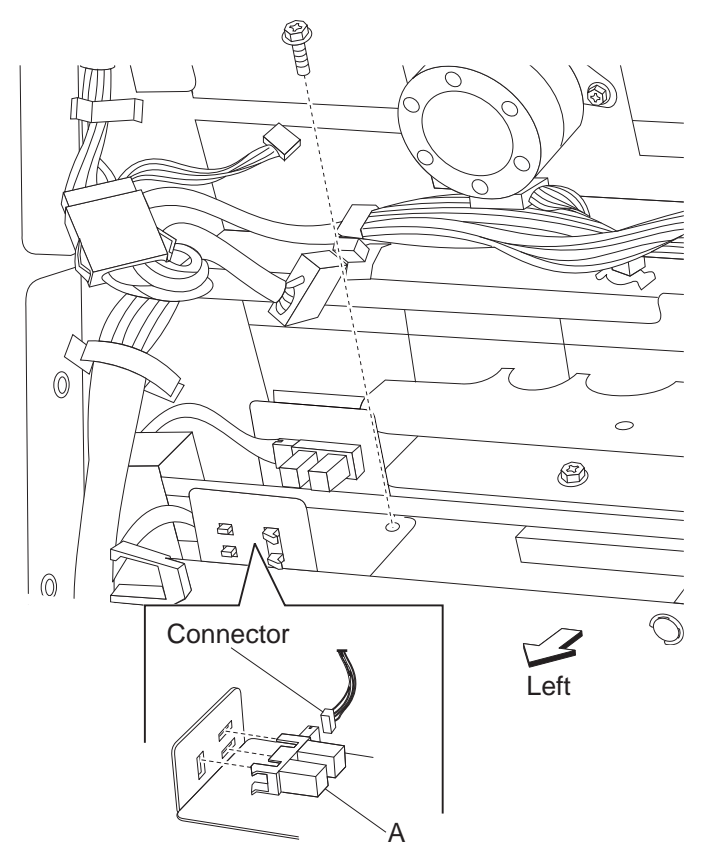

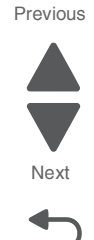

Go Back

## Sensor (booklet media entrance) removal

- 1. Remove the booklet unit chassis. See "Booklet unit chassis removal" on page 4-260.
- **2.** Disconnect the connectors from the sensor (booklet media entrace) (A).
- 3. Remove the screw securing the sensor (booklet media entrace) bracket from the pinch roll frame.
- 4. Remove the screw securing the sensor (booklet media entrace) (A) from the bracket.
- **5.** Remove sensor (booklet media entrace) (A).

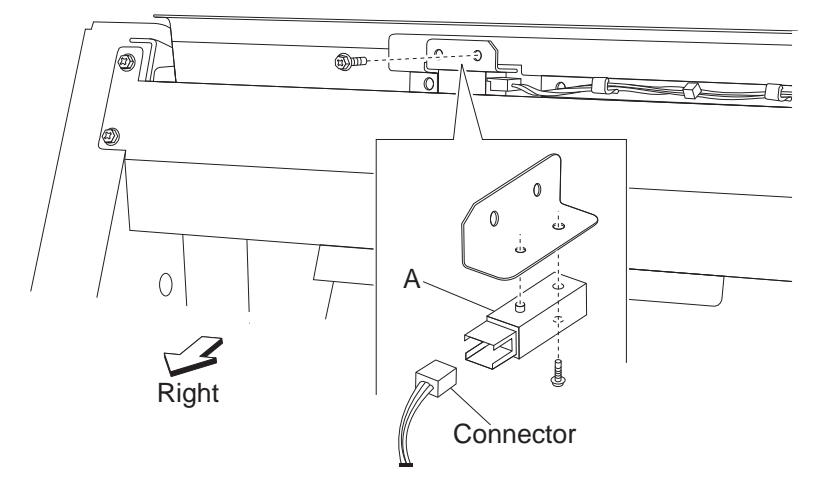

## Sensor (booklet rear tamper HP) removal

- 1. Remove the booklet unit assembly. See "Booklet unit chassis removal" on page 4-260.
- 2. Remove the booklet unit assembly left cover. See "Booklet unit assembly left cover removal" on page 4-259.
- **3.** Disconnect the connector from the booklet left tamper sensor.
- 4. Remove the screw securing the sensor (booklet rear tamper HP) bracket from the booklet unit assembly.
- 5. Remove sensor (booklet rear tamper HP) (A).

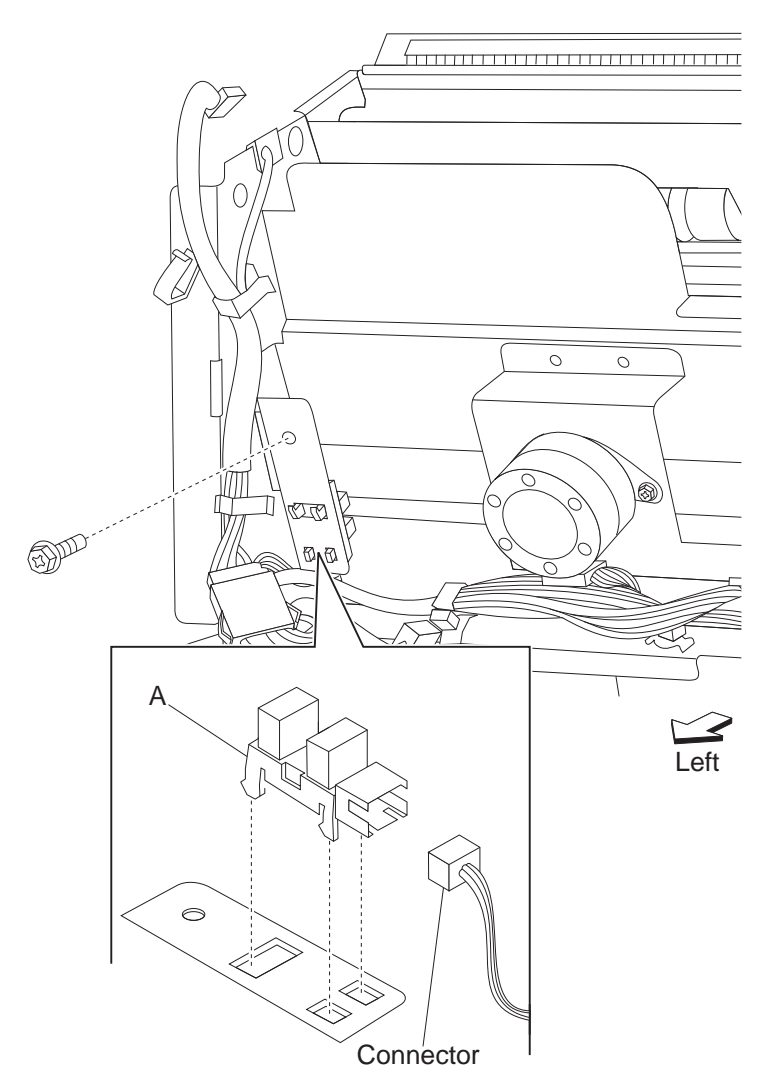

## Sensor (booklet unit interlock) removal

- **1.** Open the finisher front door assembly.
- 2. Pull the booklet unit assembly out of the finisher.
- 3. Remove rear lower cover. See "Upper media bin front cover removal" on page 4-350.

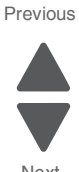

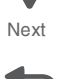

Go Back

- 4. Disconnect the connector from the sensor (booklet unit interlock).
- 5. Remove sensor (booklet unit interlock) (A).

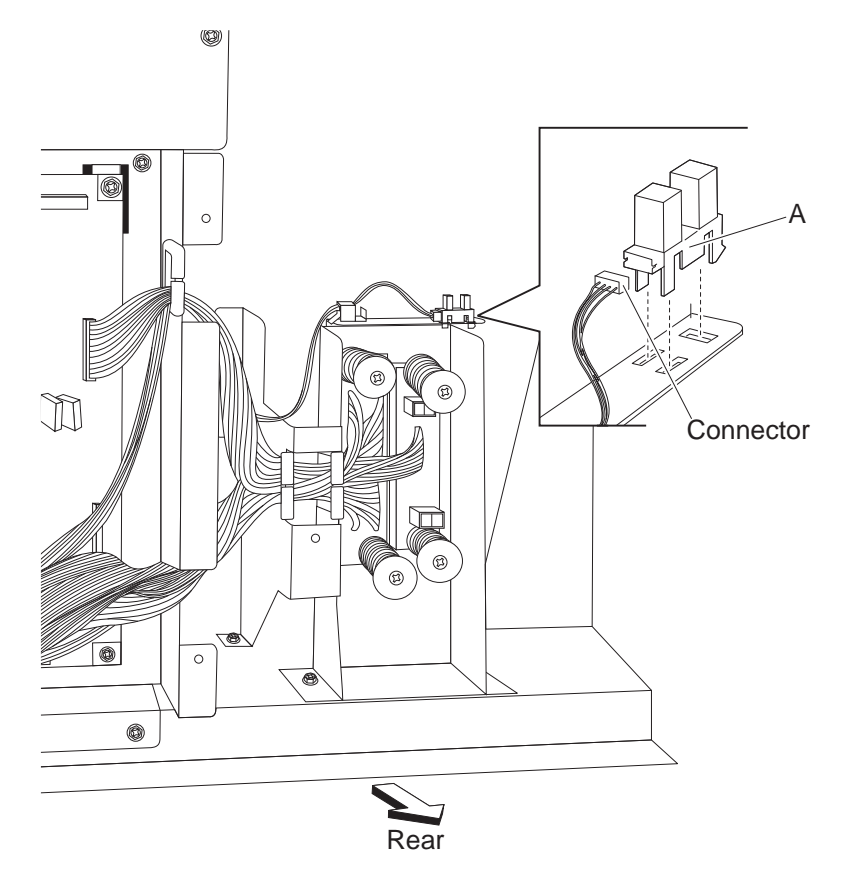

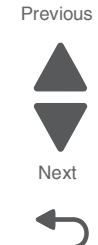

Go Back

## Sensor (booklet unit media exit) removal

- 1. Remove the booklet unit assembly. See "Booklet unit chassis removal" on page 4-260.
- Remove the booklet unit assembly left cover. See "Booklet unit assembly left cover removal" on page 4-259.
- 3. Remove the screw securing the Sensor (booklet unit media exit) bracket from the booklet unit assembly.
- 4. Disconnect the connector from the Sensor (booklet unit media exit) (A).
- 5. Remove the screw securing the Sensor (booklet unit media exit) (A) from the bracket.

6. Remove Sensor (booklet unit media exit) (A).

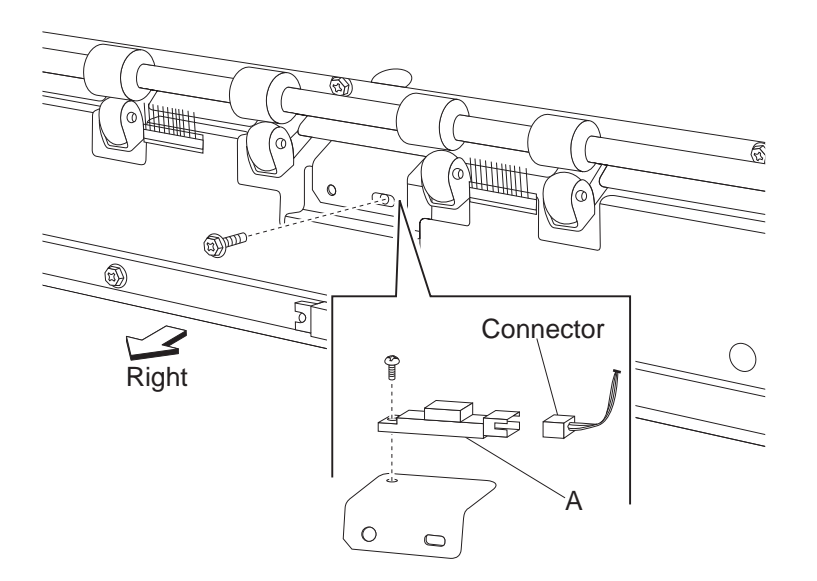

Go Back

## Sensor (buffer path) removal

- **1.** Open the finisher front door assembly.
- 2. Remove the rear upper cover. See "Rear upper cover removal" on page 4-306.
- 3. Remove the upper media bin assembly. See "Upper media bin assembly removal" on page 4-349.
- 4. Remove the top cover. See "Top cover removal" on page 4-348.
- 5. Remove the left lower cover. See "Left lower cover removal" on page 4-285.
- 6. Remove the left upper cover. See "Left upper cover removal" on page 4-286.
- 7. Remove the punch carriage assembly. See "Punch carriage assembly removal" on page 4-301.
- 8. Disconnect the connector from the sensor (buffer path) (A).
- 9. Remove the screw securing the bracket (B) to the finisher.

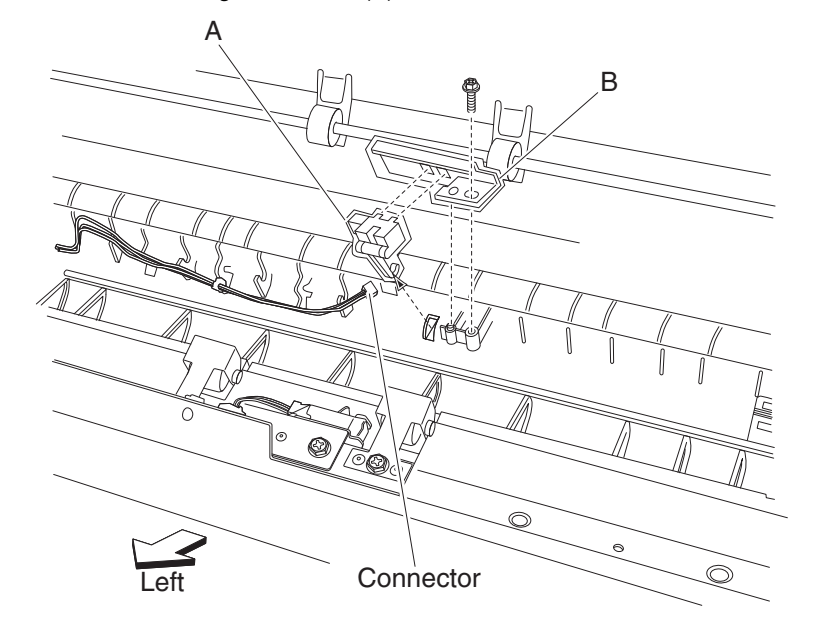

- **10.** Remove the bracket (B).
- 11. Release the hooks securing the sensor (buffer path) (A) to the bracket (B).
- 12. Remove the sensor (buffer path) (A).

## Sensor (compiler media present) removal

- 1. Remove the finisher front door assembly. See "Finisher front door assembly removal" on page 4-273.
- 2. Remove the rear upper cover. See "Rear upper cover removal" on page 4-306.
- 3. Remove the rear lower cover. See "Upper media bin front cover removal" on page 4-350.
- 4. Remove the upper media bin assembly. See "Upper media bin assembly removal" on page 4-349.
- 5. Remove the upper media bin vertical cover. See "Right eject cover removal" on page 4-307.
- 6. Remove the stapler unit frame. See "Stapler unit frame removal" on page 4-339.
- 7. Remove the clamp drive motor. See"Clamp drive motor removal" on page 4-265.
- 8. Remove the media eject unit assembly. See "Media eject unit assembly removal" on page 4-296.
- 9. Remove the media eject motor assembly. See "Media eject motor assembly removal" on page 4-295.
- **10.** Remove the media compiler unit assembly. See "Media compiler unit assembly removal" on page 4-291.
- **11.** Disconnect the connector from the sensor (compiler media present) (A).
- 12. Release the hooks securing the sensor (compiler media present) (A) to the compiler unit assembly (B).
- **13.** Move the compiler media present actuator (C) downward as shown.

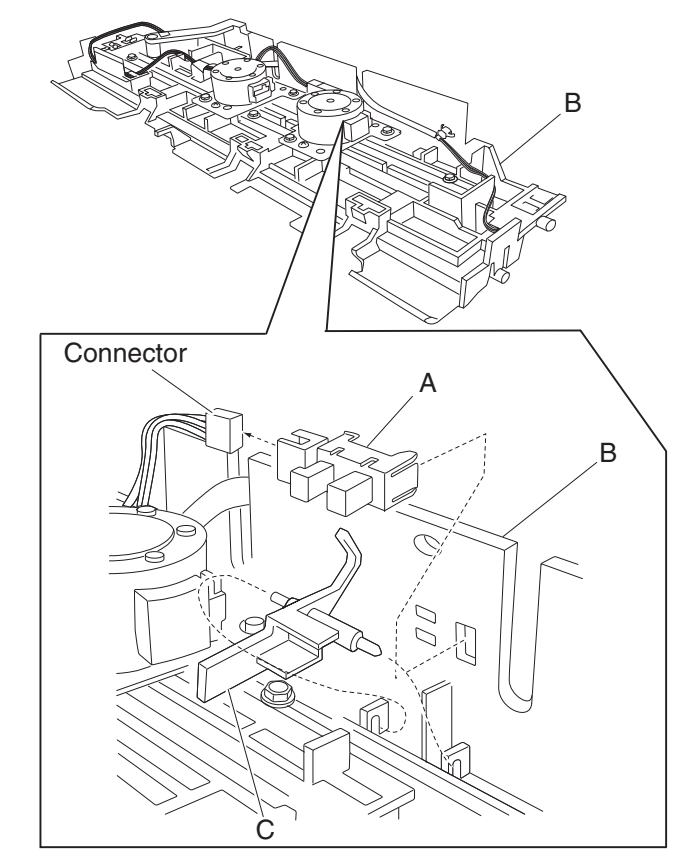

14. Remove the sensor (compiler media present) (A).

#### Sensor (diverter gate) removal

- **1.** Open the finisher front door assembly.
- 2. Remove the rear upper cover. See "Rear upper cover removal" on page 4-306.
- 3. Remove the upper media bin assembly. See "Upper media bin assembly removal" on page 4-349.
- 4. Remove the top cover. See "Top cover removal" on page 4-348.
- 5. Remove the left lower cover. See "Left lower cover removal" on page 4-285.
- 6. Remove the left upper cover. See "Left upper cover removal" on page 4-286.
- 7. Remove the punch carriage assembly. See "Punch carriage assembly removal" on page 4-301.

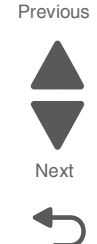

- **8.** Remove the two screws securing the bracket (A) to the finisher.
- 9. Remove the bracket (A).
- **10.** Disconnect the connector from the sensor (diverter gate) (B).
- **11.** Remove the screw securing the sensor (diverter gate) (B) to the bracket (A).

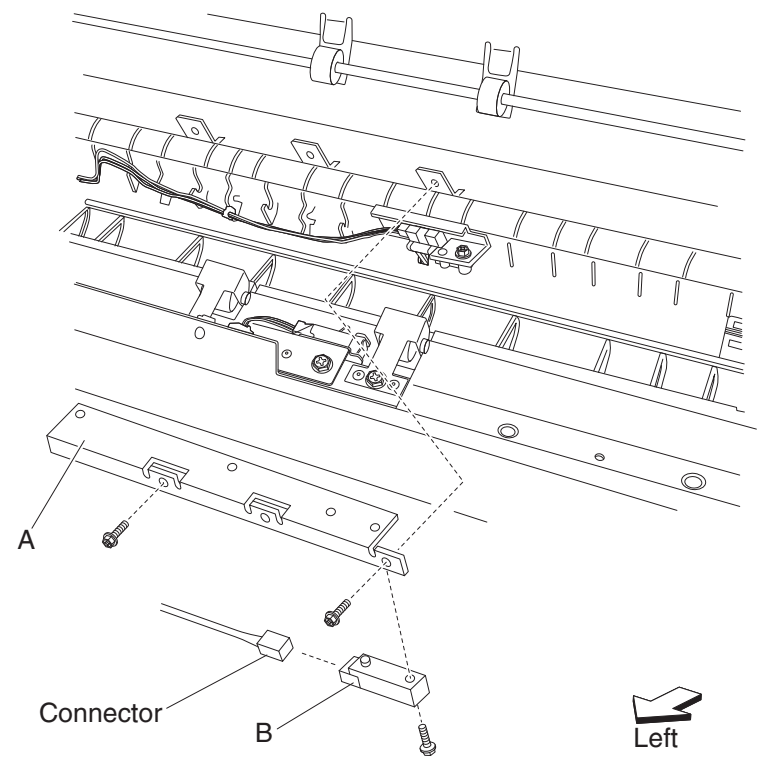

12. Remove the sensor (diverter gate) (B).

#### Sensor (finisher media entrance) removal

- **1.** Open the front door assembly.
- 2. Remove the rear upper cover. See "Rear upper cover removal" on page 4-306.
- 3. Remove the upper media bin assembly. See "Upper media bin assembly removal" on page 4-349.
- 4. Remove the top cover. See "Top cover removal" on page 4-348.
- 5. Remove the left lower cover. See "Left lower cover removal" on page 4-285.
- 6. Remove the left upper cover. See "Left upper cover removal" on page 4-286.
- 7. Disconnect the connector from the sensor (finisher media entrance) (A).

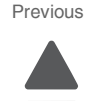

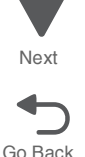

- 8. Release the harness from the clamp.
- 9. Remove the screw securing the bracket (B) to the media entrance pinch guide assembly (C).

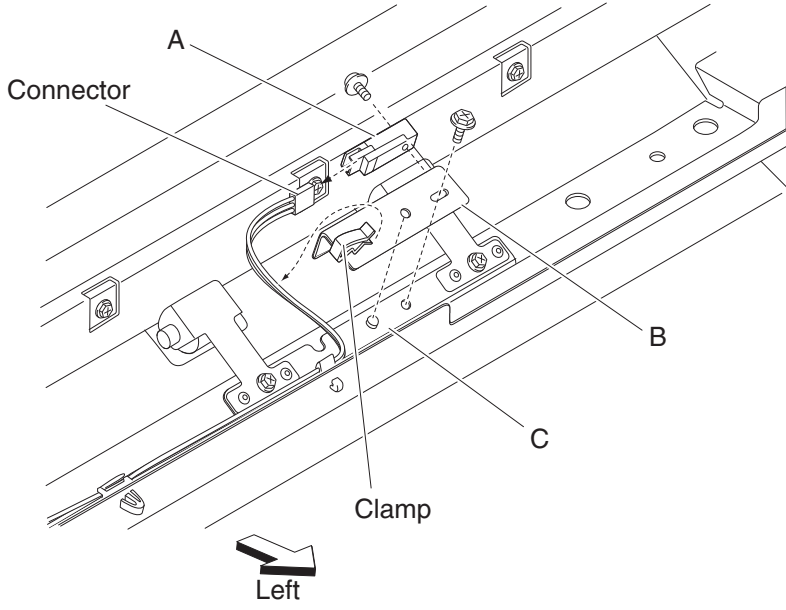

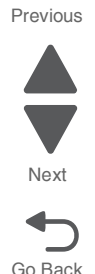

- **10.** Release the hooks securing the sensor (finisher media entrance) (A) to the bracket (B).
- **11.** Remove the sensor (finisher media entrance) (A).

#### Sensor (front tamper HP) and sensor (rear tamper HP) removals

- 1. Remove the finisher front door assembly. See "Finisher front door assembly removal" on page 4-273.
- 2. Remove the rear upper cover. See "Rear upper cover removal" on page 4-306.
- **3.** Remove the rear lower cover. See "Upper media bin front cover removal" on page 4-350.
- 4. Remove the upper media bin assembly. See "Upper media bin assembly removal" on page 4-349.
- 5. Remove the upper media bin vertical cover. See "Right eject cover removal" on page 4-307.
- 6. Remove the stapler unit frame. See "Stapler unit frame removal" on page 4-339.
- 7. Remove the media eject clamp motor assembly. See "Clamp drive motor removal" on page 4-265.
- 8. Remove the media eject unit assembly. See "Media eject unit assembly removal" on page 4-296.
- 9. Remove the media eject motor assembly. See "Media eject motor assembly removal" on page 4-295.
- 10. Remove the media compiler unit assembly. See "Media compiler unit assembly removal" on page 4-291.
- 11. Disconnect the connector from the sensor (front tamper HP) (A) or the sensor (rear tamper HP) (B).
- **12.** Release the hooks securing the sensor (front tamper HP) (A) or the sensor (rear tamper HP) (B) from the media compiler unit assembly (C).

#### 5058-030

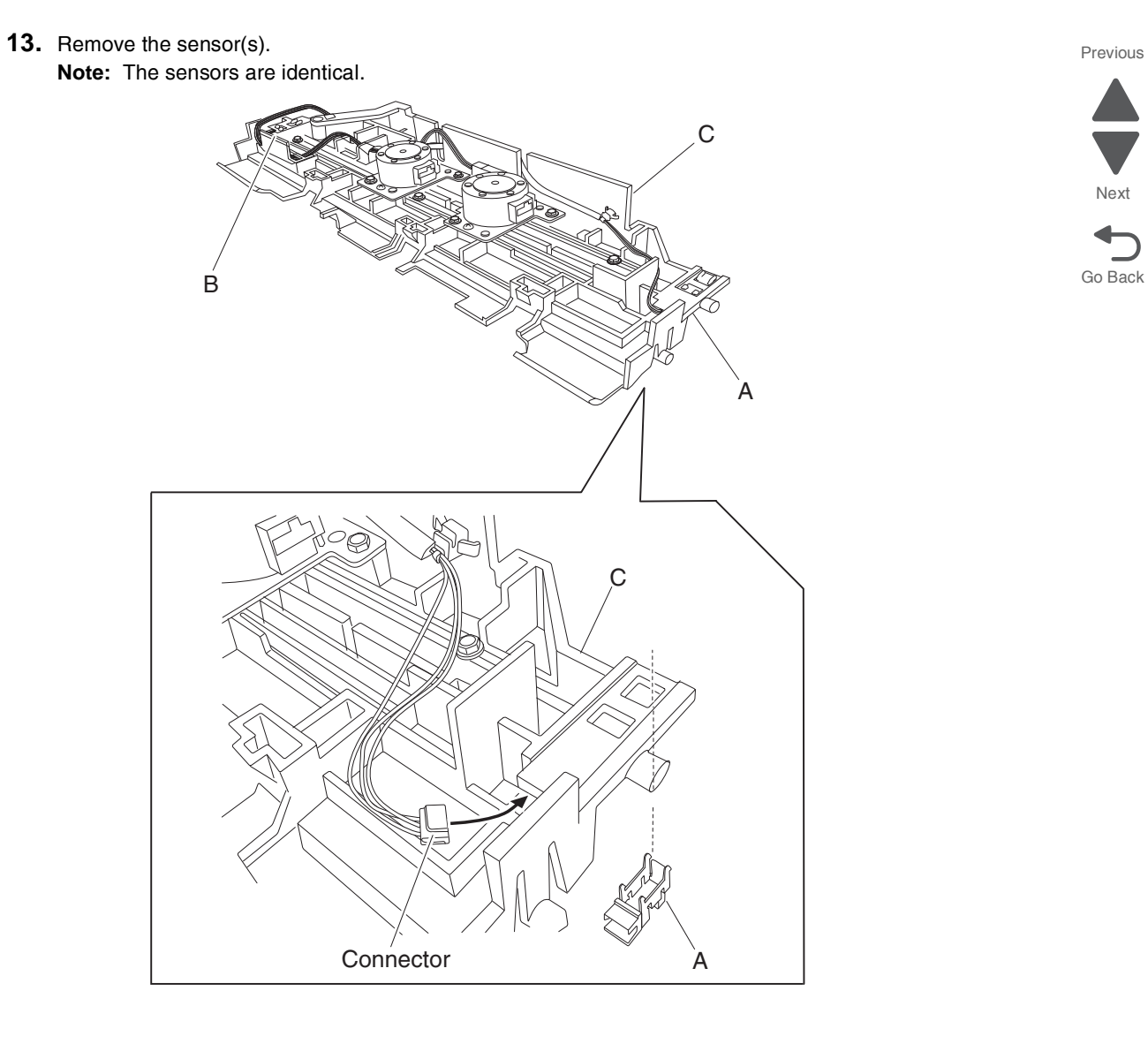

## Sensor (lower media exit) removal

- **1.** Open the finisher front door assembly.
- 2. Remove the upper media bin assembly. See "Upper media bin assembly removal" on page 4-349.
- **3.** Disconnect the connector from the sensor (lower media exit) (A).
- **4.** Remove the harness from the clamps.

5. Remove the two screws securing the bracket (B) to the finisher.

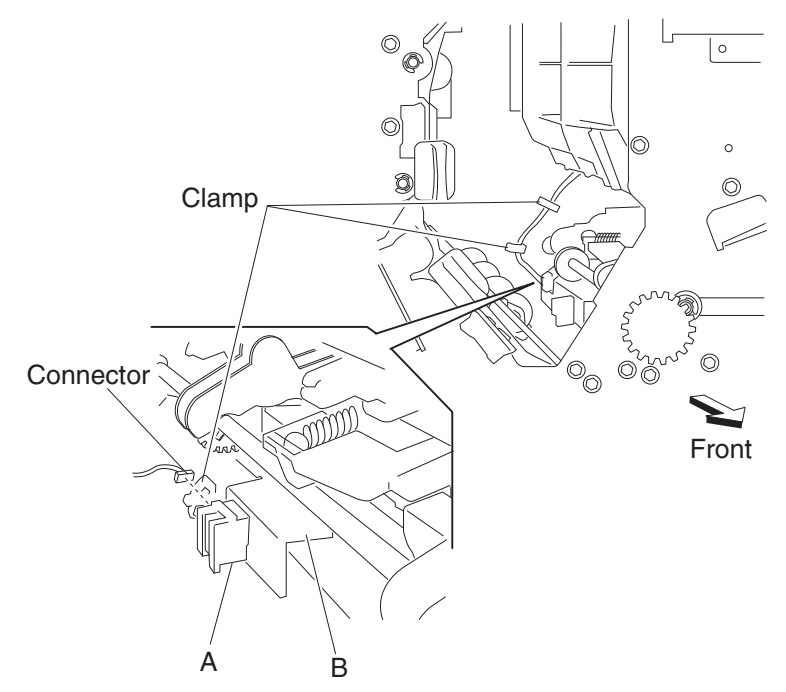

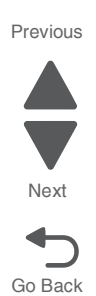

Note: The upper media bin vertical cover (C) has slots that make access to the screws easier, as shown.

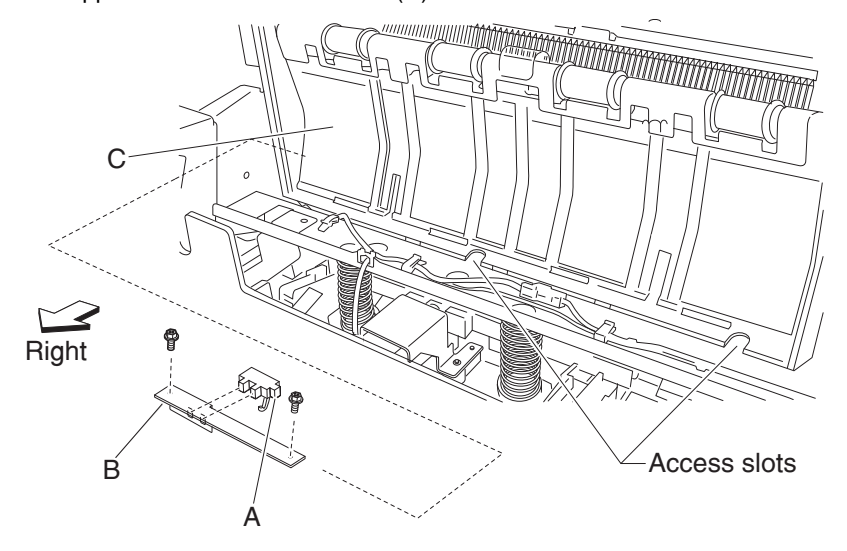

- 6. Remove the bracket (B).
- 7. Release the hooks securing the sensor (lower media exit) (A) to the bracket.
- 8. Remove the sensor (lower media exit) (A).

## Sensor (media eject clamp HP) removal

- 1. Remove the rear upper cover. See "Rear upper cover removal" on page 4-306.
- 2. Remove the upper media bin assembly. See "Upper media bin assembly removal" on page 4-349.

**3.** Remove the two media eject unit springs attached to the media eject unit assembly by pushing them downward.

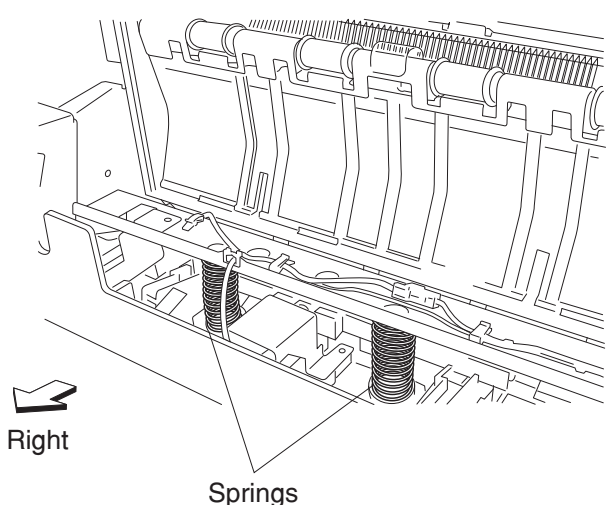

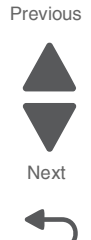

Go Back

- 4. Remove the media eject clamp motor assembly. See "Clamp drive motor removal" on page 4-265.
- 5. Release the hooks of the sensor (media eject clamp HP) (A) from the bracket (B).
- 6. Remove the sensor (media eject clamp HP) (A).

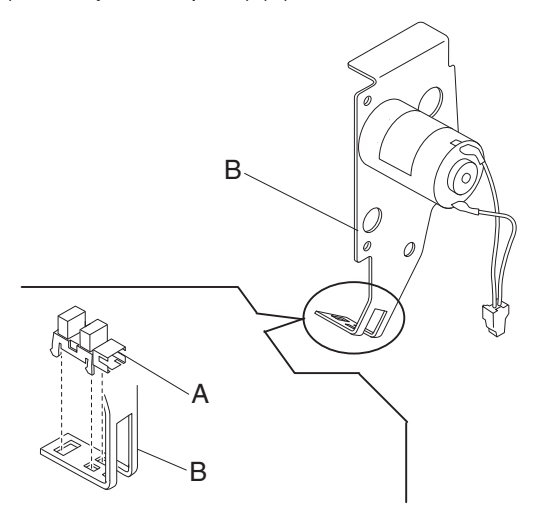

## Sensor (media eject shaft HP) removal

- 1. Remove the rear upper cover. See "Rear upper cover removal" on page 4-306.
- 2. Disconnect the connector from the sensor (media eject shaft HP) (A).
- 3. Rotate the media eject clutch actuator (B) by hand so it clears the sensor (media eject shaft HP) (A).

4. Release the hooks securing the sensor (media eject shaft HP) (A) to the bracket (C).

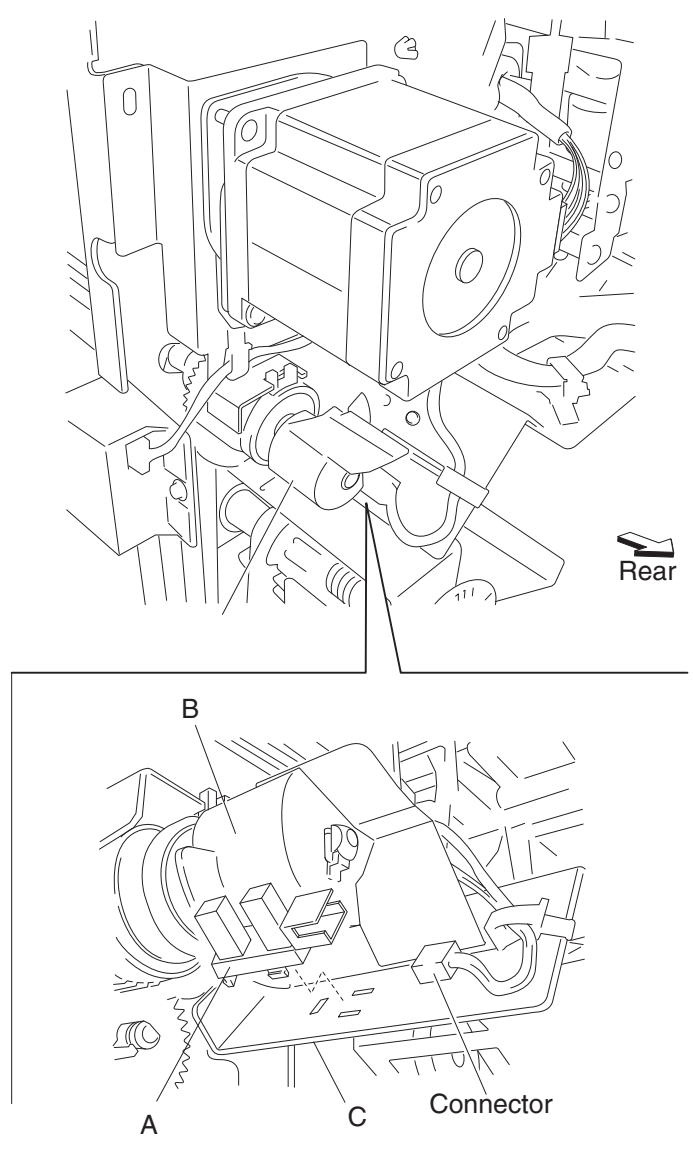

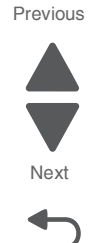

Go Back

 $\textbf{5.} \hspace{0.1 cm} \text{Remove the sensor (media eject shaft HP) (A)}.$ 

## Sensor (punch carriage shift HP) removal

- **1.** Open the finisher front door assembly.
- 2. Remove the rear upper cover. See "Rear upper cover removal" on page 4-306.
- **3.** Remove the punch carriage assembly. See **"Punch carriage assembly removal" on page 4-301**.
- 4. Remove the one screw securing the bracket (A) to the punch carriage unit (B).

5. Release the hooks securing the sensor (punch carriage shift HP) (C) to the bracket (A).

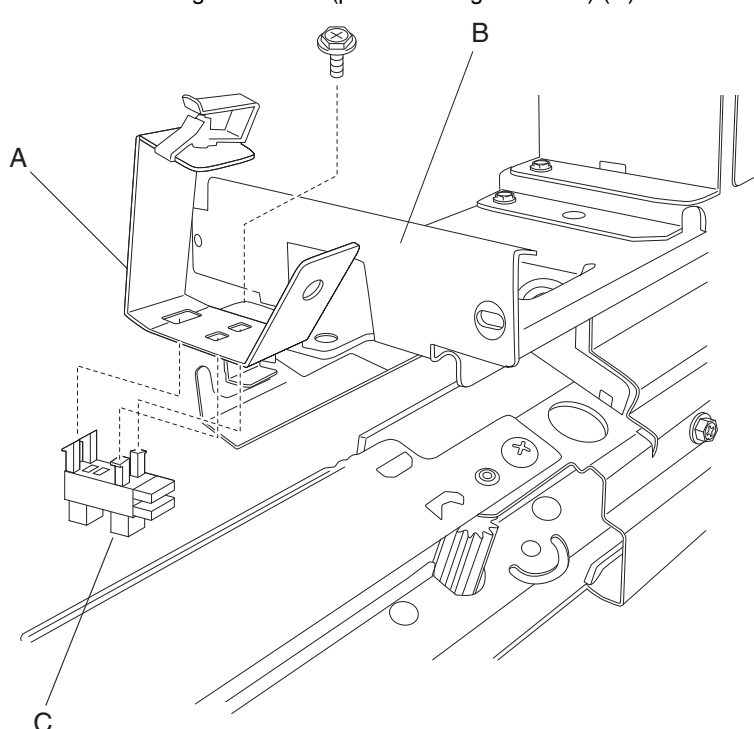

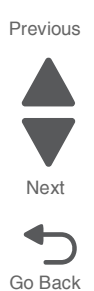

6. Remove the sensor (punch carriage shift HP) (C).

# Sensor (punch hole select), sensor (punch cam front), and sensor (punch unit HP) removal

- **1.** Open the finisher front door assembly.
- 2. Remove the rear upper cover. See "Rear upper cover removal" on page 4-306.
- **3.** Remove the punch carriage assembly. See **"Punch carriage assembly removal" on page 4-301**.
- 4. Remove the screw securing the bracket (A) to the punch unit assembly (B).

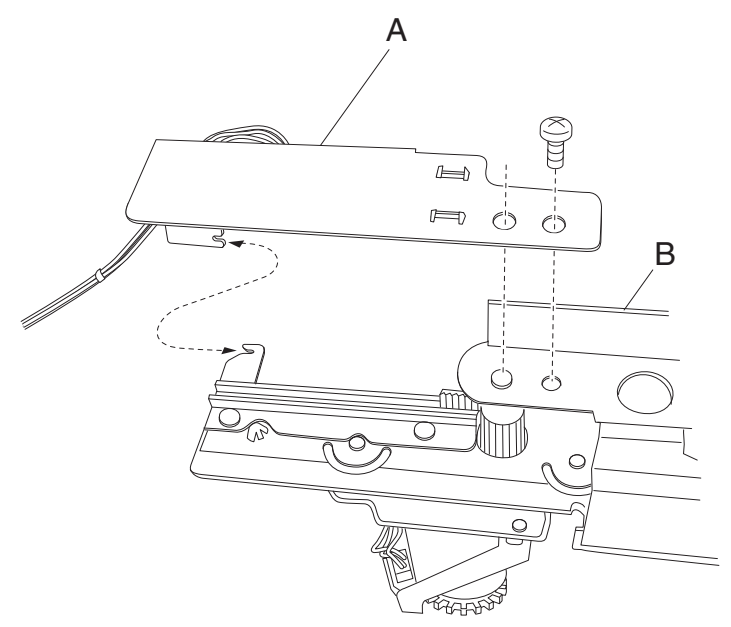

- 5. Disconnect the connector from the sensor (punch hole select) (C), the sensor (punch cam front) (D), or the sensor (punch unit HP) (E).
- 6. Release the hooks securing the sensor(s) to the bracket.
- 7. Remove the sensor(s).

Reinstallation note: Make sure the color coded-connectors are connected to the proper sensors, as shown.

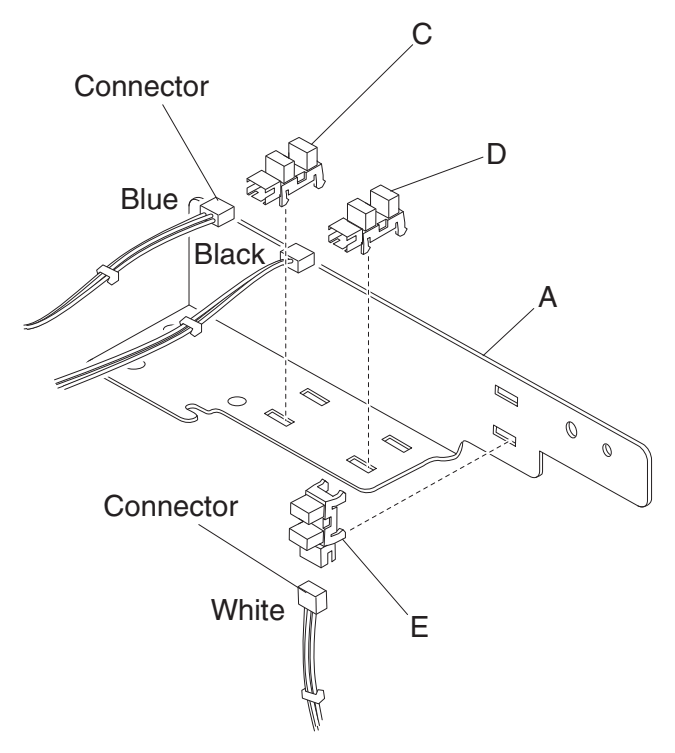

#### Sensor (punch unit motor encoder) removal

- **1.** Open the finisher front door assembly.
- 2. Remove the rear upper cover. See "Rear upper cover removal" on page 4-306.
- 3. Remove the upper media bin assembly. See "Upper media bin assembly removal" on page 4-349.
- 4. Remove the top cover. See "Top cover removal" on page 4-348.
- 5. Remove the punch carriage assembly. See "Punch carriage assembly removal" on page 4-301.
- **6.** Disconnect the connector from the punch unit motor assembly (A).
- 7. Disconnect the connector from the sensor (punch unit motor encoder) (B).
- **8.** Remove the harness from the clamp.

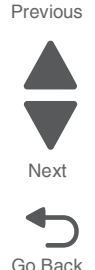

9. Remove the two screws securing the bracket (C) to the punch unit assembly (D).

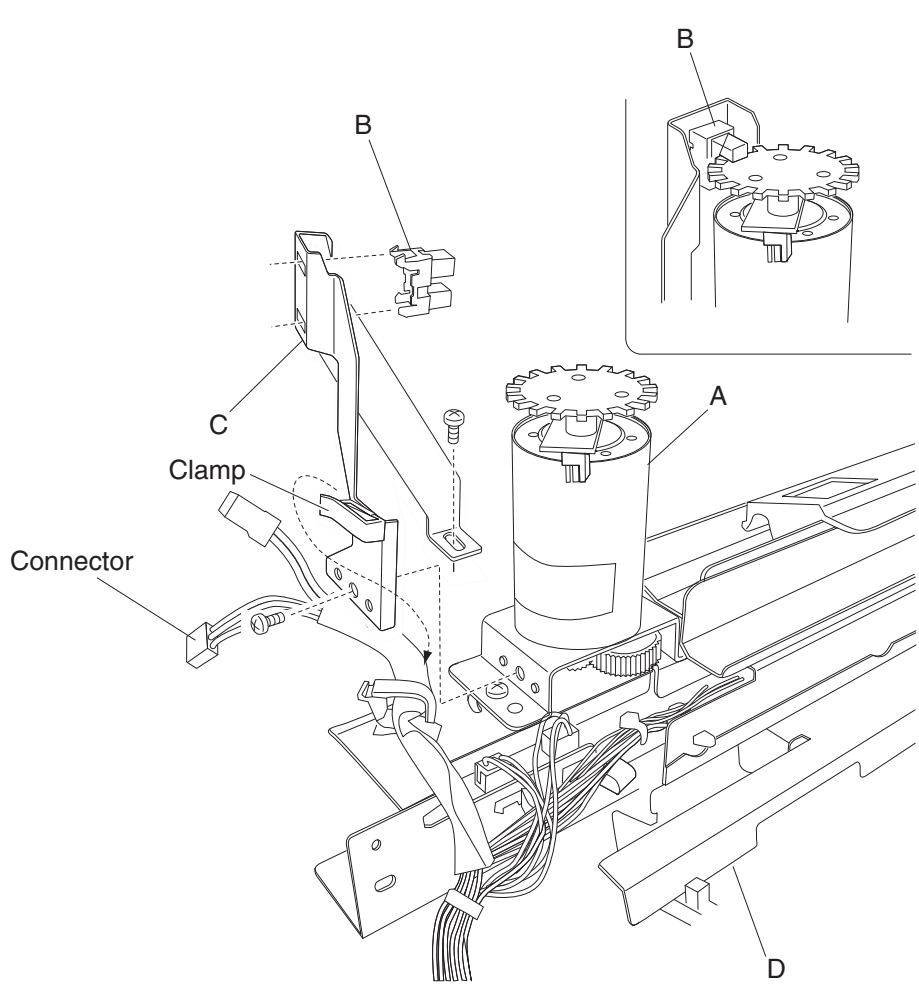

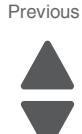

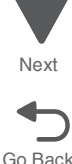

- 10. Release the hooks securing the sensor (punch unit motor encoder) (B) to the bracket (C).
- **11.** Remove the sensor (punch unit motor encoder) (B).

## Sensor (punch unit side registration pair) with bracket removal

- **1.** Open the finisher front door assembly.
- 2. Remove the rear upper cover. See "Rear upper cover removal" on page 4-306.
- 3. Remove the upper media bin assembly. See "Upper media bin assembly removal" on page 4-349.
- 4. Remove the top cover. See "Top cover removal" on page 4-348.
- 5. Remove the punch carriage assembly. See "Punch carriage assembly removal" on page 4-301.
- **6.** Remove the screw securing the cover (A) to the punch unit assembly (B).
- 7. Remove the cover.

8. Remove the two screws securing the paper guide (C) to the punch unit assembly (B).

Note: Do not remove the harness attached to the paper guide (C).

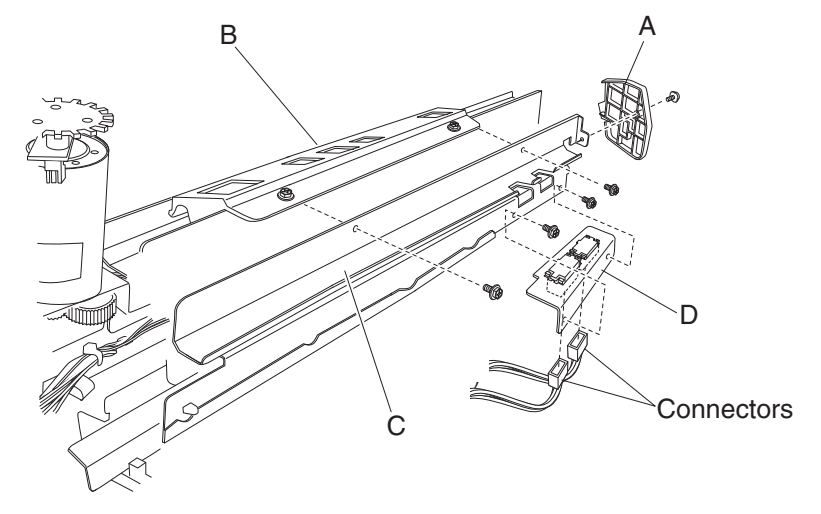

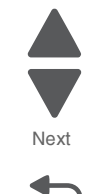

Go Back

Previous

- 9. Turn the paper guide (C) upside down.
- **10.** Remove the two screws securing the bracket (D) to the paper guide (C).
- **11.** Remove the bracket (D).
- **12.** Remove the two connectors from the sensor (punch unit side registration pair) (E).
- 13. Release the hooks securing the sensors (punch unit side registration pair) (E) to the bracket (D).

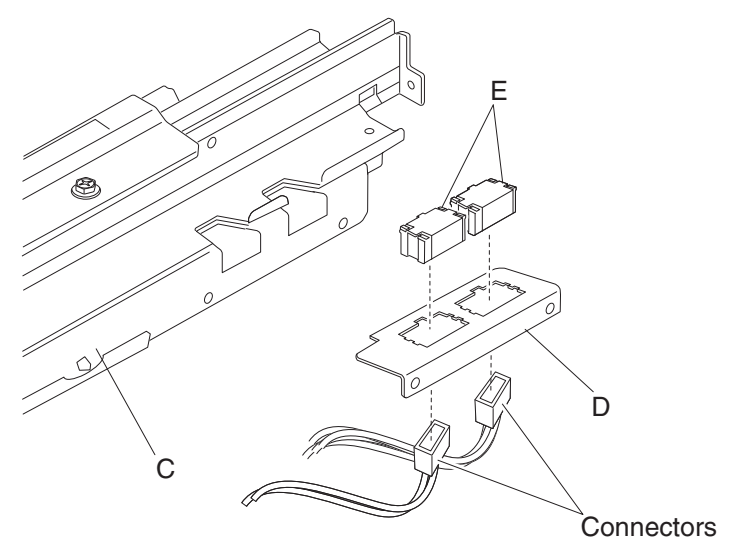

14. Remove the sensor (punch unit side registration pair) (E).

Note: The two sensors are identical.

#### Sensor (punch waste box set) removal

- **1.** Open the finisher front door assembly.
- 2. Pull the punch waste box.
- 3. Disconnect the connector from the sensor (punch waste box set) (A).

**4.** Release the hooks securing the sensor (punch waste box set) (A) to the finisher.

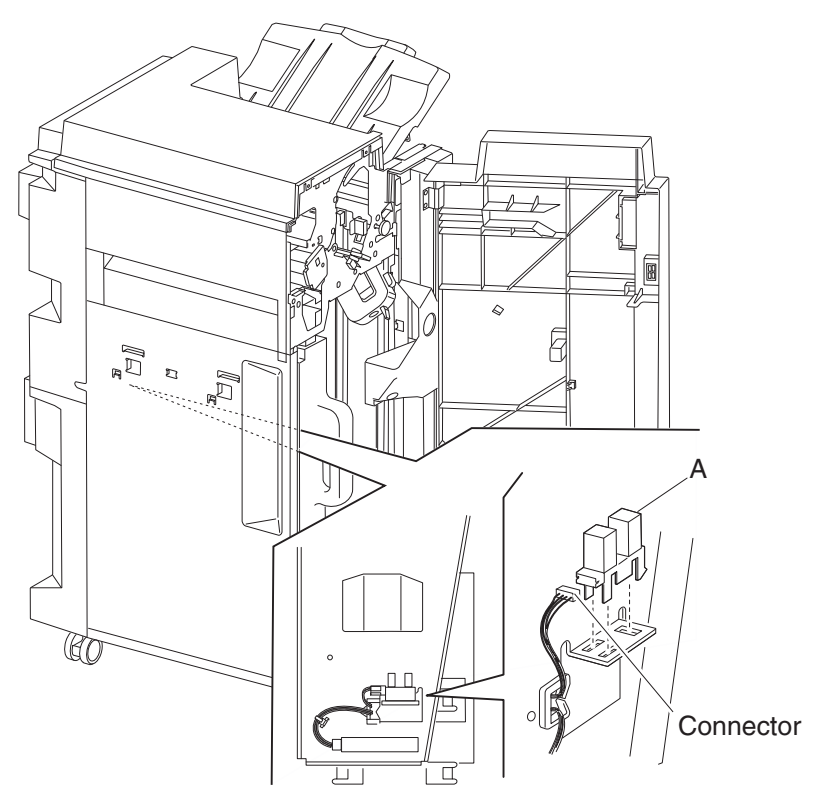

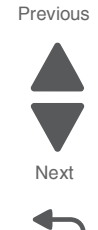

Go Back

5. Remove the sensor (punch waste box set) (A).

## Sensor (stacker bin level encoder) removal

- 1. Remove the rear upper cover. See "Rear upper cover removal" on page 4-306.
- 2. Disconnect the connector from the sensor (stacker bin level encoder) (A).
- **3.** Release the harness from the clamp.
- 4. Remove the screw securing the bracket (B) from the stacker bin lift motor assembly (C).

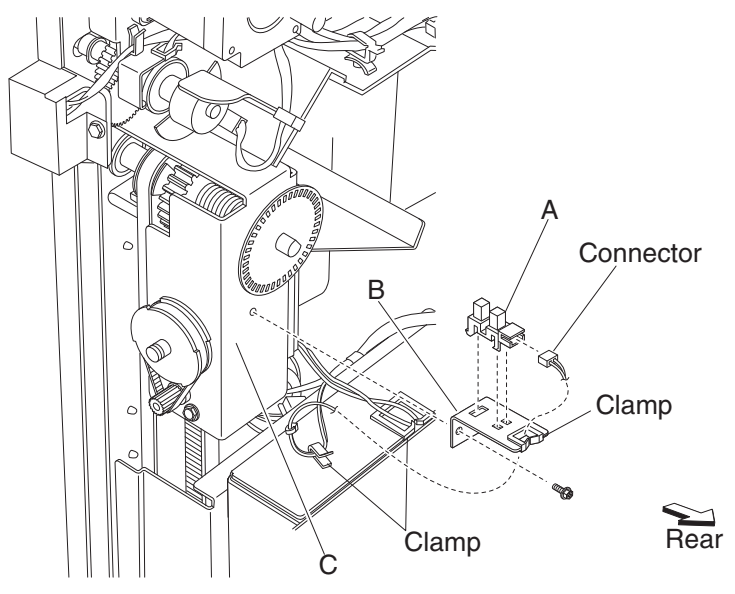

- **5.** Release the hooks securing the sensor to the bracket (B).
- 6. Remove the sensor (stacker bin level encoder) (A).

## Sensor (stacker bin level F) removal

- 1. Remove the finisher front door assembly. See "Finisher front door assembly removal" on page 4-273.
- 2. Remove the rear upper cover. See "Rear upper cover removal" on page 4-306.
- 3. Disconnect the connector from the sensor (stacker bin level F) (A).

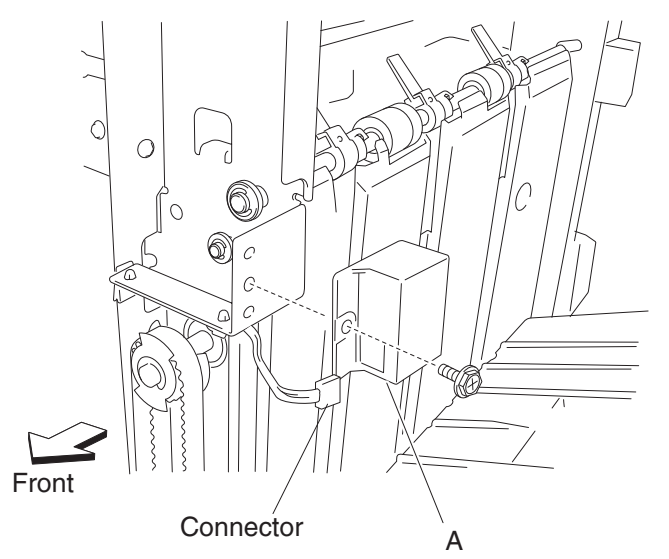

- 4. Remove the screw securing the sensor (stacker bin level F) (A) to the finisher.
- **5.** Remove the sensor (stacker bin level F) (A).

## Sensor (stacker bin level R) removal

- 1. Remove the finisher front door assembly. See "Finisher front door assembly removal" on page 4-273.
- 2. Remove the rear upper cover. See "Rear upper cover removal" on page 4-306.

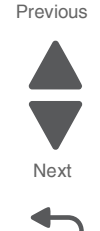

Go Back

3. Disconnect the connector from the lift tray height sensor (stacker bin level R) (A).

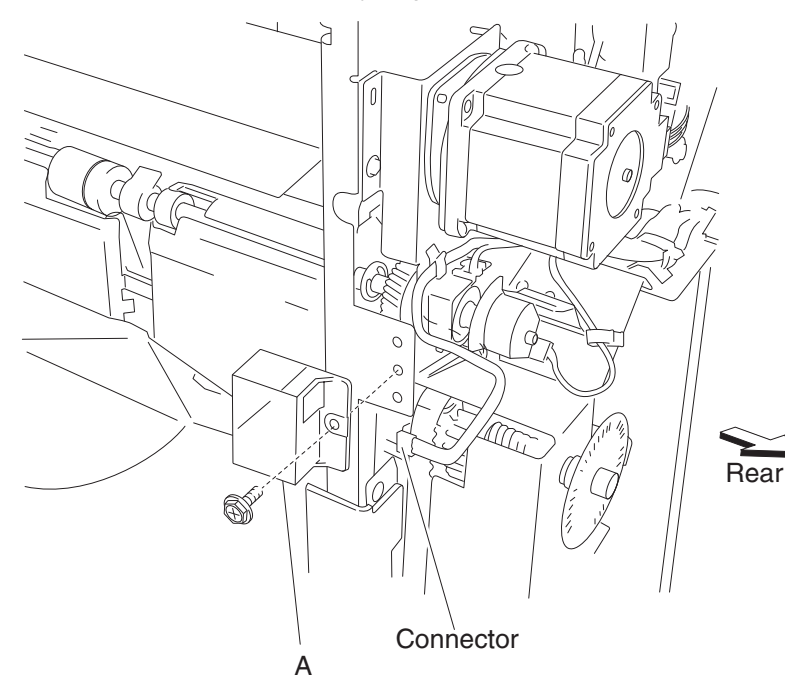

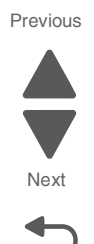

Go Back

- A **4.** Remove the screw securing the sensor (stacker bin level R) (A).
  - 5. Remove the sensor (stacker bin level R) (A).

#### Sensor (stacker bin upper limit) or sensor (stacker bin no media) removal

- 1. Remove the rear upper cover. See "Rear upper cover removal" on page 4-306.
- 2. Remove the rear lower cover. See "Upper media bin front cover removal" on page 4-350.
- 3. Remove the stacker media bin assembly. See "High capacity feeder (HCF) removals" on page 4-356.
- 4. Remove the stacker bin lift motor assembly. See "Stacker bin lift motor assembly removal" on page 4-334.
- 5. Remove the four screws securing the metal cover (A) to the finisher.

- A Contraction (A).
- 6. Remove the metal cover (A).

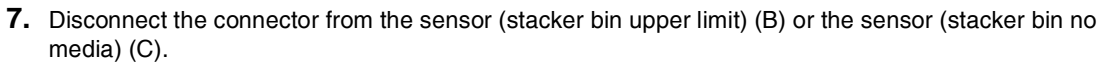

**8.** Release the hooks of the selected sensor.

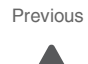

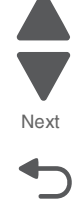

Go Back

Previous

Next

Go Back

#### 9. Remove the sensor.

**Reinstallation note:** Make sure that the yellow connector is plugged into the sensor (stacker bin no media) (C).

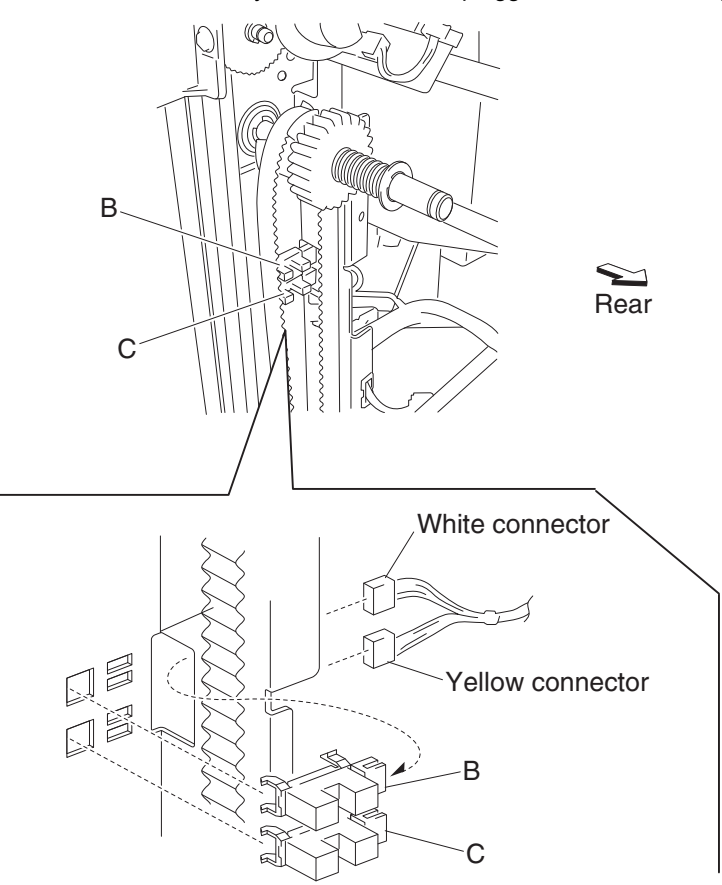

## Sensor (stapler carriage HP) removal

- 1. Remove the finisher front door assembly. See "Finisher front door assembly removal" on page 4-273.
- **2.** Remove the staple cartridge.
- 3. Remove the rear upper cover. See "Rear upper cover removal" on page 4-306.
- 4. Remove the rear lower cover. See "Upper media bin front cover removal" on page 4-350.
- 5. Remove the stapler unit frame. See "Stapler unit frame removal" on page 4-339.
- 6. Remove the stapler unit assembly. See "Stapler unit assembly removal" on page 4-337.

7. Release the hooks securing the sensor (stapler carriage HP) (A) to the stapler carriage assembly (B).

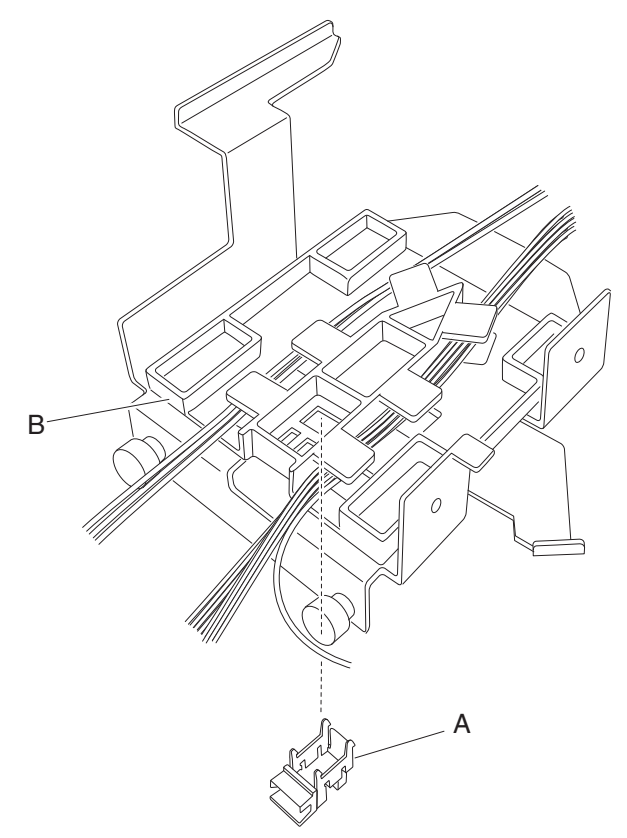

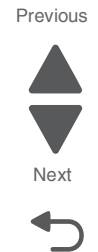

Go Back

8. Remove the sensor (stapler carriage HP) (A).

## Sensor (upper media bin full) removal

- **1.** Open the finisher front door assembly.
- 2. Remove the screw securing the bracket (A) to the upper media bin vertical cover (B).
- **3.** Move the bracket frontward and downward to gain access to the harness and connector.
- 4. Release the harness from the clamp.

5. Move the bracket (B) frontward again, and remove the screw securing the sensor (upper media bin full) (C) Previous to the bracket.

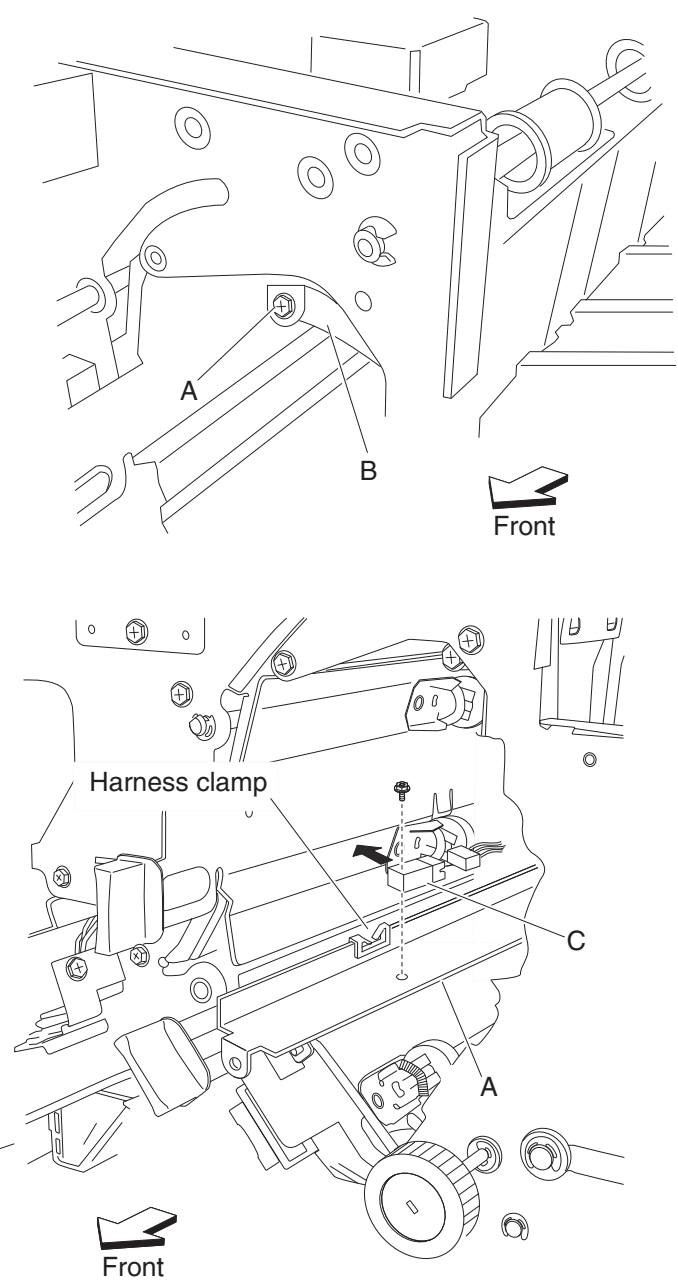

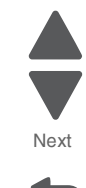

Go Back

- 6. Remove the sensor (upper media bin full) (C).
- 7. Disconnect the connector from the sensor (upper media bin full) (C).

## Sensor (upper media exit) removal

- **1.** Open the finisher front door assembly.
- 2. Remove the rear upper cover. See "Rear upper cover removal" on page 4-306.
- 3. Remove the upper media bin assembly. See "Upper media bin assembly removal" on page 4-349.
- 4. Remove the top cover. See "Top cover removal" on page 4-348.

5. Disconnect the connector from the sensor (upper media exit) (A).

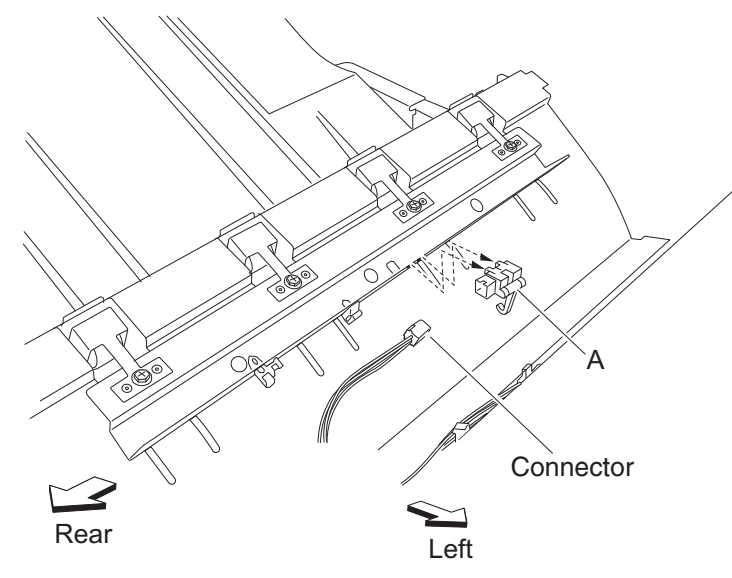

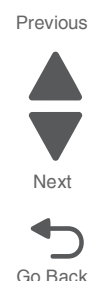

- 6. Release the hooks securing the sensor (upper media exit) (A) to the finisher.
- 7. Remove the sensor (upper media exit) (A).

## Stacker bin lift motor assembly removal

- 1. Remove the rear upper cover. See "Rear upper cover removal" on page 4-306.
- 2. Remove the rear lower cover. See "Upper media bin front cover removal" on page 4-350.
- **3.** Loosen the four screws securing the plate (A).
- **4.** Move the plate (A) toward the right as shown.

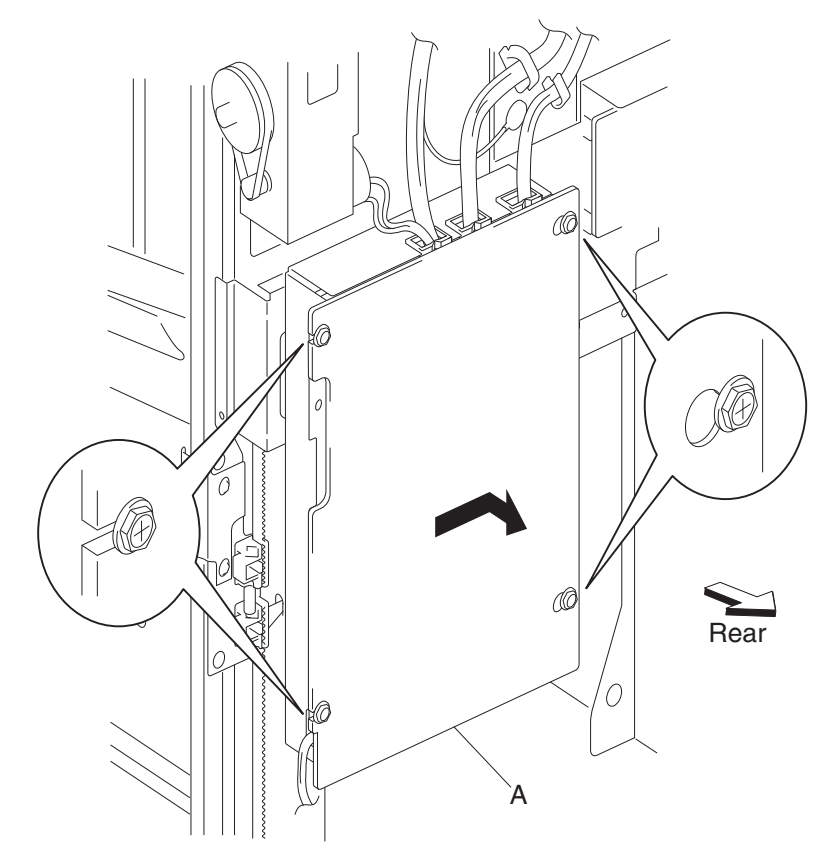

- **5.** Remove the plate (A).
- 6. Move the slip clutch gear 24T (B) toward the rear to disengage the stacker bin (C).
- 7. Move the stacker bin (C) to the lowest position.

Note: Make sure the stacker bin (C) is at the lowest position before continuing.

- 8. Disconnect the connector from the sensor (stacker bin level encoder) (D).
- **9.** Release the harness from the clamps.

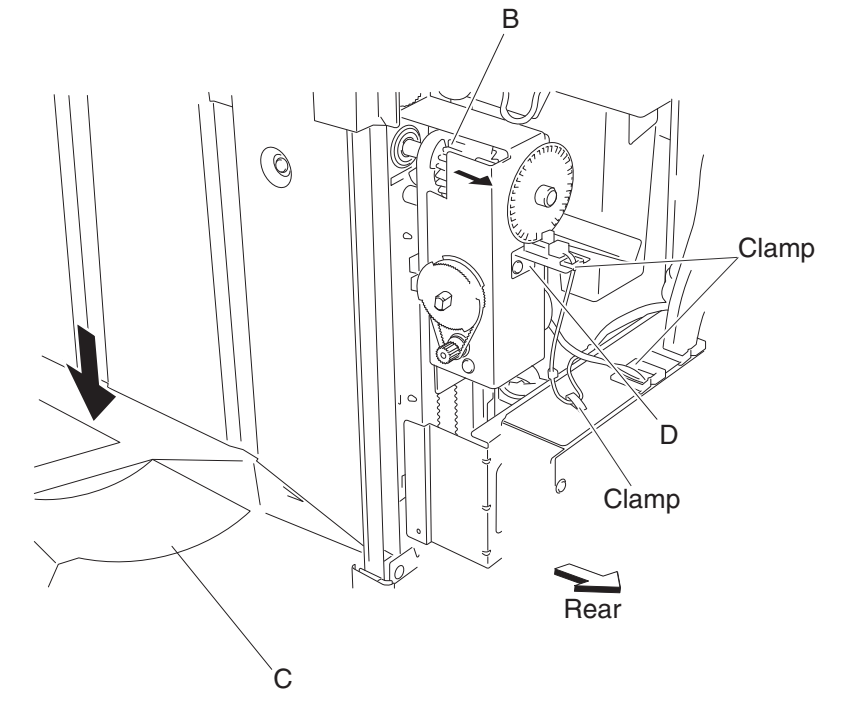

10. Disconnect the connector (P8305) from the finisher controller card assembly (E).

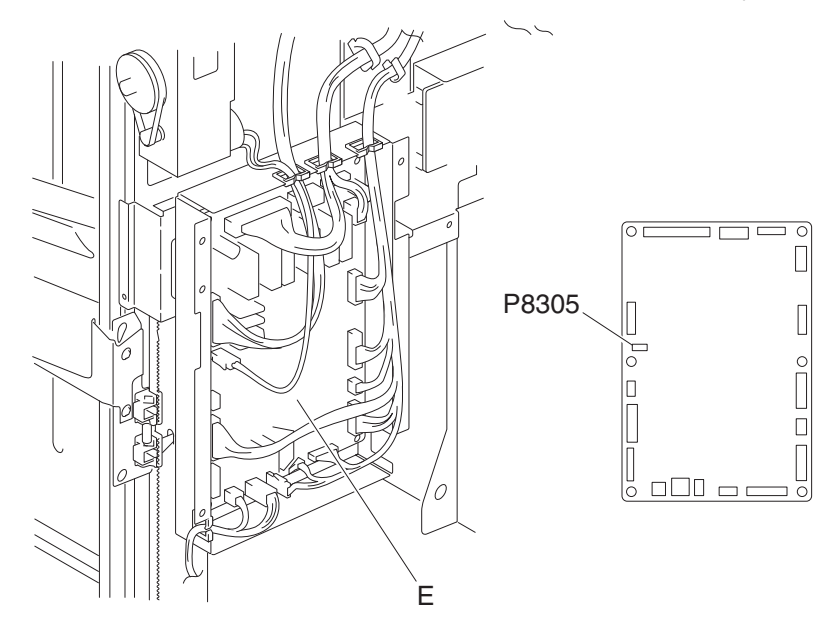

**11.** Remove the screw securing the bracket (F) to the stacker bin lift motor assembly (G).

Previous

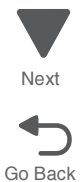

#### 12. Remove the bracket (F).

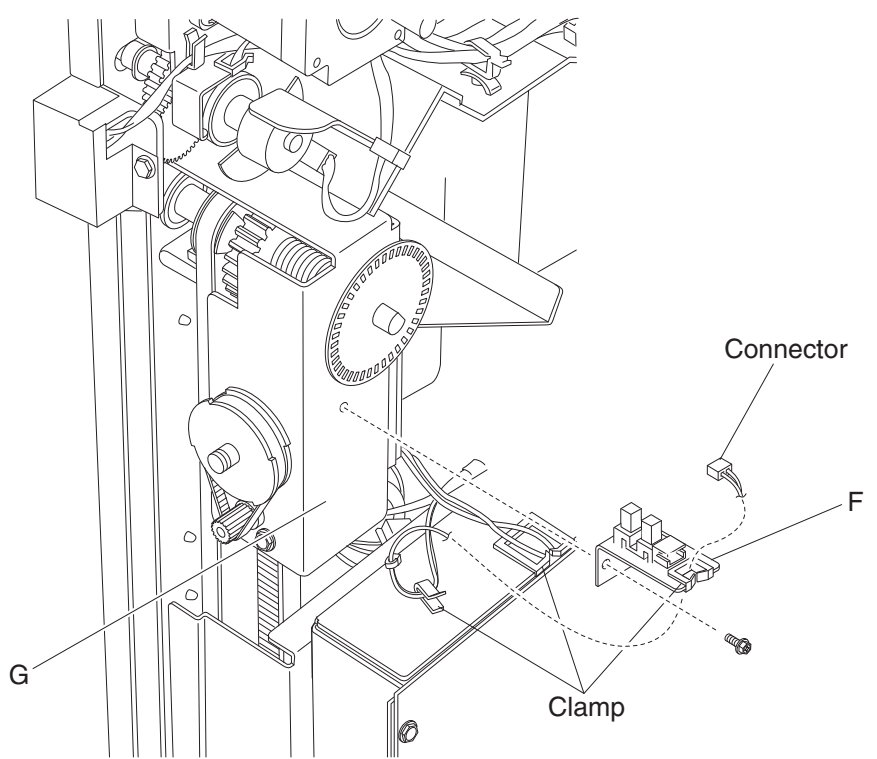

Previous

Next

Go Back

- 13. Release the hook securing the encoder (H) to the stacker bin lift motor assembly (G).
- **14.** Remove the encoder.
- **15.** Remove the three screws securing the stacker bin lift motor assembly (G) to the finisher.

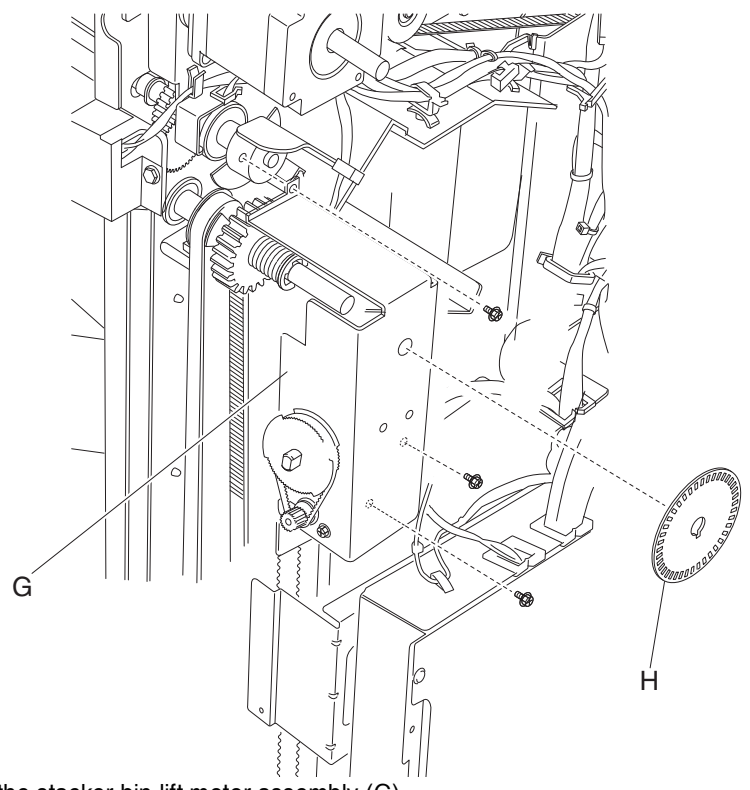

16. Remove the stacker bin lift motor assembly (G).

#### 5058-030

## Stacker media bin assembly removal

1. Release the two hooks securing the stacker media bin assembly (A) to the finisher.

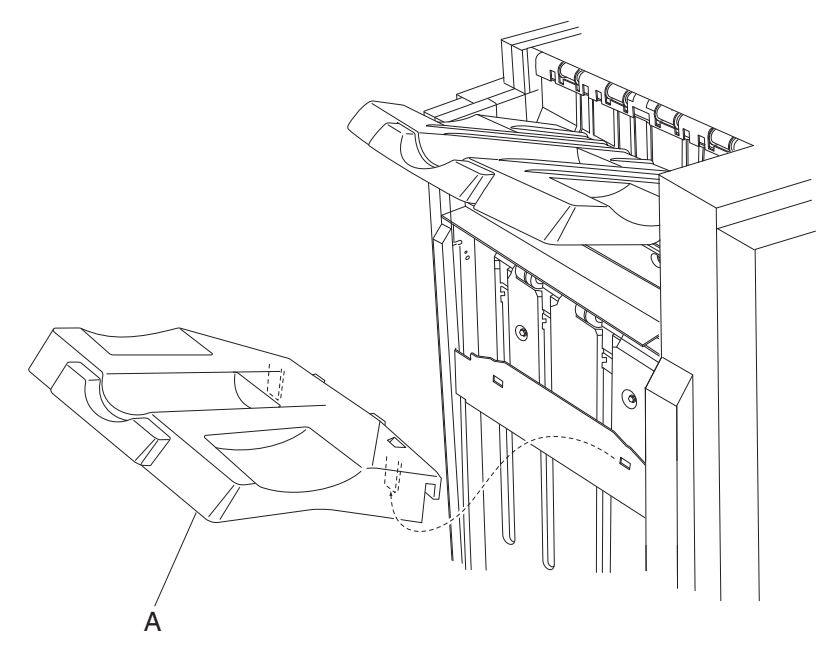

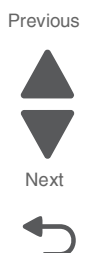

Go Back

- 2. Lift the stacker media bin assembly (A) upward.
- 3. Remove the stacker media bin assembly. (A).

#### Stapler unit assembly removal

- 1. Remove the finisher front door assembly. See "Finisher front door assembly removal" on page 4-273.
- 2. Remove the staple cartridge.
- 3. Remove the rear upper cover. See "Rear upper cover removal" on page 4-306.
- 4. Remove the rear lower cover. See "Upper media bin front cover removal" on page 4-350.
- 5. Remove the stapler unit frame. See "Stapler unit frame removal" on page 4-339.

6. Remove the five screws securing the stapler unit frame (A) to the plate (B).

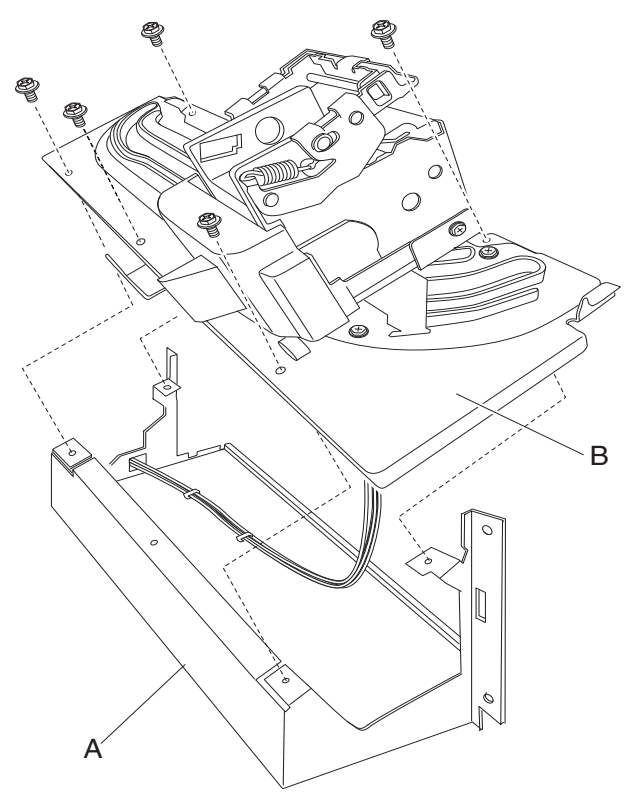

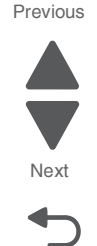

Go Back

- 7. Remove the stapler unit frame (A).
- 8. Release the harness from the three clamps on the stapler unit frame (A).
- **9.** Remove the two screws securing the stapler carriage motor assembly (C) to the stapler carriage assembly (D).
- **10.** Remove the stapler carriage motor assembly (C).

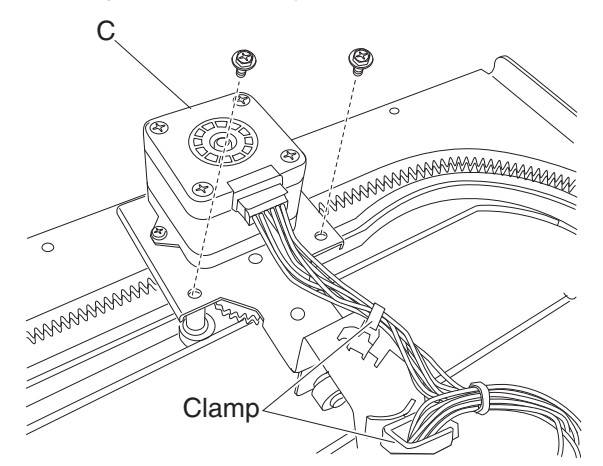

- 11. Remove the screw securing the stapler cover (E) to the stapler unit assembly (F).
- 12. Remove the stapler cover (E).
- **13.** Disconnect the two connectors from the stapler unit assembly (F).
- 14. Disconnect the connector from the sensor (stapler carriage HP) (G).
- 15. Remove the two screws securing the bracket (H) to the stapler carriage assembly (D).
- **16.** Remove the bracket (H).
**17.** Remove the two screws securing the bracket (H) to the stapler unit assembly (F).

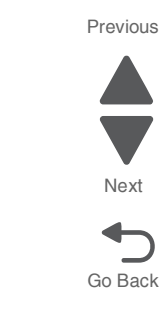

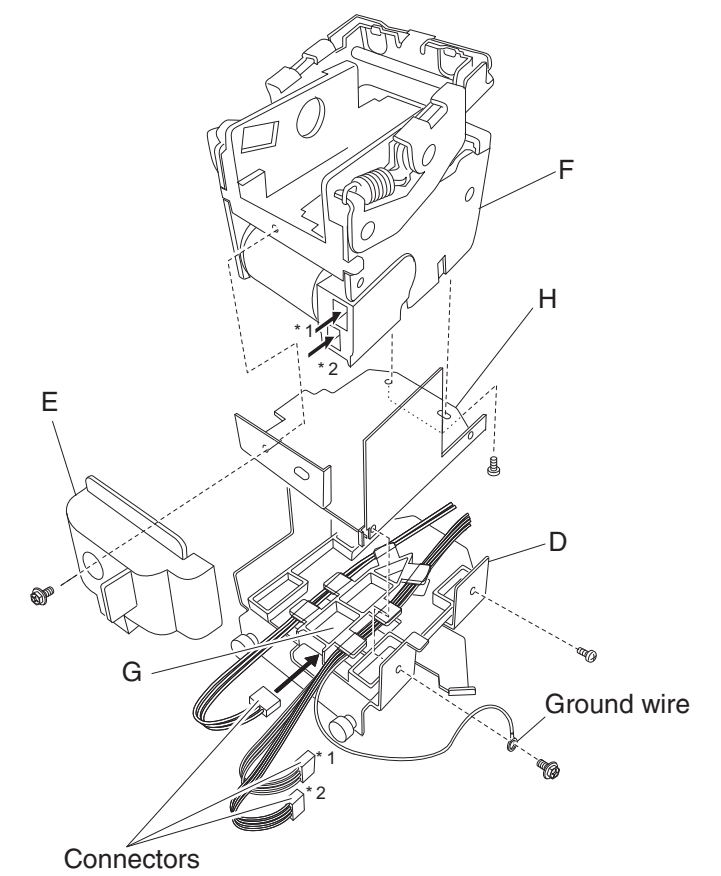

**18.** Remove the stapler unit assembly (F).

#### **Reinstallation notes:**

- When replacing the stapler unit assembly (F), make sure the ground wire is reconnected.
- Make sure the stapler carriage assembly (D) and the stapler carriage motor assembly (C) move freely without binding.

### Stapler unit frame removal

- 1. Remove the finisher front door assembly. See "Finisher front door assembly removal" on page 4-273.
- **2.** Remove the staple cartridge.
- 3. Remove the rear upper cover. See "Rear upper cover removal" on page 4-306.
- 4. Remove the rear lower cover. See "Upper media bin front cover removal" on page 4-350.
- **5.** Loosen the four screws securing the plate (A) to the finisher.

**6.** Move the plate (A) toward the right and out in the direction shown.

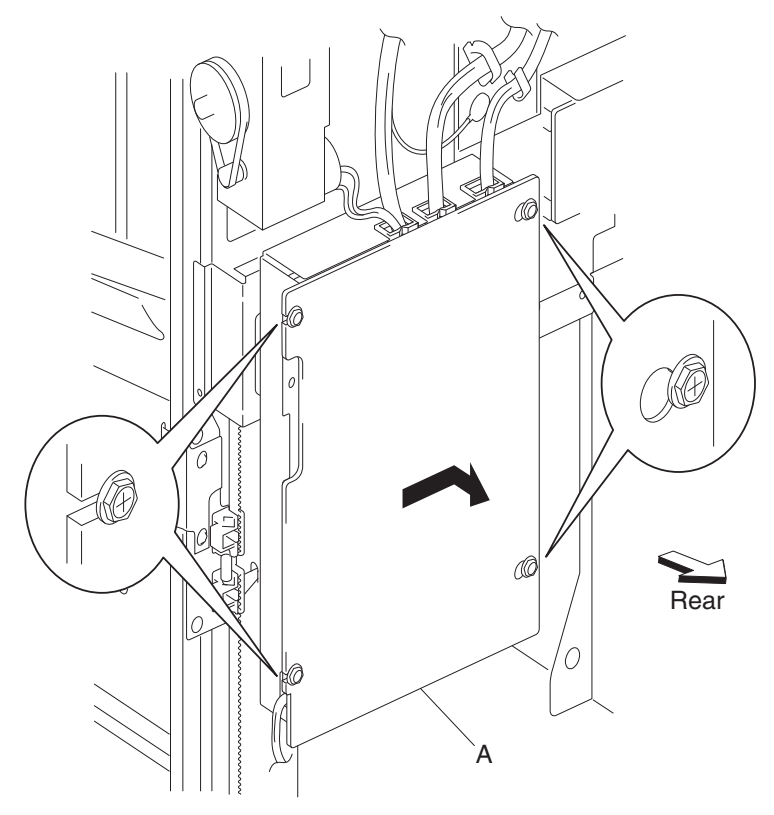

- 7. Remove the plate.
- 8. Disconnect the connector P8308 from the finisher controller card assembly (B).
- **9.** Remove the screw securing the ground wire (C) to the finisher.
- **10.** Release the harness from the clamp.

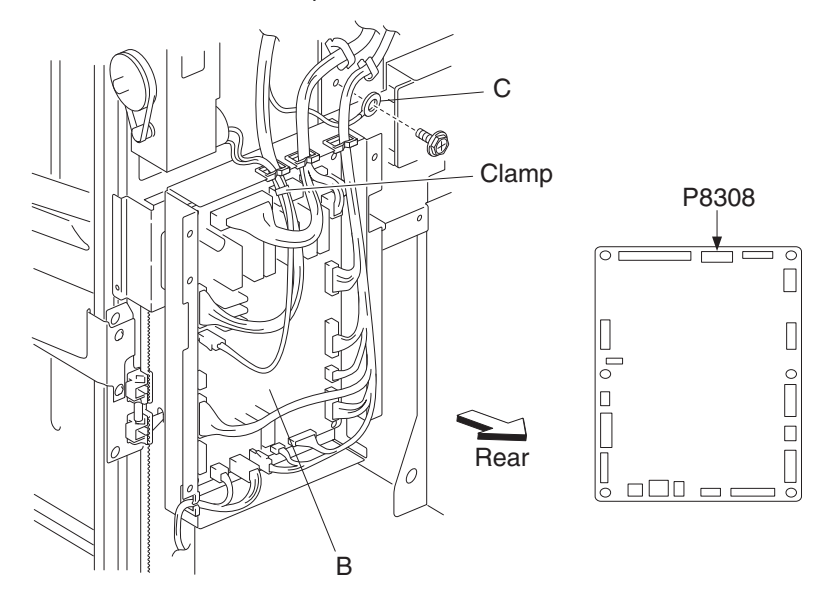

- 11. Remove the media stacker bin lift motor assembly. See "High capacity feeder (HCF) removals" on page 4-356.
- **12.** Disconnect the white connector and the yellow connector from the sensor (stacker bin upper limit) and the sensor (stacker bin no media).
- **13.** Remove the four screws securing the stapler unit frame (D) to the finisher.

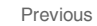

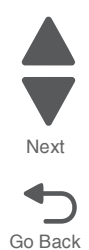

Previous

Next

Go Back

#### **14.** Move the stapler unit frame upward and outward in the direction of the arrow, as shown.

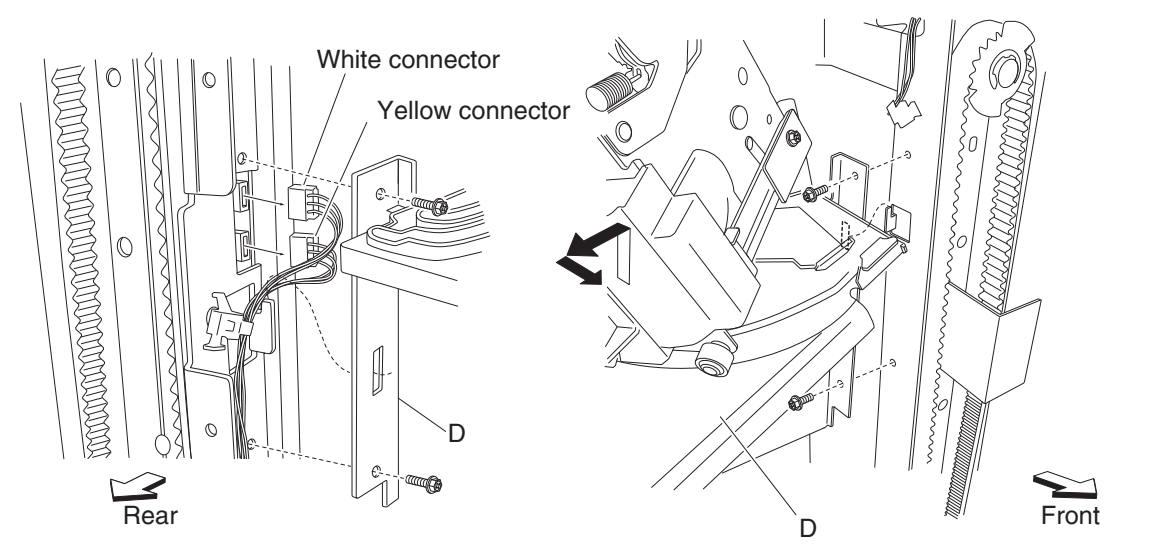

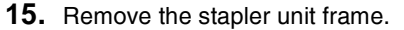

Warning: Do not force the stapler unit frame out of the finisher.

Warning: Be sure to hold the stapler unit frame firmly to avoid dropping it.

#### **Reinstallation notes:**

- Do not force the stapler unit frame into the finisher.
- Be sure to hold the stapler unit frame firmly to avoid dropping it.
- Maker sure no harnesses are pinched when replacing the stapler unit frame.
- Be sure to replace the grounding wire.
- Ensure that the white connector and the yellow connector are properly replaced.

### Stepper motor (buffer/transport) and belt (buffer/transport) removal

- 1. Remove the rear upper cover. See "Rear upper cover removal" on page 4-306.
- **2.** Remove the two screws securing the bracket (A) on the rear of the finisher.
- Move the bracket slightly.
  Note: It is not necessary to remove the bracket from the finisher. It should only be slightly moved to provide better access to the stepper motor (buffer/transport) (B) for removal.
- 4. Loosen the two screws securing the belt tensioner bracket (C) to the finisher, and move it down as shown.

5. Remove the belt (buffer/transport) (D) from the stepper motor (buffer/transport).

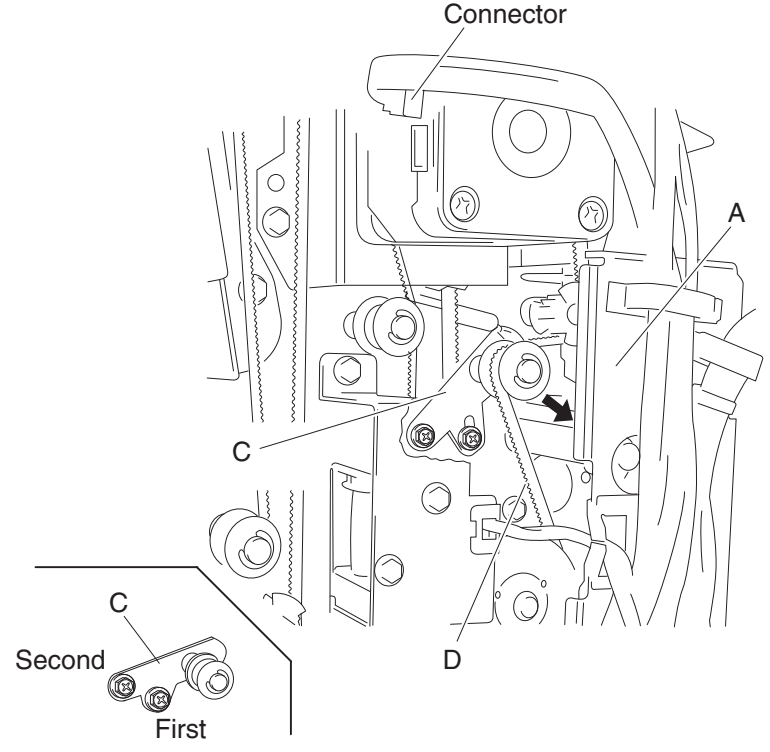

- 6. Disconnect the connector from the stepper motor (buffer/transport).
- **7.** Remove the two screws securing the bracket (E) to the finisher.
- 8. Remove the bracket.
- 9. Remove the two screws securing the stepper motor (buffer/transport) to the bracket.
- **10.** Remove the stepper motor (buffer/transport).
- **11.** Remove the belt (buffer/transport) (D).

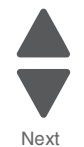

Previous

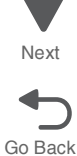

#### **Reinstallation notes:**

- The tension of the belt (buffer/transport) (D) is automatically adjusted by the force of the spring attached to the belt tensioner bracket (C).
- Tighten the two screws in the order shown.

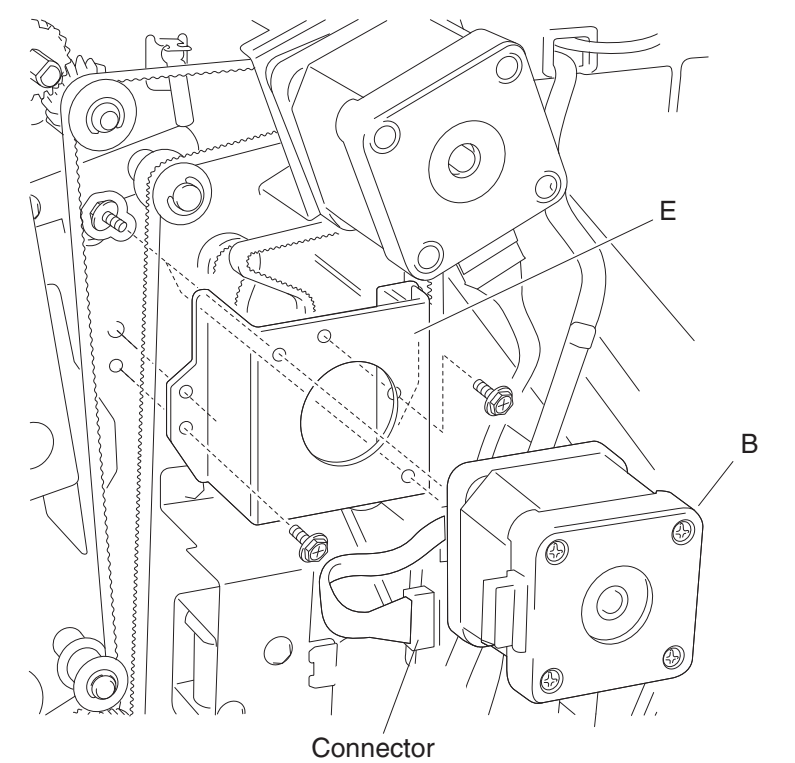

## Stepper motor (entrance/paddle) and belt (entrance/paddle) removal

- 1. Remove the rear upper cover. See "Rear upper cover removal" on page 4-306.
- 2. Loosen the two screws securing the belt tensioner bracket (A) to the finisher and move upward, as shown.
- **3.** Remove the belt (entrance/paddle) (B) from the stepper motor (entrance/paddle) (C).

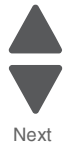

Go Back

Previous

4. Disconnect the connector from the stepper motor (entrance/paddle) (C).

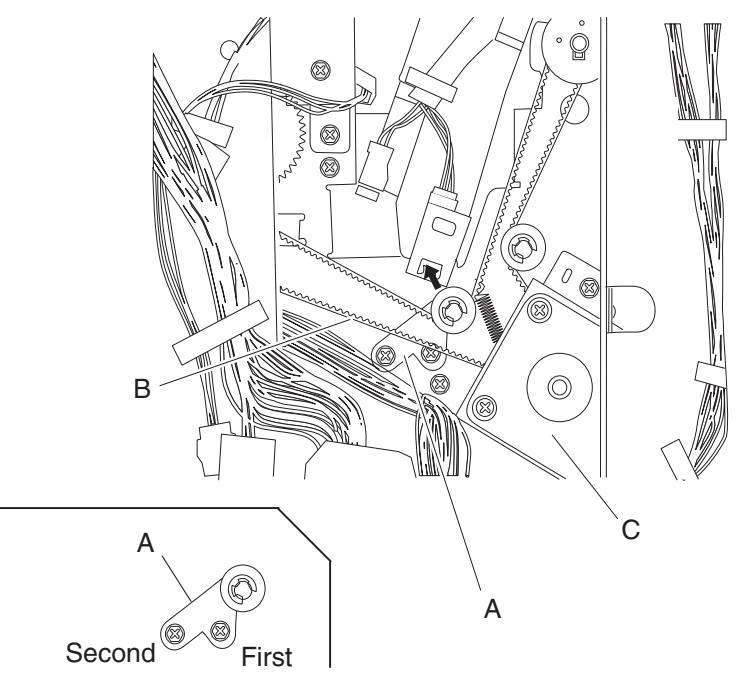

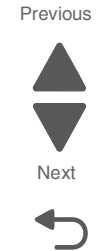

Go Back

5. Remove the two screws securing the bracket (D) to the finisher.

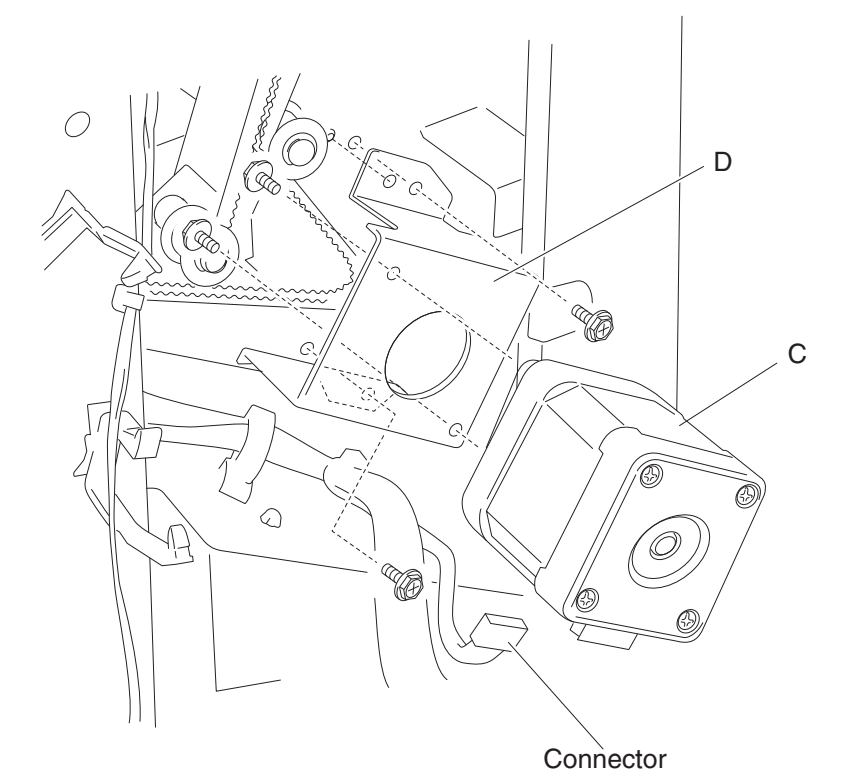

- 6. Remove the bracket (D).
- 7. Remove the two screws securing the bracket (D) to the stepper motor (entrance/paddle) (C).
- **8.** Remove the stepper motor (entrance/paddle) (C).
- 9. Remove the belt (entrance/paddle) (B).

#### **Reinstallation notes:**

- The tension of the belt (entrance/paddle) (B) is automatically adjusted by the force of the spring attached to the belt tensioner bracket (A).
- Tighten the two screws in the order shown.

### Stepper motor (exit) assembly and belt (exit) removal

- 1. Remove the rear upper cover. See "Rear upper cover removal" on page 4-306.
- 2. Loosen the two screws securing the belt tensioner bracket (A) to the finisher, and move it down as shown.
- 3. Remove the belt (exit) (B) from the stepper motor (exit) (C).
- 4. Disconnect the connector from the stepper motor (exit).

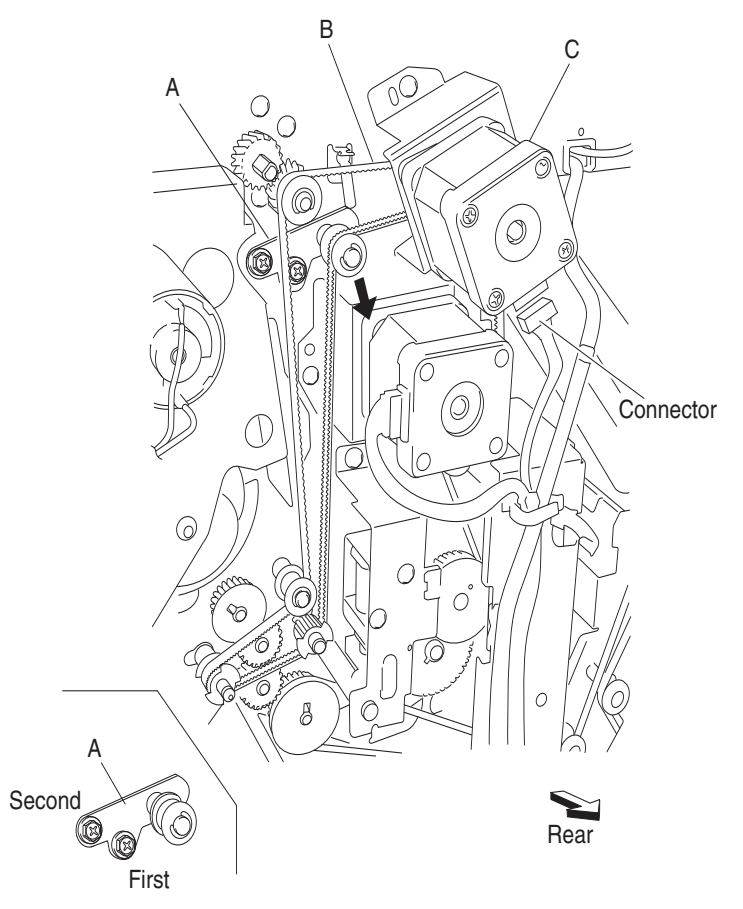

- 5. Remove the two screws securing the bracket (D) to the finisher.
- 6. Remove the bracket (D).

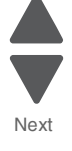

Previous

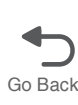

7. Remove the two screws securing the stepper motor (exit) to the bracket (D).

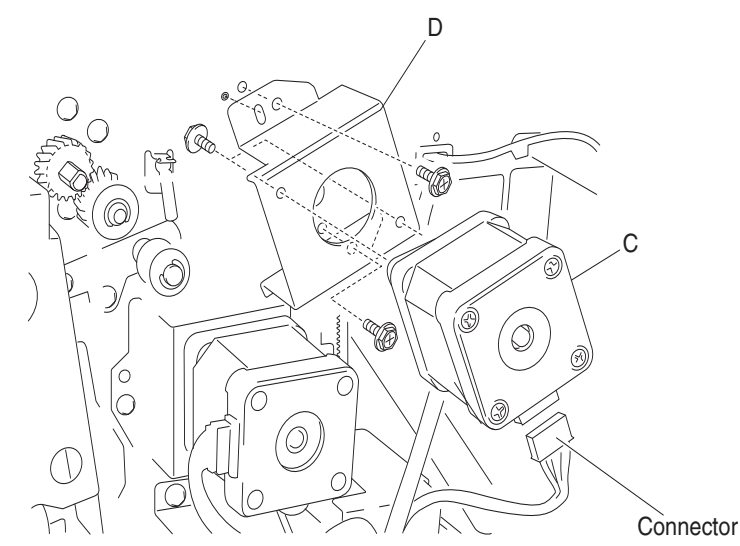

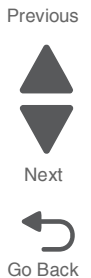

8. Remove the stepper motor (exit) (C).

#### **Replacement notes:**

- The tension of the belt (exit) (B) is automatically adjusted by the force of the spring attached to the belt tensioner bracket (A).
- Tighten the two screws in the order shown.

### Sub paddle removal

- 1. Remove the upper media bin assembly. See "Upper media bin assembly removal" on page 4-349.
- 2. Gently remove the two sub paddles (A) from the two shafts (B).

**Reinstallation note:** Make sure the sub paddles are properly installed as shown in the figure. The paddles must not come in contact with the media eject unit assembly (C).

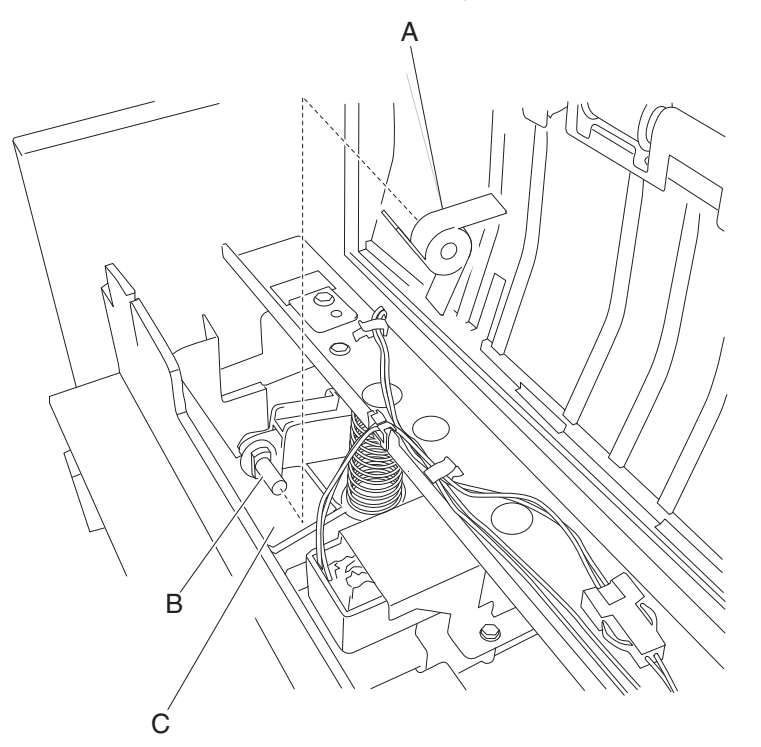

### Switch (eject cover interlock) removal

- 1. Remove the upper media bin assembly. See "Upper media bin assembly removal" on page 4-349.
- 2. Disconnect the connector from the switch (eject cover interlock) (A).
- **3.** Release the harness from the two clamps.
- **4.** Remove the screw securing the bracket (B) to the finisher.
- 5. Remove the bracket (B) from the square hole in the finisher.
- 6. Remove the two screws securing the switch (eject cover interlock) (A) from the bracket (B).

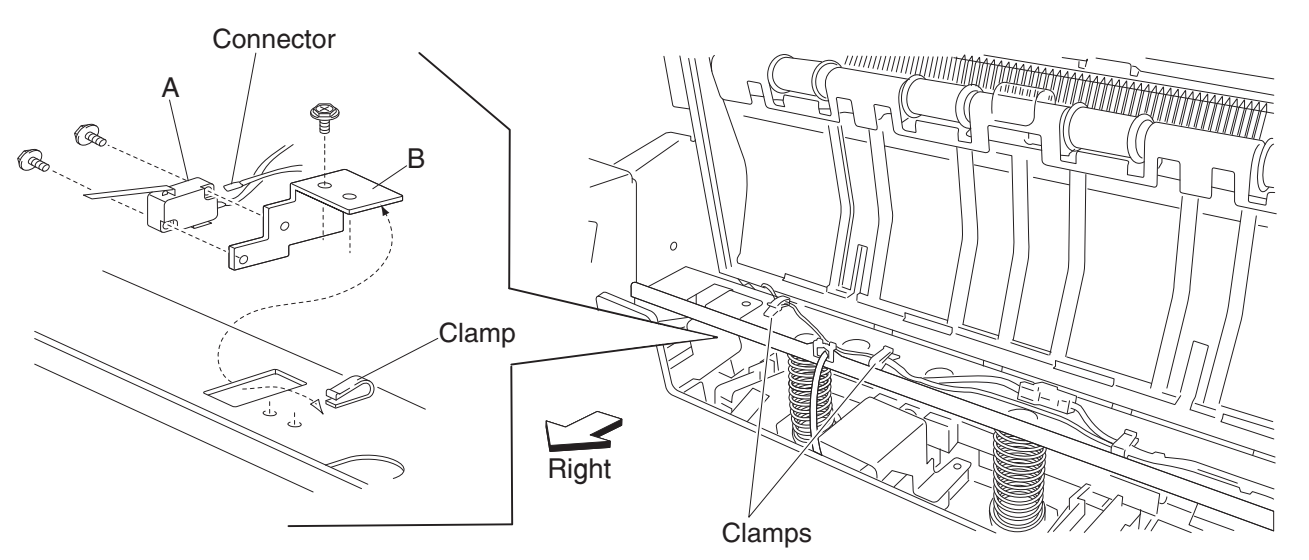

**7.** Remove the switch (eject cover interlock) (A).

**Reinstallation note:** Make sure the media eject unit assembly (C) properly actuates the switch (media eject interlock) (A) without binding.

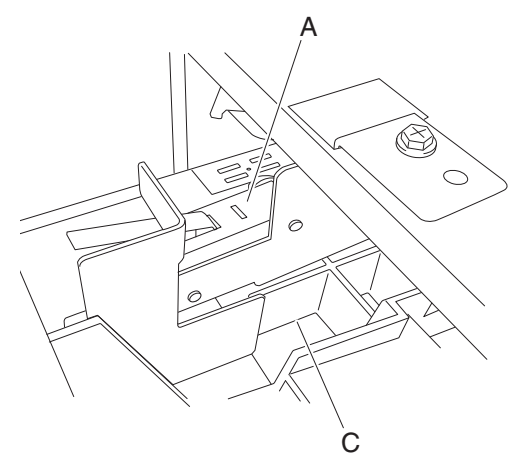

### Switch (finisher front door interlock) removal

- **1.** Open the finisher front door assembly.
- 2. Remove the rear upper cover. See "Rear upper cover removal" on page 4-306.
- **3.** Remove the punch waste box (A).
- 4. Remove the three screws in the front securing the punch waste chute (B).
- 5. Gently pull down the punch waste chute (B) to gain better access to the switch (finisher front door interlock) (C).

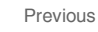

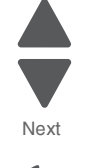

Go Back

- **6.** Disconnect the connector from the switch (finisher front door interlock) (C).

- 7. Release the hooks securing the switch (finisher front door interlock) (C) to the finisher.
- **8.** Remove the switch (finisher front door interlock) (C).

### Top cover removal

- **1.** Open the finisher front door assembly.
- 2. Remove the rear upper cover. See "Rear upper cover removal" on page 4-306.
- 3. Remove the upper media bin assembly. See "Upper media bin assembly removal" on page 4-349.

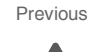

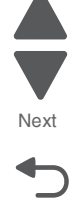

Go Back

**4.** Remove the four screws securing the top cover (A) to the finisher.

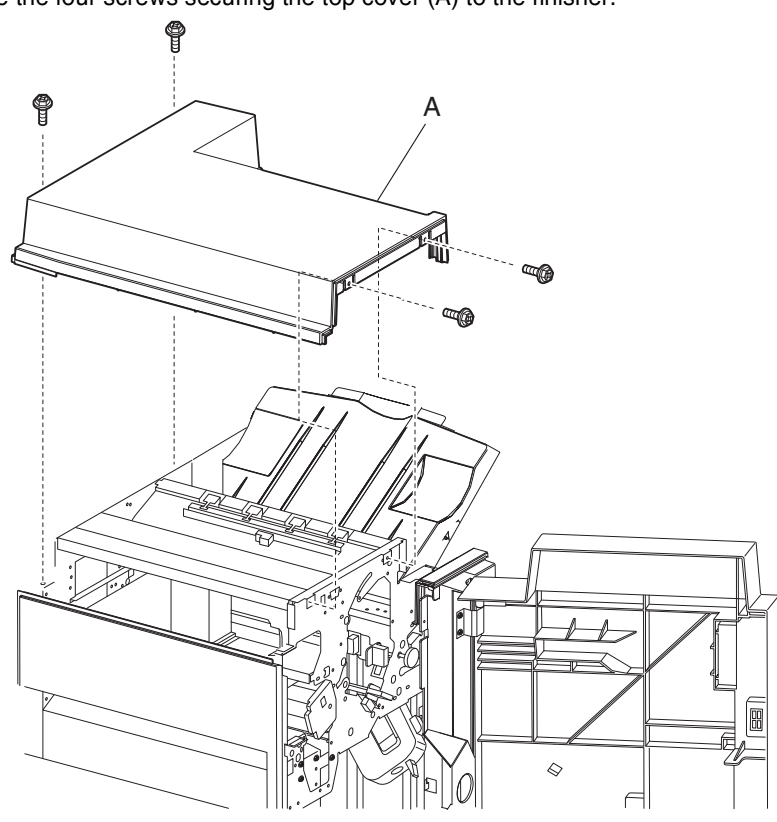

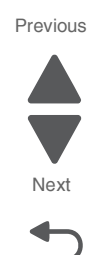

Go Back

**5.** Remove the top cover (A).

## Upper media bin assembly removal

**1.** Loosen the two screws securing the upper media bin assembly (A) to the finisher.

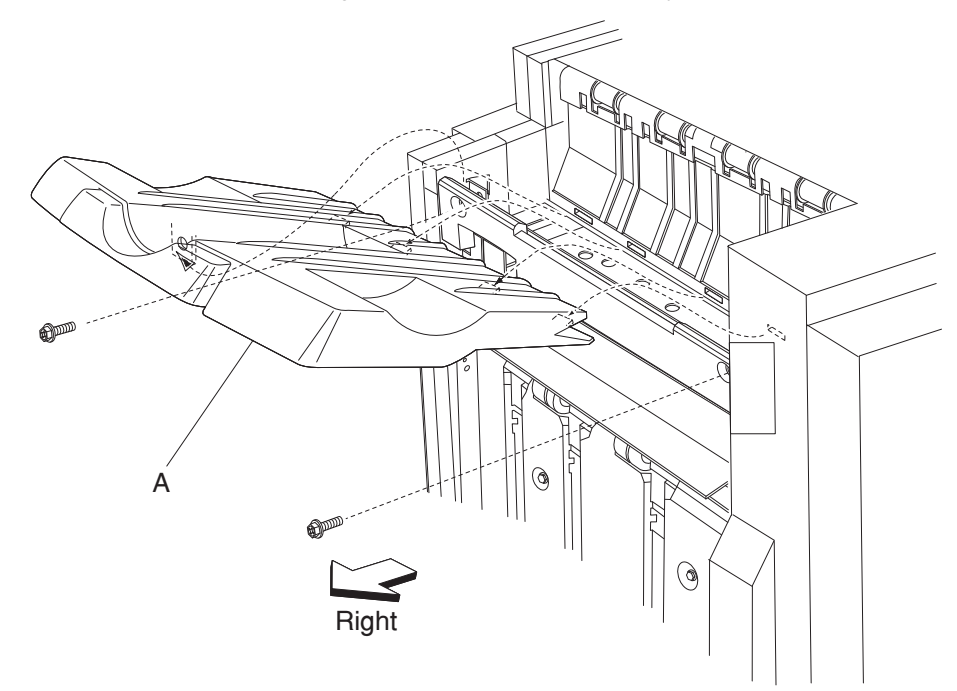

2. Lift the upper media bin assembly (A) upward in the direction of the arrow.

**3.** Remove the upper media bin assembly (A).

## Upper media bin front cover removal

- 1. Remove the finisher front door assembly. See "Finisher front door assembly removal" on page 4-273.
- 2. Remove the upper media bin assembly. See "Upper media bin assembly removal" on page 4-349.
- **3.** Remove the two screws securing the upper media bin front cover (A).

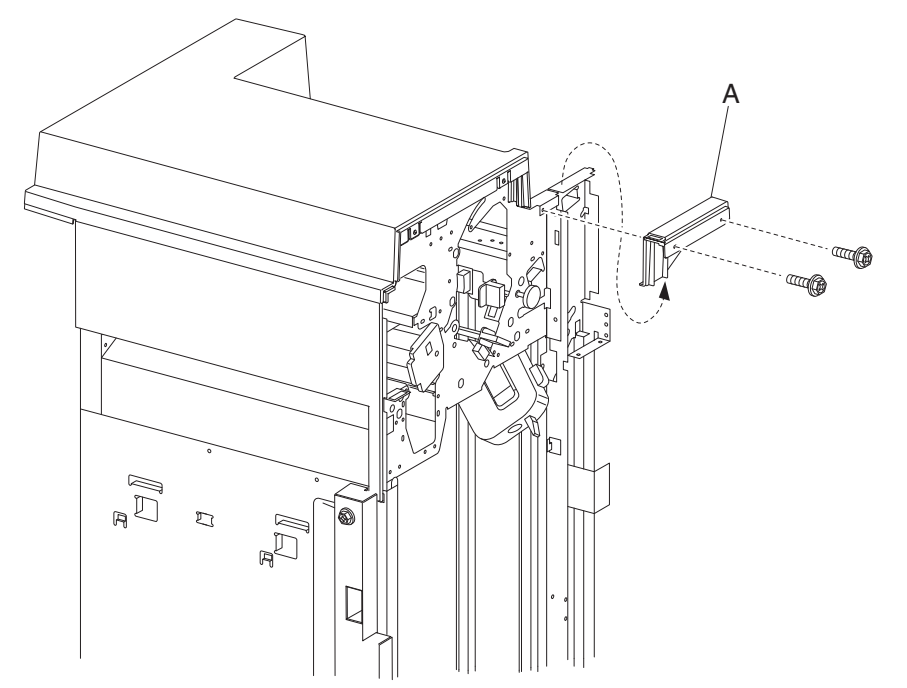

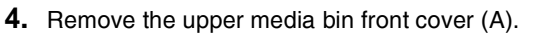

## Upper media exit pinch roll assembly removal

- **1.** Open the finisher front door assembly.
- 2. Remove the rear upper cover. See "Rear upper cover removal" on page 4-306.
- 3. Remove the upper media bin assembly. See "Upper media bin assembly removal" on page 4-349.
- 4. Remove the top cover. See "Top cover removal" on page 4-348.

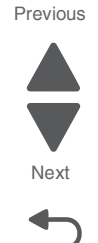

Go Back

5. Remove the four screws securing the four upper media exit pinch roll assemblies (A) to the finisher.

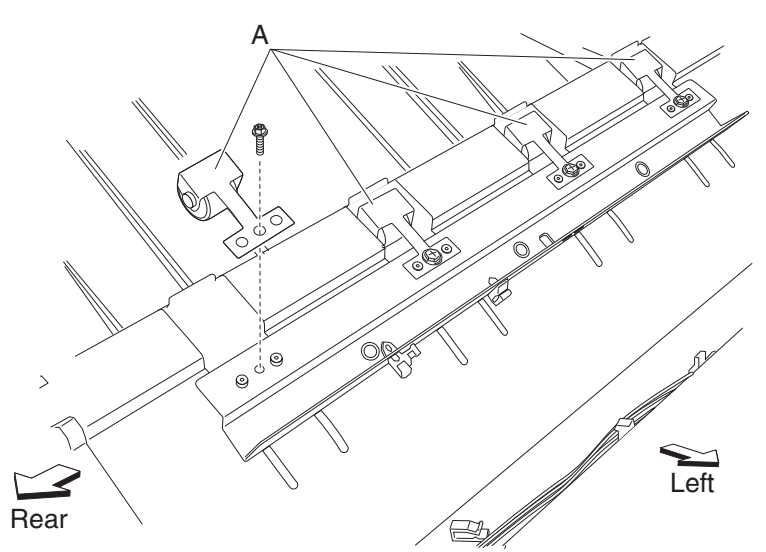

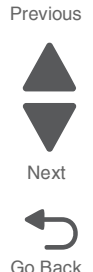

6. Remove the four upper media exit pinch roll assembly (A).

### Upper media exit roll assembly removal

- **1.** Open the finisher front door assembly.
- 2. Remove the rear upper cover. See "Rear upper cover removal" on page 4-306.
- 3. Remove the upper media bin assembly. See "Upper media bin assembly removal" on page 4-349.
- 4. Remove the top cover. See "Top cover removal" on page 4-348.
- 5. Remove the drive motor (exit). See "Stepper motor (exit) assembly and belt (exit) removal" on page 4-345.
- 6. Disconnect the connector from the sensor (upper media exit) (A).

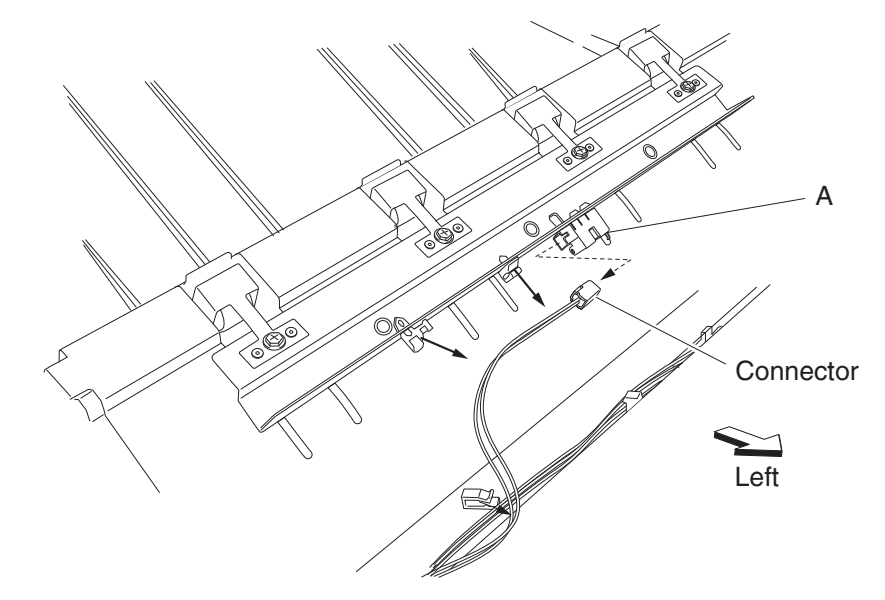

- **7.** Release the harness from the clamps.
- 8. Remove the two front and two rear screws securing the upper exit guide assembly (B).
- **9.** Remove the upper exit guide assembly.

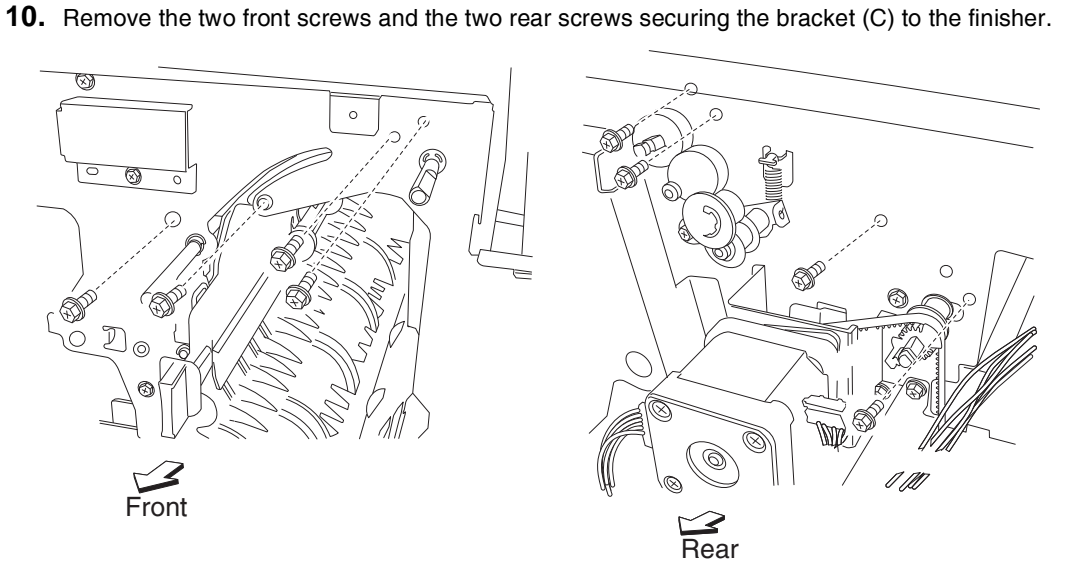

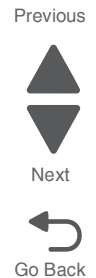

11. Remove the bracket (C).

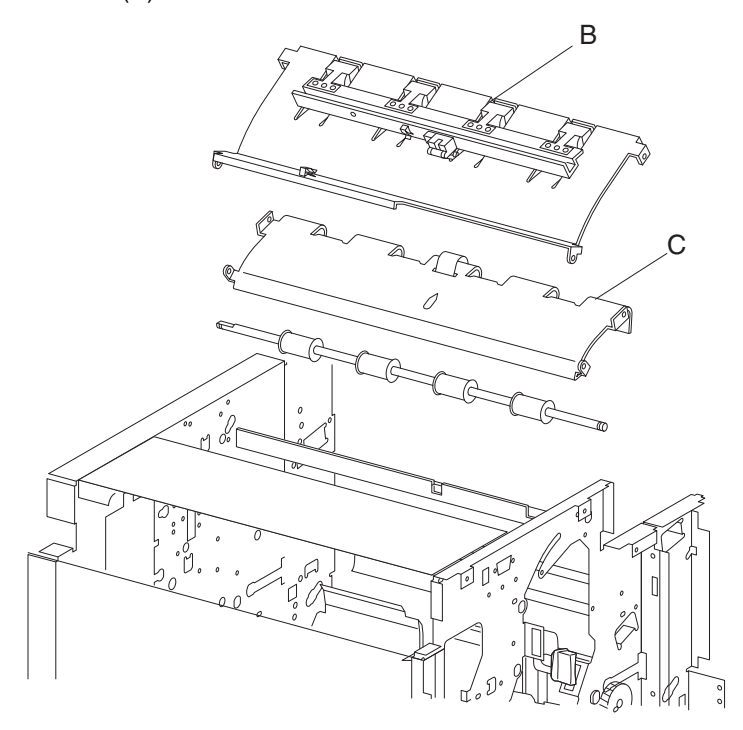

- **12.** Release the hook from the upper media exit roll drive gear 20T(D).
- **13.** Remove the upper media exit roll drive gear 20T.
- **14.** Remove the 6 mm bushing.
- **15.** Use a prying tool to remove the e-clip securing the upper media exit roll assembly (F) to the front of the finisher.
- **16.** Remove the 6 mm bushing (E).

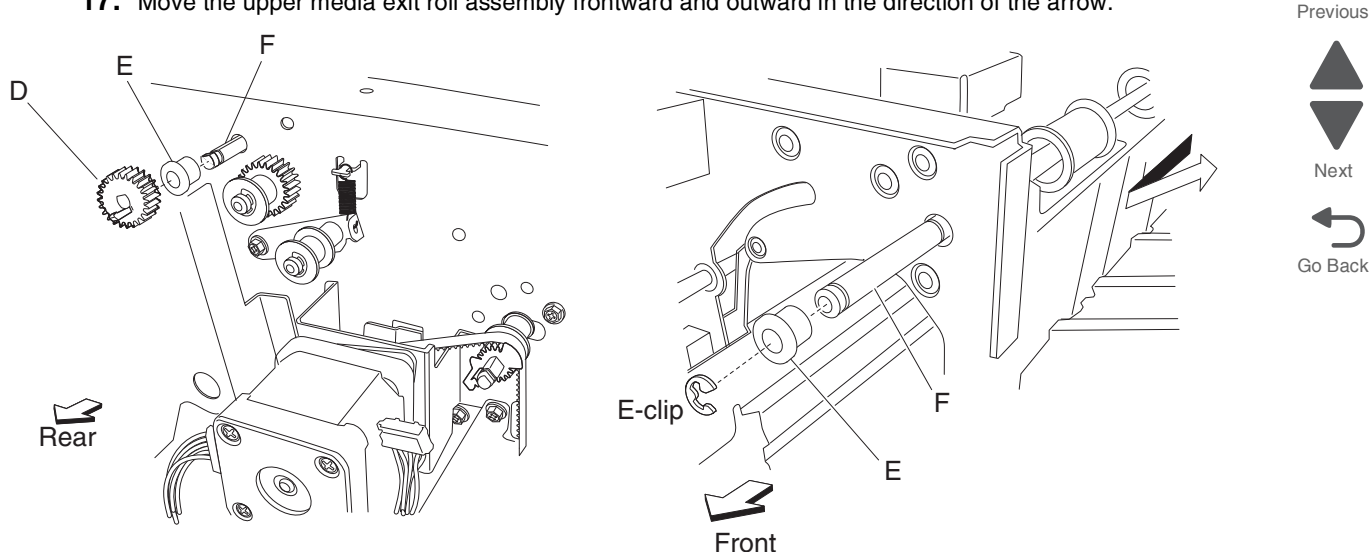

**17.** Move the upper media exit roll assembly frontward and outward in the direction of the arrow.

18. Remove the upper media exit roll assembly (F). Note: When removing the upper media exit roll assembly (F), do not touch the rubber surface.

#### **Reinstallation notes:**

- Maker sure the flat spot of the upper media exit roll assembly (F) is installed to the rear.
- When replacing the upper media exit roll assembly (F), do not touch the rubber surface.

### Upper pinch guide assembly removal

- 1. Open the finisher front door assembly.
- 2. Remove the rear upper cover. See "Rear upper cover removal" on page 4-306.
- 3. Remove the drive motor (buffer/transport). See "Stepper motor (buffer/transport) and belt (buffer/ transport) removal" on page 4-341.
- 4. Remove the three screws securing the hinge of the upper pinch guide assembly (A) on the rear of the finisher.
- **5.** Move the upper pinch guide assembly hinge from the rear of the finisher.
- 6. Remove the upper pinch guide assembly (A) from the inside of the finisher in the direction of the arrow.

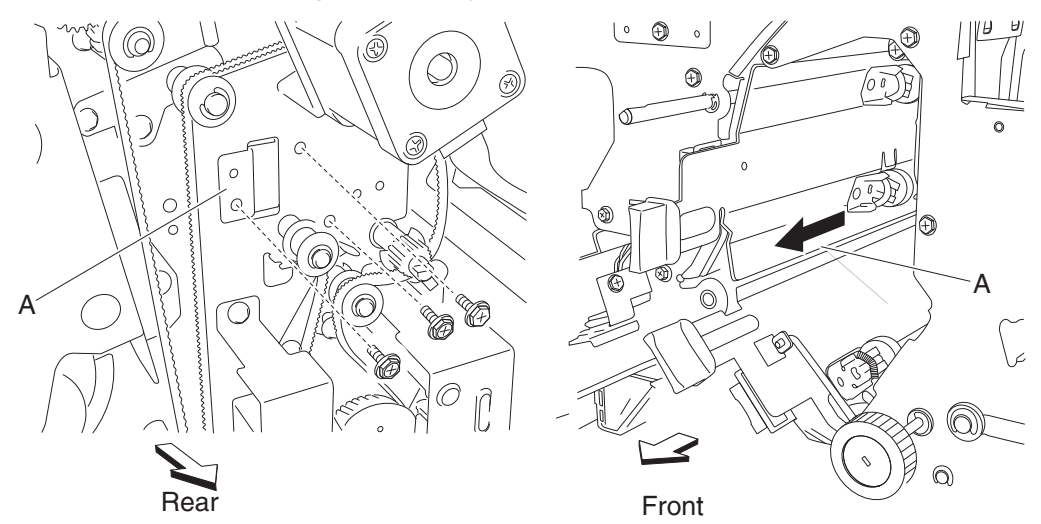

### Upper transport roll removal

- **1.** Open the finisher front door assembly.
- 2. Remove the rear upper cover. See "Rear upper cover removal" on page 4-306.
- 3. Remove the top cover. See "Top cover removal" on page 4-348.
- 4. Remove the left lower cover. See "Left lower cover removal" on page 4-285.
- 5. Remove the left upper cover. See "Left upper cover removal" on page 4-286.
- 6. Remove the punch carriage assembly. See "Punch carriage assembly removal" on page 4-301.
- 7. Open the upper pinch guide assembly (A) toward the right.
- 8. Remove the two screws securing the bracket (B) on the rear of the finisher.

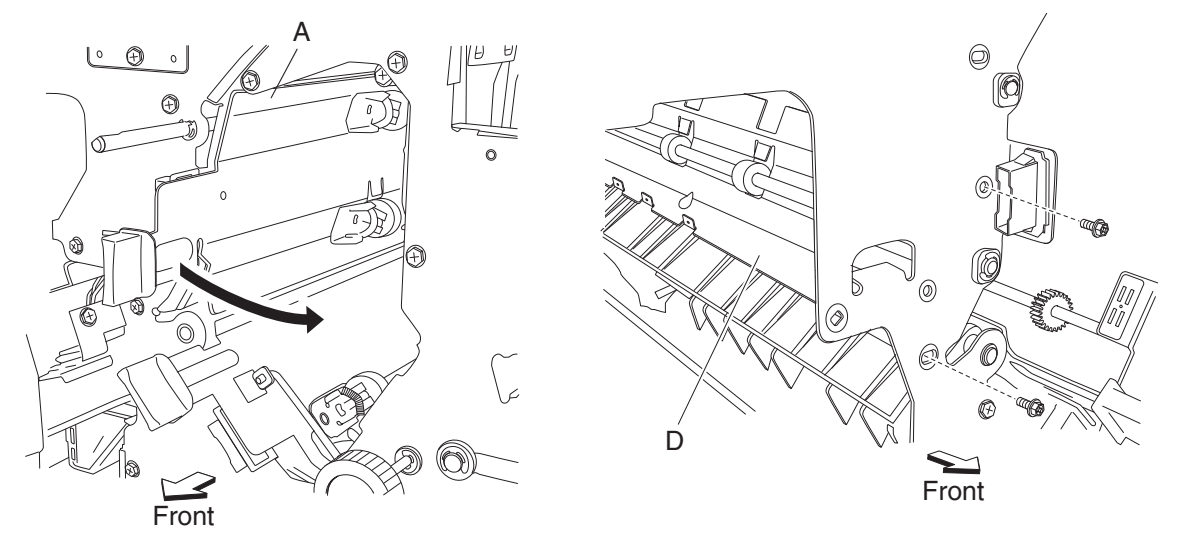

Move the bracket (B) slightly toward the exit side of the finisher.
 Note: It is not necessary to remove the bracket from the finisher; it should only be slightly moved to provide better access to the two upper media transport roll assemblies (C) for removal.

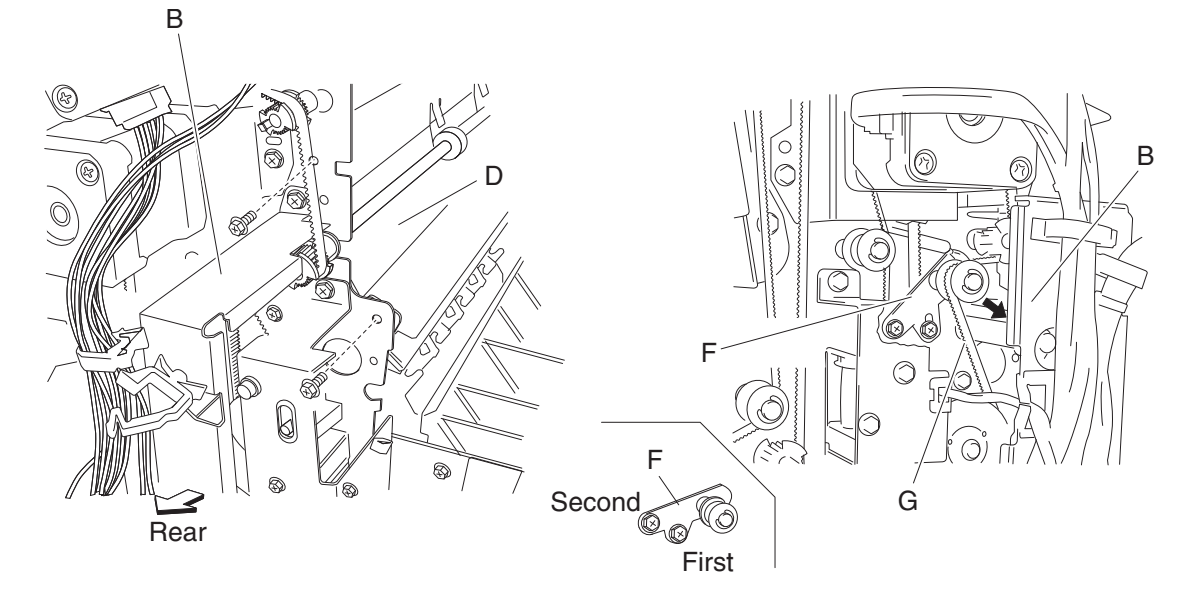

Remove the two screws securing the bracket (D).
 Note: It is not necessary to remove the bracket from the finisher; it should only be slightly moved to provide better access to the two upper media transport roll drive pulleys 20T(E).

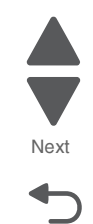

Go Back

Previous

- **11.** Loosen the two screws securing the belt tensioner bracket (F) to the finisher, and move the bracket downward as shown.
- 12. Remove the belt (buffer/transport) (G) from the two upper media transport roll drive pulleys 20T (E).
- **13.** Release the hook securing the appropriate upper media transport roll drive pulley 20T (E) to the appropriate upper transport roll (C).
- 14. Remove the appropriate upper media transport roll drive pulley 20T (E).
- **15.** Remove the appropriate bushing (H).
- **16.** With a prying tool, remove the e-clip securing the appropriate upper transport roll (C) to the front of the finisher.

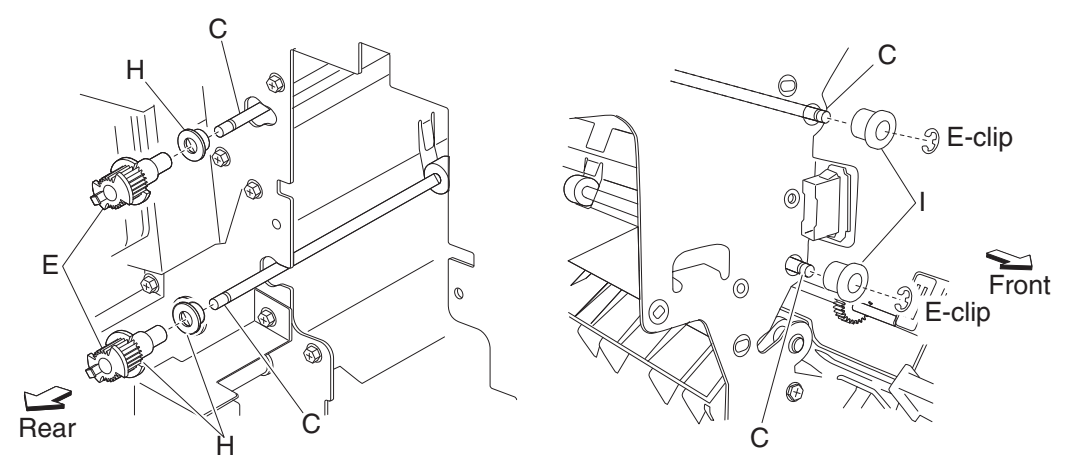

- **17.** Remove the appropriate 6 mm bushing (I).
- **18.** Move the appropriate upper transport roll (C) toward the front and outward.
- **19.** Remove the appropriate upper transport roll (C). **Note:** When removing the upper transport roll (C), do not touch the rubber surface.

#### **Replacement notes:**

- Make sure the flat spot on the upper transport roll (C) is installed to the rear.
- When replacing the upper transport roll (C), do not touch the rubber surface.
- The tension of the belt (buffer/transport) (G) is automatically adjusted by the force of the spring attached to the belt tensioner bracket (F).
- Tighten the two screws in the order shown.

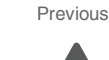

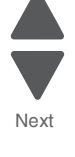

Go Back

# High capacity feeder (HCF) removals

### HCF caster removal

- **1.** Remove the HCF unit from the printer.
- 2. Place the machine so the HCF left cover faces down.
- 3. Remove the three screws securing the HCF caster (A) to the unit.
- **4.** Remove the HCF caster (A).

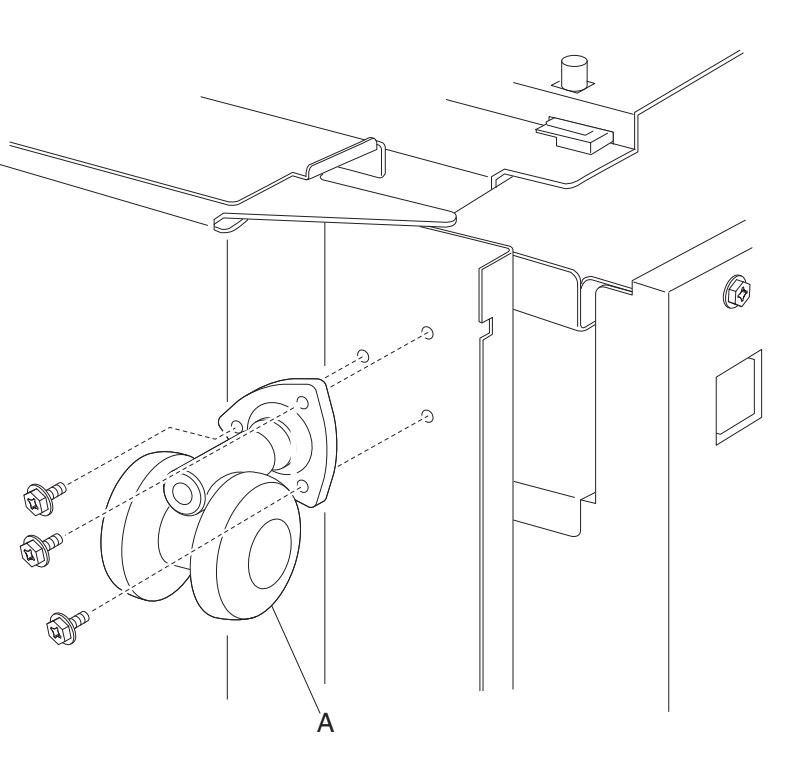

### HCF controller card PCBA removal

- 1. Remove the HCF rear cover. See "HCF rear cover removal" on page 4-368.
- 2. Disconnect all connectors from the HCF controller card PCBA (A).
- 3. Remove the four screws securing the HCF controller card PCBA (A) to the unit.

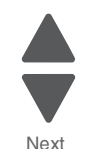

Previous

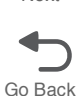

#### 5058-030

4. Remove the HCF controller card PCBA (A).

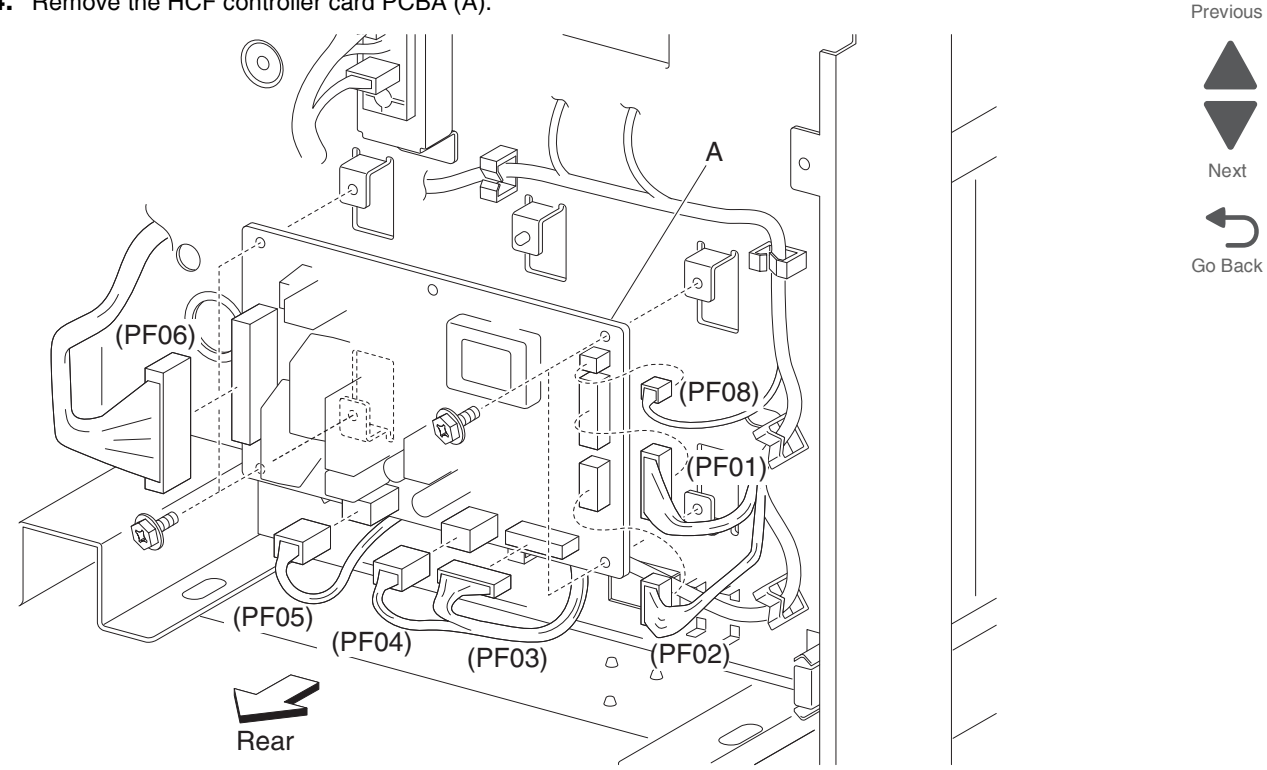

#### HCF feed lift gear bracket removal

- 1. Remove the HCF media tray assembly from the printer. See "HCF media tray assembly removal" on page 4-363.
- 2. Remove the HCF media feed unit assembly. See "HCF feed unit removal" on page 4-359.
- 3. Remove the HCF feed lift motor. See "HCF feed lift motor removal" on page 4-357.
- 4. Remove the three screws securing the HCF feed lift gear bracket (A) to the media feed unit assembly (B).
- 5. Remove the HCF feed lift gear bracket (A).
- 6. Remove the gear lift gear 24T (C) from the HCF media feed unit assembly.

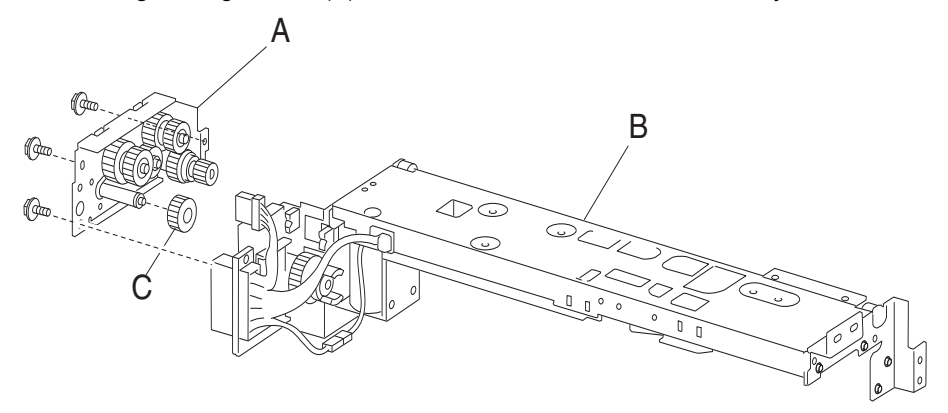

### HCF feed lift motor removal

- 1. Remove the HCF media tray assembly. See "HCF media tray assembly removal" on page 4-363.
- 2. Remove the HCF media feed unit assembly. See "HCF feed unit removal" on page 4-359.

- **3.** Disconnect the connector from the HCF feed lift motor assembly (A).
- 4. Remove the four screws securing the HCF feed lift motor (A) to the HCF media feed unit assembly (B).
- **5.** Remove the HCF media feed lift motor (A).

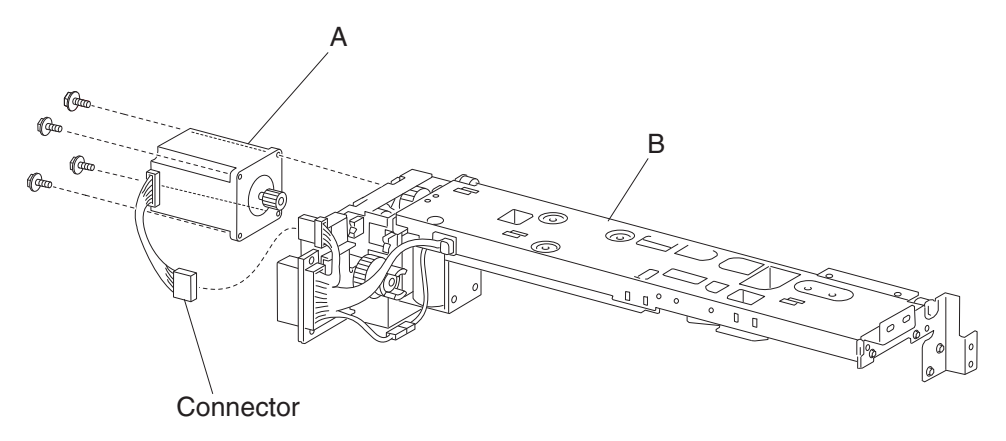

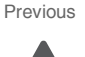

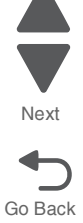

## HCF feed roll assembly removal

- **1.** Open the HCF top door.
- 2. Open the HCF feed unit assembly.
- **3.** Push the two ends of the HCF feed roll assembly (A) inward, and move it upward in the direction of the arrow to release it from the HCF media feed unit assembly (B).
- **4.** Remove the HCF feed roll assembly (A). **Note:** When removing the HCF feed roll assembly (A), do not touch the rubber surface.

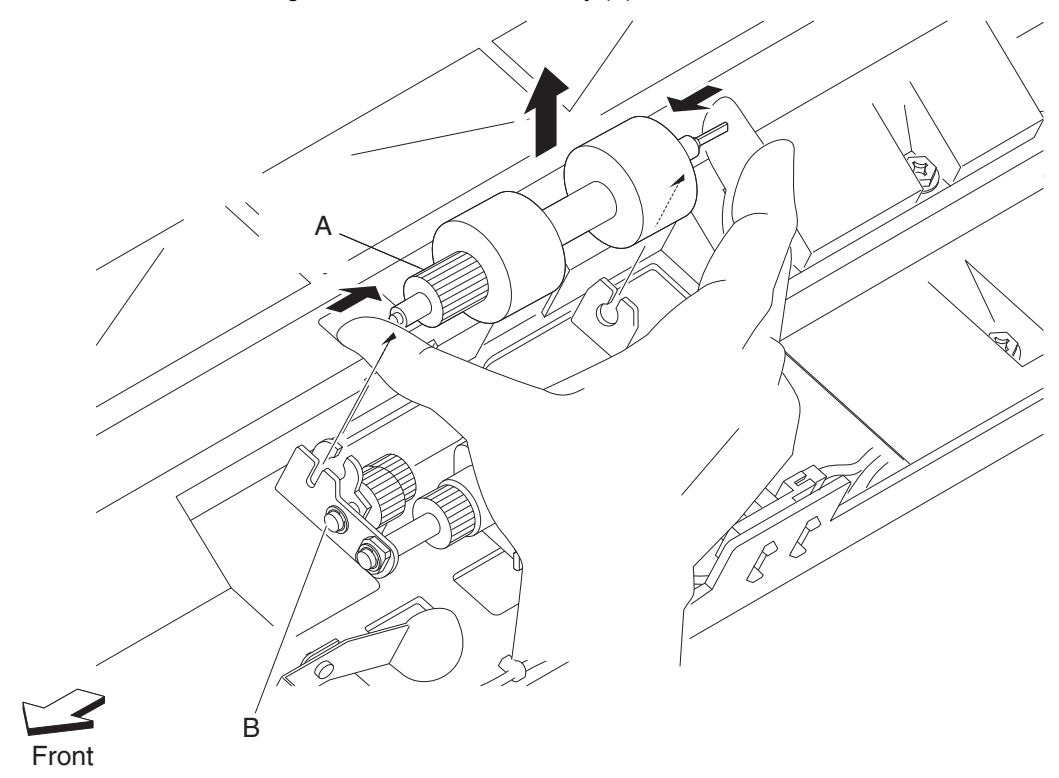

Note: Before re-installing the HCF feed roll assembly (A), do not touch the rubber surface.

### HCF feed unit removal

- 1. Remove the HCF media tray assembly from the printer. See "HCF media tray assembly removal" on page 4-363.
- 2. Remove the two screws securing the media feed unit assembly (A) on the front side.
- Pull the media feed unit assembly (A) out of the machine in the direction of the arrow.
  Note: More force to remove the media feed unit (A) may be required due to the electrical connector inside the machine.

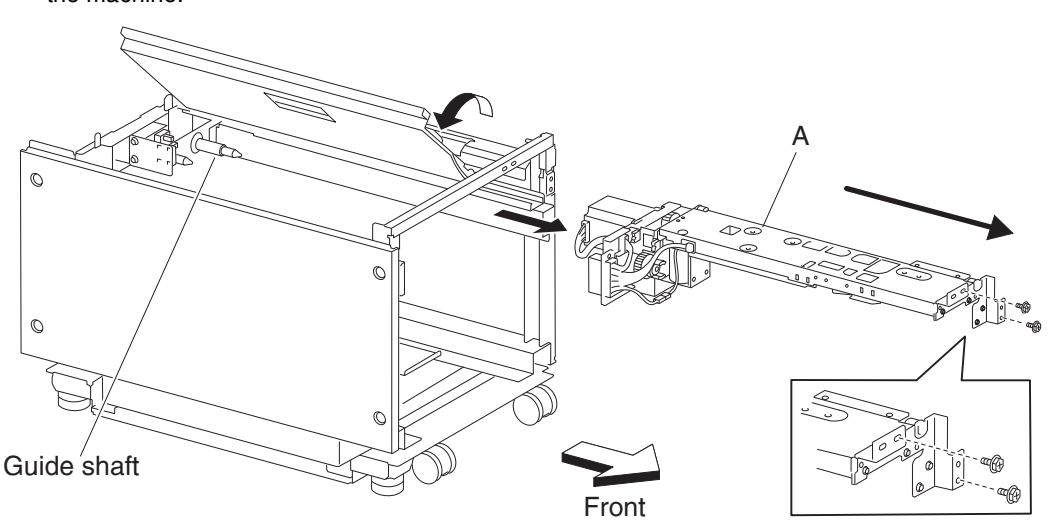

### HCF left cover removal

- **1.** Remove the five screws securing the HCF left cover (A) to the unit.
- 2. Remove the HCF left cover (A).

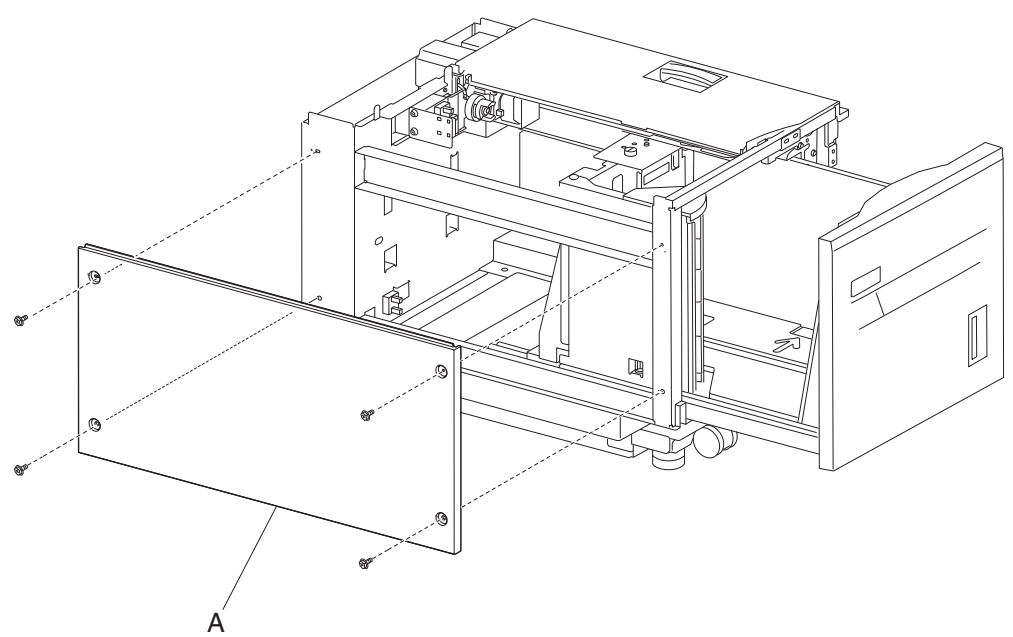

Previous

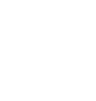

Go Back

## HCF lift cables removal

- 1. Remove the HCF media tray assembly. See "HCF media tray assembly removal" on page 4-363.
- 2. Remove the tray lift gear bracket. See "HCF tray lift gear bracket removal" on page 4-378.
- 3. Remove the HCF media tray front cover. See "HCF media tray front cover removal" on page 4-364.
- **4.** Remove the e-clip securing the bushing (A) to the tray lift shaft assembly (B) at the rear on the right side of the HCF media tray.
- **5.** Move the bushing (A) inward in the direction of the arrow (1) to remove it from the tray.
- 6. Move the tray lift shaft assembly (B) outward in the direction of the arrow (2) to remove it from the tray.
- 7. Move the tray lift shaft pulley (C) inward in the direction of the arrow (3) to detach the rear cables (D).
- 8. Detach the rear cables (D) from the tray lift shaft assembly (B).
- 9. Remove the two e-clips securing the small cable pulleys (E) on the top rear of the HCF media tray.
- 10. Remove the two small guides (F) and the two small pulleys (E).
- **11.** Remove the e-clip securing the large pulley (G) to the tray.
- 12. Remove the large guide (H) and the large pulley (G).

(2)

(3)

Rear side

(1)

E-clip

13. Remove the two rear cables (D) from the bottom plate (I).

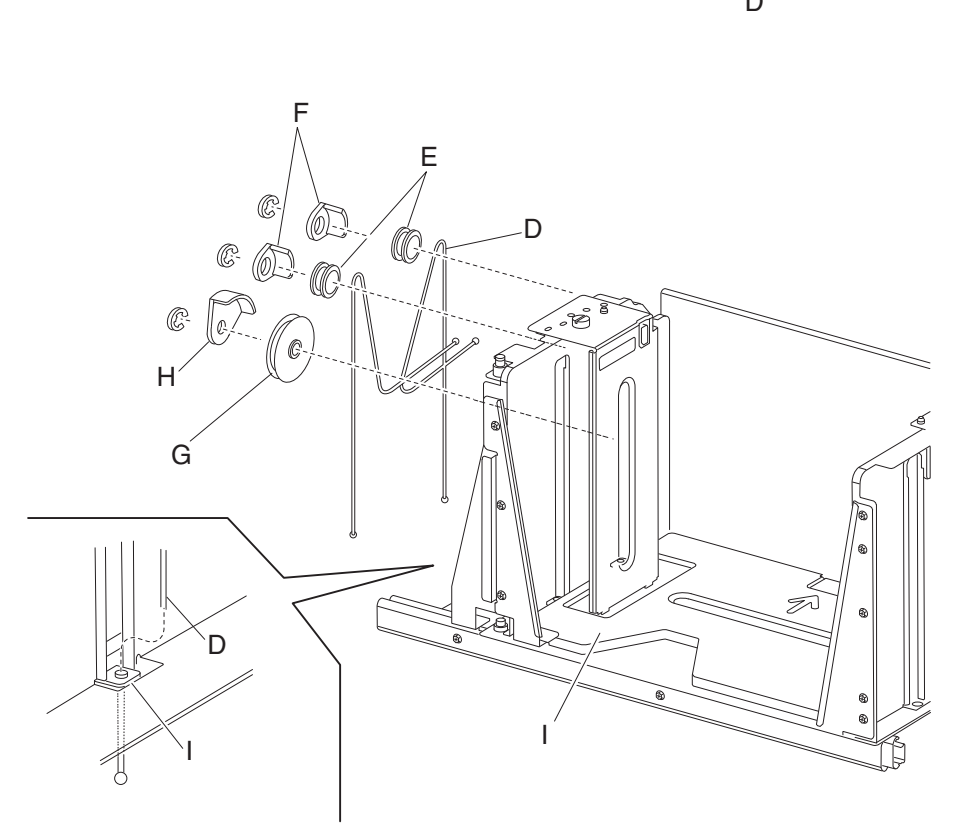

14. Remove the e-clip securing the bushing (J) to the tray lift shaft assembly (B).

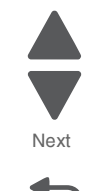

Go Back

#### 5058-030

Previous

- **15.** Move the bushing (J) inward in the direction of the arrow (4) to remove it from the tray.
- **16.** Move the tray lift shaft assembly (B) outward in the direction of the arrow (5) to remove it from the tray.
- **17.** Move the tray lift shaft pulley (C) inward in the direction of arrow (6) to detach the front cables (K).
- 18. Remove the two e-clips securing the small cable pulleys (E) on the top front of the HCF media tray.
- **19.** Remove the two small guides (F) and the two small pulleys (E).

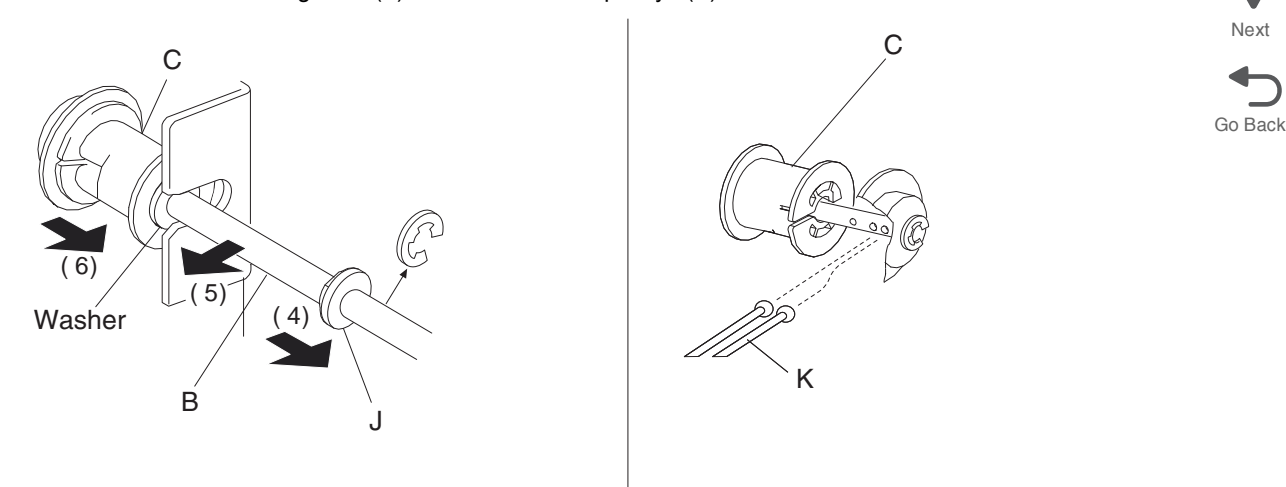

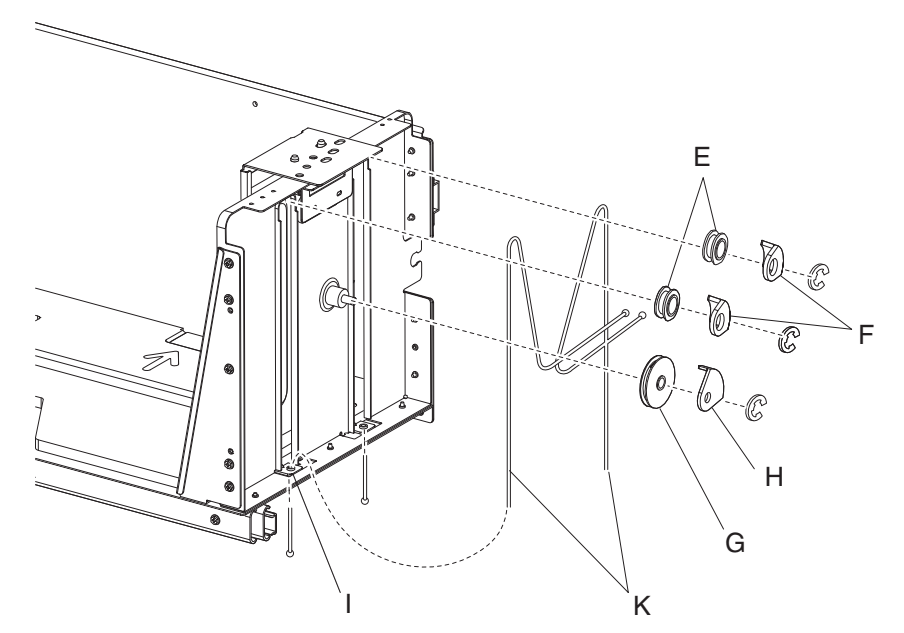

- **20.** Remove the e-clip securing the large pulley (G) to the frame assembly.
- **21.** Remove the large guide (H) and the large pulley (G).
- **22.** Remove the two front cables (K) from the bottom plate (I). **Note:** Before re-installing:
  - It is recommended that all four cables be replaced together.
  - When fitting the cables (D) and (K), ensure they are not twisted or kinked.
  - Route the cables properly, as shown.
  - Be sure to replace the washer on the front of the tray lift shaft assembly.

### HCF media long edge guide assembly removal

- **1.** Pull out the HCF media tray.
- 2. Remove the e-clip securing the media long edge guide assembly (A) to the HCF media tray.

**3.** Lift the media long edge guide assembly (A) upward to release it from the hinges on the HCF media tray.

Remove the media long edge guide assembly (A).
 Note: With the media long edge guide assembly (A) removed, the wave washer (B) becomes detached.

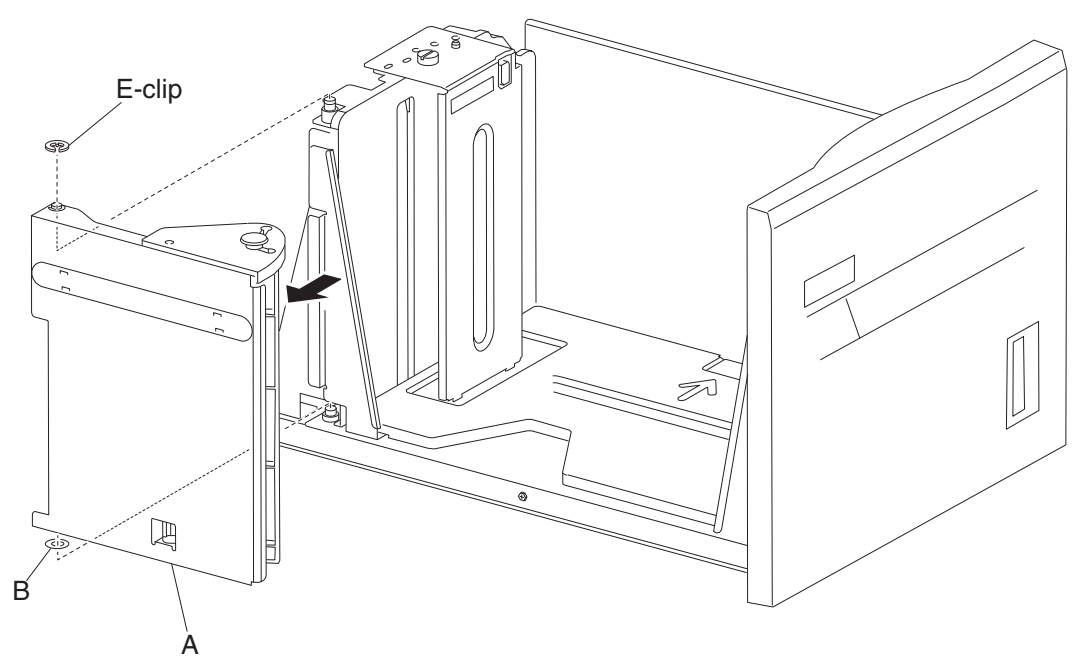

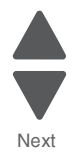

Previous

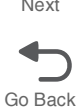

### HCF media out actuator removal

- **1.** Open the HCF top door.
- **2.** Open the HCF feed unit assembly.
- 3. Remove the e-clip securing the media out actuator (A) to the HCF media feed unit assembly (B).

#### 5058-030

Previous

Next

Go Back

**4.** Remove the media out actuator (A).

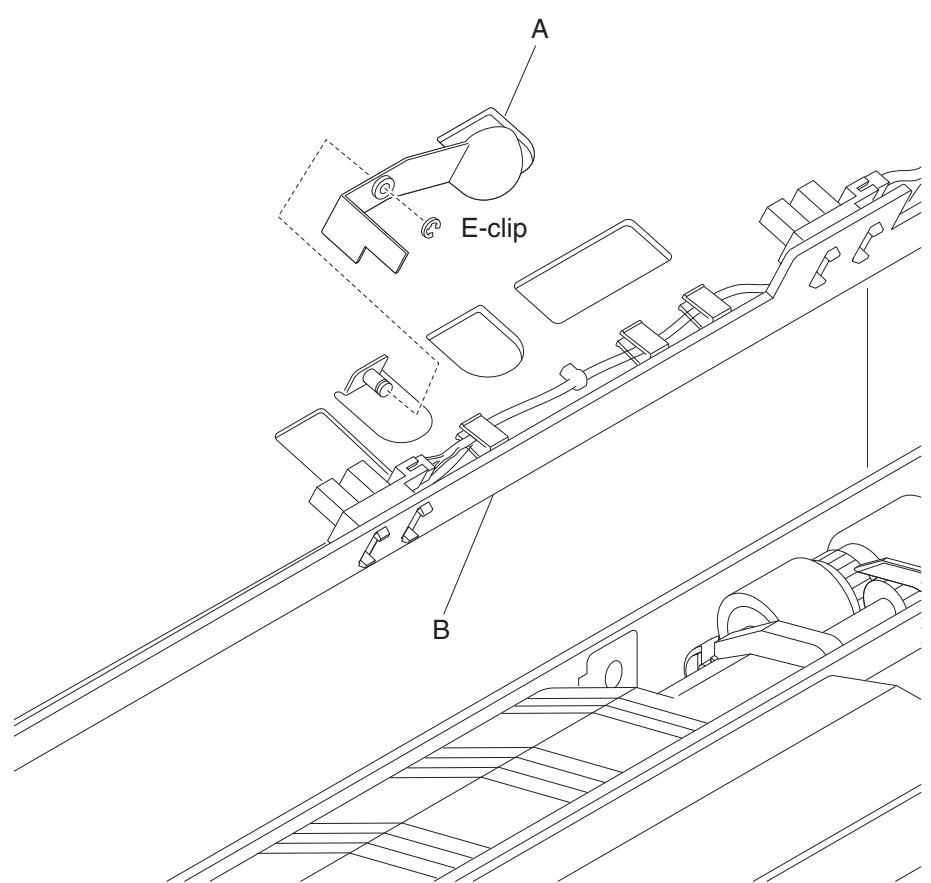

## HCF media tray assembly removal

- **1.** Pull out the HCF media tray assembly (A) from the unit.
- 2. Release the two bearing slides (B) by inserting a prying tool into the two holes while pulling the HCF media tray (A) from the frame assembly (B).

Remove the HCF media tray (A) from the frame assembly.
 Note: A little force is required to remove the HCF media tray (A) from the unit.

**Note:** Before re-installing the HCF media tray (A), ensure the two bearing slides (B) are properly installed into the frame assembly.

**Note:** Extra force is required to re-install the HCF media tray (A) to the unit.

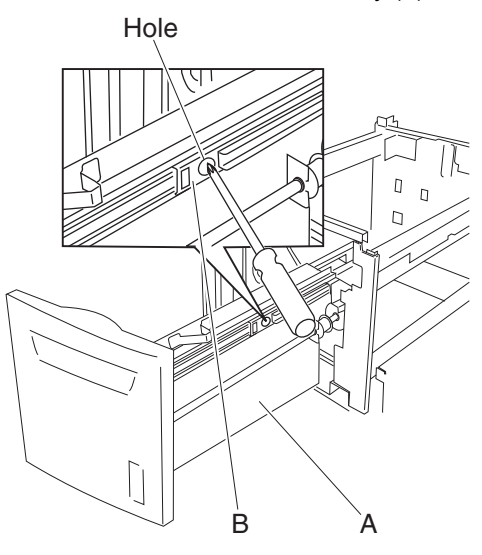

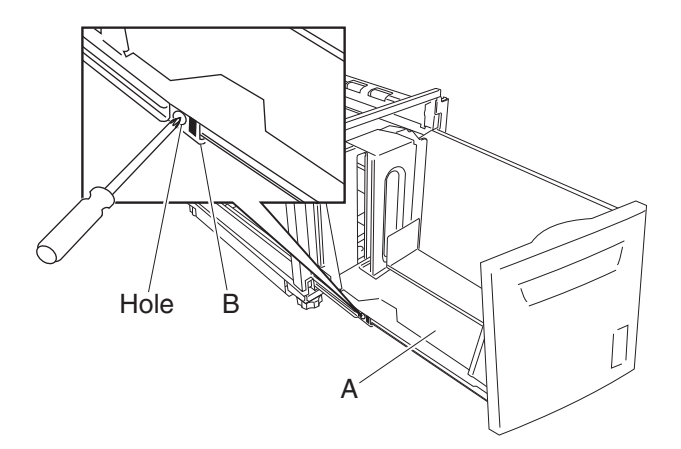

## HCF media tray front cover removal

- 1. Pull out the HCF media tray.
- 2. Remove the five screws securing the HCF media tray front cover (A) to the HCF media tray.

Go Back

Previous

#### 5058-030

Previous

Next

Go Back

**3.** Remove the HCF media tray front cover (A).

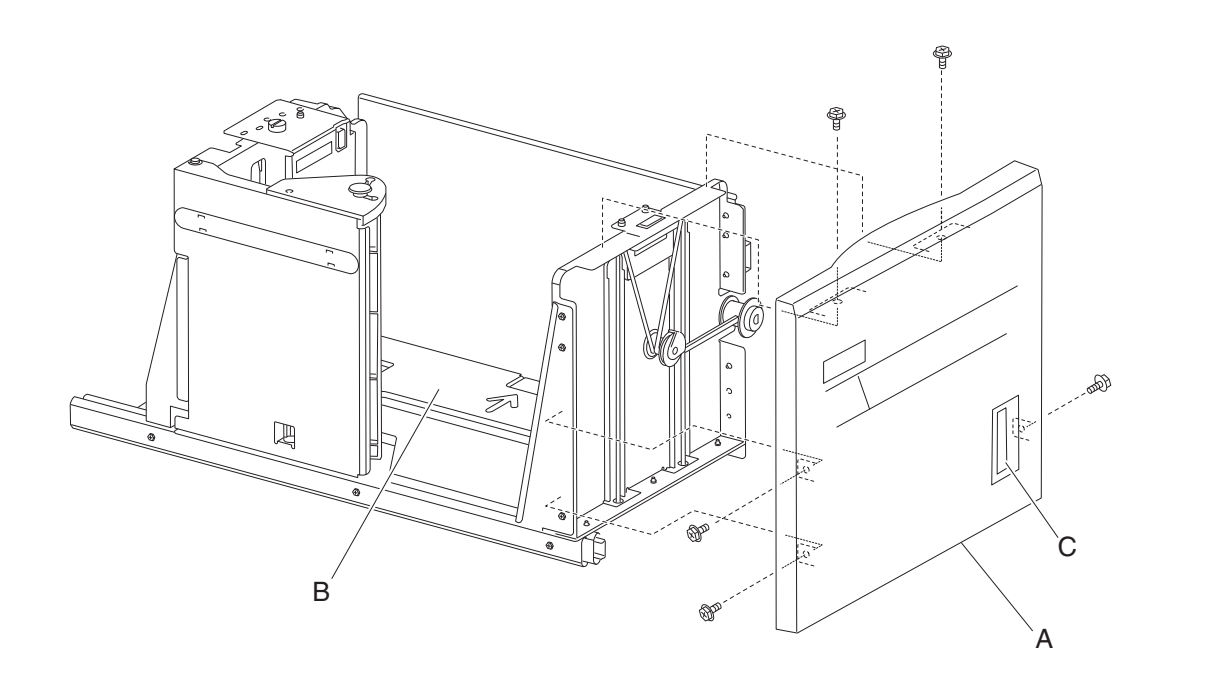

**Note:** Ensure that the HCF media tray assembly contains no media when the bottom plate (B) is raised after replacing the HCF media tray front cover (A). A series of clicking sounds will be produced during the calibrating process of the media level indicator (C).

### HCF media tray lift coupling assembly removal

- 1. Remove the HCF media tray assembly from the printer. See "HCF media tray assembly removal" on page 4-363.
- 2. Remove the HCF media feed unit assembly. See "HCF feed unit removal" on page 4-359.
- 3. Remove the HCF feed lift motor. See "HCF feed lift motor removal" on page 4-357.
- **4.** Use a prying tool to remove the e-clip securing the HCF tray lift coupling (D) to the HCF media feed unit assembly.
- **5.** Remove the HCF tray lift coupling (A).
- 6. Remove the spring (B).
- **7.** Remove the HCF tray lift gear 40 tooth (C).

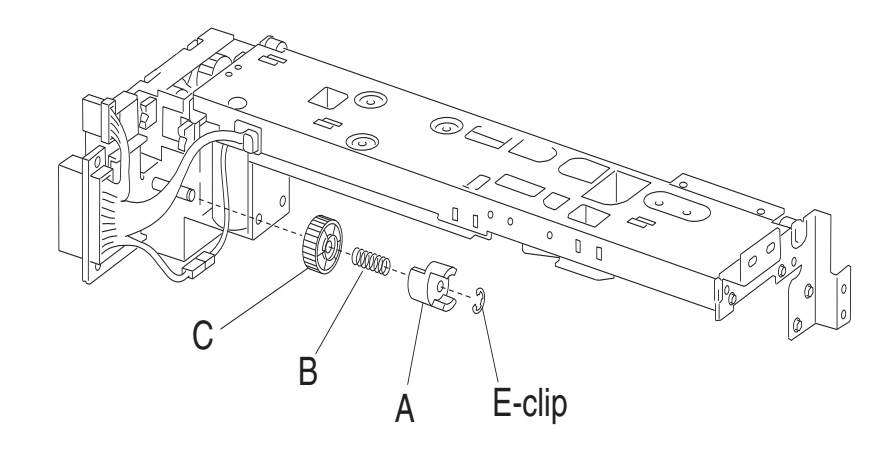

### HCF pick roll assembly removal

- **1.** Open the HCF top door.
- 2. Open the HCF feed unit assembly.
- **3.** Push the two ends of the HCF pick roll assembly (A) inward, and move it upward in the direction of the arrow to release it from the HCF media feed unit assembly (B).
- **4.** Remove the HCF pick roll assembly (A).
  - Note: When removing the HCF pick roll assembly (A), do not touch the rubber surface.

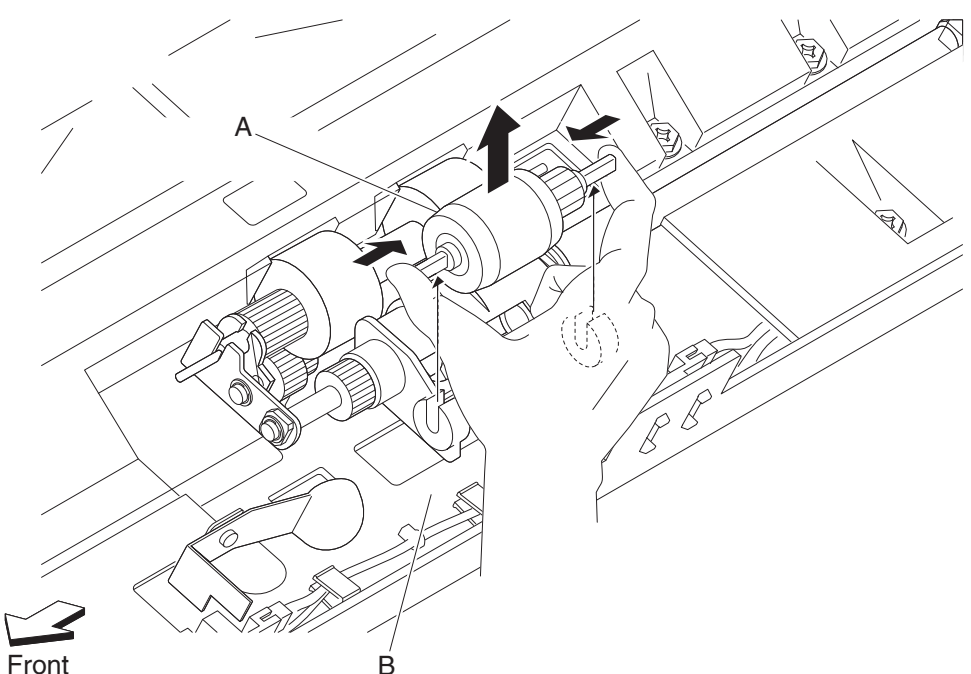

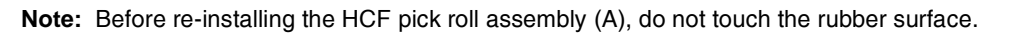

### HCF pick roll shaft assembly removal

- **1.** Open the HCF top door.
- 2. Open the HCF feed unit assembly.
- 3. Remove the HCF pick roll assembly. See "HCF pick roll assembly removal" on page 4-366.
- **4.** Use a prying tool to remove the e-clip securing the HCF pick roll shaft assembly (A) to the HCF media feed unit assembly (B).
- 5. Remove the bushing (C) from the HCF media feed unit assembly (B).
- 6. Remove the bearing (D) from the HCF media feed unit assembly (B).

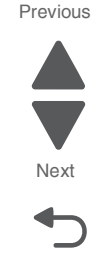

#### 5058-030

Previous

Next

Go Back

7. Remove the HCF pick roll shaft assembly (A).

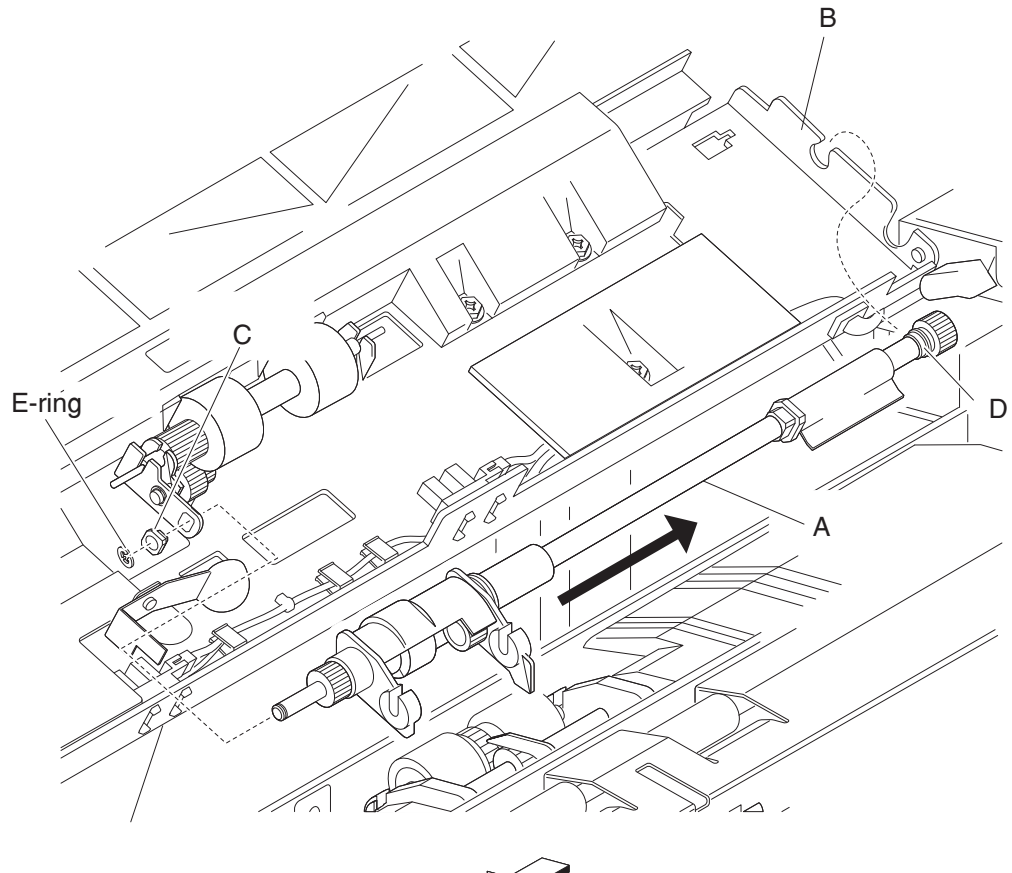

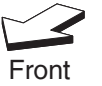

### HCF rear cover removal

- 1. Remove the four screws securing the HCF rear cover (A) to the unit.
- **2.** Remove the HCF rear cover (A).

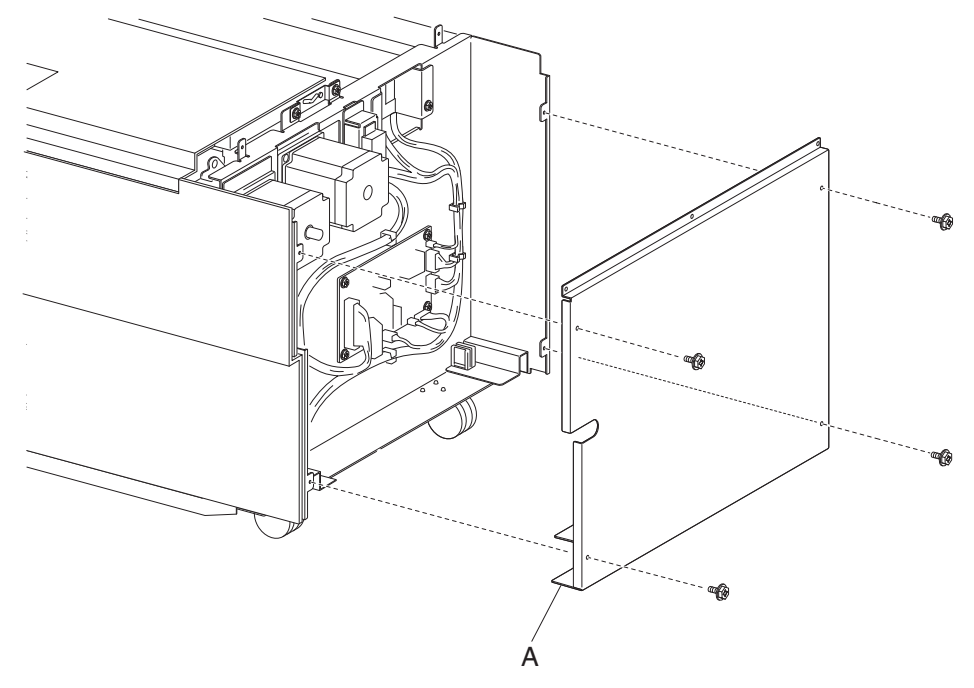

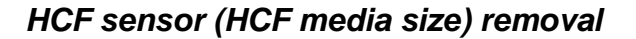

Note: This procedure can be applied to HCF sensor (media size L) and the HCF sensor (media size R).

- 1. Remove the HCF media tray. See "HCF media tray assembly removal" on page 4-363.
- 2. Remove the HCF top cover. See "HCF top cover removal" on page 4-374.
- 3. Remove the HCF rear cover. See "HCF rear cover removal" on page 4-368.
- 4. Disconnect the connector from the sensor (HCF media size R) (A) or the sensor (HCF media size L) (B).

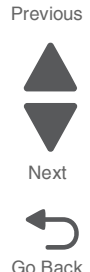

Next

Go Back

- 5. Release the hooks securing the sensor (HCF media size R) (A) or the sensor (HCF media size L) (B) to the unit.
- 6. Remove the sensor (HCF media size R) (A) or the sensor (HCF media size L) (B).

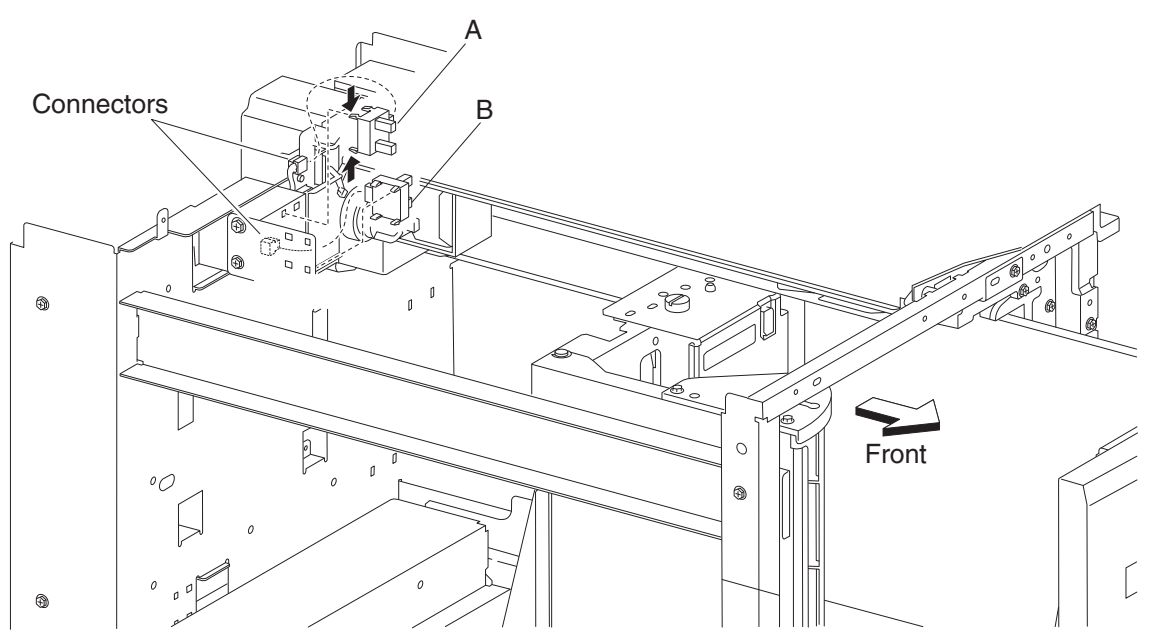

### HCF sensor (HCF media tray set) removal

- **1.** Pull out the HCF media tray.
- 2. Remove the HCF left cover. See "HCF left cover removal" on page 4-359.
- 3. Remove the HCF rear cover. See "HCF rear cover removal" on page 4-368.
- **4.** Disconnect the connector from the sensor (HCF media tray set) (A).

- 5. Release the hooks securing the sensor (HCF media tray set) (A) to the unit.
- 6. Remove the sensor (HCF media tray set) (A).

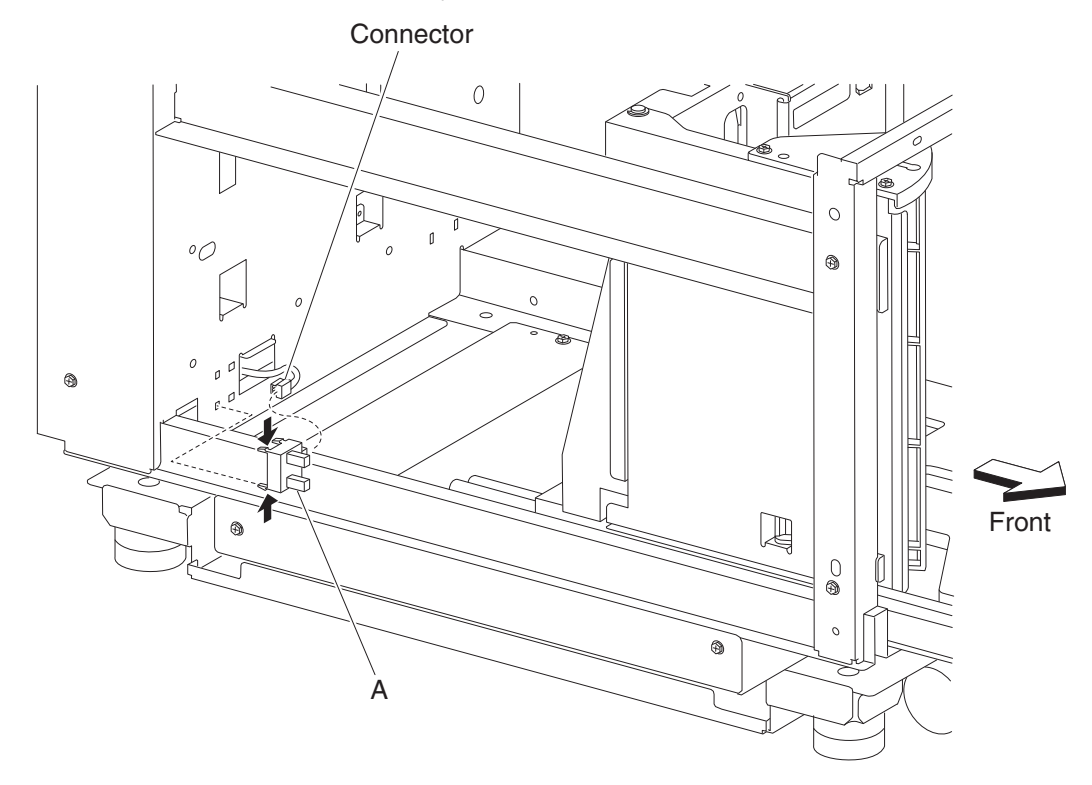

## HCF sensor (tray 5 feedout) removal

- **1.** Remove the HCF unit from the printer.
- **2.** Remove the HCF right cover.
- **3.** Open the HCF top door assembly.
- 4. Remove the two screws securing the bracket (B) to the unit.
- 5. Remove the bracket (B).
- **6.** Disconnect the connector from the sensor (tray 5 feedout) (A).
- 7. Release the hooks securing the sensor (tray 5 feedout) (A) to the bracket (B).

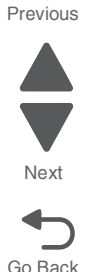

#### 5058-030

8. Remove the sensor (tray 5 feedout) (A).

### HCF separation drive gear kit removal

- 1. Remove the HCF media tray assembly from the printer. See "HCF media tray assembly removal" on page 4-363.
- 2. Remove the HCF feed unit. See "HCF feed unit removal" on page 4-359.
- **3.** Remove the HCF feed lift motor. See "HCF feed lift motor removal" on page 4-357.
- 4. Remove the HCF lift feed gear bracket. See "HCF feed lift gear bracket removal" on page 4-357.
- Remove the shaft (A) from the HCF lift feed gear bracket (B).
  Note: Bearing (C) may become detached.
- 6. Use a prying tool to remove the e-clip securing the separation gear -19 tooth (D) to shaft (A).
- 7. Remove the separation gear 19 tooth (D).

- 8. Remove the bushing (E).
- 9. Remove the separation gear 25 tooth (F).

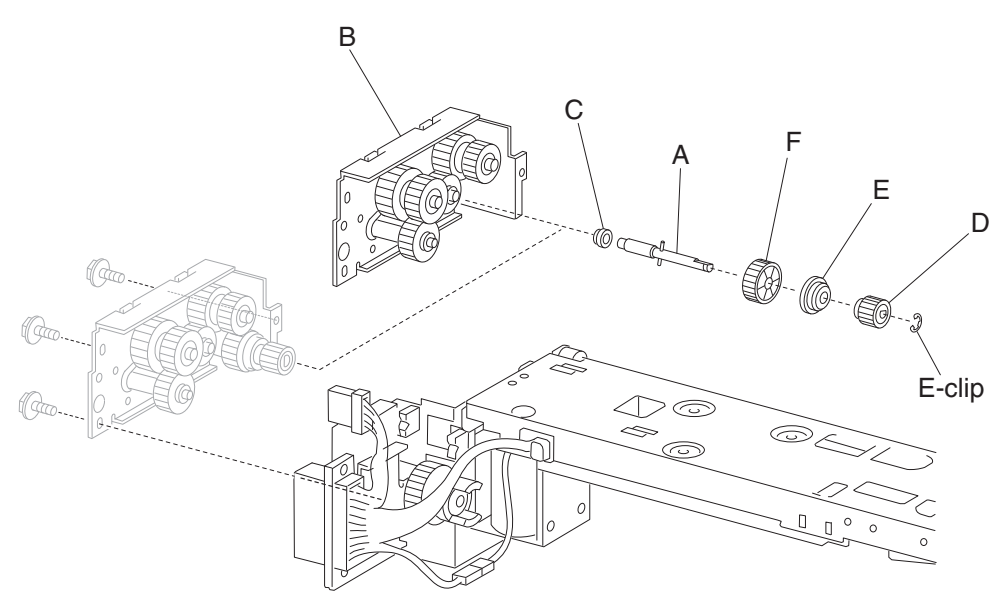

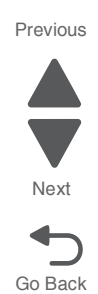

## HCF separation roll assembly removal

- **1.** Open the HCF top door.
- 2. Open the HCF feed unit assembly.

4-372 Service Manual

Previous

Next

Go Back

- **3.** Push the two ends of the HCF separation roll assembly (A) inward, and move it upward in the direction of the arrow to release it from the HCF media feed unit assembly (B).
- **4.** Remove the HCF separation roll assembly (A). **Note:** When removing the HCF separation roll assembly (A), do not touch the rubber surface.

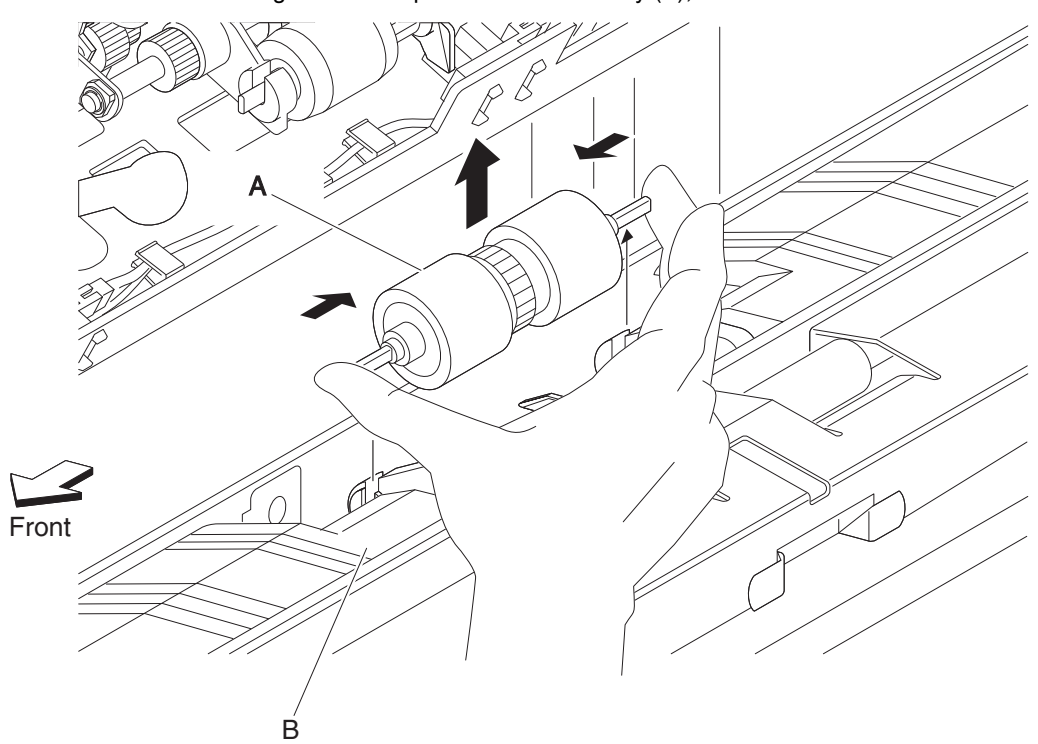

Note: Before re-installing the HCF separation roll assembly (A), do not touch the rubber surface.

### HCF separation roll shaft assembly removal

- 1. Remove the HCF media tray assembly. See "HCF media tray assembly removal" on page 4-363.
- 2. Remove the HCF media feed unit assembly. See "HCF feed unit removal" on page 4-359.
- 3. Remove the HCF feed lift motor. See "HCF feed lift motor removal" on page 4-357.
- 4. Remove the HCF feed lift gear bracket. See "HCF feed lift gear bracket removal" on page 4-357.
- 5. Remove the HCF separation roll assembly. See "HCF separation roll assembly removal" on page 4-372.

- 6. Remove the four screws securing the separation roll shaft assembly (A) to the media feed unit assembly (B).
- 7. Remove the separation roll shaft assembly (A).

**Note:** The HCF media feed unit assembly (B) becomes detached from the separation roll shaft assembly (A) at the hinge point.

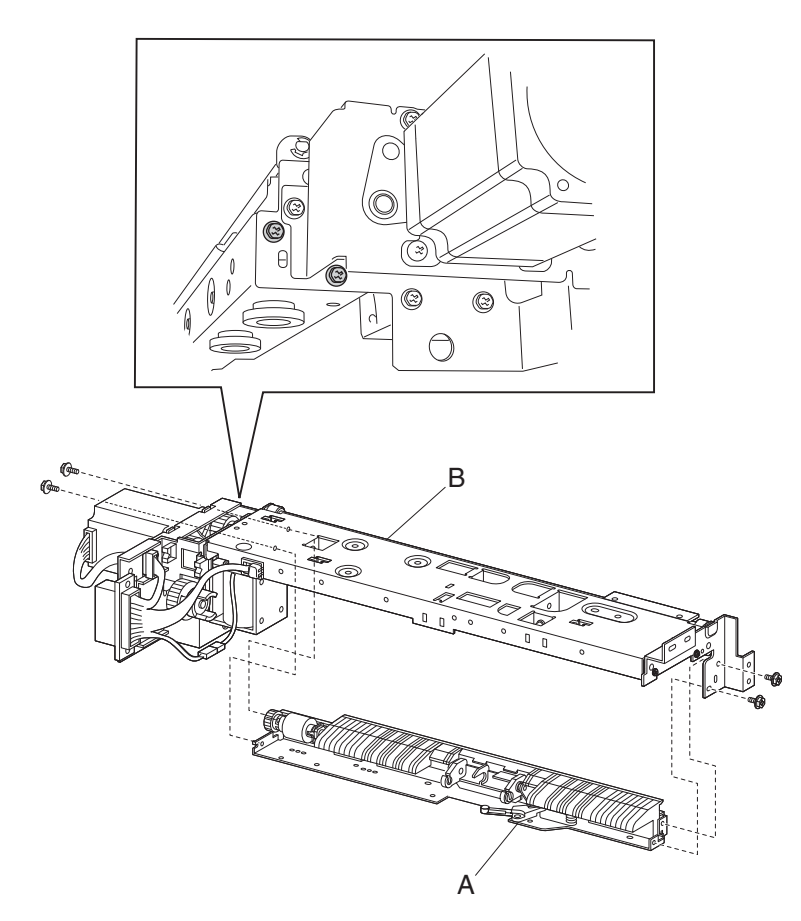

**Note:** Before re-installing the separation roll shaft assembly (A), ensure the HCF media feed unit assembly (B) is re-attached at the two hinge points.

## HCF top cover removal

- **1.** Pull out the HCF media tray.
- 2. Remove the four screws securing the HCF top cover (B).

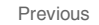

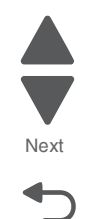

Go Back
**3.** Remove the HCF top cover (B).

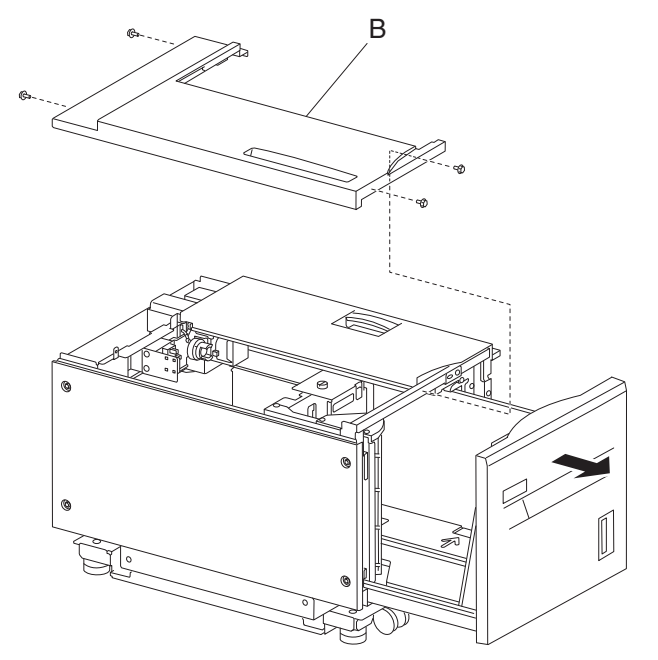

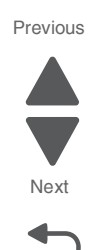

Go Back

### HCF top door assembly removal

- **1.** Remove the HCF unit from the printer.
- 2. Remove the HCF top cover. See "HCF top cover removal" on page 4-374.
- **3.** Remove the HCF rear cover. See "HCF rear cover removal" on page 4-368.
- **4.** Open the HCF top door assembly.
- 5. Remove the two screws securing the bracket (A) to the frame assembly (B).

6. Remove the bracket (A).

**Note:** When removing the bracket (A), leave the shaft (C) and the HCF top door spring R (D) attached to the top door assembly.

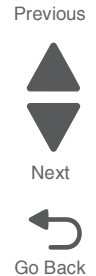

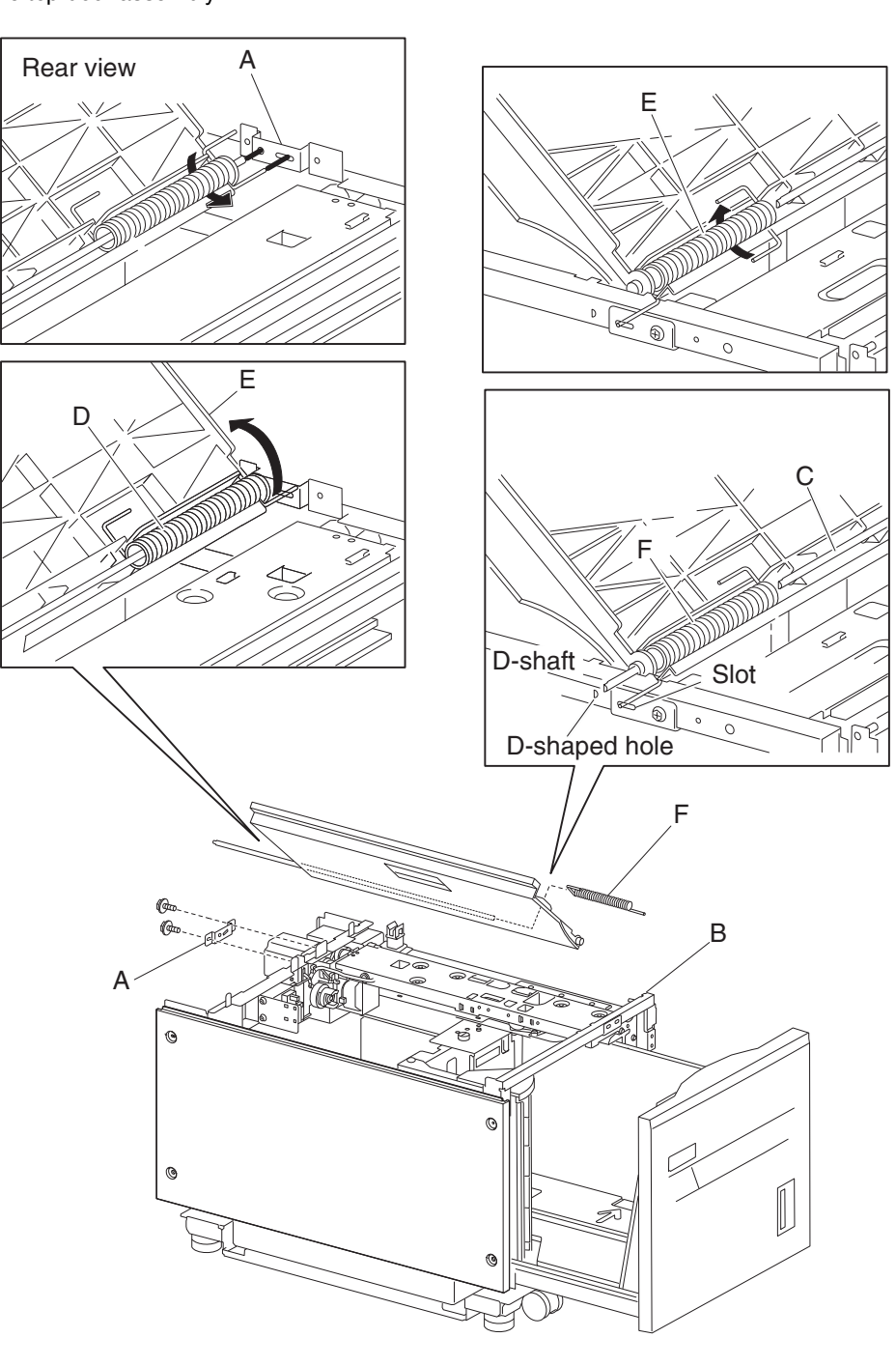

- 7. Lift the HCF top door (E) and remove the shaft (C) from the hole in the frame assembly (B).
- 8. Remove the HCF top door spring L (F) from the slot in the frame assembly (B).
- **9.** Remove the HCF top door assembly.
- **10.** Remove the shaft (C).
- **11.** Remove the top door spring R (D).
- **12.** Remove the top door spring L (F).

# HCF transport motor removal

- **1.** Remove the HCF unit from the printer.
- 2. Remove the HCF rear cover. See "HCF rear cover removal" on page 4-368.
- **3.** Disconnect the connector from the HCF transport motor (A).
- 4. Release the harness from the clamp.
- 5. Remove the three screws securing the HCF transport motor (A) to the unit.
- 6. Remove the HCF transport motor (A).

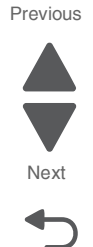

Go Back

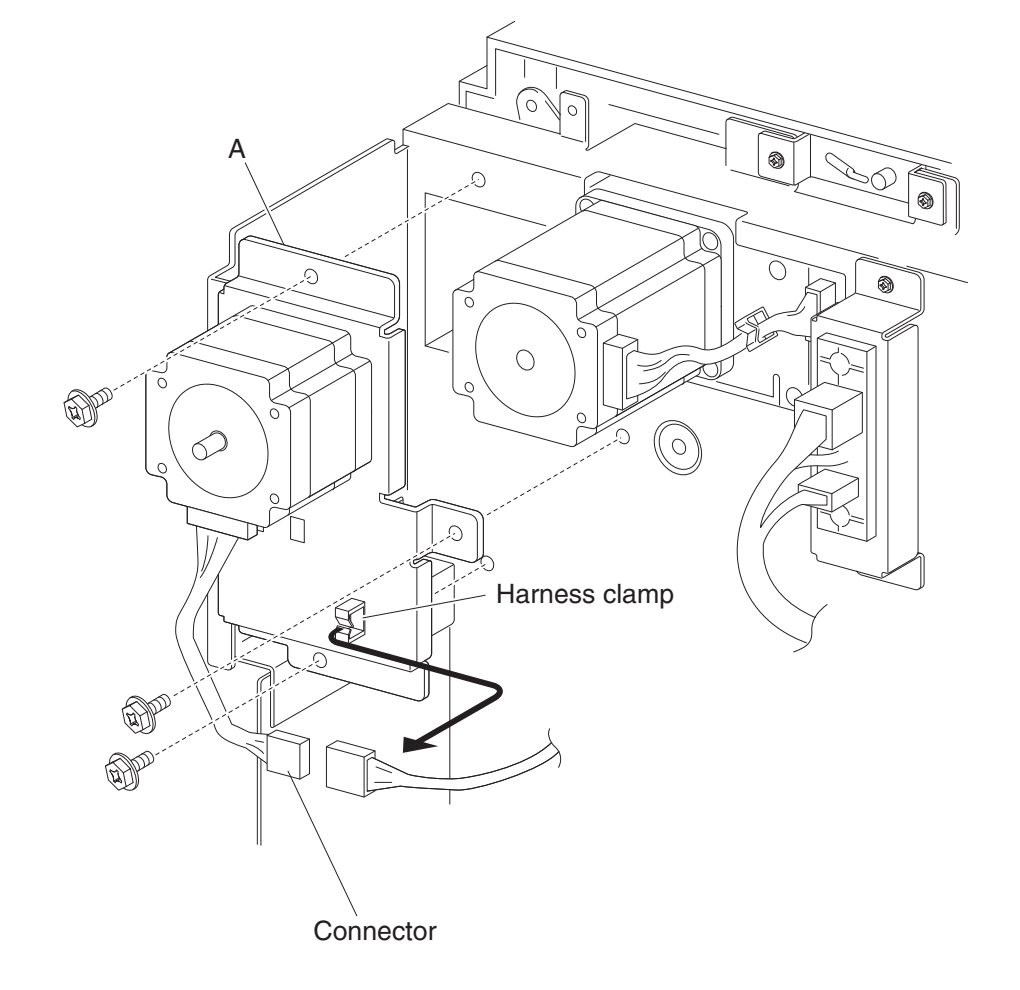

# HCF transport roller kit removal

- **1.** Remove the HCF unit from the printer.
- 2. Use needle nose pliers to remove the e-clip on the front side securing the HCF transport roller kit (A) to the unit.

**3.** Move the HCF transport shaft assembly (A) toward the rear in the direction of the arrow to remove it from the bearing (B).

Note: The bearing (B) may become detached.

Note: When removing the HCF transport roller kit (A), do not touch the rubber surface.

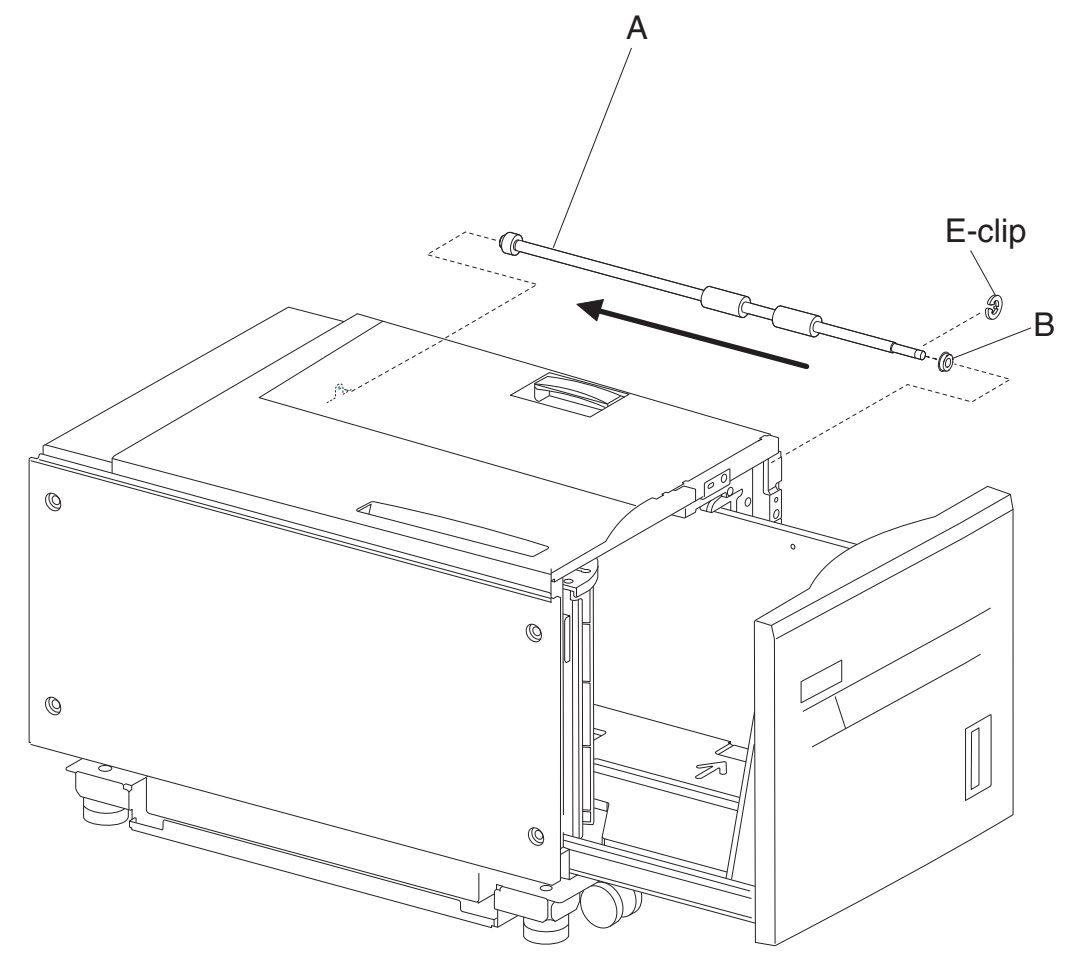

Note: Before re-installing the HCF transport roller kit (A), do not touch the rubber surface.

# HCF tray lift gear bracket removal

- 1. Remove the HCF media tray assembly. See "HCF media tray assembly removal" on page 4-363.
- 2. Remove the two e-clips with a prying tool securing the plastic retainer (A).
- **3.** Remove the plastic retainer (A).
- **4.** Remove the media tray lift shaft gear 51T (B).
- 5. Remove the media tray lift gear 25/40/14T (C).

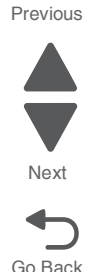

Next

Go Back

- 6. Remove the three screws securing the HCF tray lift gear bracket (D) from the media tray.
- 7. Remove the HCF tray lift gear bracket (D).

**Note:** Ensure that all gears rotate smoothly without binding. If necessary, loosen the three screws and adjust the HCF tray lift gear bracket (D).

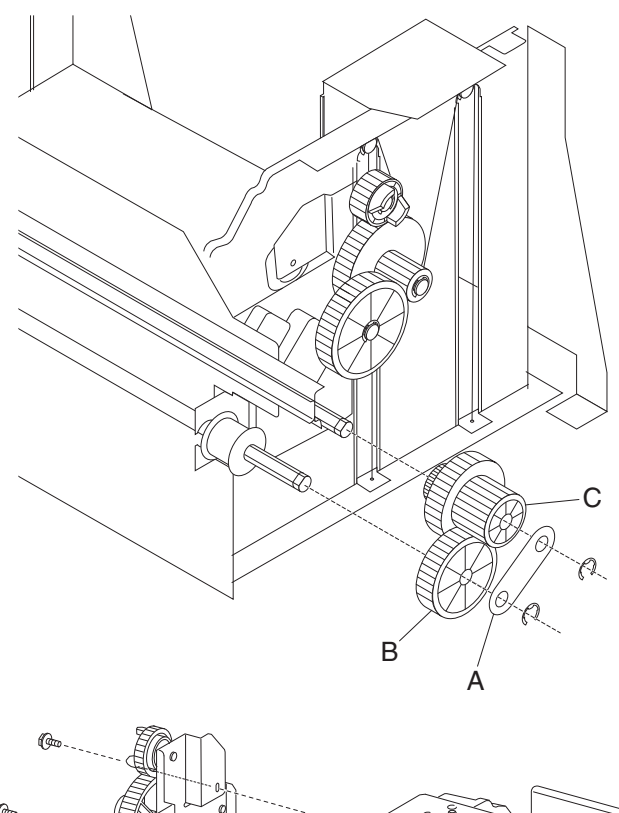

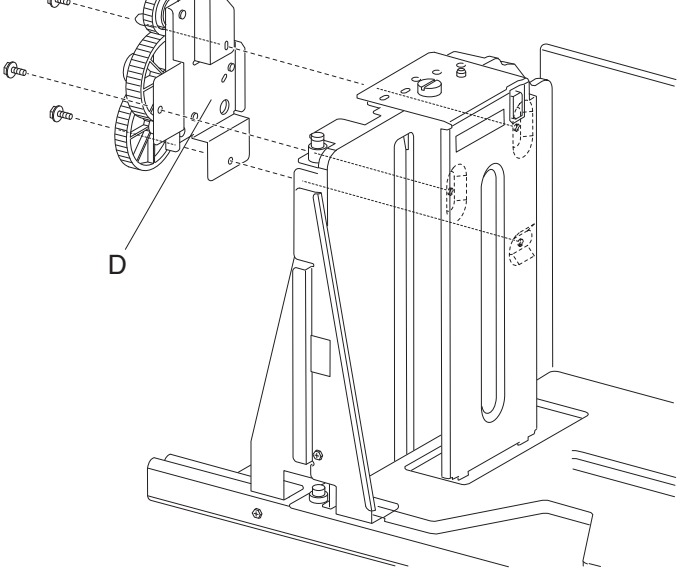

# Sensor (HCF docking interlock) removal

- **1.** Remove the HCF media tray.
- 2. Disconnect the connector from the sensor (HCF unit docking interlock) (A).

- **3.** Release the hooks securing the sensor (HCF unit docking interlock) (A) to the unit.
- 4. Remove the sensor (HCF unit docking interlock) (A).

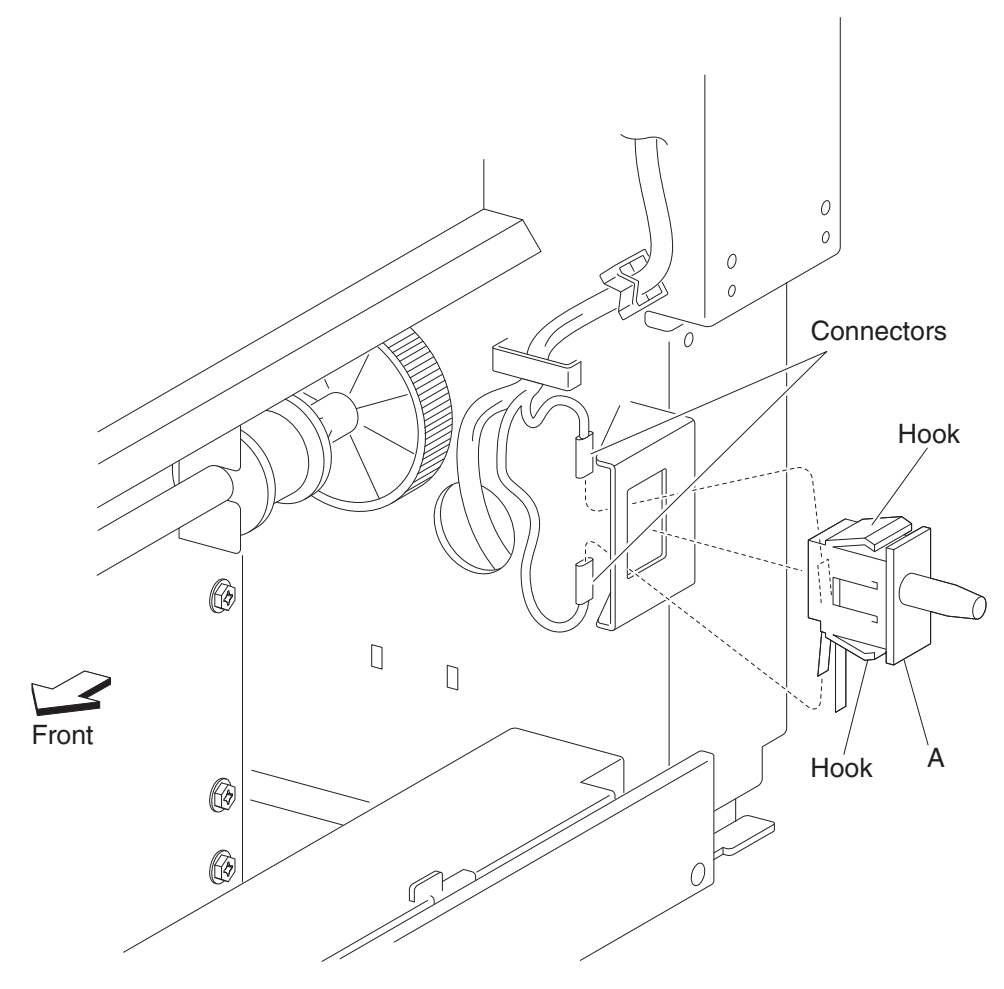

# Sensor (HCF top door interlock) removal

- **1.** Remove the HCF unit to the printer.
- 2. Open the HCF top door assembly.
- 3. Disconnect the connector from the sensor (HCF top door interlock) (A).
- **4.** Remove the two screws securing the bracket (B) to the unit.
- 5. Remove the bracket (B).

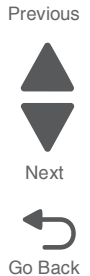

Next

Go Back

- 6. Release the hooks securing the sensor (HCF top door interlock) (A) to the bracket (B).
- 7. Remove the sensor (HCF top door interlock) (A).

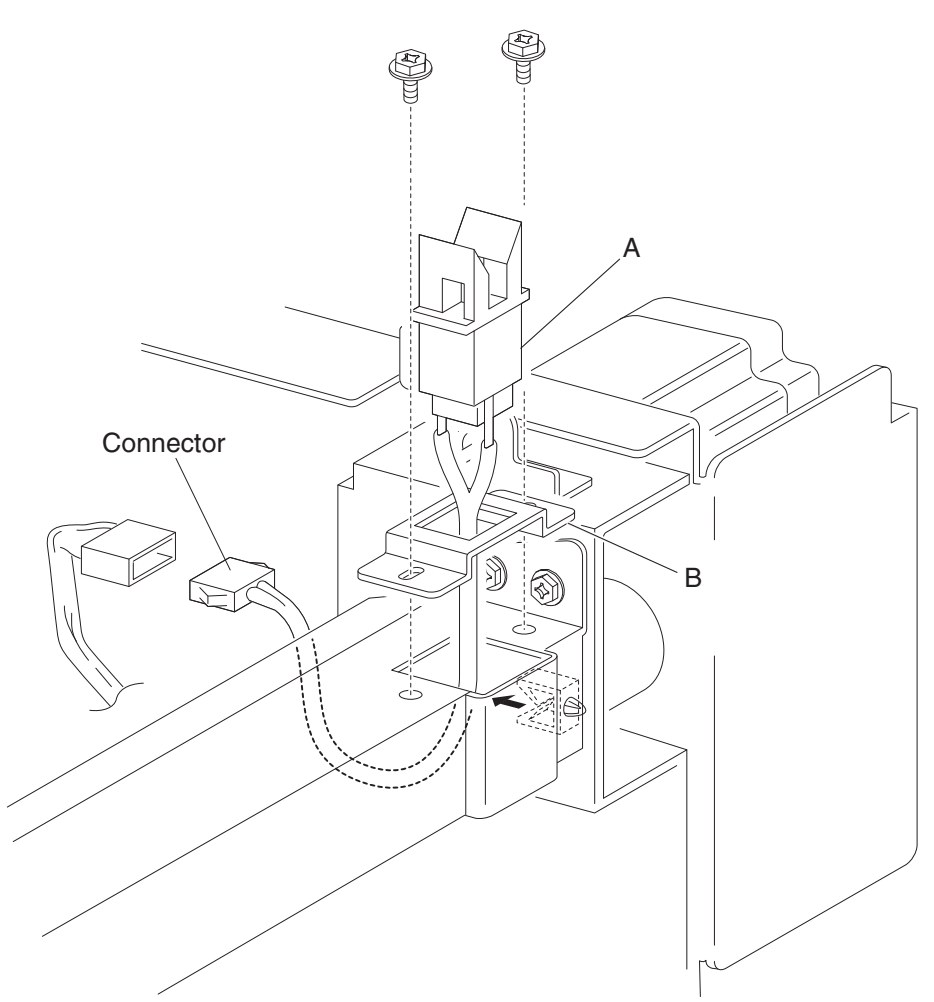

# Sensor (tray 5 media level) removal

- **1.** Open the HCF top door.
- **2.** Open the HCF feed unit assembly.
- 3. Disconnect the connector from the sensor (tray 5 media level) (A).

- 4. Release the hooks securing the sensor (tray 5 media level) (A) from the HCF feed unit assembly (B).
- **5.** Remove the sensor (tray 5 media level) (A).

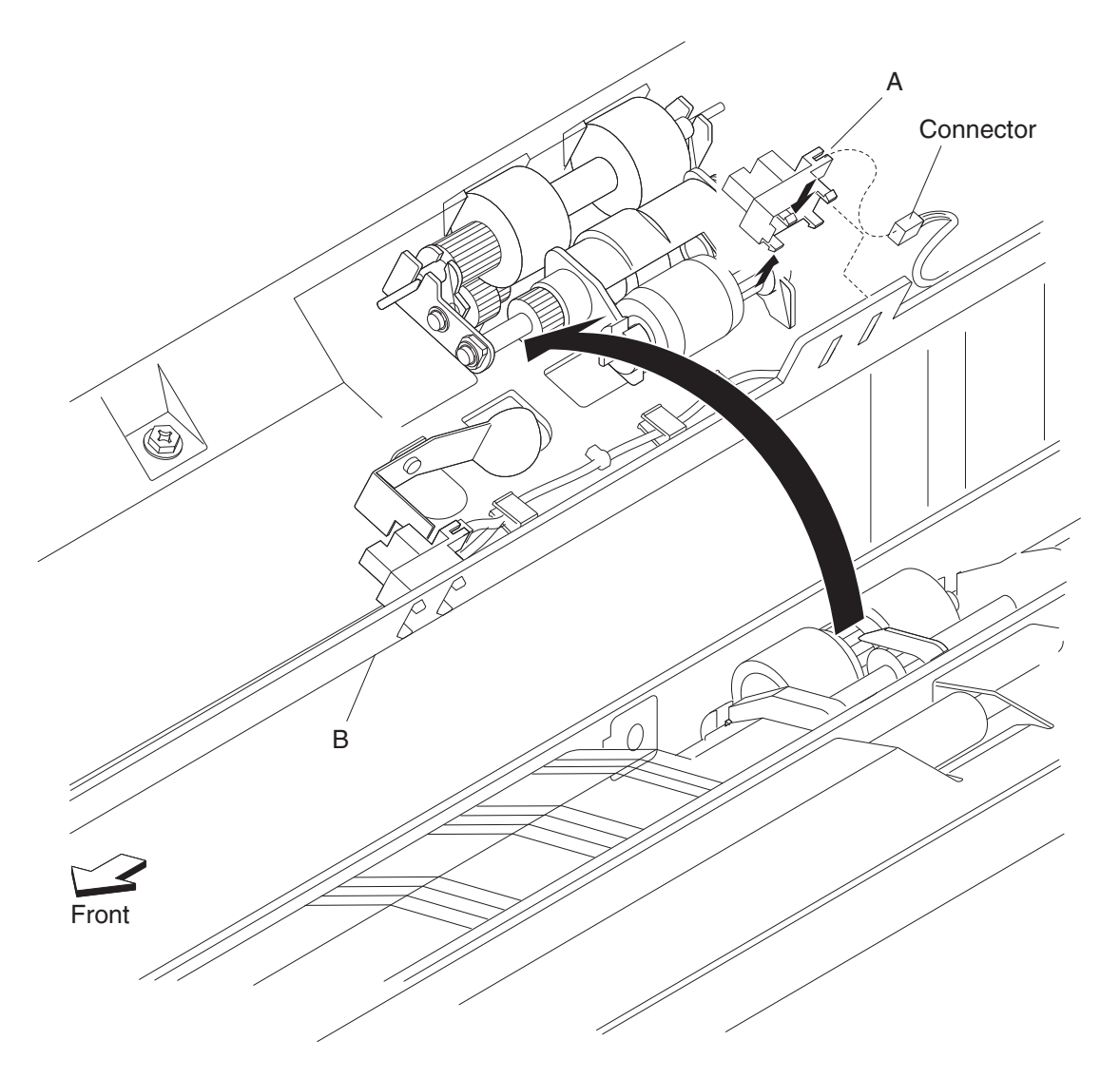

# Sensor (tray 5 media out) removal

- **1.** Open the HCF top door.
- **2.** Open the HCF feed unit assembly.
- 3. Remove the connector from the sensor (tray 5 media out) (A).

Go Back

Previous

Next

Go Back

- 4. Release the hooks securing the sensor (tray 5 media out) (A) to the HCF feed unit assembly (B).
- **5.** Remove the sensor (tray 5 media out) (A).

**Note:** The sensor (tray 5 media out) (A) may be easier to replace if the upper guide (C) is removed to provide access.

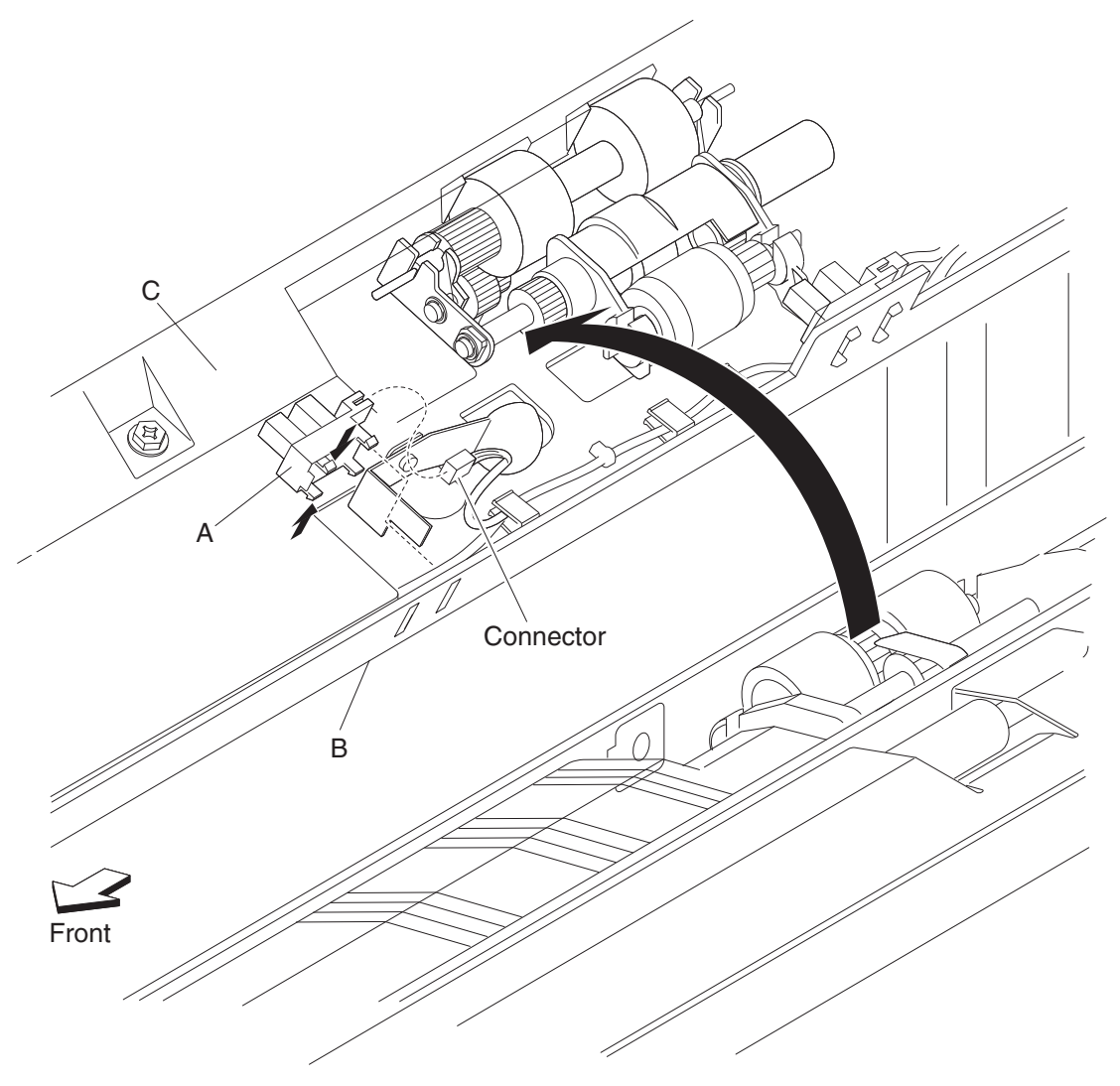

# Sensor (tray 5 pre feed) removal

- **1.** Open the HCF top door.
- **2.** Open the HCF feed unit assembly.
- **3.** Remove the three screws securing the upper guide (A) to the HCF feed unit assembly (B).
- **4.** Remove the upper guide (A).
- 5. Remove the connector from the sensor (tray 5 pre-feed) (C).

- 6. Remove the one screw securing the sensor (tray 5 pre feed) (C) to the HCF feed unit assembly (B).
- 7. Remove sensor (tray 5 pre feed) (C).

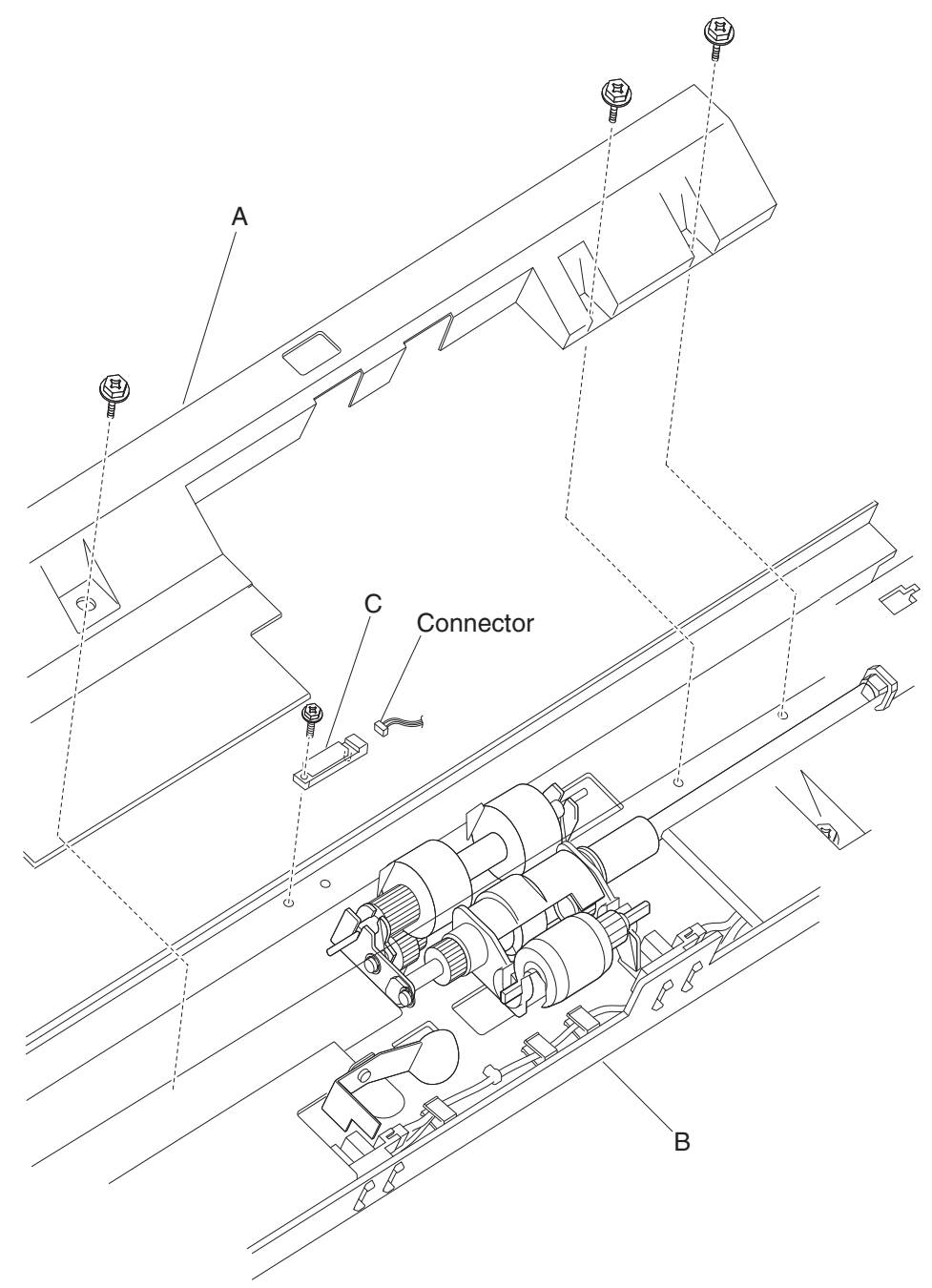

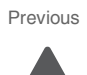

Next

# Setup and adjustments

# Sensor (ATC) setup

Warning: This procedure must be done for all new developer housings being installed or print quality problems may occur.

Note: This procedure is applicable only to firmware versions LHS2.TP.P244a and above. Before re-installing the new developers, make sure the latest firmware is installed on the device.

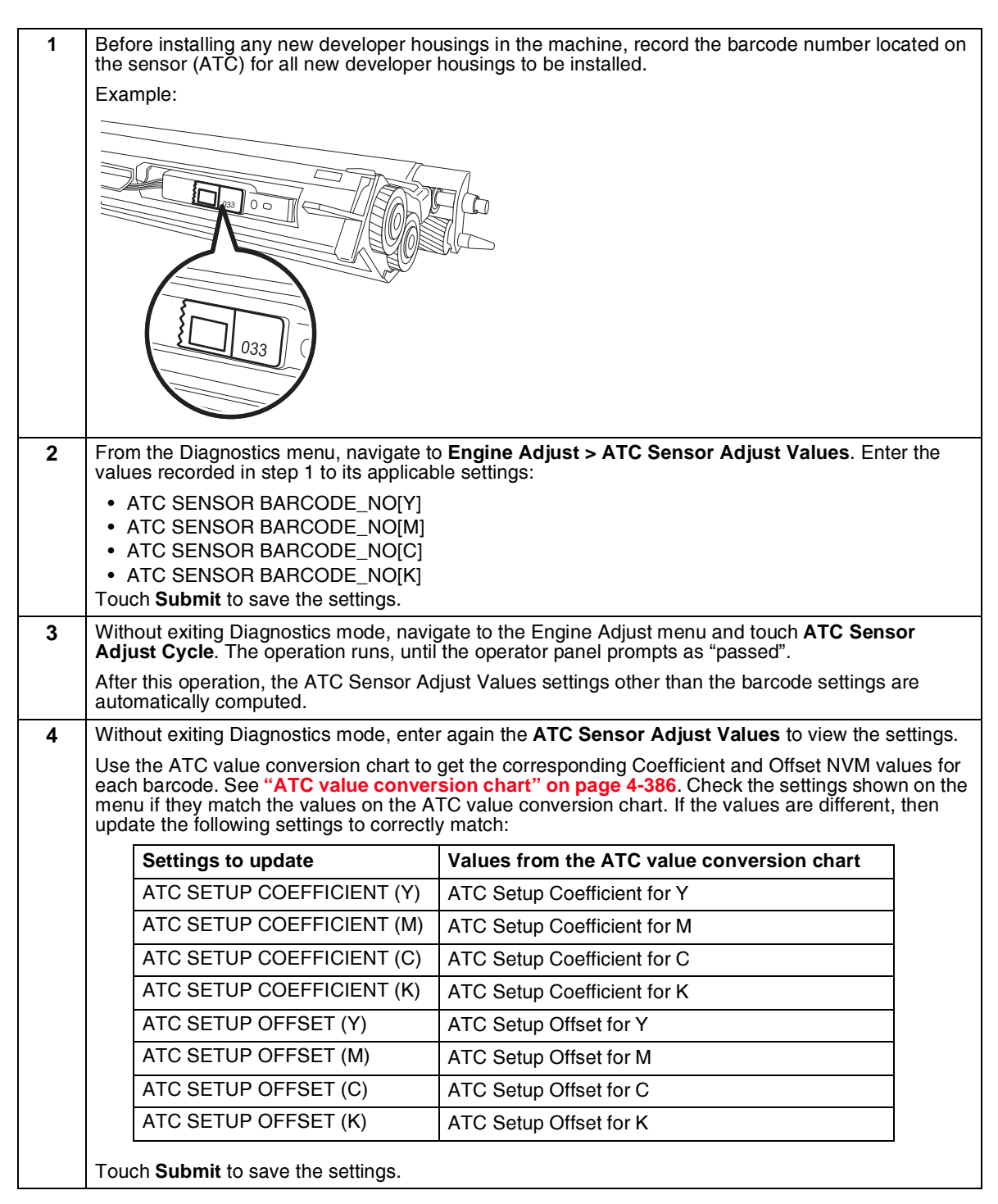

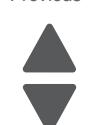

Next

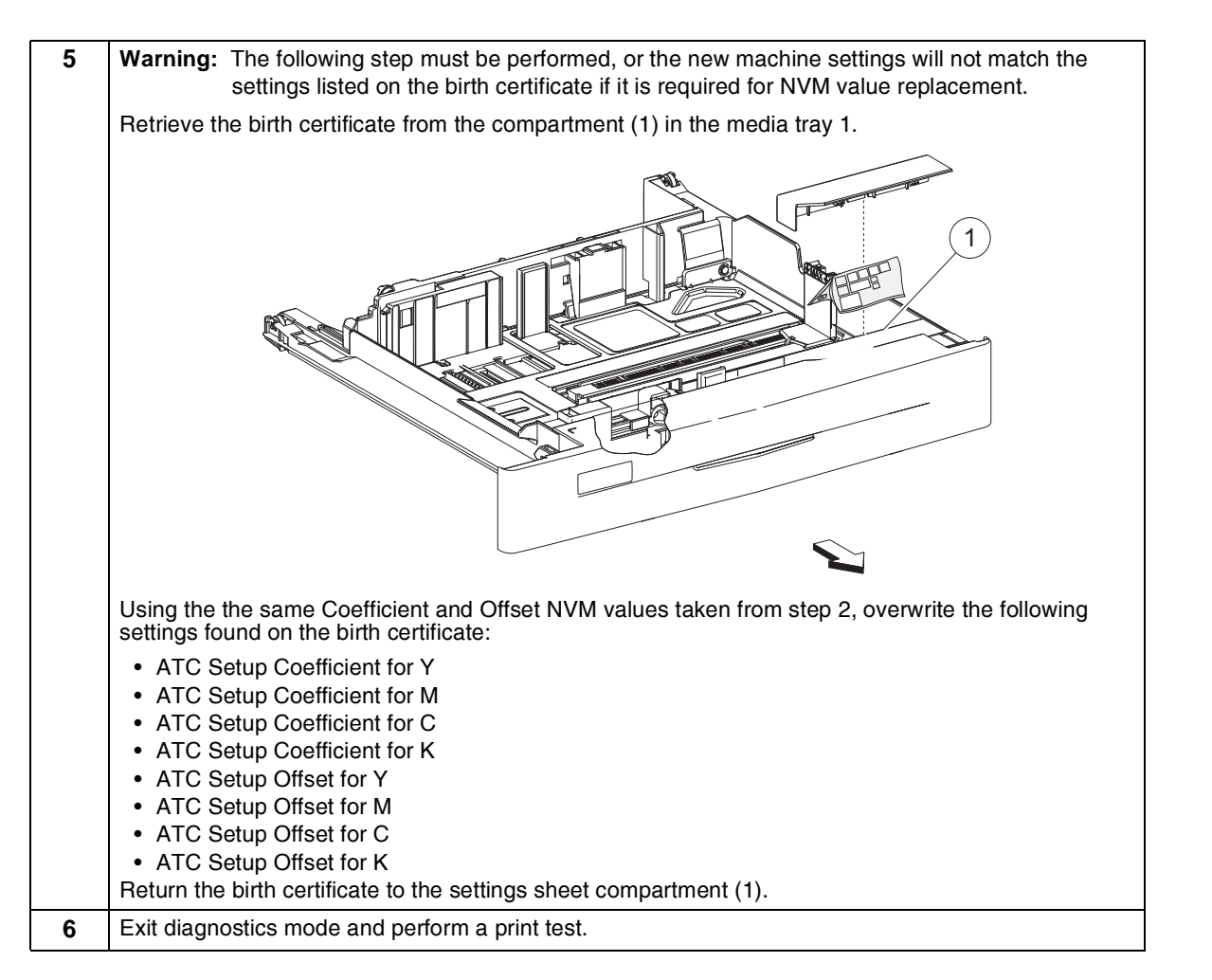

| Barcode number<br>(last 2 digits) | ATC Setup Coefficient Value | ATC Setup Offset Value |
|-----------------------------------|-----------------------------|------------------------|
| 00                                | 1638                        | -266                   |
| 01                                | 1462                        | -181                   |
| 02                                | 1321                        | -133                   |
| 03                                | 1204                        | -56                    |
| 04                                | 1107                        | -9                     |
| 05                                | 1024                        | 31                     |
| 06                                | 952                         | 66                     |
| 07                                | 890                         | 96                     |
| 08                                | 835                         | 123                    |
| 09                                | 787                         | 146                    |
| 10                                | 1638                        | -276                   |
| 11                                | 1462                        | -190                   |

Previous

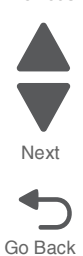

| Barcode number<br>(last 2 digits) | ATC Setup Coefficient Value | ATC Setup Offset Value |
|-----------------------------------|-----------------------------|------------------------|
| 12                                | 1321                        | -121                   |
| 13                                | 1204                        | -63                    |
| 14                                | 1107                        | -16                    |
| 15                                | 1024                        | 25                     |
| 16                                | 952                         | 60                     |
| 17                                | 890                         | 91                     |
| 18                                | 835                         | 118                    |
| 19                                | 787                         | 141                    |
| 20                                | 1638                        | -286                   |
| 21                                | 1462                        | -199                   |
| 22                                | 1321                        | -129                   |
| 23                                | 1204                        | -71                    |
| 24                                | 1107                        | -23                    |
| 25                                | 1024                        | 19                     |
| 26                                | 952                         | 54                     |
| 27                                | 890                         | 85                     |
| 28                                | 835                         | 112                    |
| 29                                | 787                         | 136                    |
| 30                                | 1638                        | -296                   |
| 31                                | 1462                        | -208                   |
| 32                                | 1321                        | -137                   |
| 33                                | 1204                        | -78                    |
| 34                                | 1107                        | -29                    |
| 35                                | 1024                        | 12                     |
| 36                                | 952                         | 49                     |
| 37                                | 890                         | 80                     |
| 38                                | 835                         | 107                    |
| 39                                | 787                         | 132                    |
| 40                                | 1638                        | -306                   |
| 41                                | 1462                        | -217                   |
| 42                                | 1321                        | -145                   |

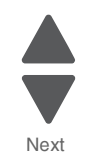

Previous

| Barcode number<br>(last 2 digits) | ATC Setup Coefficient Value | ATC Setup Offset Value |
|-----------------------------------|-----------------------------|------------------------|
| 43                                | 1204                        | -85                    |
| 44                                | 1107                        | -36                    |
| 45                                | 1024                        | 6                      |
| 46                                | 952                         | 43                     |
| 47                                | 890                         | 74                     |
| 48                                | 835                         | 102                    |
| 49                                | 787                         | 127                    |
| 50                                | 1638                        | -316                   |
| 51                                | 1462                        | -225                   |
| 52                                | 1321                        | -153                   |
| 53                                | 1204                        | -93                    |
| 54                                | 1107                        | -43                    |
| 55                                | 1024                        | 0                      |
| 56                                | 952                         | 37                     |
| 57                                | 890                         | 69                     |
| 58                                | 835                         | 97                     |
| 59                                | 787                         | 122                    |
| 60                                | 1638                        | -326                   |
| 61                                | 1462                        | -234                   |
| 62                                | 1321                        | -161                   |
| 63                                | 1204                        | -100                   |
| 64                                | 1107                        | -49                    |
| 65                                | 1024                        | -6                     |
| 66                                | 952                         | 31                     |
| 67                                | 890                         | 64                     |
| 68                                | 835                         | 92                     |
| 69                                | 787                         | 117                    |
| 70                                | 1638                        | -336                   |
| 71                                | 1462                        | -243                   |
| 72                                | 1321                        | -169                   |
| 73                                | 1204                        | -107                   |

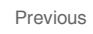

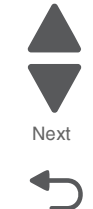

| Barcode number<br>(last 2 digits) | ATC Setup Coefficient Value | ATC Setup Offset Value |
|-----------------------------------|-----------------------------|------------------------|
| 74                                | 1107                        | -56                    |
| 75                                | 1024                        | -12                    |
| 76                                | 952                         | 26                     |
| 77                                | 890                         | 58                     |
| 78                                | 835                         | 87                     |
| 79                                | 787                         | 112                    |
| 80                                | 1638                        | -346                   |
| 81                                | 1462                        | -252                   |
| 82                                | 1321                        | -177                   |
| 83                                | 1204                        | -114                   |
| 84                                | 1107                        | -63                    |
| 85                                | 1024                        | -19                    |
| 86                                | 952                         | 20                     |
| 87                                | 890                         | 53                     |
| 88                                | 835                         | 82                     |
| 89                                | 787                         | 108                    |
| 90                                | 1638                        | -356                   |
| 91                                | 1462                        | -261                   |
| 92                                | 1321                        | -185                   |
| 93                                | 1204                        | -122                   |
| 94                                | 1107                        | -70                    |
| 95                                | 1024                        | -25                    |
| 96                                | 952                         | 14                     |
| 97                                | 890                         | 47                     |
| 98                                | 835                         | 77                     |
| 99                                | 787                         | 103                    |

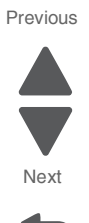

# Booklet maker setup & adjustment

#### Folding precision skew adjustment

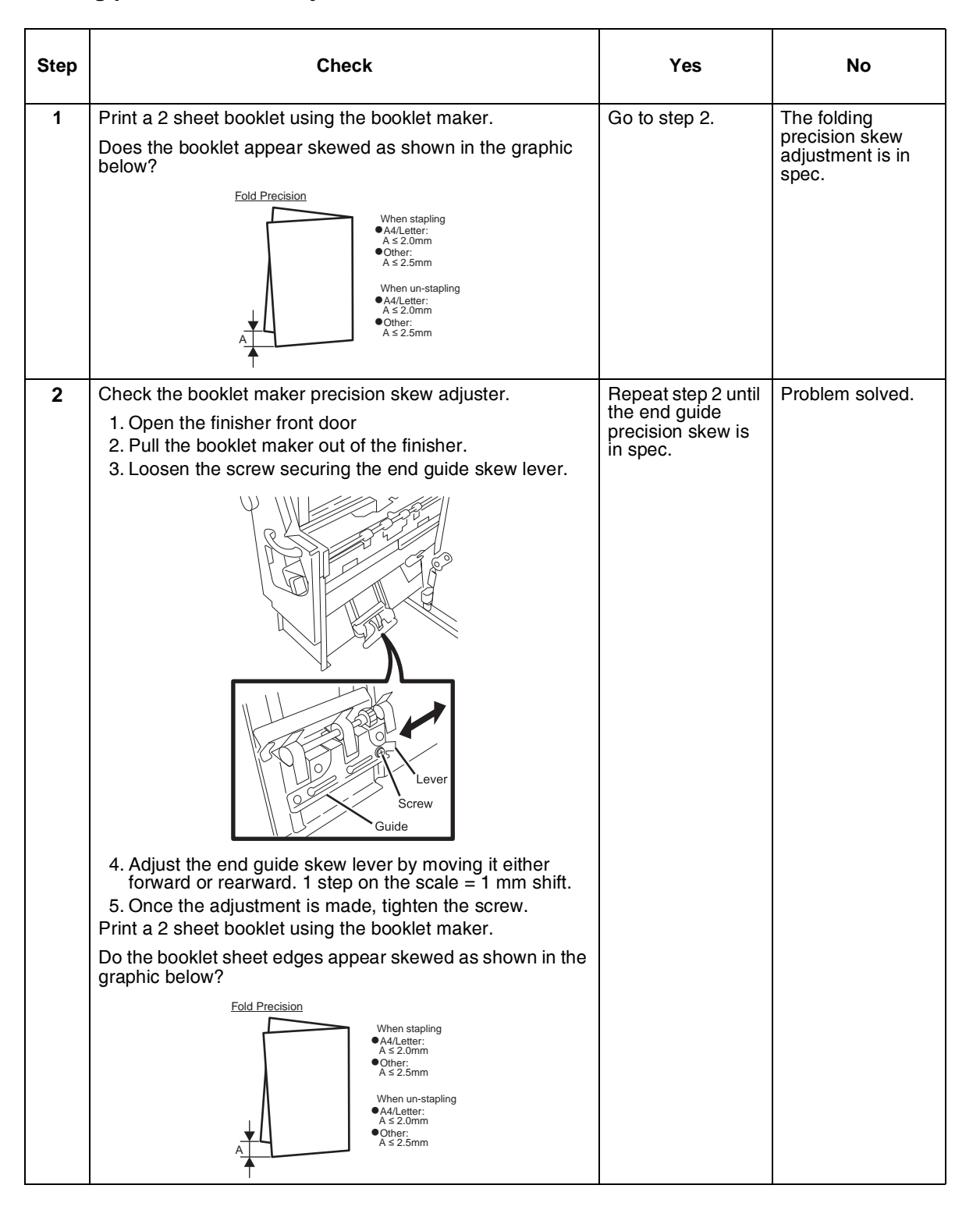

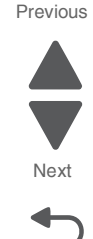

# 2 sheet fold & staple position fine adjustment

| Step | Check                                                                                                    | Yes           | No                                                                              |
|------|----------------------------------------------------------------------------------------------------|---------------|---------------------------------------------------------------------------------|
| 1    | Print a 2 sheet booklet using the booklet maker.<br>Does the booklet sheet edges appear overlapped as shown<br>in the graphic below? | Go to step 2. | The 2 sheet fold<br>position fine<br>adjustment is in<br>spec.<br>Go to step 3. |
|      | FRONT<br>Increase value                                                                                                    |               |                                                                                 |

#### Previous

Step Check Yes No 2 Adjust the 2 sheet position fine adjustment value based on Repeat step 2 until Problem solved. the graphic below: the 2 sheet fold position fine adjustment is in FRONT spec. Go to step 3. Decrease value FRONT Increase value 1. Enter the diagnostic mode. 2. Touch ENGINE ADJUST. 3. Touch Booklet fold adjust. 4. Touch Booklet 2 sheet. 5. Make required fold position value adjustments according to the media size as shown in the graphic below. 1 step = .1 mm shift. Target amount to be adjusted is half the amount of the total Fold Misalignment. Media size reference Α3 Tabloid B4 or >(B4 size paper or larger) **B**4 Legal Folio Α4 **<** B4 Letter (Less than B4 size paper) Executive **B**5 Α5 6. Touch Submit. Print a 2 page booklet using the booklet maker. Do the booklet sheet edges appear overlapped as shown in the graphic below? RONT Decrease value FRONT Increase value

Previous

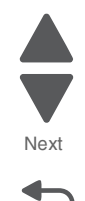

| Step | Check                                                                                                    | Yes           | No                                                               | Previous |
|------|----------------------------------------------------------------------------------------------------|---------------|------------------------------------------------------------------|----------|
| 3    | Print a 2 sheet stapled booklet using the booklet maker.<br>Does the staple position fine adjustment appear to be offset<br>from the fold as shown in the graphic below? | Go to step 4. | The 2 sheet staple<br>position fine<br>adjustment is in<br>spec. | Next     |

| Step | Check                                                                                      | Yes                                                                                     | No              |
|------|--------------------------------------------------------------------------------------------|-----------------------------------------------------------------------------------------|-----------------|
| 4    | Adjust the 2 sheet staple position fine adjustment value as<br>shown in the graphic below: | Repeat step 2 until<br>the 2 sheet staple<br>position fine<br>adjustment is in<br>spec. | Problem solved. |
|      | Decrease value                                                                             |                                                                                         |                 |

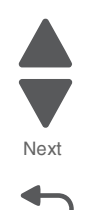

#### 5058-030

# 15 sheet staple position fine adjustment

| Step | Check                                                                                                    | Yes           | No                                                                |
|------|----------------------------------------------------------------------------------------------------|---------------|-------------------------------------------------------------------|
| 1    | Print a 15 sheet stapled booklet using the booklet maker.<br>Does the staple position fine adjustment appear to be offset<br>from the fold as shown in the graphic below? | Go to step 2. | The 15 sheet<br>staple position fine<br>adjustment is in<br>spec. |
|      | Decrease value                                                                                                    |               |                                                                   |

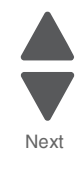

Previous

| Check                                                                                       | Yes                                                                                                  | No                                                                                                    |
|---------------------------------------------------------------------------------------------|----------------------------------------------------------------------------------------------------|----------------------------------------------------------------------------------------------------|
| Adjust the 15 sheet staple position fine adjustment value as<br>shown in the graphic below: | Repeat step 2 until<br>the 15 sheet<br>staple position fine<br>adjustment is in<br>spec.             | Problem solved.                                                                                                    |
| Decrease value                                                                              |                                                                                                    |                                                                                                    |
|                                                                                             | Check<br>Adjust the 15 sheet staple position fine adjustment value as<br>shown in the graphic below: | Check     Yes       Adjust the 15 sheet staple position fine adjustment value as shown in the graphic below:     Repeat step 2 until the 15 sheet staple position fine adjustment is in staple position fine adjustment is in spec.       Increase value     Increase value       Decrease value     Decrease value       1. Enter the diagnostic mode.     Decrease value       3. Touch Booklet 16 adjust.     Stouch Booklet 16 adjust.       4. Touch Booklet 15 sheet.     Shake required staple position adjustments according to media size.       1 step = .1 mm shift.     Chown T       Check as shown in the graphic below?     Increase value |

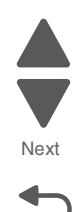

# Booklet fold position fine adjustment (3-15 sheets)

| Step | Check                                                                                                    | Yes           | No                                              |
|------|----------------------------------------------------------------------------------------------------|---------------|-------------------------------------------------|
| 1    | <b>Note:</b> The booklet fold position fine adjustment is different depending on the amount of sheets that compose the booklet and the size of the media. | Go to step 2. | The booklet fold position fine adjustment is in |
|      | Volume 1 = 3 sheets                                                                                                    |               | spec.                                           |
|      | Volume 2 = 4 sheets                                                                                                    |               |                                                 |
|      | Volume 3 = 5-7 sheets                                                                                                    |               |                                                 |
|      | Volume 4 = 8-15 sheets                                                                                                    |               |                                                 |
|      | S = media < B4                                                                                                    |               |                                                 |
|      | L = B4 media or >                                                                                                    |               |                                                 |
|      | Print the appropriate booklet using the booklet maker.                                                                                                    |               |                                                 |
|      | Do the booklet sheet edges appear overlapped as shown in the graphic below?                                                                               |               |                                                 |
|      | FRONT                                                                                                    |               |                                                 |
|      | Decrease value                                                                                                    |               |                                                 |
|      | FRONT                                                                                                    |               |                                                 |
|      | Increase value                                                                                                    |               |                                                 |

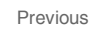

|      |                                                                                                    |                                                                                       | ]               |
|------|----------------------------------------------------------------------------------------------------|---------------------------------------------------------------------------------------|-----------------|
| Step | Check                                                                                                    | Yes                                                                                   | No              |
| 2    | Adjust the fold position fine adjustment value based on the graphic below:                                                                                                    | Repeat step 2 until<br>the Booklet fold<br>position fine<br>adjustment is in<br>spec. | Problem solved. |
|      | <ol> <li>1 step = .1 mm shift. Target amount to be adjusted is<br/>half the amount of the total Fold Misalignment</li> <li>6. Touch <b>Submit</b>.</li> <li>Enter the user mode and print the appropriate booklet using<br/>the booklet maker.</li> </ol> |                                                                                       |                 |
|      | Do the booklet sheet edges appear overlapped as shown in the graphic below?                                                                                                    |                                                                                       |                 |
|      | FRONT                                                                                                    |                                                                                       |                 |
|      | Decrease value                                                                                                    |                                                                                       |                 |
|      | FRONT                                                                                                    |                                                                                       |                 |
|      | Increase value                                                                                                    |                                                                                       |                 |

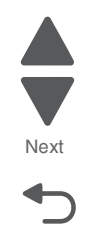

# Booklet staple position fine adjustment (3-14 sheets)

| Step | Check                                                                                                    | Yes           | Νο                                                      |         |
|------|----------------------------------------------------------------------------------------------------|---------------|---------------------------------------------------------|---------|
| 1    | <b>Note:</b> The booklet staple position fine adjustment is different depending on the amount of sheets that compose the booklet. | Go to step 2. | The booklet staple<br>position fine<br>adjustment is in | Next    |
|      | Volume 1 = 3 sheets                                                                                                    |               | spec.                                                   | Go Back |
|      | Volume 2 = 4 sheets                                                                                                    |               |                                                         |         |
|      | Volume 3 = 5-7 sheets                                                                                                    |               |                                                         |         |
|      | Volume 4 = 8-14 sheets                                                                                                    |               |                                                         |         |
|      | Print the appropriate booklet using the booklet maker.                                                                            |               |                                                         |         |
|      | Does the staple position fine adjustment appear to be offset from the fold as shown in the graphic below?                         |               |                                                         |         |
|      | 1 ERONT                                                                                                    |               |                                                         |         |
|      | Decrease value                                                                                                    |               |                                                         |         |

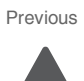

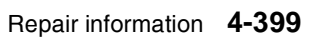

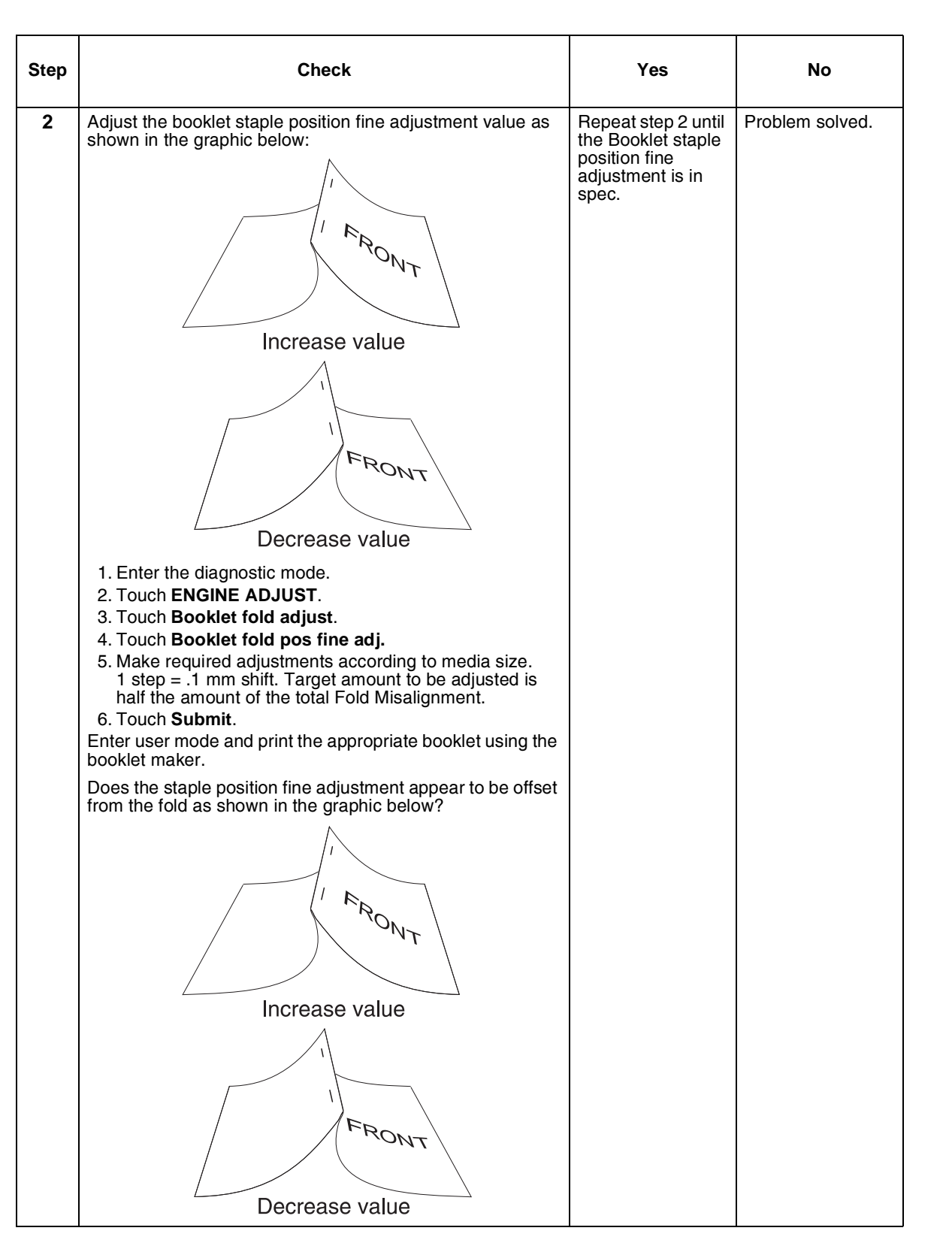

Next

#### 5058-030

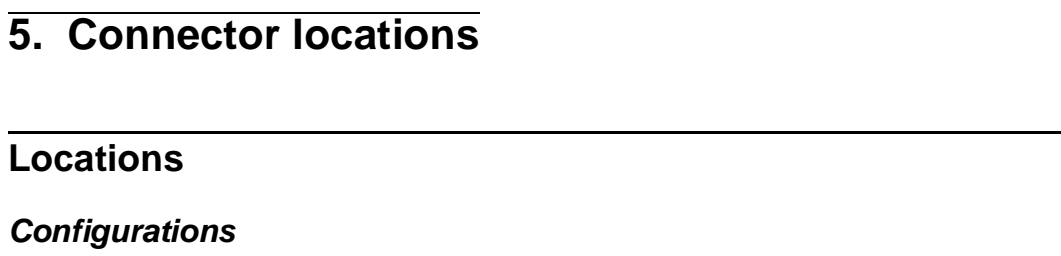

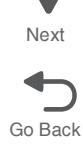

Previous

# Base machine

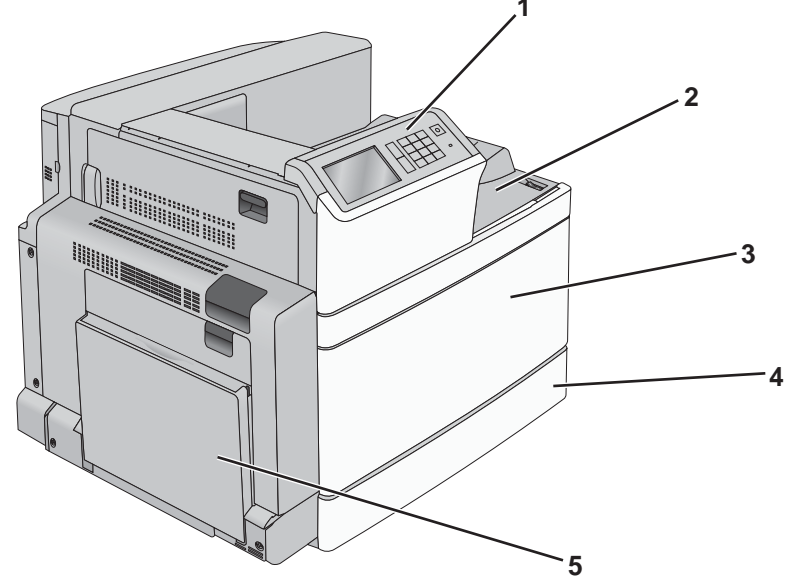

| Callout | Part name               |
|---------|-------------------------|
| 1       | Printer control panel   |
| 2       | Standard exit bin       |
| 3       | Front door              |
| 4       | Standard 520-sheet tray |
| 5       | Multipurpose feeder     |

# Base machine with add-ons 4 5

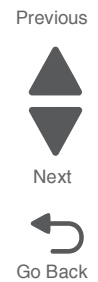

| Callout | Part name                                                                                         |  |  |  |
|---------|---------------------------------------------------------------------------------------------------|--|--|--|
| 1       | Exit tray 2                                                                                       |  |  |  |
|         | <b>Note:</b> Exit tray 2 is applicable to any configurations except when a finisher is installed. |  |  |  |
| 2       | Optional 520-sheet tray (Tray 2)                                                                  |  |  |  |
| 3       | Optional 520-sheet tray (Tray 2)                                                                  |  |  |  |
| 4       | Optional 520-sheet tray (Tray 2)                                                                  |  |  |  |
| 5       | Optional 2,000-sheet tandem-tray module                                                           |  |  |  |
|         | <ul><li>850-sheet tray (Tray 3)</li><li>1,150-sheet tray (Tray 4)</li></ul>                       |  |  |  |

#### 5058-030

# Full configuration

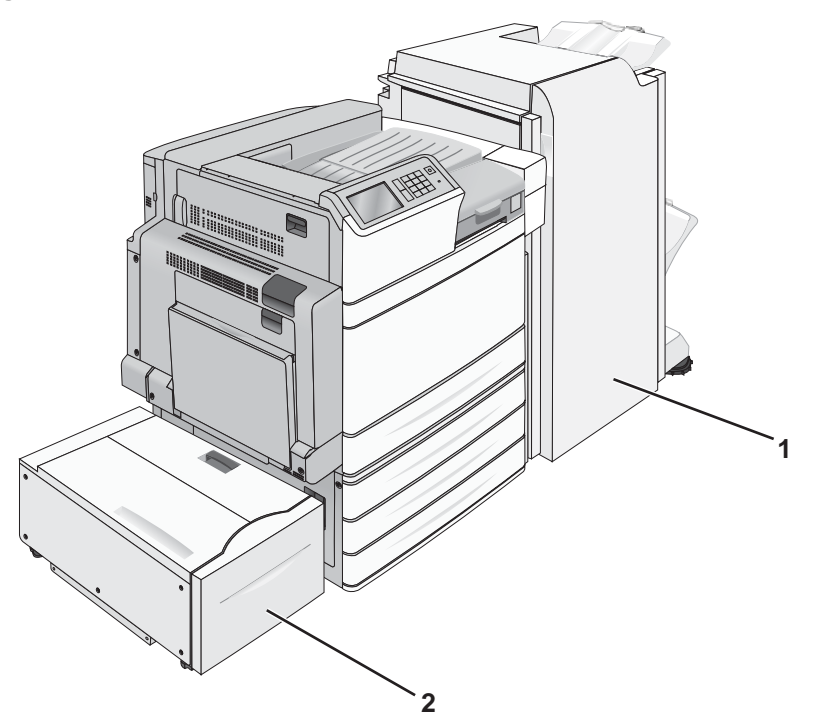

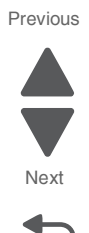

Go Back

Connector locations 5-3

| Callout | Part name                                                                                            |  |  |
|---------|----------------------------------------------------------------------------------------------------|--|--|
| 1       | Finisher bin                                                                                         |  |  |
|         | The finisher bin can either be one of the following two options:                                     |  |  |
|         | <ul><li>Standard finisher (Punch/Stapler)</li><li>Booklet finisher (Punch/Stapler/Booklet)</li></ul> |  |  |
| 2       | 2,000-sheet high-capacity feeder                                                                     |  |  |

# Print engine

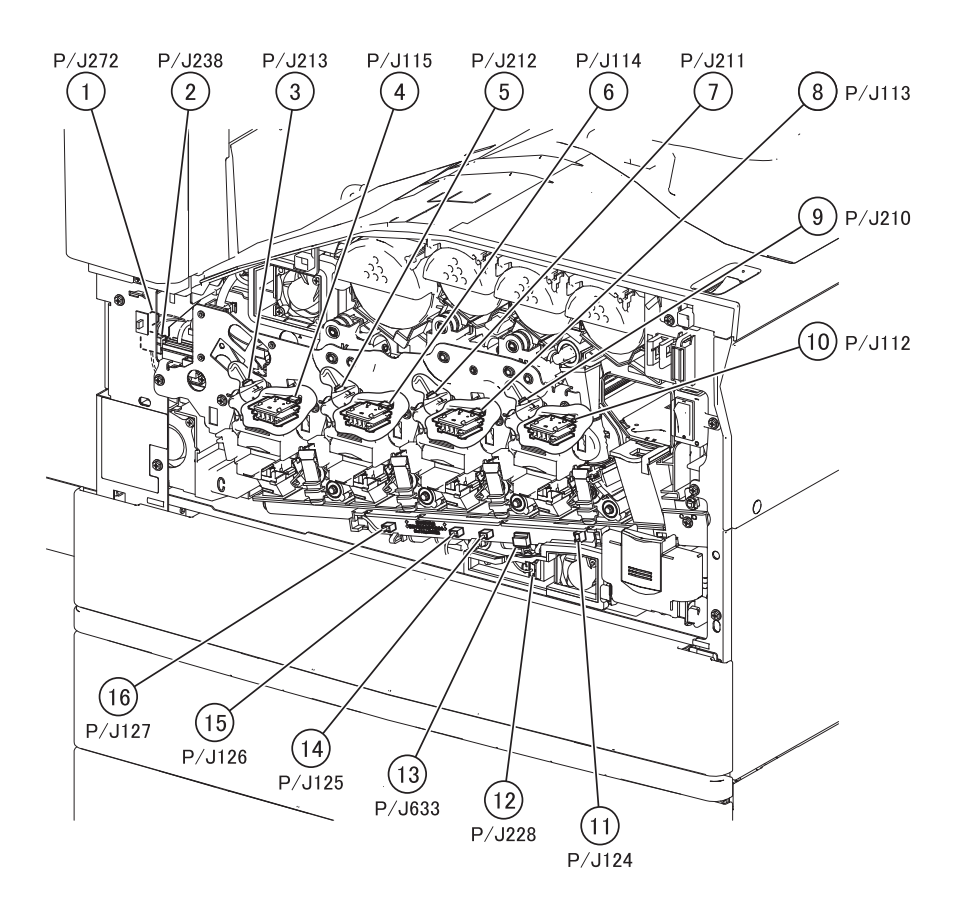

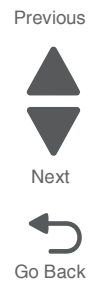

| Plug/Jack | Callout | Plug/jack description    | Connects to       |
|-----------|---------|--------------------------|-------------------|
| P/J112    | 10      | PC smart chip socket (Y) | Lower engine PCBA |
| P/J113    | 8       | PC smart chip socket (M) | Lower engine PCBA |
| P/J114    | 6       | PC smart chip socket (C) | Lower engine PCBA |
| P/J115    | 4       | PC smart chip socket (K) | Lower engine PCBA |
| P/J124    | 11      | ATC sensor (Y)           | ATC sensor PCB    |
| P/J125    | 14      | ATC sensor (M)           | ATC sensor PCB    |
| P/J126    | 15      | ATC sensor (C)           | ATC sensor PCB    |
| P/J127    | 16      | ATC sensor (K)           | ATC sensor PCB    |
| P/J210    | 9       | Erase lamp (Y)           | Upper engine PCBA |
| P/J211    | 7       | Erase lamp (M)           | Upper engine PCBA |
| P/J212    | 5       | Erase lamp (C)           | Upper engine PCBA |
| P/J213    | 3       | Erase lamp (K)           | Upper engine PCBA |
| P/J228    | 12      | Front right cooling fan  | Lower engine PCBA |
| P/J238    | 2       | Front left cooling fa    | Upper engine PCBA |
| P/J272    | 1       | Front door sensor        | Upper engine PCBA |
| P/J633    | 13      | ATC sensor PCB           | Lower engine PCBA |

#### 5058-030

# Main Power/Front Cover Interlock Switch

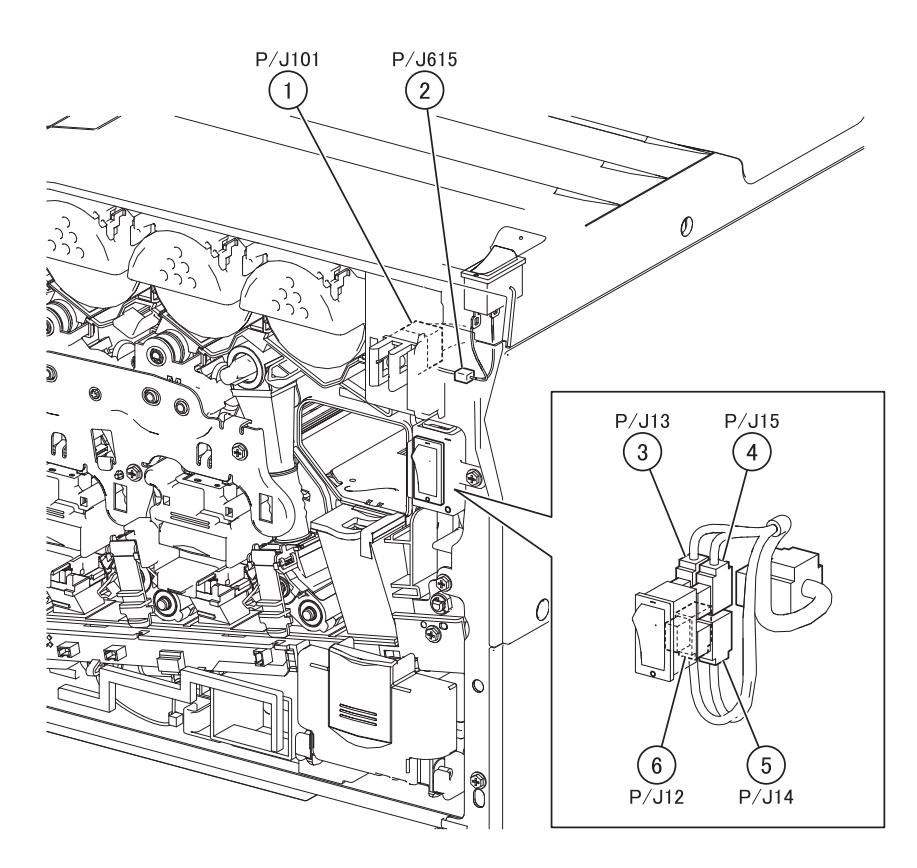

| Plug/Jack | Callout | Plug/jack description                       | Connects to       |
|-----------|---------|---------------------------------------------|-------------------|
| P/J12     | 6       | Main power switch                           | LVPS PCBA         |
| P/J13     | 3       | Main power switch                           | LVPS PCBA         |
| P/J14     | 5       | Main power switch                           | LVPS PCBA         |
| P/J15     | 4       | Main power switch                           | LVPS PCBA         |
| P/J101    | 1       | Sensor (printer right front door interlock) | Lower engine PCBA |
| P/J615    | 2       | Main power switch                           | Upper engine PCBA |

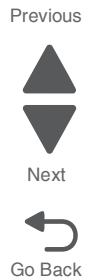

# Toner smart chip, cooling fan

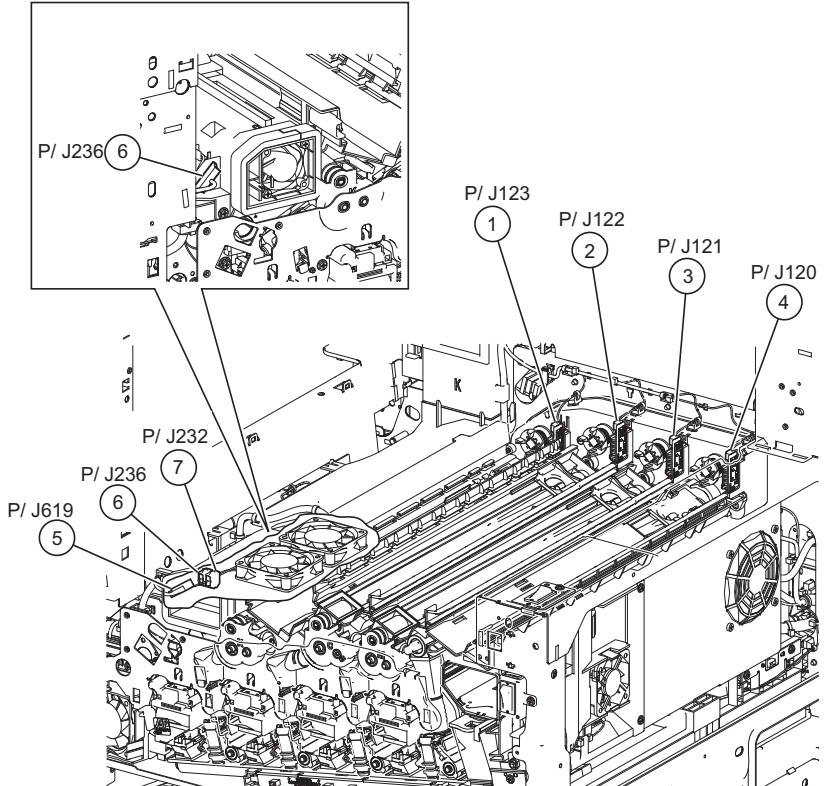

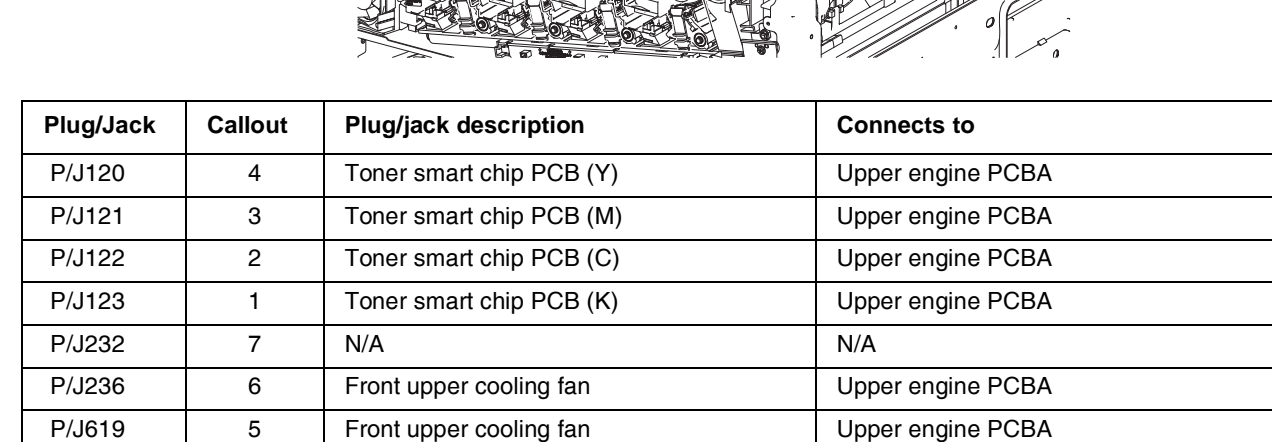

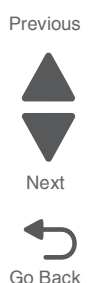

#### 5058-030

# Image calibration

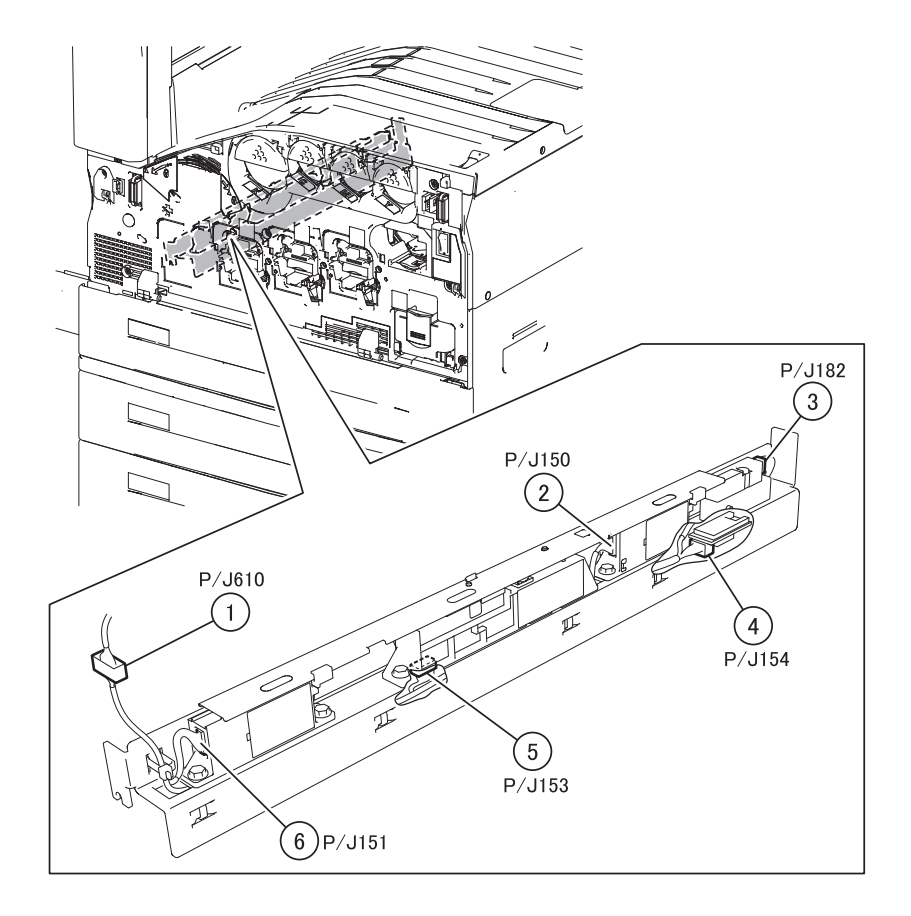

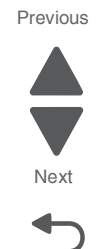

| Plug/Jack | Callout | Plug/jack description      | Connects to       |
|-----------|---------|----------------------------|-------------------|
| P/J150    | 2       | Sensor (image calibration) | Upper engine PCBA |
| P/J151    | 6       | Sensor (image calibration) | Upper engine PCBA |
| P/J153    | 5       | Sensor (image calibration) | Upper engine PCBA |
| P/J154    | 4       | Sensor (image calibration) | Upper engine PCBA |
| P/J182    | 3       | Sensor (image calibration) | Upper engine PCBA |
| P/J610    | 1       | Sensor (image calibration) | Upper engine PCBA |

5000 P600 (4) P600A /DJ600A (3) nn, MAN 100 AM M °, 2) P600B 0 1 /DJ600B P/J193 B 9 P/J194 P/J198 E . (7)Ô P/J192 (6)(5)· pit (8) (9) P/J567 P/J195

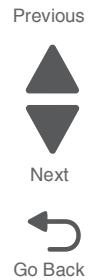

| Plug/Jack        | Callout | Plug/jack description | Connects to       |
|------------------|---------|-----------------------|-------------------|
| P/J192           | 5       | Fuser assembly        | Upper engine PCBA |
| P/J193           | 1       | Fuser assembly        | Upper engine PCBA |
| P/J194           | 7       | Fuser assembly        | Upper engine PCBA |
| P/J195           | 9       | Fuser assembly        | Upper engine PCBA |
| P/J198           | 6       | Fuser assembly        | Upper engine PCBA |
| P/J567           | 8       | Fuser assembly        | Upper engine PCBA |
| P600A/<br>DJ600A | 3       | Fuser assembly        | Upper engine PCBA |
| P600B/<br>DJ600B | 2       | Fuser assembly        | Upper engine PCBA |
| P600             | 4       | Fuser assembly        | Upper engine PCBA |

#### 5058-030

Exit

Г

Т

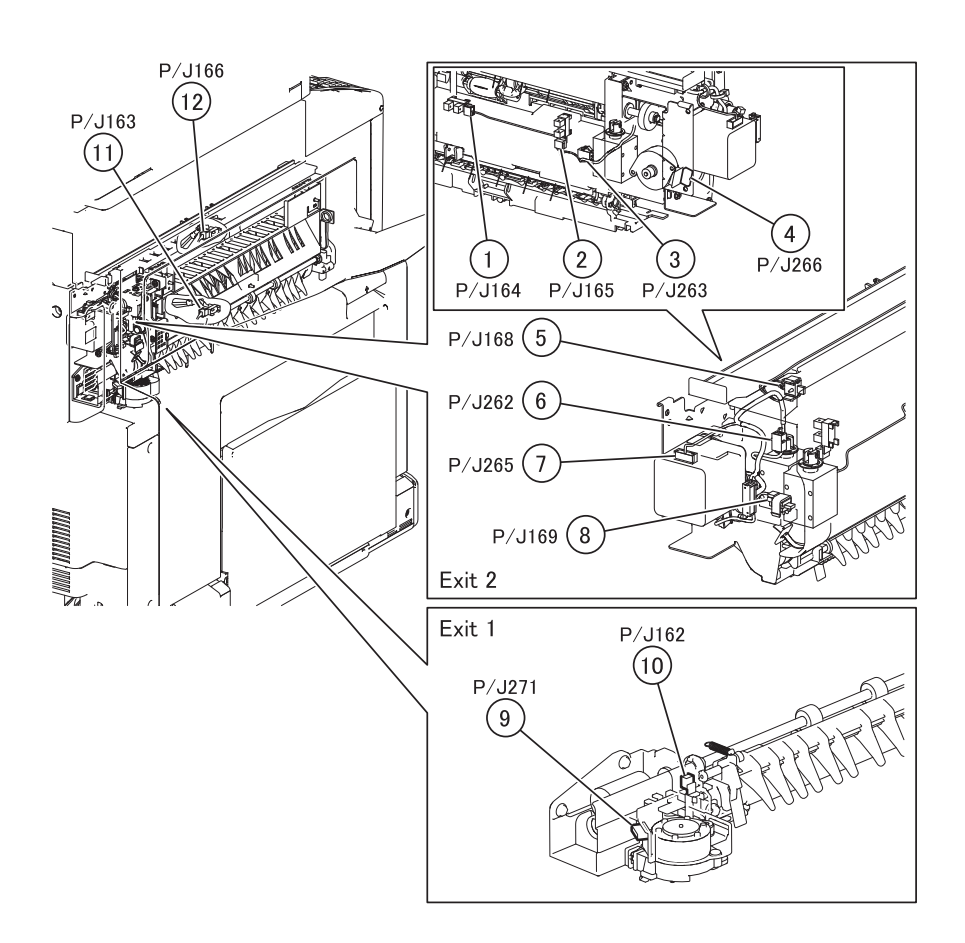

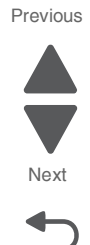

Go Back

Т

| Plug/Jack | Callout | Plug/jack description              | Connects to       |
|-----------|---------|------------------------------------|-------------------|
| P/J162    | 10      | Sensor (lower redrive shift HP)    | Lower engine PCBA |
| P/J163    | 11      |                                    |                   |
| P/J164    | 1       | Upper redrive assembly             | Lower engine PCBA |
| P/J165    | 2       | Upper redrive assembly             | Lower engine PCBA |
| P/J166    | 12      |                                    |                   |
| P/J168    | 5       | Upper redrive assembly             | Lower engine PCBA |
| P/J169    | 8       | Upper redrive assembly             | Lower engine PCBA |
| P/J262    | 6       | Upper redrive assembly             | Lower engine PCBA |
| P/J263    | 3       | Upper redrive assembly             | Lower engine PCBA |
| P/J265    | 7       | Upper redrive assembly             | Lower engine PCBA |
| P/J266    | 4       | Upper redrive assembly             | Lower engine PCBA |
| P/J271    | 9       | Lower redrive shift motor assembly | Lower engine PCBA |

Т

# Duplex cover

Next Go Back

Previous

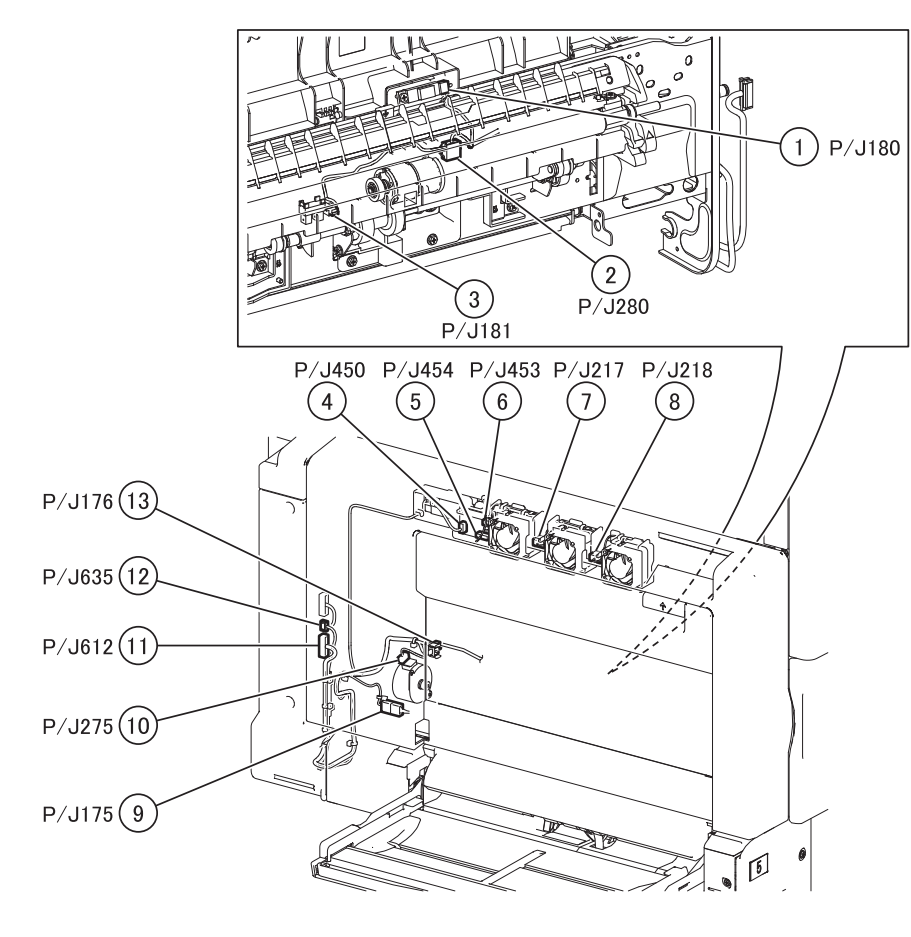

| Plug/Jack | Callout | Plug/jack description             | Connects to                  |
|-----------|---------|-----------------------------------|------------------------------|
| P/J175    | 9       | Printer left duplex door assembly | Lower engine PCBA            |
| P/J176    | 13      | Printer left duplex door assembly | Lower engine PCBA            |
| P/J180    | 1       | Printer left duplex door assembly | Lower engine PCBA            |
| P/J181    | 3       | Printer left duplex door assembly | Lower engine PCBA            |
| P/J217    | 7       | Printer left duplex fan 2         | Printer left duplex fan PCBA |
| P/J218    | 8       | Printer left duplex fan 3         | Printer left duplex fan PCBA |
| P/J275    | 10      | Printer left duplex door assembly | Lower engine PCBA            |
| P/J280    | 2       | Printer left duplex door assembly | Lower engine PCBA            |
| P/J450    | 4       | Printer left duplex door assembly | Lower engine PCBA            |
| P/J453    | 6       | Printer left duplex fan PCBA      | Printer left duplex fan 1    |
| P/J454    | 5       | Printer left duplex fan PCBA      | Printer left duplex fan 2    |
| P/J612    | 11      | Printer left duplex door assembly | Lower engine PCBA            |
| P/J635    | 12      | Printer left duplex door assembly | Lower engine PCBA            |
# Registration

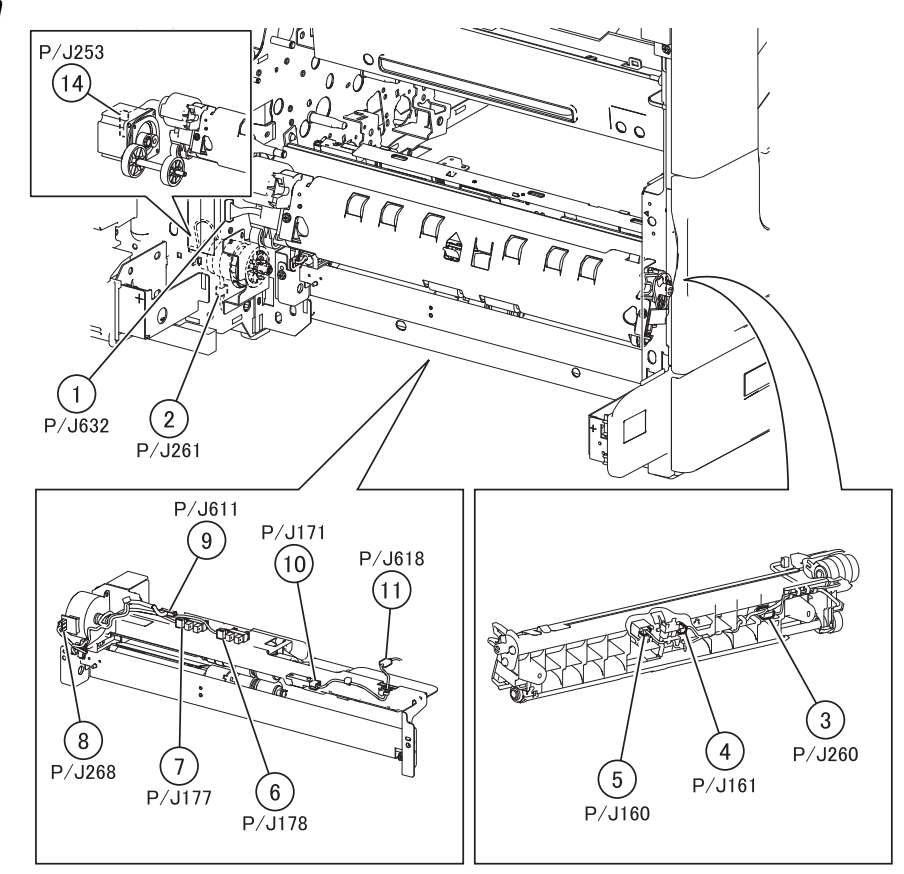

| Plug/Jack | Callout | Plug/jack description                  | Connects to       |
|-----------|---------|----------------------------------------|-------------------|
| P/J160    | 5       | Registration/transport roller assembly | Lower engine PCBA |
| P/J161    | 4       | Registration/transport roller assembly | Lower engine PCBA |
| P/J171    | 10      | Tray 1 pre-feed sensor                 | Lower engine PCBA |
| P/J177    | 7       | Tray 1 media level sensor              | Lower engine PCBA |
| P/J178    | 6       | Tray 1 media out sensor                | Lower engine PCBA |
| P/J253    | 14      | Media transport/MPF drive motor        | Lower engine PCBA |
| P/J260    | 3       | Registration/transport roller assembly | Lower engine PCBA |
| P/J261    | 2       | N/A                                    | N/A               |
| P/J268    | 8       | Media feed lift motor                  | Lower engine PCBA |
| P/J611    | 9       | Tray 1 media level sensor              | Lower engine PCBA |
| P/J618    | 11      | Tray 1 pre-feed sensor                 | Lower engine PCBA |
| P/J632    | 1       | Registration/transport roller assembly | Lower engine PCBA |

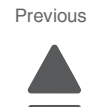

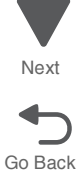

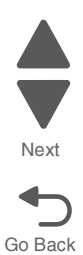

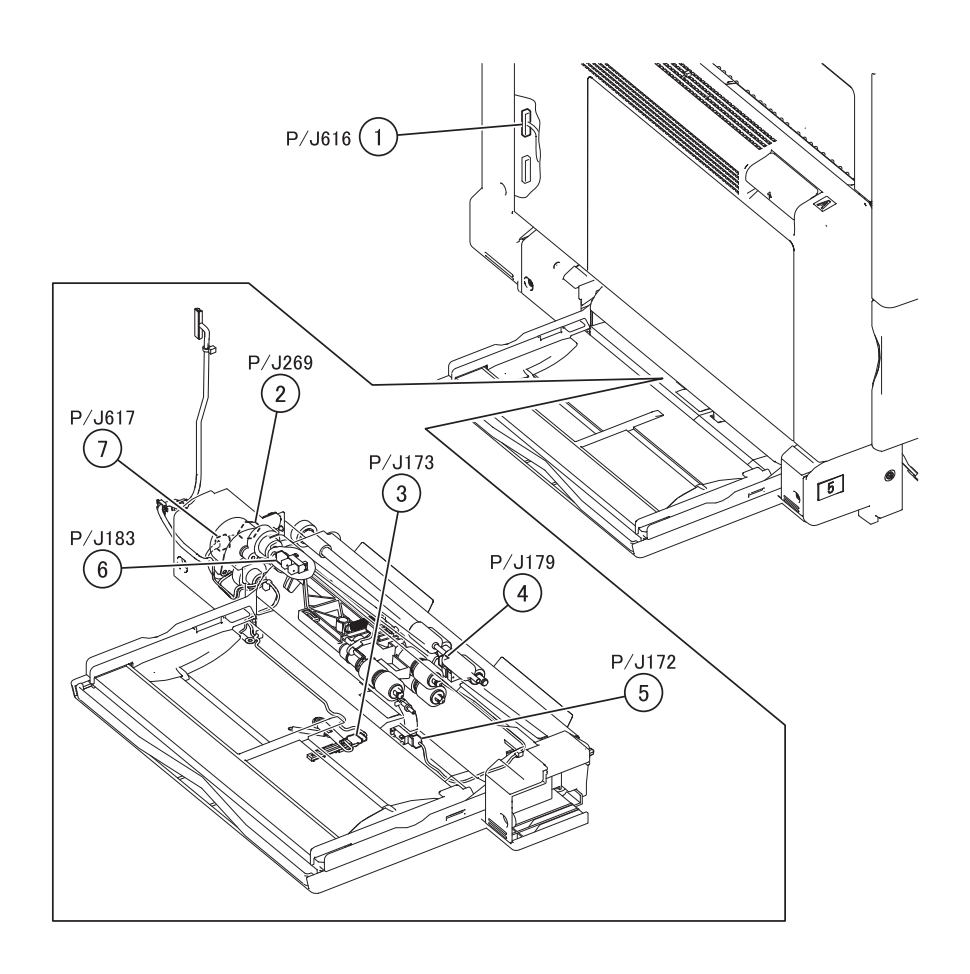

| Plug/Jack | Callout | Plug/jack description | Connects to       |
|-----------|---------|-----------------------|-------------------|
| P/J172    | 5       | MPF tray feeder       | Lower engine PCBA |
| P/J173    | 3       | MPF tray feeder       | Lower engine PCBA |
| P/J179    | 4       | MPF tray feeder       | Lower engine PCBA |
| P/J183    | 6       | MPF tray feeder       | Lower engine PCBA |
| P/J269    | 2       | MPF tray feeder       | Lower engine PCBA |
| P/J616    | 1       | MPF tray feeder       | Lower engine PCBA |
| P/J617    | 7       | MPF tray feeder       | Lower engine PCBA |

## Previous

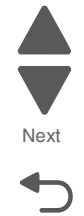

Go Back

# Upper/lower engine PCBA

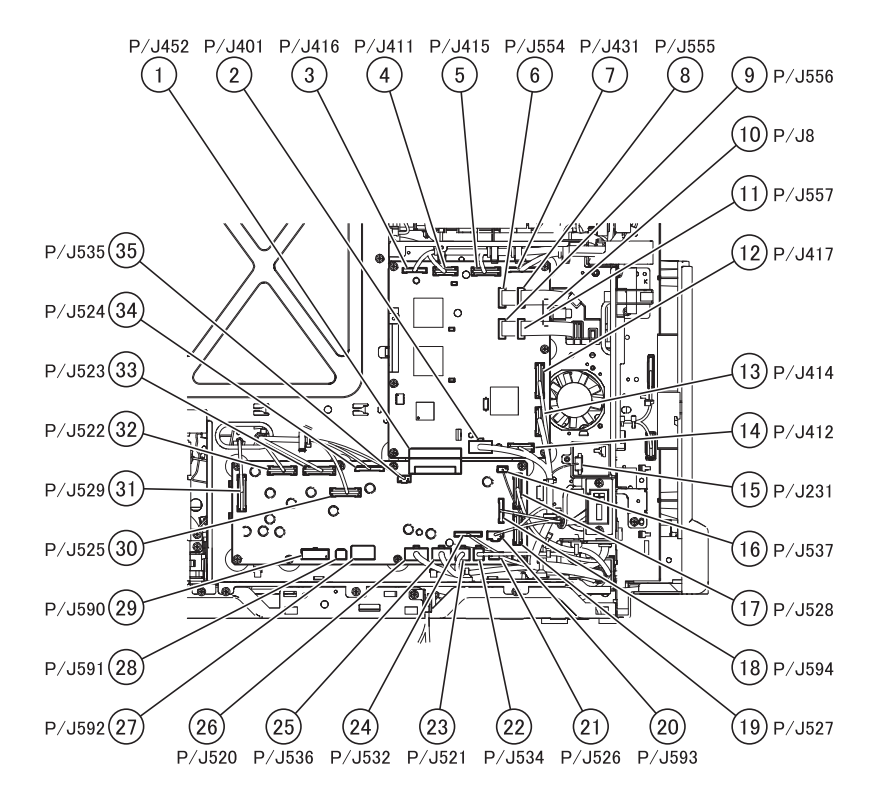

| Plug/Jack | Callout | Plug/jack description | Connects to                                                                                                    |
|-----------|---------|-----------------------|----------------------------------------------------------------------------------------------------|
| P/J8      | 10      | Sub LVPS PCBA         | LVPS PCBA                                                                                                    |
| P/J231    | 15      | Suction fan           | Upper engine PCBA                                                                                                    |
| P/J401    | 2       | Upper engine PCBA     | <ul><li>LVPS PCBA</li><li>Power switch</li></ul>                                                                                                    |
| P/J411    | 4       | Upper engine PCBA     | Toner smart chip PCB                                                                                                    |
| P/J412    | 14      | Upper engine PCBA     | Charge roll HVPS PCBA                                                                                                    |
| P/J414    | 13      | Upper engine PCBA     | <ul><li>Transfer roll HVPS PCBA</li><li>Fuser driver PCBA</li><li>Upper exhaust fan</li></ul>                                                                                                    |
| P/J415    | 5       | Upper engine PCBA     | Sensor (image calibration)                                                                                                    |
| P/J416    | 3       | Upper engine PCBA     | <ul><li>Front door sensor</li><li>Front left cooling fan</li><li>Front upper cooling fan</li></ul>                                                                                                    |
| P/J417    | 12      | Upper engine PCBA     | <ul> <li>Media size switch PCB</li> <li>1st transfer retract clutch assembly</li> <li>Waste toner sensor guide</li> <li>Suction fan</li> <li>Charge roll HVPS cooling fan</li> <li>PC/developer drive motor cooling fan</li> </ul> |
| P/J431    | 7       | Upper engine PCBA     | Fuser assembly                                                                                                    |
| P/J452    | 1       | Lower engine PCBA     | Upper engine PCBA                                                                                                    |

| Plug/Jack | Callout | Plug/jack description | Connects to                                                                                                    |
|-----------|---------|-----------------------|----------------------------------------------------------------------------------------------------|
| P/J520    | 26      | Lower engine PCBA     | LVPS PCBA                                                                                                    |
| P/J521    | 23      | Lower engine PCBA     | Sensor (printer right front door interlock)                                                                                                    |
| P/J522    | 32      | Lower engine PCBA     | Upper redrive assembly                                                                                                    |
| P/J523    | 33      | Lower engine PCBA     | <ul> <li>Registration/transport roller assembly</li> <li>Printer left duplex door assembly</li> <li>Sensor (media on belt)</li> </ul>                                                                                  |
| P/J524    | 34      | Lower engine PCBA     | <ul> <li>Fuser pressure roll retract motor</li> <li>Fuser cooling fan, Sensor (lower redrive shift HP)</li> <li>Upper redrive assembly</li> </ul>                                                                      |
| P/J525    | 30      | Lower engine PCBA     | <ul> <li>Registration drive motor</li> <li>MPF tray feeder</li> <li>Fuser drive motor</li> </ul>                                                                                                    |
| P/J526    | 21      | Lower engine PCBA     | PC/Developer drive motor assembly                                                                                                    |
| P/J527    | 19      | Lower engine PCBA     | PC/Developer drive motor assembly                                                                                                    |
| P/J528    | 17      | Lower engine PCBA     | <ul> <li>Media feed lift motor</li> <li>Tray 1 media level sensor</li> <li>Tray 1 pre-feed sensor</li> <li>PC smart chip socket</li> <li>ATC sensor PCB</li> </ul>                                                     |
| P/J529    | 31      | Lower engine PCBA     | <ul> <li>Media transport/MPF drive motor</li> <li>Toner dispense motor</li> <li>Waste toner agitator motor</li> <li>Center exhaust fan</li> <li>Fuser driver PCBA cooling fan</li> <li>LVPS sub cooling fan</li> </ul> |
| P/J532    | 24      | Lower engine PCBA     | Printhead interface contact                                                                                                    |
| P/J534    | 22      | Lower engine PCBA     | Sensor (printer left duplex door interlock)                                                                                                    |
| P/J535    | 35      | Lower engine PCBA     | <ul><li>Registration drive motor</li><li>Fuser drive motor</li></ul>                                                                                                    |
| P/J536    | 25      | Lower engine PCBA     | <ul><li>Sub LVPS PCBA</li><li>Bridge PCBA</li></ul>                                                                                                    |
| P/J537    | 16      | Lower engine PCBA     | Front right cooling fan                                                                                                    |
| P/J554    | 6       | Lower engine PCBA     | Printhead interface contact                                                                                                    |
| P/J555    | 8       | Lower engine PCBA     | Printhead interface contact                                                                                                    |
| P/J556    | 9       | Lower engine PCBA     | Printhead interface contact                                                                                                    |
| P/J557    | 11      | Lower engine PCBA     | Printhead interface contact                                                                                                    |
| P/J590    | 29      | Lower engine PCBA     | Finisher                                                                                                    |
| P/J591    | 28      | Lower engine PCBA     | Finisher                                                                                                    |
| P/J592    | 27      | Lower engine PCBA     | Tray module controller PCBA                                                                                                    |
| P/J593    | 20      | Lower engine PCBA     | HCF                                                                                                    |
| P/J594    | 18      | Lower engine PCBA     | HCF                                                                                                    |

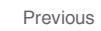

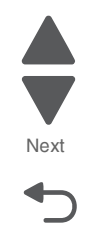

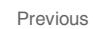

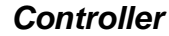

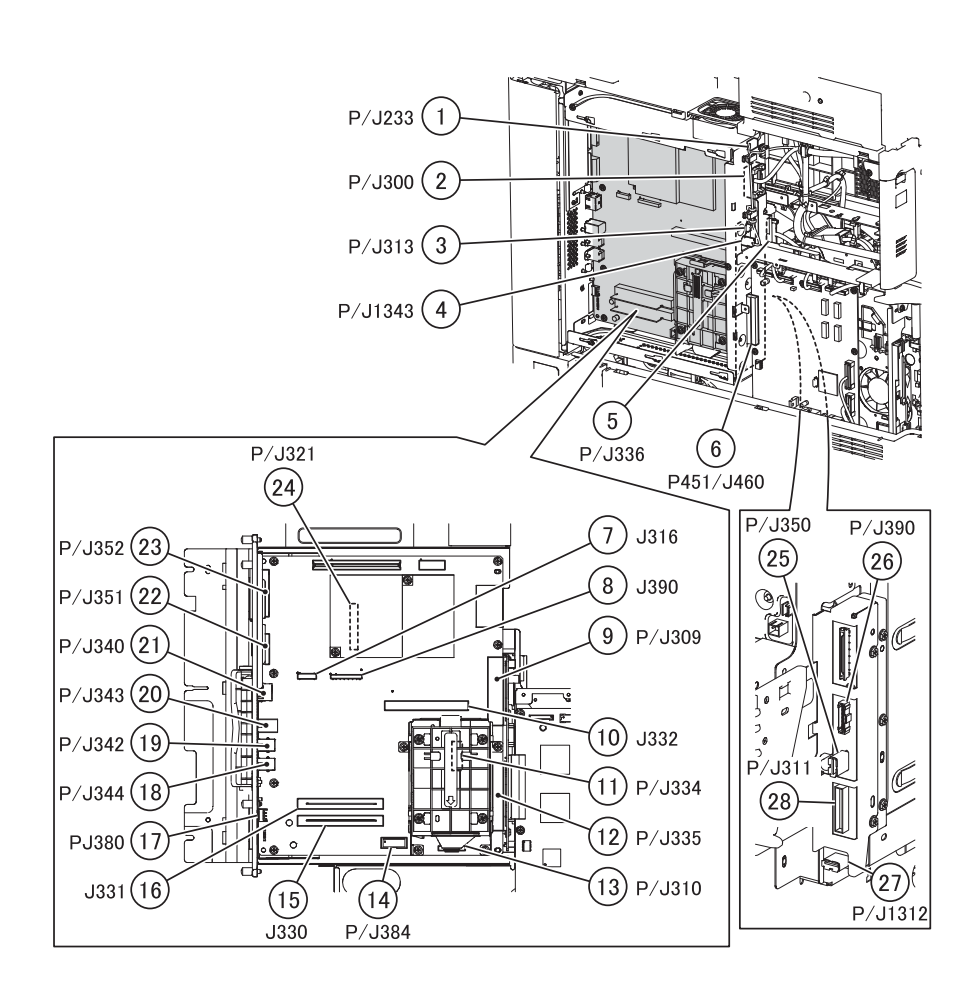

| Next |
|------|
|      |

| Plug/Jack | Callout | Plug/jack description | Connects to             |
|-----------|---------|-----------------------|-------------------------|
| P/J233    | 1       | Bridge PCBA           | Controller cooling fan  |
| P/J300    | 2       |                       |                         |
| P/J309    | 9       |                       |                         |
| P/J310    | 13      |                       |                         |
| P/J311    | 28      |                       |                         |
| P/J313    | 3       | Bridge PCBA           | Controller cooling fan  |
| J316      | 7       |                       |                         |
| P/J321    | 24      |                       |                         |
| J330      | 15      |                       |                         |
| J331      | 16      |                       |                         |
| J332      | 10      |                       |                         |
| P/J334    | 11      |                       |                         |
| P/J335    | 12      |                       |                         |
| P/J336    | 5       | Bridge PCBA           | Scanner controller PCBA |
| P/J340    | 21      |                       |                         |
| P/J342    | 19      |                       |                         |

| Plug/Jack | Callout | Plug/jack description | Connects to             |
|-----------|---------|-----------------------|-------------------------|
| P/J343    | 20      |                       |                         |
| P/J350    | 25      |                       |                         |
| P/J351    | 22      |                       |                         |
| P/J352    | 23      |                       |                         |
| P/J384    | 14      |                       |                         |
| J390      | 8       | Bridge PCBA           | Scanner controller PCBA |
| P/J390    | 26      | Bridge PCBA           | Scanner controller PCBA |
| P451/J460 | 6       | Bridge PCBA           | Upper engine PCBA       |
| P/J1312   | 27      |                       |                         |
| P/J1343   | 4       | Bridge PCBA           | Lower engine PCBA       |

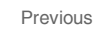

Next

## Electrical, rear

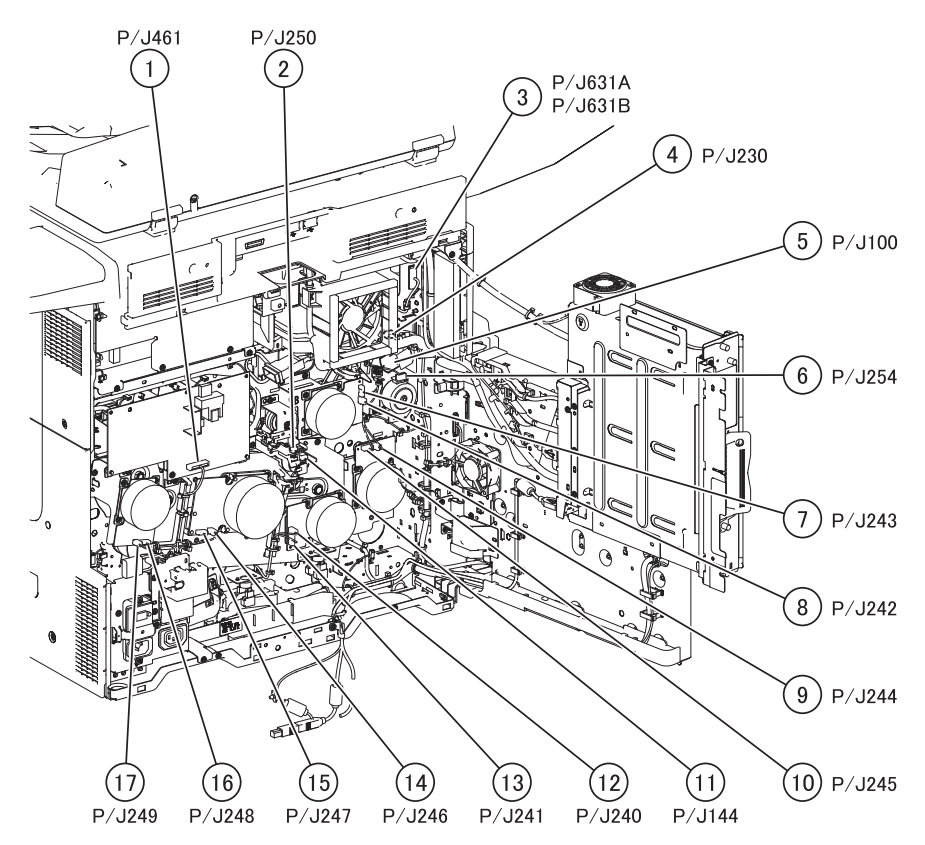

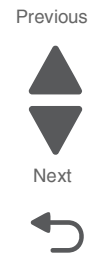

| Plug/Jack | Callout | Plug/jack description                       | Connects to       |
|-----------|---------|---------------------------------------------|-------------------|
| P/J100    | 5       | Sensor (printer left duplex door interlock) | Lower engine PCBA |
| P/J144    | 11      | 1st transfer retract clutch assembly        | Upper engine PCBA |
| P/J230    | 4       | Fuser cooling fan                           | Lower engine PCBA |
| P/J240    | 12      | PC/developer drive motor assembly           | Lower engine PCBA |
| P/J241    | 13      | PC/developer drive motor assembly           | Lower engine PCBA |
| P/J242    | 8       | Fuser motor                                 | Lower engine PCBA |
| P/J243    | 7       | Fuser motor                                 | Lower engine PCBA |
| P/J244    | 9       | Registration drive motor                    | Lower engine PCBA |
| P/J245    | 10      | Registration drive motor                    | Lower engine PCBA |
| P/J246    | 14      | PC/developer drive motor assembly           | Lower engine PCBA |
| P/J247    | 15      | PC/developer drive motor assembly           | Lower engine PCBA |
| P/J248    | 16      | PC/developer drive motor assembly           | Lower engine PCBA |
| P/J249    | 17      | PC/developer drive motor assembly           | Lower engine PCBA |
| P/J250    | 2       | 1st transfer retract clutch assembly        | Upper engine PCBA |
| P/J254    | 6       | Fuser pressure roll retract motor           | Lower engine PCBA |
| P/J461    | 1       | Transfer roll HVPS PCBA                     | Upper engine PCBA |
| P/J631A   | 3       | Upper redrive assembly                      | Lower engine PCBA |
| P/J631B   | 3       | Upper redrive assembly                      | Lower engine PCBA |

# Developer drive motor

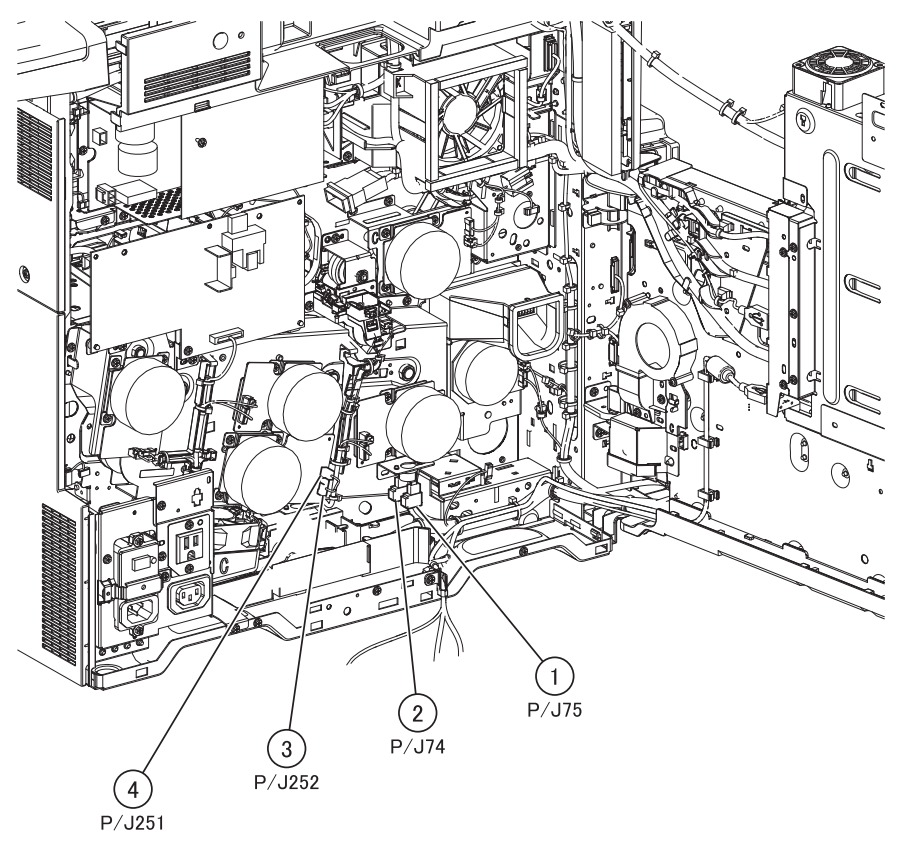

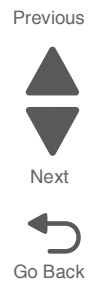

| Plug/Jack | Callout | Plug/jack description    | Connects to       |
|-----------|---------|--------------------------|-------------------|
| P/J74     | 2       |                          |                   |
| P/J75     | 1       |                          |                   |
| P/J251    | 4       | PC/developer drive motor | Lower engine PCBA |
| P/J252    | 3       | PC/developer drive motor | Lower engine PCBA |

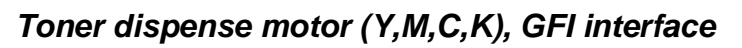

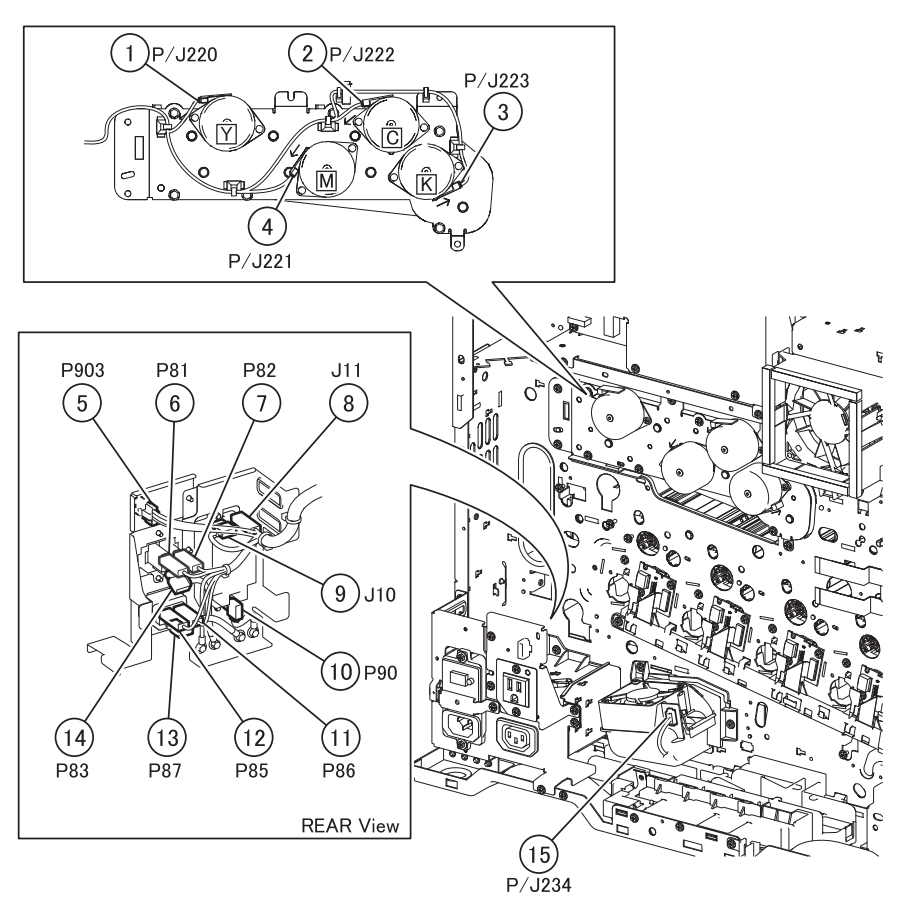

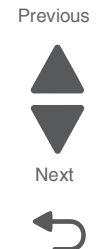

| Plug/Jack | Callout | Plug/jack description                | Connects to       |
|-----------|---------|--------------------------------------|-------------------|
| J10       | 9       | Main power GFI interface             | LVPS PCBA         |
| J11       | 8       | Main power GFI interface             | LVPS PCBA         |
| P81       | 6       | Main power GFI interface             | LVPS PCBA         |
| P82       | 7       | Main power GFI interface             | LVPS PCBA         |
| P83       | 14      | Main power GFI interface             | LVPS PCBA         |
| P85       | 12      | Main power GFI interface             | LVPS PCBA         |
| P86       | 11      | Main power GFI interface             | LVPS PCBA         |
| P87       | 13      | Main power GFI interface             | LVPS PCBA         |
| P90       | 10      | Main power GFI interface             | GND               |
| P/J220    | 1       | Toner dispense motor                 | Lower engine PCBA |
| P/J221    | 4       | Toner dispense motor                 | Lower engine PCBA |
| P/J222    | 2       | Toner dispense motor                 | Lower engine PCBA |
| P/J223    | 3       | Toner dispense motor                 | Lower engine PCBA |
| P/J234    | 15      | PC/developer drive motor cooling fan | Upper engine PCBA |
| P903      | 5       |                                      |                   |

# LED printhead

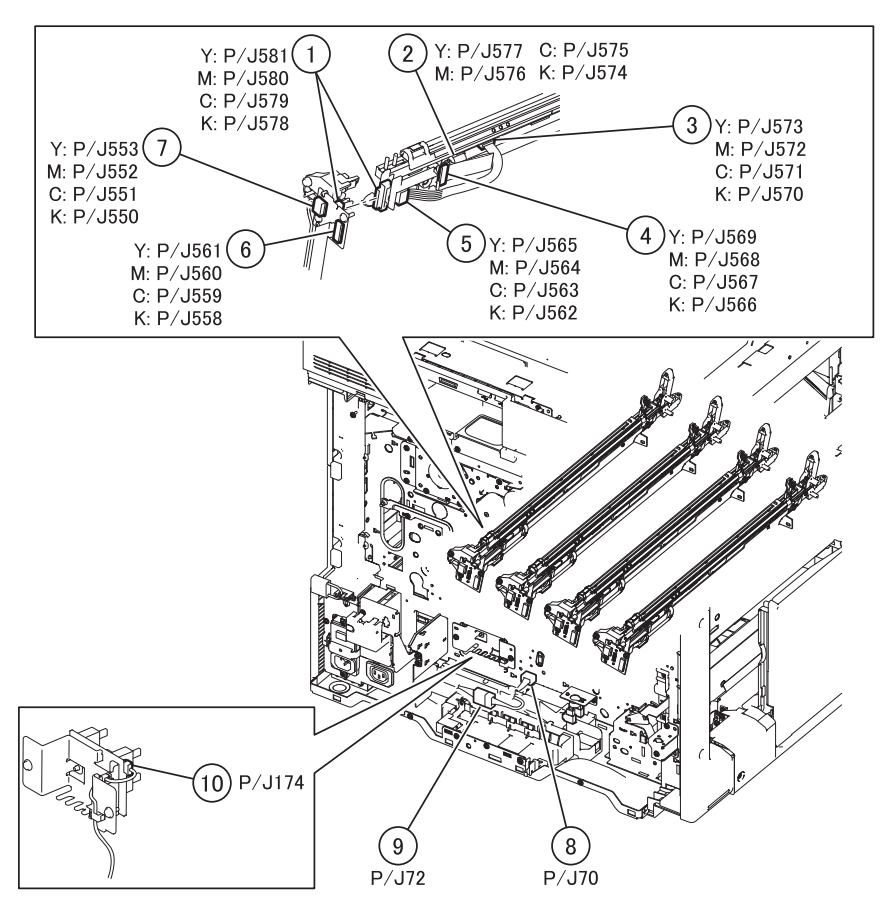

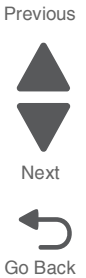

| Plug/Jack | Callout | Plug/jack description       | Connects to       |
|-----------|---------|-----------------------------|-------------------|
| P/J70     | 8       |                             |                   |
| P/J72     | 9       |                             |                   |
| P/J174    | 10      | Media size switch PCB       | Upper engine PCBA |
| P/J550    | 7       | Printhead interface contact | Lower engine PCBA |
| P/J551    | 7       | Printhead interface contact | Lower engine PCBA |
| P/J552    | 7       | Printhead interface contact | Lower engine PCBA |
| P/J553    | 7       | Printhead interface contact | Lower engine PCBA |
| P/J558    | 6       | Printhead interface contact | Upper engine PCBA |
| P/J559    | 6       | Printhead interface contact | Upper engine PCBA |
| P/J560    | 6       | Printhead interface contact | Upper engine PCBA |
| P/J561    | 6       | Printhead interface contact | Upper engine PCBA |
| P/J562    | 5       | Printhead interface contact | LED printhead     |
| P/J563    | 5       | Printhead interface contact | LED printhead     |
| P/J564    | 5       | Printhead interface contact | LED printhead     |
| P/J565    | 5       | Printhead interface contact | LED printhead     |
| P/J566    | 4       | Printhead interface contact | LED printhead     |

| Plug/Jack | Callout | Plug/jack description       | Connects to                 | Pre |
|-----------|---------|-----------------------------|-----------------------------|-----|
| P/J567    | 4       | Printhead interface contact | LED printhead               |     |
| P/J568    | 4       | Printhead interface contact | LED printhead               |     |
| P/J569    | 4       | Printhead interface contact | LED printhead               | N   |
| P/J570    | 3       | LED printhead               | Printhead interface contact |     |
| P/J571    | 3       | LED printhead               | Printhead interface contact |     |
| P/J572    | 3       | LED printhead               | Printhead interface contact | Go  |
| P/J573    | 3       | LED printhead               | Printhead interface contact |     |
| P/J574    | 2       | LED printhead               | Printhead interface contact |     |
| P/J575    | 2       | LED printhead               | Printhead interface contact |     |
| P/J576    | 2       | LED printhead               | Printhead interface contact |     |
| P/J577    | 2       | LED printhead               | Printhead interface contact |     |
| P/J578    | 1       | Printhead interface contact | LED printhead               |     |
| P/J579    | 1       | Printhead interface contact | LED printhead               |     |
| P/J580    | 1       | Printhead interface contact | LED printhead               |     |
| P/J581    | 1       | Printhead interface contact | LED printhead               |     |

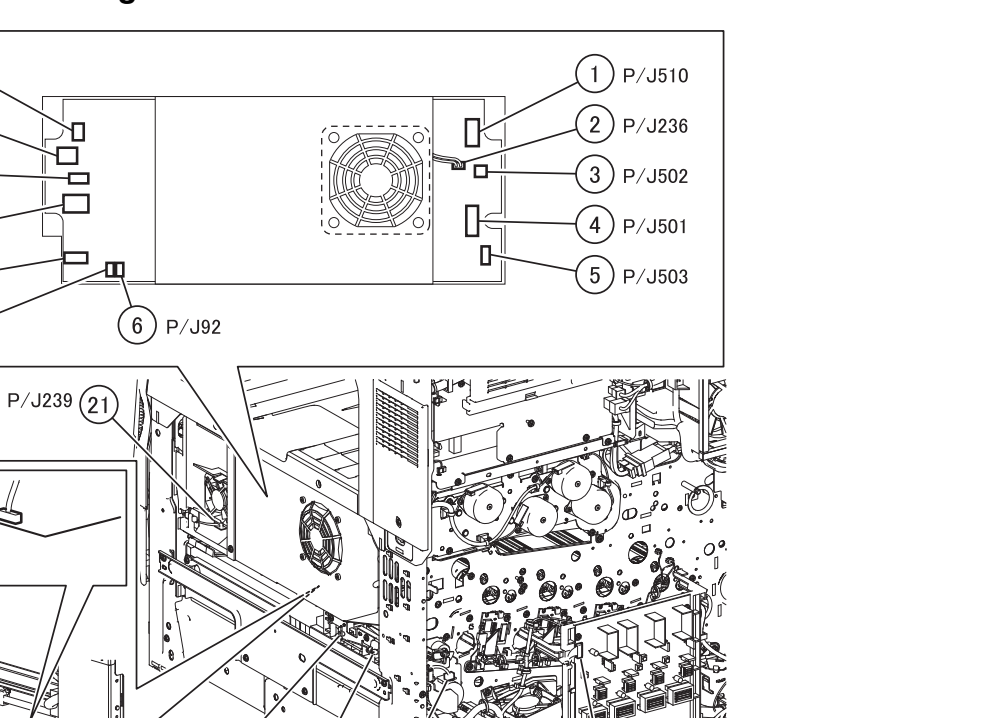

[13]

P/J514

(14)

P/J235

## LVPS, HVPS, and waste toner agitator motor

P/J5(12)

P/J6(11)

P/J7(10)

P/J4(9

P/J1 (8 P/J91 (7

(20) P/J513 P/J130 (19)

P

同

(18)

P/J460

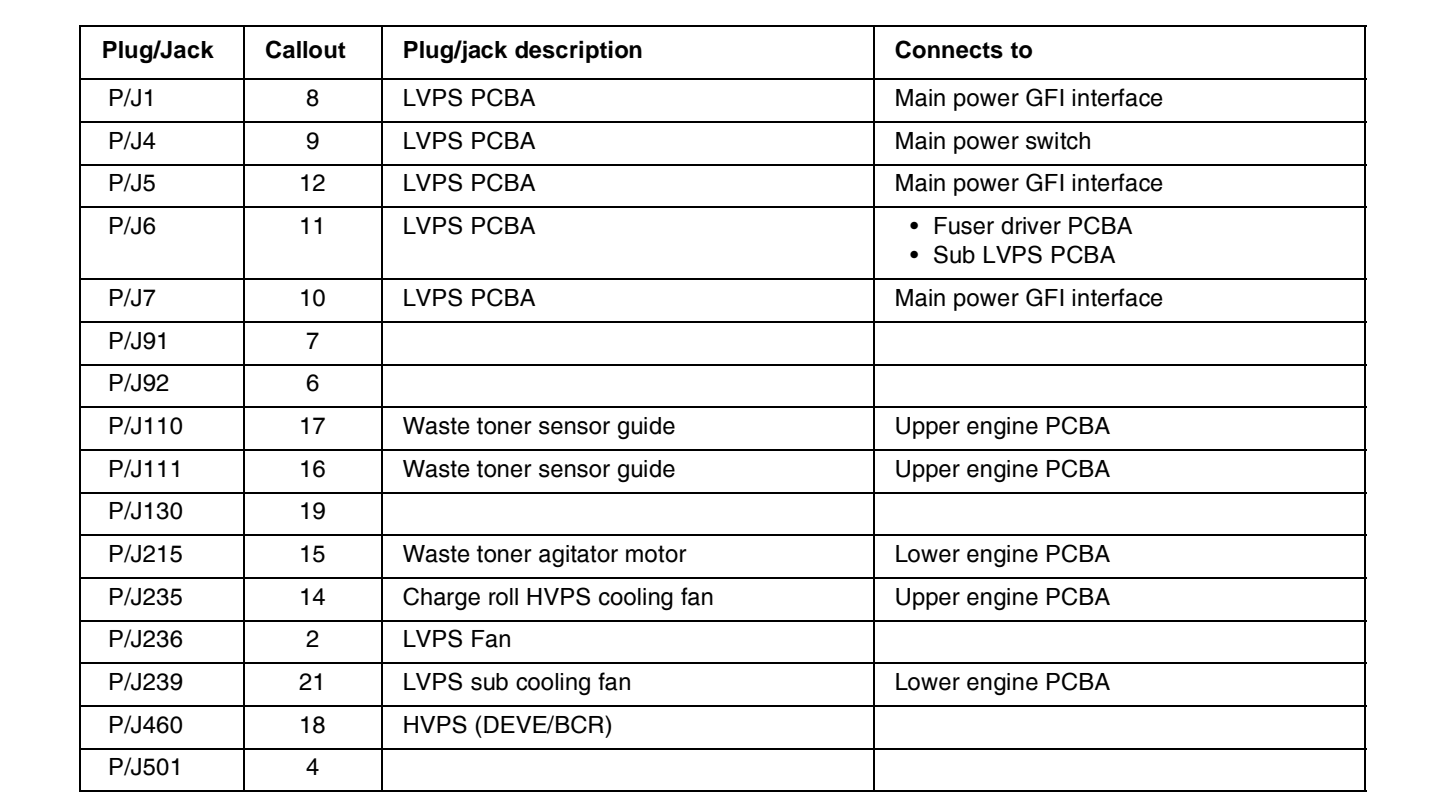

(17) P/J110

(16)

P/J111

(15)

P/J215

- Prout

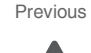

Nex

| Plug/Jack | Callout | Plug/jack description        | Connects to       | Previous |
|-----------|---------|------------------------------|-------------------|----------|
| P/J502    | 3       | LVPS PCBA                    | Lower engine PCBA |          |
| P/J503    | 5       | LVPS PCBA                    | Lower engine PCBA |          |
| P/J510    | 1       | LVPS PCBA                    | Lower engine PCBA | Next     |
| P/J513    | 20      | Charge roll HVPS cooling fan | Upper engine PCBA | Next     |
| P/J514    | 13      | Developer HVPS PCBA          | Upper engine PCBA |          |
|           | •       | •                            |                   | Go Back  |

# 3TM—tray2/3/4 media feeder, feed-out sensor, media size sensor

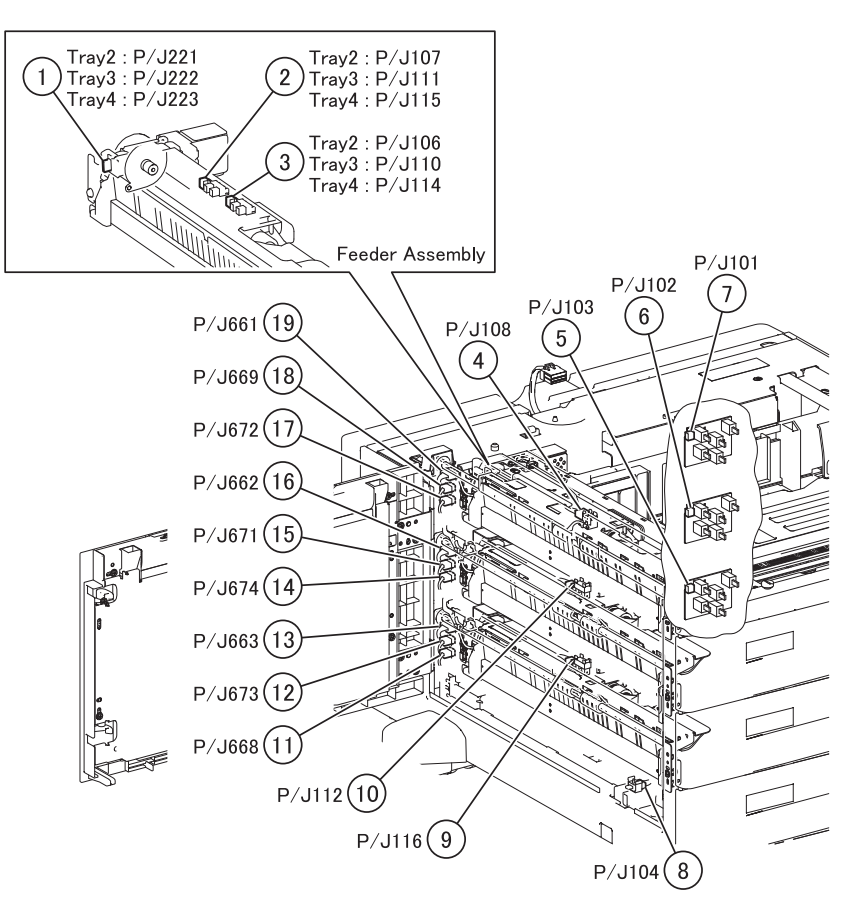

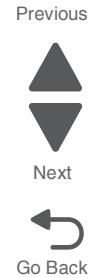

| Plug/Jack | Callout | Plug/jack description                    | Connects to                 |
|-----------|---------|------------------------------------------|-----------------------------|
| P/J101    | 7       | Media size switch PCB                    | Tray module controller PCBA |
| P/J102    | 6       | Media size switch PCB                    | Tray module controller PCBA |
| P/J103    | 5       | Media size switch PCB                    | Tray module controller PCBA |
| P/J104    | 8       | Sensor (tray module left door interlock) | Tray module controller PCBA |
| P/J106    | 3       | Tray 2 media out sensor                  | Tray module controller PCBA |
| P/J107    | 2       | Tray 2 media level sensor                | Tray module controller PCBA |
| P/J108    | 4       | Sensor (tray module feed out)            | Tray module controller PCBA |
| P/J110    | 3       | Tray 3 media out sensor                  | Tray module controller PCBA |
| P/J111    | 2       | Tray 3 media level sensor                | Tray module controller PCBA |
| P/J112    | 10      | Sensor (tray module feed out)            | Tray module controller PCBA |
| P/J114    | 3       | Tray 4 media out sensor                  | Tray module controller PCBA |
| P/J115    | 2       | Tray 4 media level sensor                | Tray module controller PCBA |
| P/J116    | 9       | Sensor (tray module feed out)            | Tray module controller PCBA |
| P/J221    | 1       | Media feed lift motor                    | Tray module controller PCBA |
| P/J222    | 1       | Media feed lift motor                    | Tray module controller PCBA |
| P/J223    | 1       | Media feed lift motor                    | Tray module controller PCBA |

| Plug/Jack | Callout | Plug/jack description                                                       | Connects to                 | Previous |
|-----------|---------|-----------------------------------------------------------------------------|-----------------------------|----------|
| P/J661    | 19      | Media feed lift motor                                                       | Tray module controller PCBA |          |
| P/J662    | 16      | Media feed lift motor                                                       | Tray module controller PCBA |          |
| P/J663    | 13      | Media feed lift motor                                                       | Tray module controller PCBA | Next     |
| P/J668    | 11      | Sensor (tray module left door interlock)                                    | Tray module controller PCBA | •        |
| P/J669    | 18      | <ul><li>Tray 2 media level sensor</li><li>Tray 2 media out sensor</li></ul> | Tray module controller PCBA | Go Back  |
| P/J671    | 15      | <ul><li>Tray 3 media level sensor</li><li>Tray 3 media out sensor</li></ul> | Tray module controller PCBA |          |
| P/J672    | 17      | Sensor (tray module feed out)                                               | Tray module controller PCBA |          |
| P/J673    | 12      | <ul><li>Tray 4 media level sensor</li><li>Tray 4 media out sensor</li></ul> | Tray module controller PCBA |          |
| P/J674    | 14      | Sensor (tray module feed out)                                               | Tray module controller PCBA |          |

# Fuser drive, sub LVPS

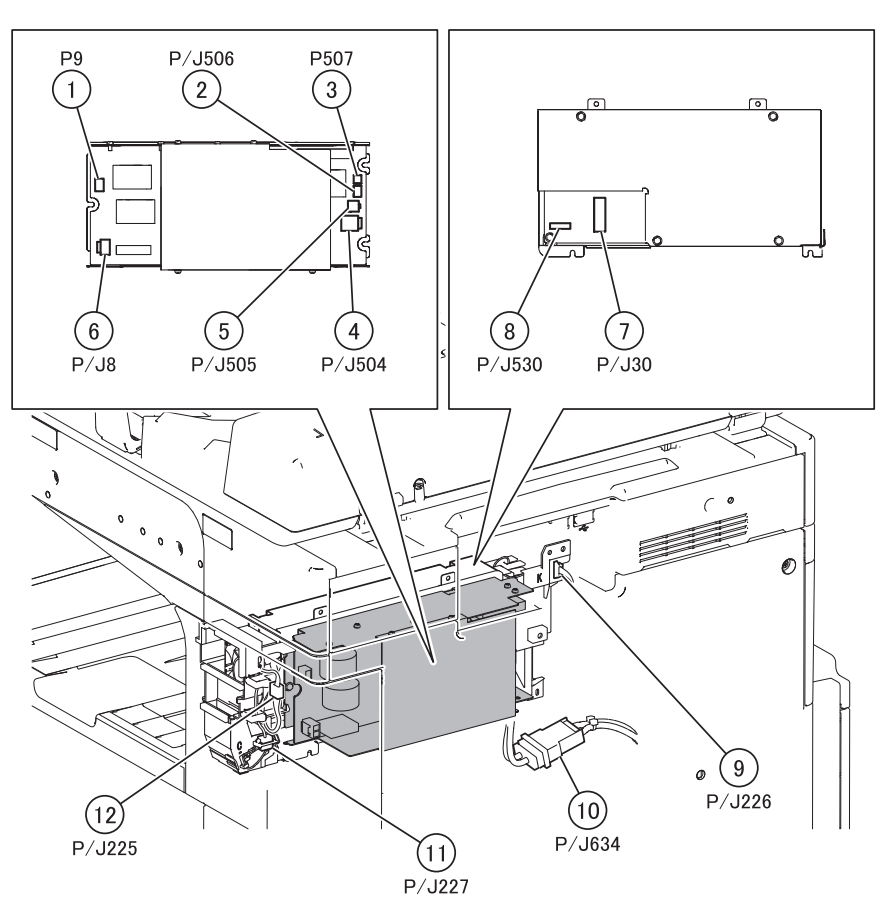

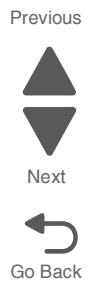

| Plug/Jack | Callout | Plug/jack description         | Connects to             |
|-----------|---------|-------------------------------|-------------------------|
| P/J8      | 6       | Sub LVPS PCBA                 | LVPS PCBA               |
| P9        | 1       |                               |                         |
| P/J30     | 7       | Fuser driver PCBA             | LVPS PCBA               |
| P/J225    | 12      | Upper exhaust fan             | Upper engine PCBA       |
| P/J226    | 9       | Fuser driver PCBA cooling fan | Lower engine PCBA       |
| P/J227    | 11      | Front upper cooling fan       | Lower engine PCBA       |
| P/J504    | 4       | Sub LVPS PCBA                 | Lower engine PCBA       |
| P/J505    | 5       | Sub LVPS PCBA                 | Scanner controller PCBA |
| P/J506    | 2       | Sub LVPS PCBA                 | Lower engine PCBA       |
| P507      | 3       |                               |                         |
| P/J530    | 8       | Fuser driver PCBA             | Upper engine PCBA       |
| P/J634    | 10      | Fuser assembly                | Fuser driver PCBA       |

#### TTM—rear

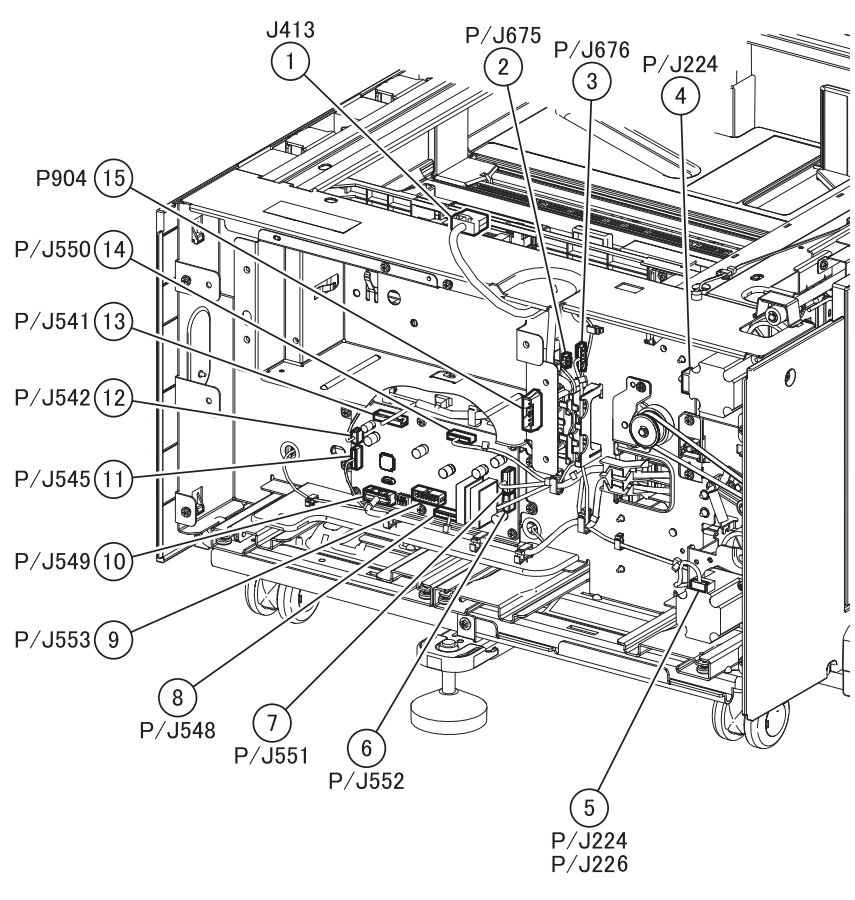

| Plug/Jack | Callout | Plug/jack description             | Connects to                                                                                                    |
|-----------|---------|-----------------------------------|----------------------------------------------------------------------------------------------------|
| P/J224    | 4       | Tray module lower transport motor | Tray module controller PCBA                                                                                                    |
| P/J226    | 5       | 1TM/3TM upper transport motor     | Tray module controller PCBA                                                                                                    |
| J413      | 1       |                                   |                                                                                                    |
| P/J541    | 13      | Tray module controller PCBA       | Tray module controller PCBA                                                                                                    |
| P/J542    | 12      |                                   |                                                                                                    |
| P/J545    | 11      |                                   |                                                                                                    |
| P/J548    | 8       | Tray module controller PCBA       | <ul> <li>Tray 3 media level sensor</li> <li>Tray 3 media out sensor</li> <li>Tray 4 media level sensor</li> <li>Tray 4 media out sensor</li> <li>Sensor (tray module feed out)</li> </ul>              |
| P/J549    | 10      | Tray module controller PCBA       | <ul> <li>Media size switch PCB</li> <li>Tray 2 media level sensor</li> <li>Tray 2 media out sensor</li> <li>Sensor (tray module feed out)</li> <li>Sensor (tray module left door interlock)</li> </ul> |
| P/J550    | 14      | Tray module controller PCBA       | Media feed lift motor                                                                                                    |
| P/J551    | 7       | Tray module controller PCBA       | Tray module lower transport motor                                                                                                    |
| P/J552    | 6       | Tray module controller PCBA       | 1TM/3TM upper transport motor                                                                                                    |
| P/J553    | 9       |                                   |                                                                                                    |

Previous

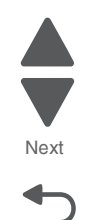

| Plug/Jack | Callout | Plug/jack description | Connects to |
|-----------|---------|-----------------------|-------------|
| P/J675    | 2       |                       |             |
| P/J676    | 3       |                       |             |
| P904      | 15      |                       |             |

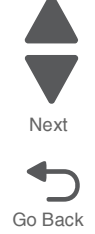

## TTM—left

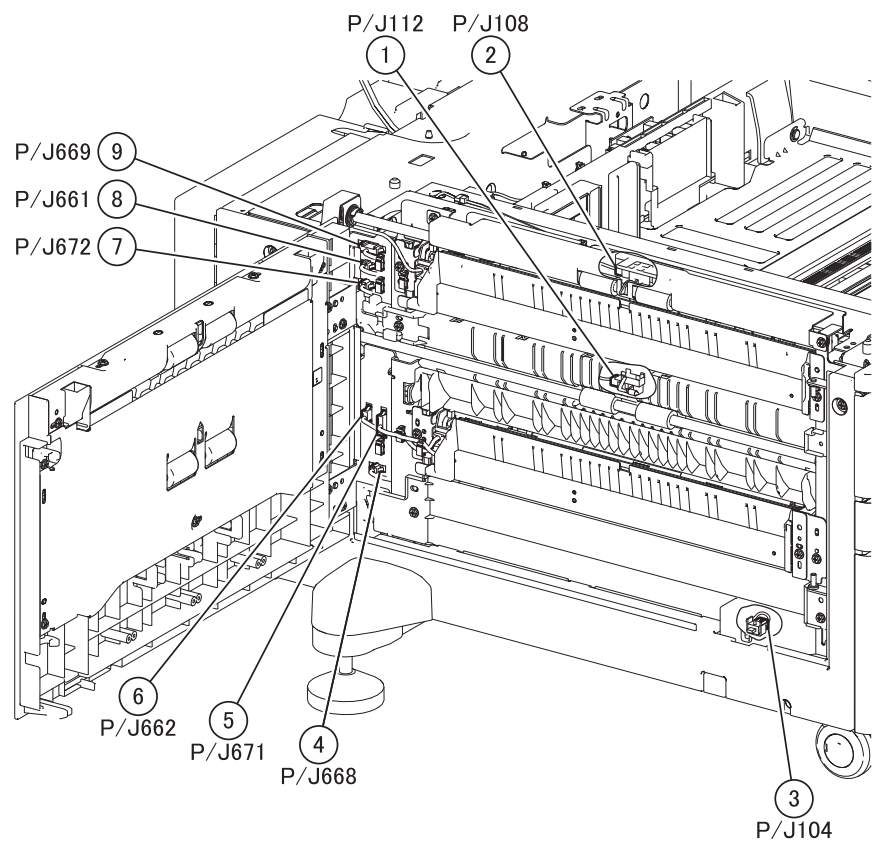

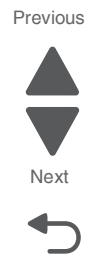

| Plug/Jack | Callout | Plug/jack description                    | Connects to                 |
|-----------|---------|------------------------------------------|-----------------------------|
| P/J104    | 3       | Sensor (tray module left door interlock) | Tray module controller PCBA |
| P/J108    | 2       | Sensor (tray module feed out)            | Tray module controller PCBA |
| P/J112    | 1       | Sensor (tray module feed out)            | Tray module controller PCBA |
| P/J661    | 8       | Media feed lift motor                    | Tray module controller PCBA |
| P/J662    | 6       | Media feed lift motor                    | Tray module controller PCBA |
| P/J668    | 4       | Sensor (tray module left door interlock) | Tray module controller PCBA |
| P/J669    | 9       | Tray 2 media level sensor                | Tray module controller PCBA |
| P/J671    | 5       | Tray 3 media level sensor                | Tray module controller PCBA |
| P/J672    | 7       | Sensor (tray module feed out)            | Tray module controller PCBA |

## TTM—tray 2/3/4 feeder

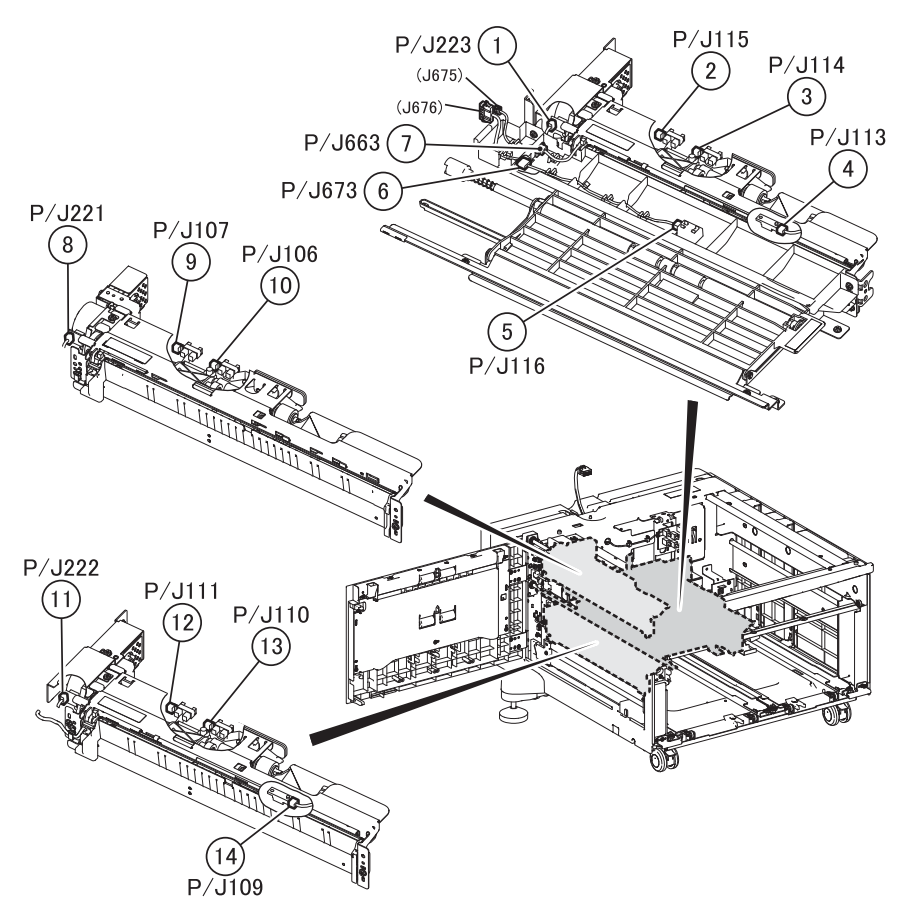

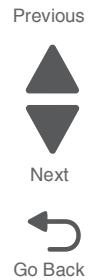

| Plug/Jack | Callout | Plug/jack description                                 | Connects to                 |
|-----------|---------|-------------------------------------------------------|-----------------------------|
| P/J106    | 10      | Media size switch PCB                                 | Tray module controller PCBA |
| P/J107    | 9       | Tray 2 media level sensor                             | Tray module controller PCBA |
| P/J109    | 14      |                                                       |                             |
| P/J110    | 13      | Tray 3 media out sensor                               | Tray module controller PCBA |
| P/J111    | 12      | Tray 3 media level sensor                             | Tray module controller PCBA |
| P/J113    | 4       |                                                       |                             |
| P/J114    | 3       | Tray 4 media out sensor                               | Tray module controller PCBA |
| P/J115    | 2       | Tray 4 media level sensor                             | Tray module controller PCBA |
| P/J116    | 5       | Sensor (tray module feed out)                         | Tray module controller PCBA |
| P/J221    | 8       | Media feed lift motor                                 | Tray module controller PCBA |
| P/J222    | 11      | Media feed lift motor                                 | Tray module controller PCBA |
| P/J223    | 1       | Media feed lift motor                                 | Tray module controller PCBA |
| P/J663    | 7       | Media feed lift motor                                 | Tray module controller PCBA |
| P/J673    | 6       | Tray 4 media out sensor, Tray 4 media<br>level sensor | Tray module controller PCBA |

# TTM—tray 2/3/4 media size sensor

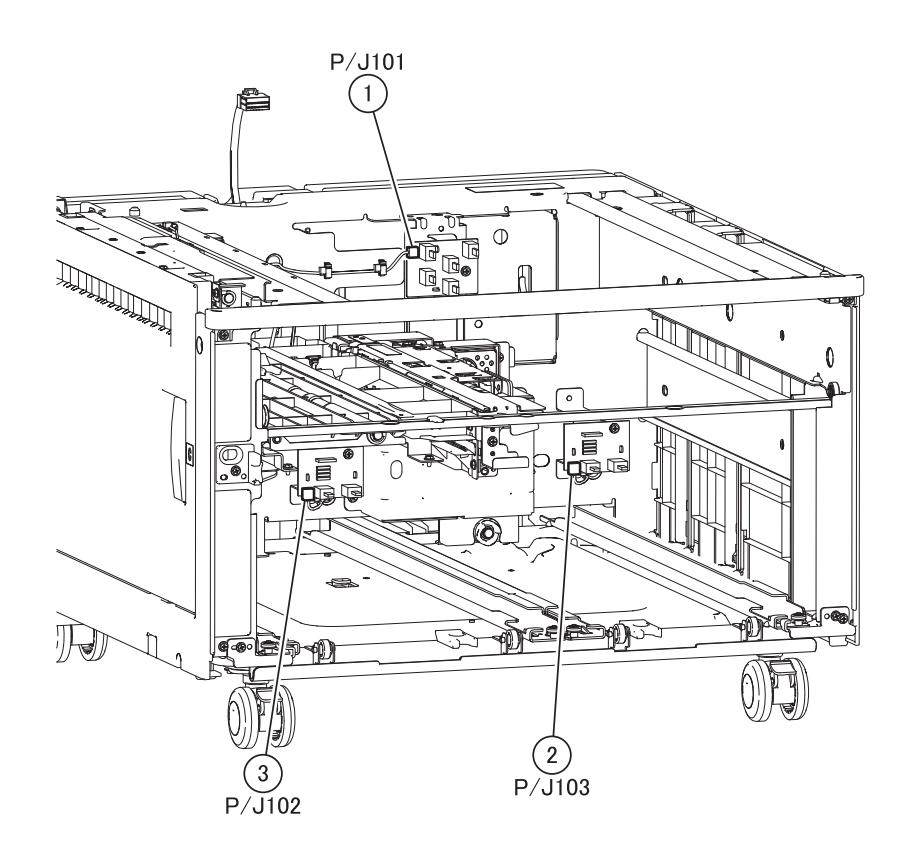

| Plug/Jack | Callout | Plug/jack description | Connects to                 |
|-----------|---------|-----------------------|-----------------------------|
| P/J101    | 1       | Media size switch PCB | Tray module controller PCBA |
| P/J102    | 3       | Media size switch PCB | Tray module controller PCBA |
| P/J103    | 2       | Media size switch PCB | Tray module controller PCBA |

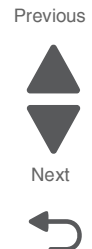

# Finisher—sensors

P/J8321 P/J8652 P/J8652 P/J8652 P/J8652 P/J8652 P/J8319 C P/J8319 C P/J8365

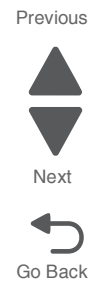

| Plug/Jack | Callout | Plug/jack description                  | Connects to                                                                     |
|-----------|---------|----------------------------------------|---------------------------------------------------------------------------------|
| P/J8319   | 6       | Sensor (finisher media entrance)       | Finisher controller PCBA                                                        |
| P/J8321   | 3       | Sensor (upper media exit)              | Finisher controller PCBA                                                        |
| P/J8322   | 4       | Sensor (upper media bin full)          | Finisher controller PCBA                                                        |
| P/J8365   | 5       | Sensor (finisher front door interlock) | <ul><li>Eject cover interlock switch</li><li>Finisher controller PCBA</li></ul> |
| P/J8432   | 2       | Sensor (diverter gate)                 | Finisher controller PCBA                                                        |
| P/J8652   | 1       |                                        |                                                                                 |

Next

Go Back

# Finisher—compiler

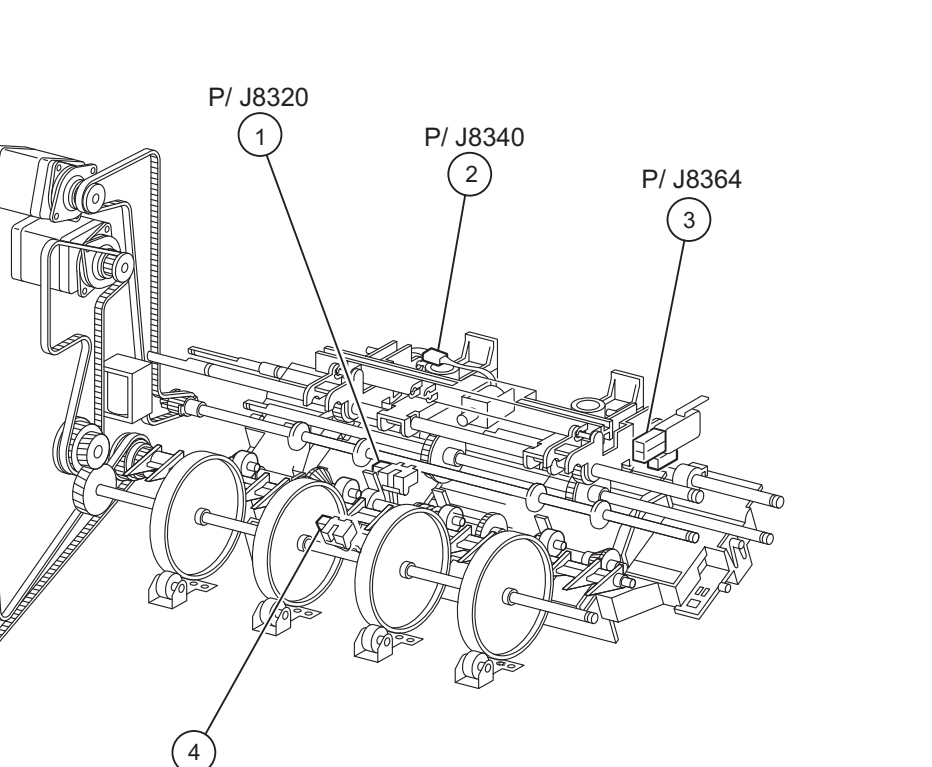

P/ J8392

| Plug/Jack | Callout | Plug/jack description        | Connects to              |
|-----------|---------|------------------------------|--------------------------|
| P/J8320   | 1       | Sensor (lower media exit)    | Finisher controller PCBA |
| P/J8340   | 2       | Sub paddle solenoid          | Finisher controller PCBA |
| P/J8364   | 3       | Eject cover interlock switch | Finisher controller PCBA |
| P/J8392   | 4       | Sensor (buffer path)         | Finisher controller PCBA |

# Finisher—stapler

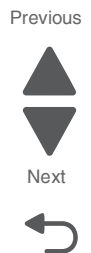

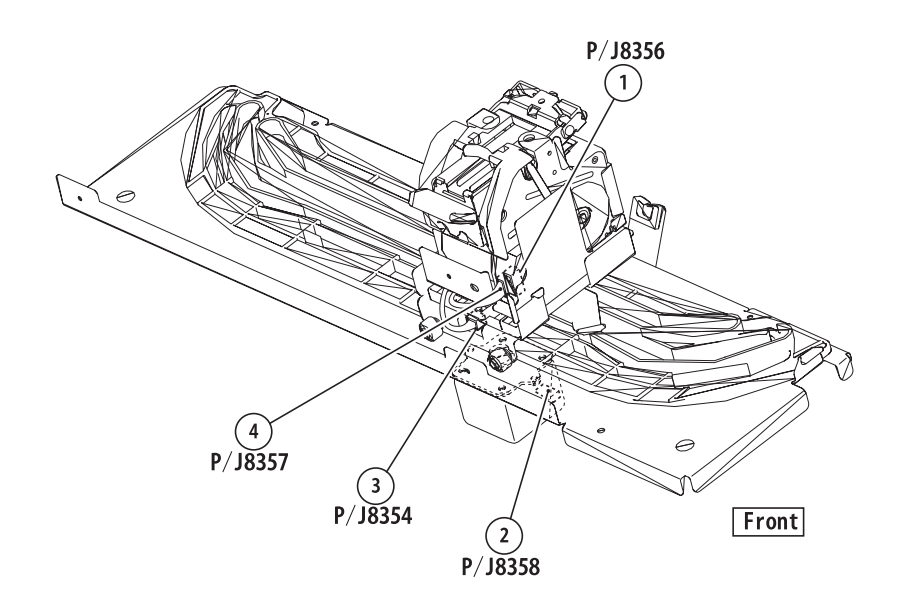

| Plug/Jack | Callout | Plug/jack description   | Connects to              |
|-----------|---------|-------------------------|--------------------------|
| P/J8354   | 3       | Complete stapler        | Finisher controller PCBA |
| P/J8356   | 1       | Stapler unit assembly   | Finisher controller PCBA |
| P/J8357   | 4       | Stapler unit assembly   | Finisher controller PCBA |
| P/J8358   | 2       | Stapler transport motor | Finisher controller PCBA |

Next

Go Back

# Finisher—media compiler guide P/ J8361 P/ J8359 P/ J8360 P/ J8360 3

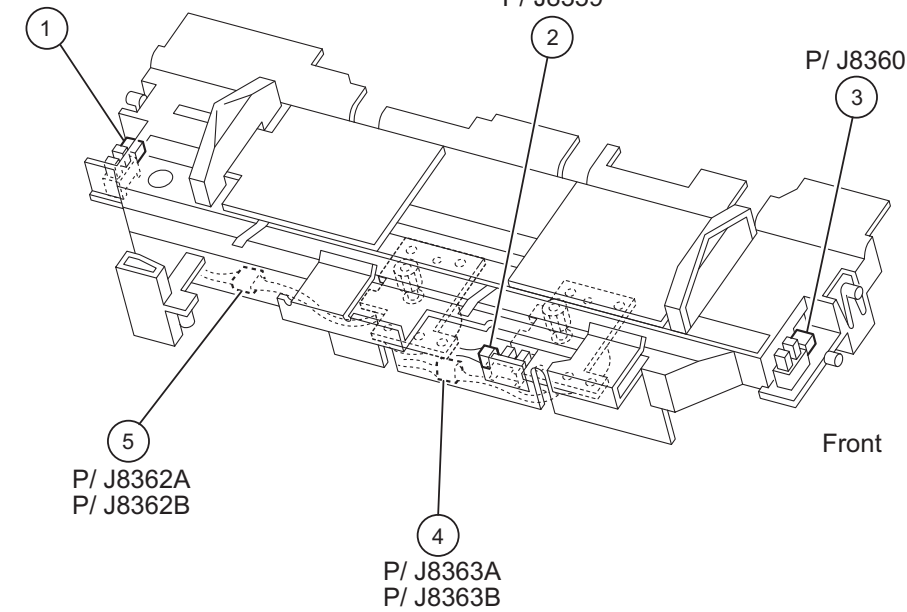

| Plug/Jack | Callout | Plug/jack description | Connects to              |
|-----------|---------|-----------------------|--------------------------|
| P/J8359   | 2       | Media compiler guide  | Finisher controller PCBA |
| P/J8360   | 3       | Media compiler guide  | Finisher controller PCBA |
| P/J8361   | 1       | Media compiler guide  | Finisher controller PCBA |
| P/J8362A  | 5       | Media compiler guide  | Finisher controller PCBA |
| P/J8362B  | 5       | Media compiler guide  | Finisher controller PCBA |
| P/J8363A  | 4       | Media compiler guide  | Finisher controller PCBA |
| P/J8363B  | 4       | Media compiler guide  | Finisher controller PCBA |

# Finisher—punch unit

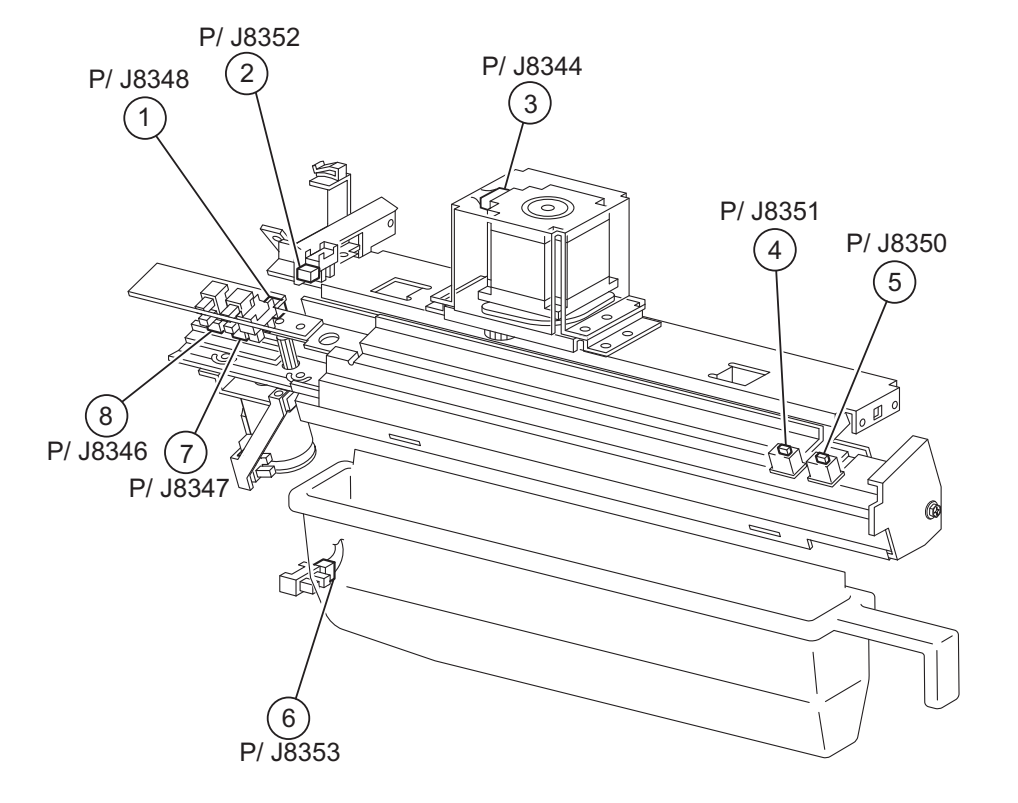

| Plug/Jack | Callout | Plug/jack description          | Connects to              |
|-----------|---------|--------------------------------|--------------------------|
| P/J8344   | 3       | Punch carriage shift motor     | Finisher controller PCBA |
| P/J8346   | 8       | Punch unit frame               | Finisher controller PCBA |
| P/J8347   | 7       | Punch unit frame               | Finisher controller PCBA |
| P/J8348   | 1       | Punch unit frame               | Finisher controller PCBA |
| P/J8350   | 5       | Sensor (punch unit side reg 1) | Finisher controller PCBA |
| P/J8351   | 4       | Sensor (punch unit side reg 2) | Finisher controller PCBA |
| P/J8352   | 2       | Punch unit frame               | Finisher controller PCBA |
| P/J8353   | 6       | Punch waste box bottle         | Finisher controller PCBA |

Previous

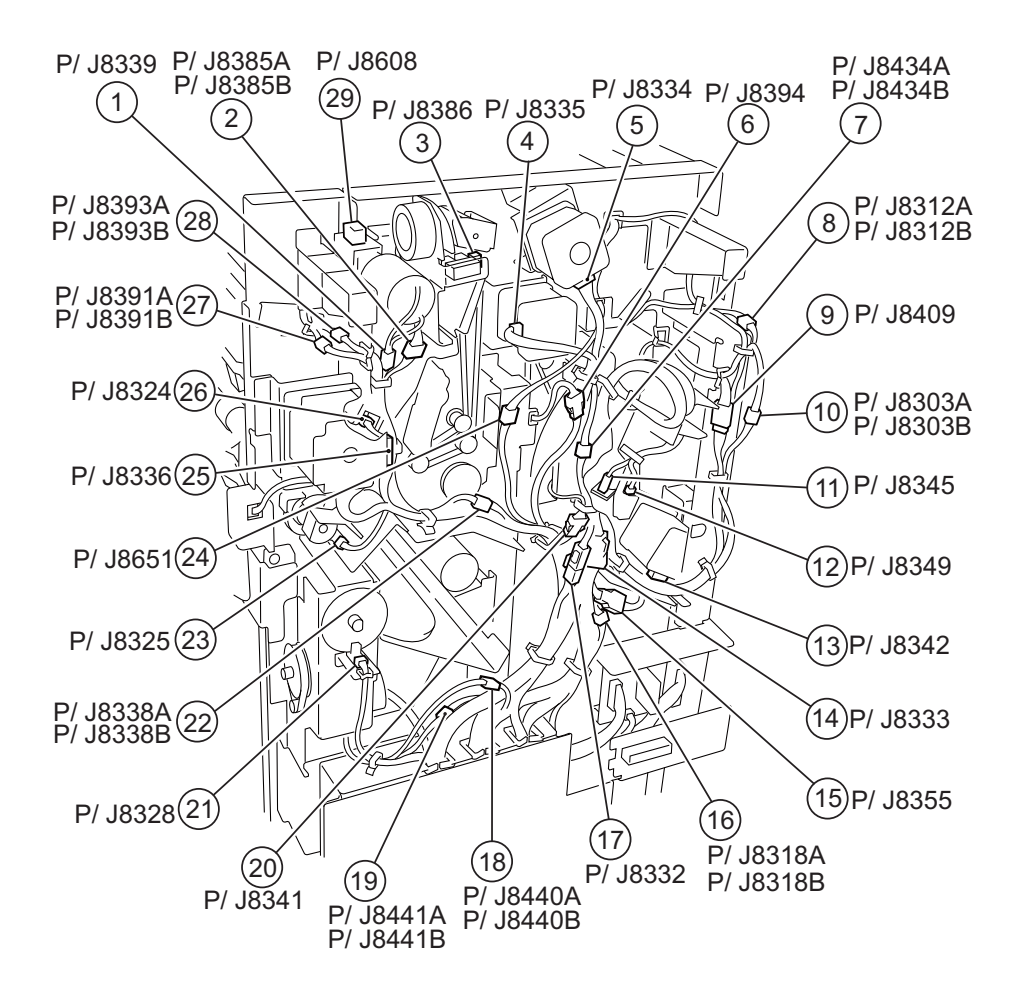

| Plug/Jack | Callout | Plug/jack description            | Connects to                                                                                                    |
|-----------|---------|----------------------------------|----------------------------------------------------------------------------------------------------|
| P/J8303A  | 10      | Sensor (finisher media entrance) | Finisher controller PCBA                                                                                                |
| P/J8303B  | 10      | Sensor (finisher media entrance) | Finisher controller PCBA                                                                                                |
| P/J8312A  | 8       | Sensor (upper media exit)        | Finisher controller PCBA                                                                                                |
| P/J8312B  | 8       | Sensor (upper media exit)        | Finisher controller PCBA                                                                                                |
| P/J8318A  | 16      | Sensor (buffer path)             | Finisher controller PCBA                                                                                                |
| P/J8318B  | 16      | Sensor (buffer path)             | Finisher controller PCBA                                                                                                |
| P/J8324   | 26      | Sensor (media eject clamp HP)    | Finisher controller PCBA                                                                                                |
| P/J8325   | 23      | Sensor (media eject shaft HP)    | Finisher controller PCBA                                                                                                |
| P/J8328   | 21      | Sensor (stacker encoder)         | Finisher controller PCBA                                                                                                |
| P/J8332   | 17      | Punch unit motor                 | Finisher controller PCBA                                                                                                |
| P/J8333   | 14      | Finisher controller PCBA         | <ul> <li>Punch unit frame</li> <li>Sensor (punch unit side reg 1)</li> <li>Sensor (punch unit motor encoder)</li> </ul> |
| P/J8334   | 5       | Stepper motor                    | Finisher controller PCBA                                                                                                |
| P/J8335   | 4       | Stepper motor                    | Finisher controller PCBA                                                                                                |

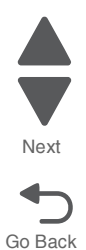

| Plug/Jack | Callout | Plug/jack description             | Connects to                      |
|-----------|---------|-----------------------------------|----------------------------------|
| P/J8336   | 25      | Eject shaft roll motor            | Finisher controller PCBA         |
| P/J8338A  | 22      | Media eject clamp clutch          | Finisher controller PCBA         |
| P/J8338B  | 22      | Media eject clamp clutch          | Finisher controller PCBA         |
| P/J8339   | 1       | Clamp drive motor                 | Finisher controller PCBA         |
| P/J8341   | 20      | Diverter solenoid                 | Finisher controller PCBA         |
| P/J8342   | 13      | Stepper motor                     | Finisher controller PCBA         |
| P/J8345   | 11      | Punch unit motor                  | Finisher controller PCBA         |
| P/J8349   | 12      | Sensor (punch unit motor encoder) | Finisher controller PCBA         |
| P/J8355   | 15      | Sensor (punch waste box set)      | Finisher controller PCBA         |
| P/J8385A  | 2       |                                   |                                  |
| P/J8385B  | 2       |                                   |                                  |
| P/J8386   | 3       |                                   |                                  |
| P/J8391A  | 27      | Sensor (lower media exit)         | Finisher controller PCBA         |
| P/J8391B  | 27      | Sensor (lower media exit)         | Finisher controller PCBA         |
| P/J8393A  | 28      | Sensor (upper media bin full)     | Finisher controller PCBA         |
| P/J8393B  | 28      | Sensor (upper media bin full)     | Finisher controller PCBA         |
| P/J8394   | 6       | Buffer solenoid                   | Finisher controller PCBA         |
| P/J8409   | 9       | Booklet gate solenoid             | Booklet controller card assembly |
| P/J8434A  | 7       | Sensor (diverter gate)            | Finisher controller PCBA         |
| P/J8434B  | 7       | Sensor (diverter gate)            | Finisher controller PCBA         |
| P/J8440A  | 18      | Sensor (stacker bin level F)      | Finisher controller PCBA         |
| P/J8440B  | 18      | Sensor (stacker bin level F)      | Finisher controller PCBA         |
| P/J8441A  | 19      | Sensor (stacker bin upper limit)  | Finisher controller PCBA         |
| P/J8441B  | 19      | Sensor (stacker bin upper limit)  | Finisher controller PCBA         |
| P/J8651   | 24      |                                   |                                  |
| P/J8608   | 29      |                                   |                                  |

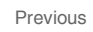

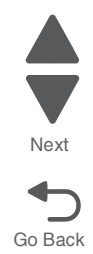

## Finisher—LVPS, stacker

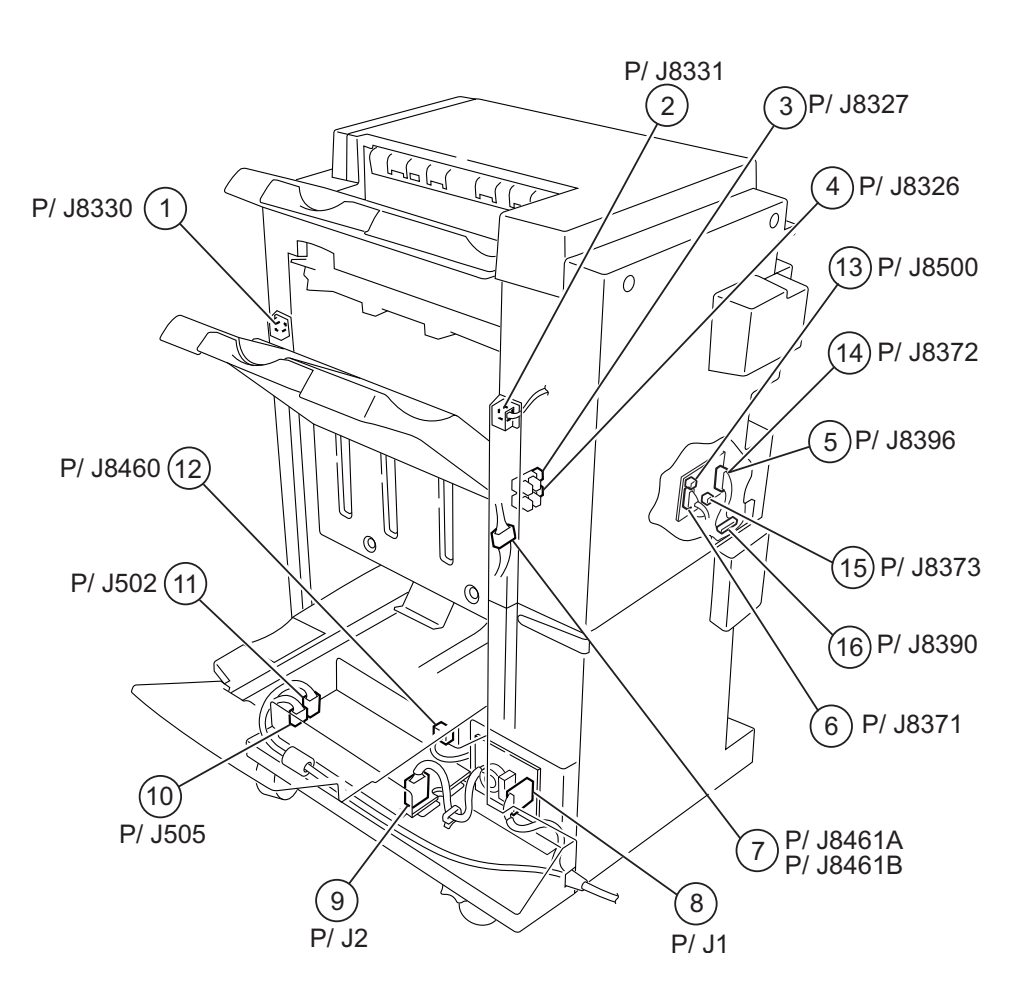

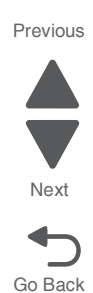

| Plug/Jack | Callout | Plug/jack description            | Connects to              |
|-----------|---------|----------------------------------|--------------------------|
| P/J1      | 8       | Finisher AC filter PCBA          |                          |
| P/J2      | 9       | Finisher LVPS PCBA               | Finisher AC filter PCBA  |
| P/J502    | 11      | Finisher LVPS PCBA               | Finisher controller PCBA |
| P/J505    | 10      | Finisher LVPS PCBA               | Finisher controller PCBA |
| P/J8326   | 4       | Sensor (stacker bin no media)    | Finisher controller PCBA |
| P/J8327   | 3       | Sensor (stacker bin upper limit) | Finisher controller PCBA |
| P/J8330   | 1       | Sensor (stacker bin level F)     | Finisher controller PCBA |
| P/J8331   | 2       | Sensor (stacker bin level R)     | Finisher controller PCBA |
| P/J8371   | 6       | Bridge PCBA                      | Finisher controller PCBA |
| P/J8372   | 14      |                                  |                          |
| P/J8373   | 15      |                                  |                          |
| P8390     | 16      |                                  |                          |

| Plug/Jack | Callout | Plug/jack description    | Connects to                                                                                                    |
|-----------|---------|--------------------------|----------------------------------------------------------------------------------------------------|
| P/J8396   | 5       | Bridge PCBA              | <ul> <li>Sensor (bridge top door interlock)</li> <li>Bridge drive motor</li> <li>Sensor (bridge media entrance)</li> <li>Bridge decurler cam clutch</li> <li>Sensor (decurler cam HP)</li> </ul> |
| P8444     | 17      | Bridge PCBA              | <ul> <li>Sensor (bridge top door interlock)</li> <li>Bridge drive motor</li> <li>Sensor (bridge media entrance)</li> <li>Decurler clutch</li> <li>Sensor (decurler cam HP)</li> </ul>            |
| P/J8460   | 12      | Booklet output tray      | Booklet controller card assembly                                                                                                    |
| P/J8461A  | 7       | Finisher controller PCBA | Media compiler guide                                                                                                    |
| P/J8461B  | 7       | Finisher controller PCBA | Media compiler guide                                                                                                    |
| P/J8500   | 13      |                          |                                                                                                    |

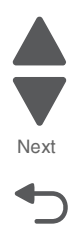

Next

Go Back

## Finisher—controller PCBA

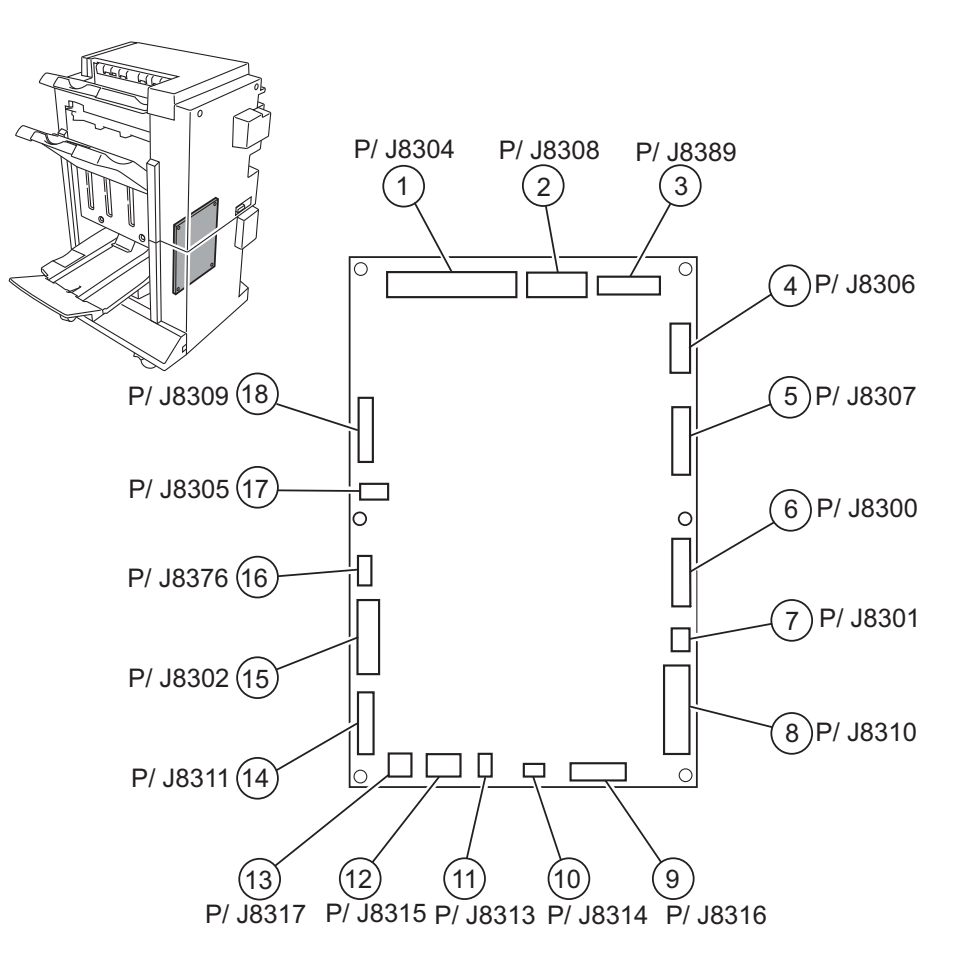

| Plug/Jack | Callout | Plug/jack description    | Connects to                                                                                                    |
|-----------|---------|--------------------------|----------------------------------------------------------------------------------------------------|
| P/J8300   | 6       | Finisher controller PCBA |                                                                                                    |
| P/J8301   | 7       |                          |                                                                                                    |
| P/J8302   | 15      | Finisher controller PCBA | <ul> <li>Sensor (finisher media entrance)</li> <li>Sensor (upper media bin full)</li> <li>Sensor (buffer path)</li> <li>Sensor (media eject clamp HP)</li> <li>Sensor (media eject shaft HP)</li> <li>Sensor (stacker bin level R)</li> <li>Sensor (stacker bin level encoder)</li> </ul> |
| P/J8304   | 1       | Finisher controller PCBA | <ul> <li>Stepper motor</li> <li>Diverter solenoid</li> <li>Buffer diverter solenoid</li> <li>Clamp drive motor</li> <li>Media eject motor assembly</li> </ul>                                                                                                    |
| P/J8305   | 17      | Finisher controller PCBA | Stacker bin lift motor                                                                                                    |
| P/J8306   | 4       | Finisher controller PCBA | <ul><li>Punch carriage shift motor</li><li>Punch unit motor</li></ul>                                                                                                    |

| Plug/Jack | Callout | Plug/jack description    | Connects to                                                                                                    |
|-----------|---------|--------------------------|----------------------------------------------------------------------------------------------------|
| P/J8307   | 5       | Finisher controller PCBA | <ul> <li>Sensor (punch carriage shift HP)</li> <li>Sensor (punch hole select)</li> <li>Sensor (punch cam front)</li> <li>Sensor (punch cam HP)</li> <li>Sensor (punch unit motor encoder)</li> <li>Sensor (punch unit side reg 1)</li> <li>Sensor (punch unit side reg 2)</li> </ul> |
| P/J8308   | 2       | Finisher controller PCBA | <ul> <li>Stapler transport motor</li> <li>Sensor (stapler carriage HP)</li> <li>Stapler unit assembly,</li> </ul>                                                                                                    |
| P/J8309   | 18      | Finisher controller PCBA | <ul> <li>Media compiler guide</li> <li>Sensor (compiler media present)</li> <li>Sensor (front tamper HP)</li> <li>Sensor (rear tamper HP)</li> </ul>                                                                                                    |
| P/J8310   | 8       | Finisher controller PCBA | Bridge PCBA                                                                                                    |
| P8311     | 14      |                          |                                                                                                    |
| P/J8313   | 11      | Finisher controller PCBA | Eject cover interlock switch                                                                                                    |
|           |         |                          | Sensor (finisher front door interlock)                                                                                                    |
| P/J8314   | 10      | Finisher controller PCBA | Sensor (finisher front door interlock)                                                                                                    |
| P/J8315   | 12      | Finisher controller PCBA | Finisher LVPS PCBA                                                                                                    |
| P/J8316   | 9       | Finisher controller PCBA | Booklet controller card assembly                                                                                                    |
| P/J8317   | 13      | Finisher controller PCBA | Booklet controller card assembly                                                                                                    |
| P/J8376   | 16      | Finisher controller PCBA | Sensor (diverter gate)                                                                                                    |
| P/J8389   | 3       |                          |                                                                                                    |

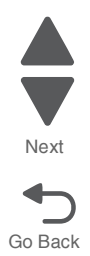

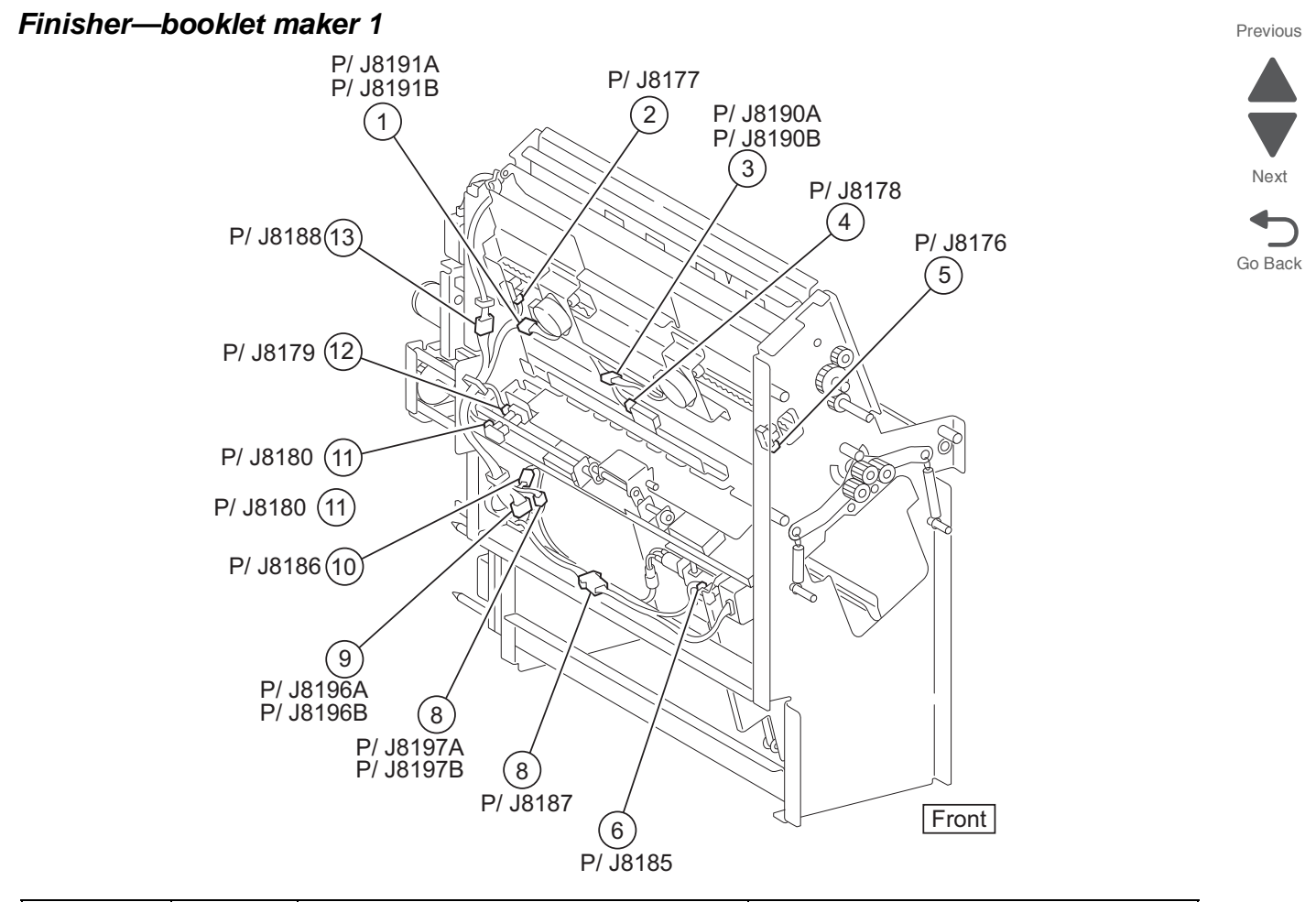

| Plug/Jack | Callout | Plug/jack description               | Connects to                      |
|-----------|---------|-------------------------------------|----------------------------------|
| P/J8176   | 5       | Sensor (booklet front tamper HP)    | Booklet controller card assembly |
| P/J8177   | 2       | Sensor (booklet rear tamper HP)     | Booklet controller card assembly |
| P/J8178   | 4       | Sensor (booklet media entrance)     | Booklet controller card assembly |
| P/J8179   | 12      | Sensor (booklet knife folding)      | Booklet controller card assembly |
| P/J8180   | 11      | Sensor (booklet knife HP)           | Booklet controller card assembly |
| P/J8185   | 6       | Sensor (booklet end guide HP)       | Booklet controller card assembly |
| P/J8186   | 10      | Booklet paddle drive motor assembly | Booklet controller card assembly |
| P/J8187   | 7       | Booklet end guide drive motor       | Booklet controller card assembly |
| P/J8188   | 13      | Booklet folding/exit motor          | Booklet controller card assembly |
| P/J8190A  | 3       | Booklet front tamper motor          | Booklet controller card assembly |
| P/J8190B  | 3       | Booklet front tamper motor          | Booklet controller card assembly |
| P/J8191A  | 1       | Booklet rear tamper motor           | Booklet controller card assembly |
| P/J8191B  | 1       | Booklet rear tamper motor           | Booklet controller card assembly |
| P/J8196A  | 9       | Sensor (booklet knife HP)           | Booklet controller card assembly |
| P/J8196B  | 9       | Sensor (booklet knife HP)           | Booklet controller card assembly |
| P/J8197A  | 8       | Sensor (booklet media entrance)     | Booklet controller card assembly |
| P/J8197B  | 8       | Sensor (booklet media entrance)     | Booklet controller card assembly |

# Finisher—booklet maker 2

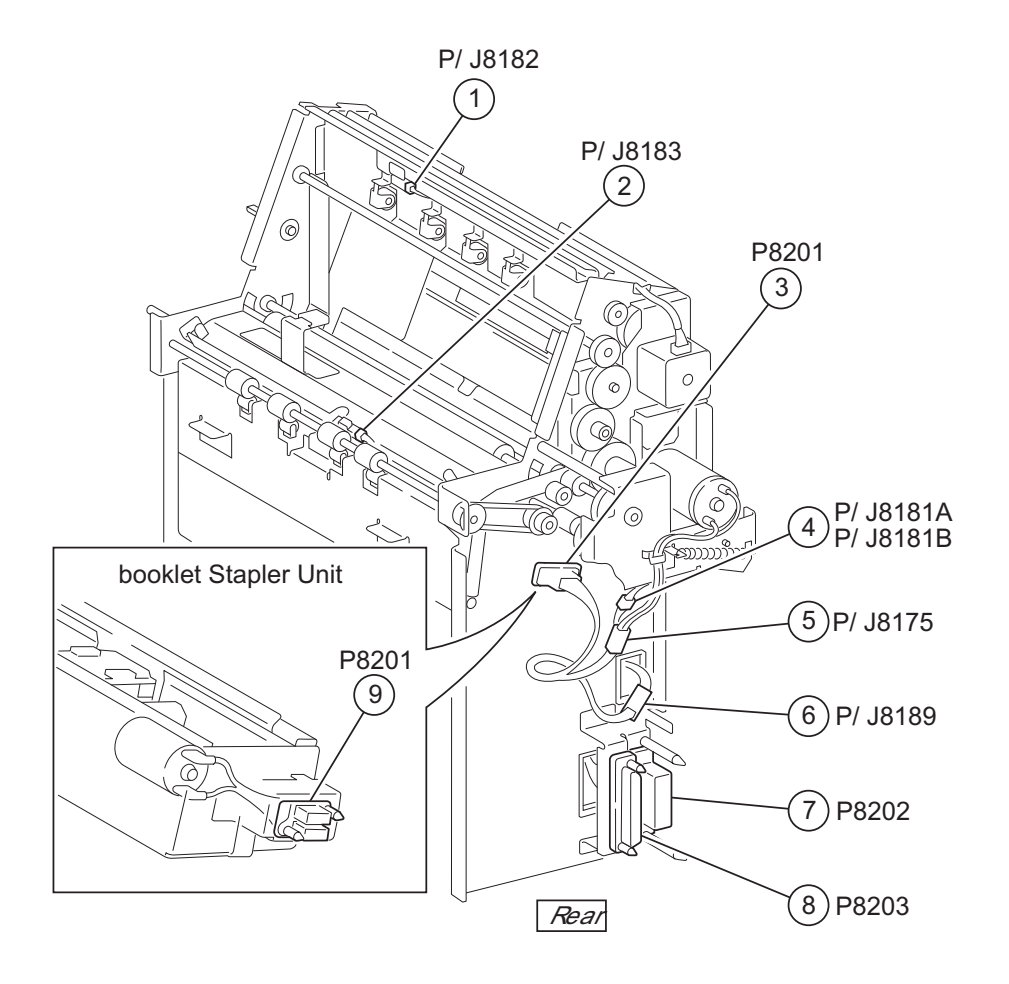

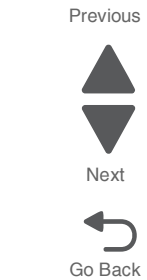

| Plug/Jack | Callout | Plug/jack description            | Connects to                                                                                                    |
|-----------|---------|----------------------------------|----------------------------------------------------------------------------------------------------|
| P/J8175   | 5       | Booklet folding/exit motor       | Booklet controller card assembly                                                                                                    |
| P/J8181A  | 4       | Booklet fold solenoid            | Booklet controller card assembly                                                                                                    |
| P/J8181B  | 4       | Booklet fold solenoid            | Booklet controller card assembly                                                                                                    |
| P/J8182   | 1       | Sensor (booklet media exit)      | Booklet controller card assembly                                                                                                    |
| P/J8183   | 2       | Sensor (booklet media entrance)  | Booklet controller card assembly                                                                                                    |
| P/J8189   | 6       | Booklet stapler unit assembly    | Booklet controller card assembly                                                                                                    |
| P8201     | 3       | Booklet stapler unit assembly    | Booklet controller card assembly                                                                                                    |
| J8201     | 9       | Booklet stapler unit assembly    | Booklet controller card assembly                                                                                                    |
| P8202     | 7       | Booklet controller card assembly | <ul> <li>Booklet fold solenoid</li> <li>Sensor (booklet knife HP)</li> <li>Sensor (booklet knife folding)</li> <li>Booklet folding/exit motor</li> <li>Sensor (booklet media exit)</li> <li>Sensor (booklet media entrance)</li> <li>Sensor (booklet rear tamper HP)</li> <li>Sensor (booklet front tamper HP)</li> <li>Sensor (booklet end guide HP)</li> </ul> |
| P8203     | 8       | Booklet controller card assembly | Booklet stapler unit assembly                                                                                                    |

### Finisher—controller card

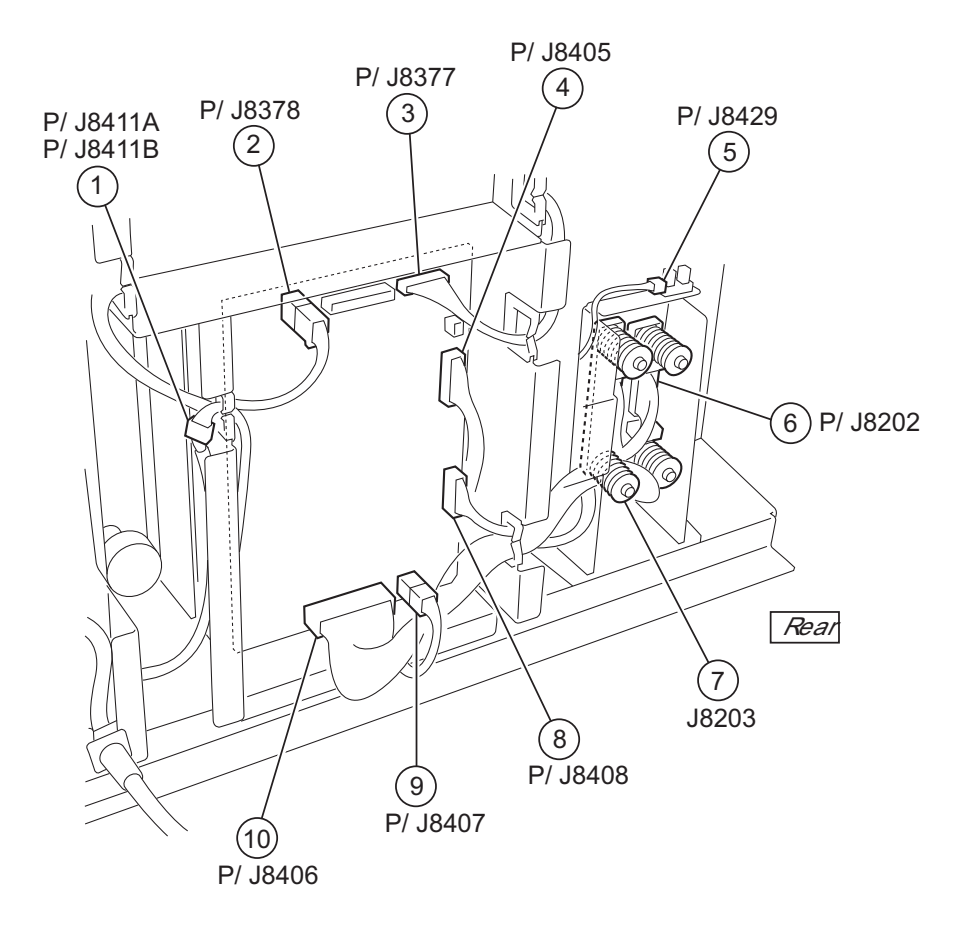

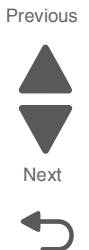

| Plug/Jack | Callout | Plug/jack description            | Connects to                                                                                                    |
|-----------|---------|----------------------------------|----------------------------------------------------------------------------------------------------|
| J8202     | 6       | Booklet controller card assembly | <ul> <li>Booklet fold solenoid</li> <li>Sensor (booklet knife HP)</li> <li>Sensor (booklet knife folding)</li> <li>Booklet folding/exit motor</li> <li>Sensor (booklet media exit)</li> <li>Sensor (booklet media entrance)</li> <li>Sensor (booklet rear tamper HP)</li> <li>Sensor (booklet front tamper HP)</li> <li>Sensor (booklet end guide HP)</li> </ul> |
| J8203     | 7       | Booklet controller card assembly | Booklet stapler unit assembly                                                                                                    |
| P/J8377   | 3       | Booklet controller card assembly | Finisher controller PCBA                                                                                                    |
| P/J8378   | 2       | Booklet controller card assembly | Finisher controller PCBA                                                                                                    |

| Plug/Jack | Callout | Plug/jack description            | Connects to                                                                                                    |
|-----------|---------|----------------------------------|----------------------------------------------------------------------------------------------------|
| P/J8405   | 4       | Booklet controller card assembly | <ul> <li>Booklet fold solenoid</li> <li>Sensor (booklet knife HP)</li> <li>Sensor (booklet knife folding)</li> <li>Sensor (booklet media exit)</li> <li>Booklet unit interface contact</li> <li>Sensor (booklet media exit)</li> <li>Sensor (booklet media entrance)</li> <li>Sensor (booklet rear tamper HP)</li> <li>Sensor (booklet front tamper HP)</li> <li>Sensor (booklet end guide HP)</li> </ul> |
| P/J8406   | 10      | Booklet controller card assembly | <ul> <li>Booklet folding/exit motor</li> <li>Booklet rear tamper motor</li> <li>Booklet front tamper motor</li> <li>Booklet end guide drive motor</li> <li>Booklet paddle drive motor assembly</li> <li>Booklet stapler unit assembly</li> </ul>                                                                                                    |
| P/J8407   | 9       | Booklet controller card assembly | <ul><li>Booklet folding/exit motor</li><li>Booklet stapler unit assembly</li></ul>                                                                                                    |
| P/J8408   | 8       | Booklet controller card assembly | <ul><li>Booklet output tray</li><li>Booklet diverter gate solenoid</li></ul>                                                                                                    |
| P/J8411A  | 1       | Booklet controller card assembly | Booklet output tray                                                                                                    |
| P/J8411B  | 1       | Booklet controller card assembly | Booklet output tray                                                                                                    |
| P/J8429   | 5       | Booklet unit interface contact   | Booklet controller card assembly                                                                                                    |

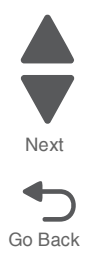
### Finisher—booklet output tray

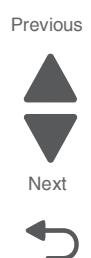

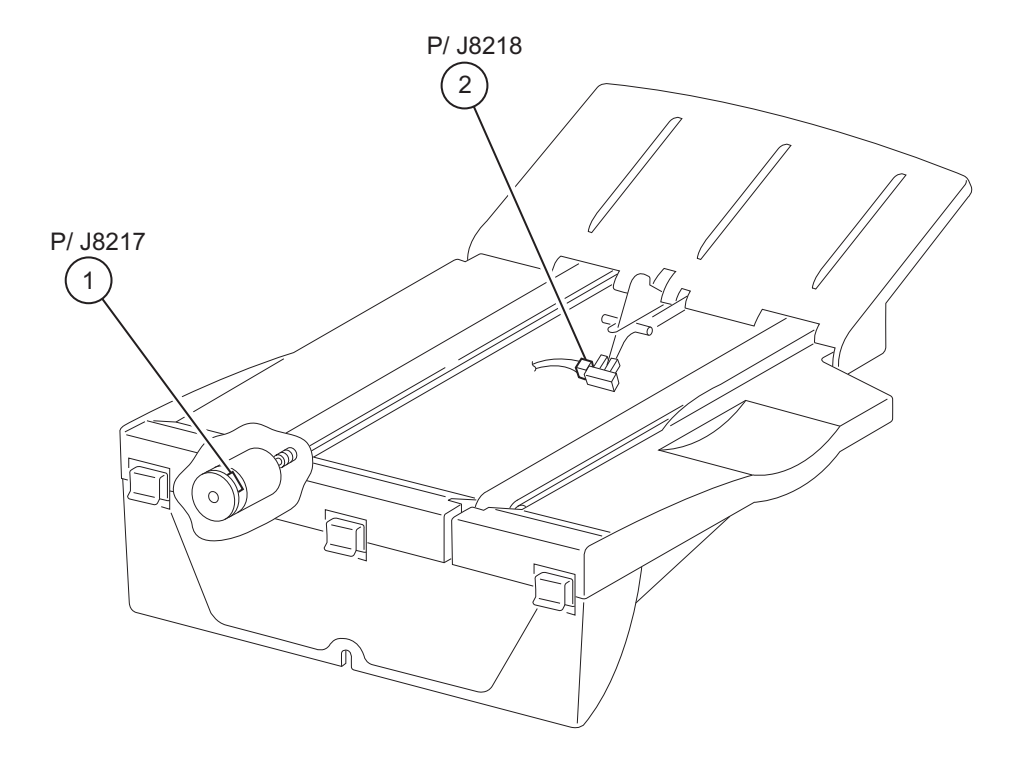

| Plug/Jack | Callout | Plug/jack description | Connects to                      |
|-----------|---------|-----------------------|----------------------------------|
| P/J8217   | 1       | Booklet output tray   | Booklet controller card assembly |
| P/J8218   | 2       | Booklet output tray   | Booklet controller card assembly |

### Finisher—bridge

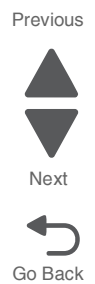

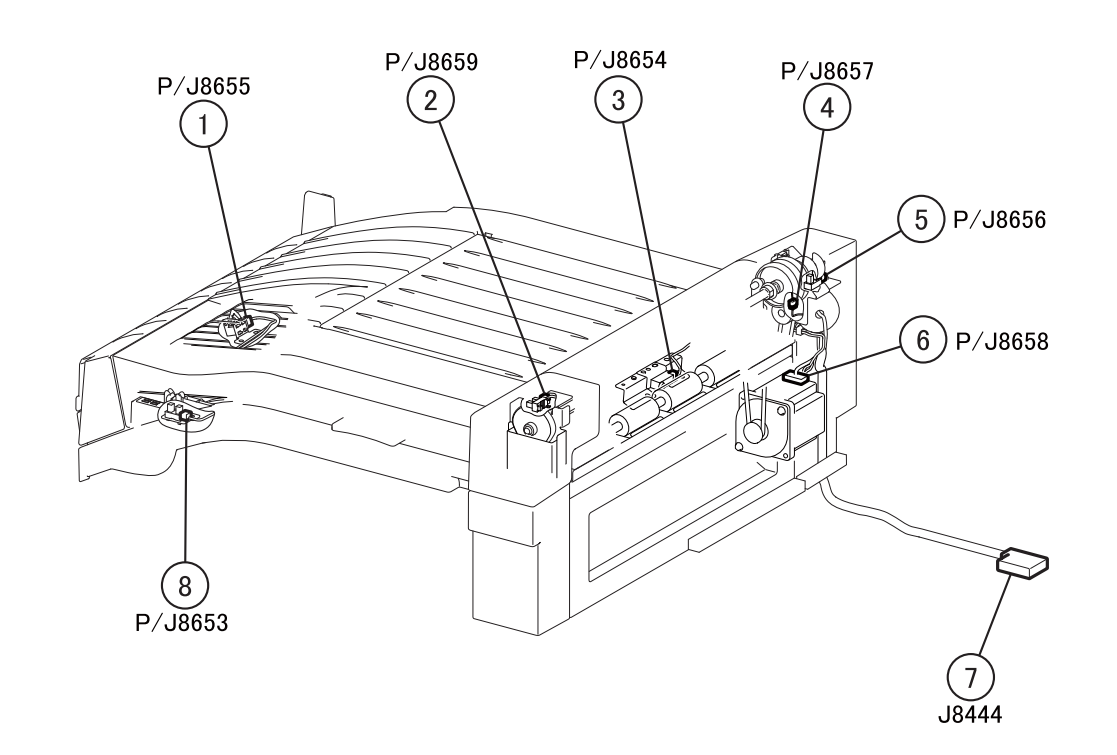

| Plug/Jack | Callout | Plug/jack description              | Connects to                                                                                                    |
|-----------|---------|------------------------------------|----------------------------------------------------------------------------------------------------|
| J8444     | 7       | Bridge PCBA                        | <ul> <li>Bridge drive motor</li> <li>Sensor (bridge media entrance)</li> <li>Bridge decurler cam clutch</li> <li>Sensor (bridge top door interlock)</li> <li>Sensor (decurler cam HP)</li> </ul> |
| P/J8653   | 8       | Sensor (bridge top door interlock) | Bridge PCBA                                                                                                    |

Previous

Next

Go Back

#### FS001 PF/JF54 FS002 J678 J800 2 PF/JF58 3 (10)(11)1

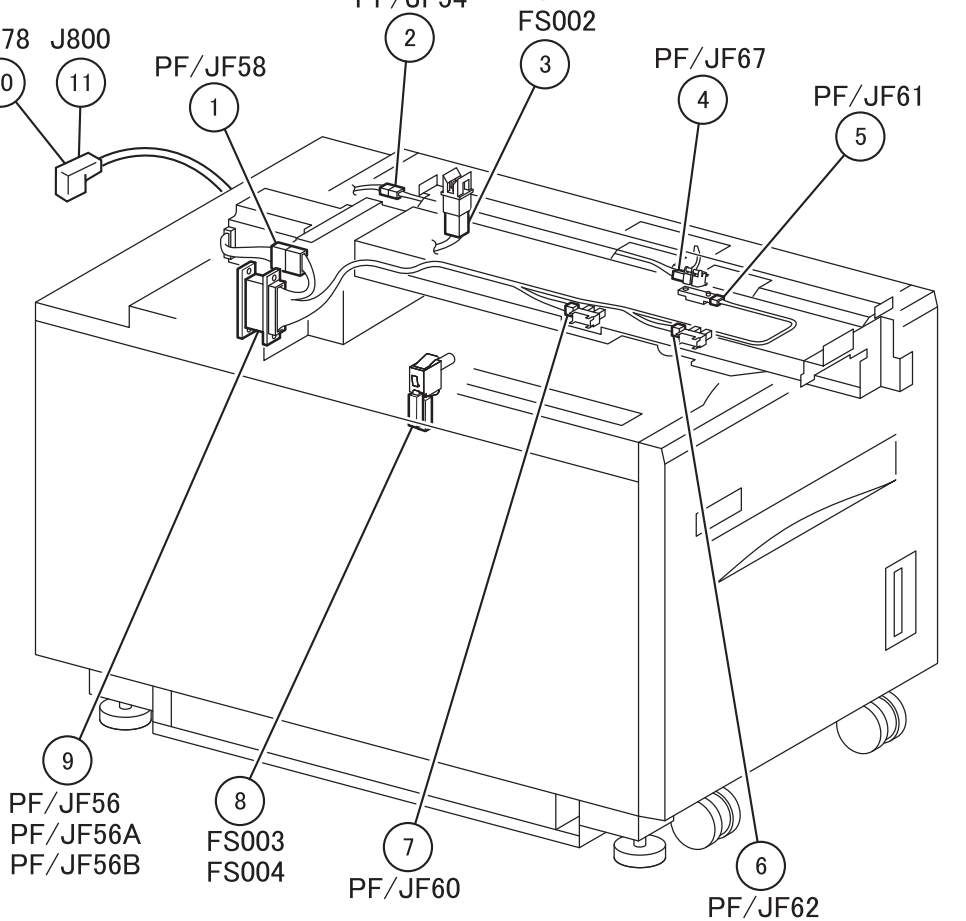

| Plug/Jack | Callout | Plug/jack description               | Connects to                                                                    |  |
|-----------|---------|-------------------------------------|--------------------------------------------------------------------------------|--|
| J678      | 10      | Lower engine PCBA                   | HCF controller card PCBA                                                       |  |
| J800      | 11      |                                     |                                                                                |  |
| PF/JF54   | 2       | Sensor (tray 5 feed out)            | HCF controller card PCBA                                                       |  |
| PF/JF56   | 9       | HCF feed lift motor                 | HCF controller card PCBA                                                       |  |
| PF/JF56A  | 9       | Sensor (tray 5 media out)           | HCF controller card PCBA                                                       |  |
| PF/JF56B  | 9       | HCF controller card PCBA            | <ul><li>Sensor (tray 5 media level)</li><li>Sensor (tray 5 pre-feed)</li></ul> |  |
| PF/JF58   | 1       | HCF feed lift motor                 | HCF controller card PCBA                                                       |  |
| PF/JF60   | 7       | Sensor (tray 5 media out)           | HCF controller card PCBA                                                       |  |
| PF/JF61   | 5       | Sensor (tray 5 pre-feed)            | HCF controller card PCBA                                                       |  |
| PF/JF62   | 6       | Sensor (tray 5 media level)         | HCF controller card PCBA                                                       |  |
| PF/JF67   | 4       | Sensor (tray 5 feed out)            | HCF controller card PCBA                                                       |  |
| FS001     | 3       | Sensor (HCF top door interlock)     | HCF controller card PCBA                                                       |  |
| FS002     | 3       | Sensor (HCF top door interlock)     | HCF controller card PCBA                                                       |  |
| FS003     | 8       | Sensor (HCF unit docking interlock) | HCF controller card PCBA                                                       |  |
| FS004     | 8       | Sensor (HCF unit docking interlock) | HCF controller card PCBA                                                       |  |

### High capacity feeder 1

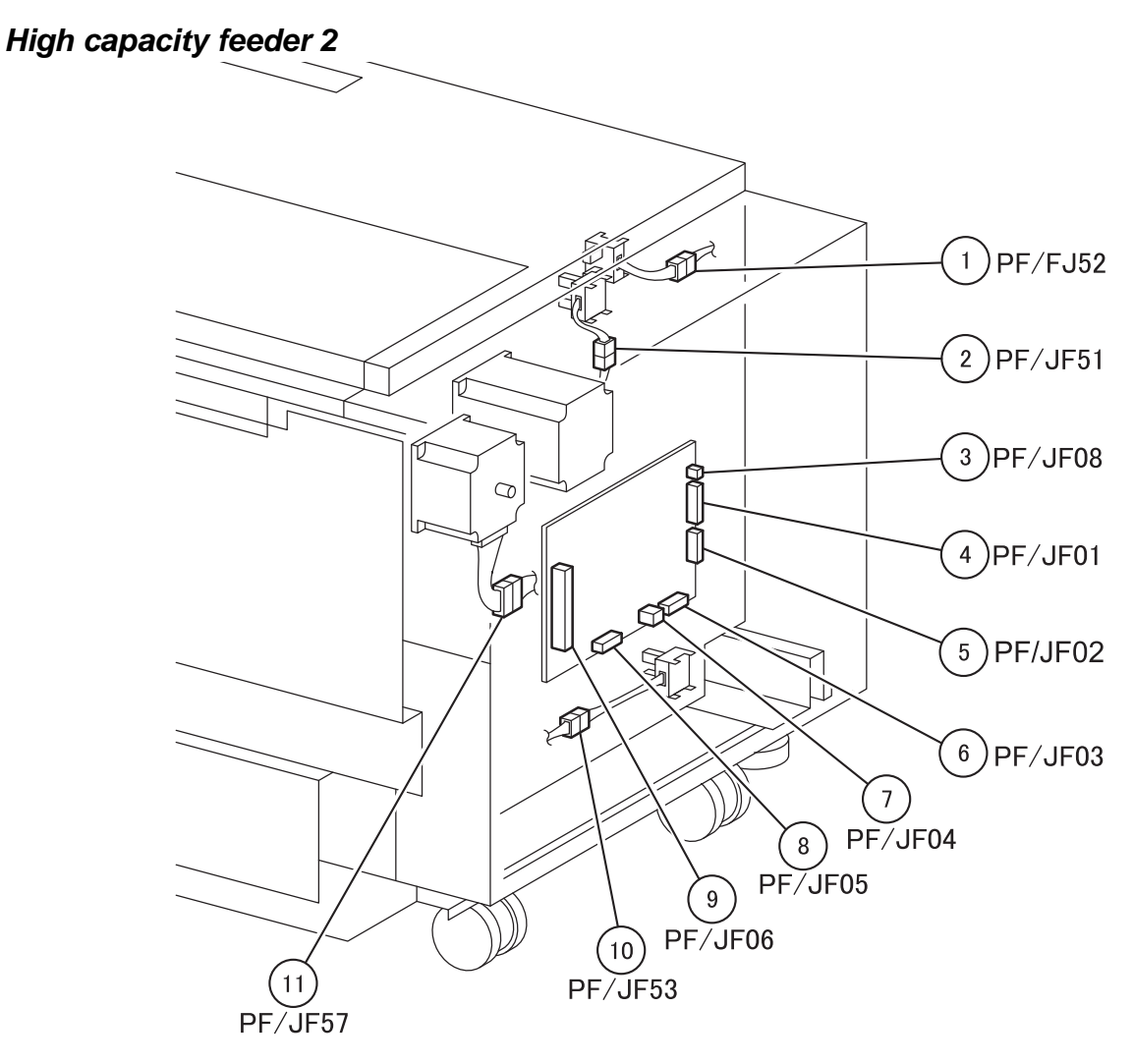

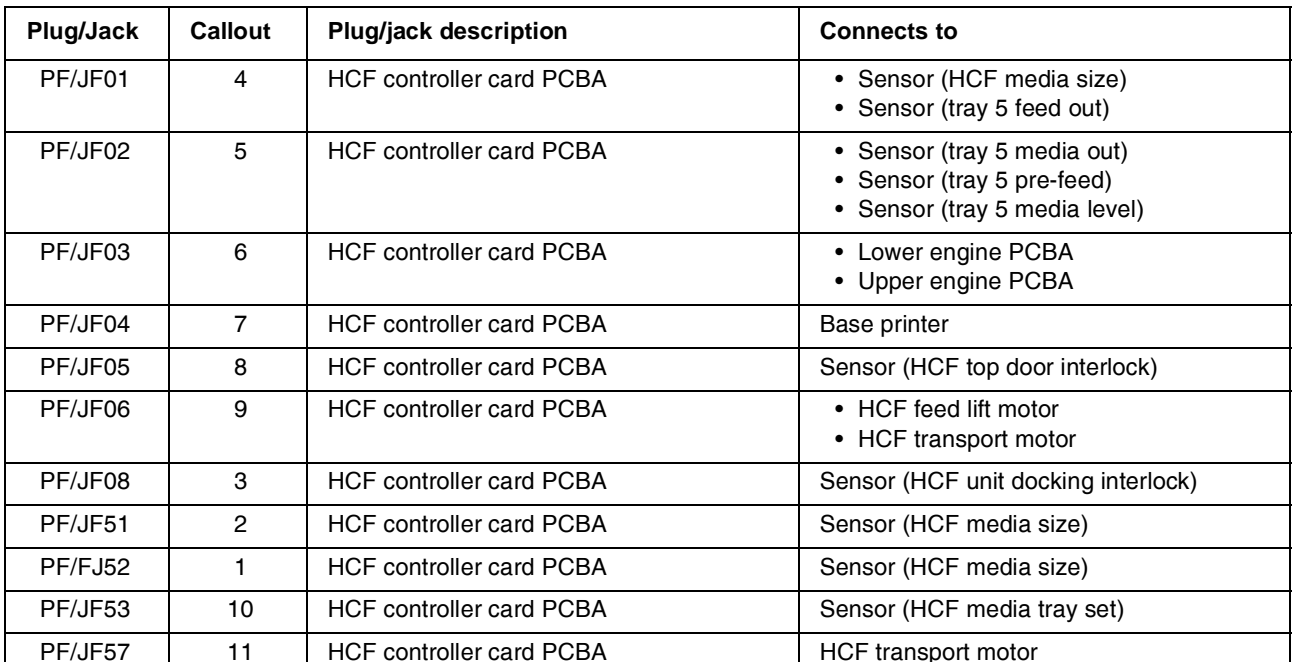

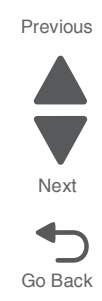

## 6. Preventive maintenance

This chapter describes procedures for printer preventive maintenance. Follow these recommendations to help prevent problems and maintain optimum performance.

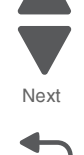

Go Back

Previous

### **Inspection guide**

The purpose of this inspection guide is to aid you in identifying the intervals, based on page count, at which parts must be inspected (for visible physical damage), cleaned, or replaced.

As you service the machine, check the following:

- Damaged, missing, or altered parts, especially in the area of the On/Off switch and the power supply
- Damaged, missing, or altered covers, especially in the area of the top cover and the power supply cover
- Possible safety exposure from any non-Lexmark attachments

| Lexmark C950                  | EVERY<br>SERVICE<br>CALL | EVERY<br>160K | EVERY<br>320K | EVERY<br>480K | NOTES                              |
|-------------------------------|--------------------------|---------------|---------------|---------------|------------------------------------|
| MEDIA TRAY—ALL                |                          |               |               |               |                                    |
| Media side guides             | Inspect                  | Inspect       | Inspect       | Inspect       | Check for correct positioning      |
| Media end guide               | Inspect                  | Inspect       | Inspect       | Inspect       | Check for correct positioning      |
| Separation pad                | Inspect                  | Clean         | Clean         | Clean         | Damp cloth                         |
| Tray lift gear assembly       |                          | Inspect       | Inspect       | Inspect       |                                    |
| MEDIA FEEDERS—ALL             |                          |               |               |               |                                    |
| Feed roller                   | Inspect                  | Replace       | Replace       | Replace       | Verify page count before replacing |
| Pick roller                   | Inspect                  | Replace       | Replace       | Replace       | Verify page count before replacing |
| Separation roll               | Inspect                  | Replace       | Replace       | Replace       | Verify page count before replacing |
| MPF feed rollers              | Inspect                  | Inspect       | Inspect       | Clean         | Water or alcohol                   |
| Media transport roll assembly |                          | Clean         | Clean         | Clean         | Water or alcohol                   |
| Sensor (registration)         |                          | Clean         | Clean         | Clean         | Brush or blower brush              |
| Sensor (tray 1 feed-out)      |                          | Clean         | Clean         | Clean         | Brush or blower brush              |
| Sensor (tray 2 feed-out)      |                          | Clean         | Clean         | Clean         | Brush or blower brush              |
| Sensor (tray 3 feed-out)      |                          | Clean         | Clean         | Clean         | Brush or blower brush              |
| Sensor (tray 4 feed-out)      |                          | Clean         | Clean         | Clean         | Brush or blower brush              |
| PRINTHEAD                     |                          |               |               |               |                                    |
| Printhead slit glass (4)      | Clean                    | Clean         | Clean         | Clean         | Printhead cleaning tool            |

| Lexmark C950                    | EVERY<br>SERVICE<br>CALL | EVERY<br>160K | EVERY<br>320K | EVERY<br>480K | NOTES            |
|---------------------------------|--------------------------|---------------|---------------|---------------|------------------|
| DEVELOPER UNITS Transfer        |                          |               |               |               |                  |
| Developer housing (4)           |                          |               |               | Replace       |                  |
| C developer carrier             |                          |               |               | Replace       |                  |
| M developer carrier             |                          |               |               | Replace       |                  |
| Y developer carrier             |                          |               |               | Replace       |                  |
| K developer carrier             |                          |               |               | Replace       |                  |
| TRANSFER ROLL                   |                          |               |               |               | <u>.</u>         |
| 2nd Transfer Roll               | Inspect                  | Inspect       | Replace       | Inspect       |                  |
| TRANSFER BELT UNIT              |                          |               |               |               |                  |
| Transfer belt                   | Inspect                  | Inspect       | Inspect       | Replace       |                  |
| Transfer belt cleaning assembly | Inspect                  | Replace       | Replace       | Replace       |                  |
| FUSER UNIT                      |                          |               |               |               |                  |
| Fuser unit                      | Inspect                  | Inspect       | Replace       | Inspect       |                  |
| Sensor (fuser exit)             |                          | Clean         | Clean         | Clean         | Blower brush     |
| DUPLEX                          |                          |               |               |               |                  |
| Duplex media transport roll (2) |                          | Inspect       | Inspect       | Clean         | Water or alcohol |

## Lubrication specifications

Lubricate only when parts are replaced or as needed, not on a scheduled basis. Use of lubricants other than those specified can cause premature failure. Some unauthorized lubricants may chemically attack polycarbonate parts. Use IBM no. 10 oil, P/N 1280443 (Approved equivalents: Mobil DTE27, Shell Tellus 100, Fuchs Renolin MR30), IBM no. 23 grease (Approved equivalent Shell Darina 1), and grease, P/N 99A0394 to lubricate appropriate areas. Use Nyogel type 774 to lubricate the Fuser Drive Assembly and Nyogel 744 to lubricate the ITU and Cartridge Drive assemblies.

Previous

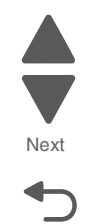

### Scheduled maintenance

The LCD displays 80 schedul ed maintenance (xxxK) when it reaches 160K, 320K and 480K page counts. It is necessary to replace the appropriate maintenance kit at this interval to maintain the print quality and reliability of the printer.

The LCD displays 80 schedul ed maintenance (80K) when multiple jams occur from a specific media feeder after the counter exceeds 80K. It is necessary to replace the media feed rollers at this interval to maintain the reliability of the printer. The replacement media feed roller kit can be located in the media tray 1 beneath the plastic cover, as shown in the following image.

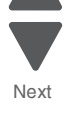

Previous

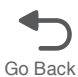

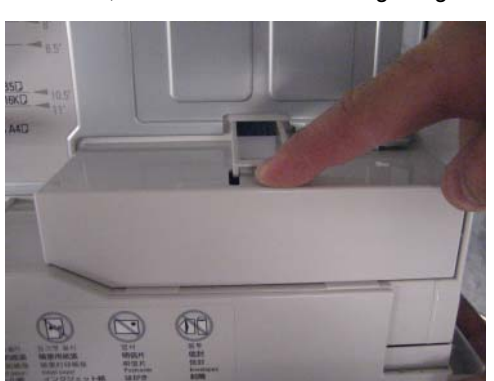

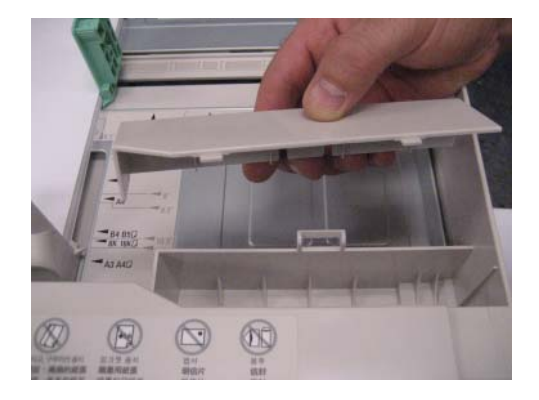

The parts are available as a maintenance kit with the following part numbers:

| Kit                                 | Contents                                                                                                    |
|-------------------------------------|----------------------------------------------------------------------------------------------------|
| 40X7540—160K Maintenance Kit        | <ul> <li>Transfer belt cleaner</li> <li>2nd transfer roller</li> <li>Suction filter</li> <li>Media feed roller kit (12)</li> </ul>                       |
| 40X7550—320K Maintenance Kit (110V) | <ul> <li>Fuser (110V)</li> <li>Transfer belt cleaner</li> <li>2nd transfer roller</li> <li>Suction filter</li> <li>Media feed roller kit (12)</li> </ul> |
| 40X7568—320K Maintenance Kit (100V) | <ul> <li>Fuser (100V)</li> <li>Transfer belt cleaner</li> <li>2nd transfer roller</li> <li>Suction filter</li> <li>Media feed roller kit (12)</li> </ul> |
| 40X7569—320K Maintenance Kit (220V) | <ul> <li>Fuser (220V)</li> <li>Transfer belt cleaner</li> <li>2nd transfer roller</li> <li>Suction filter</li> <li>Media feed roller kit (12)</li> </ul> |

| Kit                          | Contents                                                                                                    | Previous        |
|------------------------------|----------------------------------------------------------------------------------------------------|-----------------|
| 40X7560—480K Maintenance Kit | <ul> <li>Transfer belt</li> <li>Transfer belt cleaner</li> <li>2nd transfer roller</li> <li>Suction filter</li> <li>Media feed roller kit (12)</li> <li>Empty developer housing (4)</li> <li>C developer carrier</li> <li>M developer carrier</li> <li>Y developer carrier</li> <li>K developer carrier</li> </ul> | Next<br>Go Back |

After replacing the kit, the maintenance count must be reset to zero to clear the "80 scheduled maintenance" message.

To reset the maintenance count

- **1.** Turn off the printer.
- 2. Enter the Configuration Menu.
  - 2.1 Press and hold the 2 and 6 buttons simultaneously.
  - 2.2 Turn on the printer.
  - **2.3** Release the buttons after 10 seconds. The Configuration Menu appears on the LCD.
- 3. Touch Reset Maintenance Counter from the Configuration Menu.
- 4. From the options displayed, select the maintenance kit to reset.
- 5. Touch Yes to reset the maintenance counter value. Touch No or Back to return to the previous menu.

The maintenance count resets to zero, and the LCD returns to the Configuration Menu.

When performing the 160K, 320K, or 480K scheduled maintenance procedure, the following areas should be cleaned of media dust and toner contamination:

- Media trays
- PC cartridge area
- Developer housings area (480K)
- Transfer roll area
- Duplex area
- Standard bin
- Bridge unit area (if equipped)
- Finisher media bins (if equipped)

### **Cleaning the printer**

### Cleaning the exterior of the printer

**1.** Make sure that the printer is turned off and unplugged from the electrical outlet.

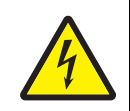

#### CAUTION—SHOCK HAZARD:

To avoid the risk of electric shock when cleaning the exterior of the printer, unplug the power cord from the wall outlet and disconnect all cables to the printer before proceeding.

- 2. Remove paper from the standard exit bin.
- Dampen a clean, lint-free cloth with water.
   Warning: Do not use household cleaners or detergents, as they may damage the finish of the printer.
- 4. Wipe only the outside of the printer, making sure to include the standard exit bin.Warning: Do not use household cleaners or detergents, as they may damage the finish of the printer.
- 5. Make sure the paper support and standard exit bin are dry before beginning a new print job.

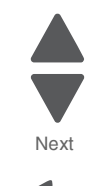

Go Back

### Cleaning the printhead lenses

Clean the printhead lenses when you encounter print quality problems.

**1.** Open the front door.

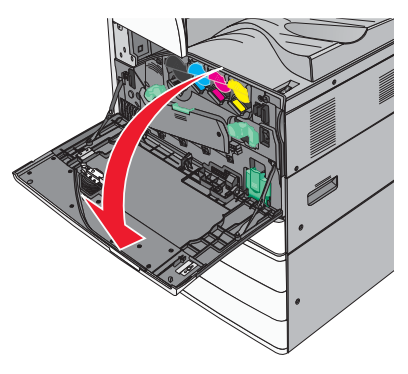

2. Slide the release lever to the left to unlock the cover.

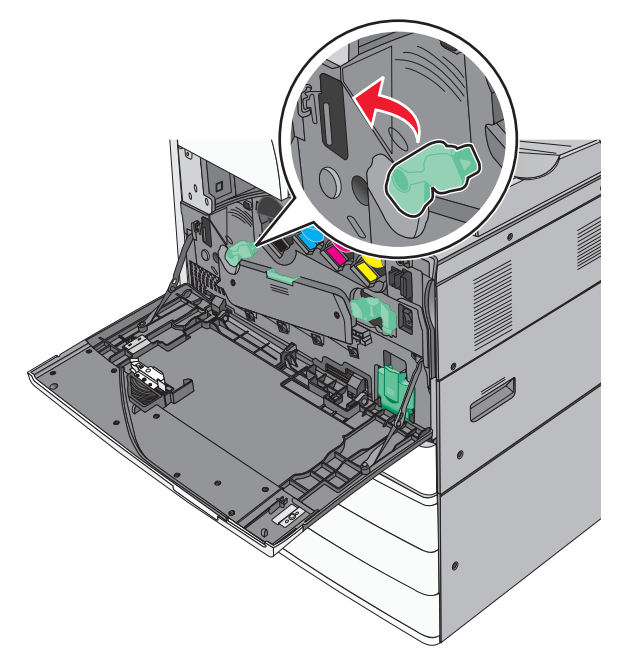

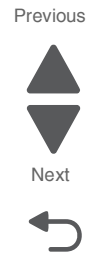

**3.** Open the cover.

**Warning:** To avoid overexposing the photoconductor unit, do not leave the cover open for more than 10 minutes.

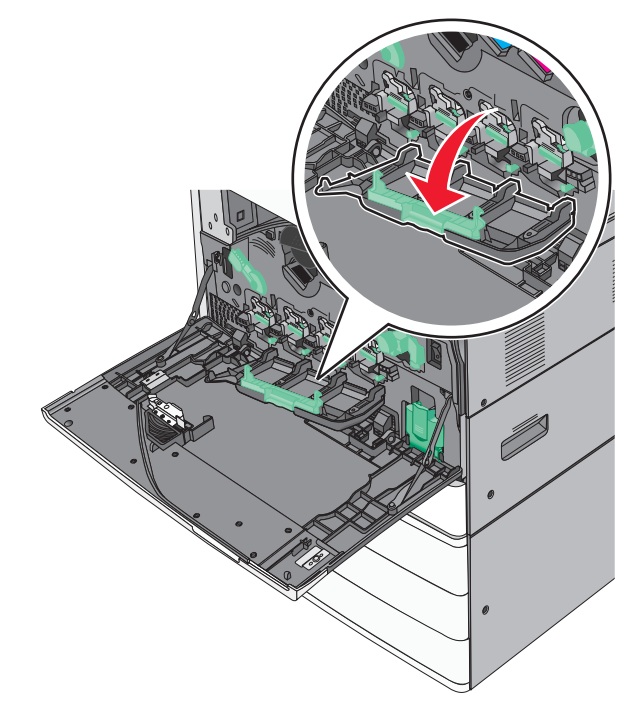

**4.** Locate the printhead wipers.

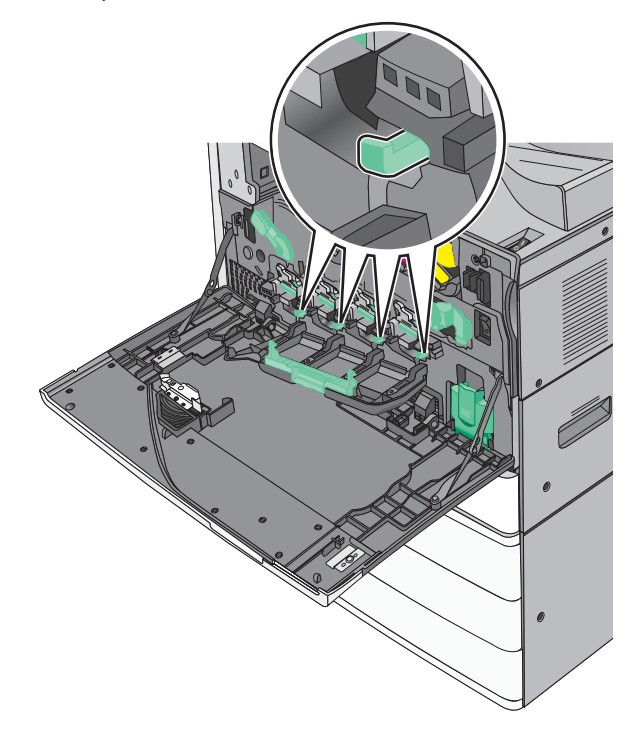

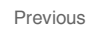

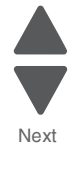

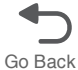

5. Gently pull the printhead wipers out until it stops, and then slowly slide them back into place.

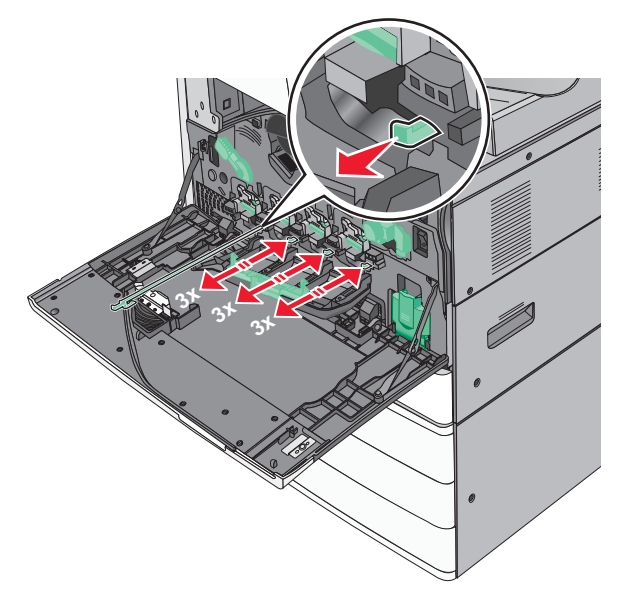

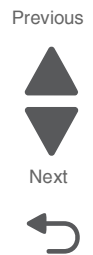

Go Back

6. Close the cover.

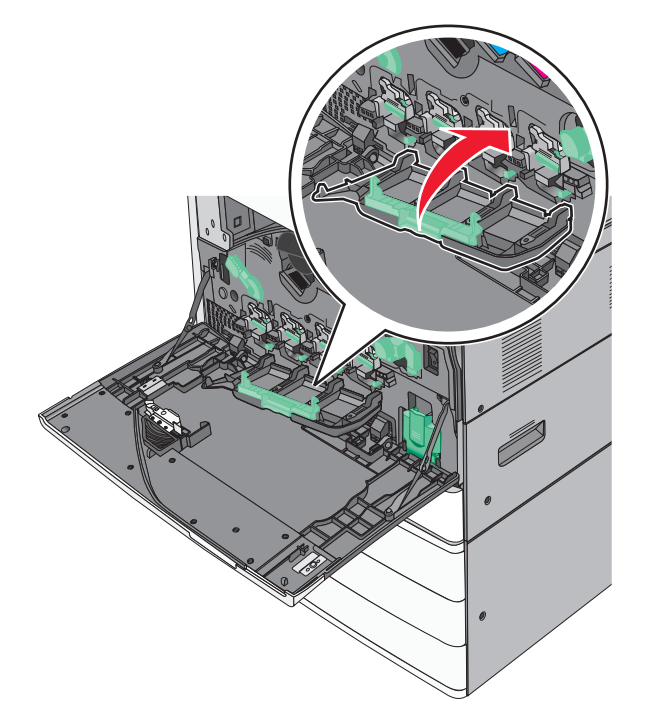

7. Slide the release lever to the right to lock the cover.

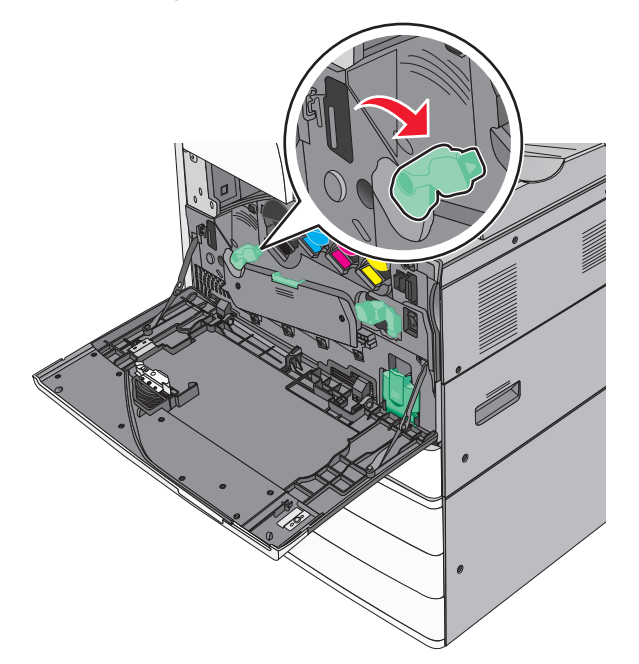

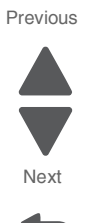

Go Back

8. Close the front door.

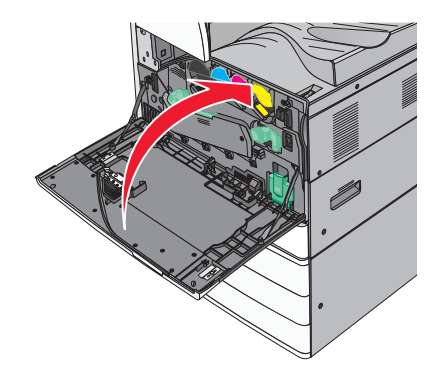

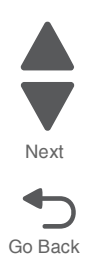

## 7. Parts catalog

### How to use this parts catalog

The following legend is used in the parts catalog:

| Asm-<br>index | Part<br>number | Units/mach<br>- OR -<br>Units/option | Units/<br>FRU | Description |
|---------------|----------------|--------------------------------------|---------------|-------------|
|---------------|----------------|--------------------------------------|---------------|-------------|

- Asm-index: Identifies the assembly and the item in the diagram. For example, 3-1 indicates Assembly 3 and item number 1 in the table.
- Part number: Refers to the unique number that identifies the FRU.
- Units/mach: Refers to the number of units actually used in the base machine or product.
- Units/option: Refers to the number of units in a particular option. It does not include the rest of the base machine.
- Units/FRU: Refers to the number of units packaged together and identified by the part number.
- NS: (Not shown) in the Asm-Index column indicates that the part is procurable but is not pictured in the illustration.
- PP: (Parts Packet) in the parts description column indicates the part is contained in a parts packet.
- Model information used in the parts catalog:

| Model name   | Machine type<br>and model | Description                              |
|--------------|---------------------------|------------------------------------------|
| Lexmark C950 | 5058-030                  | Network/duplex A3 color laser<br>printer |

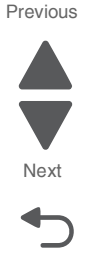

# Assembly 1: Operator panel covers (SFP)

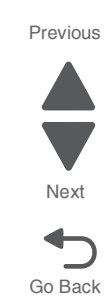

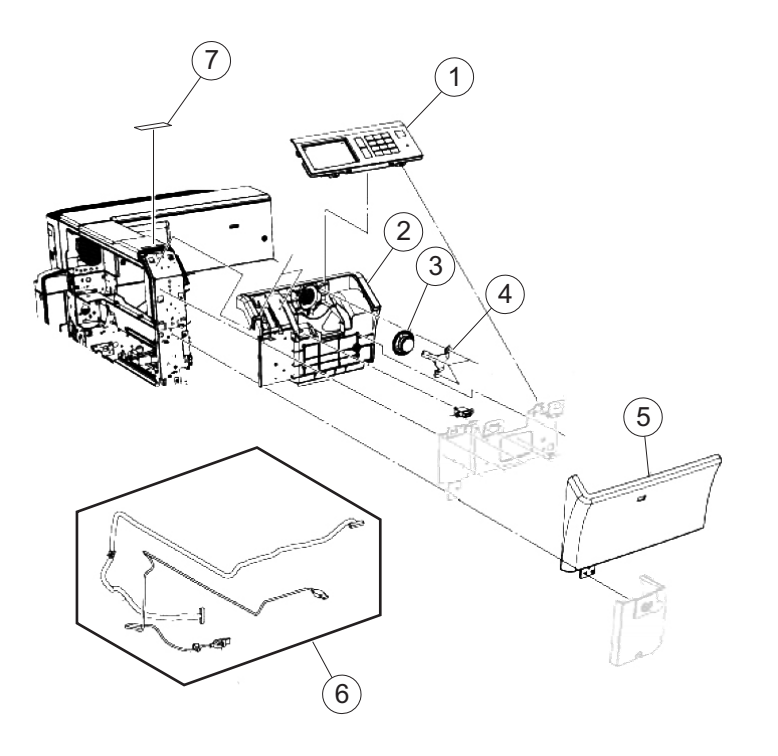

| Asm-<br>index | Part<br>number | Units/<br>mach | Units/<br>FRU | Description                                              |
|---------------|----------------|----------------|---------------|----------------------------------------------------------|
| 1-1           | 40X6990        | 1              | 1             | Operator panel (SFP)                                     |
| 2             | 40X6992        | 1              | 1             | Operator panel housing (SFP)                             |
| 3             | 40X6993        | 1              | 1             | Operator panel speaker                                   |
| 4             | 40X7463        | 1              | 1             | Speaker holder                                           |
| 5             | 40X6991        | 1              | 1             | Operator panel front cover (SFP)                         |
| 6             | 40X7467        | 1              | 1             | Operator panel cable kit (SFP)                           |
|               |                |                |               | <ul><li>Operator panel cable</li><li>USB cable</li></ul> |
| 7             | 40X6996        | 1              | 1             | C950 model bezel                                         |

# Assembly 2: Operator panel (SFP)

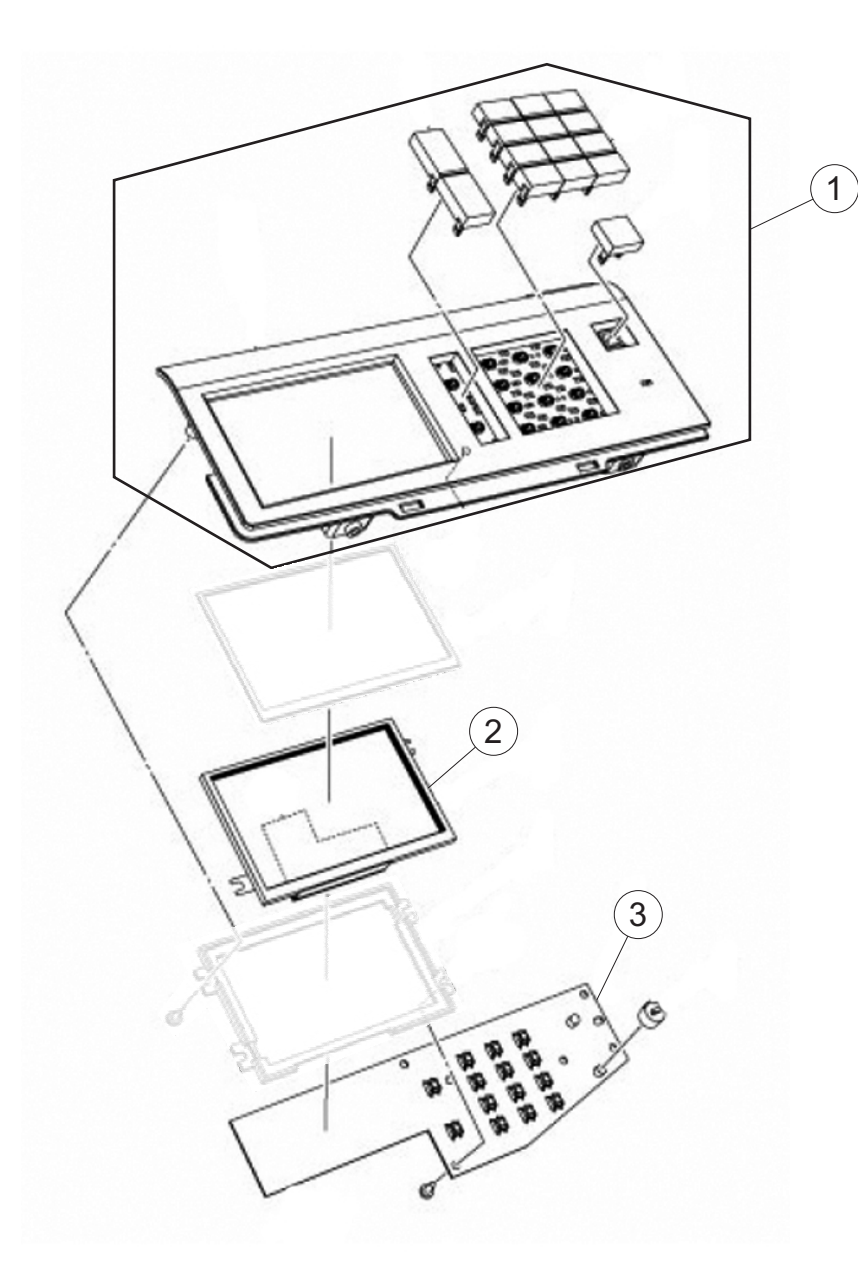

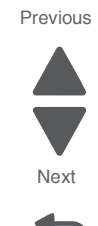

| Asm-<br>index | Part<br>number | Units/<br>mach | Units/<br>FRU | Description                  |
|---------------|----------------|----------------|---------------|------------------------------|
| 2-1           | 40X7059        | 1              |               | SFP operator panel top cover |
| 2             | 40X7116        | 1              | 1             | SFP touch screen             |
| 3             | 40X7095        | 1              | 1             | SFP operator panel PCBA      |

## Assembly 3: Printhead 1

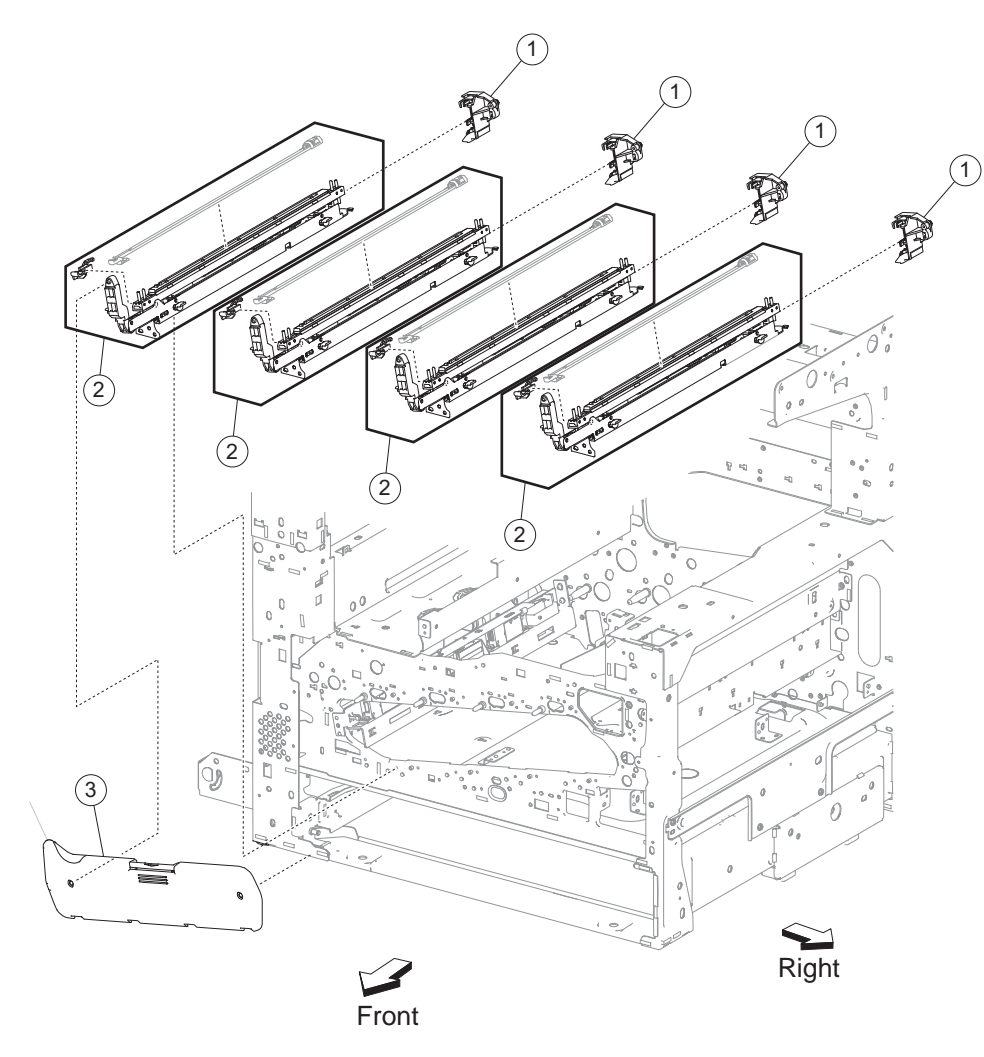

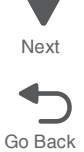

| Asm-<br>index | Part<br>number | Units/<br>mach | Units/<br>FRU | Description            |
|---------------|----------------|----------------|---------------|------------------------|
| 3-1           | 40X6565        | 4              | 1             | Printhead rear block   |
| 2             | 40X6566        | 4              | 1             | LED printhead          |
| 3             | 40X6567        | 1              | 1             | Printhead retract door |

Previous

Next

Go Back

# Assembly 4: Printhead 2

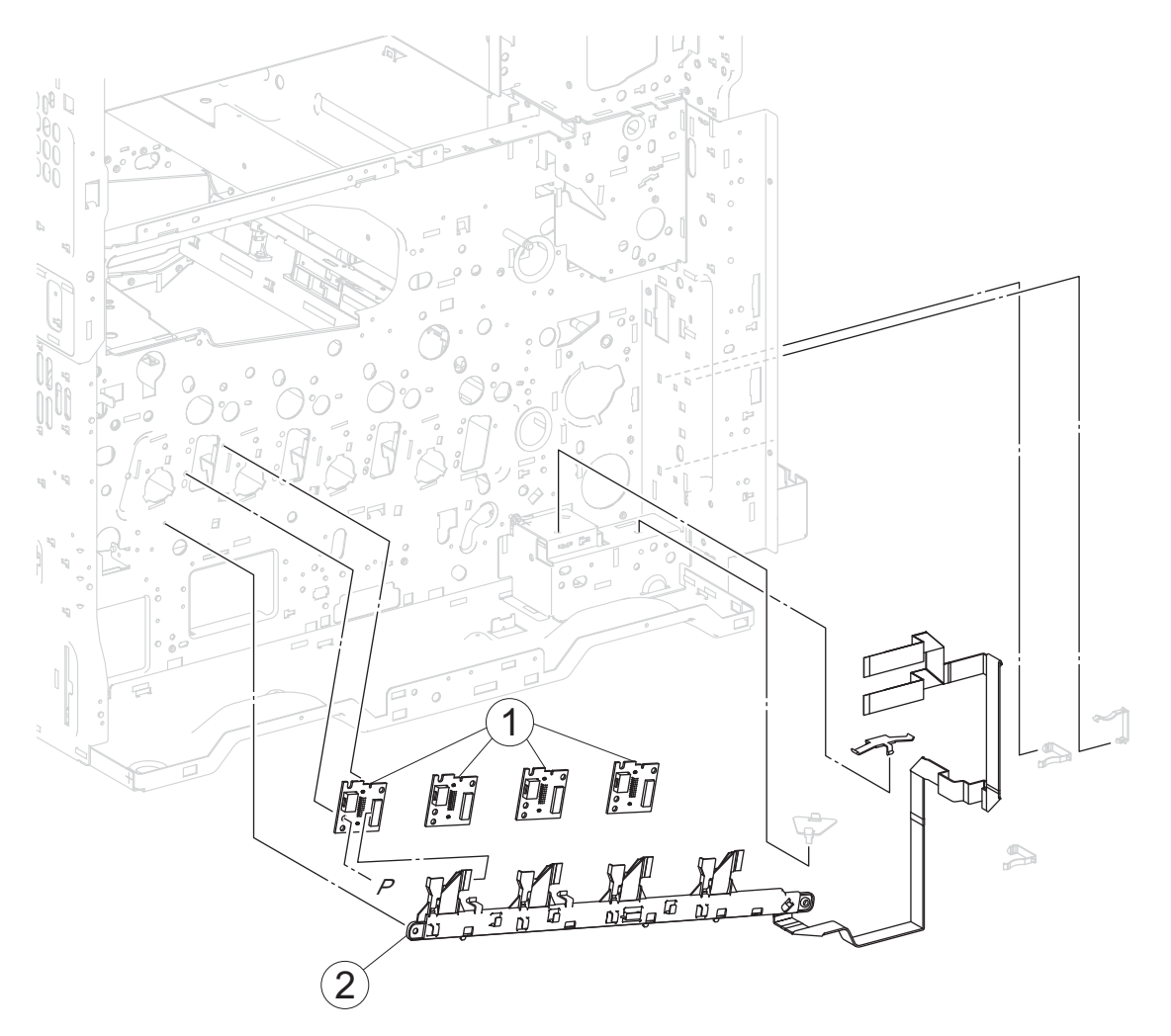

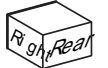

| Asm-<br>index | Part<br>number | Units/<br>mach | Units/<br>FRU | Description                 |
|---------------|----------------|----------------|---------------|-----------------------------|
| 4-1           | 40X6569        | 4              | 1             | Printhead interface contact |
| 2             | 40X6568        | 1              | 1             | Printhead flat data cable   |

# Assembly 5: Drive 1

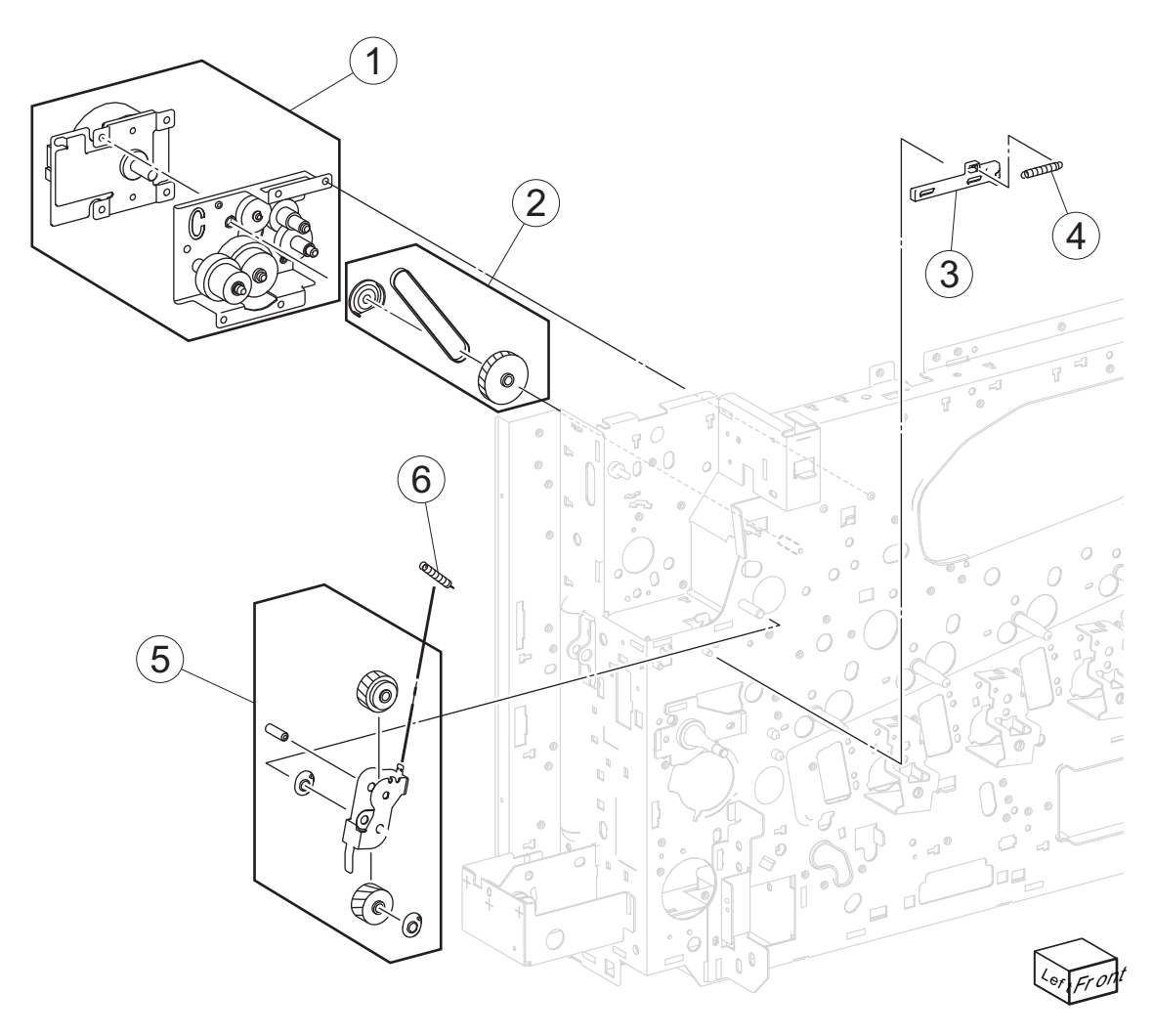

| Asm-<br>index | Part<br>number | Units/<br>mach | Units/<br>FRU | Description                                     |
|---------------|----------------|----------------|---------------|-------------------------------------------------|
| 5-1           | 40X6574        | 1              | 1             | Fuser drive/lower redrive/1st BTR retract motor |
| 2             | 40X6575        | 1              | 1             | Gear 40T/23T & belt                             |
| 3             | 40X6572        | 1              | 1             | Fuser drive release link                        |
| 4             | 40X6573        | 1              | 1             | Fuser release link spring                       |
| 5             | 40X6570        | 1              | 1             | Fuser drive release bracket                     |
| 6             | 40X6571        | 1              | 1             | Spring                                          |

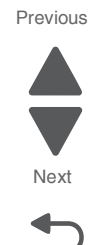

Previous

Next

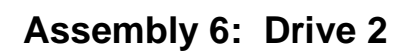

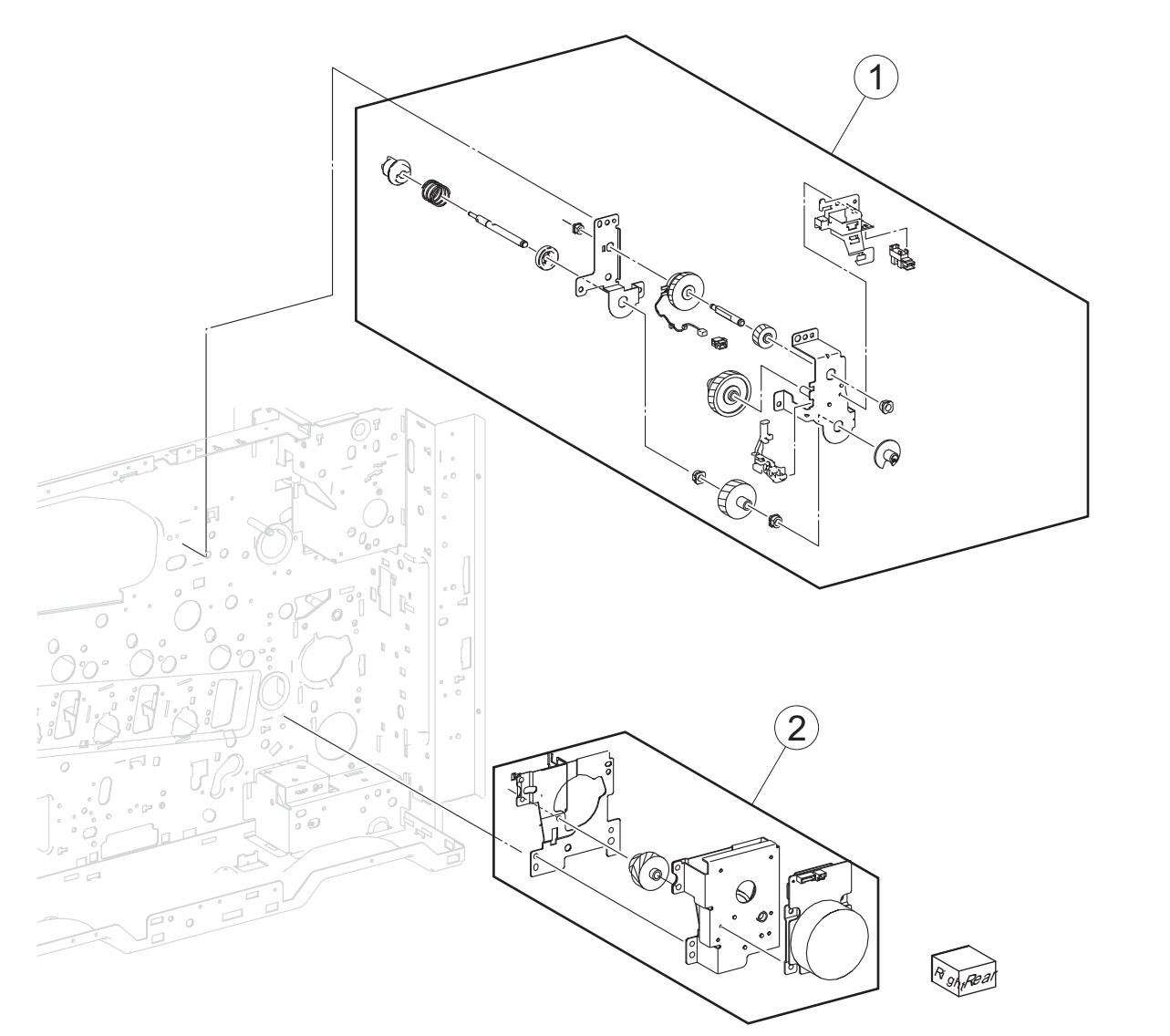

| Asm-<br>index | Part<br>number | Units/<br>mach | Units/<br>FRU | Description                          |
|---------------|----------------|----------------|---------------|--------------------------------------|
| 6-1           | 40X6584        | 1              | 1             | 1st transfer retract clutch assembly |
| 2             | 40X6585        | 1              | 1             | Registration drive motor             |

## Assembly 7: Drive 3

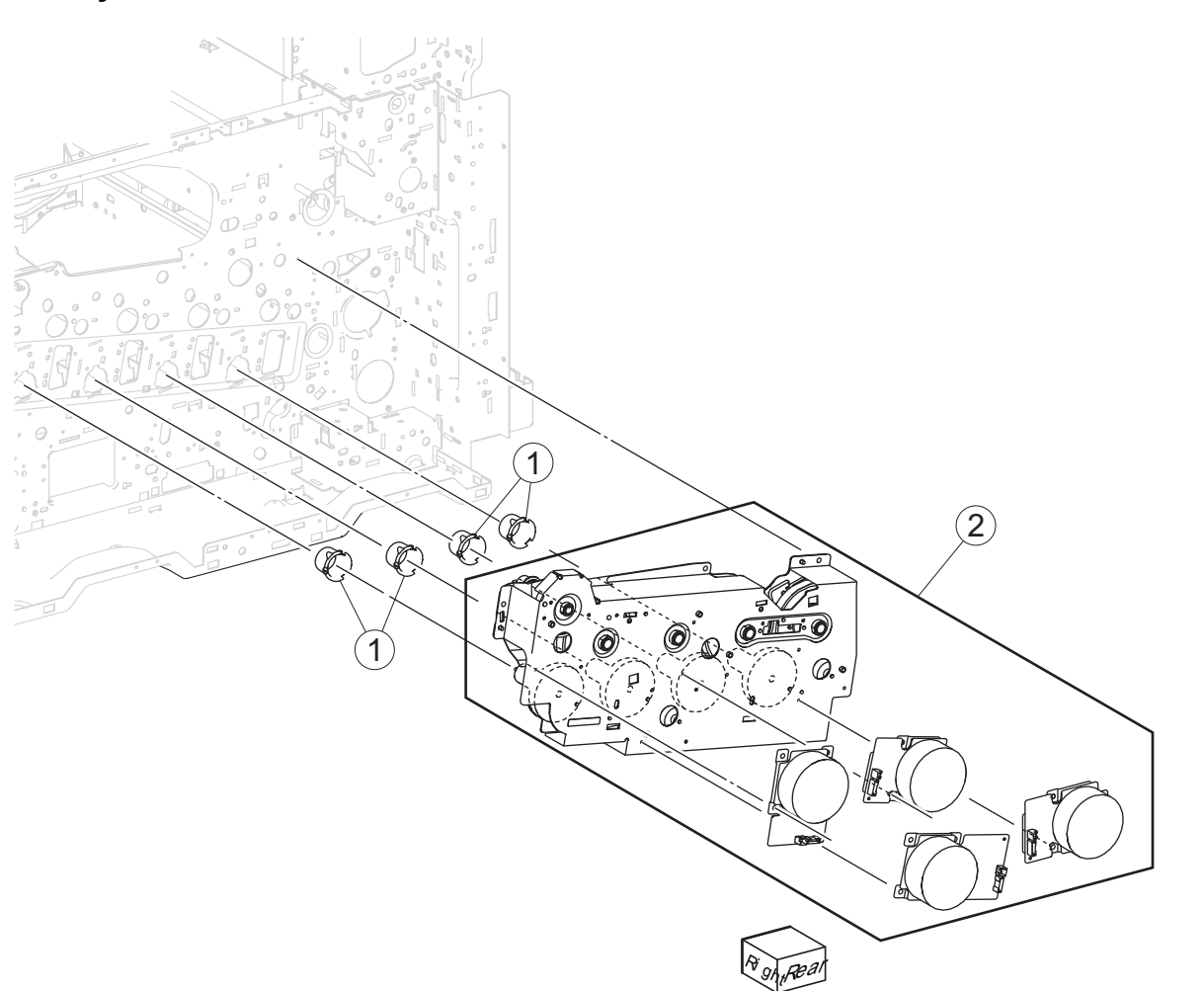

Previous

Next

| Asm-<br>index | Part<br>number | Units/<br>mach | Units/<br>FRU | Description                       |
|---------------|----------------|----------------|---------------|-----------------------------------|
| 7-1           | 40X6587        | 4              | 1             | Coupler                           |
| 2             | 40X6586        | 1              | 1             | PC/developer drive motor assembly |

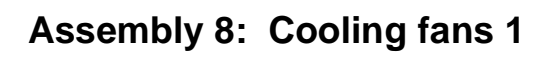

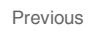

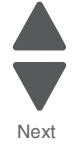

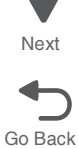

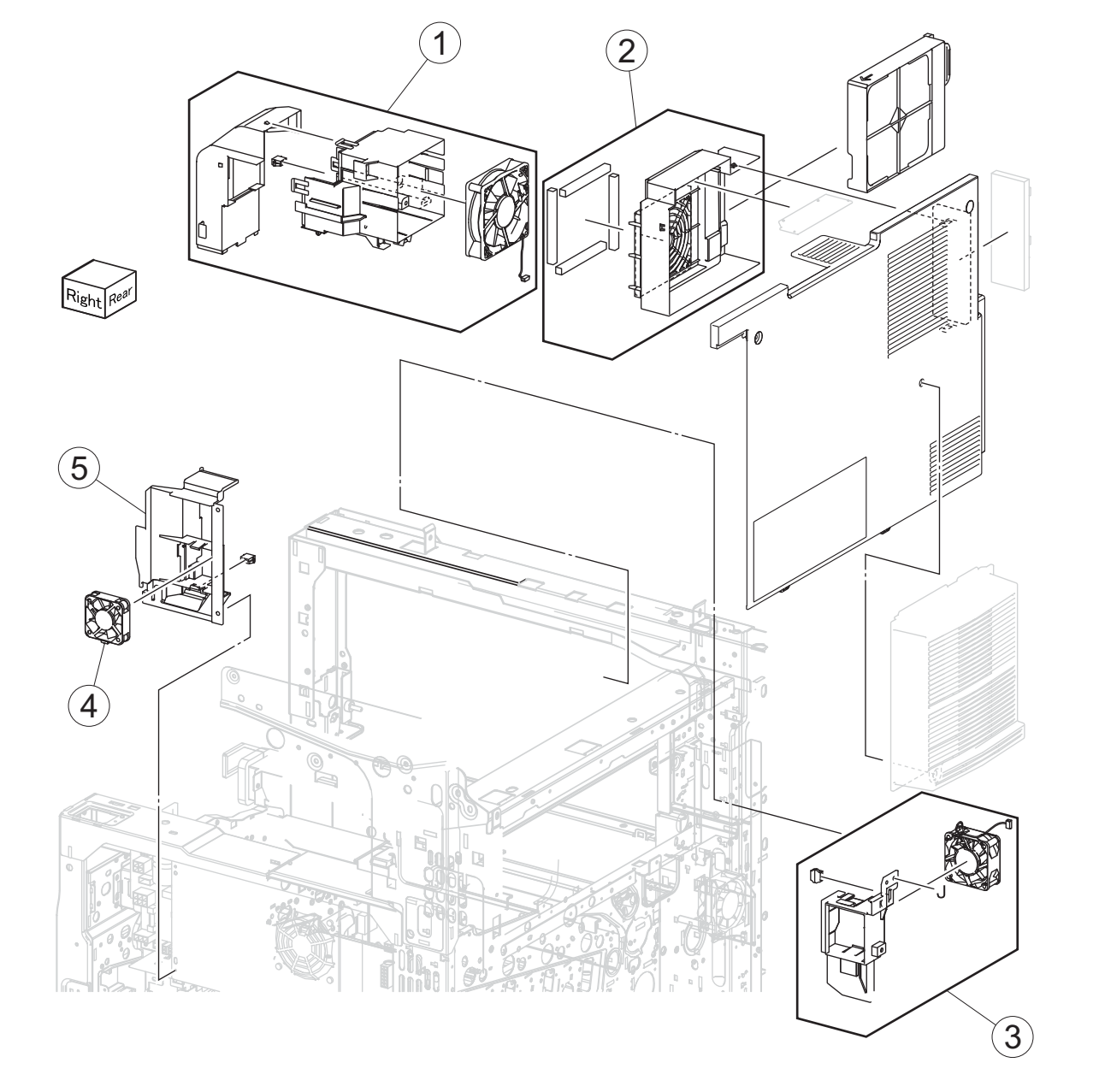

| Asm-<br>index | Part<br>number | Units/<br>mach | Units/<br>FRU | Description                   |
|---------------|----------------|----------------|---------------|-------------------------------|
| 8-1           | 40X6588        | 1              | 1             | Fuser cooling fan             |
| 2             | 40X6590        | 1              | 1             | Fuser fan duct                |
| 3             | 40X6591        | 1              | 1             | Fuser driver PCBA cooling fan |
| 4             | 40X6589        | 1              | 1             | LVPS sub cooling fan          |
| 5             | 40X6770        | 1              | 1             | LVPS sub cooling duct         |

# Assembly 9: Cooling fans 2

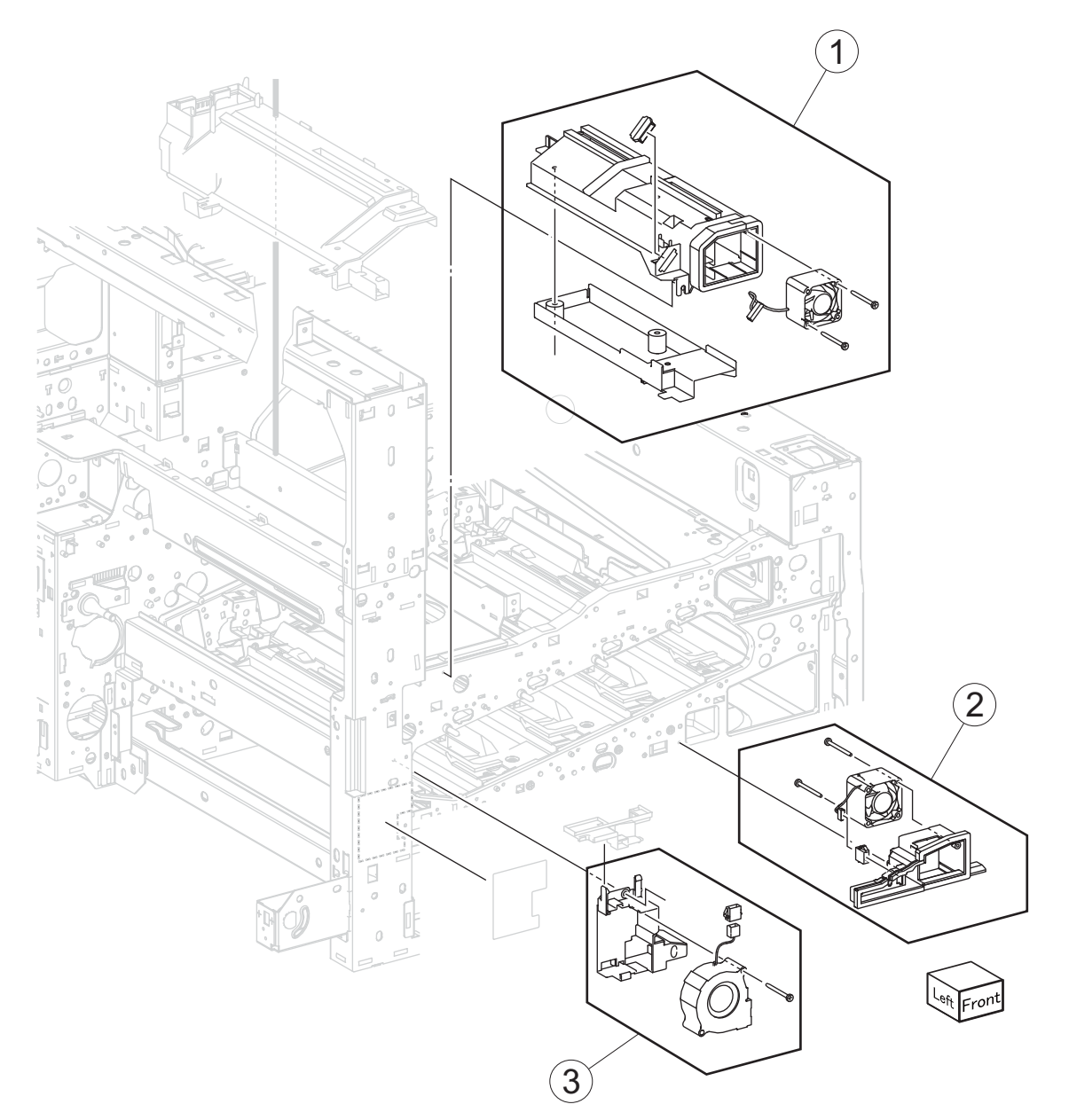

| Asm-<br>index | Part<br>number | Units/<br>mach | Units/<br>FRU | Description             |
|---------------|----------------|----------------|---------------|-------------------------|
| 9-1           | 40X6593        | 1              | 1             | Front upper cooling fan |
| 2             | 40X6595        | 1              | 1             | Front right cooling fan |
| 3             | 40X6594        | 1              | 1             | Front left cooling fan  |

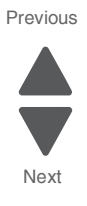

Previous

Next

Go Back

# Assembly 10: Cooling fans 3

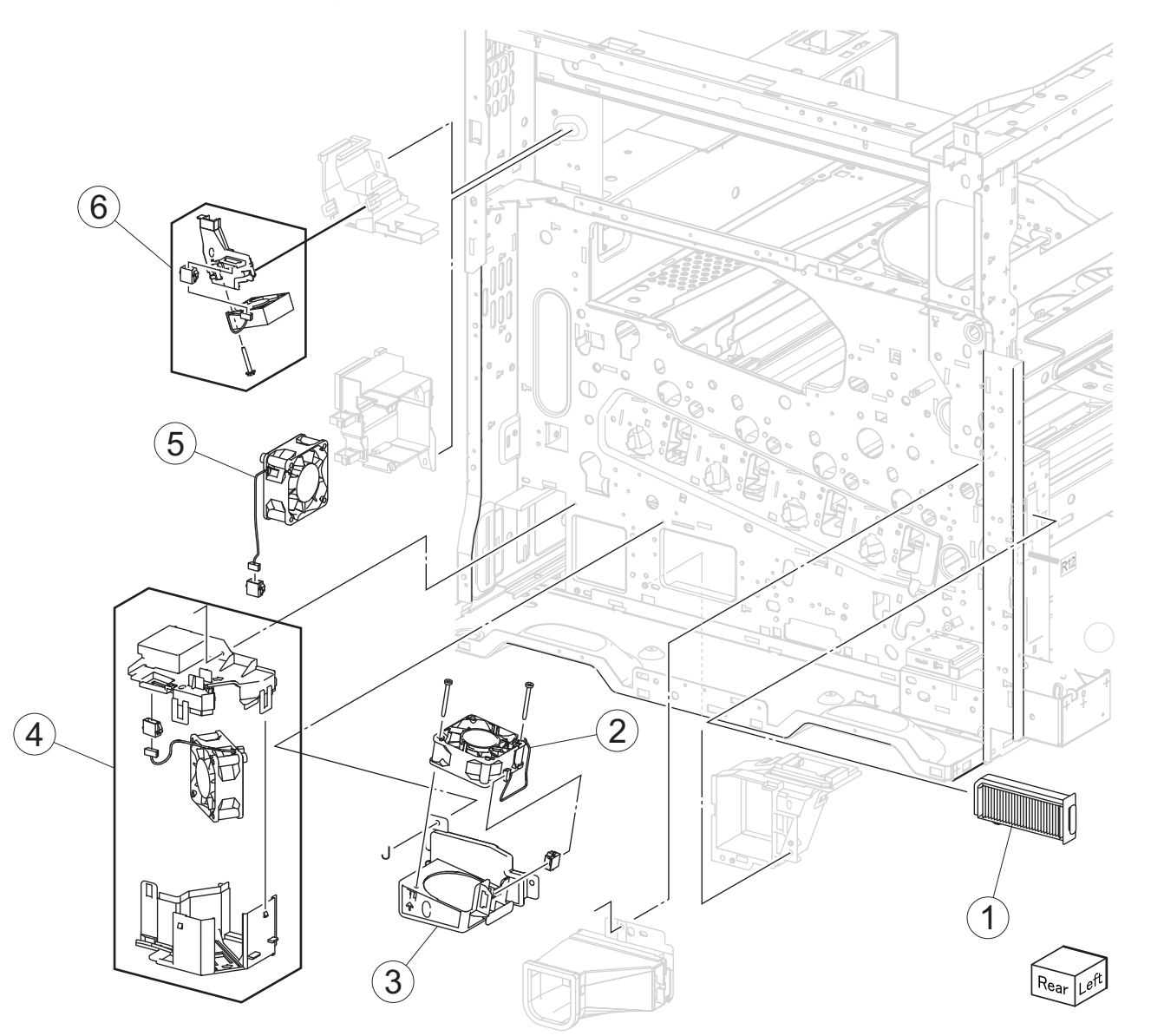

| Asm-<br>index | Part<br>number | Units/<br>mach | Units/<br>FRU | Description                          |
|---------------|----------------|----------------|---------------|--------------------------------------|
| 10-1          | 40X6599        | 1              | 1             | Suction filter                       |
| 2             | 40X6596        | 1              | 1             | PC/developer drive motor cooling fan |
| 3             | 40X6771        | 1              | 1             | Rear center duct                     |
| 4             | 40X6597        | 1              | 1             | Charge roll HVPS cooling fan         |
| 5             | 40X6598        | 1              | 1             | Upper exhaust fan                    |
| 6             | 40X6600        | 1              | 1             | Center exhaust fan                   |

## Assembly 11: Developer 1

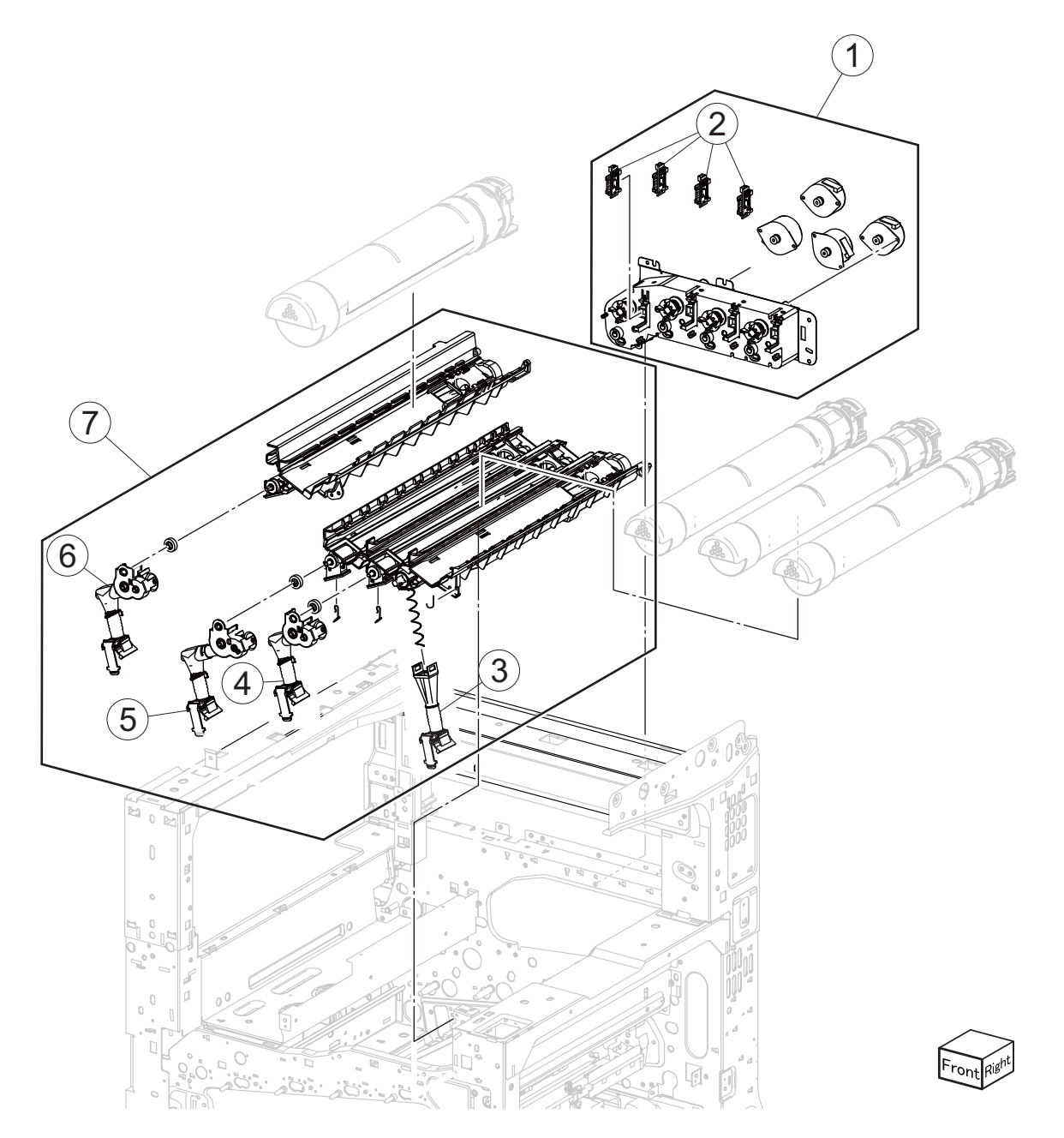

| Asm-<br>index | Part<br>number | Units/<br>mach | Units/<br>FRU | Description                        |
|---------------|----------------|----------------|---------------|------------------------------------|
| 11-1          | 40X6601        | 1              | 1             | Toner dispense motor               |
| 2             | 40X6602        | 4              | 1             | Toner smart chip PCB               |
| 3             | 40X6606        | 1              | 1             | K toner drop auger                 |
| 4             | 40X6605        | 1              | 1             | C toner drop auger                 |
| 5             | 40X6604        | 1              | 1             | M toner drop auger                 |
| 6             | 40X6603        | 1              | 1             | Y toner drop auger                 |
| 7             | 40X6607        | 1              | 1             | CMYK toner dispense auger assembly |

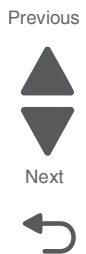

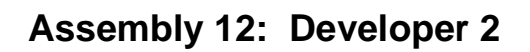

#### Previous

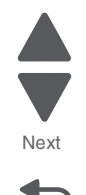

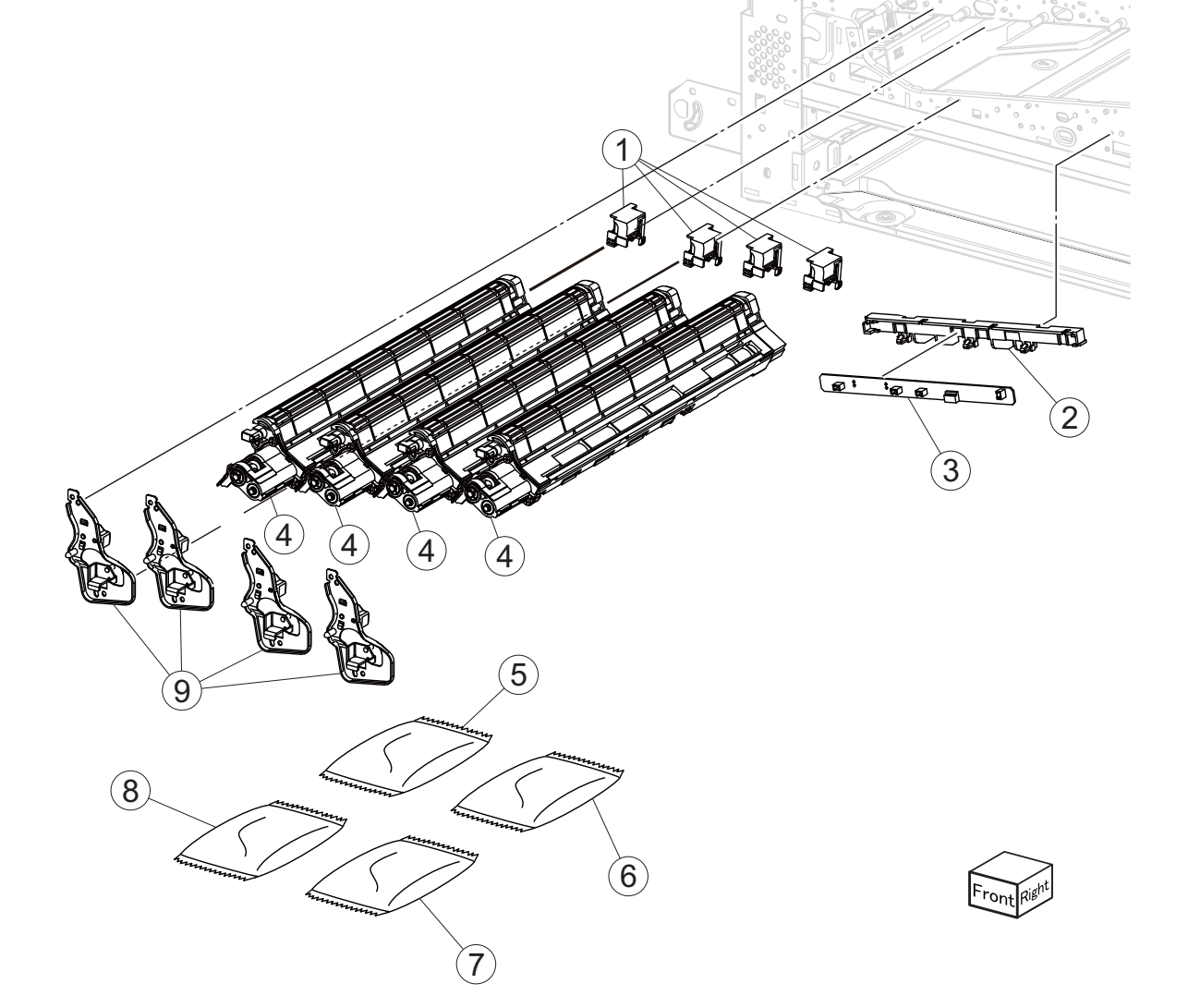

| Asm-<br>index | Part<br>number | Units/<br>mach | Units/<br>FRU | Description                    |
|---------------|----------------|----------------|---------------|--------------------------------|
| 12-1          | 40X7332        | 4              | 1             | Developer housing rear plunger |
| 2             | 40X6614        | 1              | 1             | ATC sensor PCB bracket         |
| 3             | 40X6613        | 1              | 1             | ATC sensor PCB                 |
| 4             | 40X6615        | 1              | 1             | Developer housing              |
| 5             | 40X6609        | 1              | 1             | K developer carrier            |
| 6             | 40X6610        | 1              | 1             | C developer carrier            |
| 7             | 40X6612        | 1              | 1             | Y developer carrier            |
| 8             | 40X6611        | 1              | 1             | M developer carrier            |
| 9             | 40X6608        | 4              | 1             | Developer bracket              |

# Assembly 13: HVPS

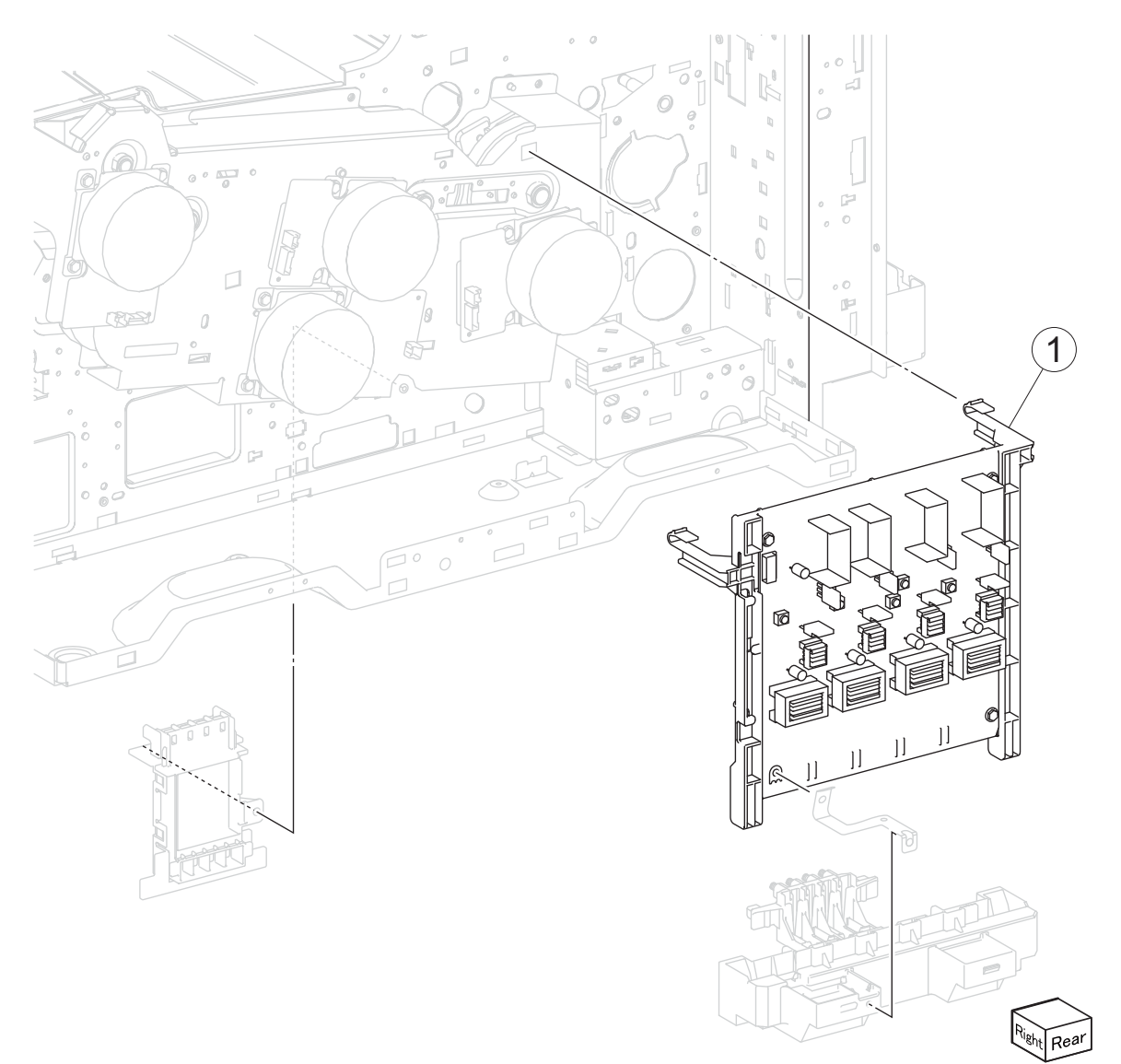

| Asm-  | Part    | Units/ | Units/ | Description         |
|-------|---------|--------|--------|---------------------|
| index | number  | mach   | FRU    |                     |
| 13-1  | 40X6619 | 1      | 1      | Developer HVPS PCBA |

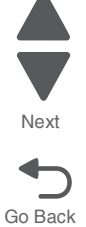

Previous

Next

Go Back

## Assembly 14: Transfer belt 1

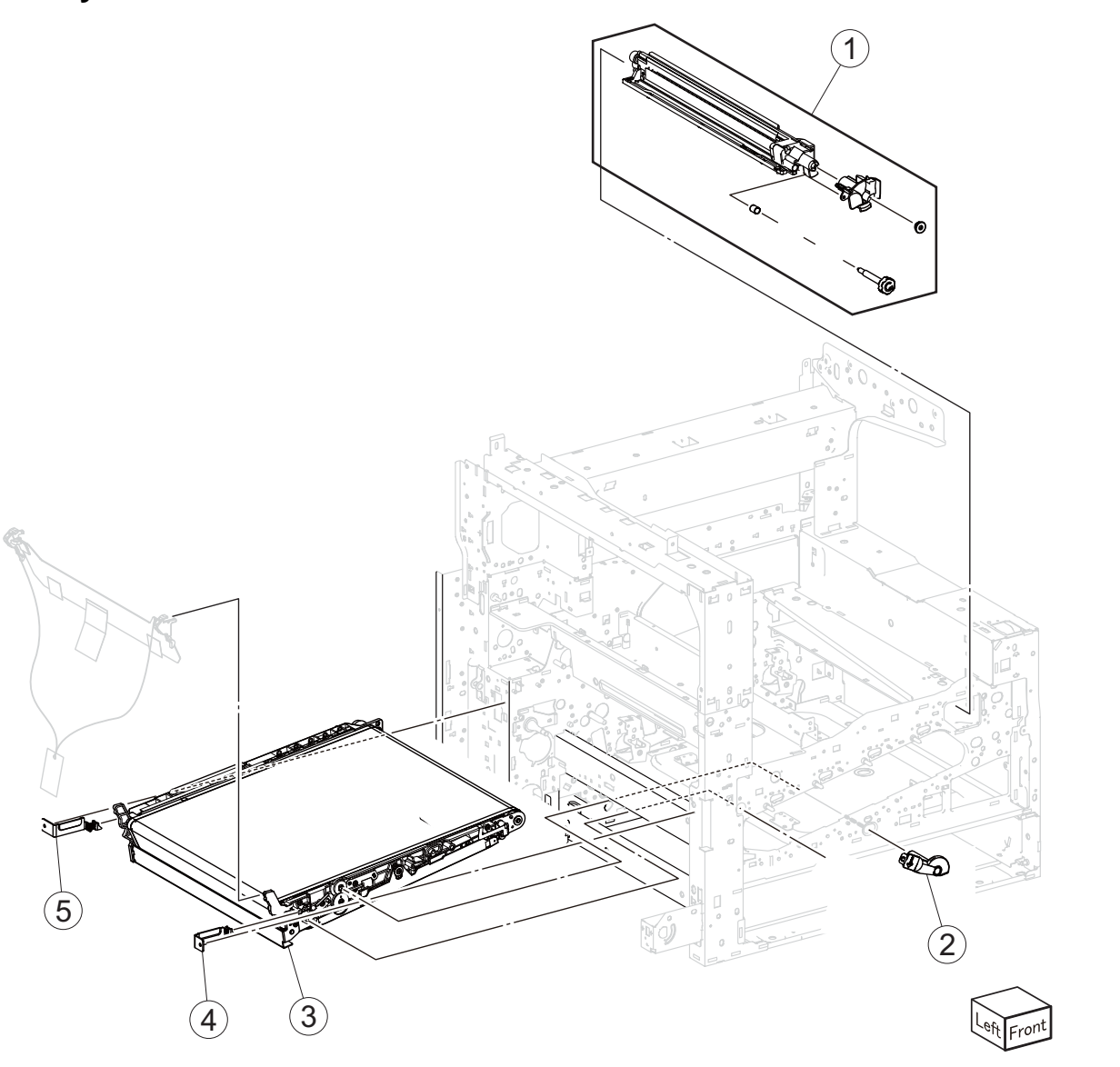

| Asm-<br>index | Part<br>number | Units/<br>mach | Units/<br>FRU | Description                           |
|---------------|----------------|----------------|---------------|---------------------------------------|
| 14-1          | 40X6623        | 1              | 1             | Transfer belt cleaning assembly       |
| 2             | 40X6622        | 1              | 1             | Transfer belt lever                   |
| 3             | 40X6624        | 1              | 1             | Transfer belt assembly                |
| 4             | 40X6620        | 1              | 1             | Front transfer belt retaining bracket |
| 5             | 40X6621        | 1              | 1             | Rear transfer belt retaining bracket  |

Parts catalog 7-15

## Assembly 15: Transfer belt 2

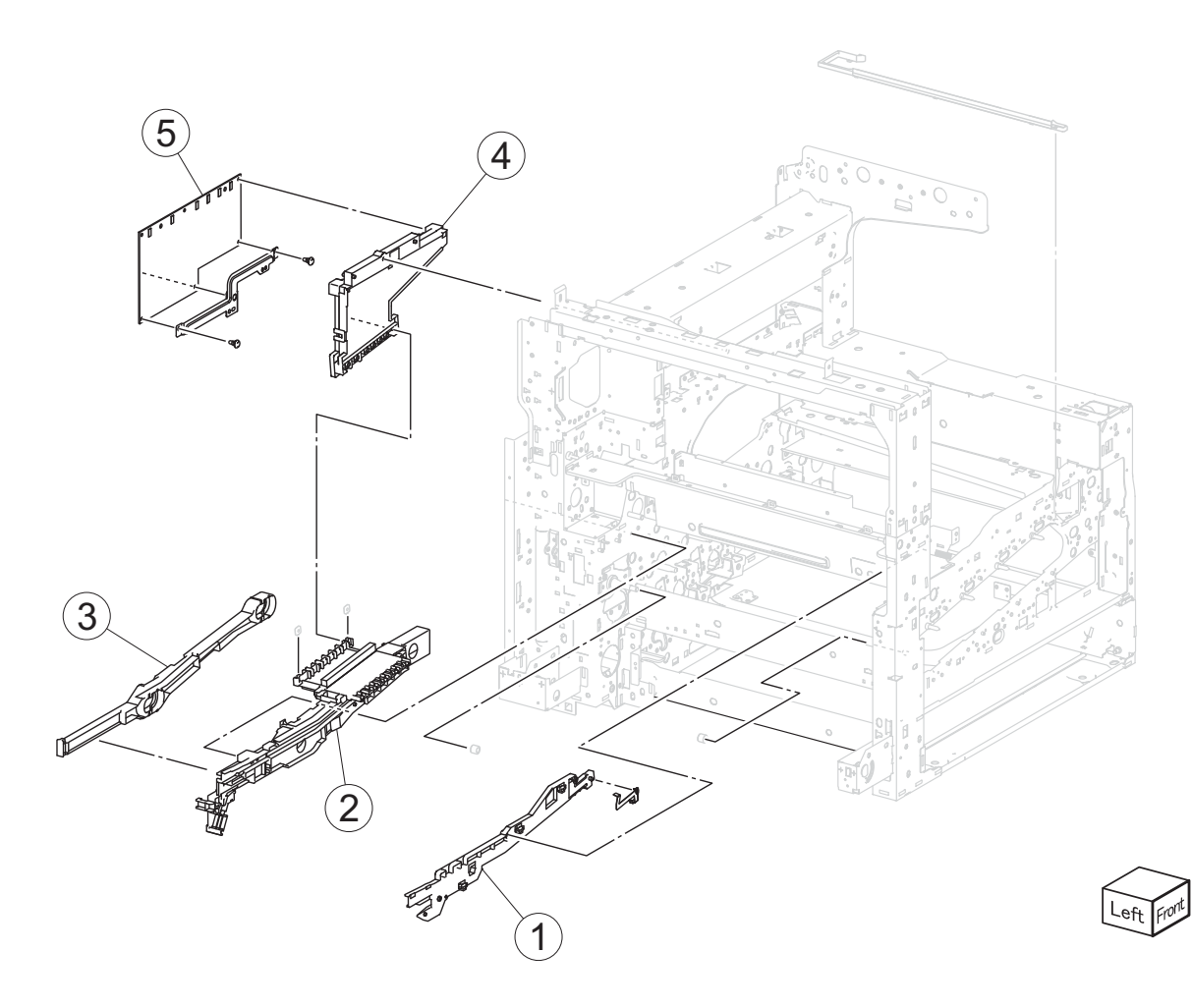

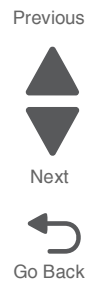

| Asm-<br>index | Part<br>number | Units/<br>mach | Units/<br>FRU | Description                    |
|---------------|----------------|----------------|---------------|--------------------------------|
| 15-1          | 40X6625        | 1              | 1             | Front transfer belt guide      |
| 2             | 40X6627        | 1              | 1             | Rear transfer belt guide       |
| 3             | 40X6626        | 1              | 1             | Belt removal actuator          |
| 4             | 40X7333        |                |               | 1st transfer conductor housing |
| 5             | 40X6628        | 1              | 1             | Transfer roll HVPS PCBA        |

# Assembly 16: Fuser

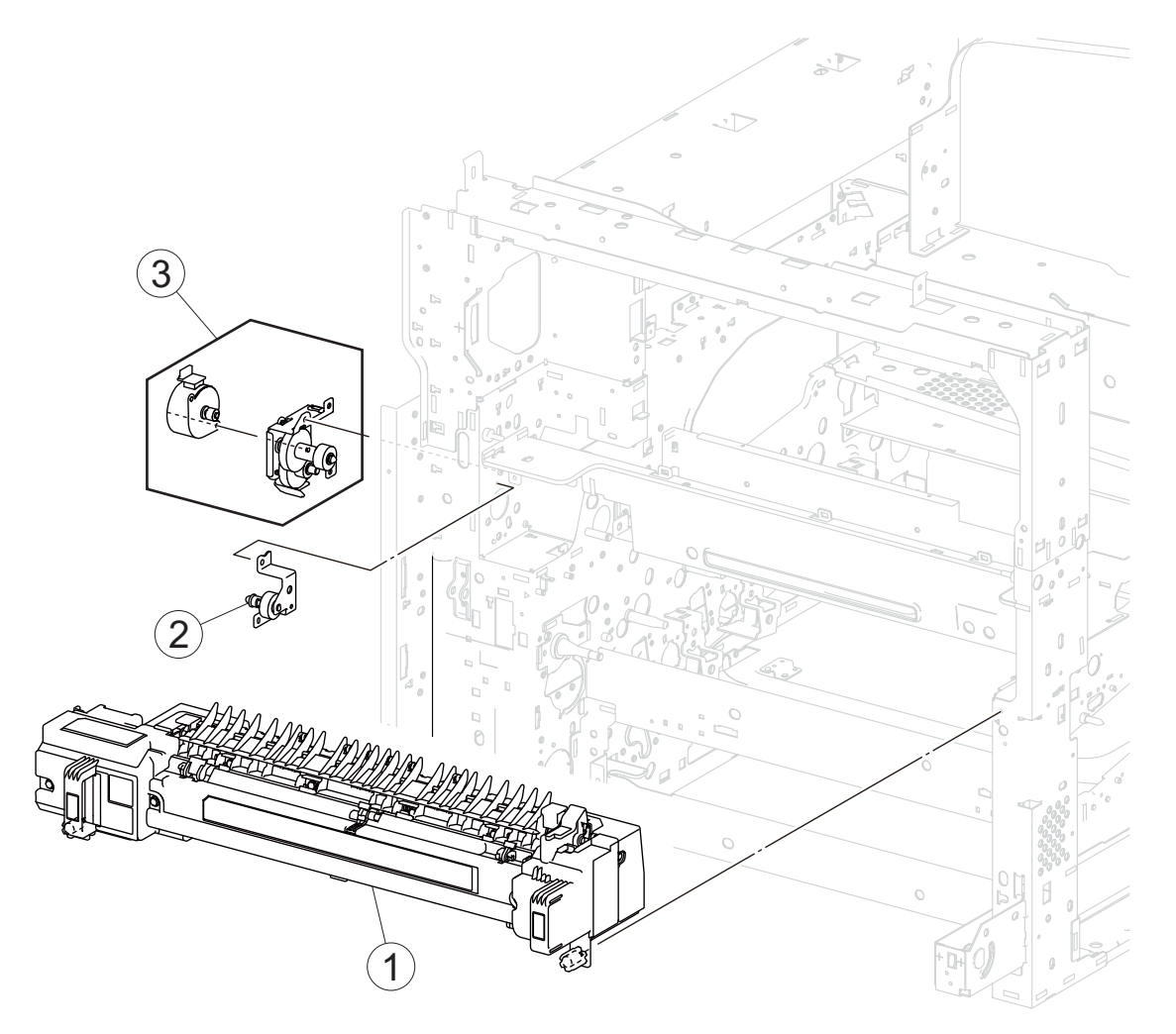

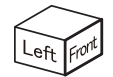

| Asm-<br>index | Part<br>number | Units/<br>mach | Units/<br>FRU | Description                       |
|---------------|----------------|----------------|---------------|-----------------------------------|
| 16-1          | 40X7532        | 1              | 1             | Fuser assembly 100V               |
| 1             | 40X6629        | 1              | 1             | Fuser assembly 110V               |
| 1             | 40X6630        | 1              | 1             | Fuser assembly 220V               |
| 2             | 40X6632        | 1              | 1             | Fuser pressure roll retract gear  |
| 3             | 40X6631        | 1              | 1             | Fuser pressure roll retract motor |

#### Previous

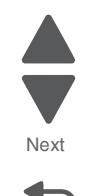

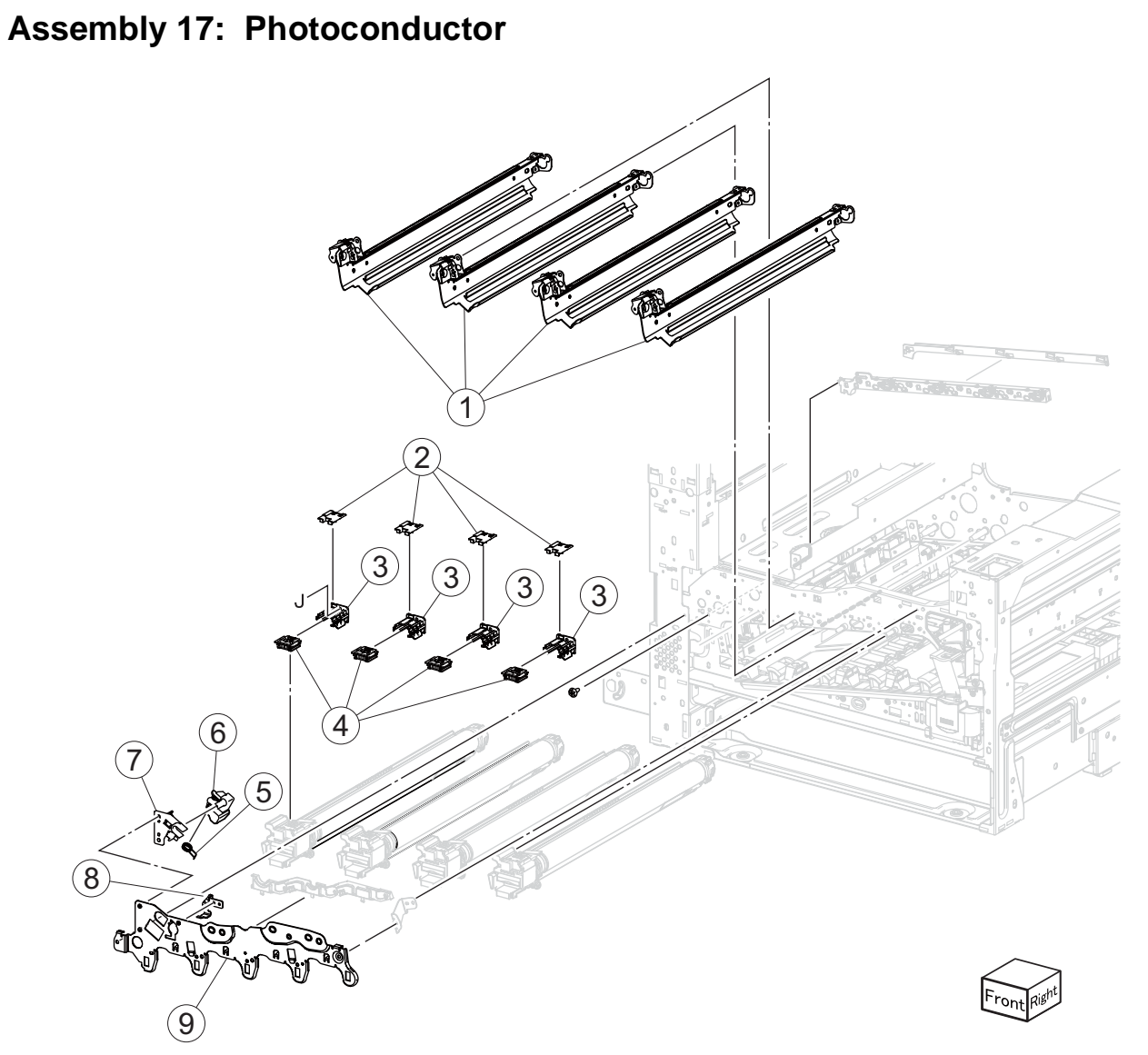

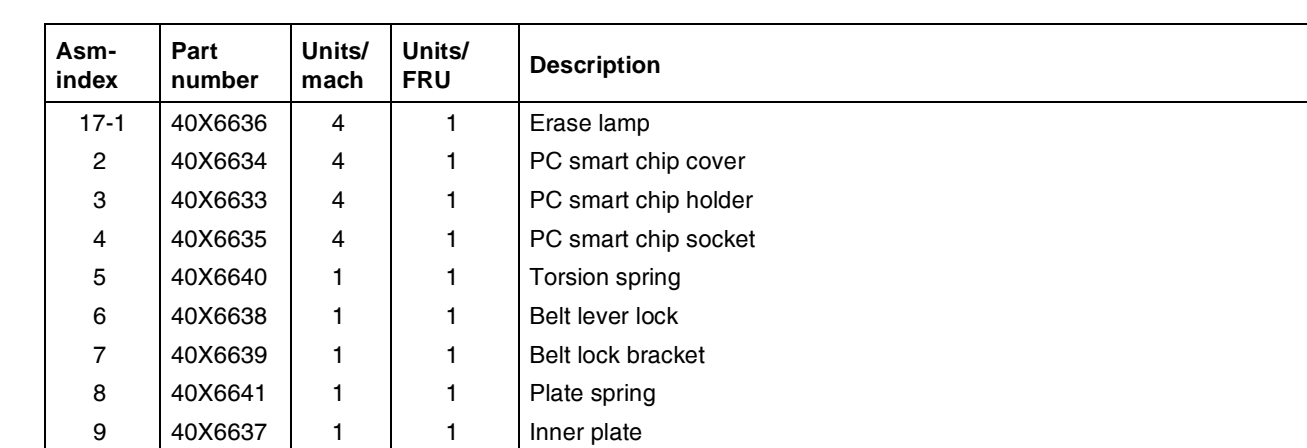

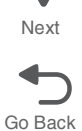

Previous

Next

Go Back

## Assembly 18: Waste toner transfer

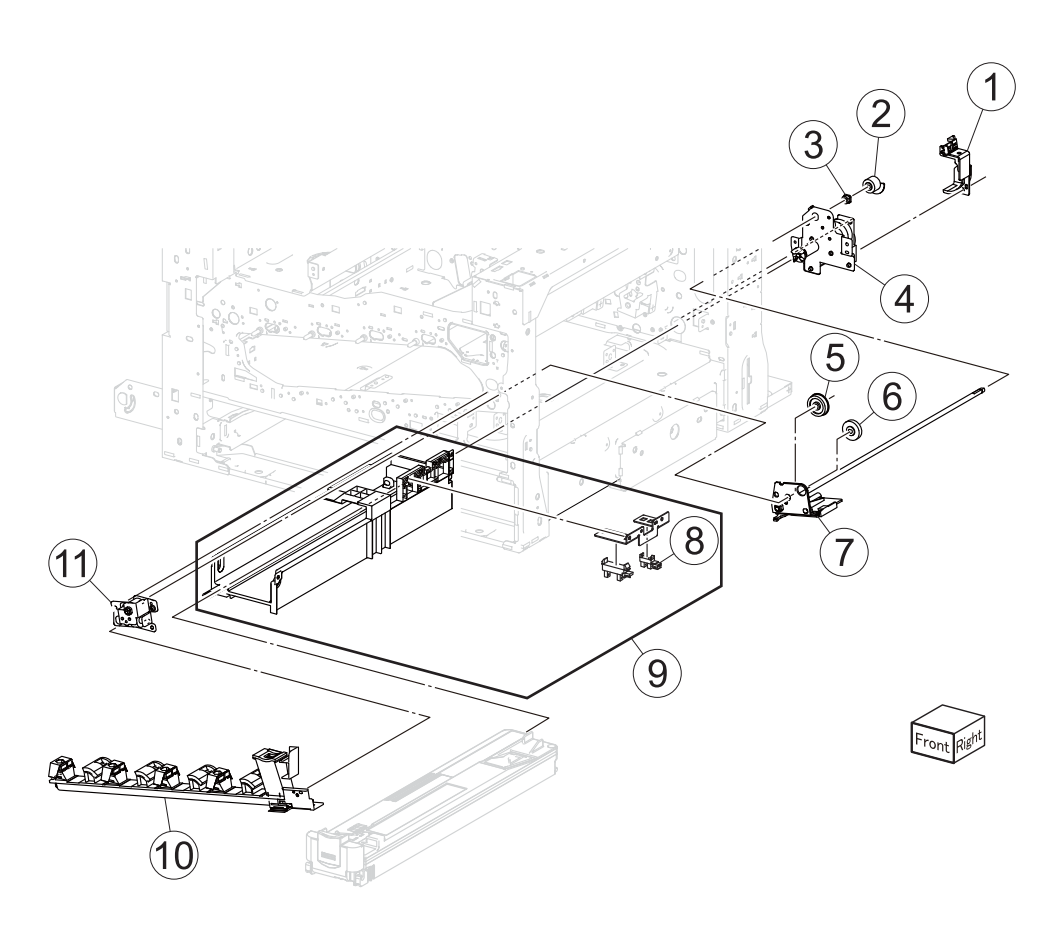

| Asm-<br>index | Part<br>number | Units/<br>mach | Units/<br>FRU | Description                       |
|---------------|----------------|----------------|---------------|-----------------------------------|
| 18-1          | 40X6649        | 1              | 1             | Motor cover                       |
| 2             | 40X6648        | 1              | 1             | Actuator gear                     |
| 3             | 40X0880        | 1              | 1             | Plastic bushing                   |
| 4             | 40X6643        | 1              | 1             | Waste toner agitator motor        |
| 5             | 40X6646        | 1              | 1             | Waste toner gear 31T              |
| 6             | 40X6645        | 1              | 1             | Waste toner gear 29T              |
| 7             | 40X6647        | 1              | 1             | Waste toner shaft gate            |
| 8             | 40X3820        |                |               | Waste toner bottle present sensor |
| 9             | 40X6650        | 1              | 1             | Waste toner sensor guide          |
| 10            | 40X6642        | 1              | 1             | Waste toner auger chute           |
| 11            | 40X6644        | 1              | 1             | Waste toner gear bracket          |

### Assembly 19: Media feed 1

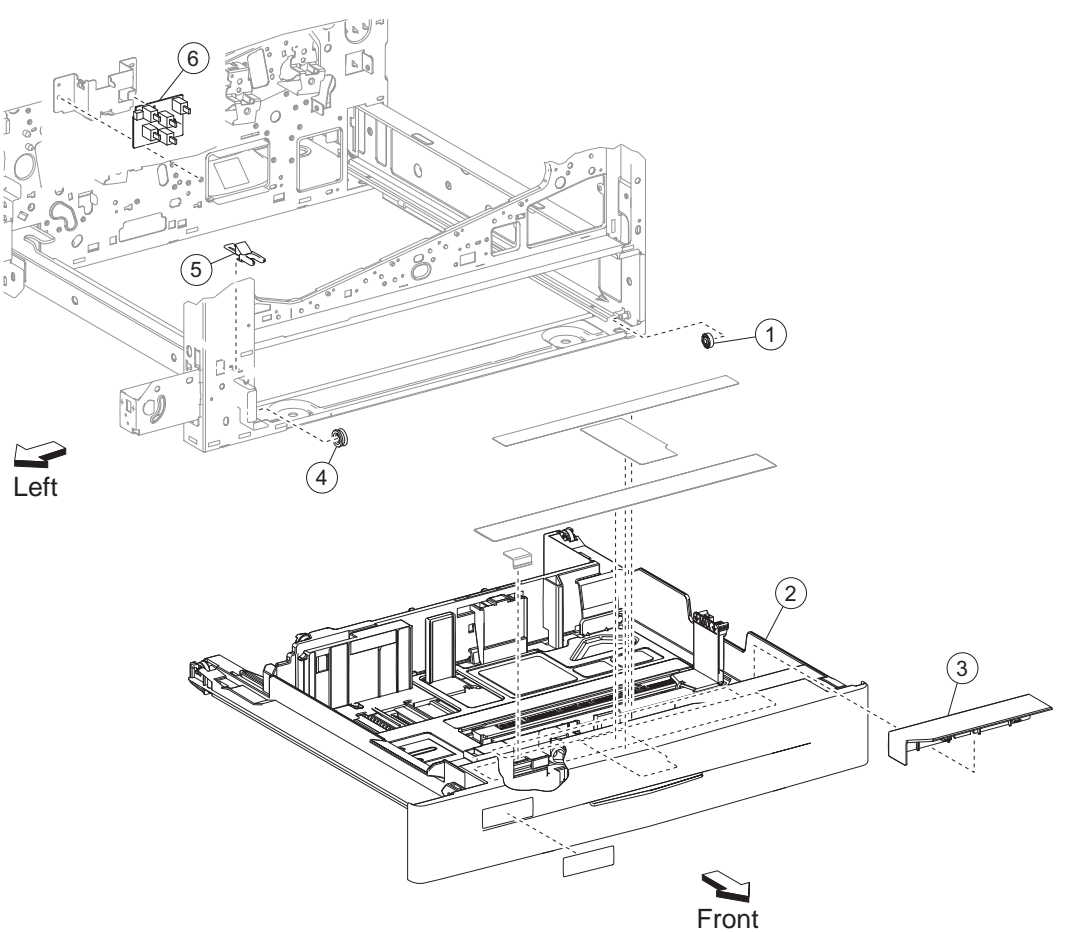

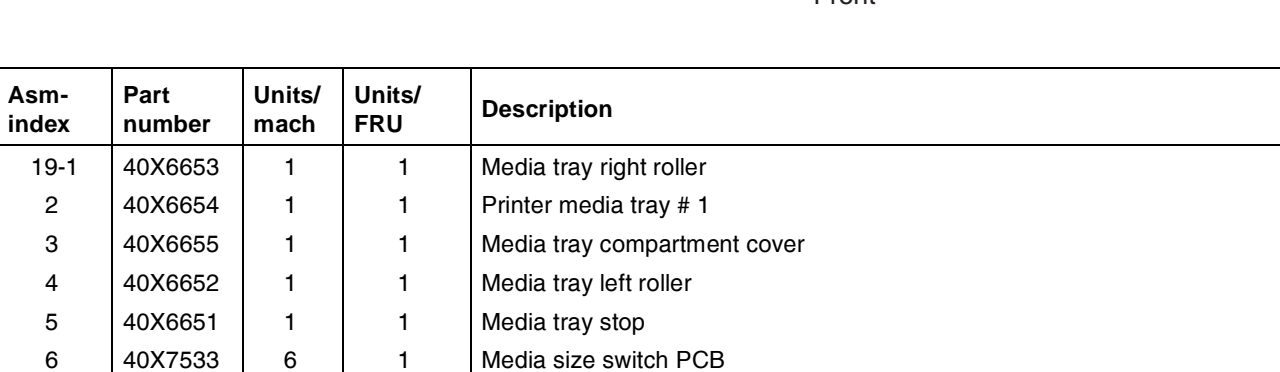

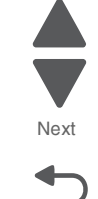

Go Back

Previous

Next

Go Back

# Assembly 20: Media feed 2

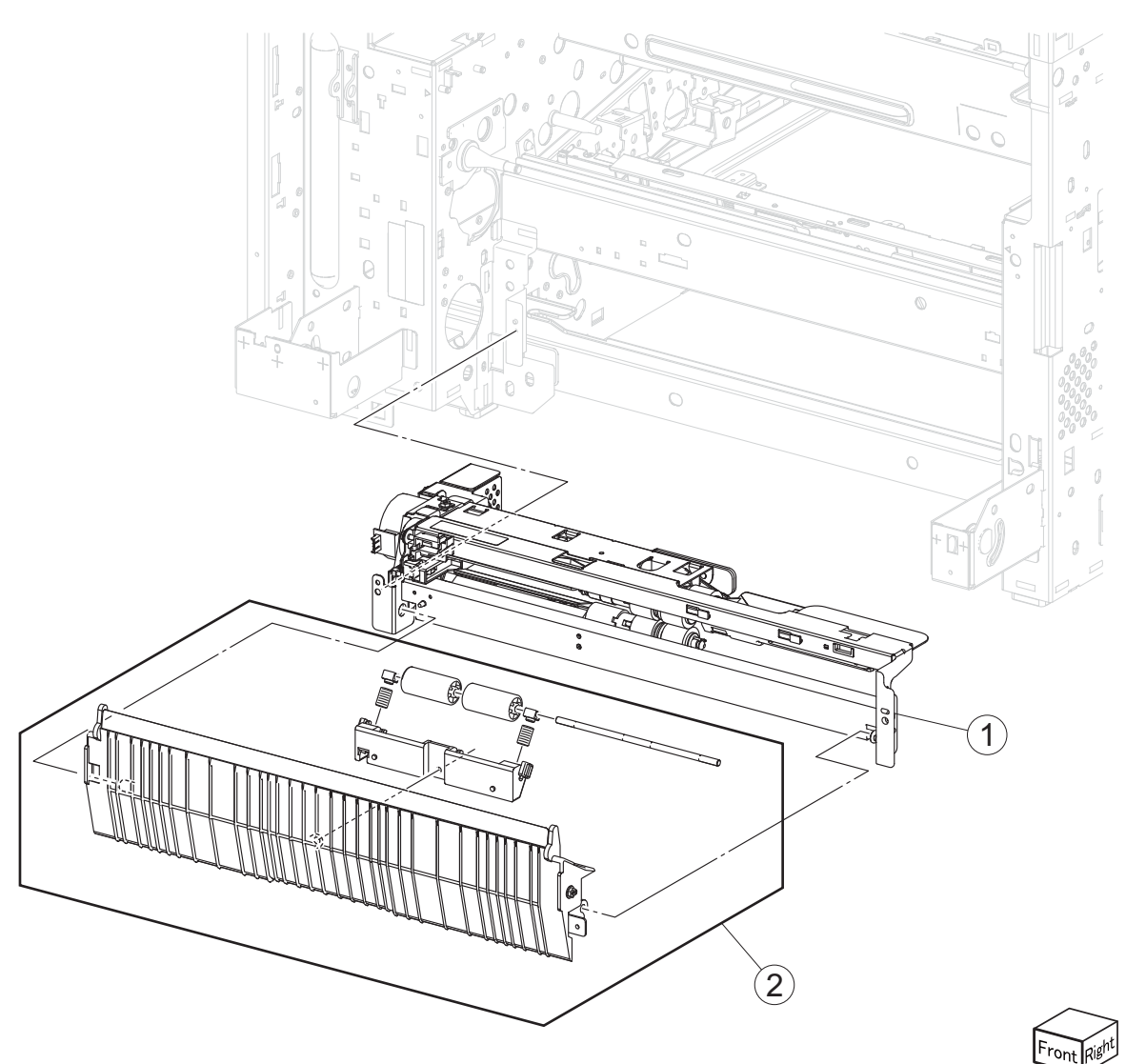

| Asm-<br>index | Part<br>number | Units/<br>mach | Units/<br>FRU | Description                 |
|---------------|----------------|----------------|---------------|-----------------------------|
| 20-1          | 40X6656        | 1              | 1             | Printer tray 1 media feeder |
| 2             | 40X6657        | 1              | 1             | Printer media turn guide    |

## Assembly 21: Media feed 3

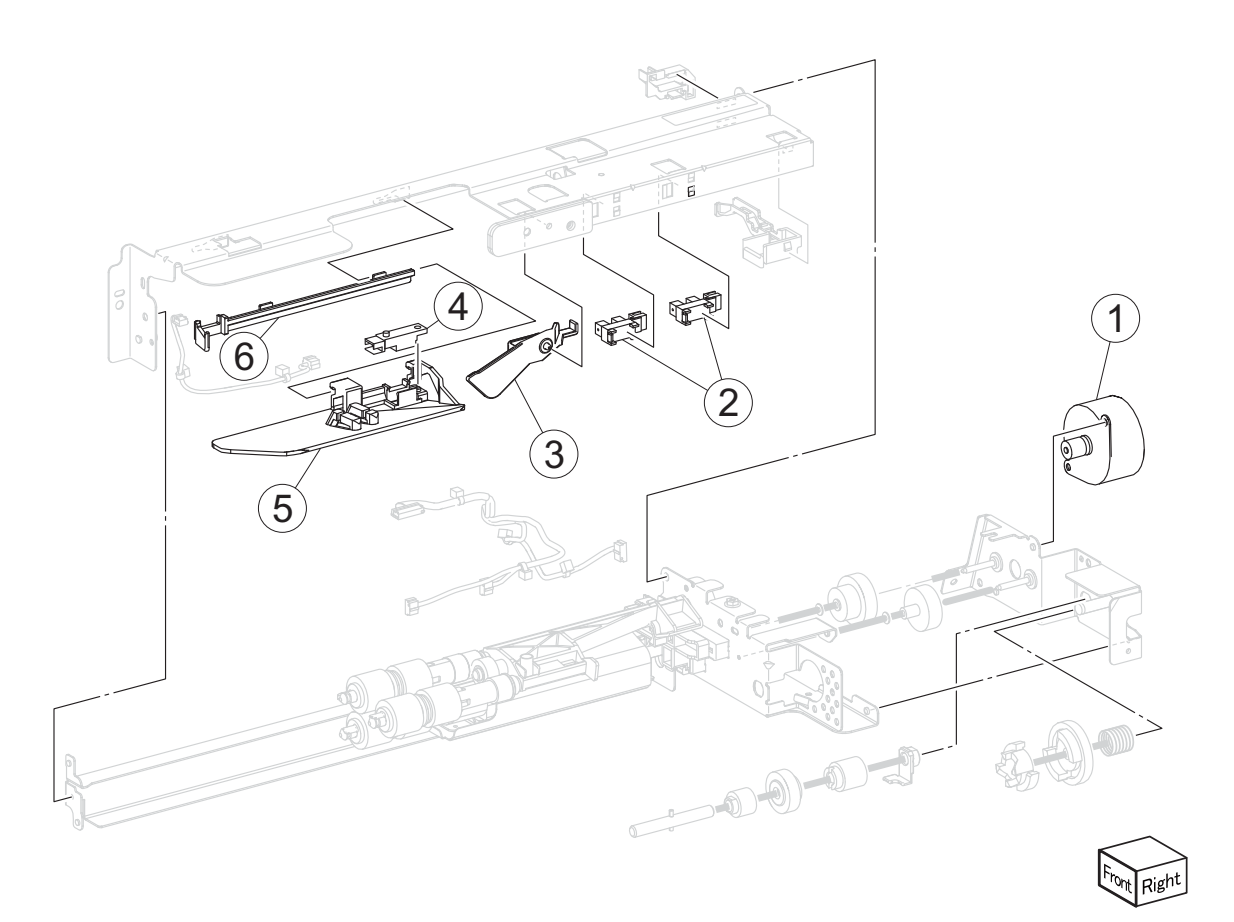

| Next |
|------|
|      |

Go Back

| Asm-<br>index | Part<br>number | Units/<br>mach | Units/<br>FRU | Description               |
|---------------|----------------|----------------|---------------|---------------------------|
| 21-1          | 40X6658        | 8              | 1             | Media feed lift motor     |
| 2             | 40X0588        | 1              | 1             | Tray 1 media level sensor |
| 2             | 40X0588        | 1              | 1             | Tray 1 media out sensor   |
| 2             | 40X0588        | 1              | 1             | Tray 2 media level sensor |
| 2             | 40X0588        | 1              | 1             | Tray 2 media out sensor   |
| 2             | 40X0588        | 1              | 1             | Tray 3 media level sensor |
| 2             | 40X0588        | 1              | 1             | Tray 3 media out sensor   |
| 2             | 40X0588        | 1              | 1             | Tray 4 media level sensor |
| 2             | 40X0588        | 1              | 1             | Tray 4 media out sensor   |
| 3             | 40X0587        | 8              | 1             | Media out actuator        |
| 4             | 40X0589        | 2              | 1             | Tray 1 pre-feed sensor    |
| 5             | 40X6659        | 8              | 1             | Feeder slide guide        |
| 6             | 40X6773        | 8              | 1             | Feeder unit slide rail    |
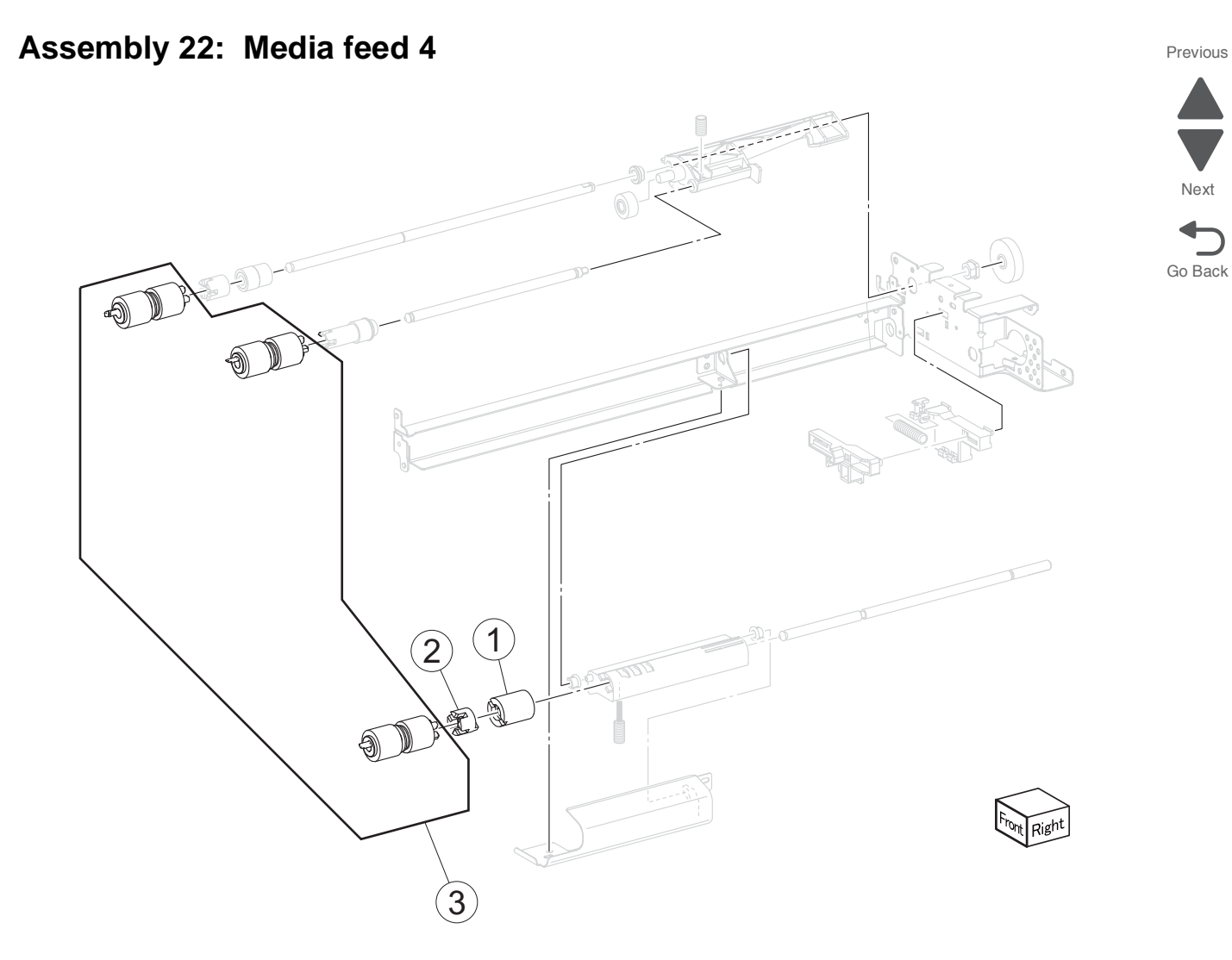

| Asm-<br>index | Part<br>number | Units/<br>mach | Units/<br>FRU | Description                                                                    |
|---------------|----------------|----------------|---------------|--------------------------------------------------------------------------------|
| 22-1          | 40X6660        | 8              | 1             | Separation limiter clutch                                                      |
| 2             | 40X6661        | 8              | 1             | Separation spacer                                                              |
| 3             | 40X6805        | 7              | 3             | Pick roller kit includes:                                                      |
|               |                |                |               | <ul><li>Pick rollers</li><li>Feed rollers</li><li>Separation rollers</li></ul> |

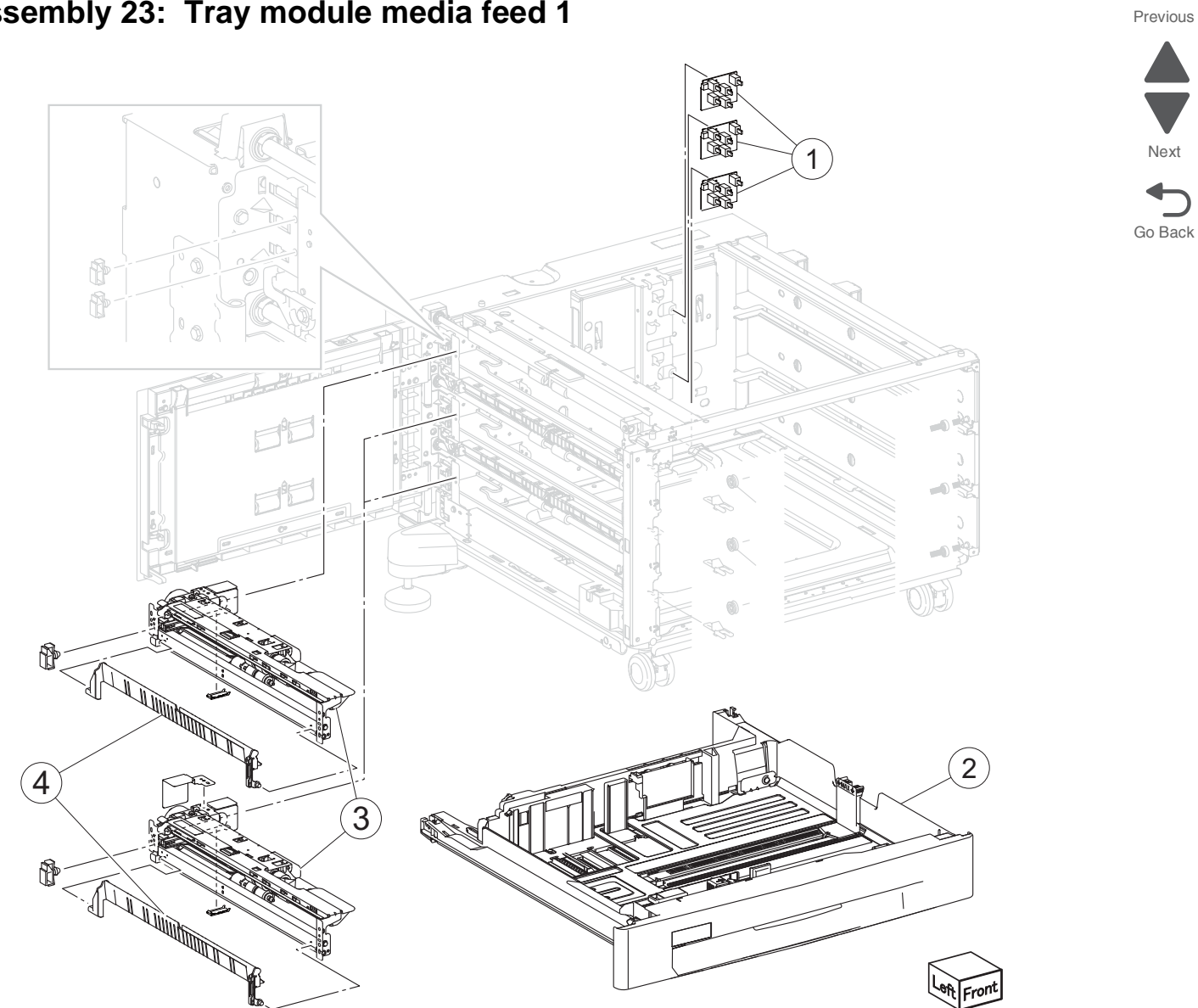

| Asm-<br>index | Part<br>number | Units/<br>mach | Units/<br>FRU | Description                         |
|---------------|----------------|----------------|---------------|-------------------------------------|
| 23-1          | 40X7533        | 6              | 1             | Media size switch PCB               |
| 2             | 40X6665        | 3              | 1             | Tray module media tray              |
| 3             | 40X6662        | 3              | 1             | Tray module media feeder            |
| 4             | 40X6663        | 3              | 1             | Tray module tray 2 media turn guide |

## Assembly 23: Tray module media feed 1

Next

Go Back

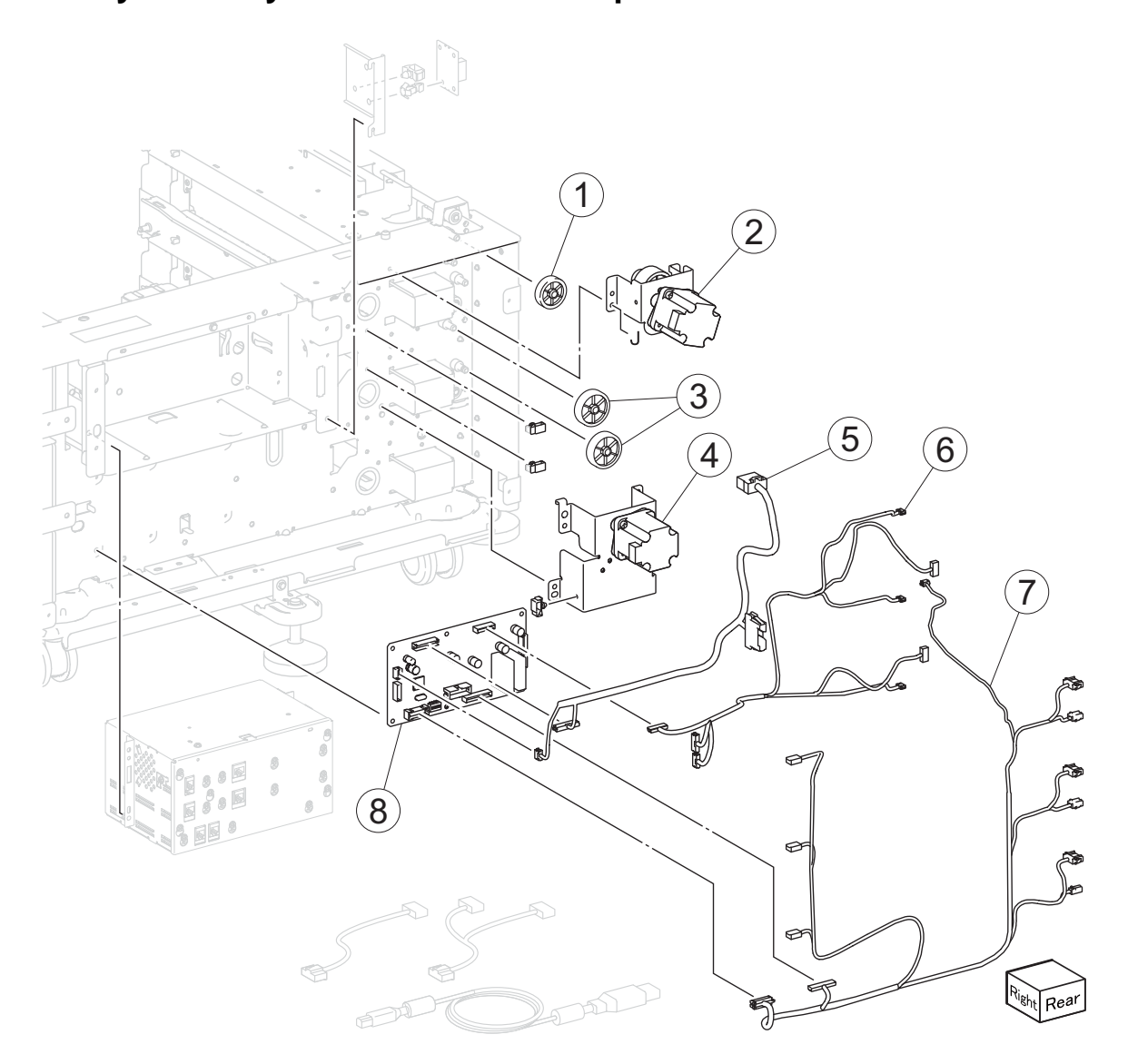

## Assembly 24: Tray module media transport 1

| Asm-<br>index | Part<br>number | Units/<br>mach | Units/<br>FRU | Description                       |
|---------------|----------------|----------------|---------------|-----------------------------------|
| 24-1          | 40X6668        | 1              | 1             | 3TM 34T gear                      |
| 2             | 40X6674        | 2              | 1             | 1TM/3TM upper transport motor     |
| 3             | 40X6669        | 2              | 1             | 3TM/TTM 39T gear                  |
| 4             | 40X6670        | 1              | 1             | Tray module lower transport motor |
| 5             | 40X6673        | 1              | 1             | 3TM interface cable               |
| 6             | 40X6672        | 1              | 1             | 3TM motor cable                   |
| 7             | 40X6671        | 1              | 1             | 3TM sensor cable                  |
| 8             | 40X6667        | 3              | 1             | Tray module controller PCBA       |

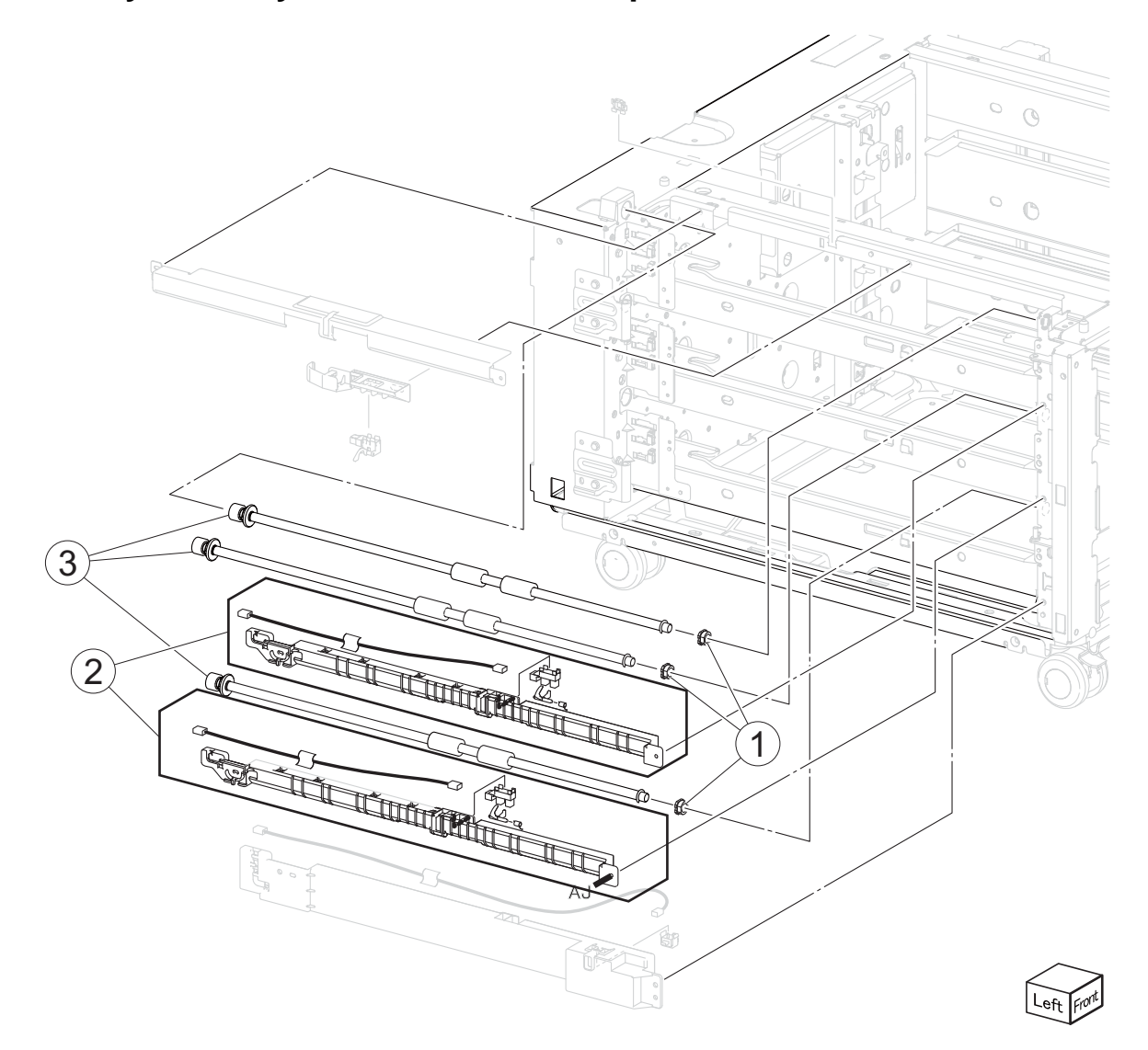

#### Assembly 25: Tray module media transport 2

| Asm-<br>index | Part<br>number | Units/<br>mach | Units/<br>FRU | Description                   |
|---------------|----------------|----------------|---------------|-------------------------------|
| 25-1          | 40X3915        | 7              | 1             | Bearing                       |
| 2             | 40X6675        | 1              | 1             | Sensor tray (module feed out) |
| 3             | 40X6677        | 6              | 1             | Tray module transport roller  |

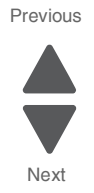

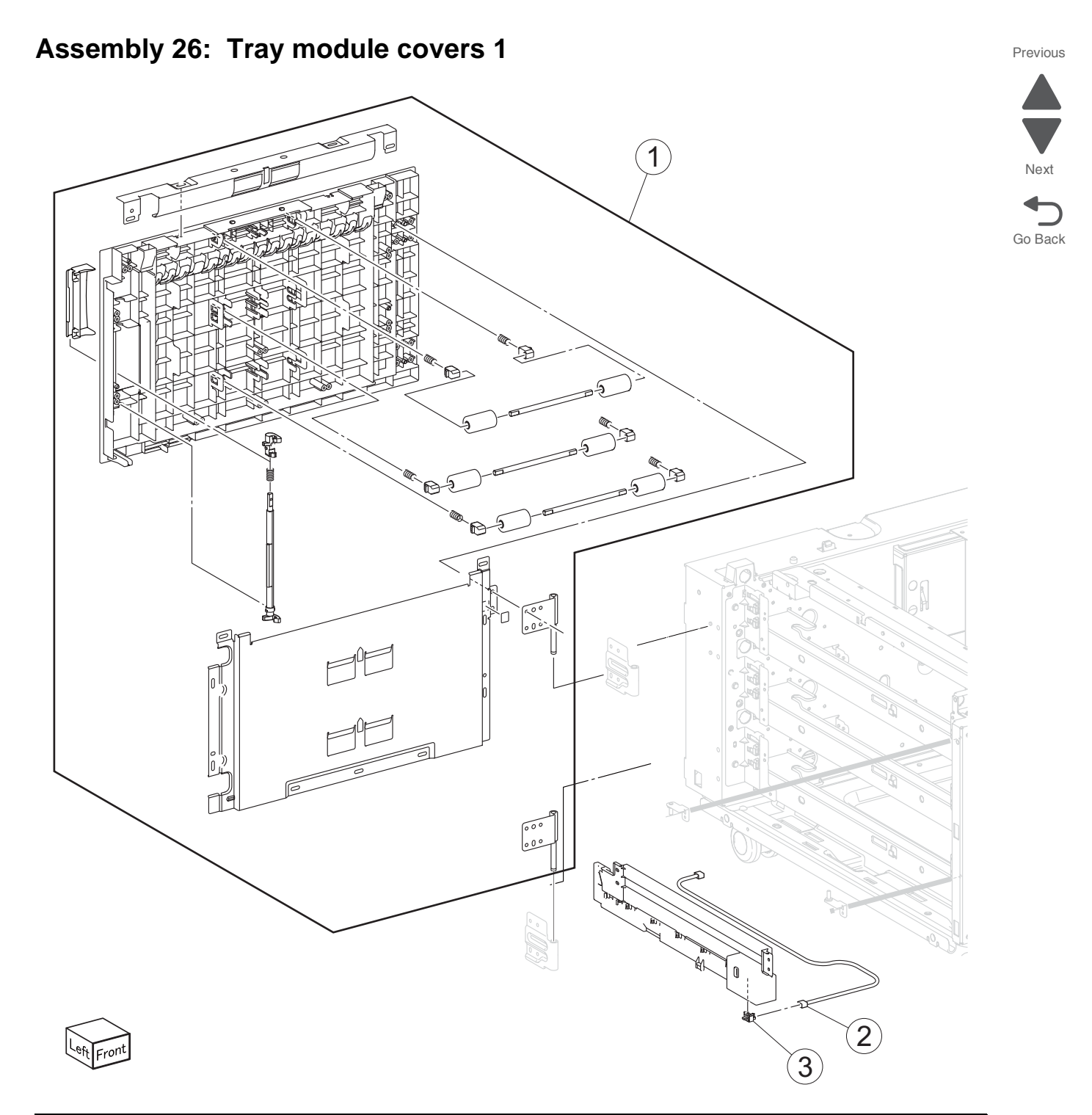

| Asm-<br>index | Part<br>number | Units/<br>mach | Units/<br>FRU | Description                              |
|---------------|----------------|----------------|---------------|------------------------------------------|
| 26-1          | 40X6678        | 1              | 1             | 3TM left door                            |
| 2             | 40X6701        | 1              | 1             | Tray module left door sensor cable       |
| 3             | 40X6700        | 2              | 1             | Sensor (tray module left door interlock) |

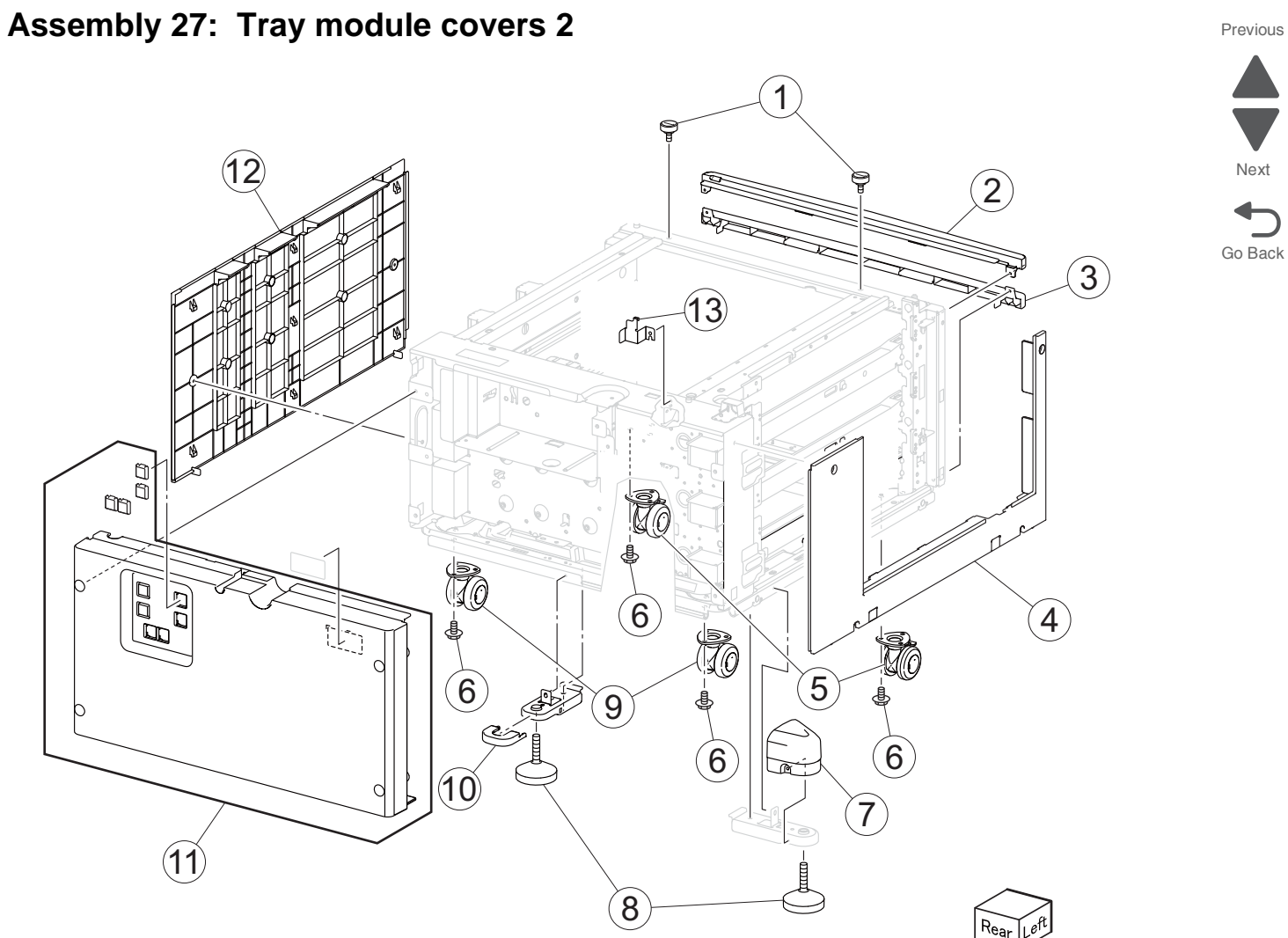

| Asm-<br>index | Part<br>number | Units/<br>mach | Units/<br>FRU | Description                    |
|---------------|----------------|----------------|---------------|--------------------------------|
| 27-1          | 40X6683        | 6              | 2             | Docking screw                  |
| 2             | 40X6688        | 3              | 1             | Tray module top cover          |
| 3             | 40X6689        | 2              | 1             | Tray module bottom cover       |
| 4             | 40X6690        | 3              | 1             | Tray module left cover         |
| 5             | 40X6685        | 6              | 1             | 1TM/TTM/3TM locking caster     |
| 6             | 40X6583        | 12             | 1             | 1TM/TTM/3TM caster screw       |
| 7             | 40X6681        | 3              | 1             | 1TM/TTM/3TM foot side cover    |
| 8             | 40X6680        | 6              | 1             | 1TM/TTM/3TM adjuster foot      |
| 9             | 40X6686        | 6              | 1             | 1TM/TTM/3TM non-locking caster |
| 10            | 40X6682        | 3              | 1             | 1TM/TTM/3TM foot rear cover    |
| 11            | 40X6687        | 3              | 1             | Tray module rear cover         |
| 12            | 40X6691        | 3              | 1             | Tray module right cover        |
| 13            | 40X6684        | 3              | 1             | 1TM/TTM/3TM docking bracket    |

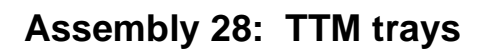

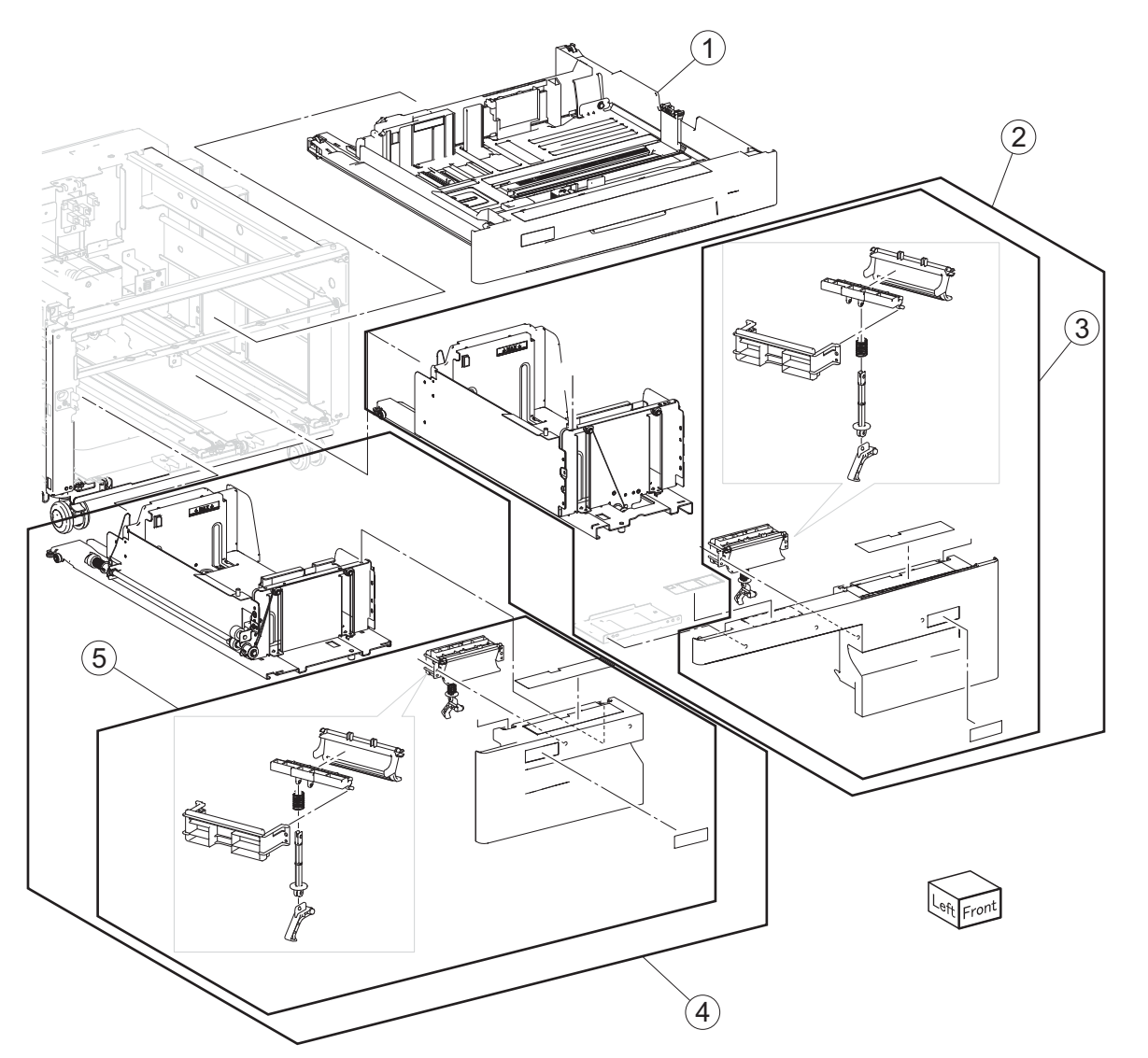

| Asm-<br>index | Part<br>number | Units/<br>mach | Units/<br>FRU | Description                 |
|---------------|----------------|----------------|---------------|-----------------------------|
| 28-1          | 40X6665        | 3              | 1             | Tray module media tray      |
| 2             | 40X6698        | 1              | 1             | TTM tray 4 media tray       |
| 3             | 40X6693        | 1              | 1             | TTM tray 4 media tray cover |
| 4             | 40X6694        | 1              | 1             | TTM tray 3 media tray       |
| 5             | 40X6695        | 1              | 1             | TTM tray 3 media tray cover |

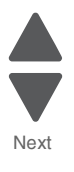

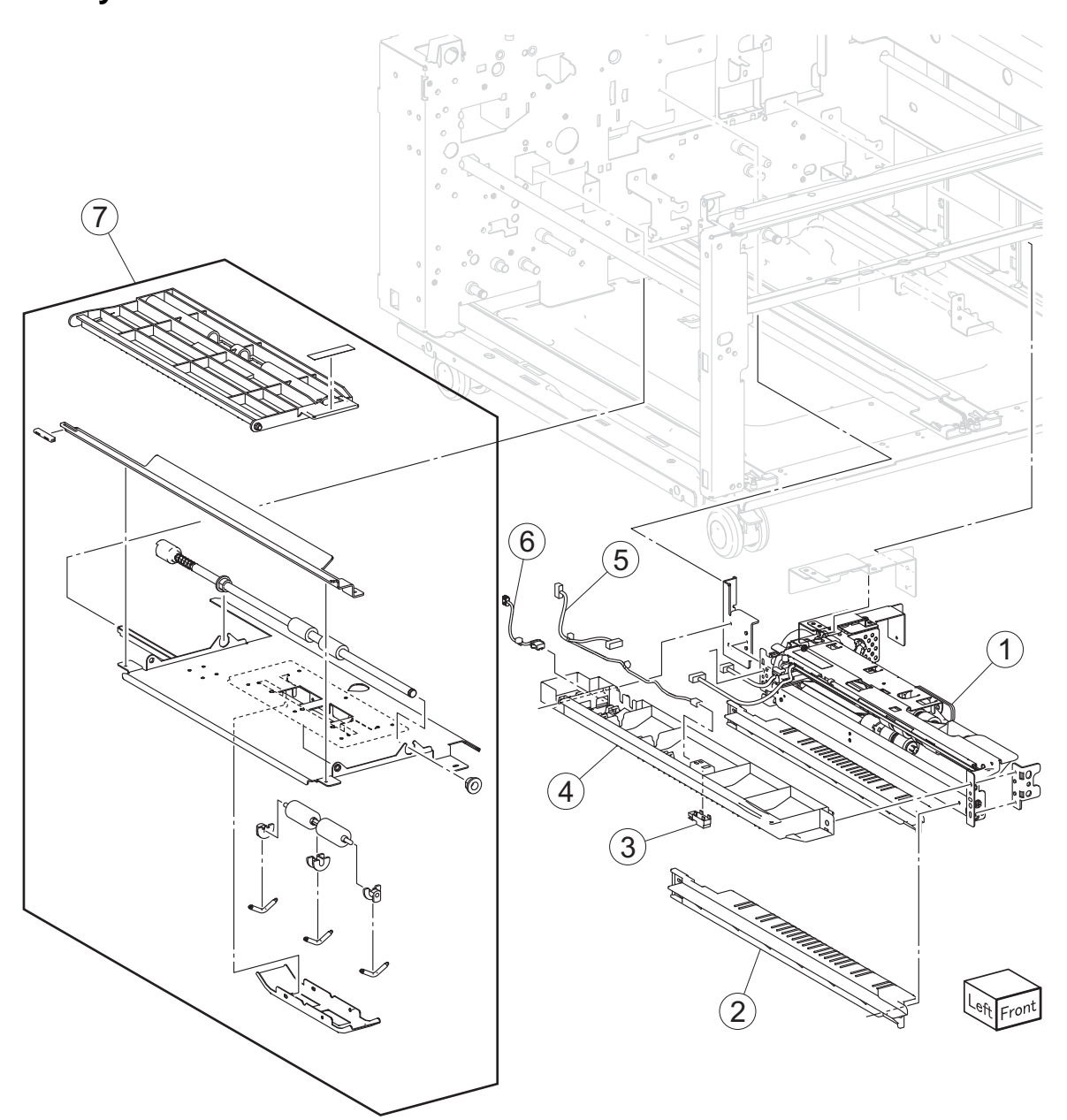

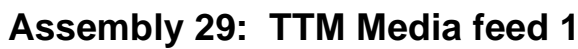

#### Part Units/ Units/ Asm-Description index FRU number mach 29-1 40X6696 1 1 TTM tray 4 media feeder 2 40X6834 1 1 TTM tray 4 feeder lower guide 40X0727 3 Sensor (TTM tray 4 feedout) 1 1 40X6871 TTM tray 4 feeder upper guide 4 1 1 5 40X6883 1 1 TTM tray 4 feeder sensor cable 6 40X6896 1 1 TTM tray 4 feeder motor cable 7 40X6697 1 1 TTM tray 4 media transport

Go Back

Previous

#### 5058-030

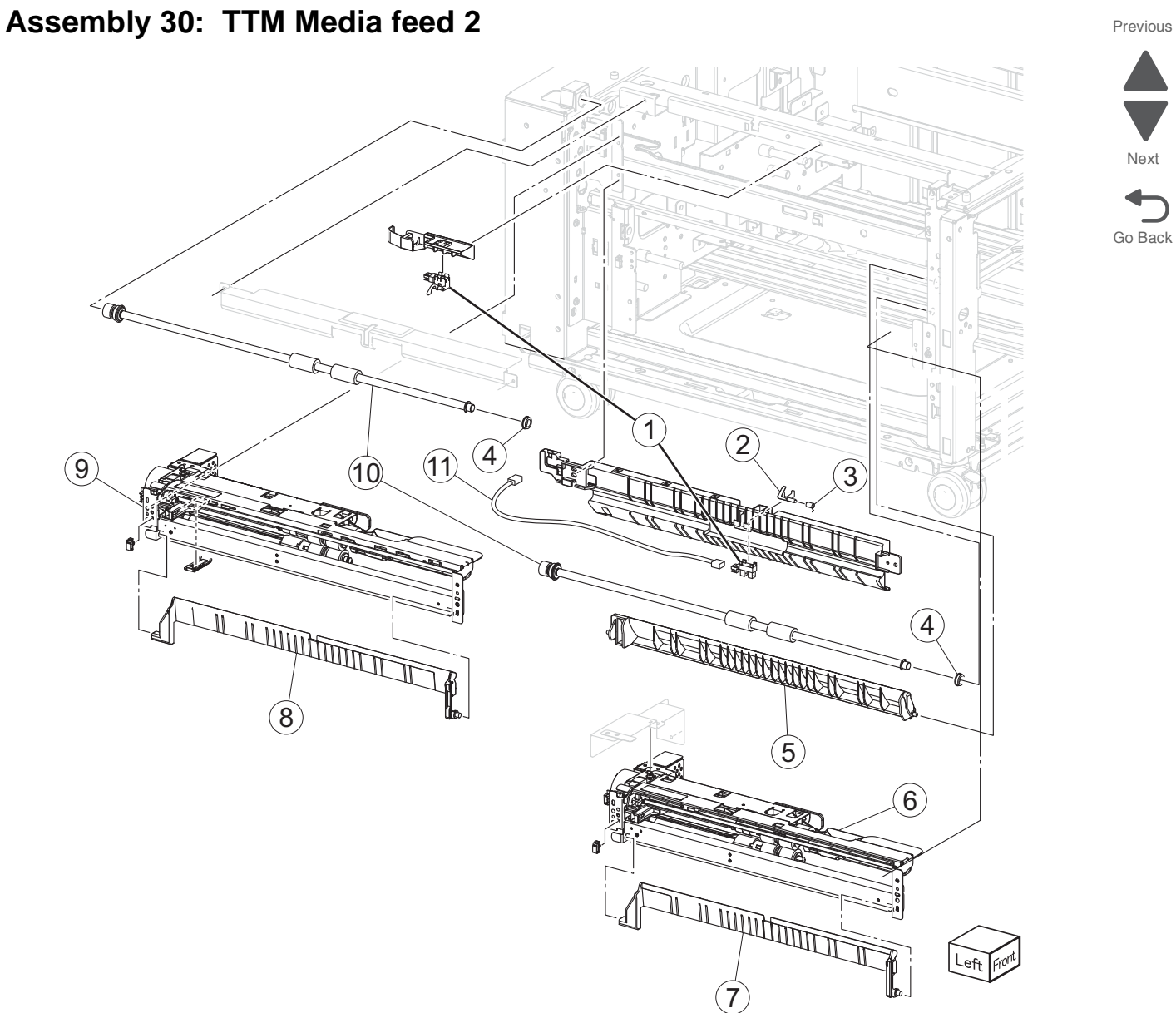

| Asm-<br>index | Part<br>number | Units/<br>mach | Units/<br>FRU | Description                   |
|---------------|----------------|----------------|---------------|-------------------------------|
| 30-1          | 40X7334        | 1              | 1             | Sensor (tray module feed out) |
| 1             | 40X3688        | 1              | 1             | Sensor (TTM tray 3 feed out)  |
| 2             | 40X7336        | 1              | 1             | TTM tray 3 feed-out actuator  |
| 3             | 40X7337        | 1              | 1             | TTM actuator spring           |
| 4             | 40X3915        | 7              | 1             | Bearing                       |
| 5             | 40X7341        | 1              | 1             | TTM tray 4 media turn guide   |
| 6             | 40X7340        |                |               | TTM tray 3 feeder             |
| 7             | 40X6699        | 1              | 1             | TTM tray 3 media turn guide   |

## Assembly 30 (continued): TTM Media feed 2

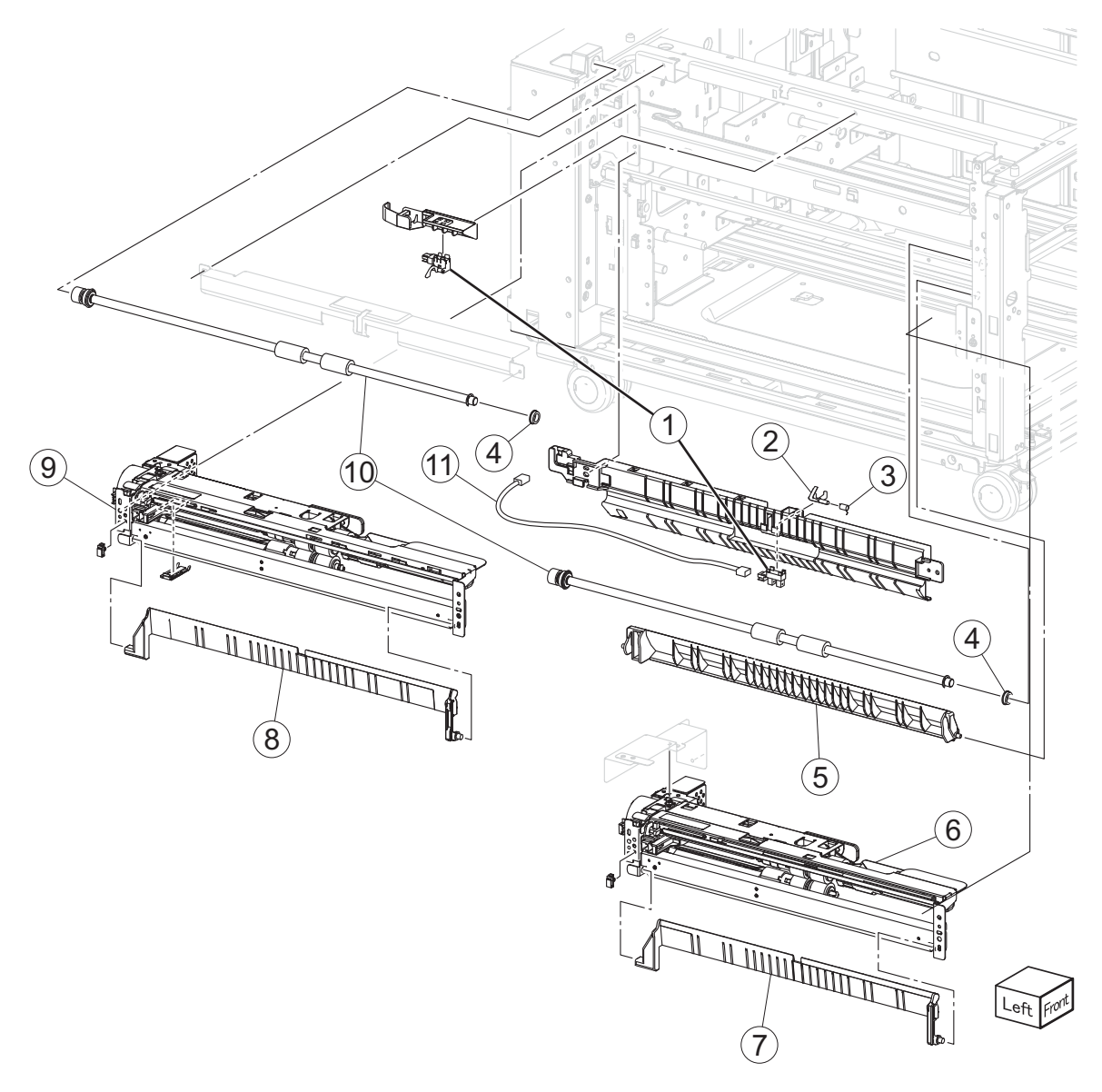

| Asm-<br>index | Part<br>number | Units/<br>mach | Units/<br>FRU | Description                      |
|---------------|----------------|----------------|---------------|----------------------------------|
| 8             | 40X6663        | 3              | 1             | 1TM/3TM/TTM media turn guide     |
| 9             | 40X6662        | 3              | 1             | 3TM/TTM media feeder             |
| 10            | 40X6677        | 6              | 1             | Tray module transport roller     |
| 11            | 40X7338        | 1              | 1             | TTM tray 3 feed out sensor cable |

Previous

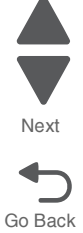

Next

Go Back

## Assembly 31: TTM left door

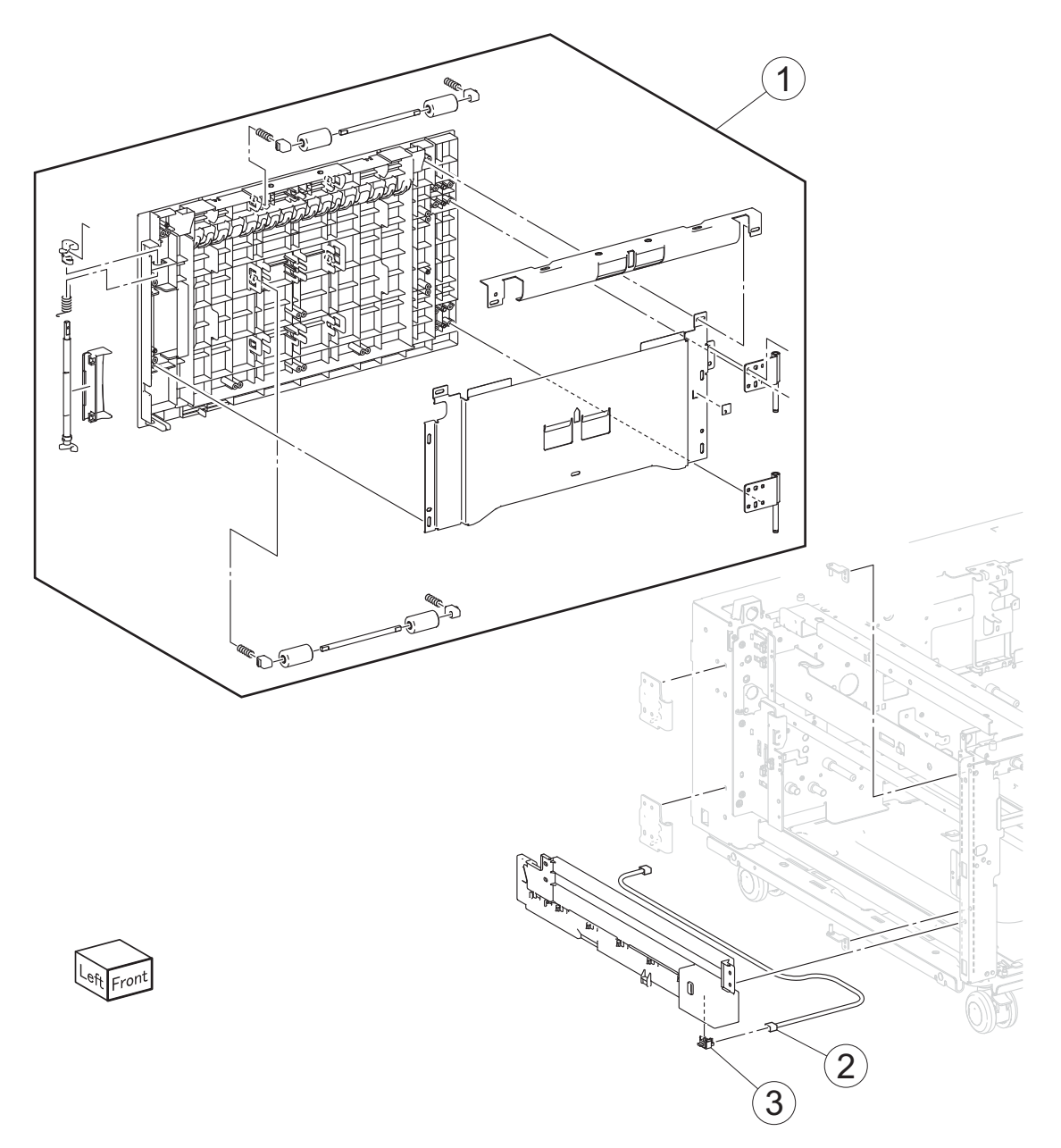

| Asm-<br>index | Part<br>number | Units/<br>mach | Units/<br>FRU | Description                              |
|---------------|----------------|----------------|---------------|------------------------------------------|
| 31-1          | 40X6702        | 1              | 1             | TTM left door                            |
| 2             | 40X6701        | 1              | 1             | Tray module left door sensor cable       |
| 3             | 40X6700        | 2              | 1             | Sensor (tray module left door interlock) |

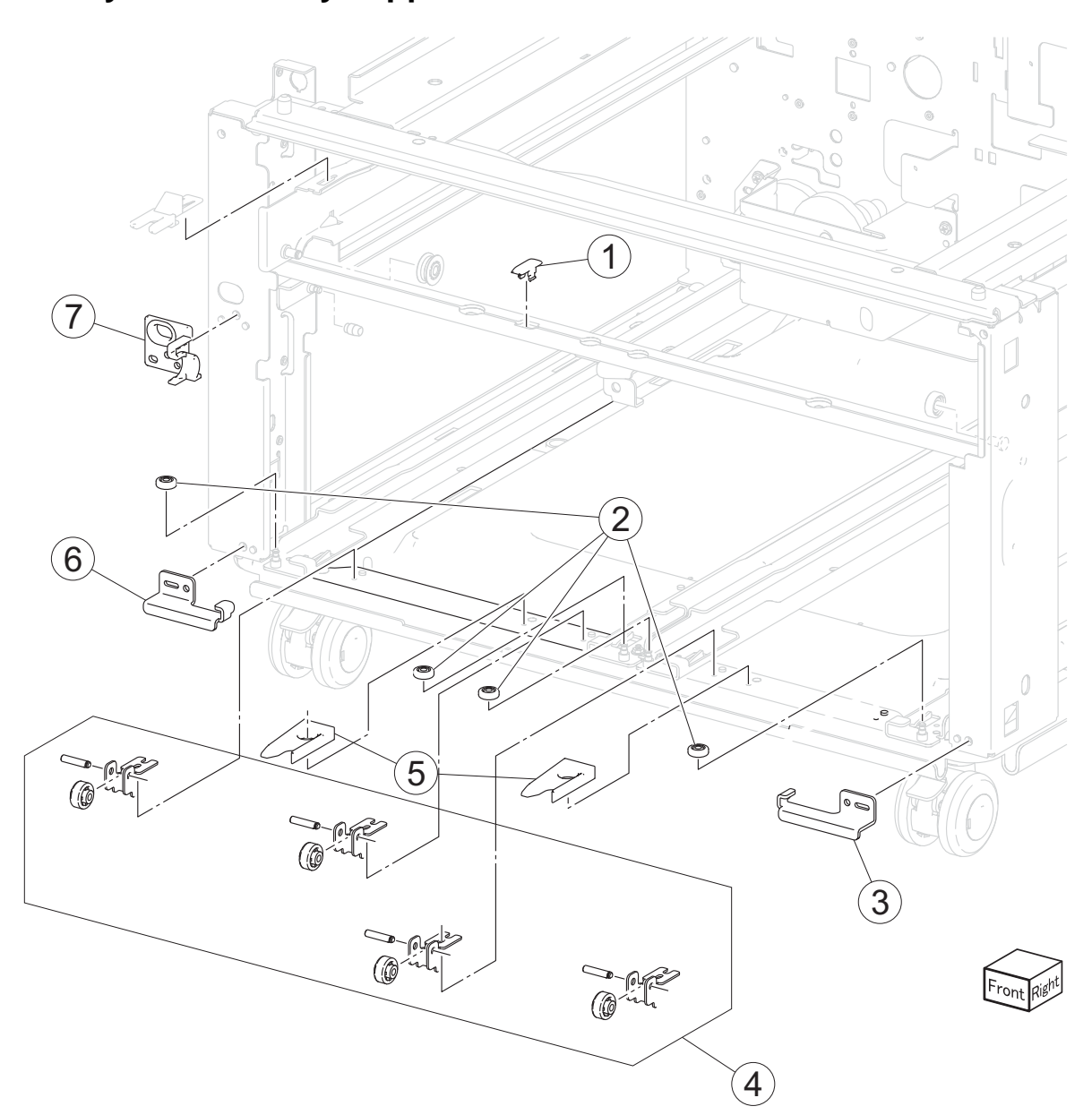

## Assembly 32: TTM tray support

| Asm-<br>index | Part<br>number | Units/<br>mach | Units/<br>FRU | Description              |
|---------------|----------------|----------------|---------------|--------------------------|
| 32-1          | 40X7342        | 1              | 1             | TTM tray spacer          |
| 2             | 40X7344        | 4              | 1             | TTM tray side roller     |
| 3             | 40X7347        | 1              | 1             | TTM tray 4 lock          |
| 4             | 40X7343        | 4              | 1             | TTM tray 3/4 tray roller |
| 5             | 40X7348        | 2              | 1             | TTM tray 3/4 stopper     |
| 6             | 40X7346        | 1              | 1             | TTM tray 3 lock          |
| 7             | 40X7345        | 1              | 1             | TTM upper stopper        |

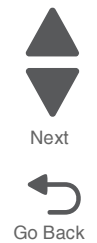

#### 5058-030

Previous

Next

Go Back

## Assembly 33: TTM drive 1

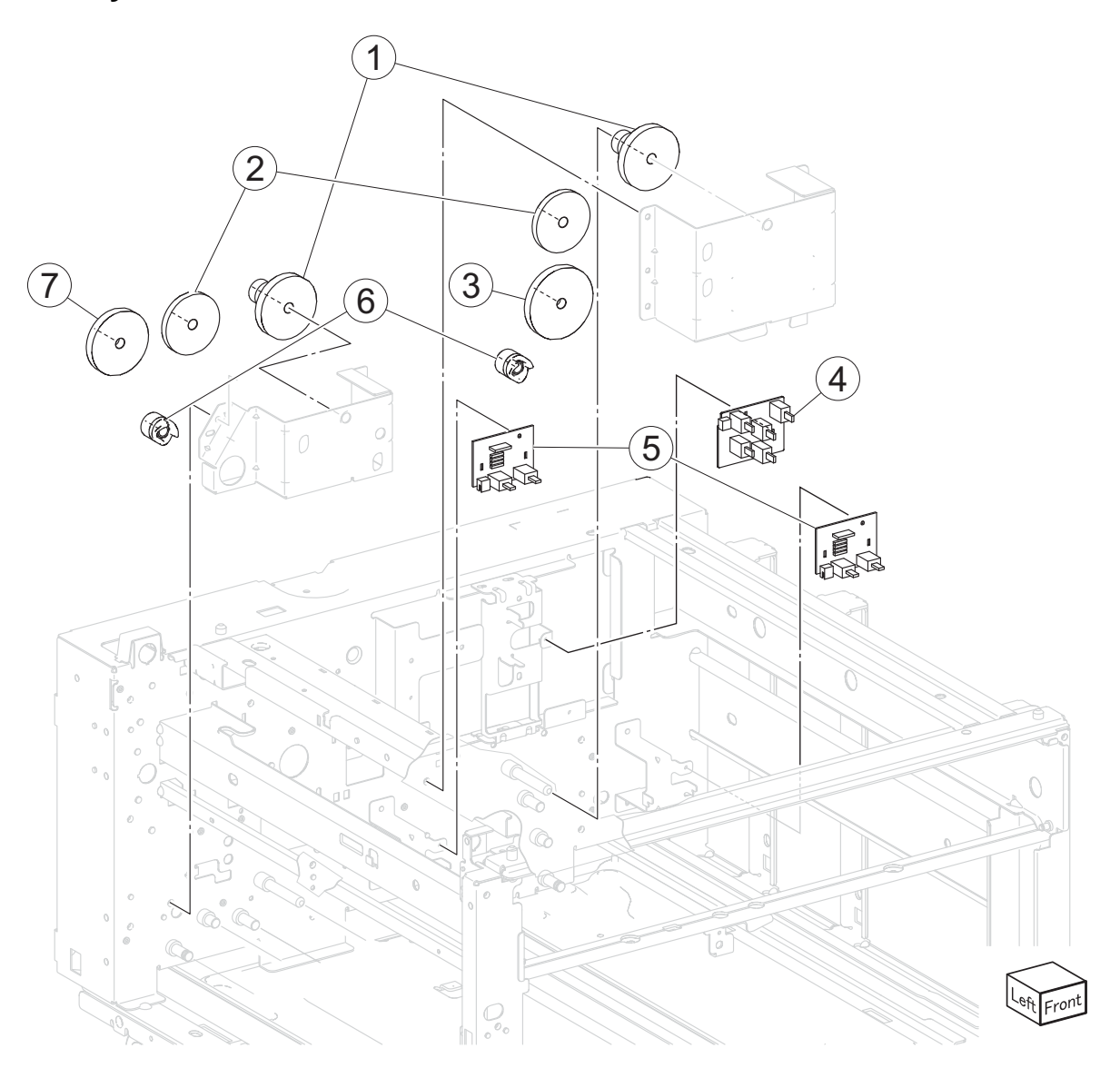

| Asm-<br>index | Part<br>number | Units/<br>mach | Units/<br>FRU | Description             |
|---------------|----------------|----------------|---------------|-------------------------|
| 33-1          | 40X7350        | 2              | 1             | TTM gear 17T/50T        |
| 2             | 40X7351        | 2              | 1             | TTM gear 16T/48T        |
| 3             | 40X7352        | 1              | 1             | TTM gear 57T            |
| 4             | 40X7533        | 6              | 1             | Media size switch PCB   |
| 5             | 40X7349        | 2              | 1             | Sensor (TTM media size) |
| 6             | 40X7353        | 2              | 1             | Coupler                 |
| 7             | 40X7354        | 1              |               | TTM gear 51T            |

#### Assembly 34: TTM drive 2

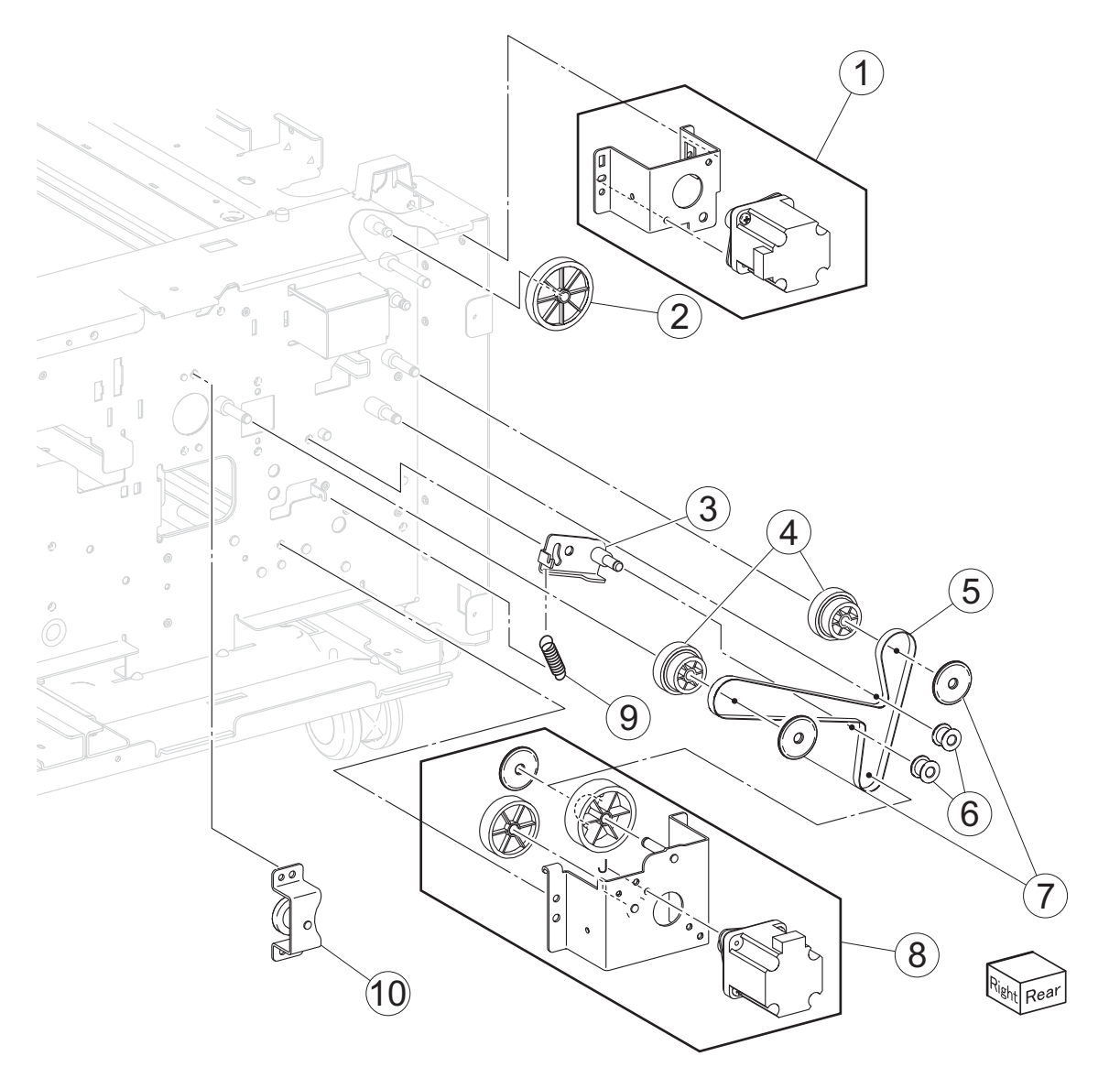

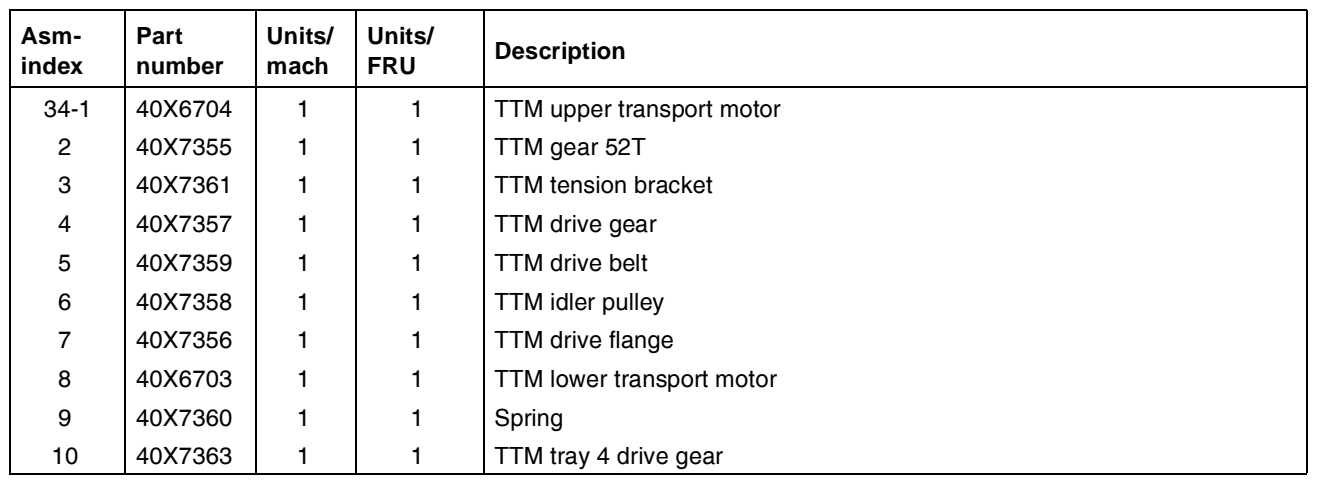

Previous

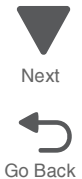

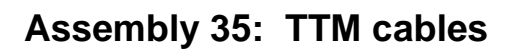

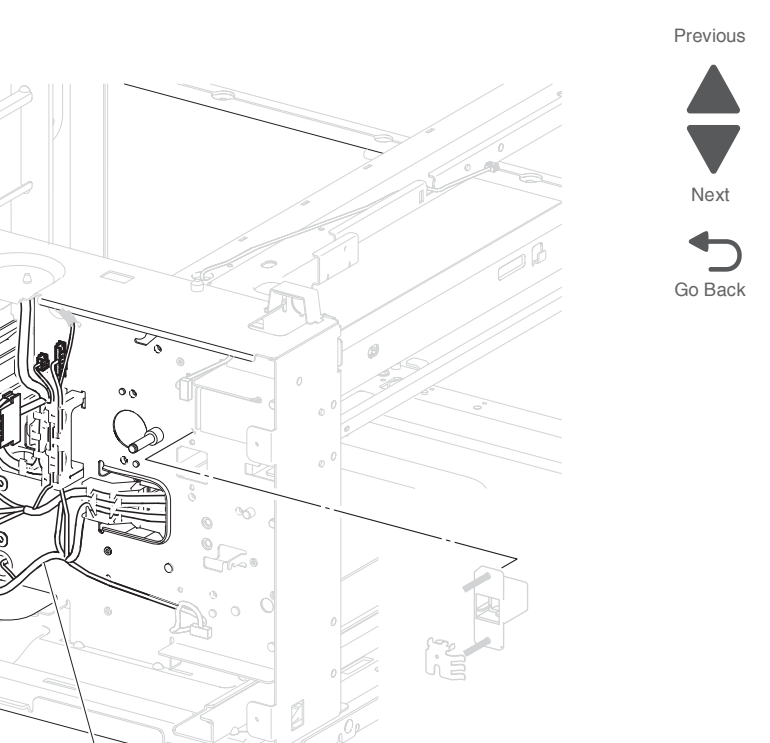

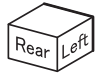

| Asm-<br>index | Part<br>number | Units/<br>mach | Units/<br>FRU | Description                 |
|---------------|----------------|----------------|---------------|-----------------------------|
| 35-1          | 40X7366        | 1              | 1             | TTM interface cable         |
| 2             | 40X7364        | 1              | 1             | TTM sensor cable            |
| 3             | 40X7365        | 1              | 1             | TTM motor cable             |
| 4             | 40X6667        | 3              | 1             | 1TM/3TM/TTM controller PCBA |

#### Assembly 36: TTM covers

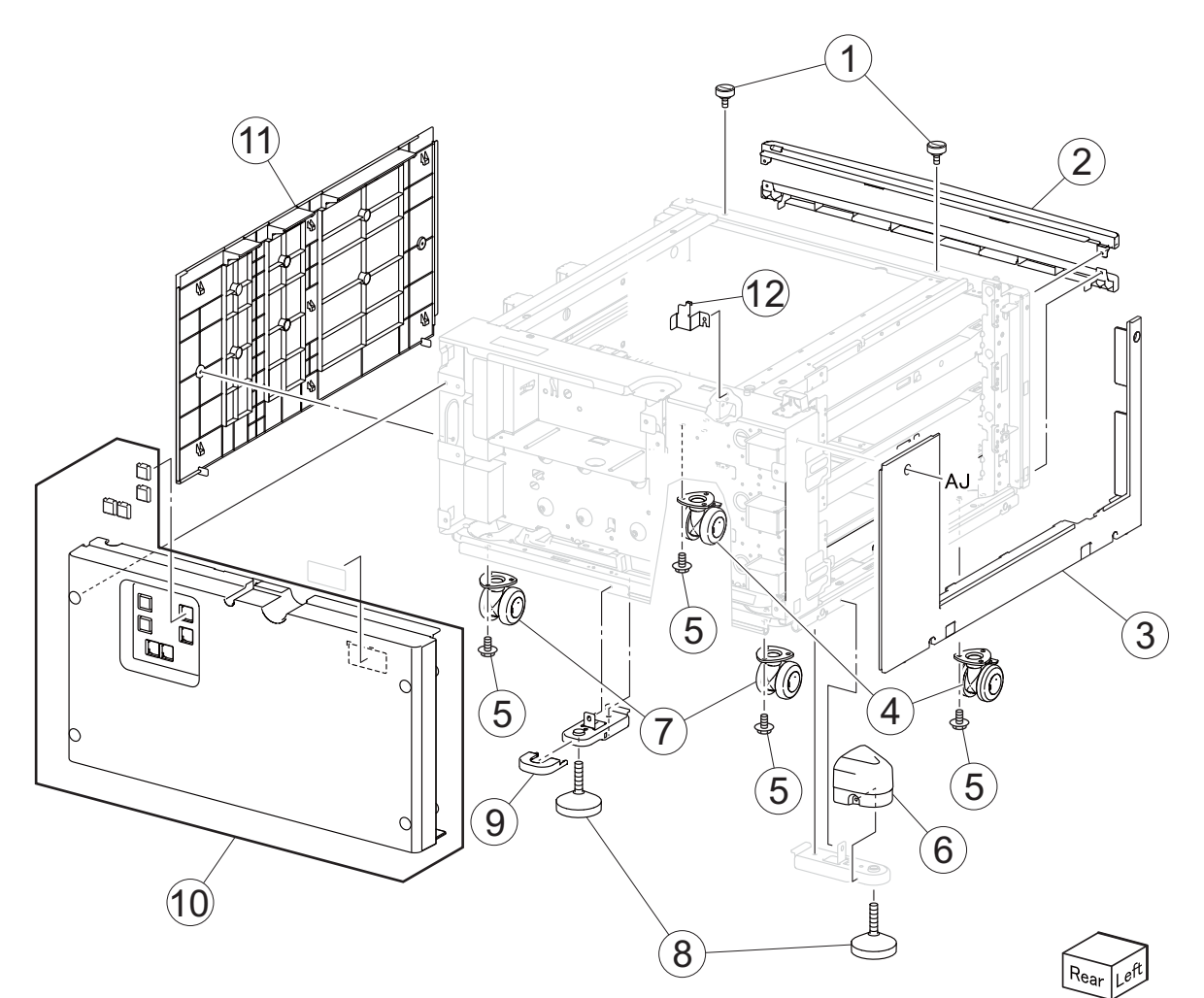

| Asm-<br>index | Part<br>number | Units/<br>mach | Units/<br>FRU | Description                    |
|---------------|----------------|----------------|---------------|--------------------------------|
| 36-1          | 40X6683        | 6              | 2             | Docking screw                  |
| 2             | 40X6688        | 3              | 1             | Tray module top cover          |
| 3             | 40X6690        | 3              | 1             | Tray module left cover         |
| 4             | 40X6685        | 6              | 1             | 1TM/TTM/3TM locking caster     |
| 5             | 40X6583        | 12             | 1             | 1TM/TTM/3TM caster screw       |
| 6             | 40X6681        | 3              | 1             | 1TM/TTM/3TM foot side cover    |
| 7             | 40X6686        | 6              | 1             | 1TM/TTM/3TM non-locking caster |
| 8             | 40X6680        | 6              | 1             | 1TM/TTM/3TM adjuster foot      |
| 9             | 40X6682        | 3              | 1             | 1TM/TTM/3TM foot rear cover    |
| 10            | 40X6687        | 3              | 1             | Tray module rear cover         |
| 11            | 40X6691        | 3              | 1             | Tray module right cover        |
| 12            | 40X6684        | 3              | 1             | 1TM/TTM/3TM docking bracket    |

Previous

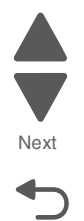

Next

Go Back

## Assembly 37: 1TM front cover

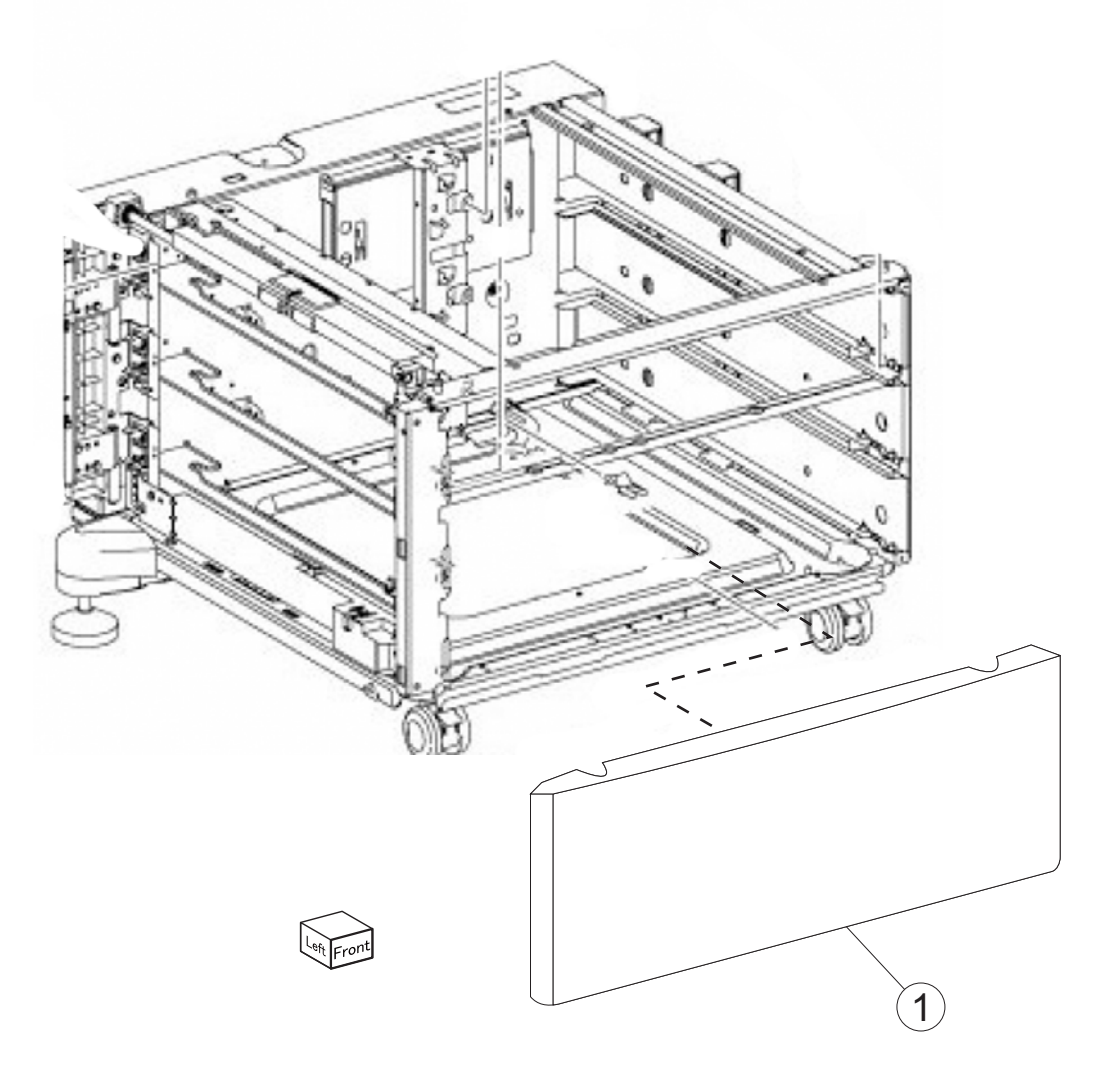

| Asm-  | Part    | Units/ | Units/ | Description     |
|-------|---------|--------|--------|-----------------|
| index | number  | mach   | FRU    |                 |
| 37-1  | 40X7367 | 1      | 1      | 1TM front cover |

#### Assembly 38: 1TM cables

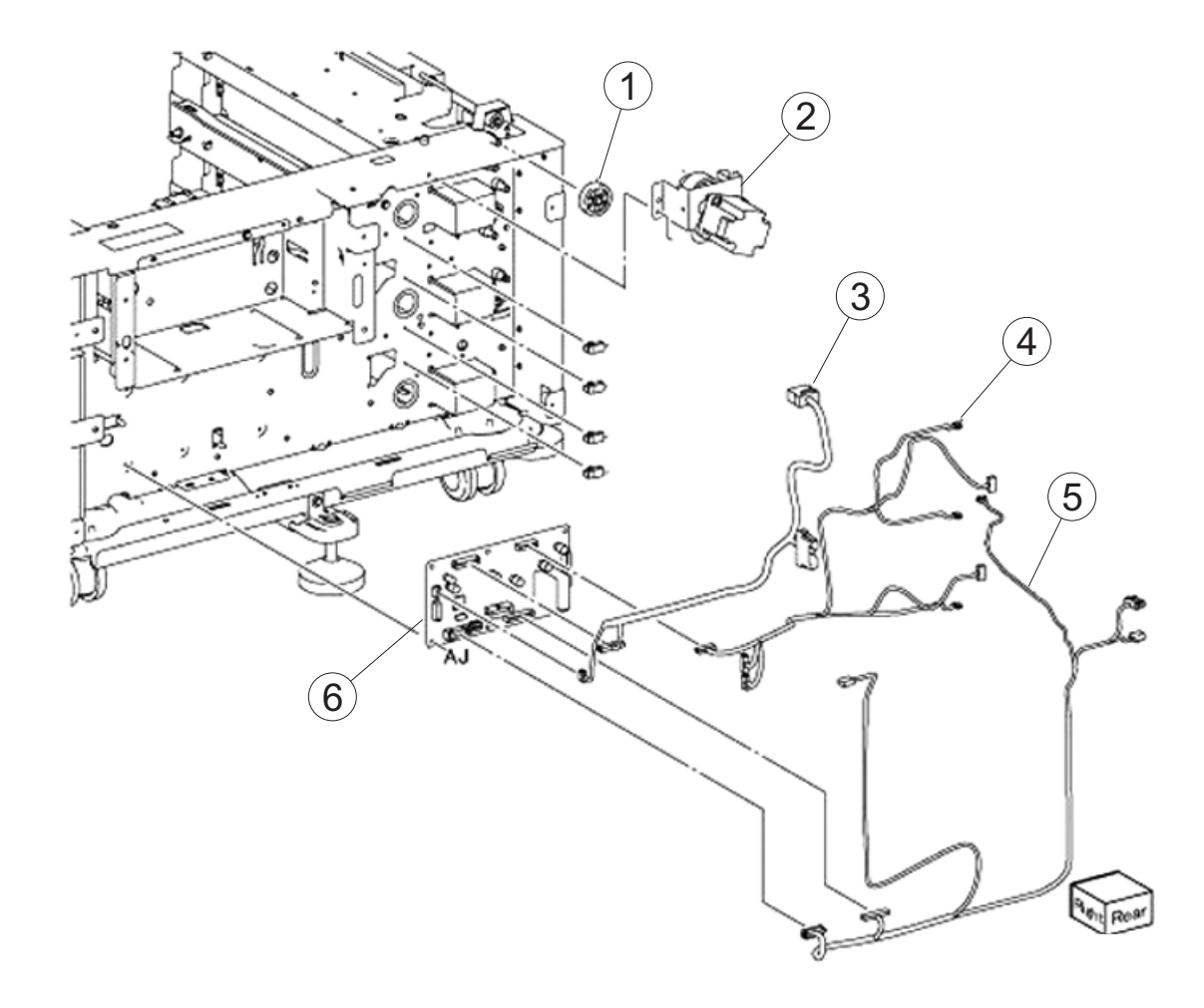

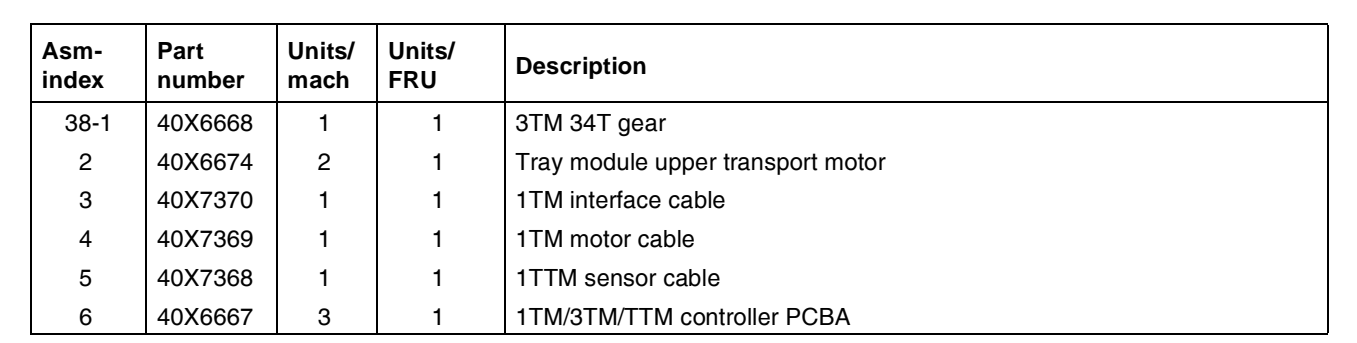

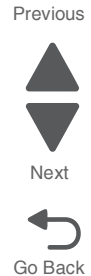

Next

Go Back

## Assembly 39: 1TM left door

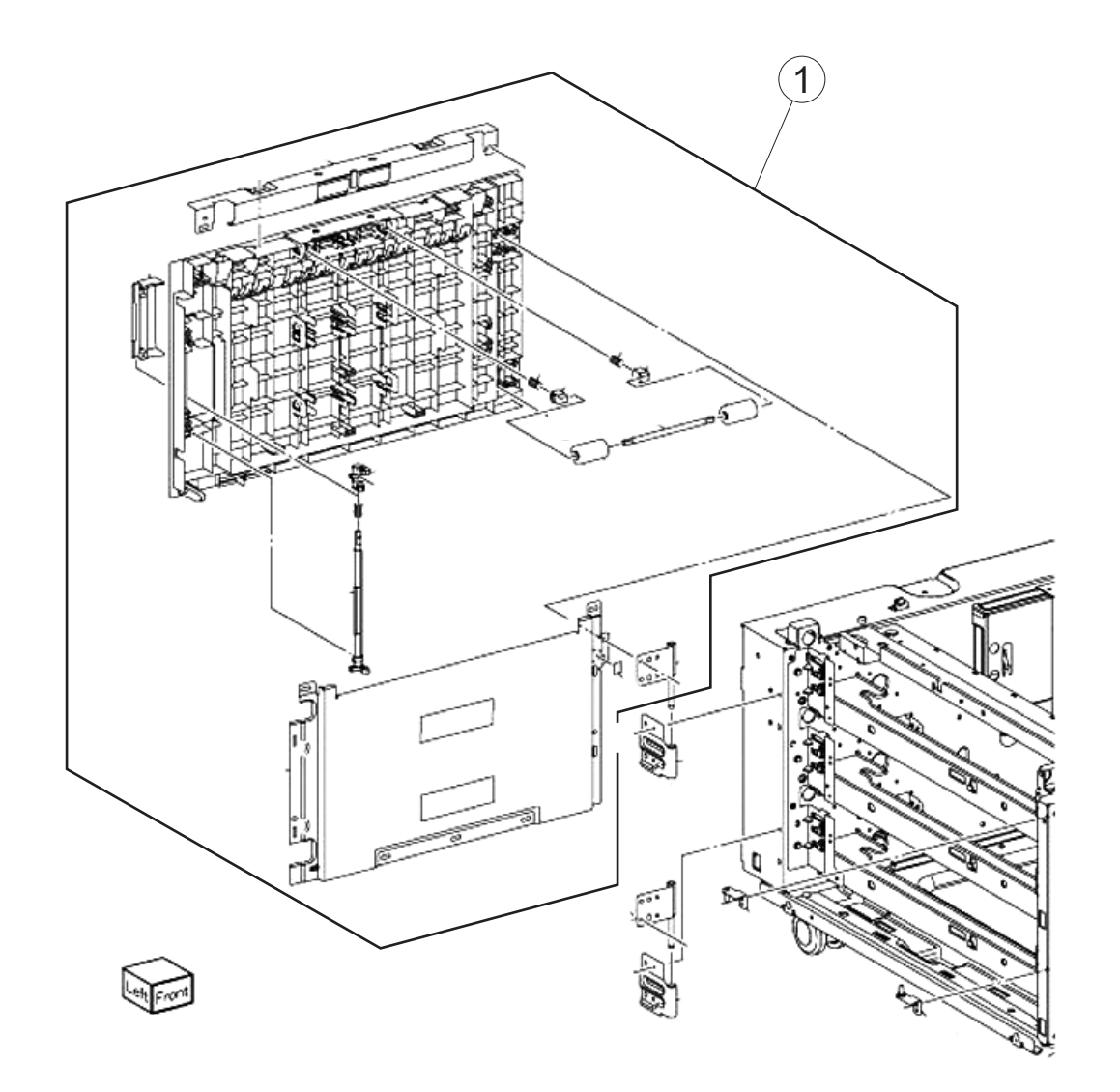

| Asm-  | Part    | Units/ | Units/ | Description   |
|-------|---------|--------|--------|---------------|
| index | number  | mach   | FRU    |               |
| 39-1  | 40X7371 | 1      | 1      | 1TM left door |

## Assembly 40: 1TM covers

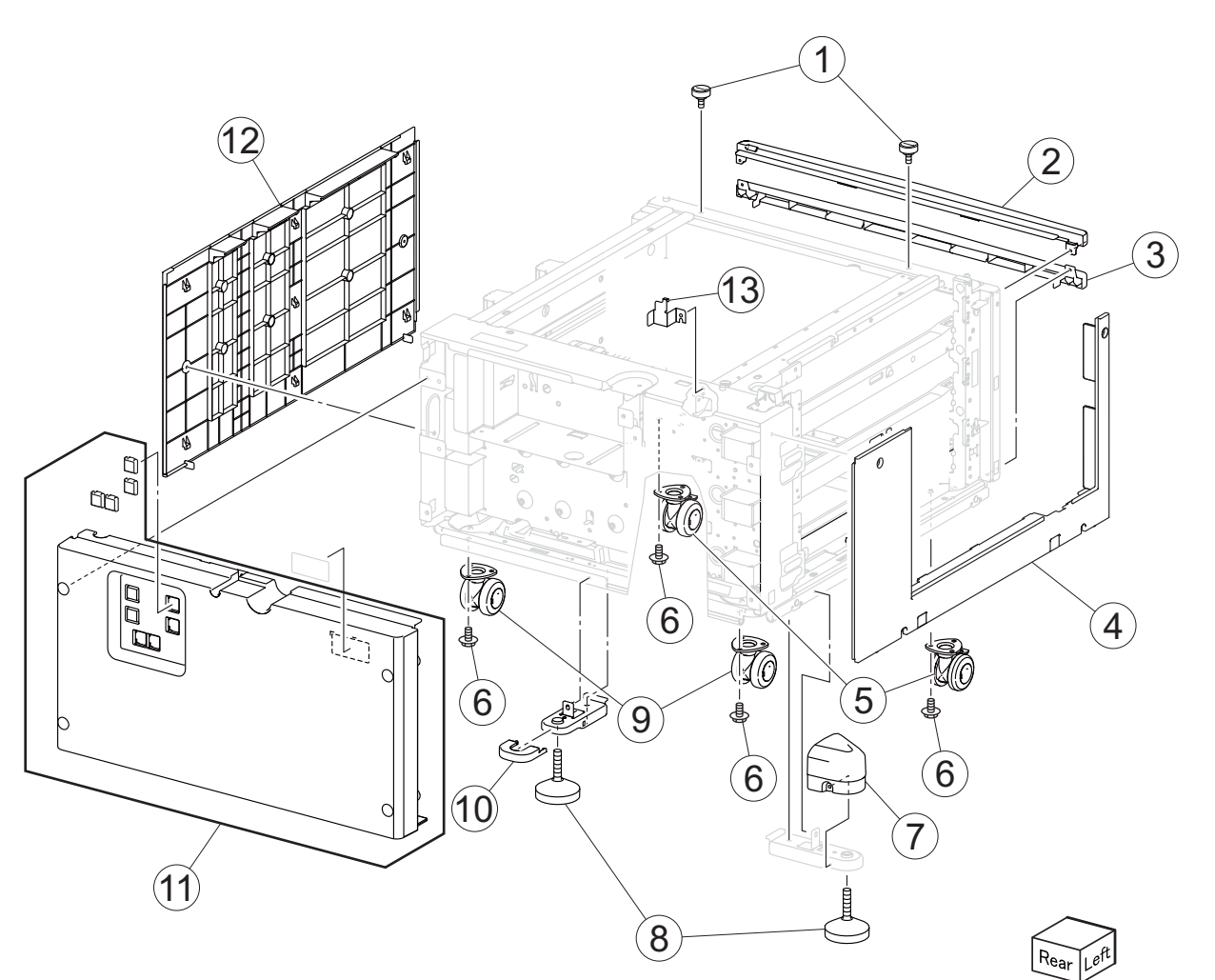

| Asm-<br>index | Part<br>number | Units/<br>mach | Units/<br>FRU | Description                    |
|---------------|----------------|----------------|---------------|--------------------------------|
| 40-1          | 40X6683        | 6              | 2             | Docking screw                  |
| 2             | 40X6688        | 3              | 1             | Tray module top cover          |
| 3             | 40X6689        | 2              | 1             | Tray module bottom cover       |
| 4             | 40X6690        | 3              | 1             | Tray module left cover         |
| 5             | 40X6685        | 6              | 1             | 1TM/TTM/3TM locking caster     |
| 6             | 40X6583        | 12             | 1             | 1TM/TTM/3TM caster screw       |
| 7             | 40X6681        | 3              | 1             | 1TM/TTM/3TM foot side cover    |
| 8             | 40X6680        | 6              | 1             | 1TM/TTM/3TM adjuster foot      |
| 9             | 40X6686        | 6              | 1             | 1TM/TTM/3TM non-locking caster |
| 10            | 40X6682        | 3              | 1             | 1TM/TTM/3TM foot rear cover    |
| 11            | 40X6687        | 3              | 1             | Tray module rear cover         |
| 12            | 40X6691        | 3              | 1             | Tray module right cover        |
| 13            | 40X6684        | 3              | 1             | 1TM/TTM/3TM docking bracket    |

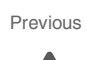

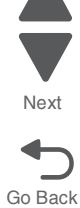

#### 5058-030

# Assembly 41: MPF

#### Previous

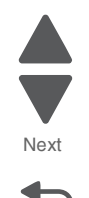

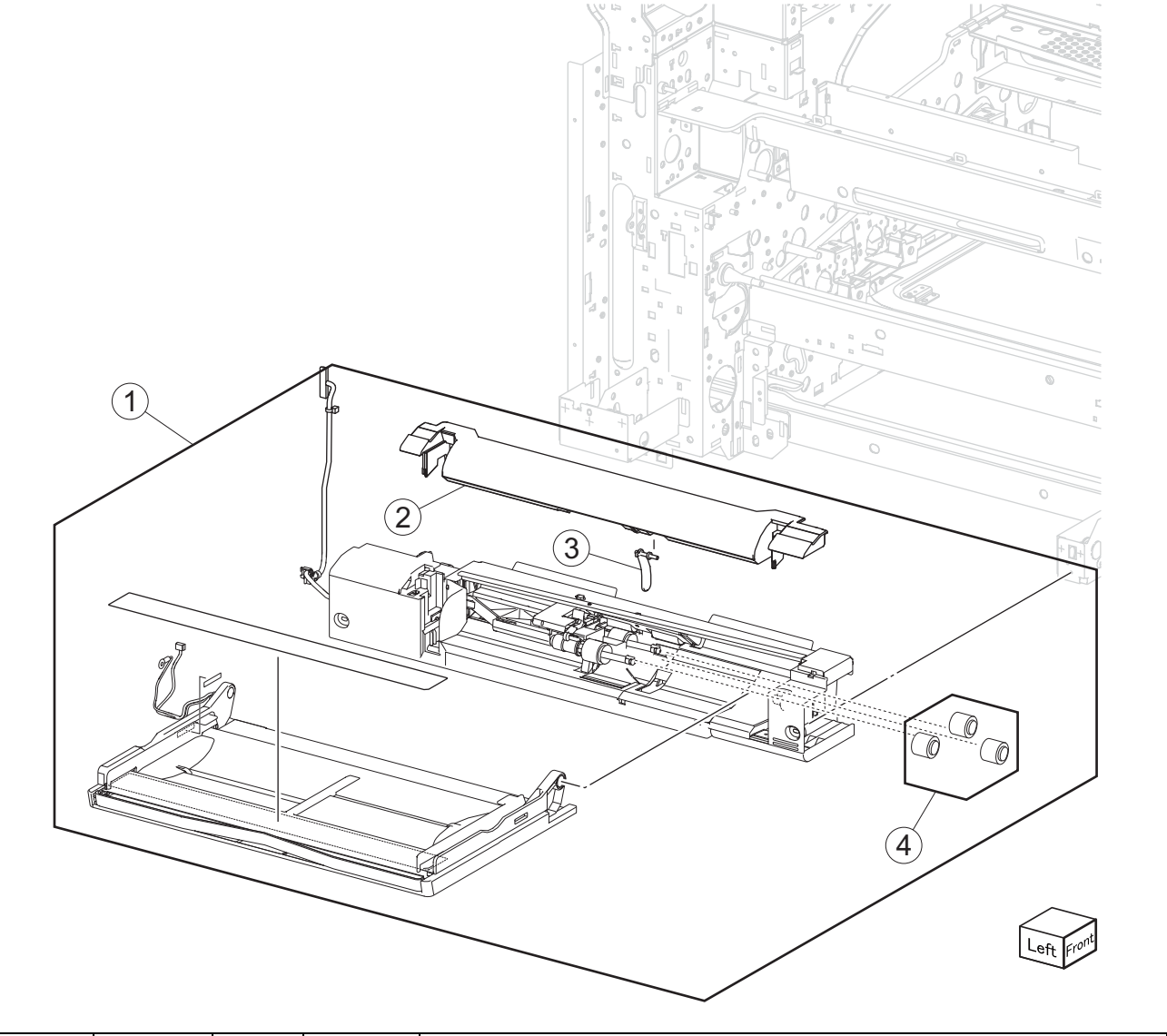

| Asm-<br>index | Part<br>number | Units/<br>mach | Units/<br>FRU | Description                                                                                 |
|---------------|----------------|----------------|---------------|---------------------------------------------------------------------------------------------|
| 41-1          | 40X6707        | 1              | 1             | MPF tray feeder                                                                             |
| 2             | 40X6708        | 1              | 1             | MPF top cover                                                                               |
| 3             | 40X6709        | 1              | 1             | MPF media present actuator                                                                  |
| 4             | 40X7534        | 1              | 1             | MPF roller kit includes:                                                                    |
|               |                |                |               | <ul> <li>MPF pick roller</li> <li>MPF feed roller</li> <li>MPF separation roller</li> </ul> |

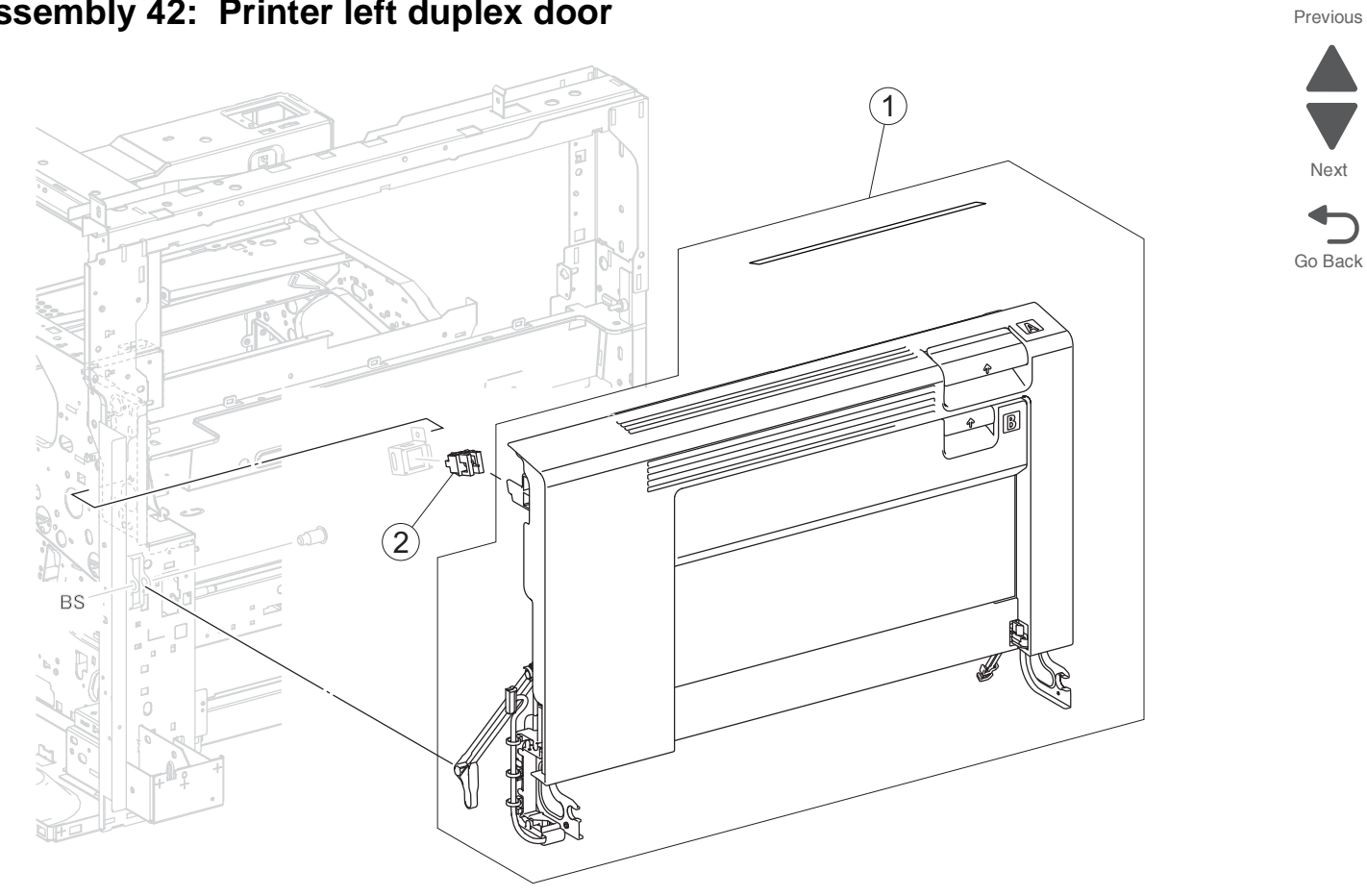

# Assembly 42: Printer left duplex door

Left

| Asm-<br>index | Part<br>number | Units/<br>mach | Units/<br>FRU | Description                                 |
|---------------|----------------|----------------|---------------|---------------------------------------------|
| 42-1          | 40X7372        | 1              | 1             | Printer left duplex door assembly           |
| 2             | 40X6710        | 1              | 1             | Sensor (printer left duplex door interlock) |

Next

Go Back

# Assembly 43: 2nd transfer roller

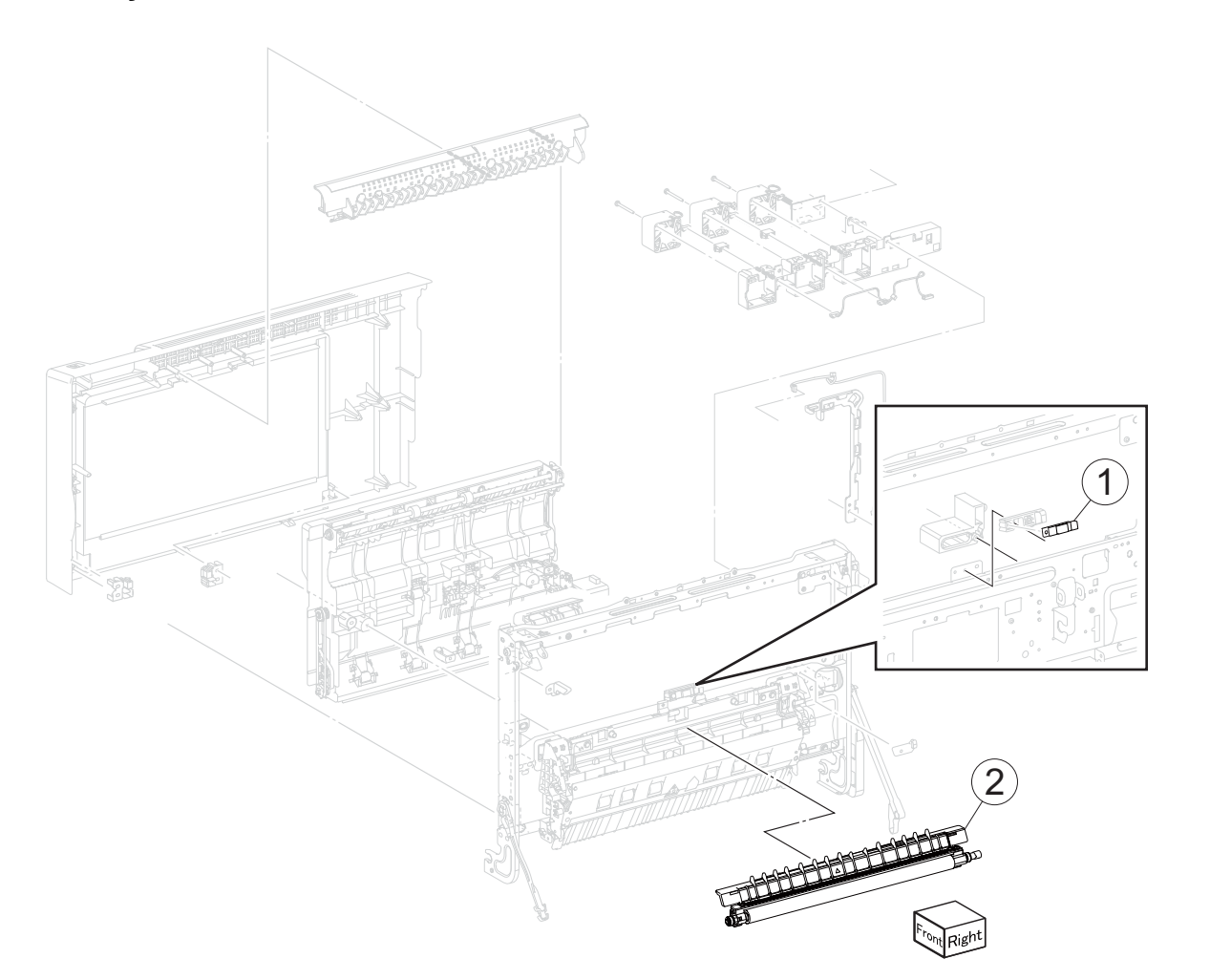

| Asm-<br>index | Part<br>number | Units/<br>mach | Units/<br>FRU | Description            |
|---------------|----------------|----------------|---------------|------------------------|
| 43-1          | 40X3703        |                |               | Sensor (media on belt) |
| 2             | 40X6712        | 1              | 1             | 2nd transfer roller    |

Assembly 44: Registration drive

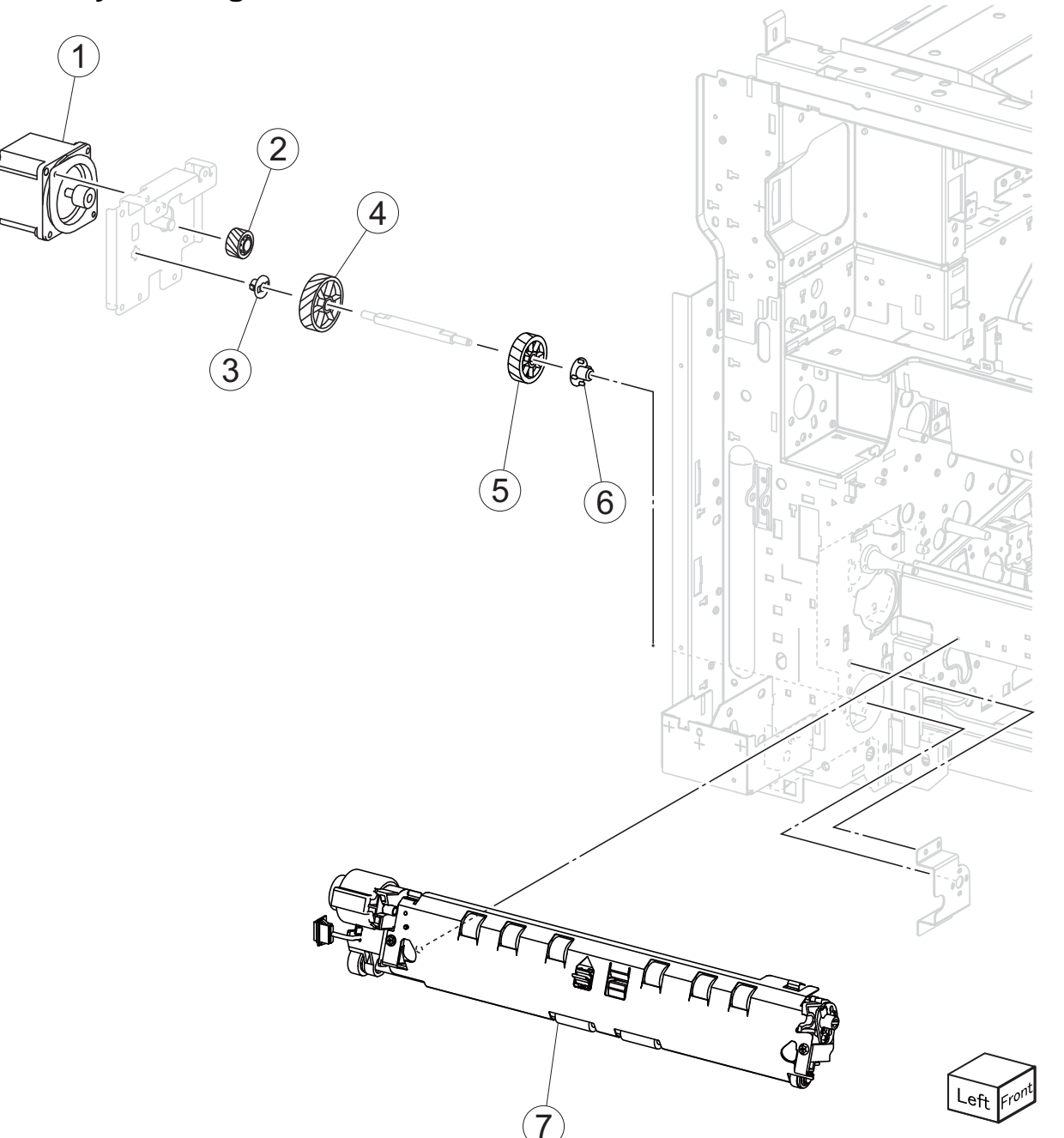

| Asm-<br>index | Part<br>number | Units/<br>mach | Units/<br>FRU | Description                            |
|---------------|----------------|----------------|---------------|----------------------------------------|
| 44-1          | 40X6716        | 1              | 1             | Media transport/MPF drive motor        |
| 2             | 40X6718        | 1              | 1             | Transport 29T gear                     |
| 3             | 40X6717        | 1              | 1             | Rear bushing                           |
| 4             | 40X6719        | 1              | 1             | Transport 60T gear                     |
| 5             | 40X6713        | 1              | 1             | Registration 40T gear                  |
| 6             | 40X6714        | 1              | 1             | Front bushing                          |
| 7             | 40X6715        | 1              | 1             | Registration/transport roller assembly |

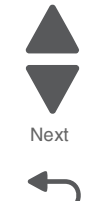

#### 5058-030

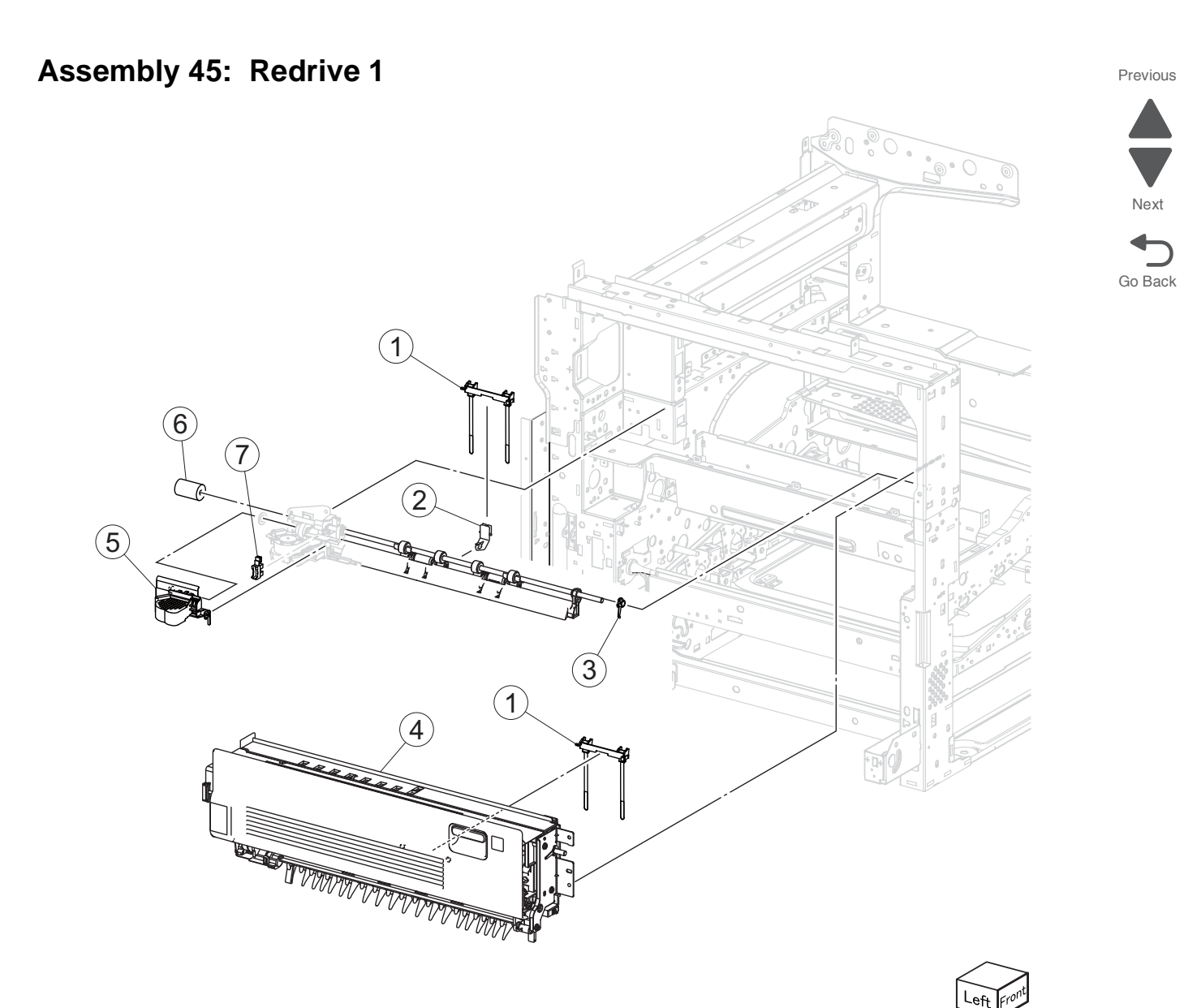

| Asm-<br>index | Part<br>number | Units/<br>mach | Units/<br>FRU | Description                     |
|---------------|----------------|----------------|---------------|---------------------------------|
| 45-1          | 40X6722        | 2              | 1             | Media bail                      |
| 2             | 40X6724        | 1              | 1             | Lower redrive guard             |
| 3             | 40X6721        | 1              | 1             | Lower redrive front bushing     |
| 4             | 40X6723        | 1              | 1             | Upper redrive assembly          |
| 5             | 40X7373        | 1              | 1             | Plastic motor cover             |
| 6             | 40X6720        | 1              | 1             | Lower redrive 19T gear          |
| 7             | 40X0588        | 17             | 1             | Sensor (lower redrive shift HP) |

## Assembly 46: Redrive 2

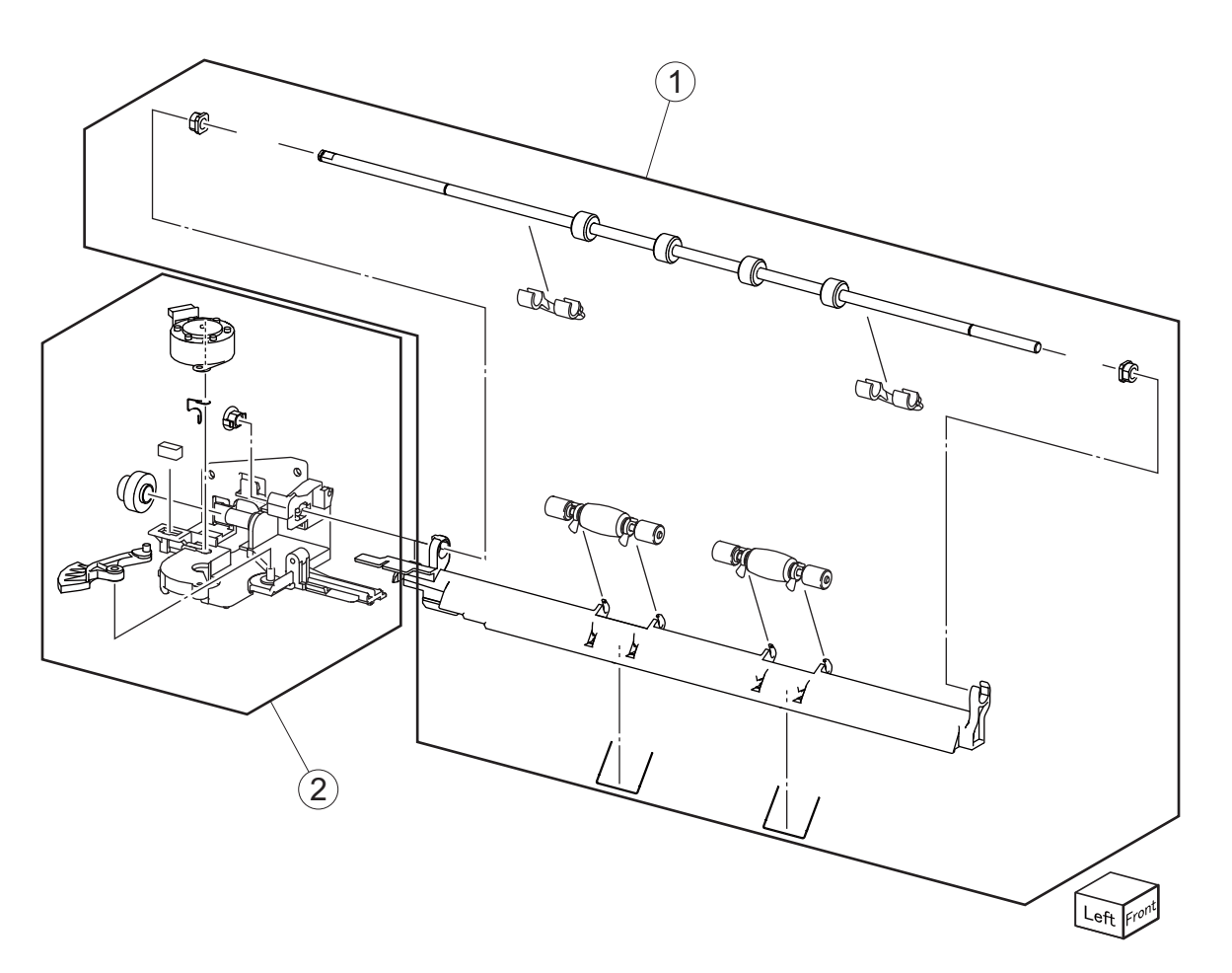

| Asm-<br>index | Part<br>number | Units/<br>mach | Units/<br>FRU | Description                        |
|---------------|----------------|----------------|---------------|------------------------------------|
| 46-1          | 40X7472        | 1              | 1             | Lower redrive shaft assembly       |
| 2             | 40X6725        | 1              | 1             | Lower redrive shift motor assembly |

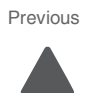

Next

Go Back

7-48 Service Manual

## Assembly 47: Electrical 1

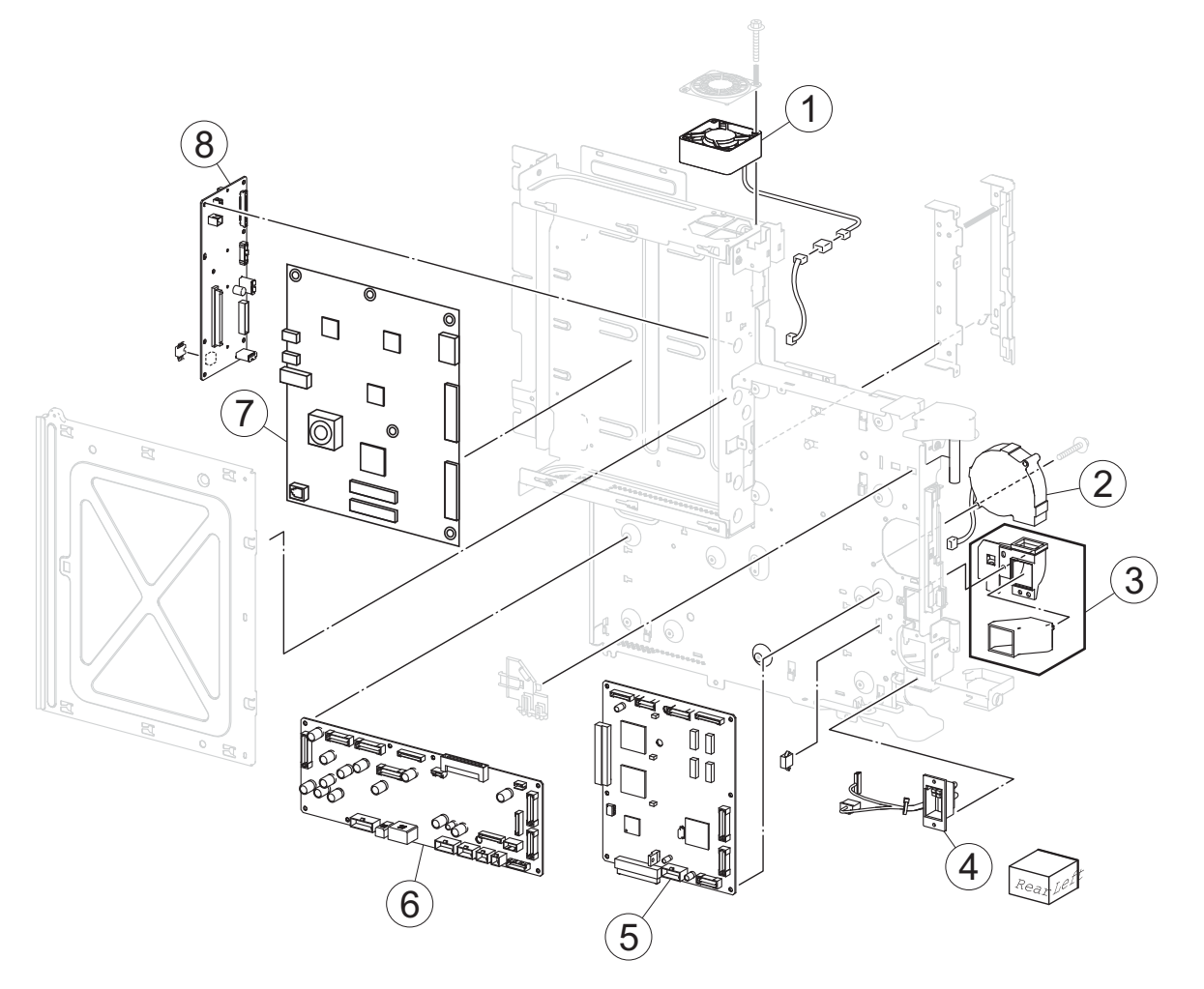

| Asm-<br>index | Part<br>number | Units/<br>mach | Units/<br>FRU | Description               |
|---------------|----------------|----------------|---------------|---------------------------|
| 47-1          | 40X6728        | 1              | 1             | Controller cooling fan    |
| 2             | 40X6729        | 1              | 1             | Suction fan               |
| 3             | 40X6733        | 1              | 2             | Suction fan duct          |
| 4             | 40X6732        | 1              | 1             | HCF interface contact     |
| 5             | 40X6730        | 1              | 1             | Upper printer engine PCBA |
| 6             | 40X6731        | 1              | 1             | Lower engine PCBA         |
| 7             | 40X7462        | 1              | 1             | RIP PCBA (SFP)            |
| 8             | 40X6726        | 1              | 1             | Bridge PCBA (SFP)         |

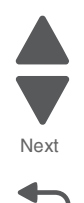

# Assembly 48: Electrical 2

#### Previous

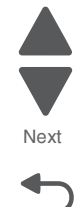

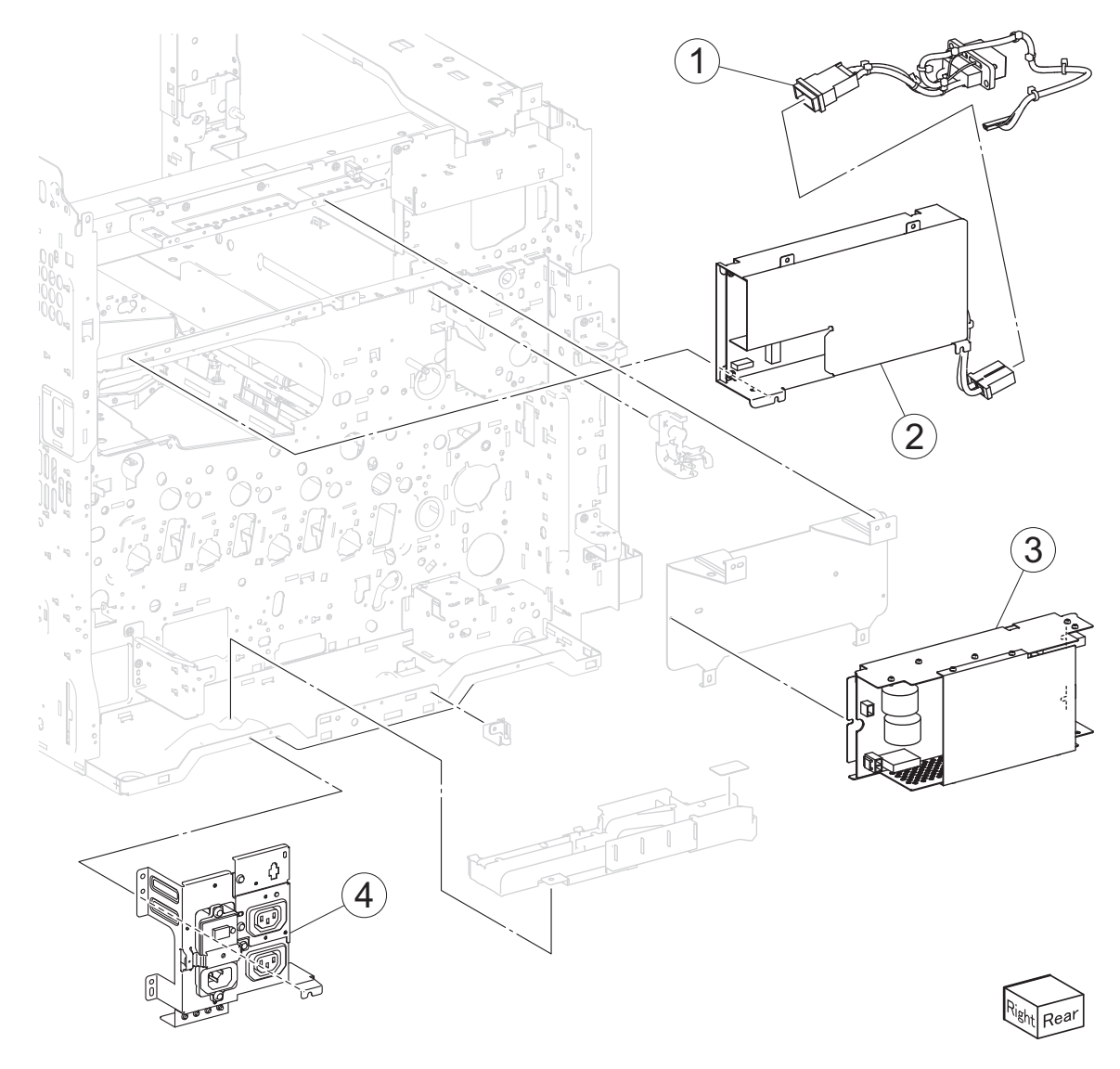

| Asm-<br>index | Part<br>number | Units/<br>mach | Units/<br>FRU | Description                   |
|---------------|----------------|----------------|---------------|-------------------------------|
| 48-1          | 40X6736        | 1              | 1             | Fuser power contact 110V      |
| 1             | 40X7376        | 1              | 1             | Fuser power contact 220V      |
| 2             | 40X6735        | 1              | 1             | Fuser driver PCBA 110V        |
| 2             | 40X7375        | 1              | 1             | Fuser driver PCBA 220V        |
| 3             | 40X6737        | 1              | 1             | Sub LVPS PCBA                 |
| 4             | 40X6734        | 1              | 1             | Main power GFI interface 110V |
| 4             | 40X7374        |                |               | Main power GFI interface 220V |

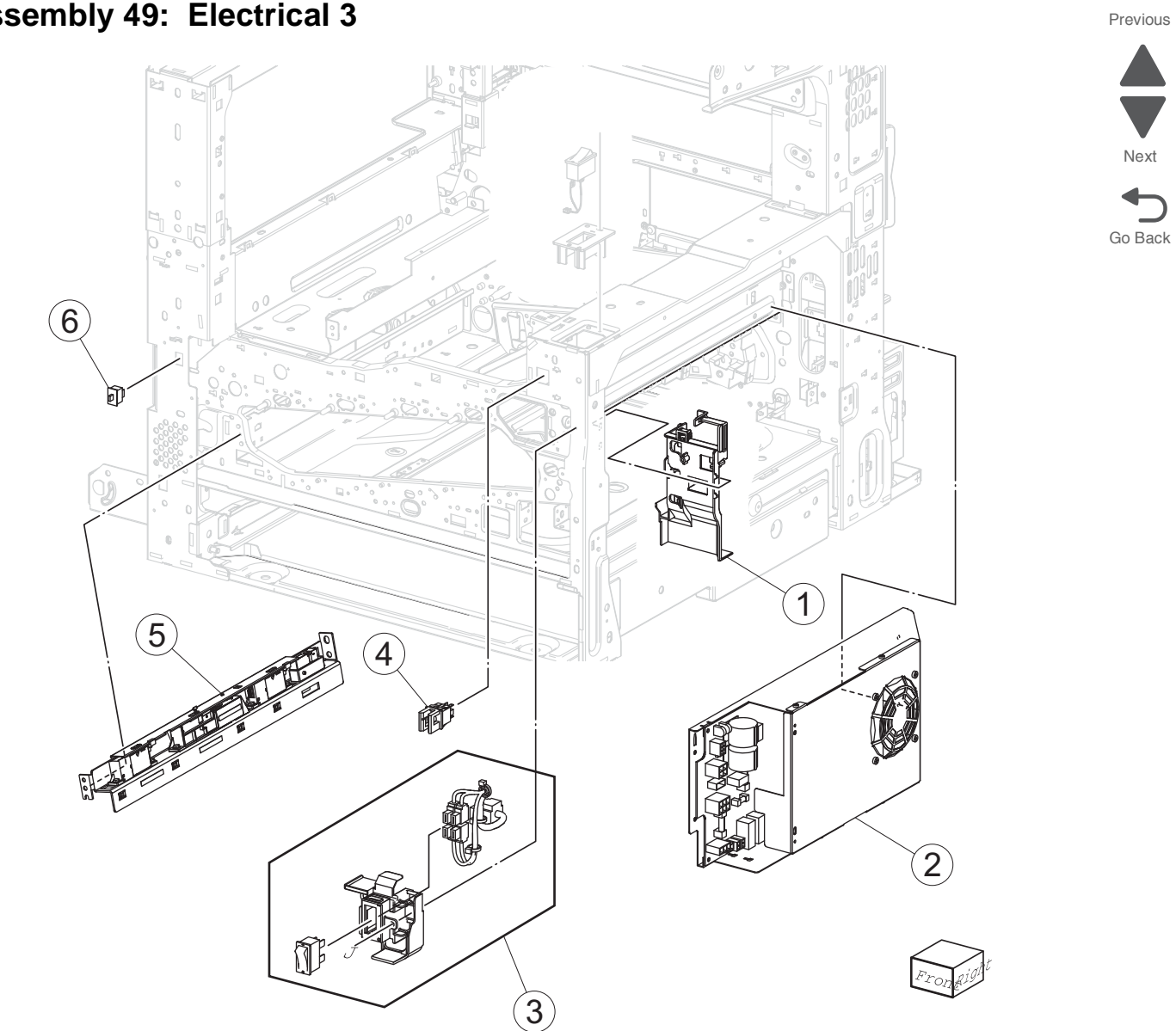

| Asm-<br>index | Part<br>number | Units/<br>mach | Units/<br>FRU | Description                                 |
|---------------|----------------|----------------|---------------|---------------------------------------------|
| 49-1          | 40X6739        | 1              | 1             | LVPS front fan guide                        |
| 2             | 40X6762        | 1              | 1             | LVPS PCBA                                   |
| 3             | 40X6738        | 1              | 1             | Main power switch                           |
| 4             | 40X6710        | 1              | 1             | Sensor (printer right front door interlock) |
| 5             | 40X6740        | 1              | 1             | Sensor (Image calibration)                  |
| 6             | 40X6761        | 1              | 1             | Front door sensor                           |

# Assembly 49: Electrical 3

## Assembly 50: Electrical 4

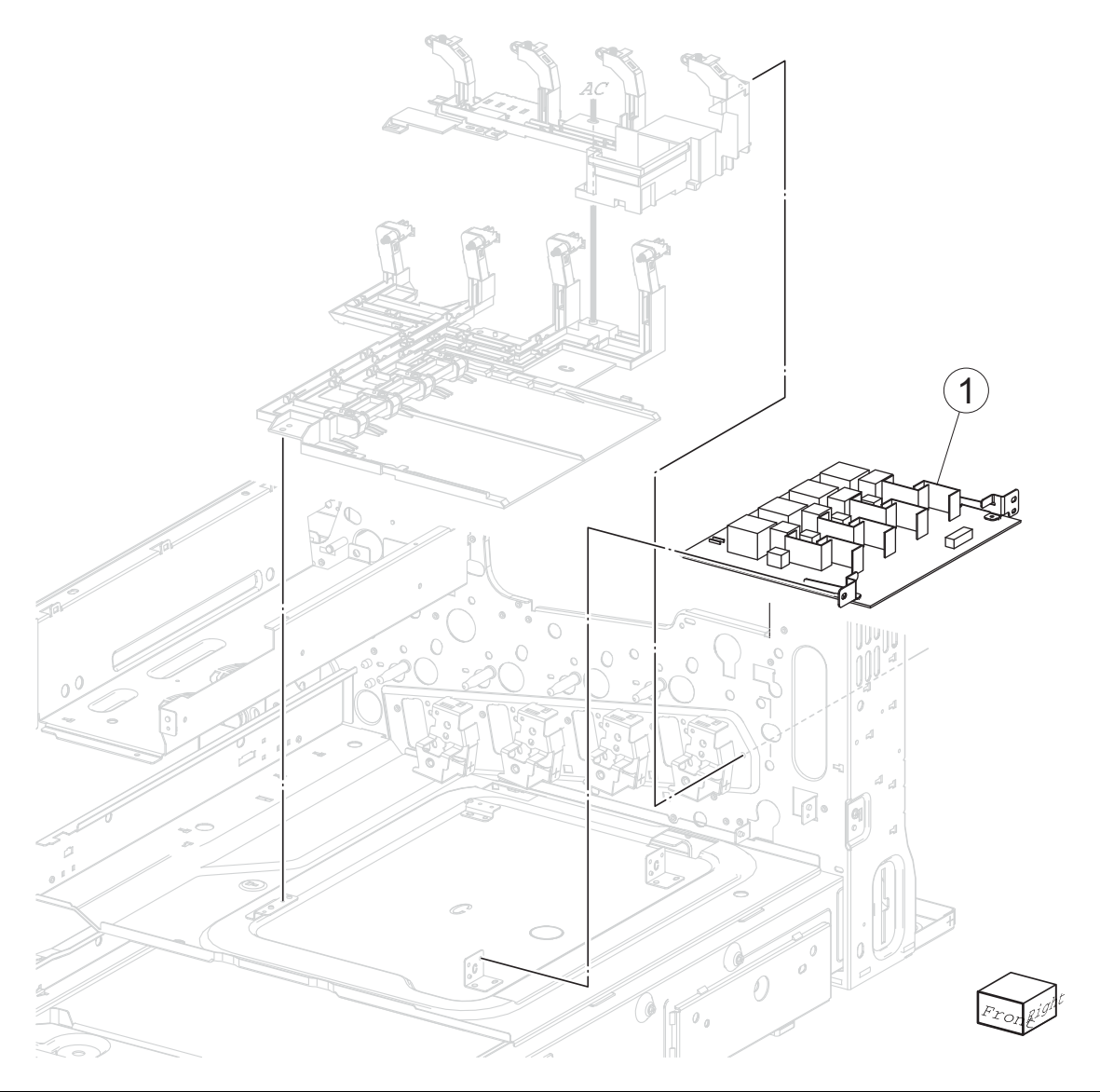

| Asm-  | Part    | Units/ | Units/ | Description           |
|-------|---------|--------|--------|-----------------------|
| index | number  | mach   | FRU    |                       |
| 50-1  | 40X6763 | 1      | 1      | Charge roll HVPS PCBA |

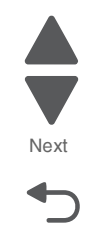

Go Back

Previous

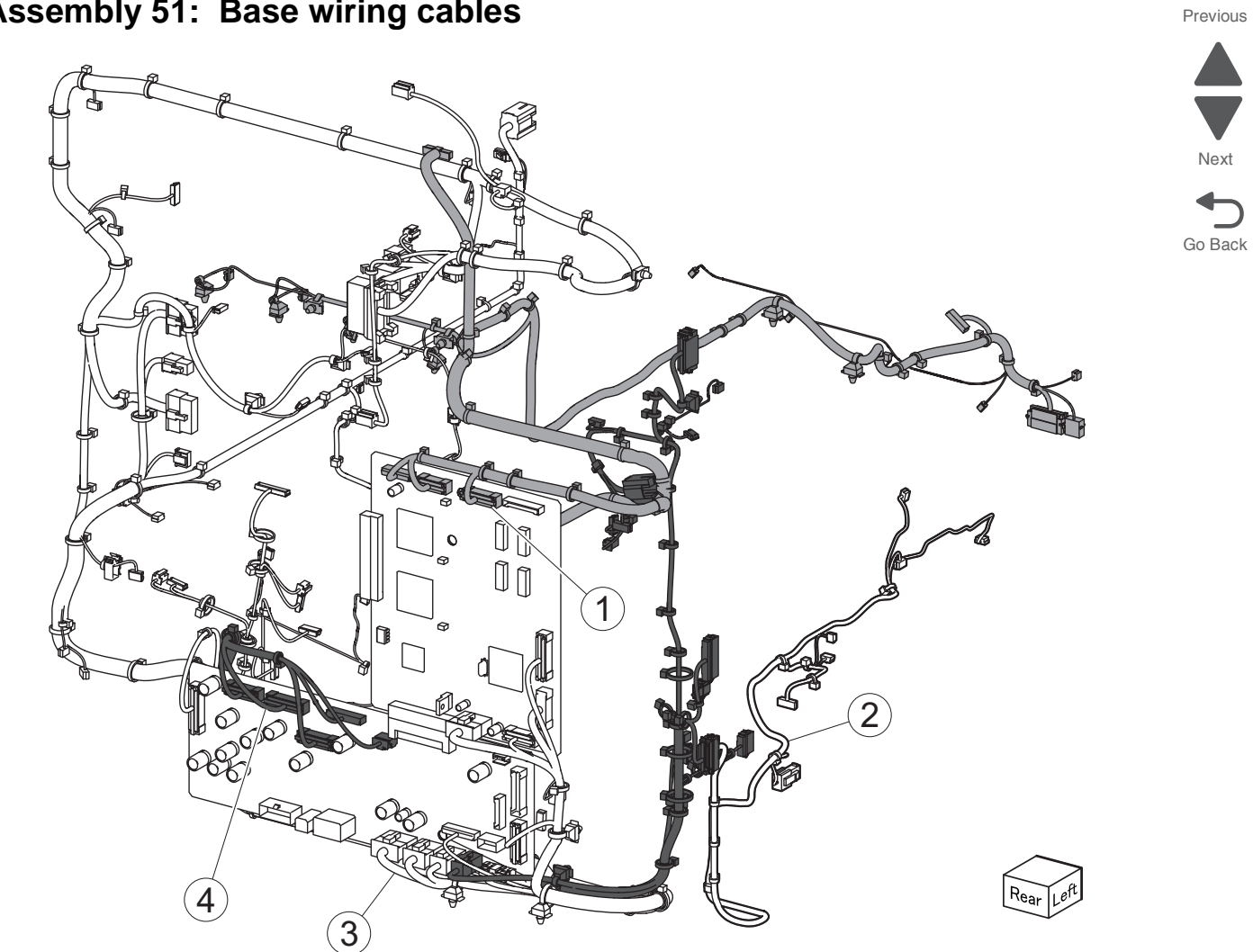

# Assembly 51: Base wiring cables

| Asm-<br>index | Part<br>number | Units/<br>mach | Units/<br>FRU | Description              |
|---------------|----------------|----------------|---------------|--------------------------|
| 51-1          | 40X6766        | 1              | 1             | Base wiring top cable    |
| 2             | 40X6764        | 1              | 1             | Base left wiring cable   |
| 3             | 40X6765        | 1              | 1             | Base right wiring cable  |
| 4             | 40X6767        | 1              | 1             | Base wiring bottom cable |

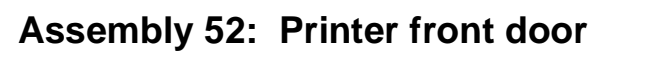

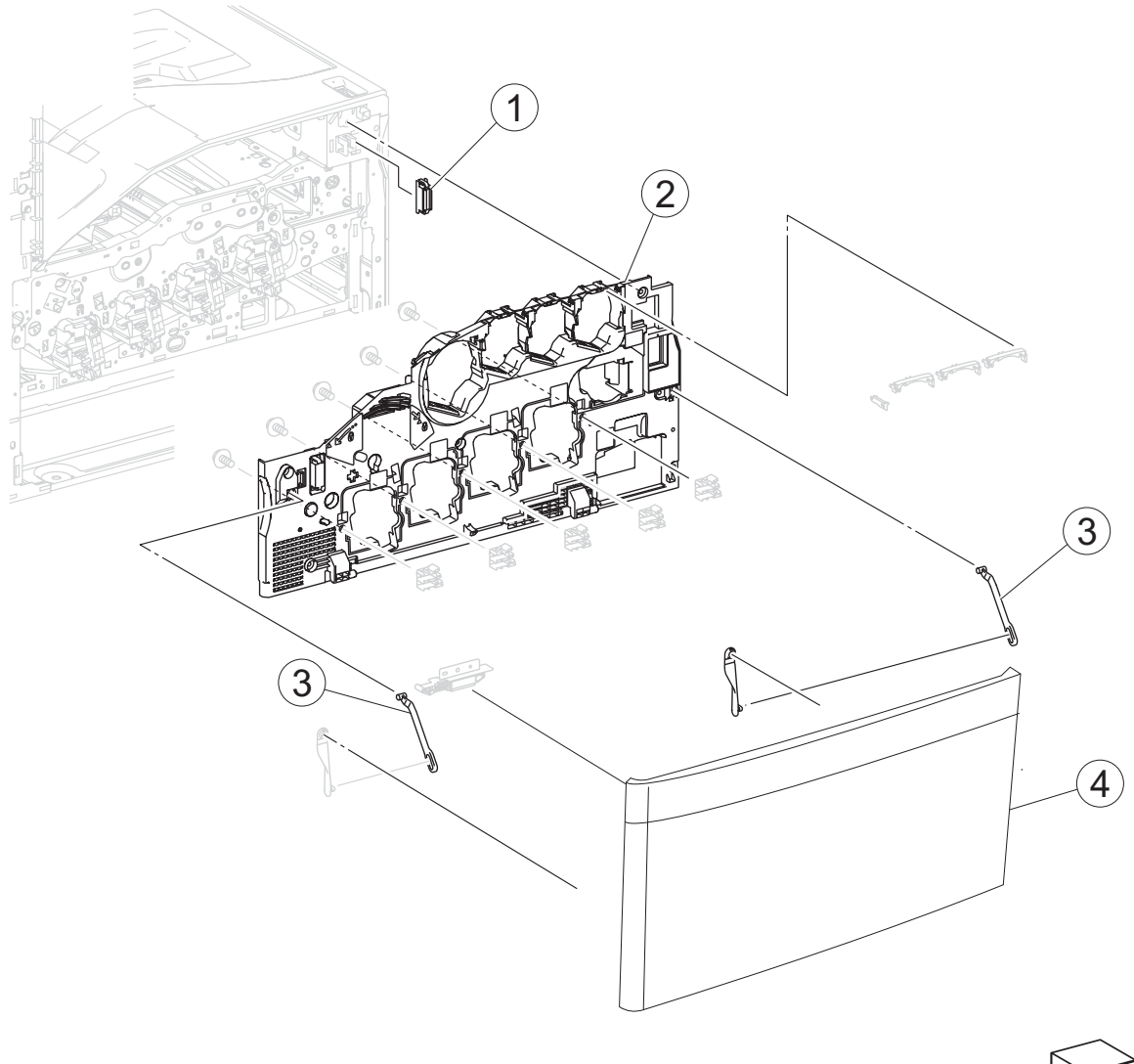

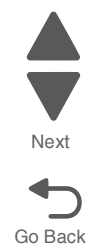

| $\sim$ |        |
|--------|--------|
| $\sim$ | $\sim$ |
| Left   | Front  |
| $\sim$ | ~      |

| Asm-<br>index | Part<br>number | Units/<br>mach | Units/<br>FRU | Description                      |
|---------------|----------------|----------------|---------------|----------------------------------|
| 52-1          | 40X7377        | 2              | 1             | Magnetic catch                   |
| 2             | 40X7381        | 1              | 1             | Inner cover                      |
| 3             | 40X7378        | 2              | 1             | Printer front door support strap |
| 4             | 40X7379        | 1              | 1             | Printer front door               |

#### 5058-030

Previous

Next

Go Back

# Assembly 53: Printer covers (SFP) 1

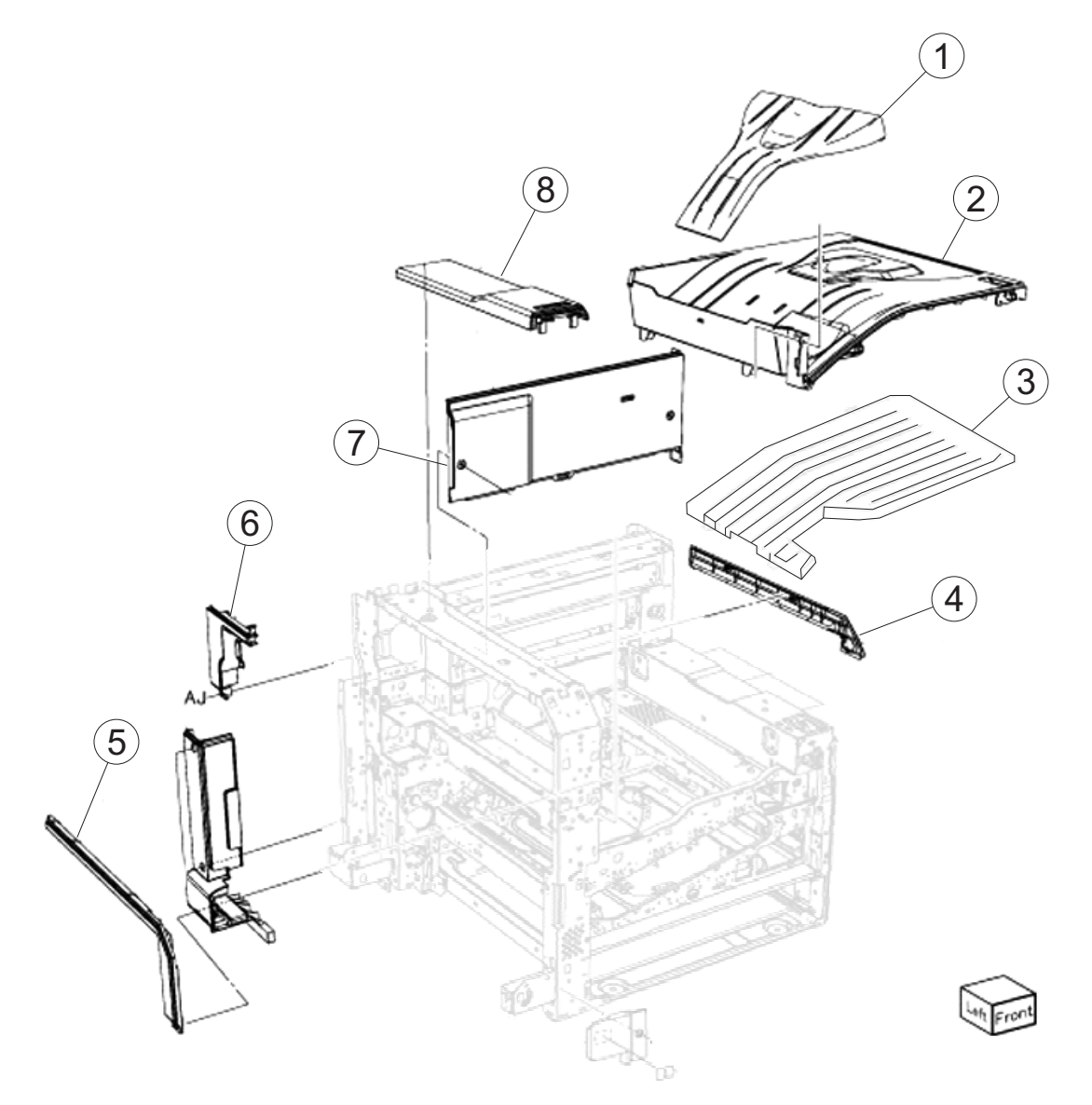

| Asm-<br>index | Part<br>number | Units/<br>mach | Units/<br>FRU | Description                 |
|---------------|----------------|----------------|---------------|-----------------------------|
| 53-1          | 40X6772        | 1              | 1             | Standard bin insert         |
| 2             | 40X6774        | 1              | 1             | Printer top cover           |
| 3             | 40X7764        | 1              | 1             | Upper internal bin          |
| 4             | 40X7384        | 1              | 1             | Internal top cover (SFP)    |
| 5             | 40X7383        | 1              | 1             | Left cover (SFP)            |
| 6             | 40X7382        | 1              | 1             | Left rear upper cover (SFP) |
| 7             | 40X7385        | 1              | 1             | Internal rear cover (SFP)   |
| 8             | 40X7386        | 1              | 1             | Left top cover (SFP)        |

# Assembly 54: Printer covers (SFP) 2

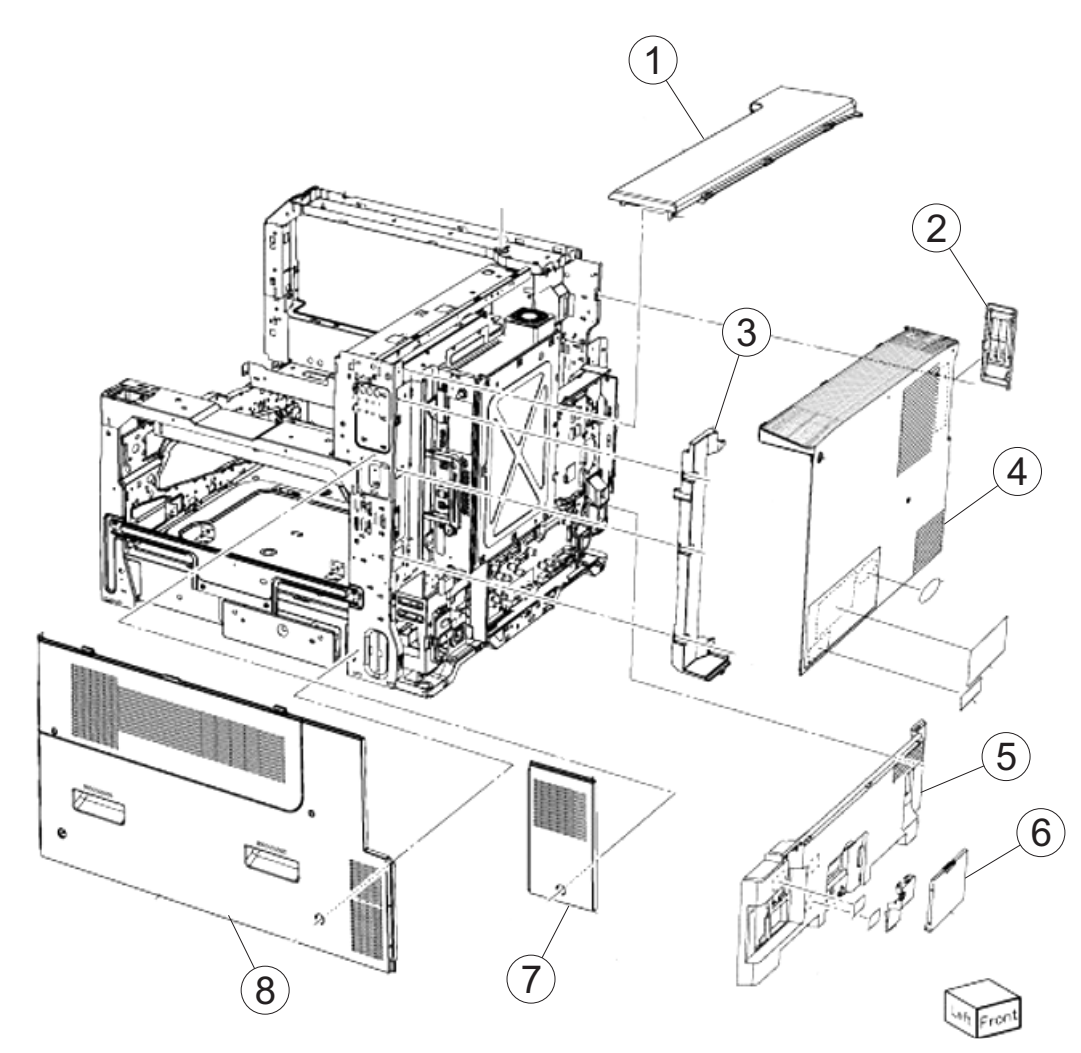

Next

Go Back

Previous

| Asm-<br>index | Part<br>number | Units/<br>mach | Units/<br>FRU | Description                |
|---------------|----------------|----------------|---------------|----------------------------|
| 1             | 40X7393        | 1              | 1             | Top rear cover             |
| 2             | 40X7390        | 1              | 1             | Filter cover (SFP)         |
| 3             | 40X7391        | 1              | 1             | Controller box cover (SFP) |
| 4             | 40X7389        | 1              | 1             | Rear upper cover (SFP)     |
| 5             | 40X7535        | 1              | 1             | Rear lower cover           |
| 6             | 40X6785        | 1              | 1             | Input tray interface cover |
| 7             | 40X7388        | 1              | 1             | Right rear cover (SFP)     |
| 8             | 40X6781        | 1              | 1             | Printer right cover        |

#### 5058-030

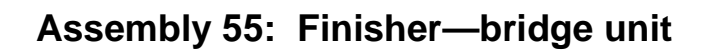

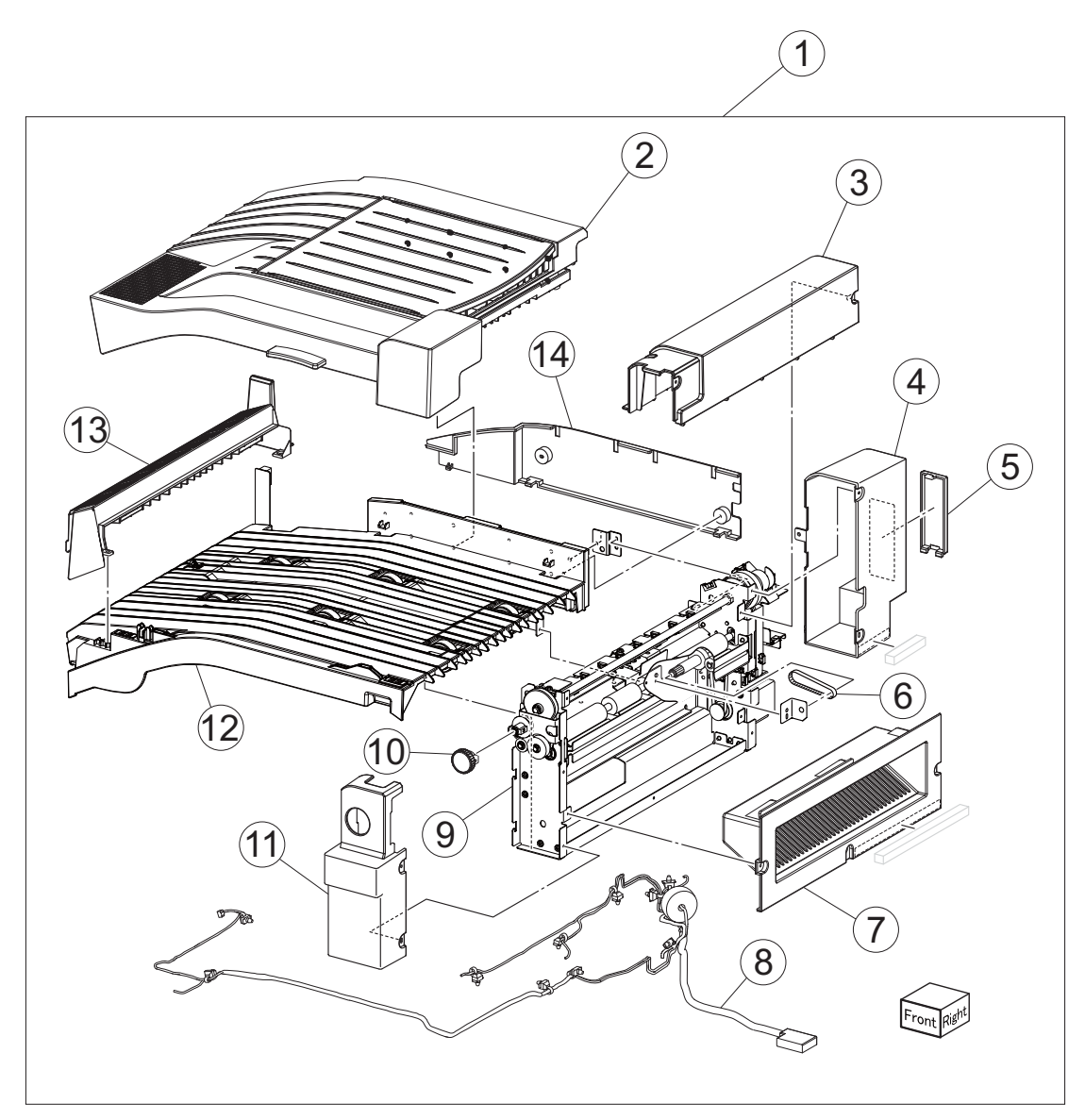

| Asm-<br>index | Part<br>number | Units/<br>mach | Units/<br>FRU | Description                 |
|---------------|----------------|----------------|---------------|-----------------------------|
| 55-1          | 40X6826        | 1              | 1             | Bridge unit                 |
| 2             | 40X6838        | 1              | 1             | Bridge top door assembly    |
| 3             | 40X6836        | 1              | 1             | Bridge decurler top cover   |
| 4             | 40X6833        | 1              | 1             | Bridge decurler rear cover  |
| 5             | 40X7405        | 1              | 1             | Connector cover             |
| 6             | 40X6830        | 1              | 1             | Bridge unit small belt      |
| 7             | 40X6835        | 1              | 1             | Bridge decurler right cover |
| 8             | 40X6837        | 1              | 1             | Bridge interface cable      |
| 9             | 40X6829        | 1              | 1             | Bridge media exit transport |
| 10            | 40X6827        | 1              | 1             | Clutch knob                 |
| 11            | 40X6831        | 1              | 1             | Bridge front cover          |

Previous

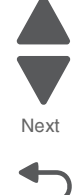

## Assembly 55 (continued): Finisher—bridge unit

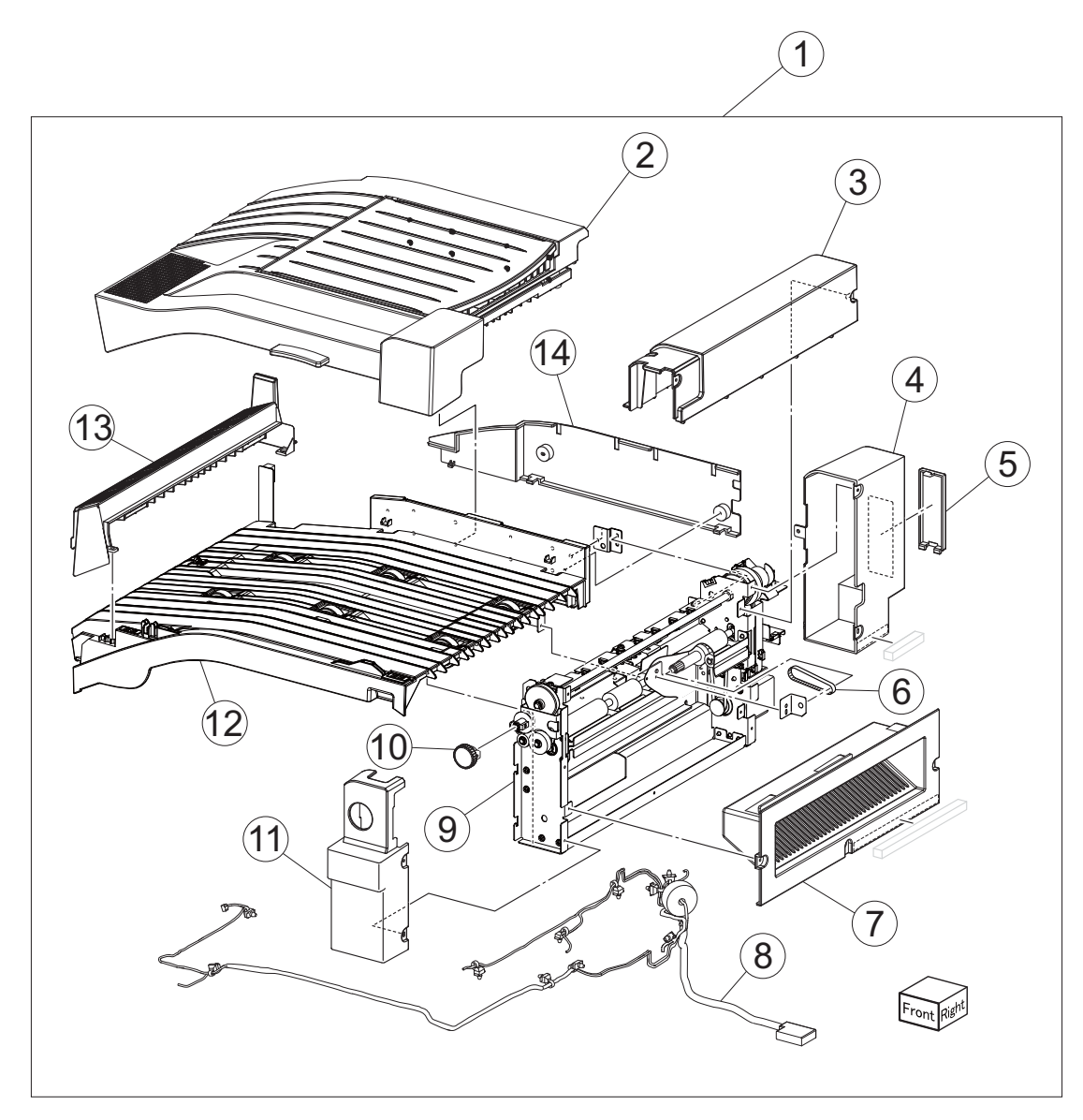

| Asm-<br>index | Part<br>number | Units/<br>mach | Units/<br>FRU | Description               |
|---------------|----------------|----------------|---------------|---------------------------|
| 12            | 40X7404        | 1              | 1             | Bridge unit base assembly |
| 13            | 40X6828        | 1              | 1             | Bridge entry guide        |
| 14            | 40X6832        | 1              | 1             | Bridge rear cover         |

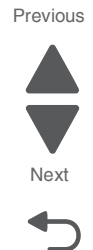
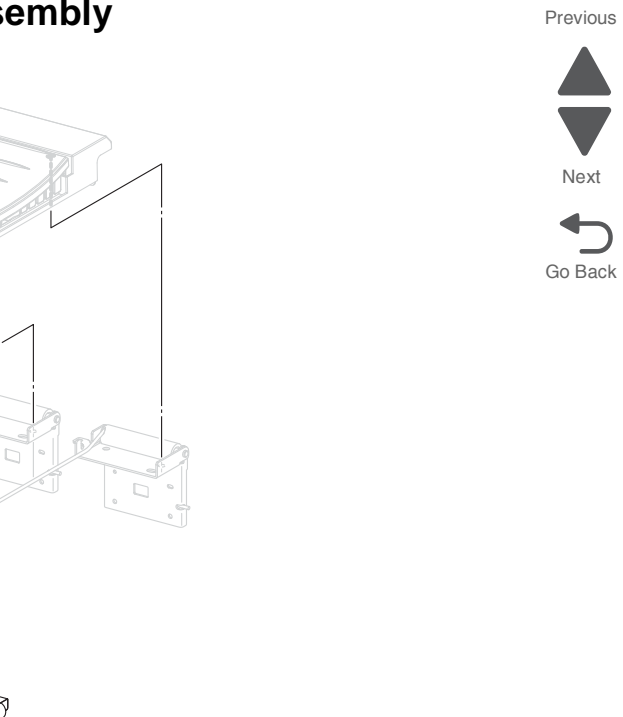

### Assembly 56: Finisher—bridge top door assembly

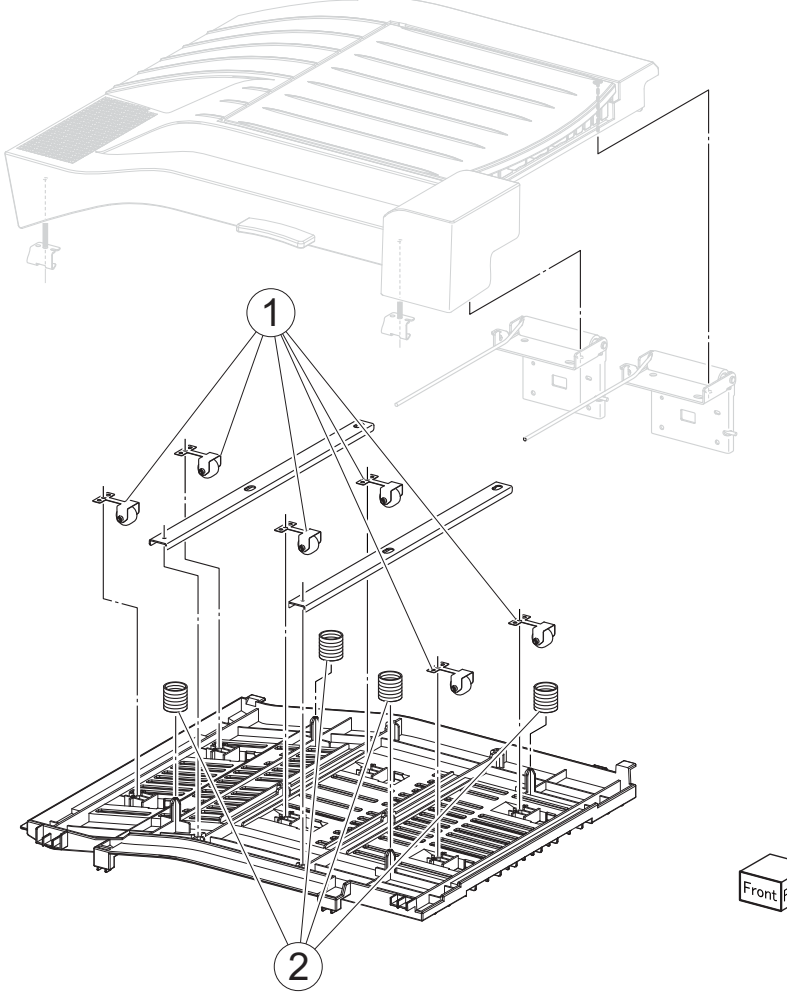

| Asm-<br>index | Part<br>number | Units/<br>mach | Units/<br>FRU | Description                 |
|---------------|----------------|----------------|---------------|-----------------------------|
| 56-1          | 40X0918        | 6              | 1             | Upper media exit pinch roll |
| 2             | 40X6839        | 4              | 1             | Bridge unit top door spring |

# Assembly 57: Finisher—media drive 1

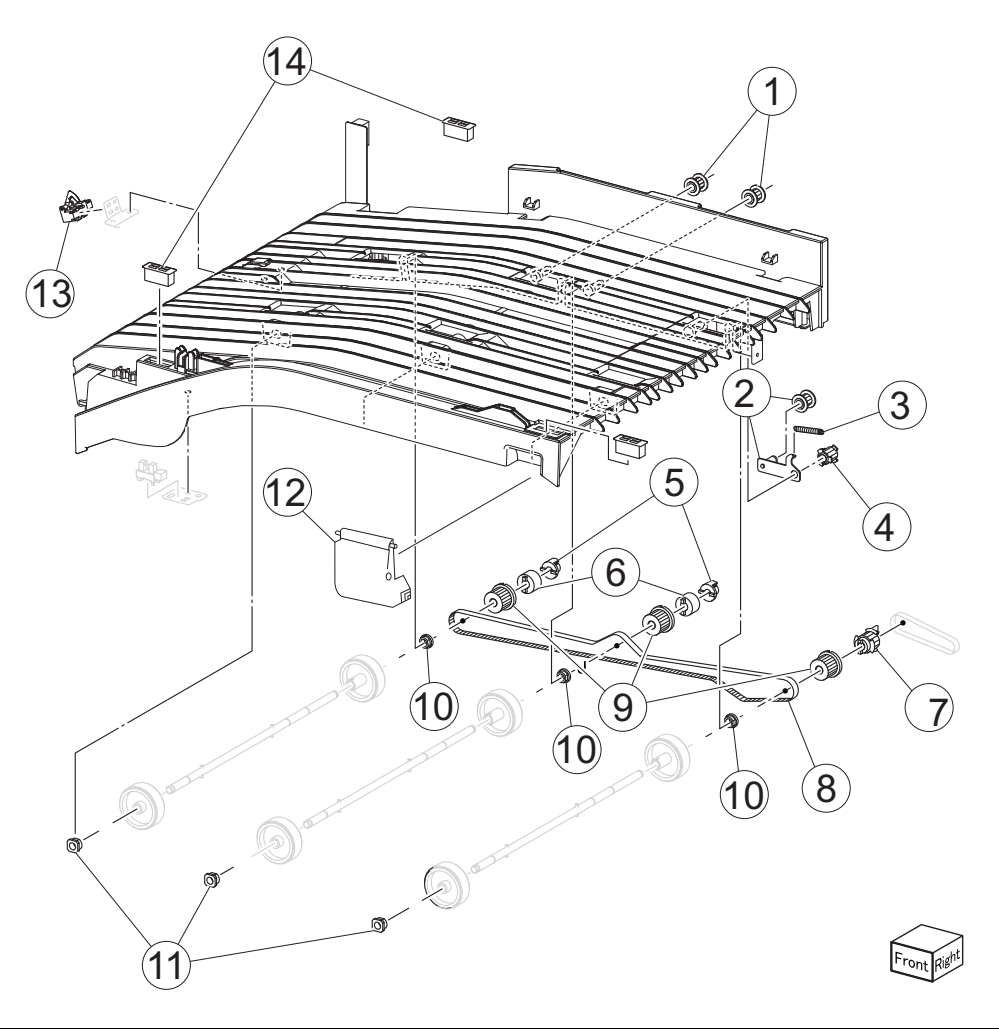

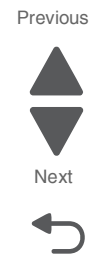

| Asm-<br>index | Part<br>number | Units/<br>mach | Units/<br>FRU | Description                    |
|---------------|----------------|----------------|---------------|--------------------------------|
| 57-1          | 40X4128        | 2              | 1             | Belt idler pulley              |
| 2             | 40X6844        | 1              | 1             | Bridge tension bracket         |
| 3             | 40X6845        | 1              | 1             | Recoil spring                  |
| 4             | 40X6840        | 1              | 1             | Bridge idler pulley            |
| 5             | 40X3963        | 2              | 1             | Retainer                       |
| 6             | 40X3962        | 2              | 1             | Torque limiter                 |
| 7             | 40X6841        | 1              | 1             | Bridge drive pulley            |
| 8             | 40X7408        | 1              | 1             | Bridge large drive belt        |
| 9             | 40X6842        | 3              | 1             | Bridge drive pulley            |
| 10            | 40X7406        | 3              | 1             | Bushing                        |
| 11            | 40X0880        | 3              | 1             | Plastic bushing                |
| 12            | 40X7409        | 1              | 1             | Power switch cover             |
| 13            | 40X6843        | 1              | 1             | Sensor (bridge media entrance) |
| 14            | 40X0824        | 2              | 1             | Magnetic catch                 |

Previous

Next

Go Back

# Assembly 58: Finisher—media drive 2

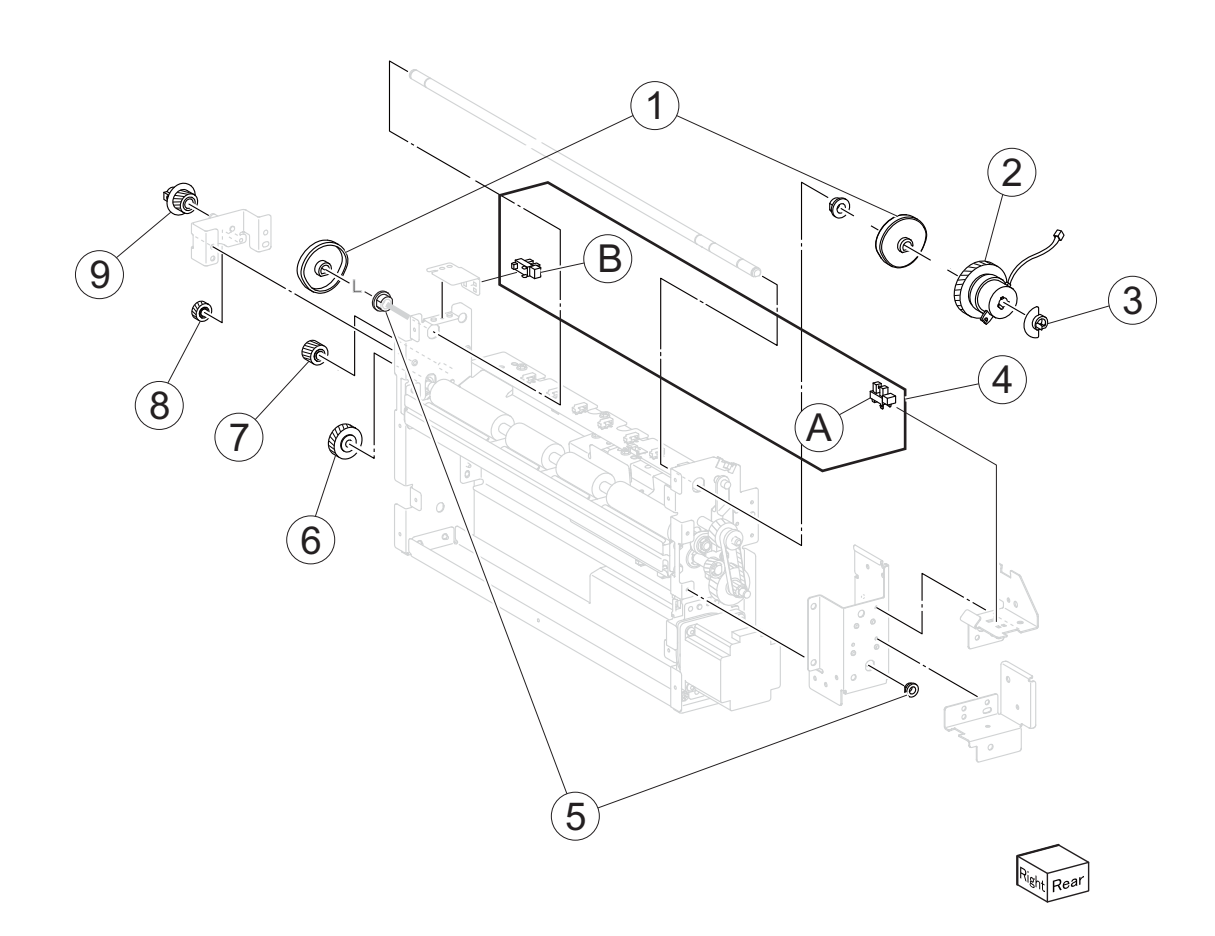

| Asm-<br>index | Part<br>number | Units/<br>mach | Units/<br>FRU | Description                                                         |
|---------------|----------------|----------------|---------------|---------------------------------------------------------------------|
| 1             | 40X6847        | 1              | 1             | Bridge decurler cam                                                 |
| 2             | 40X6848        | 1              | 1             | Bridge decurler cam clutch                                          |
| 3             | 40X3917        | 1              | 1             | Sensor flag                                                         |
| 4             | 40X0825        | 3              | 1             | A) Sensor (decurler cam HP)<br>B) Sensor (decurler cover interlock) |
| 5             | 40X1388        | 1              | 1             | Bearing                                                             |
| 6             | 40X6111        | 1              | 1             | Bridge one way gear                                                 |
| 7             | 40X6850        | 1              | 1             | Bridge gear 18T                                                     |
| 8             | 40X6851        | 1              | 1             | Bridge gear 16T                                                     |
| 9             | 40X6849        | 1              | 1             | Bridge knob gear 18T                                                |

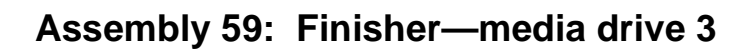

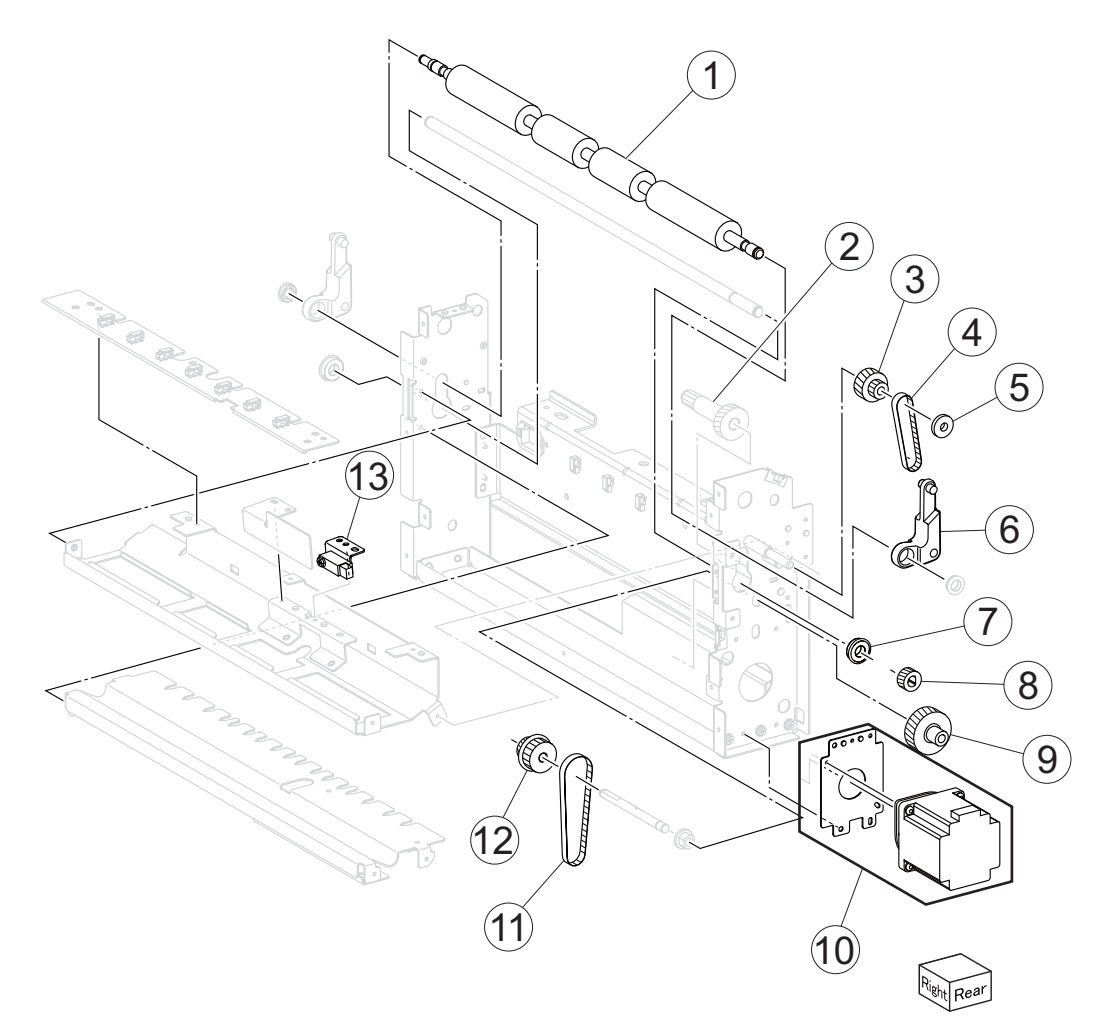

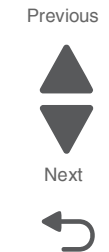

| Asm-<br>index | Part<br>number | Units/<br>mach | Units/<br>FRU | Description                |
|---------------|----------------|----------------|---------------|----------------------------|
| 59-1          | 40X6854        | 1              | 1             | Bridge decurler roll       |
| 2             | 40X6859        | 1              | 1             | Bridge gear 27T/18T        |
| 3             | 40X6858        | 1              | 1             | Bridge gear 24T/20T        |
| 4             | 40X7413        | 1              | 1             | Bridge upper drive belt    |
| 5             | 40X7410        | 1              | 1             | Bridge drive retainer      |
| 6             | 40X6853        | 2              | 1             | Bridge decurler arm        |
| 7             | 40X1388        | 2              | 1             | Bushing                    |
| 8             | 40X6856        | 1              | 1             | Bridge gear 16T            |
| 9             | 40X6852        | 1              | 1             | Bridge gear 36T/18T        |
| 10            | 40X6860        | 1              | 1             | Bridge drive motor         |
| 11            | 40X7412        | 1              | 1             | Bridge lower drive belt    |
| 12            | 40X6857        | 1              | 1             | Bridge gear 18T/36T        |
| 13            | 40X6855        | 1              | 1             | Sensor (bridge media exit) |

### Assembly 60: Finisher—covers and front door

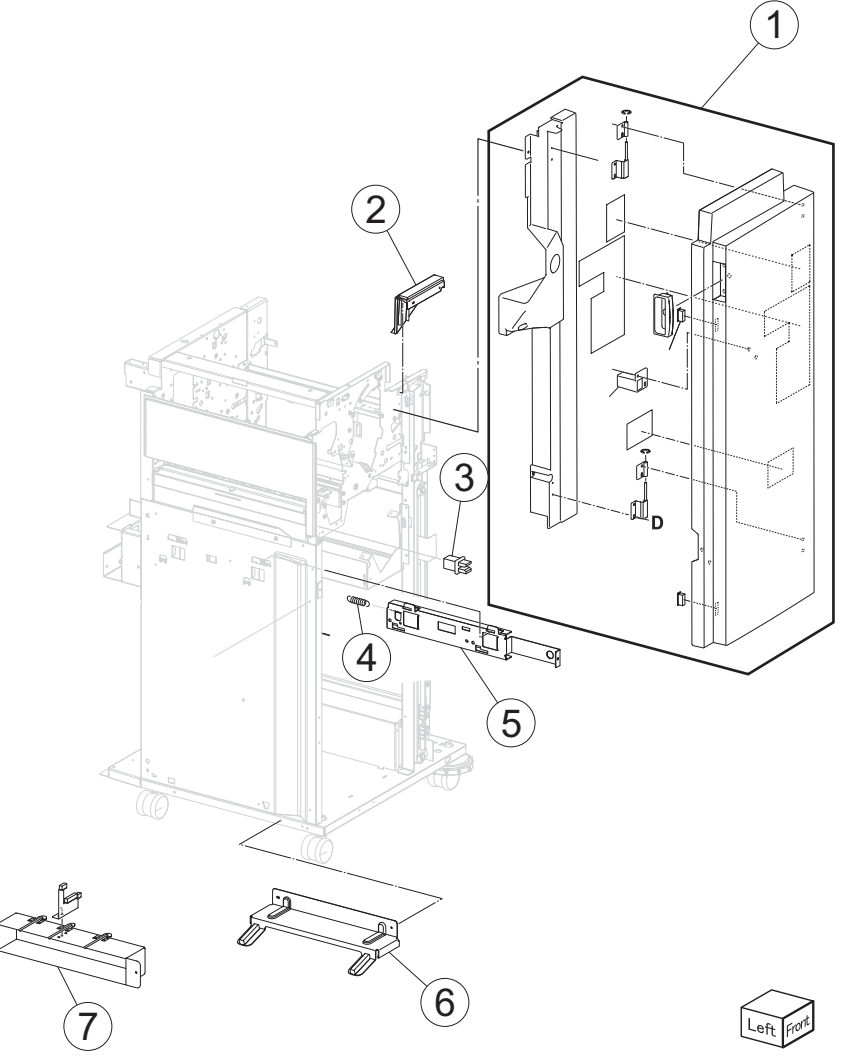

| Asm-<br>index | Part<br>number | Units/<br>mach | Units/<br>FRU | Description                            |
|---------------|----------------|----------------|---------------|----------------------------------------|
| 60-1          | 40X7415        | 1              | 1             | Finisher front door assembly           |
| 2             | 40X7414        | 1              | 1             | Upper media bin front cover            |
| 3             | 40X0840        | 1              | 1             | Sensor (finisher front door interlock) |
| 4             | 40X7470        | 1              | 1             | Spring                                 |
| 5             | 40X3932        | 1              | 1             | Finisher dock plate                    |
| 6             | 40X7475        | 1              | 1             | Finisher grounding plate               |
| 7             | 40X7474        | 2              | 1             | Finisher docking bracket               |

#### Previous

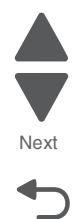

### Assembly 61: Finisher—covers

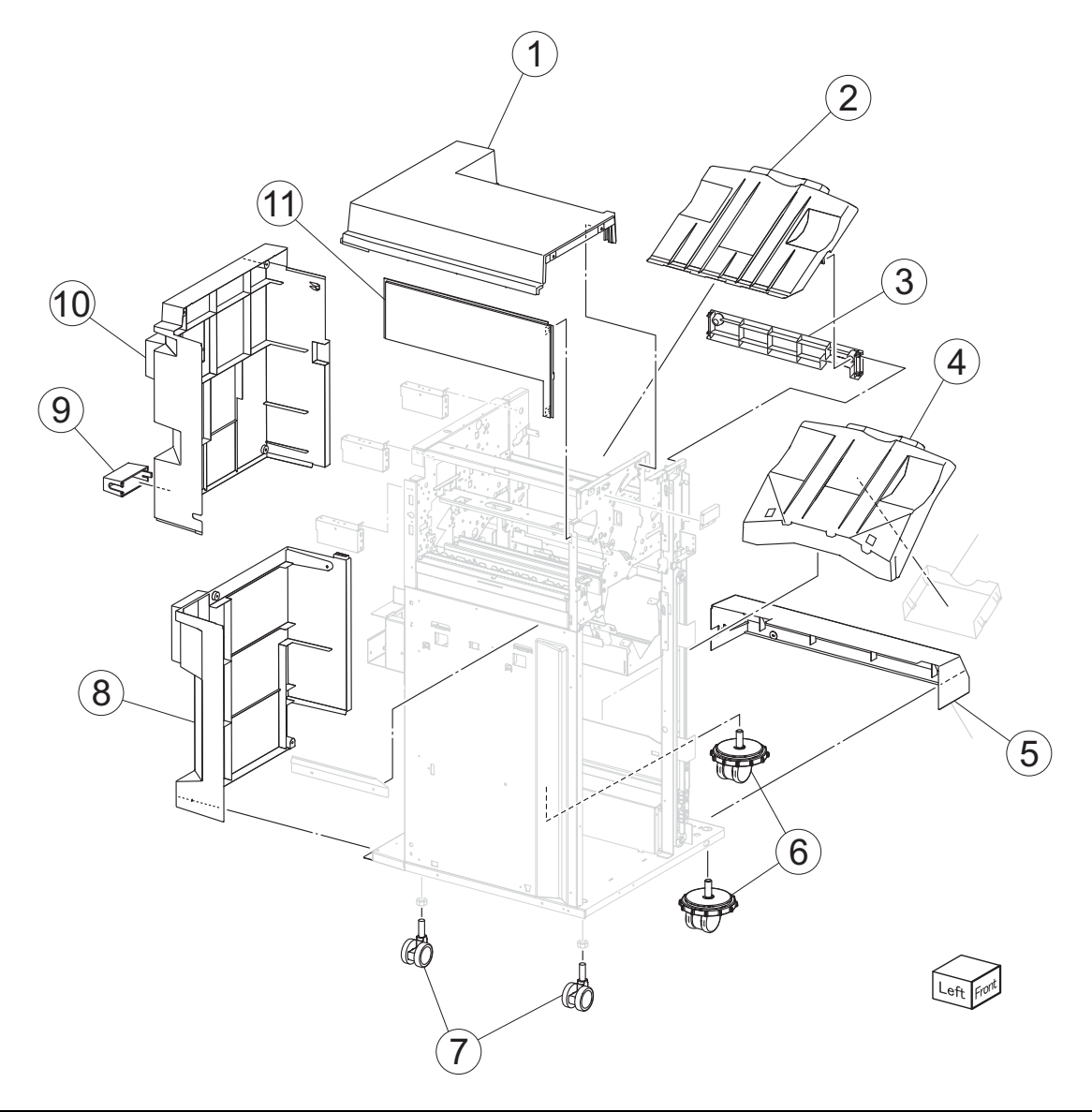

| Asm-<br>index | Part<br>number | Units/<br>mach | Units/<br>FRU | Description               |
|---------------|----------------|----------------|---------------|---------------------------|
| 61-1          | 40X6862        | 1              | 1             | Finisher top cover        |
| 2             | 40X7476        | 1              | 1             | Upper media bin           |
| 3             | 40X7416        | 1              | 1             | Right eject cover         |
| 4             | 40X7465        | 1              | 1             | Stacker media bin         |
| 5             | 40X7417        | 1              | 1             | Finisher bottom cover     |
| 6             | 40X4405        | 1              | 1             | Adjustable caster         |
| 7             | 40X6664        | 1              | 1             | Non-adjusting caster      |
| 8             | 40X7418        | 1              | 1             | Finisher rear lower cover |
| 9             | 40X7405        | 1              | 1             | Connector cover           |
| 10            | 40X6864        | 1              | 1             | Finisher rear upper cover |
| 11            | 40X7420        | 1              | 1             | Finisher left upper cover |

Previous

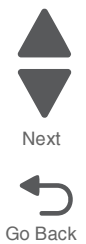

Previous

Next

Go Back

### Assembly 62: Finisher—stacker bin lift

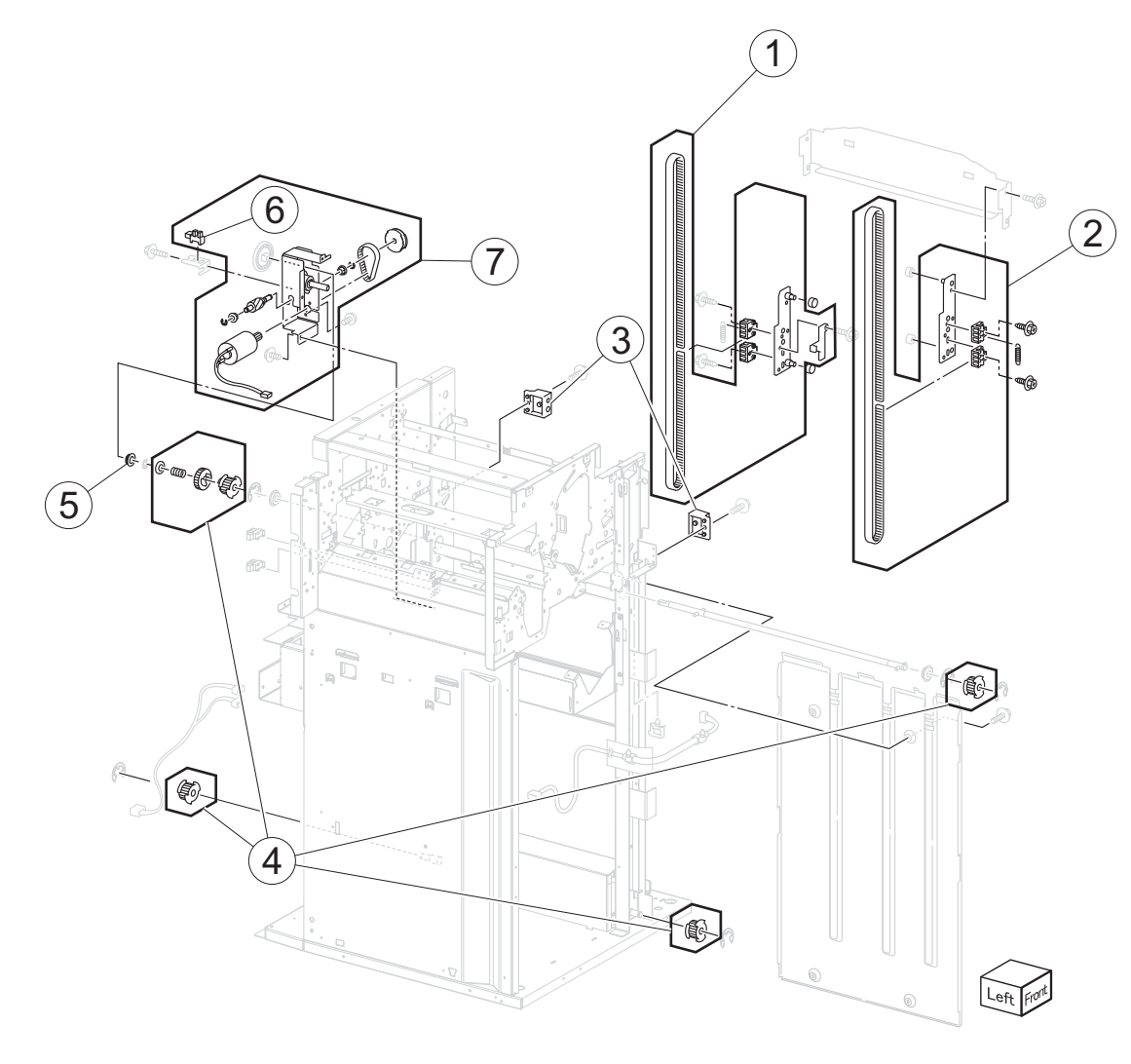

| Asm-<br>index | Part<br>number | Units/<br>mach | Units/<br>FRU | Description                                                                                                    |
|---------------|----------------|----------------|---------------|----------------------------------------------------------------------------------------------------|
| 1             | 40X4043        | 1              | 1             | Finisher right lift carriage assembly                                                                                            |
| 2             | 40X4040        | 1              | 1             | Finisher left lift carriage assembly                                                                                             |
| 3             | 40X7421        | 2              | 1             | Sensor (stacker bin level F)                                                                                                    |
| 3             | 40X7421        | 2              | 1             | Sensor (stacker bin level R)                                                                                                    |
| 4             | 40X0849        | 5              | 1             | Stacker slip clutch pulley kit includes:                                                                                         |
|               |                |                |               | <ul> <li>Pulley 18T (3)</li> <li>Slip clutch pulley 18T</li> <li>Slip clutch gear 24T</li> <li>Spring</li> <li>Washer</li> </ul> |
| 5             | 40X0852        | 1              | 1             | Bearing                                                                                                    |
| 6             | 40X0850        | 3              | 1             | Sensor (stacker bin level encoder)                                                                                               |
| 7             | 40X7477        | 1              | 1             | Stacker bin lift motor                                                                                                    |

# Assembly 63: Finisher—punch

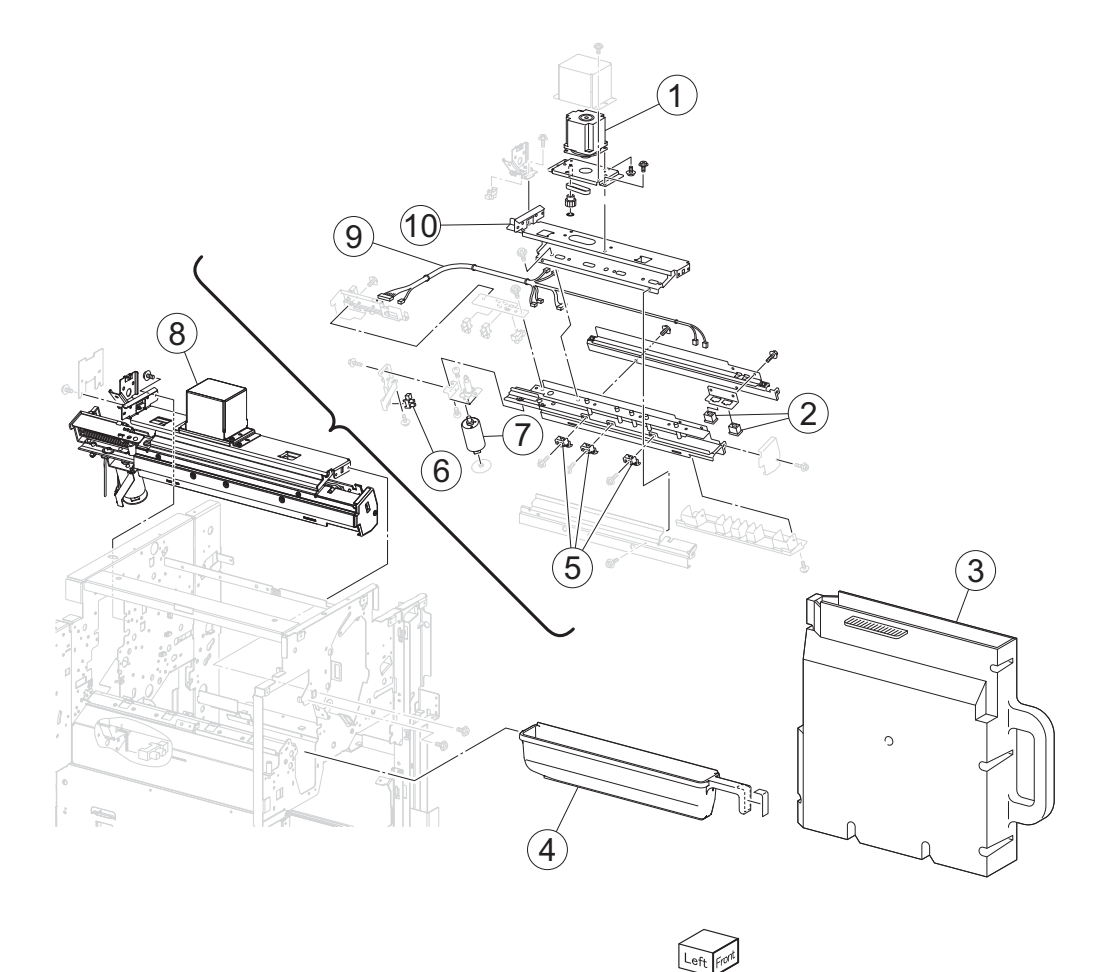

Previous

| Asm-<br>index | Part<br>number | Units/<br>mach | Units/<br>FRU | Description                       |
|---------------|----------------|----------------|---------------|-----------------------------------|
| 63-1          | 40X0854        | 1              | 1             | Punch carriage shift motor        |
| 2             | 40X3905        | 2              | 1             | Sensor (punch unit side reg 1)    |
| 2             | 40X3905        | 2              | 1             | Sensor (punch unit side reg 2)    |
| 3             | 40X0862        | 1              | 1             | Punch waste box                   |
| 4             | 40X7537        | 1              | 1             | Punch waste box bottle            |
| 5             | 40X0859        | 1              | 1             | Punch unit stopper                |
| 6             | 40X7438        | 1              | 1             | Sensor (punch unit motor encoder) |
| 7             | 40X3943        | 1              | 1             | Punch unit motor                  |
| 8             | 40X6865        | 1              | 1             | 3-hole punch unit frame           |
| 8             | 40X3937        | 1              | 1             | 2-hole punch unit frame           |
| 8             | 40X7536        | 1              | 1             | 4-hole punch unit frame           |
| 9             | 40X7422        | 1              | 1             | Punch unit main cable             |
| 10            | 40X0855        | 1              | 1             | Punch carriage                    |

### Assembly 64: Finisher—stapler

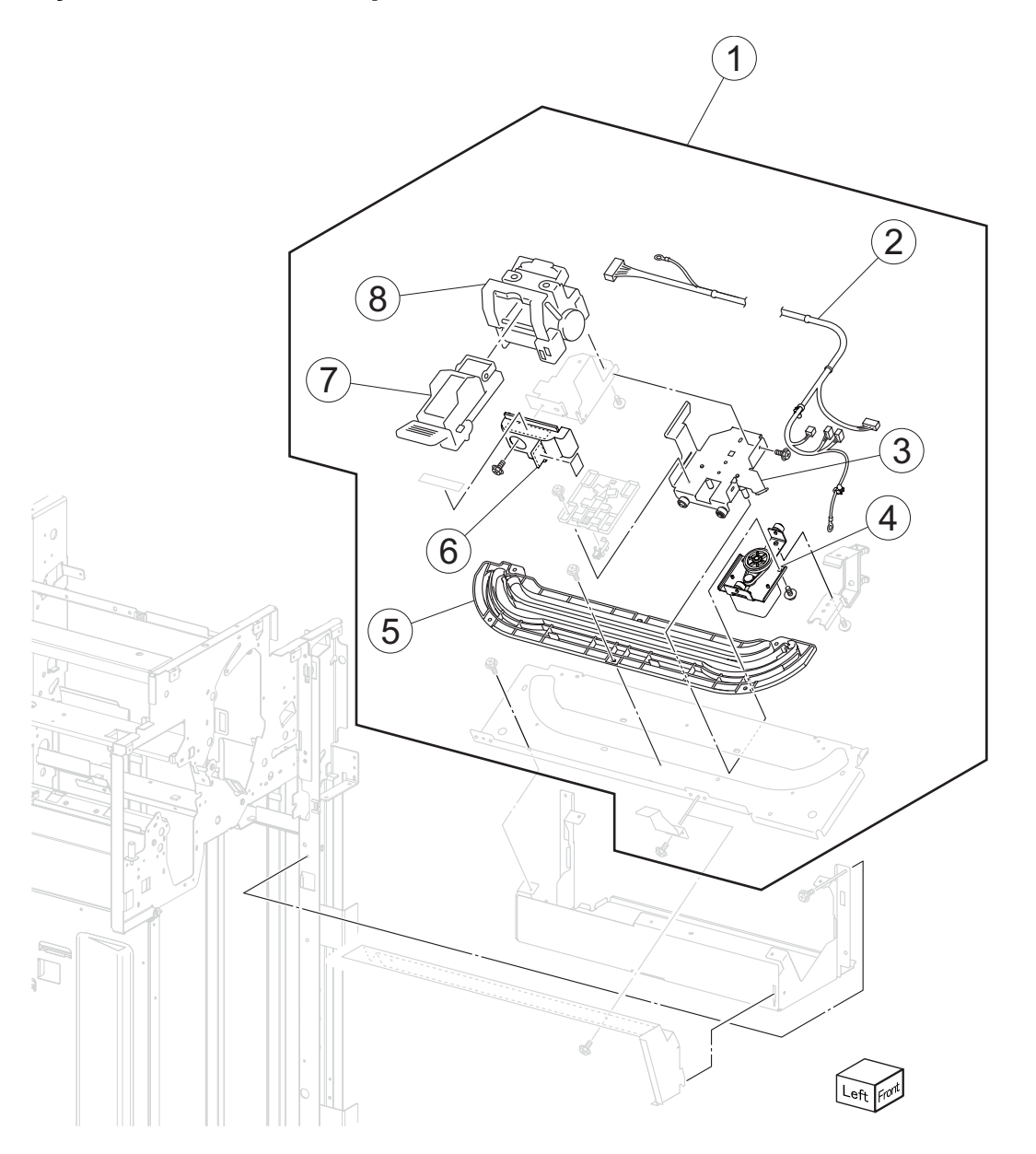

| Asm-<br>index | Part<br>number | Units/<br>mach | Units/<br>FRU | Description                |
|---------------|----------------|----------------|---------------|----------------------------|
| 64-1          | 40X7561        | 1              | 1             | Complete stapler           |
| 2             | 40X6867        | 1              | 1             | Stapler harness            |
| 3             | 40X4050        | 1              | 1             | Stapler carriage           |
| 4             | 40X7339        | 1              | 1             | Stapler transport motor    |
| 5             | 40X0872        | 1              | 1             | Stapler carriage rack gear |
| 6             | 40X7423        | 1              | 1             | Stapler unit cover         |
| 7             | 40X0866        | 1              | 1             | Staple cartridge           |
| 8             | 40X0867        | 1              | 1             | Stapler unit assembly      |

### Assembly 65: Finisher-media eject

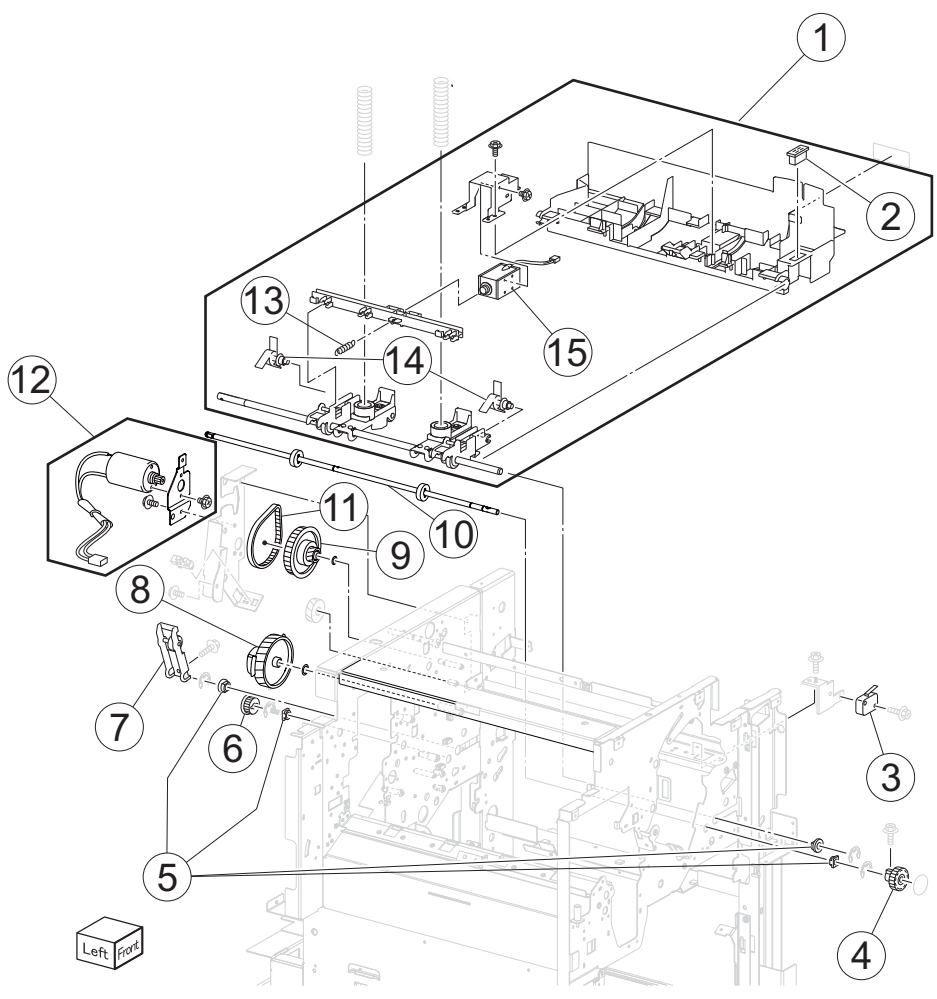

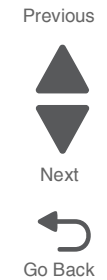

| Asm-<br>index | Part<br>number | Units/<br>mach | Units/<br>FRU | Description                  |
|---------------|----------------|----------------|---------------|------------------------------|
| 65-1          | 40X7424        | 1              | 1             | Media eject unit frame       |
| 2             | 40X0824        | 1              | 1             | Magnetic catch               |
| 3             | 40X0882        | 1              | 1             | Eject cover interlock switch |
| 4             | 40X7746        | 1              | 1             | Knob                         |
| 5             | 40X0888        | 5              | 1             | Bushing                      |
| 6             | 40X6868        | 2              | 1             | Gear 23T                     |
| 7             | 40X0877        | 1              | 1             | Eject clamp lever assembly   |
| 8             | 40X6869        | 1              | 1             | Cam pulley                   |
| 9             | 40X6870        | 1              | 1             | Drive pulley                 |
| 10            | 40X7362        | 1              | 1             | Paddle shaft                 |
| 11            | 40X7425        | 1              | 1             | Clamp drive belt             |
| 12            | 40X7426        | 1              | 1             | Clamp drive motor            |
| 13            | 40X4147        | 1              | 1             | Spring                       |
| 14            | 40X0874        | 1              | 1             | Sub paddle                   |
| 15            | 40X4120        | 1              | 1             | Sub paddle solenoid          |

### Assembly 66: Finisher—eject and compiler unit

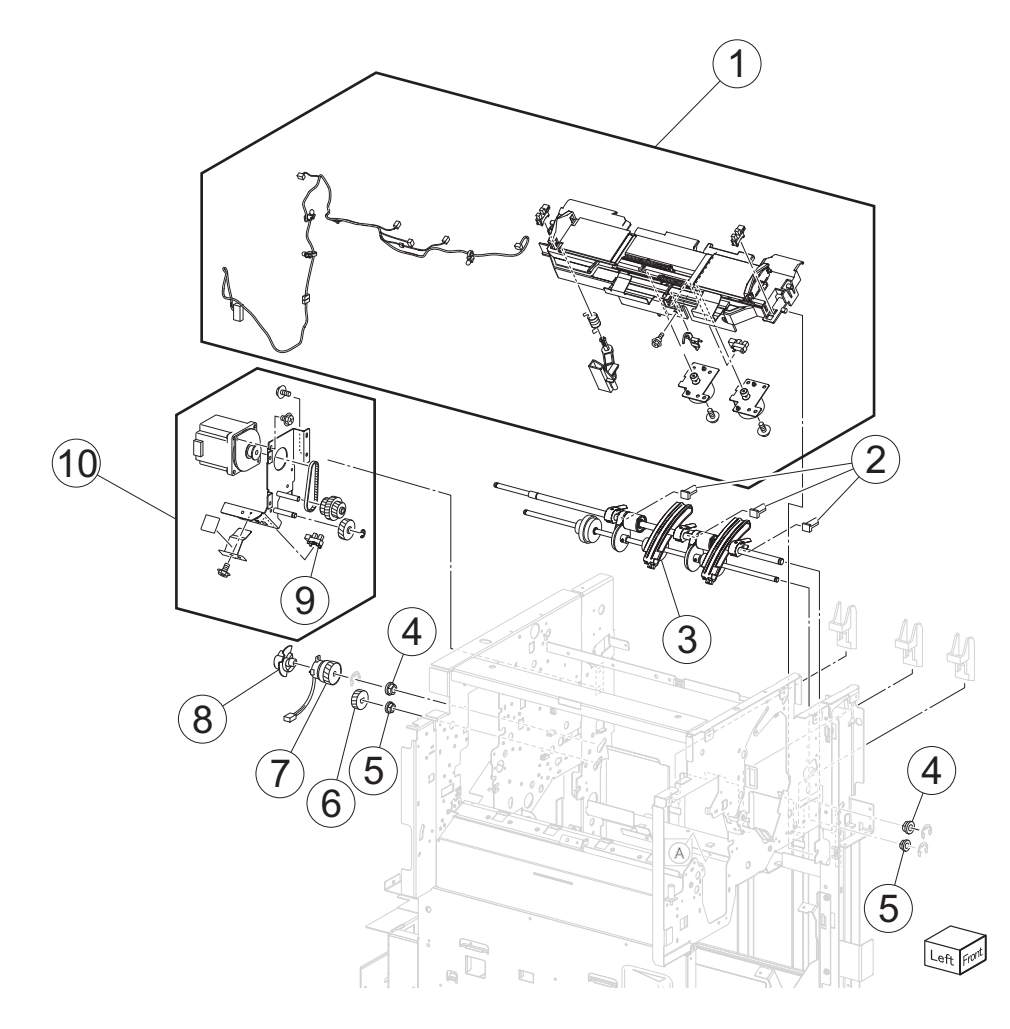

| Asm-<br>index | Part<br>number | Units/<br>mach | Units/<br>FRU | Description                   |
|---------------|----------------|----------------|---------------|-------------------------------|
| 66-1          | 40X6886        | 1              | 1             | Media compiler guide          |
| 2             | 40X6881        | 1              | 1             | Eject shaft paddle            |
| 3             | 40X6880        | 1              | 1             | Eject shaft roll              |
| 4             | 40X1388        | 1              | 1             | Bearing                       |
| 5             | 40X0888        | 5              | 1             | Bushing                       |
| 6             | 40X0889        | 1              | 1             | Media eject gear              |
| 7             | 40X4062        | 2              | 1             | Media eject clamp clutch      |
| 8             | 40X6884        | 1              | 1             | Eject shaft actuator          |
| 9             | 40X0825        | 3              | 1             | Sensor (media eject shaft HP) |
| 9             | 40X0825        | 3              | 1             | Sensor (media eject clamp HP) |
| 10            | 40X6885        | 1              | 1             | Eject shaft roll motor        |

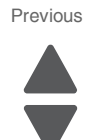

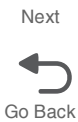

#### 0 1 (13) S) (14) (12) D. 3 (11)(10 3 and a 2 7 9 8 Cé 6 O 60-R (5) 4 le 3 3 Left Fr

#### Assembly 67: Finisher—lower exit drive

| Asm-<br>index | Part<br>number | Units/<br>mach | Units/<br>FRU | Description                                                                  |
|---------------|----------------|----------------|---------------|------------------------------------------------------------------------------|
| 67-1          | 40X0894        | 1              | 1             | Static eliminator brush                                                      |
| 2             | 40X0895        | 1              | 1             | Lower media exit roll                                                        |
| 3             | 40X0888        | 5              | 1             | Bushing                                                                      |
| 4             | 40X0900        | 1              | 1             | Main paddle drive pulley/gear 44/20T                                         |
| 5             | 40X3959        | 1              | 1             | Gear (23T)                                                                   |
| 6             | 40X0898        | 2              | 1             | Lower exit roll drive pulley kit includes:                                   |
|               |                |                |               | <ul><li> lower exit roll drive pulley 20T</li><li>idler pulley 20T</li></ul> |
| 7             | 40X4066        | 1              | 1             | Gear (23T)                                                                   |
| 8             | 40X0913        | 2              | 1             | Ball bearing 6mm                                                             |
| 9             | 40X4128        | 1              | 1             | Idler pulley                                                                 |
| 10            | 40X4106        | 1              | 1             | Main paddle shaft drive pulley 17T                                           |
| 11            | 40X6887        | 1              | 1             | Main paddle shaft                                                            |
| 12            | 40X6890        | 1              | 1             | Lower exit pinch roll                                                        |
| 13            | 40X7427        | 1              | 1             | Lower exit sensor cable                                                      |
| 14            | 40X0893        | 2              | 1             | Sensor (lower media exit)                                                    |

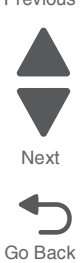

Previous

### Assembly 68: Finisher—upper drive

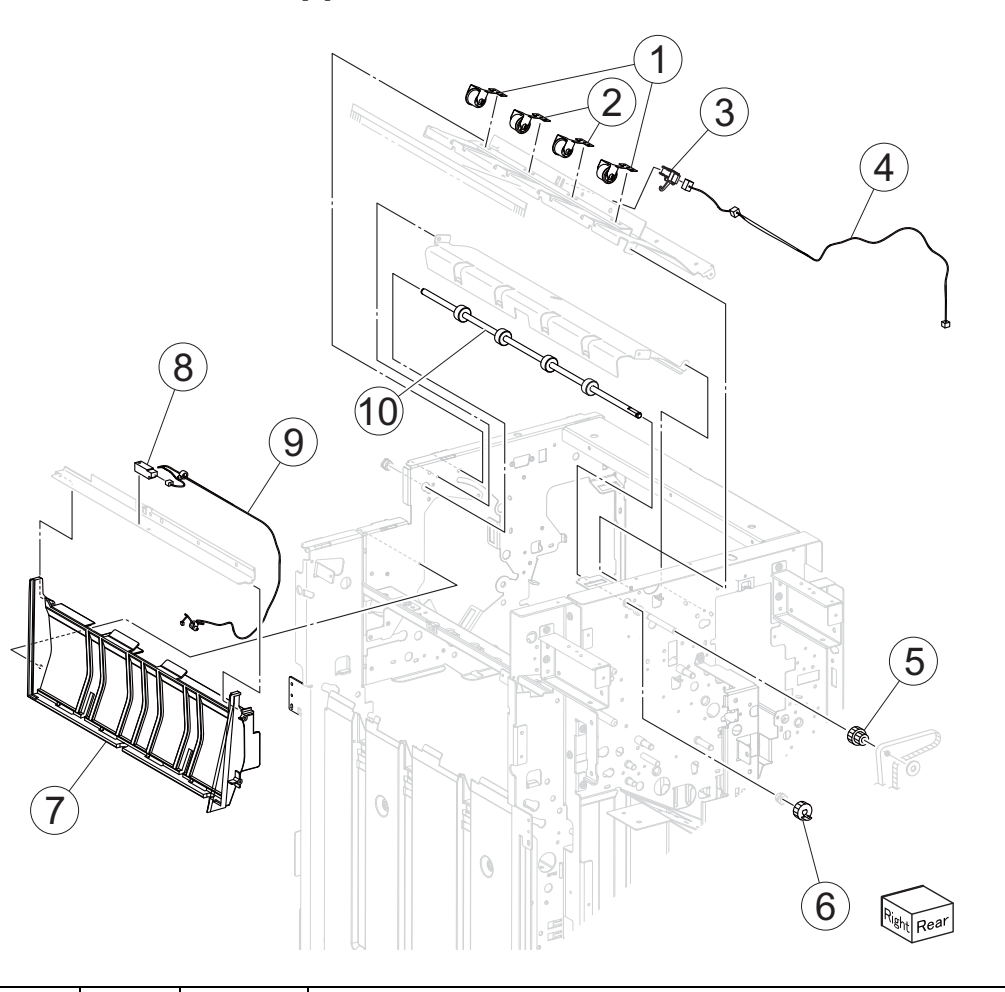

| Asm-<br>index | Part<br>number | Units/<br>mach | Units/<br>FRU | Description                                         |
|---------------|----------------|----------------|---------------|-----------------------------------------------------|
| 68-1          | 40X6893        | 1              | 1             | Left upper exit nip roll                            |
| 2             | 40X6894        | 1              | 1             | Right upper exit nip roll                           |
| 3             | 40X0893        | 2              | 1             | Sensor (upper media exit)                           |
| 4             | 40X6892        | 1              | 1             | Upper exit sensor cable                             |
| 5             | 40X0926        | 1              | 1             | Upper media transport roll drive pulley/gear 20/20T |
| 6             | 40X0927        | 1              | 1             | Upper media exit roll drive gear 20T                |
| 7             | 40X7429        | 1              | 1             | Finisher upper bin vertical cover                   |
| 8             | 40X0908        | 1              | 1             | Sensor (upper media bin full)                       |
| 9             | 40X7428        | 1              | 1             | Upper bin full sensor cable                         |
| 10            | 40X6891        | 1              | 1             | Upper media exit roll                               |

Previous

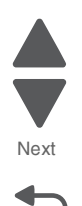

#### Assembly 69: Finisher—buffer and entrance drive

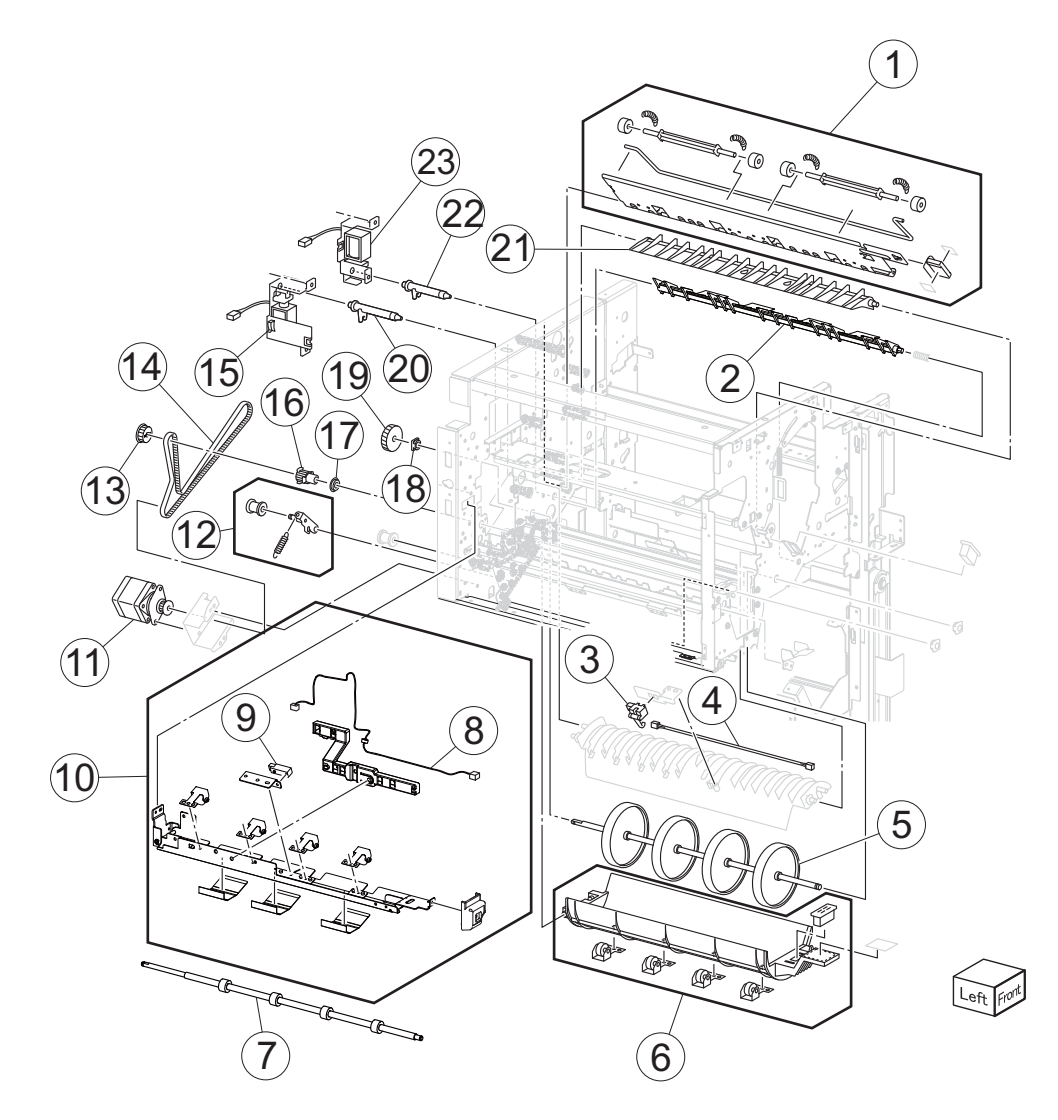

Previous

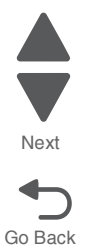

### Assembly 69: Finisher—buffer and entrance drive

| Asm-<br>index | Part<br>number | Units/<br>mach | Units/<br>FRU | Description                                             |         |
|---------------|----------------|----------------|---------------|---------------------------------------------------------|---------|
| 69-1          | 40X7538        | 1              | 1             | Lower pinch guide roller                                |         |
| 2             | 40X4149        | 1              | 1             | Buffer diverter gate                                    | Next    |
| 3             | 40X0893        | 2              | 1             | Sensor (buffer path)                                    |         |
| 4             | 40X7430        | 1              | 1             | Buffer path sensor cable                                | Go Back |
| 5             | 40X0905        | 1              | 1             | Buffer roll                                             |         |
| 6             | 40X6875        | 1              | 1             | Buffer pinch guide assembly                             |         |
| 7             | 40X0909        | 1              | 1             | Finisher media entrance roll                            |         |
| 8             | 40X7478        | 1              | 1             | Finisher entrance sensor cable                          |         |
| 9             | 40X0908        | 1              | 1             | Sensor (finisher media entrance)                        |         |
| 10            | 40X6895        | 1              | 1             | Media entrance pinch guide                              |         |
| 11            | 40X0910        | 1              | 1             | Stepper motor                                           |         |
| 12            | 40X0912        | 3              | 1             | Belt idler pulley                                       |         |
|               |                |                |               | <ul><li>Spring</li><li>Belt tensioner bracket</li></ul> |         |
| 13            | 40X0888        | 5              | 1             | Bushing                                                 |         |
| 14            | 40X0911        | 1              | 1             | Belt entrance/paddle 31.6 cm                            |         |
| 15            | 40X6897        | 1              | 1             | Diverter solenoid                                       |         |
| 16            | 40X0914        | 1              | 1             | Media entrance roll drive pulley 20T                    |         |
| 17            | 40X0913        | 2              | 1             | Ball bearing 6 mm                                       |         |
| 18            | 40X0888        | 5              | 1             | Bushing                                                 |         |
| 19            | 40X0915        | 1              | 1             | Buffer roll drive gear 46T                              |         |
| 20            | 40X4083        | 1              | 1             | Diverter solenoid link                                  |         |
| 21            | 40X7522        | 1              | 1             | Finisher diverter gate                                  |         |
| 22            | 40X4070        | 1              | 1             | Buffer solenoid link                                    |         |
| 23            | 40X6898        | 1              | 1             | Buffer solenoid                                         |         |

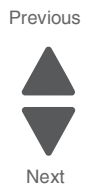

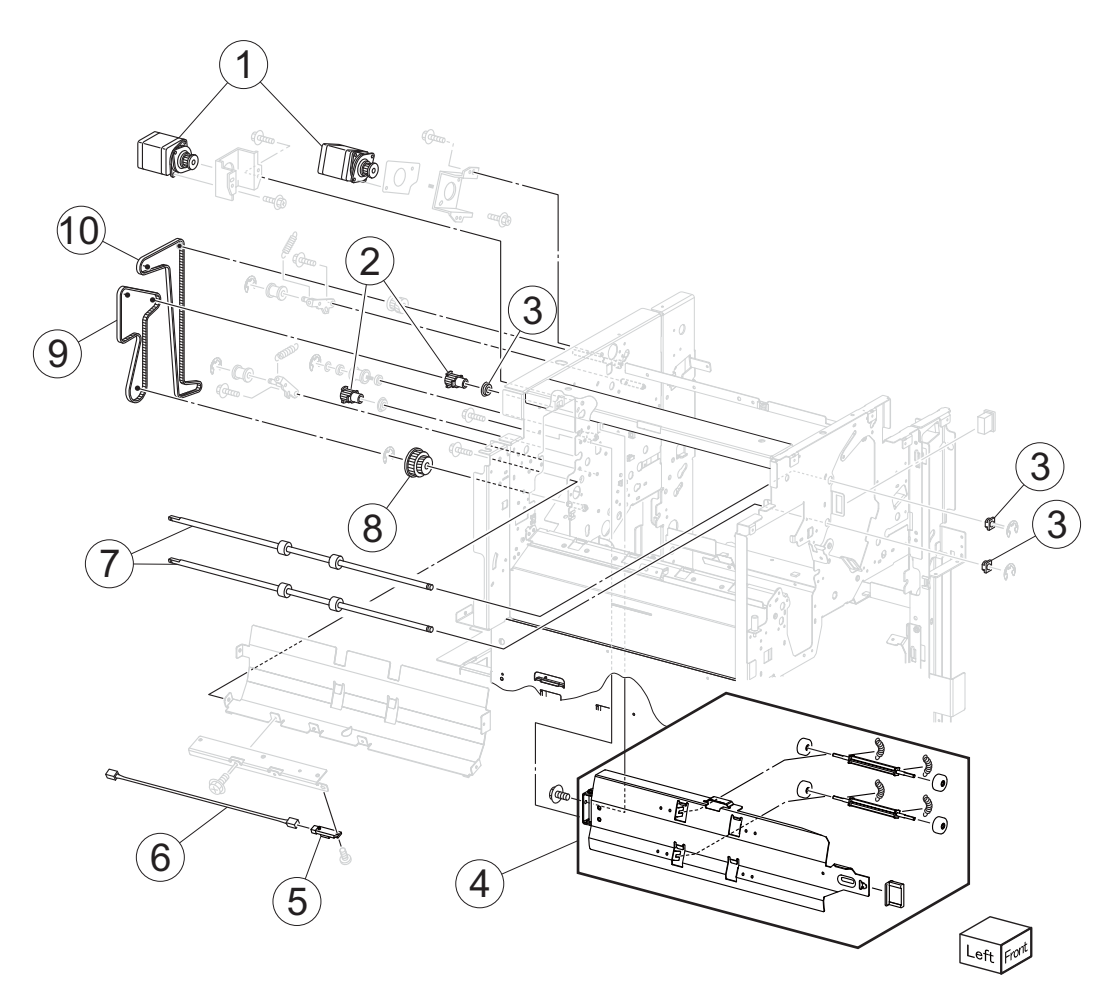

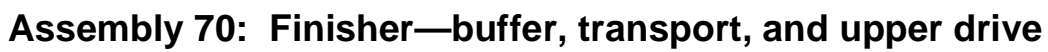

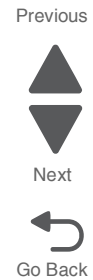

| Asm-<br>index | Part<br>number | Units/<br>mach | Units/<br>FRU | Description                                 |
|---------------|----------------|----------------|---------------|---------------------------------------------|
| 70-1          | 40X0910        | 1              | 1             | Stepper motor                               |
| 2             | 40X0925        | 1              | 1             | Upper media transport roll drive pulley 20T |
| 3             | 40X0888        | 5              | 1             | Bushing                                     |
| 4             | 40X6900        | 1              | 1             | Upper pinch guide                           |
| 5             | 40X0921        | 1              | 1             | Sensor (diverter gate)                      |
| 6             | 40X7480        | 1              | 1             | Diverter gate sensor cable                  |
| 7             | 40X6901        | 1              | 1             | Upper transport roll                        |
| 8             | 40X0924        | 1              | 1             | Buffer roll drive pulley/gear 53/23T        |
| 9             | 40X0928        | 1              | 1             | Belt (buffer/transport) 19.8 cm             |
| 10            | 40X0929        | 1              | 1             | Belt (exit) 27.7 cm                         |

### Assembly 71: Finisher—electronics Previous Next Go Back 1 άH 0 2 9 3 4 8 Ó 6 (5) 6 Right Rear Ð 7

| Asm-<br>index | Part<br>number | Units/<br>mach | Units/<br>FRU | Description                        |
|---------------|----------------|----------------|---------------|------------------------------------|
| 71-1          | 40X3969        | 1              | 1             | Bridge PCBA                        |
| 2             | 40X3970        | 1              | 1             | Bridge unit connect cable assembly |
| 3             | 40X0933        | 1              | 1             | Bridge interface card cable        |
| 4             | 40X6902        | 1              | 1             | Finisher controller PCBA           |
| 5             | 40X4412        | 1              | 1             | Finisher interface cable           |
| 6             | 40X6904        | 1              | 1             | Finisher AC filter PCBA            |
| 7             | 40X6903        | 1              | 1             | Finisher power cable               |
| 8             | 40X7521        | 1              | 1             | Finisher LVPS PCBA                 |
| 9             | 40X7431        | 1              | 1             | Finisher LVPS cable                |

### Assembly 72: Finisher—cables

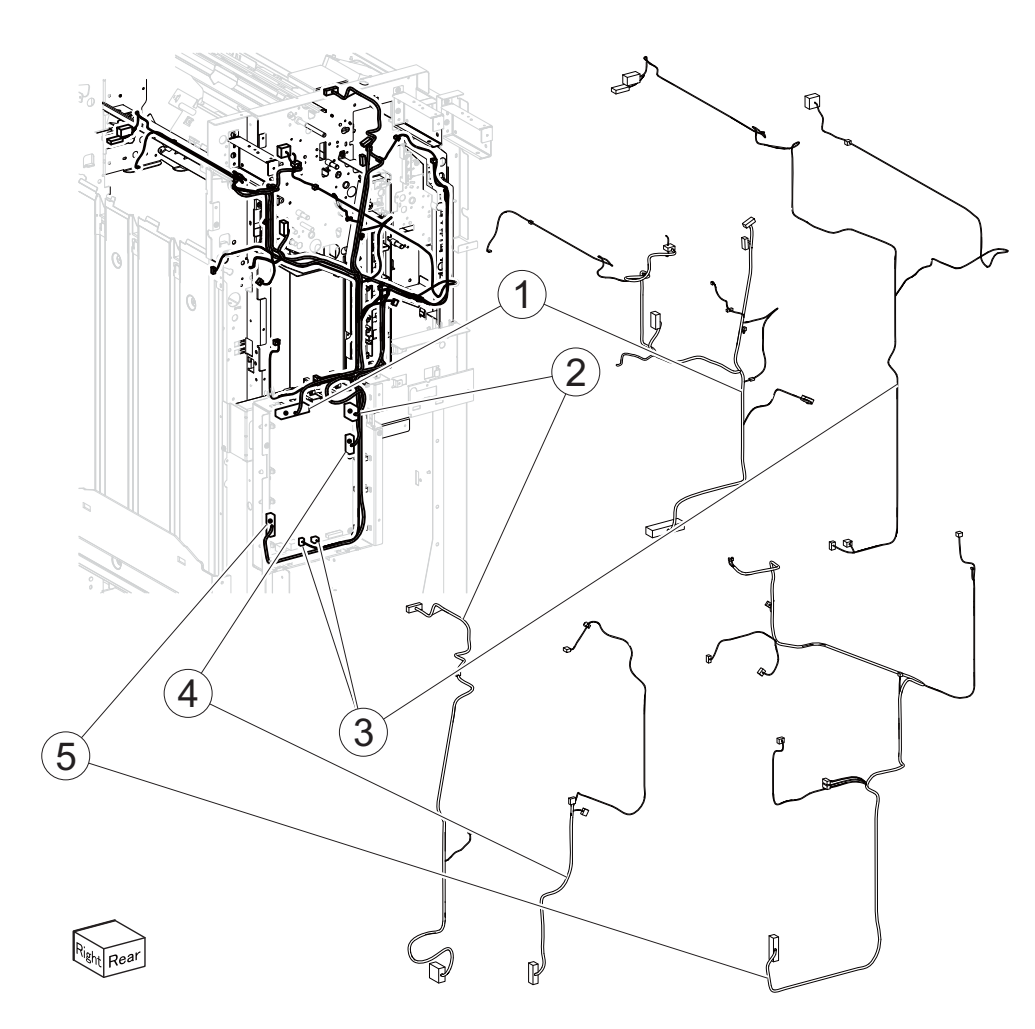

Previous

| Asm-<br>index | Part<br>number | Units/<br>mach | Units/<br>FRU | Description           |
|---------------|----------------|----------------|---------------|-----------------------|
| 72-1          | 40X6906        | 1              | 1             | Finisher motor cable  |
| 2             | 40X6907        | 1              | 1             | Punch drive motor     |
| 3             | 40X6909        | 1              | 1             | Interlock cable       |
| 4             | 40X6908        | 1              | 1             | Punch sensor cable    |
| 5             | 40X6905        | 1              | 1             | Finisher sensor cable |

# Assembly 73: Booklet maker 1

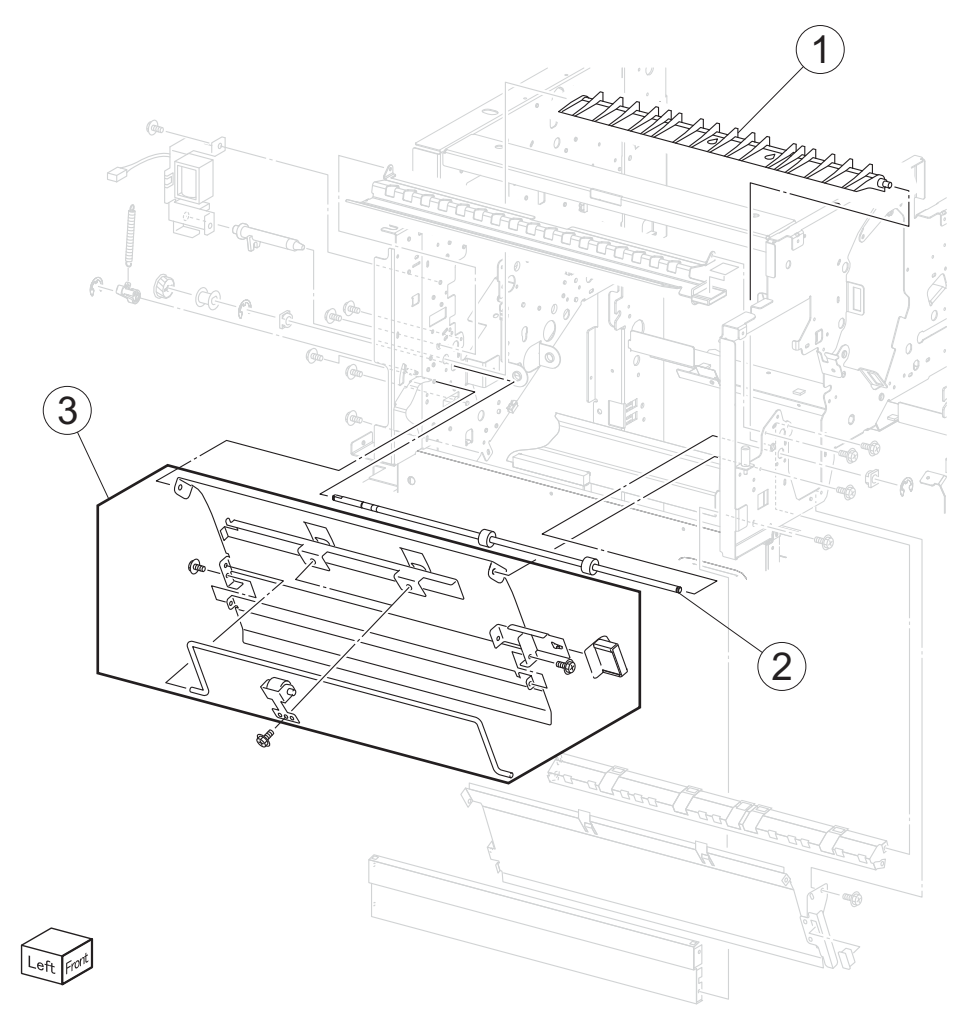

| Asm-<br>index | Part<br>number | Units/<br>mach | Units/<br>FRU | Description           |
|---------------|----------------|----------------|---------------|-----------------------|
| 73-1          | 40X7479        | 1              | 1             | Booklet diverter gate |
| 2             | 40X6899        | 1              | 1             | Booklet path roll     |
| 3             | 40X7519        | 1              | 1             | Booklet pinch guide   |

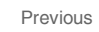

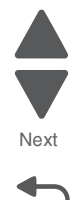

### Assembly 74: Booklet maker 2

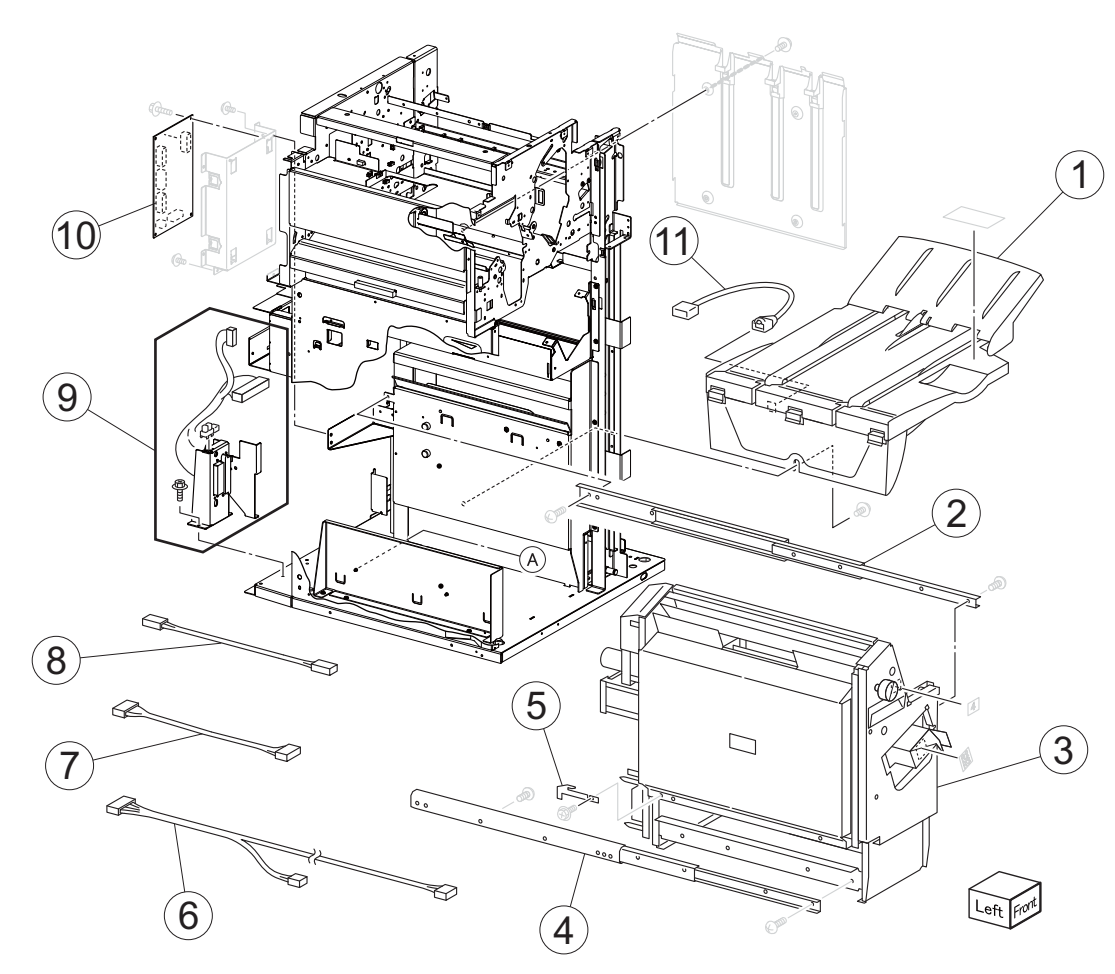

| Asm-<br>index | Part<br>number | Units/<br>mach | Units/<br>FRU | Description                       |
|---------------|----------------|----------------|---------------|-----------------------------------|
| 74-1          | 40X6910        | 1              | 1             | Booklet output tray               |
| 2             | 40X7482        | 1              | 1             | Booklet right glide               |
| 3             | 40X6915        | 1              | 1             | Booklet unit chassis              |
| 4             | 40X7483        | 1              | 1             | Booklet left glide                |
| 5             | 40X3988        | 1              | 1             | Booklet unit catch                |
| 6             | 40X6913        | 1              | 1             | Booklet unit cable                |
| 7             | 40X6912        | 1              | 1             | Booklet diverter cable            |
| 8             | 40X6911        | 1              | 1             | Booklet controller power cable    |
| 9             | 40X6914        | 1              | 1             | Booklet unit interface contact    |
| 10            | 40X7481        | 1              | 1             | Booklet controller card assembly  |
| 11            | 40X3987        | 1              | 1             | Booklet bin hookup cable assembly |

Previous

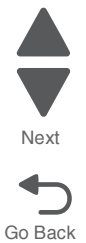

Previous

Next

Go Back

### Assembly 75: Booklet maker 3

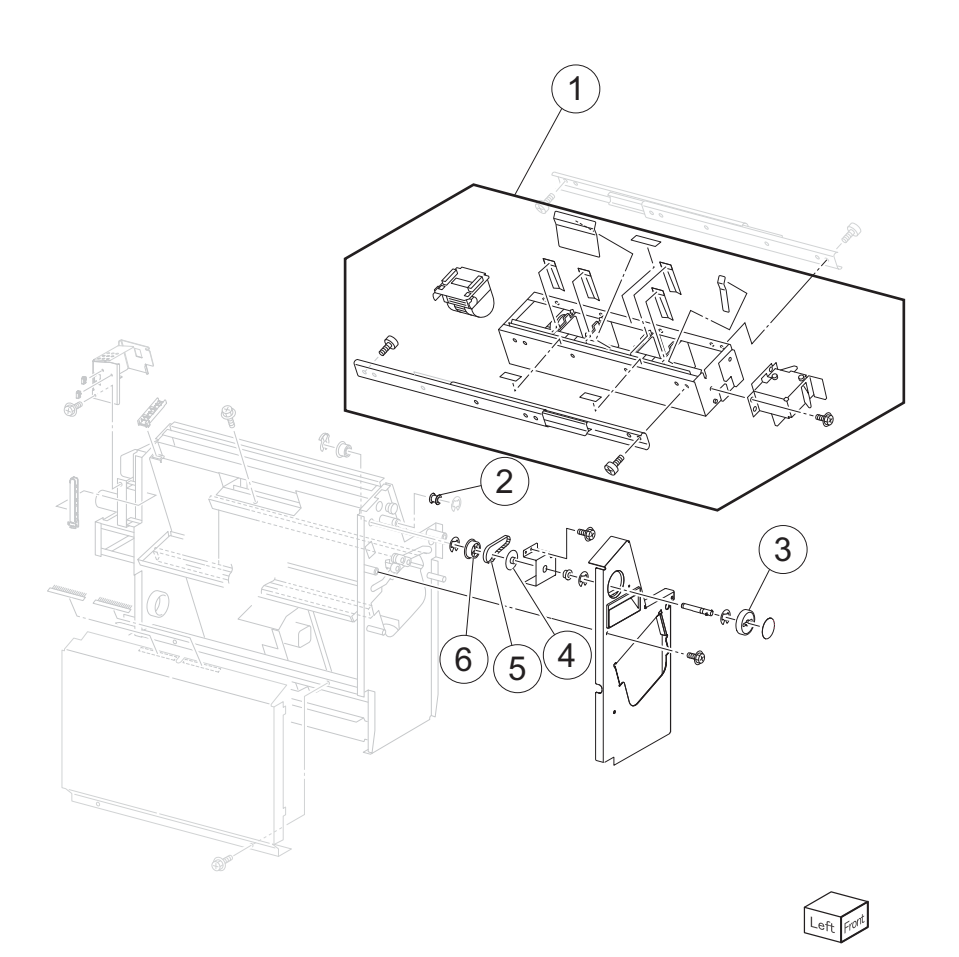

| Asm-<br>index | Part<br>number | Units/<br>mach | Units/<br>FRU | Description                   |
|---------------|----------------|----------------|---------------|-------------------------------|
| 75-1          | 40X7486        | 1              | 1             | Booklet stapler unit assembly |
| 2             | 40X7488        | 1              | 1             | Pulley                        |
| 3             | 40X7485        | 1              | 1             | Booklet knob                  |
| 4             | 40X7484        | 1              | 1             | Belt flange                   |
| 5             | 40X7432        | 1              | 1             | Booklet front drive belt      |
| 6             | 40X6916        | 1              | 1             | Booklet gear 31T              |

# Assembly 76: Booklet maker 4

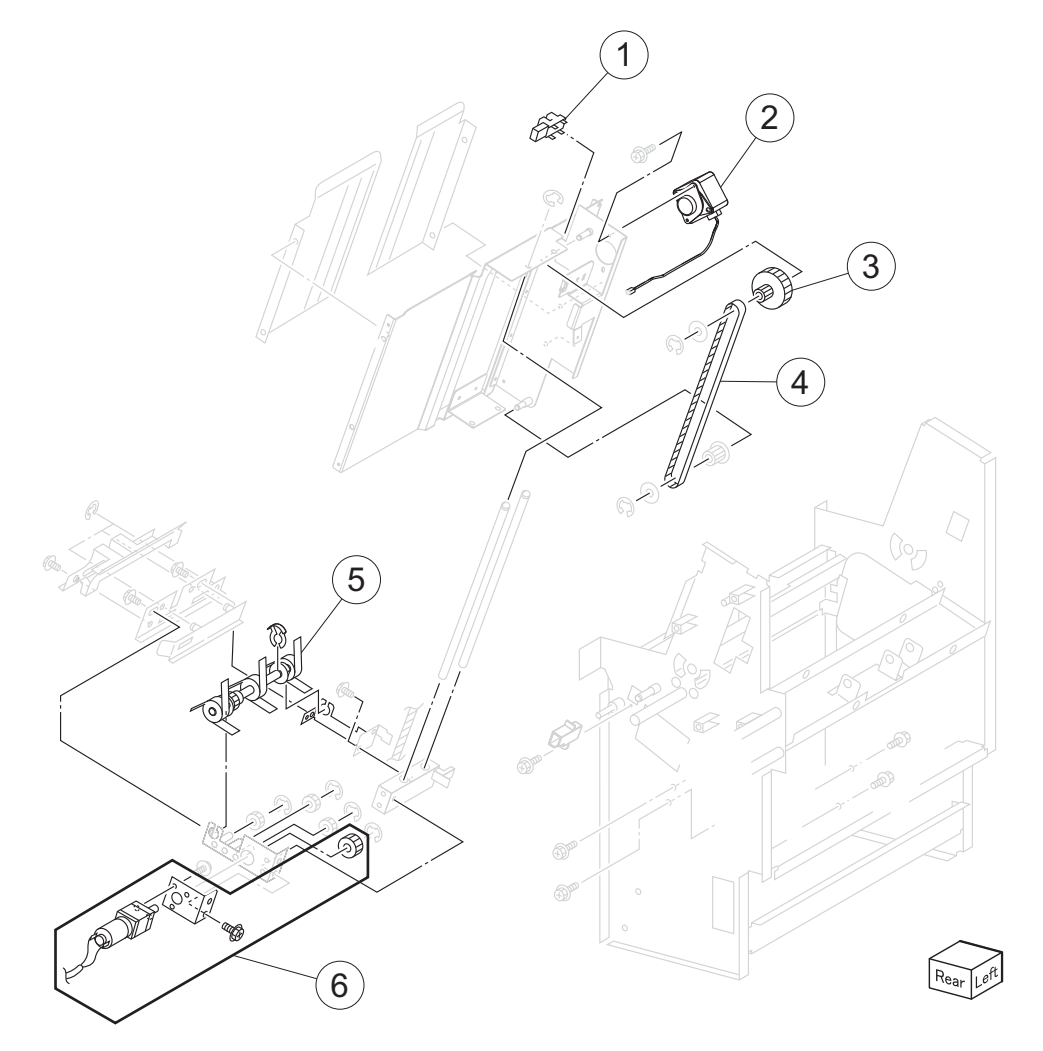

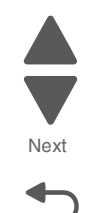

Go Back

| Asm-<br>index | Part<br>number | Units/<br>mach | Units/<br>FRU | Description                         |
|---------------|----------------|----------------|---------------|-------------------------------------|
| 76-1          | 40X0825        | 3              | 1             | Sensor (booklet end guide HP)       |
| 2             | 40X7489        | 1              | 1             | Booklet end guide drive motor       |
| 3             | 40X3993        | 1              | 1             | Gear pulley 40/20T                  |
| 4             | 40X3994        | 1              | 1             | Booklet end guide drive belt        |
| 5             | 40X6917        | 1              | 1             | Booklet paddle roll                 |
| 6             | 40X7490        | 1              | 1             | Booklet paddle drive motor assembly |

Previous

# Booklet maker 5

| Asm-<br>index | Part<br>number | Units/<br>mach | Units/<br>FRU | Description                                                       |
|---------------|----------------|----------------|---------------|-------------------------------------------------------------------|
| 77-1          | 40X7491        | 1              | 1             | Booklet knife HP sensor cable assembly                            |
| 2             | 40X0825        | 3              | 1             | A) Sensor (booklet knife folding)<br>B) Sensor (booklet knife HP) |
| 3             | 40X3999        | 1              | 1             | Booklet knife sector drive gear 42T                               |
| 4             | 40X0921        | 1              | 1             | Sensor (booklet media entrance)                                   |

# Assembly 77: Booklet maker 5

3

# Assembly 78: Booklet maker 6

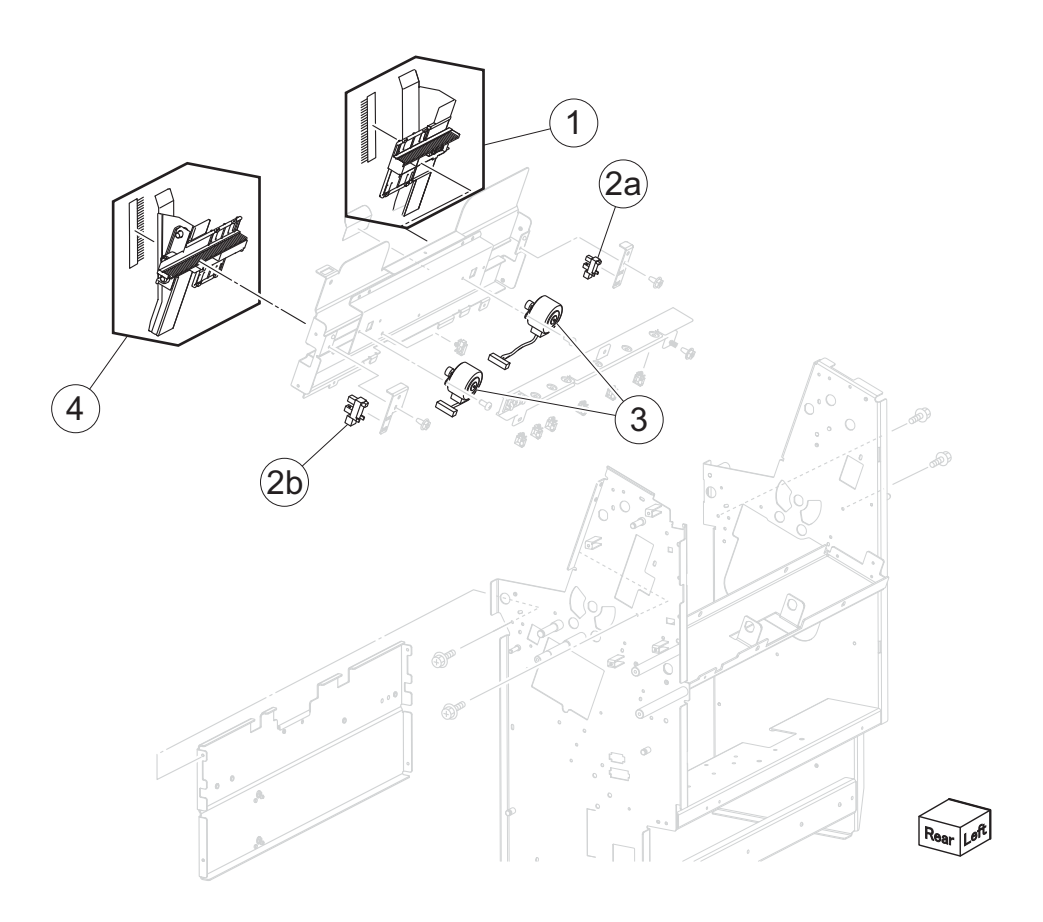

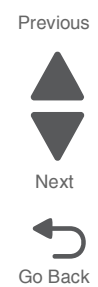

| Asm-<br>index | Part<br>number | Units/<br>mach | Units/<br>FRU | Description                                                               |
|---------------|----------------|----------------|---------------|---------------------------------------------------------------------------|
| 1             | 40X7433        | 1              | 1             | Booklet front tamper guide                                                |
| 2             | 40X0825        | 3              | 1             | a) Sensor (booklet front tamper HP)<br>b) Sensor (booklet rear tamper HP) |
| 3             | 40X7492        | 1              | 1             | Booklet rear tamper motor                                                 |
| 3             | 40X7492        | 1              | 1             | Booklet front tamper motor                                                |
| 4             | 40X7434        | 1              | 1             | Booklet rear tamper guide                                                 |

Previous

Next

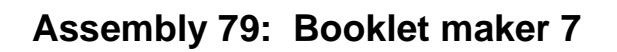

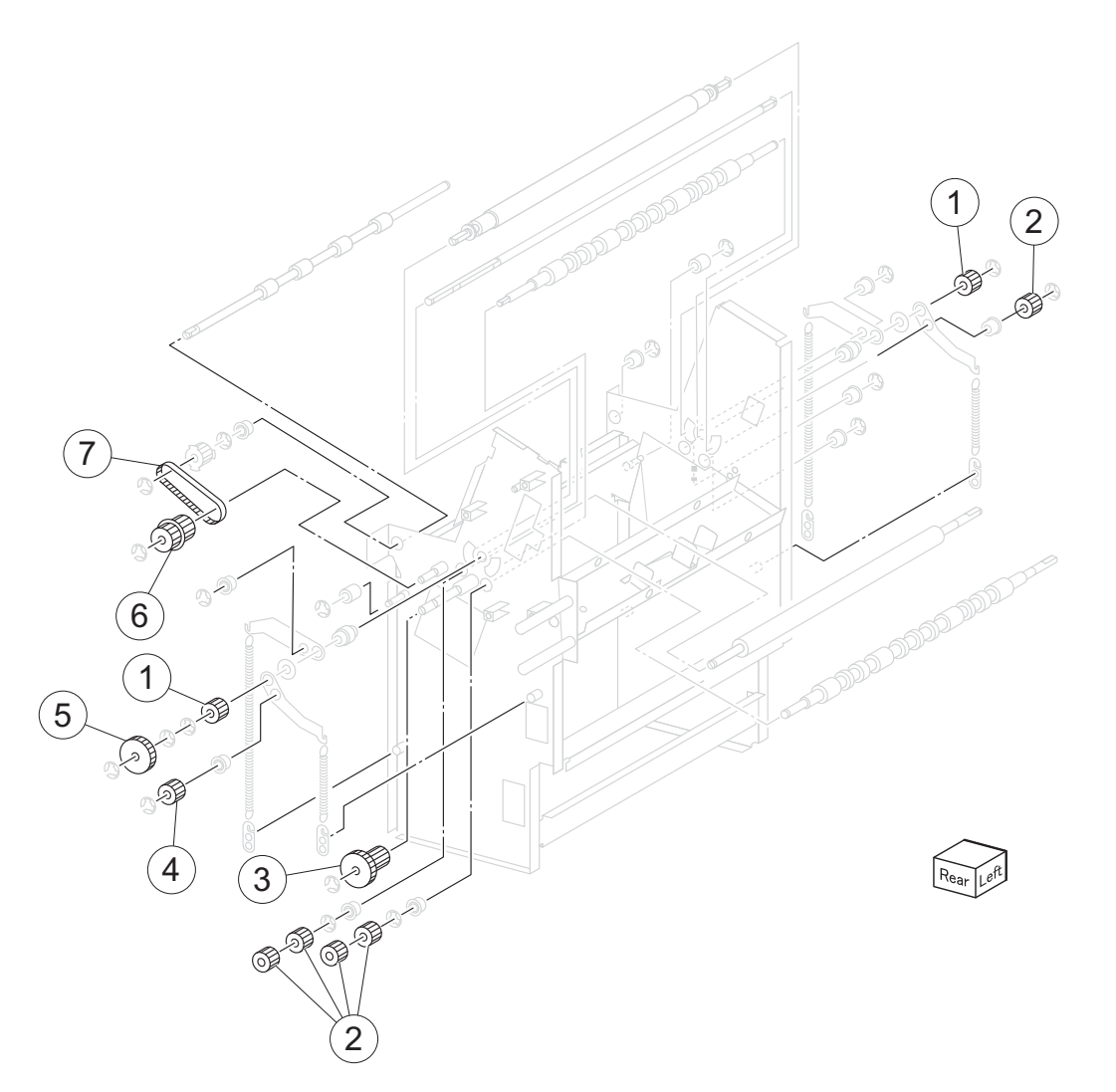

| Asm-<br>index | Part<br>number | Units/<br>mach | Units/<br>FRU | Description                            |
|---------------|----------------|----------------|---------------|----------------------------------------|
| 79-1          | 40X4008        | 1              | 1             | Gear 18T                               |
| 2             | 40X4006        | 1              | 1             | Gear 16T                               |
| 3             | 40X4007        | 1              | 1             | Booklet folding roll drive gear 38/18T |
| 4             | 40X7523        | 1              | 1             | Gear 16T                               |
| 5             | 40X4010        | 1              | 1             | Gear 37T                               |
| 6             | 40X4004        | 1              | 1             | Gear pulley 20/25T                     |
| 7             | 40X4005        | 1              | 1             | Booklet exit roll drive belt           |

### Assembly 80: Booklet maker 8

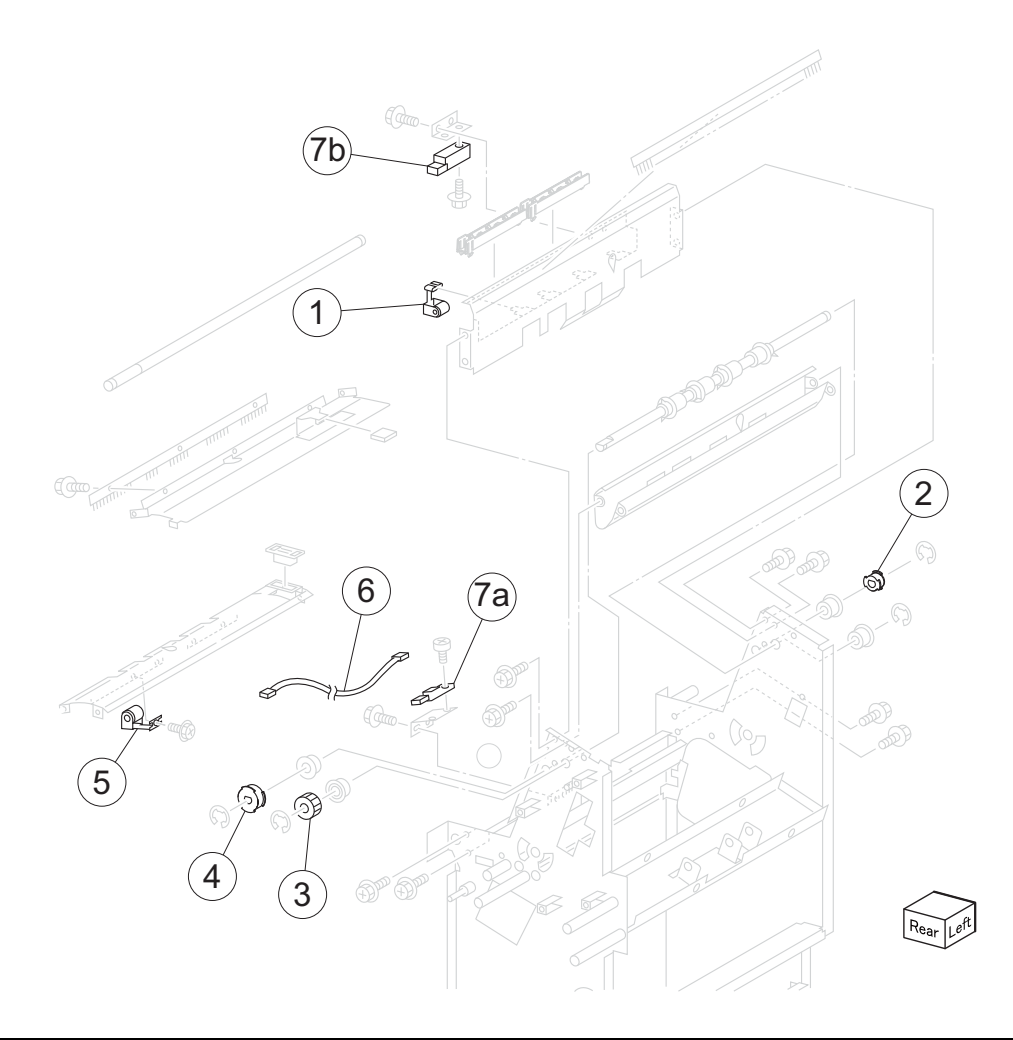

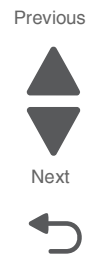

| Asm-<br>index | Part<br>number | Units/<br>mach | Units/<br>FRU | Description                                                          |
|---------------|----------------|----------------|---------------|----------------------------------------------------------------------|
| 80-1          | 40X7565        | 1              | 1             | Booklet media pinch roll assembly                                    |
| 2             | 40X7436        | 1              | 1             | Booklet front pulley                                                 |
| 3             | 40X7523        | 1              | 1             | Gear (16T)                                                           |
| 4             | 40X7435        | 1              | 1             | Booklet entrance drive pulley                                        |
| 5             | 40X4011        |                |               | Booklet media exit pinch roller                                      |
| 6             | 40X7494        | 1              | 1             | Media exit sensor cable assembly                                     |
| 7             | 40X0921        | 1              | 1             | a) Sensor (booklet media entrance)<br>b) Sensor (booklet media exit) |

#### Assembly 81: Booklet maker 9

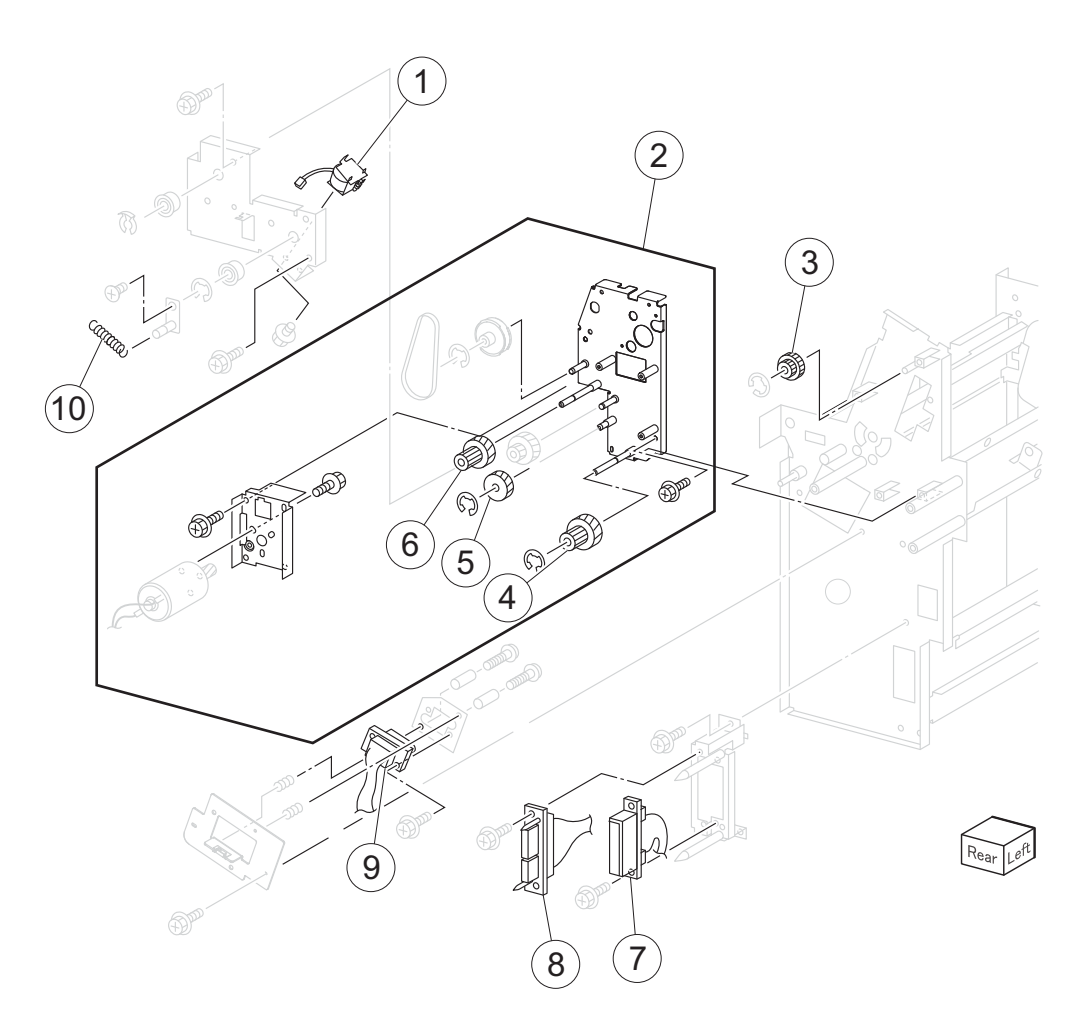

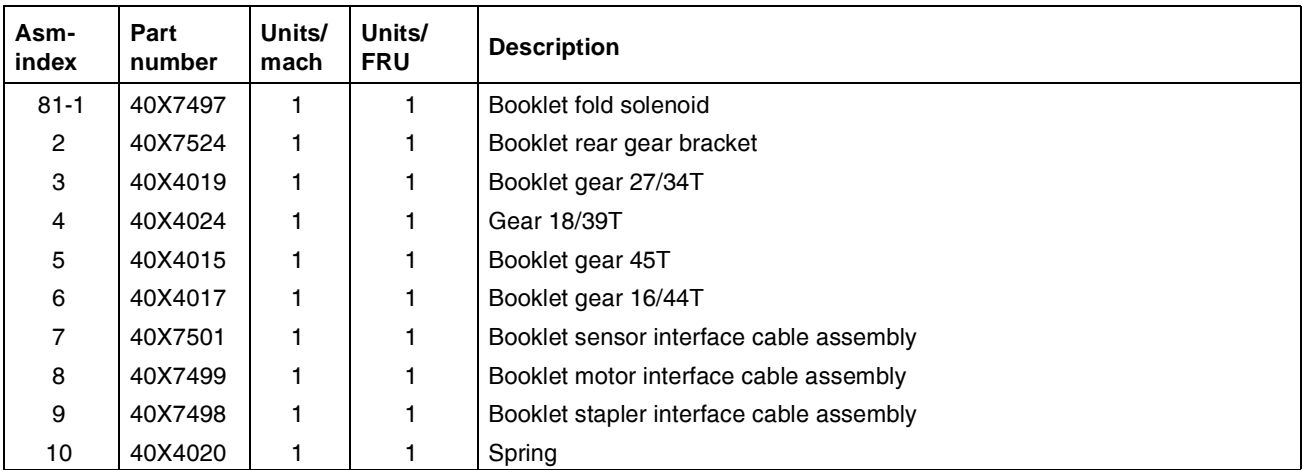

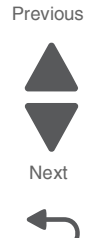

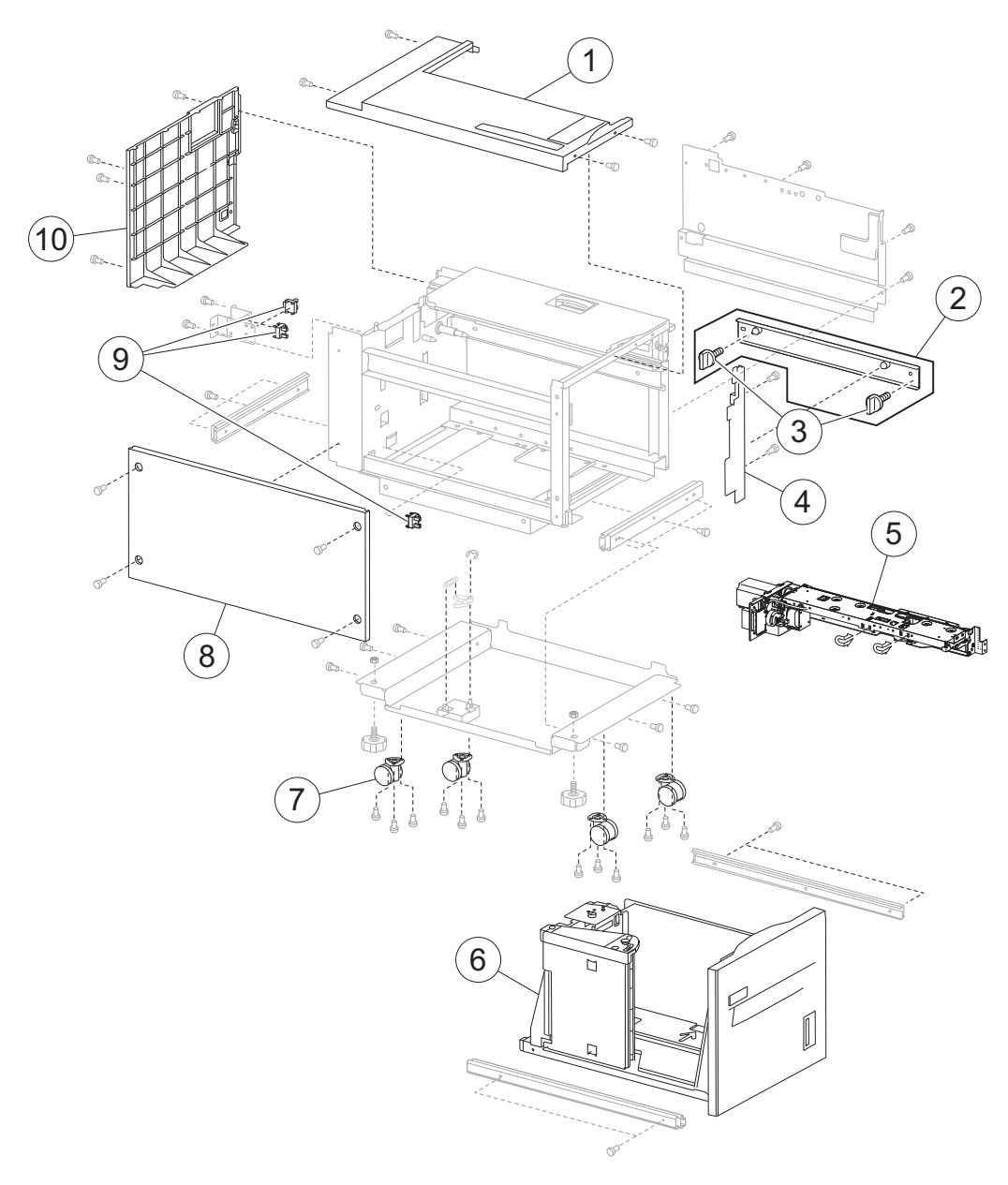

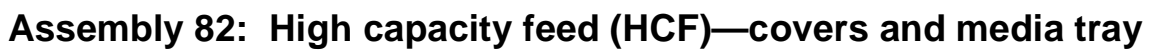

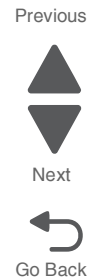

Previous

#### Assembly 82: High capacity feed (HCF)—covers and media tray

| Asm-<br>index | Part<br>number | Units/<br>mach | Units/<br>FRU | Description                                                                      |
|---------------|----------------|----------------|---------------|----------------------------------------------------------------------------------|
| 82-1          | 40X7394        | 1              | 1             | HCF top cover                                                                    |
| 2             | 40X0745        | 1              | 3             | HCF docking bracket kit includes:                                                |
|               |                |                |               | <ul><li>HCF docking bracket</li><li>HCF docking bracket screw (2)</li></ul>      |
| 3             | 40X2238        | 1              | 1             | Mounting screw                                                                   |
| 4             | 40X7395        | 1              | 1             | HCF inner front cover                                                            |
| 5             | 40X7398        | 1              | 1             | HCF tray 5 feeder assembly                                                       |
| 6             | 40X6789        | 1              | 1             | HCF media tray assembly                                                          |
| 7             | 40X0741        | 4              | 1             | Caster                                                                           |
| 8             | 40X7396        | 1              | 1             | HCF left cover                                                                   |
| 9             | 40X0739        | 1              | 1             | Senser (HCF media tray set)                                                      |
|               |                |                |               | <ul> <li>Sensor (HCF media size L)</li> <li>Sensor (HCF media size R)</li> </ul> |
| 10            | 40X7397        | 1              | 1             | HCF rear cover                                                                   |

# Assembly 83: High capacity feed (HCF)—media tray

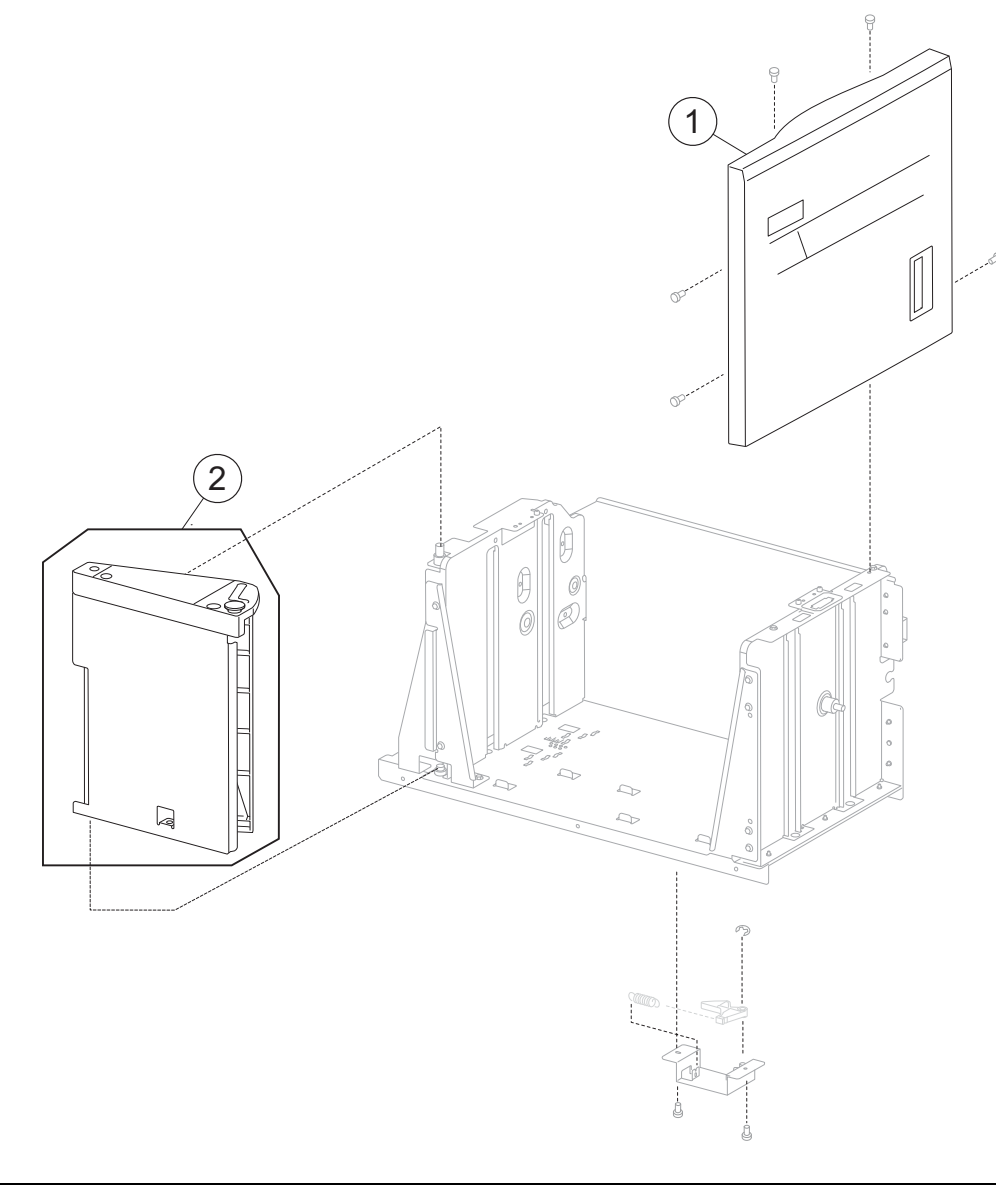

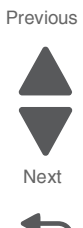

| Asm-<br>index | Part<br>number | Units/<br>mach | Units/<br>FRU | Description                                                 |
|---------------|----------------|----------------|---------------|-------------------------------------------------------------|
| 83-1          | 40X7399        | 1              | 1             | HCF media tray front cover                                  |
| 2             | 40X0749        | 1              | 2             | HCF media long-edge guide kit includes:                     |
|               |                |                |               | <ul><li>Media long-edge guide</li><li>Wave washer</li></ul> |

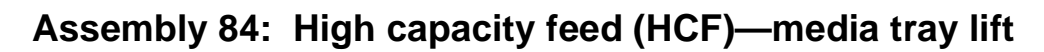

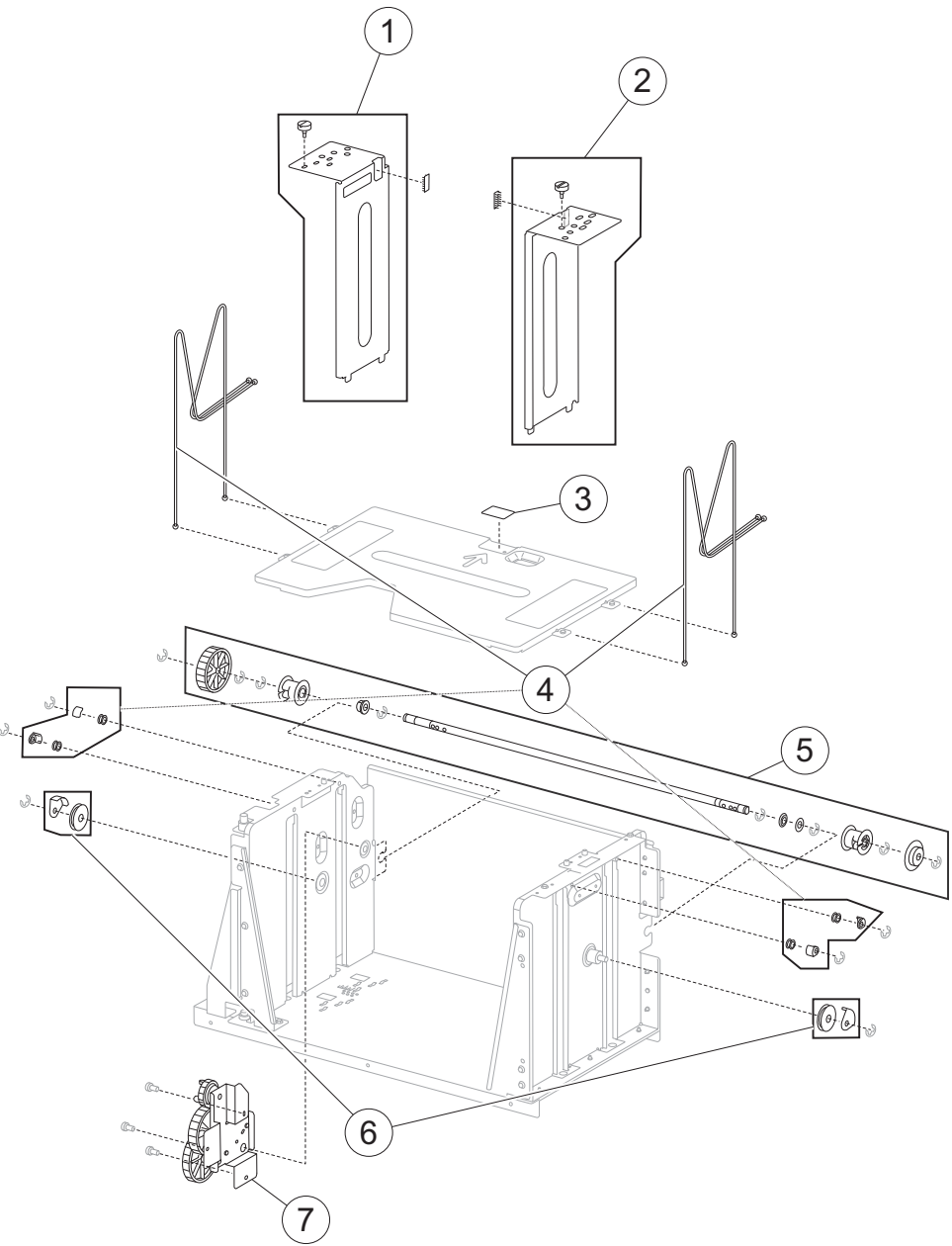

|      | • |
|------|---|
|      | , |
| Next |   |
|      |   |

Go Back

Previous

Parts catalog 7-89

| Asm-<br>index | Part<br>number | Units/<br>mach | Units/<br>FRU | Description                                           |
|---------------|----------------|----------------|---------------|-------------------------------------------------------|
| 84-1          | 40X0750        | 1              | 2             | HCF rear media guide kit includes:                    |
|               |                |                |               | <ul><li>HCF rear media guide</li><li>Screw</li></ul>  |
| 2             | 40X0751        | 1              | 2             | HCF front media guide kit includes:                   |
|               |                |                |               | <ul><li>HCF front media guide</li><li>Screw</li></ul> |
| 3             | 40X0752        | 1              | 1             | HCF separation pad                                    |

### Assembly 84 (continued): High capacity feed (HCF)-media tray lift

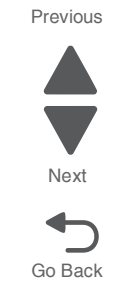

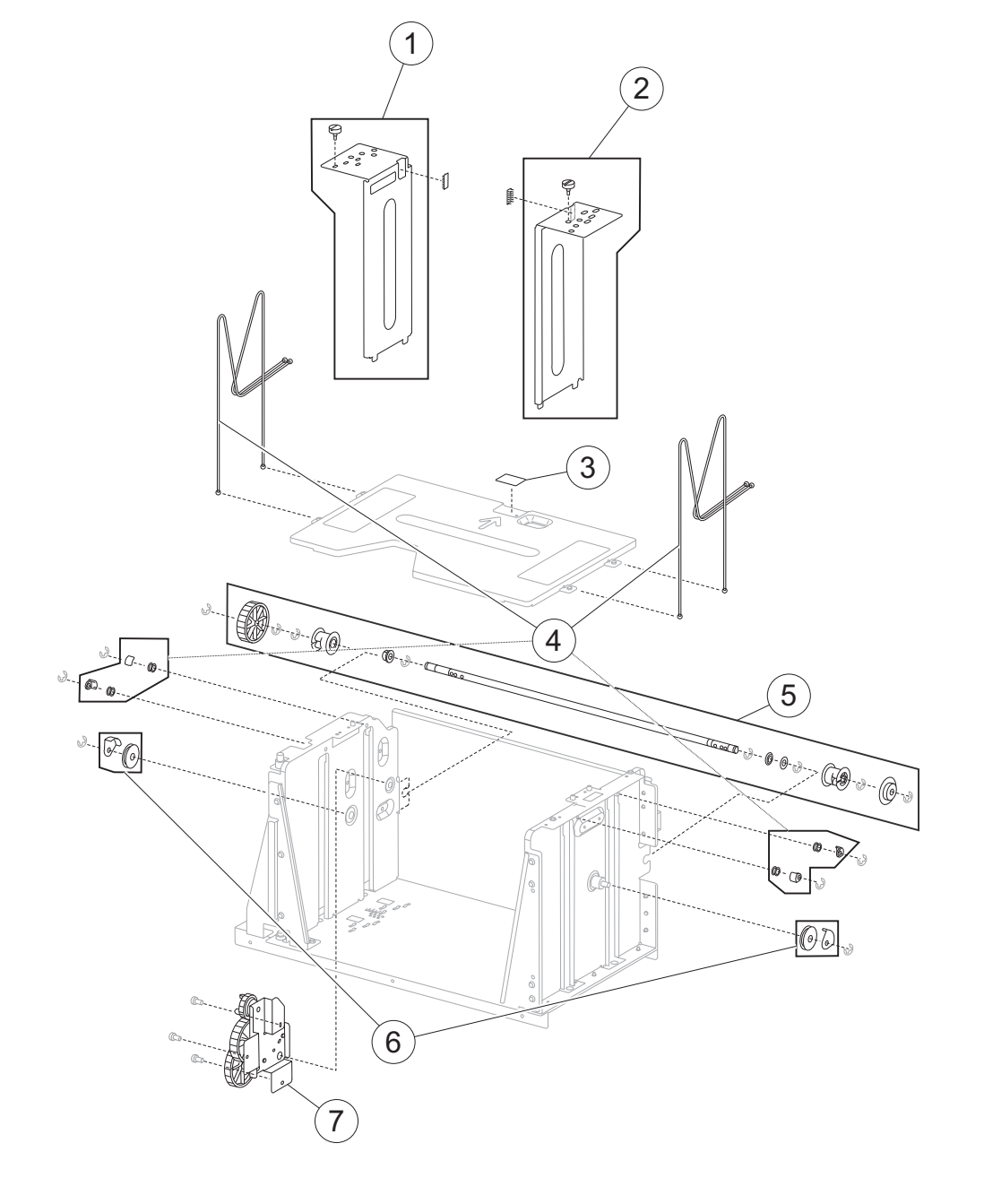

Previous

### Assembly 84 (continued): High capacity feed (HCF)-media tray lift

| Asm-<br>index | Part<br>number | Units/<br>mach | Units/<br>FRU | Description                                                                                                    |         |
|---------------|----------------|----------------|---------------|----------------------------------------------------------------------------------------------------|---------|
| 4             | 40X0757        | 1              | 12            | HCF lift cable kit includes:                                                                                                    |         |
|               |                |                |               | <ul> <li>Lift cable (4)</li> <li>Lift cable pulley (4)</li> <li>Lift cable guide (4)</li> </ul>                                                                                                    | Next    |
| 5             | 40X0754        | 1              | 7             | HCF media tray lift shaft kit includes:                                                                                                    | Go Back |
|               |                |                |               | <ul> <li>Bushing 8 mm front</li> <li>HCF media tray lift shaft</li> <li>Bushing 8 mm rear</li> <li>Washer</li> <li>HCF media tray lift shaft cable pulley</li> <li>HCF media tray lift shaft gear 10T</li> <li>HCF media tray lift shaft gear 51T</li> </ul> |         |
| 6             | 40X0756        | 2              | 2             | HCF lift cable large pulley kit includes:                                                                                                    |         |
|               |                |                |               | <ul><li>HCF lift cable large pulley</li><li>HCF lift cable large guide</li></ul>                                                                                                    |         |
| 7             | 40X0753        | 1              | 1             | HCF media tray lift gear bracket                                                                                                    |         |

# Assembly 85: High capacity feed (HCF)-media feed unit 1

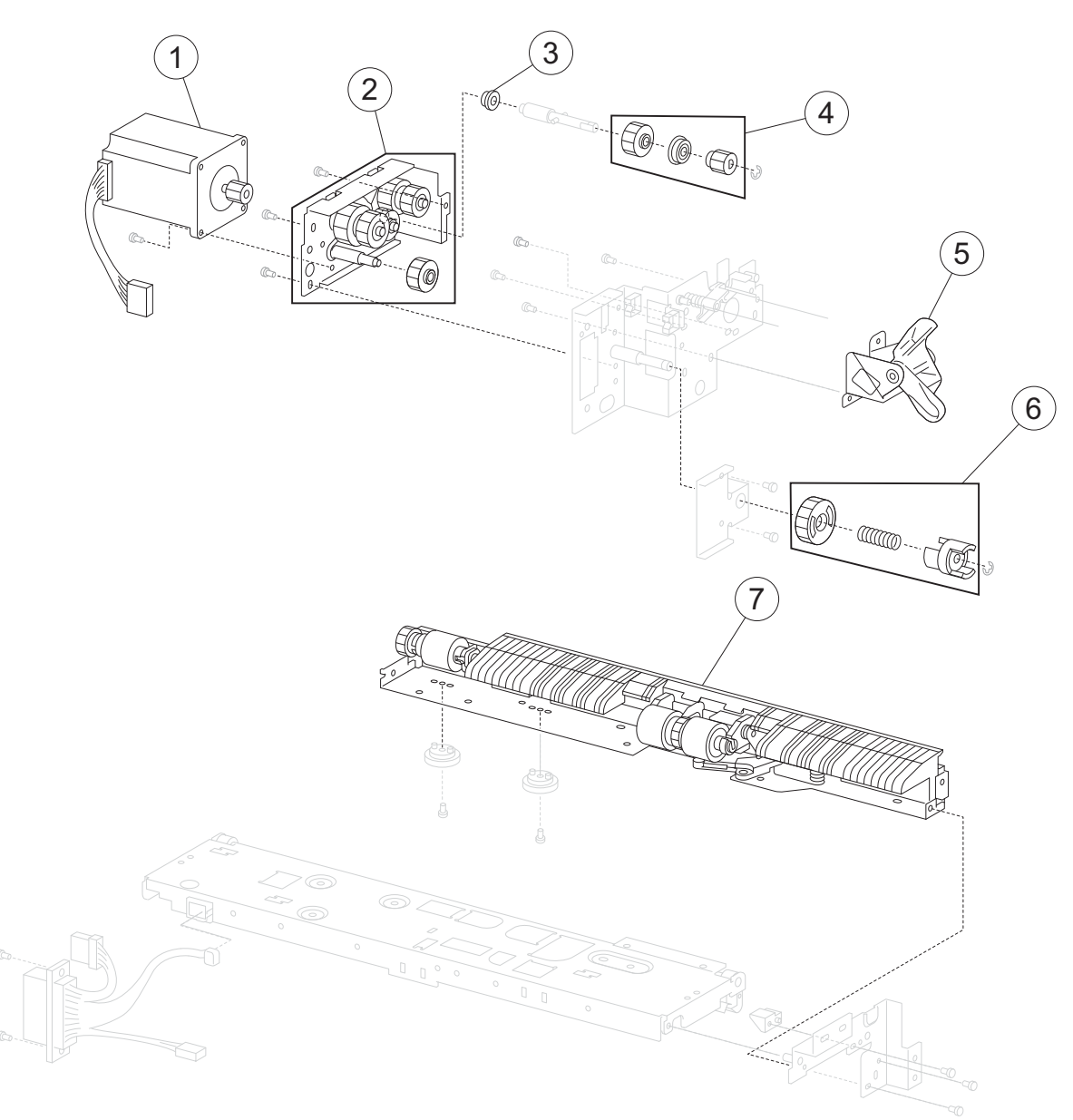

Next

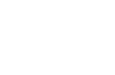

Previous

### Assembly 85: High capacity feed (HCF)—media feed unit 1

| Asm-<br>index | Part<br>number | Units/<br>mach | Units/<br>FRU | Description                                                                                                    |  |
|---------------|----------------|----------------|---------------|----------------------------------------------------------------------------------------------------|--|
| 85-1          | 40X0759        | 1              | 1             | HCF feed lift motor                                                                                             |  |
| 2             | 40X0760        | 1              | 1             | HCF feed lift gear bracket                                                                                      |  |
| 3             | 40X0913        | 1              | 1             | Ball bearing 6 mm                                                                                               |  |
| 4             | 40X0761        | 1              | 3             | HCF separation drive gear kit includes:                                                                         |  |
|               |                |                |               | <ul> <li>HCF separation drive gear 25T</li> <li>Bushing 6 mm</li> <li>HCF separation drive gear 19T</li> </ul>  |  |
| 5             | 40X6790        |                |               | HCF pick roller raise lever                                                                                     |  |
| 6             | 40X0763        | 1              | 3             | HCF media tray lift coupling kit includes:                                                                      |  |
|               |                |                |               | <ul> <li>HCF media tray lift coupling gear 40T</li> <li>Spring</li> <li>HCF media tray lift coupling</li> </ul> |  |
| 7             | 40X0771        | 1              | 1             | HCF separation roller shaft assembly                                                                            |  |

### Assembly 86: High capacity feed (HCF)-media feed unit 2

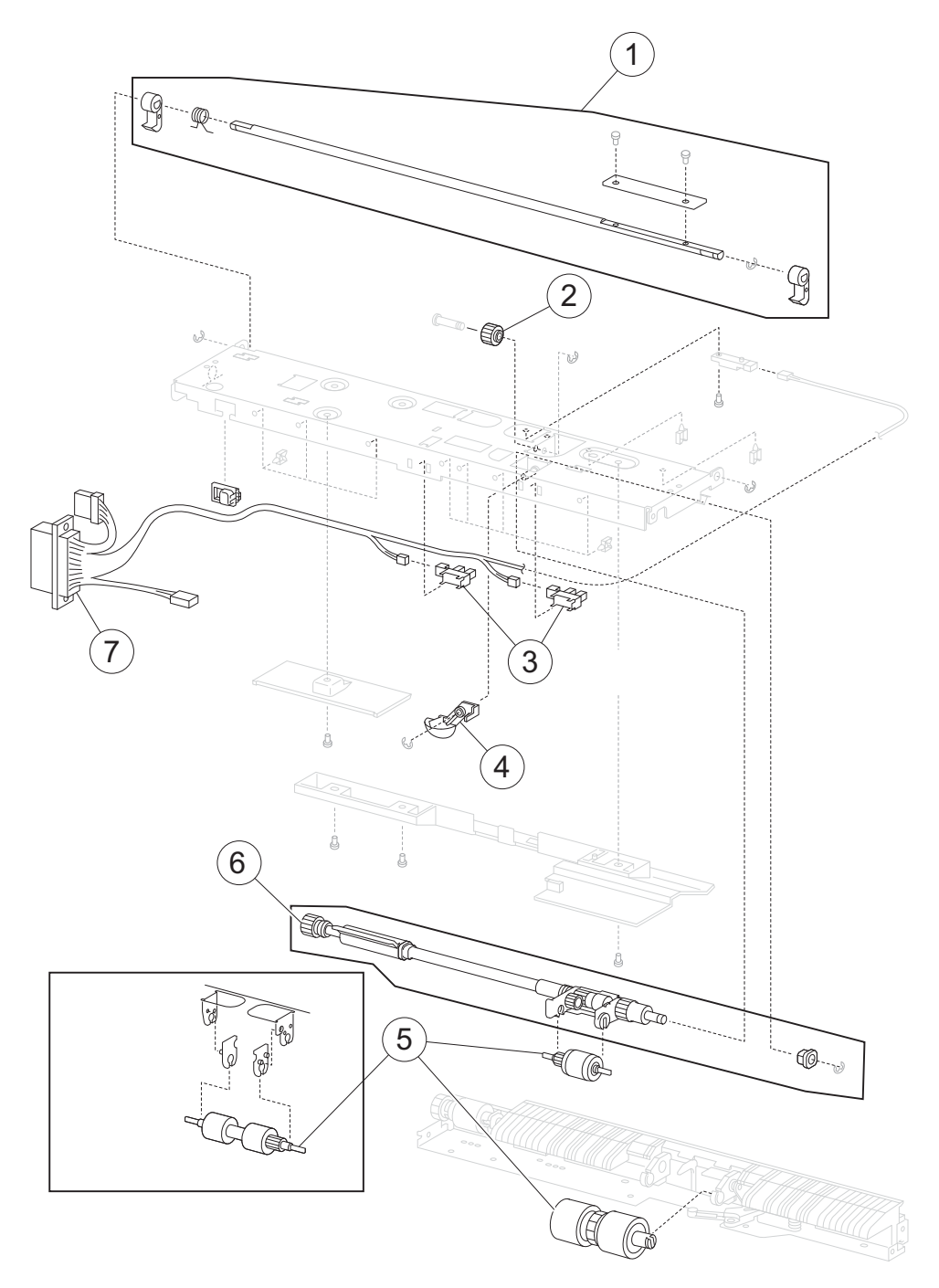

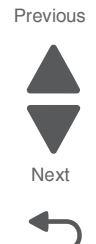
#### 5058-030

Previous

# Assembly 86: High capacity feed (HCF)—media feed unit 2

| Asm-<br>index | Part<br>number | Units/<br>mach | Units/<br>FRU | Description                                                                                                    |         |
|---------------|----------------|----------------|---------------|----------------------------------------------------------------------------------------------------|---------|
| 86-1          | 40X0764        | 1              | 5             | HCF feed unit latch kit includes:                                                                                             |         |
|               |                |                |               | <ul> <li>HCF feed unit latch</li> <li>Spring</li> <li>HCF feed unit latch shaft</li> <li>HCF feed unit latch cover</li> </ul> | Next    |
| 2             | 40X0765        | 1              | 1             | HCF pick roller idler gear                                                                                                    | Go Back |
| 3             | 40X0768        | 1              | 1             | Sensor (tray 5 media out)                                                                                                    |         |
| 3             | 40X0768        | 1              | 1             | Sensor (tray 5 media level)                                                                                                   |         |
| 4             | 40X0767        | 1              | 1             | HCF media out actuator                                                                                                    |         |
| 5             | 40X0770        | 1              | 3             | HCF feed unit roller kit includes:                                                                                            |         |
|               |                |                |               | <ul><li>Feed roller</li><li>Pick roller</li><li>Separation roller</li></ul>                                                   |         |
| 6             | 40X0769        | 1              | 2             | HCF pick roller shaft kit includes:                                                                                           |         |
|               |                |                |               | <ul><li>HCF pick roller shaft assembly</li><li>Bushing 6mm</li></ul>                                                          |         |
| 7             | 40X0766        | 1              | 1             | HCF feed unit cable assembly                                                                                                  |         |

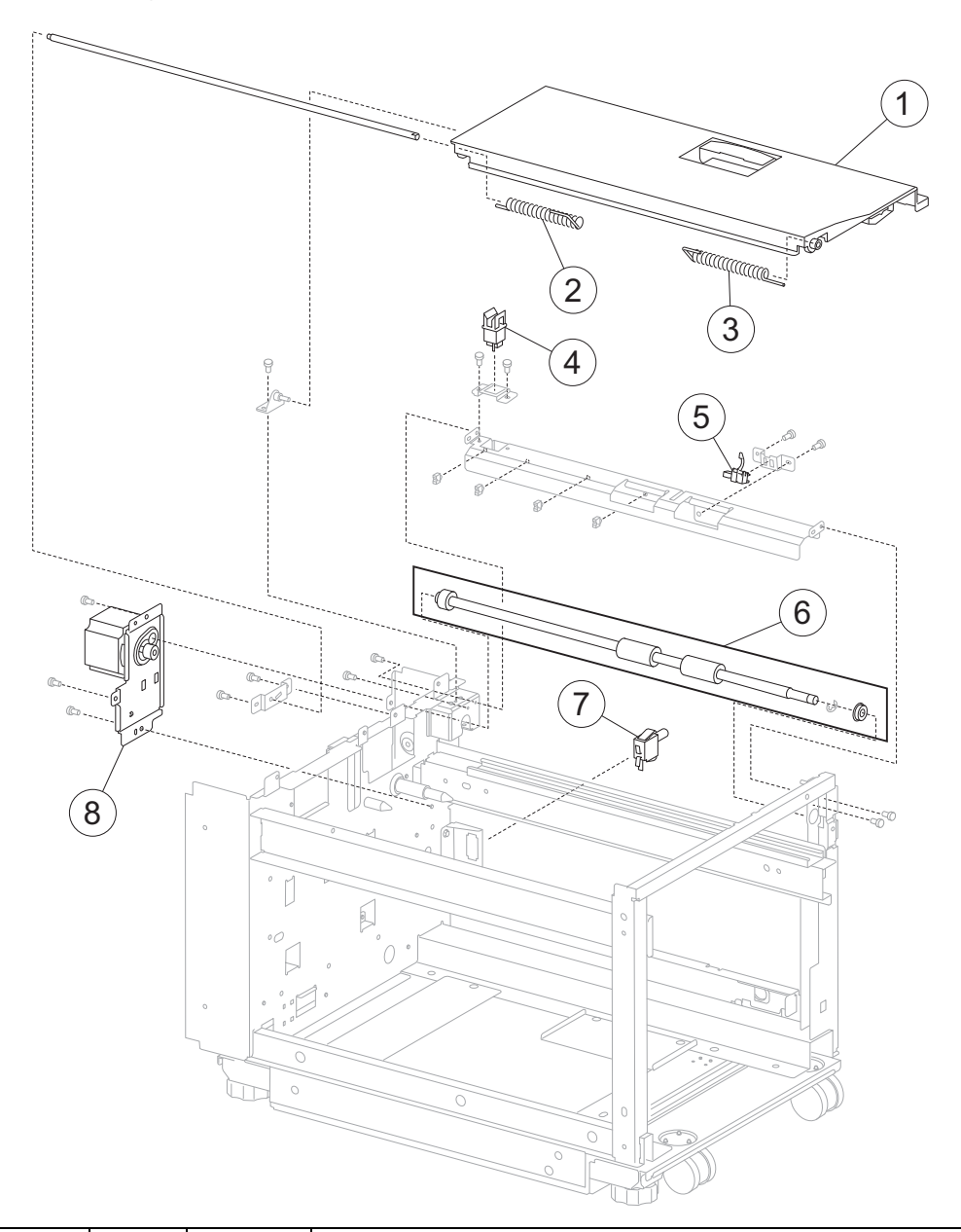

# Assembly 87: High capacity feed (HCF)—top door and transport

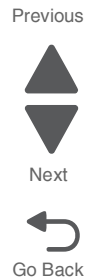

| Asm-<br>index | Part<br>number | Units/<br>mach | Units/<br>FRU | Description                                                                       |
|---------------|----------------|----------------|---------------|-----------------------------------------------------------------------------------|
| 87-1          | 40X7471        |                |               | HCF top door                                                                      |
| 2             | 40X7440        |                |               | HCF top door rear spring                                                          |
| 3             | 40X7450        |                |               | HCF top door front spring                                                         |
| 4             | 40X0553        | 1              | 1             | Sensor (HCF top door interlock)                                                   |
| 5             | 40X0774        | 1              | 1             | Sensor (tray 5 feed out)                                                          |
| 6             | 40X0775        | 1              | 2             | HCF media transport roller kit includes:                                          |
|               |                |                |               | <ul> <li>HCF media transport roller assembly</li> <li>8mm ball bearing</li> </ul> |
| 7             | 40X0777        | 1              | 1             | Sensor (HCF unit docking interlock)                                               |
| 8             | 40X0776        | 1              | 1             | HCF transport motor                                                               |

# Assembly 88: High capacity feed (HCF)—drive and electrical

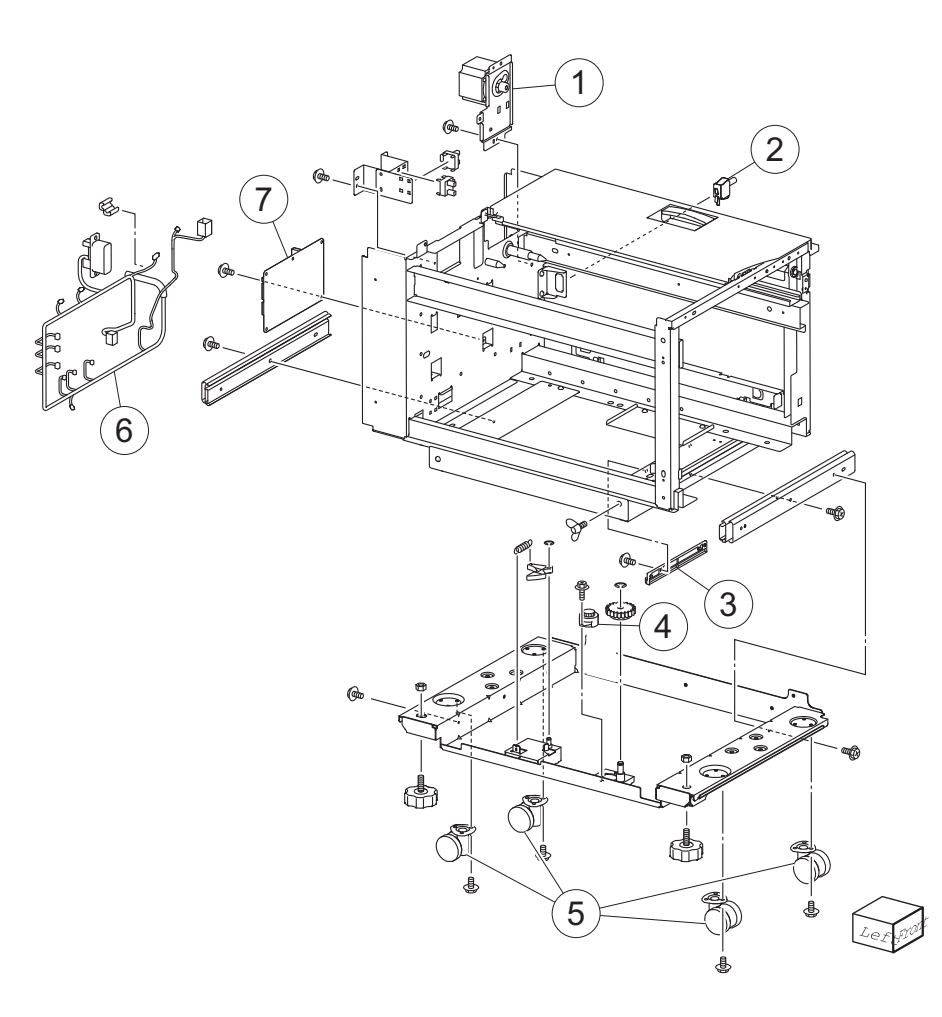

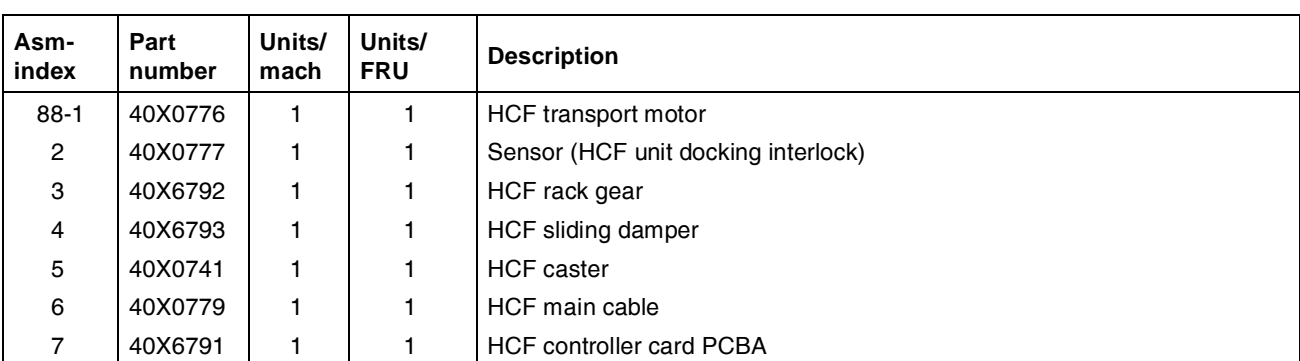

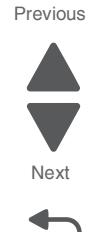

# Assembly 89: Miscellaneous

| Asm-<br>index | Part<br>number | Units/<br>FRU | Description                                                         |
|---------------|----------------|---------------|---------------------------------------------------------------------|
| NS            | 40X5301        | 1             | 256MB memory option                                                 |
| NS            | 40X5302        | 1             | 512MB memory option                                                 |
| NS            | 40X5303        | 1             | 1GB memory option                                                   |
| NS            | 40X7058        | 1             | 160GB hard drive                                                    |
| NS            | 40X5704        | 1             | 256MB flash memory                                                  |
| NS            | 40X7514        | 1             | Bar code card assembly (Lexmark C950)                               |
| NS            | 40X7511        | 1             | IPDS card assembly (Lexmark C950)                                   |
| NS            | 40X7508        | 1             | PRESCRIBE card assembly (Lexmark C950)                              |
| NS            | 40X7512        | 1             | IPDS card assembly (Lexmark C950)                                   |
| NS            | 40X7051        | 1             | PrintCryption card assembly                                         |
| NS            | 40X5969        | 1             | Korean font card                                                    |
| NS            | 40X5970        | 1             | Simplified Chinese font card                                        |
| NS            | 40X5971        | 1             | Traditional Chinese font card                                       |
| NS            | 40X5972        | 1             | Japanese font card                                                  |
| NS            | 40X6337        | 1             | Arabic font card                                                    |
| NS            | 40X4826        | 1             | MarkNet N8120 gigabit ethernet print server                         |
| NS            | 40X4827        | 1             | MarkNet N8130 fiber ethernet print server                           |
| NS            | 40X7062        | 1             | MarkNet N8250 802.11b/g/n wireless print server (US/Americas)       |
| NS            | 40X7063        | 1             | MarkNet N8250 802.11b/g/n wireless print server (rest of the world) |
| NS            | 40X4819        | 1             | RS-232C serial interface card                                       |
| NS            | 40X4823        | 1             | Parallel 1284-B interface card                                      |
| NS            | 40X1367        | 1             | 10-Foot parallel printer cable                                      |
| NS            | 40X1368        | 1             | 2-meter USB printer cable                                           |
| NS            | 40X7540        |               | 160K maintenance kit                                                |
| NS            | 40X7550        |               | 320K maintenance kit (110V)                                         |
| NS            | 40X7568        |               | 320K maintenance kit (100V)                                         |
| NS            | 40X7569        |               | 320K maintenance kit (220V)                                         |
| NS            | 40X7560        |               | 480K maintenance kit                                                |
| NS            | 40X0271        | 1             | UK straight power cord                                              |
| NS            | 40X0301        | 1             | Australia 8ft straight power cord                                   |
| NS            | 40X3609        | 1             | Japan power cord                                                    |
| NS            | 40X1792        | 1             | Korea power cord                                                    |
| NS            | 40X0303        | 1             | PRC power cord                                                      |
| NS            | 40X1791        | 1             | Taiwan power cord                                                   |
| NS            | 40X7104        | 1             | USA power cord                                                      |
| NS            | 40X0288        | 1             | Argentina power cord                                                |

Previous

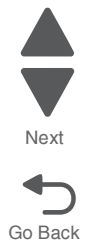

| Asm-<br>index | Part<br>number | Units/<br>FRU | Description                   |
|---------------|----------------|---------------|-------------------------------|
| NS            | 40X3141        | 1             | Spain 8ft straight power cord |
| NS            | 40X4596        | 1             | Brazil power cord             |
| NS            | 40X0273        | 1             | Chile Uruguay power cord      |
| NS            | 40X0275        | 1             | Israel power cord             |
| NS            | 40X1773        | 1             | South Africa power cord       |
| NS            | 40X1772        | 1             | Switzerland power cord        |
| NS            | 40X6306        | 1             | UICC to display cable         |
| NS            | 40X6963        | 1             | CAC card reader               |
| NS            | 40X6964        | 1             | Small CAC card reader case    |
| NS            | 40X6965        | 1             | Large CAC card reader case    |

# Assembly 89 (continued): Miscellaneous

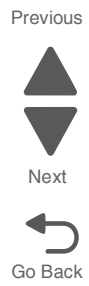

5058-030

Previous

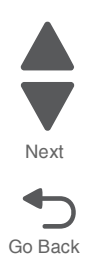

# Index

#### Numerics

1st transfer conductor housing 4-20 1st transfer retract clutch assembly 4-22 1TM main components 3-119 1TM theory 3-116 1TM media feed units 3-118 media transport 3-117 media tray assembly 3-117 1xx service checks 2-37 1xx service error codes 2-12 2nd transfer roller 4-24 2xx service checks 2-83 2xx service error codes 2-20 3TM left door 4-193 3TM theory 3-110 3TM media feed units 3-112 main components 3-113 media transport 3-111 media tray assembly 3-111 3xx service checks 2-133 3xx service error codes 2-24 4xx service checks 2-175 4xx service error codes 2-28 650-sheet duo drawer 1-1 8xx service checks 2-205 8xx service error codes 2-31 900.xx System software error service check 2-34 9xx service checks 2-206 9xx service error codes 2-31

# A

acronyms 1-15 ATC sensor PCB 4-26 ATC sensor PCB bracket 4-25

## В

booklet bin 4-246 booklet bin hookup cable assembly 4-246 booklet controller card assembly 4-247 booklet diverter gate 4-248 booklet fold solenoid 4-250 booklet front tamper guide 4-251 booklet knife sector drive gear 42T 4-253 booklet media entrance drive motor assembly 4-254 booklet media pinch roll assembly 4-255 booklet paddle drive motor assembly 4-256 booklet rear tamper guide 4-256 booklet stapler unit assembly 4-258 booklet unit chassis 4-260 bridge decurler rear cover 4-225 bridge decurler right cover 4-226 bridge decurler top cover **4-226** bridge PCBA (SFP) 4-28 bridge top door assembly 4-231 bridge unit 4-229

bridge unit top door spring **4-232** buffer diverter gate **4-262** buffer diverter solenoid **4-263** buffer pinch guide assembly **4-264** buffer roll **4-269** button test **3-18** 

### С

C developer carrier 4-42 C toner drop auger 4-31 charge roll HVPS cooling fan 4-34 charge roll HVPS PCBA 4-36 CMYK toner dispense auger assembly 4-37 color theory 3-67 Configuration Menu Action for prompts 3-6 Automatic Alignment Adjust Calibration 3-6 Automatically Display Error Screens 3-7 Black Only Mode 3-7 Booklet Adjustments 3-7 Clear Custom Status 3-7 Color Trapping 3-7 Disk Encryption 3-7 Energy Conserve 3-8 entering 3-5 Envelope Prompts 3-8 Erase all Information on Disk 3-8 Exit Tray 2 3-8 Factory Defaults 3-8 Font Sharpening 3-9 Jobs on Disk 3-9 Key Repeat Initial Delay 3-9 Key Repeat Rate 3-9 Panel Menus 3-10 Paper Prompts 3-10 Print Quality Pages 3-10 **REGISTRATION 3-10** Reports 3-11 Require Standby 3-11 Reset Maintenance Counter Value 3-11 Short-edge Printing 3-11 Size Sensing 3-12 Tray Insert Message Delay 3-12 UI Automation 3-12 USB Speed 3-13 Wipe All Settings 3-13 configuration menu 3-5 connectors 5-1 controller cooling fan 4-40

## D

data streams 1-4 deculer clutch 4-234 developer housing 4-45, 4-51, 4-56, 4-62 developer housing rear plunger 4-67

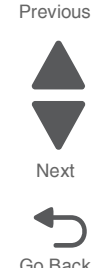

developer HVPS PCBA 4-69 diagnostic aids accessing service menus 3-4 diagnostic information error codes and messages 2-3 image quality checks 2-214 POR 2-2 service checks 2-37 **Diagnostics Menu** available tests 3-5 DEVICE TESTS 3-16 DUPLEX TESTS 3-16 entering diagnostic menus 3-14 EVENT LOG (Diagnostics Menu) 3-17 FINISHER TESTS 3-18 HARDWARE TESTS 3-18 INPUT TRAY TESTS 3-19 MOTOR TESTS 3-20 OUTPUT BIN TESTS 3-21 PRINT TESTS 3-22 PRINTER SETUP 3-22 REPORTS 3-23 SENSOR TESTS 3-23 dimensions 1-4 diverter solenoid 4-272 duplex text 3-16

## Ε

eject shaft roll 4-267 error codes 1xx service error codes 2-12 2xx service error codes 2-20 3xx service error codes 2-24 4xx service error codes 2-28 849.00 hard drive failure 2-205 8xx service error codes 2-31 939.00 RIP card assembly communication failure 2 - 206951.XX RIP card assembly NVRAM failure 2-208 953.XX operator panel assembly NVRAM failure 2-208 955.XX RIP card assembly NAND CRC failure 2-208 956.00 RIP card assembly processor failure 2-209 956.01 RIP card assembly processor over temperature failure 2-209 956.02 RIP card assembly cooling fan failure 2-209 956.03 RIP card assembly FPGA failure 2-210 980.03 duplex controller card assembly communication failure 2-210 980.05 engine flicker communication failure 2-211 9xx service error codes 2-31 user status messages 2-3 ESD-sensitive parts 4-1 eSF solutions backup 4-146 event log 3-11, 3-17 F

feeder slide guide **4-71** finisher bottom cover **4-269** finisher controller PCBA **4-278** finisher diverter gate **4-272**  finisher front door assembly 4-273 finisher jams 3-44 finisher left lift carriage assembly 4-274 finisher left upper cover 4-286 finisher LVPS PCBA 4-276 finisher media entrance roll 4-277 finisher rear lower cover 4-306 finisher rear upper cover 4-306 finisher right lift carriage assembly 4-282 finisher top cover 4-348 front left cooling fan 4-72 front right cooling fan 4-74 front upper cooling fan 4-76 fuser assembly 4-78 fuser cooling fan 4-78 fuser driver PCBA 4-84 fuser driver PCBA cooling fan 4-81

# G

general information 1-1 acronyms 1-15 media handling specifications 1-6 options and features 1-1 printer specifications 1-2 tools required for service 1-14

# Η

HCF caster 4-356 HCF controller card PCBA 4-356 HCF feed unit roller kit 4-358, 4-359 HCF left cover 4-359 HCF lift cable kit 4-360 HCF Media long edge guide kit 4-361 HCF media out actuator 4-362 HCF media transport roller kit 4-377 HCF media tray assembly 4-363 HCF media tray front cover 4-364 HCF media tray lift coupling kit 4-365 HCF pick roll shaft kit 4-366 HCF rear cover 4-368 HCF separation drive gear kit 4-371 HCF separation roller shaft assembly 4-373 HCF top cover 4-374 HCF top door 4-375 hole punch test 3-18 home screen 3-2

## I

image quality checks after image (ghosting) 2-229 background fog 2-230 blank print (no print) 2-217 color misregistration 2-236 deletions 2-237 diagonal banding 2-239 faint print (low contrast) 2-215 high frequency bands 2-238 horizontal stripes (side to side direction) 2-224 horizontal white stripes or bands (side-to-side direction) 2-221

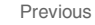

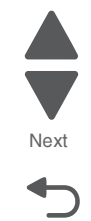

media damage 2-233 no fuse 2-235 paper skew 2-232 partial lack 2-226 solid black 2-219 spots 2-227 vertical lines and bands (process direction) 2-220 vertical stripes (process direction) 2-223 image quality service checks 2-214 image quality trouble troubleshooting 2-214 inner cover 4-3 inner plate 4-92 internal rear cover (SFP) 4-5

### J

jams, avoiding 3-27

### Κ

K developer carrier **4-42** K toner drop auger **4-94** 

### L

LED printhead 4-96 left rear lower cover 4-6 left upper cover 4-6 lithium battery ii-xxv locations 5-1 lower engine PCBA 4-98 lower media exit roll 4-286 lower redrive shift motor assembly 4-99 lubrication specifications 6-2 LVPS front fan guide 4-105 LVPS PCBA 4-106 LVPS sub cooling fan 4-109

# Μ

M developer carrier 4-42 M toner drop auger 4-110 main power GFI interface 4-113 main power switch 4-115 maintenance 6-1 maintenance counter 3-11 maintenance scheduled 6-3 media 1-6 media eject clamp clutch 4-294 media eject motor assembly 4-295 media entrance pinch guide 4-299 media guidelines 1-11 paper, selecting 1-12 paper, storing 1-13 preprinted forms and letterhead, selecting 1-12 recycled paper and other office papers, using 1-13 unacceptable paper 1-12 media input type specifications finisher 1-8 printer 1-7 media out actuator 4-117 media size switch PCB 4-117 menu map 3-3

models 1-1 motor 1st BTR retract 4-91 booklet end guide drive 4-249 booklet front tamper 4-252 booklet rear tamper 4-257 bridge drive 4-227 clamp drive 4-265 fuser 4-91 fuser pressure roll retract 4-88 HCF media lift 4-357 HCF transport 4-377 lower redrive 4-91 media feed lift 4-115 media transport 4-118 MPF drive motor 4-118 punch carriage shift 4-303 punch unit 4-304 registration drive 4-141 stacker bin lift 4-334 stepper 4-341, 4-343, 4-345 toner dispense 4-163 TTM upper transport motor 4-223 waste toner agitator 4-182 motor tests 3-20 MPF roller kit 4-121 MPF top cover 4-7 MPF tray feeder 4-122

# 0

operator panel 3-1 operator panel front cover (SFP) 4-8 operator panel front cover with slot 4-8 operator panel speaker 4-126 options and features 1-1 finisher compiler unit assembly 3-84 functions of sensors along the media path 3-79 media transport 3-71 power supply and interlock 3-101 punch unit 3-81 stacker media bin 3-96 stapler 3-89 upper media bin 3-96 high capacity feed HCF media feed unit assembly operation 3-123 HCF media feed unit assembly sensor/motor functions 3-125 HCF media transport roll assembly operation 3-125 media feeding 3-122 status monitoring 3-126

#### Ρ

paddle shaft 4-300 panel test 3-19 paper jams 2-11, 3-27 paper path 1TM 3-117 3TM 3-111 bridge unit 3-71

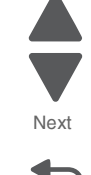

Go Back

Previous

finisher 3-72 rolls, finisher 3-73 rolls, printer 3-60 sensors, finisher 3-74 sensors, printer 3-61 TTM 3-104 paper path rolls, printer 3-60 parts catalog finisher 7-57 HCF 7-86 miscellaneous 7-98 printer 7-2 PC smart chip socket 4-128 PC/developer drive motor assembly 4-132 PC/developer drive motor cooling fan 4-130 PCBA bridge 4-28 developer HVPS 4-69 finisher controller 4-278 finisher LVPS 4-276 fuser driver 4-84 HCF controller card 4-356 lower engine 4-98 SFP RIP 4-144 tray module controller 4-203 upper printer engine 4-180 pick roller kit 4-135 POR sequence 2-2 power off 4-1 power-on sequence (POR) 2-2 print engine theory 3-52 print tests 3-22 printer front door 4-10 printer left duplex door assembly 4-136 printer media turn guide 4-137 printer right cover 4-11 printer top cover 4-12 printer tray 1 media feeder 4-138 printhead retract door 4-139 punch carriage 4-301

# R

rator 4-8 rear lower cover 4-14 rear upper cover (SFP) 4-16 registration/transport roller assembly 4-143 removals, bridge unit bridge decurler rear cover 4-225 bridge decurler right cover 4-226 bridge decurler top cover 4-226 bridge drive motor 4-227 bridge unit assembly 4-229 bridge unit rear cover 4-230 bridge unit top door 4-231 bridge unit top door spring 4-232 decurler clutch 4-234 sensor (bridge media entrance) 4-237 sensor (bridge media exit) 4-238 sensor (bridge top door interlock) 4-241

sensor (decurler cam HP) 4-242 sensor (decurler cover interlock) 4-244 removals, finisher booklet bin assembly 4-246 booklet bin hookup cable assembly 4-246 booklet controller card assembly 4-247 booklet diverter gate 4-248 booklet end guide drive motor 4-249 booklet fold solenoid 4-250 booklet fold solenoid frame 4-250 booklet folding/exit drive motor assembly 4-251 booklet front tamper guide 4-251 booklet front tamper motor 4-252 booklet knife sector drive gear 42T 4-253 booklet media entrance drive motor 4-254 booklet media pinch roll assembly 4-255 booklet paddle drive motor assembly 4-256 booklet rear tamper guide 4-256 booklet rear tamper motor 4-257 booklet stapler unit assembly 4-258 booklet unit assembly lef 4-259 booklet unit chassis 4-260 booklet unit gear train frame 4-261 buffer diverter gate 4-262 buffer diverter gate solenoid 4-263 buffer pinch guide assembly 4-264 clamp drive motor 4-265 clamp paddle 4-266 eject roll shaft 4-267 finisher 4-280 finisher bottom cover 4-269 finisher buffer roll assembly 4-269 finisher diverter gate 4-272 finisher diverter gate solenoid 4-272 finisher front door assembly 4-273 finisher left carriage belt assembly 4-274 finisher LVPS PCBA 4-276 finisher media entrance roll assembly 4-277 finisher PCBA 4-278 finisher right carriage belt 4-282 left lower cover 4-285 left upper cover 4-286 lower media exit roll assembly 4-286 lower pinch guide assembly 4-290 media compiler unit assembly 4-291 media eject clamp clutch 4-294 media eject motor assembly 4-295 media eject unit assembly 4-296 media entrance pinch guide assembly 4-299 paddle shaft 4-300 punch carriage assembly 4-301 punch carriage shift motor assembly 4-303 punch unit motor assembly 4-304 rear lower cover 4-306 rear upper cover 4-306 right eject cover 4-307 sensor (booklet compiler media entrance) 4-308 sensor (booklet end guide HP) 4-309 sensor (booklet front tamper HP) 4-309

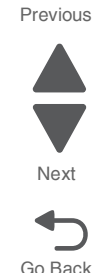

sensor (booklet knife folding) 4-310 sensor (booklet knife HP) 4-311 sensor (booklet media entrance) 4-312 sensor (booklet rear tamper HP) 4-313 sensor (booklet unit interlock) 4-313 sensor (booklet unit media exit) 4-314 sensor (buffer path) 4-315 sensor (compiler media present) 4-316 sensor (diverter gate) 4-316 sensor (finisher media entrance) 4-317 sensor (front tamper HP) and sensor (rear tamper HP) 4-318 sensor (lower media exit) 4-319 sensor (media eject clamp HP) 4-320 sensor (media eject shaft HP) 4-321 sensor (punch cam front) 4-323 sensor (punch carriage shift HP) 4-322 sensor (punch hole select)) 4-323 sensor (punch unit HP) 4-323 sensor (punch unit motor encoder) 4-324 sensor (punch unit side registration pair) with bracket 4-325 sensor (punch waste box set) 4-326 sensor (stacker bin level encoder) 4-327 sensor (stacker bin level F) 4-328 sensor (stacker bin level R) 4-328 sensor (stacker bin no media) 4-329 sensor (stacker bin upper limit) 4-329 sensor (stapler carriage HP) 4-331 sensor (upper media bin full) 4-332 sensor (upper media exit) 4-333 stacker bin lift motor assembly 4-334 stacker media bin assembly 4-337 stapler unit assembly 4-337 stapler unit frame 4-339 stepper motor (exit) assembly and belt (exit) 4-345 stepper motor and belt (buffer/transport) 4-341 stepper motor and belt (entrance/paddle) 4-343 sub paddle 4-346 switch (eject cover interlock) 4-347 switch (finisher front door interlock) 4-347 top cover 4-348 upper media bin assembly 4-349 upper media bin front cover 4-350 upper media exit pinch roll assembly 4-350 upper media exit roll assembly 4-351 upper pinch quide assembly 4-353 upper transport roll 4-354 removals. HCF HCF caster 4-356 HCF controller card PCBA 4-356 HCF feed lift gear bracket 4-357 HCF feed lift motor 4-357 HCF feed roll assembly 4-358 HCF feed unit 4-359 HCF left cover 4-359 HCF lift cables 4-360 HCF media long edge guide assembly 4-361 HCF media out actuator 4-362

HCF media tray assembly 4-363 HCF media tray front cover 4-364 HCF media tray lift coupling assembly 4-365 HCF pick roll assembly 4-366 HCF pick roll shaft assembly 4-366 HCF rear cover 4-368 HCF sensor (HCF media size) 4-368 HCF sensor (HCF media tray set) 4-369 HCF sensor (tray 5 feedout) 4-370 HCF separation drive gear kit 4-371 HCF separation roll assembly 4-372 HCF separation roll shaft assembly 4-373 HCF top cover 4-374 HCF top door assembly 4-375 HCF transport motor 4-377 HCF transport roller kit 4-377 HCF tray lift gear bracket 4-378 sensor (HCF docking interlock) 4-379 sensor (HCF top door interlock) 4-380 sensor (tray 5 media level) 4-381 sensor (tray 5 media out) 4-382 sensor (tray 5 pre feed) 4-383 removals, printer 1st transfer conductor housing 4-20 1st transfer retract clutch assembly 4-22 2nd transfer roller 4-24 ATC sensor PCB 4-26 ATC sensor PCB bracket 4-25 bridge PCBA 4-28 C toner auger 4-31 charge roll HVPS cooling fan 4-34 charge roll HVPS PCBA 4-36 CMYK toner dispense auger assembly 4-37 controller cooling fan 4-40 developer carrier removal 4-42 developer housing (C) 4-45 developer housing (K) 4-51 developer housing (M) 4-56 developer housing (Y) 4-62 developer housing rear plunger 4-67 developer HVPS PCBA 4-69 feeder slide guide 4-71 front left cooling fan 4-72 front right cooling fan 4-74 front upper cooling fan 4-76 fuser assembly 4-78 fuser cooling fan 4-78 fuser driver PCBA 4-84 fuser driver PCBA cooling fan 4-81 fuser pressure roll retract motor 4-88 fuser/lower redrive/1st BTR retract motor 4-91 inner cover 4-3 inner plate 4-92 internal rear cover 4-5 K toner auger 4-94 LED printhead 4-96 left rear lower cover 4-6 left upper cover 4-6 lower engine PCBA 4-98

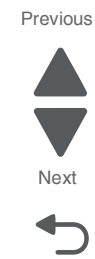

lower redrive shift motor assembly 4-99 LVPS front fan guide 4-105 LVPS PCBA 4-106 LVPS sub cooling fan 4-109 M toner auger 4-110 main power GFI interface 4-113 main power switch 4-115 media feed lift motor 4-115 media out actuator 4-117 media size switch PCB 4-117 media transport/MPF drive motor 4-118 MPF roller 4-121 MPF top cover 4-7 MPF tray feeder 4-122 operator panel assembly 4-123 operator panel front cover (SFP) 4-8 operator panel PCBA (SFP) 4-124 operator panel speaker (SFP) 4-126 operator panel top cover (SFP) 4-8 PC smart chip socket (C, M, Y, K) 4-128 PC/developer drive motor 4-132 PC/developer drive motor cooling fan 4-130 pick roller 4-135 printer front door 4-10 printer left duplex door assembly 4-136 printer media turn guide 4-137 printer right cover 4-11 printer top cover 4-12 printer tray 1 feeder 4-138 printhead retract door 4-139 rear lower cover 4-14 rear upper cover 4-16 registration drive motor 4-141 registration/transport roller assembly 4-143 RIP PCBA 4-144 sensor (image calibration) 4-147 sensor (media level) 4-148 sensor (media on belt) 4-149 sensor (media out) 4-150 sensor (printer left duplex door interlock) 4-152 sensor (printer left front door interlock) 4-154 sensor (printer right front door interlock) 4-156 sensor (tray 1 pre-feed) 4-157 sub LVPS PCBA 4-158 suction fan 4-161 suction filter 4-163 toner dispense motor 4-163 toner smart chip PCB 4-166 top rear cover (SFP) 4-17 touch screen (SFP) 4-167 transfer belt assembly 4-168 transfer belt cleaner 4-172 transfer belt lever 4-174 transfer roll HVPS PCBA 4-175 upper exhaust cooling fan 4-178 upper printer engine PCBA 4-180 upper redrive assembly 4-181 waste toner agitator motor 4-182 waste toner auger chute 4-185

waste toner sensor guide 4-187 waste toner shaft gate 4-188 Y toner auger 4-190 removals, tray module 3TM left door 4-193 sensor (media level) 4-194 sensor (media out) 4-194 sensor (media present) 4-195 sensor (tray module feedout) 4-197 sensor (tray module left door interlock) 4-198 sensor (TTM media size) 4-200 sensor (TTM tray 3 feedout) 4-200 sensor (TTM tray 4 feedout) 4-201 tray module bottom cover 4-202 tray module controller PCBA 4-203 tray module left cover 4-203 tray module lower transport motor 4-204 tray module media feeder 4-205 tray module rear cover 4-208 tray module right cover 4-208 tray module top cover 4-209 tray module transport rollers 4-210 tray module tray 2 media turn guide 4-211 tray module upper transport motor 4-211 TTM left door 4-212 TTM lower transport motor 4-213 TTM tray 3 feeder 4-214 TTM tray 3 media tray 4-217 TTM tray 3 media turn guide 4-218 TTM tray 4 media feeder 4-218 TTM tray 4 media transport 4-221 TTM tray 4 media tray 4-222 TTM tray 4 media turn guide 4-223 TTM upper transport motor 4-223 right eject cover 4-307

## S

safety information ii-xxv safety inspection guide 6-1 scheduled maintenance 6-3 SE menu 3-26 security reset 3-51 sensor booklet end guide HP 4-309 booklet front tamper HP 4-309 booklet knife folding 4-310 booklet knife HP 4-311 booklet media entrance 4-312 booklet media exit 4-314 booklet rear tamper HP 4-313 booklet unit interlock 4-313 bridge media entrance 4-237 bridge media exit 4-238 bridge top door interlock 4-241 buffer path 4-315 compiler media present 4-316 decurler cam HP 4-242 decurler cover interlock 4-244 diverter gate 4-316 finisher media entrance 4-317

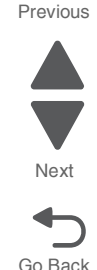

front tamper HP 4-318 HCF media size L 4-368 HCF media size R 4-368 HCF media tray set 4-369 HCF top door interlock) 4-380 HCF unit docking interlock 4-379 image calibration 4-147 lower media exit 4-319 media eject clamp HP 4-320 media eject shaft HP 4-321 media on belt 4-149 printer left duplex door interlock 4-152 printer right front door interlock 4-156 punch cam HP 4-323 punch carriage shift HP 4-322 punch hole select **4-323** punch unit motor encoder 4-324 punch unit side reg 1 4-325 punch unit side reg 2 4-325 punch waste box set 4-326 rear tamper HP 4-318 stacker bin level encoder 4-327 stacker bin level F 4-328 stacker bin level R 4-328 stacker bin no media 4-329 stacker bin upper limit 4-329 stapelr carriage HP 4-331 tray 1 media level 4-194 tray 1 media out 4-194 tray 1 pre feed 4-157 tray 2 media level 4-194 tray 2 media out 4-194 tray 3 media level 4-194 tray 3 media out 4-194 tray 4 media level 4-194 tray 4 media out 4-194 tray 5 feed out 4-370 tray 5 media level 4-381 tray 5 media out 4-382 tray module feed out 4-197 tray module feedout 4-197 tray module left door interlock 4-198 TTM media size) 4-200 TTM tray 3 feedout 4-200 TTM tray 4 feedout 4-201 upper media bin full 4-332 upper media exit 4-333 sensor tests 3-23 service checks 2-34 1xx service checks 2-37 2xx service checks 2-83 3xx service checks 2-133 4xx service checks 2-175 8xx service checks 2-205 900.xx System software 2-34 9xx service checks 2-206 service error, 900.xx System software error 2-34 service menus, accessing 3-4 SFP operator panel 4-123

SFP operator panel PCBA 4-124 SFP operator panel top cover 4-8 SFP RIP PCBA 4-144 SFP touch screen 4-167 specifications, media input and output sources 1-6 media input size specifications 1-6 media input type specifications 1-7 supported finishing features 1-9 specifications, printer clearances 1-4 connectivity (network support) 1-3 data streams 1-4 dimensions 1-4 electronics 1-2 environment specifications 1-5 operating modes 1-3 SFP 1-2 stacker media bin 4-337 staple test 3-18 stapler unit assembly 4-337 stapler unit frame 4-339 sub LVPS PCBA 4-158 sub paddle 4-346 suction fan 4-161 suction filter 4-163

## Т

theory of operations 1TM 3-116 3TM 3-110 finisher 3-71 HCF 3-122 print engine 3-52 TTM 3-103 toner smart chip PCB 4-166 tools required 1-14 transfer belt assembly 4-168 transfer belt cleaner 4-172 transfer belt lever 4-174 transfer roll HVPS PCBA 4-175 tray module bottom cover 4-202 tray module controller PCBA 4-203 tray module left cover 4-203 tray module lower transport motor 4-204 tray module rear cover 4-208 tray module right cover 4-208 tray module top cover 4-209 tray module transport roller 4-210 tray module tray 2 media turn guide 4-211 tray module upper transport motor 4-211 TTM left door 4-212 TTM lower transport motor 4-213 TTM theory main components 3-107 media transport 3-104 media tray assembly 3-104 TTM media feed units 3-106 TTM tray 3 feeder 4-214 TTM tray 3 media tray 4-217

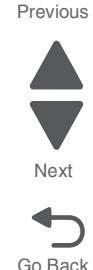

#### 5058-030

TTM tray 3 media turn guide **4-218** TTM tray 4 media feeder **4-218** TTM tray 4 media transport **4-221** TTM tray 4 media tray **4-222** TTM tray 4 media turn guide **4-223** 

# U

upper exhaust fan 4-178 upper media bin 4-349 upper media bin front cover 4-350 upper media exit roll 4-351 upper pinch guide 4-353 upper printer engine PCBA 4-180 upper redrive assembly 4-181 upper transport roll 4-354

# W

waste toner auger chute **4-185** waste toner sensor guide **4-187** waste toner shaft gate **4-188** 

# Υ

Y developer carrier **4-42** Y toner drop auger **4-190** 

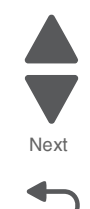

Page

# Part number index

#### P/N Description

| 40X0271            | UK straight power cord7-98             |
|--------------------|----------------------------------------|
| 40X0273            | Chile Uruguay power cord 7-99          |
| 40X0275            | Israel power cord 7-99                 |
| 40X0288            | Argentina power cord 7-98              |
| 40X0301            | Australia 8ft straight power cord 7-98 |
| 40X0303            | PRC power cord 7-98                    |
| 40X0553            | Sensor (HCF top door interlock) 7-96   |
| 40X0587            | Media out actuator 7-22                |
| 40X0588            | Sensor (lower redrive shift HP) 7-47   |
| 40X0588            | Tray 1 media level sensor 7-22         |
| 40X0588            | Tray 1 media out sensor 7-22           |
| 40X0588            | Tray 2 media level sensor 7-22         |
| 40X0588            | Tray 2 media out sensor7-22            |
| 40X0588            | Tray 3 media level sensor 7-22         |
| 40X0588            | Tray 3 media out sensor 7-22           |
| 40X0588            | I ray 4 media level sensor 7-22        |
| 40X0588            | Iray 4 media out sensor 7-22           |
| 40X0589            | I ray 1 pre-feed sensor7-22            |
| 40X0727            | Sensor (11M tray 4 feedout)7-30        |
| 40X0739            | Senser (HCF media tray set)7-87        |
| 40X0741            | Caster 7-87                            |
| 40X0741            | HCF caster 7-97                        |
| 40X0745            | HCF docking bracket kit7-87            |
| 40X0749            | HCF media long-edge guide kit          |
| 40X0750            | HCF rear media guide kit               |
| 40X0751            | HCF front media guide kit              |
| 40X0752            | HCF separation pad                     |
| 40X0753            | HCF media tray lift gear bracket       |
| 40X0754            |                                        |
| 40X0756            |                                        |
| 40X0757            | HCF IIIt Cable Kit                     |
| 40X0759            | HCF feed lift motor 7-93               |
| 40X0760            | HCF reed lift gear bracket             |
| 40X0761            | HCF separation drive gear kit          |
| 40X0763            | HCF media tray lift coupling kit7-93   |
| 40X0764            |                                        |
| 40X0765            | HCF pick foil fuller gear              |
| 40X0765            | HCF reed unit cable assembly7-95       |
| 40X0767            | ACE Intenia out actuator               |
| 4070760            | Sensor (tray 5 media evel)             |
| 4070760            | Selisor (ildy 5 fileula out) 7-95      |
| 4070709            | HCF pick foil shall kit 7.95           |
| 40X0770            | HCF separation roller shoft assambly   |
| 40×0774            | POP Separation Toner Shall assembly    |
| 4070774            | UCE media transport roller kit         |
| 40X0775            | HCF transport meter 7.96 7.07          |
| 1020777            | Sensor (HCE unit docking interlock)    |
| 4070770            | HCE main cable                         |
| 4070824            | Magnetic catch                         |
| 4070024<br>1020825 | Sensor (booklet and quide HP)          |
| 402025             | Sensor (booklet front tamper HP)       |
| 402025             | Sensor (booklet knife folding)         |
| 4020825            | Sensor (booklet knife HP)              |
| -0//0020           |                                        |

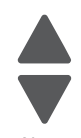

Previous

| 40X0825 | Sensor (booklet rear tamper HP)                     | 7-82         |
|---------|-----------------------------------------------------|--------------|
| 40X0825 | Sensor (decurler cam HP)                            | 7-61         |
| 40X0825 | Sensor (decurler cover interlock)                   | 7-61         |
| 40X0825 | Sensor (media eject clamp HP)                       | 7-69         |
| 40X0825 | Sensor (media eject shaft HP)                       | 7-69         |
| 40X0840 | Sensor (finisher front door interlock)              | 7-63         |
| 40X0849 | Stacker slip clutch pulley klt                      | 7-05         |
| 40X0850 |                                                     | 7-00         |
| 4070052 | Dealing                                             | 7-05         |
| 4070855 |                                                     | 7-66         |
| 40X0859 | Punch unit stopper                                  | 7-66         |
| 40X0862 | Punch waste hox                                     | 7-66         |
| 40X0866 | Staple cartridge                                    | 7-67         |
| 40X0867 | Stapler unit assembly                               | 7-67         |
| 40X0872 | Stapler carriage rack gear                          | 7-67         |
| 40X0874 | Sub paddle                                          | 7-68         |
| 40X0877 | Eject clamp lever assembly                          | 7-68         |
| 40X0880 | Plastic bushing7-19,                                | 7-60         |
| 40X0882 | Eject cover interlock switch                        | 7-68         |
| 40X0888 | Bushing 7-68, 7-69, 7-70, 7-73,                     | 7-74         |
| 40X0889 | Media eject gear                                    | 7-69         |
| 40X0893 | Sensor (buffer path)                                | 7-73         |
| 40X0893 | Sensor (lower media exit)                           | 7-70         |
| 40X0893 | Sensor (upper media exit)                           | 7-71         |
| 40X0894 | Static eliminator brush                             | 7-70         |
| 40X0895 | Lower media exit roll                               | 7-70         |
| 40X0898 | Lower exit roll drive pulley kit                    | 7-70         |
| 40X0900 | Main paddle drive pulley/gear 44/201                | 7-70         |
| 40X0905 | Butter roll                                         | 1-13         |
| 40X0908 | Sensor (unisher media bin full)                     | 7-73         |
| 4070908 | Finisher media entrance roll                        | 7-73         |
| 4070909 | Stepper motor                                       | 7-74         |
| 40X0910 | Belt entrance/naddle 31.6 cm                        | 7-73         |
| 40X0912 | Belt idler nullev                                   | 7-73         |
| 40X0913 | Ball bearing 6 mm                                   | 7-93         |
| 40X0913 | Ball bearing 6mm                                    | 7-70         |
| 40X0914 | Media entrance roll drive pulley 20T                | 7-73         |
| 40X0915 | Buffer roll drive gear 46T                          | 7-73         |
| 40X0918 | Upper media exit pinch roll                         | 7-59         |
| 40X0921 | Sensor (booklet media entrance) 7-81,               | 7-84         |
| 40X0921 | Sensor (booklet media exit)                         | 7-84         |
| 40X0921 | Sensor (diverter gate)                              | 7-74         |
| 40X0924 | Buffer roll drive pulley/gear 53/23T                | 7-74         |
| 40X0925 | Upper media transport roll drive pulley 20T         | 7-74         |
| 40X0926 | Upper media transport roll drive pulley/gear 20/20T | 7-71         |
| 40X0927 | Upper media exit roll drive gear 20T                | 7-71         |
| 40X0928 | Belt (buffer/transport) 19.8 cm                     | 7-74         |
| 40X0929 | Belt (exit) 27.7 cm                                 | 7-74         |
| 40X0933 | Bridge Interface card cable                         | 7-75         |
| 4UX1367 | U-Foot parallel printer cable                       | 7-98         |
| 4071308 |                                                     | /-90<br>7-60 |
| 4071300 | Dealing                                             | 7-09         |
| 4081772 | Switzerland nower cord                              | 7_02         |
| 40X1773 | South Africa nower cord                             | 7-99         |
| 40X1791 | Taiwan power cord                                   | 7-98         |
| 40X1792 | Korea power cord                                    | 7-98         |
|         |                                                     |              |

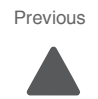

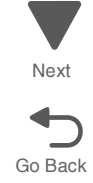

Next

| 401/0000 |                                             |
|----------|---------------------------------------------|
| 40X2238  | Mounting screw 7-87                         |
| 40X3141  | Spain 8ft straight power cord7-99           |
| 40X3609  | Japan power cord <b>7-98</b>                |
| 40X3688  | Sensor (TTM tray 3 feed out)7-31            |
| 40X3703  | Sensor (media) on belt)                     |
| 40/07/00 | Waste there bette present concer 710        |
| 40/00/20 | Waste toller bottle present sensol          |
| 40X3905  | Sensor (punch unit side reg 1)              |
| 40X3905  | Sensor (punch unit side reg 2) 7-66         |
| 40X3915  | Bearing 7-26, 7-31                          |
| 40X3917  | Sensor flag 7-61                            |
| 40X3932  | Finisher dock plate7-63                     |
| 40X3937  | 2-hole punch unit frame 7-66                |
| 40X3943  | Punch unit motor 7-66                       |
| 40X3959  | Gear (23T)                                  |
| 1073062  |                                             |
| 4073902  |                                             |
| 40/0900  |                                             |
| 40X3969  | Bridge PCBA                                 |
| 40X3970  | Bridge unit connect cable assembly 7-75     |
| 40X3987  | Booklet bin hookup cable assembly 7-78      |
| 40X3988  | Booklet unit catch 7-78                     |
| 40X3993  | Gear pulley 40/20T 7-80                     |
| 40X3994  | Booklet end guide drive belt 7-80           |
| 40X3999  | Booklet knife sector drive gear 42T 7-81    |
| 40X4004  | Gear pulley 20/25T                          |
| 4074005  | Real puis 20/201                            |
| 4074005  | Dooriet exit foil drive beit                |
| 40X4006  | Gear 101                                    |
| 40X4007  | Booklet folding roll drive gear 38/181      |
| 40X4008  | Gear 18T 7-83                               |
| 40X4010  | Gear 37T 7-83                               |
| 40X4011  | Booklet media exit pinch roller 7-84        |
| 40X4015  | Booklet gear 45T 7-85                       |
| 40X4017  | Booklet gear 16/44T                         |
| 40X4019  | Booklet gear 27/34T                         |
| 1011010  | Soring                                      |
| 40×4020  | Coor 19/20T                                 |
| 4074024  |                                             |
| 40X4040  | Finisher from the carriage assembly         |
| 40X4043  | Finisher rear lift carriage assembly 7-65   |
| 40X4050  | Stapler carriage 7-67                       |
| 40X4062  | Media eject clamp clutch 7-69               |
| 40X4066  | Gear (23T) 7-70                             |
| 40X4070  | Link 7-73                                   |
| 40X4083  | Link 7-73                                   |
| 40X4106  | Main paddle shaft drive pulley 17T          |
| 40X4120  | Sub paddle solanoid                         |
| 4014120  | Rat idlar pullou                            |
| 4074120  |                                             |
| 40X4128  | The pulley                                  |
| 40X4147  | /-68                                        |
| 40X4149  | Buffer diverter gate 7-73                   |
| 40X4405  | Adjustable caster 7-64                      |
| 40X4412  | Finisher interface cable 7-75               |
| 40X4596  | Brazil power cord 7-99                      |
| 40X4819  | RS-232C serial interface card 7-98          |
| 40X4823  | Parallel 1284-B interface card7-98          |
| 4084826  | MarkNet N8120 gigabit ethernet print server |
| 1011020  | MarkNot No120 giguon onion print convor     |
| 4075004  | VECMD momony option                         |
| 4072301  |                                             |
| 40X5302  | 512MB memory option7-98                     |
| 40X5303  | 1GB memory option7-98                       |
| 40X5704  | 256MB flash memory 7-98                     |
|          |                                             |

| 40X5969 | Korean font card                                      | 7-98 |
|---------|-------------------------------------------------------|------|
| 40X5970 | Simplified Chinese font card                          | 7-98 |
| 40X5971 | Traditional Chinese font card                         | 7-98 |
| 40X5972 | Japanese font card                                    | 7-98 |
| 40X6111 | Bridge one way gear                                   | 7-61 |
| 40X6306 | UICC to display cable                                 | 7-99 |
| 40X6337 | Arabic font card                                      | 7-98 |
| 40X6565 | Printhead rear block                                  | 7-4  |
| 40X6566 | LED printhead                                         | 7-4  |
| 40X6567 | Printhead retract door                                | 7-4  |
| 40X6568 | Printhead flat data cable                             | 7-5  |
| 40X6569 | Printhead interface contact                           | 7-5  |
| 40X6570 | Fuser drive release bracket                           | 7-6  |
| 40X6571 | Spring                                                | 7-6  |
| 40X6572 | Fuser drive release link                              | 7-6  |
| 40X6573 | Fuser release link spring                             | 7-6  |
| 40X6574 | Fuser drive/lower redrive/1st BTR retract motor       | 7-6  |
| 40X6575 | Gear 40T/23T & belt                                   | 7-6  |
| 40X6583 | 1TM/TTM/3TM caster screw 7-28, 7-38,                  | 7-42 |
| 40X6584 | 1st transfer retract clutch assembly                  | 7-7  |
| 40X6585 | Registration drive motor                              | 7-7  |
| 40X6586 | PC/developer drive motor assembly                     | 7-8  |
| 40X6587 | Coupler                                               | 7-8  |
| 40X6588 | Fuser cooling fan                                     | 7-9  |
| 40X6589 | LVPS sub cooling fan                                  | 7-9  |
| 40X6590 | Fuser fan duct                                        | 7-9  |
| 40X6591 | Fuser driver PCBA cooling fan                         | 7-9  |
| 40X6593 | Front upper cooling fan                               | 7-10 |
| 40X6594 | Front left cooling fan                                | 7-10 |
| 40X6595 | Front right cooling fan                               | 7-10 |
| 40X6596 | PC/developer drive motor cooling fan                  | 7-11 |
| 40X6597 | Charge roll HVPS cooling fan                          | 7-11 |
| 40X6598 | Upper exhaust fan ••••••••••••••••••••••••••••••••••• | 7-11 |
| 40X6599 | Suction filter                                        | 7-11 |
| 40X6600 | Center exhaust fan                                    | 7-11 |
| 40X6601 | Toner dispense motor                                  | 7-12 |
| 40X6602 | Toner smart chip PCB                                  | 7-12 |
| 40X6603 | Y toner drop auger                                    | 7-12 |
| 40X6604 | M toner drop auger                                    | 7-12 |
| 40X6605 | C toner drop auger                                    | 7-12 |
| 40X6606 | K toner drop auger                                    | 7-12 |
| 40X6607 | CMYK toner dispense auger assembly                    | 7-12 |
| 40X6608 | Developer bracket                                     | 7-13 |
| 40X6609 | K developer carrier                                   | 7-13 |
| 40X6610 | C developer carrier                                   | 7-13 |
| 40X6611 | M developer carrier                                   | 7-13 |
| 40X6612 | Y developer carrier                                   | 7-13 |
| 40X6613 | ATC sensor PCB                                        | 7-13 |
| 40X6614 | ATC sensor PCB bracket                                | 7-13 |
| 40X6615 | Developer housing                                     | 7-13 |
| 40X6619 | Developer HVPS PCBA                                   | 7-14 |
| 40X6620 | Front transfer belt retaining bracket                 | 7-15 |
| 40X6621 | Rear transfer belt retaining bracket                  | 7-15 |
| 40X6622 | Transfer belt lever                                   | 7-15 |
| 40X6623 | Transfer belt cleaner                                 | 7-15 |
| 40X6624 | Transfer belt assembly                                | 7-15 |
| 40X6625 | Front transfer belt guide                             | 7-16 |
| 40X6626 | Belt removal actuator                                 | 7-16 |
| 40X6627 | Rear transfer belt guide                              | 7-16 |
|         | -                                                     |      |

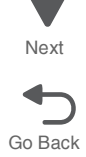

Next

| 40X6628 | Transfer roll HVPS PCBA7-16                                                                                                    |
|---------|----------------------------------------------------------------------------------------------------|
| 40X6629 | Fuser assembly 110V 7-17                                                                                                    |
| 40X6630 | Fuser assembly 220V 7-17                                                                                                    |
| 40X6631 | Fuser pressure roll retract motor 7-17                                                                                                    |
| 40X6632 | Fuser pressure roll retract gear 7-17                                                                                                    |
| 40X6633 | PC smart chip holder 7-18                                                                                                    |
| 40X6634 | PC smart chip cover7-18                                                                                                    |
| 40X6635 | PC smart chip socket 7-18                                                                                                    |
| 40X6636 | Erase lamp 7-18                                                                                                    |
| 40X6637 | Inner plate <b>7-18</b>                                                                                                    |
| 40X6638 | Belt lever lock 7-18                                                                                                    |
| 40X6639 | Belt lock bracket 7-18                                                                                                    |
| 40X6640 | Torsion spring 7-18                                                                                                    |
| 40X6641 | Plate spring 7-18                                                                                                    |
| 40X6642 | Waste toner auger chute 7-19                                                                                                    |
| 40X6643 | Waste toner agitator motor 7-19                                                                                                    |
| 40X6644 | Waste toner gear bracket 7-19                                                                                                    |
| 40X6645 | Waste toner gear 29T 7-19                                                                                                    |
| 40X6646 | Waste toner gear 31T 7-19                                                                                                    |
| 40X6647 | Waste toner shaft gate 7-19                                                                                                    |
| 40X6648 | Actuator gear 7-19                                                                                                    |
| 40X6649 | Motor cover 7-19                                                                                                    |
| 40X6650 | Waste toner sensor guide 7-19                                                                                                    |
| 40X6651 | Media tray stop 7-20                                                                                                    |
| 40X6652 | Media tray left roller 7-20                                                                                                    |
| 40X6653 | Media tray right roller 7-20                                                                                                    |
| 40X6654 | Printer media tray # 1 7-20                                                                                                    |
| 40X6655 | Media tray compartment cover 7-20                                                                                                    |
| 40X6656 | Printer tray 1 feeder 7-21                                                                                                    |
| 40X6657 | Printer media turn guide 7-21                                                                                                    |
| 40X6658 | Media feed lift motor 7-22                                                                                                    |
| 40X6659 | Feeder slide guide                                                                                                    |
| 40X6660 | Separation limiter clutch                                                                                                    |
| 40X6661 | Separation spacer 7-23                                                                                                    |
| 40X6662 | 3TM/TTM media feeder 7-32                                                                                                    |
| 40X6662 | Tray module media feeder 7-24                                                                                                    |
| 40X6663 | 1TM/3TM/TTM media turn guide 7-32                                                                                                    |
| 40X6663 | Tray module tray 2 media turn guide 7-24                                                                                                    |
| 40X6664 | Non-adjusting caster 7-64                                                                                                    |
| 40X6665 | I ray module media tray 7-24, 7-29                                                                                                    |
| 40X6667 | 11M/31M/11M controller PCBA 7-37, 7-40                                                                                                    |
| 40X6667 | I ray module controller PCBA7-25                                                                                                    |
| 40X6668 | 31M 341 gear (-25, /-40                                                                                                    |
| 40X6669 | 31M/11M 391 gear 7-25                                                                                                    |
| 40X6670 | I ray module lower transport motor 7-25                                                                                                    |
| 40X6671 | 31 M sensor cable                                                                                                    |
| 40X6672 | 31 M motor cable                                                                                                    |
| 40X6673 |                                                                                                    |
| 40X6674 | They meet the remember the remember to the remember of the remember of the rem |
| 40X6674 | Pray module upper transport motor                                                                                                    |
| 40X6675 | Tray module transport roller                                                                                                    |
| 40X0077 | They module transport roller 7-20, 7-32                                                                                                    |
| 40X00/0 | 31 W leit 0001                                                                                                    |
| 4070000 | 1TM//TTM/3TM foot side cover                                                                                                    |
| 4070001 | 1TM//TTM/3TM foot rear cover                                                                                                    |
| 4070002 | Docking screw                                                                                                    |
| 4026684 | 1TM/TTM/3TM docking bracket                                                                                                    |
| 4026685 | 1TM/TTM/3TM locking stater                                                                                                    |
| 1010000 |                                                                                                    |

| 40X6686 | 1TM/TTM/3TM non-locking caster 7-28, 7-38, 7-     | -42       |
|---------|---------------------------------------------------|-----------|
| 40X6687 | Tray module rear cover 7-28, 7-38, 7-             | -42       |
| 40X6688 | I ray module top cover 7-28, 7-38, 7-             | -42       |
| 40X6689 | Tray module bottom cover 7-28, 7-                 | -42       |
| 40X6690 | Tray module left cover 7-28, 7-38, 7-             | -42       |
| 40X6691 | Tray module right cover                           | -42       |
| 4070093 | TTM tray 3 modia tray                             | -29       |
| 4070094 | TTM tray 3 media tray covor                       | -23       |
| 40X6696 | TTM tray 4 media feeder                           | .30       |
| 40X6697 | TTM tray 4 media transport 7-                     | -30       |
| 40X6698 | TTM tray 4 media tray                             | -29       |
| 40X6699 | TTM trav 3 media turn guide 7-                    | -31       |
| 40X6700 | Sensor (tray module left door interlock) 7-27, 7- | -33       |
| 40X6701 | Tray module left door sensor cable 7-27, 7-       | -33       |
| 40X6702 | TTM left door 7-                                  | -33       |
| 40X6703 | TTM lower transport motor 7-                      | -36       |
| 40X6704 | TTM upper transport motor 7-                      | -36       |
| 40X6707 | MPF tray feeder 7-                                | -43       |
| 40X6708 | MPF top cover 7-                                  | -43       |
| 40X6709 | MPF media present actuator 7-                     | -43       |
| 40X6710 | Sensor (printer left duplex door interlock) 7-    | -44       |
| 40X6710 | Sensor (printer right front door interlock) 7-    | -51       |
| 40X6712 | 2nd transfer roller 7-                            | -45       |
| 40X6713 | Registration 40T gear                             | -46       |
| 40X6714 | Front bushing 7-                                  | -46       |
| 40X6715 | Registration/transport roller assembly 7-         | -46       |
| 40X6716 | Media transport/MPF drive motor                   | -40       |
| 40X6717 | Transport 20T goar                                | -40       |
| 40X6716 | Transport 60T gear                                | -40       |
| 40X6720 | Lower redrive 19T dear                            | -40       |
| 40X6721 | Lower redrive front bushing                       | .47       |
| 40X6722 | Media bail                                        | -47       |
| 40X6723 | Upper redrive assembly7-                          | -47       |
| 40X6724 | Lower redrive quard                               | -47       |
| 40X6725 | Lower redrive shift motor assembly 7-             | -48       |
| 40X6726 | Bridge PCBA (SFP)7-                               | -49       |
| 40X6728 | Controller cooling fan 7-                         | -49       |
| 40X6729 | Suction fan 7-                                    | -49       |
| 40X6730 | Upper printer engine PCBA 7-                      | -49       |
| 40X6731 | Lower engine PCBA 7-                              | -49       |
| 40X6732 | HCF interface contact 7-                          | -49       |
| 40X6733 | Suction fan duct 7-                               | -49       |
| 40X6734 | Main power GFI interface 110V 7-                  | -50       |
| 40X6735 | Fuser driver PCBA 110V 7-                         | -50       |
| 40X6736 | Fuser power contact 110V 7-                       | -50       |
| 40X6737 | Sub LVPS PCBA 7-                                  | -50       |
| 40X6738 | Main power switch 7-                              | -51       |
| 40X6739 | LVPS front fan guide                              | -51       |
| 4UX0/4U | Sensor (image calibration) 7-                     | -01<br>54 |
| 4076760 |                                                   | -01<br>54 |
| 4070702 |                                                   | -51       |
| 4026764 | Base left wiring cable                            | -52       |
| 40X6765 | Base right wiring cable                           | -53       |
| 40X6766 | Base wiring top cable7.                           | -53       |
| 40X6767 | Base wiring bottom cable 7-                       | -53       |
| 40X6770 | LVPS sub cooling duct                             | 7-9       |
|         | -                                                 |           |

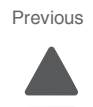

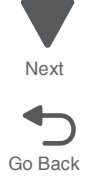

Next

| 4086771  | Roar contor duct                   |
|----------|------------------------------------|
| 4086772  | Standard bin insort                |
| 40/0772  | Standard bir hisert                |
| 40/07/73 |                                    |
| 40X6774  | Printer top cover                  |
| 40X6781  | Printer right cover                |
| 40X6785  |                                    |
| 40X6789  | HCF media tray assembly 7-87       |
| 40X6790  | HCF pick roll raise lever 7-93     |
| 40X6791  | HCF controller card PCBA 7-97      |
| 40X6792  | HCF rack gear 7-97                 |
| 40X6793  | HCF sliding damper 7-97            |
| 40X6805  | Feed roller kit 7-23               |
| 40X6826  | Bridge unit 7-57                   |
| 40X6827  | Clutch knob 7-57                   |
| 40X6828  | Bridge entry guide 7-58            |
| 40X6829  | Bridge media exit transport 7-57   |
| 40X6830  | Bridge unit small belt 7-57        |
| 40X6831  | Bridge front cover 7-57            |
| 40X6832  | Bridge rear cover 7-58             |
| 40X6833  | Bridge decurler rear cover 7-57    |
| 40X6834  | TTM tray 4 feeder lower quide      |
| 40X6835  | Bridge decurler right cover        |
| 40X6836  | Bridge decurler top cover          |
| 40X6837  | Bridge interface cable             |
| 40X6838  | Bridge top door assembly           |
| 40X6839  | Bridge upit top door spring        |
| 4026840  | Bridge idler pulley                |
| 4070040  | Bridge drive pulley 7-00           |
| 4070041  | Dridge drive pulley                |
| 4070042  | Concer (bridge modia entrenee)     |
| 40X6843  | Sensor (bridge media entrance)     |
| 40X6844  | Bridge tension bracket             |
| 40X6845  | Heccoil spring                     |
| 40X6847  | Bridge decurier cam                |
| 40X6848  | Bridge decurier cam clutch 7-61    |
| 40X6849  | Bridge knob gear 181 7-61          |
| 40X6850  | Bridge gear 18T 7-61               |
| 40X6851  | Bridge gear 16T 7-61               |
| 40X6852  | Bridge gear 36T/18T <b>7-62</b>    |
| 40X6853  | Bridge decurler arm                |
| 40X6854  | Bridge decurler roll 7-62          |
| 40X6855  | Sensor (bridge media exit) 7-62    |
| 40X6856  | Bridge gear 16T <b>7-62</b>        |
| 40X6857  | Bridge gear 18T/36T 7-62           |
| 40X6858  | Bridge gear 24T/20T 7-62           |
| 40X6859  | Bridge gear 27T/18T <b>7-62</b>    |
| 40X6860  | Bridge drive motor 7-62            |
| 40X6862  | Finisher top cover 7-64            |
| 40X6864  | Finisher rear upper cover 7-64     |
| 40X6865  | 3-hole punch unit frame 7-66       |
| 40X6867  | Stapler harness 7-67               |
| 40X6868  | Gear 23T 7-68                      |
| 40X6869  | Cam pullev 7-68                    |
| 40X6870  | Drive pullev7-68                   |
| 40X6871  | TTM trav 4 feeder upper quide 7-30 |
| 40X6875  | Buffer ninch quide assembly        |
| 4026880  | Fiert shaft roll                   |
| 4026881  | Fiert shaft naddle                 |
| 4026883  | TTM trav 4 feeder sensor cable     |
| 4076884  | Fiert shaft actuator               |
| TU/1004  |                                    |

| 40X6885 | Eject shaft roll motor                                              | 7-69 |
|---------|---------------------------------------------------------------------|------|
| 40X6886 | Media compiler guide                                                | 7-69 |
| 40X6887 | Main paddle shaft                                                   | 7-70 |
| 40X6890 | Lower exit pinch roll                                               | 7-70 |
| 40X6891 |                                                                     | 7-71 |
| 40X6892 | Upper exit sensor cable                                             | 7-71 |
| 40X6893 | Left upper exit nip roll                                            | 7-71 |
| 40X6894 | Right upper exit nip roll                                           | 7-71 |
| 40X6895 | Media entrance pinch guide                                          | 7-73 |
| 40X6896 | I I M tray 4 feeder motor cable                                     | 7-30 |
| 40X6897 | Diverter solenoid                                                   | 7-73 |
| 40X6898 | Buffer solenoid                                                     | 7-73 |
| 40X6899 | Booklet path roll                                                   | 7-77 |
| 40X6900 | Upper pinch guide                                                   | 7-74 |
| 40X6901 | Upper transport roll                                                | 7-74 |
| 40X6902 | Finisher controller PCBA                                            | 7-75 |
| 40X6903 | Finisher power cable                                                | 7-75 |
| 40X6904 | Finisher AC filter PCBA                                             | 7-75 |
| 40X6905 | Finisher sensor cable                                               | 7-76 |
| 40X6906 | Finisher motor cable                                                | 7-76 |
| 40X6907 | Punch drive motor                                                   | 7-76 |
| 40X6908 | Punch sensor cable                                                  | 7-76 |
| 40X6909 | Interlock cable                                                     | 7-76 |
| 40X6910 | Booklet output tray                                                 | 7-78 |
| 40X6911 | Booklet controller power cable                                      | 7-78 |
| 40X6912 | Booklet diverter cable                                              | 7-78 |
| 40X6913 | Booklet unit cable                                                  | 7-78 |
| 40X6914 | Booklet unit interface contact                                      | 7-78 |
| 40X6915 | Booklet unit chassis                                                | 7-78 |
| 40X6916 | Booklet gear 31T                                                    | 7-79 |
| 40X6917 | Booklet paddle roll                                                 | 7-80 |
| 40X6963 | CAC card reader                                                     | 7-99 |
| 40X6964 | Small CAC card reader case                                          | 7-99 |
| 40X6965 | Large CAC card reader case                                          | 7-99 |
| 40X6990 | Operator panel (SFP)                                                | 7-2  |
| 40X6991 | Operator panel front cover (SFP)                                    | 7-2  |
| 40X6992 | Operator panel housing (SFP)                                        | 7-2  |
| 40X6993 | Operator panel speaker                                              | 7-2  |
| 40X6996 | C950 model bezel                                                    | 7-2  |
| 40X7051 | PrintCryption card assembly                                         | 7-98 |
| 40X7058 | 160GB hard drive                                                    | 7-98 |
| 40X7059 | SFP operator panel top cover                                        | 7-3  |
| 40X7062 | MarkNet N8250 802.11b/g/n wireless print server (US/Americas)       | 7-98 |
| 40X7063 | MarkNet N8250 802.11b/g/n wireless print server (rest of the world) | 7-98 |
| 40X7095 | SFP operator panel PCBA                                             | 7-3  |
| 40X7104 | USA power cord                                                      | 7-98 |
| 40X7116 | SFP touch screen                                                    | 7-3  |
| 40X7332 | Developer housing rear plunger                                      | 7-13 |
| 40X7333 | 1st transfer conductor housing                                      | 7-16 |
| 40X7334 | Sensor (trav module feed out)                                       | 7-31 |
| 40X7336 | TTM trav 3 feed-out actuator                                        | 7-31 |
| 40X7337 | TTM actuator spring                                                 | 7-31 |
| 40X7338 | TTM tray 3 feed out sensor cable                                    | 7-32 |
| 40X7339 | Stapler transport motor                                             | 7-67 |
| 40X7340 | TTM trav 3 feeder                                                   | 7-31 |
| 40X7341 | TTM trav 4 media turn guide                                         | 7-31 |
| 40X7342 | TTM trav spacer                                                     | 7-34 |
| 40X7343 | TTM trav 3/4 trav roller                                            | 7-34 |
| 40X7344 | TTM trav side roller                                                | 7-34 |
|         | ,                                                                   |      |

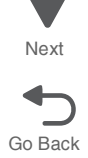

Next

| 40X7345 | IIM upper stopper 7-34                 |
|---------|----------------------------------------|
| 40X7346 | TTM tray 3 lock 7-34                   |
| 40X7347 | TTM tray 4 lock 7-34                   |
| 40X7348 | TTM tray 3/4 stopper 7-34              |
| 1077349 | Sensor (TTM media size)                |
| 40/70-0 |                                        |
| 40X7350 | 11M gear 171/301                       |
| 40X7351 | 11M gear 161/481                       |
| 40X7352 | TTM gear 57T 7-35                      |
| 40X7353 | Coupler 7-35                           |
| 40X7354 | TTM gear 51T 7-35                      |
| 40X7355 | TTM gear 52T 7-36                      |
| 40X7356 | TTM drive flange 7-36                  |
| 40X7357 | TTM drive dear                         |
| 40X7358 | TM idler oullev                        |
| 4077250 | TTM drive bolt                         |
| 4077359 |                                        |
| 40X7360 | Spring (                               |
| 40X7361 | 1 M tension bracket                    |
| 40X7362 | Paddle shaft <b>7-68</b>               |
| 40X7363 | TTM tray 4 drive gear <b>7-36</b>      |
| 40X7364 | TTM sensor cable 7-37                  |
| 40X7365 | TTM motor cable 7-37                   |
| 40X7366 | TTM interface cable 7-37               |
| 40X7367 | 1TM front cover7-39                    |
| 4087368 | TTTM sensor cable                      |
| 4077260 | TTM series cable                       |
| 4077309 | The interface cable                    |
| 40X7370 | The interface cable                    |
| 40X/3/1 | 1 M left door 7-41                     |
| 40X7372 | Printer left duplex door assembly 7-44 |
| 40X7373 | Plastic motor cover 7-47               |
| 40X7374 | Main power GFI interface 220V7-50      |
| 40X7375 | Fuser driver PCBA 220V 7-50            |
| 40X7376 | Fuser power contact 220V 7-50          |
| 40X7377 | Magnetic catch                         |
| 40X7378 | Printer front door support strap       |
| 40X7370 | Printer front door                     |
| 40/7001 |                                        |
| 40X7381 | (-54                                   |
| 40X7382 | Left rear upper cover (SFP) 7-55       |
| 40X7383 | Left cover (SFP) 7-55                  |
| 40X7384 | Internal top cover (SFP)               |
| 40X7385 | Internal rear cover (SFP)7-55          |
| 40X7386 | Left top cover (SFP)                   |
| 40X7388 | Right rear cover (SFP) 7-56            |
| 40X7389 | Bear upper cover (SEP)                 |
| 40X7390 | Filter cover (SEP)                     |
| 10/7301 | Controller box cover (SEP)             |
| 4077202 |                                        |
| 4077393 |                                        |
| 40X7394 | HCF top cover                          |
| 40X7395 | HCF inner front cover                  |
| 40X7396 | HCF left cover                         |
| 40X7397 | HCF rear cover 7-87                    |
| 40X7398 | HCF tray 5 feeder assembly 7-87        |
| 40X7399 | HCF media tray front cover 7-88        |
| 40X7404 | Bridge unit base assembly 7-58         |
| 40X7405 | Connector cover 7-57, 7-64             |
| 40X7406 | Bushing                                |
| 4087408 | Bridge large drive belt                |
| 4077400 |                                        |
| 407/409 | Pridae drive rotainer                  |
| 4077410 | Driuge unive letalillel                |
| 408/412 | Druge lower drive beit 7-62            |

| 40X7413            | Bridge upper drive belt 7-62                                                          |
|--------------------|---------------------------------------------------------------------------------------|
| 40X7414            | Upper media bin front cover 7-63                                                      |
| 40X7415            | Finisher front door assembly 7-63                                                     |
| 40X7416            | Right eject cover 7-64                                                                |
| 40X7417            | Finisher bottom cover                                                                 |
| 40X/418            | Finisher rear lower cover 7-64                                                        |
| 40X7420            | Finisher left upper cover                                                             |
| 40X7421            | Sensor (stacker bin level P)                                                          |
| 4087421            | Sensor (stacker bill level R) 7-65                                                    |
| 4087422            | Staplar unit cover                                                                    |
| 40X7423            | Media eject unit frame                                                                |
| 40X7425            | Clamp drive belt                                                                      |
| 40X7426            | Clamp drive motor 7-68                                                                |
| 40X7427            | Lower exit sensor cable 7-70                                                          |
| 40X7428            | Upper bin full sensor cable 7-71                                                      |
| 40X7429            | Finisher upper bin vertical cover 7-71                                                |
| 40X7430            | Buffer path sensor cable 7-73                                                         |
| 40X7431            | Finisher LVPS cable 7-75                                                              |
| 40X7432            | Booklet front drive belt 7-79                                                         |
| 40X7433            | Booklet front tamper guide 7-82                                                       |
| 40X7434            | Booklet rear tamper guide 7-82                                                        |
| 40X7435            | Booklet entrance drive pulley 7-84                                                    |
| 40X7436            | Booklet front pulley 7-84                                                             |
| 40X7438            | Sensor (punch unit motor encoder) 7-66                                                |
| 40X7440            | HCF top door rear spring 7-96                                                         |
| 40X7450            | HCF top door front spring 7-96                                                        |
| 40X7463            | Speaker holder 7-2                                                                    |
| 40X7465            | Stacker media bin                                                                     |
| 40X7467            | Operator panel cable kit (SFP) (-2                                                    |
| 40X7470            | Spillig                                                                               |
| 4087471            | I ower redrive shaft assembly                                                         |
| 40X7472            | Finisher docking bracket                                                              |
| 40X7475            | Finisher docking blacket                                                              |
| 40X7476            | Under media hin 7-64                                                                  |
| 40X7477            | Stacker bin lift motor 7-65                                                           |
| 40X7478            | Finisher entrance sensor cable 7-73                                                   |
| 40X7479            | Booklet diverter gate 7-77                                                            |
| 40X7480            | Diverter gate sensor cable 7-74                                                       |
| 40X7481            | Booklet controller card assembly 7-78                                                 |
| 40X7482            | Booklet right glide 7-78                                                              |
| 40X7483            | Booklet left glide 7-78                                                               |
| 40X7484            | Belt flange 7-79                                                                      |
| 40X7485            | Booklet knob 7-79                                                                     |
| 40X7486            | Booklet stapler unit assembly 7-79                                                    |
| 40X7488            | Pulley 7-79                                                                           |
| 40X7489            | Booklet end guide drive motor 7-80                                                    |
| 40X7490            | Booklet paddle drive motor assembly 7-80                                              |
| 40X7491            | Booklet knife HP sensor cable assembly 7-81                                           |
| 40X7492            | Booklet tront tamper motor 7-82                                                       |
| 40X/492            | Booklet rear tamper motor 7-82                                                        |
| 4UX/494            | wiedla exit sensor cable assembly       7-84         Decklet fold colonaid       7-54 |
| 4UX/49/            | DOUKIELIUlu SOIEMOlu                                                                  |
| 40X/498<br>10X7/00 | Booklot motor interface cable assembly                                                |
| 4077500            | $\frac{1}{60}$ BIP card PCBA (MEP)                                                    |
| 40X7501            | Booklet sensor interface cable assembly                                               |
| 40X7508            | PRESCRIBE card assembly (Lexmark C950) 7-98                                           |

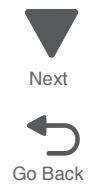

Next

| 40X7511 | IPDS card assembly (Lexmark C950)     | 7-98 |
|---------|---------------------------------------|------|
| 40X7512 | IPDS card assembly (Lexmark C950)     | 7-98 |
| 40X7514 | Bar code card assembly (Lexmark C950) | 7-98 |
| 40X7519 | Booklet pinch guide                   | 7-77 |
| 40X7521 | Finisher LVPS PCBA                    | 7-75 |
| 40X7522 | Finisher diverter gate                | 7-73 |
| 40X7523 | Gear (16T)                            | 7-84 |
| 40X7523 | Gear 16T                              | 7-83 |
| 40X7524 | Booklet rear gear bracket             | 7-85 |
| 40X7532 | Fuser assembly 100V                   | 7-17 |
| 40X7533 | Media size switch PCB 7-20, 7-24,     | 7-35 |
| 40X7534 | MPF feed roller kit                   | 7-43 |
| 40X7535 | Rear lower cover                      | 7-56 |
| 40X7536 | 4-hole punch unit frame               | 7-66 |
| 40X7537 | Punch waste box bottle                | 7-66 |
| 40X7538 | Lower pinch guide roller              | 7-73 |
| 40X7540 | 160K maintenance kit                  | 7-98 |
| 40X7550 | 320K maintenance kit (110V)           | 7-98 |
| 40X7560 | 480K maintenance kit                  | 7-98 |
| 40X7561 | Complete stapler                      | 7-67 |
| 40X7565 | Booklet media pinch roll assembly     | 7-84 |
| 40X7568 | 320K maintenance kit (100V)           | 7-98 |
| 40X7569 | 320K maintenance kit (220V)           | 7-98 |
| 40X7746 | Knob                                  | 7-68 |
| 40X7764 | Upper internal bin                    | 7-55 |

5058-030

Previous

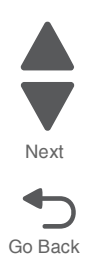